# Руководство пользователя

SAUMI 4.11 (предварительное издание)

**ООО** «БФТ»

# Руководство пользователя : SAUMI 4.11 (предварительное издание) ООО «БФТ»

000 «ΒΦ1»

Дата публикации 18.11.2021 Авторские права © 1999 – 2021 ООО «БФТ»

Настоящее руководство подготовлено с применением технологии DocBook

Все права на данное издание защищены Законодательством РФ. Разрешается копирование и воспроизведение в любом виде, в том числе электронном, исключительно в целях служебного использования. Запрещается передача данного издания третьим лицам. Все товарные знаки или зарегистрированные товарные знаки, упоминаемые в настоящем издании, являются собственностью соответствующих правообладателей.

# Содержание

| Введение                                                                                                    | . 11     |
|----------------------------------------------------------------------------------------------------|----------|
| 1. Начальные этапы внедрения комплекса                                                                                                    | . 13     |
| 1.1. Ввод SAUMI в опытную эксплуатацию                                                                                                    | 13       |
| 1.2. Создание списка пользователей и распределение прав                                                                                                    | . 14     |
| 1.3. Первичная настройка комплекса                                                                                                    | 16       |
| 1.3.1. Настройка политики операций                                                                                                    | 16       |
| 1.3.2. Настройка глубины учета                                                                                                    | . 17     |
| 1.3.3. Настройка печатных форм                                                                                                    | . 18     |
| 2. Основные понятия SAUMI                                                                                                    | 19       |
| 2.1. Объекты                                                                                                    | 19       |
| 2.2. Субъекты права                                                                                                    | . 20     |
| 2.3. Распорядители, агенты распорядителей, базовые собственники                                                                                                    | 20       |
| 2.4. Документы и пакеты документов                                                                                                    | 21       |
| 2.5. Обязательства                                                                                                    | 22       |
| 2.6. Начисления                                                                                                    | 22       |
| <br>2.7. Платежи                                                                                                    | 22       |
| 28 Операции пвижения                                                                                                    | 22       |
| 2.0. Сперации должения<br>281 Схема пвижения                                                                                                    | 24       |
| 2.8.2. Цики жизни объекта                                                                                                    | 25       |
| 2.0.2. Циют жизни объекта                                                                                                    | 25       |
| 2.10. Справольники                                                                                                    | 25       |
| 3. Нацадо работы                                                                                                    | 25       |
|                                                                                                    | . 27     |
| 3.2. Врод донных о поли зовотово                                                                                                    | 27       |
| 3.3. Панон SAUMI                                                                                                    | 2/<br>28 |
| 3.4. Hactrovite autombolica Halloute SALIMI                                                                                                    | 20       |
| 2.4.1 Martin sonoria futbono                                                                                                    | 29       |
| 2.4.2. Comparisonative companying companying compa | 29       |
| 3.4.2. Сохранение содержимого буфера                                                                                                    | 29       |
|                                                                                                    | 20       |
| 3.4.4. Смена пароля пользователя                                                                                                    | . 30     |
| 3.5. Сведения о программе                                                                                                    | 30       |
| 3.6. Смена текущего оазового сооственника                                                                                                    | 32       |
| 3.6.1. Определение текущего оазового сооственника при запуске SAUMI                                                                                                    | 33       |
| 3.7. Выход из программы                                                                                                    | . 34     |
| 4. VIHTEPPEUC SAUMI                                                                                                    | 37       |
| 4.1. Элементы оконного графического интерфеиса                                                                                                    | 37       |
| 4.1.1. Перемещение по элементам окна                                                                                                    | . 37     |
| 4.1.2. Вкладки                                                                                                    | . 37     |
| 4.1.3. Флажок                                                                                                    | 38       |
| 4.1.4. Переключатель                                                                                                    | 38       |
| 4.1.5. Список                                                                                                    | 38       |
| 4.1.6. Поле со списком                                                                                                    | 39       |
| 4.1.7. Справочное поле                                                                                                    | 39       |
| 4.2. Главное окно программы – окно данных                                                                                                    | 39       |
| 4.2.1. Компоненты окна данных                                                                                                    | 40       |
| 4.2.2. Операции со строками списка                                                                                                    | 44       |
| 4.2.3. Контекстное меню окна данных SAUMI                                                                                                    | 46       |
| 4.2.4. Поисковые условия окна данных                                                                                                    | . 47     |
| 4.2.5. Добавление данных в запрос                                                                                                    | 48       |
| 4.2.6. Установление дополнительных ограничений                                                                                                    | . 48     |
| 4.2.7. Фильтрация списка окна данных набором текста                                                                                                    | 49       |

| 4.2.8. Строка меню окна данных SAUMI                                    | 51                       |
|-------------------------------------------------------------------------|--------------------------|
| 4.2.9. Обновление и автообновление окна данных                          | . 51                     |
| 4.2.10. Меню «Сохранить»                                                | . 52                     |
| 4.2.11. Вид таблицы окна данных                                         | . 53                     |
| 4.2.12. Вызов окна карты                                                | . 56                     |
| 4.2.13. Сортировка таблицы по колонкам                                  | . 57                     |
| 4.2.14. Группировка таблицы по колонкам                                 | . 58                     |
| 4.3. Буфер обмена длительного хранения                                  | . 63                     |
| 5. Регистрация объектов имущества и субъектов права в SAUMI             | . 65                     |
| 5.1. Типы объектов в SAUMI                                              | . 66                     |
| 5.2. Создание нового объекта                                            | 66                       |
| 5.3. Движимые и недвижимые объекты имущества                            | . 70                     |
| 5.4. Графическое представление объекта                                  | 71                       |
| 5.4.1. Загрузка изображения из файла                                    | . 74                     |
| 5.4.2. Полноэкранный режим изображения объекта                          | 74                       |
| 5.4.3. Выгрузка изображения из БД в файл                                |                          |
| 5.4.4. Улаление изображения                                             | . 75                     |
| 5.4.5. Вызов сканирования изображения                                   | . 75                     |
| 5.5. Окно свойств объекта                                               | 78                       |
| 5.5.1. Вклалка «Общее»                                                  | 78                       |
| 552 Вклапка «Лвижение»                                                  | 78                       |
| 5.5.2. Вынанка «Должение»                                               | 79                       |
| 5.5.4 Brhanka (Corosinue)                                               | 81                       |
| 5.5.5 Bettattes $\pi$ $\Pi$ or the matrix                               | 82                       |
| 5.6. Свойства объекта «Зпания и помещения»                              | . 02<br>82               |
| 5.6.1. Видания и помещения                                              | . 02<br>82               |
| 5.6.2 Видания «Сощес»                                                   | . 02<br>81               |
| 5.0.2. Боладка «Структура»                                              | . 04<br>84               |
| 5.7. Своиства объекта «транспортные средства»                           | 84<br>84                 |
| 5.7.2. Вкладка «Общее»                                                  | . 04<br>85               |
| 5.7.2. DNIALKA «IIIC»                                                   | . 05                     |
| 5.0. Своиства объектов инженерной инфраструктуры                        | . 85                     |
| 5.9. Своиства объектов незавершенного строительства                     | 87                       |
| 5.10. CBONCIBA OUBERTOB «JEME/IBHBIE y 44CIKU»                          | . 07                     |
| 5.10.2. Виладка «Общее» земельных участков                              | . 07                     |
| 5.10.2. Вкладка «Структура»                                             | 00                       |
| 5.10.5. DКЛАДКА «Предки/ потомки»                                       | . 91                     |
| 5.10.4. DKЛадка «педвижимость»                                          | . 95                     |
| 5.10.5. Гегистрация состояния земельного участка на вкладке «Состояние» | . 94                     |
| 5.11. Своиства объектов «юридические лица»                              | . 94                     |
| 5.12. Своиства объектов прочего имущества                               | . 95                     |
| 5.15. Пакеты акции и доли в капитале                                    | . 90                     |
| 5.14. ИМУЩественные комплексы                                           | 90                       |
| 5.15. Регистрация субъектов права в SAUMI                               | 90                       |
| 5.15.1. Своиства субъекта права «Административно-территориальное        | 07                       |
| ооразование»                                                            | . 97                     |
| 5.15.2. Своиства субъекта права «Физическое лицо»                       | . 99                     |
| 5.15.3. Своиства суоъекта права «Юридическое лицо»                      | 100                      |
| 5.15.4. Прием отчетных данных юридических лиц                           | 105                      |
| <ul> <li>осоченности раооты со зданиями и помещениями</li></ul>         | 111                      |
| о.1. древовидное представление структуры здания                         |                          |
| 0.1.1. БКЛАДКА «СТРУКТУРА»                                              | 111                      |
|                                                                         | 111<br>111<br>112        |
| 6.1.2. Дата представления                                               | 111<br>111<br>112        |
| 6.1.2. Дата представления<br>6.2. Структура здания                      | 111<br>111<br>112<br>113 |

| 6.2.2. Выделение этажей в здании                                                                                                    | 114                                                                                                    |
|----------------------------------------------------------------------------------------------------|----------------------------------------------------------------------------------------------------|
| 6.2.3. Работа с планами этажей                                                                                                    | 115                                                                                                    |
| 6.2.4. Контекстная визуализация структуры здания                                                                                                    | 120                                                                                                    |
| 6.3. Конструктивные элементы здания                                                                                                    | 121                                                                                                    |
| 6.3.1. Части помещений                                                                                                    | 122                                                                                                    |
| 6.4. Оформление операций движения из структуры здания                                                                                                    | 122                                                                                                    |
| 6.5. Список операций движения                                                                                                    | 124                                                                                                    |
| 6.5.1. Детальность представления информации в структуре                                                                                                    | 124                                                                                                    |
| 6.6. Уточнение лвижения нескольких объектов «Злания и помещения» частью или                                                                                                    |                                                                                                    |
| иеликом                                                                                                    | 125                                                                                                    |
| 6.7. Оформление лвижения частей помешений                                                                                                    | 127                                                                                                    |
| 7. Участие муниципальных образований в уставном (склалочном) капитале (фонле)                                                                                                    | 131                                                                                                    |
| 7.1. Общие положения                                                                                                    | 131                                                                                                    |
| 72 Определение уставного (складочного) капитада (фонда) юридического лица                                                                                                    | 133                                                                                                    |
| 7.2. Определение уставлого (сюще пюго) капитала (фонда) юриди теского лица                                                                                                    | 134                                                                                                    |
| 7.2.2. Операции с уставным фонцом                                                                                                    | 135                                                                                                    |
| 7.2.2. Операции с уставным фондом                                                                                                    | 136                                                                                                    |
| 7.2.9. Опорании с истарии и канитаном акционории и обществ                                                                                                    | 137                                                                                                    |
| 7.2.4. Операции с уставным капиталом акционерных обществ                                                                                                    | 157                                                                                                    |
| 7.2.5. Операции с уставным (складочным) капиталом иных хозяиственных ооществ                                                                                                    | 140                                                                                                    |
| И товариществ                                                                                                    | 140                                                                                                    |
| 7.5. Создание объекта имущества типа «пакеты акции, доли в капитале»                                                                                                    | 142                                                                                                    |
| 7.4. Оформление сооственности на объект типа «пакеты акции, доли в капитале»                                                                                                    | 143                                                                                                    |
| 7.5. Операция движения «Сооственность» с долеи участия в неакционерном капитале                                                                                                    | 14/                                                                                                    |
| 7.5.1. Приооретение муниципальным ооразованием доли в уставном (складочном)                                                                                                    | 147                                                                                                    |
|                                                                                                    | 14/                                                                                                    |
| 7.5.2. увеличение неакционерного капитала оощества за счет его имущества                                                                                                    | 148                                                                                                    |
|                                                                                                    |                                                                                                    |
| 7.5.5. увеличение неакционерного капитала общества за счет дополнительных                                                                                                    | 1 10                                                                                                    |
| 7.5.5. увеличение неакционерного капитала оощества за счет дополнительных<br>вкладов                                                                                                    | 149                                                                                                    |
| 7.5.5. Увеличение неакционерного капитала общества за счет дополнительных<br>вкладов<br>7.5.4. Увеличение размера доли муниципального образования в результате                                                                                                    | 149                                                                                                    |
| 7.5.5. Увеличение неакционерного капитала общества за счет дополнительных<br>вкладов<br>7.5.4. Увеличение размера доли муниципального образования в результате<br>приобретения дополнительной доли                                                                                                    | 149<br>151                                                                                                    |
| 7.5.5. Увеличение неакционерного капитала оощества за счет дополнительных<br>вкладов<br>7.5.4. Увеличение размера доли муниципального образования в результате<br>приобретения дополнительной доли<br>7.5.5. Уменьшение уставного (складочного) капитала                                                                                                    | 149<br>151<br>152                                                                                                    |
| <ul> <li>7.5.5. Увеличение неакционерного капитала оощества за счет дополнительных вкладов</li> <li>7.5.4. Увеличение размера доли муниципального образования в результате приобретения дополнительной доли</li> <li>7.5.5. Уменьшение уставного (складочного) капитала</li> <li>7.5.6. Отчуждение муниципальным образованием части имеющейся доли участия в</li> </ul>                                                                                                    | 149<br>151<br>152                                                                                                    |
| <ul> <li>7.5.5. Увеличение неакционерного капитала оощества за счет дополнительных вкладов</li> <li>7.5.4. Увеличение размера доли муниципального образования в результате приобретения дополнительной доли</li> <li>7.5.5. Уменьшение уставного (складочного) капитала</li> <li>7.5.6. Отчуждение муниципальным образованием части имеющейся доли участия в уставном (складочном) неакционерном капитале</li> </ul>                                                                                                    | 149<br>151<br>152<br>153                                                                                                    |
| <ul> <li>7.5.5. Увеличение неакционерного капитала оощества за счет дополнительных вкладов</li> <li>7.5.4. Увеличение размера доли муниципального образования в результате приобретения дополнительной доли</li> <li>7.5.5. Уменьшение уставного (складочного) капитала</li> <li>7.5.6. Отчуждение муниципальным образованием части имеющейся доли участия в уставном (складочном) неакционерном капитале</li> <li>7.5.7. Выход муниципального образования из участия в уставном (складочном)</li> </ul>                                                                                                    | 149<br>151<br>152<br>153                                                                                                    |
| <ul> <li>7.5.5. Увеличение неакционерного капитала оощества за счет дополнительных вкладов</li> <li>7.5.4. Увеличение размера доли муниципального образования в результате приобретения дополнительной доли</li> <li>7.5.5. Уменьшение уставного (складочного) капитала</li> <li>7.5.6. Отчуждение муниципальным образованием части имеющейся доли участия в уставном (складочном) неакционерном капитале</li> <li>7.5.7. Выход муниципального образования из участия в уставном (складочном) неакционерном капитале</li> </ul>                                                                                                    | <ol> <li>149</li> <li>151</li> <li>152</li> <li>153</li> <li>155</li> </ol>                                                                                                    |
| <ul> <li>7.5.5. Увеличение неакционерного капитала оощества за счет дополнительных вкладов</li></ul>                                                                                                    | <ol> <li>149</li> <li>151</li> <li>152</li> <li>153</li> <li>155</li> <li>157</li> </ol>                                                                                                    |
| <ul> <li>7.5.5. Увеличение неакционерного капитала оощества за счет дополнительных вкладов</li></ul>                                                                                                    | 149<br>151<br>152<br>153<br>155<br>157<br>158                                                                                                    |
| <ul> <li>7.5.5. Увеличение неакционерного капитала оощества за счет дополнительных вкладов</li></ul>                                                                                                    | <ol> <li>149</li> <li>151</li> <li>152</li> <li>153</li> <li>155</li> <li>157</li> <li>158</li> </ol>                                                                                                    |
| <ul> <li>7.5.5. Увеличение неакционерного капитала оощества за счет дополнительных вкладов</li></ul>                                                                                                    | 149<br>151<br>152<br>153<br>155<br>157<br>158<br>159                                                                                                    |
| <ul> <li>7.5.3. увеличение неакционерного капитала общества за счет дополнительных вкладов</li> <li>7.5.4. Увеличение размера доли муниципального образования в результате приобретения дополнительной доли</li> <li>7.5.5. Уменьшение уставного (складочного) капитала</li> <li>7.5.6. Отчуждение муниципальным образованием части имеющейся доли участия в уставном (складочном) неакционерном капитале</li> <li>7.5.7. Выход муниципального образования из участия в уставном (складочном) неакционерном капитале</li> <li>7.6. Операция движения «Собственность» с пакетом акций</li> <li>7.6.1. Приобретение муниципальным образованием пакета акций</li> <li>7.6.2. Увеличение акционерного капитала общества в результате дополнительной эмиссии с распределением</li> </ul>                                                                                                    | <ol> <li>149</li> <li>151</li> <li>152</li> <li>153</li> <li>155</li> <li>157</li> <li>158</li> <li>159</li> </ol>                                                                                                    |
| <ul> <li>7.5.5. увеличение неакционерного капитала общества за счет дополнительных вкладов</li> <li>7.5.4. Увеличение размера доли муниципального образования в результате приобретения дополнительной доли</li> <li>7.5.5. Уменьшение уставного (складочного) капитала</li> <li>7.5.6. Отчуждение муниципальным образованием части имеющейся доли участия в уставном (складочном) неакционерном капитале</li> <li>7.5.7. Выход муниципального образования из участия в уставном (складочном) неакционерном капитале</li> <li>7.6. Операция движения «Собственность» с пакетом акций</li> <li>7.6.1. Приобретение муниципальным образованием пакета акций</li> <li>7.6.2. Увеличение акционерного капитала общества в результате дополнительной эмиссии с распределением</li> <li>7.6.3. Увеличение акционерного капитала общества в результате дополнительной эмиссии с подпиской</li> </ul>                                                                                                    | 149<br>151<br>152<br>153<br>155<br>157<br>158<br>159<br>160                                                                                                    |
| <ul> <li>7.5.5. увеличение неакционерного капитала общества за счет дополнительных вкладов</li></ul>                                                                                                    | 149<br>151<br>152<br>153<br>155<br>157<br>158<br>159<br>160<br>162                                                                                                    |
| <ul> <li>7.5.3. увеличение неакционерного капитала общества за счет дополнительных вкладов</li></ul>                                                                                                    | 149<br>151<br>152<br>153<br>155<br>157<br>158<br>159<br>160<br>162<br>164                                                                                                    |
| <ul> <li>7.5.5. увеличение неакционерного капитала общества за счет дополнительных вкладов</li></ul>                                                                                                    | 149<br>151<br>152<br>153<br>155<br>157<br>158<br>159<br>160<br>162<br>164<br>165                                                                                                    |
| <ul> <li>7.5.3. увеличение неакционерного капитала общества за счет дополнительных вкладов</li></ul>                                                                                                    | 149<br>151<br>152<br>153<br>155<br>157<br>158<br>159<br>160<br>162<br>164<br>165<br>167                                                                                                    |
| <ul> <li>7.5.3. увеличение неакционерного капитала общества за счет дополнительных вкладов</li></ul>                                                                                                    | 149<br>151<br>152<br>153<br>155<br>157<br>158<br>159<br>160<br>162<br>164<br>165<br>167<br>168                                                                                                    |
| <ul> <li>7.5.5. увеличение неакционерного капитала общества за счет дополнительных вкладов</li></ul>                                                                                                    | 149<br>151<br>152<br>153<br>155<br>157<br>158<br>159<br>160<br>162<br>164<br>165<br>167<br>168<br>170                                                                                                    |
| <ul> <li>7.5.5. увеличение неакционерного капитала общества за счет дополнительных вкладов</li></ul>                                                                                                    | 149<br>151<br>152<br>153<br>155<br>157<br>158<br>159<br>160<br>162<br>164<br>165<br>167<br>168<br>170<br>172                                                                                                    |
| <ul> <li>7.5.3. увеличение неакционерного капитала общества за счет дополнительных вкладов</li></ul>                                                                                                    | 149<br>151<br>152<br>153<br>155<br>157<br>158<br>159<br>160<br>162<br>164<br>165<br>167<br>168<br>170<br>172<br>173                                                                                                    |
| <ul> <li>7.5.3. увеличение неакционерного капитала оощества за счет дополнительных вкладов</li></ul>                                                                                                    | 149<br>151<br>152<br>153<br>155<br>157<br>158<br>159<br>160<br>162<br>164<br>165<br>167<br>168<br>170<br>172<br>173<br>175                                                                                                    |
| <ul> <li>7.5.3. увеличение неакционерного капитала оощества за счет дополнительных вкладов</li></ul>                                                                                                    | 149<br>151<br>152<br>153<br>155<br>157<br>158<br>159<br>160<br>162<br>164<br>165<br>167<br>168<br>170<br>172<br>173<br>175<br>175                                                                                                    |
| <ul> <li>7.5.3. увеличение неакционерного капитала общества за счет дополнительных вкладов</li></ul>                                                                                                    | <ul> <li>149</li> <li>151</li> <li>152</li> <li>153</li> <li>155</li> <li>157</li> <li>158</li> <li>159</li> <li>160</li> <li>162</li> <li>164</li> <li>165</li> <li>167</li> <li>168</li> <li>170</li> <li>172</li> <li>173</li> <li>175</li> <li>175</li> <li>178</li> </ul> |
| <ul> <li>7.5.3. увеличение неакционерного капитала общества за счет дополнительных вкладов</li> <li>7.5.4. Увеличение размера доли муниципального образования в результате приобретения дополнительной доли</li> <li>7.5.5. Уменьшение уставного (складочного) капитала</li> <li>7.5.6. Отчуждение муниципальным образованием части имеющейся доли участия в уставном (складочном) неакционерном капитале</li> <li>7.5.7. Выход муниципального образования из участия в уставном (складочном) неакционерном капитале</li> <li>7.6.0. Операция движения «Собственность» с пакетом акций</li> <li>7.6.1. Приобретение муниципальным образованием пакета акций</li> <li>7.6.2. Увеличение акционерного капитала общества в результате дополнительной эмиссии с распределением</li> <li>7.6.3. Увеличение акционерного капитала общества в результате дополнительной эмиссии с подпиской</li> <li>7.6.4. Уменьшение акционерного капитала в результате погашения акций</li> <li>7.6.5. Эмиссия с конвертацией при консолидации акций</li> <li>7.6.6. Эмиссия с конвертацией при изменении номинальной стоимости</li> <li>7.6.8. Эмиссия с дополнительная эмиссия) при реорганизации юридического лица</li> <li>7.6.9. Продажа части акций муниципальным образования из участия в акционерном капитале</li> <li>7.7. Послесловие о хронологическом порядке ввода информации</li> <li>8. Учет имущественных комплексов</li> <li>8.1. Создание нового объекта типа «Имущественные комплексы»</li> <li>8.3. Изменение списка объектов имущественные комплекса</li> </ul> | 149<br>151<br>152<br>153<br>155<br>157<br>158<br>159<br>160<br>162<br>164<br>165<br>167<br>168<br>170<br>172<br>173<br>175<br>175<br>178<br>181                                                                                                    |

| 9. Работа с документами в SAUMI                                      | 185 |  |  |  |  |  |
|----------------------------------------------------------------------|-----|--|--|--|--|--|
| 9.1. Использование документов 1                                      |     |  |  |  |  |  |
| 9.1.1. Операции движения                                             | 186 |  |  |  |  |  |
| 9.1.2. Регистрация состояния                                         | 186 |  |  |  |  |  |
| 9.1.3. Юридические лица                                              | 186 |  |  |  |  |  |
| 9.1.4. Платежи                                                       | 186 |  |  |  |  |  |
| 9.1.5. Начисления                                                    | 186 |  |  |  |  |  |
| 9.1.6. Изменение реквизитов объектов                                 | 186 |  |  |  |  |  |
| 9.1.7. Операции с уставным капиталом (фондом)                        | 187 |  |  |  |  |  |
| 9.1.8. Договорные обязательства                                      | 187 |  |  |  |  |  |
| 9.2. Окно свойств документа                                          | 187 |  |  |  |  |  |
| 9.2.1. Основные реквизиты                                            | 187 |  |  |  |  |  |
| 9.2.2. Дополнительные реквизиты документов                           | 190 |  |  |  |  |  |
| 9.2.3. Вклалка «Связи»                                               | 192 |  |  |  |  |  |
| 9.2.4. Регистрационный номер документа                               | 193 |  |  |  |  |  |
| 9.3. Регистрация документов в SAUMI                                  | 193 |  |  |  |  |  |
| 931 Регистрация посредством меню «Создать»                           | 193 |  |  |  |  |  |
| 9.3.2 Регистрация нового покумента из окна данных SAUMI «Локументы»  | 195 |  |  |  |  |  |
| 9.3.3. Быстрадия пового документи из окни динных от отип «документы» | 195 |  |  |  |  |  |
| 9.3.4. Регистрация метопом «перетаскирания» файла покумента          | 196 |  |  |  |  |  |
| 9.5.4. Гегистрация методом «перетаскивания» файла документа          | 108 |  |  |  |  |  |
| 9.4. Биды документов                                                 | 100 |  |  |  |  |  |
| 9.4.1. Фиктивные документы, пеизвестный документ                     | 100 |  |  |  |  |  |
| 9.5. Автоматическая нумерация                                        | 200 |  |  |  |  |  |
| 9.5.1. Сквозная нумерация документов                                 | 200 |  |  |  |  |  |
| 9.6. Гаоота с текстом документа в окне своиств документа             | 201 |  |  |  |  |  |
|                                                                      | 202 |  |  |  |  |  |
| 9.6.2. Багрузка документа из фаила                                   | 202 |  |  |  |  |  |
| 9.6.3. Создание текста документа на шаолоне MS word                  | 203 |  |  |  |  |  |
| 9.6.4. Отооражение текста документа                                  | 203 |  |  |  |  |  |
| 9.6.5. Удаление текста документа                                     | 204 |  |  |  |  |  |
| 9.7. Сканирование документов                                         | 204 |  |  |  |  |  |
| 9.7.1. Постраничное сканирование документа                           | 205 |  |  |  |  |  |
| 9.7.2. Компоновка pdf-фаила                                          | 208 |  |  |  |  |  |
| 9.7.3. Рекомендации по настройке параметров сканирования             | 212 |  |  |  |  |  |
| 9.8. Работа с документами в пакете документов                        | 213 |  |  |  |  |  |
| 9.8.1. Добавление документа в пакет                                  | 214 |  |  |  |  |  |
| 9.8.2. Удаление документа из пакета                                  | 215 |  |  |  |  |  |
| 9.8.3. Назначение роли документа в пакете                            | 216 |  |  |  |  |  |
| 9.8.4. Работа с текстом документа в пакете                           | 216 |  |  |  |  |  |
| 10. Операции движения                                                | 227 |  |  |  |  |  |
| 10.1. Общие принципы                                                 | 229 |  |  |  |  |  |
| 10.2. Виды операций движений                                         | 229 |  |  |  |  |  |
| 10.2.1. Передача в собственность/продажа                             | 229 |  |  |  |  |  |
| 10.2.2. Передача в казну                                             | 229 |  |  |  |  |  |
| 10.2.3. Передача на баланс                                           | 229 |  |  |  |  |  |
| 10.2.4. Передача в пользование                                       | 229 |  |  |  |  |  |
| 10.2.5. Передача в арендный фонд                                     | 229 |  |  |  |  |  |
| 10.2.6. Передача в аренду                                            | 230 |  |  |  |  |  |
| 10.2.7. Передача в субаренду                                         | 230 |  |  |  |  |  |
| 10.2.8. Передача на строительство                                    | 230 |  |  |  |  |  |
| 10.2.9. Передача на приватизацию                                     | 230 |  |  |  |  |  |
| 10.2.10. Постановка на обслуживание                                  | 230 |  |  |  |  |  |
| 10.2.11. Передача на учет                                            | 231 |  |  |  |  |  |
| 10.2.12. Передача в залоговый фонд                                   | 231 |  |  |  |  |  |

|       | 10.2.13. Передача в залог                                                 | 231         |
|-------|---------------------------------------------------------------------------|-------------|
|       | 10.2.14. Передача на охрану                                               | 231         |
|       | 10.2.15. Страхование объекта                                              | 231         |
|       | 10.2.16. Передача в доверительное управление                              | 231         |
|       | 10.2.17. Передача в (вывод из) жилой фонд                                 | 231         |
|       | 10.2.18. Списание                                                         | 231         |
|       | 10.2.19. Безвозмезлное пользование                                        | 232         |
|       | 10.2.20 Бессрочное пользование                                            | 232         |
|       | 10.2.20. Бесеро пюс пользование                                           | 232         |
|       | 10.2.21. Писледуемое владение                                             | 232         |
|       | 10.2.22. Сервитут                                                         | 232         |
|       | 10.2.2.5. Оформление заявки                                               | 232         |
| 10.2  | Оста отополни трихония                                                    | 202         |
| 10.5. | 10.2.1. А - честоя                                                        | 232         |
|       | 10.3.1. Адресат                                                           | 233         |
|       | 10.3.2. Основание передачи                                                | 233         |
|       | 10.3.3. Ссылка на основнои документ                                       | 234         |
|       | 10.3.4. Вкладка «Объекты»                                                 | 235         |
|       | 10.3.5. Назначение (целевое использование)                                | 235         |
|       | 10.3.6. Доля/площадь                                                      | 236         |
|       | 10.3.7. Период действия операции движения                                 | 237         |
|       | 10.3.8. Вкладка «Документы»                                               | 241         |
|       | 10.3.9. Вкладка «Стоимость объектов»                                      | 242         |
|       | 10.3.10. Вкладка «Обязательства»                                          | 243         |
|       | 10.3.11. Внесение изменений в операции движения                           | 244         |
|       | 10.3.12. Система контроля корректности операций                           | 245         |
| 10.4. | . Способы оформления операции движения                                    | 245         |
|       | 10.4.1. Окно свойств объекта                                              | 245         |
|       | 10.4.2. Контекстное меню «Лвижение» окна ланных                           | 246         |
|       | 1043 Буфер обмена плительного хранения                                    | 247         |
|       | 10.4.4 Групповое пвижение объектов                                        | 248         |
|       | 10.4.5. Оформпение ОП из структуры зданий                                 | 252         |
|       | 10.4.6. Оформление ОД из структуры замощ ного уцастка                     | 252         |
| 105   | Особациости оформления опораций приходия разлияни у ридов                 | 252         |
| 10.5. | 10.5.1. Принятие общество в различных видов                               | 255         |
|       | 10.5.1. Принятие объектов в муниципальную (государственную) сооственность | 200         |
|       | 10.5.2. Передача в сооственность/ продажа                                 | 256         |
|       | 10.5.3. Приватизация                                                      | 258         |
|       | 10.5.4. Передача в оперативное управление и хозяйственное ведение         | 259         |
|       | 10.5.5. Передача на строительство, совместную деятельность                | 262         |
|       | 10.5.6. Перевод из жилого фонда в нежилой и обратно                       | 264         |
|       | 10.5.7. Списание имущества                                                | 266         |
|       | 10.5.8. Передача в аренду, субаренду, арендный фонд                       | 267         |
|       | 10.5.9. Передача на обслуживание, учет                                    | 272         |
|       | 10.5.10. Сервитут                                                         | 273         |
|       | 10.5.11. Казна                                                            | 275         |
|       | 10.5.12. Залог и залоговый фонд                                           | 276         |
|       | 10.5.13. Страхование                                                      | 278         |
|       | 10.5.14. Передача в бессрочное пользование                                | 279         |
|       | 10.5.15. Охрана                                                           | 281         |
|       | 10.5.16. Заявка                                                           | 282         |
|       | 10.5.17. Доверительное управление                                         | 285         |
|       | 10.5.18. Перепача в безвозмезиное попъзование                             | 286         |
|       | 10.5.19. Настепуемое впаление                                             | 287         |
|       | 10.5.20 Банкротство                                                       | 201<br>780  |
|       | 10.5.20. Dampointa university $c$ subsystem of the state $r$              | 209<br>200  |
|       | 10.3.21. Операции движения с множественностью лиц                         | <b>∠7</b> 0 |

| 10.5.22. Операции движения с частями земельных участков                         | 296        |
|---------------------------------------------------------------------------------|------------|
| 11. Учет финансовых обязательств                                                | 297        |
| 11.1. Регистрация финансовых обязательств                                       | 298        |
| 11.1.1. Простое единовременное обязательство                                    | 298        |
| 11.1.2. Обязательство по графику                                                | 299        |
| 11.1.3. Обязательство с рассрочкой платежей                                     | 300        |
| 11.1.4. Периодические обязательства                                             | 312        |
| 11.1.5. Начисление пени                                                         | 313        |
| 11.2. Автоматический расчет финансовых условий обязательств                     | 317        |
| 11.3. Свод расчетов по обязательству                                            | 318        |
| 11.3.1. Окно свода расчетов по обязательству                                    | 318        |
| 11.3.2. Установка временных границ выводимой информации                         | 320        |
| 11.3.3. Панель меню и инструментов                                              | 322        |
| 11.3.4. Табличная часть                                                         | 323        |
| 11.3.5. Область выбора вкладки                                                  | 324        |
| 11.3.6. Экспорт данных из окна свода расчётов по обязательству                  | 324        |
| 11.4. Настройка обязательств                                                    | 326        |
| 11.4.1. Ведение наборов значений параметров обязательства, постоянных в течение |            |
| ОД                                                                              | 327        |
| 11.4.2. Веление наборов «Параметры расчёта обязательств, назначаемые для        |            |
| периола»                                                                        | 336        |
| 114.3. Залание требуемых наборов параметров в обязательстве                     | 346        |
| 1144 Смена наборов параметров, применяемых по умолчанию                         | 348        |
| 11.5. Регистрация платежей вручную                                              | 349        |
| 11.5.1. Регистрация платежа в окне «Оппата»                                     | 350        |
| 11.5.2 Распределение платежей                                                   | 352        |
| 11.5.3. Отображение платежей в виде распределенных оплат в своле расчетов       | 354        |
| 11.5.4. Невыясненные платежи                                                    | 356        |
| 11.6. Пътоты по обязательству                                                   | 360        |
| 11.6.1 Пьтоты по процентам в обязательствах с рассрочкой                        | 362        |
| 11.7. Отсточки по обязательству                                                 | 363        |
| 11.8 Журнал учета финансовых данных                                             | 367        |
| 11.8.1 Лата закрытия бухгалтерского периода                                     | 368        |
| 11.8.2 Отражение учетных финансовых данных в своле расчетов                     | 369        |
| 11.8.3. Отражение жирнала учета финансовых данных в своде растетов              | 369        |
| 11.9. Пополнительные начисления (штрафы и прочее)                               | 371        |
| 11.10. Установка начального сальдо, корректировка сальдо                        | 372        |
| 11.10.1 Попуавтоматическая установка/корректировка сальдо                       | 373        |
| 12 Поплержка претензионно-исковой работы в SAUMI                                | 383        |
| 12. Поддержки претензионно исковой рассты в откогит                             | 384        |
| 12.2. Попача иска в сул первой инстанции                                        | 390        |
| 12.2. Гюда на иска в суд первой инстанции                                       | 397        |
| 12.9. Учет судеоного решения                                                    | 397        |
| 12.3.2. Частициое удовлетворение исковых требований                             | 401        |
| 12.3.2. Пасти пос удовлетворение исковых требований                             | 404        |
| 12.9.9. Отказ в удовлетворении исковых треоовании                               | 405        |
| 12.4. Исполнительное производство                                               | 412        |
| 12.6. Кассационная жалоба                                                       | 416        |
| 12.6. Гассационная жатооа полот заполженности                                   | 417        |
| 12.8. Сопровожлающие претензионно-исковую работу отчеты                         | 410        |
| 12.9. Печатные формы используемые в претензионно-исковой работе                 | 422        |
| 13. Пенатные формы в SAUMI                                                      | 122<br>197 |
| 13.1. Вызов пецатной формы из меню «Пецать» окна данных                         | 427        |
| 13.2 Вызов печатной формы из контекстного меню окна данных                      | 428        |
| 10.2. Disob in turnon wopana as kontenentio o mento okua dannibix               | 140        |

| 13.3. Вызов печатной формы из окна свойств                     | 428   |  |  |  |  |  |  |
|----------------------------------------------------------------|-------|--|--|--|--|--|--|
| 13.4. Меню «Действия» свода расчетов по обязательству 4        |       |  |  |  |  |  |  |
| 13.5. Вкладка «Документы» окна операции движения 4             |       |  |  |  |  |  |  |
| 13.6. Вызов печатных форм из главного меню SAUMI 4             |       |  |  |  |  |  |  |
| 14. Работа со считывателем штрих-кодов                         |       |  |  |  |  |  |  |
| 14.1. Порядок работы со штрих-кодами 4                         |       |  |  |  |  |  |  |
| 14.1.1. Печать изображения штрих-кода                          |       |  |  |  |  |  |  |
| 14.1.2. Считывание штрих-кода                                  | 434   |  |  |  |  |  |  |
| 15. Поиск данных в SAUMI                                       | . 435 |  |  |  |  |  |  |
| 15.1. Средства поиска данных                                   | 435   |  |  |  |  |  |  |
| 15.1.1. Окно поиска                                            | 435   |  |  |  |  |  |  |
| 15.1.2. Меню «История»                                         | 437   |  |  |  |  |  |  |
| 15.1.3. Контекстное меню «Связи»                               | 438   |  |  |  |  |  |  |
| 15.1.4. Буфер обмена длительного хранения                      | 439   |  |  |  |  |  |  |
| 15.1.5. Быстрый поиск финансовых обязательств                  | 439   |  |  |  |  |  |  |
| 15.1.6. Поиск по штрих-коду – самый быстрый метод              | 440   |  |  |  |  |  |  |
| 15.2. Формирование запросов в окне типизированного поиска      | 440   |  |  |  |  |  |  |
| 15.2.1. Общие положения                                        | 440   |  |  |  |  |  |  |
| 15.2.2. Ограничения числовых реквизитов и реквизитов дат       | 443   |  |  |  |  |  |  |
| 15.2.3. Ограничения текстовых реквизитов                       | 444   |  |  |  |  |  |  |
| 15.2.4. Предикатное условие                                    | 448   |  |  |  |  |  |  |
| 15.2.5. Ограничения подтипов                                   | 449   |  |  |  |  |  |  |
| 15.2.6. Ссылочные ограничения                                  | 450   |  |  |  |  |  |  |
| 15.2.7. Примеры построения поисковых запросов                  | 451   |  |  |  |  |  |  |
| 15.3. Быстрый поиск обязательств                               | 469   |  |  |  |  |  |  |
| 15.3.1. Критерии запросов в окне быстрого поиска               | 469   |  |  |  |  |  |  |
| 15.3.2. Использование результата поиска                        | 470   |  |  |  |  |  |  |
| 15.4. Сохранение запроса в файл                                | 471   |  |  |  |  |  |  |
| 15.5. Сохранение запроса в меню «Отчеты»                       | 472   |  |  |  |  |  |  |
| 15.5.1. Упорядочение меню «Отчеты»                             | 474   |  |  |  |  |  |  |
| 15.6. Шаблоны поиска                                           | . 474 |  |  |  |  |  |  |
| 15.6.1. Создание шаблона поиска                                | 475   |  |  |  |  |  |  |
| 15.6.2. Удаление шаблона                                       | 477   |  |  |  |  |  |  |
| 16. Аналитические отчеты                                       | 479   |  |  |  |  |  |  |
| 16.1. Виды отчетов SAUMI                                       | 479   |  |  |  |  |  |  |
| 16.1.1. Простые отчеты                                         | 479   |  |  |  |  |  |  |
| 16.1.2. Аналитические отчеты                                   | 479   |  |  |  |  |  |  |
| 16.1.3. Использование аналитических отчетов                    | 480   |  |  |  |  |  |  |
| 16.1.4. Одномерные отчеты                                      | 480   |  |  |  |  |  |  |
| 16.1.5. Двухмерные отчеты                                      | 481   |  |  |  |  |  |  |
| 16.1.6. Трехмерные и многомерные отчеты                        | 481   |  |  |  |  |  |  |
| 16.2. Формирование аналитического запроса                      | 482   |  |  |  |  |  |  |
| 16.2.1. Список полей группировки                               | 482   |  |  |  |  |  |  |
| 16.2.2. Хронологическая группировка                            | 483   |  |  |  |  |  |  |
| 17. Доходы будущих периодов                                    | 485   |  |  |  |  |  |  |
| 17.1. Оборотно-сальдовая ведомость доходов будущих периодов    | 487   |  |  |  |  |  |  |
| 17.2. Ведомость начислений доходов будущих периодов (субъекты) | 490   |  |  |  |  |  |  |
| 17.3. Ведомость начислений доходов будущих периодов            | 492   |  |  |  |  |  |  |
| 18. Загрузка кадастровой стоимости                             | 499   |  |  |  |  |  |  |

# Введение

Благодарим Вас за выбор программного комплекса SAUMI, разработанного нашей компанией.

Программный комплекс SAUMI 4.10 – это специализированное программное обеспечение, предназначенное для автоматизации учета имущественных и земельных отношений в комитетах по управления муниципальным имуществом, а также в комитетах по управлению государственным имуществом.

Нашей целью было создать удобный, простой и логичный в использовании, но при этом многофункциональный программный комплекс по учету имущественных и земельных отношений. Программный комплекс SAUMI 4.10 призван устранить из работы комитетов часть рутинных операций, значительно сократить время на построение всевозможных отчетов и в целом повысить эффективность работы комитета. Мы надеемся, что Вы оцените все преимущества программного комплекса SAUMI 4.10 и он станет для Вас надежным помощником в работе.

Документация, которую Вы держите в руках, разделена на три части:

- 1. Общая часть предназначена для изучения всеми сотрудниками комитета, включая руководство комитета, начальников всех отделов, сотрудников всех отделов и администратора, т.к. содержит вводный курс по внедрению и началу работы с комплексом.
- 2. Документация пользователя предназначена для изучения как сотрудниками, которые будут работать в комплексе с точки зрения пользователей, так и для изучения администратором.
- 3. Документация администратора техническая часть, которая предназначена для изучения администратором и включает в себя описание многочисленных аспектов настройки комплекса. Поскольку эта часть динамично изменяется, то наиболее свежая версия всегда содержится на нашем сайте в Интернете [http://support.saumi.ru/] в разделе «Сопровождение».

Документация по программному комплексу содержится также на установочном диске SAUMI в электронном виде в форматах PDF и HTML. Документация с диска должна быть размножена и передана в отделы комитета для изучения.

# Глава 1. Начальные этапы внедрения комплекса

# Содержание

| 1.1. Ввод SAUMI в опытную эксплуатацию                  | 13 |
|---------------------------------------------------------|----|
| 1.2. Создание списка пользователей и распределение прав | 14 |
| 1.3. Первичная настройка комплекса                      | 16 |
| 1.3.1. Настройка политики операций                      | 16 |
| 1.3.2. Настройка глубины учета                          | 17 |
| 1.3.3. Настройка печатных форм                          | 18 |

## 1.1. Ввод SAUMI в опытную эксплуатацию

Опытная эксплуатация – это обязательный этап при внедрении любой программы. Суть опытной эксплуатации состоит в том, что в процессе работы с программой выявляются недостающие для полноценной работы возможности. В процессе опытной эксплуатации составляется список необходимых настроек. Этот список передается администратору на выполнение. Учитывая, что какой-то функционал потребует не минутного исполнения – в этом случае необходимо тщательно взвесить и продумать, что требуется настроить в первую очередь, т.е. расставить приоритеты, и сообщить об этом администратору.

Продолжительность периода опытной эксплуатации может занимать от двух недель до полугода. Это определяется требованиями конкретного комитета к функционалу программы и соответственно к объему настроек, которые необходимо выполнить. Для небольших комитетов, где сотрудников не более 10 – 15 человек, период опытной эксплуатации, как правило, не превышает двух-трех недель.

В процессе настройки комплекса должен быть тесный контакт между пользователями и администратором. Это необходимо для четкого понимания администратором задач, которые перед ним ставят пользователи, а для пользователей необходимо понимание сложности выполнения данной настройки.

Для получения ответов на все вопросы, возникающие в процессе настройки и эксплуатации комплекса, администратор связывается с Группой сопровождения SAUMI по электронной почте, телефону или факсу.

В процессе опытной эксплуатации необходимо, чтобы в программе поработал каждый из сотрудников организации не менее одного часа в день. При этом рекомендуется вскоре после поставки комплекса провести совещание с присутствием руководства Комитета, начальников всех отделов и обязательно администратора, а также начальника отдела информатизации (если таковой отдел имеется). На этом совещании должен быть составлен общий план внедрения SAUMI и определены ключевые сотрудники, ответственные за внедрение. План должен включать ответы на следующие вопросы.

1. Какой отдел (отделы) начинают работать в программе в первую очередь, какой – во вторую, какой в третью и т.д.

Как правило, в первую очередь начинает работать отдел реестра, который формирует в программе реестр муниципальной собственности, отражающий все имущество, находящееся

в хозяйственном ведении и оперативном управлении муниципальных предприятий и учреждений, а также в казне. Далее подключается аренда помещений и движимого имущества, отдел приватизации. И затем начинает работать земельный отдел. Однако, учитывая, что каждый комитет выставляет свои приоритеты, то в первую очередь может быть запущена работа земельного отдела, а уже затем отдела реестра и аренды. Не рекомендуется одновременный запуск нескольких отделов в силу того, что на администратора ложиться единовременно большой объем работ и внедрение каждого из отделов в итоге затягивается.

- 2. Кто из всех сотрудников Комитета выделятся, как наиболее активный и заинтересованный во внедрении SAUMI для того, чтобы он стал связующим звеном между другими сотрудниками (пользователями) и администратором. Такой выделенный человек необходим среди прочего для того, чтобы формализовать требования к настройкам системы, потому как не все сотрудники комитетов в состоянии дать администратору, не владеющему предметной областью, четкое и понятное объяснение того, что нужно сделать. Этот сотрудник должен выделяться как хороший пользователь и умеющий мыслить аналитически.
- 3. Назначить дату начала опытной эксплуатации, т.е. дату, с которой все сотрудники комитета обязаны работать в программе и определить предварительно продолжительность периода опытной эксплуатации. Желательно это решение подкрепить официальным приказом.

#### Важно

Залогом эффективного внедрения и эксплуатации программы являются три составляющих («три кита»).

- 1. Руководство, которое понимает насколько важно внедрить данную систему, осознает трудоемкость процесса автоматизации и готово, при необходимости, на определенные расходы.
- 2. Один или несколько активных сотрудников, хорошо разбирающихся в предметной области, заинтересованных во внедрении SAUMI для повышения эффективности собственного труда и готовых взаимодействовать с администратором.
- 3. Администратор, даже не обладающий глубокими знаниями в программировании и администрировании баз данных, но готовый уделить изучению системы достаточно времени. При этом желательно, чтобы администратор SAUMI не был администратором сети, компьютеров и пр. техники (по крайней мере, в период опытной эксплуатации и на начальном этапе промышленной эксплуатации).

# 1.2. Создание списка пользователей и распределение прав

Первым шагом, после установки SAUMI на сервер и пользовательские компьютеры (см. руководство «Быстрый старт»), необходимо ввести в программу всех пользователей, которые в ней будут работать (их ФИО и пароли) и распределить права на выполнение действий в SAUMI.

Создание пользователей и распределение прав производится администратором посредством утилиты «Диспетчер пользователей» из комплекта администратора SAUMI, работа с которой описана в руководстве администратора. Для этого в Комитете должен быть разработан документ, например, приказ, перечисляющий всех сотрудников, которые будут работать с программным комплексом SAUMI (будут пользователями SAUMI), и напротив каждой фамилии должен быть указан перечень прав (полномочий осуществлять определенные действия), которыми данный сотрудник при работе с комплексом должен обладать.

Оформление операций движения, представляющих в значительной части правоотношения по поводу имущества и основу проводимого с помощью SAUMI учета, выделено как отдельное полномочие, требуемое для всех пользователей, которые будут осуществлять такое оформление. Однако, помимо предоставления этого общего пользовательского права, требуется указать, какие именно виды операций движения уполномочен оформлять тот или иной пользователь

В поставляемой с программным комплексом базе данных присутствуют ниже следующие виды операций движения, каждому из которых соответствует отдельное пользовательское право оформлять операции движения этого вида.

- 1. Аренда
- 2. Арендный фонд
- 3. Балансодержание (хозяйственное ведение, оперативное управление)
- 4. Банкротство
- 5. Безвозмездное пользование
- 6. Бессрочное пользование
- 7. Доверительное управление
- 8. Жилой фонд
- 9. Залог
- 10. Залоговый фонд
- 11. Заявка
- 12. Казна
- 13. Наследуемое владение
- 14. Обслуживание
- 15. Ограниченное пользование (сервитуты)
- 16. Охрана
- 17. Пользование
- 18. Приватизация
- 19. Собственность
- 20. Списание
- 21. Страхование
- 22. Строительство
- 23. Субаренда
- 24. Учет

Кроме вышеперечисленных прав, присутствуют и такие, как:

- 1. Возможность игнорировать политику операций, т.е. программа будет выводить предупреждение о некорректности совершения данной операции движения, но пользователь может проигнорировать это сообщение и на свое усмотрение все же оформить эту операцию.
- 2. Возможность разворачивания и сворачивания веток структуры зданий. По умолчанию, когда нет этой роли, структура зданий у пользователей всегда показывается полностью, т.е. при открытии этой вкладки отображается вся внутренняя структура у зданий - литеры, этажи, помещения квартиры и др. конструктивные элементы. Если эта роль дана пользователю, то при открытии вкладки **Структура** у зданий отображаются только литеры, а далее пользователь сам выбирает, какие внутренние элементы здания он хочет просмотреть.
- 3. Возможность оформления безобъектных операцией движения, т.е. таких операций, в которых не указывается объект.
- 4. Возможность внесения платежей. Если эта возможность есть, то пользователь сможет внести платеж, если такое право у него отсутствует, то ввести платеж в систему не получится.
- 5. Возможность внесения дополнительных начислений (например, штрафы).
- 6. Возможность оформлять операции с ценными бумагами (эта роль будет действовать, если приобретена соответствующая лицензия на работу с ценными бумагами).
- 7. Возможность формирования аналитических отчетов. Обладатель данной роли может формировать аналитические отчеты. (Аналитические отчеты, подготовленные администратором и предоставленные для общего пользования через меню «Отчеты», могут выполняться без наличия этой роли).
- 8. Возможность показа карты (эта роль будет действовать, если приобретена соответствующая лицензия на работу с ГИС-возможностями).
- 9. Возможность редактирования карты (эта роль будет действовать, если приобретена соответствующая лицензия на работу с ГИС-возможностями).

### 1.3. Первичная настройка комплекса

После того, как пользователи созданы и распределены роли, необходимо выполнить первичную настройку комплекса. Настройка производится администратором с помощью утилиты из комплекта администратора SAUMI «Диспетчер настроек» (см. соответствующую главу руководства администратора). Однако, для того чтобы администратор смог правильно настроить комплекс, сотрудники Комитета должны указать ему, какие значения настраиваемых параметров (настроек) должны быть установлены.

Часть настроек являются простыми и логичными, например, такие как «Имя руководителя (для печатных документов)», «Маска ввода кадастрового номера», и поэтому не требуют отдельных комментариев.

Наиболее значимыми из настроек являются те, которые влияют на автоматическое начисление финансовых обязательств (например, арендной платы, пени и др.), на которые необходимо обратить особое внимание. Раздел 11.4, «Настройка обязательств» главы «Учет финансовых обязательств» настоящего руководства представляет указанные настройки.

#### 1.3.1. Настройка политики операций

Так как SAUMI должна решать не только техническую задачу учета, но и обеспечивать логический контроль корректности вносимых данных, то на начальном этапе настройки необходимо «научить» ее правильно осуществлять этот логический контроль.

В программе «Политика операций» из комплекта администратора SAUMI (см. соответствующую главу в руководстве администратора) описываются особенности каждого вида движения и допустимости оформления операции движения к данному объекту, при условии уже оформленных на него других операций движения.

Например, можно описать, что недопустимо сдавать в аренду объект, на который не зарегистрирована собственность, т.е. если этот объект не находится в муниципальной собственности. Или, на объект, не сданный в аренду, нельзя оформить субаренду.

T.к. работа в данной программе и настройка политики операций подробно описана в руководстве администратора, то в этой главе мы не будем на этом подробно останавливаться. Подчеркнем лишь тот факт, что в период опытной эксплуатации администратору необходимо встретиться с наиболее знающим представителем каждого отдела комитета с целью выяснения допустимости тех или иных действий по оформлению в программе операций движения, т.е. настройки политики операций.

#### 1.3.2. Настройка глубины учета

Под настройкой глубины учета подразумевается набор необходимых для ведения учета реквизитов и справочников. Например, для учета зданий в SAUMI по умолчанию предусмотрен следующий набор реквизитов учета:

- тип строения,
- наименование здания,
- общая площадь здания,
- жилая площадь здания,
- дата ввода в эксплуатацию,
- количество этажей,
- материал,
- элементы благоустройства,
- адрес,
- дополнительная информация.

Если перечисленных реквизитов недостаточно, и необходимо еще учитывать из какого материала изготовлены, например, крыша, стены и т.д., то необходимо будет добавить эти реквизиты в модель данных.

Для этого в процессе опытной эксплуатации необходимо выявить недостающие реквизиты учета и составить их перечень для передачи администратору.

В свою очередь для каждого нового реквизита администратор должен:

- 1. Определить тип данных SAUMI, в непосредственном описании которого будет использоваться этот новый реквизит (объект, субъект правоотношения, документ, платеж, операция движения, ценные бумаги).
- 2. Описать в SAUMI дополнительный реквизит, определив при этом тип реквизита (число, строка, дата, справочное поле, ссылка на другую сущность).

- 3. Добавить новый реквизит.
- 4. Добавить в таблице, соответствующей новому реквизиту, поле, в котором будет храниться новый реквизит.
- 5. Описать представление реквизита в окне свойств в поле комментария.
- 6. Настроить поиск по новому реквизиту.

Указанные действия производятся с помощью утилиты «Менеджер реквизитов» из комплекта администратора SAUMI (см. соответствующую главу в руководстве администратора).

#### 1.3.3. Настройка печатных форм

Печатными формами в SAUMI называются документы, автоматически генерируемые из программы с подстановкой определенных значений. Наиболее показательным в этом случае является договор аренды. Сформированная печатная форма типового договора аренды, позволяет исключить ручное внесение информации об арендаторе, объекте аренды, его площади, финансовых условиях (арендной плате и пене) и т.п.

Формирование печатных форм – это один из самых затратных по времени этапов настройки. На формирование одной печатной формы уходит не менее трех-пяти дней, а в случае неподготовленного администратора и сложной формы это время увеличивается в несколько раз.

Несмотря на то, что формирование печатных форм требует значительного времени – это очень важный этап, т.к. позволяет автоматизировать часть рутинной работы с документами по их заполнению. При поставке SAUMI есть набор некоторых печатных форм, в частности:

- выписка из реестра,
- уведомление о задолженности,
- пример договора аренды земельного участка,
- пример договора безвозмездного пользования муниципальным имуществом,
- акт приема-передачи,
- свод расчетов по обязательству (односторонний акт сверки),
- бланк квитанции на оплату.

В период опытной эксплуатации пользователями должны быть выделены несколько ключевых типовых документов, с которыми они наиболее часто работают и в которых изменяемой частью является только строго определенные параметры, учитываемые в SAUMI. Такой список документов передается администратору для формирования печатных форм.

Прочие настройки SAUMI осуществляются администратором по ходу работы с комплексом.

# Глава 2. Основные понятия SAUMI

# Содержание

| 2.1. Объекты                                                    | 19 |
|-----------------------------------------------------------------|----|
| 2.2. Субъекты права                                             | 20 |
| 2.3. Распорядители, агенты распорядителей, базовые собственники | 20 |
| 2.4. Документы и пакеты документов                              | 21 |
| 2.5. Обязательства                                              | 22 |
| 2.6. Начисления                                                 | 22 |
| 2.7. Платежи                                                    | 22 |
| 2.8. Операции движения                                          | 22 |
| 2.8.1. Схема движения                                           | 24 |
| 2.8.2. Цикл жизни объекта                                       | 25 |
| 2.9. Движение объектов                                          | 25 |
| 2.10. Справочники                                               | 25 |

В этой главе объясняются базовые понятия, используемые в SAUMI, без знания которых работа с системой будет либо невозможна, либо малоэффективна.

## 2.1. Объекты

Все муниципальное имущество в SAUMI представлено объектами имущества. Объектом является, как транспортное средство, так и здание, трубопровод, холодильник. При этом все имущество делится на несколько типов объектов:

- «Здания и помещения»;
- «Земельные участки»;
- «Инженерная инфраструктура»;
- «Незавершенное строительство»;
- «Транспортные средства»;
- «Прочее движимое имущество»;
- «Организации» (предприятия, как имущественные комплексы);
- «Пакеты акций, доли в капитале»;
- «Имущественные комплексы».
- Объект Представление имущества любого типа, над которым совершаются какие-либо действия и операции.

Любой объект наделен общими для всех типов имущества свойствами: реестровый номер, инвентарный номер, физические свойства, финансовые свойства.

Выделение идентификационного номера для объекта, который может быть принят и как реестровый (для случаев, когда до внедрения SAUMI, реестровой нумерации не велось), осуществляется в момент регистрации объекта. Задача уникальности идентификационного (реестрового) номера производится внутренними средствами программы и пользователю не предоставляется возможность его изменения. Тем не менее, возможность автоматизированного ведения реестровой нумерации отличной от той, которая ведется в SAUMI по умолчанию, возможна средствами администратора.

#### Примечание администратору

Для формирования реестрового номера по определенной методике предусмотрен обработчик OnGenerateRegNo, описанный на языке SAUMI-Pascal. Документация по SAUMI-Pascal, представленная в виде html-страниц на сайте http://support.saumi.ru, а также на дистрибутивном диске, содержит пример реализации обработчика OnGenerateRegNo.

Вручную реестровый номер в систему может быть введен в соответствующем поле Реестровый номер.

Инвентарный номер вводится пользователем и является внешним альтернативным ключом поиска. Контроль уникальности инвентарных номеров комплексом не осуществляется.

Физические свойства объекта, к которым относятся: площадь, высота, материал, из которого изготовлен и др., вводятся пользователем в окне свойств объекта.

К финансовым свойствам относятся: первоначальная (балансовая) стоимость, остаточная стоимость, оценочная стоимость, износ. Записи об этих свойствах объекта также отображаются (редактируются) в окне свойств объекта на вкладке «Состояние».

# 2.2. Субъекты права

Субъекты права – это юридические и физические лица, а также административно-территориальные образования, обладающие по закону способностью иметь и осуществлять непосредственно или через представителя субъективные права и юридические обязанности.

Субъекты права регистрируются в SAUMI, как правило, в тех случаях, когда они являются участниками учитываемых в SAUMI правоотношений, осуществляемых по поводу имущества, также учитываемого в SAUMI.

Субъекты права административно-территориальные образования (АТО) являются собственниками муниципального (муниципальные образования – МО) и государственного (субъекты Российской Федерации) имущества, включая земли, находящиеся в собственности муниципальных образований и субъектов РФ.

# 2.3. Распорядители, агенты распорядителей, базовые собственники

Согласно Гражданскому кодексу РФ собственностью муниципальных образований и субъектов федерации распоряжаются соответствующие органы местного самоуправления и государственной власти. По устоявшейся практике выделяются структуры (юридические лица), выполняющие функции *распорядителя* муниципальным (государственным) имуществом.

Обычно, указанные структуры называются комитетами по управлению муниципальным (государственным) имуществом (КУМИ или КУГИ сокращенно), департаментами муниципальной (государственной) собственности (ДМС или ДГС) и тому подобным образом. В настоящем руководстве такие структуры обобщенно именуются *Комитет* в единственном числе и *комитеты* в числе множественном.

Программный комплекс SAUMI является средством автоматизации деятельности Комитета, приобретателя лицензии на эксплуатацию данного комплекса (лицензиата SAUMI), решающего учетные задачи с имуществом муниципального образования (субъекта РФ), распорядителем

которого он является по своему статусу. Сотрудники Комитета, осуществляя с помощью SAUMI учетные действия, выступают в качестве *агентов распорядителя*.

В ряде случаев Комитет бывает уполномочен распоряжаться имуществом малых муниципальных образований, которые делегируют функцию распоряжения своим имуществом муниципальному району или городскому округу. В этом случае Комитет оказывается распорядителем имущества нескольких собственников. Также, возможна ситуация, когда лицензиат SAUMI, силами своих сотрудников осуществляет в некотором объеме с помощью SAUMI учет имущественных и земельных отношений некоторого муниципального образования, юридически не являясь распорядителем его имущества, к примеру, для автоматизированной подготовки отчетности. В этом случае, пользователи SAUMI также выступают в качестве *агентов распорядителя* имуществом данного муниципального образования.

Собственники, по поводу имущества которых осуществляются учитываемые в SAUMI правоотношения, называются *базовыми*. Базовые собственники регистрируются в базе данных SAUMI (см. главу «Диспетчер пользователей» в руководстве администратора).

#### Замечание

В базе данных SAUMI может храниться информация о принадлежащих третьим лицам объектах, но правоотношения, осуществляемые по поводу этих объектов, не являются предметом учета данного приобретателя SAUMI. Такие третьи лица, являясь собственниками, базовыми не являются. К примеру, факт перехода в результате приватизации объекта муниципального имущества в собственность некоторого лица фиксируется в SAUMI, однако, дальнейшая судьба такого имущества лежит вне сферы интересов Комитета, приобретателя SAUMI.

В каждом пользовательском сеансе работы в SAUMI определен текущий базовый собственник. В случае регистрации в БД нескольких базовых собственников текущий базовый собственник в сеансе работы пользователя SAUMI может быть изменен (см. 3.6). Такое изменение, выполненное одним пользователем, не приводит к изменению базовых собственников, определенных в сеансах работы в SAUMI других пользователей. Тем самым в разных пользовательских сеансах в один момент времени могут быть определены разные базовые собственники, от имени и в интересах которых пользователи SAUMI решают различные учетные задачи.

# 2.4. Документы и пакеты документов

Все операции, регистрируемые в SAUMI, требуют введения информации о документах, на основании которых производятся эти операции. SAUMI позволяет регистрировать все документы, участвующие в работе Комитета. Регистрация заключается во вводе привычных для бумажного документооборота реквизитов документов. Введенные реквизиты формируют строку описания документа – привычную текстовую ссылку на документ, указывающую вид документа, лиц его подписавших, дату и регистрационный номер.

При наличии соответствующей лицензии SAUMI позволяет хранить в базе данных еще один реквизит документа – его текст, представленный в электронном виде. Это могут быть сканированные образы входящих бумажных документов, а также файлы распространенных текстовых редакторов, сформированные на основе заготовленных шаблонов, некоторые из которых изначально присутствуют в поставке комплекса.

В реальности обоснованием операций и фактов редко бывает один единственный документ: к договорам принимаются дополнительные соглашения, распоряжения издаются на основе различных актов, выписок, заявлений и т.д. и т.п. Полное документарное обеспечение операций с имуществом предполагает возможность сопоставления единичным регистрируемым в SAUMI фактам имущественных правоотношений целой коллекции обосновывающих и сопутствующих документов. Такие коллекции документов называются в SAUMI пакетами документов. Один документ может принадлежать нескольким пакетам: таковыми зачастую являются локальные нормативные акты, регулирующие определенные правоотношения различных субъектов права.

# 2.5. Обязательства

Обязательством признается гражданское правоотношение, в силу которого одно лицо (должник) обязано совершить в пользу другого лица (кредитора) определенное действие, как то: передать имущество, выполнить работу, уплатить деньги и т.п. либо воздержаться от определенного действия, а кредитор имеет право требовать от должника выполнения его обязанности.

В SAUMI обязательства возникают у арендатора при передаче ему в аренду муниципального имущества. Арендатор обязан вносить соответствующую плату, производить в необходимых случаях ремонт и одновременно не совершать действий, которые влекут повреждение или утрату арендованного имущества.

Обязательства могут быть единовременные и периодические.

# 2.6. Начисления

Начисление – это сумма обязательства в рублях или валюте, начисляемая автоматически арендатору в сроки, установленные параметрами обязательства. Помимо основного обязательства начисляется также пеня за неисполнение обязательства. При изменении параметров обязательства пересчет начислений также производится автоматически.

# 2.7. Платежи

Платеж – запись о погашении части или целого финансового обязательства. Платежом в SAUMI считается не только непосредственное внесение денежной суммы в кассу или на расчетный счет, а также погашение или списание сумм с обязательств на основании решений или распоряжений.

Платежи делятся по видам:

- платежи по обязательству;,
- платежи по процентам (случай рассрочки);
- платежи по пене.

Это необходимо для того, чтобы можно было сформировать отдельное сальдо соответственно по обязательству, по процентам и по пене.

В зависимости от метода погашения финансового обязательства платежи делятся на три типа:

- платежи внесением средств;
- списание долга по обязательству;
- взаимозачет (для списания долга по решениям или распоряжениям).

# 2.8. Операции движения

Все осуществляемые в SAUMI действия с имуществом регистрируются в виде операций движения.

Операция движения – это запись регистрации прав и обязанностей юридического или физического лица по отношению к имуществу на заданный срок.

Любое из документируемых и подлежащих контролю действий, совершаемых над объектом, можно считать операцией движения.

Операции движения разделены на несколько видов:

- принятие/передача в собственность;
- передача на баланс (хозяйственное ведение/оперативное управление);
- сдача в аренду/субаренду;
- передача в пользование;
- передача на строительство;
- прочие.

Любая операция имеет соответствующие ей параметры:

- адресат операции (кому передается объект);
- сроки (периоды) действия операции;
- пакет документов юридическое основание операции;
- основание для оформления данной операции движения (постоянно действующая комиссия, конкурс/аукцион и пр.);
- назначение, согласно которому будет использоваться объект (аптека, буфет, торговый центр и т.д.);
- финансовые обязательства, определяемые в данной операции движения.

Концепцию операции движения в SAUMI можно представить виде дерева (рис. 2.1). Корнем дерева является операция движения, которая состоит из периодов (ветвей). Периодов может быть создано столько, сколько необходимо. Каждый период включает в себя движение некоторого количества объектов. В новом периоде количество объектов может измениться, стать больше или меньше. Объекты могут смениться полностью, и в новом периоде могут участвовать объекты, отличные от объектов предшествующих периодов.

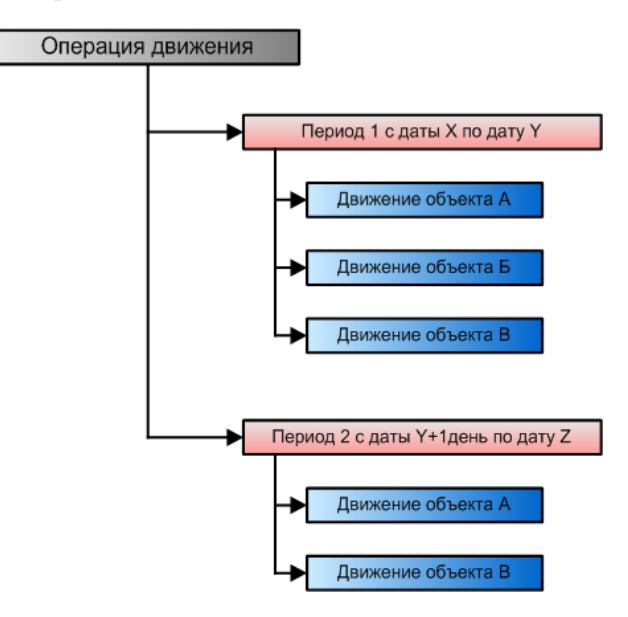

Рисунок 2.1. Древовидное представление операции движения

#### 2.8.1. Схема движения

В процессе управления муниципальным имуществом регистрируются операции движения объектов в схеме движений.

Схема движения – хронологическое представление совокупности операций движения над объектом.

Схему движения объекта можно назвать историей операций над этим объектом. Однако использовать термин «история» не совсем корректно; точнее, схема движения отображает хронологию, производимых с этим объектом операций.

Схему движения можно представить в виде графика (рис. 2.2), где ось абсцисс является хронологической шкалой (т.е. шкалой времени), а ось ординат условно отражает виды движения. Сами же операции движения представляются в виде горизонтальных линий на изображении графика.

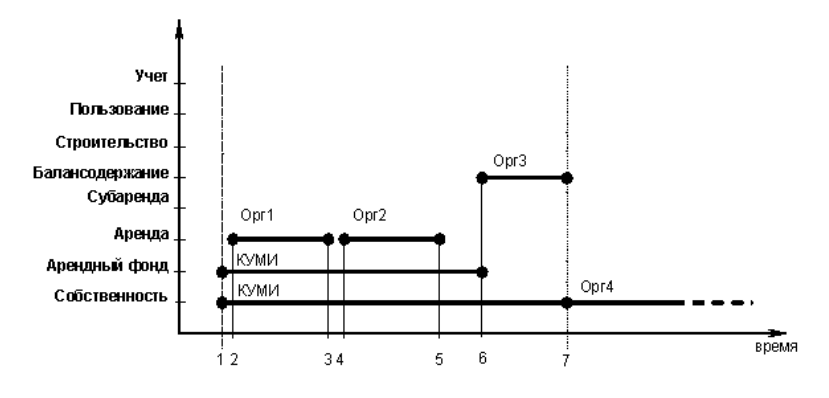

Рисунок 2.2.

Данный график отображает схему движения **только одного объекта**, т.е. у каждого объекта будет своя схема движения (своя история).

Этот график трактуется следующим образом.

- В момент 1 объект был принят в муниципальную собственность.
- Непосредственно после принятия в муниципальную собственность объект был передан в арендный фонд (т.к. в аренду могут быть сданы только те объекты, которые находятся в арендном фонде).
- После принятия в арендный фонд, объект был сдан в аренду момент 2. Объект сдан в аренду на срок до момента 3.
- С момента 4 до момента 5 объект сдавался в аренду другому субъекту права.
- В момент 6 объект был исключен из арендного фонда и передан на баланс.
- В момент 7 объект был исключен из муниципальной собственности и продан.

За пределами временного интервала 1 – 7 никакие операции движения по графику не могут быть зарегистрированы, т.к. объект не находится в муниципальной собственности.

Как уже было сказано выше, этот двумерный график является схематичным представлением истории использования объекта. Тем не менее, для представления полной схемы ограничений,

описывающих операции движения во времени, пришлось бы прибегнуть к трехмерному графику. Но здесь, для более простого понимания, ограничения описаны словесно.

В схеме движения базовым является уровень «Собственность». Это обусловлено тем, что никакие действия над объектом не могут быть произведены, если объект не в муниципальной собственности.

Также ключевое значение имеет уровень «Арендный фонд», определяющий возможность передачи объекта в аренду (субаренду). Объект не может быть передан в аренду, если он не входит в арендный фонд. Таким образом, перед тем как в SAUMI оформить операцию передачи имущества в аренду, необходимо его передать в арендный фонд.

#### 2.8.2. Цикл жизни объекта

1. Внесение объекта в базу данных.

Объект вносится в базу данных, как правило, в момент принятия его в муниципальную (государственную) собственность (хотя ничто не мешает внести всю историю собственников данного имущества). При этом регистрируется запись объекта соответствующего типа, и заполняются его физические свойства.

2. Принятие в муниципальную (государственную) собственность.

Первая возможная операция с объектом – передача в собственность. Для принятия объекта в муниципальную (государственную) собственность в качестве адресата выступает базовый собственник – соответствующее административно-территориальное образование.

3. Регистрация операций в пределах муниципальной (государственной) собственности.

После оформления операции принятия в муниципальную (государственную) собственность становятся возможными практически все остальные операции движения, кроме передачи в аренду/субаренду (для их оформления сначала необходимо передать объект в арендный фонд).

4. Исключение из муниципальной (государственной) собственности.

Однажды зарегистрированный объект и принятый в муниципальную (государственную) собственность никогда не может быть физически удален из базы данных в связи с необходимостью обеспечения доступа к его схеме движений. Исключение из муниципальной (государственной) собственности производится операцией передачи объекта в собственность любому другому адресату, кроме базового собственника.

# 2.9. Движение объектов

Движение объекта - это составная часть периода операции движения, указывающая на то, что объект участвовал в движении от начала периода до его окончания.

# 2.10. Справочники

Справочники в SAUMI используются повсеместно. Справочник – это список элементов однородной информации и его главным назначением является реализация задания значения некоторого реквизита посредством интерактивного выбора элемента такого списка.

Например, список улиц города – справочник, где хранится перечень всех улиц города. Справочник «Организационно-правовая форма» – это соответственно перечень организационно-правовых форм. В ходе работы с комплексом можно добавлять и редактировать элементы справочников. Имеется возможность создавать новые справочники.

# Глава 3. Начало работы

# Содержание

| 3.1. Запуск программы                                               | 27 |
|---------------------------------------------------------------------|----|
| 3.2. Ввод данных о пользователе                                     | 27 |
| 3.3. Панель SAUMI                                                   | 28 |
| 3.4. Настройка интерфейса панели SAUMI                              | 29 |
| 3.4.1. Использование буфера                                         | 29 |
| 3.4.2. Сохранение содержимого буфера                                | 29 |
| 3.4.3. Плавающая панель SAUMI                                       | 30 |
| 3.4.4. Смена пароля пользователя                                    | 30 |
| 3.5. Сведения о программе                                           | 30 |
| 3.6. Смена текущего базового собственника                           | 32 |
| 3.6.1. Определение текущего базового собственника при запуске SAUMI | 33 |
| 3.7. Выход из программы                                             | 34 |

В этой главе приводятся описание самых начальных простых действий пользователя, применяемых в повседневной работе с SAUMI.

# 3.1. Запуск программы

Существует несколько способов запустить SAUMI.

После установки программы на рабочую станцию, программа установки автоматически добавляет ярлык SAUMI на Рабочий стол Windows. Чтобы запустить SAUMI выполните двойной щелчок мышью по ярлыку.

Также после установки в меню «Все программы» главного меню Windows создано подменю, названного в зависимости от выбранного комплекта установки либо «Комплект пользователя SAUMI», либо «Комплект администратора SAUMI». Указанное подменю содержит элемент «SAUMI 4.10», выбор которого запускает SAUMI.

Оба описанных способа по разному осуществляют одно и то же действие: запускают из папки установки SAUMI (по умолчанию – с:\saumi) главный исполняемый модуль SAUMI – файл mmp32.exe. Запуск этого файла любым другим способом – из проводника, файлового менеджера, такого как Total Commander, из командной строки – все это в итоге запускает SAUMI.

#### Примечание администратору

Для решения некоторых задач могут применяться ключи запуска главного исполняемого модуля из командной строки (см. вступление главы «Управление репозитарием файлов SAUMI» руководства администратора).

## 3.2. Ввод данных о пользователе

Все действия, которые выполняет пользователь во время работы программы, требуют авторизации доступа, т.к. не каждый человек имеет полномочия выполнять те или иные действия в программе. Кроме того, информация, которую можно получить во время работы программы, сама по себе может быть конфиденциальна.

После запуска программы на экране появляется диалоговое окно регистрации в SAUMI, в котором предлагается ввести имя пользователя и пароль. В качестве значения реквизита «Имя пользователя» окна регистрации указывается имя учетной записи в БД SAUMI, присвоенной пользователю, а также имя сетевого сервиса, отделенное от имени учетной записи символом '@'. Имя сетевого сервиса должно быть определено в настройках клиента Oracle на данном пользовательском компьютере и указывать БД SAUMI.

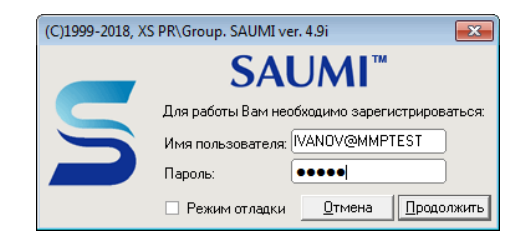

Рисунок 3.1.

Имя сетевого сервиса может быть опущено – в этом случае по умолчанию используется имя сетевого сервиса ммрsrv, создаваемое по умолчанию на пользовательском компьютере при установке клиентской части SAUMI.

| (C)1999-2018 | , XS PR\Group. SAUMI ver. 4.9i 🛛 🛛 🔀          |
|--------------|-----------------------------------------------|
|              | SAUMI <sup>™</sup>                            |
|              | Для работы Вам необходимо зарегистрироваться: |
|              | Имя пользователя: IVANOV                      |
|              | Пароль:                                       |
|              | Режим отладкиТменародолжить                   |

Рисунок 3.2.

Последнее введенное значение реквизита «Имя пользователя» сохраняется и подставляется при последующем запуске главного исполняемого модуля SAUMI на этом компьютере.

Пользователям SAUMI, чьи учетные записи еще не созданы, следует обратиться к администратору SAUMI на предмет создания таких записей и наделения их необходимыми для работы правами (полномочиями). Со своей стороны, администратор должен сообщать корректный состав реквизита «Имя пользователя» пользователям.

# 3.3. Панель SAUMI

После того как программа запущена, а пользователь успешно зарегистрировался, в верхней части экрана отображается панель доступа к функциям главного исполняемого модуля SAUMI – панель SAUMI. Так как эта панель достаточно узкая - она практически не мешает при работе с другими программами и может постоянно находится на экране.

На панели SAUMI располагаются следующие меню.

|            | Congress | Понок  | 06000000000000 | 0       | Maranua | Kanza | Пополнония |                      |
|------------|----------|--------|----------------|---------|---------|-------|------------|----------------------|
| JAUMI 4.10 | создать  | TIONCK | Обязательства  | UTACIDI | история | Kahia | дополнения | иванов иван иванович |

Рисунок 3.3. Панель SAUMI

Меню Создать - предлагает выбрать тип данных (объекты, субъекты права, документы, операции движения) для его дальнейшего создания. По умолчанию в меню перечислены следующие типы

данных SAUMI: «Объект», «Субъект права», «Документ». Создавать операции движения может только пользователь с определенными правами.

Меню Поиск - вызывает окно поиска данных.

Меню Обязательства - вызывает окно быстрого поиска обязательств.

Меню Отчеты - содержит список заготовленных отчетов.

Меню История – список объектов, документов, субъектов права и прочих данных, к которым обращался пользователь в последнее время.

Меню **Карта** вызывает ГИС-модуль SAUMI.

#### Замечание

Меню **Карта** отображается, если конфигурация закупленных лицензий SAUMI включает ГИС-модуль, кроме того, пользователю должна быть назначена роль SM\_CANGIS.

Меню Дополнения – список доступных для текущего пользователя внешних модулей (плагинов), подключенных к SAUMI.

В крайней правой части панели SAUMI отображается имя текущего пользователя SAUMI.

# 3.4. Настройка интерфейса панели SAUMI

Ряд настроек может быть произведен выбором элемента «Настройка…» в меню SAUMI, в результате которого открывается соответствующее подменю.

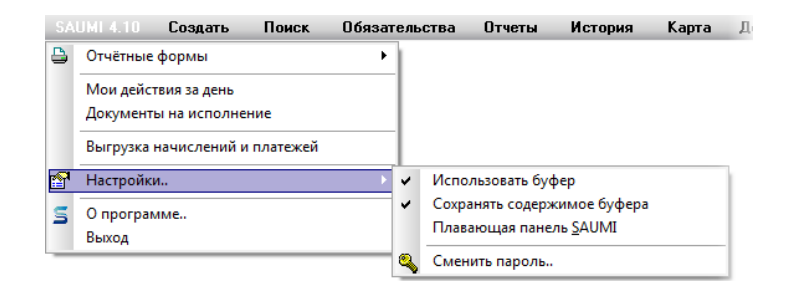

Рисунок 3.4.

#### 3.4.1. Использование буфера

Если пункт «Использовать буфер» подменю отмечен флажком (рис. 3.4), то на экране отображается окно буфера длительного хранения SAUMI (см. 4.3).

Если указанный флажок снят, то окно буфера не отображается, однако содержимое буфера длительного хранения не очищается и содержит список помещённых в него объектов.

#### 3.4.2. Сохранение содержимого буфера

Если пункт «Сохранять содержимое буфера» в подменю (рис. 3.4) отмечен флажком, то при выходе из программы, список объектов, помещённых в буфер длительного хранения SAUMI, запоминается и при следующем запуске SAUMI этот список отобразится в окне буфера.

Если указанный пункт флажком не отмечен, то при выходе из программы список объектов, находящихся в буфере, очищается и при следующем запуске SAUMI буфер длительного хранения будет пуст (сами объекты из базы данных SAUMI не удаляются – в буфере длительного хранения содержатся только ссылки на объекты).

#### 3.4.3. Плавающая панель SAUMI

Если пункт «Плавающая панель SAUMI» (рис. 3.4) отмечен флажком, то панель SAUMI становится «плавающей», т.е. становится возможным её перемещать по экрану и располагать в желаемом месте экрана (в местах, за которые можно панель перемещать, курсор мыши отображается в виде четырёхнаправленной стрелки).

| ₽ | SAUMI 4.10 | Создать | Поиск | Обязательства | Отчеты   | История          |
|---|------------|---------|-------|---------------|----------|------------------|
|   |            |         |       |               |          |                  |
|   |            |         |       | Лополнения    | <b>(</b> | Иванов Иван Иван |

Рисунок 3.5.

Если указанный флажок снят, то панель SAUMI постоянно располагается в самом верху экрана.

#### 3.4.4. Смена пароля пользователя

Для смены пароля пользователя следует выбрать в подменю «Настройки…» (рис. 3.4) соответствующий пункт. В результате открывается диалоговое окно смены пароля пользователя.

| 互 Смена пароля пользовате    | еля 🛛                         |
|------------------------------|-------------------------------|
| 5                            | 🗆 Отображать пароль при вводе |
| Старый пароль:               |                               |
| Новый пароль:                | ••••••                        |
| Подтверждение нового пароля: | •••••                         |
|                              | Применить Отмена              |

Рисунок 3.6.

Следует ввести действующий пароль, а затем дважды новый пароль. При выставленном флажке «Отображать пароль при вводе» символы, составляющие пароль отображаются в поле ввода.

В случае совпадения нового пароля с его подтверждением нажатие на кнопку **Применить** изменяет пароль пользователя в БД SAUMI.

#### Замечание

При наборе строки пароля следует использовать символы латинского алфавита, цифры и символ подчеркивания.

# 3.5. Сведения о программе

Уточняющая информация о полном номере версии SAUMI, базе данных, к которой произведено подключение, имени пользователя, вошедшего в систему и т.п. позволяет более полно представить окружение, в котором находится главный исполняемый модуль SAUMI на рабочей станции.

Выбор пункта «О программе...» в меню SAUMI

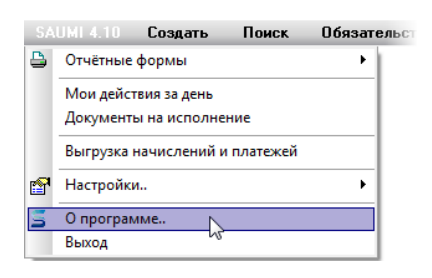

Рисунок 3.7.

открывает информационное окно «О программе SAUMI». Перечисляемые ниже элементы информации, приводимые в этом окне, играют важную роль в определении, как администратором, так и группой поддержки пользователей SAUMI, причин отклонения поведения программы от ожидаемого.

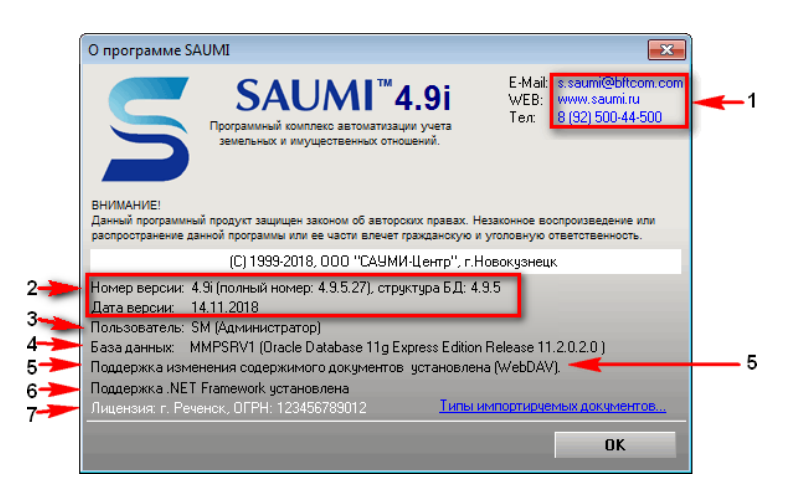

Рисунок 3.8.

- 1. Контактная информация разработчиков программного комплекса SAUMI.
- 2. Номер версии и дата исполняемого файла SAUMI, версия структуры базы данных.
- 3. Имя текущего пользователя SAUMI на данной рабочей станции.
- 4. Название базы данных, к которой произведено подключение.
- 5. Информация о возможности редактирования содержимого документов, сохраненных в базе данных SAUMI, несколькими пользователями одновременно.
- 6. Информация о наличии установленной на данной рабочей станции среды MS .Net Framework версии 2.0 и выше.
- 7. Сведения, предоставляемые аппаратным ключом защиты SAUMI.

Нажатие на кнопку «Типы импортируемых документов» (рис. 3.8) отображает перечень типов файлов, которые могут быть импортированы в базу данных SAUMI в качестве содержимого документов.

| О программе SAUMI                                                                                                    | ×                                                                        |
|----------------------------------------------------------------------------------------------------|--------------------------------------------------------------------------|
| Типы файлов, которые можно загружать в кача<br>(определяются параметром STORED_DOC_EX                                                                                                    | естве содержимого документов в SAUMI<br>TENTIONS Диспетчера настроек):   |
| *.bmp         *.doc (Документ Microsoft Word 97-2003)         *.doc (Документ Microsoft Word)         *.frp (Файл отчёта FastReport)         *.frp (Файл отчёта FastReport)         *.frp (Файл отчёта FastReport)         *.frp (Файл отчёта FastReport)         *.frp (Файл отчёта FastReport)         *.frp (Файл отчёта FastReport)         *.frp (Файл отчёта FastReport)         *.frid (HTML Document)         *.ipeg         *.ipeg         *.ipeg         *.ipg         *.ndf (Adobe Acrobat Document)         *.tif | *.tiff<br>*.txt (Text Document)<br>≝*.xis (Лист Microsoft Excel 97-2003) |
| ·                                                                                                    | верниться                                                                |
|                                                                                                    | ОК                                                                       |

Рисунок 3.9.

## 3.6. Смена текущего базового собственника

При работе пользователя SAUMI под учетной записью, которой предоставлены полномочия агента распорядителя нескольких базовых собственников (см. главу «Диспетчер пользователей» в руководстве администратора), эти базовые собственники отображаются в меню «SAUMI 4.10» главной панели SAUMI, причем текущий базовый собственник отмечен флажком.

| SA          | UMI 4.10 Создать Поиск                                                  | Обяза |
|-------------|-------------------------------------------------------------------------|-------|
|             | Отчётные формы                                                          | •     |
| ~           | пгт.Саумивоздвиженск<br>г.Саумигорск                                    |       |
|             | Мои деиствия за день<br>Документы на исполнение<br>Сравнительный анализ |       |
| <b>P</b> ≪7 | Выгрузка начислений и платежей<br>Настройки                             |       |
| S           | О программе<br>Выход                                                    |       |

Рисунок 3.10. Список базовых собственников в меню

Выбор в меню другого базового собственника запускает процесс смены текущего базового собственника. При этом выводится предупреждающее информационное окно.

| Сме на те                               | жущего базового собственника 🛛 🛛 🔀                                                                                                    |  |  |  |  |  |  |
|-----------------------------------------|----------------------------------------------------------------------------------------------------|--|--|--|--|--|--|
|                                         | ВНИМАНИЕ!<br>Вы запросили смену текущего базового собственника.                                                                                                    |  |  |  |  |  |  |
|                                         | Новый базовый собственник - пгт.Саумивоздвиженск                                                                                                    |  |  |  |  |  |  |
| Сэтого мою<br>базового с<br>будет прове | С этого момента все Ваши действия воспринимаются как действия представителя этого<br>базового собственника. При создании и изменении операций движения, политика операций<br>будет проверяться исходя из текущего базового собственника. |  |  |  |  |  |  |
| Изменение<br>собственни                 | : затронет также отчеты, работа которых основана на текущем базовом<br>ке.                                                                                                    |  |  |  |  |  |  |
|                                         |                                                                                                    |  |  |  |  |  |  |
|                                         | Изменить текущего собственника Отмена                                                                                                    |  |  |  |  |  |  |

Рисунок 3.11.

Для подтверждения смены текущего базового собственника нужно нажать кнопку «Изменить текущего собственника» и дождаться окончания процесса. По окончании выводится соответствующая информация. Нажмите кнопку «Закрыть».

| Новый базовый собственник - пгт.Саумивоздвиженск<br>С этого момента все Ваши действия воспринимаются как действия представителя это<br>базового собственника. При создании и изменении операций движения, политика опер<br>будет проверяться исходя из текущего базового собственника.<br>Изменение затронет также отчеты, работа которых основана на текущем базовом<br>собственнике. | 6                                                    | Текущий базовый собственник успешно изменен.                                                                                                    |
|----------------------------------------------------------------------------------------------------|------------------------------------------------------|----------------------------------------------------------------------------------------------------|
| С этого момента все Ваши действия воспринимаются как действия представителя это<br>базового собственника. При создании и изменении операций движения, политика опер<br>бидет проверяться исходя из текущего базового собственника.<br>Изменение затронет также отчеты, работа которых основана на текущем базовом<br>собственнике.                                                     |                                                      | Новый базовый собственник - пгт.Саумивоздвиженск                                                                                                    |
|                                                                                                    | L STOPO MOR                                          | мента все ваши деиствия воспринимаются как действия представителя этого                                                                                                    |
|                                                                                                    | базового с<br>будет прове<br>Изменение<br>робственни | обственника. При создании и изменении операций движения, политика операц<br>гряться исходя из текущего базового собственника.<br>: затронет также отчеты, работа которых основана на текущем базовом<br>кке. |

Рисунок 3.12.

В меню «SAUMI 4.10» главной панели SAUMI флажком отмечен новый текущий базовый собственник.

| SA | UMI 4.10 Создать Поиск                                                  | Обяза    |
|----|-------------------------------------------------------------------------|----------|
|    | Отчётные формы                                                          | ۰,       |
| ۲  | пгт.Саумивоздвиженск<br>г.Саумигорск                                    |          |
|    | Мои действия за день<br>Документы на исполнение<br>Сравнительный анализ |          |
|    | Выгрузка начислений и платежей                                          |          |
| 1  | Настройки                                                               | <u> </u> |
| S  | О программе<br>Выход                                                    |          |
|    |                                                                         |          |

Рисунок 3.13.

# 3.6.1. Определение текущего базового собственника при запуске SAUMI

Предусмотрены два варианта установки текущего базового собственника при запуске SAUMI:

a) устанавливается базовый собственник, определяемый значением параметра KUMI\_ID, задаваемого посредством утилиты из комплекта администратора SAUMI «Диспетчер настроек»;

б) устанавливается базовый собственник предыдущего сеанса работы SAUMI.

Применение варианта а) или б) определяется пунктом «Запомнить текущего базового собственника» подменю «Настройки» в меню SAUMI, который при первом его выборе помечается флажком выбора и в таком виде соответствует варианту б).

| S        | AUMI 4.10 Создать Поиск                                                                                                    | Обязател | ыства Отчеты                                               | История                            | Карта      | Дополнения |
|----------|----------------------------------------------------------------------------------------------------|----------|------------------------------------------------------------|------------------------------------|------------|------------|
| 4        | Отчётные формы<br>пгт Саумивоздвиженск<br>МО "Город Саумигорск"<br>Мои действия за день<br>Документы на исполнение<br>Сравнительный анализ<br>Выгрузка начислений и платежей | •        |                                                            |                                    |            |            |
| <b>P</b> | Настройки                                                                                                    | × 🗸      | Запомнить текущег                                          | о базового со                      | бственника | 1          |
| S        | О программе<br>Выход                                                                                                    |          | Использовать буфе<br>Сохранять содержи<br>Плавающая панель | р<br>мое буфера<br>• <u>S</u> AUMI |            |            |
|          |                                                                                                    | ٩        | Сменить пароль                                             |                                    |            |            |

Рисунок 3.14.

Повторный выбор указанного пункта подменю «Настройки» меняет текущее состояние флажка на противоположное. При этом его сброшенное состояние (отсутствие отметки) соответствует варианту а).

| S | AUMI 4.10   | Создать       | Поиск   | Обязат | ельства  | Отчеты      | История       | Карта      | Дополнения |
|---|-------------|---------------|---------|--------|----------|-------------|---------------|------------|------------|
|   | Отчётные ф  | ормы          |         | •      |          |             |               |            |            |
|   | пгт Саумив  | оздвиженск    |         |        |          |             |               |            |            |
| ~ | МО "Город   | Саумигорск"   |         |        |          |             |               |            |            |
|   | Мои действ  | ия за день    |         |        |          |             |               |            |            |
|   | Документы   | на исполнени  | 1e      |        |          |             |               |            |            |
|   | Сравнитель  | ный анализ    |         |        |          |             |               |            |            |
|   | Выгрузка на | ачислений и п | латежей |        |          |             |               |            |            |
| 1 | Настройки.  |               |         | ×      | Запомн   | ить текущег | о базового со | бственника | 3          |
| s | О програми  | ие            |         |        | Исполь   | зовать буфе | р             |            |            |
|   | Выход       |               |         |        | • Сохран | ять содержи | мое буфера    |            |            |
| _ |             |               |         |        | Плавак   | ощая панель | <u>S</u> AUMI |            |            |
|   |             |               |         |        | Сменит   | ъ пароль    |               |            |            |

Рисунок 3.15.

Сделанный пользователем выбор сохраняется в пользовательских настройках SAUMI и используется в последующих ceaнсах работы данного пользователя.

## 3.7. Выход из программы

Для выхода из программы следует в меню SAUMI выбрать пункт «Выход».

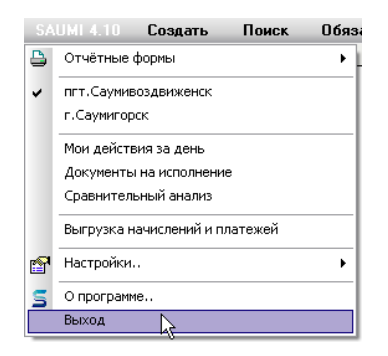

Рисунок 3.16.

В результате все окна, открытые в SAUMI, будут закрыты, так же, как и панель SAUMI.

#### Замечание

Некоторые изменения в настройках SAUMI вступают в силу только при повторном запуске SAUMI, предваряя который пользователю нужно из SAUMI выйти.

# Глава 4. Интерфейс SAUMI

# Содержание

| 4.1. Элементы оконного графического интерфейса      | 37 |
|-----------------------------------------------------|----|
| 4.1.1. Перемещение по элементам окна                | 37 |
| 4.1.2. Вкладки                                      | 37 |
| 4.1.3. Флажок                                       | 38 |
| 4.1.4. Переключатель                                | 38 |
| 4.1.5. Список                                       | 38 |
| 4.1.6. Поле со списком                              | 39 |
| 4.1.7. Справочное поле                              | 39 |
| 4.2. Главное окно программы – окно данных           | 39 |
| 4.2.1. Компоненты окна данных                       | 40 |
| 4.2.2. Операции со строками списка                  | 44 |
| 4.2.3. Контекстное меню окна данных SAUMI           | 46 |
| 4.2.4. Поисковые условия окна данных                | 47 |
| 4.2.5. Добавление данных в запрос                   | 48 |
| 4.2.6. Установление дополнительных ограничений      | 48 |
| 4.2.7. Фильтрация списка окна данных набором текста | 49 |
| 4.2.8. Строка меню окна данных SAUMI                | 51 |
| 4.2.9. Обновление и автообновление окна данных      | 51 |
| 4.2.10. Меню «Сохранить»                            | 52 |
| 4.2.11. Вид таблицы окна данных                     | 53 |
| 4.2.12. Вызов окна карты                            | 56 |
| 4.2.13. Сортировка таблицы по колонкам              | 57 |
| 4.2.14. Группировка таблицы по колонкам             | 58 |
| 4.3. Буфер обмена длительного хранения              | 63 |

## 4.1. Элементы оконного графического интерфейса

В процессе работы с SAUMI пользователь постоянно работает с окнами, содержащими различные элементы (поля, списки, кнопки, вкладки, поля со списками и пр.). Эти элементы являются стандартными элементами управления Windows. Ниже рассматриваются общие принципы работы с окнами в SAUMI, а также общие свойства полей и управляющих элементов.

#### 4.1.1. Перемещение по элементам окна

Для перемещения по элементам окна можно использовать клавиши **Tab** и **Shift+Tab** или просто щелкать мышью по соответствующему элементу окна.

#### 4.1.2. Вкладки

Некоторые окна SAUMI содержат вкладки, используемые для разделения информации. Это необходимо в тех окнах, которые содержат большое количество информации.

Для выбора определенной вкладки необходимо щелкнуть по ней мышью.

| 写 Свойства: объект (ввод нового) | - • •            |
|----------------------------------|------------------|
| Общее Сведения Документы         |                  |
|                                  | 🗌 Памятник       |
| Реестровый N <sup>±</sup> :      |                  |
| Инв.№: Папка                     | c                |
| 0К0Ф:                            | •                |
| Тип объекта: здания и помещения  |                  |
| Кадастровый №:                   |                  |
| Тип строения:                    | •                |
| Наименование здания:             |                  |
| Общая площадь:                   | кв.м. ?          |
| Жилая площадь:                   | KB.M.            |
| Дата ввода в эксплуатацию:       | •••              |
| Количество этажеи:               |                  |
| Благоистр-во: Вода ГорВ Кнд Ото  | n 3a             |
| Адрес: <для установки адреса наж | (мите мышкой)    |
|                                  |                  |
| Дополнительная информация:       |                  |
|                                  | A                |
|                                  |                  |
| D                                | ▼ ▼              |
| высота потолков                  | M                |
| Ф ОК [                           | Отмена Применить |

Рисунок 4.1.

#### 4.1.3. Флажок

Такой элемент окна, как Флажок ⊡, предназначен для включения или выключения некоторого значения. Для переключения значения флажка следует щелкнуть по нему мышью или, сделав его активным с помощью клавиш **Таb** (Shift+Tab), нажать клавишу **Пробел**.

#### 4.1.4. Переключатель

Этот элемент окна позволяет выбирать одно из нескольких возможных значений. Для выбора значения переключателя следует щелкнуть мышью в поле с тем значением, которое необходимо выбрать.

Установить сальдо по обязательству
 Установить сальдо по пене

Рисунок 4.2.

#### 4.1.5. Список

Элемент окна «Список» предназначен для отображения некоторого списка значений. Каждое значение в списке выдается отдельной строкой. Для просмотра списка используются клавиши управления курсором и полосы прокрутки. Как правило, в окнах со списком предусмотрено какоелибо действие при двойном щелчке мыши в одной из строк списка.

В некоторых окнах используется список с отметками. В таком списке в левой части каждой строки можно проставить отметку.

Для этого нужно щелкнуть мышью в поле отметки или нажать клавишу **Пробел**. Список отметками используется, обычно, для выбора каких-либо объектов или режимов.

#### 4.1.6. Поле со списком

Элемент «Поле со списком» предназначен для выбора одного из нескольких вариантов. Выбор варианта осуществляется из списка, который может быть открыт рядом с полем нажатием кнопки 🗈.

Выбор можно осуществлять мышью или клавишами управления курсором.

#### 4.1.7. Справочное поле

Справочное поле - поле со списком, значение которого выбирается из справочника двойным щелчком по левой кнопке мыши.

Примером может служить справочное поле *Тип строения*, представленное на рисунке.

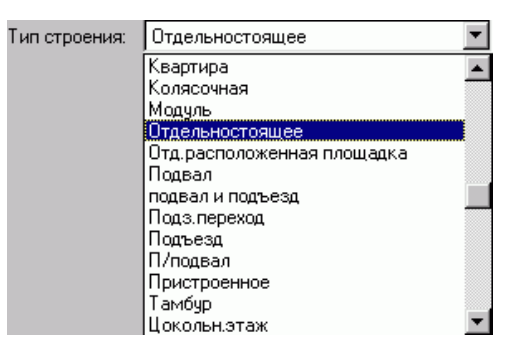

#### Рисунок 4.3.

Список значений (элементов) справочного поля не фиксирован и может быть изменен пользователем, имеющим соответствующие права. Для добавления нового элемента справочника необходимо вызвать контекстное меню, нажатием правой клавиши мыши на справочном поле.

## 4.2. Главное окно программы – окно данных

В информационных системах применяется два основных подхода к представлению текстуальной информации: индивидуальное представление данных об отдельном информационном объекте и представление информации о группе однородных в определенном смысле информационных объектов в виде списка. К первому виду представления информации в SAUMI относятся окна свойств, которые представляют различные информационные реквизиты, описывающие те или иные свойства некоторого экземпляра определенного типа данных.

Второй вид – списочное представление – отображает в виде списка, а вернее сказать таблицы, целую группу экземпляров определенного типа данных. Столбцы такой таблицы содержат значения реквизитов, определяющих свойства объектов представляемой группы. В SAUMI для представления информации списком применяются так называемые окна данных SAUMI или просто окна данных. Окна данных SAUMI имеют унифицированный вид и интерфейс, позволяющие единообразно работать с разнородной информацией: перечнями документов, коллекциями объектов различных типов имущества, группами субъектов права и др.

| s<br>mm l | Объекты\Земельные участки                                                             |                    |                                                      | - 0 <b>x</b>                                 |
|-----------|---------------------------------------------------------------------------------------|--------------------|------------------------------------------------------|----------------------------------------------|
|           | <u>Типы объектов = Земельные участки</u> Добавить данные                              | Установить         | ограничения 🔎                                        | Поиск в данных                               |
| Lung      | обновить • Создать Сохранить • Печать • Вид • SQ                                      | L <b>-  </b> Карта | а Аналитика                                          |                                              |
| Реестр (  | Описание                                                                              | 1                  | Кадастровый номер                                    | Площадь Ка                                   |
| 14948 3   | емли населённых пунктов (936,22 кв.м.) кад.№:42:30:02 21 021:0216, ул.Мичурина        | . 4                | 42:30:02 21 021:0216                                 | 936,22 3e                                    |
| 14869 3   | емли населённых пунктов (856,12кв.м.) кад.№:42:30:02 13 013:0137, ул.Вокзальна.       | 4                  | 42:30:02 13 013:0137                                 | 856,12 3e                                    |
| 14870 3   | емли населённых пунктов (906,04 кв.м.) кад.№:42:30:02 13 013:0138, ул.Вокзальна.      | 4                  | 42:30:02 13 013:0138                                 | 906,04 3e                                    |
| 13915 3   | емли населённых пунктов (396,66 кв.м.) кад.№:42:30:03 09 009:0093, пр-кт.Метал        | . 4                | 42:30:03 09 009:0093                                 | 396,66 Be                                    |
| 14949 3   | емли населённых пунктов (698,38 кв.м.) кад.№:42:30:02 21 021:0217, ул.Мичурина        | . 4                | 42:30:02 21 021:0217                                 | 698,38 Be                                    |
| 14950 3   | емли населённых пунктов (922,14кв.м.) кад.№:42:30:02 21 021:0218, ул.Мичурина         | . 4                | 42:30:02 21 021:0218                                 | 922,14 3e                                    |
| 14951 3   | емли населённых пунктов (1049,65 кв.м.) кад.№:42:30:02 21 021:0219, ул.Мичурин        | . 4                | 42:30:02 21 021:0219                                 | 1 049,65 Be                                  |
| 14952 3   | емли населённых пунктов (925,34кв.м.) кад.№:42:30:02 22 022:0220, ул.Мичурина         | . 4                | 42:30:02 22 022:0220                                 | 925,34 3e                                    |
| 14953 3   | емли населённых пунктов (922,14 кв.м.) кад.№:42:30:02 22 022:0221, ул.Мичурина        |                    | 42+30+02 22 022+0221                                 | 977 14 Be                                    |
| 14954 3   | емли населённых пунктов (922,14 кв.м.) кад.№:42:30:02 22 022:0222, ул.Мичурина        | Итого              | овые суммы                                           | 0.00 <                                       |
| 14955 3   | емли населённых пунктов (922,14кв.м.) кад.№:42:30:02 22 022:0223, ул.Лазо, 6          |                    | иная стоимость:                                      | 0,00 pyo.                                    |
| 14956 3   | емли населённых пунктов (861.34 кв.м.) кал. №:42:30:02 22 022:0224. ул. Вопобыев<br>Ш | Площа<br>Кадаст    | пач.(восст.) стоимость:<br>адь:<br>провая стоимость: | 1 982 489 674,15 кв.м.<br>20 973 009,42 руб. |
| Bcero: 34 | 461. Выполнено за 3,1 сек.                                                            |                    |                                                      | ,                                            |

#### Рисунок 4.4.

Обычно, список, отображаемый в окне данных, является результатом поискового запроса к базе данных – так называемого отчета, созданного и настроенного с помощью утилиты из комплекта администратора SAUMI «Менеджер отчетов» (см. одноименную главу в руководстве администратора). Однако имеется возможность осуществлять копирование между окнами данных, выводить из списка выделенные экземпляры или, наоборот, оставлять в списке только их.

Помимо визуального представления списка элементов определенного вида окно данных также применяется для вызова окон данных других типов, связанных с данными текущего окна отношениями, смоделированными в SAUMI: например, список платежей, осуществленных юридическим лицом, выделенным в окне данных типа «Субъекты права». Для выделенных в окне данных элементов могут вызываться печатные формы – документы, предназначенные для печати в виде твердых копий: различные выписки, договоры аренды, платежные поручения и т.д.

#### 4.2.1. Компоненты окна данных

Окно данных состоит из области заголовка,

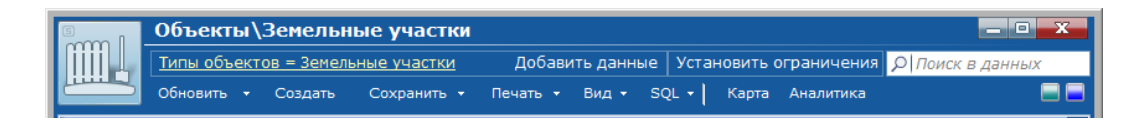

Рисунок 4.5.

табличной области
| Реестр | Описание                                                                          |          | Кадастровый номер                      | Площадь Ка                          |
|--------|-----------------------------------------------------------------------------------|----------|----------------------------------------|-------------------------------------|
| 14948  | Земли населённых пунктов (936,22 кв.м.) кад.№:42:30:02 21 021:0216, ул.Мичурина   |          | 42:30:02 21 021:0216                   | 936,22 3e                           |
| 14869  | Земли населённых пунктов (856,12 кв.м.) кад.№:42:30:02 13 013:0137, ул.Вокзальна  |          | 42:30:02 13 013:0137                   | 856,12 3e                           |
| 14870  | Земли населённых пунктов (906,04 кв.м.) кад.№:42:30:02 13 013:0138, ул.Вокзальна  |          | 42:30:02 13 013:0138                   | 906,04 3e                           |
| 13915  | Земли населённых пунктов (396,66 кв.м.) кад.№:42:30:03 09 009:0093, пр-кт.Метал   |          | 42:30:03 09 009:0093                   | 396,66 Be                           |
| 14949  | Земли населённых пунктов (698,38 кв.м.) кад.№:42:30:02 21 021:0217, ул.Мичурина   |          | 42:30:02 21 021:0217                   | 698,38 3e                           |
| 14950  | Земли населённых пунктов (922,14 кв.м.) кад.№:42:30:02 21 021:0218, ул.Мичурина   |          | 42:30:02 21 021:0218                   | 922,14 3e                           |
| 14951  | Земли населённых пунктов (1049,65 кв.м.) кад.№:42:30:02 21 021:0219, ул.Мичурин   |          | 42:30:02 21 021:0219                   | <u>1 049.65</u> 3e                  |
| 14952  | Земли населённых пунктов (925,34 кв.м.) кад.№:42:30:02 22 022:0220, ул.Мичурина   | Итогов   | ые суммы                               | Зе                                  |
| 14953  | Земли населённых пунктов (922,14 кв.м.) кад.№:42:30:02 22 022:0221, ул.Мичурина   | Остаточн | ая стоимость:                          | 0,00 руб.<br>3е.                    |
| 14954  | Земли населённых пунктов (922,14 кв.м.) кад.№:42:30:02 22 022:0222, ул.Мичурина   | Первона  | <ol> <li>Восст.) стоимость:</li> </ol> | 1,00 pyo.<br>1,982,489,674,15 km 3e |
| 14955  | Земли населённых пунктов (922,14кв.м.) кад.№:42:30:02 22 022:0223, ул.Лазо, 6     | Каластро | вая стоимость:                         | 20.973.009.42 руб <sup>Зе</sup>     |
| 14956  | Земли населённых пунктов (861.34 кв.м.) кал. № 42:30:02 22 022:0224. ул. Воробьев |          | 42:30:02 22 022:0224                   | 861.34 3e                           |

#### Рисунок 4.6.

и панели сообщений, расположенной в самом низу окна данных и отображающей краткие сведения о выполненных пользователем действиях.

Всего: 3461. Выполнено за 3,1 сек.

#### Рисунок 4.7.

Область заголовка содержит собственно заголовок, указывающий тип данных, представленных в табличной области. Для объектов имущества и субъектов права может быть уточнение типа данных окна как то, например, «Объекты\Земельные участки» (рис. 4.5) или «Субъекты права \Юридические лица».

Под заголовком находится строка, описывающая условие поиска, формирующего содержимое окна данных. Подробнее см. 4.2.4.

|                                                                             | Объекты    |         |             |          |       |       |       |           |          |
|-----------------------------------------------------------------------------|------------|---------|-------------|----------|-------|-------|-------|-----------|----------|
| Типы объектов = Инженерная инфраструктура, Год ввода в экспл. = больше 1995 |            |         |             |          |       |       |       |           | Доб      |
|                                                                             | Обновить 👻 | Создать | Сохранить 👻 | Печать 🔻 | Вид 👻 | SQL 🕶 | Карта | Аналитика |          |
| Реестр                                                                      | Описание   |         |             | Назна    | чение |       |       | Остаточна | ая стои: |

## Рисунок 4.8.

В случае ручных манипуляций с изменением списка (вставка, вырезка, удаление, изменение условий

поиска и добавление данных) в области заголовка окна данных отображается кнопка 2 – «Вернуться к первоначальной выборке», нажатие которой приводит к восстановлению текста изначального при открытии окна данных SQL-запроса к базе данных SAUMI, выполнению его и выводу полученного списка в окне.

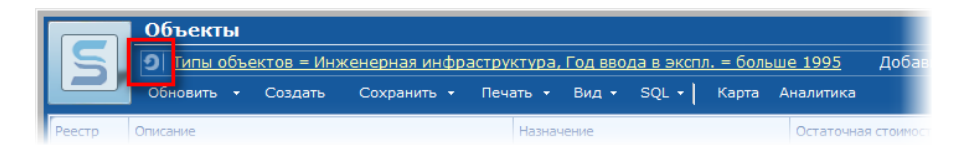

#### Рисунок 4.9.

К строке описания условий поиска примыкает кнопка «Добавить данные», позволяющая сформировать запрос к БД, результат выполнения которого пополнит имеющийся список, отображаемый в окне данных. Подробнее см. 4.2.5.

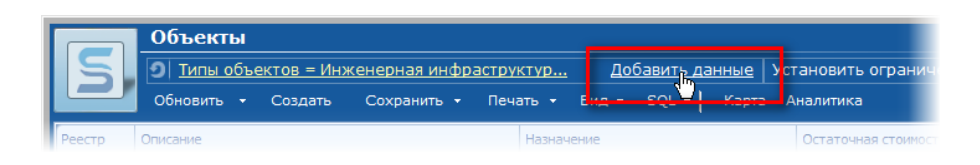

Рисунок 4.10.

Нажатие кнопки «Установить ограничения» вызывает панель дополнительных фильтров. Подробнее см. 4.2.6.

| S I       | Объекты\Земельные участки       |         |           |             |      |                               | - • ×                   |  |  |
|-----------|---------------------------------|---------|-----------|-------------|------|-------------------------------|-------------------------|--|--|
|           | <u>Типы объектов = Земельны</u> |         |           | Добавить да | нные | <u>Установить ограничения</u> | <i>♀</i> Поиск в данных |  |  |
|           | Обновить 👻                      | Создать | Сохранить | 🔹 Печать 🝷  | Ви,  |                               | гика 📃 📃                |  |  |
| Реестр Оп | исание                          |         |           |             |      | Кадастров                     | зый номер Площадь 🤶     |  |  |

## Рисунок 4.11.

Ещё одним способом фильтрации элементов списка окна данных является ввод фильтрующей строки в поле «Поиск данных». Подробнее см. 4.2.7.

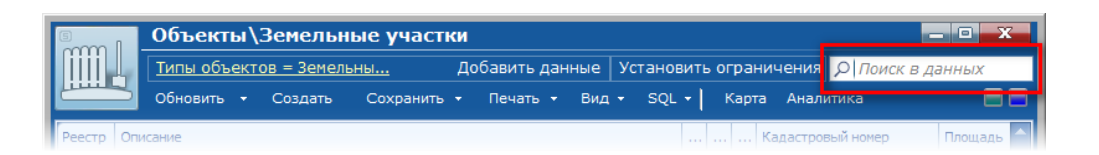

#### Рисунок 4.12.

В нижней части области заголовка располагается строка меню, о назначении элементов которого см. 4.2.8.

|           | Объекты \                | Земельн | ые участки  |                                        |       |       |       |                  | - • ×       |
|-----------|--------------------------|---------|-------------|----------------------------------------|-------|-------|-------|------------------|-------------|
|           | Типы объектов = Земельны |         |             | Добавить данные Установить ограничения |       |       |       | чения ОПои       | ск в данных |
|           | Обновить 👻               | Создать | Сохранить 🝷 | Печать 👻                               | Вид 👻 | SQL 🗸 | Карта | Аналитика        |             |
| Реестр Оп | исание                   |         |             |                                        |       |       | Ka    | адастровый номер | Площадь 🦳   |

## Рисунок 4.13.

В SAUMI применяются настройки, позволяющие в зависимости от свойств экземпляра данных и его отношений с другими данными использовать различные цвета шрифтов для его отображения. В правой нижней части области заголовка окна данных SAUMI собраны квадратные пиктограммы, окрашенные в те цвета, которые необходимы для отображения всех экземпляров данных этого окна (но не более трех из всех примененных в окне цветов). При наведении курсора мыши на эти пиктограммы отображается всплывающее окно с разъяснением назначения применяемых цветов (цветовая легенда или легенда цветов).

| Типы объектов = Здания         Добавить данные         Установить ограничения         Глоиск в дал           Обновить •         Создать         Сохранить •         Печать •         Вид •         SQL •         Карта         Аналитика           Реестр         Описание         Назначение         Тип строения         Муниципальное имущество           31267         Спортивный зал (Набережная, 2 - 752,9кв.м.)         Нежилое производств         Спортивный зал         Немуниципальное имущество           316400         Помещение         Систематическая, 17 - 5кв.м.)         Помещение         Шищиство в арендном фонде,           316400         Голявть иссторие (Парике и )         Отвещение сторие сторие сторие         Помещение                                                                                                    | ных                      |
|----------------------------------------------------------------------------------------------------|--------------------------|
| Обновить         Создать         Сохранить         Печать         Вид         SQL         Карта         Аналитика           Ресстр         Описание         Назначение         Тип строения         Муниципальное имущество           31267         Спортивный зал (Набережная, 2 - 752,9кв.м.)         Нежилое производств         Спортивный зал           316400         Помещение         Оклевнью сторине (Величие 18, 100 кв.м.)         Помещение         Имущество в арендном фонде, в арендном фонде, в арендном фонде, в арендном сторине (Пеличия 18, 100 кв.м.)         Оклевнью сторине (Пеличия 18, 100 кв.м.)                                                                                                    | - 2 -                    |
| Реестр         Описание         Назначение         Тип строения         Муниципальное имущество           313267         Спортивный зал (Набережная, 2 - 752,9кв.м.)         Нежилое производств         Спортивный зал         Немуниципальное имущество           316400         Помещение (Систематическая, 17 - 5кв.м.)         Помещение         Имущиство в арендном фонде,           316427         Славать историцев (Пенина, 18 - 1000кв.м.)         Отверьно сторине         Имущиство в арендном фонде,                                                                                                    | Ť                        |
| 313267 Спортивный зал (Набережная, 2 - 752,9кв.м.) Нежилое производств Спортивный зал<br>316400 Помещение (Систематическая, 17 - 5кв.м.) Помещение<br>316422 Отдерьносторшее (Пенина, 18 - 1000кв.м.) Отдерьно сторшее (Пенина, 18 - 1000кв.м.) В алении                                                                                                    |                          |
| 316400 Помещение (Систематическая, 17 - 5кв.м.) Помещение Имущество в арендном фонде, 316422 Отдельно сторинее (Пенина, 18 - 1000кв.м.) Отдельно сторинее В алении                                                                                                    |                          |
| 316422 Отвельностоящее (Пенина, 18 - 1000кр.м.) Отвельно стоящее 💻 в адении                                                                                                    | но не сдано              |
| отдельностоящее (ленина, то - тобокали.) Отдельно стоящее в ороказ                                                                                                    |                          |
| 316426 Этаж (Ленина, 18 - 500кв.м.) Этаж 📃 Имущество сдано в аренду                                                                                                    |                          |
| 316427 Этаж (Ленина, 16 - 300кв.и.) Этаж пгт. Задальский, Центральнь                                                                                                    | ий р-н, Лен              |
| 316425 Этаж (Ленина, 18 - 500кв.м.) Этаж г. Реченск, Восточный р-н, Ле                                                                                                    | нина, д.1                |
| 316428 Этаж (Ленина, 16 - 300кв.м.) Этаж пгт. Задальский, Центральнь                                                                                                    | ий р-н, Лен              |
| 316430 Помещение (Ленина, 16 - 25кв.м.) Помещение пгт. Задальский, Центральнь                                                                                                    | ій р-н, Лен              |
| 316431 Помещение (Ленина, 18 - 70кв.м.) Помещение г. Реченск, Восточный р-н, Ле                                                                                                    | нина, д.1                |
| 316432 Помещение (Ленина, 18 - 38кв.и.) Помещение г. Реченск, Восточный р-н, Ле                                                                                                    | нина, д.1                |
| 316433 Помещение (Ленина, 18 - 53,8кв.м.) Помещение г. Реченск, Восточный р-н, Ле                                                                                                    | нина, д.1                |
| 316440 Часть здания (Ленина, 31 - 350кв.м.) Автопавильон Часть здания г. Реченск, Восточный р-н, Ле                                                                                                    | нина, д.3                |
| 315080 Подвал (Красноярская, 19 - 81,6кв.м.) магазин Подвал Центральный р-н, Красноярск                                                                                                    | сая, д.19 💻              |
| Каралина и Каралина и Ка | і <b>ы</b><br>31,60 кв.м |

Рисунок 4.14.

## Примечание администратору

Настройка цветовой легенды различных окон данных производится с помощью утилиты из комплекта администратора SAUMI «Менеджер отчетов» (см. одноименную главу в руководстве администратора).

В пределах окна располагается перемещаемая (также в пределах окна) панель итоговых сумм. Перемещение панели производится движением мыши с одновременным удержанием ее левой кнопки, нажатой над областью этой панели.

| [0000  | 1      | Объекты\Здания и поме                 | щения                        |                       |                  |                  | х |
|--------|--------|---------------------------------------|------------------------------|-----------------------|------------------|------------------|---|
|        | $\geq$ | <u>Типы объектов = Здания</u>         | Добавить данны               | іе Установить ог      | раничения 🔎      | Поиск в данных   |   |
|        |        | Обновить - Создать Сохра              | нить - Печать - Вид          | - SOL -   Kapt        | а Аналитика      | - 1              |   |
| Pee    | естр   | Описание                              | Итоговые суммы               | 0.00 ისნ              | Іервонач (восс   | Тип строения     |   |
| Poo    | 22604  | Отдельностоящее (Систематическая, 9   | Оценочная стоимость:         | 6 022 050 548,72 руб. | тервоначі(воссті | Отдельно стоящее |   |
|        | 22606  | Отдельностоящее (Жилая, 10)           | Первонач.(восст.) стоимость: | 7 622 320 467,33 руб. |                  | Отдельно стоящее |   |
|        | 22608  | Отдельностоящее (Киевская, 11)        | Площадь:                     | 3 859 631,60 кв.м     |                  | Отдельно стоящее |   |
|        | 22612  | Отдельностоящее (Мира, 13)            |                              |                       |                  | Отдельно стоящее |   |
|        | 22614  | Отдельностоящее (Киевская, 14)        |                              |                       |                  | Отдельно стоящее |   |
|        | 22616  | Отдельностоящее (Мира, 15)            |                              |                       |                  | Отдельно стоящее |   |
|        | 22618  | Отдельностоящее (Ленина, 16)          |                              |                       |                  | Отдельно стоящее |   |
|        | 22620  | Отдельностоящее (Каштановая, 17)      |                              |                       |                  | Отдельно стоящее |   |
|        | 22588  | Отдельностоящее (Тупиковая, 1 - 3360, | 1кв.м.) Жилой дом            |                       |                  | Отдельно стоящее |   |
|        | 22590  | Отдельностоящее (26 Бакинских комисс  | аров, жилой дом              |                       |                  | Отдельно стоящее |   |
|        | 22592  | Отдельностоящее (Канальная, 4)        | оскв.м.) жилой дом           |                       |                  | Отдельно стоящее |   |
|        | 22600  | Отдельностоящее (Красноярская, 7)     |                              |                       |                  | Отдельно стоящее |   |
|        | 22582  | Отдельностоящее (Пионерная произона   | . vn                         |                       |                  | Отлельно стоящее | - |
|        | _      |                                       |                              |                       |                  |                  |   |
| Bcero: | 33874  | 4. Выполнено за 183.1 сек.            |                              |                       |                  |                  |   |

Рисунок 4.15.

## Примечание администратору

Свойство суммируемости колонки задается с помощью утилиты из комплекта администратора SAUMI «Менеджер отчетов» (см. одноименную главу в руководстве администратора).

## 4.2.2. Операции со строками списка

Окно данных SAUMI позволяет производить с отображаемыми в окне списками экземпляров определенного типа данных различные манипуляции, формируя состав этого списка, а также порядок его отображения.

В окне возможна прокрутка длинных списков, не умещающихся полностью в табличной области. Прокрутка производится с помощью колеса мыши, вертикальной полосы прокрутки и клавиш перемещения (навигации) на клавиатуре.

Двойной щелчок мышью по строке списка открывает окно свойств соответствующего экземпляра данных SAUMI. То же самое происходит при нажатии клавиши Enter.

Элемент отображаемого в окне данных списка может быть выделен, скопирован или вырезан из текущего окна и вставлен в другое окно с данными того же типа. Выделение может быть групповым, а копирование, вырезание и вставка относятся ко всем выделенным в данный момент элементам списка.

| Объекты\Незавершенное стр                          | ооительство                   |              |                                                    |
|----------------------------------------------------|-------------------------------|--------------|----------------------------------------------------|
| Типы объектов = Незавершенное стр                  | <u>оительство</u> Добавить да | нные Устан   | овить ограничения 🔎 Поиск в данных                 |
| Обновить - Создать Сохранить -                     | Печать • Вид • SQL •          | Карта А      | налитика 📃 🖬                                       |
| Реестр Описание                                    | . Название                    | Строит.номер | Адрес                                              |
| 61970 ООО "Рынок" - Строит. №нет                   | ООО "Рынок"                   | нет          | пгт. Задальский, Центральный р-н, Угловая          |
| 61971 Производственная база - Строит. №нет         | Производственная база         | нет          | пгт. Задальский, Центральный р-н, Красная —        |
| 61972 Гаражи спецтехники - Строит. №нет            | Гаражи спецтехники            | нет          | пгт. Задальский, Центральный р-н, Придорожная      |
| 241340 незавершенное строительство - Строит. №14/1 | незавершенное строительство   | 14/1         | Центральный р-н, 26 Бакинских комиссаров, д.14 кс  |
| 241383 нез-авершенная строительством часть №1 ×л   | нез-авершенная строительство  | 9            | Центральный р-н, Макарова, д.9, помещ.1            |
| 262479 Реконструкция котла - Строит. Nº0000000001  | Реконструкция котла           | 0000000001   | пгт. Задальский, Центральный р-н, Макарова, д.13   |
| 262480 Реконструкция системы газоснабж Строит      | Реконструкция системы газосна | 000000002    | пгт. Задальский, Центральный р-н, Макарова, д.13 🔤 |
| 262483 Устан.приборов телеизмерения - Строит. №0   | Устан.приборов телеизмерения  | 000000003    | пгт. Задальский, Центральный р-н, Макарова, д.13   |
| 262484 Магазин - Строит. №0000000044               | Магазин                       | 0000000044   | пгт. Задальский, Центральный р-н, Макарова, д.13   |
| 262486 Приборы телеизмерения - Строит. №3000000000 | Приборы телеизмерения         | 300000000    | пгт. Задальский, Центральный р-н, Макарова, д.13   |
| 262488 Приемопередатчик - Строит. №4000000000      | Приемопередатчик              | 4000000000   | пгт. Задальский, Центральный р-н, Макарова, д.13   |
| 262489 Термопреобразователи - Строит. №8000000000  | Термопреобразователи          | 800000000    | пгт. Задальский, Центральный р-н, Макарова, д.13   |
| 316260 Мачта ретранслятора - Строит. №1234-56      | Мачта ретранслятора           | 1234-56      | г. Озерск Итоговые суммы (выборочные) 📮            |
|                                                    |                               |              | Стоимость проектная: 5 517 200,91 руб              |
| Всего: 15. Выделено: 6.                            |                               |              | Сумма инвестиций: 517 200,31 руб                   |

## Рисунок 4.16. Группа выделенных элементов

Выделение одного элемента производится щелчком мыши по строке в таблице или перемещением от текущего элемента клавишами движения вверх или вниз. Выделение дополнительных элементов может производиться поэлементно щелчком мыши на нужном элементе при одновременном удержании клавиши **Ctrl** или интервалами от первого выделенного до некоторого другого элемента целчком мыши по нему с одновременным удержанием клавиши **Shift**. Также выделение может быть произведено клавишами движения вниз или вверх при одновременном удержании клавиши **Shift**. Комбинация клавиш **Ctrl+A** (здесь **A** – латинская) выделяет все элементы списка.

Снятие выделения может производиться поэлементно несколькими способами: щелчком мыши с удержанием клавиши **Ctrl** по уже выделенному элементу – в результате этот элемент теряет выделение, изменением диапазона выделения щелчком мыши с удержанием клавиши **Shift** так, чтобы нужный элемент или несколько элементов оказались вне диапазона выделения; диапазон выделения, полученного клавишами движения вверх или вниз с удержанием клавиши **Shift**, уменьшается при нажатии клавиши противоположного направления с одновременным удержанием клавиши **Shift**.

Выделенные строки списка могут быть либо скопированы нажатием клавиш Ctrl+C, либо вырезаны из текущего окна нажатием клавиш Ctrl+X, а затем вставлены в другое окно данных того же типа

или (для объектов имущества и субъектов права) в окно более общего типа последующим нажатием клавиш **Ctrl+V**.

## Замечание

Между окнами данных копируются (перемещаются) только те элементы, которые отсутствуют в окне-приемнике. Механизмы защиты целостности данных исключают появление двух строк в списке, представляющих один экземпляр данных SAUMI.

Поддерживается копирование методом буксировки (drag&drop) между двумя окнами одного типа.

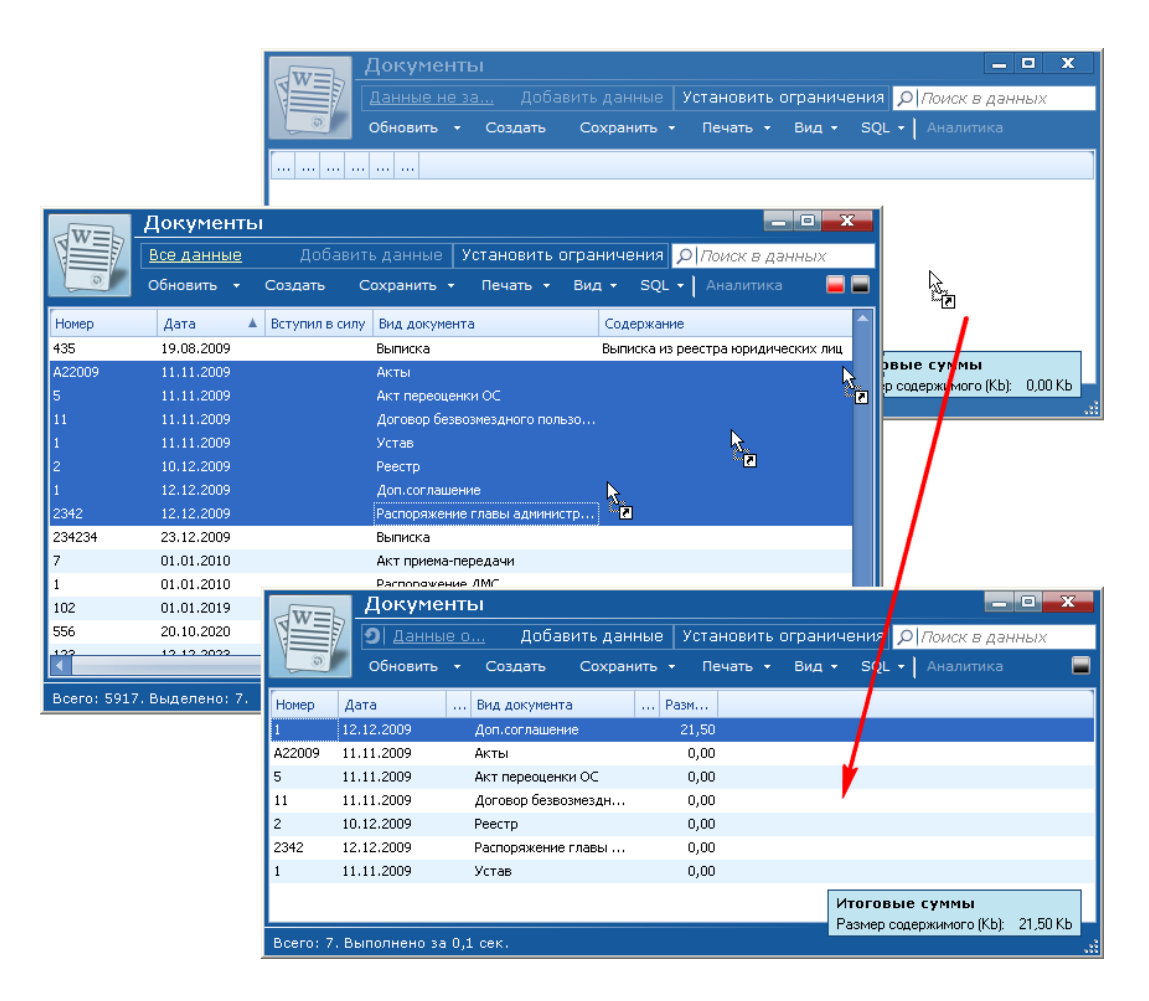

Рисунок 4.17. Копирование буксировкой

## Замечание

Пустое окно данных определенного типа может быть получено следующей последовательностью вызовов, начиная с панели SAUMI: «Поиск» | «Полный поиск» | выбор нужного типа данных для поиска | кнопка «Пустой (F7)».

Через контекстное меню, вызываемое нажатием правой кнопки мыши (см. следующий раздел), можно выполнять описанные выше операции копирования, вырезания, вставки и удаления элементов списка. Кроме того в контекстном меню доступны еще две операции с выделенными элементами: обращение выделенного и оставление в окне данных только выделенных элементов.

Обращение выделенного означает, что выделенными в окне данных становятся все те элементы, которые прежде были невыделенными, а прежде выделенные элементы становятся невыделенными.

## 4.2.3. Контекстное меню окна данных SAUMI

Нажатие правой кнопки мыши при наведенном на табличную область указателе вызывает контекстное меню окна данных. Контекстом для него являются выделенные в окне элементы.

| рации движен                | ния                                                                                                    |                                                                                                    |                                                                                                    |                                                                                                    |                                                                                                    |  |
|-----------------------------|----------------------------------------------------------------------------------------------------|----------------------------------------------------------------------------------------------------|----------------------------------------------------------------------------------------------------|----------------------------------------------------------------------------------------------------|----------------------------------------------------------------------------------------------------|--|
| начала = не ран             | iee (                                                                                                    | <u>)1.01.2009</u> Доб;                                                                                                    | ввить данные                                                                                                    | Установить                                                                                                    | ограничения 🔎 Поиск в данных                                                                                                    |  |
| вить - Создать              |                                                                                                    | Сохранить - Печать                                                                                                    | - Вид - SQ                                                                                                    | L - Aналити                                                                                                    | ка                                                                                                    |  |
| Адресат                     |                                                                                                    | Основание                                                                                                    | Дата начала 💡                                                                                                    | Дата оконча                                                                                                    | Основной документ                                                                                                    |  |
| г.Саумигорск                |                                                                                                    | Муниципальное имущ                                                                                                    | 14.10.2097                                                                                                    |                                                                                                    | Распоряжение главы администрации №0 от 14                                                                                                    |  |
| г.Саумигорск                |                                                                                                    | Marianasa usa manu                                                                                                    | 02.12.2099                                                                                                    |                                                                                                    | Свидетельство о постановке на учет в налого                                                                                                    |  |
| г.Саумигорск                | 2                                                                                                    | Свойства                                                                                                    | 2096                                                                                                    |                                                                                                    | Свидетельство о регистрации №227 от 15.05.                                                                                                    |  |
| обственность г.Саумигорск 🛛 |                                                                                                    | Свойства субъекта права                                                                                                    | 2096                                                                                                    |                                                                                                    | Свидетельство о гос. регистрации №1872 от :                                                                                                    |  |
|                             |                                                                                                    |                                                                                                    | 2097                                                                                                    |                                                                                                    | Свидетельство о регистрации №1887 от 16.01                                                                                                    |  |
| г.Саумигорск                | Ð                                                                                                    | Копировать                                                                                                    | 2094                                                                                                    |                                                                                                    | Распоряжение главы администрации №15-р от                                                                                                    |  |
| г.Саумигорск                |                                                                                                    | Вставить                                                                                                    | 2096                                                                                                    |                                                                                                    | Свидетельство о постановке на учет в налого                                                                                                    |  |
| г.Саумигорск                | Ж                                                                                                    | Вырезать                                                                                                    | 2096                                                                                                    |                                                                                                    | Устав №03-72р от 22.08.1996                                                                                                    |  |
| "Адонис" ООО                |                                                                                                    | Удалить из списка                                                                                                    | 2009                                                                                                    |                                                                                                    | Договор безвозмездного пользования №000 о                                                                                                    |  |
| "Жилищно-эксплуат           |                                                                                                    |                                                                                                    | 2009                                                                                                    |                                                                                                    | Акт приема-передачи №23 от 15.01.2009                                                                                                    |  |
| "Аркона" строительн         |                                                                                                    | Обратить выделение                                                                                                    | 2009                                                                                                    |                                                                                                    | Акт обследования №45 от 01.03.2009                                                                                                    |  |
| "Аркона" строительн         |                                                                                                    | Оставить выделенное                                                                                                    | 2009                                                                                                    |                                                                                                    |                                                                                                    |  |
| "Аркона" строительн         | 88                                                                                                    | Связи                                                                                                    | ▶ 2009                                                                                                    |                                                                                                    | Раз Сальдо (обяз.): 0,00 руб.                                                                                                    |  |
|                             | ×                                                                                                    | Удалить из базы                                                                                                    |                                                                                                    |                                                                                                    | Сальдо (пеня): 0,00<br>Сальдо (общ.): 0,00 руб.                                                                                                    |  |
|                             | рации движен<br>начала = не ран<br>яить • Создать<br>Адресат<br>г.Саунигорск<br>г.Саунигорск | ЭАЦИИ ДВИЖЕНИЯ           Начала = не ранее Г           зить ▼ Создать           Адресат           г.Саунигорск           г.Саунигорск           Г.Арснис" ООО           "Жилищно-эксплуат."           "Аркона" строительн           "Аркона" строительн           "Аркона" строительн | Оставание           Сохранить • Печать •           Основание           Основание           Основание           Сохранить • Печать •           Основание           Сохранить • Печать •           Основание           Соснование           Соснование           Соснование           Соснование           Соснование           Соснование           Соснование           Соснование           Соснование           Соснование           Соснование           Соснование           Сосновать           Сосновать           Сосновать           Сосновать           Сосновать           Сосновать           Сосновать           Сосновать           Самить из списка           "Аркона" строитель           *           Самить из базы           * <th< td=""><td>Адесат         Сохранить &lt; Печать &lt; Вид &lt; SQ           Адресат         Основание         Дата начала           г.Саунигорск         Муниципальное инущ         14.10.2097           г.Саунигорск         Муниципальное инущ         14.10.2097           г.Саунигорск         Сойства субъекта права         2096           г.Саунигорск         Свойства субъекта права         2096           г.Саунигорск         Копировать         2096           г.Саунигорск         Копировать         2096           г.Саунигорск         Копировать         2096           г.Саунигорск         Копировать         2096           г.Саунигорск         Копировать         2096           г.Саунигорск         Копировать         2096           г.Саунигорск         Копировать         2096           г.Саунигорск         Копировать         2096           г.Саунигорск         Копировать         2096           г.Саунигорск         Копировать         2096           г.Саунигорск         Копировать         2096           г.Саунигорск         Копировать         2096           г.Саунигорск         Копировать         2096           г.Саунигорск         Копировать         2096<td>Осщии движения           Добавить данные         Установить           Вид - SQL - Аналит           Адресат         Основание         Дата начала         Дата оконча           Сохранить - Печать - Вид - SQL - Аналит           Адресат         Добавить данные         Дата начала         Дата оконча           Сохранить - Печать - Вид - SQL - Аналит           Дата начала         Дата оконча           Соснование         Дата начала         Дата оконча           Соснование         Дата начала         Дата оконча           Соснование         Дата оконча         Дата оконча           Соснование         Дата оконча         Дата оконча           Соснование         2009           Сосноства субъекта права         2096           Сосноства субъекта права         2096           Сознить выспение         2099           Сознить выделение         2009           Соснаки ть выделение         2009     <!--</td--></td></td></th<> | Адесат         Сохранить < Печать < Вид < SQ           Адресат         Основание         Дата начала           г.Саунигорск         Муниципальное инущ         14.10.2097           г.Саунигорск         Муниципальное инущ         14.10.2097           г.Саунигорск         Сойства субъекта права         2096           г.Саунигорск         Свойства субъекта права         2096           г.Саунигорск         Копировать         2096           г.Саунигорск         Копировать         2096           г.Саунигорск         Копировать         2096           г.Саунигорск         Копировать         2096           г.Саунигорск         Копировать         2096           г.Саунигорск         Копировать         2096           г.Саунигорск         Копировать         2096           г.Саунигорск         Копировать         2096           г.Саунигорск         Копировать         2096           г.Саунигорск         Копировать         2096           г.Саунигорск         Копировать         2096           г.Саунигорск         Копировать         2096           г.Саунигорск         Копировать         2096           г.Саунигорск         Копировать         2096 <td>Осщии движения           Добавить данные         Установить           Вид - SQL - Аналит           Адресат         Основание         Дата начала         Дата оконча           Сохранить - Печать - Вид - SQL - Аналит           Адресат         Добавить данные         Дата начала         Дата оконча           Сохранить - Печать - Вид - SQL - Аналит           Дата начала         Дата оконча           Соснование         Дата начала         Дата оконча           Соснование         Дата начала         Дата оконча           Соснование         Дата оконча         Дата оконча           Соснование         Дата оконча         Дата оконча           Соснование         2009           Сосноства субъекта права         2096           Сосноства субъекта права         2096           Сознить выспение         2099           Сознить выделение         2009           Соснаки ть выделение         2009     <!--</td--></td> | Осщии движения           Добавить данные         Установить           Вид - SQL - Аналит           Адресат         Основание         Дата начала         Дата оконча           Сохранить - Печать - Вид - SQL - Аналит           Адресат         Добавить данные         Дата начала         Дата оконча           Сохранить - Печать - Вид - SQL - Аналит           Дата начала         Дата оконча           Соснование         Дата начала         Дата оконча           Соснование         Дата начала         Дата оконча           Соснование         Дата оконча         Дата оконча           Соснование         Дата оконча         Дата оконча           Соснование         2009           Сосноства субъекта права         2096           Сосноства субъекта права         2096           Сознить выспение         2099           Сознить выделение         2009           Соснаки ть выделение         2009 </td |  |

#### Рисунок 4.18.

Контекстное меню имеет постоянные пункты, которые всегда в нем присутствуют, хотя при некоторых обстоятельствах они могут быть неактивны. Постоянная часть контекстного меню динамически пополняется дополнительными пунктами, состав и содержание которых определяется типом данных списка, отображаемого в окне, количеством выделенных элементов и их свойствами, а также связями с другими информационными объектами SAUMI.

К постоянным пунктам контекстного меню относятся:

- «Свойства»;
- «Копировать»;
- «Вставить»;
- «Вырезать»;
- «Удалить из списка»;
- «Обратить выделенное»;
- «Оставить выделенное»;
- «Удалить из базы».

Пункт контекстного меню «Свойства» открывает окно свойств единственного выделенного элемента списка и неактивен при выделении в окне данных более одного элемента.

Пункты «Копировать», «Вставить», «Вырезать», «Удалить из списка» выполняют одноименные операции со строками списка, тогда как пункты «Обратить выделенное» и «Оставить выделенное» меняют состав выделенных элементов (см. 4.2.2).

Пункт «Удалить из базы» предназначен для удаления выделенных элементов из базы данных. Непосредственно перед удалением открывается модальное окно подтверждения выполнения такой операции.

## Внимание!!!

Удаление элементов из БД SAUMI с помощью пункта контекстного меню «Удалить из базы» окна данных является безвозвратным! Для простого удаления элементов из списка окна данных следует использовать вырезание посредством комбинации клавиш **Ctrl+X** или пункта контекстного меню «Удалить из списка».

К постоянным также относятся некоторые пункты меню, специфичные для конкретного типа данных SAUMI например: «Состояние объектов (Объекты)» и «Движение» в окне с перечнем объектов имущества, «Свойства субъекта права» для операций движения и др.

Динамическая часть контекстного меню предназначена для вызова печатных форм и отчетов, применимых к элементам отображаемого в окне типа данных SAUMI. О вызове печатных форм см. главу 13.

## Примечание администратору

Подготовка и настройка печатных форм и отчетов производится с помощью утилит из комплекта администратора SAUMI соответственно «Менеджер форм» и «Менеджер отчетов» (см. одноименные главы в руководстве администратора).

## 4.2.4. Поисковые условия окна данных

Наведение курсора мыши на сокращенную строку описания условий поиска раскрывает панель, на которой располагается полное описание условий поиска, а также флажки дополнительных фильтров.

| Объекты\Прочее дв                                          | ижимое имуще                                     | ство                                |                                                      | х |
|------------------------------------------------------------|--------------------------------------------------|-------------------------------------|------------------------------------------------------|---|
| ИПЫ ОБЪЕКТОВ ПЛІРОЧЕЕ                                      | движимое и                                       | Цоравить данные                     | Установи <mark>ть ограничения ОПоиск в данных</mark> |   |
| Типы объектов = Прочее движи<br>Прочее движимое имущество: | мое имущество, Остаточ<br>Модель = содержит 'ком | ная стоимость = не боль<br>«пьютер' | ыше 1000, SQL → Аналитика                            |   |
| Реестр Описание                                            | Группа                                           | Название                            | Модель                                               |   |
| 310414 компьютер Компьютер АТ 286 Р                        | Вычислительная те                                | компьютер                           | Компьютер АТ 286                                     |   |
| 308189 компьютер Компьютер (001)                           | Вычислительная те                                | компьютер                           | Компьютер (001)                                      | = |
| 310643 Компьютер Компьютер (105)                           | Вычислительная те                                | Компьютер                           | Компьютер (105)                                      |   |
| 310642 Компьютер Компьютер (105)                           | Вычислительная те                                | Компьютер                           | Компьютер (105)                                      |   |
| 310641 Компьютер Компьютер (105)                           | Вычислительная те                                | Компьютер                           | Компьютер (105)                                      |   |
| 310640 Компьютер Компьютер (105)                           | Вычислительная те                                | Компьютер                           | Компьютер (105)                                      |   |
| 310639 Компьютер Компьютер (105)                           | Вычислительная те                                | Компьютер                           | Компьютер (105)                                      |   |
| 310638 Компьютер Компьютер (105)                           | Вычислительная те                                | Компьютер                           | Компьютер (105)                                      |   |
| 310637 Компьютер Компьютер (105)                           | Вычислительная те                                | Компьютер                           | Компьютер (105)                                      |   |
| 310636 Компьютер Компьютер (105)                           | Вычислительная те                                | Компьютер                           | Компьютер (105)                                      |   |
| 310635 Компьютер Компьютер (105)                           | Вычислительная те                                | Компьютер                           | Компьютер (105)                                      | _ |
|                                                            | -                                                |                                     |                                                      |   |
| Всего: 36. Выполнено за 9,6 сек.                           |                                                  |                                     |                                                      |   |

Рисунок 4.19.

Щелчок мышью по строке описания открывает окно задания условий поиска (см. 15), которые определяют список элементов окна данных.

| - HUNCK - OUBERTEI                     |                 | _         |          | لالا       |     |
|----------------------------------------|-----------------|-----------|----------|------------|-----|
| Реквизит поиска                        | Условие         |           |          |            | 4,2 |
| Объекты                                |                 |           |          |            |     |
| Идентификационный номер                |                 |           |          |            |     |
| Вид памятника                          |                 |           |          |            |     |
| Дата начала существования              |                 |           |          |            |     |
| Дата окончания существования           |                 |           |          |            |     |
| Инвентарный номер                      |                 |           |          |            |     |
| Код ОКОФ                               |                 |           |          |            |     |
| Номер папки                            |                 |           |          |            |     |
| Памятник                               |                 |           |          |            |     |
| Типы объектов                          | Прочее движимое | имущество |          |            |     |
| Остаточная стоимость                   | не больше 1000  |           |          |            |     |
| Первонач.(восст.) стоимость            |                 |           |          |            |     |
| Остаточная стоим, по дате              |                 |           |          |            |     |
| Первонач.(восст.) стоим. по дате       |                 |           |          |            |     |
| Оценочная стоимость                    |                 |           |          |            | 1   |
| <ul> <li>Расширенный поиск.</li> </ul> |                 |           |          |            |     |
|                                        |                 | Отмена    | ZZ Hasan | Найти (Е7) |     |

#### Рисунок 4.20.

Изменение условий поиска и последующее нажатие кнопки «Найти (F7)» приводят к изменению состава списка элементов в текущем окне данных.

## 4.2.5. Добавление данных в запрос

Кнопка «Добавить данные» в области заголовка предоставляет возможность, не выходя из окна данных, создать новый запрос для поиска. Причем результаты нового запроса будут добавлены к тем, которые были ранее выведены в окне данных SAUMI.

Например, если в одном запросе получен список имущества, находящегося в оперативном управлении некоторого учреждения, то командой «Добавить данные» в этот список могут быть добавлены данные об имуществе, находящемся в оперативном управлении у другого учреждения. Таким образом, в одном окне можно видеть общий список имущества, находящегося на балансе двух учреждений.

## 4.2.6. Установление дополнительных ограничений

Нажатие кнопки «Установить ограничения» вызывает панель дополнительных фильтров, которые активизируются выставлением соответствующих флажков и нажатием кнопки «Применить» на этой панели.

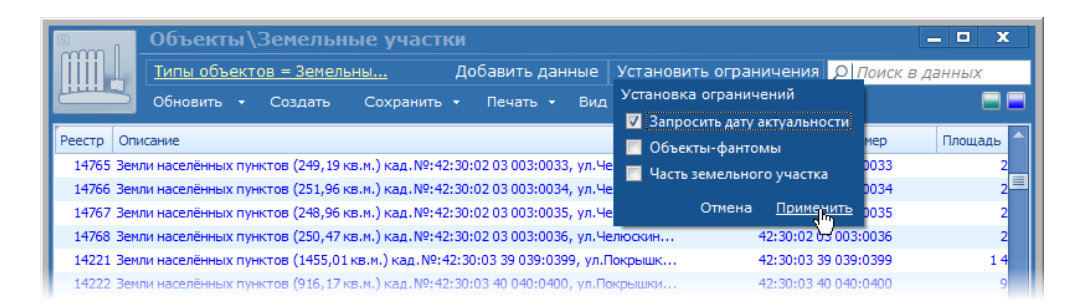

#### Рисунок 4.21.

В случае активизации дополнительных фильтров в названии кнопки отображается количество активизированных дополнительных фильтров, а также появляется примыкающая кнопка 🎽

- «Убрать все установленные ограничения» - щелчок по этой кнопке деактивизирует все активизированные дополнительные фильтры.

| E I       | Объекты\З           | Вемельн                | ые участки         | -             |              |           |        |                      | - • ×      |
|-----------|---------------------|------------------------|--------------------|---------------|--------------|-----------|--------|----------------------|------------|
|           | Э Типы объе         | ктов =                 | Добавить           | данные        | /становле    | ены огран | ничени | я (1) 🛛 🛛            | в данных   |
|           | Обновить 👻          | Создать                | Сохранить 👻        | Печать 🔻      | Вид 👻        | SQL -     | Карта  | а Аналитика          | <b>— —</b> |
| Реестр Оп | исание              |                        |                    |               |              |           |        | Кадастровый номер    | Площадь 🔶  |
| 14948 3er | или населённых пунк | тов (936,22 к          | в.м.) кад.№:42:30: | 02 21 021:02  | l6, ул.Мичур | оина      |        | 42:30:02 21 021:0216 | 9          |
| 14869 3er | или населённых пунк | стов <b>(</b> 856,12 к | в.м.)кад.№:42:30:  | 02 13 013:01  | 37, ул.Вокза | льна      |        | 42:30:02 13 013:0137 | 8          |
| 14870 3er | или населённых пунк | тов <b>(</b> 906,04 к  | в.м.) кад.№:42:30: | 02 13 013:013 | 88, ул.Вокза | льна      |        | 42:30:02 13 013:0138 | 9          |
|           |                     |                        |                    |               |              |           |        |                      | 2          |

Рисунок 4.22.

## 4.2.7. Фильтрация списка окна данных набором текста

Окно данных имеет простой и очень эффективный механизм нахождения в списке окна данных некоторых элементов, информация о которых, отображаемая в колонках таблицы, содержит некоторый вводимый с клавиатуры текст. Набираемый текст отображается в соответствующей строке ввода и приводит к сужению (фильтрации) списка строк таблицы в соответствии с введенной строкой.

|                        | Объекты\Транспортн                 | ые средства                  |                   |                     |                              | _ 6                     | x                      |
|------------------------|------------------------------------|------------------------------|-------------------|---------------------|------------------------------|-------------------------|------------------------|
|                        | <u>Типы объектов = Транспорт</u>   | Добави                       | ть данные   Устан | овить ограничения 🔎 | ения 🔎 265                   |                         |                        |
| "O"=O"                 | Обновить - Создать Со              | охранить <del>-</del> Печать | • Вид •           | SQL - Карта         | Аналитика                    |                         |                        |
| Реестр О               | писание                            | Тип средства                 | Марка             | Модель              | Го Гос.номер                 | № двигателя             | № шасси                |
| 28297 FA               | АЗ 322130К (Автобус)               | Автобус                      |                   |                     | 1996 T <mark>265</mark> BE86 |                         |                        |
| 30334 Ho               | onda 250 (Кросс.мот.)              | Кросс.мот.                   | Honda             | 250                 | 1997 0                       | 86413 <mark>265</mark>  |                        |
| 23926 BA               | 3 Нива (Автомобиль легковой)       | Автомобиль легковой          | BA3               | Нива                | 2001 C 851 KP                | 657 <mark>265</mark> 3  | 0000000                |
| 28259 ЛА               | АЗ 695 (Автобус)                   | Автобус                      | ЛАЗ               | 695                 | 1990 T672AA86                | 552860                  |                        |
| 28 <mark>265</mark> Vo | lvo B10R (Автобус)                 | Автобус                      | Volvo             | B10R                | 1980 C824BA86                | нет                     |                        |
| 57543 VA               | АЗ УАЗ 31512 (Автомобиль легковой) | Автомобиль легковой          | УАЗ               | YA3 31512           | 1993 C 131 BY                | 3061 <mark>265</mark> 0 | 0436818                |
| 61934 FA               | 3 330210 (Автомобиль грузовой)     | Автомобиль грузовой          | FA3               | 330210              | 1995 T570AP 86               | X 0112673               | 154 <mark>265</mark> 1 |
| 141180 3/              | 1Л MM334505 (Прочее)               | Прочее                       | зил               | MM334505            | 1993 Y773MB86                | 07 <mark>265</mark> 1   | 3351138                |
| 277456 FA              | АЗ 3110 (Автомобиль легковой)      | Автомобиль легковой          | FA3               | 3110                | 1999 A034HK 86               | 3251623                 | 850306                 |
|                        |                                    |                              |                   |                     |                              |                         |                        |
| •                      |                                    |                              |                   |                     |                              |                         | ►                      |
| Bcero: 538.            | Отображено: 9.                     |                              |                   |                     |                              |                         | .:1                    |

Рисунок 4.23.

Правило соответствия фильтру следует понимать следующим образом: введенная строка разбивается пробелами на минимальные фрагменты (токены) и в таблице отображаются только те строки списка, у которых каждый токен введенной строки содержится как подстрока хотя бы в одной отображаемой колонке таблицы (см. 4.2.11).

|            | Объекты\Транспортные средства       |                              |                           |                               |                | - C <b>X</b>                 |                        |                        |
|------------|-------------------------------------|------------------------------|---------------------------|-------------------------------|----------------|------------------------------|------------------------|------------------------|
|            | Типы объекто                        | ов = Транспо                 | ортные средств            | <u>а</u> Добави               | ть данные Уста | ановить ограничения 🔀        | 265 p                  | Q                      |
|            | Обновить 👻                          | Создать                      | Сохранить 👻               | Печать 🕶 Вид 🕶                | SQL 🛛 🖌 Kapta  | Аналитика                    |                        |                        |
| Реестр С   | Описание                            |                              | Тип средст                | ва Марка                      | Модель         | Го Гос.номер                 | № двигателя            | № шасси                |
| 30334 H    | londa 250 (К <mark>р</mark> осс.мот |                              | К <mark>р</mark> осс.мот. |                               |                |                              | 86413 <mark>265</mark> |                        |
| 23926 B    | АЗ Нива (Автомобиль                 | ь легковой)                  | Автомобиль                | ь легковой ВАЗ                | Нива           | 2001 C 851 K <mark>P</mark>  | 657 <mark>265</mark> 3 | 0000000                |
| 61934 F    | АЗ 330210 (Автомоби                 | иль г <mark>р</mark> узовой) | Автомобиль                | ь г <mark>р</mark> узовой ГАЗ | 330210         | 1995 T570A <mark>P</mark> 86 | X 0112673              | 154 <mark>265</mark> 1 |
| 141180 3   | ИЛ ММЗ34505 (П <mark>р</mark> оче   | ee)                          | П <mark>р</mark> очее     | зил                           | MM334505       | 1993 Y773MB86                | 07 <mark>265</mark> 1  | 3351138                |
|            |                                     |                              |                           |                               |                |                              |                        |                        |
|            |                                     |                              |                           |                               |                |                              |                        |                        |
|            |                                     |                              |                           |                               |                |                              |                        |                        |
|            |                                     |                              |                           |                               |                |                              |                        |                        |
|            |                                     |                              |                           |                               |                |                              |                        |                        |
|            |                                     |                              |                           |                               |                |                              |                        |                        |
|            |                                     |                              |                           |                               |                |                              |                        |                        |
|            |                                     |                              |                           |                               |                |                              |                        |                        |
| Bcero: 538 | . Отображено: 4.                    |                              |                           |                               |                |                              |                        |                        |

#### Рисунок 4.24.

Примыкающая слева к строке ввода кнопка 🔎 имеет желтый цвет фона в случае активности описываемого фильтра. Нажатие данной кнопки в этом состоянии отменяет установленную поиском фильтрацию строк списка без сброса строки поиска, а фон кнопки меняется на белый 🔎.

| Объекты \Транспортны                       | е средства          |               |                  |               | - • ×            |
|--------------------------------------------|---------------------|---------------|------------------|---------------|------------------|
| Типы объектов = Транспортны                | <u>ые средства</u>  | Добавить дан  | ные Установить о | ограничения 🔎 | 65 p 🔗           |
| Обновить - Создать Сох                     | ранить - Печать     | - Вид - SQL - | Карта Аналит     | ика           |                  |
| Реестр Описание                            | . Тип средства      | Марка         | Модель Г         | о Гос.номер   | № двигателя № ша |
| 30334 Honda 250 (Кросс.мот.)               | Кросс.мот.          | Honda         | 250              | 1997 0        | 86413265         |
| 30335 Honda 250 (Кросс.мот.)               | Кросс.мот.          | Honda         | 250              | 2000 0        | 6545156          |
| 30336 Honda 60 (Кросс.мот.)                | Кросс.мот.          | Honda         | 60               | 1997 0        | 001847           |
| 30337 Хускварна Хускварна (Кросс.мот.)     | Кросс.мот.          | Хускварна     | Хускварна        | 2001 0        | 542184           |
| 30307 ТАМ 190 (Автобус)                    | Автобус             | TAM           | 190              | 1993 E444EC86 | 921006176        |
| 30308 ВАЗ 21103 (Автомобиль легковой)      | Автомобиль легковой | BA3           | 21103            | 1999 M333EX86 | 0061241          |
| 30309 Mercedes-Benz Mercedes-Benz (фургон) | фургон              | Mercedes-Benz | Mercedes-Benz    | 1998 P111MB86 | 0800044634       |
| 30310 ВАЗ 21200 (Автомобиль легковой)      | Автомобиль легковой | BA3           | 21200            | 2000 P486KH86 | 0017833          |
| 30311 ВАЗ 21106 (Автомобиль легковой)      | Автомобиль легковой | BA3           | 21106            | 2002 P222MB86 | 25033903         |
| 30312 Honda 250 (Кросс.мот.)               | Кросс.мот.          | Honda         | 250              | 1998 0        | 5905478          |
| 30313 KTM 50 (Kpocc.Mot.)                  | Кросс.мот.          | ктм           | 50               | 2000_0        | 2722             |
|                                            |                     |               |                  |               |                  |
| Bcero: 538.                                |                     |               |                  |               | .:1              |

Рисунок 4.25.

Нажатие на кнопку 🔎 снова активизирует фильтрацию по введенной строке и делает фон кнопки желтым.

Для быстрой очистки строки поиска (для снятия фильтрации по строке поиска) применяется кнопка **©**.

| <u>Пипы объектов = Транспортные средства</u> Добавить данные Установить ограничения <mark>21265</mark> | $\diamond$ |
|----------------------------------------------------------------------------------------------------|------------|
| Обновить • Создать Сохранить • Печать • Вид • SQL • Карта Аналитика                                    |            |
| Реестр Описание Тип средства Марка Модель Го Гос.номер № двигател                                      | и № шасси  |
| 28297 FA3 322130K (Автобус) Автобус FA3 322130K 1996 T2658E86 22664                                    |            |
| 30334 Нолda 250 (Кросс.мот.) Кросс.мот. Honda 250 1997 0 86413 <mark>265</mark>                        |            |

Рисунок 4.26.

## 4.2.8. Строка меню окна данных SAUMI

Располагаемая в области заголовка нижняя строка меню

|           | Объекты\Транспор                 | тные средства                                        | - • ×           |  |  |
|-----------|----------------------------------|------------------------------------------------------|-----------------|--|--|
|           |                                  |                                                      |                 |  |  |
| "O" 🗆 O'I | Обновить - Создать               | Сохранить • Печать • Вид • SQL • Карта Аналитика     |                 |  |  |
| Реестр Оп | исание                           | Собственник (те Балансодержатель (текущии) Остаточна | я с Первонач. 🔷 |  |  |
| 15382 BA3 | 3 LADA-1118 "Лада Кали (Автомоби | МО "Город Саумиг                                     |                 |  |  |

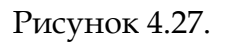

имеет следующие элементы:

- «Обновить» вызов повторного выполнение запроса к БД и обновление списка элементов, применяется, чтобы увидеть изменения, внесенные с момента запроса информации; также используется для задания параметров автообновления;
- «Создать» активизация создания нового элемента того же типа, что и у текущего окна данных (о регистрации новых экземпляров различных типов данных SAUMI см. главы 5, 9, 10, 11);
- «Сохранить» сохранение различными способами, как полученного списка элементов окна данных, так и сформированного в окне условий поиска запроса;
- «Печать» вызов меню применимых в данном окне печатных форм; о вызове печатных форм см. главу 13.
- «Вид» управление видом таблицы окна данных (см. 4.2.11);
- SQL вывод в отдельном окне сформированного на основе условий поиска SQL-запроса к БД SAUMI или копирование его в буфер обмена; текст SQL-запроса может быть полезен скорее администратору, чем обычному пользователю;
- «Карта» вызов окна карты (см. 4.2.12);
- «Аналитика» вызов окна «Мастер настройки аналитических отчетов» (см. 16.2).

## 4.2.9. Обновление и автообновление окна данных

Щелчок мышью по элементу строки меню «Обновить» вызывает повторное выполнение запроса к БД и обновление списка окна данных, и применяется, чтобы увидеть изменения, внесенные с момента запроса информации.

Окно данных может быть настроено на автоматическое обновление, выполняемое периодически по прошествии заданного интервала времени. Чтобы установить автоматическое обновление окна

нужно щелкнуть мышью по кнопке 🖾, примыкающей к кнопке «Обновить» в строке меню.

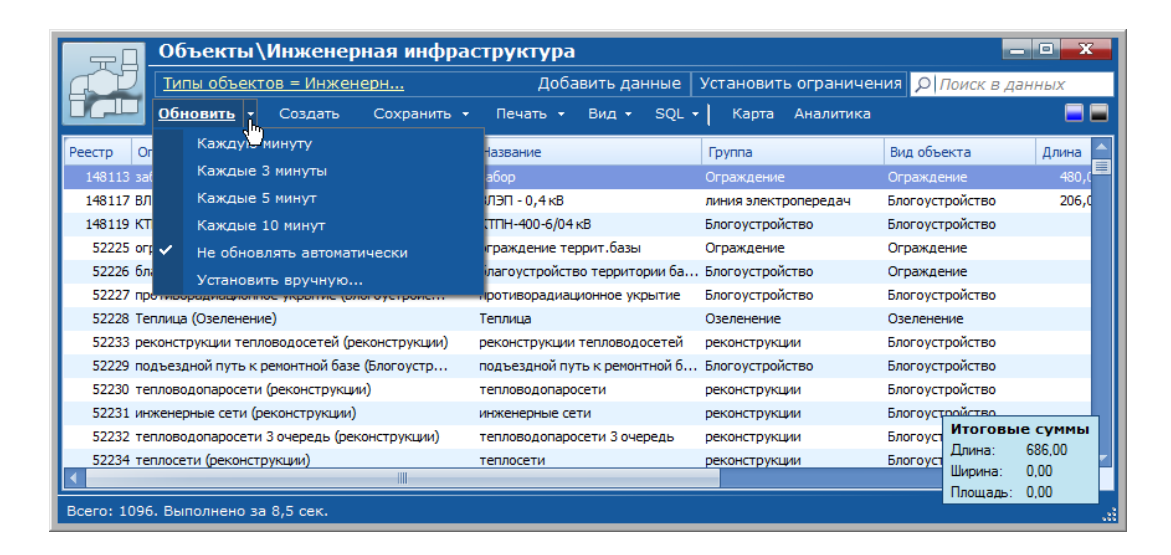

#### Рисунок 4.28.

В открывшемся меню могут быть выбраны предустановленные длительности интервала обновления 1 мин., 3 мин., 5 мин., 10 мин., а также доступно задание другого интервала времени автообновления при выборе пункта меню «Установить вручную...». В последнем случае в открывшемся окне необходимо ввести длительность интервала в минутах и нажать кнопку «Применить».

| Установите интерва | л обновления | X      |
|--------------------|--------------|--------|
| 15                 |              | мин.   |
|                    | ОК           | Отмена |

Рисунок 4.29.

Для отмены режима автообновления нужно щелкнуть правой кнопкой мыши по кнопке «Обновить» и в открывшемся меню (рис. 4.28) выбрать пункт «Не обновлять автоматически».

## 4.2.10. Меню «Сохранить»

Пункты меню «Сохранить» применяются для сохранения полученного списка элементов окна данных и сформированного в окне условий поиска запроса.

«Сохранить запрос в меню "Отчеты"» предоставляет возможность сформированный в окне поиска запрос сохранить в меню «Отчеты», что в дальнейшем позволяет обходиться без повторного формирования этого запроса, накладывая еще раз те же самые ограничения. Более подробно о составлении отчетов и их сохранении в меню «Отчеты» см. главу 15.

«Сохранить запрос в файл» позволяет сохранить запрос в файл формата .mmp. Это удобно для случаев, когда пользователь изо дня в день совершает один и тот же поиск. Например, если каждый рабочий день начинается с построения запроса всех должников по аренде, то однажды сформировав этот запрос и сохранив его на «Рабочий стол», пользователь сможет начинать день не с построения запроса заново, а с вызова файла на «Рабочем столе». При запуске этого файла, даже если главный модуль SAUMI не был запущен, он загрузится и в окне данных отобразятся результаты запроса на текущий день (безусловно, запросы, сохраняемые в файлы, не должны содержать установления ограничений по датам, т.к. тогда они будут актуальны только на установленную дату).

«Передать в Excel» вызывает программу Microsoft Excel, в которую передается информация из окна данных SAUMI. По умолчанию передаются все столбцы и строки. Если необходим определенный набор строк, то перед передачей в Microsoft Excel их нужно выделить при помощи мыши.

«Сохранить как текст» позволяет сохранить информацию из окна данных SAUMI в один из трех форматов: txt, csv и tsv.

«Экспорт в XML-файл» позволяет сохранить информацию из окна данных SAUMI в XML-файл, который может быть открыт, как с помощью Microsoft Excel, так и с помощью свободного офисного пакета программ OpenOffice.org.

## 4.2.11. Вид таблицы окна данных

Для каждого вида имущества и других сущностей SAUMI характерен свой набор реквизитов, отображаемых в окнах данных в виде столбцов. Поскольку реквизитов может быть существенно много, то показывать их все на экране нецелесообразно – кроме неудобства в работе, это еще и уменьшает быстродействие всей системы. Поэтому каждому пользователю SAUMI предоставлена возможность определить для себя набор отображаемых столбцов в таблице окна данных посредством выбора в меню «Вид» окна данных пункта «Выбрать колонки».

|              | Субъекты           | права \ | Физические л       | лица           |      |                                                               |         |
|--------------|--------------------|---------|--------------------|----------------|------|---------------------------------------------------------------|---------|
|              | Тип субъекта       | права = | Физическое лиц     | <u>0</u>       |      |                                                               |         |
| $\leq 1$     | Обновить 👻         | Создать | Сохранить 👻        | Печать 🔻       | Вид  | ▼ SQL ▼ Аналитика                                             |         |
| Название суб | ъекта права        | Лиц     | Тип субъекта права | Отрасль        |      | Выбрать колонки                                               | Ф.И.О.  |
| Масалев Евге | ний Алексеевич ИП  | 10945   | Физическое лицо    | Торговля и обш |      | Запомнить вид и расположение колонок                          | Масале  |
| Казанцев Але | ксандр Николаев    | . 10946 | Физическое лицо    | Торговля и общ | 36,  | Вид и расположение колонок по умолчанию                       | Казанца |
| Лейбрант Мих | каил Викторович ИГ | 1 10947 | Физическое лицо    | Торговля и общ | еств | . Кемеровская область, г. Саумигорск, ул.Циолковского, д.36а, | Лейбра  |
| Пак Наталья  | Олеговна ИП        | 10948   | Физическое лицо    | Торговля и общ | еств | Кемеровская область, г. Саумигорск, ул.Циолковского, д.41,    | Пак Нат |
|              |                    |         |                    |                |      |                                                               |         |

#### Рисунок 4.30.

В открывшемся окне «Выбрать колонки» нужно выставить флажки напротив названий тех столбцов, информацию по которым предполагается просматривать в табличной области, и нажать кнопку **ОК**.

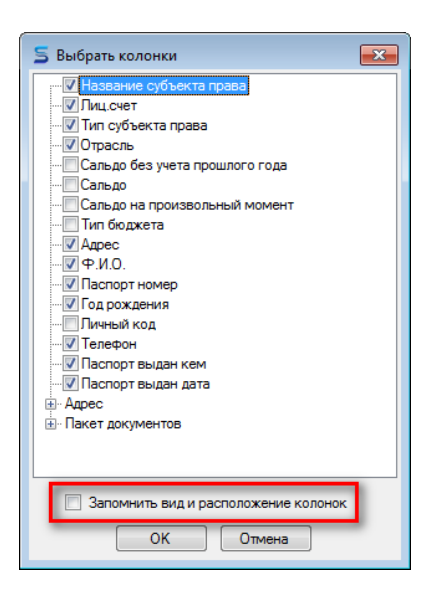

Рисунок 4.31.

Изменение состава колонок в таблице может быть зафиксировано, чтобы в дальнейшем открываемое окно данных этого же типа имело зафиксированный новый состав. Для этого перед нажатием кнопки **OK** нужно выставить флажок «Запомнить вид и расположение колонок». Наборы колонок для окон данных SAUMI у каждого пользователя свои и не зависят от действий других пользователей.

Порядок следования колонок в таблице может быть изменен. Чтобы изменить расположение некоторой колонки в таблице нужно навести курсор мыши на заголовок колонки, нажать левую кнопку мыши и, удерживая кнопку мыши нажатой, переместить заголовок колонки в нужном направлении. Направленные навстречу друг другу стрелки указывают новое положение колонки, соответствующее расстоянию выполненного перемещения. Отпускание кнопки мыши переносит колонку на индицируемую парой стрелок позицию.

| Объекты \ Тра                  | нспортные ср    | едства          |                  |                  | - • <b>X</b> |
|--------------------------------|-----------------|-----------------|------------------|------------------|--------------|
| Типы объектов =                | Транспортны     | Добавить данные | Установить огран | ичения 🔎 Поиск в | данных       |
| Обновить - Сс                  | здать Сохраните | • Печать • Вид  | а + SQL + 🛛 Карт | а Аналитика      | = =          |
| Реестр Описание                | Назначе         | не Тип средств  | а Марка          | Модель           | Го Г         |
| 11539 ВАЗ "Нива" 2131 (Автомоб | иль Легков🕇     | Автомобиль      | легковой ВАЗ     | "Нива" 2131      | 1997 H       |
| 11540 ГАЗ "Газель" 2705 (фурго | i) Manara       | фургон          | FA3              | "Газель" 2705    | 1997 H       |
| 28279 КАВЗ 3976 (Автобус)      | Proprie         | Автобус         | KAB3             | 3976             | 1993 Y       |
| 25756 ВАЗ 211110 (Автомобиль   | егковои)        | Автомобиль      | легковой ВАЗ     | 211110           | 2001 C       |
| 30316 Honda 80 (Кросс.мот.)    |                 | Kpocc.mot.      | Honda            | 80               | 2000 0       |

#### Рисунок 4.32. Перемещение колонки «Марка»

Помимо порядка следования колонки в таблице данных у нее может быть изменена ширина. Чтобы изменить ширину колонки следует поместить курсор мыши на правый разделитель этой колонки в области заголовков колонок таблицы, нажать кнопку мыши и, удерживая эту кнопку, переместить изменившийся курсор влево для уменьшения ширины колонки или вправо для ее увеличения.

|        | ULAN UAT                                                                                        |                         |                  |
|--------|-------------------------------------------------------------------------------------------------|-------------------------|------------------|
| 5      | Объекты\Земельные участки                                                                       |                         | - • <del>x</del> |
|        | Э <u>Типы объектов =</u> Добавить данные Установлены огранич                                    | нения (1) 🗴 🔎 Поиск в д | данных           |
|        | ڬ Обновить - Создать Сохранить - Печать - Вид - SQL -                                           | Карта Аналитика         |                  |
| Реестр | Описание                                                                                        | Кадастровый номер       | Площадь 🔶        |
| 14948  | Земли населённых пунктов (936,22 кв.м.) кад.№:42:30:02 21 021:0216, ул.Ми <mark>кур:::::</mark> | 42:30:02 21 021:0216    | s                |
| 14869  | Земли населённых пунктов (856,12 кв.м.) кад.№:42:30:02 13 013:0137, ул.Вокзальна                | 42:30:02 13 013:0137    | 8                |
| 14870  | Земли населённых пунктов (906,04 кв.м.) кад.№:42:30:02 13 013:0138, ул.Вокзальна                | 42:30:02 13 013:0138    | 9                |
| 13915  | Земли населённых пунктов (396,66 кв.м.) кад.№:42:30:03 09 009:0093, пр-кт.Метал                 | 42:30:03 09 009:0093    | 3                |
| 14949  | Земли населённых пунктов (698,38 кв.м.) кад.№:42:30:02 21 021:0217, ул.Мичурина                 | 42:30:02 21 021:0217    | e                |
| 14950  | Земли населённых пунктов (922,14 кв.м.) кад.№42:30:02 21 021:0218, ул.Мичурина                  | 42:30:02 21 021:0218    | g                |

#### Рисунок 4.33.

При отпускании кнопки мыши фиксируется новая ширина колонки.

| Объекты\Земелы                         | ные участки     |              |                                                |                               | • x      |
|----------------------------------------|-----------------|--------------|------------------------------------------------|-------------------------------|----------|
| <b>О Типы объектов =</b>               | Добавить данн   | ые Установле | Установлены ограничения (1) 😠 🔎 Поиск в данных |                               |          |
| Обновить - Создать                     | Сохранить - Печ | нать - Вид - | SQL 🛛 📔 Kap                                    | ота Аналитика                 |          |
| Реестр Описание                        | 🛵 Кадастр       | овый номер   | Площадь                                        | Категория                     | <b>^</b> |
| 14948 Земли населённых пунктов (936,22 | кв 42:30:02     | 21 021:0216  | 936,22                                         | Земельные участки, занятые жи | лищным   |
| 14869 Земли населённых пунктов (856,12 | кв 42:30:02     | 13 013:0137  | 856,12                                         | Земельные участки, занятые жи | лищным   |
| 14870 Земли населённых пунктов (906,04 | кв 42:30:02     | 13 013:0138  | 906,04                                         | Земельные участки, занятые жи | лищным   |
| 13915 Земли населённых пунктов (396,66 | кв 42:30:03     | 09 009:0093  | 396,66                                         | Земельные участки, занятые жи | лищным   |

Рисунок 4.34.

Выбор в меню «Вид» пункта «Запомнить вид и расположение колонок» сохраняет в настройках пользователя состав отображаемых колонок, порядок их следования и их ширину с тем, чтобы новое открываемое текущим пользователем окно данных этого же типа имело этот сохраненный состав и порядок следования колонок, а также их сохраненные размеры в ширину. Перед сохранением вида и расположения колонок выводится предупреждающее сообщение.

| Запомни | ть вид и расположение колонок                                          | 83 |
|---------|------------------------------------------------------------------------|----|
| ?       | Вы уверены, что хотите сохранить текущий набор колонок и их состояние? |    |
|         | Да Цет                                                                 |    |

Рисунок 4.35.

## Замечание

Действие, вызываемое выбором пункта «Запомнить вид и расположение колонок» в меню «Вид» аналогично действию, вызываемому нажатием кнопки **ОК** в окне «Выбрать колонки» при выставленном флажке «Запомнить вид и расположение колонок» (рис. 4.31).

Выбор в меню «Вид» пункта «Вид и расположение колонок по умолчанию» позволяет пользователю восстановить порядок колонок таблицы, заданный в «Менеджере отчетов» для отчета, соответствующего типу данного окна, при этом ширина колонок вычисляется по характеристикам отображаемой информации. Перед восстановлением вида и расположения колонок по умолчанию также выводится предупреждающее сообщение.

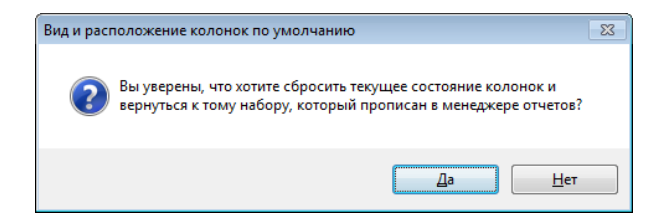

#### Рисунок 4.36.

Отображаемые одной строкой длинные тексты в ячейках таблицы, равно как и в заголовках, при сужении колонок теряют свою информативность. Одним из решений для сохранения информативности при сужении колонок является разбивка и отображение текстов в ячейках и в заголовках колонок в несколько строк.

## Примечание администратору

Задание многострочного режима отображения в окне данных определяется параметрами секции [ExplorerWindow], заданной в файлах настроек главного исполняемого модуля SAUMI – файлы saumi.ini, saumi\_user\_params.ini (см. главу «Файлы настроек главного исполняемого модуля SAUMI» руководства администратора).

| 5        | Объекты\Земельные участки                                                                                    | - • ×                  |
|----------|----------------------------------------------------------------------------------------------------|------------------------|
| liiii.   | <u>Типы объектов = Земельные участки</u><br>Добавить данные Установить ограничения 🔎                         | О Поиск в данных       |
| <u> </u> | Обновить • Создать Сохранить • Печать • Вид • SQL • Карта Аналитика                                          | = =                    |
| Реестр   | Описание Собственник Арендатор (текущий) Арендатор (текущий)                                                 | Кадастровый номер 📋    |
| 14269    | іемли населённых пунктов (994,66 кв.м.) кад.№:42:30:03 44 044:0447,<br>р-кт.Строителей, 62                   | 42:30:03 44 044:0447   |
| 14270    | іемли населённых пунктов (1986,68 кв.м.) кад.№:42:30:03 44 044:0448,<br>р-кт.Пионерский, 47                  | 42:30:03 44 044:0448   |
| 14271    | іемли населённых пунктов (1987,4 кв.м.) кад.№:42:30:03 44 044:0449,<br>ір-кт.Пионерский, 43                  | 42:30:03 44 044:0449   |
| 14272    | іемли населённых пунктов (1734,99 кв.м.) кад.№:42:30:03 45 045:0450,<br>р-кт.Кузнецкстроевский, 18           | 42:30:03 45 045:0450   |
| 14273    | іемли населённых пунктов (3760,37 кв.м.) кад.№:42:30:03 45 045:0451,<br>р-кт.Кузнецкстроевский, 7            | 42:30:03 45 045:0451   |
| 14274    | іемли населённых пунктов (1142,35 кв.м.) кад.№:42:30:03 45 045:0452,<br>р-кт.Кузнецкстроевский, 20           | 42:30:03 45 045:0452   |
| 14275    | іемли населённых пунктов (292,53 кв.м.) кад.№:42:30:03 45 045:0453,<br>ір-кт.Кузнецкстроевский, 22           | 42:30:03 45 045:0453   |
| 14276    | іемли населённых пунктов (344,3 кв.м.) кад.№42:30:03 45 045:0454,<br>р-кт.Кузнецкстроевский, 24              | 42:30:03 45 045:0454   |
| 14277    | іемли населённых пунктов (793,61 кв.м.) кад.№:42:30:03 45 045:0455,<br>р-кт.Кузнецкстроевский, 28            | 42:30:03 45 045:0455   |
| 14278    | іемли населённых пунктов (1232,72 кв.м.) кад.№:42:30:03 45 045:0456,<br>р-кт.Кузнецкстроевский, 26           | 42:30:03 45 045:0456   |
| 14279    | іемли населённых пунктов (2036,55 кв.м.) кад.№:42:30:03 45 045:0457,<br>р-кт.Кузнецкстроевский, 30           | 42:30:03 45 045:0457   |
| 14280    | іемли населённых пунктов (362,81 кв.м.) кад.№:42:30:03 45 045:0458,<br>ір-кт.Строителей, 5-/5 Итоговые суммы | 43-30-03 45 045-0450   |
| 14928    | іемли населённых пунктов (524,51 кв.м.) кад.№:42:30:02 19 019:0196,<br>л.Челюскина, 19 Породина Стоимость:   | 0,00 руб.              |
| •        | Impediation (908.03 кв.м.) кал. №:42:30:02.19.019:0197. ул. Веры Предонач. (восст.) стоимость<br>Площадь:    | 1 982 490 023,15 кв.м. |
| Bcero: 3 | Кадастровая стоимость:<br>162. Выполнено за 14,2 сек.                                                        | 20 973 009,42 руб.     |

Рисунок 4.37. Включенная многострочность в заголовках колонок и в ячейках

## 4.2.12. Вызов окна карты

Нажатие кнопки «Карта» в строке меню

| 6 |        | Объекты\Земельные участки                                                       | - • • ×                         |
|---|--------|---------------------------------------------------------------------------------|---------------------------------|
| L |        | Э <u>Типы объектов =</u> Добавить данные Установлены огра                       | аничения (1) 🗙 🔎 Поиск в данных |
| Ľ | النبيز | Обновить + Создать Сохранить + Печать + Вид + SQL +                             | <u>Карта</u> Аналитика 📃 🚍      |
|   | Реестр | Описание .                                                                      | Кадастровый номер Площадь 🛕     |
|   | 14948  | емли населённых пунктов (936,22 кв.м.) кад.№:42:30:02 21 021:0216, ул.Мичурина  | 42:30:02 21 021:0216            |
|   | 14869  | емли населённых пунктов (856,12 кв.м.) кад.№:42:30:02 13 013:0137, ул.Вокзальна | 42:30:02 13 013:0137 8          |

Рисунок 4.38.

открывает другое окно - окно карты.

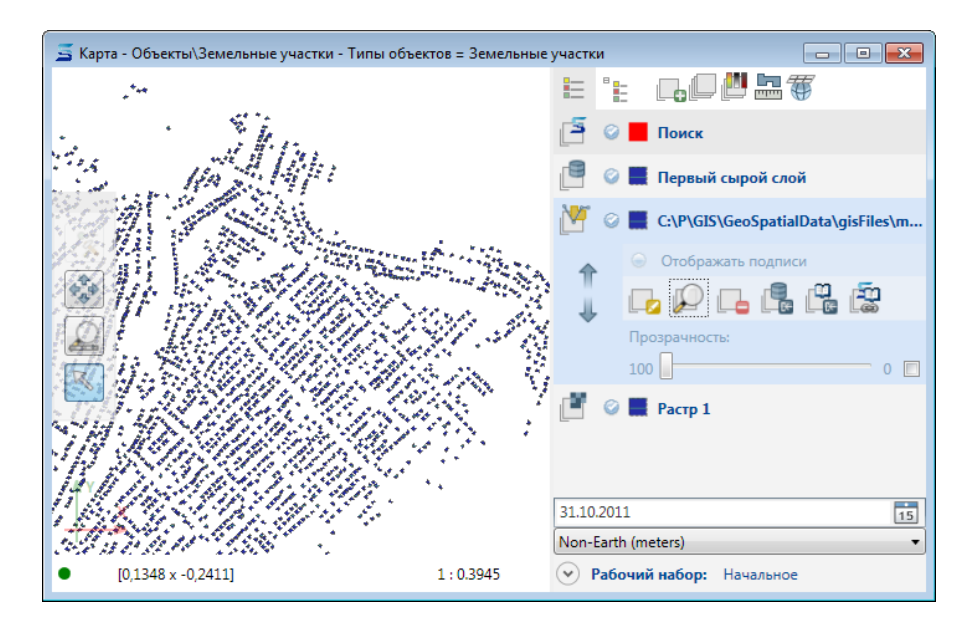

Рисунок 4.39.

Повторное нажатие кнопки «Карта» в одном и том же окне данных не приводит к открытию нескольких окон карты, а выводит на передний план уже открытое ранее окно карты из этого окна данных и делает его активным.

## 4.2.13. Сортировка таблицы по колонкам

В окне данных SAUMI имеется возможность упорядочить элементы списка сортировкой по значениям в колонках таблицы. Для выполнения такого упорядочения достаточно щелкнуть по заголовку колонки.

|                | Объекты\Тр              | анспортн                  | ые сред    | цства           |                                                                   |         |             |               | - • × |
|----------------|-------------------------|---------------------------|------------|-----------------|-------------------------------------------------------------------|---------|-------------|---------------|-------|
|                | 9 Данные отоб           | Э Данные отобраны в ручно |            |                 | Добавить данные   Установить ограничения   <mark>🎾 Поиск в</mark> |         |             |               |       |
| "O" <b>_</b> O | Обновить - С            | оздать С                  | охранить 🗸 | • Печать •      | Вид 👻                                                             | SQL 🕶 📔 | Карта Ана   | алитика       |       |
| Реестр         | Описание                |                           |            | Тип средства    |                                                                   |         | Год выпуска | Гос.номер     |       |
| 28295          | КАВЗ 3976-020 (Автобус) | )                         |            | Автобус         |                                                                   |         |             | 2001 K810MA86 |       |
| 28225          | МАРЗ 52661 (Автобус)    |                           |            | Автобус         |                                                                   |         |             | 2000 T909MB86 |       |
| 28244          | МАРЗ 52661 (Автобус)    |                           |            | Автобус         |                                                                   |         |             | 2000 T925MB86 |       |
| 87054          | ГАЗ 322132 (Автобус)    |                           |            | Автобус         |                                                                   |         |             | 2002 C 699 MO |       |
| 28321          | ВАЗ 21312НИВА (Автомоб  | биль легковой)            |            | Автомобиль легк | овой                                                              |         |             | 2000 M662EX86 |       |
| 28322          | ВАЗ 21213 (Автомобиль л | легковой)                 |            | Автомобиль легк | овой                                                              |         |             | 2000 B021EX86 |       |
| 28323          | ВАЗ 21213 (Автомобиль л | легковой)                 |            | Автомобиль легк | овой                                                              |         |             | 2000 H701KA86 |       |
| 28327          | ВАЗ 21310 (Автомобиль л | легковой)                 |            | Автомобиль легк | овой                                                              |         |             | 2001 B402KT86 |       |
| 28328          | ВАЗ 21310 (Автомобиль л | легковой)                 |            | Автомобиль легк | овой                                                              |         |             | 2001 X523KT86 |       |
| 262468         | ЗИЛ ЗИЛ-130 (Автомобил  | пь специальный            | i)         | Автомобиль спец | иальный                                                           |         |             | 2001 Y138MA86 |       |
| 262469         | ЗИЛ ЗИЛ-130 (Автомобил  | пь специальный            | i)         | Автомобиль спец | иальный                                                           |         |             | 2001 Y137MA86 |       |
| 315439         | КАМАЗ 333216 (Автомоб   | иль специальны            | ый)        | Автомобиль спец | иальный                                                           |         |             | 2003 A633HE86 |       |
| 315441         | ЗИЛ 3310 (Автомобиль сг | пециальный)               |            | Автомобиль спец | иальный                                                           |         |             | 2003 A856HE86 |       |
|                |                         |                           |            |                 |                                                                   |         |             |               |       |
|                |                         |                           |            |                 |                                                                   |         |             |               |       |
|                |                         |                           |            |                 |                                                                   |         |             |               |       |
| Bcero: 13      |                         |                           |            |                 |                                                                   |         |             |               | .:    |

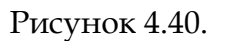

Появившийся в поле заголовка колонки черный треугольник основанием вниз указывает, что сортировка производится по возрастанию, то есть, элемент с меньшим значением в колонке

сортировки находится выше. Повторный щелчок по заголовку колонки таблицы меняет порядок сортировки на противоположный. Порядок по убыванию индицируется черным треугольником с основанием, направленным вверх.

К первой упорядочивающей колонке можно подключить другую, чтобы задать порядок среди тех элементов, которые имеют одинаковые значения в первой колонке. Подключение дополнительной упорядочивающей колонки производится щелчком мыши по заголовку этой колонки с одновременным удержанием клавиши Shift. Повторный щелчок мышью по заголовку колонки с одновременным удержанием клавиши Shift меняет порядок на противоположный. Аналогично можно подключить к упорядочению третью, четвертую и т.д. колонку таблицы.

|           | Объекты\Транспортные сре              | дства                          |                                   |
|-----------|---------------------------------------|--------------------------------|-----------------------------------|
|           | 9 Данные отобраны в ручно             | Добавить данные 🛛 Установить с | граничения <i>рПоиск в данных</i> |
| "OH_IO    | Обновить - Создать Сохранить          | • Печать • Вид • SQL •         | Карта Аналитика 📃                 |
| Реестр    | Описание                              | Тип средства                   | Год выпуска 🔻 Гос.но 🔺            |
| 87054     | ГАЗ 322132 (Автобус)                  | Автобус                        | 2002 C 699 MO                     |
| 28295     | КАВЗ 3976-020 (Автобус)               | Автобус                        | 2001 K810MA86                     |
| 28225     | МАРЗ 52661 (Автобус)                  | Автобус                        | 2000 T909MB86                     |
| 28244     | МАРЗ 52661 (Автобус)                  | Автобус                        | 2000 T925MB86                     |
| 28327     | ВАЗ 21310 (Автомобиль легковой)       | Автомобиль легковой            | 2001 B402KT86                     |
| 28328     | ВАЗ 21310 (Автомобиль легковой)       | Автомобиль легковой            | 2001 X523KT86                     |
| 28322     | ВАЗ 21213 (Автомобиль легковой)       | Автомобиль легковой            | 2000 B021EX86                     |
| 28321     | ВАЗ 21312НИВА (Автомобиль легковой)   | Автомобиль легковой            | 2000 M662EX86                     |
| 28323     | ВАЗ 21213 (Автомобиль легковой)       | Автомобиль легковой            | 2000 H701KA86                     |
| 315439    | КАМАЗ 333216 (Автомобиль специальный) | Автомобиль специальный         | 2003 A633HE86                     |
| 315441    | ЗИЛ 3310 (Автомобиль специальный)     | Автомобиль специальный         | 2003 A856HE86                     |
| 262469    | ЗИЛ ЗИЛ-130 (Автомобиль специальный)  | Автомобиль специальный         | 2001 ¥137MA86                     |
| 262468    | ЗИЛ ЗИЛ-130 (Автомобиль специальный)  | Автомобиль специальный         | 2001 Y138MA86                     |
|           |                                       |                                |                                   |
|           |                                       |                                |                                   |
| Bcero: 13 | 3.                                    |                                |                                   |

Рисунок 4.41.

Отмена заданного упорядочения по некоторой колонке достигается щелчком мыши по заголовку этой колонки с одновременным удержанием клавиши **Ctrl**.

## 4.2.14. Группировка таблицы по колонкам

При выполнении щелчка правой кнопкой мыши по заголовку колонки отображается всплывающая кнопка «Группировать»,

|                                                               | Объекты\Транспортные средства                                                      |                                                                                                    |                         |                                     |              |                              |                                                         |     |  |
|---------------------------------------------------------------|------------------------------------------------------------------------------------|----------------------------------------------------------------------------------------------------|-------------------------|-------------------------------------|--------------|------------------------------|---------------------------------------------------------|-----|--|
|                                                               | Типы объектов = Транспорт                                                          | <u>Типы объектов = Транспортные средства</u> Добавить данные Установить ограничения <mark>Р Поиск в</mark> |                         |                                     |              |                              |                                                         | (   |  |
| Обновить • Создать Сохранить • Печать • Вид • SQL • Аналитика |                                                                                    |                                                                                                    |                         |                                     |              |                              |                                                         |     |  |
| -                                                             |                                                                                    |                                                                                                    |                         |                                     |              |                              |                                                         |     |  |
| Реестр                                                        | Описание                                                                           | Тип средства                                                                                               | Марка                   | Модель                              | Остаточная с | Первонач.(во                 | Собственник (те                                         | Бал |  |
| Реестр<br>15412                                               | Описание<br>КАМАЗ КамАЗ-4308 (Автомобиль груз                                      | Тип средства<br>Группировать                                                                               | Марка<br>КАМАЗ          | Модель<br>КамАЗ-4308                | Остаточная с | Первонач.(во                 | Собственник (те<br>МО "Город Саумиг                     | Бал |  |
| Реестр<br>15412<br>15418                                      | Описание<br>КАМАЗ КамАЗ-4308 (Автомобиль груз<br>КАМАЗ КамАЗ-43118 (Автомобиль гру | Тип средства<br>Группировать<br>Автомобиль грузовой                                                        | Марка<br>КАМАЗ<br>КАМАЗ | Модель<br>КамАЗ-4308<br>КамАЗ-43118 | Остаточная с | Первонач.(во<br>1 924 608,00 | Собственник (те<br>МО "Город Саумиг<br>МО "Город Саумиг | Бал |  |

## Рисунок 4.42.

нажатие которой изменяет линейное представление списка на список раскрывающихся групп элементов, где в каждой группе элементов значения в колонке, выбранной для группировки, совпадают, а строка, представляющая группу, помимо наименования колонки и общего для группы

значения, содержит также количество групп (подгрупп) данного уровня иерархии группировок, количество элементов (строк) в данной группе, а также суммы по всем элементам этой группы суммируемых колонок.

|            | Объекты\Транспортн                      | ые средства               |                                   |                        |                       | _ <b>0</b> _ X           |
|------------|-----------------------------------------|---------------------------|-----------------------------------|------------------------|-----------------------|--------------------------|
|            | <u>Типы объектов = Транспор</u>         | ные средства              | Добавить данны                    | іе Установить          | ограничения 🔎         | Поиск в данных           |
| "O"=O'     | Обновить 🕶 Создать С                    | охранить 🔹 Печа           | ть <del>-</del> Вид - SQL - Ан    | алитика                |                       | = =                      |
|            |                                         |                           |                                   |                        |                       |                          |
| Тип средс  | тва 🔺                                   |                           |                                   |                        |                       |                          |
| Реестр     | Описание                                | Марка Модель              | Остаточная с                      | Первонач.(во Со        | бственник (те Ба      | алансодержатель (текущий |
| 🕀 Тип сред | дства (групп: 6): Автомобиль грузово    | й (строк: 11), (Остато    | чная стоимость: 2 189 646,56 ру   | б. ), ( Первонач. (вос | ст.) стоимость: 10 94 | 8 543,00 руб. )          |
| 🕀 Тип сред | дства (групп: 6): Автомобиль легково    | й ( строк: 35 ), ( Остато | чная стоимость: 0,00 руб. ), (П   | ервонач.(восст.) сто   | имость: 0,00 руб. )   |                          |
| 🖯 Тип сред | дства (групп: 6): Велосипед (строк: 1   | ), (Остаточная стоимо     | сть: 0,00 руб. ), ( Первонач.(во  | ст.) стоимость: 0,00   | руб.)                 |                          |
| 20055      | Ока ОКА-Вальс (Велосипед)               | Ока ОКА-Вальс             |                                   |                        |                       |                          |
| 🕀 Тип сред | дства ( групп: 6 ): Микроавтобус ( стро | к: 21), (Остаточная ст    | оимость: 0,00 руб. ), (Первонач   | . (восст.) стоимость:  | 6 520 781,00 руб. )   |                          |
| 🗏 Тип сред | дства (групп: 6): Самосвал (строк: 6    | , (Остаточная стоимос     | ть: 7 488 505,68 руб. ), ( Первон | ач.(восст.) стоимост   | ъ: 12 930 086,00 руб. | )                        |
| 15421      | КАМАЗ КамАЗ-6540 (Самосвал)             | КАМАЗ КамАЗ-6540          | 1 302 498,75                      | 2 155 860,00 MC        | ) "Город Саумиг "С    | аумигорское автотранпорт |
| 15422      | КАМАЗ КамАЗ-6540 (Самосвал)             | КАМАЗ КамАЗ-6540          | 1 131 826,50                      | 2 155 860,00 MC        | Город Саумиг "С       | аумигорское автотранпорт |
| 15423      | КАМАЗ КамАЗ-6540 (Самосвал)             | КАМАЗ КамАЗ-6540          | 1 131 826,50                      | 2 155 860,00 MC        | ) "Город Саумиг "С    | аумигорское автотранпорт |
| 15424      | КАМАЗ КамАЗ-6540 (Самосвал)             | КАМАЗ КамАЗ-6540          | 1 302 498,75                      | 2 155 860,00 MC        | Город Саумиг          |                          |
| 15425      | КАМАЗ КамАЗ-6540 (Самосвал)             | КАМАЗ КамАЗ-6540          | 1 302 498,75                      | 2 155 860,00 MC        | Город Саумиг          |                          |
| 15426      | КАМАЗ КамАЗ-6540 (Самосвал)             | КАМАЗ КамАЗ-6540          | 1 317 356,43                      | 2 150 786,00 MC        | Город Саумиг          |                          |
| 🕀 Тип сред | дства (групп: 6): Технологический тр    | анспорт (строк: 11), (    | Остаточная стоимость: 0,00 руб    | .), (Первонач.(восс    | т.) стоимость: 0.00 р | <i>(</i> б. )            |
|            |                                         |                           |                                   | Ит                     | оговые суммы          |                          |
| •          |                                         |                           |                                   | 001                    | аточная стоимость:    | 9 678 152,24 pyő.        |
| Bearon 95  |                                         |                           |                                   | llep                   | вонач.(восст.) стоим  | ость: 30 399 410,00 руб. |

Рисунок 4.43.

Группы упорядочиваются по возрастанию значения в группирующей колонке, о чем указывает черный треугольник в поле заголовка группы, направленный основанием вниз. Для замены порядка следования групп на противоположный нужно повторно щелкнуть по заголовку группы.

Группы могут быть упорядочены по количеству элементов в группе. Для выполнения такого упорядочения контекстное меню, вызываемое щелчком правой кнопки мыши по заголовку группирующей колонки, содержит соответствующий пункт «Сортировать по количеству строк».

|             | Объекты\Транспортные средства                                 |                                                        |                                                     |                            |                    |                        |                         |  |  |  |
|-------------|---------------------------------------------------------------|--------------------------------------------------------|-----------------------------------------------------|----------------------------|--------------------|------------------------|-------------------------|--|--|--|
|             | Типы объектов = Транспорт                                     | гные сре,                                              | ные средства Добавить данные Установить ограничения |                            |                    |                        | <i>₽</i> Поиск в данных |  |  |  |
|             | Обновить • Создать Сохранить • Печать • Вид • SQL • Аналитика |                                                        |                                                     |                            |                    |                        |                         |  |  |  |
| Тип средств |                                                               |                                                        |                                                     |                            |                    |                        |                         |  |  |  |
| типередете  |                                                               |                                                        |                                                     |                            |                    |                        |                         |  |  |  |
| FСортир     | оовать по количеству строк                                    | Марка Модель Остаточная с Первонач.(во Собственник (те |                                                     | Балансодержатель (текущий) |                    |                        |                         |  |  |  |
| Отмени      | ить группировку                                               | й (строк: 1                                            | 1), (Остаточная стоимос                             | ть: 2 189 646,56 ру        | б.), (Первонач.    | (восст.) стоимость: 10 | ) 948 543,00 руб. )     |  |  |  |
| 🕀 Тип средс | тва (групп: 6): Автомобиль легково                            | й <b>(</b> строк: З                                    | 5), (Остаточная стоимос                             | ть: 0,00 руб. ), (П        | ервонач.(восст.)   | стоимость: 0,00 руб.   | )                       |  |  |  |
| 🕀 Тип средс | тва (групп: 6): Велосипед (строк: 1                           | ), (Остато                                             | чная стоимость: 0,00 руб                            | . ), ( Первонач.(во        | сст.) стоимость: ( | ),00 руб. )            |                         |  |  |  |
| 🕀 Тип средс | тва (групп: 6 ): Микроавтобус ( стро                          | к: 21), (О                                             | таточная стоимость: 0,00                            | ) руб. ), (Первона         | н. (восст.) стоимо | сть: 6 520 781,00 руб. | )                       |  |  |  |
| 🗄 Тип средс | тва (групп: 6): Самосвал (строк: 6)                           | ), (Остаточ                                            | ная стоимость: 7 488 505                            | ,68 руб. ), ( Первон       | нач.(восст.) стоин | юсть: 12 930 086,00 р  | уб.)                    |  |  |  |
| Э Тип средс | тва ( групп: 6 ): Технологический тра                         | анспорт ( ст                                           | грок: 11), (Остаточная с                            | тоимость: 0,00 руб         | . ), ( Первонач.(в | юсст.) стоимость: 0,0  | Оруб.)                  |  |  |  |
|             |                                                               |                                                        |                                                     |                            |                    |                        |                         |  |  |  |
|             |                                                               |                                                        |                                                     |                            |                    |                        |                         |  |  |  |

#### Рисунок 4.44.

В результате группы, соответствующие выбранной группирующей колонке, оказываются упорядочены по возрастанию числа строк в группах.

|            | Объекты\Транспортнь                                           | іе сре    | дства                    |                      |                    |                        | - O <b>X</b>               |  |  |  |
|------------|---------------------------------------------------------------|-----------|--------------------------|----------------------|--------------------|------------------------|----------------------------|--|--|--|
|            | <u>Типы объектов = Транспортн</u>                             | ые сред   | дства Д                  | обавить данны        | ые Установи        | ть ограничения         | <i>₽</i> Поиск в данных    |  |  |  |
| "O"EO'     | Обновить • Создать Сохранить • Печать • Вид • SQL • Аналитика |           |                          |                      |                    |                        |                            |  |  |  |
| Тип средо  | Тип средства Т                                                |           |                          |                      |                    |                        |                            |  |  |  |
| Реестр     | Описание                                                      | Марка     | Модель                   | Остаточная с         | Первонач.(во       | Собственник (те        | Балансодержатель (текущий) |  |  |  |
| 🕀 Тип сред | дства (групп: 6): Велосипед (строк: 1),                       | (Остато   | чная стоимость: 0,00 руб | . ), ( Первонач.(во  | сст.) стоимость: ( | ),00 руб. )            |                            |  |  |  |
| 🖲 Тип сре  | дства (групп: 6): Самосвал (строк: 6),                        | (Остаточ  | ная стоимость: 7 488 505 | ,68 руб. ), ( Первон | нач.(восст.) стоим | юсть: 12 930 086,00 р  | уб. )                      |  |  |  |
| 🕀 Тип сре, | дства (групп: 6): Автомобиль грузовой (                       | строк: 1  | 1), (Остаточная стоимос  | ть: 2 189 646,56 ру  | /б. ), ( Первонач. | (восст.) стоимость: 10 | ) 948 543,00 руб. )        |  |  |  |
| Э Тип сред | дства (групп: 6): Технологический тран                        | спорт (ст | грок: 11), (Остаточная с | тоимость: 0,00 руб   | . ), ( Первонач.(в | осст.) стоимость: 0,0  | 0 руб. )                   |  |  |  |
| 🕀 Тип сре, | дства (групп: 6): Микроавтобус (строк:                        | 21), (Oc  | статочная стоимость: 0,0 | ) руб. ), (Первонач  | н. (восст.) стоимо | сть: 6 520 781,00 руб. | )                          |  |  |  |
| 🕀 Тип сре, | дства (групп: 6): Автомобиль легковой                         | (строк: 3 | 5), (Остаточная стоимос  | ть: 0,00 руб. ), (П  | ервонач.(восст.)   | стоимость: 0,00 руб.   | )                          |  |  |  |
|            |                                                               |           |                          |                      |                    |                        |                            |  |  |  |

Рисунок 4.45. Возрастающее упорядочение по количеству элементов в группе

Повторный вызов сортировки по количеству строк в группе меняет направление сортировки с возрастания на убывание и обратно, в зависимости от предшествовавшего направления сортировки.

|           | Объекты\Транспортнь                       | не средс         | тва                    |                              |                   |                        | _ 0 <mark>_</mark> X       |  |  |
|-----------|-------------------------------------------|------------------|------------------------|------------------------------|-------------------|------------------------|----------------------------|--|--|
|           | <u>Типы объектов = Транспортн</u>         | ные средств      | ва Д                   | обавить даннь                | іе Установи       | ть ограничения         | <i>♀</i> Поиск в данных    |  |  |
| "O"=O     | Обновить - Создать Соз                    | хранить 👻        | Печать 👻 Вид           | SQL → Ан                     | алитика           |                        | = =                        |  |  |
| Тип сред  | Тип федства Ϋ                             |                  |                        |                              |                   |                        |                            |  |  |
| Реестр    | Описание                                  | Марка Мод        | дель                   | Остаточная с                 | Первонач.(во      | Собственник (те        | Балансодержатель (текущий) |  |  |
| 🕀 Тип сре | едства (групп: 6): Автомобиль легковой    | (строк: 35), (   | (Остаточная стоимост   | ть: 0,00 руб. ), ( Пе        | ервонач.(восст.)  | стоимость: 0,00 руб.   | )                          |  |  |
| 🕀 Тип сре | едства (групп: 6): Микроавтобус (строк    | : 21), (Остато   | очная стоимость: 0,00  | ) руб. ), (Первонач          | .(восст.) стоимо  | сть: 6 520 781,00 руб. | )                          |  |  |
| 🕀 Тип сре | едства ( групп: 6 ): Технологический тран | спорт (строк:    | : 11), (Остаточная ст  | гоимость: 0,00 руб.          | ), (Первонач.(в   | восст.) стоимость: 0,0 | 0 руб. )                   |  |  |
| 🕀 Тип сре | едства (групп: 6): Автомобиль грузовой    | ( строк: 11 ), ( | Остаточная стоимост    | ть: 2 189 646,56 ру          | б. ), ( Первонач. | (восст.) стоимость: 10 | ) 948 543,00 руб. )        |  |  |
| 🕀 Тип сре | едства (групп: 6): Самосвал (строк: 6),   | Остаточная       | стоимость: 7 488 505,  | 68 руб. ), ( Первон          | ач.(восст.) стоин | мость: 12 930 086,00 р | уб.)                       |  |  |
| 🕀 Тип сре | едства (групп: 6): Велосипед (строк: 1)   | , (Остаточная    | я стоимость: 0,00 руб. | . ), (Первонач. <b>(</b> вос | ст.) стоимость: ( | 0,00 руб. )            |                            |  |  |
|           |                                           |                  |                        |                              |                   |                        |                            |  |  |

Рисунок 4.46. Убывающее упорядочение по количеству элементов в группе

В поле заголовка группирующей колонки, в которой было произведена сортировка по количеству строк, к значку треугольника, указывающего направление сортировки, сверху добавляется горизонтальная черта и значок принимает вид 🖾 для сортировки по возрастанию и 🔽 для сортировки по убыванию соответственно.

Сортировка групп по числу строк также может быть вызвана наведением курсора мыши на заголовок группирующей колонки с последующим нажатием средней кнопки мыши.

Группировка может производиться по любому набору отображаемых колонок таблицы.

|           | Объекты\Транспортные ср                        | едства              |                          |                      |                                             | - • <b>•</b> |
|-----------|------------------------------------------------|---------------------|--------------------------|----------------------|---------------------------------------------|--------------|
|           | <u> Типы объектов = Транспортные сре</u>       | дства               | Добавить да              | нные Установ         | зить ограничения 🔎 По;                      | иск в данных |
| "O'=O'    | Обновить - Создать Сохранить                   | 🔹 Печать 🝷          | Вид - SQL -              | Аналитика            |                                             | = =          |
| Тип средо | Марка 🛦 Модель 🛦                               |                     |                          |                      |                                             |              |
| Реестр    | Описание                                       | Остаточная с        | Первонач.(во Со          | обственник (те       | Балансодержатель (текущий)                  | го           |
| 🛛 Тип сре | дства (групп: 6): Автомобиль грузовой (строк:  | 11), (Остаточная с  | тоимость: 2 189 646,5    | 56 руб. ), ( Первона | ч.(восст.) стоимость: 10 948 543            | 3,00 руб. )  |
| 🕀 Мар     | ка (подгрупп: 1): КАМАЗ (строк: 11), (Остаточ  | ная стоимость: 2 18 | 89 646,56 руб. ), ( Пері | вонач.(восст.) стои  | мость: 10 948 543,00 руб. )                 |              |
| (±        | Модель (подгрупп: 2): КамАЗ-4308 (строк: 6), ( | Остаточная стоимо   | сть: 0,00 руб. ), ( Пер  | вонач.(восст.) сто   | имость: 0,00 руб. )                         |              |
| Θ         | Модель (подгрупп: 2): КамАЗ-43118 (строк: 5),  | (Остаточная стоим   | юсть: 2 189 646,56 ру    | б. ), ( Первонач.(во | осст.) стоимость: 10 948 543,00 р           | уб.)         |
|           | 15418 КАМАЗ КамАЗ-43118 (Автомобиль грузов     | 0,00                | 0 1924608,00 M           | О "Город Саумиг      | Саумигорское грузовое авто                  | 2006         |
|           | 15419 КАМАЗ КамАЗ-43118 (Автомобиль грузов     | 1 924 608,00        | 0 1 924 608,00 M         | О "Город Саумиг      | "Саумигорскавтотрансторгсе                  | . 2006       |
|           | 15420 КАМАЗ КамАЗ-43118 (Автомобиль грузов     | 0,00                | 0 1924608,00 M           | О "Город Саумиг      | "Саумигорское автотранпорт                  | . 2006       |
|           | 15417 КАМАЗ КамАЗ-43118 (Автомобиль грузов     | 0,00                | 0 1924608,00 M           | О "Город Саумиг      | Саумигорское грузовое авто                  | 2006         |
|           | 20216 КАМАЗ КамАЗ-43118 (Автомобиль грузов     | 265 038,56          | 5 3 250 111,00 MC        | О "Город Саумиг      | "АвтоСиб" ГУП                               | 2011         |
| 🕀 Тип сре | дства (групп: 6): Автомобиль легковой (строк:  | 35), (Остаточная с  | стоимость: 0,00 руб. )   | , (Первонач.(восст   | <ul><li>.) стоимость: 0,00 руб. )</li></ul> |              |
| 🖯 Тип сре | дства (групп: 6): Велосипед (строк: 1), (Остат | очная стоимость: 0, | ,00 руб. ), (Первонач    | .(восст.) стоимость  | : 0,00 руб. )                               |              |
| 🕀 Мар     | ка (подгрупп: 1): Ока (строк: 1), (Остаточная  | стоимость: 0,00 руб | 5.), (Первонач.(восст    | г.) стоимость: 0,00  | руб.)                                       |              |
| Θ         | Модель (подгрупп: 1): ОКА-Вальс (строк: 1), (( | статочная стоимос   | ть: 0,00 руб. ), ( Перв  | вонач.(восст.) стои  | мость: 0,00 руб. )                          |              |
|           | 20055 Ока ОКА-Вальс (Велосипед)                |                     |                          |                      |                                             |              |
| 😑 Тип сре | дства (групп: 6): Микроавтобус (строк: 21), (С | статочная стоимост  | ть: 0,00 руб. ), ( Перв  | юнач.(восст.) стои   | юсть: 6 520 781,00 руб. )                   |              |
| 🕀 Мар     | ка (подгрупп: 1): ГАЗ (строк: 21), (Остаточная | стоимость: 0,00 ру  | (б.), (Первонач.(восс    | ст.) стоимость: 6 52 | 20 781,00 руб. )                            |              |
| •         | Модель (подгрупп: 3): ГАЗ 2217 (строк: 3), (Ос | таточная стоимость  | ь: 0,00 руб. ), (Перво   | нач. (восст.) стоимо | ость: 0,00 руб. )                           |              |
|           | 15390 ГАЗ ГАЗ 2217 (Микроавтобус)              |                     | MC                       | О "Город Саумиг      |                                             | 2007         |
|           | 15391 ГАЗ ГАЗ 2217 (Микроавтобус)              |                     | MC                       | О "Город Саумиг      |                                             | 2007         |
|           | 15392 ГАЗ ГАЗ 2217 (Микроавтобус)              |                     | MC                       | О "Город Саумиг      |                                             | 2007         |
| ÷         | Модель (подгрупп: 3): ГАЗ 2705 (строк: 11), (С | статочная стоимост  | ть: 0,00 руб. ), ( Перв  | онач.(восст.) стоим  | юсть: 6 520 781,00 руб. )                   |              |

Рисунок 4.47.

Задать группировку по колонке, кроме самой первой, которая выполняется только описанным выше способом, можно перетаскиванием заголовка колонки на заголовочную область окна данных (drag&drop).

|          | Объекты                   |                                      |                            | - C <b>X</b>   |
|----------|---------------------------|--------------------------------------|----------------------------|----------------|
| S        | Все данные                | Добавить данные 🛛                    | Установить ограничения 🔎   | Поиск в данных |
|          | Обновить - Создать Сохран | ить • Печать • Вид • SQL • Аналити   | ика                        |                |
| Собствен | ник (текущий) 🔺 🗣         | Балансодержател (текущий)            | <b>A</b>                   | ▲<br>■         |
| Deerro   | Описание 🗘                | Балансодержатель (текущий) 🔺 Арендат | ор (текущий) Остаточная ст | Назначение     |
| Peecip   |                           |                                      |                            |                |

## Рисунок 4.48.

При перемещении заголовка колонки направленные друг к другу вертикальные стрелки указывают место встраивания новой колонки в общий порядок выполнения группировки. При этом колонка может быть вставлена между уже участвующими в группировке колонками и даже впереди их всех. Нижеследующий рисунок иллюстрирует введение в состав группирующих дополнительной колонки «Арендатор (текущий)» с расположением ее между колонками «Собственник (текущий)» и «Балансодержатель (текущий)» посредством перетаскивания заголовка колонки.

|           | Объекты                                      |                         |                               |                      |                        |               |
|-----------|----------------------------------------------|-------------------------|-------------------------------|----------------------|------------------------|---------------|
| IS.       | Все данные                                   |                         | Добавить данные               | Установить ог        | раничения 🔎 🕫          | оиск в данных |
|           | Обновить - Создать Сохра                     | нить - Печать -         | Вид - SQL - Анал              | итика                |                        |               |
| Собственн | ник (текущи)                                 | ущий) ▲                 |                               |                      |                        |               |
| Реестр    | Описание                                     | Назначение              | Арендатор (текущий)           | Остаточная ст        | . Первонач.(вос        |               |
| Собстве   | енник (текущий) ( групп: 2 ): ( строк: 6934) | ), (Остаточная стоимост | ь: 1 000 087,34 руб. ), ( Пер | вонач.(восст.) стоим | ость: 4 410 266,00 руб | 5.)           |

#### Рисунок 4.49.

Перетаскиванием заголовка группирующей колонки может быть изменен порядок следования этой колонки в задаваемой группировке. Нижеследующий рисунок иллюстрирует изменение порядка следования группирующих колонок посредством перетаскивания колонки «Собственник (текущий)» с расположением ее между колонками «Балансодержатель (текущий)» и «Арендатор (текущий)».

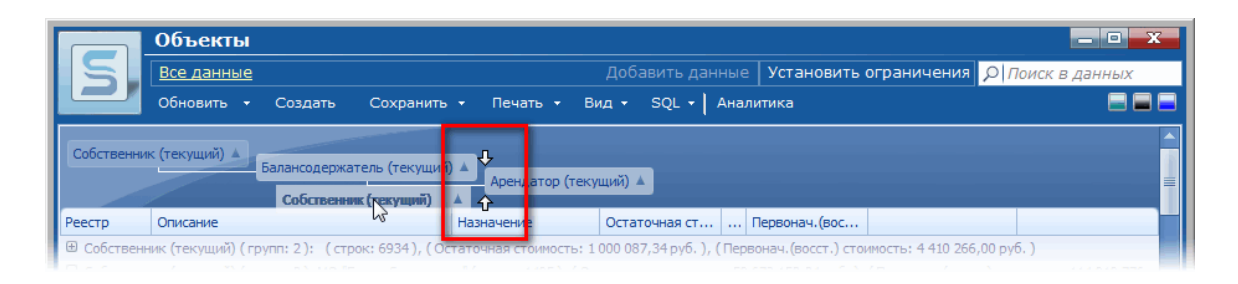

## Рисунок 4.50.

Чтобы отменить заданную ранее группировку по некоторой колонке, необходимо щелкнуть правой кнопкой мыши по заголовку этой колонки. В результате отображается контекстное меню, содержащее пункт «Отменить группировку», выбор которого группировку по данной колонке отменяет.

| Γ |             | Объекты                                       |                                                 |                                                               |
|---|-------------|-----------------------------------------------|-------------------------------------------------|---------------------------------------------------------------|
| L | S           | <u>Все данные</u>                             |                                                 | Установить ограничения 🔎 Поиск в данных                       |
| L |             | Обновить - Создать Сохранить                  | • Печать • Вид • SQL • Анали                    | пика 📃 🚍 🚍                                                    |
|   | Собственни  | < (текущий) ▲<br>Балансодержатель (текущий    | i) 🔺 Арендатор (текущий) 🔺                      |                                                               |
| ľ | Реестр      | Описание                                      | Назначение Сортировать по количес               | тву строк                                                     |
|   |             | ик (текущий) (групп: 2): (строк: 6934), (О    | статочная стоимос Отменить группировку          | мость: 4 410 266,00 руб. )                                    |
| P | Э Собственн | ик (текущий) ( групп: 2 ): МО "Город Саумигор | оск" (строк: 1405), (Остаточная стоимость: 59 б | 78 152,24 руб. ), ( Первонач. (восст.) стоимость: 114 910 776 |

## Рисунок 4.51.

Также отменить группировку по некоторой колонке можно перетаскиванием названия колонки с области заголовка в табличную область. При этом можно установить новое расположение этой колонки в табличной области. Нижеследующий рисунок иллюстрирует выведение из состава группирующих колонки «Собственник (текущий)» с последующим расположением ее в таблице между колонками «Описание» и «Назначение» посредством перетаскивания заголовка колонки.

|            | Объекты                                 |                      |                 |               |                 | - • • <del>• × •</del> |
|------------|-----------------------------------------|----------------------|-----------------|---------------|-----------------|------------------------|
| S          | <u>Все данные</u>                       |                      |                 | Установить    | ограничения 🔎 🖊 | Тоиск в данных         |
|            | Обновить - Создать Сохранить            | » т Печать т В       | ид - SQL - Анал | итика         |                 |                        |
| Собственни | к (текущий) 🛓 Балансодержатель (текущий | i) 🔺 Арендатор (теку | /щий) 🔺         |               |                 |                        |
| Реестр     | Описание                                | Назначение           | Остаточная ст   | Первонач.(вос |                 |                        |
|            |                                         |                      |                 |               |                 |                        |

#### Рисунок 4.52.

Контекстное меню заголовочной области, вызываемое щелчком правой кнопкой мыши в заголовочной области, исключая поля заголовков группирующих колонок, содержит пункты, которые позволяют развернуть/свернуть все группы, а также отменить все группировки сразу.

|             | Объекты                             |                                 |                            |                                                                        | - • ×  |
|-------------|-------------------------------------|---------------------------------|----------------------------|------------------------------------------------------------------------|--------|
|             | <u>Все данные</u>                   |                                 | Добавить данные            | Установить ограничения 🔎 Поиск в ,                                     | данных |
|             | Обновить - Создать (                | Сохранить - Печать - В          | ид - SQL - Анали           | птика                                                                  |        |
| Собственник | к (текущий) 🔺 Балансодержател       | ь (текущий) 🔺 Арендатор (тек    | ущий) 🔺                    | <ul> <li>Развернуть все группы</li> <li>Свернуть все группы</li> </ul> |        |
| Реестр      | Описание                            | Назначение                      | Остаточная ст П            | ервонач. Отменить все группировки                                      |        |
| Собственн   | ик (текущий) ( групп: 2 ): ( строк: | 6934), (Остаточная стоимость: 1 | 000 087,34 руб. ), ( Перво | онач.(восст.) стоимость: 4 410 266,00 руб.)                            |        |

#### Рисунок 4.53.

# 4.3. Буфер обмена длительного хранения

Данное средство предназначено для продолжительного хранения (ограничиваемое только пользователем) любых объектов SAUMI. Это могут быть операции движения, с которыми пользователь работает в течение текущего дня, или объекты имущества, окна свойств которых приходится очень часто вызывать, или документы, к которым часто приходится обращаться.

| W          | <sup>′</sup> Договор аренды №75 от 16.05.01 🛛 🛛 🗙 | 1 |
|------------|---------------------------------------------------|---|
|            | Аренда (Этаж (1 Мая, 0 - 50кв.м.))                |   |
| W          | <sup>7</sup> Договор безвозмездного пользов от 01 |   |
| $\bigcirc$ | Жилой дом - Строит. №22                           |   |
| 1          | Пристроенное (40 лет Победы, 17 - 780к            |   |
|            | Аренда (Подвал (Тореза, 9 - 402кв.м.))            |   |

#### Рисунок 4.54.

Буфер обмена представляет собой небольшое окно, находящееся, как правило, в постоянной видимости пользователя системы. Однако, при желании, оно может быть скрыто снятием флажка «Использовать буфер обмена» в главном меню SAUMI.

Для помещения какого-либо объекта в буфер обмена, пользователю достаточно щелкнуть мышью в любом месте перемещаемого объекта и затем, не отпуская клавиши мыши, перетащить этот объект в окно буфера.

# Глава 5. Регистрация объектов имущества и субъектов права в SAUMI

# Содержание

| 5.1. Типы объектов в SAUMI                                                    | 66  |
|-------------------------------------------------------------------------------|-----|
| 5.2. Создание нового объекта                                                  | 66  |
| 5.3. Движимые и недвижимые объекты имущества                                  | 70  |
| 5.4. Графическое представление объекта                                        | 71  |
| 5.4.1. Загрузка изображения из файла                                          | 74  |
| 5.4.2. Полноэкранный режим изображения объекта                                | 74  |
| 5.4.3. Выгрузка изображения из БД в файл                                      | 74  |
| 5.4.4. Удаление изображения                                                   | 75  |
| 5.4.5. Вызов сканирования изображения                                         | 75  |
| 5.5. Окно свойств объекта                                                     | 78  |
| 5.5.1. Вкладка «Общее»                                                        | 78  |
| 5.5.2. Вкладка «Движение»                                                     | 78  |
| 5.5.3. Вкладка «Состояние»                                                    | 79  |
| 5.5.4. Вкладка «Связи»                                                        | 81  |
| 5.5.5. Вкладка «Документы»                                                    | 82  |
| 5.6. Свойства объекта «Здания и помещения»                                    | 82  |
| 5.6.1. Вкладка «Общее»                                                        | 82  |
| 5.6.2. Вкладка «Структура»                                                    | 84  |
| 5.7. Свойства объекта «Транспортные средства»                                 | 84  |
| 5.7.1. Вкладка «Общее»                                                        | 84  |
| 5.7.2. Вкладка «ПТС»                                                          | 85  |
| 5.8. Свойства объектов инженерной инфраструктуры                              | 85  |
| 5.9. Свойства объектов незавершенного строительства                           | 87  |
| 5.10. Свойства объектов «Земельные участки»                                   | 87  |
| 5.10.1. Вкладка «Общее» земельных участков                                    | 87  |
| 5.10.2. Вкладка «Структура»                                                   | 88  |
| 5.10.3. Вкладка «Предки/потомки»                                              | 91  |
| 5.10.4. Вкладка «Недвижимость»                                                | 93  |
| 5.10.5. Регистрация состояния земельного участка на вкладке «Состояние»       | 94  |
| 5.11. Свойства объектов «Юридические лица»                                    | 94  |
| 5.12. Свойства объектов прочего имущества                                     | 95  |
| 5.13. Пакеты акций и доли в капитале                                          | 96  |
| 5.14. Имущественные комплексы                                                 | 96  |
| 5.15. Регистрация субъектов права в SAUMI                                     | 96  |
| 5.15.1. Свойства субъекта права «Административно-территориальное образование» | 97  |
| 5.15.2. Свойства субъекта права «Физическое лицо»                             | 99  |
| 5.15.3. Свойства субъекта права «Юридическое лицо»                            | 100 |
| 5.15.4. Прием отчетных данных юридических лиц                                 | 103 |

# 5.1. Типы объектов в SAUMI

Для того чтобы унифицировать регистрацию действий над муниципальным имуществом, все имущество в SAUMI представляется объектами, которые могут иметь следующие типы:

- «Здания и помещения»;
- «Земельные участки»;
- «Инженерная инфраструктура»;
- «Незавершенное строительство»;
- «Транспортные средства»;
- «Прочее движимое имущество»;
- «Организации» (предприятия, как имущественные комплексы);
- «Пакеты акций, доли в капитале»;
- «Имущественные комплексы».

Каждому типу имущества присущи свои свойства, информация о которых хранится в базе данных SAUMI. Для пользователя эта информация представляется в окнах, внешне напоминающих окна свойств объектов Windows, вызываемых через контекстное меню. Описание окон свойств объектов SAUMI приводится ниже.

# 5.2. Создание нового объекта

Активизация создания нового объекта производится двумя способами: посредством меню «Создать» на панели SAUMI,

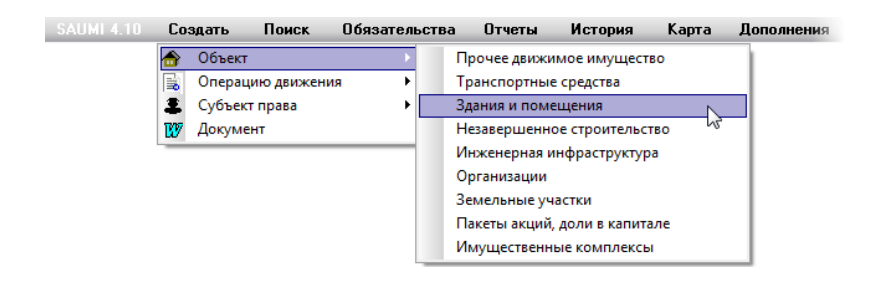

## Рисунок 5.1.

а также вызовом одноименного меню в открытом окне данных «Объекты».

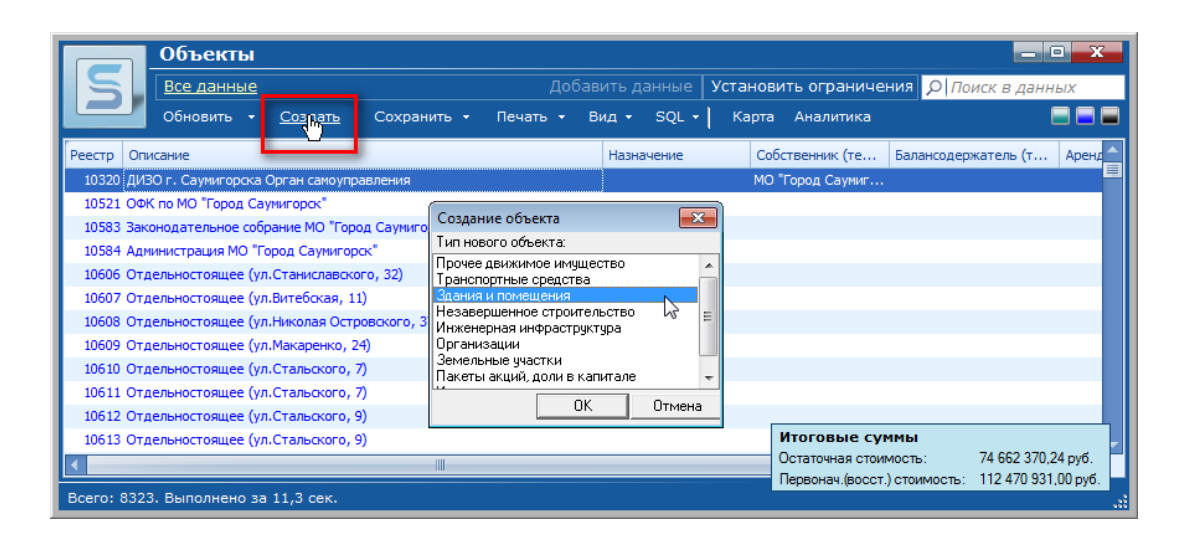

#### Рисунок 5.2.

В обоих случаях в открывшемся меню нужно выбрать нужный тип (например, «Здания и помещения») создаваемого нового объекта.

В открывшемся окне свойств объекта требуемого типа (в рассматриваемом примере – «Здания и помещения») следует заполнить реквизиты объекта. Предлагаемый список является набором реквизитов по умолчанию (при необходимости средствами администратора могут быть добавлены другие реквизиты, которые располагаются во вкладке **Реквизиты** и других):

- тип строения,
- наименование здания,
- общая площадь здания,
- год ввода в эксплуатацию,
- количество этажей,
- материал,
- элементы благоустройства.
- адрес.
- дополнительная информация (если таковая имеется).
- указание, является ли объект недвижимостью.

| 写 Свойства: объект (ввод нового) 🛛 🗖 🔲 🔀 |                        |           |        |           |  |  |  |  |
|------------------------------------------|------------------------|-----------|--------|-----------|--|--|--|--|
| Общее Сведения                           | Документы              |           |        |           |  |  |  |  |
|                                          |                        |           |        | Памятник  |  |  |  |  |
| Реестровый №:                            |                        |           |        |           |  |  |  |  |
| Инв.№:                                   | Πa                     | апка:     |        |           |  |  |  |  |
| 0К0Ф:                                    |                        |           |        | •         |  |  |  |  |
| Тип объекта: Здания и помещения          |                        |           |        |           |  |  |  |  |
| Кадастровый №:                           |                        |           |        |           |  |  |  |  |
| Тип строения:                            |                        |           |        | -         |  |  |  |  |
| Наименование здан                        | Наименование здания:   |           |        |           |  |  |  |  |
| Общая площадь:                           | Общая площадь: кв.м. ? |           |        |           |  |  |  |  |
| Жилая площадь:                           |                        |           | KB.M.  |           |  |  |  |  |
| Дата ввода в экспл                       | уатацию:               |           | •      |           |  |  |  |  |
| Количество этажеи:                       |                        | Perteu\   |        | -         |  |  |  |  |
| Благочстр-во: Вода                       | Кна Птоп               | TV 3n     |        |           |  |  |  |  |
| Адрес: <для чстано                       | вки адреса             | нажмите м | ышкой> |           |  |  |  |  |
|                                          |                        |           |        |           |  |  |  |  |
| Дополнительная ин                        | формация:              |           |        |           |  |  |  |  |
|                                          |                        |           |        |           |  |  |  |  |
|                                          |                        |           |        |           |  |  |  |  |
|                                          |                        |           |        |           |  |  |  |  |
| Является недви:                          | жимым иму              | ществом   |        |           |  |  |  |  |
| ŵ                                        | ОК                     | Отм       | 1ена   | Применить |  |  |  |  |

Рисунок 5.3.

## Замечание

При заполнении адреса местонахождения объекта рекомендуется начинать с заполнения улицы, так как в SAUMI (по умолчанию) используются связи справочников элементов, составляющих адрес, между собой: улиц с районами городов, районов с населенными пунктами, населенных пунктов с районами областей, а последних с субъектами Федерации.

После того, как все известные реквизиты объекта внесены, рекомендуется не нажимать **OK**, а сначала заполнить поля вкладки **Сведения**. Это связано с тем, что внесение данных в эту вкладку упрощает создание нового объекта и сокращает в несколько раз время на его создание.

#### Замечание

При оформлении большого количества объектов вкладку Сведения рекомендуется не заполнять, а оформить позднее групповую операцию движения. О групповых операциях движения см. 10.4.4.

При заполнении соответствующих полей вкладки **Сведения** (рис. 5.4), вносятся начальные сведения о движении объекта, а именно:

- о принятии его в муниципальную собственность оформляется операция движения «Собственность»;
- о передаче его в хозяйственное ведение или оперативное управление операция движения «Балансодержание»;
- запись о регистрации состояния объекта (его первоначальная и остаточная стоимость).

| 🚽 Свойства: объект (ввод нового) 🛛 🖃 🔲 🔯 |                                           |                                            |                                                |                          |                    |  |  |
|------------------------------------------|-------------------------------------------|--------------------------------------------|------------------------------------------------|--------------------------|--------------------|--|--|
| Общее                                    | Сведения                                  | Документы                                  | 1                                              |                          |                    |  |  |
| Введі<br>да                              | ите начальны<br>анных будут (<br>запись р | ые сведения<br>сформирован<br>егистрации о | об объекте. Н<br>ны операции д<br>юстояния объ | а осно<br>вижен<br>екта. | ове этих<br>ния и  |  |  |
| Собств                                   | зенник                                    |                                            |                                                |                          |                    |  |  |
|                                          |                                           |                                            |                                                |                          | •                  |  |  |
|                                          | Дата по                                   | лучения в со                               | бственность:                                   |                          |                    |  |  |
| < Основ                                  | зание для вк                              | лючения в ре                               | естр >                                         |                          | •                  |  |  |
|                                          |                                           | •                                          |                                                |                          |                    |  |  |
| Балан                                    | содержание                                |                                            |                                                |                          |                    |  |  |
|                                          |                                           |                                            |                                                |                          | •                  |  |  |
|                                          |                                           | Дa                                         | ата передачи:                                  |                          |                    |  |  |
|                                          |                                           | •                                          |                                                |                          |                    |  |  |
| < Докум                                  | 1ент >                                    |                                            |                                                |                          |                    |  |  |
| ∟<br>⊢ Состоя                            | ние                                       |                                            |                                                |                          |                    |  |  |
| Перво                                    | нач.(восст.)                              | стоимость:                                 | Остаточная                                     | стоим                    | ость:              |  |  |
|                                          |                                           |                                            |                                                |                          |                    |  |  |
| Дата с                                   | ценки:                                    |                                            |                                                |                          | •                  |  |  |
| < Документ >                             |                                           |                                            |                                                |                          |                    |  |  |
|                                          |                                           |                                            |                                                |                          |                    |  |  |
| ŵ                                        |                                           | ОК                                         | Отмен                                          | a                        | При <u>м</u> енить |  |  |

Рисунок 5.4. Вкладка Сведения

После внесения выше перечисленных данных автоматически регистрируются две операции движения – принятие в муниципальную собственность и передача на баланс, а также автоматически обрабатываются данные по регистрации состояния объекта.

Допускается, что не все поля вкладки **Сведения** могут быть заполнены. Однако, есть минимальный набор реквизитов, который все же необходим для проведения операции движения. Если сведения были внесены в недостаточном объеме, то соответствующая запись ОД в системе не регистрируется. Графический элемент в виде красного флажка указывает на достаточность введенных данных для регистрации соответствующей ОД в базе данных SAUMI.

Например, если объект был принят в муниципальную собственность с 1 января 2001г. на основании Решения № 213 Администрации города на бюджетные средства, то вкладка Сведения, после правильного внесения всей необходимой информации, будет выглядеть следующим образом (рис. 5.5). Следует отметить, что по умолчанию на основании этого документа будет оформлена операция движения «Балансодержание» и зарегистрировано состояние объекта.

|                                                          | 🚽 Свойства: объект (ввод нового) 💦 💷 🔯                                                                                                    |                |                  |             |  |  |  |  |
|----------------------------------------------------------|----------------------------------------------------------------------------------------------------|----------------|------------------|-------------|--|--|--|--|
| Общее                                                    | Сведения                                                                                                    | Документы      |                  |             |  |  |  |  |
| Введі<br>да                                              | Введите начальные сведения об объекте. На основе этих<br>данных будут сформированы операции движения и<br>запись регистрации состояния объекта. |                |                  |             |  |  |  |  |
| 🗆 Собста                                                 | венник                                                                                                    |                |                  | ✓           |  |  |  |  |
| г.Кеме                                                   | ово                                                                                                    |                |                  | •           |  |  |  |  |
| ľ                                                        | Дата по                                                                                                    | лучения в собс | твенность: 01.0  | 1.2001      |  |  |  |  |
| Решени                                                   | e Nº213 o <del>r</del> 0                                                                                                    | 1.01.2001 КМИ  | г.Кемерово Орг   | ан самоуп 🔻 |  |  |  |  |
| Разгра                                                   | ничение                                                                                                    | -              |                  |             |  |  |  |  |
| Балан                                                    | Балансодержание                                                                                                    |                |                  |             |  |  |  |  |
|                                                          |                                                                                                    | Дата<br>▼      | а передачи: 01.0 | Л.2001      |  |  |  |  |
| Решени                                                   | е Nº213 от 01                                                                                                    | 1.01.2001 КМИ  | г.Кемерово Орг   | ан самоуп 👻 |  |  |  |  |
| Состоя                                                   | ние                                                                                                    |                |                  |             |  |  |  |  |
| Перво                                                    | Первонач.(восст.) стоимость: Остаточная стоимость:                                                                                              |                |                  |             |  |  |  |  |
| Дата оценки: 01.01.2001 🔹                                |                                                                                                    |                |                  |             |  |  |  |  |
| Решение №213 от 01.01.2001 КМИ г.Кемерово Орган самоул 👻 |                                                                                                    |                |                  |             |  |  |  |  |
|                                                          |                                                                                                    |                |                  |             |  |  |  |  |
| ¢۵                                                       |                                                                                                    | OK             | Отмена           | Применить   |  |  |  |  |

Рисунок 5.5. Принятие в муниципальную собственность

Вкладка **Сведения** появляется только один раз – при создании нового объекта. Если ее заполнение пропускается, то в дальнейшем представленную на ней информацию – операции движения «Собственность» и «Балансодержание», а также начальные сведения о состоянии объекта придется вносить дополнительными действиями (см. главу 10, а также также 5.5).

После внесения всей необходимой информации об объекте, включая указанное ниже графическое представление объекта, следует нажать кнопку **OK**.

# 5.3. Движимые и недвижимые объекты имущества

Приказом Министерства экономического развития Российской Федерации от 30 августа 2011 г. № 424 «Об утверждении Порядка ведения органами местного самоуправления реестров муниципального имущества» систематизирован подход к ведению реестра муниципального имущества на основе общеобязательных требований к нему. В частности, Приказом установлена необходимость различения недвижимого и движимого имущества, относя их к различным разделам реестра (к 1-му и 2-му соответственно).

В Гражданском кодексе РФ в ст. 130 дается такое определение: «К недвижимым вещам (недвижимое имущество, недвижимость) относятся земельные участки, участки недр и все, что прочно связано с землей, то есть объекты, перемещение которых без несоразмерного ущерба их назначению невозможно, в том числе здания, сооружения, объекты незавершенного строительства. К недвижимым вещам относятся также подлежащие государственной регистрации воздушные и морские суда, суда внутреннего плавания, космические объекты. Законом к недвижимым вещам может быть отнесено и иное имущество».

В имеющейся в SAUMI типизации объектов имущества безоговорочно к недвижимости можно отнести только земельные участки. Даже объект типа «Здания и помещения» может не соответствовать данному определению недвижимой вещи (помещение во временной постройке, разборная панельная конструкция с внутренним помещением, передвижной вагончик и др.). С другой стороны тип «Транспортные средства», представляющий, казалось бы, заведомо движимые вещи, согласно ст. 130 ГК РФ может представлять объекты, считающиеся недвижимостью. Еще одним источником неопределенности в отнесении конкретных объектов к движимости или недвижимости следует признать совершенные ранее ошибочные решения на местах, закрепленные официально посредством государственной регистрации.

В силу вышесказанного свойство быть недвижимой вещью (недвижимостью) автоматически определено только у земельных участков и у объектов незавершенного строительства. Для типов объектов имущества «Здания и помещения», «Инженерная инфраструктура», «Транспортные средства» используется признак «Является недвижимым имуществом», представляемый в окнах свойств объектов этих типов флажком. При создании нового объекта последнего из перечисленных типов имущества указанный флажок по умолчанию сброшен, тогда как у первых двух по умолчанию выставлен.

| 둘 Свойства: объект (ввод нового)       |          | 写 Свойства: объект | (ввод нового)     | - • •                 |
|----------------------------------------|----------|--------------------|-------------------|-----------------------|
| Общее Документы                        |          | Общее ПТС До       | кументы           |                       |
| Па                                     | амятник  |                    |                   | 🗌 Памятник            |
| Реестровый №:                          |          | Реестровый №:      |                   |                       |
| Инв.№: Папка:                          |          | Инв.№:             | Папка:            |                       |
| 0К0Ф:                                  | •        | 0К0Ф:              |                   | •                     |
| Тип объекта: Инженерная инфраструктура |          | Тип объекта: Тран  | спортные средства |                       |
| Кадастровый №:                         |          | Тип транспорта:    |                   | •                     |
| Название:                              |          | Марка:             |                   | -                     |
| Группа:                                | •        | Модель:            |                   |                       |
| Вид объекта:                           | -        |                    |                   |                       |
| Река:                                  | -        | Год выпуска:       | № двигателя:      |                       |
| Длина: м Ширина:                       | м        | Гос.номер:         | № шасси:          |                       |
| Площадь: кв.м Ввод в экспл.:           | r        |                    | № кузова:         |                       |
| Адрес: <адрес не определён>            |          | Дополнительная ин  | формация:         |                       |
|                                        |          |                    |                   | A                     |
| Материал и дополнительная информация:  |          |                    |                   |                       |
|                                        | ~        |                    |                   |                       |
|                                        | <b>T</b> |                    |                   | Ŧ                     |
| 💌 Является недвижимым имуществом       |          | 🗌 Является недви   | яжимым имуществом |                       |
| Дата начала сушествования:             |          | Дата начала суще   | ствования:        | -                     |
| Дата окончания                         |          | Дата окончания     |                   | •                     |
|                                        |          |                    |                   |                       |
| Ф ОК Отмена При                        | именить  | ت<br>ک             | ОК Отмен          | на При <u>м</u> енить |

Рисунок 5.6.

Заведомо движимым имуществом в SAUMI являются объекты типов «Прочее движимое имущество» и «Пакеты акций, доли в капитале».

# 5.4. Графическое представление объекта

Одним из значимых элементов информации об объекте, который поддерживается в SAUMI, является графическое представление объекта. Например, регистрация транспортного средства в БД SAUMI может сопровождаться «привязкой» к окну свойств этого объекта его фотографий или еще каких-либо визуальных изображений.

Сохраняемое в БД изображение должно быть представлено в одном из электронных форматов – jpg, jpeg, bmp, emf, wmf – и может загружаться в базу данных из файла с соответствующим расширением. Другим источником изображений в электронном формате для сохранения в SAUMI может быть подключенное к пользовательскому компьютеру сканирующее устройство (сканер, вебкамера), сервисные программы которого вызываются непосредственно из окна свойств объекта SAUMI, а получаемое с их помощью изображение в электронном формате передается сразу в SAUMI без промежуточного сохранения в файл на данном компьютере.

## Примечание администратору

Обязательным условием применения режима сканирования помимо физического подключения сканера к рабочему компьютеру является также установка на нем TWAIN-

совместимого драйвера используемого сканера. У некоторых моделей такой драйвер не устанавливается автоматически при установке поддерживающего сканер программного обеспечения и его приходится устанавливать вручную, следуя указаниям соответствующих руководств.

Сохранение графического представления объекта в SAUMI осуществляется из окна визуального представления объекта, активируемого нажатием в окне свойств объекта на кнопку, стилизованную под фотокамеру (пиктограмма в серых тонах <sup>(10)</sup> при отсутствии любого изображения объекта и цветная пиктограмма <sup>(20)</sup> при наличии сохраненных изображений объекта).

В случае, когда ни одно изображение объекта не было сохранено в БД SAUMI, чтобы создать коллекцию изображений объекта, необходимо нажать кнопку 👜 и в открывшемся окне визуального представления объекта щелкнуть либо по кнопке «Загрузить из файла…», либо по кнопке «Сканировать…», стилизованным под гиперссылки.

| Свойства: Hone      | la Stream (Автомобиль           |           |                                  |  |
|---------------------|---------------------------------|-----------|----------------------------------|--|
| Общее ПТС Дв        | ижение   Состояние   Связи   До | окументы  |                                  |  |
| #20137              |                                 | Памятник  |                                  |  |
| Реестровый №:       |                                 |           |                                  |  |
| Инв.№:              | Папка:                          |           |                                  |  |
| Honda Stream (Автог | мобиль легковой)                |           |                                  |  |
| Тип объекта: Тран   | спортные средства               |           |                                  |  |
| Тип транспорта:     | Автомобиль легковой             | •         |                                  |  |
| Марка:              | Honda                           | •         |                                  |  |
| Модель:             | Stream                          |           |                                  |  |
| Дополнительная ин   | № кузова:<br>формация:          |           |                                  |  |
| дополнительная ин   | фортация.                       |           | there are a start of a start way |  |
|                     |                                 |           | Загризить из файда               |  |
|                     |                                 | ~         | Сканировать                      |  |
| Вляется недви       | жимым имуществом                |           |                                  |  |
| Дата начала суще    | ствования:                      | •         |                                  |  |
| Дата окончания      |                                 | •         |                                  |  |
| <br>81              | ОК Отмена                       | Применить |                                  |  |

Рисунок 5.7.

При наличии сохраненных изображений объекта в окне визуального представления объекта становится доступным контекстное меню текущего изображения, вызываемое нажатием на правую кнопку мыши в пределах области изображения. Переключение между изображения производится с помощью мини-вкладок, помеченных порядковыми номерами изображений.

| 🕻 Свойства: Hon      | da Stream (Автомобил      | ь 🗕 🗆 🗙      | $\overline{\mathbf{X}}$                    |
|----------------------|---------------------------|--------------|--------------------------------------------|
| Общее ПТС Да         | зижение   Состояние   Свя | зи Документы |                                            |
| #20137               |                           | Памятник     |                                            |
| Реестровый №:        |                           |              |                                            |
| Инв.N <sup>2</sup> : | Папка:                    |              |                                            |
| Honda Stream (Авто   | мобиль легковой)          |              |                                            |
| Тип объекта: Тран    | спортные средства         |              |                                            |
| Тип транспорта:      | Автомобиль легковой       | •            |                                            |
| Марка:               | Honda                     | •            |                                            |
| Модель:              | Stream                    |              |                                            |
| Дополнительная и     | № кузова:<br>формация:    |              |                                            |
|                      |                           |              |                                            |
| 🗌 Является недв      | ижимым имуществом         |              |                                            |
| Дата начала суще     | ствования:                | •            | Во весь экран                              |
|                      |                           |              |                                            |
| Дата окончания       |                           | •            | Сохранить кадр в файл                      |
| Дата окончания       |                           | •            | Сохранить кадр в файл<br>Добавить кадр • • |

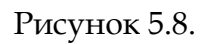

Добавление нового изображения осуществляется выбором в контекстном меню пункта «Добавить кадр», а затем в раскрывшемся подменю пункта «Загрузить из файла…» или «Сканировать…».

| 互 Свойства: Ног                   | nda Stream (Автомобиль           |           |   |                       |             |             |
|-----------------------------------|----------------------------------|-----------|---|-----------------------|-------------|-------------|
| Общее ПТС Д                       | цвижение 🛛 Состояние 🗍 Связи 🗍 Д | Іокументы |   |                       |             |             |
| #20137                            |                                  | Памятник  |   |                       |             |             |
| Реестровый №:                     |                                  |           |   |                       |             |             |
| Инв.№:                            | Папка:                           |           |   |                       |             |             |
| Honda Stream (Ast                 | омобиль легковой)                |           |   |                       |             |             |
| Тип объекта: Тра                  | нспортные средства               |           |   |                       |             |             |
| Тип транспорта:                   | Автомобиль легковой              | •         |   |                       |             |             |
| Марка:                            | Honda                            | •         |   |                       |             |             |
| Модель:                           | Stream                           |           |   |                       |             |             |
| Дополнительная и                  | № кузова:<br>информация:         |           |   | Во весь экран         |             |             |
|                                   |                                  | <b>v</b>  | 1 | Сохранить кадр в файл |             |             |
| 🗌 Является нед                    | вижимым имуществом               |           | + | Добавить кадр         | 🕨 🚰 Загрузи | ть из файла |
|                                   |                                  | •         | × | Удалить кадр          | 📄 Сканиро   | вать        |
| Дага начала сущ<br>Дата окончания |                                  | •         | L |                       |             |             |
|                                   |                                  |           |   |                       |             |             |

Рисунок 5.9.

## Замечание

Гиперссылка и пункт меню «Сканировать...» доступны, если в системе опознан TWAINдрайвер сканера.

## 5.4.1. Загрузка изображения из файла

Выбор загрузки изображения из файла открывает стандартное системное окно выбора файла, в правой части которого для удобства выводится уменьшенное изображение, содержащееся в выделенном файле. Нажатие кнопки **Открыть** сохраняет изображение в БД SAUMI и выводит его в окне визуального представления объекта.

| Открыть                                                                                         |                                                                                                    | ?         | ? <mark>X</mark> |
|-------------------------------------------------------------------------------------------------|----------------------------------------------------------------------------------------------------|-----------|------------------|
| Папка:                                                                                          | 🞯 Рабочий стол 💌 🖛 💼 📸 🐨                                                                                                    | (500x299) | à                |
| Недавние<br>документы<br>Рабочий стол<br>Мои документы<br>Мой компьютер<br>Сетевое<br>окружение | Мой документы<br>Мой компьютер<br>Сетевое окружение<br>1 на Zvad<br>11<br>2006_04_26<br>Dicts<br>Калининград_ЗЕМЛЯ<br>Печать<br>honda stream.bmp<br>поздравление230206.jpg<br>Ярлык для ММР431<br>Ярлык для ММР431<br>Ярлык для ММР4014<br>Имя файла: honda stream.bmp<br>Тип файлов: Все файлы изображений (".jpg,".jpeg,".bmp," ▼ Открыть |           | 0                |

Рисунок 5.10. Меню открытия файла

## 5.4.2. Полноэкранный режим изображения объекта

Окно визуального представления может быть переведено в полноэкранный режим выбором в контекстном меню изображения пункта «Во весь экран». Возвращение в обычный режим производится нажатием на любую клавишу клавиатуры или на кнопку **Восстановить** в нижней правой части экрана.

## 5.4.3. Выгрузка изображения из БД в файл

Пункт контекстного меню изображения «Сохранить кадр в файл...» позволяет выгрузить электронное представление изображения в файл.

| Сохранение те                                          | кущего кадра                                                                                           | в файл                 |       |          |                              |          | ? 🗙      |
|--------------------------------------------------------|----------------------------------------------------------------------------------------------------|------------------------|-------|----------|------------------------------|----------|----------|
| <u>П</u> апка:                                         | 🛅 Мои Докуме                                                                                           | пы                     | •     | ⇔ 🗈 💣 📰• |                              | Picture: | <u>a</u> |
| Недавние<br>документы<br>Рабочий стол<br>Мои документы | Алу Video Conv<br>Downloads<br>Job<br>Загрузки<br>Моя рисунки<br>Моя музыка<br>Протоколы<br>490183.jpg | rerter                 |       |          |                              | (None)   |          |
| Мой компьютер<br>Сетевое<br>окружение                  | <u>И</u> мя файла:<br><u>Т</u> ип файла:                                                               | Графический файл форма | raJPG | <u> </u> | Со <u>х</u> ранить<br>Отмена |          |          |

Рисунок 5.11.

## Замечание

При выгрузке изображения в файл, графический формат исходного загруженного файла сохраняется, но имя выгружаемого файла нужно задавать.

## 5.4.4. Удаление изображения

Удаление изображения объекта из базы данных производится из контекстного меню этого изображения выбором пункта «Удалить кадр». Перед удалением выводится окно подтверждения. Нажатие кнопки Да удаляет изображение из БД.

| Удаление фотографи из базы данных 🔀 |                                                         |  |  |  |
|-------------------------------------|---------------------------------------------------------|--|--|--|
| !                                   | Удалить текущий кадр?<br>Восстановить будет невозможно! |  |  |  |
|                                     | <u></u> а                                               |  |  |  |

Рисунок 5.12.

## 5.4.5. Вызов сканирования изображения

Обязательным условием возможности вызывать сканирование из SAUMI помимо физического подключения сканера к рабочему компьютеру является также установка на нем TWAINсовместимого драйвера используемого сканера.

## Примечание администратору

У некоторых моделей такой драйвер не устанавливается автоматически при установке поддерживающего сканер программного обеспечения и его приходится устанавливать вручную, следуя указаниям соответствующих руководств.

Управление сканированием изображений из SAUMI подобно сканированию документов (см. 9.7).

Для графического представления объекта может быть полезным одновременное сканирование фотографий, когда на планшете сканера располагаются несколько фотографий и при просмотре выделяются несколько областей, каждая из которых после итогового сканирования будет представлять отдельное изображение.

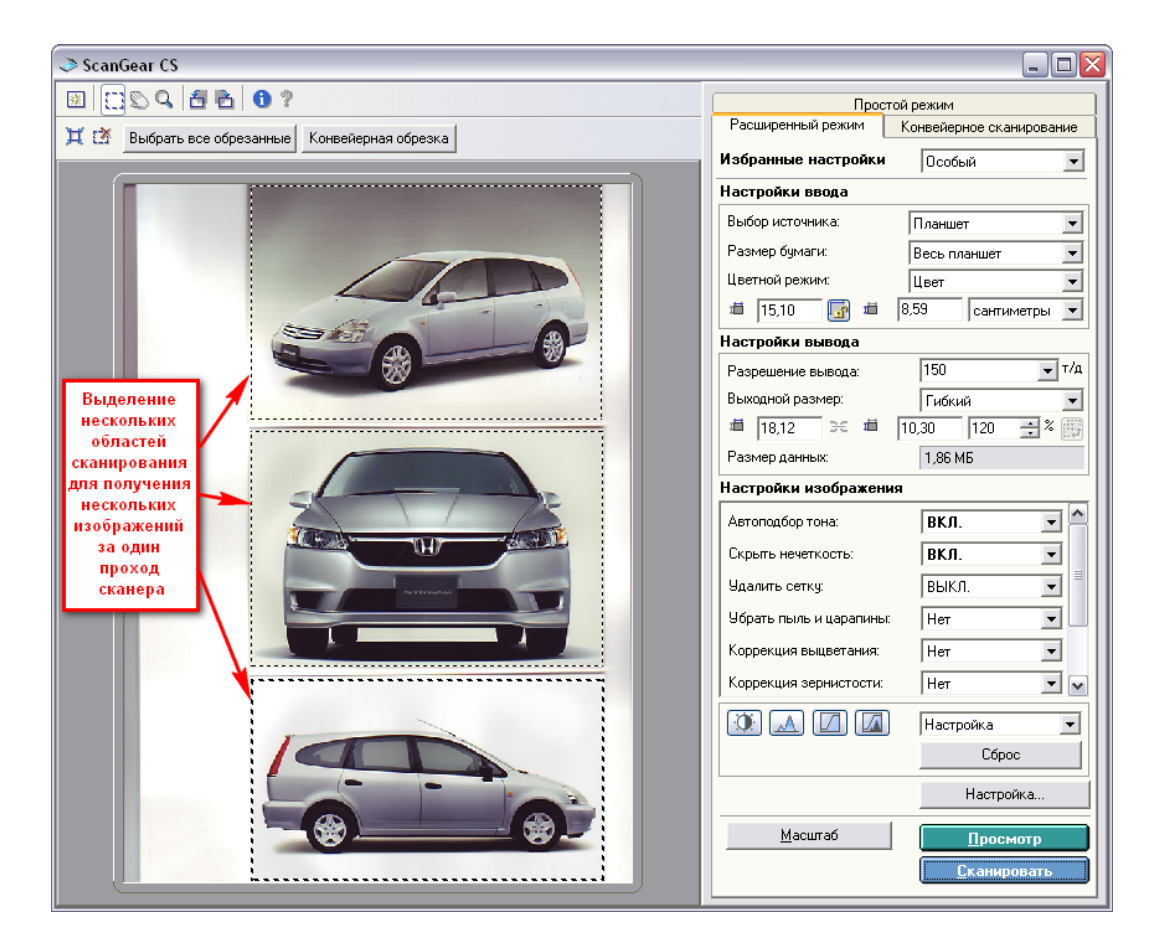

Рисунок 5.13.

После выполнения итогового сканирования, чтобы полученные изображения были переданы в SAUMI, необходимо закрыть окно TWAIN-драйвера сканера. В результате, как и при сканировании документов, открывается окно компоновки с теми же элементами управления, позволяющими изменять масштаб изображения, порядок следования изображений, перемещаться между изображениями, удалять изображения, повторно вызывать TWAIN-драйвер сканера.

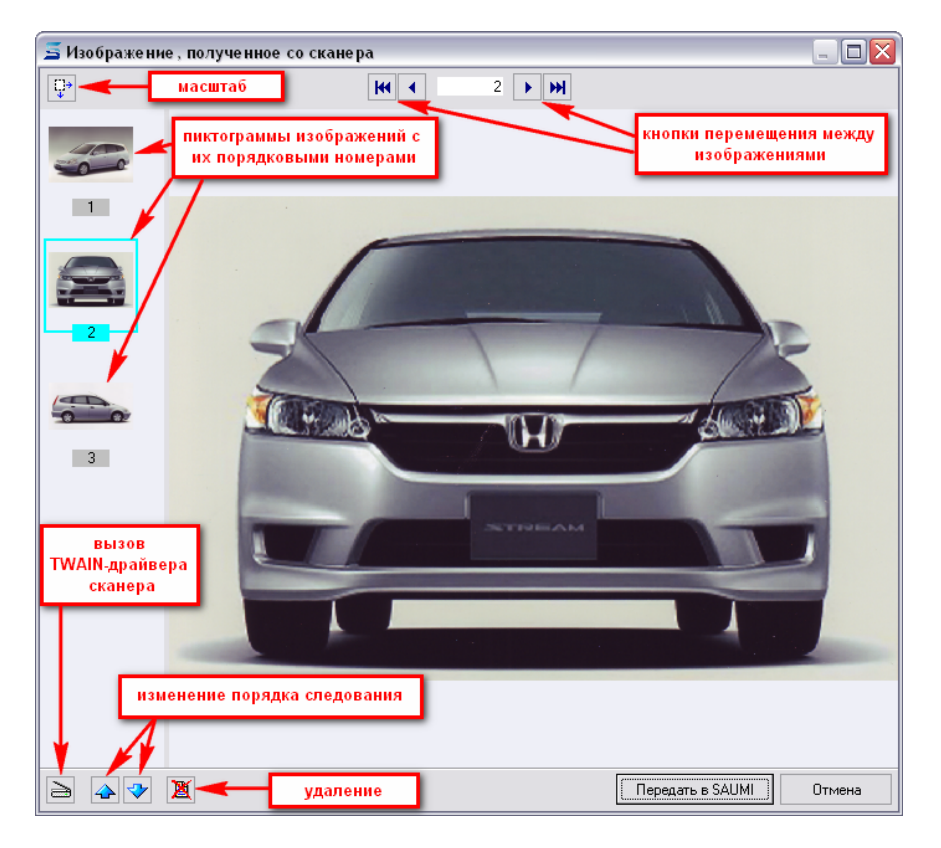

Рисунок 5.14.

После упорядочения изображений и удаления ненужных, нажатие кнопки «Передать в SAUMI» вызывает сохранение изображений в БД SAUMI с последующим отображением их в окне визуального представления объекта.

| 互 Свойства: Hon            | da Stream (Автомобиль 🖕                                |          |         |
|----------------------------|--------------------------------------------------------|----------|---------|
| Общее ПТС Дв               | ижение Состояние Связи Доку                            | ументы   |         |
| #20137                     | _ Πα                                                   | змятник  |         |
| Реестровый №:              |                                                        |          |         |
| Инв.Nº:                    | Папка:                                                 |          |         |
| Honda Stream (Авто         | мобиль легковой)                                       |          |         |
| Тип объекта: Тран          | спортные средства                                      |          |         |
| Тип транспорта:            | Автомобиль легковой                                    | •        |         |
| Марка:                     | Honda                                                  | •        |         |
| Модель:                    | Stream                                                 |          |         |
| Гос.номер: Л7778           | 2002 № двигателя, 4330030004<br>R° шасси:<br>№ кузова: | Ξ        |         |
| дополни слоном и           | φophiden.                                              |          |         |
| 🗌 Является недві           | ижимым имуществом                                      |          |         |
| Дата начала существования: |                                                        |          |         |
| Дата окончания             |                                                        |          |         |
| (c)                        | ОК Отмена П                                            | рименить | 11/2)3/ |

Рисунок 5.15.
## 5.5. Окно свойств объекта

Окна свойств позволяют получить доступ к полной информации по тому или иному объекту, документу, субъекту права и т.д. При этом данные могут быть откорректированы и сохранены.

Окно свойств вызывается двойным щелчком мыши (левой кнопкой) по соответствующей строке в окне данных SAUMI или через контекстное меню, вызываемое нажатием правой кнопки мыши на объекте.

Окно свойств унифицировано для всех типов объектов. Одинаковыми вкладками для каждого типа объектов являются:

- «Общее»;
- «Движение»;
- «Состояние»;
- «Связи»;
- «Документы».

Кроме того, для различных типов объектов существуют дополнительные вкладки, отражающие их свойства, к примеру: «Структура» («Здания и помещения»), «Недвижимость» («Земельные участки»), «ПТС» («Транспорт»). Более подробно о дополнительных вкладках описано ниже.

## 5.5.1. Вкладка «Общее»

На вкладке **Общее** отображаются как общие для всех типов объектов реквизиты, так и специфичные для каждого вида имущества.

К общим, т.е. присущим всем типам объектов SAUMI, относятся следующие реквизиты:

- реестровый номер,
- инвентарный номер,
- папка.

В поле Инв.№ вносится инвентарный номер данного объекта.

Поле *Папка* является необязательным и введено для удобства работы с бумажными документами. Как правило, документы по имуществу хранятся в папках. В этом поле предлагается хранить номера папок.

## 5.5.2. Вкладка «Движение»

Вкладка **Движение** необходима для представления истории движения объекта. В верхней части этой вкладки можно выбрать, отображать ли всю историю по данному объекту или отображать только действующие в настоящее время операции движения.

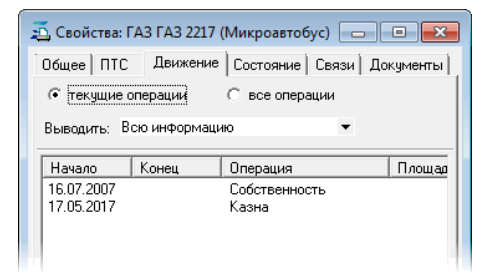

Рисунок 5.16.

Если переключатель установлен в положение «все операции», то отображаются все операции движения, производимые когда-либо с объектом. Причем, операции движения, не действующие на настоящий момент, отображаются более светлым серым шрифтом.

| о ссолсна. Про по 2222 (Микроалсоус) Солонии<br>Общее   ПТС Движение   Состояние   Связи   Документы  <br>С текущие операции С все операции |            |                 |           |
|----------------------------------------------------------------------------------------------------|------------|-----------------|-----------|
| Выводить: Всю информацию •                                                                                                    |            |                 |           |
| 16.07.2007                                                                                                    | Тконец     | Собственность   | L UNORIAN |
| 21.07.2007                                                                                                    | 16.05.2017 | Бадансодержание |           |
| 23.10.2010                                                                                                    | 24.10.2012 | Залог           |           |
| 01.03.2015                                                                                                    | 16.05.2017 | Аренда          |           |
| 17.05.2017                                                                                                    |            | Казна           |           |
|                                                                                                    |            |                 |           |
|                                                                                                    |            |                 |           |
|                                                                                                    | u I Vasad  | n   Hoene       | Þ         |
| < тт<br>Подробност                                                                                                    | и   Удалит | ъ Новое         | Þ         |

Рисунок 5.17.

Для того чтобы обратиться к данным, которые описывают необходимое движение, нужно либо осуществить двойной щелчок по нему, как элементу списка, либо выбрать его в списке мышью и нажать кнопку **Подробности**.

## 5.5.3. Вкладка «Состояние»

Вкладка Состояние отражает текущее состояние объекта и историю его изменения. Здесь содержится информация о первоначальной, остаточной, оценочной стоимости и износе.

| 🖞 Свойства: КАМАЗ КамАЗ-43118 (Автом 🔔 🗖 🔀   |                          |                         |  |  |  |  |
|----------------------------------------------|--------------------------|-------------------------|--|--|--|--|
| Общее ПТС Движение Состояние Связи Документы |                          |                         |  |  |  |  |
| Амортизация                                  | Амортизация              |                         |  |  |  |  |
| <u>ОКОФ:</u> 310.2                           | 3.10.41.112 Автомобил    | и грузовые с дизельн 🔻  |  |  |  |  |
| Норма аморт                                  | изации 👘 10% Группа:     | 5 (7-10 лет, 10-14%)    |  |  |  |  |
| Метод расчёт                                 | а: от первоначальной (во | сстановил 🔻             |  |  |  |  |
|                                              |                          |                         |  |  |  |  |
| Первонач.(во                                 | сст.) стоимость          | 3 250 111,00p.          |  |  |  |  |
| Остаточная с                                 | тоимость                 | 481 712,63p.            |  |  |  |  |
| Износ                                        |                          | 2 768 398,37p. (85,18%) |  |  |  |  |
| Оценочная ст                                 | ОИМОСТЬ                  | -                       |  |  |  |  |
| Состояние:                                   |                          | Нормальное/полнофункци  |  |  |  |  |
|                                              |                          |                         |  |  |  |  |
| Дата                                         | Первонач.(восст.) стоим. | Остаточная стоим. И 🔺   |  |  |  |  |
| 19.08.2015                                   | 3 250 111,00             | 1 267 156,12            |  |  |  |  |
| 22.08.2014                                   | 3 250 111,00             | 1 565 082,96            |  |  |  |  |
| 11.09.2013                                   | 3 250 111,00             | 1 863 009,80            |  |  |  |  |
| 03.09.2012                                   | 3 250 111,00             | 2 188 020,90            |  |  |  |  |
| 12.08.2011                                   | 3 250 111,00             | 2 513 032,00            |  |  |  |  |
|                                              |                          |                         |  |  |  |  |
|                                              |                          |                         |  |  |  |  |
|                                              |                          |                         |  |  |  |  |
|                                              |                          |                         |  |  |  |  |
| Подробности Удалить Новое                    |                          |                         |  |  |  |  |
| ок Отмена При <u>м</u> енить                 |                          |                         |  |  |  |  |

Рисунок 5.18.

Для объектов типов «Здания и помещения», «Инженерная инфраструктура», «Незавершенное строительство» и «Земельные участки» также может быть указана кадастровая стоимость объекта.

Рисунок 5.19.

Если данные о балансовой (первоначальной) и остаточной стоимости были внесены еще при создании объекта (на вкладке **Сведения** – рис. 5.4), то при открытии окна свойств на вкладке **Состояние** значения стоимости будут отображаться в соответствующих полях.

Необходимо отметить, что помимо значений стоимостей в рублях предлагается описать состояние объекта словами. Это позволяет в некоторых случаях более точно знать реальное состояние объекта. Например, поле может заполняться следующими значениями «После капитального ремонта» или «Неудовлетворительное – эксплуатация невозможна».

Нажатие кнопки Подробности приводит к отображению окна регистрации состояния объекта.

Нажатие кнопки **Новое** - создает новую запись регистрации состояния. При создании новой записи о состоянии объекта вызывается окно регистрации состояния объекта (рис. 5.20) (особенности регистрации земельного участка представлены в 5.10.5). Если ранее состояние объекта не было зарегистрировано, то необходимо заполнить поле «Первоначальная стоимость».

| 둘 Регистрация состояния объекта           | _ 🗆 🔀        |
|-------------------------------------------|--------------|
| Состояние                                 |              |
| Дата: 15.09.2016 -                        | Рассчитать   |
| Первонач.(восст.) стоимость, руб.:        | 3 250 111,00 |
| Остаточная стоимость, руб.:               | 942 145,02   |
| Износ, %:                                 | 71,01        |
| Оценочная стоимость, руб.:                |              |
| Состояние: Нормальное/полнофункциональное | •            |
| Объект введен в эксплуатацию              |              |
| Документ о регистрации состояния:         |              |
| 🗋 Акт инвентаризации №232 от 31.08.2016   | - ДИЗО г     |

Рисунок 5.20. Регистрация состояния объекта

Данные об остаточной стоимости и износе рассчитываются автоматически исходя из следующих положений:

- 1. Если первым заполнить поле «Остаточная стоимость» будет автоматически рассчитан процент износа и заполнено поле «Износ/готовность».
- 2. Если первым будет заполнено поле «Износ/готовность» будет автоматически рассчитана остаточная стоимость (исходя из значения балансовой стоимости и выставленного процента износа) и значение занесено в поле «Остаточная стоимость».

При регистрации нового состояния объекта реализована возможность рассчитывать параметры состояния объекта, а именно остаточную стоимость и процент амортизации (износ). Для этого у объекта должна быть указана норма амортизации и первоначальная стоимость (берется из предыдущего состояния объекта). Расчет происходит после нажатия кнопки «Рассчитать».

**Удалить** – удаляет запись регистрации состояния (по аналогии с кнопкой Удалить вкладки «Движение»). Так как при удалении записи состояния эту информацию будет невозможно восстановить и она будет потеряна, то работать с этой командой следует предельно внимательно.

## 5.5.4. Вкладка «Связи»

На вкладке **Связи** могут быть собраны и отображены связанные с данным объектом экземпляры других сущностей SAUMI: операции движения, документы и др. Нахождение всех связей объекта является потенциально длительной операцией, и поэтому при переходе на вкладку **Связи** выводится соответствующее предупреждающее сообщение.

| Поиск с | вязей                                                               |
|---------|---------------------------------------------------------------------|
| ?       | Вы действительно хотите выполнить поиск связей для данного объекта? |
|         | OK                                                                  |
| 🗆 Бол   | льше не спрашивать                                                  |

Рисунок 5.21.

Нажатие кнопки **Cancel** позволяет отказаться от формирования массива всех связей объекта, которое может быть достаточно продолжительным. Нажатие кнопки **OK** формирует указанный массив. При выставлении флажка «Больше не спрашивать» и последующего нажатия кнопки **OK** массив связей формируется, а при последующем открытии вкладки «Связи» в окне свойств какого-либо объекта приведенное выше окно больше не выводится для текущего пользователя.

Сведения о связях объекта с экземплярами других сущностей SAUMI выводятся в виде свернутого списка по видам сущностей с указанием количества экземпляров, связанных с данным объектом.

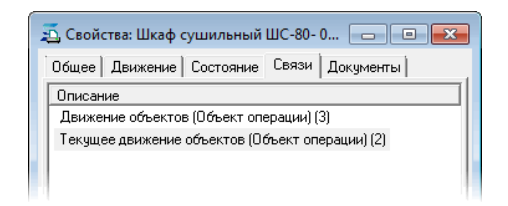

#### Рисунок 5.22.

Двойной щелчок мышью по строке списка раскрывает его, отображая перечень экземпляров соответствующей сущности SAUMI. Повторный щелчок по строке списка, соответствующей сущности SAUMI, сворачивает раскрытый перечень.

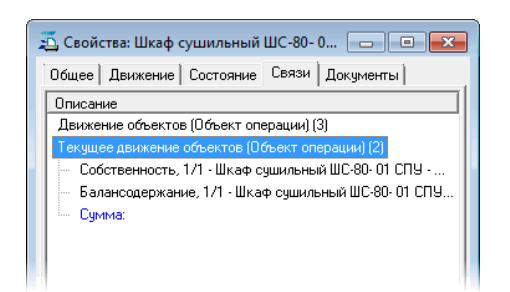

Рисунок 5.23.

Двойной щелчок по строке, соответствующей экземпляру сущности SAUMI, открывает окно свойств этого экземпляра.

## 5.5.5. Вкладка «Документы»

Вкладка **Документы** предназначена для хранения документа или пакета документов, характеризующих данных объект, т.е. относящихся не к сделке, совершаемой с объектом, а к самому объекту. Например, сюда при регистрации здания можно было бы поместить документ «Паспорт БТИ», относящийся к этому зданию.

## 5.6. Свойства объекта «Здания и помещения»

#### 5.6.1. Вкладка «Общее»

Кроме перечисленных выше общих реквизитов, в окне свойств «Здания и помещения», имеются специфичные именно для данного типа объектов поля, а именно:

- тип строения (отдельностоящее, пристроенное и т.д.);
- наименование здания (напр., «административное здание УЖКХ» или «здание милиции»);
- общая площадь;
- количество этажей;
- материал (бетон, кирпич и т.д.);
- элементы благоустройства (электроэнергия, вода, канализация, отопление, телефон и пр.);
- адрес (район области, город, почтовый индекс, район города, улица, дом и пр.);
- дополнительная информация (информация о данном объекте, вносимая по усмотрению пользователя);
- указание, является ли здание (помещение) объектом недвижимости.

| 差 Свойства: Отдельностоящее (ул.Циол 🖃 🗖 🔀         |                                      |  |  |
|----------------------------------------------------|--------------------------------------|--|--|
| Общее Структура Движени                            | е   Состояние   Связи   Док <u>ч</u> |  |  |
| #11093                                             | 🗌 Памятник                           |  |  |
| Реестровый №: 1336                                 |                                      |  |  |
| Инв.№: 27650                                       | Папка:                               |  |  |
| Отдельностоящее (ул.Циолков                        | зского, 30 - 2400,3кв.м.)            |  |  |
| Тип объекта: Здания и помец                        | цения                                |  |  |
| Кадастровый №:                                     |                                      |  |  |
| Тип строения: Отдельностоя                         | щее 💌                                |  |  |
| Наименование здания:                               |                                      |  |  |
| Общая площадь:                                     | 2400,3 <sub>КВ.М.</sub>              |  |  |
| Жилая площадь:                                     | 1 238,00 кв.м.                       |  |  |
| Дата ввода в эксплуатацию:                         | 01.03.1981 💌                         |  |  |
| Количество этажей:                                 | 2                                    |  |  |
| Материал: Панель                                   | •                                    |  |  |
| Благоустр-во: Вода, Кнл, Ото                       | п, TV, Эл                            |  |  |
| Адрес: Кемеровская області<br>ул.Циолковского, д.З | ь, г. Саумигорск,<br>О               |  |  |
| Дополнительная информация                          | E<br>                                |  |  |
| <ul> <li>Является недвижимым имуществом</li> </ul> |                                      |  |  |
| ФС ОК                                              | Отмена Применить                     |  |  |

Рисунок 5.24.

Из всех перечисленных выше свойств особых комментариев требует поля Общая площадь и Дополнительная информация. Назначение флажка Является недвижимым имуществом раскрыто выше (см. 5.3).

Заполнение поля *Общая площадь* имеет некоторые нюансы. Так в случае, если значение общей площади здания на момент его регистрации, как объекта в базе данных, неизвестно, то нажимается кнопка в виде знака «?». В результате поле *Общая площадь* будет заполнено значением *«неизвестно»*.

#### Примечание администратору

В базе данных, при заполнении поля *Общая площадь*, как «неизвестная», хранится значение «999999».

В поле Дополнительная информация записываются любые сведения, которые касаются этого объекта. Но эти сведения не должны зависеть от времени и истории этого объекта.

Что не следует писать в поле Дополнительная информация:

- что данный объект свободен от арендаторов;
- сведения о состоянии объекта оно меняется и поэтому такая информация должна подтверждаться документом и регистрироваться в соответствующей вкладке Состояние;
- о взаимоотношениях с людьми, занимающими данное помещение этой информации самое место в поле Описание документа.

## 5.6.2. Вкладка «Структура»

На данной вкладке здание представлено в структурированном виде. Данная вкладка появляется после регистрации объекта в базе данных. Более подробные сведения о работе со структурой здания приводятся в главе 6 «Особенности работы со зданиями и помещениями».

## 5.7. Свойства объекта «Транспортные средства»

### 5.7.1. Вкладка «Общее»

Как видно из приведенного рисунка (рис. 5.25) окно свойств транспортного средства внешне мало отличается от окна свойств здания (помещения). Отсутствует вкладка **Структура**, характерная для зданий (помещений) и земельных участков, но присутствует вкладка **ПТС**. Главное отличие между окнами заключается в наборе полей, которые описывают общие свойства объектов данного типа.

| 🖞 Свойства: Honda Stream (Автомобиль 🗐 🗖 🔀 |             |                  |                    |  |
|--------------------------------------------|-------------|------------------|--------------------|--|
| Общее ПТС Движ                             | ение   Сост | ояние Связи ,    | Документы          |  |
| #20137                                     |             |                  | Памятник           |  |
| Реестровый №:                              |             |                  | _                  |  |
| Инв.N <sup>2</sup> :                       | Пап         | ка:              |                    |  |
| Honda Stream (Автомо                       | биль легков | ой)              |                    |  |
| Тип объекта: Транспо                       | ортные сред | ства             |                    |  |
| Тип транспорта:                            | Автомобиль  | легковой         | •                  |  |
| Марка:                                     | Honda       |                  | •                  |  |
| Модель:                                    | Stream      |                  |                    |  |
|                                            |             |                  |                    |  |
| Год выпуска:                               | 2002 № дви  | гателя: 43568908 | 84                 |  |
| Гос.номер: Л777ВС                          | № шас       | юи:              |                    |  |
|                                            | № куз       | oba:             |                    |  |
| Дополнительная инфо                        | рмация:     |                  |                    |  |
|                                            |             |                  |                    |  |
|                                            |             |                  |                    |  |
|                                            |             |                  |                    |  |
|                                            |             |                  |                    |  |
| Является недвижимым имуществом             |             |                  |                    |  |
| Пата науада сиществования:                 |             |                  |                    |  |
| Лата окончания                             |             |                  |                    |  |
| Alara orion nanion                         |             |                  |                    |  |
| ۵                                          | OK          | Отмена           | При <u>м</u> енить |  |

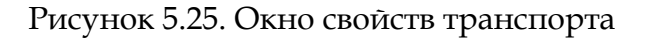

На вкладке Общее окна свойств для транспортных средств включена следующая информация.

Тип транспортного средства - указывается в соответствии с техническим паспортом.

Марка - название завода-изготовителя.

Модель - буквенно-цифровое название модели без указания марки.

В качестве справочных данных в окне свойств транспортного средства указываются:

- год выпуска;
- гос. номер;
- номера двигателя;
- номер шасси;
- номер кузова.

Кроме того на вкладке, присутствует флажок «Является недвижимым имуществом» (см. 5.3).

#### 5.7.2. Вкладка «ПТС»

Во вкладке «ПТС» отображаются данные о паспорте транспортного средства.

| 蕴 Свойства: Honda Stream (Автомобиль 🖃 🗖 🔀       |                         |               |                    |
|--------------------------------------------------|-------------------------|---------------|--------------------|
| Общее ПТС Дви                                    | жение 🛛 Состо           | яние [Связи ] | Документы          |
| Идентификационный<br>Цвет кузова:                | номер (VIN):            |               | •                  |
| Двигатель:<br>Мощность (л.с.):<br>Тип двигателя: | 0რ                      | ем (куб.см.): |                    |
| Разрешенная макс. м<br>Масса без нагризки (      | иасса (кг):<br>ікг):    |               |                    |
| Организация - изг-ль<br>Серия, № чдостовере      | (страна):<br>ния. ГТ.Д: |               | •                  |
| Страна вывоза ТС:<br>Таможенные огранич          | ения:                   |               | •                  |
|                                                  |                         |               | ~                  |
| -Кем и когда выдан г<br>Организация:             | аспорт                  |               |                    |
| Дата:                                            | •                       |               |                    |
| Отделение ГИБДД                                  |                         |               |                    |
|                                                  |                         |               |                    |
|                                                  |                         |               |                    |
| ŵ                                                | ОК                      | Отмена        | При <u>м</u> енить |

Рисунок 5.26.

## 5.8. Свойства объектов инженерной инфраструктуры

Окна свойств этого типа имущества имеет одну особенность. Поле «Вид объекта» является устаревшим и оставлено только для совместимости с прошлыми версиями SAUMI. Сейчас функции данного поля выполняет древовидный справочник поля «Группа» (рис. 5.27).

| 写 Свойства: ( | объект (ввод нового) 📃 🗖  | IX   |
|---------------|---------------------------|------|
| Общее Сведе   | ния Документы             |      |
|               | 🗆 Памятн                  | ник  |
| Реестровый    | №:                        |      |
| Инв.Nº:       | Папка:                    |      |
| 0К0Ф:         |                           | -    |
| Тип объекта:  | Инженерная инфраструктура |      |
| Кадастровы    | й №:                      |      |
| Название:     |                           |      |
| Группа:       |                           | ┍    |
| Вид объекта:  | Еп. Мости                 |      |
| Река:         | ⊡т Сети                   |      |
| Длина:        | Сети водоснабжения        |      |
| Площадь:      | Сети газовые              | - 11 |
| Адрес: <адр   | Сети канализационные      | - 11 |
|               | Сети телефонные           | - 11 |
| Материал и до | Сети теплоснабжения       | - 11 |
|               | • Сооружения              |      |
|               |                           | - 11 |
| 🗹 Является 🗹  | L                         |      |
| Пата начала ( |                           |      |
| Дата оконуан  |                           |      |
| дага окончан  |                           |      |
| ش             | ОК Отмена При <u>м</u> е  | нить |

Рисунок 5.27. Пример использования справочника «Группа»

В качестве примера приведено окно свойств объекта инженерной инфраструктуры, заполняемого подобно всем вышеописанным окнам.

| 蕴 Свойства: Трубопровод Ш-76 (Сети в 🖃 🗖 🔀                                                                     |                                                                                           |                |                    |  |  |  |
|----------------------------------------------------------------------------------------------------|-------------------------------------------------------------------------------------------|----------------|--------------------|--|--|--|
| Общее Движение Состояние Связи Документы                                                                       |                                                                                           |                |                    |  |  |  |
| #20138 Памятник                                                                                                |                                                                                           |                |                    |  |  |  |
| Реестровый                                                                                                    | Реестровый №:                                                                             |                |                    |  |  |  |
| Инв.Nº:                                                                                                    | Инв.№: Папка:                                                                             |                |                    |  |  |  |
| Трубопровод Т                                                                                                  | П-76 (Сети водос                                                                          | набжения)      |                    |  |  |  |
| Тип объекта:                                                                                                   | Инженерная инф                                                                            | раструктура    |                    |  |  |  |
| Кадастровы                                                                                                    | ий №:                                                                                     |                | _                  |  |  |  |
| Название:                                                                                                    | Трубопровод ТП                                                                            | -76            |                    |  |  |  |
| Группа:                                                                                                    | Сети водоснабж                                                                            | ения           | •                  |  |  |  |
| Вид объекта:                                                                                                   |                                                                                           |                | •                  |  |  |  |
| Река:                                                                                                    |                                                                                           |                | •                  |  |  |  |
| Длина:                                                                                                    | 5 490,00 м                                                                                | Ширина:        | м                  |  |  |  |
| Площадь:                                                                                                    | KB.M                                                                                      | Ввод в экспл.: | 1978 r             |  |  |  |
| Адрес: , час<br>Материал и до                                                                                  | Адрес: , Часть ул. Кирова от начала до Драмтетра<br>Материал и дополнительная информация: |                |                    |  |  |  |
| <ul> <li>Является недвижимым имуществом</li> <li>Дата начала существования:</li> <li>Дата окончания</li> </ul> |                                                                                           |                |                    |  |  |  |
| ¢                                                                                                    | OK                                                                                        | Отмена         | При <u>м</u> енить |  |  |  |

Рисунок 5.28. Объект инженерной инфраструктуры

Отличие состоит в списке тех полей вкладки Общее, которые заполняются при регистрации объекта инженерной инфраструктуры, а именно:

- название объекта;
- группа (дорога, мост, сеть и т.д.);
- вид объекта;
- площадь;
- год ввода в эксплуатацию;
- адрес.

## 5.9. Свойства объектов незавершенного строительства

Окно свойств данного типа объектов аналогично остальным типам (рис. 5.29).

| 🖞 Свойства: Торгово-развлекательный ц 🖃 🗖 🔀                                   |                      |  |  |  |  |  |
|-------------------------------------------------------------------------------|----------------------|--|--|--|--|--|
| Общее Движение Состояние Связи Документы                                      |                      |  |  |  |  |  |
| #20139 Памятник                                                               |                      |  |  |  |  |  |
| Реестровый №:                                                                 |                      |  |  |  |  |  |
| Инв.№: Папка                                                                  | a:                   |  |  |  |  |  |
| Торгово-развлекательный центр - С                                             | Строит. №58938302    |  |  |  |  |  |
| Тип объекта: Незавершенное стро                                               | ительство            |  |  |  |  |  |
| Кадастровый №:                                                                |                      |  |  |  |  |  |
| Название объекта: Торгово-разви                                               | лекательный центр    |  |  |  |  |  |
| Строительный номер: 58938                                                     | 3302                 |  |  |  |  |  |
| Год начала стоительства:                                                      | 2011                 |  |  |  |  |  |
| Год окончания по проекту:                                                     | 2012                 |  |  |  |  |  |
| Площадь застройки по проекту:                                                 | 813,70 кв.м          |  |  |  |  |  |
| Общая площадь помещений по про                                                | оекту: 2 315,12 кв.м |  |  |  |  |  |
| Стоимость по проекту: 15                                                      | 57 500 000,00        |  |  |  |  |  |
| Адрес: Кемеровская область, Гурьевское, г. Саумигорск,<br>ул.Косыгина, д.14/1 |                      |  |  |  |  |  |
|                                                                               |                      |  |  |  |  |  |
| Дата начала существования:                                                    |                      |  |  |  |  |  |
| Дата окончания                                                                |                      |  |  |  |  |  |
| <b>©</b> K                                                                    | Отмена Применить     |  |  |  |  |  |

Рисунок 5.29. Объект незавершенного строительства

## 5.10. Свойства объектов «Земельные участки»

Окно свойств объектов «Земельные участки» (рис. 5.30) аналогично свойствам других объектов за исключением того, что после регистрации объекта в базе данных у него появляется дополнительная вкладка «Недвижимость». Ниже приведены особенности свойств земельных участков.

#### 5.10.1. Вкладка «Общее» земельных участков

Кадастровый номер – в SAUMI реализована возможность задавать маску ввода для кадастрового номера, что упрощает ввод таких номеров, имеющих в пределах муниципального образования и даже региона повторяющуюся часть, которая подставляется посредством правильно сформированной маски.

| 🙇 Свойства: Прочие земли (10000 кв.м.) 💼 💷 💌 |                |                           |                    |  |  |
|----------------------------------------------|----------------|---------------------------|--------------------|--|--|
| Общее Структура Предки/потомки Движение Сост |                |                           |                    |  |  |
| #20176 Памятник                              |                |                           |                    |  |  |
| Реестровый №:                                |                |                           |                    |  |  |
| Инв.№:                                       | Папн           | ka:                       |                    |  |  |
| Прочие земли (10000                          | ) кв.м.) кад.№ | 42:30:01 98 902:          | 0031,              |  |  |
| Тип объекта: Земел                           | ьные участки   |                           |                    |  |  |
| Кадастровый №:                               | 42:30:01 98    | 8 902:0031                |                    |  |  |
| OKTMD: 32731000                              |                | OKATO: 324310             | 000000             |  |  |
| Общая площадь:                               |                | 10 000,00 <sub>KB.M</sub> | 1                  |  |  |
| Категория земель:                            | прочие зе      | мли                       | -                  |  |  |
| Разрешенное<br>использование:                | Земли с неу    | становленной (н           | еизвестн 🔻         |  |  |
| Адрес: ул.Летняя                             |                |                           |                    |  |  |
|                                              |                |                           |                    |  |  |
| Дополнительная ин                            | формация:      |                           |                    |  |  |
|                                              |                |                           | ^                  |  |  |
|                                              |                |                           | -                  |  |  |
|                                              |                |                           |                    |  |  |
|                                              |                |                           |                    |  |  |
| Дата начала существования:                   |                |                           |                    |  |  |
| Дата окончания                               |                |                           | •                  |  |  |
| ش                                            | ок             | Отмена                    | При <u>м</u> енить |  |  |

Рисунок 5.30. Вкладка «Общее» земельных участков

#### Примечание администратору

Кадастровый номер в окне свойств земельного участка оформлен как дополнительный реквизит, в описании которого задается маска ввода. Подробнее см. раздел «Поле ввода – ключ FIELD » главы «Менеджер реквизитов» руководства администратора.

#### 5.10.2. Вкладка «Структура»

Одним из объектов земельных отношений являются части земельных участков. SAUMI позволяет производить учет частей земельных участков и операций с ними. Такая возможность реализуется с помощью вкладки «Структура» в окне свойств земельного участка.

| 🗾 Свойс      | тва: Прочие земли (10000 кв.м.) кад.№42:30:01 98 90 👝 🔳 📧                                                                    |
|--------------|----------------------------------------------------------------------------------------------------|
| Общее        | Структура Предки/потомки Движение Состояние Недвижимос                                                                       |
| Проч<br>Собо | <mark>чие земли (10000 кв.м.) кад.№:42:30:01 98 902:0031, ул.Летняя</mark><br>зтвенность (10000кв.м) · МО "Город Саумигорск" |
| 4            | асть участка, кад.№: 42:30:01 98 902:0031 - (100кв.м)<br>асть участка, кад.№: 42:30:01 98 902:0031 - (950кв.м)               |
|              |                                                                                                    |

#### Рисунок 5.31.

Структура земельного участка в разрезе «участок – части участка» состоит из двух уровней, где самый верхний уровень представлен объемлющим земельным участком, а его учитываемые части располагаются на втором уровне.

Чтобы учесть новую часть участка, необходимо выделить в структуре собственно сам участок и, либо вызвать контекстное меню, нажав правую кнопку мыши,

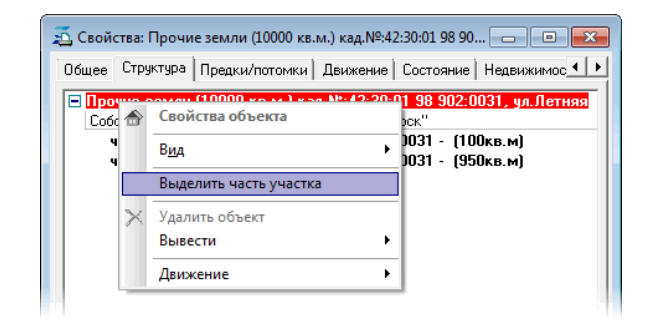

Рисунок 5.32.

либо нажать кнопку «Действия».

| 🐔 Свойства: Проч                                      | ние земли (10000 кв.м                                                                  | и.) кад.№:42:3                                                | 0:01 98 90 🗲                                                                    | . • 💌                 |
|-------------------------------------------------------|----------------------------------------------------------------------------------------|---------------------------------------------------------------|---------------------------------------------------------------------------------|-----------------------|
| Общее Структур                                        | в Предки/потомки                                                                       | Движение   С                                                  | остояние Нед                                                                    | вижимос 💶 🕨           |
| Прочие земл<br>Собственност<br>часть уча<br>часть уча | и (1000 кв.м.) кад<br>(10000кв.м) - МО "Го<br>стка, кад.№ 42:30;<br>стка, кад.№ 42:30; | L.№:42:30:01<br>род Саумигорс<br>01 98 902:00<br>01 98 902:00 | <mark>98 902:0031,</mark><br>к <sup>''</sup><br>131 - (100кв.<br>131 - (950кв.) | ул.Летняя<br>4]<br>4] |
| ٨                                                     | Свойства объекта                                                                       |                                                               |                                                                                 |                       |
|                                                       | В <u>и</u> д                                                                           |                                                               | •                                                                               |                       |
|                                                       | Выделить часть уч                                                                      | астка                                                         |                                                                                 |                       |
| ×                                                     | Удалить объект<br>Вывести                                                              |                                                               | •                                                                               |                       |
| <u>С</u> войства                                      | Движение                                                                               |                                                               | • зести                                                                         |                       |
| <b>19</b> 0                                           |                                                                                        | ПК                                                            | Отмена                                                                          | Применить             |

Рисунок 5.33.

В открывшемся меню следует выбрать пункт «Выделить часть участка». В результате открывается окно свойств земельного участка, которое наследует от родительского участка кадастровый номер, категорию земель, разрешенное использование, коды ОКТМО и ОКАТО, а также адрес. В случае необходимости, унаследованные от родительского участка значения можно откорректировать.

| 写 Свойства: объе                  | кт (ввод нового) 📃 🗖 💌               |
|-----------------------------------|--------------------------------------|
| Общее Сведения                    | Документы                            |
|                                   | 🗆 Памятник                           |
| Реестровый №:                     |                                      |
| Инв.№:                            | Папка:                               |
| Тип объекта: Зем                  | ельные участки                       |
| Кадастровый М                     | ₽: 42:30:01 98 902:0031              |
| OKTMO: 3273100                    | 0 OKATO: 32431000000                 |
| Общая площадь:                    | KB.M                                 |
| Категория земел                   | ь: ПРОЧИЕ ЗЕМЛИ                      |
| Разрешенное<br>использование:     | Земли с неустановленной (неизвестн 🔻 |
| Адрес: ул.Летня<br>Дополнительная | ия<br>информация:<br>*               |
| Дата начала сущ<br>Дата окончания | ествования:                          |
| ¢                                 | ОК Отмена При <u>м</u> енить         |

Рисунок 5.34.

Ввод реквизитов части земельного участка производится как у обычного земельного участка.

#### Примечание администратору

Части земельного участка одним из реквизитов имеют учетный кадастровый номер, который, как следует из положений по ведению кадастрового учета, отличается от кадастрового номера собственно земельного участка. Тем самым наблюдается необходимость применения различных масок ввода кадастрового номера ЗУ и учетного кадастрового номера части ЗУ, или хотя бы отключения маски ввода кадастрового номера при вводе учетного кадастрового номера части зУ, или хотя бы отключения маски ввода кадастрового номера имасок ввода или отключение маски может быть выполнено посредством кратного описания дополнительного реквизита (см. «Использование кратного описания дополнительного отображаемого реквизита» в главе «Менеджер реквизитов» руководства администратора).

После сохранения результатов ввода на вкладке «Структура» части земельного участка отображается состав родительского земельного участка, в структуре которого данная часть выделяется красным цветом.

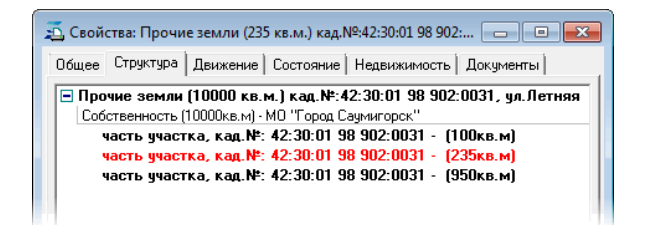

#### Рисунок 5.35.

Вызываемое описанными выше способами меню позволяет удалить зарегистрированную ранее часть земельного участка, выделенную в структуре земельного участка.

| 🗾 Свойства: Про         | очие земли (10000 кв.м.) ка                                      | д.№:                        | 42:30:01 98 90 🗖 🔳 💌          |  |  |
|-------------------------|------------------------------------------------------------------|-----------------------------|-------------------------------|--|--|
| Общее Структу           | ра Предки/потомки Дви»                                           | кениє                       | е Состояние Недвижимос • •    |  |  |
| 🖻 Прочие зем            | Прочие земли (10000 кв.м.) кад.№:42:30:01 98 902:0031, ул.Летняя |                             |                               |  |  |
| сооственнос<br>часть уч | ть (10000кв.мј-м0 1 ород ц<br>астка, кад.№: 42:30:01 9           | ауми<br>1 <mark>8 90</mark> | горскії<br>2:0031 - (100кв.м) |  |  |
| часть ни                | астка кал № 42-30-01 9<br>Свойства объекта                       | IR 90                       | 2:0031 - (235кв.м)            |  |  |
| Haci 📷                  | Bue                                                              |                             | 1.0031 - (330KB.MJ            |  |  |
|                         | вид                                                              | ,                           |                               |  |  |
| ×                       | Удалить объект                                                   |                             |                               |  |  |
|                         | вывести                                                          |                             |                               |  |  |
|                         | Движение                                                         | •                           |                               |  |  |
|                         |                                                                  |                             |                               |  |  |

Рисунок 5.36.

#### Замечание

Удалить выделенную часть участка в структуре можно как в окне свойств объемлющего участка, так и в окне свойств любой части этого участка, кроме удаляемой.

## 5.10.3. Вкладка «Предки/потомки»

В соответствии с Земельным Кодексом РФ земельные участки могут разделяться, образуя новые участки, а группа смежных участков может быть объединена, с образованием нового участка, или перераспределена. В большинстве случаев раздел участка ведет к прекращению существования участка исходного, а в случае объединения и перераспределения исходные участки прекращают свое существование всегда.

На практике может быть полезной возможность иметь для земельного участка информацию об участках, существовавших ранее, и часть территории которых входит в территорию данного участка. Вкладка «Предки/потомки» окна свойств земельного участка предоставляет инструмент для учета такой информации.

| 🙇 Свойства: Земли поселений (906 кв.м.) 💼 💷 🔜               |
|-------------------------------------------------------------|
| Общее Структура Предки/потомки Движение Состо               |
| Земельные участки - предки                                  |
| Для добавления в список<br>используйте перетаскивание мышью |
| Земельные участки - потомки                                 |
| Для добавления в список<br>используйте перетаскивание мышью |
| ок Отмена При <u>м</u> енить                                |

Рисунок 5.37.

Отношение «предок – потомок» между двумя земельными участками отражает территориальнохронологический аспект их существования. Участок считается предком, если он существовал до начала существования участка-потомка и при этом некоторая часть территории участка-предка входит (входила) в территорию участка-потомка во время существования последнего.

Верхняя и нижняя панели вкладки «Предки/потомки» предназначены для ведения перечней участков-предков и участков-потомков данного участка соответственно. Указанные перечни пополняются посредством перетаскивания мышью на соответствующие панели идентификаторов требуемых земельных участков из окон свойств последних, а также из буфера обмена и окон данных.

| 🗾 Свойства: Земли поселений (906 кв.м.) 💼 💷                                                                        | ×          |
|----------------------------------------------------------------------------------------------------|------------|
| Общее Структура Предки/потомки Движение Сост                                                                       | <b>•</b> • |
| Земельные участки - предки                                                                                         |            |
| Земли поселений (1083 кв.м.) кад № 772004012177, 11 а м<br>Земли поселений (591 кв.м.) кад № 862004012100, 11 а ми | 1H         |
| Земельные участки - потомки<br>Земли поселений (11 а микрорайон, 16 - 863кв.м.)                                    |            |
| Земли поселений (11 а микрорайон, 5 · 553кв.м.)<br>Земли поселений (11 а микрорайон, 68 · 510кв.м.)                |            |
| Ф ОК Отмена Прим                                                                                                   | енить      |

Рисунок 5.38.

Для обоих перечней доступно контекстное меню, вызываемое нажатием правой кнопки мыши при наличии выделенного в соответствующей панели элемента списка.

| <u>a</u> (               | Свойс          | ства: Земли                                                                   | поселений (                                                                              | 906 кв.м.) 📃                                      |                            |
|--------------------------|----------------|-------------------------------------------------------------------------------|------------------------------------------------------------------------------------------|---------------------------------------------------|----------------------------|
| 06                       | щее            | Структура                                                                     | Предки/пото                                                                              | омки Движени                                      | е Сост                     |
| 3er                      | мелы           | ные участки                                                                   | - предки                                                                                 |                                                   |                            |
| 3er<br>3er               | мли п<br>мли п | оселений (1<br>юселений (5                                                    | 083 кв.м.) кад<br>91 кв.м.) кад.                                                         | .№:77200401217<br>№:86200401210C                  | 77, 11 а ми<br>), 11 а мик |
|                          |                |                                                                               |                                                                                          |                                                   |                            |
| 3er<br>3er               | мелы<br>мли п  | чые участки<br>юселений (1                                                    | - потомки<br>1 а микрорай                                                                | он, 16 - 863кв.м.                                 | ]                          |
| 3er<br>3er<br>3er<br>3er | мелы<br>мли п  | ные участки<br>юселений (1<br>Свойства                                        | - потомки<br>1 а микрорай                                                                | он, 16 - 863кв.м.)<br>эн Б. БЕФир и 1             |                            |
| 3er<br>3er<br>3er<br>3er | мелы<br>мли п  | ные участки<br>юселений (1<br>Свойства<br>Найти в сг                          | - потомки<br>1 а микрорай<br>писке( <u>C</u> trl+                                        | он, 16 - 863кв.м.<br>Б. – Б59ко с.)<br>F)         |                            |
| 3er<br>3er<br>3er        | мелы<br>мли п  | ные участки<br>юселений (1<br>Свойства<br>Найти в сі<br>Удалить и             | - потомки<br>1 а микрорай<br>писке( <u>C</u> trl+<br>в списка ( <u>D</u>                 | он, 16 - 863кв.м.<br>Б БЕОУКСКИ<br>F)<br>(elete)  |                            |
| 3er<br>3er<br>3er        | мелы<br>мли п  | ные участки<br>юселений (1<br>Свойства<br>Найти в си<br>Удалить и<br>Очистить | • потомки<br>1 а микрорай<br>писке( <u>C</u> trl+<br>з списка ( <u>D</u><br>весь список. | он, 16 - 863кв.м.)<br>F)<br>jelete)               |                            |
| 3er<br>3er<br>3er        | мелы<br>мли п  | ные участки<br>юселений (1<br>Свойства<br>Найти в сп<br>Удалить и<br>Очистить | - потомки<br>1 а микрорай<br>писке( <u>C</u> trl+<br>в списка ( <u>D</u><br>весь список. | он, 16 - 863кв.м.<br>F F50000000<br>F)<br>(elete) |                            |

Рисунок 5.39.

Посредством контекстного меню можно удалять элементы списков, искать элемент по вхождению введенной строки в краткое описание объекта, представляющего его в списке, открыть окно свойств земельного участка, представленного в списке. Окно свойств открывается также при двойном щелчке мышью по строке описания объекта в списке.

#### Замечание

Выполненное вручную добавление некоторого Участка1 в список потомков некоторого другого Участка2 автоматически добавляет в список предков последнего исходный Участок1. Аналогично, добавление Участка3 в список предков Участка4 также автоматически добавляет в список его потомков Участок3.

С другой стороны, удаление участка1 из списка предков (потомков) участка2 производит автоматическое удаление участка2 из списка потомков (предков) участка1.

## 5.10.4. Вкладка «Недвижимость»

На этой вкладке мы можете увидеть объекты недвижимости, находящиеся в пределах данного земельного участка. Причем, может быть два метода определения: по адресу объекта недвижимости или по кадастровому номеру.

| 🙇 Свойства: З | вемли поселений (576,8 кв 🖃 🗖 🔀             |
|---------------|---------------------------------------------|
| Структура Дві | ижение Состояние Недвижимость Связ 🚺 🕨      |
| Метод определ | ения: по адресу 🔻 💼                         |
| Реестр №      | Объект недвижимости 🔥                       |
| 75808         | Отдельно стоящее (Интегральная, 27 - 1214,6 |
| 189098        | Квартира (Интегральная, 27 - 68,1кв.м.)     |
| 189099        | Квартира (Интегральная, 27 - 47,1кв.м.)     |
| 189100        | Квартира (Интегральная, 27 - 35кв.м.)       |
| 189101        | Квартира (Интегральная, 27 - 68,2кв.м.) 📃   |
| 189102        | Квартира (Интегральная, 27 - 45,2кв.м.)     |
| 189103        | Квартира (Интегральная, 27 - 34,9кв.м.)     |
| 189104        | Квартира (Интегральная, 27 - 35,6кв.м.)     |
| 189105        | Квартира (Интегральная, 27 - 50кв.м.) 📃     |
| 189106        | Квартира (Интегральная, 27 - 66,8кв.м.)     |
| 189107        | Квартира (Интегральная, 27 - 35,3кв.м.)     |
| 189108        | Квартира (Интегральная, 27 - 50,1кв.м.)     |
| 189109        | Квартира (Интегральная, 27 - 67,8кв.м.)     |
| 189110        | Квартира (Интегральная, 27 - 66,6кв.м.)     |
| 189111        | Квартира (Интегральная, 27 - 50кв.м.)       |
| 189112        | Квартира (Интегральная, 27 - 34,9кв.м.)     |
| 189113        | Квартира (Интегральная, 27 - 68,5кв.м.)     |
| 189114        | Квартира (Интегральная, 27 - 50,1кв.м.) 🛛 😱 |
| <             | >                                           |
| æ             | ОК Отмена Применить                         |

Рисунок 5.40. Вкладка «Недвижимость»

# 5.10.5. Регистрация состояния земельного участка на вкладке «Состояние»

При регистрации состояния объекта «Земельный участок» могут быть установлены его кадастровая и оценочная стоимости. При этом кадастровая стоимость устанавливается либо вводом заранее известной величины этой стоимости в поле *Кадастровая стоимость, руб.,* либо указанием величины удельного показателя кадастровой стоимости земель для данного участка в поле *УПКС3, руб./кв.м.* Если ненулевое значение в поле *Кадастровая стоимость, руб.* задано, то оно и используется в качестве кадастровой стоимости данного участка, тогда как в противном случае кадастровая стоимость участка рассчитывается автоматически исходя из площади участка и заданного УПКС3.

| 写 Per#  | страция состояния объекта       | _ 🗆 🛛         |
|---------|---------------------------------|---------------|
| Состоян | ие                              |               |
| Дата:   | 12.12.2012 •                    |               |
|         | УПКСЗ, руб./кв.м.:              |               |
|         | Кадастровая стоимость, руб.:    | 12 330 234,45 |
| Пери    | зонач.(восст.) стоимость, руб.: |               |
|         | Оценочная стоимость, руб.:      |               |
| Докуме  | ент о регистрации состояния:    |               |
| 🗋 Акт   | инвентаризации №123-12-456н (   | от 10.12.2012 |

Рисунок 5.41.

## 5.11. Свойства объектов «Юридические лица»

Юридические лица – организации – могут выступать как объекты. Более подробное описание свойств объектов «Юридические лица» представлено в свойствах субъекта права (рис. 5.42).

| 惹 Свойства: АОО                      | Т "Калининградвторрес 🖃 🗖                                                | × |
|--------------------------------------|--------------------------------------------------------------------------|---|
| Общее Движение                       | Связи Документы                                                          |   |
| #49745                               | 🗌 Памятник                                                               |   |
| Реестровый №:                        |                                                                          | П |
| Инв.№:                               | Папка:                                                                   |   |
| АООТ "Калинингра                     | двторресурсы" АООТ                                                       |   |
| Тип объекта: орган                   | изации                                                                   |   |
| Отрасль: Прочие                      |                                                                          |   |
| Полное название:<br>АООТ "Ка         | алининградвторресурсы"                                                   |   |
| Орг.правовая форм                    | 1a: AOOT                                                                 |   |
| Руководитель:                        | Коньков Вадим Викторович                                                 |   |
| Адрес: 236034, г<br>ул. Новин        | Калининград,<br>нская, 1                                                 |   |
| Организации выст<br>возможности испо | тупают в качестве объектов для<br>лъзования их в операциях движения.<br> |   |
| ¢۵                                   | ОК Отмена Применит                                                       | ь |

Рисунок 5.42. Окно свойств объектов «Юридические лица»

## 5.12. Свойства объектов прочего имущества

Этот тип имущества относится к прочему, т.к. это все то имущество, которое не принадлежит к какому-либо из вышеперечисленных типов. Такие объекты имущества следует оформлять как объекты типа «Прочее движимое имущество», что позволяет в дальнейшем системно обрабатывать эти данные.

Классификация имущества, относящегося к виду «Прочее движимое имущество» реализована в четырех уровнях:

- раздел,
- группа,
- название,
- модель.

Очень важно, чтобы эта классификация соблюдалась, иначе групповая обработка и полученная в дальнейшем отчетность будет нести искаженную информацию, ценность которой будет очень низкой. Определенный произвол можно допустить только для полей *Модель* и *Дополнительная* информация.

| 🗾 Свойства: Смес                         | итель меди                | цинский ви.     | 🗆 🗙       |
|------------------------------------------|---------------------------|-----------------|-----------|
| Общее Движение                           | Состояние                 | Связи Докуме    | нты       |
| #19079                                   |                           | [               | Памятник  |
| Реестровый №:                            |                           |                 |           |
| Инв.№: 01-875230-79                      | Папн                      | a:              |           |
| Тип объекта: Произ                       | ский вибрацио             | HHEIN VortexV-3 |           |
| типоовекта. проче                        | с движитос и              | пущество        |           |
| Раздел: Машины                           | ы и оборудова             | ние             | •         |
| Группа: Медици                           | нское оборуд              | ование          | •         |
| Названі Смесит                           | ель медицинс              | кий вибрационн  | ный 🔻     |
| Модель: VortexV                          | -3                        |                 |           |
|                                          |                           |                 |           |
|                                          |                           |                 |           |
| Дополнительная ин<br>100-2300 об/мин. пр | формация:<br>оизводитель: | Elmi Ltd        |           |
|                                          |                           |                 |           |
|                                          |                           |                 |           |
|                                          |                           |                 | <u>×</u>  |
|                                          |                           |                 |           |
| Дата начала сущес                        | гвования:                 |                 | •         |
| Дата окончания                           |                           |                 | •         |
|                                          | OK                        | 1               |           |
| ugu                                      | UK                        | Отмена          | Применить |

Рисунок 5.43. Окно свойств прочего движимого имущества

## 5.13. Пакеты акций и доли в капитале

Участие муниципальных образований в уставных (складочных) капиталах учитывается в SAUMI с помощью объектов типа «Пакеты акций, доли в капитале». Такие объекты создаются на основе зарегистрированных операций с долями капиталов (пакетами акций). Подробности приводятся в главе 7.

## 5.14. Имущественные комплексы

Объект данного типа представляет собой контейнер, содержащий другие объекты имущества, позволяя оперировать ими в рамках правоотношений как единым целым – сложной вещью. Подробности приводятся в главе 8.

## 5.15. Регистрация субъектов права в SAUMI

Окно свойств субъектов права позволяет регистрировать всю основную информацию об адресатах операций движения.

Вкладка Документы присутствует в окне свойств каждого субъекта права и служит для хранения его правоустанавливающих документов. Для частного предпринимателя (физическое лицо) это будет свидетельство, для организации (юридическое лицо) свидетельство и ее устав, для административно-территориального образования – устав муниципального образования или субъекта федерации.

Некоторые субъекты права, а именно, юридические лица, также могут выступать в качестве объектов, когда их требуется рассматривать в виде имущественных комплексов.

Общими свойствами, как для юридических, так и для физических лиц, являются:

- «Отрасль»;
- «Адрес»;
- «Нежелательный субъект» таковым становится субъект права, являющийся ненадежным. К примеру, если он не платит арендную плату. При поиске нежелательные субъекты выделены красным цветом.

Вкладка **Реквизиты** присутствует у юридических лиц и у лиц физических, помеченных флажком «Предприниматель». На этой вкладке указываются коды и банковские реквизиты данного субъекта. Для юридических лиц на этой вкладке указывается руководитель, главный бухгалтер и телефоны для связи с ними.

Вкладка **Устаревшее** присутствует у юридических и физических лиц. На этой вкладке отображаются реквизиты, которые были актуальными для их ведения в прошлом, но в связи с произошедшими изменениями потеряли былую актуальность и/или были заменены более современными аналогами. Для юридических и физических лиц в текущей версии таковым является значение кода из общероссийского классификатора внешнеэкономической деятельности (ОКВЭД ОК 029-2001). Начиная с 11 июля 2016 года при государственной регистрации юридических лиц и индивидуальных предпринимателей применяются новые коды ОКВЭД-2 ОК 029-2014. Соответствующий реквизит *ОКВЭД 2* располагается на вкладке **Реквизиты** окна свойств юридического или физического лица – в точности там, где ранее располагался реквизит *ОКВЭД*. Сам реквизит *ОКВЭД* перемещен на вкладку **Устаревшее**.

#### Примечание администратору

Видимость данной вкладки в окне свойств юридического или физического лица определяется параметром *CLIENT\_SHOW\_OUTDATED*, имеющего допустимые значения 'Y' – указанная вкладка отображается – или 'N' – вкладка скрыта (значение по умолчанию). Изменение указанного параметра производится с помощью утилиты «Диспетчер настроек» (см. соответствующую главу в руководстве администратора).

#### 5.15.1. Свойства субъекта права «Административнотерриториальное образование»

На вкладке **ATO** административно-территориального образования отображаются основные данные такого образования, зафиксированные в его уставе, а также в других правоустанавливающих и нормативных документах.

| 🛋 МО "Город Саумигорск" 📃 🗖 🔀                      |
|----------------------------------------------------|
| АТО Документы Связи ОКТМО-ссылки                   |
| 5100 Административно-территориальное образование   |
| Код ОКТМО: 32731000 Код ОКАТО: 32431000000         |
| Краткое наименование:                              |
| МО "Город Саумигорск"                              |
| Официальное наименование:                          |
| Муниципальное образование "Город Саумигорск"       |
|                                                    |
| · · · · · · · · · · · · · · · · · · ·              |
| Наименование должности первого лица:               |
| мэр                                                |
| ФИО первого лица :                                 |
| Светловидов Андрей Николаевич                      |
| Дата вступления в должность : 01.01.2003 🔹         |
|                                                    |
| Законодательный орган власти :                     |
| Законодательное собран Орган законодательной власт |
| Исполнительный орган власти:                       |
| Администрация МО "Город Орган исполнительной власт |
| Уполномоченный распорядитель собственности :       |
| ДИЗО г. Саумигорска Орган самоуправления           |
|                                                    |
| Официальный сайт                                   |
|                                                    |
| ОК Отмена Применить                                |

#### Рисунок 5.44.

В полях *Код ОКТМО и Код ОКАТО* задаются значения, соответствующее данному административнотерриториальному образованию по действующим общероссийским классификаторам территорий муниципальных образований (ОКТМО) и административно-территориальных образований (ОКАТО) соответственно.

Поле *Краткое наименование* определяет то название АТО, которое будет отображаться в различных экранных формах SAUMI, обозначая данное АТО.

Поле «Уполномоченный распорядитель собственности» определяет юридическое лицо, выступающее от имени АТО распорядителем его имущества; это юридическое лицо является органом подписания многих документов со стороны АТО, а также отчитывающейся стороной определенной законодательством отчетности.

Остальные реквизиты вкладки **ATO** имеют чисто информационный характер и их следует задавать в соответствии с уставом ATO.

Поля «Законодательный орган власти», «Исполнительный орган власти», «Уполномоченный распорядитель собственности» реализованы как поля связи и задают ссылки на соответствующие юридические лица. Значения таких полей задаются перетаскиванием мышью регистрационного номера или строки описания соответствующего юридического лица.

| 🗐 МО "Город Саумигорск"                            |                | 差 Законодательное собран Орган законо 🖃 🗖 🗙                      |
|----------------------------------------------------|----------------|------------------------------------------------------------------|
| АТО Докименты Связи ОКТМО-ссылки                   |                | Юридическое лицо Реквизиты Документы Экономич по                 |
| 5100 Административно-территориальное образование   |                | Законодательное собран Орган законодательной власт               |
| Код ОКТМО: 32731000 Код ОКАТО: 32431000000         |                |                                                                  |
| Краткое наименование:                              |                | 10441Свойства объекта                                            |
| МО "Город Саумигорск"                              |                | Птраслы: Зак онодательная деятельность                           |
| Официальное наименование:                          | R.             | Нарвание: Законодательное собрание МО "Город Санициорск"         |
| Муниципальное образование "Город Саумигорск"       | ~~~<br>_       | Полное: Законодательное собрание МО "Город Саумигорск"           |
| Наименование должности первого лица:               |                | Орг.правовая форма: Орган законодательной власти 🔻               |
| мар                                                |                | Тип юридического лица: Неподотчётная организация 🔹               |
| ФИО первого лица :                                 | R.             | Головная организация: 🔻                                          |
| Светловидов Андрей Николаевич                      | ** <b>[7</b> ] |                                                                  |
| Дата вступления в должность : 01.01.2003 💌         |                |                                                                  |
| Законодательный орган власти :                     | \$             | Адрес: Кемеровская область, г. Саумигорск, ул.Кирова, д.71       |
| <пусто>                                            |                |                                                                  |
| Исполнительный орган власти:                       |                | Дополнительная информация                                        |
| Администрация МО "Город Орган исполнительной власт |                |                                                                  |
| Уполномоченный распорядитель собственности :       |                |                                                                  |
| ДИЗО г. Саумигорска Орган самоуправления           |                |                                                                  |
| Официальный сайт                                   |                | Дата гос.регистрации:<br>Дата гос.рег. прекращения деятельности: |
| ОК Отмена При <u>м</u> енить                       |                | О,00р.<br>ОК Отмена При <u>м</u> енить                           |

Рисунок 5.45.

На вкладке **ОКТМО-ссылки** отображаются все зарегистрированные в БД SAUMI ATO, административно подчиненные данному, в соответствии со структурой кода ОКТМО.

## 5.15.2. Свойства субъекта права «Физическое лицо»

В свойствах физических лиц на вкладке **Физическое лицо** отображаются паспортные данные и место проживания данного человека.

| 🙇 Попов Александр Георрги                             | евич 🗖 🗖 💌                |  |  |  |  |
|-------------------------------------------------------|---------------------------|--|--|--|--|
| Физическое лицо Документы Связи                       |                           |  |  |  |  |
| Попов Александр Георргиевич                           |                           |  |  |  |  |
|                                                       |                           |  |  |  |  |
| 10913                                                 | 4101 4292020702           |  |  |  |  |
| Нежелательный субъект                                 | ИНН: 4233030733           |  |  |  |  |
| отрасль. Прочие                                       |                           |  |  |  |  |
| Ф.И.О.: Попов Александр Ге                            | орргиевич                 |  |  |  |  |
| 🗌 Предприниматель                                     | Телефон:                  |  |  |  |  |
| -Документ, удостов, личность:                         | Цифровой код страны:      |  |  |  |  |
| Вид док-та: Паспорт граждани                          | на РФ 🔻                   |  |  |  |  |
| Серия, №: 3902 017678                                 | Дата выдачи: 08.07.2002 👻 |  |  |  |  |
| Кем выдан: УВД г.Саумигорск                           | a                         |  |  |  |  |
| Личн.код:                                             | Код подразд.:             |  |  |  |  |
| Дата рожд: 30.07.1956 - Мес                           | то рожд:                  |  |  |  |  |
| СНИЛС:                                                | Мобильн. тел.:            |  |  |  |  |
| e-mail:                                               |                           |  |  |  |  |
| Адрес: Кемеровская область,<br>пр-кт.Октябрьский, д.2 | г. Саумигорск,<br>, кв.93 |  |  |  |  |
| Дополнительная информация                             |                           |  |  |  |  |
|                                                       |                           |  |  |  |  |
|                                                       |                           |  |  |  |  |
|                                                       | *<br>•                    |  |  |  |  |
|                                                       | *                         |  |  |  |  |
|                                                       | *<br>*                    |  |  |  |  |
|                                                       | *                         |  |  |  |  |
|                                                       | *                         |  |  |  |  |
| 0.00p. 0K                                             | •                         |  |  |  |  |

Рисунок 5.46. Окно свойств субъекта «Физическое лицо»

#### Примечание администратору

Вместо года рождения может вводиться полная дата рождения, что определяется параметром настройки *privates\_borndate\_as\_year* строкового типа CHAR (1) с допустимыми значениями ' y' и 'N' – по умолчанию 'y'. Значению параметра 'y' соответствует год рождения, а значению 'N' – дата рождения. Изменение указанного параметра производится с помощью утилиты «Диспетчер настроек» (см. соответствующую главу в руководстве администратора).

Если физическое лицо осуществляет предпринимательскую деятельность, то необходимо выставить флажок «Предприниматель».

#### 5.15.3. Свойства субъекта права «Юридическое лицо»

В поле *Название* указывается сокращенное название юридического лица. Например: «Детский сад №34».

#### Предупреждение

Не следует в названии юридического лица указывать его организационно-правовую форму. Для хранения данного реквизита есть специальное поле. Описание субъекта в окне данных складывается из двух полей: название и организационно-правовая форма. При указании организационно-правовой формы и в названии и специальном поле получается запись вида: «ООО Карат ООО».

В поле *Полное* указывается название юридического лица как оно обозначено в его уставе. К примеру: «Муниципальное учреждение дошкольного образования детский сад №34 "Солнышко"».

Поле *Тип юридического лица* устанавливается в соответствии с методикой ведения бухгалтерского учета. Возможные типы юридических лиц:

- немуниципальная организация,
- предприятие с централизованной бухгалтерией (ЦБ),
- предприятие на самостоятельном балансе,
- учреждение с централизованной бухгалтерией,
- учреждения на самостоятельном балансе,
- централизованная бухгалтерия бюджетная,
- централизованная бухгалтерия хозрасчетная.

Поле Головная организация заполняется у юридического лица, являющегося филиалом некоторой головной организации, которая выбирается из списка юридических лиц.

| 🙇 "Лакомн                                        | (a'' 00(            | 0                          |                        |       |             |        |         |      |
|--------------------------------------------------|---------------------|----------------------------|------------------------|-------|-------------|--------|---------|------|
| Юридическое лицо Реквизиты Документы Уставный ка |                     |                            |                        |       |             |        | • •     |      |
| "Лакомка"                                        | 000                 |                            |                        |       |             |        |         |      |
| 11619                                            |                     | i cu <b>fa</b>             | OVT                    |       | <u>С</u> во | йства  | объекта |      |
| Отрасль:                                         | Общест              | венно                      | е питан                | ие    |             |        |         | -    |
| Название:                                        | "Лаком              | ка"                        |                        |       |             |        |         |      |
| Полное:                                          | Общест<br>''Лаком   | вос<br>ка"                 | огранич                | енной | ответст     | венно  | стью    | <    |
| Орг.правов                                       | зая форм            | 4a:                        | 000                    |       |             |        |         | •    |
| Тип юридич                                       | еского              | лица:                      | Непода                 | тчётн | ая орган    | низаци | я       | •    |
| Головная с                                       | рганиза             | щия:                       |                        |       |             |        |         | •    |
| Адрес: Кек<br>ул.Г<br>Дополнител                 | іеровскі<br>агарина | ая об.<br>а, д. 23<br>Форм | пасть, Г<br>}<br>іация | урьев | ское, г.    | Сауми  | горск,  |      |
|                                                  |                     |                            |                        |       |             |        |         | < >  |
| Дата гос.ре<br>Дата гос.ре                       | гистрац<br>г. прекр | ии:<br>ращен               | ия деят                | ельно | ости:       | •••    |         | •    |
| 0,00                                             | <u>р.</u><br>р.     |                            | OK                     |       | Отме        | на     | Приме   | нить |

Рисунок 5.47. Окно свойств субъекта права «Юридическое лицо»

В левом нижнем углу окна свойств субъекта права указывается текущее сальдо субъекта по обязательству и пене. В данном случае юридическое лицо не является должником, так как его сальдо по обязательству и по пене неотрицательные (рис. 5.47).

Характерной особенностью окна свойств субъектов – юридических лиц – является наличие кнопки **Свойства объекта**, позволяющей перейти из окна свойств субъекта права в окно свойств объекта. Объектом в данном случае выступает организация – ООО «Лакомка», как имущественный комплекс.

| 🙇 Свойства: "Лакомка" 000 📃 🗖 📔                 |                                                                                                    |                       |                    |  |  |  |
|-------------------------------------------------|----------------------------------------------------------------------------------------------------|-----------------------|--------------------|--|--|--|
| Общее Движение Связ                             | зи Докум                                                                                                    | иенты                 |                    |  |  |  |
| #20141                                          |                                                                                                    |                       | Памятник           |  |  |  |
| Реестровый №:                                   |                                                                                                    |                       |                    |  |  |  |
| Инв.N <sup>2</sup> :                            | Папка                                                                                                    | a:                    |                    |  |  |  |
| "Лакомка" 000                                   |                                                                                                    |                       |                    |  |  |  |
| Тип объекта: Организаці                         | ии                                                                                                    |                       |                    |  |  |  |
| Отрасль: Общественное                           | питание                                                                                                    |                       |                    |  |  |  |
| Полное название:<br>Общество с огр<br>"Лакомка" | аниченной                                                                                                    | й ответственнос       | тью                |  |  |  |
| Орг.правовая форма: ОС                          | 00                                                                                                    |                       |                    |  |  |  |
| Руководитель: Хо                                | мячук Евг                                                                                                    | раф Ярославов         | ич                 |  |  |  |
| Адрес: Кемеровская<br>ул.Гагарина, д            | область, Г<br>.23                                                                                              | урьевское, г. С       | аумигорск,         |  |  |  |
| Юридические лица могу<br>возможности использо   | Юридические лица могут выступать в качестве объектов для<br>возможности использования их в операциях движения. |                       |                    |  |  |  |
|                                                 | ļ                                                                                                    | <u>С</u> войства субъ | екта права         |  |  |  |
| Дата начала существова                          | Дата начала сушествования:                                                                                     |                       |                    |  |  |  |
| Дата окончания                                  |                                                                                                    |                       | •                  |  |  |  |
| ¢                                               | ОК                                                                                                    | Отмена                | При <u>м</u> енить |  |  |  |

## Рисунок 5.48. Окно свойств юридического лица как объекта (имущественного комплекса)

При необходимости из окна свойств объекта можно вернуться в окно свойств субъекта права, нажав кнопку Свойства юридического лица. Быстро получить информацию по договорам аренды с данным субъектом права может помочь печатная форма «Состояние расчётов по договорам аренды». Форма выводит состояние расчётов с конкретным арендатором, имеющим действующие договора аренды имущества за указанный период времени (рис. 5.49).

Форма вызывается из меню «Печатные формы» окна свойств субъекта права, или из контекстного меню окна данных «Субъекты права», или из меню «Печать» окна данных «Субъекты права». Для активизации меню «Печатные формы» в окне свойств субъекта права необходимо щелкнуть мышью по значку 🖾 в заголовке окна свойств.

| Клиент: Серафимова Лидия Михайловна ИП                                    |                     | 1         |          |                    |                      |                 |                   |                 |
|---------------------------------------------------------------------------|---------------------|-----------|----------|--------------------|----------------------|-----------------|-------------------|-----------------|
| 12860 Серефикова Лидиа Михайдорна ИЛ                                      | лам аренды<br>П     |           |          |                    |                      |                 |                   |                 |
| 12000 Серафимова Лидия Михаиловна ИП                                      |                     |           |          |                    |                      |                 |                   |                 |
| трасль: Физическое лицо                                                   |                     |           |          |                    |                      |                 |                   |                 |
| Р.И.О.: Серафимова Лидия Михайловна                                       |                     |           |          |                    |                      |                 |                   |                 |
|                                                                           |                     |           | •        |                    |                      |                 |                   |                 |
| Состояние расчё                                                           | тов по де           | йствующ   | им догов | орам аре           | енды иму             | щества          |                   |                 |
| A                                                                         |                     |           |          |                    |                      |                 |                   |                 |
| Арендатор : Серафицова Лидия михаиловна и                                 |                     |           |          |                    |                      |                 |                   |                 |
| , Период : с 01.01.2007 по 31.01.2007                                     |                     |           |          |                    |                      |                 |                   |                 |
| Договор / Обязательство                                                   | Сальдо<br>начальное | Начислено | Оплачено | Сальдо<br>конечное | Пеня,<br>сальдо нач. | Пеня, начислено | Пеня,<br>оплачено | Пеня,<br>сальдо |
| Договор аренды №629 от 30.06.2000                                         |                     |           |          |                    |                      |                 |                   |                 |
| Эриндунной имущество.<br>Земли поселений (11 а михрорайон, 11 - 409кк.м.) |                     |           |          |                    |                      |                 |                   |                 |
| Арендная плата                                                            | -826,93             | 63,61     | 0,00     | -890,54            | -62,18               | 2,58            | 0,00              | -64,            |
| Итого по договору                                                         | -826,93             | 63,61     | 0,00     | -890,54            | -62,18               | 2,58            | 0,00              | -64,7           |
| Договор аренды №1-2006 от 01.01.2006<br>Арендуемое имущество:             |                     |           |          |                    |                      |                 |                   |                 |
| Отдельностоящее (2 микрорайон, - 2000кк.м.)                               |                     |           |          |                    |                      |                 |                   |                 |
| Отдельноотолщее (5 микрорайон, - 1930,7кв.м.)                             |                     |           |          |                    |                      |                 |                   |                 |
| Помещение (8 а микрорайон, - 86,3кв.м.)                                   |                     |           |          |                    |                      |                 |                   |                 |
| Арендная плата                                                            | -95 886,96          | 7 990,58  | 0,00     | -103 877,54        | -18 594,08           | 3 188,24        | 0,00              | -21 782,        |
| НДС взимаемый с арендной платы                                            | -17 259,60          | 1 438,30  | 0,00     | -18 697,90         | 0,00                 | 0,00            | 0,00              | 0,              |
| Итого по договору                                                         | -113 146,56         | 9 428,88  | 0,00     | -122 575,44        | -18 594,08           | 3 188,24        | 0,00              | -21 782,        |
| Договор аренды №123 от 01.01.2002<br>Арендуеное инущество:                |                     |           |          |                    |                      |                 |                   |                 |
| Тумба прикроватная ВНР 1 ИВВ-233                                          |                     |           |          |                    |                      |                 |                   |                 |
| Арендная плата                                                            | -185 640,00         | 15 470,00 | 0,00     | -201 110,00        | -35 998,69           | 6 172,53        | 0,00              | -42 171,        |
| НДС взимаемый с арендной платы                                            | -21 600,00          | 1 800,00  | 0,00     | -23 400,00         | 0,00                 | 0,00            | 0,00              | 0,              |
| Итого по договору                                                         | -207 240,00         | 17 270,00 | 0,00     | -224 510,00        | -35 998,69           | 6 172,53        | 0,00              | -42 171,        |
| Итого по всем договорам:                                                  | -321 213,49         | 26 762,49 | 0,00     | -347 975,98        | -54 654,95           | 9 363,35        | 0,00              | -64 018,        |
| Дата составления : 21.03.2007                                             |                     |           |          |                    |                      |                 |                   |                 |
|                                                                           |                     |           |          |                    |                      |                 |                   |                 |

#### 5.15.4. Прием отчетных данных юридических лиц

Вкладка **Отчетность** (рис. 5.50) в окне свойств юридических лиц предназначена для приема и автоматической обработки отчетной информации, поступающей из подотчетных Комитету организаций (юридических лиц).

| 蠚 Управление жилья МУ                                 |                        |
|-------------------------------------------------------|------------------------|
| Юридическое лицо Реквизиты Документы                  | Отчётность • •         |
| Управление жилья M9                                   |                        |
| Текущий отчетный период: 31.12.2009                   |                        |
| Сбор данных в электронном виде                        |                        |
| Создать диск для сбора данных                         | <u>С</u> оздать диск   |
| Считать данные с диска                                | Считать диск           |
| Отчетные данные                                       |                        |
| Отчетные данные от этой<br>организации не принимались |                        |
|                                                       |                        |
|                                                       |                        |
|                                                       |                        |
|                                                       |                        |
| Имущество на балансе Имуществ                         | зо в пользовании       |
|                                                       |                        |
|                                                       |                        |
|                                                       |                        |
|                                                       |                        |
| 0,00р. ОК Отм                                         | ена Применить          |
| 0,00 <u>р.</u><br>0,00 <u>р.</u><br>ОК Отм            | ена При <u>м</u> енить |

Рисунок 5.50.

Вкладка **Отчетность** отображается, если значением реквизита «Тип юридического лица» на вкладке **Юридическое лицо** является любое значение, кроме как «Неподотчетная организация» (рис. 5.47).

#### Примечание администратору

Необходимым условием отображения вкладки **Отчетность** в окне свойств юридического лица является предоставление пользователю SAUMI роли SM\_CAN\_WORK\_MUNREPORT. Назначение ролей пользователям производится с помощью утилиты «Диспетчер пользователей» (см. соответствующую главу в руководстве администратора).

Для сбора отчетности используется технология, уже прошедшая проверку в налоговых органах и пенсионном фонде – сбор отчетности в электронном виде, т.е. на дискетах, флэш-дисках и других сменных носителях. Каждое подотчетное юридическое лицо получает на сменном носителе набор файлов, включающий специализированную программу для ввода отчетных данных о наличии на балансе имущества и ввода финансовых данных (баланса организации и отчета о прибылях и убытках предприятий).

Указанный выше набор файлов создается нажатием во вкладке «Отчётность» кнопки **Создать** диск (рис. 5.50), а дальнейшие действия зависят от настройки администратором параметров обмена данными отчетности (см. главу «Диспетчер настроек» в руководстве администратора). Ниже рассматривается три варианта:

- в качестве носителя для всех юридических лиц используются дискеты и применяются настройки отчетности по умолчанию;
- отчетность настроена так, что набор файлов, передаваемый юридическому лицу, создается на локальном или сетевом диске, а затем переносится оттуда вручную на сменный носитель;
- настройки предполагают создание набора файлов на дискете, но передача его юридическому лицу производится на сменном носителе другого типа.

#### 5.15.4.1. Передача набора файлов на дискете

Изначально в качестве сменного носителя для сбора отчетных данных в SAUMI рассматривались только дискеты и этот способ применяется по умолчанию. Для создания набора файлов сбора отчетности необходимо вставить дискету в дисковод гибких дисков и нажать кнопку **Создать диск** (рис. 5.50). В результате в корневой директории дискеты будут размещены требуемые для сбора отчетности файлы. Дискета передается подотчетному юридическому лицу для ввода данных.

#### Замечание

Использование дискет с каждым годом становится все более проблематичным, ввиду вымывания с компьютерного рынка, как дисководов гибких дисков, так и самих дискет. Также дискеты подвержены быстрому износу, что приводит зачастую к ошибкам при записи на них и их чтении. Возможны также ситуации, когда записывающее устройство ошибок не обнаруживает и они вскрываются только при чтении такой дискеты в подотчетной организации, которая к тому же является достаточно удаленной территориально. По этим соображениям следующие два способа подготовки носителя для подотчетной организации более предпочтительны.

#### 5.15.4.2. Создание набора файлов на жестком (сетевом) диске

Глобальные настройки SAUMI позволяют задать в качестве места размещения создаваемого для отчетности набора файлов локальную или сетевую папку (см. главу «Диспетчер настроек» в руководстве администратора). В таком случае при нажатии кнопки Создать диск (рис. 5.50) в указанной папке создается подпапка, имя которой совпадает с регистрационным кодом (ID) юридического лица, которая также содержит подпапку, имя которой совпадает с датой окончания текущего отчетного периода в формате дд.мм.гггг. Последняя в перечисленной иерархии папка содержит набор файлов для подготовки отчетных данных юридического лица.

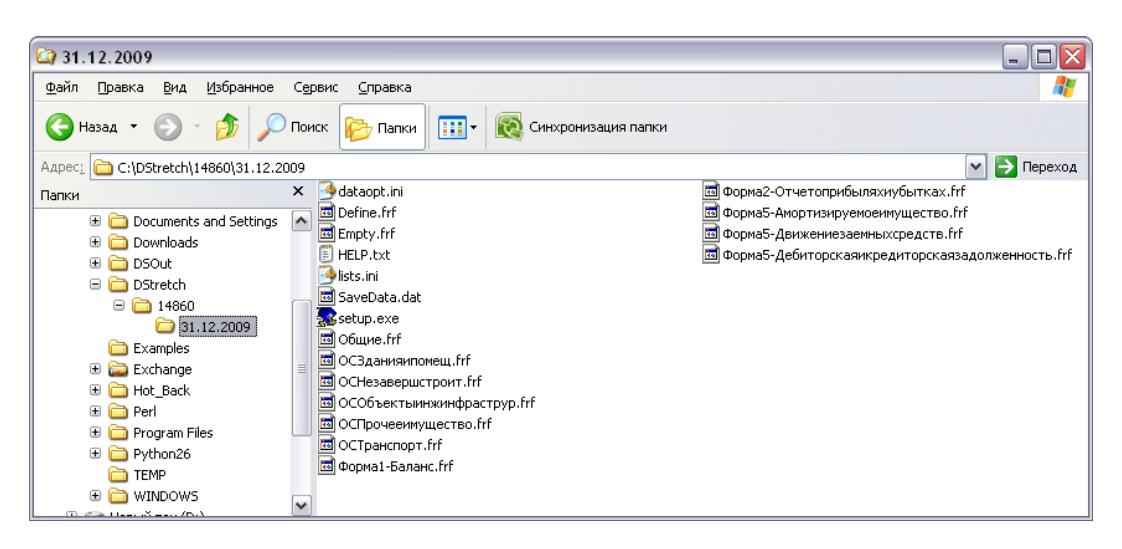

#### Рисунок 5.51.

Полученные файлы нужно перенести на сменный носитель, передаваемый в подотчетную организацию, причем все эти файлы должны лежать в одной общей папке. По этой причине представляется целесообразным осуществлять перенос созданной папки первого уровня с именем, совпадающим с регистрационным номером (ID) юридического лица в SAUMI со всеми вложенными в нее подпапками и файлами. В иллюстрируемом рис. 5.51 примере – это папка 14860, вложенная в папку C:\Dstretch, задаваемую глобальными настройками.

### Замечание

Рекомендуется именно перенос папок и файлов, а не копирование, так как создаваемые наборы файлов никакого применения непосредственно в SAUMI не имеют, а накопление в корневой папке обмена (c:\Dstretch в примере) данных разных юридических лиц создает трудности в навигации и идентификации этих папок (трудно найти, что и кому скопировать).

#### Примечание администратору

До каждого пользователя SAUMI, осуществляющего описываемое взаимодействие с подотчетными организациями, следует довести название корневой папки обмена, задаваемое глобальными настройками SAUMI. Если это сетевой ресурс, то нужно обеспечить соответствующие права доступа к нему указанным пользователям.

Новый отчетный период задается администратором с помощью утилиты «Регламент отчетности» из комплекта администратора SAUMI.

#### 5.15.4.3. Перенаправление записи набора файлов с дискеты на жесткий диск

В случае, когда глобальные настройки SAUMI соответствуют обмену отчетными данными на дискетах (настройки по умолчанию), пользователи могут осуществлять перенаправление набора файлов на другой сменный носитель. Предварительным условием описываемого ниже перенаправления является видимость сменного носителя в системе как диска, т.е. носитель должен быть присоединен (вставлен), и ему должна быть системой назначена идентификационная буква диска. Кроме того, на этом диске нужно создать папку, в которую будут записаны передаваемые файлы.

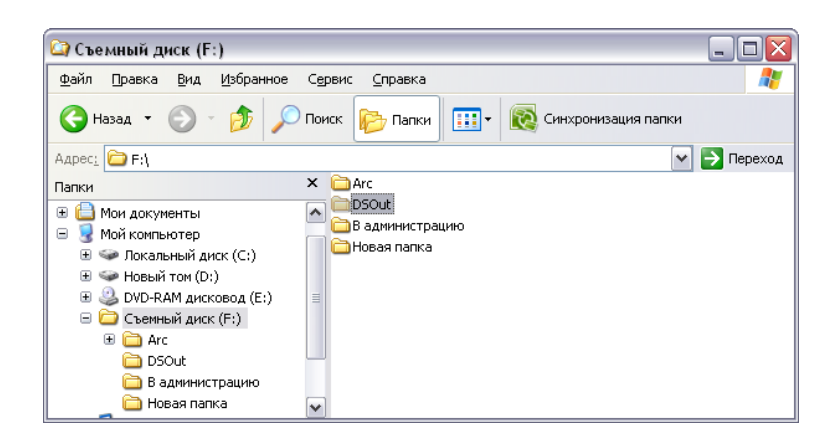

Рисунок 5.52.

#### Замечание

Перед копированием файлов отчетности, программа удаляет все файлы, содержащиеся в выбранной папке на сменном носителе.

После нажатия кнопки Создать диск (рис. 5.50) в ответ на предложение вставить дискету в дисковод

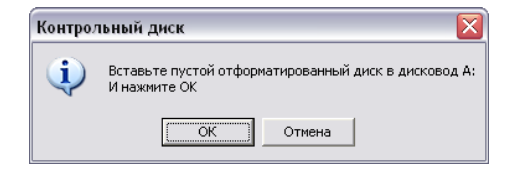

#### Рисунок 5.53.

следует нажать кнопку **ОК**. Если дисковод гибких дисков отсутствует или в него не вставлена дискета, то отобразится следующее сообщение.

| Контрол | Контрольный диск 🛛 🔀                                                                                                    |  |  |  |  |
|---------|----------------------------------------------------------------------------------------------------|--|--|--|--|
| (į)     | Диск либо отсутствует в дисководе,<br>либо не отформатирован.<br>Процесс создания диска прерывается<br>Проверьте наличие диска в дисководе |  |  |  |  |
|         | ()                                                                                                    |  |  |  |  |

Рисунок 5.54.

Нужно нажать на кнопку **OK**, в результате чего открывается стандартное окно выбора папки для сохранения данных, в котором нужно указать соответствующую папку.

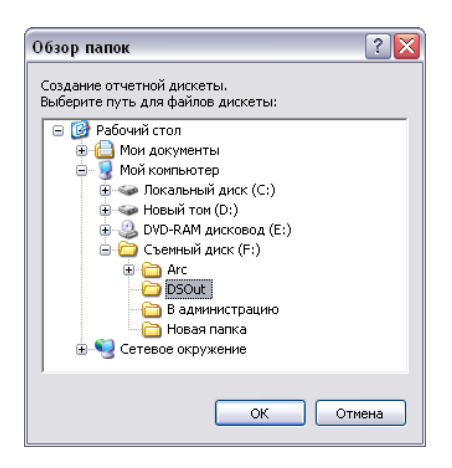

Рисунок 5.55.

По завершении копирования выводится завершающее сообщение.

| Контрольный диск 🛛 🛛 🔀 |                                 |  |  |  |  |
|------------------------|---------------------------------|--|--|--|--|
| ٩                      | Контрольный диск успешно создан |  |  |  |  |
|                        | ОК                              |  |  |  |  |

Рисунок 5.56.

В результате в выбранной на сменном носителе папке находится набор файлов, передаваемый юридическому лицу для сбора отчетности.

| 😂 DSOut                                                                                                    |                                                                                                    |                                                                               |                                                                                               |
|----------------------------------------------------------------------------------------------------|----------------------------------------------------------------------------------------------------|-------------------------------------------------------------------------------|-----------------------------------------------------------------------------------------------|
| <u>Ф</u> айл Правка <u>В</u> ид <u>И</u> збранное                                                                                                    | Сер                                                                                                    | вис <u>С</u> правка                                                           |                                                                                               |
| 🚱 Назад 🝷 🕥 - 🏂 🔎                                                                                                    | Поис                                                                                                    | ж 📂 Папки 🏢 - 🔯 Синхронизация папки                                           |                                                                                               |
| Адрес <u>:</u> 🛅 F:\DSOut                                                                                                    |                                                                                                    | *                                                                             | 🔁 Переход                                                                                     |
| Папки                                                                                                    | ×                                                                                                    | dataopt.ini dataopt.ini disc.ini HELP.txt lists.ini SaveData.dat solution.ext | СОСбъен<br>СОСПроче<br>СОСТранс<br>Форма1-6<br>Форма2-(<br>Форма5-/<br>СФорма5-/<br>СФорма5-/ |
| <ul> <li>         Э Агс      <li>         Э DSOut      <li>         В администрацию      <li>         Новая папка         </li> </li></li></li></ul> | <ul> <li>Image: A start of the start of the start of</li></ul> | оссзанияномещ.frf<br>ОССЗаниянпомещ.frf<br>ОССНезавершстроит.frf              | wupmas-,                                                                                      |

Рисунок 5.57.

#### Замечание

Описанным способом можно создавать набор файлов отчетности на жестком диске, а затем копировать его на сменный носитель стандартными для Windows средствами. В частности, так следует поступать при использовании в качестве сменных носителей записываемых компакт- и DVD-дисков.

#### 5.15.4.4. Прием отчетных данных из организации

После заполнения отчетных данных юридическим лицом, они возвращаются на сменном носителе в комитет/департамент, где для считывания введенной информации в окне свойств данного юридического лица на вкладке «Отчетность» нужно нажать кнопку **Считать диск** (рис. 5.50).

В случае если обмен с юридическим лицом осуществляется посредством дискет, то расположение нужных для отчетности файлов определяется автоматически. Для других носителей нужно указать папку на сменном носителе, в которой находится файл с расширением .dat и именем, совпадающим с регистрационным номером юридического лица. Такой файл с его одноименной копией, но с расширением .da~ должен находиться в содержащей их папке DS\_report.

| Открыть файл          | отчетности          |                         |   |           | ? 🔀             |
|-----------------------|---------------------|-------------------------|---|-----------|-----------------|
| <u>П</u> апка:        | DS_report           |                         | • | 두 🗈 💣 💷 • |                 |
|                       | 14860.da~           |                         |   |           |                 |
| Недавние<br>документы |                     |                         |   |           |                 |
|                       |                     |                         |   |           |                 |
| Рабочий стол          |                     |                         |   |           |                 |
| <b>&gt;</b>           |                     |                         |   |           |                 |
| Мои документы         |                     |                         |   |           |                 |
|                       |                     |                         |   |           |                 |
| Мой компьютер         |                     |                         |   |           |                 |
|                       |                     |                         |   |           |                 |
| Сетевое окружение     | <u>И</u> мя файла:  | 14860.dat               |   | •         | <u>О</u> ткрыть |
|                       | <u>Т</u> ип файлов: | Файл отчетности (*.da?) |   | <b>_</b>  | Отмена          |

Рисунок 5.58.

По завершении копирования нужно указать лицо, осуществившее доставку носителя.

| Информация об отчет      | e 🔀         |
|--------------------------|-------------|
| Курьер, который предоста | авил отчет: |
| Меркурьев А.З.           |             |
| OK                       | Cancel      |

Рисунок 5.59.

При считывании информация об имуществе, записанной на сменном носителе, автоматически проверяется ее соответствие и согласованность с содержащимися в БД данными. При выявлении несоответствий отчет не принимается, о чем выводится соответствующее сообщение,

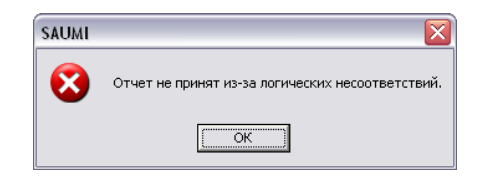

Рисунок 5.60.

а после нажатия на кнопку ОК открывается окно, содержащее протокол выявленных несоответствий.

| \Xi Ошибки при обработке отчетных данных 💷 💷 🔀                                                                                                    |
|----------------------------------------------------------------------------------------------------|
| файл Правка Поиск                                                                                                    |
| Не предоставлены сведения по следужщим объектам (Здания и помещения):<br>№ 40385-Встроенное (Солнечная, 12/1 - 997,3кв.м.)<br>№ 315740-Часть здания (Сиреневая, 12 - 74,2кв.м.)<br>Неверный код 0К0Ф 1531205920 для объекта с инвентарным номером 227 |
| Не предоставлены сведения по следующий объектам (Транспортные средства):<br>№ 40386-ГАЗ 2705 (Автомобиль легковой)<br>Недопустияма дата постановки на баланс - 12.12.1999. Дата должна быть в<br>интервале с 31.12.2009 по 31.03.2010.                |

#### Рисунок 5.61.

Ошибки следует проанализировать; те из них, которые обусловлены некорректными исходными данными БД SAUMI, исправляются сотрудниками Комитета; ошибки данных отчитывающейся организации должны исправлять сотрудники этой организации.

Просмотр данных о состоянии и движении основных средств данного юридического лица осуществляется с помощью специальных кнопок на вкладке «Отчетность» Имущество на балансе и Имущество в пользовании (рис. 5.50).

# Глава 6. Особенности работы со зданиями и помещениями

## Содержание

| 111   |
|-------|
| 111   |
| 112   |
| 113   |
| . 113 |
| 114   |
| 115   |
| 120   |
| 121   |
| 122   |
| 122   |
| 124   |
| 124   |
| 125   |
| 127   |
|       |

Здания и помещения – особый вид учитываемых в SAUMI объектов. Особенность заключается в том, что в отличие от остальных объектов учета, здание включает в себя дополнительные конструктивные элементы – литеры, этажи, помещения. Для обеспечения согласованности действий с отдельными помещениями, входящими в состав зданий, используются дополнительные инструменты, описание работы с которыми приводится в этой главе.

## 6.1. Древовидное представление структуры здания

## 6.1.1. Вкладка «Структура»

Окно свойств объектов типа «Здания и помещения» содержит вкладку Структура. На этой вкладке представлена структура здания и ее использование. Эта структура имеет древовидный вид, условно представляющий вложенность помещений.

Структура дает полное представление использования здания на определенный момент времени.

#### Пример 6.1. Структура здания

Отдельностоящее здание по ул.Фрунзе 66, находящееся в муниципальной собственности. На первом этаже зарегистрировано два нежилых помещения — №11 и №12 100кв.м. и 120кв.м. соответственно. Помещение №11 находится в арендном фонде. Оба помещения существуют с 25.11.2005 года. На втором этаже зарегистрированы две квартиры. На третьем — одна квартира, находящаяся в собственности Кощиной Ю. Н.

| 돏 Свойства: Отдельностоящее (ул.Фрунзе, 66 - 5000кв 🔲 🗖 🔀                                                                                                    |  |  |  |  |  |
|----------------------------------------------------------------------------------------------------|--|--|--|--|--|
| Общее Структура Движение Состояние Связи Карта Документы                                                                                                    |  |  |  |  |  |
| Отдельностоящее (ул. Фрунзе, 56 - 5000кв.м.)<br>Собственность (5000кв.м) - Муниципальная<br>1 3 таж (1000кв.м)<br>Нежилое помещение № 11 - (100кв.м) с 25.11.2005<br>Арендный фонд (100кв.м)<br>Нежилое помещение № 12 - (120кв.м) с 25.11.2005<br>2 3 таж (2000кв.м)<br>Квартира № 25 - (70кв.м)<br>3 3 таж (2000кв.м)<br>Квартира № 27 - (70кв.м)<br>Собственность (70кв.м) - Кощина Юлия Николаевна |  |  |  |  |  |
| <u>Сеойства</u> Действия Дата: 14.09.2007 <b>Вывести</b>                                                                                                    |  |  |  |  |  |
| ОК Отмена Применить                                                                                                    |  |  |  |  |  |

Рисунок 6.1. Структура здания

#### 6.1.2. Дата представления

В SAUMI имеется возможность увидеть, какой была структура здания и каким образом использовались его помещения в любой момент времени. Для этого в нижней части вкладки **Структура** имеется поле *Дата*, позволяющая вывести состояние структуры здания на дату, представленную в этом поле. По умолчанию вкладка **Структура** открывается с текущей датой.

После изменения даты необходимо обновить информацию о структуре, для чего следует нажать кнопку **Вывести**.

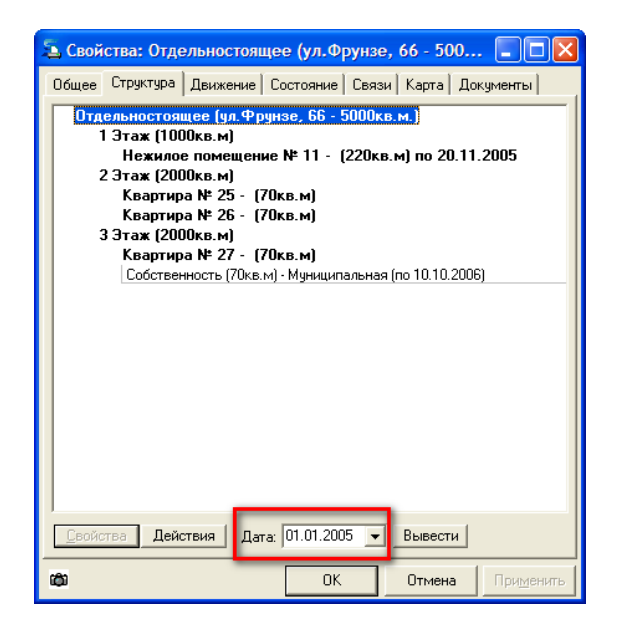

Рисунок 6.2. Структура с измененным значением в поле «Дата»

Как видно в приводимом примере, содержание вкладки **Структура** изменилось в сравнении с рисунком 6.1. До 20.11.2005 года не существовало помещения номер 12. Квартира №27 была в муниципальной собственности до 10 октября 2006 года.

Таким образом, изменение значения в поле *Дата* с текущего на любое другое в прошлом позволяет увидеть состояние здания, его помещений и операции с ними на заданную дату.

Если поле *Дата* будет очищено, то во вкладке **Структура** будут выведены все конструктивные элементы, когда-либо созданные в структуре здания и операции движения с этими элементами. Ориентироваться в них помогают указания даты, до которой или с которой существовал данный конструктивный элемент или действовала операция движения.

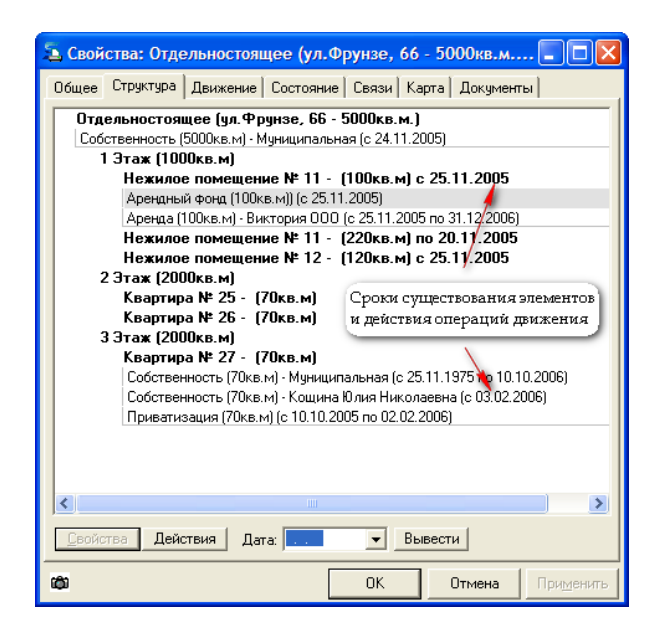

Рисунок 6.3. Структура с пустым полем «Дата»

## 6.2. Структура здания

#### 6.2.1. Объект верхнего уровня

При регистрации объекта типа «Здания и помещения» из окна Данных в поле *Тип строения* предлагаются только те типы, которые относятся к объектам верхнего уровня.

Объектом верхнего уровня считается строение, расположенное, как правило, отдельно от других строений, в составе которого могут учитываться этажи и отдельные площади и на которое составляется отдельный технический паспорт.

Объекты верхнего уровня:

- Вагончик;
- Земельный квартал;
- Модуль;
- Отдельностоящее;

- Отд.расположенная площадка;
- Подземный переход;
- Пристроенное.

Относится ли пристроенное строение к объектам верхнего уровня – на этот вопрос могут ответить лишь работники бюро технической инвентаризации конкретного города. Возможно, пристроенное строение принято учитывать как часть здания, в таком случае, тип строения «Пристроенное» администратору комплекса следует переоформить как «Этаж/уровень» или отдельный Литер.

#### 6.2.2. Выделение этажей в здании

Для возможности связывания информации об использовании площадей в здании с поэтажными планами, операции движения должны регистрироваться с поэтажным делением.

В SAUMI наряду с понятием этажа используется понятие уровня, как более общее. Под уровнем подразумевается любая часть здания, на которую составляется отдельный план.

Перед регистрацией первых операций движения уже необходимо подготовить структуру к учету поэтажного использования. Если это не сделать своевременно, то в дальнейшем поэтажный учет вести будет невозможно, так как система не сможет определить, какие из ранее задействованных операций движения относились к каким этажам.

Для того чтобы выделить в здании уровень, необходимо щелчком правой кнопкой мыши по объекту верхнего уровня вызвать контекстное меню этого объекта и выбрать пункт «Создать этаж/уровень» (рис. 6.4).

| 🛋 Свойства: Отдельностоящее (ул.Тени 🖃 🗖 🔀                                                                                                    |                                                |                                                                                                    |                                                                                                    |               |                   |  |  |
|----------------------------------------------------------------------------------------------------|------------------------------------------------|----------------------------------------------------------------------------------------------------|----------------------------------------------------------------------------------------------------|---------------|-------------------|--|--|
| Общее Стр                                                                                                    | уктура                                         | Движение                                                                                                    | Состояние                                                                                                    | Связи         | Док <u></u> 🔸 🕨   |  |  |
| <ul> <li>Іппелен</li> <li>Собствен</li> <li>Балансоу</li> <li>Встр</li> <li>Собс</li> <li>Арен</li> <li>Арен</li> <li>Арен</li> <li>Арен</li> <li>Арен</li> </ul> | ннс<br>1ер<br>ое<br>да<br>да<br>да<br>да<br>да | Свойства<br>Вид<br>Развернуть<br>Свернуть в<br>Выделить з<br>Выделить з<br>Выделить и<br>Назначить<br>Удалить об<br>Вывести<br>Движение | объекта<br>> всё<br>ксё<br>таж/уровени<br>итару<br>итару<br>ит | ал 20 21<br>Э | HT                |  |  |
|                                                                                                    |                                                |                                                                                                    |                                                                                                    |               |                   |  |  |
| Свойства Действия Дата: 💌 Вывести                                                                                                    |                                                |                                                                                                    |                                                                                                    |               |                   |  |  |
| ¢                                                                                                    |                                                | ОК                                                                                                    | Отме                                                                                                    | на П          | ри <u>м</u> енить |  |  |

Рисунок 6.4. Выделение этажа

Окно регистрации нового этажа очень сильно напоминает окно регистрации здания. Разница в том, что в списке «Тип строения» доступны лишь значения, относящиеся к этажам и уровням:

• Подвал;
- Полуподвал;
- Цокольный этаж;
- Этаж.

В поле *Название уровня* вносится текст для того, чтобы различать однотипные уровни. Как правило, в качестве названия уровня устанавливается номер этажа для типа строения «Этаж».

В поле Площадь указывается площадь уровня/этажа.

Поле адреса менять не рекомендуется.

После заполнения параметров этажа, следует нажать на кнопку Ок.

### 6.2.3. Работа с планами этажей

SAUMI позволяет работать с графическими планами зданий, корпусов, этажей и пр. и представлять визуально на этих планах помещения входящие в состав этих этажей, а также правовые отношения, связанные с этими помещениями – операции движения, в которых помещения участвуют в качестве объектов.

Работа с планами этажей ведется в специальном окне, которое вызывается и управляется с вкладки **Структура** окна свойств здания или помещения. Однако, прежде чем SAUMI сможет отображать в этом окне какую-либо информацию, относящуюся к положению помещения в здании, пользователю следует ввести эту информацию в SAUMI, и, прежде всего, назначить растровый план этажа, который будет служить своего рода «растровой подложкой» для векторных изображений определяющих площади, входящие в состав помещений и операций движений.

#### 6.2.3.1. Назначение растрового плана этажей

Растровый план этажа может быть привязан к зданию, модулю, литере, этажу или любому другому объекту-контейнеру (объекту, который может иметь в своем составе помещения). И играть роль подложки для всех помещений, входящих в состав этого объекта-контейнера.

При назначении растрового плана указывается уровень, на котором будут отображаться помещения. Например, если представляется целесообразным видеть все помещения здания на одном плане, то тогда следует назначить один растровый план на все здание целиком (объект верхнего уровня). Если же здание большое и более удобным является работа с поэтажными планами – в этом случае следует назначать на каждый этаж отдельный растровый план, который будет обеспечивать просмотр только помещений данного этажа.

#### Замечание

Планы можно назначать не всем этажам, входящим в структуру здания.

Для того чтобы назначить графический план этажа, необходимо выделить в структуре здания любой объект-контейнер, и в контекстном меню этого элемента структуры выбрать пункт «Назначить план этажа». На экране появится модальное окно «Редактирование растровой подложки», при помощи инструментов которого можно загрузить растровую подложку.

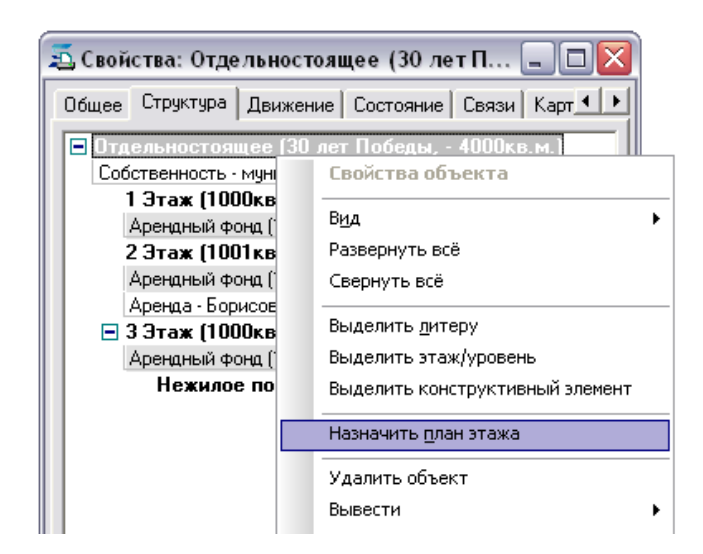

Рисунок 6.5. Назначение плана этажа

Растровая подложка может быть загружена из графических файлов форматов вмр, GIF, Jpeg. Причем глубина цвета значения не имеет, т.к. в момент загрузки графический файл будет преобразован в двухцветный (черно-белый). Однако для достижения наилучшего качества рекомендуется использовать файлы с глубиной цвета 1 бит, предварительно подготовленные при помощи какоголибо графического редактора.

После внесения всех требуемых изменений можно просто закрыть окно, все изменения сохранятся автоматически.

#### 6.2.3.2. Определение положения помещения на плане этажа

После того как будет определена растровая подложка, в контекстном меню элементов структуры здания появится пункт «Определить положение на плане этажа». Этот пункт служит для открытия окна редактирования полигонов, определяющих положение помещений на плане.

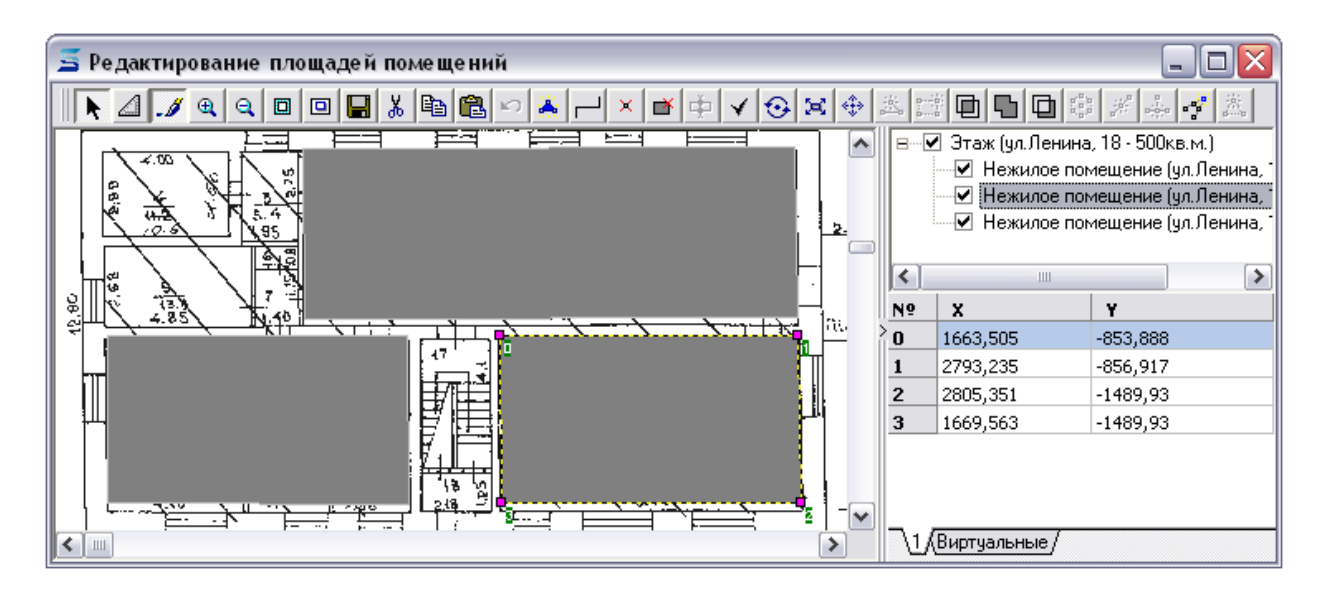

Рисунок 6.6. Редактор плана этажа

Для того чтобы определить, в какой части плана находится то или иное помещение, выберете конкретное помещение в дереве в левой части окна и переведите план в режим редактирования при помощи инструмента «Редактирование». Затем, используя левую кнопку мыши и удерживая клавишу **Ctrl**, укажите на плане узлы контура будущего полигона. После этого полигон может быть создан при помощи соответствующего инструмента.

После создания всех требуемых полигонов отключите режим редактирования, сохраните изменения и закройте окно.

## 6.2.3.3. Определение участвующей в операции движения площади помещения

Определение площади участвующей в движении происходит при создании или редактировании операции движения. Для этих целей в окне ОД на вкладке **Объекты** присутствует пиктограмма полигона.

| 09.09.2004 01.01.2005 14.06.2005 Новый период                                |   |            |  |  |
|------------------------------------------------------------------------------|---|------------|--|--|
| Нежилое помещение (ул.Ленина, 18 · 90кв.м.)                                  | Π | ▼ Доля 1∎1 |  |  |
| Нежилое помещение (ул.Ленина, 18 - 300кв.м.)                                 |   | ▼ Доля 11  |  |  |
| Для добавления объектов в операцию, перенесите ярлычок объекта на эту панель |   |            |  |  |
| Объекты Документы Обязательства Стоимость объектов                           |   |            |  |  |

#### Рисунок 6.7. Пиктограммы полигона в операции движения

Пиктограмма может принимать следующий вид:

- площадь помещения участвующего в ОД не определена;

 площадь помещения определена и если пользователь не предпримет никаких действий, то площадь, участвующая в движении, будет установлена равной площади всего помещения или равной площади используемой в предыдущем периоде ОД;

🗖 – площадь помещения участвующая в движении уже указана.

Пиктограмма может не отображаться, если объект движения не является объектом типа «Здания и помещения», либо, если для здания, в котором находиться помещение, не назначен план этажа.

При нажатии левой кнопкой мыши на пиктограмму открывается окно редактирования полигона, определяющего площадь участвующего в операции движении помещения.

В открывшемся окне на растровой подложке просматривается красный полупрозрачный полигон, отображающий общую площадь помещения и серый полигон, доступный для редактирования, указывающий площадь участвующего в операции движении помещения.

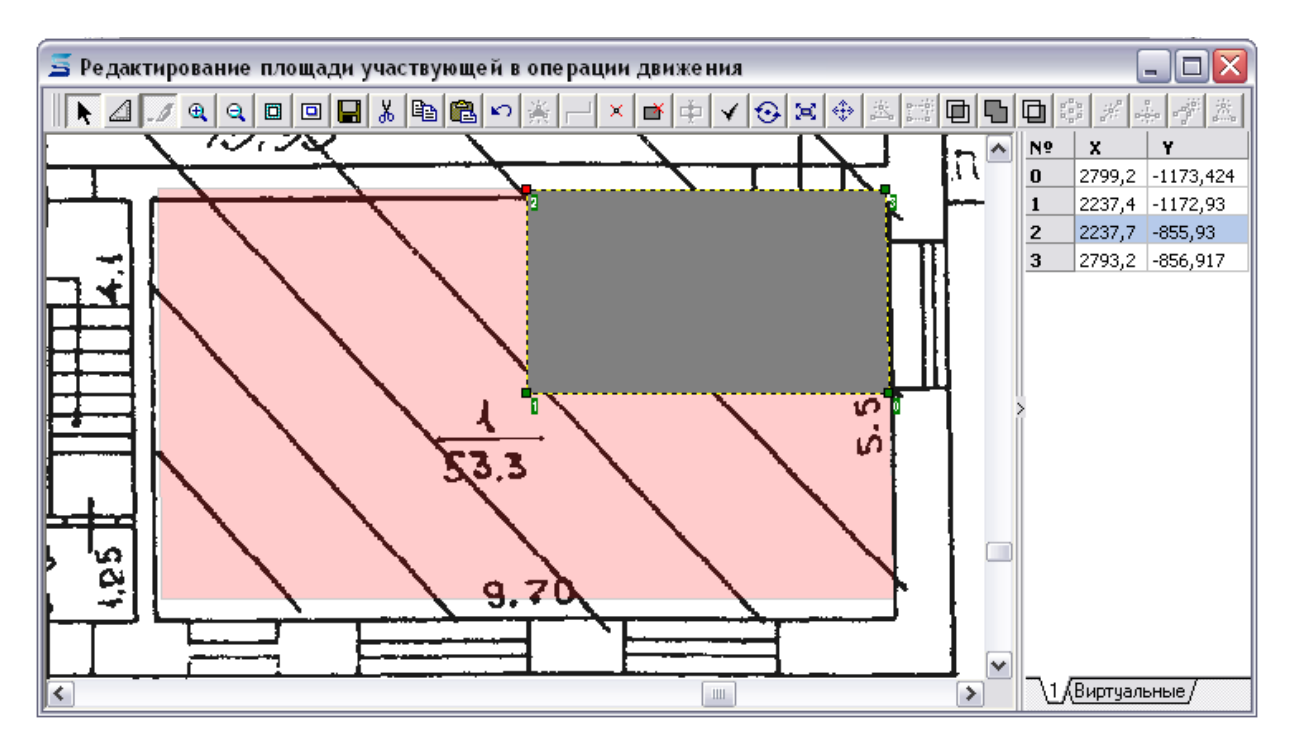

Рисунок 6.8. Редактирование отображения площади помещения

После редактирования полигона сохраните изменения и закройте окно. Следует учесть, что нажатие на кнопку **Сохранить** не влечет за собой немедленное вступление изменений в силу. Это действие лишь подтверждает, что пользователь согласен со всеми изменениями, которые произвел. Сохранение информации произойдет только после того, как пользователь нажмет кнопку **ОК** или **Применить** в окне операции движения.

#### 6.2.3.4. Просмотр информации и работа с представлениями

После того как в базе данных SAUMI появится необходимая информация (растровый план здания/этажа и векторные полигоны, определяющие положение помещений на этом плане), Эта информация доступна для просмотра в специальном окне. Окно плана этажа вызывается нажатием кнопки **п** в окне свойств зданий и помещений. В окне плана этажа отображается информация актуальная на дату, указанную на вкладке **Структура**, по аналогии с самой структурой здания.

| <u>С</u> войства | Действия Дата | с <b>Г</b> | • Вывести          |
|------------------|---------------|------------|--------------------|
| œ 🖪              | ОК            | Отмена     | При <u>м</u> енить |

#### Рисунок 6.9. Кнопка вызова плана этажа

#### Замечание

Кнопка **п** отображается только при активации вкладки Структура, причем в структуре должен быть выделен либо уровень, которому назначен план, либо помещение, положение которого было отмечено на плане уровня, содержащего это помещение.

Информация о движениях объектов отображается в виде цветных масок накладываемых на растровую подложку. Цвет, тип и прозрачность заливки, а также порядок наложения масок может быть настроена. Набор соответствующих настроек называется «представлением».

Окно плана этажа может принимать два вида: компактный и расширенный.

Вид компактной обложки (по умолчанию), позволяет быстро отображать план этажа в заданном представлении и не занимает лишнего места на рабочем столе. Размер и положение данного окна могут быть изменены – для этого нужно подвести курсор мыши к границе окна (указатель изменит свою форму) и переместить ее. Также может быть изменен масштаб отображения и видимой области плана этажа. Изменить масштаб можно при помощи колеса прокрутки или через контекстное меню плана. Видимая область плана меняется путем перетаскивания правой кнопкой мыши.

Расширенный вид окна, кроме самого плана, содержит еще и вспомогательные инструменты, предназначенные для выбора и настройки текущего представления информации.

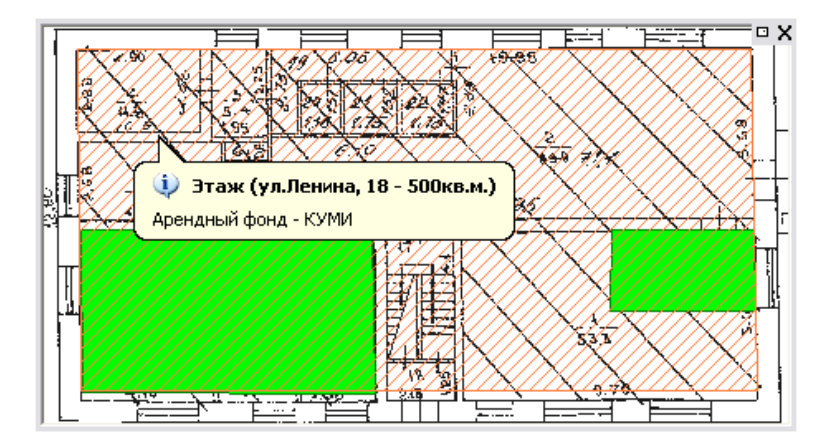

Рисунок 6.10. Компактный вид окна плана этажа

Как уже было отмечено выше, под представлением понимается совокупность настроек, определяющих состав операций движения, информация о которых отображается на плане в виде масок, а также вид, в котором эта информация представлена. В правой части окна содержится список всех доступных типов операций движения. Выставление или сброс флажки рядом с названием включает или отключает соответствующую маску на плане.

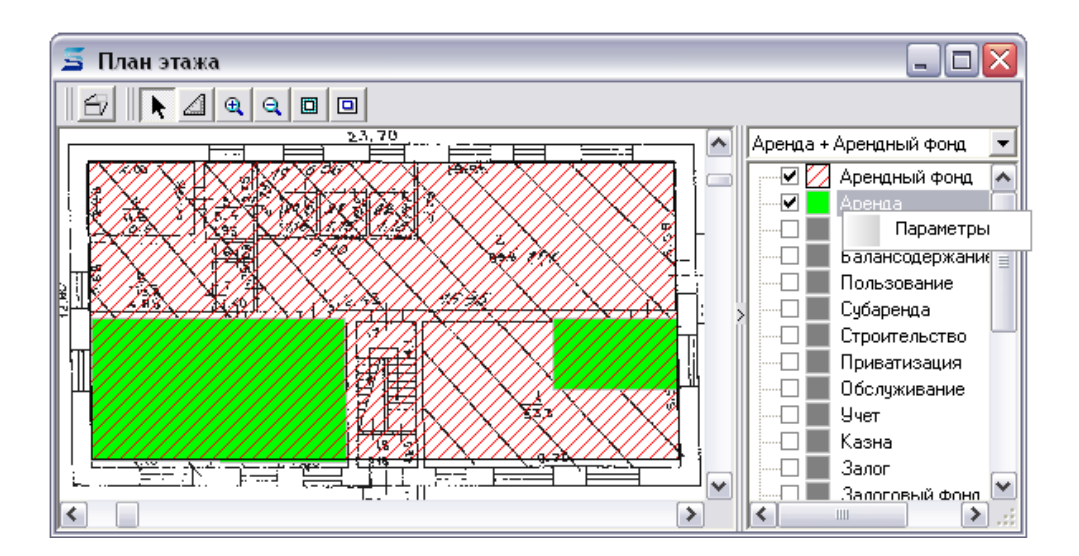

Рисунок 6.11. Список операций движения в окне плана этажа

По умолчанию все маски серые, однако, их вид можете быть изменен. Для этого нужно выделить в списке справа требуемый тип операции движения и в контекстном меню элемента списка выбрать пункт «Параметры». На экране появиться окно «Параметры маски». При помощи этого окна настраивается цвет и тип заливки и границ, а также указывается степень прозрачности маски.

| 互 Параме           | гры маски: Аренда | _ 🗆 🔀     |
|--------------------|-------------------|-----------|
| Объекты<br>Границы | Заливка           | ОК        |
| Стиль              | Спрошная          | Отмена    |
| Толщина            | 0,1               | Применить |
| Цвет               |                   | i 🔺       |
|                    |                   |           |
|                    |                   |           |

Рисунок 6.12. Определение параметров маски

Порядок отображения масок на растровой подложке также можно изменить по своему усмотрению. Для того чтобы его изменить, просто измените порядок следования элементов списка движений посредством перетаскивания.

После того как все необходимые настройки выполнены, эти настройки могут сохранены в виде отдельного поименованного представления для использования его в будущем.

Вся работа с представлениями ведется при помощи разворачиваемого списка, расположенного над списком типов операций движения, и его контекстного меню. Для того чтобы сохранить все произведенные настройки следует щелкнуть правой кнопкой мыши на разворачиваемом списке, выбрать пункт меню «Сохранить как...» и ввести название нового представления. Также при помощи контекстного меню списка представлений могут быть сохранены изменения в уже существующем представлении. Кроме того, существующее представление может быть удалено.

| Аренда + Аре | ендный фонд 🔻 |
|--------------|---------------|
| - 🗹 💋 Ap     | Сохранить     |
| 🖉 🗹 🗖 Ap     | Сохранить как |
| Co           | Удалить       |
| Ба           |               |
|              | льзование     |

Рисунок 6.13. Сохранение настроек

Можно создавать неограниченное количество различных представлений отличающихся как набором масок, так и способом их отображения, а затем использовать их, выбирая нужное представление в разворачиваемом списке.

#### 6.2.4. Контекстная визуализация структуры здания

Кроме собственно набора масок определяющих те операции движения, в которых участвуют помещения просматриваемых зданий, окно плана этажа также может указывать на растровой подложке площадь конкретного помещения или площадь помещения участвующую в конкретном движении, выделенном в структуре здания. Для этого в окне свойств здания перейдите на вкладку

Структура, нажмите на кнопку и выделите в структуре нужное помещение. Выделенное в структуре помещение будет контрастно выделено на плане (красным или синим цветом). Также можно показать на плане площадь помещения участвующую в движении этого объекта (помещения).

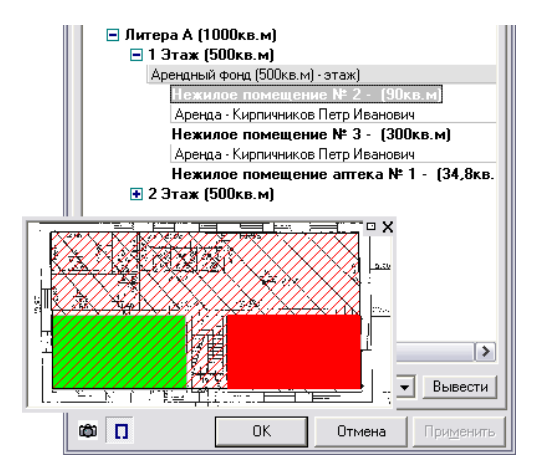

Рисунок 6.14.

Кроме того, имеется возможность увидеть на плане этажа не только отдельное помещение или движение, но и все площади участвующие в определенной операции движения, которые могут быть показаны на текущем плане. Для этого выделите в структуре нужное движение (оно выделится и на плане этажа), а затем откройте контекстное меню и выберете пункт «Показать всю операцию движения». На плане этажа будут контрастно выделены все площади участвующие в операции движения, к которой принадлежит выбранное движение.

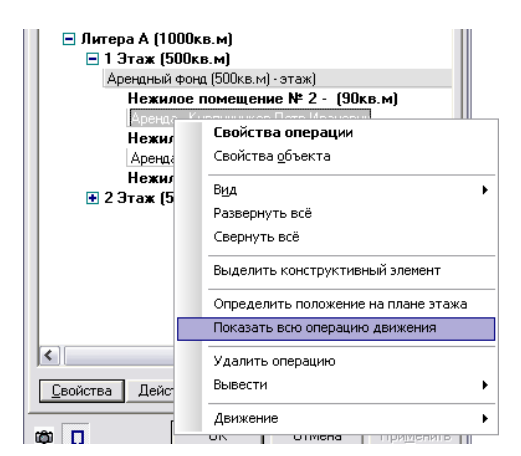

Рисунок 6.15.

### 6.3. Конструктивные элементы здания

На уровнях могут располагаться другие конструктивные элементы, такие как встроенные помещения, квартиры или нежилые помещения. Создание данных элементов аналогично созданию этажей, только в пункте меню следует выбирать «Создать конструктивный элемент». Данные элементы могут быть частью какого-либо уровня или здания в целом.

| 蠚 Свойства: Нежи    | лое поме     | ещение      | (ул.К           |                    |
|---------------------|--------------|-------------|-----------------|--------------------|
| Общее Структура     | Движение     | Состоян     | ие Связ         | и Доку 🔹 🕨         |
| #30199              |              |             |                 | Памятник           |
| Реестровый №: 2     | 2062         |             |                 |                    |
| Инв.Nº: 15048       | П            | апка:       |                 |                    |
| Нежилое помещение   | е (ул.Киевск | кая, 69а ,Л | итера - 80      | ),4кв.м.)          |
| Тип объекта: здания | и помещен    | ния         |                 |                    |
| Тип строения: Нежи  | лое помещ    | ение        |                 | -                  |
| Наименование (не о  | бязат.):     |             |                 |                    |
| Общая площадь:      |              | 80          | <u>,4</u> кв.м. |                    |
| Жилая площадь:      |              |             | KB.M.           |                    |
| Срок существовани:  | я: .         | . п         | 10              |                    |
|                     |              |             |                 |                    |
| Материал: Жел       | езобетон     |             |                 | -                  |
| Благоустр-во: Вода, | . Кнл, Отоп, | тV, Эл      |                 |                    |
| Адрес: г.Калинингр  | ад, Бал, ул. | Киевская,   | д.69а, п        | омещ.1             |
|                     |              |             |                 |                    |
| Дополнительная инс  | формация:    |             |                 |                    |
|                     |              |             |                 |                    |
|                     |              |             |                 |                    |
|                     |              |             |                 |                    |
| ¢                   | OK           | От          | мена            | При <u>м</u> енить |

Рисунок 6.16. Окно свойств помещения

#### Замечание

Адреса конструктивных элементов заполняются автоматически и выглядят как адрес объекта верхнего уровня за исключением дополнительного указания номера квартиры или помещения. При изменении адреса объекта верхнего уровня автоматически изменяются адреса всех объектов в его структуре.

Помимо адреса, конструктивные элементы наследуют от объекта верхнего уровня элементы благоустройства и материал.

#### 6.3.1. Части помещений

Бывают ситуации, когда нужно использовать не все помещение, а только его часть без выделения, как конструктивный элемент. Примером может служить случай, когда необходимо сдать в аренду часть помещения арендатору, который в свою очередь размесит на этой части киоск или прилавок. В данном случае киоск будет являться не конструктивным элементом, а именно частью помещения.

Если выбирается часть элемента (не вся площадь), то создается новый элемент, который существует только в пределах срока существования операции движения. Более подробно о работе с частями помещений см. 6.4.

# 6.4. Оформление операций движения из структуры здания

При регистрации операций движения со зданиями и помещениями есть отличия от этой процедуры с другими типами объектов (см. Главу 10). Главное отличие в том, что у зданий есть структура, и все ОД со зданиями и их элементами (помещениями, этажами, литерами) оформляются из вкладки Структура. Сразу после регистрации здания из окна данных операцию движения можно оформить только целиком со зданием.

Для регистрации операции движения необходимо правильно выбрать ту часть здания, с которой планируется оформить ОД – это так называемая базовая площадь операции.

Последовательность действий при выборе площади включает следующие шаги.

Найти в структуре необходимый элемент (этаж, квартиру, литеру и т.д.). Ели операцию движения необходимо оформить со всем зданием, то необходимо выделить в структуре верхнюю строчку, соответствующую всему строению.

Если необходимого элемента нет, то его нужно добавить (см. 6.2).

После нахождения или добавления надо выделить нужный элемент и нажать правую кнопку мыши. В подменю «Движение» контекстного меню выбрать необходимую операцию.

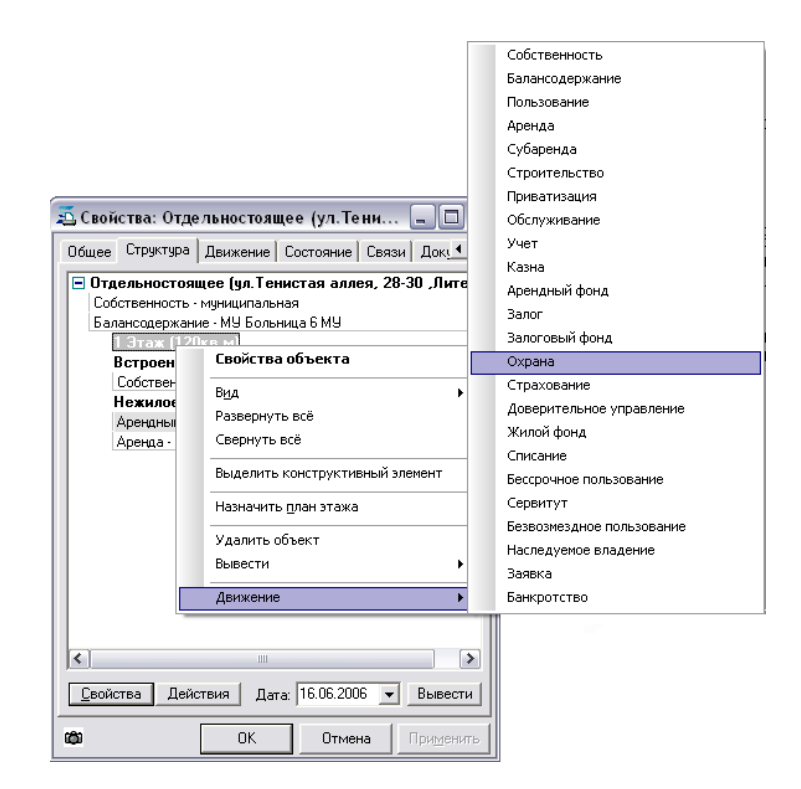

#### Рисунок 6.17. Выбор операции движения

После этого появится окно выбора площади, на котором необходимо указать площадь, которая будет участвовать в операции (все помещение или его часть).

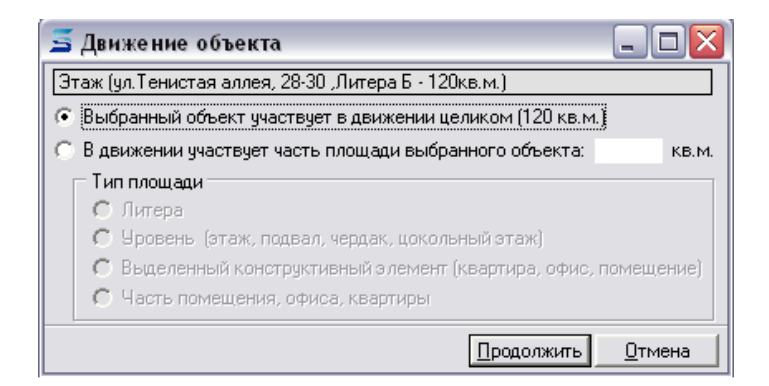

Рисунок 6.18. Выбор площади

Не будет лишним напомнить, что при выборе части помещения создается новый элемент, существование которого ограничено периодом действия операции движения. После создания такого элемента структура выглядит следующим образом (рис. 6.19).

| 🛋 Свойства: Отдельностоящее (ул. Тени 🖃 🗖 🔀                                                                                                    |
|----------------------------------------------------------------------------------------------------|
| Общее Структура Движение Состояние Связи Док <u></u>                                                                                                    |
| <ul> <li>Отдельностоящее (ул. Тенистая аллея, 28-30, Литерн<br/>Собственность - муниципальная<br/>Балансодержание - МУ Больница 6 МУ</li> <li>Сталя ПОЛКОВИ</li> <li>Картира - (57кв.м)<br/>Аренда - ДИОДА Общественная организация (до 01.0<br/>Встроенность - Новиков А.В. ИП</li> <li>Нежилое помещение - (65,7кв.м)<br/>Арендный фонд (65,7кв.м)</li> <li>Арендный фонд (65,7кв.м)</li> <li>Аренда - ДОВЕРИЕ ООО (до 30.01.2007)</li> </ul> |
| < <p>Свойства Действия Дага: 16.05.2006 Вывести</p>                                                                                                    |
| ок отмена При <u>м</u> енить                                                                                                    |

Рисунок 6.19. Структура после выделения части помещения

### 6.5. Список операций движения

Как и у других типов объектов, у зданий имеется вкладка Движение. С той лишь разницей, что в таблицу списка операций добавлен дополнительный столбец «Площадь», отражающий значение площади, с которой была оформлена операция движения.

Каждая операция движения в структуре имеет определенное место. Для того чтобы увидеть это положение, следует нажать либо кнопку «в структуре...», либо клавишу F7. После нажатия, окно переключится на вкладку Структура, в которой будет отражено состояние на дату начала выбранной операции движения.

#### 6.5.1. Детальность представления информации в структуре

Данные в структуре могут быть представлены с разной степенью детализации.

В структуре по каждой операции движения отображается дата окончания операции. При необходимости этот режим можно отключить – для включения и отключения отображения такой информации используйте команду «Показывать дату окончания» контекстного меню «Вид».

Следует обратить внимание еще на два пункта контекстного меню: «Развернуть всё», «Свернуть всё». Это команды работы со структурой также позволяют изменить детальность информации в структуре.

Выбор пункта «Развернуть всё» полностью разворачивает структуру здания на всех уровнях. Выбор пункта «Свернуть всё» полностью сворачивает структуру. Пример свернутой и развернутой структуры представлен на рис. 6.20.

| 🖞 Свойства: Отдельностоящее (ул.П.Мо 🖃 🗖 🔀 🖾 Свойства: Отдельностоящее (ул.П.Мо 🖃 🗖 🔯                                                                                                    |                                                                                                    |  |  |  |
|----------------------------------------------------------------------------------------------------|----------------------------------------------------------------------------------------------------|--|--|--|
| Общее Структура Движение Состояние Связи Док.                                                                                                    | Общее Структура Движение Состояние Связи Док.                                                                                                    |  |  |  |
| В строенное (127кв.м)<br>В строенное (127кв.м)<br>В строенное (127кв.м)<br>В строенное (50,5кв.м)<br>В строенное (50,5кв.м)<br>В строенное (53кв.м)<br>В строенное мит. I, пом 1 эт. № 1-6 (51,9кв.м)<br>Аренда - предприниматель Логванева Юлия Валентиновн<br>В строенное лит. III. пом 1 эт. № 1-10 (127кв.м) | Сиде Строни Делисира (Состояна Села, 20к.)<br>Ттасльностояниее (ил II Морозова, 10-26. Литера А<br>Собственность - муниципальная<br>Встроенное (127кв.м)<br>Встроенное (127кв.м)<br>Встроенное (3кв.м)<br>Встроенное (3кв.м)<br>Встроенное (138кв.м)<br>Встроенное (50,5кв.м)<br>Встроенное (50,5кв.м)<br>Встроенное (53кв.м)<br>Встроенное (53кв.м)<br>Встроенное (53кв.м)<br>Встроенное (53кв.м) |  |  |  |
| Деойства Действия Дата: 16.06.2006 - Вывести                                                                                                    | Аренда - предприниматель Лотванева Олин Балентиновн<br>Встроенное иит. Ш. пом 1 эт. № 1-10 (127кв.м)<br>Аренда - 000 "СТАРЫЙ МАСТЕР" 000<br>Страхование - Страхователь неизвестен<br>Встроенное (4кв.м)<br><                                                                                                    |  |  |  |
| СК Отмена Применить                                                                                                    | СК Отмена Применить                                                                                                    |  |  |  |

Рисунок 6.20. Детализация структуры сворачиванием/разворачиванием

#### Примечание администратору

Чтобы пользователь мог применять указанные возможности, его учетной записи должна быть назначена роль SM\_CAN\_COLLAPSE\_STRUCTURE (см. «Полномочия учетной записи пользователя» главы «Диспетчер пользователей» руководства администратора).

# 6.6. Уточнение движения нескольких объектов «Здания и помещения» частью или целиком

В случае когда пользователь, которому не предоставлена роль SM\_CAN\_WHOLE\_SQUARE\_MOVE, вызывает с помощью контекстного меню из окна данных «Объекты\Здания и помещения» оформление операции движения нескольких объектов

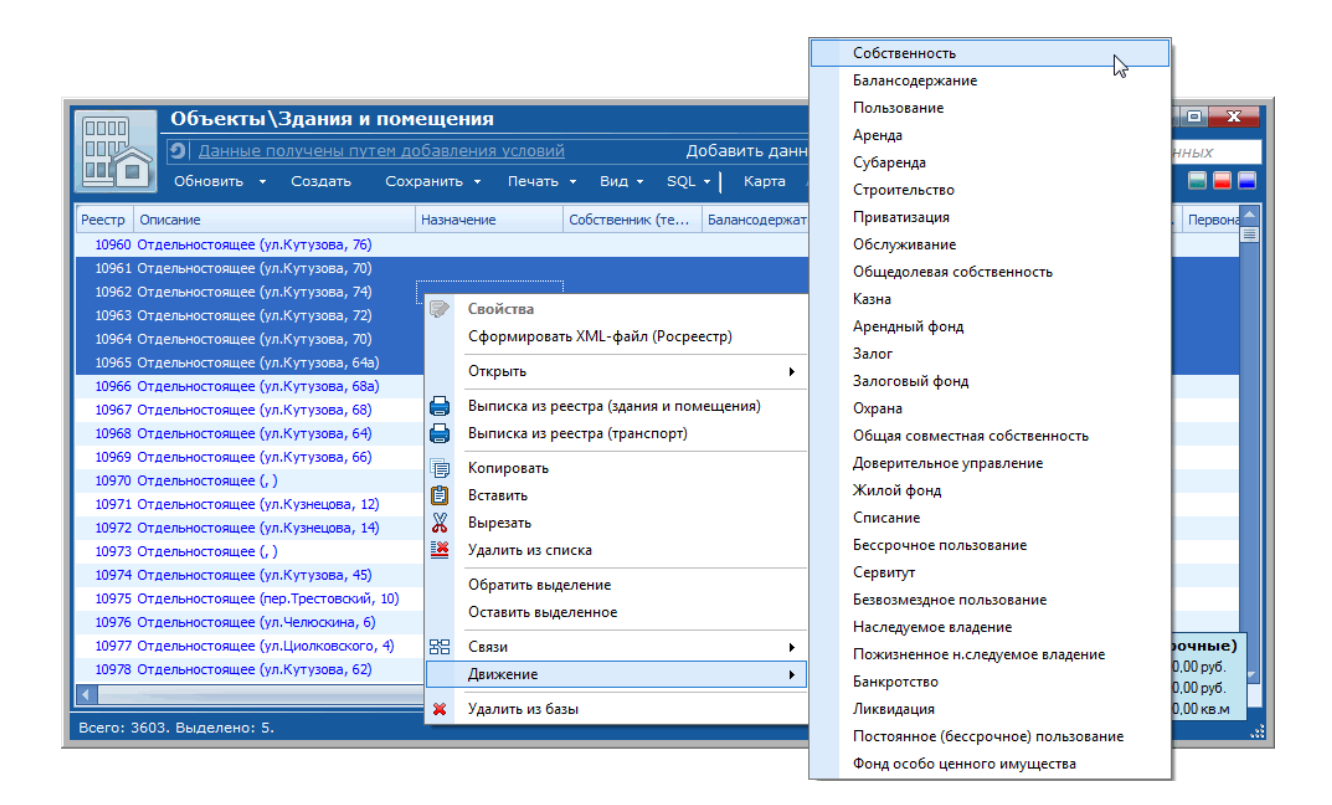

#### Рисунок 6.21.

такому пользователю после выбора режима оформления движения «На каждый объект оформить отдельную операцию» или «Оформить общую операцию на группу объектов» в диалоговом окне уточнения

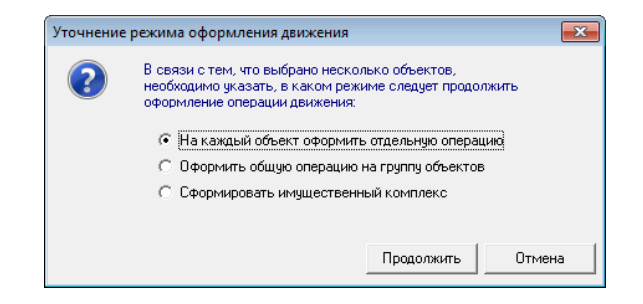

#### Рисунок 6.22.

для каждого выделенного объекта (рис. 6.21) выводится дополнительное окно,

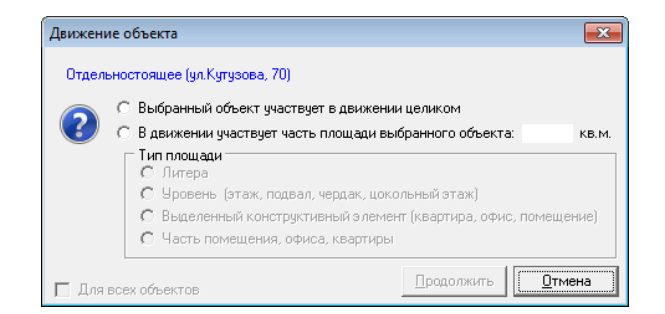

Рисунок 6.23.

в котором можно либо указать, что объект участвует в движении целиком – в этом случае становится доступным флажок «Для всех объектов», выставление которого делает для всех оставшихся в списке объектов участие в ОД также целиком и данное окно больше не выводится.

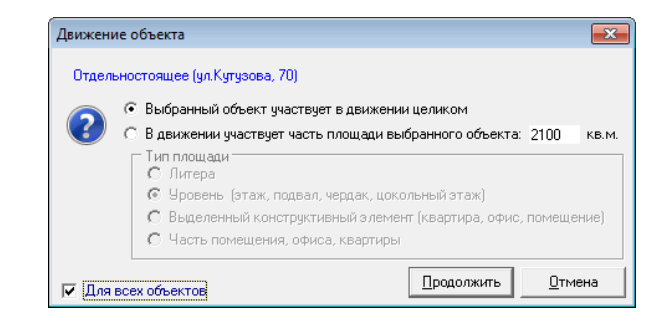

#### Рисунок 6.24.

Либо утверждается участие в движении части площади выбранного объекта с указанием этой участвующей площади и ее типа.

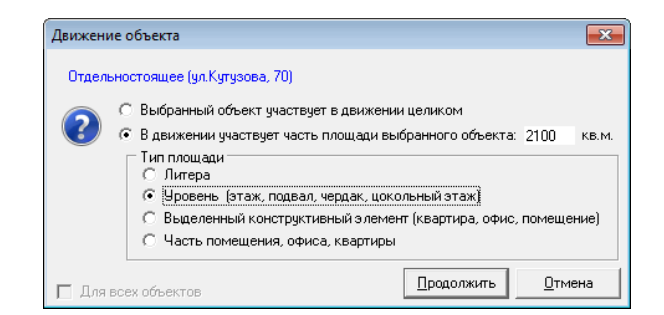

Рисунок 6.25.

В случае указания части площади уточняющее диалоговое окно выводится снова для следующего объекта в списке, пока либо не исчерпается список, либо не будет указано участие в движении целиком для всех оставшихся объектов списка.

## 6.7. Оформление движения частей помещений

При регистрации операции движения

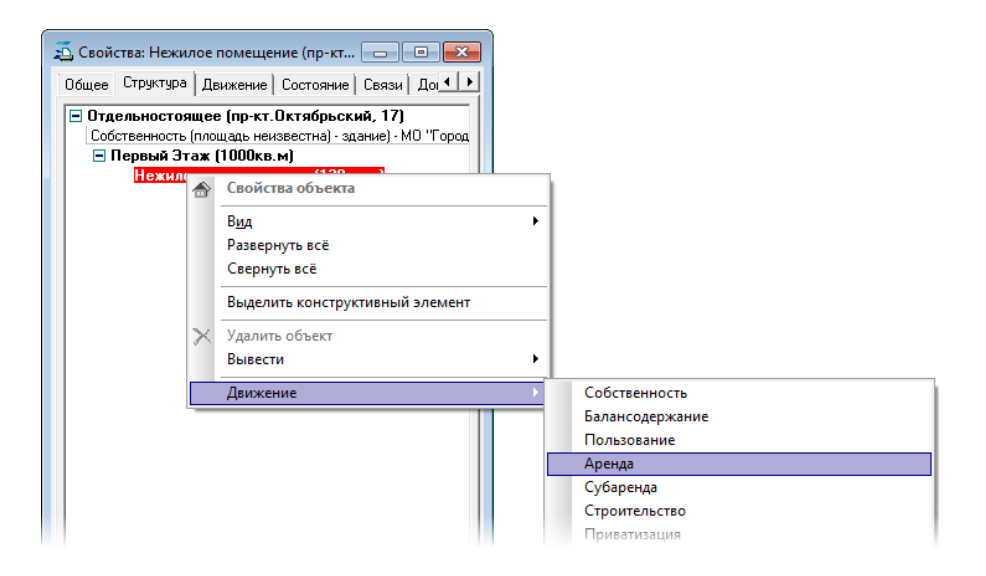

Рисунок 6.26.

с частью помещения в качестве объекта имущества

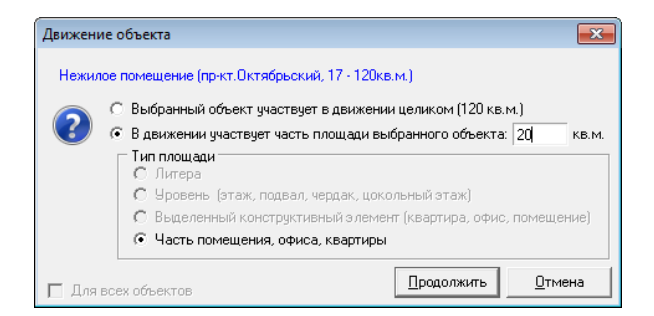

Рисунок 6.27.

может быть указан временной интервал существования такого объекта.

| 둘 Свойства: объект (ввод но                                                                 | вого) 🗖 🗖 💌             |
|---------------------------------------------------------------------------------------------|-------------------------|
| Общее Документы                                                                             |                         |
| #20198                                                                                      | 🗆 Памятник              |
| Реестровый №:                                                                               |                         |
| Инв.N <sup>2</sup> :                                                                        | Папка:                  |
| 0К0Ф:                                                                                       | •                       |
| Тип объекта: Здания и поме                                                                  | цения                   |
|                                                                                             |                         |
| Тип строения: <mark>Часть помещ</mark>                                                      | ения 🔻                  |
| Наименование:                                                                               |                         |
| Общая площадь:                                                                              | 20 <sub>кв.м.</sub>     |
| Жилая плошадь:                                                                              | KB.M.                   |
| Срок существования:                                                                         | 01.02.2014 по           |
|                                                                                             |                         |
| материал: «материал не                                                                      | N3BECTEH>               |
| Алеес: Кемеровокая област                                                                   |                         |
| Адрес. Кемеровская област                                                                   | B, L. Caymui Opck,      |
| пр-кт. Октяорьский, р                                                                       | u17                     |
| пр-кт. Октябрьский, д                                                                       | .17                     |
| пр-кт. Октяорьскии, д<br>Дополнительная информаци                                           | я.<br>я:                |
| пр-кт. Октяорьскии, л<br>Дополнительная информаци                                           | n.17                    |
| пр-кт. Октяорьскии, л<br>Дополнительная информаци                                           | 1.17<br>a:              |
| пр-кт. Uктяорьскии, д<br>Дополнительная информаци<br>Является недвижимым и                  | 1.17<br>я:<br>муществом |
| пр-кт. ∪ктяорьскии, µ<br>Дополнительная информаци<br>✓ Является недвижимым и<br>Назначение: | 1.17<br>я:<br>муществом |
| пр-кт. ∪ктяорьскии, µ<br>Дополнительная информаци<br>✓ Является недвижимым и<br>Назначение: | 1,17<br>я:<br>муществом |
| пр-кт. Uктяорьскии, д<br>Дополнительная информаци<br>✓ Является недвижимым и<br>Назначение: | ц 17<br>я:<br>муществом |

Рисунок 6.28.

#### Замечание

Чтобы иметь возможность оформить операцию движения на часть помещения у пользователя должна *отсутствовать* роль SM\_CAN\_WHOLE\_SQUARE\_MOVE.

## Глава 7. Участие муниципальных образований в уставном (складочном) капитале (фонде)

## Содержание

| 7.1. Общие положения                                                              | 131 |
|-----------------------------------------------------------------------------------|-----|
| 7.2. Определение уставного (складочного) капитала (фонда) юридического лица       | 133 |
| 7.2.1. Настройка справочника организационно-правовых форм                         | 134 |
| 7.2.2. Операции с уставным фондом                                                 | 135 |
| 7.2.3. Ведение экономических показателей                                          | 136 |
| 7.2.4. Операции с уставным капиталом акционерных обществ                          | 137 |
| 7.2.5. Операции с уставным (складочным) капиталом иных хозяйственных обществ и    |     |
| товариществ                                                                       | 140 |
| 7.3. Создание объекта имущества типа «Пакеты акций, доли в капитале»              | 142 |
| 7.4. Оформление собственности на объект типа «Пакеты акций, доли в капитале»      | 145 |
| 7.5. Операция движения «Собственность» с долей участия в неакционерном капитале   | 147 |
| 7.5.1. Приобретение муниципальным образованием доли в уставном (складочном)       |     |
| капитале                                                                          | 147 |
| 7.5.2. Увеличение неакционерного капитала общества за счет его имущества          | 148 |
| 7.5.3. Увеличение неакционерного капитала общества за счет дополнительных вкладов | 149 |
| 7.5.4. Увеличение размера доли муниципального образования в результате            |     |
| приобретения дополнительной доли                                                  | 151 |
| 7.5.5. Уменьшение уставного (складочного) капитала                                | 152 |
| 7.5.6. Отчуждение муниципальным образованием части имеющейся доли участия в       |     |
| уставном (складочном) неакционерном капитале                                      | 153 |
| 7.5.7. Выход муниципального образования из участия в уставном (складочном)        |     |
| неакционерном капитале                                                            | 155 |
| 7.6. Операция движения «Собственность» с пакетом акций                            | 157 |
| 7.6.1. Приобретение муниципальным образованием пакета акций                       | 158 |
| 7.6.2. Увеличение акционерного капитала общества в результате дополнительной      |     |
| эмиссии с распределением                                                          | 159 |
| 7.6.3. Увеличение акционерного капитала общества в результате дополнительной      |     |
| Эмиссии с подпиской                                                               | 160 |
| 7.6.4. Уменьшение акционерного капитала в результате погашения акций              | 162 |
| 7.6.5. Эмиссия с конвертацией при консолидации акций                              | 164 |
| 7.6.6. Эмиссия с конвертацией при дроблении акций                                 | 165 |
| 7.6.7. Эмиссия с конвертацией при изменении номинальной стоимости                 | 167 |
| 7.6.8. Эмиссия (дополнительная эмиссия) при реорганизации юридического лица       | 168 |
| 7.6.9. Продажа части акций муниципальным образованием                             | 170 |
| 7.6.10. Выход муниципального образования из участия в акционерном капитале        | 172 |
| 7.7. Послесловие о хронологическом порядке ввода информации                       | 173 |

## 7.1. Общие положения

Описываемый ниже функционал доступен при наличии у организации лицензии «Ценные бумаги», а у ее пользователей роли SM\_CANMOVESHARE.

Нормативной основой учета участия муниципальных образований в уставном (складочном) капитале (фонде) являются:

- Гражданский Кодекс РФ;
- Федеральный закон от 26.12.1995 № 208-ФЗ «Об акционерных обществах»;
- Федеральный закон от 08.02.1998 № 14-ФЗ «Об обществах с ограниченной ответственностью»;
- Федеральный закон от 14.11.2002 № 161-ФЗ «О государственных и муниципальных унитарных предприятиях»;
- Приказ Федеральной службы по финансовым рынкам РФ от 04.07.2013 № 13-55/пз-н «Об утверждении Стандартов эмиссии ценных бумаг и регистрации проспектов ценных бумаг»;
- Приказ Министерства экономического развития РФ от 30.08.2011 № 424 «Об утверждении Порядка ведения органами местного самоуправления реестров муниципального имущества».

Учет находящихся в собственности муниципальных образований акций, долей (вкладов) в уставных (складочных) капиталах хозяйственных обществ или товариществ, осуществляется посредством операций движения «Собственность» над объектами имущества специального типа – «Пакеты акций, доли в капитале».

Указанный учет производится по следующей схеме:

- 1. Задание на соответствующей вкладке «Уставный капитал» или «Уставный фонд» окна свойств юридического лица значений атрибутов, характеризующих его уставный капитал (фонд);
- 2. Создание объекта имущества типа «Пакеты акций, доли в капитале» с указанием юридического лица, чей уставный капитал (фонд) предполагается учесть;
- 3. Создание операции движения «Собственность», где субъектом указывается либо муниципальное образование для фиксации его права собственности на участвующий в операции движения объект, либо субъект права, которому муниципальное образование отчуждает часть или всю свою долю в уставном капитале (но не в уставном фонде муниципального унитарного предприятия!).

Учет уставных фондов муниципальных унитарных предприятий осуществляется только выполнением первого пункта приведенного выше списка.

#### Замечание

Излагаемые ниже пользовательские действия, с помощью которых оформляется учет участия муниципального образования в уставных (складочных) капиталах (фондах), имеют определенную логическую зависимость от последовательности выполнения таких действий. В частности, новые операции с капиталом в случае существования зарегистрированной операции движения «Собственность» в пользу муниципального образования автоматически вызывают создание в этой ОД новых периодов с отражением в них новых пересчитанных показателей, характеризующих капитал.

Настоятельно рекомендуется выстраивать последовательность пользовательских действий по учету участия муниципального образования в уставных (складочных) капиталах в соответствии с хронологией фиксируемых событий, а также следуя излагаемому ниже на примерах шаблону.

# 7.2. Определение уставного (складочного) капитала (фонда) юридического лица

Окна свойств юридических лиц, сведения об уставном капитале которых подлежат учету в разделе 2 реестра муниципального имущества, а также юридических лиц, сведения о которых включаются в раздел 3 реестра, в зависимости от их организационно-правовой формы (см. 7.2.1), могут иметь одну из следующих вкладок:

- «Уставный капитал»;
- «Уставный фонд».

| 🔁 "Спецкоммунсервис" 000 💼 🔳 💌                                                        | 🗾 "Хлебозавод" МУП                                       |
|---------------------------------------------------------------------------------------|----------------------------------------------------------|
| Реквизиты Документы Уставный капитал Экономич.п • • • • • • • • • • • • • • • • • • • | Реквизиты Документы Уставный фонд Экономич.пока          |
|                                                                                       |                                                          |
| Доверенность на:                                                                      | Дата актуальности: 21.06.2012 🔻 🗳                        |
| Уплачены дивиденды за: г.                                                             | Размер уставного фонда: 2 000 000,00р.                   |
| Дата актуальности: 20.06.2012 🝷 🏅                                                     | Операции с иставным фондом:                              |
| Размер уставного капитала: 1 500 000,00р.                                             | Лата Вид операции № гос регистраци                       |
| Общее количество выпущенных акций (ЦБ):                                               | 21.06.2011 Формирование уставного фонда ун 12312         |
| Кол-во выпущенных привилегированных акций:                                            |                                                          |
| Доля базового собственника, %: 66,666667                                              |                                                          |
| Доля базового собственника, руб.: 1 000 000,00р.                                      |                                                          |
| Золотая акция (специальное право) у базового собственника 🗌                           |                                                          |
| Операции с уставным капиталом:                                                        |                                                          |
| Дата Вид операции Nº гос.регистраци                                                   |                                                          |
| 11.12.2011 Определение долей 121212                                                   |                                                          |
|                                                                                       |                                                          |
|                                                                                       |                                                          |
|                                                                                       |                                                          |
|                                                                                       |                                                          |
|                                                                                       |                                                          |
|                                                                                       |                                                          |
| Изменить Удалить Создать                                                              | Изменить Удалить Создать                                 |
| -24 163,41р.<br>-1 917,81р. ОК Отмена При <u>м</u> енить                              | -51 567,78р.<br>-3 659,71р. ОК Отмена При <u>м</u> енить |

Рисунок 7.1.

На вкладке отображаются показатели уставного капитала (фонда) на указанную дату актуальности, а также перечень произведенных с капиталом (фондом) операций, выполненных по эту дату включительно.

Дату актуальности можно изменить обычным способом – либо вводом другой даты, либо выбором ее в раскрывающемся календаре, – а для соответствия информации на вкладке новой дате следует нажать кнопку 😰 – «Вывести информацию на указанную дату». Если очистить поле «Дата актуальности» и нажать кнопку «Вывести информацию на указанную дату», то тогда отображается вся имеющаяся информация без ограничения по дате.

Учитываемые показатели капитала (фонда) изменяются посредством соответствующих операций, для оформления которых необходимо нажать кнопку «Создать...» на вкладке «Уставный капитал» («Уставный фонд»).

Оформленную ранее операцию с уставным капиталом (фондом) можно удалить, нажав кнопку «Удалить», и далее подтвердив удаление; кроме того созданную ранее операцию можно

отредактировать, нажав кнопку «Изменить...», в результате чего открывается окно оформления операции с уставным капиталом (фондом).

Операции с уставным капиталом (фондом) являются сущностью SAUMI и имеют собственный тип окна свойств.

#### 7.2.1. Настройка справочника организационно-правовых форм

Какой именно вид капитала или фонд соответствует юридическому лицу, определяется по его организационно-правовой форме. Из положений ГК РФ вытекает следующая классификация:

- уставный фонд имеют государственные и муниципальные унитарные предприятия;
- уставный капитал имеется у обществ с ограниченной и дополнительной ответственностью, акционерных обществ;
- складочный капитал имеют полные товарищества и товарищества на вере.

Соответствие элементов справочника организационно-правовых форм (таблица ORGFORMS) приведенной классификации определяется набором значений реквизитов-флажков, т.е. полей, имеющих тип CHAR(1) и принимающих значения 'Y'/'N', где значение 'Y' соответствует выставленному состоянию флажка, а 'N' – сброшенному. Совокупность состояний перечисляемых ниже признаков определяет учитываемый вид капитала или уставный фонд, а также является ли юридическое лицо учреждением.

- 1. «Является ли юридическое лицо эмитентом ценных бумаг (по умолчанию да)» поле IS\_EMITENT. Значение 'N' в данном поле означает, что юридическое лицо, у которого указан этот элемент справочника в качестве его организационно-правовой формы, не имеет ни уставного фонда, ни капитала любой формы и в окне его свойств отсутствует, как вкладка «Уставный капитал», так и вкладка «Уставный фонд».
- 2. «Унитарное предприятие (МУП, ГУП) с уставным фондом» поле HASAUTHORIZEDFUND.
- 3. «Хозяйственное общество или товарищество:АО,ООО,.. с Уставным(складочным) капиталом» поле HASAUTHCAPITAL.
- 4. «Акционерное общество» поле IS\_JSC.
- 5. «Учреждение (МУ, ГУ), казенное предприятие без уставного фонда» поле IS\_PUBLICOFFICE.

#### Таблица 7.1. Сводная таблица наборов значений параметров-признаков

| Номер признака в списке                                                                               | 1 | 2                  | 3 | 4 | 5 |  |
|----------------------------------------------------------------------------------------------------|---|--------------------|---|---|---|--|
| Организационно-правовые формы                                                                         |   | значения признаков |   |   |   |  |
| Унитарные предприятия (МУП, ГУП) с уставным фондом                                                    | Y | Y                  | N | N | N |  |
| Общества с ограниченной и дополнительной ответственностью, полные товарищества и товарищества на вере | Y | N                  | Y | N | N |  |
| Акционерные общества закрытого и открытого типа (ЗАО, ОАО)                                            | Y | N                  | Y | Y | Ν |  |
| Учреждения (муниципальные – МУ, государственные – ГУ), казенные<br>предприятия без уставного фонда    | N | N                  | N | N | Y |  |
| Все остальные организационно-правовые формы                                                           | Ν | N                  | N | N | N |  |

#### Замечание

Элементы справочника организационно-правовых форм следует проверить на соответствие их назначения приведенной выше сводной таблице.

### 7.2.2. Операции с уставным фондом

Самый короткий перечень показателей, а также простой перечень операций, применяется в отношении к уставному фонду. В окне оформления операции с уставным фондом на вкладке «Общее»

| 5 Операция с уставным фо           | ндом унитарного предприятия - "Хлебозавод" МУП |                    |
|------------------------------------|------------------------------------------------|--------------------|
| Общее Документы Связи              |                                                |                    |
| Унитарное предприятие:             | "Хлебозавод"                                   | *                  |
| Вид операции:                      |                                                | •                  |
| Дата операции:                     | 21.06.2012 • Nº гос.регистрации:               |                    |
| Сумма операции, руб<br>Примечания: | :                                              |                    |
|                                    |                                                | A                  |
|                                    |                                                | -                  |
|                                    |                                                | О <u>К О</u> тмена |

#### Рисунок 7.2.

задается вид операции,

| 写 Операция с уставным фо | ндом унитарного предприятия - "Хлебозавод" МУП      |   |
|--------------------------|-----------------------------------------------------|---|
| Общее Документы Связи    |                                                     |   |
|                          |                                                     |   |
| Унитарное предприятие:   | "Хлебозавод"                                        | Ψ |
| Вид операции:            | Уменьшение уставного фонда унитарного предприятия   | • |
| Пата операции:           | Увеличение уставного фонда унитарного предприятия   |   |
| дага операции.           | Уменьшение уставного фонда унитарного предприятия   |   |
| Сумма операции, руб.     | Формирование уставного фонда унитарного предприятия |   |

#### Рисунок 7.3.

указывается дата операции, ее номер государственной регистрации и величина операции в денежном выражении.

| 写 Операция с уставным фо           | ндом унитарного предприятия - "Хлебозавод" МУП    | - • •             |
|------------------------------------|---------------------------------------------------|-------------------|
| Общее Документы Связи              |                                                   |                   |
| Унитарное предприятие:             | "Хлебозавод"                                      | Ŧ                 |
| Вид операции:                      | Уменьшение уставного фонда унитарного предприятия | •                 |
| Дата операции:                     | 21.06.2012 • Nº гос.регистрации: 12345            |                   |
| Сумма операции, руб<br>Примечания: | 500 000                                           |                   |
|                                    |                                                   | *                 |
|                                    |                                                   | Ŧ                 |
|                                    | [                                                 | ОК <u>О</u> тмена |

#### Рисунок 7.4.

На вкладке «Документы» стандартным для SAUMI образом вводятся документы, сопровождающие оформляемую операцию с уставным фондом.

По завершении ввода необходимых элементов информации следует нажать кнопку **OK**. Если дата оформленной операции не позднее указанной даты актуальности, то новое состояние отображается на вкладке «Уставный фонд» окна свойств юридического лица.

| 🗾 "Хлебо   | завод" МУП                                           |                     |  |  |  |  |  |
|------------|------------------------------------------------------|---------------------|--|--|--|--|--|
| Реквизить  | Реквизиты Документы Уставный фонд Зкономич.показ 💶 🕨 |                     |  |  |  |  |  |
| "Хлебоза   | зод'' МУП                                            |                     |  |  |  |  |  |
|            |                                                      |                     |  |  |  |  |  |
|            | Дата актуально                                       | сти: 21.06.2012 🔹 💈 |  |  |  |  |  |
| Размер     | уставного фонда: 1 500 (                             | )00,00p.            |  |  |  |  |  |
| Операции   | і с уставным фондом:                                 |                     |  |  |  |  |  |
| Дата       | Вид операции                                         | № гос.регистра 🔺    |  |  |  |  |  |
| 21.06.2012 | Уменьшение уставного фонда                           | унит 12345          |  |  |  |  |  |
| 21.06.2011 | Формирование уставного фон                           | ıда ун 12312        |  |  |  |  |  |
|            |                                                      |                     |  |  |  |  |  |
|            |                                                      | E                   |  |  |  |  |  |
|            |                                                      |                     |  |  |  |  |  |
|            |                                                      |                     |  |  |  |  |  |
|            |                                                      |                     |  |  |  |  |  |
|            |                                                      |                     |  |  |  |  |  |
|            |                                                      |                     |  |  |  |  |  |
|            |                                                      |                     |  |  |  |  |  |
|            |                                                      |                     |  |  |  |  |  |
|            |                                                      | -                   |  |  |  |  |  |
| •          |                                                      | F.                  |  |  |  |  |  |
| ,          | 1                                                    | 1                   |  |  |  |  |  |
| Изменит    | ы Удалить Создать                                    |                     |  |  |  |  |  |
| -51 567,7  | 7 <mark>8р.</mark> ОК                                | Отмена Применить    |  |  |  |  |  |
|            | U UN                                                 |                     |  |  |  |  |  |

Рисунок 7.5.

#### 7.2.3. Ведение экономических показателей

Согласно Приказу Министерства экономического развития РФ от 30.08.2011 № 424 «Об утверждении Порядка ведения органами местного самоуправления реестров муниципального имущества» раздел 3 реестра муниципального имущества для муниципальных учреждений и унитарных предприятий должен содержать в частности следующие элементы информации:

- данные о балансовой и остаточной стоимости основных средств (фондов) (для муниципальных учреждений и муниципальных унитарных предприятий);
- среднесписочная численность работников (для муниципальных учреждений и муниципальных унитарных предприятий).

В SAUMI принято считать адекватным моментом уточнения указанных выше элементов информации даты регистрации операций с уставным фондом, описанным выше. По этой причине на вкладке «Экономические показатели» при создании новой операции с уставным фондом создается новая запись, датированная тем же числом, что и вызвавшая ее создание операция с уставным фондом. Для иллюстрационного примера, приведенного выше (рис. 7.5), таких записей будет две.

| 🙇 "Хлебозавод" МУП                                                                     |
|----------------------------------------------------------------------------------------|
| Юридическое лицо   Реквизиты   Документы   Уставный фонд   Экономич.показатели   Связи |
|                                                                                        |
| Дата актуальности: 21.06.2012 🔻 👙                                                      |
| Среднесписочная численность работников: …                                              |
| Первонач.(восст.) стоим. основных средств: 0,00р.                                      |
| Остаточная стоим. основных средств. 0,00р.                                             |
|                                                                                        |
| Состояния:                                                                             |
| Дата Числ.раб. Первонач.(восст.) стоим.ОС Остаточная стоим.ОС Размер уставн. фонда 🔺   |
| 21.06.2012 1 500.000,000                                                               |
| 21.06.2011                                                                             |
| E                                                                                      |
|                                                                                        |
|                                                                                        |
|                                                                                        |
|                                                                                        |
|                                                                                        |
|                                                                                        |
| -                                                                                      |
| ,<br>Подробности Удалить Новое                                                         |
|                                                                                        |
| -3 659,71p.                                                                            |

Рисунок 7.6.

Созданные записи могут быть отредактированы с указанием реальных дат переоценки фондов и количества персонала и даже просто удалены. С другой стороны можно создать новые записи учета, не привязанные по дате к операции с фондом.

Для вызова окна редактирования записи экономических показателей можно либо осуществить двойной щелчок на строке записи в таблице, либо выделить такую строку и нажать кнопку «Подробности...». В результате открывается соответствующее окно редактирования/ввода.

Для создания новой записи экономических показателей следует нажать кнопку «Новое...», а для удаления существующей записи кнопку – «Удалить...».

#### Замечание

Аналогичным образом вкладка «Экономические показатели» присутствует у юридических лиц, у которых определена вкладка «Уставный капитал» и также одновременно с созданием новой записи операции с капиталом создается датированная той же датой запись экономических показателей.

#### 7.2.4. Операции с уставным капиталом акционерных обществ

В Окне оформления операции с уставным капиталом акционерных обществ (организационноправовые формы ЗАО – закрытое акционерное общество и ОАО – открытое акционерное общество) на вкладке «Общее»

| 5 Операция с уставным капиталом - "Т         | итан" ЗАО |                  |                 |              | , • •          |   |
|----------------------------------------------|-----------|------------------|-----------------|--------------|----------------|---|
| Общее Документы Связи                        |           |                  |                 |              |                |   |
|                                              |           |                  |                 |              |                |   |
| Эмитент: "Титан"                             |           |                  |                 |              |                |   |
| Вид операции:                                |           | •                | Да              | та операции: |                |   |
| № гос.регистрации:                           |           |                  | Дата гос.       | регистрации: |                | ł |
| Регистрирующий орган:                        |           |                  |                 |              |                | • |
| Дата регистрации решения:                    | •         | Дата ре          | гистрации отчет | а об итогах: |                | • |
| Вид участия:                                 | Акции     | Категория акций: |                 |              | -              |   |
| Номинальная стоимость, руб.:                 |           |                  |                 |              |                | l |
| Количество акций:                            |           |                  | шт. 💌           |              |                |   |
| Номинальная цена одной акции:<br>Примечания: |           |                  | руб. 💌          |              |                |   |
|                                              |           |                  |                 |              |                |   |
|                                              |           |                  |                 |              |                |   |
|                                              |           |                  |                 | 0 <u>K</u>   | <u>О</u> тмена |   |

Рисунок 7.7.

следует выбрать вид оформляемой операции.

| 5 Операция с уставным н | апиталом - "Титан" ЗАО                                                           |                       | - | × |
|-------------------------|----------------------------------------------------------------------------------|-----------------------|---|---|
| Общее Документы Связ    | и                                                                                |                       |   |   |
| •                       |                                                                                  |                       |   |   |
| Эмитент:                | "Титан"                                                                          |                       |   |   |
| Вид операции:           |                                                                                  | Дата операции         |   | - |
| № гос.регистрации:      | Выпуск золотой акции<br>Доп, эмиссия с подпиской                                 |                       | ¢ | • |
| Регистрирующий орган:   | Доп. эмиссия с распределением<br>Первичная эмиссия                               |                       |   | • |
| Дата регистрации р      | Погашение акций<br>Погашение золотой акции                                       |                       |   | ٠ |
|                         | Эмиссия (доп.эмиссия) при реорганизаци<br>Эмиссия с конвертацией при дроблении а | и ЮЛ<br>экций         |   |   |
|                         | Эмиссия с конвертацией при изменении и                                           | номинальной стоимости |   | • |
| Номинальная ст          | Эмиссия с конвертацией при консолидац                                            | прав<br>ии акций      |   |   |
| Кол                     |                                                                                  |                       |   |   |
| Номинальная цен         | а одной акции:                                                                   | руб. 🔻                |   |   |

#### Рисунок 7.8.

Сделанный выбор может изменить состав вводимых (изменяемых) реквизитов операции. В частности, операции «Выпуск золотой акции» и «Погашение золотой акции» не имеют денежного или иного количественного выражения, в отличие от других операций, присутствующих в списке выбора.

| 5 Операция с уставным капиталом - "Титан" ЗАО |                                    |
|-----------------------------------------------|------------------------------------|
| Общее Документы Связи                         |                                    |
|                                               |                                    |
| Эмитент: "Титан"                              | 7                                  |
| Вид операции: Вылуск золотой акции            | Дата операции:                     |
| № гос.регистрации:                            | Дата гос.регистрации: 👘 🗸 🗸 👻      |
| Регистрирующий орган:                         |                                    |
| Дата регистрации решения: 🚬 🔹                 | Дата регистрации отчета об итогах: |
| Примечания:                                   | ~                                  |
| 1                                             | О <u>К</u> Отмена                  |

Рисунок 7.9.

Значение поля «Дата операции» задает дату, начиная с которой оформляемая операция имеет юридическую силу и последствия.

Значение поля «Дата гос.регистрации» задает дату государственной регистрации оформляемой операции. Эта дата либо совпадает с датой операции либо предшествует ей.

Поле «Дата регистрации решения» фиксирует дату регистрации решения о размещении ценных бумаг (акций).

Поле «Дата регистрации отчета об итогах» фиксирует дату государственной регистрацию отчета или уведомления об итогах выпуска (дополнительного выпуска) ценных бумаг (акций).

Для операций «Первичная эмиссия», «Дополнительная эмиссия» и «Погашение акций» следует указать категорию акций: обыкновенные или привилегированные.

| Дата регистрации решения:                                         | Ŧ         | Дата рег         | истрации отчета об итогах: | * |
|-------------------------------------------------------------------|-----------|------------------|----------------------------|---|
| Вид участия:<br>Номинальная стоимость, руб.:                      | Акции<br> | Категория акций: |                            | • |
| Количество акций:<br>Номинальная цена одной акции:<br>Примечания: |           |                  |                            |   |

Рисунок 7.10.

Помимо того для этих операций вводятся номинальная цена одной акции, а также количество (в штуках) участвующих в операции акций, а их номинальная стоимость вычисляется автоматически умножением введенного количества на номинальную стоимость.

На вкладке «Документы» стандартным для SAUMI образом вводится пакет документов, сопровождающих оформляемую операцию с акциями акционерного общества.

По завершении ввода необходимых элементов информации следует нажать кнопку **ОК**. Если введенная дата операции не позднее указанной даты актуальности, то новое состояние уставного капитала отображается на вкладке «Уставный капитал» окна свойств юридического лица.

| 🔁 "Титан" ЗАО 📃 📼 💌                                         |
|-------------------------------------------------------------|
| Реквизиты   Документы   Уставный капитал   Связи   💽 🚺 🚺    |
| Доверенность на:                                            |
| Уплачены дивиденды за: г.                                   |
| Дата актуальности: 27.06.2012 💌 🗳                           |
| Размер уставного капитала: 10 000 000,00р.                  |
| Общее количество выпущенных акций (ЦБ): 100 000             |
| Кол-во выпущенных привилегированных акций:                  |
| Доля базового собственника, 🗞                               |
| Доля базового собственника, руб.: 0,00р.                    |
| Золотая акция (специальное право) у базового собственника 🗌 |
| Операции с уставным капиталом:                              |
| Дата Вид операции № гос.регистраци                          |
| 10.10.2011 Первичная эмиссия 121231                         |
|                                                             |
|                                                             |
|                                                             |
|                                                             |
| <>                                                          |
|                                                             |
| Изменить Удалить Создать                                    |
| -71 683,70р.<br>-3 685,20р. ОК Отмена Применить             |

Рисунок 7.11.

## 7.2.5. Операции с уставным (складочным) капиталом иных хозяйственных обществ и товариществ

В окне оформления операций с уставным капиталом оставшихся к рассмотрению хозяйственных обществ, а также складочным капиталом товариществ

| 写 Операция с уставным        | капиталом - "Спецко                   | ммунсерви | ic" 000                            | - • •          |
|------------------------------|---------------------------------------|-----------|------------------------------------|----------------|
| Общее   Документы   Свя      | ази                                   |           |                                    |                |
|                              |                                       |           |                                    |                |
| Эмитент:                     | "Спецкоммунсервис"                    |           |                                    |                |
| Вид операции:                |                                       | •         | Дата операции:                     | •              |
| № гос.регистрации:           |                                       |           | Дата гос.регистрации:              | •              |
| Регистрирующий орган:        |                                       |           |                                    | •              |
| Дата регистрации             | решения:                              | •         | Дата регистрации отчета об итогах: |                |
| Номинальная с<br>Примечания: | Вид участия: Доля<br>этоимость, руб.: |           |                                    |                |
|                              |                                       |           | 0 <u>K</u>                         | <u>О</u> тмена |

Рисунок 7.12.

следует выбрать вид операции, указать дату операции и, по возможности, дату и номер ее государственной регистрации.

| 写 Операция с уставным н | капиталом - "Спецкоммунсервис" ООО                                                                             |       | × |
|-------------------------|----------------------------------------------------------------------------------------------------|-------|---|
| Общее Документы Связ    | зи                                                                                                    |       |   |
|                         |                                                                                                    |       |   |
| 0                       | 11C                                                                                                    |       |   |
| Эмитент:                | Спецкоммунсервис                                                                                               |       |   |
| Вид операции:           | 📃 🔽 Дата опер                                                                                                  | ации: | • |
| № гос.регистрации:      | Первоначальное формирование уставного (складочного) капитала                                                   | ции:  | - |
| Deserver                | Эвеличение уставного капитала за счет доп. вкладов<br>Увеличение уставного капитала за счет имушества обшества |       |   |
| Регистрирующий орган:   | Уменьшение уставного (складочного) капитала                                                                    |       | • |
| Дата регистрации р      |                                                                                                    | ax:   | • |
|                         |                                                                                                    |       |   |

Рисунок 7.13.

Для операции «Первоначальное формирование уставного (складочного) капитала» вводится номинальная стоимость всего капитала,

| 5 Операция с уставным капиталом - "Спецкоммунсервис" ООО 🕞 💽 |                              |                                    |              |  |  |  |  |
|--------------------------------------------------------------|------------------------------|------------------------------------|--------------|--|--|--|--|
| Общее Документы Свя                                          | ви                           |                                    |              |  |  |  |  |
|                                                              |                              |                                    |              |  |  |  |  |
| Эмитент:                                                     | "Спецкоммунсервис"           |                                    |              |  |  |  |  |
| Вид операции:                                                | Первоначальное формирова 🔻   | Дата операции:                     | 11.12.2011 🔹 |  |  |  |  |
| № гос.регистрации:                                           | 1231                         | Дата гос.регистрации:              | 11.11.2011 🔹 |  |  |  |  |
| Регистрирующий орган:                                        | Регистрационная палата Учреж | дение юстиции                      | •            |  |  |  |  |
| Дата регистрации р                                           | решения:                     | Дата регистрации отчета об итогах: |              |  |  |  |  |
|                                                              | Вид участия: Доля            |                                    |              |  |  |  |  |
| Номинальная с                                                | тоимость, руб.:              | 20 000 000,00                      |              |  |  |  |  |

#### Рисунок 7.14.

а для операций увеличивающих или уменьшающих уставной (складочный) капитал величину изменения капитала в денежном выражении.

| 写 Операция с уставным | капиталом - "Спецкоммунсер   | вис" 000                           |            | × |
|-----------------------|------------------------------|------------------------------------|------------|---|
| Общее Документы Свя   | зи                           |                                    |            |   |
|                       |                              |                                    |            |   |
| Эмитент:              | "Спецкоммунсервис"           |                                    |            |   |
| Вид операции:         | Уменьшение уставного (скла 🔻 | Дата операции:                     | 11.06.2013 | • |
| № гос.регистрации:    | 132                          | Дата гос.регистрации:              | 11.05.2013 | • |
| Регистрирующий орган: | Регистрационная палата Учреж | дение юстиции                      |            | • |
| Дата регистрации (    | решения:                     | Дата регистрации отчета об итогах: |            | • |
|                       | Вид участия: Доля            |                                    |            |   |
| Номинальная с         | тоимость, руб.:              | 2 000 000,00                       |            |   |

#### Рисунок 7.15.

На вкладке «Документы» стандартным для SAUMI образом вводится пакет документов, сопровождающих оформляемую операцию с капиталом.

По завершении ввода необходимых элементов информации следует нажать кнопку **OK**. Если введенная дата государственной регистрации не позднее указанной даты актуальности, то новое состояние уставного (складочного) капитала отображается на вкладке «Уставный капитал» окна свойств юридического лица.

|                                              |         |            |       |      |         |         | _         |              |
|----------------------------------------------|---------|------------|-------|------|---------|---------|-----------|--------------|
| 🚬 "Спецкоммунсервис" 000                     |         |            |       |      |         |         |           |              |
| Юридическое лицо Реквизиты Документы         | Устав   | зный капит | ал Эк | оном | ич.пока | азатели | Связи     |              |
| "Спецкоммунсервис" 000                       |         |            |       |      |         |         |           |              |
|                                              |         |            |       |      |         |         |           |              |
| Доверенность на:                             |         |            |       |      |         |         |           |              |
| Уплачены дивиденды за: г.                    |         |            |       |      |         |         |           |              |
| Дата актуальности:                           | 15.08.  | 2013 💌     | \$    |      |         |         |           |              |
| Размер уставного капитала                    | 18 00   | 0 000,00p. |       |      |         |         |           |              |
| Общее количество выпущенных акций (ЦБ)       |         |            |       |      |         |         |           |              |
| Кол-во выпущенных привилегированных акций    |         |            |       |      |         |         |           |              |
| Доля базового собственника, %                |         |            |       |      |         |         |           |              |
| Доля базового собственника, руб.             | : 0,00p |            |       |      |         |         |           |              |
| Золотая акция (специальное право) ч базового | о собст | венника    |       |      |         |         |           |              |
|                                              |         |            |       |      |         |         |           |              |
| Операции с уставным капиталом:               |         |            |       |      |         |         |           |              |
| Дата Вид операции                            | № гос   | Вид участ  | Номи  | Валн | Кол-вс  | Ед.изм  | Сумма опе | рации 🔺      |
| 11.06.2013 Уменьшение уставного (складочно   | 132     | Доля       |       | руб. |         | %       | 20        | 00 000,00p 📄 |
| 11.12.2011 Первоначальное формирование уст   | 1231    | Доля       |       | руб. | 100     | %       | 20 0      | 00 000,00p 🛄 |
|                                              |         |            |       |      |         |         |           | -            |
|                                              |         |            |       |      |         |         |           | •            |
|                                              |         |            |       |      |         |         |           |              |
| Изменить Удалить Создать                     |         |            |       |      |         |         |           |              |
| -39 689,36p.                                 |         |            |       |      | οr      |         | 0         | 1            |
| -4 689,92p.                                  |         |            |       |      | UN      |         | отмена    | ППРименить   |

Рисунок 7.16.

# 7.3. Создание объекта имущества типа «Пакеты акций, доли в капитале»

Для учета доли участия в уставном (складочном) капитале необходимо создать соответствующий объект имущества типа «Пакеты акций, доли в капитале».

Создание нового объекта имущества типа «Пакеты акций, доли в капитале» вызывается из меню «Создать» либо главной панели SAUMI,

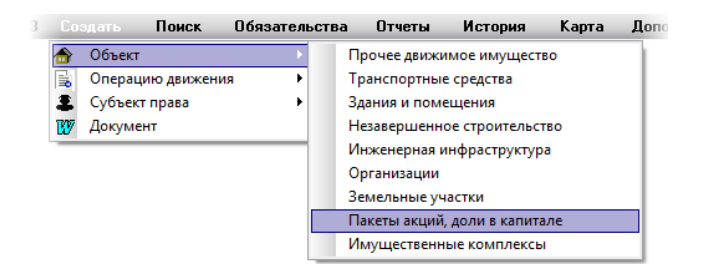

Рисунок 7.17.

либо окна данных, представляющего список объектов типа «Пакеты акций, доли в капитале».

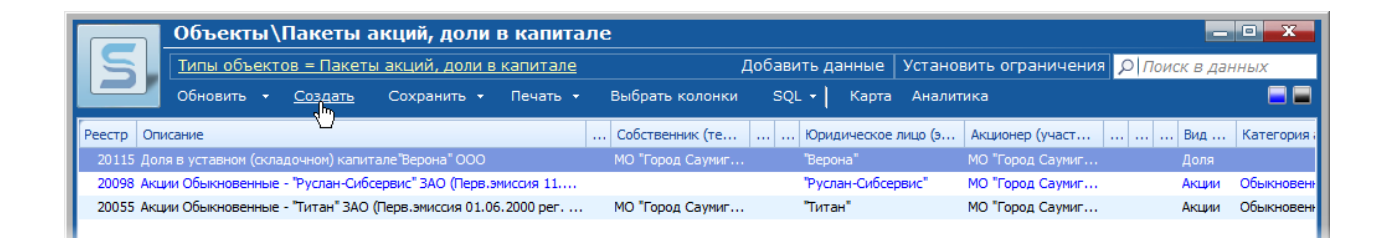

#### Рисунок 7.18.

В окне свойств создаваемого объекта

| 5 Свойс | тва: объект   | (ввод нового  | <b>)</b> )  |         |        |
|---------|---------------|---------------|-------------|---------|--------|
| Общее   | Документы     |               |             |         |        |
|         |               |               |             |         |        |
| Реестр  | овый №:       |               |             |         |        |
| Инв.№:  |               | Паг           | ка:         |         |        |
|         |               |               |             |         |        |
| Тип объ | екта: Пакет   | ы акций, долі | и в капитал | e       |        |
| Юридич  | еское лицо (з | эмитент):     |             |         |        |
|         |               |               |             |         | •      |
| Вид     | цучастия: -   |               |             |         |        |
| Дополн  | ительная ин   | формация:     |             |         |        |
|         |               |               |             |         | ^      |
|         |               |               |             |         |        |
| Дата н  | ачала сущест  | гвования:     |             | •       |        |
| Дата о  | кончания      |               |             | •       |        |
| ¢۵      |               | OK            | Отме        | ена При | менить |

#### Рисунок 7.19.

необходимо задать значение поля «Юридическое лицо (эмитент)» выбором из списка юридических лиц, которые согласно заданной им организационно-правовой форме (см. 7.2.1) должны иметь уставный (складочный) капитал.

| "Верона" 000 "<br>"Западно-Сибирская акционерная Лизинговая "<br>"Менатеп СПб" 3A0 "<br>"Новосибирская исторой-2" 3A0 "<br>"Обь-Саумигорск" 3A0 "<br>"Рем-Сервис" 3A0 "<br>"Руслан-Сибсервис" 3A0 "<br>"Судчигорскогрансснаб" 3A0 "<br>"Саумигорскогрансснаб" 3A0 "<br>"Слакостройсервис" 3A0 "<br>"Слакостройсервис" 3A0 " | "Верона" ООО<br>"Западно-Сибирская акционерная Лизинговая | • |
|----------------------------------------------------------------------------------------------------|-----------------------------------------------------------|---|
| "Верона" ООО 23<br>"Западно-Сибирская акционерная Лизинговая<br>"Менатеп СПб" 3A0<br>"Новосибирскжилстрой-2" 3A0<br>"Обы-Саумигорск" 3A0<br>"Реи-Сервис" 3A0<br>"Руслан-Сибсервис" 3A0<br>"Слумигорсктрансснаб" 3A0<br>"Сибкомстройсервис" 3A0<br>"Слайке" 000                                                              | "Верона" ООО<br>"Западно-Сибирская акционерная Лизинговая |   |
| "Западно-Сибирская акционерная Лизинговая<br>"Менатеп СПб" 3А0<br>"Иевосибирскжилстрой-2" 3А0<br>"Обе-Саумигорск" 3А0<br>"Рел-Сервис" 3А0<br>"Руслан-Сибсервис" 3А0<br>"Сму-996" 3А0<br>"Сму-996" 3А0<br>"Сму-996" 3А0<br>"Слаумигорсктрансснаб" ЗА0<br>"Слаустройсервис" 3А0<br>"Слаустройсервис" 3А0                      | "Западно-Сибирская акционерная Лизинговая                 |   |
| "Менатеп СПб" 3АО<br>"Новосибирскжилстрой-2" 3АО<br>"Обь-Саумигорск" 3АО<br>"Реи-Лервис" 3АО<br>"Руслан-Сибсервис" 3АО<br>"СМУ-996" 3АО<br>"Саумигорскугрансснаб" 3АО<br>"Саумигорскугрансснаб" 3АО<br>"Слайс" 000<br>"Спайс" 000                                                                                           |                                                           |   |
| "Невосибирскжилстрой-2" ЗАО<br>"Обь-Саумигорск" ЗАО<br>"Рем-Сервис" ЗАО<br>"СмJ-996" ЗАО<br>"СмJ-996" ЗАО<br>"Сибкомстройсервис" ЗАО<br>"Сибкомстройсервис" ЗАО<br>"Слайс" ООО<br>"Слайс" 000                                                                                                    | "Менатеп СПб" ЗАО                                         |   |
| "Обь-Саумигорск" ЗАО = "Рем-Сервис" ЗАО "Руслан-Сибсервис" ЗАО "ОМУ-996" ЗАО "СЛУ-996" ЗАО "Сизимигорсктрансснаб" ЗАО "Сибкомстройсервис" ЗАО "Слайс" ООО                                                                                                    | "Новосибирскжилстрой-2" ЗАО                               |   |
| "Рем-Сервис" ЗАО<br>"Руслан-Сибсервис" ЗАО<br>"СМУ-996" ЗАО<br>"Саумигорскотрансснаб" ЗАО<br>"Сибкомстройсервис" ЗАО<br>"Слайс" ООО<br>"Слайс" ООО                                                                                                    | "Обь-Саумигорск" ЗАО                                      | = |
| "Руслан-Сибсервис" ЗАО<br>"СМЧ-996" ЗАО<br>"Судииторсктрансснаб" ЗАО<br>"Сибкомстройсервис" ЗАО<br>"Спайс" ООО<br>"Спайс" ООО                                                                                                    | "Рем-Сервис" ЗАО                                          |   |
| "СМУ-996" 340<br>"Саумигорсктрансснаб" 340<br>"Сибкомстройсервис" 340<br>"Спайс" 000<br>"Спайс" 000                                                                                                    | "Руслан-Сибсервис" ЗАО                                    |   |
| "Саумигорсктрансснаб" 340<br>"Сибкомстройсервис" 340<br>"Спайс" 000<br>"Спайс" 000                                                                                                    | "CM9-996" 3A0                                             |   |
| "Сибкомстройсервис" ЗАО<br>"Спайс" ООО<br>"Спайс" ООО                                                                                                    | "Саумигорсктрансснаб" ЗАО                                 |   |
| "Спайс" 000<br>"Спешкомминсервис" 000                                                                                                    | "Сибкомстройсервис" ЗАО                                   |   |
| "Спецкомминсервис" ООО                                                                                                    | "Спайс" 000                                               |   |
|                                                                                                    | "Спецкомминсервис" 000                                    |   |

Рисунок 7.20.

В случае выбора юридического лица, капитал которого не является акционерным, а размер капитала определен операциями с капиталом (см. 7.2.5), в этом случае нажатие кнопок «Применить» или **ОК** завершает создание нового объекта с его сохранением.

| Тип объекта: Пакеты акций, дол | и в капитале     |
|--------------------------------|------------------|
| Юридическое лицо (эмитент);    |                  |
| "Верона" ООО                   | •                |
| Вид участия: Доля              |                  |
| Дополнительная информация:     | *                |
|                                | Ŧ                |
| Дата начала существования:     |                  |
| Дата окончания                 |                  |
| CK OK                          | Отмена Применить |

#### Рисунок 7.21.

Однако, если капитал до сего момента не был определен, то выводится предупреждающее сообщение. В этом случае следует определить капитал юридического лица и повторить создание нового объекта типа «Пакеты акций, доли в капитале» (см. 7.2.4, а также также 7.2.5).

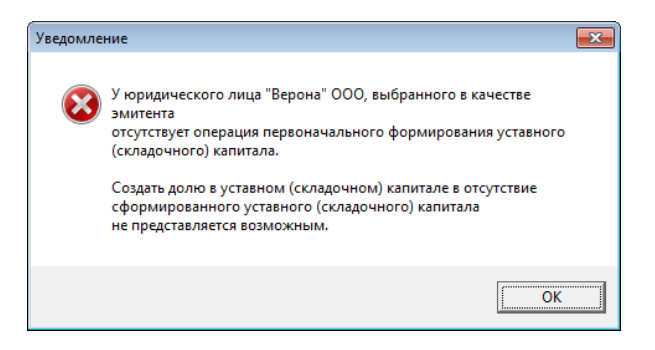

#### Рисунок 7.22.

#### Замечание

Задание эмитента преобразует надпись «Юридическое лицо (эмитент):» в элемент управления – кнопку, нажатие которой открывает окно свойств выбранного юридического лица.

| 写 Свойства: объект (                                                  | (ввод нового)                                                      | _ • •                                                               |
|-----------------------------------------------------------------------|--------------------------------------------------------------------|---------------------------------------------------------------------|
| Общее Документы                                                       |                                                                    |                                                                     |
| Реестровый №:                                                         |                                                                    |                                                                     |
| Инв.№:                                                                | Папка:                                                             |                                                                     |
| Тип объекта: Пакета<br>Юридическое лицо (з<br>Рерона<br>Вид у Щёлкнит | ы акций, доли в капита<br><u>митент);</u><br>е для перехода в окни | ле<br>•<br>•<br>•<br>•<br>•<br>•<br>•<br>•<br>•<br>•<br>•<br>•<br>• |

#### Рисунок 7.23.

В случае указания в качестве эмитента юридического лица, чья организационно-правовая форма указывает на то, что данное юридическое лицо является акционерным обществом (см. 7.2.1), в этом случае необходимо также указать категорию акций, составляющих пакет.

| 写 Свойства: объек | т (ввод нового)            | - • •    |  |  |  |  |  |  |
|-------------------|----------------------------|----------|--|--|--|--|--|--|
| Общее Документи   | ы ]                        |          |  |  |  |  |  |  |
|                   |                            |          |  |  |  |  |  |  |
| Реестровый №:     |                            |          |  |  |  |  |  |  |
| Инв.№:            | Папка:                     |          |  |  |  |  |  |  |
|                   |                            |          |  |  |  |  |  |  |
| Тип объекта: Паке | яты акций, доли в капитале | 9        |  |  |  |  |  |  |
| Юридическое лицо  | (эмитент);                 |          |  |  |  |  |  |  |
| "Титан" ЗАО       |                            | -        |  |  |  |  |  |  |
| Вид участия:      | Акции                      |          |  |  |  |  |  |  |
| Категория акций:  | Обыкновенные               | <b>•</b> |  |  |  |  |  |  |
|                   | Обыкновенные               |          |  |  |  |  |  |  |
|                   | Привилегированные          |          |  |  |  |  |  |  |

Рисунок 7.24.

Нажатие кнопок «Применить» или **ОК** завершает создание нового объекта с его сохранением.

# 7.4. Оформление собственности на объект типа «Пакеты акций, доли в капитале»

Завершающий этап внесения в реестр сведений об уставном (складочном) капитале юридического лица – создание операции движения «Собственность» над объектом типа «Пакеты акций, доли в капитале». Создание такой ОД инициируется любым стандартным для SAUMI способом. В открывшемся окне в качестве адресата операции автоматически указан текущий базовый собственник – муниципальное образование.

| <b>Б</b> Движение (5577) - передача в собст<br><b>Собственник</b> : МО "Город Саумигорск"                                           | венность/продажа                                        | • Основание:                                                     | Бюджетные средства        | -         |
|----------------------------------------------------------------------------------------------------|---------------------------------------------------------|------------------------------------------------------------------|---------------------------|-----------|
| <ul> <li>в роли учредителя</li> <li>в качестве в</li> <li>с 15.11.2011 ▼ по ▼</li> <li>Д Акции Обыкновенные · Аленький ц</li> </ul> | вклада в уставный (складоч<br>веточек ОАО (Перв. эмисси | ный) капитал (фонд)<br>я 11                                      |                           |           |
| Количество в текущем периоде:<br>Акций (ЦБ):<br>Размер доли:<br>Номинальная<br>стоимость всей доли:                                 | шт.<br>0 % Рын-<br>акщ<br>руб.                          | юсть покупки/прода<br>очная цена<br>их:<br>ая рыночная<br>мость: | жи:<br>руб.<br>руб.       | •         |
| Для добавления об<br>Объекты (1) Документы Обязател                                                                                 | ъектов в операцию, перен<br>ъства Стоимость объектої    | сите ярлычок объек                                               | та на эту панель          |           |
| Операцию оформил: Администратор                                                                                                    | 20.08.2012                                              | 22:57:51                                                         | <u>O</u> к <u>О</u> тмена | Применить |

#### Рисунок 7.25.

Сохранение ОД с текущим базовым собственником в качестве адресата ОД соответствует оформлению участия муниципального образования (базового собственника) в уставном (складочном) капитале. Указание в качестве адресата ОД другого юридического лица означает факт отчуждения муниципальным образованием всей своей доли или ее части в уставном (складочном) капитале хозяйственного общества (товарищества).

В окне ОД указывается дата начала первого периода операции движения и основание (любое для объектов этого типа). Флажок «в роли учредителя» следует выставить, если муниципальное образование (базовый собственник) является учредителем данного хозяйственного общества (товарищества).

Первый период создаваемой операции движения с указанием базового собственника в качестве адресата соответствует либо вхождению в уставный (складочный) капитал муниципального образования в качестве учредителя, либо самому первому приобретению муниципальным образованием некоторой доли в уставном (складочном) капитале хозяйственного общества (товарищества).

Последующие периоды ОД создаются для фиксации изменений количественных показателей участия муниципального образования в уставном (складочном) капитале, как то: изменение принадлежащей МО доли капитала и/или количества акций, изменение номинальной стоимости всего капитала. Часть новых периодов в ОД создаются автоматически после оформления операций с уставным (складочным) капиталом, вызывающим изменения величины капитала – это все операции, кроме операций «Выпуск золотой акции» и «Погашение золотой акции». Другая часть новых периодов создается вручную и связана она с изменением величины доли участия муниципального образования в капитале.

#### Замечание

Самый первый период описываемых операций движения с объектом типа «Пакеты акций, доли в капитале» не создается автоматически после хронологически первой операции, вводящей в учет этот уставный (складочный) капитал по той причине, что первичное формирование капитала, как и ряд последующих его изменений, может производиться без участия муниципального образования в таком капитале, и только впоследствии оно может приобрести свою долю участия – именно этот факт и фиксирует в данном случае первый период ОД. На вкладке «Документы» стандартным для SAUMI образом вводится пакет документов, касающихся оформления права собственности на пакет акций. Документам в задаваемом пакете документов может быть назначена роль «Основание участия в создании ЮЛ».

### 7.5. Операция движения «Собственность» с долей участия в неакционерном капитале

Описываемая операция движения своими разными периодами отражает факт начала участия муниципального образования в уставном (складочном) капитале, изменения величины доли участия и ее стоимости, отчуждение части имеющейся доли и, наконец, выход из участия в капитале – полное отчуждение имевшейся доли.

# 7.5.1. Приобретение муниципальным образованием доли в уставном (складочном) капитале

Факт обретения муниципальным образованием доли в уставном (складочном) капитале фиксируется оформлением ОД «Собственность» над объектом типа «Пакеты акций, доли в капитале», зарегистрированным (см. 7.3) ранее, и соответствующим обществу, участие в капитале которого получает МО.

В создаваемой операции движения в качестве адресата должен быть указан базовый собственник (подставляется по умолчанию), основание может быть любыми из присутствующих в списке оснований. Флажок «в роли учредителя» выставляется, если МО выступает в качестве учредителя общества. Также указывается размер доли МО в процентах.

| Движение (5677) - передача<br>Распоряжение ДИЗО №4123 от 0 | в собственность/продаж<br>3.09.2008               | a                                               | 5677                  | ×    |
|------------------------------------------------------------|---------------------------------------------------|-------------------------------------------------|-----------------------|------|
| Собственник: МО "Город Саум                                | игорск"                                           | 🔻 Основани                                      | е: Бюджетные средства | -    |
| в роли учредителя в ка<br>11.11.2008 • Новый период        | ачестве вклада в уставный<br>                     | (складочный) капитал                            |                       |      |
| 🖃 Доля в уставном (складоч                                 | юм) капитале "Спецкомму                           | нсервис" ОС                                     |                       |      |
| Количество в текущем пери                                  | оде:                                              | Стоимость покупки/при                           | одажи:                |      |
| Размер доли:                                               | 67 %                                              |                                                 |                       |      |
| Номинальная<br>стоимость всей доли:                        | 13 400 000,00 py6.                                | Общая рыночная<br>стоимость:                    | руб.                  |      |
| Для добавл<br>Объекты (1) Документы (1)                    | ения объектов в операцик<br>Обязательства Стоимос | о, перенесите ярлычок объ<br><b>ть объектов</b> | ∞екта на эту панель   |      |
| Операцию изменил: Админис                                  | гратор 09.                                        | 12.2016 17:26:09                                | <u>Ок</u>             | нить |

Рисунок 7.26.

#### Замечание

Для юридического лица, не являющегося акционерным обществом, размер номинальной стоимости доли рассчитывается по указанной в периоде доле в процентах от размера уставного (складочного) капитала на дату начала периода ОД.

| 🙇 "Спецко  | оммунсервис" ООО 📃                                          | • ×       |  |  |  |  |
|------------|-------------------------------------------------------------|-----------|--|--|--|--|
| Юридическ  | кое лицо   Реквизиты   Документы   Уставн                   | ый к 🖣 🕨  |  |  |  |  |
| "Спецком   | мунсервис" 000                                              |           |  |  |  |  |
| Доверенно  | ость на:                                                    |           |  |  |  |  |
| Уплачены,  | дивиденды за: г.                                            |           |  |  |  |  |
|            | Дата актуальности: 11.11.20                                 | 008 🝷 💈   |  |  |  |  |
|            | Размер уставного капитала: 20 000                           | 000,00p.  |  |  |  |  |
| Общее      | количество выпущенных акций (ЦБ): —                         |           |  |  |  |  |
| Кол-во вып | тущенных привилегированных акций: ··                        |           |  |  |  |  |
|            | Доля базового собственника, %: 67,00                        |           |  |  |  |  |
|            | Доля базового собственника, руб.: 13 400                    | 000,00p.  |  |  |  |  |
| Золотая ан | Золотая акция (специальное право) у базового собственника 🗌 |           |  |  |  |  |
| Операции   | и с уставным капиталом:                                     |           |  |  |  |  |
| Дата       | Вид операции Nº гос.р                                       | егистраці |  |  |  |  |
| 11.11.2008 | Первоначальное формирование уст 1231                        |           |  |  |  |  |
|            |                                                             |           |  |  |  |  |

Рисунок 7.27.

# 7.5.2. Увеличение неакционерного капитала общества за счет его имущества

В случае увеличения уставного (складочного) капитала неакционерного хозяйственного общества или товарищества за счёт его имущества необходимо произвести соответствующую операцию (см. 7.2.5) – «Увеличение уставного капитала за счет имущества общества».

| 5 Операция с уставным | капиталом - "Спецкоммунсерв       | ис" 000                                |            | 3 |
|-----------------------|-----------------------------------|----------------------------------------|------------|---|
| Общее Документы Свя   | ви                                |                                        |            |   |
| Увеличен              | ие уставного (складочного) капита | ла общества за счет имущества общества |            |   |
| Эмитент:              | "Спецкоммунсервис"                |                                        |            | 4 |
| Вид операции:         | Увеличение уставного капит 🔻      | Дата операции:                         | 12.12.2009 | Ŧ |
| № гос.регистрации:    | 534                               | Дата гос.регистрации:                  | 23.11.2009 | Ŧ |
| Регистрирующий орган: | Регистрационная палата Учрежд     | ение юстиции                           |            | • |
| Дата регистрации ј    | решения:                          | Дата регистрации отчета об итогах:     |            | • |
|                       |                                   |                                        |            |   |
|                       | Вид участия: Доля                 |                                        |            |   |
| Номинальная с         | лоимость, руб.:                   | 10 000 000,00                          |            |   |
|                       |                                   |                                        |            |   |

#### Рисунок 7.28.

В результате изменяются стоимостные показатели на вкладке «Уставный капитал» юридического лица на дату операции, а доля базового собственника сохраняется.

| Оридическое лицо Реквизиты Документы Уставный капитал Экономич.показатели Связи<br>"Спецкоммунсервис" 000<br>Поверенность на:<br>Плачены дивиденды за:<br>Плачены дивиденды за:<br>Плачены дивиденды за:<br>Пата актуальности: 12.12.2009 ▼ ¢<br>Размер уставного капитала: 30 000 000,00р.<br>Общее количество выпущенных акций (ЦБ) -<br>олео выпущенных акций (ЦБ) -<br>олео выпущенных акций (ЦБ) -<br>олео выпущенных акций (ЦБ) -<br>олео выпущенных акций (ЦБ) -<br>олео выпущенных акций (ЦБ) -<br>олео выпущенных акций (ЦБ) -<br>олео выпущенных акций (ЦБ) -<br>олео выпущенных акций (ЦБ) -<br>олео выпущенных акций (СВ) -<br>олео выпущенных акций (ЦБ) -<br>ала базового собственника, % 67,00<br>Доля базового собственника, % 67,00<br>Доля базового собственника, % 7,00<br>Доля базового собственника (СВ) -<br>Сумма операции С<br>212.2003 Увеличение уставного капитала за счет имущества об 534 Доля руб. 100 Колео СДизм. Сумма операции /<br>212.2003 Увеличение уставного капитала за счет имущества об 534 Доля руб. 100 % 20 000 000,00р | 🗓 "Спецко   | ммунсервис" ОС   | 0                 |                     |            |           |       |            |        |         |                  |
|----------------------------------------------------------------------------------------------------|-------------|------------------|-------------------|---------------------|------------|-----------|-------|------------|--------|---------|------------------|
| "Спецкомнидноервис" 000<br>loверенность на:<br>Inлачены дивиденды за: г.<br>Дата актуальности: 12.12.2009 ▼ \$<br>Размер уставного капитала: 30 000 000,00р.<br>Общее количество выпущенных акций (ЦБ)<br>ол-во выпущенных акций (ЦБ)<br>ол-во выпущенных акций (ЦБ)<br>ол-во выпущенных акций (ЦБ)<br>ол-во выпущенных акций (ЦБ)<br>ол-во выпущенных акций (СБ)<br>Доля базового собственника, %: 67,00<br>Доля базового собственника, %: 67,00<br>Доля базового собственника, %: 67,00<br>Доля базового собственника (СВ)<br>Золотая акция (специальное право) у базового собственника —<br>Inepaции с уставным капиталом:<br>Iara Вид операции № гос. рег Вид учас Кс Ној Валота ној Кол-во Ед.изм. Сумма операции /*<br>212.2003 Увеличение уставного капитала за счет имущества об 534 Доля руб. 100 % 20 000 000,00р<br>1.11.2008 Первоначальное формирование уставного (складочног) 1231 Доля руб. 100 % 20 000 000,00р                                                                                                    | Юридическо  | е лицо   Реквизи | гы Документы      | Уставный капитал    | Экономи    | ч.показат | ели ( | Связи      |        |         |                  |
| Іоверенность на:<br>Яплачены дивиденды за:<br>Пата актуальности: 12.12.2009 ▼ ¢<br>Размер уставного капитала: 30 000 000,00p.<br>Общее количество выпущенных акций (ЦБ): -<br>ол-во выпущенных привилегированных акций:<br>Доля базового собственника, %: 67,00<br>Доля базового собственника, %: 67,00<br>Доля базового собственника, %: 57,00<br>Доля базового собственника, %: 20 100 000,00p.<br>Золотая акция (специальное право) у базового собственника □<br>Іперации с уставным капиталом:<br>Іата Вид операции №° гос. рег Вид учас Ка Но Валюта ноч Колево Ед.изм. Сумма операции /<br>212.2009 Увеличение уставного капитала за счет имущества об 1534 Доля руб. 100 82 20 000 000,00p<br>1.11.2008 Первоначальное формирование уставного (складочног 1231 Доля руб. 100 % 20 000 000,00p                                                                                                    | "Спецкомм   | унсервис" 000    |                   |                     |            |           |       |            |        |         |                  |
| Аплачены дивиденды за:                                                                                                    | Довереннос  | сть на:          |                   |                     |            |           |       |            |        |         |                  |
| Дата актуальности: 12.12.2009 ▼ 🛠 Размер уставного капитала: 30 000 000,00р. Общее количество выпущенных акций (ЦБ) - ол-во выпущенных привилегированных акций: - Доля базового собственника, %: 67,00 Доля базового собственника, %: 67,00 Доля базового собственника, %: 20 100 000,00р. Золотая акция (специальное право) у базового собственника   Inepaции с уставным капиталом: Iara Вид операции Iara Вид операции уставного капитала за счет инущества об 534 Доля руб. 100 % 20 000 000,00   1.11.2008 Первоначальное формикрование уставного (складочног 1231 Доля руб. 100 % 20 000 000,00                                                                                                    | Уплачены д  | ивиденды за:     | г.                |                     |            |           |       |            |        |         |                  |
| Размер уставного капитала: 30 000 000,00р.<br>Общее количество выпущенных акций (ЦБ): -<br>ол-во выпущенных привилегированных акций: -<br>Доля базового собственника, %: 67,00<br>Доля базового собственника, %: 67,00<br>Доля базового собственника, 20 000 000,00р.<br>Золотая акция (специальное право) у базового собственника —<br>Иперации с уставным капиталом:<br>Тата Вид операции №° гос.рег Вид учас Ка Но Валюта ноч Кол-во Ед.изм. Сумма операции /<br>212:2003 Увеличение уставного капитала за счет инущества об 1534 Доля руб. 100 100 100 000,000 р<br>1.11.2008 Первоначальное формирование уставного (складочног 1231 Доля руб. 100 % 20 000 000,000 р                                                                                                    |             | Дата             | актуальности:     | 12.12.2009 🔹 💈      |            |           |       |            |        |         |                  |
| Общее количество выпущенных акций (ЦБ):<br>ол-во выпущенных привилегированных акций:<br>Доля базового собственника, %: 67,00<br>Доля базового собственника, %: 20 100 000,00p.<br>Золотая акция (специальное право) у базового собственника □<br>Іперации с уставным капиталом:<br>Іата Вид операции №° гос. per Вид учас Ка Но Валюта нок Кол-во Ед. изм. Сумма операции ^<br>2 12:2003 Увеличение уставного капитала за счет имущества об 1534 Доля py6 % 10 000 000,00p<br>1.11.2008 Первоначальное формикрование уставного (складочног 1231 Доля py6. 100 % 20 000 000,00p                                                                                                    |             | Размер уст       | авного капитала:  | 30 000 000,00p.     |            |           |       |            |        |         |                  |
| ол-во выпущенных привилегированных акций:<br>Доля базового собственника, %: 67,00<br>Доля базового собственника, ус. 20 100 000,00p.<br>Золотая акция (специальное право) у базового собственника □<br>Іперации с уставным капиталом:<br>Іата Вид операции №° гос. per Вид учас Ка Но Валюта ноч Кол-во Ед. изм. Сумма операции /<br>2 12:2003 Увеличение уставного капитала за счет имущества об 1534 Доля py6. 100 8 20 000 000,00p<br>1.11.2008 Первоначальное формикрование уставного (складочног 1231 Доля py6. 100 % 20 000 000,00p                                                                                                    | Общее к     | оличество выпущ  | енных акций (ЦБ): |                     |            |           |       |            |        |         |                  |
| Доля базового собственника, № 67,00<br>Доля базового собственника, руб.: 20 100 000,00р.<br>Золотая акция (специальное право) у базового собственника<br>Inерации с уставным капиталом:<br>Iara Вид операции № гос.рег Вид учас Ка Но Валюта но Колео Ед.изм. Сумма операции /<br>212.2003 Увеличение уставного капитала за счет имущества об 534 Доля руб. 100 Валюта но Колео С.<br>21.2003 Увеличение уставного капитала за счет имущества об 534 Доля руб. 20 000 000,000 [<br>1.11.2008 Первоначальное формикрование уставного (складочног 1231 Доля руб. 100 % 20 000 000,000 [                                                                                                    | Кол-во выпу | щенных привилег  | ированных акций:  | -                   |            |           |       |            |        |         |                  |
| Доля базового собственника, руб.: 20 100 000,00р.<br>Золотая акция (специальное право) у базового собственника □<br>Перации с уставным капиталом:<br>Тата Вид операции №° гос. рег Вид учас К.е Ној Валота ној Кол-во Ед.изм. Сумма операции №<br>2.12.2003 Увеличение уставного капитала за счет инущества об 534 Доля руб. 100 № 20 000 000,00р<br>1.11.2008 Первоначальное формирование уставного (складочног) 1231 Доля руб. 100 % 20 000 000,00р                                                                                                    |             | Доля базового    | собственника, %:  | 67,00               |            |           |       |            |        |         |                  |
| Золотая акция (специальное право) у базового собственника<br>Іперации с уставным капиталом:<br>Іата Вид операции<br>2.12.2003 Увеличение уставного капитала за счет имущества об 534 Доля руб. 8 10 000 000.000<br>1.11.2008 Первоначальное формирование уставного (складочног 1231 Доля руб. 100 % 20 000 000.000                                                                                                    |             | Доля базового со | бственника, руб.: | 20 100 000,00p.     |            |           |       |            |        |         |                  |
| Перации с уставным капиталом:<br>Тата Вид операции № гос. рег Вид учас Ка Но Валюта нок Кол-во Ед. изм. Сумима операции<br>2.12.2009 Увеличение уставного капитала за счет имущества об 1534 Доля руб. 20 000 000,000<br>1.11.2008 Первоначальное формирование уставного (складочног 1231 Доля руб. 100 % 20 000 000,000                                                                                                    | Золотая ак  | ция (специальное | право) у базового | о собственника 🗌    |            |           |       |            |        |         |                  |
| lата Вид операции № гос.рег Вид учас Ка Ној Валюта нок Кол-во Ед.изм. Сумма операции и<br>2.12.2003 Увеличение уставного капитала за счет имущества об 534 Доля руб. 20 000 000.00р<br>1.11.2008 Первоначальное формирование уставного (складочног 1231 Доля руб. 100 % 20 000 000.00р                                                                                                    | Операции    | с уставным каг   | италом:           |                     |            |           |       |            |        |         |                  |
| 2.12.2003 Увеличение уставного капитала за счет имущества об 534 Доля руб. 2 10 000 000.00р 1.11.2008 Первоначальное формирование уставного (складочног 1231 Доля руб. 100 % 20 000 000.00р                                                                                                    | Дата        | Вид операции     |                   |                     | Nº roc.per | Вид учас  | Ka Ho | Валюта ном | Кол-во | Ед.изм. | Сумма операции 🔺 |
| 1.11.2008 Первоначальное формирование уставного (складочног 1231 Доля руб. 100 % 20 000 000,00р 📑                                                                                                    | 12.12.2009  | Увеличение устав | ного капитала за  | счет имущества об   | 534        | Доля      |       | руб.       |        | %       | 10 000 000,00p   |
| -                                                                                                    | 11.11.2008  | Первоначальное « | формирование уст  | гавного (складочног | 1231       | Доля      |       | руб.       | 100    | %       | 20 000 000,00p   |
|                                                                                                    |             |                  |                   |                     |            |           |       |            |        |         |                  |

#### Рисунок 7.29.

В зарегистрированной ранее операции движения автоматически создается новый период, в котором сохранен размер доли муниципального образования в процентах, но изменена номинальная стоимость доли в соответствии с изменением номинальной стоимости всего капитала.

| Движение (5677) - передача в собственность/продажа     Распоряжение ДИЗО №4123 от 09.09.2008     5677                      |                            |                     |               |                    |   |  |  |
|----------------------------------------------------------------------------------------------------|----------------------------|---------------------|---------------|--------------------|---|--|--|
| Собственник: МО "Город Сауми                                                                                               | игорск"                    | •                   | Основание:    | Бюджетные средства | • |  |  |
| В роли учредителя В качестве вклада в уставный (складочный) капитал     11.11.2008 12.12.2009 ·   новый период             |                            |                     |               |                    |   |  |  |
| Доля в уставном (складочном) капитале спецкомминсервис ОС     Количество в техчшем периоде:     Стоимость покчпки/продажи; |                            |                     |               |                    |   |  |  |
| Размер доли:<br>Номинальная<br>стоимость всей доли:                                                                        | 67 %<br>20 100 000,00 руб. | Общая р<br>стоимост | ыночная<br>ъ: | руб.               |   |  |  |

Рисунок 7.30.

# 7.5.3. Увеличение неакционерного капитала общества за счет дополнительных вкладов

Увеличение уставного (складочного) капитала неакционерного хозяйственного общества или товарищества за счет дополнительных вкладов производится посредством соответствующей операции (см. 7.2.5) «Увеличение уставного капитала за счет доп.вкладов».

| 5 Операция с уставным капиталом - "Спецкоммунсервис" ООО        |                                                                                                    |              |                                    |   |  |  |  |  |
|-----------------------------------------------------------------|----------------------------------------------------------------------------------------------------|--------------|------------------------------------|---|--|--|--|--|
| Общее Документы Свя                                             | зи                                                                                                    |              |                                    |   |  |  |  |  |
| Увеличені<br>ччастнико                                          | Увеличение уставного (складочного) капитала общества за счет дополнительных вкладов его<br>ччастников и вкладов третых лиц, принимаемых в общество |              |                                    |   |  |  |  |  |
| Эмитент:                                                        | "Спецкоммунсерви                                                                                                    | c''          |                                    | 4 |  |  |  |  |
| Вид операции:                                                   | Увеличение уставн                                                                                                    | ого капит 🔻  | Дата операции: 29.10.2010          | • |  |  |  |  |
| № гос.регистрации:                                              | 654                                                                                                    |              | Дата гос.регистрации: 10.10.2010   | • |  |  |  |  |
| Регистрирующий орган:                                           | Регистрационная п                                                                                                    | алата Учрежр | ение юстиции                       | • |  |  |  |  |
| Дата регистрации р                                              | ешения:                                                                                                    | •            | Дата регистрации отчета об итогах: | • |  |  |  |  |
| Вид участия: Доля<br>Номинальная стоимость, руб.: 10 000 000,00 |                                                                                                    |              |                                    |   |  |  |  |  |

Рисунок 7.31.

При выполнении сохранения операции выводится предупреждающее сообщение.

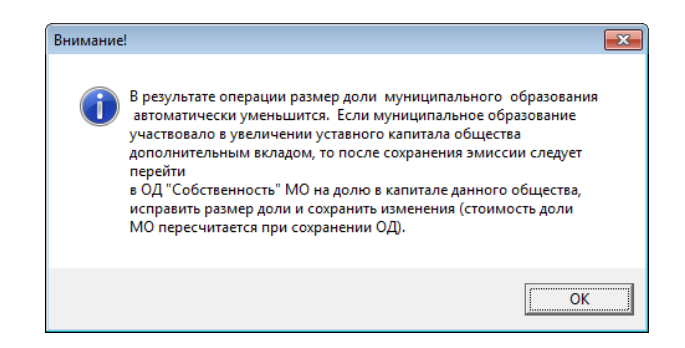

#### Рисунок 7.32.

Если муниципальное образование осуществляло дополнительный вклад в уставный капитал, то необходимо открыть окно свойств ОД «Собственность» и в автоматически созданном новом периоде изменить размер доли в соответствии с осуществленным вкладом МО. Если муниципальное образование не производило вклад в капитал общества, то никакие изменения вносить не нужно.

| 🛃 Движение (5677) - передача в собственность/продажа                                                                                            |                                                                                 |                                      |                      |  |  |  |  |
|----------------------------------------------------------------------------------------------------|---------------------------------------------------------------------------------|--------------------------------------|----------------------|--|--|--|--|
| Распоряжение ДИЗО №4123 от 09.09.2008 5677                                                                                                    |                                                                                 |                                      |                      |  |  |  |  |
| Собственник: МО "Город Саум                                                                                                    | игорск"                                                                         | • Основание:                         | Бюджетные средства 🔹 |  |  |  |  |
| <ul> <li>в роли учредителя</li> <li>в ка</li> <li>11.11.2008</li> <li>12.12.2009</li> <li>29.10.2</li> <li>Доля в уставном (складоч)</li> </ul> | ачестве вклада в уставный<br>010 ·   новый период  <br>ном) капитале "Спецкомму | (складочный) капитал<br>нсервис'' ОС |                      |  |  |  |  |
| Количество в текущем пери                                                                                                    | юде:                                                                            | Стоимость покупки/продажи:           |                      |  |  |  |  |
| Размер доли:                                                                                                    | 50,25 %                                                                         |                                      |                      |  |  |  |  |
| Номинальная<br>стоимость всей доли:                                                                                                    | 20 100 000,00 руб.                                                              | Общая рыночная<br>стоимость:         | руб.                 |  |  |  |  |
|                                                                                                    |                                                                                 |                                      |                      |  |  |  |  |

#### Рисунок 7.33.

Стоимостные показатели на вкладке «Уставный капитал» юридического лица на дату операции соответствуют произведенным изменениям.

| 🗓 "Спецко                                                   | оммунсервис" ООО                                   |       |         |         |         |        |         |                |
|-------------------------------------------------------------|----------------------------------------------------|-------|---------|---------|---------|--------|---------|----------------|
| Юридическ                                                   | ое лицо   Реквизиты   Документы   Уставный капитал | Экон  | юмич.по | казате, | пи Свя  | взи    |         |                |
| "Спецкомы                                                   | иунсервис" 000                                     |       |         |         |         |        |         |                |
| Доверенно                                                   | сть на:                                            |       |         |         |         |        |         |                |
| Уплачены д                                                  | цивиденды за: г.                                   |       |         |         |         |        |         |                |
|                                                             | Дата актуальности: 29.10.2010 💌 🏂                  |       |         |         |         |        |         |                |
|                                                             | Размер уставного капитала: 40 000 000,00р.         |       |         |         |         |        |         |                |
| Общее                                                       | количество выпущенных акций (ЦБ): —                |       |         |         |         |        |         |                |
| Кол-во выпущенных привилегированных акций:                  |                                                    |       |         |         |         |        |         |                |
|                                                             | Доля базового собственника, %: 50,25               |       |         |         |         |        |         |                |
| Доля базового собственника, руб.: 20 100 000,00р.           |                                                    |       |         |         |         |        |         |                |
| Золотая акция (специальное право) у базового собственника 🗌 |                                                    |       |         |         |         |        |         |                |
| Операции                                                    | с уставным капиталом:                              |       |         |         |         |        |         |                |
| Дата                                                        | Вид операции                                       | № гос | Вид уча | Kan Ho  | • Валют | Кол-во | Ед.изм. | Сумма операции |
| 29.10.2010                                                  | Увеличение уставного капитала за счет доп. вкладов | 654   | Доля    |         | руб.    |        | %       | 10 000 000,00p |
|                                                             | Увеличение уставного капитала за счет имушества об | 534   | Доля    |         | руб.    |        | %       | 10 000 000,00p |
| 12.12.2009                                                  |                                                    |       |         |         |         |        |         |                |

Рисунок 7.34.

# 7.5.4. Увеличение размера доли муниципального образования в результате приобретения дополнительной доли

Учет увеличения размера доли участия муниципального образования в уставном (складочном) неакционерном капитале в результате приобретения дополнительной доли у других участников осуществляется посредством создания нового периода в операции движения «Собственность» над объектом типа «Пакеты акций, доли в капитале», в котором указывается новый размер доли в процентах.

| 蠚 Движение (5677) - передача в                                                                                                    | собственность/продаж | a                                   | - • •               |  |  |  |  |
|----------------------------------------------------------------------------------------------------|----------------------|-------------------------------------|---------------------|--|--|--|--|
| Распоряжение ДИЗО №4123 от 09.09.2008 5677                                                                                                    |                      |                                     |                     |  |  |  |  |
| Собственник: МО "Город Сауми                                                                                                    | горск"               | <ul> <li>Основание: Бюдж</li> </ul> | кетные средства 🗾 🔻 |  |  |  |  |
| <ul> <li>№ в роли учредителя</li> <li>В качестве вклада в уставный (складочный) капитал</li> <li>11.11.2008 12.12.2009 29.10.2010</li> <li>11.11.2011 ·   новый период  </li> </ul> |                      |                                     |                     |  |  |  |  |
| Доля в уставном (складочном) капитале "Спецкоммунсервис" ОС                                                                                                    |                      |                                     |                     |  |  |  |  |
| Количество в текущем периоде: Стоимость покупки/продажи:                                                                                                    |                      |                                     |                     |  |  |  |  |
| Размер доли:                                                                                                    | 75 %                 |                                     |                     |  |  |  |  |
| Номинальная<br>стоимость всей доли:                                                                                                    | 30 000 000,00 py6.   | Общая рыночная<br>стоимость:        | руб.                |  |  |  |  |
|                                                                                                    |                      |                                     |                     |  |  |  |  |

Рисунок 7.35.

Изменение размера доли также отображается на вкладке «Уставный капитал» юридического лица.
| 🙇 "Спецкоммунсервис" 000                                      |        |           |        |          |        |         |                  |
|---------------------------------------------------------------|--------|-----------|--------|----------|--------|---------|------------------|
| Юридическое лицо Реквизиты Документы Уставный капитал         | Эконо  | омич. пок | азател | и Связи  |        |         |                  |
| "Спецкоммунсервис" 000                                        |        |           |        |          |        |         |                  |
| Доверенность на:                                              |        |           |        |          |        |         |                  |
| Уплачены дивиденды за: г.                                     |        |           |        |          |        |         |                  |
| Дата актуальности: 11.11.2011 💌 🎄                             |        |           |        |          |        |         |                  |
| Размер уставного капитала: 40 000 000,00р.                    |        |           |        |          |        |         |                  |
| Общее количество выпущенных акций (ЦБ):                       |        |           |        |          |        |         |                  |
| Кол-во выпущенных привилегированных акций:                    |        |           |        |          |        |         |                  |
| Доля базового собственника, %: 75,00                          |        |           |        |          |        |         |                  |
| Доля базового собственника, руб.: 30 000 000,00р.             |        |           |        |          |        |         |                  |
| Золотая акция (специальное право) у базового собственника 🗌   |        |           |        |          |        |         |                  |
| Операции с уставным капиталом:                                |        |           |        |          |        |         |                  |
| Дата Вид операции                                             | № гос. | Видуча    | Ka Hor | и Валюта | Кол-во | Ед.изм. | Сумма операции 🔺 |
| 29.10.2010 Увеличение уставного капитала за счет доп. вкладов | 654    | Доля      |        | руб.     |        | %       | 10 000 000,00p   |
| 12.12.2009 Увеличение уставного капитала за счет имущества об | 534    | Доля      |        | руб.     |        | %       | 10 000 000,00p 😑 |
| 11.11.2008 Первоначальное формирование уставного (складочног  | 1231   | Доля      |        | руб.     | 100    | %       | 20 000 000,00p   |
|                                                               |        |           |        |          |        |         |                  |

Рисунок 7.36.

### 7.5.5. Уменьшение уставного (складочного) капитала

В случае уменьшения уставного (складочного) капитала неакционерного хозяйственного общества или товарищества необходимо произвести соответствующую операцию (см. 7.2.5) – «Уменьшение уставного (складочного) капитала».

| 5 Операция с уставным | капиталом - "Спецкоммунсере   | вис" 000                           |              |
|-----------------------|-------------------------------|------------------------------------|--------------|
| Общее Документы Свя   | зи                            |                                    |              |
|                       |                               |                                    |              |
| Эмитент:              | "Спецкоммунсервис"            |                                    |              |
| Вид операции:         | Уменьшение уставного (скла 🔻  | Дата операции:                     | 29.12.2012 - |
| № гос.регистрации:    | 2341                          | Дата гос.регистрации:              | 12.12.2012 - |
| Регистрирующий орган: | Регистрационная палата Учрежи | дение юстиции                      | •            |
| Дата регистрации р    | решения:                      | Дата регистрации отчета об итогах: |              |
|                       | Вид участия: Доля             |                                    |              |
| Номинальная с         | тоимость, руб.:               | 20 000 000,00                      |              |

#### Рисунок 7.37.

В результате изменяются стоимостные показатели на вкладке «Уставный капитал» юридического лица на дату операции с сохранением доли базового собственника.

| 🗾 "Спецко         | ммунсервис" 000                           |                  |              |          |        |        |        |         |         |                 | x |
|-------------------|-------------------------------------------|------------------|--------------|----------|--------|--------|--------|---------|---------|-----------------|---|
| Юридическ         | ре лицо   Реквизиты   Документы   Уставн  | ый капитал   Экс | номич.показа | атели О  | Связи  |        |        |         |         |                 |   |
| "Спецкоми         | унсервис" ООО                             |                  |              |          |        |        |        |         |         |                 |   |
| Доверенно         | сть на:                                   |                  |              |          |        |        |        |         |         |                 |   |
| Уплачены <b>,</b> | ивиденды за: г.                           |                  |              |          |        |        |        |         |         |                 |   |
|                   | Дата актуальности: 29.12.2                | 012 🔹 🏅          |              |          |        |        |        |         |         |                 |   |
|                   | Размер уставного капитала: 20 000         | 000,00p.         |              |          |        |        |        |         |         |                 |   |
| Общее             | количество выпущенных акций (ЦБ): —       |                  |              |          |        |        |        |         |         |                 |   |
| Кол-во вып        | ущенных привилегированных акций: —        |                  |              |          |        |        |        |         |         |                 |   |
|                   | Доля базового собственника, %: 75,00      |                  |              |          |        |        |        |         |         |                 |   |
|                   | Доля базового собственника, руб.: 15 000  | 000,00p.         |              |          |        |        |        |         |         |                 |   |
| Золотая ак        | ция (специальное право) у базового собств | енника 🗌         |              |          |        |        |        |         |         |                 |   |
| Операции          | с уставным капиталом:                     |                  |              |          |        |        |        |         |         |                 |   |
| Дата              | Вид операции                              |                  | Nº roc.p     | Вид учас | Ka Hor | Валюта | Кол-во | Ед.изм. | Сумма с | перации         |   |
| 29.12.2012        | Уменьшение уставного (складочного) капи   | тала             | 2341 .       | Доля     |        | руб.   |        | %       | 20 0    | 000,000 000,00p |   |
| 29.10.2010        | Увеличение уставного капитала за счет до  | 1. вкладов       | 654          | Доля     |        | руб.   |        | %       | 100     | 000,000 000,00p | Ξ |
| 12.12.2009        | Увеличение уставного капитала за счет им  | ущества об       | 534          | Доля     |        | руб.   |        | %       | 100     | )00 000,00p     |   |
| 11.11.2008        | Первоначальное формирование уставного     | (складочного     | 1231         | Доля     |        | руб.   | 100    | %       | 20 0    | 000,000 000,00p |   |

#### Рисунок 7.38.

В зарегистрированной ранее операции движения «Собственность» автоматически создается новый период, в котором сохранен размер доли муниципального образования в процентах, но изменена номинальная стоимость доли в соответствии с изменением номинальной стоимости всего капитала.

| 🙇 Движение (5677) - передача в собственность/продаж                                                                                                    | a – – – <del>–</del> –                                                                      |
|----------------------------------------------------------------------------------------------------|---------------------------------------------------------------------------------------------|
| Распоряжение ДИЗО №4123 от 09.09.2008                                                                                                    | 5677                                                                                        |
| Собственник: МО "Город Саумигорск"                                                                                                    | <ul> <li>Основание: Бюджетные средства</li> </ul>                                           |
| <ul> <li>№ в роли учредителя</li> <li>В качестве вклада в уставный</li> <li>11.11.2008</li> <li>12.12.2009</li> <li>29.10.2010</li> <li>11.11.2011</li> <li>29.12.20</li> <li>Доля в уставном (складочном) капитале "Спецкоммуя</li> <li>Количество в текущем периоде:</li> </ul> | (окладочный) капитал<br>112 ·   новый период  <br>ноервис" ОС<br>Стоимость покупки/продажи: |
| Размер доли: 75 %                                                                                                    |                                                                                             |
| Номинальная 15 000 000,00 руб.                                                                                                    | Общая рыночная руб.                                                                         |
|                                                                                                    |                                                                                             |

Рисунок 7.39.

# 7.5.6. Отчуждение муниципальным образованием части имеющейся доли участия в уставном (складочном) неакционерном капитале

Муниципальное образование может уменьшить свою долю участия в уставном (складочном) неакционерном капитале посредством отчуждения части своей доли в пользу третьего лица. Для учета такого отчуждения необходимо создать новую операцию движения над объектом типа «Пакеты акций, доли в капитале», участвующим в операции движения «Собственность», которая фиксирует участие МО в уставном (складочном) неакционерном капитале. Вновь создаваемая ОД должна также иметь тип «Собственность», а в качестве адресата ОД должно быть указано третье лицо, в пользу которого производится отчуждение части доли. Сама отчуждаемая часть доли указывается в процентах от всего уставного (складочного) капитала.

| Движение (5678) - передача<br>Договор об инвестиционной деята                                                            | в собственность/продажа<br>альности №543 от 11.11.2013           | 3                                   | <b>5678</b> |
|----------------------------------------------------------------------------------------------------|------------------------------------------------------------------|-------------------------------------|-------------|
| Собственник: "Менатеп СПб" 3                                                                                             | AO                                                               | <ul> <li>Основание: Аука</li> </ul> | цион 🗸      |
| <ul> <li>в роли учредителя в ка</li> <li>в са.02.02.2014 · Новый период</li> <li>Доля в уставном (складочном)</li> </ul> | честве вклада в уставный (с<br> <br> <br>  мапитале "Спецкомминк | жладочный) капитал<br>сервис'' ОС   |             |
| Количество в текущем пери                                                                                                | оде:                                                             | Стоимость покупки/продажи:          |             |
| Размер доли:<br>Номинальная<br>стоимость всей доли:                                                                      | 25 %<br>5 000 000,00 руб.                                        | Общая рыночная<br>стоимость:        | руб.        |

#### Рисунок 7.40.

Уменьшение размера доли участия муниципального образования в уставном (складочном) неакционерном капитале отражается в автоматически созданном новом периоде операции движения «Собственность», где адресатом выступает МО.

| 🙇 Движение (5677) - передача і     | з собственность/продаж                 | a                         | - • •                    |
|------------------------------------|----------------------------------------|---------------------------|--------------------------|
| Распоряжение ДИЗО №4123 от 09      | .09.2008                               |                           | 5677                     |
| Собственник: МО "Город Сауми       | горск"                                 | • Основание               | : Бюджетные средства 🔹 🔻 |
|                                    |                                        |                           |                          |
| 🗸 в роли учредителя 🗌 в ка         | честве вклада в чставный               | (складочный) капитал      |                          |
|                                    | ······································ | - 02 02 201 1             | 1                        |
| 11.11.2008   12.12.2009   29.10.20 | 10   11.11.2011   29.12.20             | 12 02.02.2014   новый     | период                   |
| 🗖 Доля в уставном (складочн        | ом) капитале "Спецкоммун               | нсервис" ОС               |                          |
| Количество в текущем перио         | оде:                                   | ∣ ГСтоимость покупки/прод | ажи:                     |
|                                    |                                        |                           |                          |
| Decision and                       | 50 er                                  |                           |                          |
| Размер доли:                       | 50 %                                   |                           |                          |
| Номинальная                        | 10.000.000.00 pv6                      | Общая рыночная            | nuń                      |
| стоимость всей доли:               |                                        | стоимость:                | 1.201                    |
|                                    |                                        |                           |                          |

#### Рисунок 7.41.

Изменение размера доли также отображается на вкладке «Уставный капитал» юридического лица, начиная с даты отчуждения части доли.

| 蠚 "Спецко   | имунсервис" ООО                                                  |                                                     |
|-------------|------------------------------------------------------------------|-----------------------------------------------------|
| Юридическо  | е лицо   Реквизиты   Документы   Уставный капитал   Экономич.пон | казатели Связи                                      |
| "Спецкомм   | унсервис" 000                                                    |                                                     |
| Ловереннос  | ть на                                                            |                                                     |
| Уплачены д  | авиденды за: г.                                                  |                                                     |
|             | Дата актуальности: 102.02.2014 🖃 🐲                               |                                                     |
|             | Размер уставного капитала: 20 000 000,00р.                       |                                                     |
| Общее к     | оличество выпущенных акций (ЦБ): …                               |                                                     |
| Кол-во выпу | ценных привилегированных акций:                                  |                                                     |
|             | Доля базового собственника, %: 50,00                             |                                                     |
|             | Доля базового собственника, руб.: 10 000 000,00р.                |                                                     |
| Золотая акі | ция (специальное право) у базового собственника 🗌                |                                                     |
| Операции    | с уставным капиталом:                                            |                                                     |
| Дата        | Вид операции                                                     | № гос.регистрации Вид участия Категория Номинал [ ▲ |
| 29.12.2012  | Уменьшение уставного (складочного) капитала                      | 2341 Доля (                                         |
| 29.10.2010  | Увеличение уставного капитала за счет доп. вкладов               | 654 Доля ( Е                                        |
| 12.12.2009  | Увеличение уставного капитала за счет имущества об               | 534 Доля г                                          |
| 11.11.2008  | Первоначальное формирование уставного (складочного               | 1231 Доля (                                         |

#### Рисунок 7.42.

В случае возмездного отчуждения в созданной операции движения может быть задано денежное обязательство приобретателя имевшейся у МО части доли капитала.

| Движение (5678) -<br>Договор об инвестицио                      | передача в собственность/продажа<br>нной деятельности №543 от 11.11.2013 |       |                                | <b>5678</b>        |
|-----------------------------------------------------------------|--------------------------------------------------------------------------|-------|--------------------------------|--------------------|
| Собственник: "Мена                                              | ren CП6" 340                                                             | •     | Основание: Аукцион             | •                  |
| <ul> <li>в роли учредителя</li> <li>02.02.2014 Новый</li> </ul> | в качестве вклада в уставный (складочн<br>период)                        | ный)  | капитал                        |                    |
| Обязательство                                                   | Параметры                                                                |       |                                |                    |
| Продажа                                                         | единовременно 5 000 000,00р. до 20.06.2014,                              | , пен | я - 0,01% от суммы долга за ка | Добавить           |
|                                                                 |                                                                          |       |                                | <u>И</u> зменить   |
|                                                                 |                                                                          |       |                                | <u> </u>           |
|                                                                 |                                                                          |       |                                | <u>Р</u> ассчитать |
|                                                                 |                                                                          |       |                                |                    |
| Объекты (1) Доку                                                | менты (2) Обязательства Стоимость объект                                 | гов   |                                |                    |

Рисунок 7.43.

## 7.5.7. Выход муниципального образования из участия в уставном (складочном) неакционерном капитале

Описанные выше изменения долевого участия муниципального образования в неакционерном капитале могут повторяться, отражаясь разными периодами одной операции движения «Собственность» над одним объектом типа «Пакеты акций, доли в капитале». Завершение данной операции движения соответствует либо полному выходу из участия МО в капитале данного юридического лица, т.е. отчуждению всей имеющейся доли участия в капитале в пользу третьего лица, либо прекращению существования объекта операции движения – доли участия в капитале. Последнее может быть связано с ликвидацией юридического лица, чей уставный (складочный) капитал был предметом долевого участия муниципального образования.

При отчуждении всей доли участия в капитале третьему лицу, как и в случае частичного уменьшения доли, описанного в предыдущем подразделе, следует оформить операцию движения

«Собственность» с указанием в качестве адресата этого третьего лица, а указываемый размер доли должен совпадать с имевшейся у МО до текущего момента доли участия.

| щ<br>Движение (5679) - передача<br>Распоряжение ДИ 30 №431 от 25.1                 | з собственность/продаж<br>02.2015                   | a                                      | <b>5679</b> |
|------------------------------------------------------------------------------------|-----------------------------------------------------|----------------------------------------|-------------|
| Собственник: "Менатеп СПб" 3                                                       | 40                                                  | <ul> <li>Основание: Аукцион</li> </ul> | • •         |
| в роли учредителя в ка<br>03.03.2015 · . Новый период<br>Доля в уставном (складочн | честве вклада в уставный<br>ом) капитале "Спецкомму | (складочный) капитал<br>нсервис" ОС    |             |
| Размер доли:<br>Номинальная<br>стоимость всей доли:                                | 50 %<br>10 000 000,00 pyć.                          | Общая рыночная<br>стоимость:           | руб.        |

Рисунок 7.44.

#### Замечание

В приводимом примере в качестве приобретателя имевшейся у МО доли участия в капитале указано то же лицо, что и при покупке части доли МО, приводившейся в качестве примера в предыдущем подразделе. Рекомендуется создать новую операцию движения «Собственность», а не вводить новый период в созданной ранее ОД, так как вводимый размер доли и вычисляемая по нему номинальная стоимость доли не соответствуют результирующему размеру этих показателей у третьего лица – приобретателя всей доли МО. Данная рекомендация – создание новой ОД «Собственность» – также относится к повторным продажам части имеющейся у МО доли участия в капитале.

В случае возмездного отчуждения в созданной операции движения может быть задано денежное обязательство приобретателя имевшейся у МО доли.

| 🗾 Движение (5679) - 1                                           | передача в собственность/продажа                                               | - • ×              |
|-----------------------------------------------------------------|--------------------------------------------------------------------------------|--------------------|
| Распоряжение ДИЗО N                                             | <sup>2</sup> 431 or 25.02.2015                                                 | 5679               |
| Собственник: "Менат                                             | ren СПб" ЗАО 🔹 Основание: Аукцион                                              | •                  |
| <ul> <li>в роли учредителя</li> <li>03.03.2015 Новый</li> </ul> | в качестве вклада в уставный (складочный) капитал<br>і период )                | 1                  |
| Обязательство                                                   | Параметры                                                                      |                    |
| Продажа                                                         | единовременно 10 000 000,00р. до 10.09.2015, пеня - 0,01% от суммы долга за ка | Добавить           |
|                                                                 |                                                                                | <u>И</u> зменить   |
|                                                                 |                                                                                | <u> </u>           |
|                                                                 |                                                                                | <u>Р</u> ассчитать |
| L                                                               |                                                                                |                    |
| Объекты (1) Доку                                                | менты (1) Обязательства Стоимость объектов                                     |                    |
|                                                                 |                                                                                |                    |

Рисунок 7.45.

В результате создания отчуждающей ОД в ранее оформленной операции движения над тем же объектом типа «Пакеты акций, доли в капитале» с муниципальным образованием в качестве адресата автоматически создается новый однодневный период с указанием нулевой величины доли муниципального образования и ее нулевой номинальной стоимости.

| споряжение ДИЗО №4123 от 09.09.     | эственность/продажа<br>2008 |                               | 5677                  |
|-------------------------------------|-----------------------------|-------------------------------|-----------------------|
| обственник: МО "Город Саумигоро     | ж"                          | • Основание: Бю               | аджетные средства     |
| в роли учредителя 🔲 в качест        | ве вклада в уставный ()     | складочный) капитал           |                       |
|                                     | 11 11 2011 200 12 201       | al 02.02.2014 03.03.2015 - 03 | 03 2015               |
| 1.11.2008   12.12.2009   29.10.2010 | 11.11.2011 23.12.201        | 2 02.02.2014 03.03.2013 03.   | озгото   новый период |
| 🖃 Доля в уставном (складочном)      | капитале "Спецкоммун        | сервис" ОС                    |                       |
| Количество в текущем периоде:       |                             | Стоимость покупки/продажи:    |                       |
|                                     |                             |                               |                       |
| Размер доди:                        | 0 %                         |                               |                       |
| I GOLIOP MOVIN                      |                             | Общая рыночная                | риб                   |
| Номинальная                         | 0.00 риб.                   |                               | D 40.                 |

Рисунок 7.46.

В случае прекращения существования объекта операции движения – доли участия в капитале – следует создать закрывающий операцию движения однодневный период вручную и указать в нем нулевой размер доли (рис. 7.46).

После полного отчуждения всей имевшейся доли участия муниципального образования в капитале на вкладке «Уставный капитал» юридического лица отражаются соответствующие показатели, начиная с даты отчуждения.

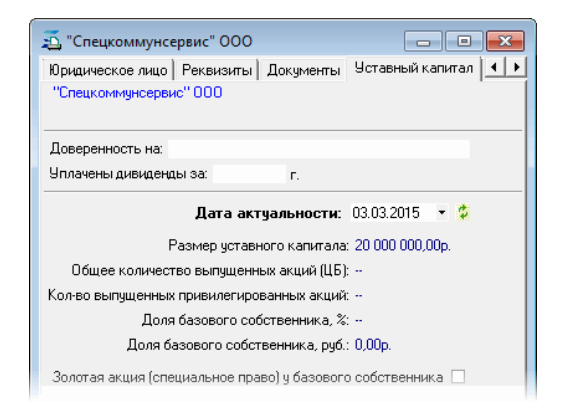

Рисунок 7.47.

# 7.6. Операция движения «Собственность» с пакетом акций

Операция движения «Собственность» должна содержать только один объект типа «Пакеты акций, доли в капитале», а ввиду того, что поддерживается две категории акций – обыкновенные и привилегированные, – то в случае владения МО пакетами акций обеих категорий одного эмитента для учета участия МО в его акционерном капитале создаются две операции движения «Собственность» для каждой категории акций. В части выполняемых для учета пользовательских операций различий между обыкновенными и привилегированными акциями фактически нет.

Операция движения «Собственность» с пакетом акций отражает своими периодами изменения стоимостных и количественных характеристик пакета, которым владеет муниципальное образование. Такие изменения относятся к общему количеству акций одной категории эмитента, номинальной стоимости акции, количеству акций, находящихся в собственности муниципального образования. Наступление указанных изменений фиксируется оформлением соответствующих

операций с капиталом, которые приводят к автоматическому созданию новых периодов ОД «Собственность», а также созданием новых периодов ОД вручную.

В случае давнего владения пакетами акций каких-либо эмитентов и начиная учет движения этих пакетов, Комитету следует выбрать для себя стратегию учета, а именно нужно определиться с детализацией состояния как акционерных капиталов, так и обладаемых пакетов акций в прошлом, т.е. установить срок давности, за которым состояние капиталов и пакетов акций для Комитета в его деятельности безразлично. В случае, если принято решение досконального учета, то нужно учитывать все произведенные операции с капиталом и с пакетом акций, что, вероятно, не всегда возможно, и, по крайне мере, достаточно трудоемко. Другой подход предполагает определение некоторой начальной даты, изменения в капиталах и в пакетах акций после которой подлежат учету.

# 7.6.1. Приобретение муниципальным образованием пакета акций

Приобретение муниципальным образованием пакета акций фиксируется в SAUMI первым периодом операции движения «Собственность» над объектом типа «Пакеты акций, доли в капитале», представляющим данный пакет и оформленным (см. 7.3) по отношению к сформированному операциями с акционерным капиталом (см. 7.2.4) уставному капиталу.

В случае ведения досконального учета следует сформировать все операции с акционерным капиталом, предшествовавшие приобретению муниципальным образованием учитываемого пакета акций одной категории, а затем уже оформить ОД «Собственность». При этом, если МО являлось учредителем общества, то самая первая операция с акционерным капиталом «Первичная эмиссия» достаточна для открытия операции движения, в которой необходимо выставить флажок «в роли учредителя», а начало ОД должно совпадать с датами как операции «Первичная эмиссия», так и государственной регистрации.

В случае учета акционерных капиталов и участия в них МО не ранее некоторой установленной даты, – в этом случае следует сформировать с помощью операции «Первичная эмиссия» уставный капитал акционерного общества, с параметрами, соответствующими состоянию уставного капитала на эту дату, сформировать объект «Пакеты акций, доли в капитале», который вложить в открытую этой же датой ОД «Собственность» с МО в качестве адресата. Если МО являлось учредителем общества, то необходимо выставить флажок «в роли учредителя».

В поле «Акций (ЦБ)» задается количество акций, находящихся во владении МО на дату начала первого периода ОД «Собственность». После нажатия кнопки «Применить» или после сохранения ОД и последующего ее открытия отображается рассчитанный размер доли МО в процентах и его номинальная стоимость.

| Движение (5680) - передача                                                                                                    | в сооственность/продаж                          | a                                                        |                |
|----------------------------------------------------------------------------------------------------|-------------------------------------------------|----------------------------------------------------------|----------------|
| споряжение ДИЗО №876 от 10                                                                                                    | <u>.10.2004</u>                                 |                                                          | 5680           |
| <b>бственник:</b> МО "Город Саум                                                                                                    | игорск"                                         | <ul> <li>Основание: Бюдж</li> </ul>                      | етные средства |
| в роди нуредителя 🗌 в к                                                                                                    | ачестве вклада в уставный                       | (складочный) капитал                                     |                |
| o posing spognitorin Dic                                                                                                    | · · · •                                         |                                                          |                |
| .12.2004 Новый период                                                                                                    | ]                                               |                                                          |                |
| 12.2004 Новый период<br>Акции Обыкновенные - Ал                                                                                                    | енький цветочек ОАО                             |                                                          |                |
| <ul> <li>12.2004   новый период</li> <li>В К ции Обыкновенные - Ал</li> <li>Количество в текущем пери</li> </ul>                                       | енький цветочек ОАО<br>ноде:                    | Стоимость покупки/продажи: –                             |                |
| <ul> <li>2.2004   новый период</li> <li>В кции Обыкновенные - Ал</li> <li>Количество в текущем пери</li> <li>Акций (ЦБ):</li> </ul>                    | )<br>енький цветочек ОАО<br>ноде:               | Стоимость покупки/продажи:                               |                |
| <ul> <li>2 2004 ·   новый период</li> <li>В кции Обыкновенные · Ал</li> <li>Количество в текущем пери<br/>Акций (ЦБ):</li> <li>Размер доли:</li> </ul> | нький цветочек ОАО<br>ноде:<br>5000 шт.<br>50 % | ГСтоимость покупки/продажи: Г<br>Рыночная цена<br>акции: | Россий 🔻       |

Рисунок 7.48.

На вкладке «Уставный капитал» юридического лица-эмитента на дату начала операции движения отображается размер доли базового собственника в процентах и ее номинальная стоимость.

| 🙇 Аленьки  | ій цветочек ОАО                  |               |           |               |           |          |        |         | - • •          |
|------------|----------------------------------|---------------|-----------|---------------|-----------|----------|--------|---------|----------------|
| Юридически | ре лицо   Реквизиты   Документь  | 9ставный      | і капитал | Экономич.пока | затели Св | язи      |        |         |                |
| Аленький ( | веточек ОАО                      |               |           |               |           |          |        |         |                |
|            |                                  |               |           |               |           |          |        |         |                |
| Доверенно  | сть на:                          |               |           |               |           |          |        |         |                |
| Уплачены д | ивиденды за: г.                  |               |           |               |           |          |        |         |                |
|            | Дата актуальности                | : 12.12.200   | 1 - 🌮     |               |           |          |        |         |                |
|            | Размер уставного капитал         | ia: 10 000 00 | 0,00p.    |               |           |          |        |         |                |
| Общее      | количество выпущенных акций (ЦВ  | 5): 10 000    |           |               |           |          |        |         |                |
| Кол-во вып | ущенных привилегированных акци   | й:            |           |               |           |          |        |         |                |
|            | Доля базового собственника,      | %: 50,00      |           |               |           |          |        |         |                |
|            | Доля базового собственника, ру   | 5.: 5 000 000 | ,00p.     |               |           |          |        |         |                |
| Золотая ак | ция (специальное право) у базово | го собствен   | ника 🗌    |               |           |          |        |         |                |
| Операции   | с уставным капиталом:            |               |           |               |           |          |        |         |                |
| Дата       | Вид операции                     | № гос.реги    | Вид учас  | Категория     | Номинал   | Валюта н | Кол-во | Ед.изм. | Сумма операции |
| 12.12.2004 | Первичная эмиссия                | 12313213      | Акции     | Обыкновенные  | 1 000,00  | руб.     | 10 000 | шт.     | 10 000 000,00p |
|            |                                  |               |           |               |           |          |        |         |                |

Рисунок 7.49.

# 7.6.2. Увеличение акционерного капитала общества в результате дополнительной эмиссии с распределением

В случае увеличения уставного акционерного капитала в результате дополнительной эмиссии с распределением необходимо произвести соответствующую операцию с акционерным капиталом (см. 7.2.4) – «Доп. эмиссия с распределением».

| 5 Операция с уставным капита          | лом - Аленький цветоче   | ек ОАО          |                            |            | × |
|---------------------------------------|--------------------------|-----------------|----------------------------|------------|---|
| Общее Документы Связи                 |                          |                 |                            |            |   |
| Дополнительная                        | эмиссия акций, размеща   | емых путем расг | пределения среди акционер  | ЭВ         |   |
| Эмитент: Алены                        | кий цветочек             |                 |                            |            | 4 |
| Вид операции: Доп. э                  | миссия с распределен 🔻   |                 | Дата операции:             | 11.11.2005 | • |
| № гос.регистрации: 4563               |                          |                 | Дата гос.регистрации       | 21.10.2005 | ٠ |
| Регистрирующий орган: Регист          | грационная палата Учреж, | дение юстиции   |                            |            | • |
| Дата регистрации решени:              | a: · ·                   | Дата рег        | истрации отчета об итогах: |            | • |
| Вид                                   | участия: Акции Ка        | тегория акций:  | Обыкновенные               |            | • |
| Номинальная стоимос                   | ть, руб.: 10 000 000,00  |                 |                            |            |   |
| Количество                            | ракций:                  | 10 000          | шт. 🔻                      |            |   |
| Номинальная цена одной<br>Примечания: | й акции:                 | 1 000,00        | руб. 🔻                     |            |   |

#### Рисунок 7.50.

В результате изменяются стоимостные показатели на вкладке «Уставный капитал» юридического лица на дату операции, а доля базового собственника сохраняется с увеличением номинальной стоимости этой доли.

| 🙇 Аленьки  | ій цветочек ОАО                 |               |           |                |            |        |        |         |                  |
|------------|---------------------------------|---------------|-----------|----------------|------------|--------|--------|---------|------------------|
| Юридически | ре лицо   Реквизиты   Документ  | ы Уставн      | ый капита | л Экономич.пон | казатели ( | Связи  |        |         |                  |
| Аленький і | цветочек ОАО                    |               |           |                |            |        |        |         |                  |
| Доверенно  | сть на:                         |               |           |                |            |        |        |         |                  |
| Уплачены д | цивиденды за: г.                |               |           |                |            |        |        |         |                  |
|            | Дата актуальності               | a: 11.11.20   | 105 🝷 🏅   | i i            |            |        |        |         |                  |
|            | Размер уставного капита         | ла: 20 000 (  | 000,00p.  |                |            |        |        |         |                  |
| Общее      | количество выпущенных акций (Ц  | Б): 20 000    |           |                |            |        |        |         |                  |
| Кол-во вып | ущенных привилегированных акц   | ий:           |           |                |            |        |        |         |                  |
|            | Доля базового собственника,     | %: 50,00      |           |                |            |        |        |         |                  |
|            | Доля базового собственника, ру  | j6.: 10 000 ( | 000,00p.  |                |            |        |        |         |                  |
| Золотая ак | ция (специальное право) у базов | ого собстве   | енника 🗌  |                |            |        |        |         |                  |
| Операции   | с уставным капиталом:           |               |           |                |            |        |        |         |                  |
| Дата       | Вид операции                    | Nº roc.peri   | Вид участ | Категория      | Номинал    | Валюта | Кол-во | Ед.изм. | Сумма операции 🔺 |
| 11.11.2005 | Доп, эмиссия с распределением   | 4563          | Акции     | Обыкновенные   | 1 000,00   | руб.   | 10 000 | шт.     | 10 000 000,00p   |
| 12.12.2004 | Первичная эмиссия               | 12313213      | Акции     | Обыкновенные   | 1 000,00   | руб.   | 10 000 | шт.     | 10 000 000,00p 😑 |
|            |                                 |               |           |                |            |        |        |         |                  |

#### Рисунок 7.51.

В зарегистрированной ранее операции движения автоматически создается новый период, в котором сохранено количество акций в собственности муниципального образования и, тем самым, размер доли в процентах, но изменена номинальная стоимость доли в соответствии с изменением номинальной стоимости всего капитала.

| 🙇 Движение (5680) - передача                                                                                                    | в собственность/продаж                                            | a                            | _ 0 💌                     |  |  |  |  |
|----------------------------------------------------------------------------------------------------|-------------------------------------------------------------------|------------------------------|---------------------------|--|--|--|--|
| Распоряжение ДИЗО №876 от 10                                                                                                    | ). <u>10.2004</u>                                                 |                              | 5680                      |  |  |  |  |
| Собственник: МО "Город Саум                                                                                                    | игорск"                                                           | • Основани                   | е: Бюджетные средства 🗾 🔻 |  |  |  |  |
| <ul> <li>в роли учредителя</li> <li>в к</li> <li>12.12.2004</li> <li>11.11.2005 · но</li> <li>Акции Обыкновенные · Ал</li> </ul> | ачестве вклада в уставный<br>вый период  <br>іенький цветочек ОАО | (складочный) капитал         |                           |  |  |  |  |
| Количество в текущем пер                                                                                                    | иоде:                                                             | Стоимость покупки/продажи:   |                           |  |  |  |  |
| Акций (ЦБ):                                                                                                    | 10 000 <sub>шт.</sub>                                             |                              |                           |  |  |  |  |
| Размер доли:                                                                                                    | <sup>50</sup> %                                                   | тыночная цена<br>акции:      | Россий: 🗸                 |  |  |  |  |
| Номинальная<br>стоимость всей доли:                                                                                              | 10 000 000,00 руб.                                                | Общая рыночная<br>стоимость: | руб.                      |  |  |  |  |

Рисунок 7.52.

# 7.6.3. Увеличение акционерного капитала общества в результате дополнительной эмиссии с подпиской

Увеличение акционерного капитала общества в результате размещения акций определенной категории дополнительной эмиссии с подпиской производится посредством соответствующей операции с акционерным капиталом (см. 7.2.4) «Доп.эмиссия с подпиской».

| 5 Операция с уставным капиталом - Ал         | енький цвето   | чек ОАО           |          | -                  |            | x |
|----------------------------------------------|----------------|-------------------|----------|--------------------|------------|---|
| Общее Документы Связи                        |                |                   |          |                    |            | _ |
| Дополнительная эмиссия                       | акций, размец  | цаемых путем подг | писки    |                    |            |   |
| Эмитент: Аленький цвето                      | чек            |                   |          |                    |            | 4 |
| Вид операции: Доп. эмиссия с                 | подпиской      | •                 |          | Дата операции:     | 02.12.2006 | • |
| № гос.регистрации: 2512                      |                |                   | Дата     | а гос.регистрации: | 11.11.2006 | • |
| Регистрирующий орган: Регистрационна         | ая палата Учре | ждение юстиции    |          |                    |            | • |
| Дата регистрации решения:                    | •              | Дата рег          | истрации | отчета об итогах:  |            | • |
| Вид участия:                                 | Акции          | Категория акций:  | Обыкнов  | енные              |            | • |
| Номинальная стоимость, руб.:                 | 20 000 000,00  |                   |          |                    |            |   |
| Количество акций:                            |                | 20 000            | шт.      | Ŧ                  |            |   |
| Номинальная цена одной акции:<br>Примечания: |                | 1 000,00          | руб.     | <b>*</b>           |            |   |

Рисунок 7.53.

При выполнении сохранения операции выводится предупреждающее сообщение.

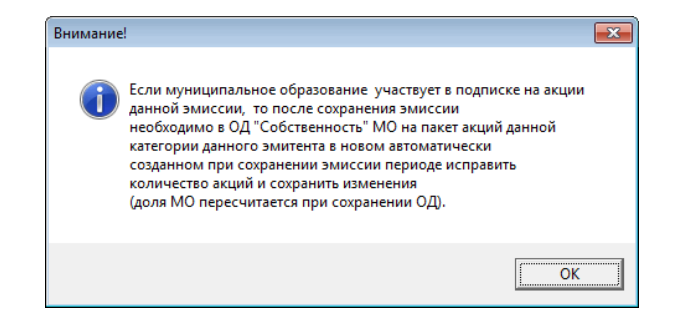

Рисунок 7.54.

Если муниципальное образование не производило размещение акций из данной эмиссии, то никакие изменения вносить не нужно: в новом автоматически созданном периоде ОД «Собственность» сохранено количество акций, находящихся в собственности МО и их номинальная стоимость, однако доля участия МО в акционерном капитале при этом снижена.

| 🙇 Движение (5680) - передача                                                                                                    | в собственность/продаж                                                 | (a                           |                    |  |  |  |
|----------------------------------------------------------------------------------------------------|------------------------------------------------------------------------|------------------------------|--------------------|--|--|--|
| Распоряжение ДИЗО №876 от 10.                                                                                                    | 10.2004                                                                |                              | 5680               |  |  |  |
| Собственник: МО "Город Сауми                                                                                                    | горск"                                                                 | • Основание: Бюдж            | етные средства 🔹 🔻 |  |  |  |
| <ul> <li>В роли учредителя</li> <li>В ка</li> <li>12.12.2004</li> <li>11.11.2005</li> <li>12.12.20</li> <li>Акции Обыкновенные - Але</li> </ul> | честве вклада в уставный<br>006   новый период  <br>нький цветочек ОАО | (складочный) капитал         |                    |  |  |  |
| Количество в текущем пери                                                                                                    | оде:                                                                   | Стоимость покупки/продажи:   |                    |  |  |  |
| Акций (ЦБ):                                                                                                    | 10 000 <sub>шт.</sub>                                                  |                              |                    |  |  |  |
| Размер доли:                                                                                                    | 25 %                                                                   | Рыночная цена<br>акции:      | Россий 🔫           |  |  |  |
| Номинальная<br>стоимость всей доли:                                                                                                    | 10 000 000,00 руб.                                                     | Общая рыночная<br>стоимость: | руб.               |  |  |  |
|                                                                                                    |                                                                        |                              |                    |  |  |  |

#### Рисунок 7.55.

Если муниципальное образование осуществляло размещение акций данной категории данной эмиссии, то необходимо открыть окно свойств ОД «Собственность» и в автоматически созданном

новом периоде изменить количество акций данной категории в соответствии с осуществленным приобретением МО, а также их общую номинальную стоимость.

| 🙇 Движение (5680) - передача                                                                                                    | в собственность/продаж                                               | ca                           |                   |  |  |  |  |
|----------------------------------------------------------------------------------------------------|----------------------------------------------------------------------|------------------------------|-------------------|--|--|--|--|
| Распоряжение ДИЗО №876 от 10.                                                                                                    | <u>10.2004</u>                                                       |                              | 5680              |  |  |  |  |
| Собственник: МО "Город Сауми                                                                                                    | горск"                                                               | • Основание: Бюдже           | тные средства 🔹 🔻 |  |  |  |  |
| <ul> <li>в роли учредителя</li> <li>в ка</li> <li>12.12.2004</li> <li>11.11.2005</li> <li>12.12.20</li> <li>Д.Акции Обыкновенные - Але</li> </ul> | честве вклада в уставный<br>106   новый период<br>нький цветочек ПАП | (складочный) капитал         |                   |  |  |  |  |
| Количество в текущем пери                                                                                                    | оде:                                                                 | Стоимость покупки/продажи:   |                   |  |  |  |  |
| Акций (ЦБ):                                                                                                    | 20 000 <sub>шт.</sub>                                                |                              |                   |  |  |  |  |
| Размер доли:                                                                                                    | 50 %                                                                 | Рыночная цена<br>акции:      | Россий: 🗸         |  |  |  |  |
| Номинальная<br>стоимость всей доли:                                                                                                    | 20 000 000,00 pyő.                                                   | Общая рыночная<br>стоимость: | руб.              |  |  |  |  |
|                                                                                                    |                                                                      |                              |                   |  |  |  |  |

#### Рисунок 7.56.

Стоимостные показатели на вкладке «Уставный капитал» юридического лица на дату операции соответствуют произведенным изменениям.

| 🔄 Аленьки  | ий цветочек ОАО                   |              |          |               |               |        |        |         |                            |
|------------|-----------------------------------|--------------|----------|---------------|---------------|--------|--------|---------|----------------------------|
| Юридическ  | ое лицо   Реквизиты   Документы   | Уставный     | й капита | ал Экономич.п | оказатели 🛛 ( | Связи  |        |         |                            |
| Аленький і | цветочек ОАО                      |              |          |               |               |        |        |         |                            |
| Доверенно  | сть на:                           |              |          |               |               |        |        |         |                            |
| Уплачены д | цивиденды за: г.                  |              |          |               |               |        |        |         |                            |
|            | Дата актуальности:                | 12.12.200    | 6 🔹 🕻    | t.            |               |        |        |         |                            |
|            | Размер уставного капитала         | a: 40 000 00 | 0,00p.   |               |               |        |        |         |                            |
| Общеет     | количество выпущенных акций (ЦБ   | ): 40 000    |          |               |               |        |        |         |                            |
| ол-во вып  | ущенных привилегированных акций   | á:           |          |               |               |        |        |         |                            |
|            | Доля базового собственника, 🖇     | : 50,00      |          |               |               |        |        |         |                            |
|            | Доля базового собственника, руб   | .: 20 000 00 | 0,00p.   |               |               |        |        |         |                            |
| Source an  | шия (специальное право) и базовог | о собствен   |          | 1             |               |        |        |         |                            |
| зологая ак | ция (специальное право) у осоовог | o coocroch   |          | ,             |               |        |        |         |                            |
| Операции   | с уставным капиталом:             |              |          |               |               |        |        |         |                            |
| Дата       | Вид операции                      | Nº roc.per   | Вид уча  | Категория     | Номинал       | Валюта | Кол-во | Ед.изм. | Сумма операции             |
| 12.12.2006 | Доп. эмиссия с подпиской          | 6124         | Акции    | Обыкновенные  | 1 000,00      | руб.   | 20 000 | шт.     | 20 000 000,00p             |
| 11.11.2005 | Доп. эмиссия с распределением     | 4563         | Акции    | Обыкновенные  | 1 000,00      | руб.   | 10 000 | шт.     | 10 000 000,00p             |
| 12 12 2004 | Первичная эмиссия                 | 12313213     | Акции    | Обыкновенные  | 1 000.00      | риб.   | 10 000 | шπ.     | 10 000 000 00 <sub>0</sub> |

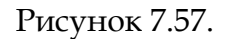

# 7.6.4. Уменьшение акционерного капитала в результате погашения акций

Для оформления погашения акций оформляется операция с акционерным капиталом (см. 7.2.4) «Погашение акций».

| 写 Операция с уставным          | капиталом - А   | ленький цвет  | гочек ОАО        |              | -               |            | × |
|--------------------------------|-----------------|---------------|------------------|--------------|-----------------|------------|---|
| Общее Документы Свя            | зи              |               |                  |              |                 |            |   |
|                                |                 |               |                  |              |                 |            |   |
| Эмитент:                       | Аленький цвет   | рчек          |                  |              |                 |            |   |
| Вид операции:                  | Погашение акц   | ций           | •                |              | Дата операции:  | 07.07.2007 |   |
| № гос.регистрации:             | 2342            |               |                  | Дата го      | ос.регистрации: | 30.06.2007 |   |
| Регистрирующий орган:          | Регистрационн   | іая палата Уч | реждение юстиции |              |                 |            |   |
| Дата регистрации ј             | решения:        | •             | Дата per         | истрации отч | ета об итогах:  |            | • |
|                                | Вид участия:    | Акции         | Категория акций: | Обыкновенн   | ње              |            | • |
| Номинальная с                  | тоимость, руб.: | 10 000 000,0  | 0                |              |                 |            |   |
| Кол                            | ичество акций:  |               | 10 000           | шт. 🔻        |                 |            |   |
| Номинальная цен<br>Примечания: | на одной акции: |               | 1 000,00         | руб. 👻       |                 |            |   |

#### Рисунок 7.58.

В результате автоматически создается новый период с началом на заданную дату операции погашения, в котором уменьшена номинальная стоимость уставного капитала, а размер доли муниципального образования в процентах повышен при неизменности номинальной стоимости этой доли.

| аспоряжение ДИЗО №876 от 10.                               |                                                   | 5680                                |                     |  |  |  |  |
|------------------------------------------------------------|---------------------------------------------------|-------------------------------------|---------------------|--|--|--|--|
| обственник: МО "Город Саум                                 | игорск''                                          | • Основание: Бюд»                   | кетные средства 🗸 🔻 |  |  |  |  |
| в роли учредителя В ка<br>2.12.2004   11.11.2005   12.12.2 | ачестве вклада в уставный<br>006 07.07.2007   нов | і (складочный) капитал<br>ый период |                     |  |  |  |  |
| Акции Обыкновенные - Але<br>                               | енький цветочек ОАО                               |                                     |                     |  |  |  |  |
| Количество в текущем пери                                  | оде:                                              | Стоимость покупки/продажи:          |                     |  |  |  |  |
| Акций (ЦБ):                                                | 20 000 <sub>шт.</sub>                             | Pr more and more                    |                     |  |  |  |  |
| Размер доли:                                               | 66,666667 %                                       | гыночная цена                       | Россий 🔫            |  |  |  |  |
| Номинальная                                                | 20 000 000,00 руб.                                | Общая рыночная                      | руб.                |  |  |  |  |

#### Рисунок 7.59.

Новые стоимостные и долевые показатели отображаются на вкладке «Уставный капитал» юридического лица на дату операции погашения.

| 🗓 Аленьки                | ій цветочек ОАО                                 |              |           |                  |          |        |        |         |                            | × |
|--------------------------|-------------------------------------------------|--------------|-----------|------------------|----------|--------|--------|---------|----------------------------|---|
| Юридически<br>Аленький і | ре лицо   Реквизиты   Документь<br>цветочек ОАО | I Уставны    | ий капита | ал   Экономич.по | казатели | Связи  |        |         |                            |   |
| Доверенно                | сть на:                                         |              |           |                  |          |        |        |         |                            |   |
| Уплачены д               | цивиденды за: г.                                |              |           |                  |          |        |        |         |                            |   |
|                          | Дата актуальности                               | : 07.07.20   | 07 🔹      | \$               |          |        |        |         |                            |   |
|                          | Размер уставного капитал                        | ia: 30 000 0 | 100,00p.  |                  |          |        |        |         |                            |   |
| Общее і                  | количество выпущенных акций (ЦІ                 | 5): 30 000   |           |                  |          |        |        |         |                            |   |
| Кол-во вып               | ущенных привилегированных акци                  | ıй:          |           |                  |          |        |        |         |                            |   |
|                          | Доля базового собственника,                     | %: 66,6666   | 57        |                  |          |        |        |         |                            |   |
|                          | Доля базового собственника, ру                  | 5.: 20 000 0 | 00,00p.   |                  |          |        |        |         |                            |   |
| Золотая ак               | ция (специальное право) у базово                | го собстве   | нника 🗌   | ]                |          |        |        |         |                            |   |
| Операции                 | с уставным капиталом:                           |              |           |                  |          |        |        |         |                            |   |
| Дата                     | Вид операции                                    | № гос.рег    | Вид учас  | Категория        | Номинал  | Валюта | Кол-во | Ед.изм. | Сумма операции             | ^ |
| 07.07.2007               | Погашение акций                                 | 2342         | Акции     | Обыкновенные     | 1 000,00 | руб.   | 10 000 | шт.     | 10 000 000,00p             |   |
| 12.12.2006               | Доп. эмиссия с подпиской                        | 6124         | Акции     | Обыкновенные     | 1 000,00 | руб.   | 20 000 | шт.     | 20 000 000,00p             | Ξ |
| 11.11.2005               | Доп. эмиссия с распределением                   | 4563         | Акции     | Обыкновенные     | 1 000,00 | руб.   | 10 000 | шт.     | 10 000 000,00p             |   |
| 12 12 2004               | Первичная эмиссия                               | 12313213     | Акнии     | Обыкновенные     | 1 000 00 | DUK    | 10.000 | urr     | 10 000 000 00 <sub>0</sub> |   |

Рисунок 7.60.

#### 7.6.5. Эмиссия с конвертацией при консолидации акций

Эмиссия акций, размещаемых путем конвертации при консолидации акций оформляется посредством операция с акционерным капиталом (см. 7.2.4) «Эмиссия с конвертацией при консолидации акций».

| 写 Операция с уставным         | и капиталом - А. | ленький цветоч  | ек ОАО           |               | _              |            | x |
|-------------------------------|------------------|-----------------|------------------|---------------|----------------|------------|---|
| Общее Документы Св            | язи              |                 |                  |               |                |            |   |
| Эмиссия                       | гакций, размеща  | емых путем кон  | вертации при кон | солидации акі | ций            |            |   |
| Эмитент                       | Аленький цвет    | рчек            |                  |               |                |            | 4 |
| Вид операции                  | Эмиссия с кон    | вертацией при 🎙 | •                | Ţ             | lата операции: | 08.08.2008 | • |
| № гос.регистрации             | 8123             |                 |                  | Дата го       | с.регистрации: | 17.07.2008 | • |
| Регистрирующий орган          | Регистрационн    | ая палата Учре: | кдение юстиции   |               |                |            | • |
| Дата регистрации              | решения:         | •               | Дата per         | гистрации отч | ета об итогах: |            | • |
|                               | Вид участия:     | Акции К         | атегория акций:  | Обыкновенн    | ые             |            | • |
| Номинальная                   | стоимость, руб.: | 30 000 000,00   |                  |               |                |            |   |
| Ka                            | личество акций:  |                 | 15 000           | шт. 💌         |                |            |   |
| Номинальная це<br>Примечания: | ена одной акции: |                 | 2 000,00         | руб. 🔻        |                |            |   |

#### Рисунок 7.61.

В результате автоматически создается новый период с началом на заданную дату операции конвертации, в котором автоматически изменено количество акций, а размер доли МО в процентах и номинальная стоимость доли сохранены. Коэффициент консолидации должен быть целым числом.

| споряжение диЗU №876 от 10                                                                                           | .10.2004                          |                                                       | 5680           |
|----------------------------------------------------------------------------------------------------|-----------------------------------|-------------------------------------------------------|----------------|
| бственник: МО "Город Саум                                                                                            | игорск"                           | • Основание: Бюдж                                     | етные средства |
| _                                                                                                    |                                   |                                                       |                |
| в роли учредителя 🗌 в к                                                                                              | ачестве вклада в уставный         | (складочный) капитал                                  |                |
| 2.12.2004   11.11.2005   12.12.2                                                                                     | 006 07.07.2007 08.08.20           | 08 новый период                                       |                |
| ·                                                                                                    | енький цветочек ПАП               |                                                       |                |
| I=I АКЦИИ О ОЫКНОВЕННЫЕ · АЛ                                                                                         |                                   |                                                       |                |
| <ul> <li>Акции Обыкновенные - Ал</li> <li>Количество в текушем пери</li> </ul>                                       | юде:                              | ПСтоимость покупки/продажи: -                         |                |
| Количество в текущем пери<br>Акций (ШБ):                                                                             | юде:                              | Стоимость покупки/продажи:                            |                |
| <ul> <li>Акции Обыкновенные - Ал</li> <li>Количество в текущем пери<br/>Акций (ЦБ):</li> <li>Размер доли:</li> </ul> | юде:<br>10 000 шт.<br>66,666667 % | Стоимость покупки/продажи:<br>Рыночная цена<br>акции: | Россий: 🗸      |

#### Рисунок 7.62.

Сохраненные стоимостные и долевые показатели отображаются на вкладке «Уставный капитал» юридического лица на дату операции конвертации.

| 🗾 Аленьк   | ий цветочек ОАО                         |              |                |          |      |        |         |                | ×        |
|------------|-----------------------------------------|--------------|----------------|----------|------|--------|---------|----------------|----------|
| Юридическ  | ое лицо   Реквизиты   Документы   Уст   | авный капита | эл Экономич.по | казатели | Связ | и      |         |                |          |
| Аленький   | цветочек ОАО                            |              |                |          |      |        |         |                |          |
| Доверенно  | ость на:                                |              |                |          |      |        |         |                |          |
| Уплачены,  | дивиденды за: г.                        |              |                |          |      |        |         |                |          |
|            | <b>Дата актуальности:</b> 08.0          | 8.2008 🔹 🕻   | k.             |          |      |        |         |                |          |
|            | Размер уставного капитала: 30 0         | 100 000,00p. |                |          |      |        |         |                |          |
| Общее      | количество выпущенных акций (ЦБ): 15 0  | 00           |                |          |      |        |         |                |          |
| Кол-во выг | ущенных привилегированных акций: 0      |              |                |          |      |        |         |                |          |
|            | Доля базового собственника, %: 66,6     | 66667        |                |          |      |        |         |                |          |
|            | Доля базового собственника, руб.: 20 0  | 100 000,00p. |                |          |      |        |         |                |          |
| Золотая а  | кция (специальное право) у базового соб | ственника 🗌  | ]              |          |      |        |         |                |          |
| Операции   | і с уставным капиталом:                 |              |                |          |      |        |         |                |          |
| Дата       | Вид операции                            | № гос Виду   | ча Категория   | Номинал  | Вал  | Кол-во | Ед.изм. | Сумма операции | <u>^</u> |
| 08.08.2008 | Эмиссия с конвертацией при консолида    | 8123 Акци    | и Обыкновенны  | 2 000,00 | руб. | 15 000 | шт.     | 30 000 000,00p |          |
| 07.07.2007 | Погашение акций                         | 2342 Акци    | и Обыкновенны  | 1 000,00 | руб. | 10 000 | шт.     | 10 000 000,00p | Ξ        |
| 12.12.2006 | Доп. эмиссия с подпиской                | 6124 Акци    | и Обыкновенны  | 1 000,00 | руб. | 20 000 | шт.     | 20 000 000,00p |          |
| 11.11.2005 | Доп. эмиссия с распределением           | 4563 Акци    | и Обыкновенны  | 1 000,00 | руб. | 10 000 | шт.     | 10 000 000,00p |          |
| 12.12.2004 | Первичная эмиссия                       | 12313 Акци   | и Обыкновенны  | 1 000,00 | руб. | 10 000 | шт.     | 10 000 000,00p |          |

Рисунок 7.63.

### 7.6.6. Эмиссия с конвертацией при дроблении акций

Эмиссия акций, размещаемых путем конвертации при дроблении акций оформляется посредством операция с акционерным капиталом (см. 7.2.4) «Эмиссия с конвертацией при дроблении акций».

| 5 Операция с уставным к         | апиталом - Ал  | пенький цвет  | очек ОАО           |                         |                  | × |
|---------------------------------|----------------|---------------|--------------------|-------------------------|------------------|---|
| Общее Документы Связ            | и              |               |                    |                         |                  |   |
| Эмиссия а                       | кций, размеща  | емых путем к  | онвертации при дро | блении акций            |                  |   |
| Эмитент:                        | Аленький цвет( | очек          |                    |                         |                  | , |
| Вид операции:                   | Эмиссия с кон  | вертацией прі | . •                | Дата опера              | ции: 09.09.2009  | • |
| № гос.регистрации:              | 724            |               |                    | Дата гос.регистра       | ации: 20.08.2009 | • |
| Регистрирующий орган:           | Регистрационн  | ая палата Учр | реждение юстиции   |                         |                  | • |
| Дата регистрации р              | ешения:        | •             | Дата per           | истрации отчета об итог | ax:              | • |
|                                 | _              |               |                    |                         |                  |   |
|                                 | Вид участия:   | Акции         | Категория акций:   | Обыкновенные            |                  | • |
| Номинальная ст                  | оимость, руб.: | 30 000 000,0  | D                  |                         |                  |   |
| Коль                            | чество акций:  | _             | 60 000             | шт. 💌                   |                  |   |
| Номинальная цена<br>Примечания: | а одной акции: |               | 500,00             | руб. 🔻                  |                  |   |

#### Рисунок 7.64.

В результате автоматически создается новый период ОД с началом на заданную дату операции конвертации, в котором автоматически изменено количество акций, а размер доли МО в процентах и номинальная стоимость доли сохранены. Коэффициент дробления должен быть целым числом.

| 🗾 Движение (5680) - передача в | собственность/продаж       | ca                         |                      |
|--------------------------------|----------------------------|----------------------------|----------------------|
| Распоряжение ДИЗО №876 от 10.1 | 0.2004                     |                            | 5680                 |
| Собственник: МО "Город Сауми   | горск"                     | • Основание: Бюд           | цжетные средства 🔹 🔻 |
| ,                              |                            |                            |                      |
| 🗌 в роли учредителя 🗌 в кач    | естве вклада в уставный    | (складочный) капитал       |                      |
| 12.12.2004 11.11.2005 12.12.20 | 06   07.07.2007   08.08.20 | 08 09.09.2009 новый перис  | a                    |
|                                |                            | [ notest notest            |                      |
| Акции Обыкновенные - Ален      | њкий цветочек ОАО          |                            |                      |
| Количество в текущем перио     | де:                        | Стоимость покупки/продажи: |                      |
| Акций (ЦБ):                    | 40 000 <sub>шт.</sub>      |                            |                      |
| Размер доли:                   | 66,666667 %                | Гыночная цена              | Россий 🔫             |
| Номинальная                    |                            | Обшая рыночная             |                      |
| стоимость всей доли:           | 20 000 000,00 pyb.         | стоимость:                 | pyö.                 |
|                                |                            |                            |                      |

#### Рисунок 7.65.

Сохраненные стоимостные и долевые показатели отображаются на вкладке «Уставный капитал» юридического лица на дату операции конвертации.

| 🗒 Аленьки                                                          | и цветочек ОАО                                                                                                    |                      |                         |                                              |          |                      |                  |            |                                  | 24 |
|--------------------------------------------------------------------|----------------------------------------------------------------------------------------------------|----------------------|-------------------------|----------------------------------------------|----------|----------------------|------------------|------------|----------------------------------|----|
| Юридически                                                         | ре лицо   Реквизиты   Документы   Уставный ка                                                                                | питал                | Экономи                 | ич.показатели 🛛                              | Связи    |                      |                  |            |                                  |    |
| Аленький г                                                         | цветочек ОАО                                                                                                    |                      |                         |                                              |          |                      |                  |            |                                  |    |
|                                                                    |                                                                                                    |                      |                         |                                              |          |                      |                  |            |                                  |    |
| Доверенно                                                          | сть на:                                                                                                    |                      |                         |                                              |          |                      |                  |            |                                  |    |
| Уплачены д                                                         | ивиденды за: г.                                                                                                    |                      |                         |                                              |          |                      |                  |            |                                  |    |
|                                                                    | <b>Дата актуальности:</b> 09.09.2009                                                                                         | - 🛊                  |                         |                                              |          |                      |                  |            |                                  |    |
|                                                                    | Размер уставного капитала: 30 000 000,00                                                                                     | Op.                  |                         |                                              |          |                      |                  |            |                                  |    |
| Общее і                                                            | количество выпущенных акций (ЦБ): 60 000                                                                                     |                      |                         |                                              |          |                      |                  |            |                                  |    |
| Кол-во вып;                                                        | ущенных привилегированных акций: 0                                                                                           |                      |                         |                                              |          |                      |                  |            |                                  |    |
|                                                                    | Доля базового собственника, %: 66,666667                                                                                     |                      |                         |                                              |          |                      |                  |            |                                  |    |
|                                                                    | Доля базового собственника, руб.: 20 000 000,00                                                                              | Op.                  |                         |                                              |          |                      |                  |            |                                  |    |
| 2000720.24                                                         |                                                                                                    |                      |                         |                                              |          |                      |                  |            |                                  |    |
| 30/10/13/13/13/                                                    | ция (специальное право) у овобього сооственник                                                                               |                      |                         |                                              |          |                      |                  |            |                                  |    |
| Операции                                                           | с уставным капиталом:                                                                                                    |                      |                         |                                              |          |                      |                  |            |                                  |    |
| Дата                                                               | Вид операции                                                                                                    | № гос.р              | Вид уча                 | Категория                                    | Номинал  | Валют                | Кол-во           | Ед.изм.    | Сумма операции                   | 1  |
| 00.00.0000                                                         | Эмиссия с конвертацией при дроблении акций                                                                                   | 724                  | Акции                   | Обыкновенные                                 | 500,00   | руб.                 | 60 000           | шт.        | 30 000 000,00p                   | ſ  |
| 03.03.2009                                                         | -                                                                                                    | 8123                 | Акции                   | Обыкновенные                                 | 2 000,00 | руб.                 | 15 000           | шт.        | 30 000 000,00p                   |    |
| 08.08.2008                                                         | Эмиссия с конвертацией при консолидации акци                                                                                 |                      |                         |                                              | 1 000 00 | DUG                  | 10.000           | 1177       | 10,000,000,005                   |    |
| 08.08.2008<br>08.08.2008<br>07.07.2007                             | Эмиссия с конвертацией при консолидации акци<br>Погашение акций                                                              | 2342                 | Акции                   | Обыкновенные                                 | 1 000,00 | pgo.                 | 10 000           | ші.        | 10 000 000,000                   | :  |
| 08.08.2009<br>08.08.2008<br>07.07.2007<br>12.12.2006               | Эмиссия с конвертацией при консолидации акци<br>Погашение акций<br>Доп. эмиссия с подпиской                                  | 2342<br>6124         | Акции<br>Акции          | Обыкновенные<br>Обыкновенные                 | 1 000,00 | руб.                 | 20 000           | шт.        | 20 000 000,00p                   | :  |
| 08.08.2009<br>08.08.2008<br>07.07.2007<br>12.12.2006<br>11.11.2005 | Эмиссия с конвертацией при консолидации акци<br>Погашение акций<br>Доп. эмиссия с подпиской<br>Доп. эмиссия с распределением | 2342<br>6124<br>4563 | Акции<br>Акции<br>Акции | Обыкновенные<br>Обыкновенные<br>Обыкновенные | 1 000,00 | руб.<br>руб.<br>руб. | 20 000<br>10 000 | шт.<br>шт. | 20 000 000,00p<br>10 000 000,00p |    |

#### Рисунок 7.66.

# 7.6.7. Эмиссия с конвертацией при изменении номинальной стоимости

Эмиссия акций, размещаемых путем конвертации при изменении номинальной стоимости акций (при увеличении/уменьшении уставного капитала) оформляется посредством операция с акционерным капиталом (см. 7.2.4) «Эмиссия с конвертацией при изменении номинальной стоимости».

| 写 Операция с уставным капиталом -            | Аленький цветоч             | ек ОАО          |              | _               |               | × |
|----------------------------------------------|-----------------------------|-----------------|--------------|-----------------|---------------|---|
| Общее Документы Связи                        |                             |                 |              |                 |               |   |
| Эмиссия акций, разме<br>увеличении/уменьшени | щаемых путем конв<br>ни 9К) | ертации при изм | енении номи  | нальной стоимо  | сти акций (пр | м |
| Эмитент: Аленький це                         | зеточек                     |                 |              |                 |               |   |
| Вид операции: Эмиссия с к                    | онвертацией при 🔻           |                 |              | Дата операции:  | 10.10.2010    | • |
| № гос.регистрации: 905                       |                             |                 | Дата г       | ос.регистрации: | 20.09.2010    | • |
| Регистрирующий орган: Регистраци             | онная палата Учреж          | дение юстиции   |              |                 |               | • |
| Дата регистрации решения:                    | . •                         | Дата рег        | истрации отч | нета об итогах: |               | • |
| Вид участи                                   | я: Акции Ка                 | атегория акций: | Обыкновен    | ные             |               | • |
| Номинальная стоимость, ру                    | 5.: 15 000 000,00           |                 |              |                 |               |   |
| Количество акци                              | ій:                         | 60 000          | шт. 🔻        |                 |               |   |
| Номинальная цена одной акци<br>Примечания:   | ю                           | 250,00          | руб. 🔻       |                 |               |   |

#### Рисунок 7.67.

В результате автоматически создается новый период ОД с началом на заданную дату операции конвертации, в котором сохранены количество акций и размер доли МО в процентах, номинальная стоимость доли увеличена/уменьшена в зависимости от выполненного изменения стоимости одной акции.

| , Движение (5680) - передача       | в собственность/продаж      | a                                | - • •         |
|------------------------------------|-----------------------------|----------------------------------|---------------|
| аспоряжение ДИЗО №876 от 10.       | 10.2004                     |                                  | 5680          |
| обственник: МО "Город Сачми        | горск"                      | • Основание: Бюджет              | гные средства |
|                                    |                             |                                  |               |
| вроли ччредителя 🗌 вка             | честве вклада в чставный    | (складочный) капитал             |               |
|                                    |                             |                                  |               |
| .2.12.2004   11.11.2005   12.12.20 | JU6   U7.U7.2UU7   U8.U8.2U | 108 09.09.2009 10.10.2010 ·   Ho | вый период    |
| 🖃 Акции Обыкновенные · Але         | нький цветочек ОАО          |                                  |               |
| Количество в текущем пери          | оде:                        | Стоимость покупки/продажи: —     |               |
| Акций (ЦБ):                        | 40 000 μr.                  |                                  |               |
| Размер доди:                       | 66,666667 %                 | Рыночная цена                    | Россий 🗸      |
| Howward                            |                             | акции.                           |               |
| стоимость всей доли;               | 10 000 000,00 руб.          | стоимость:                       | руб.          |
|                                    |                             |                                  |               |

#### Рисунок 7.68.

Новые и сохраненные стоимостные и долевые показатели отображаются на вкладке «Уставный капитал» юридического лица на дату операции конвертации.

|                                                                                                    | la la                                                                                                    |                                                                                                    | 1                                                   |                                                      | 5                                                                                         |                                                                             |                                                      |                                                                    |                                          |                                                                                                    |
|----------------------------------------------------------------------------------------------------|----------------------------------------------------------------------------------------------------|----------------------------------------------------------------------------------------------------|-----------------------------------------------------|------------------------------------------------------|-------------------------------------------------------------------------------------------|-----------------------------------------------------------------------------|------------------------------------------------------|--------------------------------------------------------------------|------------------------------------------|----------------------------------------------------------------------------------------------------|
| Юридическ                                                                                                    | кое лицо   Реквизиты   Документы                                                                                                    | Уставный капит                                                                                      | гал   Э                                             | кономи                                               | ч.показатели   С                                                                          | вязи                                                                        |                                                      |                                                                    |                                          |                                                                                                    |
| Аленький                                                                                                    | цветочек ОАО                                                                                                    |                                                                                                    |                                                     |                                                      |                                                                                           |                                                                             |                                                      |                                                                    |                                          |                                                                                                    |
|                                                                                                    |                                                                                                    |                                                                                                    |                                                     |                                                      |                                                                                           |                                                                             |                                                      |                                                                    |                                          |                                                                                                    |
| Доверенн                                                                                                    | ость на:                                                                                                    |                                                                                                    |                                                     |                                                      |                                                                                           |                                                                             |                                                      |                                                                    |                                          |                                                                                                    |
| Уплачены                                                                                                    | дивиденды за: г.                                                                                                    |                                                                                                    |                                                     |                                                      |                                                                                           |                                                                             |                                                      |                                                                    |                                          |                                                                                                    |
|                                                                                                    | Дата актуальности:                                                                                                    | 10.10.2010 -                                                                                        | \$                                                  |                                                      |                                                                                           |                                                                             |                                                      |                                                                    |                                          |                                                                                                    |
|                                                                                                    | Размер уставного капитала:                                                                                                    | 15 000 000,00p.                                                                                     |                                                     |                                                      |                                                                                           |                                                                             |                                                      |                                                                    |                                          |                                                                                                    |
| Общее                                                                                                    | количество выпущенных акций (ЦБ):                                                                                                    | 60 000                                                                                              |                                                     |                                                      |                                                                                           |                                                                             |                                                      |                                                                    |                                          |                                                                                                    |
| Кол-во выг                                                                                                    | лущенных привилегированных акций:                                                                                                    | 0                                                                                                   |                                                     |                                                      |                                                                                           |                                                                             |                                                      |                                                                    |                                          |                                                                                                    |
|                                                                                                    |                                                                                                    |                                                                                                    |                                                     |                                                      |                                                                                           |                                                                             |                                                      |                                                                    |                                          |                                                                                                    |
|                                                                                                    | Доля базового собственника, %:                                                                                                    | 66,666667                                                                                           |                                                     |                                                      |                                                                                           |                                                                             |                                                      |                                                                    |                                          |                                                                                                    |
|                                                                                                    | Доля базового собственника, %:<br>Доля базового собственника, руб.:                                                                                                    | 66,666667<br>10 000 000,00p.                                                                        |                                                     |                                                      |                                                                                           |                                                                             |                                                      |                                                                    |                                          |                                                                                                    |
| 2                                                                                                    | Доля базового собственника, %:<br>Доля базового собственника, руб.:                                                                                                    | 66,666667<br>10 000 000,00p.                                                                        | _                                                   |                                                      |                                                                                           |                                                                             |                                                      |                                                                    |                                          |                                                                                                    |
| Золотая а                                                                                                    | Доля базового собственника, %:<br>Доля базового собственника, руб.:<br>кция (специальное право) у базового                                                                                                    | 66,666667<br>10 000 000,00р.<br>о собственника [                                                    |                                                     |                                                      |                                                                                           |                                                                             |                                                      |                                                                    |                                          |                                                                                                    |
| Золотая а<br>Операции                                                                                             | Доля базового собственника, %.<br>Доля базового собственника, руб.:<br>кция (специальное право) у базового<br>и с уставным капиталом:                                                                                                    | 66,666667<br>10 000 000,00р.<br>9 собственника [                                                    |                                                     |                                                      |                                                                                           |                                                                             |                                                      |                                                                    |                                          |                                                                                                    |
| Золотая а<br>Операции<br>Дата                                                                                     | Доля базового собственника, %.<br>Доля базового собственника, руб.:<br>кция (специальное право) у базового<br>и с уставным капиталом:<br>Вид операции                                                                                                    | 66,666667<br>10 000 000,00р.<br>) собственника [                                                    | _<br>Nº ro                                          | Видуча                                               | Категория                                                                                 | Номинал                                                                     | Валю                                                 | Кол-во                                                             | Ед.из                                    | Сумма операции                                                                                                    |
| Золотая а<br>Операции<br>Дата<br>10.10.2010                                                                       | Доля базового собственника, %:<br>Доля базового собственника, руб.:<br>кция (специальное право) у базового<br>и с уставным капиталом:<br>Вид операции<br>Эмиссия с консертацией при измен                                                                                                    | 66,66667<br>10 000 000,00р.<br>о собственника [<br>нении номинальн                                  | Nº roi<br>(905                                      | Вид уча                                              | Категория<br>Обыкновенные                                                                 | Номинал<br>250,00                                                           | Валю<br>руб.                                         | Кол-во<br>60 000                                                   | Ед.из<br>шт.                             | Сумма операции<br>15 000 000,00                                                                                      |
| Золотая а<br>Операции<br>Дата<br>10.10.2010<br>09.09.2009                                                         | Доля базового собственника, %:<br>Доля базового собственника, руб.:<br>кция (специальное право) у базового<br>и с уставным капиталом:<br>Вид операции<br>Эмиссия с конвертацией при измен<br>Эмиссия с конвертацией при добл                                                                                                    | 66,66667<br>10 000 000,00р.<br>о собственника [<br>нении номинальн<br>ении акций                    | Nº roi<br>(905<br>724                               | Вид уча<br>Акции<br>Акции                            | Категория<br>Обыкновенные<br>Обыкновенные                                                 | Номинал<br>250,00<br>500,00                                                 | Валю<br>руб.<br>руб.                                 | Кол-во<br>60 000<br>60 000                                         | Ед.иа<br>шт.<br>шт.                      | Сумма операции<br>15 000 000,00<br>30 000 000,00                                                                     |
| Золотая а<br>Операции<br>Дата<br>10.10.2010<br>09.09.2009<br>08.08.2008                                           | Доля базового собственника, %:<br>Доля базового собственника, руб.:<br>кция (специальное право) у базового<br><b>к с уставным капиталом:</b><br>Вид операции<br>Эмиссия с конвертацией при измен<br>Эмиссия с конвертацией при консо<br>Эмиссия с конвертацией при консо                                                                                 | 66,66667<br>10 000 000,00р.<br>о собственника [<br>нении номинальн<br>нении акций<br>лидации акций  | N² ro<br>(905<br>724<br>8123                        | Вид уча<br>Акции<br>Акции<br>Акции                   | Категория<br>Обыкновенные<br>Обыкновенные<br>Обыкновенные                                 | Номинал<br>250,00<br>500,00<br>2 000,00                                     | Валю<br><mark>руб.</mark><br>руб.                    | Кол-во<br>60 000<br>60 000<br>15 000                               | Ед.иа<br>шт.<br>шт.<br>шт.               | Сумина операции<br>15 000 000,00<br>30 000 000,00<br>30 000 000,00                                                   |
| Золотая а<br>Операции<br>Дата<br>10.10.2010<br>09.09.2009<br>08.08.2008<br>07.07.2007                             | Доля базового собственника, %:<br>Доля базового собственника, руб.:<br>кция (специальное право) у базового<br>и с уставным капиталом:<br>Вид операции<br>Эмиссия с конвертацией при измен<br>Эмиссия с конвертацией при консо<br>Погашение акций                                                                                                    | 66,66667<br>10 000 000,00р.<br>о собственника [<br>нении номиналын<br>нении акций<br>лидации акций  | N² roi<br>905<br>724<br>8123<br>2342                | Вид уча<br>Акции<br>Акции<br>Акции<br>Акции          | Категория<br>Обыкновенные<br>Обыкновенные<br>Обыкновенные                                 | Номинал<br>250,00<br>500,00<br>2 000,00<br>1 000,00                         | Валю<br><mark>руб.</mark><br>руб.<br>руб.            | Кол-во<br>60 000<br>60 000<br>15 000<br>10 000                     | Ед.из<br>шт.<br>шт.<br>шт.<br>шт.        | Сумина операции<br>15 000 000,00<br>30 000 000,00<br>30 000 000,00<br>10 000 000,00                                  |
| Золотая а<br>Операции<br>Дата<br>10.10.2010<br>09.09.2009<br>08.08.2008<br>07.07.2007<br>12.12.2006               | Доля базового собственника, %:<br>Доля базового собственника, руб.:<br>кция (специальное право) у базового<br><b>с суставным капиталом:</b><br>Вид операции<br>Эмиссия с конвертацией при измен<br>Эмиссия с конвертацией при дробл<br>Эмиссия с конвертацией при консо<br>Погашение акций<br>Доп. эмиссия с подпиской                                   | 66,666667<br>10 000 000,00р.<br>о собственника [<br>нении номинальн<br>нении акций<br>лидации акций | N² roo<br>905<br>724<br>8123<br>2342<br>6124        | Вид уча<br>Акции<br>Акции<br>Акции<br>Акции          | Категория<br>Обыкновенные<br>Обыкновенные<br>Обыкновенные<br>Обыкновенные                 | Номинал<br>250,00<br>500,00<br>2 000,00<br>1 000,00<br>1 000,00             | Валю<br>руб.<br>руб.<br>руб.<br>руб.                 | Кол-во<br>60 000<br>60 000<br>15 000<br>10 000<br>20 000           | Ед.из<br>шт.<br>шт.<br>шт.<br>шт.<br>шт. | Сумма операции<br>15 000 000,00<br>30 000 000,00<br>30 000 000,00<br>10 000 000,00<br>20 000 000,00                  |
| Золотая а<br>Операции<br>Дата<br>10.10.2010<br>09.09.2009<br>08.08.2008<br>07.07.2007<br>12.12.2006<br>11.11.2005 | Доля базового собственника, %:<br>Доля базового собственника, руб.:<br>кция (специальное право) у базового<br><b>4 с уставным капиталом:</b><br>Вид операции<br>Эмиссия с конвертацией при измен<br>Эмиссия с конвертацией при измен<br>Эмиссия с конвертацией при консо<br>Погашение акций<br>Дол. эмиссия с подпиской<br>Дол. эмиссия с распределением | 66,666667<br>10 000 000,00р.<br>о собственника [<br>сении номинальн<br>сении акций<br>лидации акций | Nº ro<br>905<br>724<br>8123<br>2342<br>6124<br>4563 | Вид уча<br>Акции<br>Акции<br>Акции<br>Акции<br>Акции | Категория<br>Обыкновенные<br>Обыкновенные<br>Обыкновенные<br>Обыкновенные<br>Обыкновенные | Номинал<br>250,00<br>500,00<br>2 000,00<br>1 000,00<br>1 000,00<br>1 000,00 | Валю<br>руб.<br>руб.<br>руб.<br>руб.<br>руб.<br>руб. | Кол-во<br>60 000<br>60 000<br>15 000<br>10 000<br>20 000<br>10 000 | Ед.из<br>шт.<br>шт.<br>шт.<br>шт.<br>шт. | Сумма операции<br>15 000 000,00<br>30 000 000,00<br>10 000 000,00<br>10 000 000,00<br>20 000 000,00<br>10 000 000,00 |

Рисунок 7.69.

# 7.6.8. Эмиссия (дополнительная эмиссия) при реорганизации юридического лица

Эмиссия (дополнительная эмиссия) акций, размещаемых путем конвертации при реорганизации юридического лица оформляется посредством операция с акционерным капиталом (см. 7.2.4) «Эмиссия (доп.эмиссия) при реорганизации ЮЛ».

| 5 Операция с уставным капиталом - А          | ленький цве   | точек ОАО          |            |                    |             | ×   |
|----------------------------------------------|---------------|--------------------|------------|--------------------|-------------|-----|
| Общее Документы Связи                        |               |                    |            |                    |             |     |
| Эмиссия акций, размещ<br>лиц                 | аемых путем р | аспределения среди | и акионеро | ов при реорганизац | ии юридичес | ких |
| Эмитент: Аленький цве                        | гочек         |                    |            |                    |             | 4   |
| Вид операции: Эмиссия (доп                   | эмиссия) при  | •                  |            | Дата операции:     | 11.11.2011  | •   |
| № гос.регистрации: 984                       |               |                    | Дат        | а гос.регистрации: | 21.10.2011  | •   |
| Регистрирующий орган: Регистрацион           | ная палата Уч | реждение юстиции   |            |                    |             | •   |
| Дата регистрации решения:                    | •             | Дата per           | истрации   | отчета об итогах:  |             | •   |
| Вид участия                                  | Акции         | Категория акций:   | Обыкнов    | енные              |             | •   |
| Номинальная стоимость, руб.                  | 10 000 000,0  | 0                  |            |                    |             |     |
| Количество акций                             |               | 40 000             | шт.        | -                  |             |     |
| Номинальная цена одной акции.<br>Примечания: |               | 250,00             | руб.       | ~                  |             |     |

Рисунок 7.70.

Перед сохранением операции выводится предупреждающее сообщение.

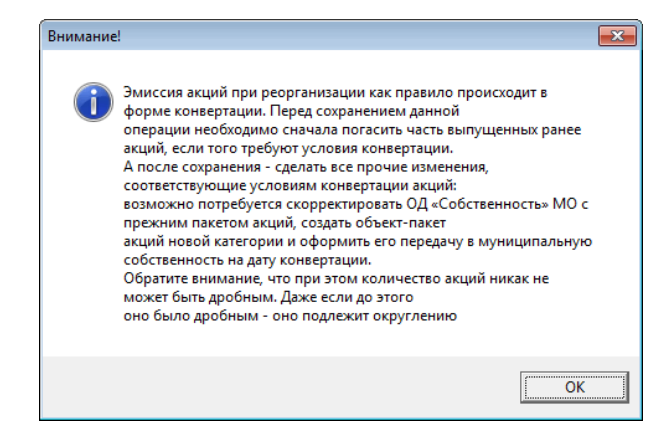

#### Рисунок 7.71.

После выполнения необходимых действий и сохранения операции автоматически создается новый период ОД с началом на заданную дату операции конвертации, в котором сохранено количество акций в собственности МО.

| вспоряжение дизо м-оло ог т                                            | <u>J.10.2004</u>                          |                                                                         | 5680         |
|------------------------------------------------------------------------|-------------------------------------------|-------------------------------------------------------------------------|--------------|
| обственник: МО "Город Сауг                                             | иигорск"                                  | • Основание: Бюджет                                                     | ные средства |
|                                                                        |                                           |                                                                         |              |
| в роли учредителя 🗌 в н                                                | ачестве вклада в уставный                 | (складочный) капитал                                                    |              |
| 2.12.2004   11.11.2005   12.12.                                        | 2006   07.07.2007   08.08.20              | 08 09.09.2009 10.10.2010 нов                                            | зый период   |
| Акции Обыкновенные · А.                                                | тенький цветочек ОАО                      |                                                                         |              |
|                                                                        |                                           |                                                                         |              |
| Количество в текущем пер                                               | иоде:                                     | Стоимость покупки/продажи: —                                            |              |
| Количество в текущем пер<br>Акций (ЦБ):                                | иоде:<br>40 000 шт.                       | Стоимость покупки/продажи:                                              |              |
| Количество в текущем пер<br>Акций (ЦБ):<br>Размер доли:                | иоде:<br>40 000 шт.<br>66,666667 %        | Стоимость покупки/продажи:<br>Рыночная цена                             | Россий: 🗸    |
| Количество в текущем пер<br>Акций (ЦБ):<br>Размер доли:<br>Номинальная | иоде:<br><u>40 000 шт.</u><br>66,666667 % | Стоимость покупки/продажи:<br>Рыночная цена<br>акции:<br>Общая рыночная | Россий: -    |

Рисунок 7.72.

Необходимо ввести новое количество акций в собственности МО, полученное в результате произведенной конвертации.

| Движение (5680) - передача<br>Распоряжение ДИЗО №876 от 10.                                                                                    | в собственность/продажа<br>10.2004                                               | a                                                   |                               |
|----------------------------------------------------------------------------------------------------|----------------------------------------------------------------------------------|-----------------------------------------------------|-------------------------------|
| Собственник: МО "Город Саум                                                                                                    | порск"                                                                           | ▼ Основани                                          | е: Бюджетные средства 🔹 🔻     |
| <ul> <li>в роли учредителя</li> <li>в ка</li> <li>12.12.2004</li> <li>11.11.2005</li> <li>12.12.2</li> <li>Акции Обыкновенные - Ала</li> </ul> | честве вклада в уставный  <br>006   07.07.2007   08.08.200<br>нький цветочек ОАО | (складочный) капитал<br>08   09.09.2009   10.10.201 | 0 11.11.2011 ·   новый период |
| Количество в текущем пери                                                                                                    | оде:                                                                             | ГСтоимость покупки/про                              | одажи:                        |
| Акций (ЦБ):<br>Размер доли:                                                                                                    | 50 000 шт.<br><sup>50</sup> %                                                    | Рыночная цена                                       | Россий 🗸                      |
| Номинальная<br>стоимость всей доли:                                                                                                    | 12 500 000,00 руб.                                                               | Общая рыночная<br>стоимость:                        | руб.                          |

#### Рисунок 7.73.

Новые стоимостные и долевые показатели отображаются на вкладке «Уставный капитал» юридического лица на дату операции конвертации.

| 🗾 Аленький цветочек ОАО                                   |       |         |               |          |          |           |                  |
|-----------------------------------------------------------|-------|---------|---------------|----------|----------|-----------|------------------|
| Юридическое лицо Реквизиты Документы Уставный каг         | итал  | Эконом  | ич.показатели | Связи    |          |           |                  |
| Аленький цветочек ОАО                                     |       |         |               |          |          |           |                  |
|                                                           |       |         |               |          |          |           |                  |
| Доверенность на:                                          |       |         |               |          |          |           |                  |
| Уплачены дивиденды за: г.                                 |       |         |               |          |          |           |                  |
| Дата актуальности: 11.11.2011                             | •     |         |               |          |          |           |                  |
| Размер уставного капитала: 25 000 000,00                  | р.    |         |               |          |          |           |                  |
| Общее количество выпущенных акций (ЦБ): 100 000           |       |         |               |          |          |           |                  |
| Кол-во выпущенных привилегированных акций: О              |       |         |               |          |          |           |                  |
| Доля базового собственника, %: 50,00                      |       |         |               |          |          |           |                  |
| Доля базового собственника, руб.: 12 500 000,00           | р.    |         |               |          |          |           |                  |
|                                                           |       |         |               |          |          |           |                  |
| Золотая акция (специальное право) у оазового сооственника |       |         |               |          |          |           |                  |
| Операции с уставным капиталом:                            |       |         |               |          |          |           |                  |
| Дата Вид операции                                         | № гос | Вид уча | Категория     | Номинал  | Валк Кол | 1-во Ед.и | Сумма операции 🔺 |
| 11.11.2011 Эмиссия (доп.эмиссия) при реорганизации ЮЛ     | 984   | Акции   | Обыкновенные  | 250,00   | руб. 40  | 000 шт.   | 10 000 000,00p   |
| 10.10.2010 Эмиссия с конвертацией при изменении номинал   | 905   | Акции   | Обыкновенные  | 250,00   | руб. 60  | 000 шт.   | 15 000 000,00p   |
| 09.09.2009 Эмиссия с конвертацией при дроблении акций     | 724   | Акции   | Обыкновенные  | 500,00   | руб. 60  | 000 шт.   | 30 000 000,00p   |
| 08.08.2008 Эмиссия с конвертацией при консолидации акций  | 8123  | Акции   | Обыкновенные  | 2 000,00 | руб. 15  | 000 шт.   | 30 000 000,00p   |
| 07.07.2007 Погашение акций                                | 2342  | Акции   | Обыкновенные  | 1 000,00 | руб. 10  | 000 шт.   | 10 000 000,00p   |
| 12.12.2006 Доп. эмиссия с подпиской                       | 6124  | Акции   | Обыкновенные  | 1 000,00 | руб. 20  | 000 шт.   | 20 000 000,00p   |
| 11.11.2005 Доп. эмиссия с распределением                  | 4563  | Акции   | Обыкновенные  | 1 000,00 | руб. 10  | 000 шт.   | 10 000 000,00p   |
| 12.12.2004 Первичная эмиссия                              | 12313 | Акции   | Обыкновенные  | 1 000,00 | руб. 10  | 000 шт.   | 10 000 000,00p   |

Рисунок 7.74.

### 7.6.9. Продажа части акций муниципальным образованием

Продажа части акций одной категории одного эмитента, находящихся во владении муниципальным образованием (отчуждение) производится оформлением операции движения «Собственность» над объектом типа «Пакеты акций, доли в капитале», представляющим данный пакет, и в которой адресатом ОД выступает субъект права – приобретатель отчуждаемых акций.

| аспоряжение ДИЗО №7821 от 31                                                                                               | .03.2014                                         |                                                       | 5681      |
|----------------------------------------------------------------------------------------------------|--------------------------------------------------|-------------------------------------------------------|-----------|
| обственник: "Менатеп СПб" З                                                                                                | 40                                               | <ul> <li>Основание: Аукц</li> </ul>                   | цион      |
| ] в роли учредителя 🗌 в ка<br>14.04.2014   новый период                                                                    | честве вклада в уставный                         | (складочный) капитал                                  |           |
| Акции Обыкновенные - Але                                                                                                   | нький цветочек ОАО                               |                                                       |           |
| <ul> <li>Акции Обыкновенные - Але</li> <li>Количество в текущем пери-</li> </ul>                                           | нький цветочек ОАО                               | Стоимость покупки/продажи:                            | ]         |
| <ul> <li>Акции Обыкновенные - Але</li> <li>Количество в текущем пери</li> <li>Акций (ЦБ):</li> <li>Размер доли:</li> </ul> | нький цветочек ОАО<br>оде:<br>25 000 шт.<br>25 % | Стоимость покупки/продажи:<br>Рыночная цена<br>акции: | Российк 🕶 |

#### Рисунок 7.75.

Так же, как и с продажей части доли участия в неакционерном капитале, в созданной операции движения может быть задано финансовое обязательство приобретателя акций.

| Движение (5681) -<br>Распоряжение ДИЗО N | передача в собственность/продажа<br>±7821 от 31.03.2014 |        |                                | 5681               |
|------------------------------------------|---------------------------------------------------------|--------|--------------------------------|--------------------|
| Собственник: "Менат                      | ren СПб'' ЗАО                                           | •      | Основание: Аукцион             | •                  |
| в роли учредителя<br>04.04.2014 Новый    | в качестве вклада в уставный (складоч<br>і период)      | ный)   | капитал                        |                    |
| Обязательство                            | Параметры                                               |        |                                |                    |
| Продажа                                  | единовременно 7 500 000,00р. до 31.08.2014              | 4, пен | я - 0,01% от суммы долга за ка | Добавить           |
|                                          |                                                         |        |                                | <u>И</u> зменить   |
|                                          |                                                         |        |                                | <u> </u>           |
|                                          |                                                         |        |                                | <u>Р</u> ассчитать |
|                                          |                                                         |        |                                |                    |
| Объекты (1) Доку                         | менты (1) Обязательства Стоимость объек                 | тов    |                                |                    |

#### Рисунок 7.76.

В операции движения «Собственность» над объектом типа «Пакеты акций, доли в капитале», в котором адресатом выступает муниципальное образование, в результате регистрации указанной выше ОД автоматически создается новый период, где число акций уменьшено на их проданное количество, а кроме того пересчитаны размер доли представленных в операции движения акций и их номинальная стоимость.

| 🗓 Движение (5680) - передача                                                                                              | в собственность/продаж                                    | ca                                                            |                         |
|----------------------------------------------------------------------------------------------------|-----------------------------------------------------------|---------------------------------------------------------------|-------------------------|
| Распоряжение ДИЗО №876 от 10                                                                                              | 0.10.2004                                                 |                                                               | 5680                    |
| Собственник: МО "Город Саум                                                                                               | игорск"                                                   | • Основание: Бюдж                                             | етные средства          |
| □ в роли учредителя □ в к<br>12.12.2004   11.11.2005   12.12.2                                                            | ачестве вклада в уставный<br>2006   07.07.2007   08.08.20 | (складочный) капитал<br>108   09.09.2009   10.10.2010   11.11 | .2011 04.04.2014   Hc 📢 |
| 🔲 Акции Обыкновенные - Ак                                                                                                 | енький цветоцек ПАП                                       |                                                               |                         |
| Акции Обыкновенные - Ал<br>Количество в текущем пері                                                                      | іенький цветочек ОАО<br>иоде:                             | Стоимость покупки/продажи:                                    |                         |
| <ul> <li>Акции Обыкновенные - Ал</li> <li>Количество в текущем пери</li> <li>Акций (ЦБ):</li> <li>Размер доли:</li> </ul> | іенький цветочек ОАО<br>иоде:<br>25 000 шт.<br>25 %       | Стоимость покупки/продажи:<br>Рыночная цена<br>акции:         | Россий: 🕶               |

Рисунок 7.77.

# 7.6.10. Выход муниципального образования из участия в акционерном капитале

Выход муниципального образования из участия в акционерном капитале соответствует либо отчуждению (продаже) всех имеющихся акций данного эмитента в пользу третьих лиц, либо прекращению существования данного акционерного капитала, что может быть связано, в частности, с ликвидацией юридического лица – эмитента акций.

Отчуждение находящихся в собственности муниципального образования акций одной категории некоторого эмитента в пользу другого субъекта права оформляется в SAUMI посредством операции движения «Собственность», адресатом которой выступает субъект права – приобретатель акций. В создаваемой операции движения «Собственность» следует указать точное количество акций данной категории, которым владело МО на момент отчуждения.

| 🙇 Движение (5682) - передача в                                                                                           | з собственность/продаж                         | ca                           | - • •     |
|----------------------------------------------------------------------------------------------------|------------------------------------------------|------------------------------|-----------|
| Распоряжение ДИЗО №345 от 20.0                                                                                           | <u>04.2015</u>                                 |                              | 5682      |
| Собственник: "Менатеп СПб" 3                                                                                             | 40                                             | • Основание: Аукц            | ион 🗸     |
| <ul> <li>в роли учредителя</li> <li>в ка</li> <li>05.05.2015 · новый период</li> <li>Акции Обыкновенные - Але</li> </ul> | честве вклада в уставный<br>нький цветочек ОАО | (складочный) капитал         |           |
| Количество в текущем перио                                                                                               | де:                                            | Стоимость покупки/продажи:   |           |
| Акций (ЦБ):                                                                                                    | 25 000 <sub>шт.</sub>                          |                              |           |
| Размер доли:                                                                                                    | <sup>25</sup> %                                | Рыночная цена<br>акции:      | Россий: 🔻 |
| Номинальная<br>стоимость всей доли:                                                                                      | 6 250 000,00 руб.                              | Общая рыночная<br>стоимость: | руб.      |

#### Рисунок 7.78.

Продажа акций может сопровождаться финансовым обязательством покупателя.

| Движение (5682) - передача в собственность/продажа<br>Протосточно в ПКОР МОЛБ — 20 04 0015           |                                               |
|----------------------------------------------------------------------------------------------------|-----------------------------------------------|
| <u>Гаспоряжение ди зо № 345 от 20.04.2015</u><br>Собственник: "Менател СПб" 3АО  Соснование: Аукцион | 5682                                          |
| в роли учредителя в качестве вклада в уставный (складочный) капитал<br>05.05.2015 · . Новый период   |                                               |
| Обязательство Параметры                                                                              |                                               |
| Продажа единовременно 7 000 000,00р. до 12.09.2015, пеня - 0,01% от суммы долга за ка                | Добавить<br>Изменить<br>Удалить<br>Рассчитать |
| Объекты (1) Документы (1) Обязательства Стоимость объектов                                           |                                               |

#### Рисунок 7.79.

В результате создания отчуждающей ОД в ранее оформленной операции движения над тем же объектом типа «Пакеты акций, доли в капитале» с муниципальным образованием в качестве адресата автоматически создается новый однодневный период с указанием нулевого количества акций, нулевого размера доли муниципального образования и ее нулевой номинальной стоимости.

| Движение (5680) - передача в собст<br>Распоряжение ЛИ 30 №876 от 10 10 2004 | гвенность/продаж     | a                            |                               | ×      |
|-----------------------------------------------------------------------------|----------------------|------------------------------|-------------------------------|--------|
| Собственник: МО "Город Саумигорск"                                          | •<br>                | • Основание:                 | Бюджетные средства            | ,<br>• |
| 🗌 в роли учредителя 🗌 в качестве                                            | вклада в уставный    | (складочный) капитал         |                               |        |
| 12.12.2006 07.07.2007 08.08.2008 09                                         | 8.09.2009   10.10.20 | 10   11.11.2011   04.04.2014 | 05.05.2015 - 05.05.2015 новый | 4   Þ  |
| Акции Обыкновенные - Аленький і                                             | цветочек ОАО         |                              |                               |        |
| Количество в текущем периоде:                                               |                      | Стоимость покупки/прод       | ажи:                          |        |
| Акций (ЦБ):                                                                 | 0 шт.                | D                            |                               |        |
| Размер доли:                                                                | 0 %                  | Рыночная цена<br>акции:      | Россий 🔫                      |        |
| Номинальная стоимость всей доли:                                            | 0,00 руб.            | Общая рыночная<br>стоимость: | руб.                          |        |
|                                                                             |                      |                              |                               |        |

#### Рисунок 7.80.

В случае прекращения существования акционерного капитала следует создать закрывающий операцию движения однодневный период вручную и указать в нем нулевой размер доли (рис. 7.80).

После отчуждения муниципальным образованием всех акций акционерного общества на вкладке «Уставный капитал» данного юридического лица отражаются соответствующие показатели.

| 🙇 Аленький цветочек ОАО                                                         |  |
|---------------------------------------------------------------------------------|--|
| Юридическое лицо Реквизиты Документы Уставный капитал Экономич.показатели Связи |  |
| Аленький цветочек ОАО                                                           |  |
|                                                                                 |  |
| Доверенность на:                                                                |  |
| Уплачены дивиденды за: г.                                                       |  |
| Дата актуальности: 105.05.2015 🕒 🐲                                              |  |
| Размер уставного капитала: 25 000 000,00р.                                      |  |
| Общее количество выпущенных акций (ЦБ): 100 000                                 |  |
| Кол-во выпущенных привилегированных акций: 0                                    |  |
| Доля базового собственника, %:                                                  |  |
| Доля базового собственника, руб.: 0,00р.                                        |  |
| Золотая акция (специальное право) у базового собственника 🗌                     |  |

Рисунок 7.81.

# 7.7. Послесловие о хронологическом порядке ввода информации

Настоятельно рекомендуется выстраивать последовательность пользовательских действий по учету участия муниципального образования в уставных (складочных) капиталах в соответствии с хронологией фиксируемых событий, а также следуя изложенному выше шаблону.

В частности, не рекомендуется регистрировать операции с капиталом, которые по времени производились после вхождения муниципального образования в данный капитал до того, как будет оформлена соответствующая операция движения «Собственность» над объектом типа «Пакеты акций, доли в капитале» с муниципальным образованием в качестве адресата, так как автоматическое создание новых периодов ОД, обусловленных регистрируемыми операциями с капиталом, производится только в момент регистрации этих операций. В случае несоблюдения предлагаемой рекомендации новые периоды ОД необходимо задать вручную.

## Глава 8. Учет имущественных комплексов

## Содержание

| 8.1. Создание нового объекта типа «Имущественные комплексы»      | 175 |
|------------------------------------------------------------------|-----|
| 8.2. Создание списка объектов посредством операции движения      | 178 |
| 8.3. Изменение списка объектов имущественного комплекса          | 181 |
| 8.4. Влияние на состав имущественного комплекса политик операций | 183 |

Объекты типа «Имущественные комплексы» фактически являются контейнерами, содержащими списки других объектов, составляющих эти имущественные комплексы.

С имущественными комплексами могут оформляться операции движения, как и с другими объектами. Более того, исходный объектный состав имущественного комплекса определяется именно через оформление первой операции движения с ним.

Состав имущественного комплекса с течением времени может меняться, что может быть отражено в различных периодах созданных с комплексом операциях движения.

# 8.1. Создание нового объекта типа «Имущественные комплексы»

Инициация создания нового объекта типа «Имущественные комплексы» может быть выполнена тремя способами.

1. Из меню SAUMI «Создать».

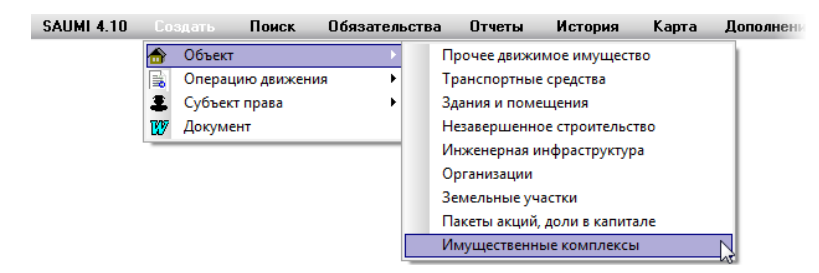

#### Рисунок 8.1.

2. Из меню окна данных «Объекты\Имущественные комплексы».

|          | Объекты \Имущественные комплексы |                 |                                                                                                    |   |  |  |  |
|----------|----------------------------------|-----------------|----------------------------------------------------------------------------------------------------|---|--|--|--|
| S        |                                  | Типы объект     | <u>= Имущественные комплексы</u> Добавить данные Установить ограничения <mark>Р Поиск в данных</mark> | 1 |  |  |  |
|          | ľ                                | Обновить 👻      | од <u>орать</u> Сохранить - Печать - Вид - SQL - Карта Аналитика                                      |   |  |  |  |
| Реестр . |                                  | Наименование    | Описание Собственник (те                                                                              | 1 |  |  |  |
| 20079    |                                  | Швейная фабрика | . Имуществ. комплекс Швейная фабрика МО "Город Саумиг                                                 | 1 |  |  |  |

Рисунок 8.2.

3. Оформлением операции движения с создаваемым имущественным комплексом, инициируемым из контекстного меню группы выделенных объектов имущества (кроме имущественных комплексов) числом не менее трех в окне данных, представляющем объекты.

| Объекты\Земельные участки                                    | Собственность                       |                                      |
|--------------------------------------------------------------|-------------------------------------|--------------------------------------|
| Типы объектов = Земельные участки                            | Балансодержание                     | ть ограничения О Поиск в данных      |
|                                                              | Пользование                         |                                      |
| Создать Сохранить •                                          | Аренда                              |                                      |
| Реестр Описание                                              | Субаренда                           | ндатор (текущий) 🛛 📖 Кадастровый н 📥 |
| 14273 Земли населённых пунктов (3760,37 кв.м.) кад.№:42:30:  | 03 45 04 Строительство              | 42:30:03 45 045                      |
| 14274 Земли населённых пунктов (1142,35 кв.м.) кад.№:42:30:  | 03 45 04 Приватизация               | 42:30:03 45 045                      |
| 14275 Земли населённых пунктов (292,53 кв.м.) кад.№:42:30:0  | 3 45 045<br>Of c more same          | 42:30:03 45 045                      |
| 14276 Земли населённых пунктов (344,3 кв.м.) кад.№:42:30:03  | 45 045: 0C                          | 42:30:03 45 045                      |
| 14277 Земли населённых пунктов (793,61 кв.м.) кад.№:42:30:0. | 3 45 045                            | 42:30:03 45 045                      |
| 14278 Земли населённых пунктов (1232,72 кв.м.) кад.№:42:30:  | 03 45 04 Казна                      | 42:30:03 45 045                      |
| 14279 Земл 🔛 Свойства                                        | Арендный фонд                       | 42:30:03 45 045                      |
| 14280 Земл<br>Сформировать XML-Файл (Росреестр)              | Залог                               | 42:30:03 45 045                      |
| 14928 Земл                                                   | Залоговый фонд                      | 42:30:02 19 019                      |
| 14929 Земл Открыть                                           | Охрана                              | 42:30:02 19 019                      |
| 14930 Земл 🚔 Выписка из реестра (здания и помещения)         | Общая совместная собственность      | 42:30:02 19 019                      |
| 14931 Земл - Вылиска из реестра (транспорт)                  | п                                   | 42:30:02 19 019                      |
| 14932 Земл                                                   | доверительное управление            | 42:30:02 20 020                      |
| 14933 Земл 📋 Копировать                                      | Жилой фонд                          | 42:30:02 20 020                      |
| 14934 Земл 📋 Вставить                                        | Списание                            | 42:30:02 20 020                      |
| 14935 Земл Вырезать                                          | Бессрочное пользование              | 42:30:02 20 020                      |
| 14936 Земл                                                   | Сервитут                            | 42:30:02 20 020                      |
| 14937 Земл                                                   | Безвозмездное пользование           | 42:30:02 20 020                      |
| 14938 Земл Обратить выделение                                |                                     | 42:30:02 20 020                      |
| Оставить выделенное                                          | Паследуемое владение                | 42:30:02 20 020                      |
| 14940 Земл                                                   | і іожизненное н.следуемое владение  | Итоговые суммы (выборочные)          |
| 14941 земл оо                                                | Банкротство                         | Остаточная стоимость: 0,00 руб.      |
| 14942 земл движение                                          | Ликвидация                          | Плошадь: 3 632 08 кв м               |
| Удалить из базы                                              | Постоянное (бессрочное) пользование | Кадастровая стоимость: 0,00 руб.     |
| Всего: 3462. Выделено: 3.                                    | Фонд особо ценного имущества        | ii.                                  |

#### Рисунок 8.3.

В открывшемся окне «Уточнение режима оформления движения» необходимо выбрать зависимый переключатель «Сформировать имущественный комплекс».

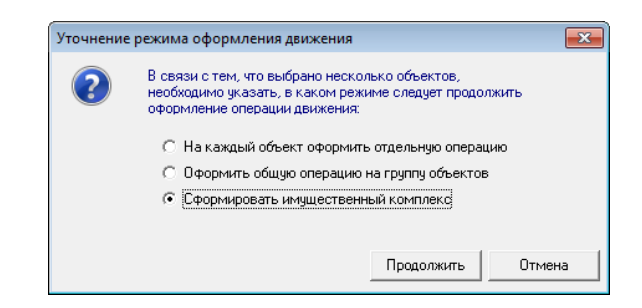

#### Рисунок 8.4.

Во всех трех случаях открывается окно ввода нового объекта типа «Имущественные комплексы», в котором обязательным для ввода является поле *Название*.

| 5 Свой           | ства: объект             | г (ввод нового               | )       |          | ×   |
|------------------|--------------------------|------------------------------|---------|----------|-----|
| Общее            | Документь                | ы                            |         |          |     |
|                  |                          |                              |         | 🗌 Памят  | ник |
| Реестр           | ровый №:                 |                              |         |          |     |
| Инв.№:           |                          | Пап                          | ка:     |          |     |
| 0К0Ф:            |                          |                              |         |          | -   |
| Типобл           | ьекта: Имуц              | цественные ко                | мплексы |          |     |
| Назван           | ние: Швейн               | ая фабрика "С                | ибирь"  |          |     |
| Адрес:<br>Дополи | <адрес<br>нительная и    | : не определён<br>нформация: | >       |          | -   |
|                  |                          |                              |         |          | *   |
| Датан<br>Дата с  | начала суще<br>экончания | ствования:                   |         | •        |     |
| ¢                |                          | OK                           | Отмен   | а Примен | ить |

Рисунок 8.5.

После сохранения созданного объекта в окне его свойств появляются вкладки «Список объектов» и «Движение», упоминаемые ниже при работе с имущественным комплексом.

| 🗾 Свой | ства: Имущ                        | еств. ко | омплек  | с Швей  | н 🗖     |                    |  |
|--------|-----------------------------------|----------|---------|---------|---------|--------------------|--|
| Общее  | Список обл                        | ектов    | Движе   | ние     | остояни | е Док 🔸            |  |
| Дата   | Дата актуальности: 20.03.2013 💽 💈 |          |         |         |         |                    |  |
| Уr     | орядочить п                       | о: инве  | нтарном | иу номе | РУ      | •                  |  |
|        |                                   |          |         |         |         |                    |  |
|        |                                   |          |         |         |         |                    |  |
|        |                                   |          |         |         |         |                    |  |
|        |                                   |          |         |         |         |                    |  |
|        |                                   |          |         |         |         |                    |  |
|        |                                   |          |         |         |         |                    |  |
|        |                                   |          |         |         |         |                    |  |
|        |                                   |          |         |         |         |                    |  |
|        |                                   |          |         |         |         |                    |  |
|        |                                   |          |         |         |         |                    |  |
|        |                                   |          |         |         |         |                    |  |
|        |                                   |          |         |         |         |                    |  |
|        |                                   |          |         |         |         |                    |  |
| Í      |                                   |          |         |         |         | 🔪 Найти (F3)       |  |
| شت     |                                   | 0        | к       | Отм     | иена    | При <u>м</u> енить |  |

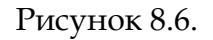

# 8.2. Создание списка объектов посредством операции движения

Изначально в имущественном комплексе составляющие его объекты отсутствуют и вкладка «Список объектов» пуста. Изменение списка объектов производится на вкладке «Объекты» операции движения, фиксирующей какое-либо правоотношение, объектом которого является рассматриваемый имущественный комплекс. В качестве примера ниже рассматривается операция движения «Балансодержание».

Создание операции движения над объектом типа «Имущественные комплексы» инициализируется стандартным для SAUMI способом и, в частности, с вкладки «Движение» окна свойств имущественного комплекса. При этом на вкладке «Объекты» в окне операции движения список объектов пуст.

| 둘 Движение (407036) - передача на баланс               |                                                        |            |                  |
|--------------------------------------------------------|--------------------------------------------------------|------------|------------------|
| Балансодержатель: (укажите адресата на объ<br>с • по • | ект> Основа                                            | ание:      | •                |
| Имуществ, комплекс Центр строительных тех              | кнологий                                               |            | Доля 1/1         |
| испол                                                  | Для добавления в список<br>ъзуйте перетаскивание мышью |            |                  |
|                                                        |                                                        |            | Найти (F3)       |
| Объекты (1) Документы Стоимость объект                 | DB                                                     |            |                  |
| Операцию оформил: Администратор                        | 20.03.2013 22:29:38                                    | <u>0</u> k | Отмена Применить |

#### Рисунок 8.7.

Объекты, составляющие имущественный комплекс, вносятся в список посредством перетаскивания мышью либо из окна данных, либо из буфера обмена SAUMI, либо из окон свойств отдельных объектов. Аналогичная операция производится при формировании группового движения объектов.

| <b>Б</b> Движение (407037) - передача на баланс                                       | Объекты                                           |
|---------------------------------------------------------------------------------------|---------------------------------------------------|
| Балансодержатель: "Фармация" НГ МУП 🔹 Основание: Хозяйственное ведение                | Идентификационный номер = бо                      |
| c 12.12.2012 • no · · ·                                                               | Обновить - Создать Сохран                         |
| Имиществ комплекс Центо сторительных технологий Лоля                                  | Реестр Описание Назнач                            |
|                                                                                       | 12064 Тюменнефтегазсвязь ОАО                      |
|                                                                                       | 12065 Отдельностоящее (8 а микрорайон, 6 Жилой    |
|                                                                                       | 12066 Помещение (8 а микрорайон, 6 - 86,3к произа |
|                                                                                       | 12080 Станция переливания крови МУ                |
|                                                                                       | 12081 Стаж (12 микрорайон, 37 - 44,6кв.м.)        |
|                                                                                       | 12085 Отдельностоящее (14 микрорайон, 1           |
| используйте перетаскивание мышью                                                      | 187 квартира (14 микрорайон, 19 - 37,8кв          |
|                                                                                       | 12117 "Юганск-Мастер" МУ ФиС                      |
|                                                                                       | 12118 УПК МОУ                                     |
|                                                                                       | 12120 Регистрационная палата учереждени           |
|                                                                                       | 12121 Вспомогательная школа-интернат МУ           |
|                                                                                       | 12122 "НВСС (АСФ)" МУ                             |
|                                                                                       | 12123 "Расчетно-кассовый центр ЖКХ" НГ МУП        |
| Най                                                                                   | 13382 Отдельностоящее (промзона, 1)               |
|                                                                                       | 13384 Отдельностоящее (Набережная, 189)           |
| Объекты (1) Документы Стоимость объектов                                              | 13386 Отдельностоящее (Набережная, 1)             |
|                                                                                       | 13388 Отдельностоящее (Набережная, 20)            |
| Операцию оформил: Администратор 21.03.2013 16:46:11 <u>Ок</u> <u>О</u> тмена <u>П</u> | 13390 Отдельностоящее (Набережная, 14)            |
|                                                                                       | 13395 Отдельностоящее (Набережная, 15/1)          |
|                                                                                       | 13397 Отдельностоящее (Набережная, 2)             |

#### Рисунок 8.8.

По мере пополнения списка объектов на вкладке «Объекты» операции движения отображается количество элементов списка в виде знаменателя дроби.

| <b>5</b> Движение (407037) - передача на баланс                                                                                                    |            | -                         |                 |
|----------------------------------------------------------------------------------------------------|------------|---------------------------|-----------------|
| Балансодержатель: "Фармация" НГ МУП<br>с 12.12.2012 • по •                                                                                                    | ▼ Основани | е: Хозяйственное ведени   | e 🔻             |
| Имуществ. комплекс Центр строительных технологий                                                                                                    |            | Доля                      | 1/1             |
| #12001 Подземный переход (, 2222 - 100кс м.)     #12006 Отдельностоящее (10 микрорайон, 6 - 4287,3кв.м.)     #12020 Нефтеюганский хлебоксмойнат НГ МУП     #12040 "Социальная столовая "Забота" МУП     #12042 "Фармация" НГ МУП     #12042 Чармация" НГ МУП     #12043 Нефтеюганское агропромышленное объединение НГ МУП     #12044 Нефтеюганское агропромышленное объединение НГ МУП     #12044 Нефтеюганское агропромышленное объединение НГ МУП     #12044 Пефтеюганское агропромышленное объединение НГ МУП     #12044 Пефтеюганское агропромышленное объединение НГ МУП     #12044 Пефтеюганское агропромышленное объединение НГ МУП     #12044 Пефтеюганское агропромышленное объединение НГ МУП     #12044 Пефтеюганское агропромышленное объединение НГ МУП     #12046 Стоматологическая поликлиника № 3 МУ     #12049 Юганскводоканал ООО     #12061 Этаж (Поимерская зона, - 65,9кв.м.)     #12062 Пасельностоящее (10 микрорайон, - 3000кв.м.)     #12064 Поменнефтегазсвязь ОАО     #12065 Пасельностоящее (8 а микрорайон, 6 - 5300кв.м.) |            |                           | Е<br>Найти (F3) |
| Объекты (1/40) Документы Стоимость объектов                                                                                                    |            |                           |                 |
| Операцию оформил: Администратор 21.03.2013 16                                                                                                    | 6:46:11    | <u>0</u> к <u>О</u> тмена | Применить       |

#### Рисунок 8.9.

В списке объектов на вкладке «Объекты» может проводиться поиск. Для этого необходимо ввести строку поиска в соответствующем поле и нажать кнопку «Найти (F3)». В случае наличия в списке строки, содержащей введенный текст, эта строка выделяется в списке.

| 🗲 Движение (407037) - передача на баланс                                                                                                    |       |                                                |
|----------------------------------------------------------------------------------------------------|-------|------------------------------------------------|
| Балансодержатель: "Фармация" НГ МУП<br>с 12.12.2012 • по •                                                                                                    | •     | Основание: Хозяйственное ведение               |
| Имуществ. комплекс Центр строительных технологий<br>#12001 Подземный переход (, 2222 - 100кв.м.)<br>#12006 Отдельностоящее (10 микрорайон, 6 - 4287,3кв.м.)<br>#12020 Нефтеюганский хлебокомбинат НГ МУП<br>#12040 "Социальная столовая" Забота" МУП<br>#12043 Нефтеюганское агропромышленное объединение НГ МУП<br>#12043 Нефтеюганское агропромышленное объединение НГ МУП<br>#12044 Стоматологическая поликлиника №1 МУ |       | Доля 1/1                                       |
| #12047 Стомадент МУ<br>#12048 Стоматологическая поликлиника № 3 МУ<br>#12049 Юганскводоканал ООО<br>#12061 Этаж (Пионерская зона, - 65,9кв.м.)<br>#12062 Отдельностоящее (10 микрорайон, - 3000кв.м.)<br>#12063 Этаж (10 микрорайон, - 45,4кв.м.)<br>#12064 Тюменнефтегазсвязь ОАО<br>#12065 Отдельностоящее (8 а микрорайон, 6 - 5300кв.м.)                                                                               |       |                                                |
| Объекты (1/40) Документы Стоимость объектов                                                                                                    |       | #12065.0 Найти (F3)                            |
| Операцию оформил: Администратор 21.03.2013                                                                                                    | 16:46 | :11 <u>Ok</u> <u>О</u> тмена <u>П</u> рименить |

Рисунок 8.10.

После ввода всех требуемых для операции движения реквизитов и формирования списка объектов, составляющих имущественный комплекс, следует сохранить операцию движения нажатием кнопок **ОК** или «Применить». В результате производится проверка соответствия указанных объектов политикам операций с выполнением обусловленных политиками действий (см. главу «Политика операций» в руководстве администратора).

После сохранения операции движения на вкладке «Список объектов» отображается перечень составляющих имущественный комплекс объектов, а также операций движения, благодаря которым объект состоит в имущественном комплексе.

| 🙇 Свой | ства: Имущес     | тв. компле             | кс Опоф 📒                     | - • •         |
|--------|------------------|------------------------|-------------------------------|---------------|
| Общее  | Список объек     | ктов Движ              | кение Состоя                  | ание Свя: 💶 🕨 |
| Дата   | актуальности:    | 25.03.2013             | - 🕸                           | Ţ             |
| Уn     | орядочить по:    | инвентарно             | жу номеру                     | ,             |
| Инвент | .N⊧: 1106346     | Отдельн                | остоящее (6                   | мкр., 84/б 🔺  |
| Cofe   | ственность (МО   | ) "г. Речено           | к'') с 22.03.201              | 3             |
| Бала   | ансодержание     | ("Азалия" С            | i00) e 21.03.2i               | 013           |
| Инвен  | т.№: 179 мн      | южитель                | ный аппар                     | ат аппара     |
| Cofe   | ственность (МО   | 0 "г. Реченс           | к'') с 22.03.201              | 13            |
| Бала   | ансодержание     | ("Азалия" С            | 100) c 21.03.2l               | 013           |
| Инвен  | т.№: 187 мн      | южитель                | ный аппар                     | ат аппара     |
| Cofe   | ственность (МО   | ) "г. Реченс           | к'') с 22.03.201              | 13            |
| Бала   | ансодержание     | ("Азалия" С            | 100) c 21.03.2                | 013           |
| Инвен  | т.№: 2 шве       | и́ная мац              | ина инвен                     | тарь          |
| Co60   | ственность (МО   | ) "г. Реченс           | к'') с 22.03.201              | 13            |
| Бала   | энсодержание     | ("Азалия" С            | 100) c 21.03.2i               | 013           |
| Инвен  | т.№: 44738       | многопи                | льный стан                    | ок станок     |
| 000    | ственность (МІ   | J Гг. Реченс           | к"J с 22.03.201               | 13            |
| Бала   | энсодержание     | ("Азалия" С            | IUU] e 21.03.2i               | J13           |
| Инвен  | T.Nº: 44/43      | Цепнод                 | олбежный (                    | станок ста    |
| L 000  | твенность (ми    | Л Г. Реченс<br>ЛА И С  | K JC 22.03.201                | 13            |
| Бал    | энсодержание     | (Азалия С              | 1001 C 21.03.2                | JI3           |
| Гинвен | 1.14 57 UT       | цельност<br>Г"г Реченс | иящее IСТР<br>«11 с 22.03.201 | ипелен, 🗐     |
| E Eag  | и восплосто (иле | f"Asanua" f            | 001 c 21 03 2                 | 113 🔻         |
| •      |                  |                        |                               | +             |
| ,      |                  |                        |                               | 🔍 Найти (F3)  |
| ¢      |                  | ОК                     | Отмена                        | Применить     |

Рисунок 8.11.

Каждая строка списка одновременно является кнопкой, двойной щелчок по которой открывает окно свойств либо объекта, либо указанной операции движения.

Нажатие кнопки 🔎 на вкладке «Список объектов» вызывает открытие окна данных, содержащего перечень всех объектов, составляющих имущественный комплекс.

# 8.3. Изменение списка объектов имущественного комплекса

С течением времени имущественный комплекс может изменяться: составляющие объекты имущества могут выбывать из его состава, а с другой стороны имущественный комплекс могут пополнять новые объекты.

Изменение состава списка объектов осуществляется посредством операции движения, оформленной над имущественным комплексом. Добавление нового объекта производится посредством перетаскивания мышью либо из окна данных, либо из буфера обмена SAUMI, либо из окон свойств отдельных объектов на вкладку «Объекты», как при начальном формировании списка объектов комплекса.

Удаление объекта из списка имущественного комплекса производится с помощью либо контекстного меню, в котором выбирается пункт «Удалить из списка», либо клавиши **Delete**. После подтверждения объект удаляется из списка.

| <ul> <li>Движение (407094) - передача на баланс<br/><u>«Неизвестный документ»</u></li> <li>Балансодержатель: "Аптека № 242" НГ МУ<br/>состоедержатель: 1212-2010</li> </ul>                                                                                                    | П Сснование: Хозяйствен                                                                                                    | <b>407094</b><br>ное ведение   |
|----------------------------------------------------------------------------------------------------|----------------------------------------------------------------------------------------------------|--------------------------------|
| 12.10.2010 20.10.2010 12.12.2010 нов<br>Имуществ. комплекс Технологический па<br>#11470 прошоратор нет<br>#11471 Алпарат ИКМ-4<br>#11472 Компьютер нет                                                                                                    | ый период  <br>pk                                                                                                    | Доля 1/1                       |
| #11475 Принтер ИР ДЖЕТ 1100лаз.           #11475 Принтер ИР ДЖЕТ 1100лаз.           #11476 Компьютер ВЕЦΝΕА-102010           #11478 Компьютер ВЕЦΝΕА-102010           #11478 Компьютер ВЕЦΝΕА-102010           #11478 Компьютер ВЕЦΝΕА-102010           #11478 Компьютер ВЕЦΝΕА-102010           #11481 Компьютер ВЕЦΝΕА-102010           #11482 Компьютер ВЕЦΝΕА-102010           #11483 Компьютер ВЕЦΝΕА-102010           #11483 Компьютер ВЕЦΝΕА-102010           #11483 Компьютер VEW SONIC G 55           #11485 Компьютер VIEW SONIC G 55           #11486 Компьютер VIEW SONIC G 55           #11487 Принтер EPSON FX-1170           #11488 Принтер EPSON FX-1170           #11488 Принтер EPSON FX-1170 | Свойства<br>Найти в списке( <u>C</u> trl+F)<br>Удалить из списка ( <u>D</u> elete)<br>Очистить весь список<br>Сортировать по названию<br>✓ Сортировать по идентификатору |                                |
| Объекты (1/99) Документы (1) Стоимост                                                                                                    | гь объектов Новая вкладка                                                                                                    | Найти (F3)                     |
| Операцию оформил: Администратор                                                                                                    | 09.04.2013 18:23:06 <u>O</u> k                                                                                                    | <u>Отмена</u> <u>Применить</u> |

#### Рисунок 8.12.

Описанное изменение списка объектов имущественного комплекса принимается для всего периода операции движения, в пределах которого осуществляется изменение, начиная с даты его начала. В случае необходимости зафиксировать дату изменения состава имущественного комплекса, отличную от начала имеющегося периода ОД, следует создать новый период, начинающийся с даты начала существования измененного состава имущественного комплекса

| 蠚 Движение (407094) - передача на баланс         |             | _                       |        |
|--------------------------------------------------|-------------|-------------------------|--------|
| <u>&lt;Неизвестный документ&gt;</u>              |             |                         | 407094 |
| Балансодержатель: "Аптека № 242" НГ МУП          | • Основание | : Хозяйственное ведение | •      |
| 12.10.2010 20.10.2010 12.12.2010 c 13.10.2012 mo | •           |                         |        |
| Имуществ. комплекс Технологический парк          |             | Доля                    | 1/1    |
| #11469 прошюратор нет                            |             |                         | ×      |
| #11470 прошюратор нет                            |             |                         |        |
| HI14/I Annapat VKM-4                             |             |                         |        |
| #11475 Принтер НР ЛЖЕТ 1100даз                   |             |                         |        |
| #11476 Компьютер BELINEA -102010                 |             |                         |        |
| #11477 Компьютер BELINEA-102010                  |             |                         |        |

Рисунок 8.13.

и уже в этом новом периоде осуществить изменение списка объектов.

| 🕰 Движение (407094) - передача на баланс                                                                                             |                                                      |
|----------------------------------------------------------------------------------------------------|------------------------------------------------------|
| < <u>Кеизвестный документ&gt;</u>                                                                                                    | 407094                                               |
| Балансодержатель: "Аптека № 242" НГ МУП                                                                                              | <ul> <li>Основание: Хозяйственное ведение</li> </ul> |
| 12.10.2010 20.10.2010 12.12.2010 13.10.2012 Новый пер                                                                                | иод                                                  |
| Имуществ. комплекс Технологический парк                                                                                              | Доля 1/1                                             |
| #11472 Компьютер нет<br>#11475 Принтер НР ДЖЕТ 1100лаз.<br>#11476 Компьютер BELINEA -102010                                          |                                                      |
| #11477 Компьютер BELINEA.102010<br>#11478 Компьютер BELINEA.102010<br>#11480 Принтер EPSON FX-1170<br>#11481 Компьютер BEGINNEE plus | писке( <u>C</u> trl+F)                               |
| #11482 Ксерокс МВ 3012                                                                                                    | із списка ( <u>D</u> elete)                          |
| #11483 Компьютер VIEW SONIC G 55 Очистить                                                                                            | весь список                                          |
| #11486 Компьютер VIEW SONIC G 55 Сортиров                                                                                            | ать по названию                                      |
| #11487 Принтер EPSON FX-1170 ✓ Сортиров                                                                                              | ать по идентификатору                                |
| #11490 Компьютер SONY                                                                                                    |                                                      |
| #11491 Компьютер LG                                                                                                    |                                                      |
|                                                                                                    |                                                      |

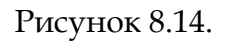

#### Замечание

В случае оформления нескольких операций движения с одним и тем же имущественным комплексом описываемое изменение списка объектов, производимое в одной из ОД, не переносится автоматически в другие ОД, имеющие периоды, включающие дату произведенного изменения списка объектов. В приведенном выше примере объекты с номерами #11476, #11477, #11478 исключены из списка объектов операции движения «Балансодержание», однако присутствуют в списках объектов операций движения «Собственность» и «Страхование», оформленных с тем же имущественным комплексом и не закрытых на момент изменения.

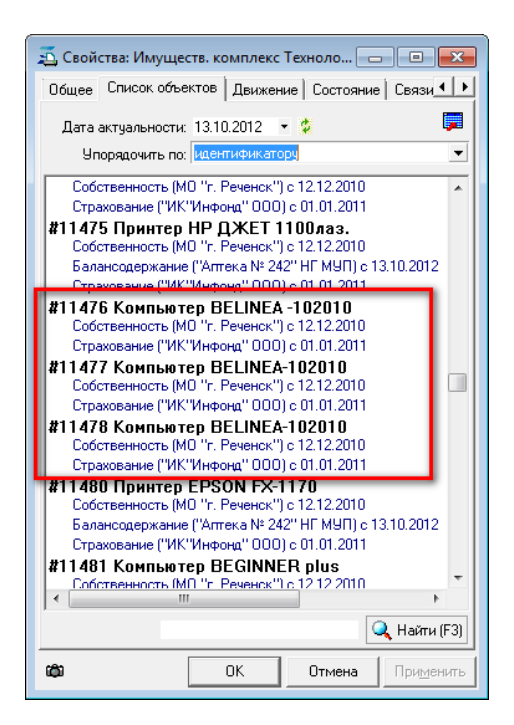

Рисунок 8.15.

# 8.4. Влияние на состав имущественного комплекса политик операций

На состав имущественного комплекса в какой-либо оформленной с ним ОД посредством текущих политик операций может повлиять новая операция движения, регистрируемая над объектом, входящим в состав комплекса.

В приводимом ниже примере политика операций настроена так, что оформление операции движения «Списание» закрывает все другие операции движения со списываемым объектом, открытые на момент начала списания.

| 🔂 Загрузит<br>Параметры | ь из БД 🛛 😽 Сохран<br>По умолчанию Огра | ить в БД<br>аничения | 1<br>Прим | енимос    | ть   Пр | именим  | ость в ст | груктуре | •     |        |        |        |       |       |        |       |       |      |          |    |
|-------------------------|-----------------------------------------|----------------------|-----------|-----------|---------|---------|-----------|----------|-------|--------|--------|--------|-------|-------|--------|-------|-------|------|----------|----|
| ID Названі              | ие                                      | Собст                | Баланс    | Польз     | Ap      | СубАр   | Строит    | Прив     | Обсл  | Учет   | Казна  | АрФо⊦  | Залог | ЗалФс | Охрана | Страх | ДовУг | ЖилФ | Спис-е   | Бс |
| 1 Собстве               | нность                                  |                      |           |           |         |         |           |          |       |        |        |        |       |       |        |       |       |      |          |    |
| 2 Балансо               | одержание                               | 0                    |           |           |         |         |           |          |       |        |        |        |       |       |        |       |       |      |          | _  |
| 3 Пользон               | вание                                   | 0                    |           |           |         |         |           |          |       |        |        |        |       |       |        |       |       |      |          |    |
| 4 Аренда                |                                         | 0                    |           |           |         |         |           |          |       |        |        | 0      |       |       |        |       |       |      |          |    |
| 5 Субарен               | ца                                      | 0                    |           |           |         |         |           |          |       |        |        | 0      |       |       |        |       |       |      |          |    |
| 6 Строите               | льство                                  | 0                    |           |           |         |         |           |          |       |        |        |        |       |       |        |       |       |      |          |    |
| 7 Привати               | изация                                  | 0                    |           |           |         |         |           |          |       |        |        |        |       |       |        |       |       |      | <u> </u> |    |
| 8 Обслуж                | ивание                                  | 0                    |           |           |         |         |           |          |       |        |        |        |       |       |        |       |       |      |          |    |
| 9 Учет                  |                                         | 0                    |           |           |         |         |           |          |       |        |        |        |       |       |        |       |       |      |          |    |
| 10 Казна                |                                         | 0                    |           |           |         |         |           |          |       |        |        |        |       |       |        |       |       |      |          |    |
| 11 Арендны              | ый фонд                                 | 0                    |           |           |         |         |           |          |       |        |        |        |       |       |        |       |       |      |          |    |
| 12 Залог                |                                         | 0                    |           |           |         |         |           |          |       |        |        |        | 0     |       |        |       |       |      |          |    |
| 13 Залогов              | зый фонд                                | 0                    |           |           |         |         |           |          |       |        |        |        |       |       |        |       |       |      |          |    |
| 14 Охрана               |                                         | 0                    |           |           |         |         |           |          |       |        |        |        |       |       |        |       |       |      |          |    |
| 15 Страхов              | ание                                    | 0                    |           |           |         |         |           |          |       |        |        |        |       |       |        |       |       |      |          |    |
| 16 Довери               | тельное управление                      | 0                    |           |           |         |         |           |          |       |        |        |        |       |       |        |       |       |      |          |    |
| 17 Жилой (              | фонд                                    | 0                    |           |           |         |         |           |          |       |        |        |        |       |       |        |       |       |      | <u> </u> |    |
| 18 Списани              | le                                      |                      |           |           |         |         |           |          |       |        |        |        |       |       |        |       |       |      |          |    |
| 19 Бессроч              | ное пользование                         |                      |           |           |         |         |           |          |       |        |        |        |       |       |        |       |       |      |          |    |
| 20 Сервитч              | π                                       |                      |           |           |         |         |           |          |       |        |        |        |       |       |        |       |       |      |          |    |
| 21 Безвозн              | мездное пользование                     |                      |           |           |         |         |           |          |       |        |        |        |       |       |        |       |       |      | L        |    |
| 22 Наслед               | чемое владение                          |                      |           |           |         |         |           |          |       |        |        |        |       |       |        |       |       |      | L        |    |
| 23 Заявка               |                                         |                      |           |           |         |         |           |          |       |        |        |        |       |       |        |       |       |      | <u> </u> |    |
| 24 Банкрот              | гство                                   |                      |           |           |         |         |           |          |       |        |        |        |       |       |        |       |       |      |          |    |
| •                       |                                         |                      |           |           |         |         |           |          |       |        |        |        |       |       |        |       |       |      |          |    |
| Описание про            | отиворечия:                             |                      |           |           |         |         |           |          |       |        |        |        |       |       |        |       |       |      |          |    |
| Допусти                 | мость одновременн                       | юго де               | йствия    | опера     | ций де  | ижения  | я         |          |       |        |        |        |       |       |        |       |       |      |          |    |
| Д                       | пчстимо                                 | Требче               | тся нал   | ичие      |         | Прекра  | щение с   | пераци   | и     |        |        |        |       |       |        |       |       |      |          |    |
| He                      | допустимо 6258                          | Требче               | тся нал   | ичие. с ч | казанн  | ым адре | есатом (  | если те  | кчший | ก์สรดช | ый соб | ственн | ик то | ID=0  |        |       |       |      |          |    |

#### Рисунок 8.16.

В этих условиях для объекта с идентификатором #11480 – Принтер Epson FX-1170 (рис. 8.15) оформление ОД «Списание»

| 5 Движение (407172) - списание                               |                                                        |
|--------------------------------------------------------------|--------------------------------------------------------|
| <b>Субъект:</b> "Аптека № 242" НГ МУП<br>с 12.12.2012 • по • | <ul> <li>Основание: На основании отчетности</li> </ul> |
| □ Принтер EPSON FX-1170                                      |                                                        |

#### Рисунок 8.17.

создает во всех трех операциях движения – «Собственность», «Балансодержание», «Страхование» – новый период, начинающийся с даты списания, в котором список объектов имущественного комплекса не содержит списанное имущество.

## Глава 9. Работа с документами в SAUMI

## Содержание

| 9.1. Использование документов                                        | 186 |
|----------------------------------------------------------------------|-----|
| 9.1.1. Операции движения                                             | 186 |
| 9.1.2. Регистрация состояния                                         | 186 |
| 9.1.3. Юридические лица                                              | 186 |
| 9.1.4. Платежи                                                       | 186 |
| 9.1.5. Начисления                                                    | 186 |
| 9.1.6. Изменение реквизитов объектов                                 | 186 |
| 9.1.7. Операции с уставным капиталом (фондом)                        | 187 |
| 9.1.8. Договорные обязательства                                      | 187 |
| 9.2. Окно свойств документа                                          | 187 |
| 9.2.1. Основные реквизиты                                            | 187 |
| 9.2.2. Дополнительные реквизиты документов                           | 190 |
| 9.2.3. Вкладка «Связи»                                               | 192 |
| 9.2.4. Регистрационный номер документа                               | 193 |
| 9.3. Регистрация документов в SAUMI                                  | 193 |
| 9.3.1. Регистрация посредством меню «Создать»                        | 193 |
| 9.3.2. Регистрация нового документа из окна данных SAUMI «Документы» | 195 |
| 9.3.3. Быстрая регистрация                                           | 195 |
| 9.3.4. Регистрация методом «перетаскивания» файла документа          | 196 |
| 9.4. Виды документов                                                 | 198 |
| 9.4.1. Фиктивные документы, Неизвестный документ                     | 199 |
| 9.5. Автоматическая нумерация                                        | 199 |
| 9.5.1. Сквозная нумерация документов                                 | 200 |
| 9.6. Работа с текстом документа в окне свойств документа             | 201 |
| 9.6.1. Создание документа MS Word                                    | 202 |
| 9.6.2. Загрузка документа из файла                                   | 202 |
| 9.6.3. Создание текста документа на шаблоне MS Word                  | 203 |
| 9.6.4. Отображение текста документа                                  | 203 |
| 9.6.5. Удаление текста документа                                     | 204 |
| 9.7. Сканирование документов                                         | 204 |
| 9.7.1. Постраничное сканирование документа                           | 205 |
| 9.7.2. Компоновка pdf-файла                                          | 208 |
| 9.7.3. Рекомендации по настройке параметров сканирования             | 212 |
| 9.8. Работа с документами в пакете документов                        | 213 |
| 9.8.1. Добавление документа в пакет                                  | 214 |
| 9.8.2. Удаление документа из пакета                                  | 215 |
| 9.8.3. Назначение роли документа в пакете                            | 216 |
| 984 Работа с текстом покумента в пакете                              | 216 |

Документы - одно из основных понятий системы SAUMI. В этой главе детально рассматривается работа с документами, хранение текста документов, приводится детальное описание окна свойств документа, методы регистрации документов в БД SAUMI.

## 9.1. Использование документов

Регистрация практически любой информации о движении имущества, изменении его состояния, внесении и изменении финансовой информации требует документального подтверждения. То есть, при вводе этой информации необходимо указать, на основании какого документа эта информация имеет силу. Ниже перечислены действия, при выполнении которых требуются ссылки на документы.

### 9.1.1. Операции движения

При регистрации операции движения необходимо сослаться на документ или пакет документов, на основании которых оформляется данная операция движения.

### 9.1.2. Регистрация состояния

При регистрации состояния объекта, когда указывается на определенный момент его балансовая и остаточная стоимость, также необходимо сослаться на документ, например, акт инвентаризации или переоценки имущества.

### 9.1.3. Юридические лица

Правовую основу деятельности юридического лица, а также его деловой репутации составляет целый пакет документов. Как правило, в него входят свидетельство о регистрации, устав, лицензии, сертификаты, другие различные свидетельства и т.д. и т.п.

### 9.1.4. Платежи

При регистрации платежа в системе также необходимо указать документ-основание для внесения этой информации. Основными платежными документами являются банковские квитанции или платежные поручения.

Погашение финансовых обязательств может производиться непосредственным внесением денежных сумм. В ряде случаев, суммы долга по обязательствам списываются на основании распоряжений или решений уполномоченных органов. В этих случаях в качестве документаоснования для платежа выступают именно распоряжения, решения и прочие документы, санкционирующие списание долгов по финансовым обязательствам.

### 9.1.5. Начисления

Так как система допускает дополнительные начисления платежей сверх установленных по договору обязательств, то для внесения такого начисления в базу данных также необходимо сослаться на документ, подтверждающий решение об этом начислении (например, решение суда). Речь идет о различных штрафных санкциях и переносе долгов с одного обязательства на другое.

### 9.1.6. Изменение реквизитов объектов

Изменение любого реквизита у объекта, например, паспортной площади помещений, регистрируется на основании актов инвентаризации площадей, выписок или справок службы технической инвентаризации.

#### Примечание администратору

Отслеживание изменений реквизитов сущностей SAUMI обусловлено установлением у них свойства «Сохранение истории изменений значения реквизита» с помощью утилиты

«Менеджер реквизитов» из комплекта администратора SAUMI (см. соответствующий подраздел главы «Менеджер реквизитов» руководства администратора).

#### 9.1.7. Операции с уставным капиталом (фондом)

Формирование объектов типа «Пакеты акций, доли в капитале» хозяйствующих обществ (товариществ), а также формирование уставных фондов унитарных предприятий производится оформлением операций с уставным капиталом (фондом). В указанных операциях документы подтверждают параметры этих операций.

### 9.1.8. Договорные обязательства

Договорные обязательства погашаются вводом документа, подтверждающего выполнение обязательства. Как правило, этим документом является акт сдачи-приемки выполненных работ.

## 9.2. Окно свойств документа

Ввод и редактирование информации о документе производится в окне свойств документа, представляющего собой электронный аналог привычной для бумажного документооборота регистрационной карточки документа.

Все документы, регистрируемые в SAUMI, характеризуются фиксированным набором реквизитов, доступных для ввода и редактирования на вкладке **Документ** окна свойств документа.

| 互 Свойства документа 📃 🗖 🔀                                                                                                    |
|----------------------------------------------------------------------------------------------------|
| Документ Связи 19176                                                                                                    |
| Вид документа: Договор аренды земельного участка ▼<br>Стороны подписания: ДИЗО г. Саумигорска Орган самоул ▼ 2<br>№ 34/54321 от 23.10.2012 ▼ 2<br>Краткое содержание:                            |
| Документ вступает в силу: Выполнен<br>Договорное обязательство<br>Обязательство должно быть погашено до<br>Факт выполнения обязательства подтвержден документом:<br><обязательство не погашено > |
| Передан на исполнение:                                                                                                    |
| · · · · · · · · · · · · · · · · · · ·                                                                                                    |
| Начало договора:                                                                                                    |
| икончание договора: ▼<br>Серия документа                                                                                                    |
| Отмена Применить                                                                                                    |

Рисунок 9.1.

#### 9.2.1. Основные реквизиты

Основные реквизиты (рис. 9.1), идентифицирующие документ:

- вид документа (акт приема-передачи, договор аренды и т.д.);
- стороны подписания (КУМИ, Администрация города, предприятия, организации, физические лица и т.д.);
- номер;

#### • дата.

Именно по основным реквизитам однозначно определяется зарегистрированный в SAUMI документ. Программа исключает повторное создание регистрационной записи документа в базе данных с теми же значениями основных реквизитов.

Реквизиты *Вид документа* и *Стороны подписания* получают свои значения из соответствующих справочников, при этом реквизит *Стороны подписания* является необязательным и допускающим множественное значение.

Справочник «Вид документа» может быть представлен как линейным списком, так и иметь древовидную структуру (рис. 9.2). Для выбора из этого списка необходимого вида документа используется двойной щелчок мышью на нужной строке.

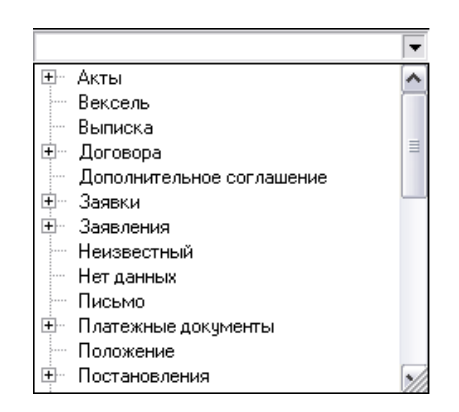

Рисунок 9.2. Справочник «Вид документа»

Если справочник достаточно объемен, то удобно пользоваться быстрым поиском. Для этого в поле достаточно ввести несколько символов, входящих в название документа и весь длинный список сократится, отобразив только те элементы справочника, в которые входят введенные символы.

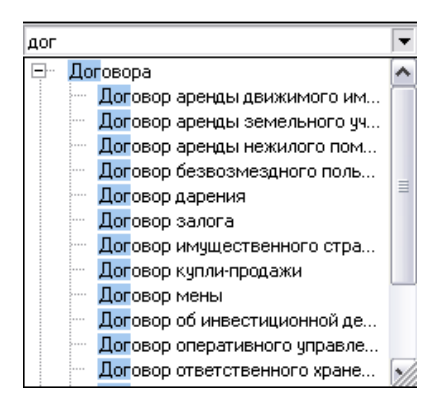

Рисунок 9.3. Выбор вида документа

Справочник для поля *Стороны подписания* фактически является справочником названий и имен субъектов права – юридических и физических лиц, зарегистрированных в базе данных на текущий момент.

Документ может быть подписан несколькими сторонами. Примером может служить договор аренды, который подписывается арендатором и арендодателем. Выбор двух и более сторон подписания происходит по следующей схеме.
1. При помощи быстрого поиска находится первая сторона, подписавшая документ. Двойной щелчок мышью по названию субъекта переводит его в область желтого цвета.

| Вид документа:                            | •                                                                                                    |
|-------------------------------------------|----------------------------------------------------------------------------------------------------|
| Стороны подписания:                       | ДИЗО г. Саумигорска Орган самоупј 💌 1                                                                                                    |
| Nº                                        | ДИЗО г. Саумигорска Орган самоупра                                                                                                    |
| Краткое содержание:                       | "Саумигорсктранстеплосервис" ГУП 🔺<br>"Саумигорье" ГСК<br>"Сауна" ГУП<br>Администрация МО "Город Саумиго                                                                                                    |
| Документ вступает в с<br>Документ выполне | ДИЗО г. Сауми срока Орган самоул<br>ДИЗГЧИ "Сауми срока Орган самоул<br>Департамент городского хозяйства Са<br>Дирекция городского хозяйства Са<br>Цирекция городского хозяйства Са<br>Есаулков Илья Иванович<br>Законодательное собрание МО "Гор<br>Комитет образования администрац |

Рисунок 9.4. Выбор сторон подписания

2. Щелчком мышью по значку 👻 рядом с полем ввода сторон подписания нужно открыть список элементов справочника и с помощью быстрого поиска найти второго подписанта документа. Двойной щелчок мыши добавляет его в область желтого цвета.

| Вид документа:        |                                    | •   |
|-----------------------|------------------------------------|-----|
| Стороны подписания:   | ДИЗО г. Саумигорска Орган самоуп 💌 | 2   |
| N≗                    | ДИЗО г. Саумигорска Орган самоупра |     |
| Краткое содержание:   | "Саумигорсктрансснаб" ЗАО          |     |
|                       | цаумигорсктеплосеть ээтс мэтг      | ~   |
|                       | "Саумигорсктеплостроймонтаж" ГУП   |     |
|                       | "Саумигорсктранссервис" ГУП        |     |
|                       | "Саумигорсктрансснаб" ЗАО 📐        |     |
| Документ вступает в с | "СаумигорсктранстеплосервисКСУП    | _   |
|                       | "Саумигорье" ГСК                   | ≣   |
| Документ выполне      | "Сауна" ГУП                        |     |
|                       | Администрация МО "Город Саумиго    |     |
|                       | Госинспекция труда в Саумигорске   |     |
|                       | ДИЗО г. Саумигорска Орган самоуп   |     |
|                       | ДФГУП "Саумигорсктехинвентариз 🖡   | 1   |
|                       |                                    | 7/1 |

#### Рисунок 9.5.

3. Двойной щелчок по стороне подписания в желтой области убирает его из списка подписантов данного документа.

Когда справочник открыт, то выбранные стороны подписания данного документа отображаются на желтом фоне. При закрытом справочнике судить о количестве сторон подписания документа можно по значению справа от кнопки открытия справочника. В приводимом примере – это значение 2.

Реквизит *Номер документа* допускает в качестве номера указывать как цифровые, так и символьные значения длиной до 10 символов. Номер документа является обязательным реквизитом.

Дата документа – дата подписания документа.

При регистрации документа, система осуществляет поиск уже введенных ранее документов, с такими реквизитами и выводит их список в специальном всплывающем окне выбора документа. Из этого окна может быть выбран необходимый документ без заполнения всех полей окна свойств документа.

| 写 Новый докуме     | нт                            | _ 🗆 🗙    |
|--------------------|-------------------------------|----------|
| Документ           |                               |          |
| Вид документа:     | Договор аренды земельного уч  | астка 🔻  |
| Стороны подписани  | a:                            | •        |
| Nº ot              | 💌 🗋                           |          |
| Краткое содержани  | e:                            |          |
|                    |                               |          |
|                    | Количество документов: 455    |          |
| Документ вступает  | в силу: 🗹                     | Выполнен |
| 🖵 Договорное обяза | ательство                     |          |
| Обязательство до   | лжно быть погашено до 🛛 .     |          |
| Факт выполнения    | обязательства подтвержден док | ументом: |

Рисунок 9.6. Количество найденных документов

| – повым докумен                                                                                                    |                                                                                                    | _                                                                                                    |                                                                                                    |                                                                                                    |
|----------------------------------------------------------------------------------------------------|----------------------------------------------------------------------------------------------------|----------------------------------------------------------------------------------------------------|----------------------------------------------------------------------------------------------------|----------------------------------------------------------------------------------------------------|
| Документ                                                                                                    |                                                                                                    |                                                                                                    |                                                                                                    |                                                                                                    |
| Вид документа: Д                                                                                                    | lоговор аренды земе <i>г</i>                                                                                                    | ъного участка                                                                                                    | •                                                                                                    |                                                                                                    |
| Стороны подписания:                                                                                                    |                                                                                                    |                                                                                                    | •                                                                                                    |                                                                                                    |
| Nº от .                                                                                                    | . 💌                                                                                                    | D                                                                                                    |                                                                                                    |                                                                                                    |
|                                                                                                    |                                                                                                    |                                                                                                    |                                                                                                    |                                                                                                    |
| Краткое содержание:                                                                                                    |                                                                                                    |                                                                                                    |                                                                                                    |                                                                                                    |
| Краткое содержание:                                                                                                    |                                                                                                    |                                                                                                    |                                                                                                    |                                                                                                    |
| Краткое содержание:                                                                                                    |                                                                                                    |                                                                                                    |                                                                                                    |                                                                                                    |
| Краткое содержание:                                                                                                    | Договор аренды зем                                                                                                    | ельно 27.07.2007                                                                                                    | 04-07/594                                                                                                    | "Ералаш" ГУП, Д                                                                                                  |
| Краткое содержание:<br>Документ вступает в                                                                                          | Договор аренды зем<br>Договор аренды зем                                                                                         | ельно 27.07.2007<br>ельно 11.08.2007                                                                                      | <sup>7</sup> 04-07/594<br>04-07/544                                                                                                    | "Ералаш" ГУП, Д<br>"Сибкомстройсер                                                                               |
| Краткое содержание:<br>Документ вступает в                                                                                          | Договор аренды зем<br>Договор аренды зем<br>Договор аренды зем                                                                   | ельно 27.07.2007<br>ельно 11.08.2007<br>ельно 17.08.2007                                                                  | 04-07/594<br>04-07/544<br>04-07/524                                                                                                    | "Ералаш" ГУП, Д<br>"Сибкомстройсег<br>"Эркер" ГУП, ДИ                                                            |
| Краткое содержание:<br>Документ вступает в<br>Договорное обязат                                                                     | Договор аренды зем<br>Договор аренды зем<br>Договор аренды зем<br>Договор аренды зем                                             | ельно 27.07.2007<br>іельно 11.08.2007<br>іельно 17.08.2007<br>іельно 23.08.2007                                           | <ul> <li>04-07/594</li> <li>04-07/544</li> <li>04-07/524</li> <li>04-07/504</li> </ul>                                                                             | "Ералаш" ГУП, Д<br>"Сибкомстройсер<br>"Зркер" ГУП, ДИ<br>"Ориент" ГУП, ДІ                                        |
| Краткое содержание:<br>Документ вступает в<br>Договорное обязат<br>Обязательство долж                                               | Договор аренды зем<br>Договор аренды зем<br>Договор аренды зем<br>Договор аренды зем<br>Договор аренды зем                       | ельно 27.07.2007<br>іельно 11.08.2007<br>іельно 17.08.2007<br>іельно 23.08.2007<br>іельно 16.09.2007                      | <ul> <li>04-07/594</li> <li>04-07/544</li> <li>04-07/524</li> <li>04-07/504</li> <li>04-07/504</li> <li>04-07/424</li> </ul>                                       | "Ералаш" ГУП, Д<br>"Сибкомстройсег<br>"Эркер" ГУП, ДИ<br>"Ориент" ГУП, Д<br>"Сргнент" ГСК, Ди                    |
| Краткое содержание:<br>Документ вступает в<br>Договорное обязат<br>Обязательство долж<br>Факт выполнения об                         | Договор аренды зем<br>Договор аренды зем<br>Договор аренды зем<br>Договор аренды зем<br>Договор аренды зем<br>Договор аренды зем | ельно 27.07.2007<br>іельно 11.08.2007<br>іельно 17.08.2007<br>іельно 23.08.2007<br>іельно 16.09.2007<br>іельно 03.12.2007 | <ul> <li>04-07/594</li> <li>04-07/594</li> <li>04-07/524</li> <li>04-07/504</li> <li>04-07/504</li> <li>04-07/424</li> <li>04-07/164</li> </ul>                    | "Ералаш" ГУП, Д<br>"Сибкомстройсег<br>"Эркер" ГУП, ДИ<br>"Ориент" ГУП, ДІ<br>"Сигнал" ГСК, Ди<br>"Мак-Ют" ГУП, Д |
| Краткое содержание:<br>Документ вступает в<br>Договорное обязат<br>Обязательство доли<br>Факт выполнения об<br>< обязательство не п | Договор аренды зем<br>Договор аренды зем<br>Договор аренды зем<br>Договор аренды зем<br>Договор аренды зем<br>Договор аренды зем | ельно 27.07.2007<br>гельно 11.08.2007<br>гельно 17.08.2007<br>гельно 23.08.2007<br>гельно 16.09.2007<br>гельно 30.12.2007 | <ul> <li>04-07/594</li> <li>04-07/544</li> <li>04-07/524</li> <li>04-07/504</li> <li>04-07/424</li> <li>04-07/164</li> <li>04-07/164</li> <li>04-07/074</li> </ul> | "Ералаш" ГУП, Д<br>"Сибкомстройсер"<br>"Эркер" ГУП, ДИ<br>"Ориент" ГУП, Д<br>"Саумигорская г<br>"Саумигорская г  |

Рисунок 9.7. Выбор из имеющихся документов

Если после всех введенных основных реквизитов документа (вид, стороны подписания, номер, дата) не появилось всплывающее окно выбора документа – это означает, что такой документ еще не был зарегистрирован в базе данных.

#### 9.2.2. Дополнительные реквизиты документов

Помимо основных реквизитов документа в окне свойств выделяются еще дополнительные реквизиты:

- краткое содержание (до 254 символов);
- дата вступления в силу;
- флажок фиксации факта выполнения документа;
- текст документа в электронном представлении (например, Microsoft Word);
- договорное обязательство;
- исполнитель по документу;
- начало действия договора;

- окончание действия договора;
- серия документа.

| Краткое содержание:                                                                                    |                                                   |                      |
|----------------------------------------------------------------------------------------------------|---------------------------------------------------|----------------------|
| Документ вступает в силу:                                                                              |                                                   | 🗹 Выполнен           |
| Договорное обязательст<br>Обязательство должно ба<br>Факт выполнения обязат<br>Кобязательство не погащ | во<br>опь погашено до<br>ельства подтвер<br>ено > | <br>жден документом: |
| Передан на исполнение:                                                                                 |                                                   | _                    |
|                                                                                                    |                                                   | •                    |
| Начало договора:                                                                                       | -                                                 |                      |
| Окончание договора:                                                                                    | -                                                 |                      |
|                                                                                                    |                                                   |                      |

#### Рисунок 9.8.

В поле *Краткое содержание* целесообразно несколькими фразами передавать содержание документа для того, чтобы в дальнейшем можно было легко ориентироваться среди документов.

Поле *Документ вступает в силу* указывает на дату начала фактического действия документа. Так, например, договор оказания услуг, подписанный одной датой (дата документа), предполагает оказание услуг с другой даты, которая и помечается, как дата фактического вступления в силу. В ряде случаев эта дата проставляется системой автоматически. Так, при оформлении операции движения «Аренда» на основании договора аренды, срок фактического вступления этого документа в силу следует установить в соответствии с датой начала операции движения.

Флажок фиксации факта выполнения документа *Выполнен* может быть использован в системе самым различным образом. Основная цель этого реквизита в том, чтобы по нему можно было выбрать документ для каких-либо дополнительных действий. В частности, входящая корреспонденция, поступающая к секретарю, может регистрироваться в системе со сброшенным состоянием этого флажка, при этом в реквизите *Передан на исполнение* в качестве значения задается один из пользователей SAUMI. Каждый пользователь выбором пункта «Документы на исполнение» (рис. 9.9) в меню *SAUMI 4.10* панели SAUMI имеет возможность получить список документов, в котором он выступает в качестве исполнителя по документу.

| SA       | UMI 4.10 Создать Поиск         | Обязате |
|----------|--------------------------------|---------|
| ₽        | Отчётные формы                 | •       |
|          | Мои действия за день           |         |
|          | Документы на исполнение        | N       |
|          | Сравнительный анализ           | K.      |
|          | Выгрузка начислений и платежей |         |
| <b>1</b> | Настройки                      | •       |
| S        | О программе                    |         |
|          | Выход                          |         |

Рисунок 9.9. Документы на исполнение

Реквизит *Текст документа* отражает реальное «бумажное» содержание документа, представленное в электронном виде допустимого формата, и скрывается на вкладке **Документ** за кнопкой, представленной либо значком пустого листа (содержимое документа не задано), либо значком, ассоциируемым Windows с типом файла, представляющим содержимое документа (см. 3.5). О порядке работы с текстами документов см. 9.6.

#### Примечание администратору

Для работы с содержимым документов организация должна иметь лицензию «Расширенные возможности работы с документами». Кроме того, пользователям должна быть назначена роль SM\_CAN\_WORK\_WITH\_DOCBODY посредством утилиты «Диспетчер пользователей» (см. соответствующую главу в руководстве администратора).

Реквизит *Обязательство должно быть погашено до* применяется к договорным обязательствам. Зарегистрированные в SAUMI документы, предполагающие подтверждение их выполнения, называются договорными обязательствами. Договорные обязательства, как наиболее общие из возможных обязательств, учитываются только по признаку их выполнения и сроком, до которого обязательство должно быть погашено.

Учет договорных обязательств сильно отличается от финансовых обязательств, отдельно учитывающихся в системе. Любой документ, зарегистрированный в системе, у которого в окне свойств в секции «Договорное обязательство» указан срок погашения, «автоматически» считается непогашенным договорным обязательством. Найти непогашенные договорные обязательства всегда можно через окно поиска в разделе «Документы».

Для погашения обязательства требуется в соответствующее поле окна свойств документа внести ссылку на документ, который является основанием (или подтверждением) факта погашения. Как правило, это акт сдачи-приемки выполненных работ.

Ведение отдельных реквизитов *Начало договора, Окончание договора* и *Серия документа* может использоваться для построения простых запросов по документам, без анализа данных, сопровождающих операции движения.

## 9.2.3. Вкладка «Связи»

Во вкладке Связи отображается полная выборка данных обо всех видах информации и действиях, введенных или произведенных в системе на основании текущего документа.

| 둘 Свойства документа                          | _        | X   |
|-----------------------------------------------|----------|-----|
| Документ Связи                                | 12265    |     |
| Описание                                      | Сальд    | Car |
| Субъекты права (Подписанные документы) (2)    |          |     |
| Аренда на срок более года (Основной документ) |          |     |
| Операции по аренде с долгами (Основной доку   |          |     |
| Аренда Земли населённых пунктов (947,32       | -9006,28 | -51 |
| Сумма:                                        | -9006,28 | -51 |
| Операции движения (Основной документ) (1)     |          |     |
| Текущие операции движения (Основной докуме    |          |     |
|                                               |          |     |

#### Рисунок 9.10. Вкладка «Связи» документа

В частности эта вкладка позволяет обратиться к списку текущих операций движения, зарегистрированных на основании данного документа. Для того чтобы обратиться к конкретной операции движения из представленного списка, нужно дважды щелкнуть мышью по строке нужной операции движения.

#### Замечание

Вкладка Связи имеется только у зарегистрированного документа, во время регистрации нового документа эта вкладка отсутствует.

## 9.2.4. Регистрационный номер документа

В момент первого сохранения в БД регистрационной информации о документе, документу присваивается уникальный регистрационный номер, который однозначно определяет этот документ.

Регистрационный номер отображается в сером прямоугольнике в верхней правой части окна свойств документа – на рис. 9.1 это номер 19176.

В повседневной работе регистрационный номер документа, как правило, не требуется, но при решении некоторых задач производится ссылка именно на этот номер.

#### Примечание администратору

Все регистрационные данные документов хранятся в таблице DOCUMENTS. Значение регистрационного номера документа соответствует значению поля ID таблицы DOCUMENTS.

## 9.3. Регистрация документов в SAUMI

В зависимости от контекста решаемых пользователями задач, а также от наличия у Комитета лицензии SAUMI «Расширенные возможности работы с документами», доступны для применения несколько способов регистрации документов в SAUMI.

Наличие указанной лицензии позволяет прикреплять к учетной карточке документа и сохранять в БД SAUMI электронное представление текста документа в виде файла формата, поддерживаемого SAUMI, в частности MS Word, MS Excel, OpenOffice.org, отсканированные образы бумажных документов в форматах .jpeg, .tiff и др. Простые манипуляции перемещения имени файла электронного документа мышью, как это объясняется ниже, инициируют регистрацию документа в SAUMI.

#### Примечание администратору

Для работы с содержимым документов соответствующим пользователям должна быть назначена роль SM\_CAN\_WORK\_WITH\_DOCBODY посредством утилиты «Диспетчер пользователей» (см. соответствующую главу в руководстве администратора).

#### 9.3.1. Регистрация посредством меню «Создать»

В случае отсутствия расширенных возможностей работы с документами регистрация документов осуществляется выбором элемента «Документ» в меню «Создать» главной панели SAUMI.

| 6i | Создать |          | Поиск    | Обязательст |
|----|---------|----------|----------|-------------|
| 9  | 1       | Объект   |          | 2           |
|    |         | Операцию | движения | •           |
|    | 2       | Клиента  |          |             |
|    | W       | Документ |          |             |

Рисунок 9.11.

В результате открывается окно свойств документа (см. 9.2), в котором следует ввести значения реквизитов, следуя их назначению.

| 놀 Новый доку                                                                                                   | мент                   | _ 🗆 🔀              |
|----------------------------------------------------------------------------------------------------|------------------------|--------------------|
| Документ                                                                                                    |                        |                    |
| Вид документа:                                                                                                 |                        | •                  |
| Стороны подписа                                                                                                | ния:                   | •                  |
| Nº c                                                                                                    | π                      | D                  |
| Краткое содержа                                                                                                | ание:                  |                    |
|                                                                                                    |                        |                    |
|                                                                                                    |                        |                    |
| Документ вступа                                                                                                | ает в силу:            | ✓ Выполнен         |
| ⊢ Договорное об                                                                                                | язательство            |                    |
| Обязательство                                                                                                  | должно быть погашено д | ıo                 |
| (D aver purportion                                                                                             | иа обазательства полтв | ержден документом: |
|                                                                                                    | ия соязательства подть | 1                  |
| < обязательство                                                                                                | ) не погашено >        | <b>T</b>           |
| < обязательство                                                                                                | о не погашено >        | •                  |
| < обязательство                                                                                                | о не погашено >        | ······             |
| <ul> <li>с обязательство</li> <li>Начало договора</li> </ul>                                                   | с                      |                    |
| К обязательство<br>Кончало договора<br>Окончание догов                                                         | с                      | ×                  |
| Какторинов<br>Кобязательство<br>Начало договора<br>Окончание догов<br>Серия документа                          | : ▼<br>opa: ▼          | ×                  |
| <ul> <li>с обязательство</li> <li>Начало договора</li> <li>Окончание догов</li> <li>Серия документа</li> </ul> | :<br>:                 | ×                  |

Рисунок 9.12.

При нажатии на кнопку **Применить** или **ОК** происходит регистрация документа в БД SAUMI. После нажатия кнопки **ОК** окно свойств документа закрывается и открывается окно данных, содержащее список документов, содержащий единственный элемент – ссылку на только что зарегистрированный документ.

|                                   | Документи<br>Нет информ<br>Обновить • | ы<br>ации об<br>Создат |             | Добавить да<br>Сохранить 👻 | інные<br>Печат | Устан(<br>љ. • | овить огранич<br>Выбрать коло | іения <mark>ДПа</mark><br>нки SQL | —<br>Эиск в дан<br>↓ Анали | <ul> <li>Така</li> <li>Калария</li> <li>Калария</li> <l< th=""></l<></ul> |
|-----------------------------------|---------------------------------------|------------------------|-------------|----------------------------|----------------|----------------|-------------------------------|-----------------------------------|----------------------------|----------------------------------------------------------------------------------------------------|
| <mark> Дата</mark><br>10 12.01.20 | Вид д<br>012 Выпи                     | 10K<br>CKa             | Pa3<br>0,00 |                            |                |                |                               | Итоговые с                        | уммы                       |                                                                                                    |
| Bcero: 1. B                       | ыполнено за 0,7                       | 7 сек.                 |             |                            |                |                |                               | Размер содерх                     | кимого (Кb):               | 0,00 Kb                                                                                                    |

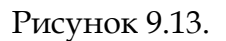

#### Замечание

Не все реквизиты требуется заполнять в момент регистрации документа. Необходимыми являются только вид документа, номер документа и дата подписания. Значения других реквизитов могут быть введены позднее посредством редактирования свойств документа (см. 9.2).

## 9.3.2. Регистрация нового документа из окна данных SAUMI «Документы»

Благодаря общим механизмам окон данных (см. 4.2), регистрация нового документа может быть вызвана выбором элемента «*Cosdamь…*» главного меню окна данных, отображающего список документов.

| WE        | Документы                 |                                             |
|-----------|---------------------------|---------------------------------------------|
|           | Дата подписания = по      | осл <u>е 01.01.2008</u> Добавить данные   У |
|           | Обновить - <u>Создать</u> | Сохранить 🕶 Печать 👻 Выбрать колонки        |
| Номер     | Дата Всту                 | лыл в силу Вид документа Раз                |
| 04-07/064 | 02.01.2008                | Договор аренды земельного участка 0,0       |
| PC-059    | 02.01.2008                | Распоряжение ДИЗО 0,0                       |
| 04-07/054 | 05.01.2008                | Договор аренды земельного участка 0,0       |
| PC-049    | 05.01.2008                | Распоряжение ДИЗО 0,0                       |
| 04-07/044 | 08.01.2008                | Договор аренды земельного участка 0,0       |
| PC-039    | 08.01.2008                | Распоряжение ДИЗО 0,0                       |
| 04-07/034 | 11.01.2008                | Договор аренды земельного участка 0,0       |
| PC-029    | 11.01.2008                | Распоряжение ДИЗО 0,0                       |
| 04-07/024 | 14.01.2009                | Потовор эрениц земельного инастиз           |

Рисунок 9.14.

## 9.3.3. Быстрая регистрация

В окнах свойств некоторых типов данных необходимое указание документа, обосновывающего ввод или изменение соответствующей информации (см. 9.1), осуществляется как выбором из перечня уже зарегистрированных документов, так и посредством быстрой регистрации документа по обязательным реквизитам (см. 9.2.1) на случай, если документ еще не зарегистрирован в SAUMI.

Диалоговое окно выбора документа фактически представляет собой верхнюю часть вкладки «Документ» окна свойств документа (рис. 9.1). Ввод основных реквизитов, сочетание значений которых еще отсутствует в БД, вызывает создание новой регистрационной записи документа с этими значениями.

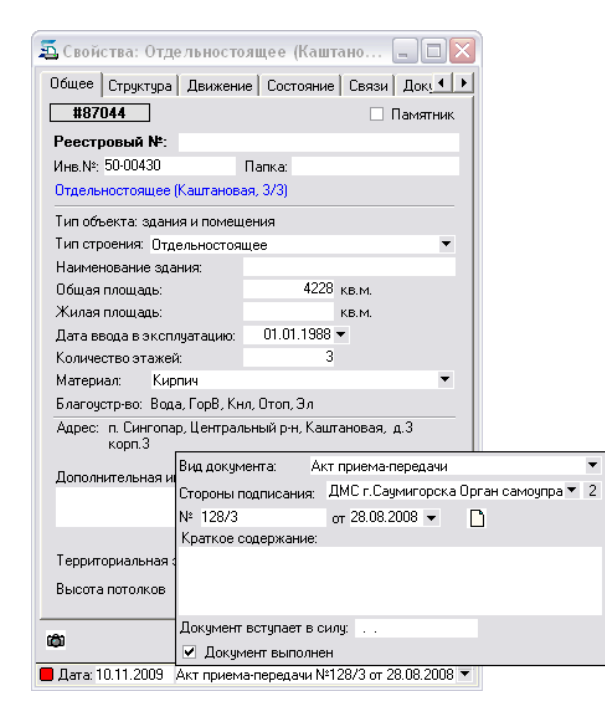

Рисунок 9.15.

#### 9.3.4. Регистрация методом «перетаскивания» файла документа

Описываемый ряд способов вызова регистрации документа доступен при наличии лицензии SAUMI «Расширенные возможности работы с документами» и основывается на поддержке рядом приложений интерфейсного механизма «перетаскивания» (англ. drag-n-drop) файлов между окнами различных приложений. Такой механизм реализован в частности в проводнике Windows, включающем в себя окно «Рабочий стол», в окне «Открыть файл...» ряда приложений, а также в программе Total Commander и др.

Перетаскивание значка и/или имени файла, представляющего текст документа, инициирует регистрацию этого документа в SAUMI, успешное завершение которой сопровождается сохранением файла документа в БД SAUMI. Адресатом перетаскивания с целью регистрации документа могут быть следующие элементы SAUMI:

- буфер обмена SAUMI;
- панель SAUMI;
- область отображения пакета документов.

Открываемые указанными способами окна регистрации документов (рис. 9.16, 9.17, 9.18) имеют в качестве заголовка текст «Регистрация импортируемого документа» в отличие от заголовка окна регистрации «Новый документ» (рис. 9.12), вызываемого через меню «Создать».

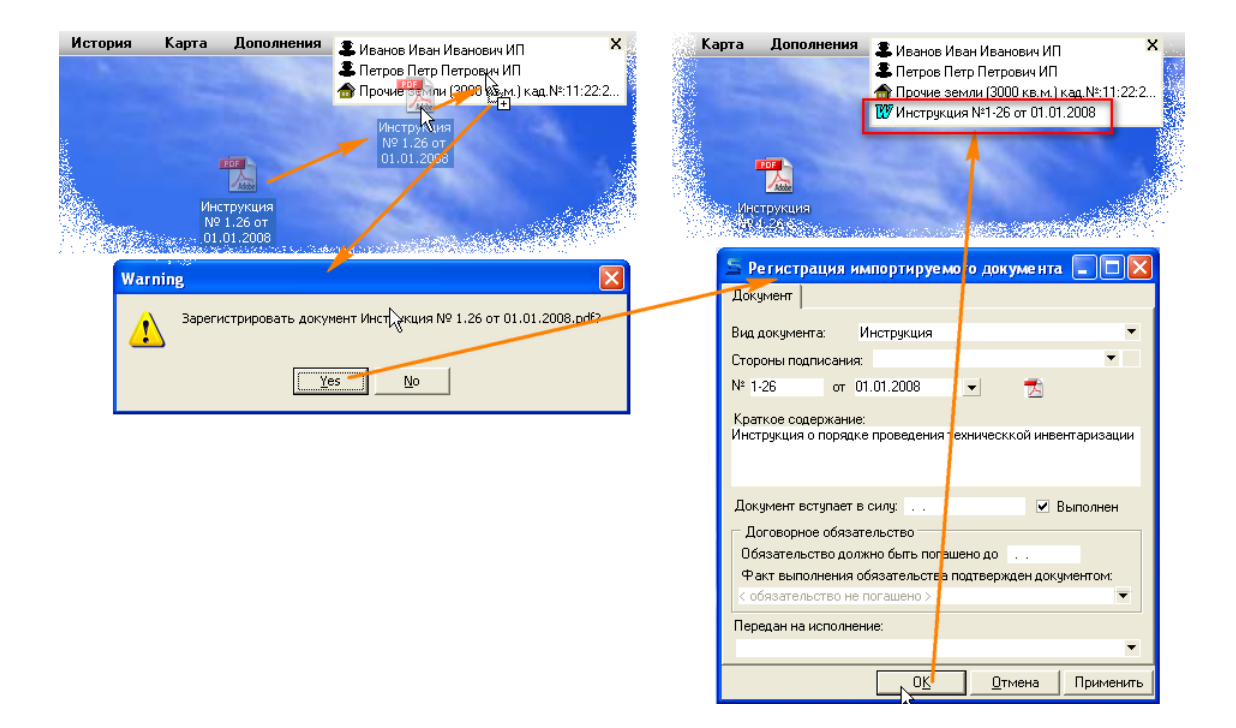

Рисунок 9.16. «Перетаскивание» файла в буфер обмена SAUMI

| SAUMI 4.7i       | Создать       | Поиск        | Обязательства                                                            | От еты                                                                                                    | История                                                                                                    | Карта                                                          | Дополне                                        |                                     |                       |                                   |                         |
|------------------|---------------|--------------|--------------------------------------------------------------------------|----------------------------------------------------------------------------------------------------|----------------------------------------------------------------------------------------------------|----------------------------------------------------------------|------------------------------------------------|-------------------------------------|-----------------------|-----------------------------------|-------------------------|
| Мой<br>компьютер |               | 5            |                                                                          | HN<br>N9                                                                                                    | струкция<br>21.26 о                                                                                                    |                                                                |                                                |                                     | <b>Доку</b><br>Ограни | <b>менты</b><br>чение для отобра: | <b>каемых данн</b> ых с |
|                  |               |              |                                                                          |                                                                                                    |                                                                                                    |                                                                | Adabe                                          | Список                              | Аналити               | ка Обновить                       | Создать Со              |
| ê                |               |              |                                                                          |                                                                                                    |                                                                                                    | Инс<br>N9                                                      | трукция<br>1.26 о                              | Номе Д                              | ата                   | Вид документа                     | Содержание              |
| A CONTRACTOR     |               | Martin we    | a na anta Alan Maria ang ang ang ang ang ang ang ang ang an              | a a she a she a she a she a she a she a she a she a she a she a she a she a she a she a she a she a she a she a                                                                                                    | an an an an an an an an an an an an an a                                                                                                    | Sectore State                                                  | 1.1.1                                          | 1-26 01                             | .01.2008              | Инструкция                        | Инструкция о по         |
| Warning<br>3aper | истрировать д | цокумент Ино | <u>№</u><br><u>№</u><br>До<br>Ви<br>Ст<br>№<br>Ин<br>Ц<br>Ст<br>Ин<br>Пе | 1.01.2008.рг<br>стистрац<br>кумент<br>д документа:<br>эроны подпин<br>1-26<br>аткое содер<br>струкция о п<br>струкция о п<br>струка струка о п<br>струка о п<br>с | Инструкция<br>ия импортиру<br>Инструкция<br>сания:<br>от 01.01.2008<br>жание:<br>орядке проведен<br>пает в силу:<br>обязательство<br>ю должно быть п<br>пения обязательс:<br>во не погашено э<br>полнение: | ле мото дол<br>а<br>ия техническ<br>огашено до<br>тва поствер) | кумента<br>кой нвентар<br>М Вып<br>кден докуме | Строк 1<br>изации<br>иллен<br>нтом: | , БЫПОЛНЕНС           | о за 0,1 сек.                     |                         |
|                  |               |              |                                                                          |                                                                                                    |                                                                                                    |                                                                | гмена Г                                        | 1рименить                           |                       |                                   |                         |
|                  |               |              |                                                                          |                                                                                                    |                                                                                                    |                                                                |                                                |                                     |                       |                                   |                         |

Рисунок 9.17. «Перетаскивание» файла на панель SAUMI

|                                                                                                    | and the second second sec |                                                                                                    |                                                                                         |
|----------------------------------------------------------------------------------------------------|----------------------------------------------------------------------------------------------------|----------------------------------------------------------------------------------------------------|-----------------------------------------------------------------------------------------|
| 🚄 Движение (405733) - передача в аренду                                                                                                    |                                                                                                    |                                                                                                    |                                                                                         |
| Арендатор: Сауми ГСК                                                                                                    | <ul> <li>Основание: Муниципальное иму</li> </ul>                                                                                                    | јщество 🔻 📕                                                                                                    |                                                                                         |
| Договор аренды №72 от 26.12.2003                                                                                                    |                                                                                                    | Доп.согла                                                                                                    |                                                                                         |
| 01.01.2004 - 30.11.2004 новый период                                                                                                    |                                                                                                    | K                                                                                                    |                                                                                         |
| Договор аренды №72 от 26.12.2003 - ДМС г.Саумигор Обавить докимент в ракет                                                                                                    | ска Орган самоуправле                                                                                                    | Ал-собру<br>Калсона<br>Калсона<br>калсона<br>к |                                                                                         |
| Объекты Документы Обязательства                                                                                                    |                                                                                                    |                                                                                                    |                                                                                         |
| Обязательство Действующие условия С<br>Арендная плата ежемесячно 62.5 Импорт документа в<br>Операцию оформил: к106 Вы действител<br>Доп.соглашение<br>Строны подписания: ДМС г.Саумигорска Орган самоупра 2<br>№ 1 от 12.12.2008 С<br>Краткое содержание: | альдо Пенисальдо Общее саль,<br>SAUMI<br>БНО ХОТИТЕ Зарегистрировать документ<br>е №1 к договору №72 от 26.12.2003.doc<br>а Цет<br>Арендатор: СеумиГСК<br>Договор аренды №72 от 26.12.2003<br>01.01.2004 - 30.11.2004 новый перио<br>Поговор аренды №72 от 26.1<br>Доп.соглашение №1 от 12.12.2008                                                                                                    | <ul> <li>Расчеты Сорзина</li> <li>Дрименить Сорзина</li> <li>дрименить</li> <li>дрименить</li> <li>ача в аренду</li> <li>ача в аренду</li> <li>ача в аренду</li> <li>ача в аренду</li> </ul>                                                                                                    | <ul> <li>Основание: Муниципальное</li> <li>а Орган самоуправле<br/>а Орган с</li> </ul> |
| Документ вступает в силу: 01.01.2009                                                                                                    | Обавить документ в пакет >           Объекты Документы Обязатель           Обязательство           Доекиная плата           ежемесячь 62                                                                                                    | ства<br>словия Саль<br>970. до 5 числ632.6                                                                                                    | адо Пеня-сальдо Общее с<br>7р123.23р81                                                  |
|                                                                                                    | Операцию оформил: к106                                                                                                    | 02.03.2004 14                                                                                                    | :04:27 <u>Qk</u> <u>Q</u> T)                                                            |
| ОК 🖊 <u>О</u> тмена Применить                                                                                                    |                                                                                                    |                                                                                                    |                                                                                         |

Рисунок 9.18. «Перетаскивание» файла в пакет документов

#### Примечание администратору

Чтобы использовать описанные в данном разделе приемы регистрации документов помимо наличия у организации лицензии «Расширенные возможности работы с документами» соответствующим пользователям должна быть назначена роль SM\_CAN\_WORK\_WITH\_DOCBODY посредством утилиты «Диспетчер пользователей» (см. соответствующую главу в руководстве администратора).

## 9.4. Виды документов

Как уже было описано выше, вид документа представляет собой справочное поле. Справочник, соответствующий этому полю, содержит названия видов документов по общей классификации ведения документооборота. Наиболее часто используемые виды документов:

| акт       |
|-----------|
| выписка   |
| договор   |
| заявление |
| извещение |

положение претензионное письмо приказ протокол распоряжение

| исходящий документ | реестр    |
|--------------------|-----------|
| контракт           | резолюция |
| наряд              | решение   |
| отчет              | справка   |
| ПИСЬМО             | указание. |

По некоторым видам документов может быть целесообразна дополнительная детализация. В частности, если это не будет противоречить требованиям раздела «Автоматическая нумерация» данной главы, рекомендуется раздельно учитывать договора в зависимости от их содержания и выделять договора аренды, договора субаренды, передачи на строительство, в безвозмездное пользование и т.д., т.е. делать этот справочник древовидным. Это позволит в дальнейшем производить более детальный анализ деятельности Комитета.

#### 9.4.1. Фиктивные документы, Неизвестный документ

Особый тип документов – «Фиктивные документы» – применяется как основание для регистрации в SAUMI различного рода информации, не имеющей реального документационного подтверждения либо в силу условности такой информации (Арендный фонд), либо в силу временного отсутствия нужного документа.

Создан специальный подтип фиктивных документов – «Неизвестный документ», а для этого подтипа создан и поддерживается в единственном числе соответствующий документ, также называемый «Неизвестный документ».

Рекомендуется во всех случаях, когда для ускорения ввода в систему информации применяется фиктивный документ, использовать именно «Неизвестный документ». Также рекомендуется периодически проверять записи, ссылающиеся на этот документ и максимально быстро заменять его, вводя реквизиты реальных документов.

## 9.5. Автоматическая нумерация

При создании нового документа, номер документа может присваиваться автоматически. Причем этот механизм позволяет реализовать безразрывную нумерацию в пределах одного вида документов, при которой гарантируется, что для каждого номера в последовательности будет существовать документ. Кроме того, числовая часть номера может быть обрамлена суффиксом и/ или префиксом, придающим большую информативность номеру документа.

Автоматическая нумерация активируется в момент, когда пользователь при создании документа выбрал вид документа, для которого установлен признак автоматической нумерации.

Для того чтобы установить признак автоматической нумерации для некоторого вида документов, нужно выбрать в справочнике видов документов тот, для которого необходимо включить автоматическую нумерацию, вызвать через контекстное меню редактирование элемента справочника и установить флаг автоматической нумерации, а также ввести требуемые префикс и/ или суффикс номера документа.

| 写 Новый документ              | _ 🗆 🔀                                                                        |                                            |
|-------------------------------|------------------------------------------------------------------------------|--------------------------------------------|
| Документ                      |                                                                              |                                            |
| Вид документа:                |                                                                              |                                            |
| Стороны подписания ⊟…<br>№ от | Свидетельства Свидетельство на право собств<br>Свидетельство на право собств | Элемент справочника 🔀                      |
| Краткое содержани             | Свидетельство о праве на насл<br>Свидетельство об аккредитации               | Наименование Свидетельство об аккредитации |
| <b>+</b>                      | Справочное поле                                                              | Может ли быть платежом                     |
| <b>.</b>                      | Добавить элемент в текущую ветку Іл                                          | ля Автоматическая нумерация                |
| Документ вступает 🗄           | <u>До</u> бавить элемент                                                     | GUID типа документа                        |
| Договорное обяза ј            | <u>О</u> чистить поле                                                        | Префикс Св-                                |
| Обязательство дол 🛨           | Отредактировать                                                              | Суффикс -Акк-                              |
| Факт выполнения               | Перенести в дереве                                                           | Документ подтверждает оплату деньгами      |
| С обязательство не пог        | <u>У</u> далить                                                              |                                            |

Рисунок 9.19.

#### Примечание администратору

Для осуществления указанных выше действий пользователю необходимо предоставить соответствующие права для справочника видов документов (таблица DOCTYPE). О назначении пользователям прав редактирования справочников см. главу «Менеджер справочников» в руководстве администратора.

При активации автоматической нумерации программа запрашивает номер документа из банка свободных номеров для этого вида документов и окружает его установленными префиксом и/или суффиксом.

| 5 Новый док    | уме н  | т         |               |         | _ 🗆 🗙 |
|----------------|--------|-----------|---------------|---------|-------|
| Документ       |        |           |               |         |       |
| Вид документа: | C      | Свидетель | ство об аккре | дитации | •     |
| Стороны подпис | ания:  |           |               |         | •     |
| № Св-1-Акк-    | от .   |           | •             |         |       |
| Краткое содерж | кание: |           |               |         |       |

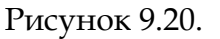

Пользователь имеет возможность вручную исправить присвоенный номер на любой другой, при этом SAUMI автоматически возвращает ранее присвоенный номер документа в банк свободных номеров.

В случае если пользователь отказался от ввода документа, закрыл окно ввода документа или выбрал другой вид документа, номер также автоматически возвращается в банк свободных номеров.

## 9.5.1. Сквозная нумерация документов

Иерархическая структура справочника видов документов (таблица DOCTYPES) позволяет группировать близкие по назначению виды документов присоединением их к общему корневому виду, применяя пункт контекстного меню «Перенести в дереве» (рис. 9.19).

Если корневому виду назначить автоматическую нумерацию, а ни у одного дочернего вида документов автоматическая нумерация не будет установлена, то тогда для документов всех видов, входящих в эту ветку устанавливается сквозная автоматическая нумерация, определяемая корневым видом.

# 9.6. Работа с текстом документа в окне свойств документа

Механизмы работы с документами SAUMI позволяют не только хранить информацию о реквизитах документов, но и их текстовое содержание. Таким образом, значительно сокращается время, затрачиваемое сотрудником для обработки информации, связанной с тем или иным договором, распоряжением и другим документом, т.к. всегда есть возможность «заглянуть» внутрь документа.

SAUMI предполагает хранение текстов документов, представленных в широко распространенных электронных форматах (см. главу «Администрирование работы с документами» руководства администратора).

#### Замечание

Описываемые в данном разделе возможности работы с текстами документов доступны при наличии лицензии «Расширенные возможности работы с документами».

#### Примечание администратору

Описываемые в данном разделе возможности работы с текстами документов доступны при наличии лицензии «Расширенные возможности работы с документами» и только для тех пользователей, которым была назначена роль SM\_CAN\_WORK\_WITH\_DOCBODY. Роли назначаются посредством утилиты «Диспетчер пользователей» (см. соответствующую главу в руководстве администратора).

Значение реквизита *Текст документа* может быть назначено документу в окне свойств самого документа, а также в окне свойств операции движения или окне свойств субъекта права, пакеты документов которых содержат данный документ.

В окне свойств документа реквизит *Текст документа* скрывается за кнопкой на вкладке **Документ** (текст документа отсутствует) или за значком, ассоциированным в Windows с типом файла

сохраненного документа (к примеру, *р*для MS Word). Нажатие на кнопку реквизита *Текст документа* вызывает меню работы с текстом документа, причем в зависимости от того, сохранен в SAUMI текст документа или нет, меню имеет разный вид.

Кнопке 🗋 (текст документа отсутствует) соответствуют следующие пункты:

- «Создать документ MS Word...»;
- «Загрузить из файла...»;
- «Сканировать...»;
- «Создать на шаблоне MS Word».

После того, как реквизиту *Текст документа* сопоставлено сохраненное в SAUMI электронное представление текста документа, в меню работы с документами отображаются такие пункты:

- «Показать содержимое документа»;
- «Удалить содержимое документа».

| 互 Свойства документа                      |       |                                    | 互 Свој         | іства док  | уме нта               | _ 🗆 🛛                 |
|-------------------------------------------|-------|------------------------------------|----------------|------------|-----------------------|-----------------------|
| Документ Связи                            | [     | 34999                              | Докуме         | нт Связи   | ]                     | 34999                 |
| Вид документа: Договор аренды             |       | •                                  | Вид док        | умента:    | Договор аренды        | •                     |
| Стороны подписания: ДМС г.Саумигорска Орг | ган с | амоупра 🔻 2                        | Сторона        | и подписан | ия: ДМС г.Саумигорск  | ка Орган самоупра 🔻 2 |
| № 27 or 12.06.2008 -                      |       |                                    | Nº 27          | от         | 12.06.2008 💌          | ☆                     |
| Краткое содержание:                       |       | <u>С</u> оздать документ MS Word   | Показа         | ть содержі | имое документа        |                       |
|                                           |       | <u>З</u> агрузить из файла         | <u>У</u> дали: | ъ содержи  | мое документа         |                       |
|                                           | à     | Сканировать                        | 1              |            |                       | - 1                   |
| Документ вступает в силу:                 |       | Создать на шаблоне <u>M</u> S Word | Докуме         | нт вступае | твсилу:               | 🗹 Выполнен            |
| Договорное обязательство                  | -     |                                    | _ Дого         | орное обя  | зательство            |                       |
| Обязательство должно быть погашено до .   |       |                                    | Обяза          | тельство д | олжно быть погашено д | 10                    |
| Факт выполнения обязательства подтвержде  | ен до | кументом:                          | Факт           | зыполнени  | я обязательства подтв | ержден документом:    |
| <обязательство не погашено >              |       | ·                                  | Кобяз          | этельство  | не погашено >         | •                     |
| Передан на исполнение:                    |       | <b>*</b>                           | Переда         | н на испол | нение:                | -                     |

Рисунок 9.21. Меню работы с текстом документа

#### Замечание

Пункт «Создать на шаблоне MS Word» появляется в меню работы с текстом документа у обычных пользователей SAUMI (не администраторов) только после того, как задано значение реквизита *Bud документа* и этому виду документа в окне свойств документа администратором назначен хотя бы один шаблон MS Word (см. главу «Настройка шаблонов документов» в руководстве администратора).

## 9.6.1. Создание документа MS Word

Выбор пункта «Создать документ MS Word...» меню приводит к запуску Microsoft Word. Заголовок окна будет содержать «Документ1 - SAUMI\Microsoft Word». Чтобы подготовленный в Microsoft Word текст был передан в окна документа, либо все окна редактора Microsoft Word – в этом случае появится окно запроса подтверждения передачи документа в SAUMI.

| Сохранение             |       |             |
|------------------------|-------|-------------|
| Передать документ в SA | UMI ? |             |
|                        |       |             |
|                        | Да    | <u>Н</u> ет |

| Рисунок 9.22. | Подтверждение зап | роса передачи документа |
|---------------|-------------------|-------------------------|
|---------------|-------------------|-------------------------|

В случае отказа от сохранения документа в SAUMI дополнительно выводится запрос сохранить файл локально на компьютере пользователя. Сохранение документа с помощью команд непосредственно MS Word («Сохранить» и «Сохранить как...») не вызывают передачу созданного текста документа в SAUMI, а только позволяют сделать локальную копию.

## 9.6.2. Загрузка документа из файла

Этот способ назначения текста документа целесообразен в том случае, когда текст документа уже ранее подготовлен и сохранен в файле. При выборе этого пункта меню появляется диалоговое окно открытия файла.

| Загрузка текст                                                                                      | а документа                                                                                 |                                                                                                |                                            |          | ? 🔀     |
|----------------------------------------------------------------------------------------------------|---------------------------------------------------------------------------------------------|------------------------------------------------------------------------------------------------|--------------------------------------------|----------|---------|
| Папка:                                                                                              | 🗀 БТИ (тех пас                                                                              | порт)                                                                                          | •                                          | 🗢 🗈 💣    |         |
| недавние<br>документы<br>Рабочий стол<br>Рабочий стол<br>Мой документы<br>Собрание<br>Мой компьютер | 聞 тех паспорт н<br>愛 тех паспорт н<br>愛 тех паспорт н<br>愛 тех паспорт н<br>愛 Техпаспорт на | а водовод и канали<br>а линию электропе<br>а сооружения водо<br>а теплотрасу.doc<br>и мост.doc | ізацию.doc<br>редач.doc<br>вода и канализа | ции.doc  |         |
| <u></u>                                                                                             |                                                                                             |                                                                                                |                                            |          |         |
| Сетевое<br>окружение                                                                                | Имя файла:                                                                                  | I                                                                                              |                                            | <b>•</b> | Открыть |
|                                                                                                    | Тип файлов:                                                                                 | Документ Microso                                                                               | oft Word (*.doc)                           | •        | Отмена  |

Рисунок 9.23. Выбор загружаемого файла

Следует выбрать требуемый файл и нажать кнопку Открыть (рис. 9.23).

#### 9.6.3. Создание текста документа на шаблоне MS Word

Выбор пункта «Создать на шаблоне MS Word» меню работы с текстом документа открывает подменю, в котором содержится перечень наименований шаблонов MS Word, предварительно назначенных администратором выбранному виду документа в окне свойств документа (см. главу «Настройка шаблонов документов» в руководстве администратора). Выбор одного из таких шаблонов приводит к запуску Microsoft Word, генерирующему текст на основе выбранного шаблона (подробности применения шаблонов приводятся в документации MS Word).

Текст, сформированный на основе шаблона MS Word из окна свойств документа, может содержать подставленный регистрационный номер документа и дату его подписания.

Сохранение текста и окончание работы с текстом производится так же, как и в случае выбора пункта меню «Создать документ MS Word...»(см. 9.6.1).

#### Замечание

Пункт «Создать на шаблоне MS Word» меню работы с текстом документа отсутствует, если данному виду документов в окне свойств документа не назначен ни один шаблон MS Word.

#### 9.6.4. Отображение текста документа

Когда текст документа уже хранится в базе данных SAUMI, выбор в меню работы с текстом документа пункта «Показать текст документа» вызывает ассоциированное с типом электронного представления документа приложения, которое отображает сохраненный в SAUMI текст документа.

Ряд приложений, таких как редакторы Microsoft Word или OpenOffice.org Write позволяют редактировать текст документа. В случае корректной работы приложения с протоколом WebDAV (детали см. в главе «Администрирование работы с документами» руководства администратора),.

Если сохранение в базу данных SAUMI не происходит, то доступна следующая последовательность действий.

- 1. Сохранить текст в какой-либо временный файл.
- 2. Удалить текст документа, используя пункт меню «Удалить текст документа».
- 3. Загрузить текст в SAUMI с помощью пункта меню «Загрузить из файла...».

## 9.6.5. Удаление текста документа

Для удаления текста документа нужно в меню работы с текстом документа выбрать пункт «Удалить текст документа». В результате текст документа удаляется, а кнопка, представляющая реквизит *Текст документа*, принимает вид чистого листа **D**.

## 9.7. Сканирование документов

По сложившейся традиции в нашей стране основная часть входящих документов большинства организаций представлена на бумажных носителях. Физический оборот бумажных документов между сотрудниками организации имеет такой существенный недостаток, как возможность физического повреждения и даже утраты, совершенно неприемлемой для документов, имеющих важное юридическое значение – отчего их самым лучшим местоположением является архив.

Другим существенным недостатком является невозможность одновременной работы с бумажным документом нескольких сотрудников организации. В последнее время с распространением в организациях вычислительной техники набирает популярность использование в рабочем обороте электронных копий бумажных документов, полученных посредством сканирования оригиналов. При таком подходе сотрудник, ответственный за первичную обработку входящей корреспонденции, помимо обычных регистрационных действий с бумажными документами осуществляет также:

- сканирование бумажного оригинала;
- сохранение результата сканирования электронной копии в некотором принятом в организации электронном формате;
- публикацию электронной копии в качестве доступного для других сотрудников информационного ресурса.

Сохранение текста документа, применяемое в SAUMI, предоставляет возможность реализации последнего действия из приведенного выше перечня, когда подготовленный некоторым образом файл электронной копии загружается в БД SAUMI в качестве реквизита *Текст документа*.

В SAUMI реализовано дополнительное удобство – поддержка всех трех шагов публикации электронной копии бумажного документа, которая состоит из вызова интерфейсного TWAINсовместимого драйвера сканера, конвертации получаемого скан-образа (нескольких скан-образов для многостраничных документов) в форматpdf и сохранение полученного pdf-файла в базе данных SAUMI.

#### Примечание администратору

Применение режима сканирования в работе с текстами документов доступно при наличии лицензии «Расширенные возможности работы с документами» и только для тех пользователей, которым была назначена роль SM\_CAN\_WORK\_WITH\_DOCBODY. Роли назначаются посредством утилиты «Диспетчер пользователей» (см. соответствующую главу в руководстве администратора).

Также обязательным условием применения режима сканирования помимо физического подключения сканера к рабочему компьютеру является также установка на нем TWAINсовместимого драйвера используемого сканера. У некоторых моделей такой драйвер не устанавливается автоматически при установке поддерживающего сканер программного обеспечения и его приходится устанавливать вручную, следуя указаниям соответствующих руководств.

Процесс сканирования запускается в окне свойств документа выбором в меню работы с документами пункта «Сканировать...».

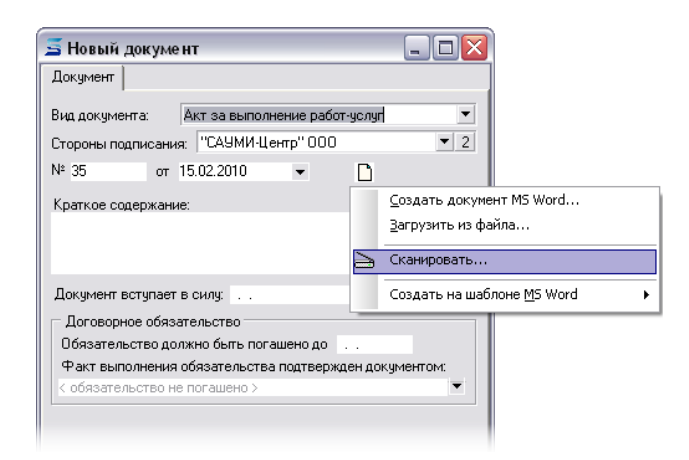

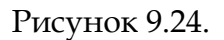

#### Замечание

Указанный пункт меню доступен, если в системе опознан TWAIN-драйвер сканера, а значение реквизита *Текст документа* не назначено.

#### 9.7.1. Постраничное сканирование документа

При запуске из SAUMI процесса сканирования открывается окно пользовательского интерфейса TWAIN-совместимого драйвера сканера. У разных моделей сканеров даже одного производителя это окно может различаться внешним видом, а также добавлением тех или иных настроек и функций. Но главное, что среди отображаемых средств управления имеются кнопки **Просмотр (Preview)** и **Сканировать (Scan)**.

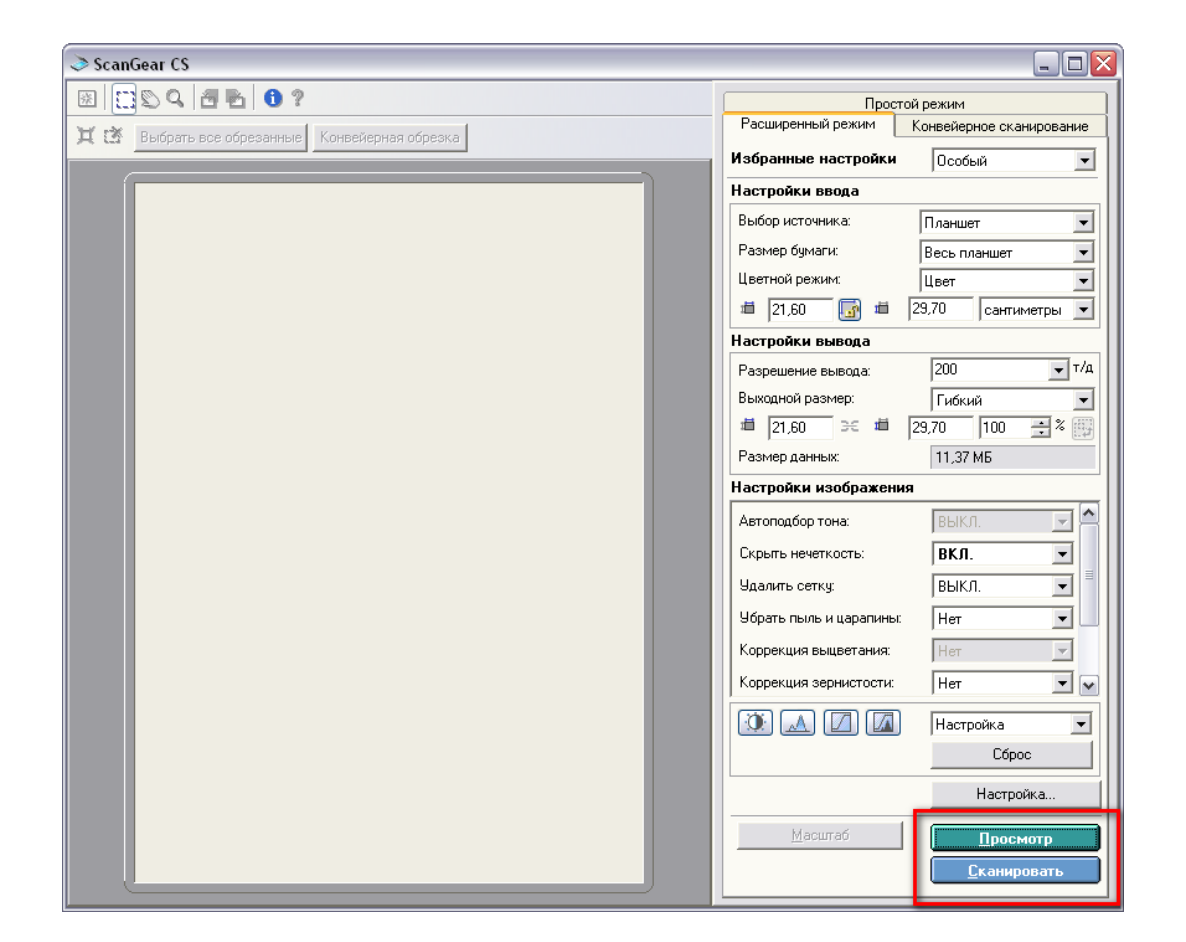

Рисунок 9.25.

## Замечание

Назначение различных настроек и инструментальных средств следует узнавать в оригинальной документации, сопровождающей сканер. Следует отметить, что ряд настроек влияют на качество визуального восприятия отсканированных образов и на размер получаемого в итоге файла (см. Раздел 9.7.3, «Рекомендации по настройке параметров сканирования»).

В режиме просмотра получается изображение сканируемой страницы с низким разрешением, позволяющим указать область листа, подлежащую итоговому сканированию с рабочим разрешением (обрезка итогового изображения).

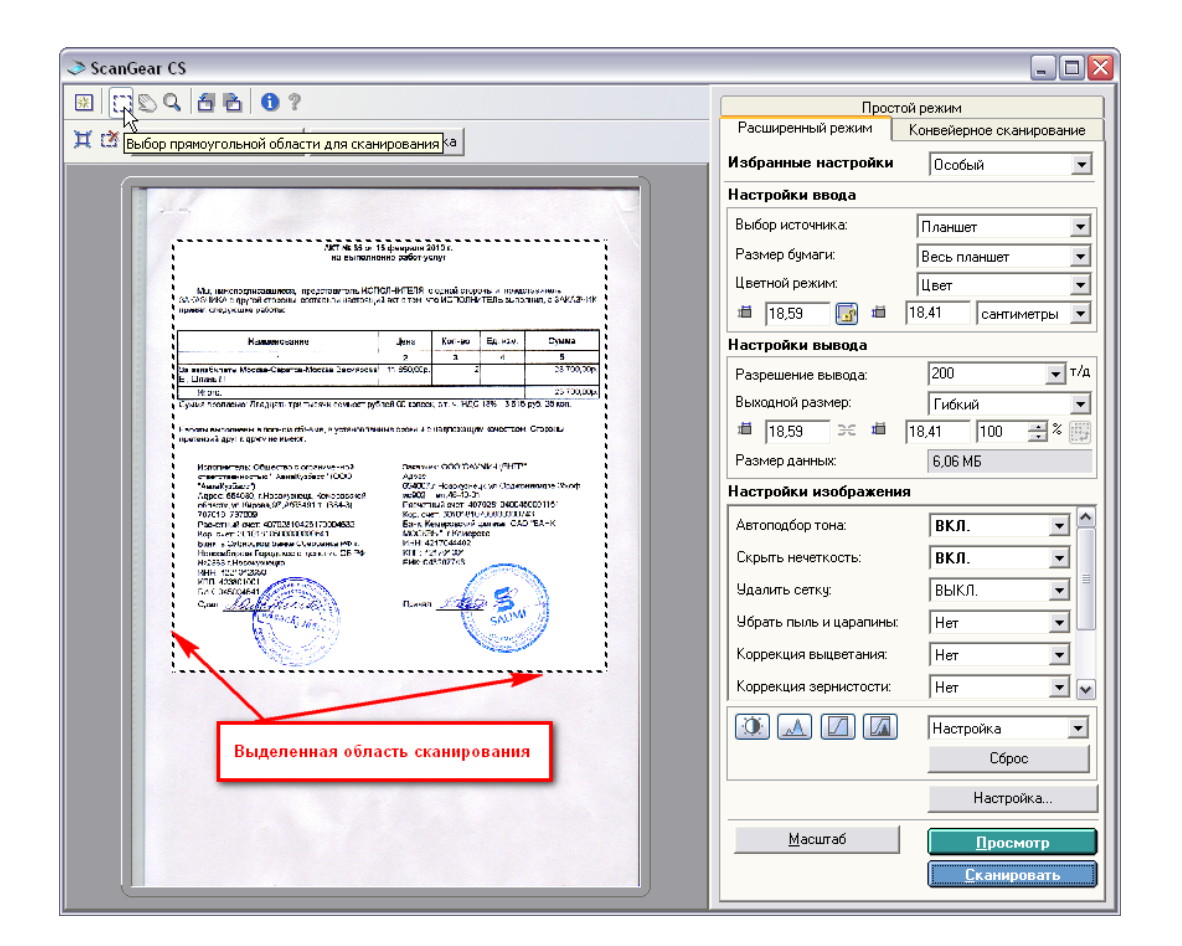

#### Рисунок 9.26.

После задания сканируемой области нужно нажать кнопку **Сканировать (Scan)**, в результате чего TWAIN-драйвер сканера сформирует электронное представление изображения. Выполнение непосредственно сканирования сопровождается визуализацией строки прогресса в отдельном окне, закрытие которого свидетельствует об окончании формирования электронного представления изображения.

| Идет сканир              | ование                  |   |
|--------------------------|-------------------------|---|
| 1                        | Не открывайте крышку.   |   |
|                          |                         |   |
|                          | Отмена                  |   |
| Состояние<br>сканировани | 1/1 обрезки             |   |
| •                        | Дополнительные сведения | Ŧ |

#### Рисунок 9.27.

Чтобы полученный электронный образ был передан главному модулю SAUMI, необходимо закрыть окно TWAIN-драйвера сканера. В результате полученный скан-образ отображается в окне компоновки результирующего документа.

|                                                                                                    | анера                                                                  |                                                                                                   |                                                           | _ 🗆 🗙                           |
|----------------------------------------------------------------------------------------------------|------------------------------------------------------------------------|---------------------------------------------------------------------------------------------------|-----------------------------------------------------------|---------------------------------|
| ₽•                                                                                                    |                                                                        |                                                                                                   |                                                           |                                 |
|                                                                                                    |                                                                        |                                                                                                   |                                                           |                                 |
|                                                                                                    |                                                                        |                                                                                                   |                                                           |                                 |
| АКІ № 35 ОТ 15<br>на выполнен                                                                                                    | ие работ-ус                                                            | элот.<br>лут                                                                                      |                                                           |                                 |
| Мы, нижелодписаециеся, представитель ИСПС<br>ЗАКАЗЧИКА с другой стороны, составили настоящий<br>принял следующие работы.                                                                                                    | ОЛНИТЕЛЯ, с<br>і акт в том, чт                                         | одной стор<br>го ИСПОЛНІ                                                                          | оны и предста<br>ИТЕЛЬ выполн                             | авитель<br>ил, а ЗАКАЗЧИК       |
| Наименование                                                                                                    | Цена                                                                   | Кол-во                                                                                            | Ед. изм.                                                  | Сумма                           |
| 1                                                                                                    | 2                                                                      | 3                                                                                                 | 4                                                         | 5                               |
| За звизбилеты Москва-Саратов-Москва Васиярова<br>Е., Шлинь Л                                                                                                    | 11 850.00p.                                                            | 2                                                                                                 | 2                                                         | 23 700,00p.                     |
| Vitrorp:                                                                                                    |                                                                        |                                                                                                   |                                                           | 23 700,00p.                     |
| стветственностые " АвиаКубасс" (ООО<br>"АвиаКузбасс")<br>Адрес: 664360, г.Норохузнецк, Кемеровской<br>области, ул.Кирова,97,А/93491 т. (384-3)                                                                                                    | Адрес:<br>654007,<br>ис902                                             | г. Новокузне                                                                                      | _                                                         |                                 |
| 787016, 787000<br>Pacetmixe cett. 40702810428170004832<br>Kop. over: 30101810500000000041<br>Fair is: Chibypois Topogorice organesis PP r<br>Hosecon5uppois Topogorice organesis PD r<br>Hosecon5uppois Topogorice organesis PD r<br>Hose2580171600004001<br>SHK: 045004061<br>Cigan Autocontention<br>Cigan Autocontention<br>Cigan Autocontention | Раснат<br>Кор. сн<br>Банк Ки<br>МОСКВ<br>ИНН: 42<br>КПП: 42<br>БИК: 04 | ный счетт. 40<br>ет: 3010181(<br>емеровский<br>Ibf" : :Кемер<br>2170444C2<br>21701401<br>I3207745 | щс.ут. Орджони<br>1702310400450<br>57000000007450<br>овес | жидзе ,35,оф<br>001161<br>"БАНК |

#### Рисунок 9.28.

Нажатие кнопки 🖻 в нижней части этого окна снова вызывает окно TWAIN-драйвера сканера и позволяет отсканировать следующую страницу многостраничного документа, в том же порядке, как описано выше.

#### Замечание

В окне TWAIN-драйвера сканера, не закрывая его, можно сканировать одну страницу за другой, нажимая кнопку **Сканировать (Scan)**, как выполняя предварительный просмотр и обрезку, так и без них. С закрытием окна TWAIN-драйвера сканера в SAUMI передаются все произведенные скан-образы.

## 9.7.2. Компоновка pdf-файла

Окно компоновки результирующего документа позволяет просматривать скан-образы страниц, вызывать окно TWAIN-драйвера сканера, изменять порядок следования страниц в многостраничном документе, удалять ненужные страницы, сохранить скомпонованную последовательность скан-образов в виде pdf-файла в БД SAUMI.

#### 9.7.2.1. Просмотр скан-образа страницы

После сканирования одной страницы окно компоновки не содержит средств навигации между страницами (рис. 9.28), тогда как после сканирования нескольких страниц такие средства в виде пронумерованных пиктограмм страниц и кнопок передвижения, появляются, позволяя отображать на панели просмотра скан-образ выделенной страницы.

| 互 Изображени                            | е, полученное со сканера                                                                                                    |                               |                            | - 🗆                       | X               |  |  |  |  |
|-----------------------------------------|----------------------------------------------------------------------------------------------------|-------------------------------|----------------------------|---------------------------|-----------------|--|--|--|--|
|                                         |                                                                                                    | 4                             |                            |                           |                 |  |  |  |  |
|                                         |                                                                                                    | _                             |                            |                           |                 |  |  |  |  |
| And And And And And And And And And And |                                                                                                    |                               |                            |                           |                 |  |  |  |  |
| States Splitte                          | кнопки передвижения                                                                                                    |                               |                            |                           |                 |  |  |  |  |
| 1932a Filler                            | АКТ № 35 от 15 фекраля 2010 г.<br>на выполнение работ услуг                                                                                                    |                               |                            |                           |                 |  |  |  |  |
| 1                                       |                                                                                                    |                               |                            |                           |                 |  |  |  |  |
|                                         | Мы, нажноднисаешиеся, представитель ИСП<br>2А-КАЗЧИКК с другой стороны, составили настояци<br>принял следующих работы:                                                                                                    | ОЛНИТЕЛЯ, с<br>й акт в том, ч | одной стор<br>ю ИСПС/НІ    | оны и преді<br>11596 выпо | стазит<br>имил, |  |  |  |  |
|                                         | Наименование                                                                                                    | Цена                          | Кол-во                     | Ед. нам.                  |                 |  |  |  |  |
| 10 10                                   | 1                                                                                                    | 2                             | 3                          | 4                         |                 |  |  |  |  |
| 2                                       | За закабилеты Мосяза-Сараток-Москеа Васимрове<br>— Шокен П                                                                                                    | 11 850.009.                   | 2                          |                           |                 |  |  |  |  |
|                                         | Итаго.                                                                                                    |                               |                            |                           |                 |  |  |  |  |
|                                         | Сумма прописью: Дведцать три пидяни семьсот руб                                                                                                    | лей ОС колеен                 | сат. ч. НОС                | 18% - 3 615               | py6.            |  |  |  |  |
|                                         | Работы ямполнены в лолном объеме, в установлен<br>претензий друг к другу не име от.                                                                                                    | ные сраки и с                 | нацлежащи                  | M KEPIECTECK              | а Сто;          |  |  |  |  |
| 3                                       | Исполнителы Общество с ограниченкой<br>огранителностью " АзиаКузбасс" (ОСО<br>"АзиаКузбасс")                                                                                                    | Закарчи<br>Адрес:<br>@54007   | In Horowser                | ик ил Орлж                |                 |  |  |  |  |
|                                         | Адрес: 654060, г.Новокузнецк, Кемеровской                                                                                                    | ec902<br>Decem                | ren.45-40-0                | 7028104004                | 50001           |  |  |  |  |
|                                         | 787018, 787006                                                                                                    | Кор. сч                       | ei. 30101811               | vcubcoob                  | 743             |  |  |  |  |
|                                         | Расчетный слет: 40702810426170004832<br>Кар. счет: 30101810500000000641                                                                                                    | Eark: N<br>MOCKE              | емеровский<br>151° г.Кемер | филиал ОА<br>1990         | 0.194           |  |  |  |  |
|                                         | Банк, в Сибирском банке Обербанка РФ г.                                                                                                    | KULL 4                        | 217044402                  |                           |                 |  |  |  |  |
|                                         | Na2363 г Новокуа юцка                                                                                                    | ENK: 04                       | 43207743                   | -                         | in.             |  |  |  |  |
|                                         | ИНН 4221012850<br>КЛЛ: 423801001                                                                                                    |                               | 1                          |                           | 2               |  |  |  |  |
|                                         | ЕИК: 0450С4841                                                                                                    | Transv                        | . Sector                   | a 🕰 .                     | 1               |  |  |  |  |
|                                         | Chan <u>AMUN</u> CAUCICE                                                                                                    | рины                          | -200                       | ENUM                      | $\sqrt{2}$      |  |  |  |  |
|                                         | R - VSARCEN                                                                                                    |                               | 1                          | Section of                | 89              |  |  |  |  |
|                                         |                                                                                                    |                               |                            | Concert of the second     | and the         |  |  |  |  |
|                                         | and the second second sec |                               |                            |                           |                 |  |  |  |  |
|                                         |                                                                                                    |                               |                            |                           |                 |  |  |  |  |
|                                         |                                                                                                    |                               |                            |                           |                 |  |  |  |  |
|                                         |                                                                                                    |                               |                            |                           |                 |  |  |  |  |
|                                         | 🕅 Передати                                                                                                    | ь в SAUMI                     |                            | Отмена                    |                 |  |  |  |  |

Рисунок 9.29.

В области просмотра изображение может быть представлено как в разрешении, позволяющем отображать страницу целиком, так и в реальном разрешении выполненного сканирования.

| Изображени                                                                                                    | е, полученное со сканера 📃 💷 🔯                                                 |
|----------------------------------------------------------------------------------------------------|--------------------------------------------------------------------------------|
| X                                                                                                    |                                                                                |
| Harris Constantial Constantial Constantian Constantian | на выі                                                                         |
|                                                                                                    | писавшиеся, представитель<br>угой стороны, составили нас<br>ие работы:         |
|                                                                                                    |                                                                                |
| 3                                                                                                    | Наименование                                                                   |
| 3                                                                                                    | Наименование                                                                   |
| 3                                                                                                    | Наименование<br>1<br>юсква-Саратов-Москва Васия                                |
| 3                                                                                                    | Наименование<br>1<br>юсква-Саратов-Москва Васия                                |
| 3                                                                                                    | Наименование<br>1<br>юсква-Саратов-Москва Васия<br>: Двадцать три тысячи семьс |

#### Рисунок 9.30.

Переключение между этими двумя режимами используемого разрешения производится с помощью кнопок (рис. 9.29) и (рис. 9.30), заменяющих одна другую при переключении и расположенных в левом верхнем углу окна компоновки.

Для перемещения в области отображения скан-образа в реальном разрешении следует установить курсор мыши в области отображения, нажать левую кнопку и, удерживая кнопку нажатой производить перемещение курсора (метод drag-n-drop). В результате происходит прокрутка изображения.

#### 9.7.2.2. Изменение порядка следования страниц

Изменение порядка следования страниц производится последовательным перемещением отдельных страниц. Переместить одну страницу относительно других можно двумя способами: с использованием кнопок перемещения, а также комбинаций клавиш, эквивалентных кнопкам перемещения; перетаскиванием пиктограмм страниц.

Кнопки перемещения и прасположены в нижней части окна компоновки (рис. 9.29, рис. 9.30) и осуществляют перемещение текущей страницы на одну позицию к началу последовательности страниц и к ее концу соответственно. Кнопке равносильно сочетание одновременно нажатых клавиш Shift+PgUp, а cooтветствует Shift+PgDn.

Выделение пиктограммы страницы на левой панели левой кнопкой мыши с последующим удержанием этой кнопки и перемещением мыши вверх или вниз также вызывает перемещение соответствующей страницы на одну позицию к началу последовательности страниц или к ее концу.

| 互 Изображени                                                                                                    | е, полученное со сканера                                                                                                    |                                                                                               |                                                                                                    | _ 0                                                                                                    | ×                                   | 互 Изображени   | е, полученное со сканера                                                                                                    |                                                                                                    |                                                                                                    | - 0                    | X                                                                |
|----------------------------------------------------------------------------------------------------|----------------------------------------------------------------------------------------------------|-----------------------------------------------------------------------------------------------|----------------------------------------------------------------------------------------------------|----------------------------------------------------------------------------------------------------|-------------------------------------|----------------|----------------------------------------------------------------------------------------------------|----------------------------------------------------------------------------------------------------|----------------------------------------------------------------------------------------------------|------------------------|------------------------------------------------------------------|
| <b>Q</b> +                                                                                                    | H                                                                                                    | 4                                                                                             |                                                                                                    |                                                                                                    |                                     |                | 1                                                                                                    | н                                                                                                    |                                                                                                    |                        |                                                                  |
| The second second secon |                                                                                                    |                                                                                               |                                                                                                    |                                                                                                    |                                     |                |                                                                                                    |                                                                                                    |                                                                                                    |                        |                                                                  |
| 1 6                                                                                                    | АКТ № 35 от 1<br>на выполне                                                                                                    | 5 февраля 2<br>ние работ-уг                                                                   | 1010 г.<br>слуг                                                                                                    |                                                                                                    |                                     |                | АКТ № 35 от 1<br>на выполни                                                                                                    | 15 февраля 2<br>сние работ-уг                                                                                                    | 010 г.<br>5лут                                                                                                    |                        |                                                                  |
| VALUES                                                                                                    | Мь, нокиподнисовшиеся, представитель ИСП<br>8А-КАЗЧИКА с другой стороны, составили настояции<br>принял спедующих работы:                                                                                                    | ОЛНИТЕЛЯ, (<br>В акт в том, ч                                                                 | с одной стор<br>по ИСПСЛНИ                                                                                                    | оны и предст<br>11595 вылог                                                                                                    | гарит<br>МИЛ,                       |                | Мы, ниженоднисизшиеся, продставитель ИСГ<br>ЗАКАЗЧИКА с другой стороны, составили настояци<br>причел следующие работы:                                                                                                    | ЮПНИТЕЛЯ,<br>ИЙ АКТ В ТЯМ, Ч                                                                                                    | арной стор<br>по ИСПСЛНИ                                                                                                    | ны и прод<br>ПЕЛЬ выло | ртэрит<br>олчил,                                                 |
|                                                                                                    | Наименование                                                                                                    | Цена                                                                                          | Кол-во                                                                                                    | Ед. нам.                                                                                                    |                                     |                | Наименование                                                                                                    | Цена                                                                                                    | Кол-во                                                                                                    | Ед. нам.               |                                                                  |
|                                                                                                    | 1                                                                                                    | 2                                                                                             | 3                                                                                                    | 4                                                                                                    |                                     | and the second | 1                                                                                                    | 2                                                                                                    | 3                                                                                                    | 4                      |                                                                  |
|                                                                                                    | За закабилеты Москва-Сараток-Москва Васиярова<br>Е . Шоинь П                                                                                                    | 11 800,000.                                                                                   | 2                                                                                                    |                                                                                                    |                                     | 2              | За закабилеты Москва-Сараток-Москва Васиярове<br>Е., Щонь П                                                                                                    | 11-850.006.                                                                                                    | 2                                                                                                    |                        |                                                                  |
|                                                                                                    | Илаго.                                                                                                    |                                                                                               |                                                                                                    |                                                                                                    |                                     |                | Изато.                                                                                                    |                                                                                                    |                                                                                                    |                        |                                                                  |
| 3                                                                                                    | Сучика пролисько (деладира, тр. чъсяка) семисот ро<br>Расотна наколнения колном объека, в установлени<br>поетектари сарука са ма от<br>Исполнатели: Общество окраничениой<br>отекстваностико 1 линикузбакої (ОСО<br>"Акайускався")<br>Адрес (84-080, гісловузьки, Кенеровской<br>отудона (84-080, гісловузьки, Кенеровской<br>отудона (84-080, гісловузьки, Кенеровской<br>отудона (84-080, гісловузьки, Кенеровской<br>отудона (84-080, гісловузьки)<br>Вин. в Сландском банковски (184-08<br>Кор. оса: 3010-116500000041<br>Вин. в Сландском банковски (184-08<br>Кор. оса: 3010-1165000000041<br>Вин. в Сландском банковски (184-08<br>Кор. оса: 3010-116500000041<br>Вин. в Сакарском банковски (184-08<br>Кор. оса: 3010-116500000041<br>Вин. в Сакарском банковски (184-08<br>Кор. оса: 3010-116500000041<br>Вин: 045024041<br>Сали | Занарн<br>Занарн<br>езиро<br>избор<br>Ранит<br>Кор, сч<br>Банк К<br>МИН-4<br>КИПТ, 4<br>БИК 0 | на ОСО"СА)<br>(, Новонуче<br>тел. 45 ок<br>на СОО"СА)<br>(, Новонуче<br>тел. 45 ок<br>на СОО"СА)<br>(, Новонуче<br>тел. 45 ок<br>на СОО"СА)<br>(, Новонуче<br>тел. 45 ок<br>на СОО"СА)<br>(, Новонуче<br>тел. 45 ок<br>на СОО"СА)<br>(, Новонуче<br>тел. 45 ок<br>на СОО"СА)<br>(, Новонуче<br>тел. 45 ок<br>на СОО"СА)<br>(, Новонуче<br>тел. 45 ок<br>на СОО"СА)<br>(, Новонуче<br>на СОО"СА)<br>(, Новонуче<br>на СОО"СА)<br>(, Новонуче<br>на СОО"СА)<br>(, Новонуче<br>на СОО"СА)<br>(, Новонуче<br>на СОО"СА)<br>(, Новонуче<br>на СОО"СА)<br>(, Консунстра)<br>(, Консунстра)<br>(, | м ситеством<br>м. ситеством<br>(к.ул. Ордина)<br>70251040045<br>70251040045<br>7020510077<br>7020510077<br>7020510077<br>7020510077<br>7020510<br>70205<br>70205<br>7005<br>70 | Стор<br>изиц<br>0003<br>33<br>1°БА- | 3              | Сучика пролисью (Деладить при тисячи лемноот ру<br>Расоты наколичение в полном объексе, в уотвноэлен<br>поетентарии (ССС) (ССС)<br>Исполнитель: Общество о ограниченной<br>очестивенностию 1/лики/узбасот (ОСО<br>Чакак/узбасот)<br>Адрес (ССОВ), Новосурения: Кеневроасобо<br>осудон 577036<br>177037, АВССОН-СС)<br>Вани, в Сискроссии Сосребника РФ г<br>нососсийская Поровосов СДаневенс ССЕ РФ<br>Нососсийская Поровосов СДаневенс ССЕ РФ<br>Нососсийская Поровосов СДаневенс СДаневенс СДаневенская Поровосов СДаневенская Поровосов СДа | Занано с конес<br>Занали<br>Адресс<br>ебяот<br>кобос<br>раснет<br>Кор. сс<br>нат. к<br>моссії<br>инт. 4<br>Бинс и<br>Бинс и<br>Бинс и | на особотся)<br>("Новонуче<br>тел. 4540 ст<br>ней окт. 50<br>окт. 5001311<br>окт. 5001311<br>окт. 5001311<br>окт. 5001311<br>окт. 5001311<br>окт. 5001311<br>окт. 5001311<br>окт. 5001311<br>окт. 5001311<br>окт. 5001311<br>окт. 5001311<br>(С. 5001311)<br>(С. 5001311)<br>(С. 500 |                        | м Сток<br>э <sup>4</sup><br>хяни адд<br>450001<br>743<br>жо *БА- |
|                                                                                                    | 🗵 Передат                                                                                                    | ь в SAUMI                                                                                     |                                                                                                    | Отмена                                                                                                    |                                     |                | 🗵 Передат                                                                                                    | ь в SAUMI                                                                                                    |                                                                                                    | Этмена                 |                                                                  |

Рисунок 9.31.

#### 9.7.2.3. Удаление страницы из многостраничного документа

При наличии в окне компоновки более одного скан-образа страниц документа, страницы можно удалять. Чтобы удалить текущую страницу, нужно нажать кнопку (радалить текущую в нижней части окна компоновки (рис. 9.29, рис. 9.30). Для предотвращения случайного удаления страницы выводится предупреждающее диалоговое окно.

| Подтве | рждение удаления 🛛 🛛                                 |  |  |  |  |  |
|--------|------------------------------------------------------|--|--|--|--|--|
| ?      | Вы действительно хотите удалить текущее изображение? |  |  |  |  |  |
|        | Нет                                                  |  |  |  |  |  |

Рисунок 9.32.

#### 9.7.2.4. Сохранение результата сканирования

После сканирования всех требуемых страниц, исправления порядка их следования, а также удаления ненужных, производится сохранение результатов сканирования в виде pdf-файла в базе данных SAUMI. Для выполнения такого действия нужно в окне компоновки нажать кнопку **Передать в SAUMI** (рис. 9.28, рис. 9.29, рис. 9.30).

В результате будет сгенерирован и сохранен в БД SAUMI pdf-файл, содержащий скан-образы бумажных страниц, окно компоновки документа закроется, а вид кнопки, соответствующей

реквизиту *Текст документа* в окне свойств документа примет вид значка, который зарегистрирован в системе, как соответствующий файлам с расширением pdf.

| 互 Новый док    | суме нт  |             |            |           |         |
|----------------|----------|-------------|------------|-----------|---------|
| Документ       |          |             |            |           |         |
| Вид документа: | A        | (т за выпол | нение раб  | іот-услуг | •       |
| Стороны подпи  | сания:   | "САУМИ-Ш    | (ентр'' ОО | °         | ▼ 2     |
| Nº 35          | от 15.   | 02.2010     | -          | ₩.        |         |
|                | ланис.   |             |            |           |         |
| Документ всту  | пает в с | жлу:        |            | ✓ 8       | ыполнен |
| _ Договорное ( | обязате  | льство      |            |           |         |
| Обязательств   | во должі | но быть пог | ашено до   |           |         |
| Факт выполн    | ения об  | язательств  | а подтвер  | жден доку | ментом: |
| < обязательст  | во не п  | огашено >   |            |           | •       |
|                |          |             |            |           |         |

Рисунок 9.33.

#### 9.7.3. Рекомендации по настройке параметров сканирования

Два параметра Цветовой режим (Scan Mode) и Разрешение (Resolution), настройки которых имеются в каждом TWAIN-совместимом драйвере сканера, с одной стороны определяют качество восприятия получаемых скан-образов, а с другой стороны влияют на размер получаемого pdfфайла, который может превысить установленный предел для сохраняемых в БД SAUMI текстов документов. Причем, чем лучше значения параметров для субъективного восприятия, тем больше размер получаемого файла.

В случае превышения размера результирующего файла порогового значения (задается параметром *stored\_doc\_max\_size* в мегабайтах с помощью утилиты из комплекта администратора SAUMI «Диспетчер настроек») сохранение в БД SAUMI не производится, а открывается диалоговое окно, позволяющее сохранить результат на локальном диске, используя стандартные средства Windows выбора места расположения файла.

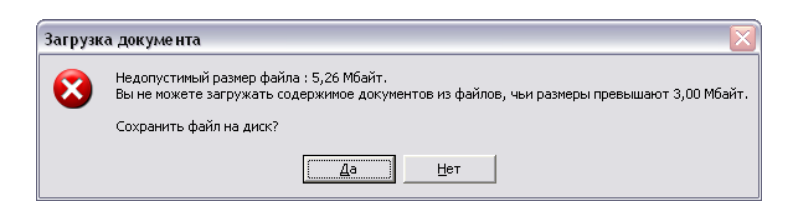

Рисунок 9.34.

#### 9.7.3.1. Цветовой режим (Scan Mode)

Цветовой режим определяет, будет ли скан-образ черно-белым или цветным, а также количество разрядов, представляющих одну точку (пиксель) изображения.

Черно-белый (Black and White). Самый экономичный цветовой режим – на представление одно пикселя используется 1 бит, определяя цвет точки либо как черный, либо как белый, без каких либо дополнительных оттенков. При достаточно высоком разрешении такой режим может быть вполне приемлемым для визуального восприятия, давая хороший выигрыш в экономии пространства базы данных (предельный объем базы данных Oracle XE 11g – 11 Гбайт). Однако, все-таки, при

сколько-нибудь заметных полиграфических изъянах исходного бумажного документа, а также в присутствии помятостей бумаги, скан-образ, ввиду всего двух градаций цвета, может быть просто нечитаемым.

Оттенки серого (Grayscale). Для представления одной точки изображения применяется 1 байт (8 бит), обеспечивая 255 оттенков серого, а также белый цвет. Также достаточно экономный режим, обеспечивающий хорошую читабельность изображения. В некоторых моделях сканеров дополнительно может быть двухбайтовое представление оттенков серого, обеспечивающее еще более четкое восприятие, но при этом скан-образ занимает вдвое больше памяти.

**Цветной (Color)**. Для представления трех цветовых составляющих пикселя (красного, зеленого и синего цветов) используется 8 бит. Такой режим обеспечивает различение цветов (например, на цветных схемах и диаграммах) и занимает столько же места, как 8 битный Grayscale. Для чернобелых документов восприятие немногим лучше, чем у режима Black and White.

**Цветной 24 (Color 24)**. Один пиксель занимает 3 байта, причем каждому основному цвету отводится 8 бит. Очень хорошая передача цвета, однако, объем памяти требуется в три раза больше, чем при однобайтовом (8 бит) представлении пикселя. Такой режим можно рекомендовать для сканирования отдельных страниц, имеющих значимую цветовую информацию (например, страница с подписями и печатями).

**Цветной 48 (Color 48)**. Один пиксель занимает 6 байт и является избыточным для сканирования обычных деловых бумажных документов. Применять не следует.

Также у разных моделей и производителей могут быть дополнительные режимы, нацеленные именно на сканирование текстовой информации. Об этих режимах следует узнавать в сопровождающей сканер документации.

#### 9.7.3.2. Разрешение (Resolution)

Параметр Разрешение (Resolution) задает количество получаемых точек в скан-образе на один дюйм линейного размера оригинала и выражается в ppi (pixels per inch – точек на дюйм).

Для изображений, просматриваемых на экране видеомонитора достаточно разрешения 72-150 ppi. Разрешение 72 ppi дает скан-образ, отображаемый на экране в физических размерах, близких к размерам оригинала.

Для изображений, воспроизводимых повторно на бумаге с помощью принтера, достаточно использовать разрешение 100-240 ppi.

То же, но с высоким полиграфическим качеством обеспечивается разрешением не ниже 300 ppi.

При выборе высоких значений разрешения следует помнить, что чем выше разрешение, тем больше размер электронного представления скан-образа. Причем удвоение разрешения вызывает увеличение готовой к воспроизведению так называемой развертки образа вчетверо. Однако, в формате pdf скан-образ содержится в некотором сжатом виде, занимающем существенно меньшее место, чем развертка, и зависимость здесь более сложная, определяемая также заполнением поля сканируемого документа различимой информацией – заполнение у текста ниже, у рисунков и фотографий выше.

## 9.8. Работа с документами в пакете документов

Вкладка Документы окон свойств некоторых сущностей SAUMI (операций движения, объектов, субъектов права, операций с уставным (складочным) капиталом (фондом)) снабжена определенным

инструментарием, позволяющим формировать и вести пакет документов. В частности, доступны действия добавления документа в пакет и его удаления, назначения документу роли в пакете.

При наличии лицензии «Расширенные возможности работы с документами» может быть сформирован и сохранен в БД SAUMI текст документа на основе печатной формы или шаблона документа.

Пакет документов представлен на вкладке Документы соответствующего окна в виде списка строк описания составляющих пакет документов.

| 🖾 Движение (12002) - передача в аренду                                                                                                    |                                             |
|----------------------------------------------------------------------------------------------------|---------------------------------------------|
| Арендатор: Дударев Дмитрий Вадимович ИП 💌 Основа                                                                                                    | ание: МПиУ 💌                                |
| Договор аренды нежилого помещения (здания) №4 от 01.01.2005                                                                                                    |                                             |
| 01.01.2005 03.12.2005 - 31.12.2005 новый период                                                                                                    |                                             |
| <ul> <li>Акт приема-передачи №2 от 15.12.05</li> <li>Договор аренды нежилого помещения (здания) №4 от 01.01.05 - Д;</li> <li>Завление №6/н от 12.12.04 - Дуарев Дмитрий Вадимович ИП</li> <li>Постановление №76 от 12.12.05 - КМИ г.Кемерово Орган самоуправления</li> <li>Свидетельство о государственной регистрации права №63904827-901 от 10</li> </ul> | јдарев Дм                                   |
| К Добавить документ в пакет >                                                                                                    | ×                                           |
| Объекты Документы Обязательства Стоимость объектов Доп.информац                                                                                                    | ия                                          |
| Операцию оформил:                                                                                                    | <u>О</u> к <u>О</u> тмена <u>П</u> рименить |

Рисунок 9.35.

Двойной щелчок по строке описания документа в пакете открывает окно свойств этого документа.

## 9.8.1. Добавление документа в пакет

Вкладка Документы, представляющая пакет документов, содержит в своей нижней части область, щелчок мышью в которой вызывает окно быстрой регистрации документа (см. 9.3.3).

| 1 | 互 Движение (406413) - передача в собственность/п                                                                                                    | одажа          |                             |
|---|----------------------------------------------------------------------------------------------------|----------------|-----------------------------|
|   | Собственник: г.Саумигорск<br>Множественность лиц на стороне субъекта<br>с 01.03.10 торон с убъекта                                                                         | • Основание:   | Муниципальное имущество 🔻   |
|   |                                                                                                    |                |                             |
| Γ | < Добавить документ в пакет >                                                                                                    |                |                             |
| Ŀ |                                                                                                    |                |                             |
| l | Вид документа: Распоряжение ДМС 💌                                                                                                    | мость объектов |                             |
|   | Вид документа: Распоряжение ДМС 💌<br>Стороны подписания: ДМС г.Саумигорска Орган самоупра 🔻 1                                                                              | мость объектов | Ок Отмена Применить         |
|   | Вид документа: Распоряжение ДМС ▼<br>Стороны подписания: ДМС г.Саумигорска Орган самоупра ▼ 1<br>№ 4. от 25.02.2010 ▼ □                                                    | мость объектов | <u>0k</u> тменарименить _   |
|   | Вид документа: Распоряжение ДМС ▼<br>Стороны подписания: ДМС г.Саумигорска Орган самоупра ▼ 1<br>№ 4 от 25.02.2010 ▼ □<br>Краткое содержание:                              | мость объектов | <u>Qk </u> Отмена Применить |
|   | Вид документа: Распоряжение ДМС ▼<br>Стороны подписания: ДМС г.Саумигорска Орган самоупра ▼ 1<br>№ 4 от 25.02.2010 ▼ ♪<br>Краткое содержание:<br>Документ вступает в силу: | мость объектов | <u>Qk </u> Отмена Применить |

Рисунок 9.36.

Производимый в этом окне ввод реквизитов позволяет, как зарегистрировать новый документ, который автоматически принимается в пакет, так и выбрать в пакет уже зарегистрированный ранее документ.

| 🖻 Движение (406413) - передача в собственность/продажа 📃 🗖 🔀 |         |            |              |             |   |  |  |
|--------------------------------------------------------------|---------|------------|--------------|-------------|---|--|--|
| Собственник: г.Саумигорск                                    | •       | Основание: | Муниципально | е имущество |   |  |  |
| 🗌 множественность лиц на стороне субъекта                    |         |            |              |             |   |  |  |
| c 01.03.2010 💌 no 💌 💌                                        |         |            |              |             |   |  |  |
| Распоряжение ДМС №4 от 25.02.2010 - ДМС г.Сауми              | игорска | Орган само | управл       |             |   |  |  |
|                                                              |         |            |              |             |   |  |  |
|                                                              |         |            |              |             |   |  |  |
|                                                              |         |            |              |             |   |  |  |
|                                                              |         |            |              |             |   |  |  |
| < Добавить документ в пакет >                                |         |            |              |             | • |  |  |
| Объекты Документы Обязательства Ценные бумаги Ст             | оимость | объектов   |              |             |   |  |  |
|                                                              |         |            |              | 1           |   |  |  |

Рисунок 9.37.

Повторное выполнение указанного действия позволяет наполнить пакет документов всеми необходимыми документами.

#### 9.8.2. Удаление документа из пакета

Удаление документа из пакета производится с помощью контекстного меню, вызываемого нажатием на правую кнопку мыши при установленном на данном документе курсоре.

| 🖼 Движение (406413) - передача в собственность/продажа 📃 🔲 🔀                                |                                                                                                    |  |  |  |  |  |
|---------------------------------------------------------------------------------------------|----------------------------------------------------------------------------------------------------|--|--|--|--|--|
| Собственник: г.Саумигорск<br>множественность лиц на стороне субъекта<br>с 01.03.2010 • по • | <ul> <li>Основание: Муниципальное имущество</li> </ul>                                                                                                    |  |  |  |  |  |
| Объекты Документы Обязательства Ценные оума                                                 | Свойства документа<br>Сформировать текст из формы<br>Создать на шаблоне<br>Исключить документ из пакета<br>Назначить роль в пакете<br>на стоимость ооректов |  |  |  |  |  |
| Операцию оформил: Горжевская Аделаида Самсонов О                                            | 2.03.2010 17:51:26 <u>О</u> к <u>О</u> тмена <u>П</u> рименить                                                                                              |  |  |  |  |  |

Рисунок 9.38.

Выбор в контекстном меню пункта «Исключить документ из пакета» вызывает диалоговое окно подтверждения удаления.

| Вниман | ие 🔯                          |
|--------|-------------------------------|
| ⚠      | Исключить документ из пакета? |
|        | <u>Да</u> <u>Н</u> ет         |

Рисунок 9.39.

Нажатие кнопки Да удаляет документ из пакета.

#### Замечание

Единственный документ в пакете не может быть удален. У единственного документа пункт контекстного меню «Исключить документ из пакета» неактивен.

#### 9.8.3. Назначение роли документа в пакете

Документы, входящие в пакет документов, могут иметь различные роли. По умолчанию документ, зарегистрированный первым, становится основным и выделяется в пакете документов жирным шрифтом. Остальным документам пакета могут быть назначены определенные роли. Для того чтобы назначить роль, нужно щелкнуть по строке описания документа правой кнопкой мыши (рис. 9.40) и выбрать в контекстном меню пункт «Назначить роль в пакете», открывающий перечень применяемых ролей документа в пакете документа. Выбор одного из вариантов назначает новую роль или отменяет роль назначенную раньше.

| 互 Движени                                          | ие (406413) - передача в собственн                                          | ост | ь/продаж                  | a                       |               |          |                   |
|----------------------------------------------------|-----------------------------------------------------------------------------|-----|---------------------------|-------------------------|---------------|----------|-------------------|
| Собственни                                         | к: г.Саумигорск                                                             |     | •                         | Основание:              | Муниципальное | е имущес | тво 🔻             |
| <ul> <li>множеств</li> <li>о 01.03.2010</li> </ul> | енность лиц на стороне субъекта<br>т по · · · · · · · · · · · · · · · · · · |     |                           |                         |               |          |                   |
| Akt reserved<br>Pacr                               | Свойства документа                                                          | La  | оска Орган (<br>умигорска | самоуп<br>а Орган самоз | управл        |          |                   |
|                                                    | Сформировать текст из формы                                                 |     |                           |                         |               |          |                   |
|                                                    | Создать на шаблоне 🕨 🕨                                                      |     |                           |                         |               |          |                   |
|                                                    | Исключить документ из пакета                                                | L   |                           |                         |               |          |                   |
| < Добави                                           | Назначить роль в пакете 🔹 🕨                                                 | ¥   | <не наз                   | начена>                 |               | -        | •                 |
| Объекты                                            | дикументы орязательства ценные оума                                         |     | Основной                  | і документ              |               |          |                   |
| Операцию оф                                        | ормил: Горжевская Аделаида Самсонов О                                       |     | О вступл                  | ении в силу             |               | иена     | <u>П</u> рименить |
|                                                    |                                                                             |     | О переоц                  | енке                    |               |          |                   |
|                                                    |                                                                             |     | О принят                  | ии в собственн          | ость          |          |                   |
|                                                    |                                                                             |     | О растор:                 | жении                   |               |          |                   |

Рисунок 9.40. Роли документа

#### Замечание

В пакете может быть только один основной документ. Назначение роли «Основной документ» документу, не обладавшему этой ролью, вызывает у документа, ранее считавшегося основным, потерю своего статуса и становление его документом, роль у которого не назначена. Основной документ не может быть удален из пакета документов. Чтобы все-таки удалить этот документ, ему нужно изменить роль на другую.

#### 9.8.4. Работа с текстом документа в пакете

Лицензия SAUMI «Расширенные возможности работы с документами» позволяет, используя контекстное меню выделенного в пакете документа, управлять его реквизитом *Текст документа* 

(см. 9.6). Отсутствие значения у данного реквизита также обозначается значком Ц, а сохраненный в БД текст отмечен значком, ассоциированным в Windows с типом файла сохраненного документа.

| 🖼 Движение (406413) - передача в собственность/продажа 📃 🗔 🔀  |       |              |                     |           |           |  |  |
|---------------------------------------------------------------|-------|--------------|---------------------|-----------|-----------|--|--|
| Собственник: г.Саумигорск                                     | •     | Основание:   | Муниципальн         | ое имущес | ство 💌    |  |  |
| 🔲 множественность лиц на стороне субъекта                     |       |              |                     |           |           |  |  |
| 01.03.2010                                                    |       |              |                     |           |           |  |  |
| 📷 Акт приема-передачи №23 от 19.02.2010 - ДМС г.Саумигорска О | рган  | самоуп       |                     |           |           |  |  |
| Распоряжение ДМС №4 от 25.02.2010 - ДМС г.Саумиго             | рска  | а Орган само | управл              |           |           |  |  |
|                                                               |       |              |                     |           |           |  |  |
|                                                               |       |              |                     |           |           |  |  |
|                                                               |       |              |                     |           |           |  |  |
| Добавить документ в пакет >                                   |       |              |                     |           |           |  |  |
| Объекты Документы Обязательства Ценные бумаги Стоим           | 10СТЬ | объектов     |                     |           |           |  |  |
| Операцию оформил: Горжевская Аделаида Самсонов 02.03.2010 г   | 17:51 | :26          | <u>0</u> k <u>(</u> | _тмена    | Применить |  |  |

Рисунок 9.41.

В случае отсутствия значения атрибута *Текст документа* контекстное меню документа содержит следующие пункты, позволяющие сформировать текст документа: «Сформировать текст из формы» (только для окон операций движения) и «Создать на шаблоне».

| Собственник | : г.Саумигорск                           |            | •     | Основание:  | Муниципально | е имущество | - |
|-------------|------------------------------------------|------------|-------|-------------|--------------|-------------|---|
| множестве   | нность лиц на стороне субъекта           |            |       |             |              |             |   |
| 01.03.2010  | .]                                       |            |       |             |              |             |   |
| 📩 Акт прием | а-передачи №23 от 19.02.2010 - ДМС г.Сау | иигорска ( | Эрган | самоуп      |              |             |   |
| Paenc       | Свойства документа                       | - Саумиг   | орска | Орган самоу | јправл       |             |   |
|             | Сформировать текст из формы              | •          |       |             |              |             |   |
|             | Создать на шаблоне                       | ·          |       |             |              |             |   |
| < Добавиті  | Исключить документ из пакета             | _          |       |             |              |             | • |
| Объек       | Назначить роль в пакете                  | • Стои     | мость | объектов    |              |             |   |
| 0           |                                          | 00.00.0010 | 17.51 | 20          | ok   0-      |             |   |

#### Рисунок 9.42.

Для работы с текстом контекстное меню документа, у которого сохранен в БД SAUMI текст, содержит пункты «Показать содержимое документа» и «Удалить содержимое документа».

| Собственник: с Санингорск Составное иминество |                               |                  |                      |                         |     |  |
|-----------------------------------------------|-------------------------------|------------------|----------------------|-------------------------|-----|--|
| Собственник: г.С                              | аумигорск                     | •                | Основание:           | Муниципальное имущество | • • |  |
| множественнос                                 | ть лиц на стороне субъекта    |                  |                      |                         |     |  |
| 01.03.2010                                    |                               |                  |                      |                         |     |  |
|                                               |                               |                  |                      |                         | _   |  |
|                                               | Свойства документа            | рган             | самоуп<br>Орган само |                         |     |  |
| Гаспоряж                                      |                               | рска             | а орган само         | управл                  |     |  |
|                                               | Показать содержимое документа |                  |                      |                         |     |  |
|                                               | Удалить содержимое документа  |                  |                      |                         |     |  |
|                                               |                               |                  |                      |                         |     |  |
|                                               | Исключить документ из пакета  |                  |                      |                         |     |  |
|                                               | Playio and gotynoni Ponakora  |                  |                      |                         |     |  |
| < Лобавить доку                               | Назначить роль в пакете       | • <del>  -</del> |                      |                         | •   |  |
| < Добавить доку                               | Назначить роль в пакете       |                  | -6                   |                         | •   |  |

Рисунок 9.43.

#### Примечание администратору

Работа с содержимым документов доступна только для тех пользователей, которым была назначена роль SM\_CAN\_WORK\_WITH\_DOCBODY. Роли назначаются посредством утилиты «Диспетчер пользователей» (см. соответствующую главу в руководстве администратора).

#### 9.8.4.1. Просмотр сохраненного текста документа

В случае выбора пункта «Показать содержимое документа» файл текста документа копируется на локальный компьютер и открывается в приложении, ассоциированном с данным типом файлов. Об ассоциированных приложениях см. соответствующий раздел в главе «Администрирование работы с документами» руководства администратора.

#### 9.8.4.2. Удаление текста документа

Пункт контекстного меню «Удалить содержимое документа» позволяет удалить из БД SAUMI электронное представление текста документа. Перед удалением открывается диалоговое окно подтверждения удаления.

| Текст д | документа 🛛 🔀                                                                   |
|---------|---------------------------------------------------------------------------------|
|         | Удаление текста документа из базы данных.<br>Удаление отменить будет невозможно |
|         | Удалить?                                                                        |
|         | <u></u> а                                                                       |

Рисунок 9.44.

#### 9.8.4.3. Формирование текста документа в виде печатной формы SAUMI

Выбор в контекстном меню пункта «Сформировать текст из формы» открывает подменю, содержащее перечень печатных форм, назначенных администратором для формирования документов в пакете (см. «Формирование текстов документов» в главе «Менеджер форм» руководства администратора).

| Арендатор: "Аленький цветочек" ООО                                                                                                    | 🗯 Движение (40641                          | 6) - передача в аренду                                  |                                                    |   |
|----------------------------------------------------------------------------------------------------|--------------------------------------------|---------------------------------------------------------|----------------------------------------------------|---|
| Множественность лиц на стороне субъекта<br>с 01.03.2010 ▼ по ▼           Оповор арение:         Свойства документа           Сформировать текст из формы         Договор аренды (4.0.12) | Арендатор: "Аленький /                     | цветочек'' ООО                                          | <ul> <li>Основание: Аукцион</li> </ul>             | • |
| Договор аренлы №5 от 26.02.2010. ПИС с Санкниковска Орган самоуправлен<br>Свойства документа<br>Сформировать текст из формы Договор аренды (4.0.12)                                      | ○ множественность лиц<br>с 01.03.2010 ▼ по | ц на стороне субъекта<br>•                              |                                                    |   |
| Сформировать текст из формы 🕢 Договор аренды (4.0.12)                                                                                                    | 🚺 Договор аренд 🗤 🖡                        | 45 от 26.02.2010. ПМС с Санмисот<br>Свойства документа  | ома Орган самоуправлен                             |   |
|                                                                                                    |                                            | Сформировать текст из формы                             | <ul> <li>Договор аренды (<u>4</u>.0.12)</li> </ul> |   |
| Создать на шаблоне                                                                                                    |                                            | Создать на шаблоне                                      | - ţ                                                |   |
| Исключить документ из пакета<br>К Добавить документ<br>Назначить роль в пакете                                                                                                    | < Добавить документ                        | Исключить документ из пакета<br>Назначить роль в пакете | •                                                  | • |
|                                                                                                    |                                            |                                                         | 10.10.20.22                                        |   |

#### Рисунок 9.45.

Выбор некоторого элемента подменю создает текст документа в виде соответствующей печатной формы (тип файла frp). Печатные формы ассоциированы с приложением Fast Report, которое позволяет просматривать сформированный текст документа и выводить его на печать.

#### 9.8.4.4. Формирование текста документа на основе шаблона

Шаблоны применяются, чтобы формировать текст документа, часть которого является постоянной для всех генерируемых на данном шаблоне документов, в которую вставляются переменные фрагменты, формируемые на основе данных содержащего пакет документов окна, как то: номер и дату документа, персоналии, объекты имущества и их описание и т.д.

Пункт контекстного меню «Сформировать на шаблоне» открывает подменю, содержащее перечень шаблонов, как MS Word, так и HTML, назначенных администратором для данного вида документов, помещаемых в пакет документов окна свойств данной сущности SAUMI (у операции движения и субъекта права должны быть разные шаблоны даже для одного вида документов). О назначении шаблонов видам документов см главу «Настройка шаблонов документов» в руководстве администратора.

| ј≦ Движение (406413) - передача в собственность/продажа⊠<br>Распоряжение ЛМС №4 от 25.02.2010 |                                                                                                    |                               |                                                              |                                 |     |
|-----------------------------------------------------------------------------------------------|----------------------------------------------------------------------------------------------------|-------------------------------|--------------------------------------------------------------|---------------------------------|-----|
| гаспоряжение.                                                                                 | дмс N-4 01 23.02.2010                                                                                        |                               |                                                              |                                 |     |
| Собственник:                                                                                  | : г.Саумигорск                                                                                               | -                             | Основание: Муниц                                             | ипальное имущест                | гво |
| иножестве                                                                                     | нность лиц на стороне субъекта                                                                               |                               |                                                              |                                 |     |
| 01.03.2010                                                                                    | новый период                                                                                                 |                               |                                                              |                                 |     |
| 📆 Акт прием                                                                                   | а-передачи №23 от 19.02.2010 - ДМС г.Сачг                                                                    | мигорска Орган                | самочп                                                       |                                 |     |
| Распорт                                                                                       | νουμο ΠΜC Ν≿λ στ 25 Π2 2010 . ΠΜC                                                                            | - Сачмигорск                  | а Орган самоуправ.                                           | 1                               |     |
|                                                                                               | Свойства документа                                                                                           |                               |                                                              |                                 |     |
|                                                                                               |                                                                                                    |                               |                                                              |                                 |     |
|                                                                                               | Сформировать текст из формы                                                                                  | •                             |                                                              |                                 |     |
|                                                                                               | Сформировать текст из формы                                                                                  |                               |                                                              |                                 |     |
|                                                                                               | Сформировать текст из формы<br>Создать на шаблоне                                                            | Распор                        | яжение о принятии в м                                        | ун.собственность                |     |
| or 25.02.20                                                                                   | Сформировать текст из формы<br>Создать на шаблоне                                                            | Pacnop<br>Pacnop              | яжение о принятии в м<br>яжение о принятии тра               | ун.собственность<br>энсп. ср-ва |     |
| or 25.02.20                                                                                   | Сформировать текст из формы<br>Создать на шаблоне<br>Исключить документ из пакета                            | Pacnop<br>Pacnop              | яжение о принятии в м<br>яжение о принятии тра               | ун.собственность<br>энсп. ср-ва |     |
| от 25.02.20<br>Объект                                                                         | Сформировать текст из формы<br>Создать на шаблоне<br>Исключить документ из пакета<br>Назначить роль в пакете | Распор<br>Распор<br>Стоимость | яжение о принятии в м<br>яжение о принятии тра<br>ь ооъектов | ун.собственность<br>энсп. ср-ва |     |

Рисунок 9.46.

Выбор в подменю одного из шаблонов формирует текст документа. При этом MS Word шаблон копируется на локальный компьютер, вызывается редактор MS Word, который на основе локальной копии шаблона формирует соответствующий doc-файл, сохранение которого и окончание работы с текстом производится так же, как и в случае вызова редактора MS Word из окна свойств документа (см. 9.6.1).

#### 9.8.4.5. Массовая генерация содержимого документов из HTML-шаблонов

Контекстное меню окна данных, представляющего список элементов сущности SAUMI, для которой предусмотрено наличие пакета документов, снабжено пунктом «Создать документы из HTML-шаблонов».

|        | Операции           | движения                                      |                                             |
|--------|--------------------|-----------------------------------------------|---------------------------------------------|
| KS     | 🖑 <u>Вид движе</u> | <u>ния = Аренда</u> Добавить данные Установ   | ить ограничения 🔎 Поиск в данных            |
| e      | Обновить 🗸         | Создать Сохранить - Печать - Вид - SQL        | • Аналитика                                 |
| Вид д  | Адресат операции   | Основание Дата начала Дата оконча             | Основной документ                           |
| Аренда | Саумигорский райо  | нный центр заня Аукцион 11.12.2000            | Договор аренды недвижимого имущества №04    |
| Аренда | Сибирская Ин       |                                               | Договор аренды недвижимого имущества №04-   |
| Аренда | "Единение" 57      | своиства                                      | Договор аренды недвижимого имущества №04-   |
| Аренда | Гончарук С 1       | Создать документы из HTML-шаблонов            | Договор аренды земельного участка №04-07/4. |
| Аренда | Гончарук Сл. 💭     | своиства субвекта права                       | Договор аренды недвижимого имущества №04-   |
| Аренда | Константинов       |                                               | Договор аренды земельного участка №04-07/4  |
| Аренда | Константиное 🚍     | Уведомление о задолженности по договору v.4/4 | Договор аренды недвижимого имущества №04-   |
| Аренда | Сулейманов Р 🖨     | Уведомление о задолженности по договору v.492 | Договор аренды земельного участка №04-07/4! |
| Аренда | Сулейманов Р 📄     | Уведомление о передаче в ГИС ГМП              | Договор аренды недвижимого имущества №04-   |
| Аренда | Оленева Лия 📄      | Konungeath                                    | Договор аренды земельного участка №04-07/4  |
| Аренда | Оленева Лия        |                                               | Договор аренды недвижимого имущества №04-   |
| Аренда | Пушкарев Ан        | Вставить                                      | Логовор аренды земельного участка N904-07/4 |

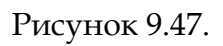

Выбор указанного пункта контекстного меню открывает окно «Выбор документов для генерации содержимого», содержащего список документов, формируемого следующим образом. Для каждого выделенного в окне данных элемента списка просматривается его пакет документов и те документы из пакета, которые не имеют назначенного им содержимого и для которых в соответствии с их видом и типом сущности SAUMI, представленном в исходном окне данных, имеется хотя бы один назначенный HTML-шаблон, – именно они и только они попадают в формируемый список документов.

Таблица списка в окне «Выбор документов для генерации содержимого» содержит перечень документов, выбранных, как указано выше. Документу в разных колонках таблицы сопоставляются

флажок выделения для выполнения генерации содержимого, идентификационный номер (ID) документа в БД SAUMI, стандартная строка описания документа, операция движения (или другая сущность SAUMI) и самый ранний период в ней, в котором документ входит в пакет документов периода, имя HTML-шаблона, соответствующего виду документа в применении к операциям движения, а также возможный результат генерации содержимого.

| Cos,  | Выбор документов для генерации содержимого |                                 |                                          |                                   |           |  |
|-------|--------------------------------------------|---------------------------------|------------------------------------------|-----------------------------------|-----------|--|
|       | ID                                         | Документ                        | Период операции движения                 | HTML шаблон                       | Результат |  |
| V     | 11336                                      | Договор аренды недвижимого иму  | 10.10.2000-31.12.2013 Аренда помещение 1 |                                   | •         |  |
| 1     | 11468                                      | Договор аренды недвижимого иму  | 18.10.2000-31.12.2013 Аренда помещение 6 |                                   | •         |  |
| 1     | 11784                                      | Договор аренды недвижимого иму  | 11.12.2000-31.12.2013 Аренда помещение 2 |                                   | •         |  |
| 1     | 11787                                      | Договор аренды недвижимого иму  | 19.03.2001-31.12.2013 Аренда помещение 1 |                                   | •         |  |
| 1     | 12067                                      | Договор аренды земельного участ | 27.06.2008-31.12.2013 Аренда Земли насел | Договор аренды земельного участка |           |  |
| V     | 12069                                      | Договор аренды земельного участ | •                                        | Договор аренды земельного участка |           |  |
| 1     | 12071                                      | Договор аренды земельного участ | 03.07.2008-31.12.2013 Аренда Земли насел | Договор аренды земельного участка |           |  |
| Загру | жено докумен                               | нтов: 7. Выбрано документов: 7. |                                          |                                   | ·         |  |

#### Рисунок 9.48.

В случае, когда один и тот же документ из созданного списка находится в пакетах документов какихлибо периодов нескольких разных операций движения (нескольких экземпляров других сущностей SAUMI), выделенных в исходном окне данных (рис. 9.47), в этом случае соответствующая ячейка в колонке «Период операции движения» (или в колонке с другим заголовком, соответствующим

используемой сущности SAUMI) является пустой, с кнопкой вызова выпадающего списка , расположенной с правого края ячейки. Активированный посредством данной кнопки выпадающий список содержит перечень экземпляров других сущностей SAUMI, в пакетах документов которых содержится документ, соответствующий строке таблицы. В рассматриваемом примере с операциями движения указанный перечень состоит из ОД с представлением самого раннего периода, в котором пакет документов ОД содержит этот документ.

| Co<br>Bb | Выбор документов для генерации содержимого           Создать содержимое для выделенных документов |                                  |                                                                                              |                                   |           |  |
|----------|---------------------------------------------------------------------------------------------------|----------------------------------|----------------------------------------------------------------------------------------------|-----------------------------------|-----------|--|
|          | ID                                                                                                | Документ                         | Период операции движения                                                                     | HTML шаблон                       | Результат |  |
| V        | 11336                                                                                             | Договор аренды недвижимого иму   | 10.10.2000-31.12.2013 Аренда помещение 1                                                     |                                   | •         |  |
| V        | 11468                                                                                             | Договор аренды недвижимого иму   | 18.10.2000-31.12.2013 Аренда помещение 6                                                     |                                   | •         |  |
| V        | 11784                                                                                             | Договор аренды недвижимого иму   | 11.12.2000-31.12.2013 Аренда помещение 2                                                     |                                   | •         |  |
| V        | 11787                                                                                             | Договор аренды недвижимого иму   | 19.03.2001-31.12.2013 Аренда помещение 1                                                     |                                   | •         |  |
| V        | 12067                                                                                             | Договор аренды земельного участ. | 27.00.2000 01.12.2010 Apongal Commin racon                                                   | оговор аренды земельного участка  |           |  |
| V        | 12069                                                                                             | Договор аренды земельного участ. | 18.10.2000-31.12.2013 Аренда помещение € 🔻                                                   | Іоговор аренды земельного участка |           |  |
| V        | 12071                                                                                             | Договор аренды земельного участ. | 18.10.2000-31.12.2013 Аренда помещение 6 (пр<br>30.06.2008-31.12.2013 Аренда Земли населённы | логовор аренды земельного участка |           |  |
| 3arı     | ружено докуме                                                                                     | ентов: 7. Выбрано документов: 7. |                                                                                              | •                                 |           |  |

#### Рисунок 9.49.

Содержимое документа может быть сформировано в контексте только одного экземпляра сущности SAUMI (в контексте только одной операции движения), и поэтому необходимо устранить неоднозначность контекста выбором надлежащего экземпляра из списка. Содержимое документа может быть сформировано в контексте только одной операции движения, и поэтому необходимо устранить неоднозначность контекста выбором надлежащей ОД из списка. Такой выбор

осуществляется двойным щелчком мыши по элементу выпавшего списка. Если неоднозначность контекста не была устранена, то содержимое такого документа не генерируется.

Также возможна ситуация, когда одному виду документа в привязке к исходному типу сущности SAUMI сопоставлено более одного HTML-шаблона – в этом случае соответствующая документу такого вида ячейка в колонке «HTML шаблон» является пустой, с кнопкой вызова выпадающего

списка , расположенной с правого края ячейки. Активированный посредством данной кнопки выпадающий список содержит перечень HTML-шаблонов, назначенных данному виду документа в привязке к исходному типу сущности SAUMI.

| <u> В</u><br>Соз<br>выу | Выбор документов для генерации содержимого           Создать содержимое для выделенных документов |                                 |                                            |                                   |           |  |  |
|-------------------------|---------------------------------------------------------------------------------------------------|---------------------------------|--------------------------------------------|-----------------------------------|-----------|--|--|
|                         | ID                                                                                                | Документ                        | Период операции движения                   | HTML шаблон                       | Результат |  |  |
|                         | 11336                                                                                             | Договор аренды недвижимого иму  | 10.10.2000-31.12.2013 Аренда помещение 1 ( |                                   |           |  |  |
| 1                       | 11468                                                                                             | Договор аренды недвижимого иму  | 18.10.2000-31.12.2013 Аренда помещение 6 ( | Договор аренды помещения 🔹        |           |  |  |
| V                       | 11784                                                                                             | Договор аренды недвижимого иму  | 11.12.2000-31.12.2013 Аренда помещение 2 ( | Договор аренды помещения          |           |  |  |
|                         | 11787                                                                                             | Договор аренды недвижимого иму  | 19.03.2001-31.12.2013 Аренда помещение 1 ( | Шаблон для проверки               |           |  |  |
|                         | 12067                                                                                             | Договор аренды земельного участ | 27.06.2008-31.12.2013 Аренда Земли населё  | договор аренды земельного участка |           |  |  |
|                         | 12069                                                                                             | Договор аренды земельного участ | -                                          | Договор аренды земельного участка |           |  |  |
|                         | 12071                                                                                             | Договор аренды земельного участ | 03.07.2008-31.12.2013 Аренда Земли населё  | Договор аренды земельного участка |           |  |  |
| Загр                    | № 120/1 Договор аренды земельного участка<br>Загружено документов: 7. Выбрано документов: 7.      |                                 |                                            |                                   |           |  |  |

Рисунок 9.50.

Содержимое документа может быть сформировано только на одном шаблоне, поэтому следует вручную устранить неоднозначность назначения шаблона выбором надлежащего из списка. Если неоднозначность порождающего шаблона не была устранена, то содержимое такого документа не генерируется.

Изначально список отсортирован по возрастанию идентификационных номеров документов (колонка ID). Сортировка может быть произведена по содержимому любой колонки таблицы щелчком мыши по заголовку колонки. Первоначальное упорядочение производится по возрастанию содержимого колонки (для текстовых колонок применяется лексико-графическое упорядочение, для регистрационных номеров документов упорядочение чисел, а в колонке с флажками выбора сброшенные флажки предшествуют выставленным). Повторный щелчок по заголовку колонки на противоположное. Наличие упорядочения в колонке индицируется значком треугольника в поле заголовка колонки, причем треугольник, направленный острием вверх, указывает на текущее упорядочение по возрастанию значений в ячейках колонки, тогда как треугольник, направленный острием вниз, соответствует упорядочению по убыванию значений.

#### Замечание

Сортировка в колонке «Период операции движения» (или в колонке с другим заголовком, соответствующим используемой сущности SAUMI), а также в колонке «HTML шаблон» выводит в таблице списка все пустые значения следующими подряд сверху, что позволяет обнаружить те документы, в которых условия генерации документа неоднозначны, и устранить эту неоднозначность.

Самая левая колонка предназначена для выбора тех документов, содержимое которых предполагается сгенерировать, нажатием кнопки «Создать содержимое для выделенных

документов». Выбор может быть осуществлен индивидуально для отдельных элементов списка щелчком мыши в поле флажка, меняя его состояние на противоположное. Для массового выбора или отказа от выбора может применяться контекстное меню выделенной ячейки таблицы, вызываемое щелчком правой кнопки мыши. Соответственно пункт контекстного меню «Выделить все» выставляет флажки для всех документов списка таблицы, тогда как пункт «Снять выделение» все эти флажки сбрасывает.

| Соз<br>вы | дать содержимое<br>деленных докумен     | для<br>тов                        |              |         |
|-----------|-----------------------------------------|-----------------------------------|--------------|---------|
|           | ID Документа                            | Документ                          |              | Перио   |
|           | 🔲 11787 Договор аренды недвижимого имуш |                                   | имого имущес | 19.03.2 |
|           | 12007                                   | пго участка                       |              | 27.06.2 |
|           | Выделить                                | все                               | о участка    |         |
| V         | Снять выделение                         | целение                           | о участка    | 03.07.2 |
| V         | Открыть о                               | войства документа                 | ого имущес   | 11.12.2 |
| V         | 11468                                   | Договор аренды недвижимого имущес |              | 18.10.2 |
|           | 11336                                   | Договор аренды недвижи            | имого имущес | 10.10.2 |

#### Рисунок 9.51.

Также из контекстного меню выбором пункта «Открыть свойства документа» может быть вызвано окно свойств документа, соответствующего строке с выделенной ячейкой.

| 写 Свойства документа                                                                                                    |                                                                       |
|----------------------------------------------------------------------------------------------------|-----------------------------------------------------------------------|
| Документ Связи                                                                                                    | 12067                                                                 |
| Вид документа: Договор аренды зе<br>Стороны подписания: ДИЗО г. Саумигс<br>№ 04.07/474                                                                            | мельного участка ▼<br>орска Орган самоулј ▼ 2<br>от 27.05.2008 → Р    |
| Краткое содержание:                                                                                                    | ·                                                                     |
| Документ вступает в силу:<br>Договорное обязательство<br>Обязательство должно быть погашено<br>Факт выполнения обязательства подт<br><обязательство не погашено > | <ul> <li>Выполнен</li> <li>до</li> <li>вержден документом:</li> </ul> |
| Передан на исполнение:                                                                                                    | •                                                                     |
| Начало договора: •<br>Окончание договора: •<br>Серия документа                                                                                                    |                                                                       |
| 0 <u>K</u>                                                                                                    | <u>О</u> тмена Применить                                              |

#### Рисунок 9.52.

Для непустой ячейки, выделенной в колонке «Период операции движения» (или в колонке с наименованием, соответствующим исходному типу сущности SAUMI), контекстное меню содержит еще один пункт,

| 5 В<br>Соз<br>вы | ыбор документ<br>здать содержимо<br>деленных докуме | ов для генерации содержимого<br>е для<br>нтов |                 |                               |                 |
|------------------|-----------------------------------------------------|-----------------------------------------------|-----------------|-------------------------------|-----------------|
|                  | ID Документа                                        | Документ                                      | Период опера    | ции движения                  | HTML шаблон     |
| V                | 11336                                               | Договор аренды недвижимого имущес             | 10.10.2000-31.1 | 2.2013 Аренда помещение 1 (пр | 1               |
| V                | 11468                                               | Договор аренды недвижимого имущес             | 18.10.2000-     | Выделить все                  | i i             |
| V                | 11784                                               | Договор аренды недвижимого имущес             | 11.12.2000-     | Снять выделение               |                 |
| 1                | 11787                                               | Договор аренды недвижимого имущес             | 19.03.2001-     | Открыть свойства операции д   | вижения         |
| 1                | 12067                                               | Договор аренды земельного участка             | 27.06.2008-     | Открыть свойства документа    |                 |
| V                | 12069                                               | Договор аренды земельного участка             |                 |                               | . Договор аренд |

#### Рисунок 9.53.

позволяющий открыть окно свойств экземпляра сущности, на который указывает выделенная в таблице ячейка.

| Движение (197) - передача в аренду<br>Договор аренды недвижимого имущества №04-553425 ог<br>Арендатор: Гончарук Ольга Сергеевна ИП<br>множественность лиц на стороне субъекта<br>10.10.2000 01.01.2014 · Новый период | <u>⊤ 10.10.2000</u><br>  | Основание:                   |                                | 197<br>•          |  |
|----------------------------------------------------------------------------------------------------|--------------------------|------------------------------|--------------------------------|-------------------|--|
| 🖃 помещение 1 (пр-кт.Металлургов, 4 - 699,51кв.м.)                                                                                                    |                          |                              | ▼ Доля                         | 1/1               |  |
| Вся площадь используется                                                                                                    | согласно общем           | у назначению                 |                                | <b>™</b><br>∞     |  |
| Для добавления объектов в опера                                                                                                    | щию, перенесите          | ярлычок объекта на           | а эту панель                   |                   |  |
| Объекты (1) Документы (2) Обязательства Стоимость объектов                                                                                                    |                          |                              |                                |                   |  |
| Обязательство Действующие условия<br>Арендная плата за п ежемесячно 10 291,19 р. до 1                                                                                                    | Сальдо<br>-627 762,59 р. | Пеня-сальдо<br>-46 432,82 р. | Общее сальдо<br>-674 195,41 р. | Расчеты<br>Платеж |  |
| Операцию изменил: Администратор                                                                                                    | 25.11.2014 11:35         | :14 <u>O</u> k               | <u>О</u> тмена                 | Применить         |  |

#### Рисунок 9.54.

Для запуска процесса генерации необходимо нажать кнопку «Создать содержимое для выделенных документов», расположенную слева над таблицей списка в окне «Выбор документов для генерации содержимого». Если неоднозначность порождающего шаблона для какого-либо документа не была устранена, то выводится соответствующее окно сообщения, в случае нажатия в котором кнопки «Отмена» генерация содержимого документов отменяется.

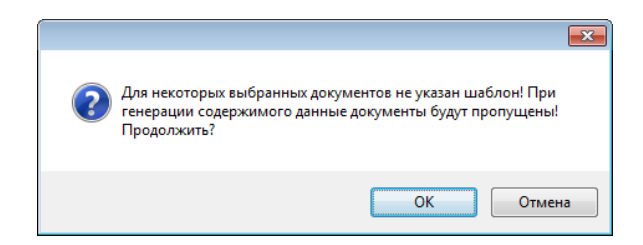

#### Рисунок 9.55.

Также, если неоднозначность контекста генерации какого-либо документа не была устранена, то выводится еще одно окно сообщения, в случае нажатия в котором кнопки «Отмена» генерация содержимого документов также отменяется.

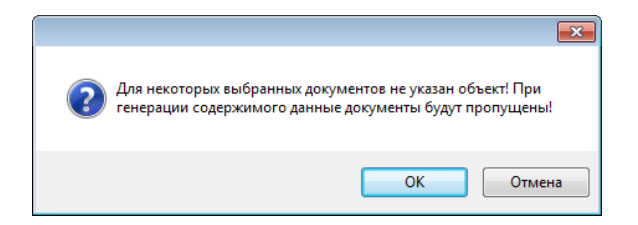

Рисунок 9.56.

Сама генерация содержимого документов может занимать значительное время и для влияния на этот процесс выводится окно «Генерация содержимого документов», в котором отображается строка описания текущего документа, содержимое которого генерируется в данный момент, а также представлены две кнопки, одна из которых – «Прервать создание текущего документа (Esc)» – отменяет генерацию содержимого текущего документа, тогда как другая – «Прервать генерацию (Ctrl+C)» – отменяет генерацию всех оставшихся документов, включая текущий. Указанное воздействие на процесс генерации содержимого документов так же оказывает нажатие клавиши **Esc** и комбинации клавиш **Ctrl+C**.

| Генерация содержимого документов                                                                                                    |                             |
|----------------------------------------------------------------------------------------------------|-----------------------------|
| Генерация содержимого для 'Договор аренды недвижимого имущества №04-975889 от<br>11.12.2000 - Сибирская Интернет Компания ГУП, ДИЗО г. Саумигорска Орган |                             |
|                                                                                                    |                             |
| Прервать создание текущего документа<br>(Esc)                                                                                                    | Прервать генерацию (Сtrl+C) |

Рисунок 9.57.

#### Замечание

Для того чтобы клавиши и их сочетания, указанные выше, оказывали воздействие на процесс генерации содержимого документов, необходимо, чтобы окно «Генерация содержимого документов» было активным. Окно может терять фокус в частности в случае запрограммированного в HTML-шаблоне прерывания генерации с выводом окна сообщения.

Если генерация документов была отменена, то выводится соответствующее сообщение.

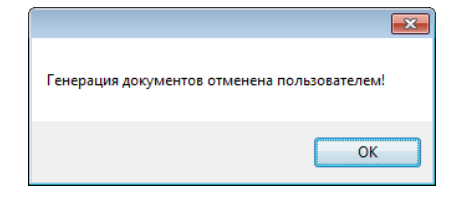

Рисунок 9.58.

В случае полной отработки процесса генерации выводится сообщение о завершении.

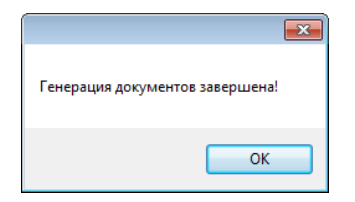

Рисунок 9.59.
По мере прохождения процесса производится цветовая индикация результатов генерации содержимого документов. В списке выбора документов для генерации документ, получивший сгенерированное содержимое, отмечается зеленым фоном в соответствующей строке таблицы, а кроме того, выставленный для него флажок заменяется значком **П**, который далее остается неизменным. Документ, при генерации которого произошла ошибка, отмечается светло-розовым фоном. Документ, генерация содержимого которого была прервана пользователем, отмечается насыщенным желтым цветом фона, а документ, на котором была произведена пользователем отмена генерации, а также все выбранные для генерации и следующие за ним отмечаются бледно-желтым цветом фона.

| 🗾 Выбор документов для генерации содержимого |                 |                                     |                             |                      |                                           |  |  |  |  |
|----------------------------------------------|-----------------|-------------------------------------|-----------------------------|----------------------|-------------------------------------------|--|--|--|--|
| Создать содержимое для выделенных документов |                 |                                     |                             |                      |                                           |  |  |  |  |
|                                              | ID Документа    | Документ                            | Субъекты права (Юридическое | HTML шаблон          | Результат                                 |  |  |  |  |
| V                                            | 77229           | Выписка №1 от 27.11.2015            | #11289 Приход храма "Свято  | Шаблон выписки       | Документ не был создан:  TERMINATED Субъ  |  |  |  |  |
|                                              | 80262           | Акт о списании основных средств №12 | #11290 ЮТЕП-Турин ГУП       | Шаблон акта о списан | Документ создан                           |  |  |  |  |
| 7                                            | 80264           | Акт о списании основных средств №2  | #11291 Саумигорский районн  | Шаблон акта о списан | Документ не был создан: Генерация докумен |  |  |  |  |
|                                              | 80266           | Акт о списании основных средств №3  | #11292 Сибирская Интернет   | Шаблон акта о списан | Документ создан                           |  |  |  |  |
|                                              | 80268           | Акт о списании основных средств №5  | #11293 Саумигорский инстит  | Шаблон акта о списан | Документ создан                           |  |  |  |  |
|                                              | 80270           | Выписка №123-2 от 10.10.2018 - ДИЗО | #11294 "Единение" Благотво  | Шаблон выписки       | Документ не был создан: Генерация докумен |  |  |  |  |
| V                                            | 80272           | Акт о списании основных средств №23 | #11360 "Объстрой" ГУП       | Шаблон акта о списан |                                           |  |  |  |  |
|                                              | 80274           | Акт о списании основных средств №1  | #11356 "Благодарность" Фонд | Шаблон акта о списан |                                           |  |  |  |  |
|                                              |                 | ~                                   | ·                           |                      |                                           |  |  |  |  |
| 3arp                                         | ужено документо | в: 8. Выбрано документов: 8.        |                             |                      |                                           |  |  |  |  |

Рисунок 9.60.

### Замечание

В рамках осуществленного выбора генерация содержимого документов может быть вызвана повторно, при этом уже сгенерированное содержимое документов, отмеченных зеленым фоном в таблице и значком **П**, генерации не подлежит.

# Глава 10. Операции движения

# Содержание

| 101           | Общие принципы                                                     | 229        |
|---------------|--------------------------------------------------------------------|------------|
| 10.2          | Вилы операций движений                                             | 229        |
| 10.20         | 10.2.1. Передача в собственность/продажа                           | 229        |
|               | 10.2.2. Переда в казну                                             | 229        |
|               | 10.2.3. Перелача на баланс                                         | 229        |
|               | 10.2.4. Перелача в пользование                                     | 229        |
|               | 10.2.5. Переда в аренлный фонд                                     | 229        |
|               | 10.2.6. Переда в аренду                                            | 230        |
|               | 10.2.7. Переда в субарених                                         | 230        |
|               | 10.2.8. Переда на строительство                                    | 230        |
|               | 1029 Переда на приватизацию                                        | 230        |
|               | 10.2.10. Постановка на обслуживание                                | 230        |
|               | 10.2.11. Передача на учет                                          | 231        |
|               | 10.2.12 Переда к на учет на та та та та та та та та та та та та та | 231        |
|               | 10.2.13. Переда и в запог                                          | 231        |
|               | 10.2.14. Переда на в залот                                         | 231        |
|               | 10.2.15. Страхование объекта                                       | 231        |
|               | 10.2.16. Перепаца в поверительное управление                       | 231        |
|               | 10.2.17. Передача в доверительное управление                       | 231        |
|               | 10.2.18. Списание                                                  | 231        |
|               | 10.2.10. Списание                                                  | 232        |
|               | 10.2.17. Desbosmesquite nonesobarine                               | 232        |
|               | 10.2.20. Бесерочное пользование                                    | 232        |
|               | 10.2.21. Паследуемое владение                                      | 232        |
|               | 10.2.22. Сервитут                                                  | 232        |
|               | 10.2.25. Оформление заявки                                         | 232        |
| 10.3          | Окно операции прижения                                             | 232        |
| 10.5.         | 10.3.1 Апресат                                                     | 232        |
|               | 10.3.2. Основание перепаци                                         | 233        |
|               | 10.3.3. Сснование передачи                                         | 234        |
|               | 10.3.4 Britanica «Obi ortati»                                      | 234        |
|               | 10.3.5. Назнания (напавое использование)                           | 235        |
|               | 10.3.6. Поля/плошан                                                | 235        |
|               | 10.3.7. Порион нойствия опорации прихония                          | 230        |
|               | 10.3.8 Видания «Покумонти»                                         | 237        |
|               | 10.3.9 Brianka «Crownorth of ortop»                                | 241        |
|               | 10.3.10 Вкладка «Стоимость объектов»                               | 242        |
|               | 10.3.10. Бъладка «Обязательства»                                   | 243        |
|               | 10.3.12. Систома контроля корроктности опораций                    | 245        |
| 10 /          | Способи оформация опорация прихония                                | 245        |
| 10.4.         | 10.4.1. Окно свойств общекта                                       | 245        |
|               | $10.4.2$ KONTOKCTHOO MOULO ( $\Pi$ PROVOLUTO) OKUS TSULU IV        | 245        |
|               | 10.4.2. Контекствое меню «движение» окна данных                    | 240<br>247 |
|               | 10.4.4. Групповое прихение объектор                                | 241<br>248 |
|               | 10.45 Оформации ОП из структири зданий                             | 240<br>252 |
|               | 10.4.6. Оформарии ОП из структуры заменьного участка               | 252<br>252 |
| 10.5          | Особенности оформация операций прихония различных ридов            | 252        |
| <b>1</b> 0.0. | осоостности оформистии операции движения различных видов           | <u>_</u>   |

| 10.5.1. Принятие объектов в муниципальную (государственную) собственность | 253 |
|---------------------------------------------------------------------------|-----|
| 10.5.2. Передача в собственность/продажа                                  | 256 |
| 10.5.3. Приватизация                                                      | 258 |
| 10.5.4. Передача в оперативное управление и хозяйственное ведение         | 259 |
| 10.5.5. Передача на строительство, совместную деятельность                | 262 |
| 10.5.6. Перевод из жилого фонда в нежилой и обратно                       | 264 |
| 10.5.7. Списание имущества                                                | 266 |
| 10.5.8. Передача в аренду, субаренду, арендный фонд                       | 267 |
| 10.5.9. Передача на обслуживание, учет                                    | 272 |
| 10.5.10. Сервитут                                                         | 273 |
| 10.5.11. Казна                                                            | 275 |
| 10.5.12. Залог и залоговый фонд                                           | 276 |
| 10.5.13. Страхование                                                      | 278 |
| 10.5.14. Передача в бессрочное пользование                                | 279 |
| 10.5.15. Охрана                                                           | 281 |
| 10.5.16. Заявка                                                           | 282 |
| 10.5.17. Доверительное управление                                         | 285 |
| 10.5.18. Передача в безвозмездное пользование                             | 286 |
| 10.5.19. Наследуемое владение                                             | 287 |
| 10.5.20. Банкротство                                                      | 289 |
| 10.5.21. Операции движения с множественностью лиц                         | 290 |
| 10.5.22. Операции движения с частями земельных участков                   | 296 |

Операции движения (далее по тексту – ОД) основной вид информации, хранящейся в SAUMI и отражающей все движение имущества. В этой главе дается описание возможных операций движения с примерами оформления реальных ситуаций.

Как следует из ранее представленного определения ОД, данные соответствующие конкретной ОД, содержат следующую информацию:

- кому передается имущество (получатель, также именуемый адресатом);
- правовой аспект передачи, кратко называемый видом движения (указывает, какими правами и обязанностями по отношению к передаваемому имуществу будет наделен адресат);
- на какой срок передается имущество, допуская бессрочную передачу;
- согласно какому основанию регистрируется операция движения;
- под какое назначение передается имущество (особенно важно назначение использования площадей в зданиях и помещениях, а также земельных участках);
- на основании какого документа регистрируется операция движения (договор купли/продажи, договор аренды, решение о передаче в казну и т.д.);
- какими финансовыми обязательствами обременяется адресат в результате передачи ему имущества, включая единовременную оплату (например, выкупая имущество при передаче в собственность или оплачивая полученное право аренды имущества) и периодическую (ежемесячную, ежеквартальную и т.д.) при передаче во временное пользование (например, арендная плата).

ОД, не противоречащие друг другу, могут действовать по отношению к одному и тому же имуществу одновременно. То есть объект, переданный в муниципальную собственность (первая операция) может быть передан в хозяйственное ведение (на баланс) муниципальному предприятию (вторая операция), при этом сдан в аренду коммерческой организации (третья операция) и передан в субаренду еще одной организации (четвертая операция). Взаимная допустимость операций

движения устанавливается *политикой операций*. Подробные сведения о настройке политики операций приводятся в руководстве администратора (см. главу «Политика операций»).

# 10.1. Общие принципы

Уже тот факт, что в SAUMI под одним понятием скрывается на первый взгляд столь разнородная информация о движении имущества, говорит о том, что все операции движения имущества сходны при их оформлении. Разумеется, в некоторых случаях их оформление может сильно отличаться, но принципы взаимосвязи между собой различных элементов информации остаются одинаковыми.

# 10.2. Виды операций движений

Все ОД четко классифицируются по видам движения. Каждый вид движения определяет специфичные для него атрибуты, правила оформления, ограничения политики операций.

В SAUMI предопределены следующие операции движения.

## 10.2.1. Передача в собственность/продажа

Передача в собственность включает в себя все юридические формы движения имущества, при которых имущество либо исключается из собственности, либо попадает в собственность.

Под этот вид ОД попадают:

- покупка имущества
- продажа имущества
- передача имущества в собственность в результате приватизации.

При передаче имущества в собственность допускается назначение финансовых обязательств.

## 10.2.2. Передача в казну

Передача в казну отражает факт передачи имущества в имущественную казну. При передаче имущества в казну накладывается ограничение на возможные операции движения с этим имуществом. В частности, это имущество не должно находиться ни у кого на балансе. Это ограничение, как и другие, описывается в политике операций.

## 10.2.3. Передача на баланс

Передача на баланс включает в себя два вида, определенных Гражданским Кодексом:

- хозяйственное ведение;
- оперативное управление.

## 10.2.4. Передача в пользование

Передача в пользование предполагает передачу имущества по хозяйственным договорам, в результате которых имуществом временно будет распоряжаться другое лицо.

При передаче имущества в пользование допускается назначение финансовых обязательств.

## 10.2.5. Передача в арендный фонд

Для того чтобы имущество можно было зарегистрировать как находящееся в аренде, необходимо зарегистрировать его в арендном фонде, для чего требуется оформить операцию движения

«Арендный фонд». ОД «Арендный фонд» необходима для получения в дальнейшем отчета об имуществе, свободном от аренды. Особенно этот отчет актуален для аренды помещений.

В случае если реестр свободный площадей (или объектов) не вести, то получить отчет о свободных площадях, которые подлежат сдаче в аренду, не представляется возможным. Таким образом, оформление ОД «Арендный фонд» предшествует оформлению ОД «Аренда». И если объект не находится в арендном фонде, то SAUMI не позволит оформить ОД «Аренда». Исключением из этого правила являются земельные участки, передача которых в аренду не предполагает нахождения их в арендном фонде.

## 10.2.6. Передача в аренду

Операция передачи в аренду соответствует одноименному виду права, определенному в Гражданском Кодексе.

При передаче имущества в аренду допускается назначение финансовых обязательств с указанием назначения использования отдельных площадей в зданиях и помещениях. При внесении изменений в договор аренды возможно отражение изменений в операции движения, допускающее изменение площади объекта, перераспределение назначения использования площадей, изменение условий по финансовым обязательствам и пр.

## 10.2.7. Передача в субаренду

Передача в субаренду аналогична операции передачи в аренду, но при этом обязательным условием является то, что имущество уже должно быть передано в аренду.

При передаче имущества в субаренду также допускается назначение финансовых обязательств с указанием назначения использования отдельных площадей в зданиях и помещениях. При внесении изменений в договор субаренды возможно отражение изменений в операции движения, допускающее изменение площади объекта, перераспределение назначения использования площадей, изменение условий по финансовым обязательствам.

## 10.2.8. Передача на строительство

Операция передачи имущества на строительство требуется для отражения действия соответствующего договора.

При передаче имущества на строительство допускается назначение финансовых обязательств.

#### 10.2.9. Передача на приватизацию

Процесс приватизации в целом отражает приватизацию муниципального (государственного) имущества и фактически предшествует оформлению операции движения «Собственность», которая будет отражать переход права собственности на данный объект в результате приватизации

Приватизация выделена как отдельный вид ОД с целью построения ряда отчетов, в частности о том, какие объекты на данный момент находятся в процессе приватизации.

В случае успешной приватизации фиксируется срок окончания процесса приватизации и со следующей даты оформляется операция передачи имущества в собственность.

#### 10.2.10. Постановка на обслуживание

Для отражения договоров постановки имущества на обслуживание конкретных юридических лиц служат операции движения этого вида, т.е. операция движения «Обслуживание».

## 10.2.11. Передача на учет

По аналогии с обслуживанием операции движения этого вида оформляются для отражения договоров постановки имущества на учет.

## 10.2.12. Передача в залоговый фонд

Операция движения (схожая с арендным фондом), которую надо оформить перед передачей объекта в залог. Также как и ОД «Арендный фонд», она необходима для построения отчетов об объектах, которые могут быть переданы в залог на данный момент. Если этот объект не находится в залоговом фонде, то ОД «Залог» не может быть оформлена.

## 10.2.13. Передача в залог

Залог является одним из способов обеспечения обязательств, предусмотренных действующим законодательством. В гражданском праве под способом обеспечения исполнения обязательств понимаются предусмотренные законодательством или договором специальные меры имущественного характера, стимулирующие надлежащее исполнение обязательств должниками путем установления дополнительных гарантий удовлетворения требований кредиторов. Залог можно рассматривать в качестве вещно-правового способа обеспечения исполнения обязательств. Для отражения таких отношений в SAUMI реализована операция движения «Залог».

## 10.2.14. Передача на охрану

Необходимость в такой операции движения возникает, если надо учитывать какой объект, у какого лица находится под охраной.

# 10.2.15. Страхование объекта

Страхование представляет собой отношения по защите имущественных интересов физических и юридических лиц при наступлении определенных событий (страховых случаев) за счет денежных фондов, формируемых из уплачиваемых ими страховых взносов (страховых премий). Отношения этого вида оформляются с помощью операции движения «Страхование».

#### 10.2.16. Передача в доверительное управление

Такое управление не влечет перехода права собственности на имущество от собственника к доверительному управляющему, не расщепляет это право и не меняет прав собственника на имущество. Данная операция движения применима только к юридическим лицам. Это является примером, когда именно юридическое лицо является объектом операции движения. Адресатом в этом случае является лицо, которому передают в доверительное управление.

## 10.2.17. Передача в (вывод из) жилой фонд

Особое значение имеет назначение «Жилой фонд», определяющий отношение здания или помещения к жилому фонду. Учет жилого фонда, как правило, ведется отдельно, поэтому важно очень четко разделять использование зданий и помещений на жилые и нежилые назначения.

## 10.2.18. Списание

Списание представляет собой один из способов отторжения имущества, выхода из собственности. При списании объект учета из базы данных SAUMI не удаляется, а на него оформляется ОД «Списание» в результате чего реестровый номер, назначенный имуществу, не высвобождается, но объект исключается из реестра и из отчетов, выводящих перечень имущества, находящегося на данный момент в муниципальной собственности.

### 10.2.19. Безвозмездное пользование

Как правило, осуществляя любой вид деятельности, предприятие преследует одну цель - получение прибыли. Однако встречаются ситуации, когда хозяйствующий субъект предпринимает какиелибо действия на безвозмездной основе. Это может быть и благотворительная деятельность, и деятельность, направленная на привлечение новых партнеров. Такой вид деятельности отражает операция движения «Безвозмездное пользование».

## 10.2.20. Бессрочное пользование

В постоянное (бессрочное) пользование земельные участки предоставляются муниципальным учреждениям и органам местного самоуправления. В бессрочное пользование могут быть переданы только земельные участки. При передаче в бессрочное пользование дата окончания периода может указываться только в том случае, если соответствующий договор расторгнут.

## 10.2.21. Наследуемое владение

Эта операция движения применима только к земельным участкам. В Земельном Кодексе этой ОД соответствует пожизненное наследуемое владение земельным участком. Распоряжение земельным участком, находящимся в праве пожизненного наследуемого владения, не допускается, за исключением перехода прав на земельный участок по наследству. Государственная регистрация перехода права пожизненного наследуемого владения земельным участком по наследству проводится на основании свидетельства о праве на наследство.

## 10.2.22. Сервитут

Право ограниченного пользования чужим земельным участком. Данная ОД применима только к объектам типа «Земельные участки».

## 10.2.23. Оформление заявки

Очень часто перед заключением договора подается заявка (например, на аренду помещения), которая может рассматриваться какое-то время. Чтобы учитывать этот период рассмотрения заявки была создана ОД «Заявка». Ее можно использовать, например, для хранения и учета документов, собранных для последующей ОД.

## 10.2.24. Банкротство

Определяется как признанная арбитражным судом или объявленная должником неспособность должника в полном объеме удовлетворить требования кредиторов по денежным обязательствам и (или) исполнить обязанность по уплате обязательных платежей. Операция движения «Банкротство» отражает эту неспособность в программе.

# 10.3. Окно операции движения

При оформлении ОД различных видов, будь то принятие в муниципальную собственность, передача в безвозмездное пользование или аренда, вид окна унифицирован и это единообразие позволяет при внедрении SAUMI быстро привыкнуть к новому интерфейсу.

Заголовок любого окна ОД содержит слово «Движение». Затем в скобках следует регистрационный номер (ID) ОД, после чего выводится название вида ОД.

Ниже указывается адресат операции, выбором из справочника субъектов права.

## 10.3.1. Адресат

Адресатом ОД выступает либо юридическое лицо, либо физическое лицо, либо базовый собственник – административно-территориальное образование, которые в результате действия операции движения этого вида наделяются определенными правами и обязанностями по отношению к указываемому в ОД имуществу. Так, в ОД «Аренда» в качестве адресата выступает арендатор, а при передаче объекта на строительство адресат – строительная организация, которая по договору выполняет строительные работы.

Выбор адресата для операции движения осуществляется из списка (рис. 10.1), который открывается при переходе к полю *Субъект* (или *Арендатор, Балансодержатель и т.п.*).

Этот список содержит все зарегистрированные в SAUMI юридические и физические лица, а также ATO. Для быстрого поиска можно набрать несколько первых букв названия ATO, организации или фамилии физического лица, в результате чего указатель автоматически встанет на ту строку, в которой встретилось такое сочетание букв в начале названия или фамилии.

В случае, когда субъект права не зарегистрирован в базе данных SAUMI, можно, не закрывая окно регистрации операции движения, зарегистрировать нового субъекта права. Для этого надо, находясь в поле списка субъектов, нажать клавишу **Insert** или в контекстном меню выбрать пункт **Добавить**. После чего будет предложено зарегистрировать нового субъекта права.

| 惹 Движени                  | не (12002) - передача в аренду                                                                                                    |   |                                                                   |           |
|----------------------------|----------------------------------------------------------------------------------------------------|---|-------------------------------------------------------------------|-----------|
| Арендатор:                 | дуд                                                                                                    | - | Основание: МПиУ                                                   | •         |
| Договор арен<br>01.01.2005 | БЕАТА - ИЧП РАЙДУДИНА Неизвестный<br>ВАДИМ - ИЧП ДУДИНА Неизвестный<br>ДУДКИНА ПРАСКОВЬЯ ВАСИЛЬЕВНА                                                                                                    |   |                                                                   |           |
| • Встрое                   | ДЧДНИК АЛЕКСАНДР ВИКТОРОВИЧ ЧП<br>ДЧДОВИЧ АЛИНА ОЛЕГОВНА<br>ДЧДОВИЧ ЕЛЕНА БОРИСОВНА<br>Дударев Дмитрий Вадимович ИП<br>Дудин Вадим Евгеньевич ИП<br>МЕГА - ИЧП ДЧДНККА Неизвестный<br>СИМЕКС-2 - ИЧП ДЧДКИНА Неизвестный |   | <ul> <li>Доля</li> <li>е ярлычок объекта на эту панель</li> </ul> | 1/1       |
| Объекты                    | Документы   Обязательства   Стоимость объектов                                                                                                    |   |                                                                   |           |
| Операцию оф                | ормил:                                                                                                    |   | <u>О</u> к <u>О</u> тмена                                         | Применить |

Рисунок 10.1. Окно операции движения

## 10.3.2. Основание передачи

Справочное поле *Основание* необходимо как реквизит, уточняющий основание для регистрации этой операции движения.

| 🐔 Движен    | ние (12002) - перед       | ача в аренду                 |      |               |                  |                             | _ 🗆 🔀               |
|-------------|---------------------------|------------------------------|------|---------------|------------------|-----------------------------|---------------------|
| Арендатор   | : Кукажите адресата на к  | объект>                      | •    | Основание     | : МПи9           |                             | -                   |
| Договор аре | нды нежилого помещени     | я (здания) №4 от 01.01.2005  |      |               | Аукцио           | н                           |                     |
| 01.01.2005  | 03.12.2005 - 31.12.2005   | новый период                 |      |               | Комисс<br>Конкур | с<br>С                      |                     |
| 🛨 Встро     | енное (ул.Летняя, 3 ,Лита | ера - 2кв.м.)                |      |               | МПиУ             |                             |                     |
|             | Для добавлени             | я объектов в операцию, перен | всит | з ярлычок объ | Решени           | нно действую<br>ю/распоряже | щая комиссия<br>ние |
| Объекта     | ы Документы Обязате       | льства   Стоимость объектов  |      |               |                  |                             |                     |
| Операцию о  | формил:                   |                              |      |               | <u>0</u> k       | <u>О</u> тмена              | Применить           |

#### Рисунок 10.2.

К примеру, для ОД «Аренда» основанием передачи может выступать конкурс или постоянно действующая комиссия, то есть будет действием, предшествующим заключению сделки.

Для ОД «Балансодержание» основание передачи будет: «Хозяйственное ведение» и «Оперативное управление». В данном случае реквизит выступает как уточняющий.

Для операций движения разного вида значения, выбираемые для этого поля, как правило, отличаются. Так, например, для операции передачи в собственность в качестве основания указывается:

- покупка имущества муниципальной организацией (покупка)
- продажа имущества через аукцион (аукцион)
- списание имущества (списание).

Для операций передачи имущества в аренду типичными являются записи:

- постоянно действующая комиссия (ПДК)
- продажа права аренды через аукцион (аукцион)

#### 10.3.3. Ссылка на основной документ

Ниже строки описания субъекта операции находится строка описания основного документ пакета документов, являющихся основанием данной операции движения. Щелчок мышью по данной строке открывает окно свойств основного документа пакета.

| 🙇 Движение (12002) - передача в аренду 📃 🔲 🔀                                                         |                                     |                |  |  |  |  |  |  |
|----------------------------------------------------------------------------------------------------|-------------------------------------|----------------|--|--|--|--|--|--|
| Арендатор: Дидарев Дмитрий Вадимович ИП                                                              | Основание: МПиУ                     | •              |  |  |  |  |  |  |
| Договор аренды нежилого помещения (здания) №4 от 01.01.2005                                          |                                     |                |  |  |  |  |  |  |
| 01.01.2005 03.12.2005 - 31.12.2005 новый период                                                      |                                     |                |  |  |  |  |  |  |
| Встроенное (ул.Летняя, 3 "Литера - 2кв.м.)                                                           | ▼ Доля                              | 1/1            |  |  |  |  |  |  |
| Для добавления Для добавления объектов в опера<br>Объекты Документы Обязательства Стоимость объектов | ино используйте метод перетаскивани | <mark>я</mark> |  |  |  |  |  |  |
|                                                                                                    |                                     |                |  |  |  |  |  |  |
| Операцию оформил:                                                                                    | <u>О</u> к <u>О</u> тмена           | Применить      |  |  |  |  |  |  |

Рисунок 10.3.

## 10.3.4. Вкладка «Объекты»

Информация об объектах, как участниках операции движения (название, местоположение, если это объект недвижимости, назначение, доля и др.), располагается на вкладке **Объекты** окна ОД. В операции движения может участвовать более чем один объект, и эти объекты могут быть разных типов. Представление объекта в окне ОД в виде строки его описания является ссылкой: двойной щелчок мышью по этой строке открывает окно свойств объекта.

Представления объектов в окне ОД могут различаться в зависимости от их типов. Основным отличием объектов недвижимости (помещений, земельных участков) от объектов других типов является присутствие раскрывающегося списка с возможностью детализировать информацию о дополнительных назначениях использования некоторых частей общей площади объекта недвижимости. Такой список раскрывается при нажатии на значок «+» в строке описания объекта и сворачивается при нажатии на значок «-» в этой же строке.

### 10.3.5. Назначение (целевое использование)

Поле *Назначение* является справочным и описывает назначение использования имущества во время действия операции движения.

| 🖻 Движение (12002) - передача в аренду 📃 🗖 🔀                             |                                                                                                    |    |  |  |  |  |  |  |
|--------------------------------------------------------------------------|----------------------------------------------------------------------------------------------------|----|--|--|--|--|--|--|
| Арендатор: Дударев Дмитрий Вадимович ИП 🔹                                | Основание: МПиУ                                                                                                    | •  |  |  |  |  |  |  |
| Договор аренды нежилого помещения (здания) №4 от 01.01.2005              |                                                                                                    |    |  |  |  |  |  |  |
| 01.01.2005 03.12.2005 - 31.12.2005 новый период                          |                                                                                                    |    |  |  |  |  |  |  |
| Встроенное (ул.Летняя, 3 ,Литера - 2кв.м.)                               | ▼ Доля 1/1                                                                                                    |    |  |  |  |  |  |  |
| Для добавления объектов в операцию, перенесите                           | АТС<br>Аварийная служба<br>Автомастерская<br>Автостоянка<br>Аврокатский кабинет<br>Административное<br>Аппаратная кабель<br>Аттечка<br>Аттечка |    |  |  |  |  |  |  |
| Объекты Документы Обязательства: Стоимость объектов<br>Операцию оформии: | Алитечный киноск<br>Архив<br>Ателье<br>Базовая радиореле<br>Банк                                                                               | пь |  |  |  |  |  |  |

Это поле в основном применимо к операциям движения, оформляемым со зданиями/помещениями или земельными участками, в которых назначение использования площадей значительно влияет на правовые стороны взаимоотношений между юридическими лицами.

В некоторых операциях движения назначение вообще может не иметь смысла, равно как и по отношению к некоторым видам имущества (например, транспорт). В этих случаях поле *Назначение* заполнять не нужно.

#### Примечание администратору

Наличие учета назначения отдельных площадей объекта недвижимости устанавливается посредством утилиты «Политика операций» из комплекта администратора SAUMI (см. в главе «Политика операций» руководства администратора описание параметра «Назначения»).

## 10.3.6. Доля/площадь

Гражданское право допускает множественность лиц в правоотношении, оформляемом в SAUMI как операция движения (см. 10.5.21). При этом для адресата операции движения может быть определена доля в праве. Комбинация из двух полей, представляющих числитель (левая часть) и знаменатель (правая часть) дроби, с текстовым маркером «Доля», указывает величину долевого участия адресата ОД в правоотношении. Числитель и знаменатель могут содержать до шести цифр, а дробь, как число, не должна превышать единицу.

| 5 | Дв   | ижение   | е (197) - п  | іе ре да ча | аваренду              |               |                 |         |                    |    |
|---|------|----------|--------------|-------------|-----------------------|---------------|-----------------|---------|--------------------|----|
| A | ренд | атор: К  | артагузов С  | тепан Пер   | фильевич ИП           |               | Основание:      | Аукцион |                    | •  |
|   | мн   | южестве  | нность лиц н | на стороне  | субъекта              |               |                 |         |                    |    |
| с |      |          | • по         | •           |                       |               |                 |         |                    |    |
|   |      | Земли на | аселённых п  | унктов (10  | ОО кв.м.), ул.Прибреж | ная           | Автостоянка     |         | Доля 123456/654321 |    |
|   |      |          |              |             |                       |               |                 |         | <b>ča</b>          | T. |
|   |      |          |              | Вся п       | лощадь используется   | а согласно об | щему назначению | 0       | 2                  |    |
|   |      |          |              |             |                       |               |                 |         | 1                  |    |

#### Рисунок 10.5.

Для таких объектов как здания, помещения и земельные участки в правоустанавливающих документах доля как часть от целого может быть выражена величиной площади, на которую имеет право субъект. Чтобы изменить представление доли в виде площади, необходимо правой кнопкой мыши щелкнуть по маркеру «Доля» в строке описания объекта и выбрать в контекстном меню «Отобразить площадь».

|   | 🖬 Движение (197) - передача в аренду                       |                    |          |                         |
|---|------------------------------------------------------------|--------------------|----------|-------------------------|
| 1 | <b>френдатор</b> : Картагузов Степан Перфильевич ИП        | Основание: Аукцион |          | •                       |
|   | множественность лиц на стороне субъекта                    |                    |          |                         |
|   | с • по •                                                   |                    |          |                         |
|   | 🖃 Земли населённых пунктов (1000 кв.м.), ул.Прибрежная 🛛 🗛 | втостоянка 🔻       | Доля     | 1/1                     |
|   |                                                            |                    |          | Свойства объекта        |
|   | Вся площадь используется согласно обще                     | му назначению      |          | Выделить                |
|   |                                                            |                    |          | Снять выделение         |
|   |                                                            |                    | $\times$ | Удалить                 |
|   |                                                            |                    |          | Отобразить площадь      |
|   |                                                            |                    | ~        | Отобразить долю права 😽 |
|   |                                                            |                    | _        |                         |

#### Рисунок 10.6.

В результате в строке описания объекта маркер «Доля» меняется на «Пл.=», а кроме того отображается единица измерения площади «кв.м.».

|   | 互 Дви: | жение (197) - п           | передача в аренду                   |        |                |         |          | _ 🗆 🗙 |
|---|--------|---------------------------|-------------------------------------|--------|----------------|---------|----------|-------|
|   | Аренда | <b>тор</b> : Картагузов ( | Степан Перфильевич ИП               | •      | Основание:     | Аукцион |          | •     |
|   | 🗌 мнох | жественность лиц          | на стороне субъекта                 |        |                |         |          |       |
| ľ | с      | ▼ по                      | -                                   |        |                |         |          |       |
|   | E 30   | емли населённых г         | тунктов (1000 кв.м.), ул.Прибрежная |        | Автостоянка    |         | Пл.= 152 | KB.M. |
|   |        |                           |                                     |        |                |         |          | ča    |
|   |        |                           | Вся площадь используется соглас     | но обш | ему назначению | )       |          | 2     |
|   |        |                           |                                     |        |                |         |          | 8     |

#### Рисунок 10.7.

Обратное изменение представления доли права на собственно долю производится аналогично выше описанному из контекстного меню, вызываемому щелчком правой кнопкой мыши по маркеру «Пл.=».

### 10.3.7. Период действия операции движения

Период действия, описываемый двумя полями «С» и «По» устанавливает срок действия операции движения, равно как и срок действия прав и обязанностей адресата операции по отношению к имуществу.

В поле «С» вносится значение, соответствующее первому дню, когда операция движения вступает в силу. Причем время вступления в силу принимается равным началу суток. Этот момент также определяет начало исчисления периодических обязательств по регистрируемой операции движения.

| 🍒 Движен                                               | ие (12                                                      | 002) | - пе | еред  | ia ya | вар | енду | 1                 |  |
|--------------------------------------------------------|-------------------------------------------------------------|------|------|-------|-------|-----|------|-------------------|--|
| Арендатор: Дударев Дмитрий Вадимович ИП 🔹              |                                                             |      |      |       |       |     |      |                   |  |
| Договор арен                                           | Договор аренды нежилого помещения (здания) №4 от 01.01.2005 |      |      |       |       |     |      |                   |  |
| 01.01.2005 с 03.12.2005 - по 31.12.2005 - новый период |                                                             |      |      |       |       |     |      |                   |  |
| 🛨 Встрое                                               | 9HF 🔳                                                       |      |      |       |       |     | ►    |                   |  |
|                                                        | Пн                                                          | Βт   | Ср   | Чт    | Пт    | Cć  | Bc   |                   |  |
|                                                        | 28                                                          | 29   | 30   | 1     | 2     | ۲   | 4    |                   |  |
|                                                        | 5                                                           | 6    | 7    | 8     | 9     | 10  | 11   |                   |  |
|                                                        | 12                                                          | 13   | 14   | 15    | 16    | 17  | 18   | епацию перенесите |  |
|                                                        | 19                                                          | 20   | 21   | 22    | 23    | 24  | 25   |                   |  |
|                                                        | 26                                                          | 27   | 28   | 29    | 30    | 31  | 1    |                   |  |
|                                                        | 2                                                           | 3    | 4    | 5     | 6     | 7   | 8    |                   |  |
|                                                        | 2                                                           | Сего | одня | : 11. | 07.2  | 006 |      |                   |  |
|                                                        |                                                             |      |      |       |       |     |      |                   |  |
| Объекты Документы Обязательства Стоимость объектов     |                                                             |      |      |       |       |     |      |                   |  |
| Операцию оф                                            | ормил:                                                      |      |      |       |       |     |      |                   |  |

Рисунок 10.8. Автоматическое заполнение даты

Срок окончания действия операции движения «По» отражает последнюю дату, когда операция еще актуальна. Однако это имеет смысл не для всех операций движения. К примеру, при передаче на баланс, не устанавливается срок окончания действия. В таких случаях поле «По» должно оставаться незаполненным – это, так называемые, операции с открытым сроком (или неопределенный срок). Заполняется оно в момент, когда становится известным момент прекращения действия операции (например, при передаче на баланс другому юридическому лицу или при передаче в казну).

Для изменения срока существующего периода на его ярлыке надо щелкнуть правой клавишей мыши и выбрать пункт меню «Изменить сроки периода».

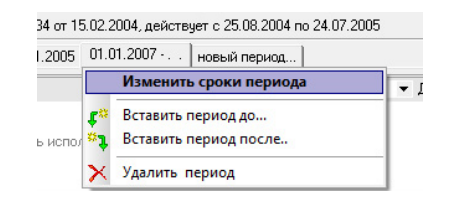

Рисунок 10.9. Изменение сроков периода

У многих операций движения в течение всего периода действия не изменяются условия правоотношения, которое она символизирует. Это такие операции как «Собственность», «Балансодержание», «Бессрочное пользование» и некоторые другие. Но есть операции движения, в которых при неизменных основных характеристиках операции могут измениться некоторые параметры, например, размер финансового обязательства или изменится состав арендованного имущества, площадь арендуемого помещения. В этом случае операция движения будет содержать в

себе несколько периодов. Наиболее явным представителем такого вида является операция движения «Аренда».

Добавить новый период в операцию движения возможно разными способами. Первый способ - нажать на ярлык «Новый период». В результате на экране появится диалоговое окно (рис. 10.10).

| Новый пе | риод                                                  |
|----------|-------------------------------------------------------|
| ?        | Вы действительно хотите создать новый период операции |
| 4        | и перенести из предыдущего:                           |
|          | прочую информацию периода (кроме обязательств)?       |
|          | Her                                                   |
|          |                                                       |

Рисунок 10.10. Запрос параметров создания нового периода

Если не выставлен флажок «документы», то в новом периоде автоматически не вводится ни один документ, и во вкладке **Документы** хотя бы один нужно добавлять вручную.

#### Замечание

В новом периоде обязательство автоматически не создается, и для того чтобы в новом периоде производились начисления, необходимо во вкладке **Обязательства** с помощью кнопки **Добавить** создать новое обязательство, в котором указать все необходимые параметры начислений в этом периоде (см. 11.1).

В созданном периоде необходимо указать даты начала и окончания нового периода.

Таким образом, можно создать новый период который будет следовать за всеми уже существующими периодами.

Если необходимо вставить период перед всеми или в разрыв уже существующих, то для этих целей используется контекстное меню, вызываемое по щелчку правой кнопкой мыши по ярлыку периода.

| 01.01.2004 | 01.01.2 | 005 01.01.2006   новый период | 1            |
|------------|---------|-------------------------------|--------------|
| 🗄 Этаж     | И       | зменить сроки периода         |              |
|            | 🕫 Bo    | тавить период до              |              |
|            | 🖏 Bo    | тавить период после           | согласно общ |
|            | × YA    | алить период                  |              |

#### Рисунок 10.11. Контекстное меню вставки нового периода

При выборе пункта «Вставить период до...» ярлык, определяющий дату начала нового периода, появится перед выделенным, и наоборот, выбор пункта «Вставить период после...» приведет к появлению нового ярлыка после выделенного.

| д должение (497                                 | <ul> <li>передача в аренду</li> </ul>                                                  |                                                                 | and the second                                    | U                                            |           |
|-------------------------------------------------|----------------------------------------------------------------------------------------|-----------------------------------------------------------------|---------------------------------------------------|----------------------------------------------|-----------|
| <b>фендатор:</b> Викто                          | ория 000                                                                               | •                                                               | Основание: Зая                                    | вление                                       |           |
| lorовор аренды не                               | жилого помещения №2134 от 15                                                           | 5.02.2004, действует с 2                                        | 5.08.2004 no 24.07.2                              | 005                                          |           |
| 01.01.2004   01.01.                             | 2005 1 01.01.200                                                                       | 06 02.01.2007 • ]                                               |                                                   |                                              |           |
| 🖃 Этаж (Комсо                                   | мольская, 90 · 300кв.м.)                                                               |                                                                 |                                                   | ▼ Доля                                       | 1/1       |
|                                                 |                                                                                        |                                                                 |                                                   |                                              | <b>ča</b> |
|                                                 | Вся площадь испол                                                                      | ьзуется согласно обще                                           | му назначению                                     |                                              | 2         |
|                                                 |                                                                                        |                                                                 |                                                   |                                              | Ma        |
|                                                 |                                                                                        |                                                                 |                                                   |                                              | 1000      |
|                                                 | Для добавления объектов в                                                              | операцию, перенесите                                            | ярлычок объекта на                                | а эту панель                                 |           |
| Объекты Док                                     | Для добавления объектов в к<br>кументы Обязательства Стоин                             | операцию, перенесите<br>мость объектов                          | ярлычок объекта на                                | а эту Панель                                 | 1000      |
| Объекты Док<br>бязательство                     | Для добавления объектов в и<br>ументы. Обязательства. Стоин<br>Действующие условия     | операцию, перенесите<br>мость объектов<br>Сальдо                | ярлычок. объекта на<br>Пеня-сальдо                | азту панель<br>Общее сальдо                  | Pacyer    |
| Объекты Док<br>бязательство<br>сендная плата за | Для добавления объектов в<br>чументы. Обязательства. Стоин<br>Дебствующие условия<br>Э | операцию, перенесите<br>мость объектов<br>Сальдо<br>-6 400,00р. | ярлычок объекта на<br>Пеня-сальдо<br>-58 787,40р. | і эту панель<br>Общее сальдо<br>-65 187,40р. | Расчет    |

Рисунок 10.12. Ввод даты начала нового периода

Дата начала нового периода должна размещаться в интервале между датами на соседних вкладках. Если введенная дата не будет удовлетворять этому критерию, то SAUMI будет требовать ввести дату в правильном интервале, комментируя допущенную ошибку.

| Арендатор: Виктория С  | 000                                    | -                  | Основание:       |
|------------------------|----------------------------------------|--------------------|------------------|
| Договор аренды нежилог | ю помещения №2134 от 15.02.2           | 004, действует с 2 | 5.08.2004 no 24. |
| 01.01.2004 01.01.2005  | 01.01.2001 • 01.01.2006 0              | 2.01.2007 • ]      |                  |
| 🖃 Этаж (Комсомольс     | Дата начала не может быт<br>03.01.2005 | ь установлена ра   | нее              |
|                        |                                        |                    |                  |

#### Рисунок 10.13.

При соответствующей настройке комплекс может автоматически распространить изменения из вставленного периода на все последующие. Такая ситуация может возникнуть, например, при изменении площади помещения или земельного участка в результате проведенных инспекций, проверок, межевания. В этом случае необходимо, чтобы зафиксированное в прошлом изменение распространилось на последующие периоды. Рассмотрим на примере.

| 🚡 Движение (1003) - передача в аренду                                                                                                    |                    |               |            |                |                                |  |  |
|----------------------------------------------------------------------------------------------------|--------------------|---------------|------------|----------------|--------------------------------|--|--|
| Арендатор: Иванов Алексей Иванович ИП                                                                                                    | •                  | Основание:    | Заявление  |                | •                              |  |  |
| Договора №123 от 25.11.2005                                                                                                    |                    |               |            |                |                                |  |  |
| 01.01.2004 01.01.2005 01.01.2006 01.01.2007 ]                                                                                                    | новый период       |               |            |                |                                |  |  |
| 🖃 Этаж (ул.Ленина, 25 - 10икв.м.)                                                                                                    |                    | Администрати  | зное       | • Пл.=         | 100 кв.м.                      |  |  |
| Вся площадь используе                                                                                                    | тся согласно обще  | му назначению |            |                | <b>č</b> a<br>∠∆<br><b>č</b> a |  |  |
| Период, перед которым надо вставить<br>новый, с корректирующими<br>параметрами<br>Для добавления объектов в операцию, перенесите ярлычок объекта на эту панель |                    |               |            |                |                                |  |  |
| Объекты Документы Обязательства Стоимость объектов                                                                                                    |                    |               |            |                |                                |  |  |
| Обязательство Действующие условия                                                                                                    | Сальдо             | Пеня-саль     | до Обц     | цее сальдо     | Расчеты                        |  |  |
| Арендная плата за п ежемесячно 1 000,00р. до 1 ч                                                                                                    | -32 000,00p.       | -16 505,0     | )p4        | 48 505,00p.    | Платеж                         |  |  |
| Операцию оформил: Администратор                                                                                                    | 14.09.2007 18:20:0 | )2            | <u>0</u> k | <u>О</u> тмена | Применить                      |  |  |

#### Рисунок 10.14. Операция движения, в которую добавляется новый период

Предположим, что в операции движения «Аренда» в результате проведенных мероприятий по замерам изменилась зарегистрированная площадь помещения со 100 кв.м. на 105. Данное изменение было документально подтверждено с 1 июня 2005 года Необходимо вставить новый период в место, указанное на рис. 10.14. Утвердительно ответить на вопрос о переносе параметров из предыдущего периода. Изменим значение площади со 100 кв.м. на 105 кв.м.

| 🏝 Движение (1003) - передача в аренду                    |                                                                 |  |  |  |  |  |  |  |
|----------------------------------------------------------|-----------------------------------------------------------------|--|--|--|--|--|--|--|
| Арендатор: Иванов Алексей Иванович ИП                    | <ul> <li>Основание: Заявление</li> </ul>                        |  |  |  |  |  |  |  |
| Договора №123 от 25.11.2005                              |                                                                 |  |  |  |  |  |  |  |
| 01.01.2004 01.01.2005 01.06.2005 01.01.2006 01.01.2007 ] |                                                                 |  |  |  |  |  |  |  |
| 🖃 Этаж (ул.Ленина, 25 · 100кв.м.)                        | Административное 🔻 Пл.= 105 кв.м.                               |  |  |  |  |  |  |  |
| Вся площадь используе                                    | тся согласно общему назначению                                  |  |  |  |  |  |  |  |
|                                                          |                                                                 |  |  |  |  |  |  |  |
| V                                                        |                                                                 |  |  |  |  |  |  |  |
| Периоды, на которые буде                                 | т предложено                                                    |  |  |  |  |  |  |  |
| распространить изменени                                  | я                                                               |  |  |  |  |  |  |  |
|                                                          |                                                                 |  |  |  |  |  |  |  |
| Для добавления объектов в опер                           | ацию, перенесите ярлычок объекта на эту панель                  |  |  |  |  |  |  |  |
|                                                          | L OFLEVIOR                                                      |  |  |  |  |  |  |  |
| объекты документы боязательства стоимост                 | B GOBERTOB                                                      |  |  |  |  |  |  |  |
| Обязательство Действующие условия                        | Сальдо Пеня-сальдо Общее сальдо Расчеты                         |  |  |  |  |  |  |  |
| Арендная плата за п ежемесячно ГООО,ООр. до Гч           | -32 иии,иирть эиэ,иир48 505,00р.                                |  |  |  |  |  |  |  |
| Операцию оформил: Администратор                          | 14.09.2007 18:20:02 <u>О</u> к <u>О</u> тмена <u>П</u> рименить |  |  |  |  |  |  |  |

#### Рисунок 10.15. Корректировка параметра в новом периоде

После произведенной корректировки, нажатие на кнопку **Применить** приведет к тому, что комплекс предложит распространить произведенные изменения на последующие периоды.

При этом на экране появится диалоговое окно, в котором будет предложено выбрать, какие изменения будут распространяться на последующие периоды. Пользователь может тонко управлять процессом распространения изменений, ставя и снимая флажки на тех объектах и в тех периодах, на которые он желает воздействовать.

| Внимание!                                                                                                    |      |
|----------------------------------------------------------------------------------------------------|------|
| <ul> <li>Вами вставлен новый период в разрыв существующих.<br/>Параметры этого периода требуют внести соответствующие<br/>изменения в периоды, следующие за вставленным.</li> <li>Пожалуйста,<br/>ознакомътесь с теми изменениями, которые будут выполнены,<br/>снимите флажки там, где считаете нужным<br/>и отметьте соответствующий пункт внизу данного окна.</li> <li>Период: 01.01.2006 - 31.12.2006</li> <li>будет проведена коррекция параметров движения объектов:<br/>Э Этаж (ул.Ленина, 25 · 100кв.м.)</li> <li>Период: 01.01.2007</li> <li>будет проведена коррекция параметров движения объектов:<br/>Э Этаж (ул.Ленина, 25 · 100кв.м.)</li> <li>Этаж (ул.Ленина, 25 · 100кв.м.)</li> </ul> | - 22 |
| <ul> <li>Я согласен с тем, что будут внесены перечисленные выше изменения</li> </ul>                                                                                                    |      |
| Продолжить                                                                                                    |      |

#### Рисунок 10.16. Диалоговое окно распространения изменений

После того, как соответствующие флажки будут расставлены и пользователь согласится с вносимыми изменениями, будет произведена автоматическая корректировка параметров операции движения в указанных периодах.

#### Замечание

Обязательства в скорректированных периодах автоматически **НЕ пересчитываются!** Об этом обстоятельстве пользователя оповещает специальное диалоговое окно.

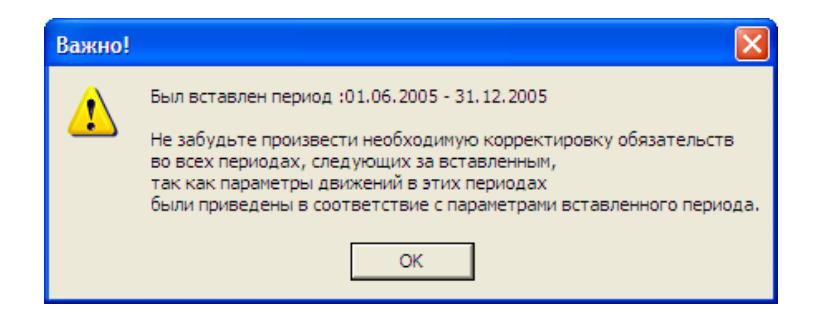

Рисунок 10.17.

#### Замечание

Дата окончания операций с открытым сроком может устанавливаться комплексом автоматически в случаях, если на этот объект оформить другую операцию этого же вида, которая своим началом определит дату окончания предыдущей. Например, операция с открытым сроком передачи в собственность может быть автоматически закрыта при оформлении следующей передачи в собственность другому субъекту права. Такое поведение комплекса настраивается в Политике операций.

Можно воспользоваться инструментом автоматического заполнения даты начала и окончания срока действия операции движения. Для вызова календаря нажмите на значок 🖵 рядом с датой. Выбор даты в календаре производится щелчком мыши по ней.

## 10.3.8. Вкладка «Документы»

Все операции движения регистрируются на основании реальных документов, регламентирующих взаимоотношения получателя имущества с его собственником.

В ОД может участвовать несколько документов в виде пакета документов. Документ, внесенный в пакет первым по умолчанию становиться основным. Роль основного документа можно назначить любому документу в пакете, другие документы могут иметь какую-либо роль в пакете документов (см. 9.8.3).

Двойной щелчок по строке описания документа в основной области вкладки Документы открывает окно свойств этого документа. Строка описания основного документа выделяется полужирным шрифтом. На рис. 10.18 представлен заполненный пакет документов для операции движения «Аренда».

| 📇 движен                                    | ие (12002) - передача в аренду                                                                                                    |         |   |
|---------------------------------------------|----------------------------------------------------------------------------------------------------|---------|---|
| Арендатор:                                  | Дударев Дмитрий Вадимович ИП 🔹 Основани                                                                                                    | е: МПиУ | • |
| Договор арен                                | цы нежилого помещения (здания) №4 от 01.01.2005                                                                                                    |         |   |
| 01.01.2005                                  | 03.12.2005 - 31.12.2005   новый период                                                                                                    |         |   |
| В Догова<br>В Заявлен<br>Постана<br>Свидете | р аренды нежилого помещения (здания) №4 от 01.01.05 - Дуда<br>ие №6/и от 12.12.04 - Дударев Дмитрий Вадинович ИП<br>вление №76 от 12.12.05 - КМИ г. Кемерово Орган самоуправления<br>льство о государственной регистрации права №63904827-901 от 10 | рев Дм  |   |
|                                             |                                                                                                    |         |   |
| < Добавить ;                                | цокумент в пакет >                                                                                                    |         | • |
| < Добавить;<br>Объекть                      | окумент в пакет ><br><u>Окументы</u> Обязательства Стоимость объектов Доп.информация                                                                                                    |         |   |

Рисунок 10.18. Заполненный пакет документов

## 10.3.9. Вкладка «Стоимость объектов»

Операции движения некоторых видов (собственность, передача на баланс, в казну) имеют отражение в бухгалтерских проводках, учет в которых ведется не только по количественному, но и по стоимостному признаку. Так, передача имущества на баланс отражается в проводке по поступлению основных средств на соответствующий бухгалтерский счет с четко указанной первоначальной и остаточной стоимостью. Это означает, что при оформлении операции движения этого вида необходима информация о стоимости имущества на момент начала действия операции.

Если для регистрации операции движения требуется указание стоимости имущества, но при выборе объекта операции она еще не введена в SAUMI, в этом случае внести информацию о балансовой, остаточной и рыночной стоимостях можно во вкладке **Стоимость**. Для этого необходимо правой кнопкой мыши щелкнуть на представлении объекта и выбрать пункт «Новое состояние...» (рис. 10.19).

| 🗾 Движение (1183                                              | 30) - пе                   | редача в аренду                        |                       |                  |                                   |                           |
|---------------------------------------------------------------|----------------------------|----------------------------------------|-----------------------|------------------|-----------------------------------|---------------------------|
| Арендатор: Новиков<br>Договор аренды нежил                    | А.В. ИП<br>ого поме        | щения (здания) №19 от (                | •                     | Основание: М     | 1v9                               | •                         |
| 01.01.2006 01.12.2005                                         | 5 - 30.12.2                | 2006 новый период                      |                       |                  |                                   |                           |
| Наименование объек<br>Встроенное (ул.Косм<br>Итоговая стоимос | ста<br>.Лес<br>: <b>ть</b> | С. О 10 О )<br>Свойства объекта        |                       | Рыночная<br>0,00 | Первонач.(вос) Ост<br><b>0,00</b> | аточная Ос<br><b>0,00</b> |
|                                                               | ~                          | Состояние не опред<br>Новое состояние  | елено                 |                  |                                   |                           |
| Объекты Докуме                                                | нты Об                     | язательства Стоимость                  | объектов Доп.ин       | формация         |                                   | 1                         |
| Обязательство<br>Арендная плата                               | Действу<br>ежемеся         | ющие условия<br>ачно 1 100,00р. до 5 ч | Сальдо<br>-1 065,63р. | Пеня<br>-51,15р. | Общее сальдо<br>-1 116,78p.       | Расчеты<br>Платеж         |
| Операцию оформил:                                             |                            |                                        |                       | <u>0</u> k       | . <u>О</u> тмена                  | Применить                 |

#### Рисунок 10.19. Регистрация состояния объекта

В том случае, если стоимостные характеристики имущества введены до регистрации операции движения, можно выбрать, на какой момент инвентаризации следует отображать стоимостные характеристики (рис. 10.20).

| 🔁 Движение (1183)                                            | 0) - передача в аренду                                |                    |              |                   |               |
|--------------------------------------------------------------|-------------------------------------------------------|--------------------|--------------|-------------------|---------------|
| Арендатор: Новиков А                                         | .В. ИП                                                | • Oc               | нование: МПи | y                 | •             |
| Договор аренды нежило                                        | го помещения (здания) №19 от 01                       | .01.2005           |              |                   |               |
| 01.01.2006 01.01.2006                                        | - 30.12.2006 новый период                             |                    |              |                   |               |
| Наименование объект                                          | а                                                     | F                  | Рыночная П   | ервонач.(вос Оста | точная Ос     |
| Свойства объек:                                              | Tenunes & Dumens.10.20e M l<br>Tê                     |                    |              | 1/ 000.00         | 13.580.00 1   |
| Состояние не оп<br>Новое состояние<br><u>1</u> 3.06.2006: Пе | ределено<br>2<br><b>рвонач.(восст.):14000р., Оста</b> | нточная:13580p., H | ормальное/по | лнофункциональ    | ьное, в экспл |
| Объекты Докумен                                              | ты Обязательства Стоимость с                          | объектов Доп.инфор | рмация       |                   | 7             |
| Обязательство 🛛 🛛                                            | ействующие условия                                    | Сальдо             | Пеня         | Общее сальдо      | Расчеты       |
| крендная плата е                                             | жемесячно 1 100,00р. до 5 ч                           | -1 065,63p.        | -51,15p.     | -1 116,78p.       | Платеж        |
|                                                              |                                                       |                    |              |                   |               |

#### Рисунок 10.20. Выбор стоимостных характеристик

После того, как все необходимые поля окна операции движения будут заполнены и нажата кнопка **Ok**, появится окно ввода состояния имущества, которое необходимо заполнить, для того, чтобы операция движения могла быть сохранена в базу данных SAUMI.

#### 10.3.10. Вкладка «Обязательства»

Вкладки описывают дополнительные параметры операций движения. Некоторые вкладки могут отсутствовать у определенных операций движения, а у некоторых их может не быть вовсе. Например, у операции движения аренда будет присутствовать вкладка **Обязательства**, описывающая финансовые обязательства договора аренда (арендную плату), в тоже время этой вкладки не будет у такого вида операции движения, как безвозмездное пользование.

Передача имущества в возмездное пользование, либо передача в собственность подразумевают обременение получателя имущества некими финансовыми обязательствами. SAUMI позволяет учитывать финансовые обязательства, непосредственно связанные с операцией движения.

При передаче имущества в аренду арендная плата, взимаемая с арендатора, учитывается как периодическое финансовое обязательство, а право аренды как единовременное обязательство.

Для назначения обязательства некоторой операции движения, необходимо обратиться к вкладке **Обязательства**.

Из окна операции движения можно:

- зарегистрировать одно или несколько финансовых обязательств для данной операции; зарегистрировать два обязательства одного типа нельзя;
- внести изменения в параметры ранее зарегистрированных финансовых обязательств (изменить суммы, сроки, процент пени);
- удалить ранее зарегистрированное финансовое обязательство, если по обязательству не производились платежи;
- обратиться к окнам свода расчетов по обязательствам;
- зарегистрировать платеж.

Для добавления (регистрации) финансового обязательства нужно нажать кнопку Добавить... на вкладке «Обязательства». Для изменения параметров уже зарегистрированного финансового обязательства следует нажать кнопку Изменить... В обоих случаях открывается окно условий по обязательству, работа с которым описана в 11.1.

Удаление обязательств происходит при нажатии кнопки **Удалить** на вкладке «Обязательства» окна операции движения. При этом если по финансовому обязательству был зарегистрирован хотя бы один платеж, то в удалении будет отказано. Это сделано для того, чтобы не допустить потери информации о ранее поступивших платежах. Для того чтобы обязательство стало возможным удалить, нужно обратиться к сотрудникам, которым предоставлены полномочия на внесение информации о поступающих платежах, для того, чтобы они либо удалили их, либо переназначили платежи на другое обязательство.

Расчеты по обязательствам можно увидеть по нажатию кнопки **Расчеты** окна операции движения. Открывшееся окно (свод расчетов по обязательству) содержит информацию в виде таблицы о начислениях по обязательству, начислению штрафных санкций, поступлению платежей, расчету и начислению пени, а также по её погашению. Подробно об окне свода расчетов см. 11.3.

| 🗾 Расчеты  | по обязател | пьству - | Ходаковск  | сая Татьяна Ва | асильевна И  | П - Договор ар | енды недвиж | имого им   | ущества N   | ₽04-50      | - (                         | - x      |
|------------|-------------|----------|------------|----------------|--------------|----------------|-------------|------------|-------------|-------------|-----------------------------|----------|
| Действия   | 🛛 🗘 🖄       | $\times$ | Арендная г | плата за помен | цение        |                | с           | • по       | 31.10.2014  | - 💈         | B/;                         | 3267     |
| Дата       | Начислено   | Платёж   | Оплачено   | Сальдо         | Пеня-начисл  | Пеня-оплачено  | Пеня-сальдо | Коммента   | рий         |             |                             | *        |
| 11.07.2014 |             |          |            | -458 718,08    | 1 367,57     |                | -111 167,39 | Пеня: с 11 | .06.2014 no | 10.07.201   | 4 30д×(0.                   | .0001)*  |
| 11.08.2014 | 2 861,24    |          |            | -461 579,32    |              |                | -111 167,39 | Ареңдная   | плата за по | омещение    | <ul> <li>июль 20</li> </ul> | 014r. (( |
| 12.08.2014 |             |          |            | -461 579,32    | 1 467,90     |                | -112 635,29 | Пеня: с 11 | .07.2014 no | 5 11.08.201 | 4 32д*(0.                   | .0001)*• |
| 11.09.2014 | 2 861,24    |          |            | -464 440,56    |              |                | -112 635,29 | Арендная   | плата за по | омещение    | - август                    | 2014r.   |
| 11.09.2014 |             |          |            | -464 440,56    | 1 384,74     |                | -114 020,03 | Пеня: с 12 | .08.2014 no | 010.09.201  | 4 30д*(0.                   | .0001)*• |
| 11.10.2014 | 2 861,24    |          |            | -467 301,80    |              |                | -114 020,03 | Арендная   | плата за по | омещение    | - сентяб                    | рь 201-  |
| 11.10.2014 |             |          |            | -467 301,80    | 1 393,32     |                | -115 413,35 | Пеня: с 11 | .09.2014 no | 010.10.201  | 4 30д*(0.                   | .0001)*• |
| 31.10.2014 |             |          |            | -467 301,80    | 981,34       |                | -116 394,69 | Пеня: с 11 | .10.2014 no | 31.10.201   | 4 21д*(О.                   | .0001)×  |
| 31.10.2014 |             |          |            | -467 301,80    |              |                | -116 394,69 | Сальдо на  | конец 31.1  | 0.2014r.    |                             | +        |
| •          |             |          |            |                |              |                |             |            |             |             |                             | Þ        |
|            | 467 301,80  |          | 0,00       | -467 301,80    | 116 394,69   | 0,00           | -116 394,69 |            |             |             |                             |          |
| Полный св  | юд (Начисле | ния (Пл  | атежи (Льг | оты (Оторочк   | чи (Проводки | / 🗆 подробно   | Параме      | тры расчёт | ra: SAUMH   | поставка    |                             |          |

Рисунок 10.21. Свод расчетов по обязательству

Для внесения платежа из окна операции движения, необходимо нажать кнопку **Платеж...** Подробнее о ведении платежей см. 11.5.

Подробно учет финансовых обязательств описывается в главе 11.

#### 10.3.11. Внесение изменений в операции движения

Реальные договора за время своего действия зачастую претерпевают изменения в условиях взаимоотношений сторон. Изменением операции движения в SAUMI считается описанные в дополнительных соглашениях новые условия, действующие с определенного момента в рамках одной и той же операции движения.

Учитываются следующие изменения:

- площади помещения;
- целевое назначения использования площадей;
- перераспределение назначений использования площадей внутри общей площади, участвующей в операции движения;

• перерасчет размера оплаты по обязательствам.

Для регистрации изменений условий договора, влияющих на параметры операции движения, необходимо создать новый период. При создании нового периода могут быть автоматически перенесены из предыдущего периода документы и прочая информация периода (не переносится только информация с вкладки **Обязательства**). Более подробно о создании новых периодов см. 10.3.7.

## 10.3.12. Система контроля корректности операций

SAUMI содержит аналитическое ядро контроля корректности операций и взаимной допустимости их одновременного действия. Работа этого ядра управляется описанием политики операций. Политика операций настраивается администратором комплекса в соответствии с действующим законодательством.

Контроль соответствия политики операций осуществляется по схеме использования движения. Например, при сдаче объекта в аренду контролируется, чтобы объект находился на весь период сдачи в аренду в муниципальной собственности, чтобы объект был зарегистрирован в арендном фонде и на этот период не зарегистрированы другие операции аренды. К тому же, система не позволит в течение действия этой операции продать имущество, передать его в пользование другому юридическому лицу и т.д. Это позволяет существенно сократить число возможных ошибок при оформлении операций движения. Сообщения содержат информацию, отражающую причину, по которой регистрация операции движения невозможна.

# 10.4. Способы оформления операции движения

Регистрация любой операции движения начинается с выбора объекта операции, который (либо часть которого) будет участвовать в ней. SAUMI предоставляет много способов найти информацию, после чего эта информация используется в качестве основания для действий.

Для оформления операции движения необходимо, чтобы объект будущей операции был представлен в окне данных, либо находился в буфере длительного хранения. Имущество может быть найдено посредством стандартных возможностей инструмента поиска данных, вызываемого из панели SAUMI.

## 10.4.1. Окно свойств объекта

Для оформления операции движения с имуществом, окно свойств которого уже открыто, следует воспользоваться вкладкой **Движение** (рис. 10.22).

#### Замечание

Данный способ оформления операции движения не используется для зданий и помещений. Подробно о работе со зданиями и помещениями см. Главу 6.

Кнопка Движение этой вкладки позволяет зарегистрировать любую доступную, согласно привилегиям, операцию. При нажатии на эту кнопку появляется меню, содержащее список доступных операций движения. Выбрав требуемый пункт меню, нажмите мышью. Откроется окно операции движения.

#### Операции движения

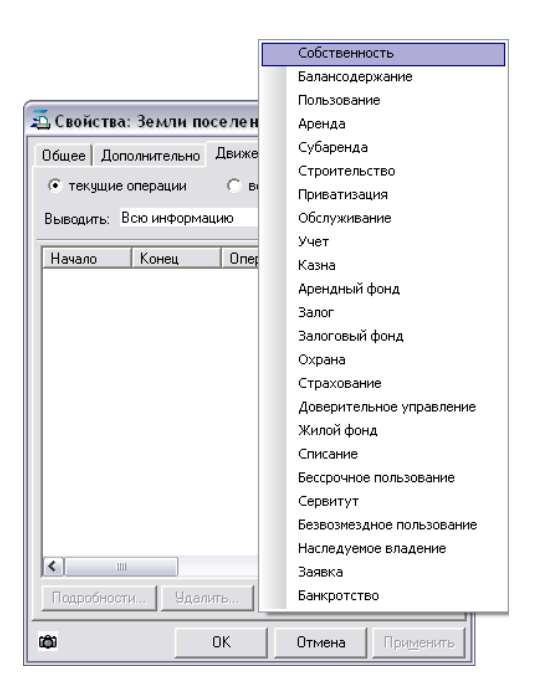

Рисунок 10.22. Вкладка «Движение» свойств объекта

#### Замечание

Объект, на который не оформлена ни одна операция движения, называется объектомфантомом. Свойство объекта быть фантомом может использоваться как условие при поиске таких объектов.

## 10.4.2. Контекстное меню «Движение» окна данных

Для выбранных в списке имущества объектов, которые будут выступать объектами создаваемой ОД, контекстное меню, вызываемое нажатием правой кнопки мыши в области выбранных строк окна данных, содержит элемент «Движение», выбор которого открывает подменю, содержащее в качестве пунктов все доступные виды движения. Следует выбрать щелчком мыши нужный вид движения в этом меню.

| [0000]   |      | Объекты\Здания и помещения                                          | Собственность             | 1 |
|----------|------|---------------------------------------------------------------------|---------------------------|---|
|          |      | Типы объектов = Здания Добавить данные Установить ог                | Балансодержание           | 1 |
|          | Ĭ    | Обновить • Создать Сохранить • Печать • Выбрать кодонки             | Пользование               |   |
|          |      |                                                                     | Аренда                    |   |
| Реестр   | Опи  | сание Назначение Тип строения                                       | Субаренда                 |   |
| 22604    | Отде | ельностоящее (Систематическая, 9 - 199 Жилой дом Отдельно стоящее   | Строительство             |   |
| 22606    | Отде | ельностоящее (Жилая, 10) Отдельно стоящее                           | Приватизация              |   |
| 22000    | ۲    | Свойства                                                            | Обслуживание              |   |
| 22614    |      | Открыть                                                             | Учет                      |   |
| 22616    |      | Печатные формы                                                      | Казна                     |   |
| 22618    |      |                                                                     | Арендный фонд             |   |
| 22620    |      | Копировать                                                          | Залог                     |   |
| 22588    |      | Вставить                                                            | Залоговый фонд            |   |
| 22590    | X    | Вырезать                                                            | Охрана                    |   |
| 22592    | -    | Удалить из списка                                                   | Страхование               |   |
| 22600    |      | Обратить выделение                                                  | Доверительное управление  |   |
| 22582    |      | Оставить выделенное                                                 | Жилой фонд                |   |
| 22584    | 모모   | Состояние объектов (Объект)                                         | Списание                  | I |
|          | 뭉명   | Учётные данные (имущество казны) (Объект)                           | Бессрочное пользование    | J |
| Bcero: 3 | 88   | Оборотно-сальдовая ведомость по движению имущества в казне (Объект) | Сервитут                  | ł |
|          |      |                                                                     | Безвозмездное пользование | Ĩ |
|          |      | Движение                                                            | Наследуемое владение      |   |
|          | ×    | Удалить из базы                                                     | Заявка                    |   |
|          | _    |                                                                     | Банкротство               |   |
|          |      |                                                                     | Размещение                |   |

Рисунок 10.23. Оформление ОД из контекстного меню окна данных

### 10.4.3. Буфер обмена длительного хранения

Объекты, с которым часто приходится работать, могут быть помещены в буфер обмена длительного хранения (рис. 10.24).

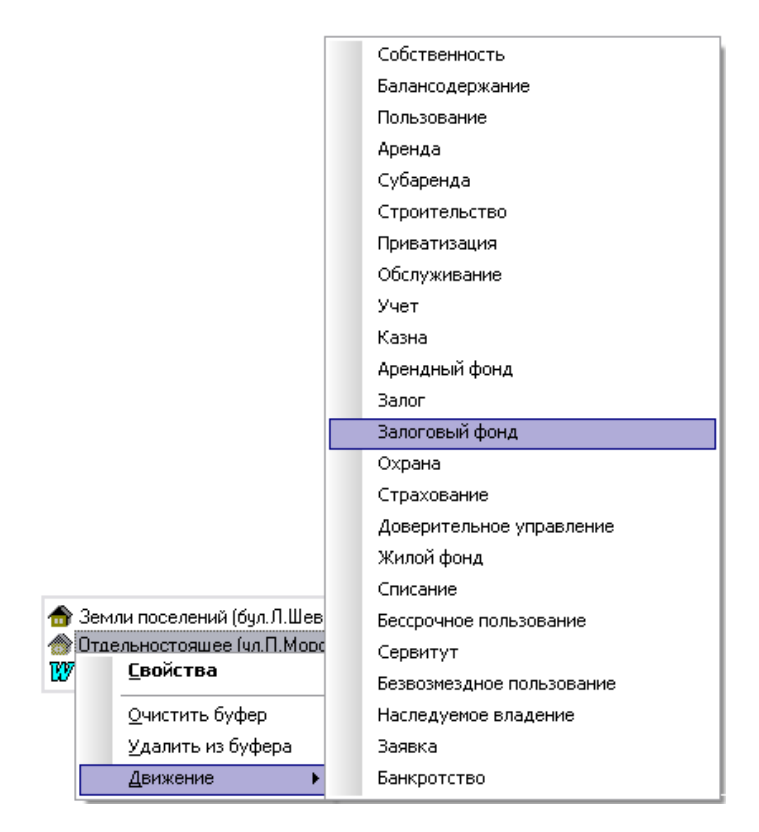

#### Рисунок 10.24. Оформление ОД из буфера обмена

Для оформления операций из буфера длительного хранения необходимо воспользоваться контекстным меню, вызываемым правой кнопкой мыши.

#### 10.4.4. Групповое движение объектов

Многие решения, принимаемые в комитете, приводят к оформлению операции движения одновременно с несколькими объектами. Например, при передаче на баланс регистрация операции движения для каждого отдельного объекта неудобна. Для оформления операций одного вида, на одни и те же сроки, по одинаковым документам удобно воспользоваться возможностью оформления групповых операций, предварительно выделив в списке окна данных нужные объекты, составляющие группу, а затем вызвав контекстное меню «Движение».

| Объекты\Здания                          | и помещения                                                                | Собственность             |
|-----------------------------------------|----------------------------------------------------------------------------|---------------------------|
| ЛИС ТИПЫ Объектов = 3д                  | ания и пом Добавить данные Установить ограничения О Поис                   | Балансодержание           |
|                                         |                                                                            | Пользование               |
| Соновина создана                        |                                                                            | Аренда                    |
| Реестр Описание                         | Назначение Тип строения Адрес                                              | Субаренда                 |
| 204941 Квартира (Тупиковая, 26 - 43,4к. | Квартира Квартира пгт. Задальский, Центральный р-н, Тупиковая, д           | Строительство             |
| 259319 Помещение (Солнечная, 53 - 26    | Квартира Помещение с Сахимисорск Центральный рен Солнечнае д 5<br>Свойства | Приватизация              |
| 316440 Часть здания (Ленина 31 - 3)     |                                                                            | Обслуживание              |
|                                         | Открыть •                                                                  | Учет                      |
| 5                                       | Печатные формы                                                             | Казна                     |
|                                         | Копировать                                                                 | Арендный фонд             |
| Ē                                       | Вставить                                                                   | Залог                     |
| 8                                       | Вырезать                                                                   | Залоговый фонд            |
| L                                       | Удалить из списка                                                          | Охрана                    |
|                                         | Обратить выделение                                                         | Страхование               |
|                                         | Оставить выделенное                                                        | Доверительное управление  |
| 20                                      | Состояние объектов (Объект)                                                | Жилой фонд                |
| 89                                      | Vuётные ланные (имущество казны) (Объект)                                  | Списание                  |
|                                         | Оборотно-сальдовая ведомость по движению имущества в казне (Объект)        | Бессрочное пользование    |
| Всего: 4. Выделено: 3.                  |                                                                            | Сервитут                  |
|                                         | Движение                                                                   | Безвозмездное пользование |
| *                                       | Удалить из базы                                                            | Наследуемое владение      |
|                                         |                                                                            | Заявка                    |
|                                         |                                                                            | Банкротство               |
|                                         |                                                                            | Размещение                |

#### Рисунок 10.25.

#### Замечание

Оформление операции группы объектов полностью совпадает с общими принципами регистрации операции с одним объектом, если в окне операции движения установлен флажок «оформить отдельными операциями» (рис. 10.26). Фактически программный комплекс регистрирует для каждого объекта отдельную операцию, параметры которой будут такими же, как и у других операций.

|    |                                                                | Основание:                                                     | Прием из фе, | дерально | й собственн |
|----|----------------------------------------------------------------|----------------------------------------------------------------|--------------|----------|-------------|
| 01 | .03.2006 • no •                                                |                                                                |              |          |             |
| Ξ  | <ul> <li>газопровод низкого давления (Сети газовые)</li> </ul> |                                                                |              | Доля     | 1/1         |
| Θ  | Трубопровод ТП-76 (Сети водоснабжения)                         |                                                                |              | Доля     | 1/1         |
| Θ  | 🗈 Этаж (ул.Киевская, 71 ,Литера - 200,8кв.м.)                  |                                                                | •            | Доля     | 1/1         |
| Θ  | 🗉 Отдельностоящее (ул.Харьковская, 2-20 ,Литера А 4287,1кв.м   | ] Отдельностоящее (ул.Харьковская, 2-20 "Литера А - 4287,1кв.м |              |          | 1/1         |

#### Рисунок 10.26. Оформление группового движения объектов

#### Замечание

Групповое движение объектов с оформлением отдельных операций движения следует применять для таких видов движения как «Казна», «Арендный фонд», «Залоговый фонд», т.е. тех, которые не предусматривают для адресата ОД финансовых обязательств.

Противоположный подход следует применять для видов движения (правоотношений), которым сопутствуют финансовые обязательства, в частности, это относится к аренде. Каждое такое правоотношение, осуществляемое по поводу нескольких объектов имущества, следует оформлять одной операцией движения над группой определенных правоотношением объектов. В этом случае флажок «оформить отдельными операциями» должен быть сброшен.

Перечень объектов в группе может быть изменен: некоторый объект, отсутствующий в списке группы, может быть добавлен в группу, тогда как объект, имеющийся в списке группы, может быть из него удален.

Объект добавляется в группу объектов операции движения перетаскиванием на вкладку «Объекты» операции движения регистрационного номера, строки описания или значка этого объекта из некоторого окна данных, окна свойств этого объекта или из буфера обмена, как на иллюстрационном рисунке ниже.

| 1 | Движение (782) - передача в казну                                |               |            | 🕋 дорога2 (Дорога автомобильная) 🗙                                        |
|---|------------------------------------------------------------------|---------------|------------|---------------------------------------------------------------------------|
| C | ; • no •                                                         |               |            | трочие земли (50000 кв.м.), ЛЕНИНА 9<br>1000 Письмо №219008 от 02.02.2007 |
|   | Отдельностоящее (НАРОДНАЯ УЛ., 55/"А" - 7000кв.м.)               | ▼ Пл.=        | 7000 кв.м. | 100 Письмо №555 от 01.01.2009                                             |
|   | Отдельностоящее (СТРОИТЕЛЬНАЯ УЛ. (АТАМАНОВО), 4 · 100(          | <b>▼</b> ∏л.= | 1000 кв.м. | Штдельно рящее (БАРДИНА ПР-КТ., 1)                                        |
|   | Для добавления объектов в операцию, перенесите ярлычок объекта н | а эту панель  | k<br>B     | <sup>≫</sup> ⊘                                                            |
|   | Объекты Документы Стоимость объектов                             |               |            |                                                                           |
|   | оформить отдельными операциями <u>Qk</u>                         | Отмена        | рименить   |                                                                           |
|   |                                                                  |               |            |                                                                           |

| 📕 Движение (782) - передача в казну                                          |        | _ 🗆 🔀       |  |  |  |
|------------------------------------------------------------------------------|--------|-------------|--|--|--|
| [c · · · ▼ no · · · ▼]                                                       |        |             |  |  |  |
| Отдельностоящее (НАРОДНАЯ УЛ., 55/"А" - 7000кв.м.)                           | ▼ Пл.= | 7000 кв.м.  |  |  |  |
| Отдельностоящее (СТРОИТЕЛЬНАЯ УЛ. (АТАМАНОВО), 4 · 100()                     | ▼ Пл.= | 1000 кв.м.  |  |  |  |
| Отдельностоящее (БАРДИНА ПР-КТ., 1 - 12000кв.м.)                             | ▼ ∏л.= | 12000 кв.м. |  |  |  |
| Для добавления объектов в операцию, перенесите ярльнок объекта на эту панель |        |             |  |  |  |
| Объекты Документы Стоимость объектов                                         |        |             |  |  |  |
| оформить отдельными операциями                                               | Отмен  | а Применить |  |  |  |

#### Рисунок 10.27.

Чтобы удалить объект из группы объектов операции движения необходимо сначала выделить с помощью контекстного меню этот объект в списке группы,

| 📕 Движение (782) - передача в казну                                         |                   |                | _ 🗆 🔀       |
|-----------------------------------------------------------------------------|-------------------|----------------|-------------|
| [c · · · ▼ no · · · ▼]                                                      |                   |                |             |
| Отдельностоящее (НАРОДНАЯ УЛ., 55/"А" - 7000кв.м.)                          | •                 | Пл.=           | 7000 кв.м.  |
| Отдельностоящее (СТРОИТЕЛЬНАЯ УЛ. (АТАМАНОВО), 4 · 100(                     | •                 | Пл.=           | 1000 кв.м.  |
| Отдельностоящее (БАРДИНА ПРКт. 1 1000ком)     Свойства объекта     Выделить |                   | Пл.=           | 12000 кв.м. |
| Для добавления об Снять выделение 🤸 Удалить                                 | объекта на эту па | нель           |             |
| Объекты Документы Стоимость объектов                                        |                   |                |             |
| оформить отдельными операциями                                              | <u>0</u> k        | <u>О</u> тмена | Применить   |

Рисунок 10.28.

а затем также вызвать контекстное меню и выбрать в нем пункт «Удалить», который становится активным только после выделения объекта.

| 🚄 Движение (782) - передача в казну                         |              | _ 🗆 🔀       |
|-------------------------------------------------------------|--------------|-------------|
| [c · · · • no · · • •]                                      |              |             |
| Отдельностоящее (НАРОДНАЯ УЛ., 55/"А" - 7000кв.м.)          | ▼ Пл.=       | 7000 кв.м.  |
| Отдельностоящее (СТРОИТЕЛЬНАЯ УЛ. (АТАМАНОВО), 4 - 100()    | ▼ Пл.=       | 1000 кв.м.  |
| Отдельностоящее (БАРДИНА ПР-КТ., 1 - 1200) Ставится объекта | ▼ Пл.=       | 12000 кв.м. |
| Выделить                                                    | -            |             |
| Для добавления объектов в о                                 | а эту панель |             |
| Объекты Документы. Стоимость объектов                       | ]            |             |
| оформить отдельными операциями <u>O</u> k                   |              | а Применить |

Рисунок 10.29.

#### Примечание администратору

При открытии операции окна движения, созданной ранее, на вкладке «Объекты» загрузка объектов производится только для открывающегося периода. При переходе между периодами происходит догрузка объектов. Параметр MAX\_OBJ\_FOR\_MOVEMENTS\_DISPLAY ограничивает количество отображаемых объектов в периоде. Если объектов в периоде больше установленного параметром значения, то тогда все объекты этого периода не отображаются (скрыты). Тем не менее, при создании новых периодов, в частности, при создании новой ОД, объекты загружаются и отображаются всегда, независимо от указанного параметра, но после сохранения в случае превышения количества объектов заданного параметром значения объекты скрываются. Изменение указанного параметра производится с помощью утилиты «Диспетчер настроек» (см. соответствующую главу в руководстве администратора).

При оформлении операций движения с земельными участками, если определяемое операцией правоотношение может относиться к части земельного участка, то тогда отображается окно выбора способа представления участка в операции площадью или долей.

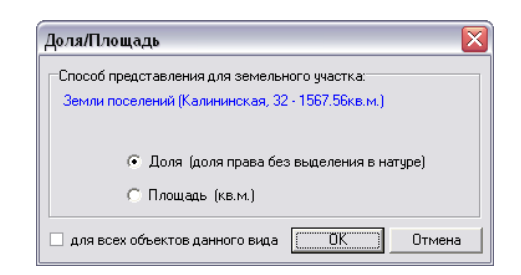

Рисунок 10.30.

#### Примечание администратору

Возможность учета в операции части земельного участка определяется с помощью утилиты «Политика операций» из комплекта администратора SAUMI (см. соответствующую главу в руководстве администратора). Для указанных операций на вкладке «Параметры» в колонке «Доля права» должен быть выставлен флажок.

Для земельных участков при оформлении групповой операции движения, требующей определить способ представления участка площадью или долей, для каждого участка из группы будет

выводиться выше приведенное окно выбора, пока в нем не будет выставлен флажок «для всех объектов данного вида». Если указанный флажок будет выставлен, то формат отображения объекта в окне операции движения для всех последующих земельных участков группы, на которую оформляется данная операция движения, будет в точности соответствовать установленному состоянию переключателей «Доля» или «Площадь» в диалоговом окне выбора, которое для этой оформляемой операции движения выводиться больше не будет.

## 10.4.5. Оформление ОД из структуры зданий

Задача оформления ОД для зданий и помещений более многогранна и имеет ряд специфических моментов, раскрываемых в 6.4.

## 10.4.6. Оформление ОД из структуры земельного участка

Вкладка «Структура» окна свойств земельного участка позволяет оформлять операции движения, как на собственно земельный участок, так и на выделенные в его структуре части этого объемлющего участка.

Чтобы инициировать оформление операции движения с вкладки «Структура» объекта типа «Земельный участок» нужно выделить в структуре элемент, который будет объектом операции и, либо нажатием правой кнопки мыши вызвать контекстное меню, в котором нужно выбрать пункт «Движение»,

| 🗾 Свойства: Земли поселений (90 кв.м.), 💼 🔳 💌     |                           |
|---------------------------------------------------|---------------------------|
| Общее Структура Движение Состояние Недвижимс া 🕨  |                           |
| Земли поселений (714 кв. м.) кад. №:862004010900. |                           |
| часть участка - (120ко м)                         |                           |
| часть участка - 🏦 Свойства объекта                |                           |
| Вид ▶                                             |                           |
| Удалить объект                                    |                           |
| Вывести 🕨                                         |                           |
| Движение                                          | Собственность             |
|                                                   | Балансолержание           |
|                                                   | Пользование               |
|                                                   | Аренда                    |
|                                                   | Субаренда                 |
|                                                   | Строительство             |
|                                                   | Приватизация              |
|                                                   | Обслуживание              |
|                                                   | Учет                      |
|                                                   | Казна                     |
|                                                   | Арендный фонд             |
|                                                   | Залог                     |
| Свойства Действия Дата: 08.12.2011 💌 Вывести      | Залоговый фонд            |
|                                                   | Охрана                    |
| Ф ОК Отмена Применить                             | Страхование               |
|                                                   | Доверительное управление  |
|                                                   | Жилой фонд                |
|                                                   | Списание                  |
|                                                   | Сервира                   |
|                                                   | Безвозмезаное пользование |
|                                                   | Наследуемое владение      |
|                                                   | Заявка                    |
|                                                   | Банкротство               |

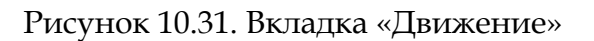

либо нажать кнопку «Действия» и в выпадающем меню также выбрать пункт «Движение».

| 🗾 Свойства: Земли поселений (90 кв.м.), 👝 🔳                                                          |                           |
|----------------------------------------------------------------------------------------------------|---------------------------|
| Общее Структура Движение Состояние Недвижи                                                           |                           |
| Земли поселений (714 кв.м.) кад.№:86200401<br>часть участка - (120кв.м)<br>часть циастка - (190кв.м) | 10900,                    |
|                                                                                                    | Собственность             |
|                                                                                                    | Балансодержание           |
|                                                                                                    | Пользование               |
|                                                                                                    | Аренда                    |
|                                                                                                    | Субаренда                 |
|                                                                                                    | Строительство             |
|                                                                                                    | Приватизация              |
|                                                                                                    | Обслуживание              |
|                                                                                                    | Учет                      |
|                                                                                                    | Казна                     |
|                                                                                                    | Арендный фонд             |
|                                                                                                    | Залог                     |
|                                                                                                    | Залоговыи фонд            |
|                                                                                                    | Страхование               |
| 4                                                                                                    | Поверительное управление  |
|                                                                                                    | Жилой фонд                |
| Свойства (Действия) Дата: 08.12.2011 💌                                                               | Списание                  |
| 👚 Свойства объекта                                                                                   | Бессрочное пользование    |
| Вид +                                                                                                | Сервитут                  |
|                                                                                                    | Безвозмездное пользование |
| Удалить объект                                                                                       | Наследуемое владение      |
| вывести                                                                                              | Заявка                    |
| Движение                                                                                             | Банкротство               |

Рисунок 10.32. Вкладка «Движение»

В обоих случаях открывается список видов движения, выбор одного из которых инициирует оформление ОД данного вида.

# 10.5. Особенности оформления операций движения различных видов

# 10.5.1. Принятие объектов в муниципальную (государственную) собственность

Для работы с объектами SAUMI и оформления с ними различных операций движения необходимо принять объекты в муниципальную (государственную) собственность для учета имущества муниципального образования (субъекта федерации). Под передачей в собственность подразумевается оформление с объектом операции движения «Собственность», где адресатом назначается базовый собственник – соответствующее административно-территориальное образование.

#### Пример 10.1. Принятие объекта в собственность

Принять в муниципальную собственность трубопровод ТП-76, переданный из федеральной собственности по акту приема-передачи №ТП-76 от 15.06.06 на основании распоряжения Администрации г.Кемерово №12р от 15.06.06. Муниципальное образование вступает в права собственности на данный объект с даты регистрации данного права в органах юстиции, а именно с 01.07.06.

1. Найти или создать объект инженерной инфраструктуры: Трубопровод ТП-76 (о поиске объектов см. 15.2.7.1, о создании объектов см. Главу 5). В свойствах объекта перейти на вкладку Движение и нажать на кнопку Движение...

| 🗾 Свойства                               | : Трубопро  | вод ПТ-76 | (Сетив | _ 🗆 🗙              |  |  |
|------------------------------------------|-------------|-----------|--------|--------------------|--|--|
| Общее Движение Состояние Связи Документы |             |           |        |                    |  |  |
| • текущие операции • С все операции      |             |           |        |                    |  |  |
| Выводить: В                              | сю информац | ию        | •      |                    |  |  |
| Начало                                   | Конец       | Операция  | 1      | Площадь            |  |  |
|                                          |             |           |        |                    |  |  |
|                                          |             |           |        |                    |  |  |
|                                          |             |           |        |                    |  |  |
|                                          |             |           |        |                    |  |  |
|                                          |             |           |        |                    |  |  |
|                                          |             |           |        |                    |  |  |
|                                          |             |           |        |                    |  |  |
|                                          |             |           |        |                    |  |  |
| 1                                        |             |           |        |                    |  |  |
| Попробност                               | и Цлали     | гь ПЛеи   | жение  | -                  |  |  |
|                                          | н           |           |        |                    |  |  |
| ¢۵                                       |             | эк        | Отмена | При <u>м</u> енить |  |  |

Рисунок 10.33. Вкладка «Движение»

- 2. Далее в списке выбрать операцию движения «Собственность».
- 3. В качестве собственника по умолчанию выставляется базовый собственник АТО.

| 🚄 Движение (27672) - передача в собс                       | твенность/продажа                    |                   | _ 🗆 🔀     |
|------------------------------------------------------------|--------------------------------------|-------------------|-----------|
| Собственник: г. Саумигорск                                 | • Основание:                         |                   | •         |
| c • no •                                                   |                                      |                   |           |
| <ul> <li>Трубопровод ТП-76 (Сети водоснабжения)</li> </ul> |                                      | Доля              | 1/1       |
| Для добавления объектов в                                  | в операцию, перенесите ярлычок объек | та на эту панель  |           |
| Объекты Документы Обязательства Цен                        | ные бумаги   Стоимость объектов      |                   |           |
| Операцию оформил: Администратор                            | 11.07.2006 17:58:05                  | <u>Ок О</u> тмена | Применить |

#### Рисунок 10.34. Окно операции движения

- 4. Поле *Основание* рекомендуется заполнять в соответствии со способом приобретения имущества (рис. 10.35):
  - бюджетные средства;
  - внебюджетные средства;
  - целевые средства;
  - взаимозачет;
  - бартер;
  - безвозмездная передача;

• и другие.

В данном примере основанием передачи служит «Прием из федеральной собственности».

| 🖼 Движение (27672) - передача в собственность/продажа 💻                      | _ 🗆 🔀                           |  |  |  |  |
|------------------------------------------------------------------------------|---------------------------------|--|--|--|--|
| Собственник: г. Саумигорск 💌 Основание: Пр                                   | рием из федеральной собственн 💌 |  |  |  |  |
| c · · · • no · · · •                                                         |                                 |  |  |  |  |
| <ul> <li>Трубопровод ТП-76 (Сети водоснабжения)</li> </ul>                   | Доля 1/1                        |  |  |  |  |
| Для добавления объектов в операцию, перенесите ярлычок объекта на эту панель |                                 |  |  |  |  |
| Объекты Документы Обязательства Ценные бумаги Стоимость объектов             |                                 |  |  |  |  |
| Операцию оформил: Администратор 11.07.2006 17:58:05 🛄к                       | Отмена Применить                |  |  |  |  |

Рисунок 10.35. Указание основания передачи

- 5. Поле *Назначение* чаще используется для зданий и помещений, и при принятии в собственность определяет их целевое назначение. В данном случае поле *Назначение* отсутствует.
- 6. Датой начала операции движения в данном случае будет дата регистрации права собственности в юстиции, то есть 01.07.06. Срок окончания операции движения на момент принятия в собственность не ограничен. Если срок окончания операции движения установлен - это свидетельствует о наличии достоверной информации о том, что объект с определенного момента выйдет из собственности, т.е. будет продан, подарен и пр.

Тем не менее, при восстановлении уже прошедших событий, то есть «задним числом», срок окончания операции движения соответствует последнему дню владения, при условии, что на следующий день будет определен новый собственник имущества.

| 互 Движение (27672) - передача в соб                        | ственность/продажа      |           |                |                | _ 0         | ×          |
|------------------------------------------------------------|-------------------------|-----------|----------------|----------------|-------------|------------|
| Собственник: г. Саумигорск                                 | •                       | Основа    | ние: Приеми    | із федерально  | й собственн | ( <b>-</b> |
| c 01.07.06 • no •                                          |                         |           |                |                |             |            |
| <ul> <li>Трубопровод ТП-76 (Сети водоснабжения)</li> </ul> |                         |           |                | Доля           | 1/1         |            |
| Для добавления объектов                                    | в операцию, перенесите  | ярлычок ( | объекта на эту | панель         |             |            |
| Объекты Документы Обязательства Це                         | нные бумаги   Стоимость | объектов  |                |                |             |            |
| Операцию оформил: Администратор                            | 11.07.2006 17:58        | 05        | <u>0</u> k     | <u>О</u> тмена | Примени     | пь         |

#### Рисунок 10.36. Указание даты начала операции

7. Оформление любой операции движения и в частности операции движения «Собственность» требует обязательного наличия документа, подтверждающего передачу объекта. Для этого следует перейти на вкладку Документы и добавить документ. В данном примере следует внести три документа: распоряжение, акт приема-передачи и свидетельство о регистрации права собственности (рис. 10.37).

| 🛋 Движение (27672) - передача в собственность/п                                                                                                  | продажа 📃 🗖                                                  | X     |
|----------------------------------------------------------------------------------------------------|--------------------------------------------------------------|-------|
| Собственник: г. Саумигорск                                                                                                    | <ul> <li>Основание: Прием из федеральной собствен</li> </ul> | ihc 🔻 |
| Распоряжение №12-р от 15.06.2006                                                                                                    |                                                              |       |
| 01.07.2006   новый период                                                                                                    |                                                              |       |
| ▲ Акт приема-передачи №11.76 от 15.06.06 Распоряжение №12-р от 15.06.06 - Администрация и Свидетельство на право собственности №56487690-4863 от | <b>а г. Кемерово Орган самоуп</b><br>л 01.07.06 - УЧРЕ       |       |
| < Добавить документ в пакет >                                                                                                    |                                                              | •     |
| Объекты Документы Обязательства   Ценные бумаги   С                                                                                              | Стоимость объектов                                           |       |
| Операцию оформил: Администратор 11.07.20                                                                                                    | 2006 17:58:05 <u>О</u> к <mark>Отмена</mark> Примен          | нлгь  |

Рисунок 10.37. Вкладка «Документы»

8. Нажатие на кнопку **Применить** оформит операцию движения и позволит работать с окном свойств операции движения дальше. Нажатие на кнопку **Ок** позволяет оформить операцию движения и закрыть окно операции движения.

## 10.5.2. Передача в собственность/продажа

Передача в собственность/продажа физическому или юридическому лицу аналогична выше предложенной схеме, за исключением наименования собственника – при заполнении параметров операции в качестве адресата операции указывается новый собственник. Поле *Основание* должно содержать метод выбытия имущества из муниципальной собственности:

- аукцион (для продажи через аукцион);
- приватизация (после процесса приватизации);
- бартер;
- и т.д.

#### Пример 10.2. Продажа объекта

Передать в собственность ИП Дудареву Дмитрию Вадимовичу автомобиль HONDA STREAM 2002 года выпуска, приобретенный им 15.06.06 через аукцион (протокол аукциона №43 от 15.06.06)

- 1. Найти или создать объект типа «Транспорт», модель Honda, наименование Stream (о поиске объектов см. 15.2.7.1, о создании объектов см. Главу 5).
- 2. В свойствах объекта перейти на вкладку Движение.
- 3. Нажать на кнопку Движение и выбрать вид движения «Собственность».
- 4. Адресатом операции будет выступать Дударев Дмитрий Вадимович.

| 差 Движение (27674) - передача в собственность/продажа                                                | _ 🗆 🔀                                               |
|----------------------------------------------------------------------------------------------------|-----------------------------------------------------|
| Собственник: Дударев Дмитрий Вадимович ИП 🔹 Основание:                                               | •                                                   |
| c · · · ▼ no · · · ▼                                                                                 |                                                     |
| ➡ Honda Stream (Автомобиль легковой)                                                                 | Доля 1/1                                            |
| Для добавления объектов в операцию, перенесите ярлычок объекта<br>Для добавления объектов в операцию | і на эту панель<br>используйте метод перетаскивания |
| Для добавления объектов в операцию, перенесите ярлычок объекта                                       | і на эту панель                                     |
|                                                                                                    |                                                     |
| Объекты Документы Обязательства Ценные бумаги Стоимость объектов                                     |                                                     |
|                                                                                                    |                                                     |

Рисунок 10.38. Выбор адресата операции

Основанием передачи будет «Аукцион».

| 풀 Движение (27674) - передача в собственность/продажа                                           |                                                                                                    | K  |
|-------------------------------------------------------------------------------------------------|----------------------------------------------------------------------------------------------------|----|
| Собственник: Дударев Дмитрий Вадимович ИП 🔹 Основание:                                          |                                                                                                    | •  |
| c • no • ]                                                                                      | Аукцион<br>Бартер                                                                                                    | ~  |
| Honda Stream (Автомобиль легковой) Для добавления объектов в операцию, перенесите ярлычок объек | Безвозмездная передача<br>Бескозяйное<br>Бюджетные средства<br>Взаимозачет<br>Внебюджетные средства<br>Дарение<br>Изьятие имущества в пользу д<br>Конфискованное<br>Мена<br>Не используется<br>Поиватизация |    |
| Объекты Документы Обязательства Ценные бумаги Стоимость объектов                                | 1. · · · · · · · · · · · · · · · · · · ·                                                                                                    | 22 |
| Операцию оформил: Администратор 12.07.2006 12:08:19                                             | <u>Ок</u> <u>О</u> тмена <u>П</u> рименить                                                                                                    | •  |

Рисунок 10.39. Выбор основания передачи

Дату «С» следует поставить равную 15.06.06, а дату «По» не заполнять.

5. Далее заполняется вкладка с документами. Добавить сюда следующие документы: договор купли-продажи, протокол аукциона, свидетельство о регистрации права собственности.

| 蕴 Движение (27674) - передача в собственность/продажа                                                                                                    |           |  |  |  |  |
|----------------------------------------------------------------------------------------------------|-----------|--|--|--|--|
| Собственник: Дударев Дмитрий Вадимович ИП  Собственник: Дударев Дмитрий Вадимович ИП                                                                                                    | •         |  |  |  |  |
| Договор купли-продажи №5 от 15.06.2006                                                                                                    |           |  |  |  |  |
| 15.06.2006   новый период                                                                                                    |           |  |  |  |  |
| <ul> <li>Договор купли-продажи №5 от 15.06.06 - Дударев Дмитрий Вадимович ИП, К</li> <li>Протокол аукциона №43 от 15.06.06 - КМИ г.Кемерово Орган самоуправлени</li> <li>Свидетельство на право собственности №5767577-234532 от 15.06.06 - УЧР</li> </ul> |           |  |  |  |  |
| < Добавить документ в пакет >                                                                                                    | -         |  |  |  |  |
| Объекты Документы Обязательства Ценные бумаги Стоимость объектов                                                                                                    |           |  |  |  |  |
| Операцию оформил: Администратор 12.07.2006 12:08:19 <u>О</u> к <u>Отмена</u>                                                                                                    | Применить |  |  |  |  |

Рисунок 10.40. Оформленная вкладка «Документы»

6. Нажатие на кнопку **Применить** оформит операцию движения и позволит работать с окном свойств операции движения дальше. Нажатие на кнопку **Ок** позволяет оформить операцию движения и закрыть окно операции движения.

# 10.5.3. Приватизация

Приватизация в SAUMI рассматривается как передача объекта в собственность после успешного процесса приватизации, т.е. регистрируются две операции движения:

- 1. Операция передачи на процесс приватизации «Приватизация», которая еще сама по себе не ведет к смене собственника, но уже накладывает определенные ограничения на использование имущества.
- 2. При успешном завершении процесса приватизации оформляется операция движения «Собственность». Поле *Основание*, при оформлении передачи в собственность должно содержать «Приватизация», либо иную информацию, описывающую детали процесса передачи в собственность.

#### Пример 10.3. Оформление приватизации

Предположим, что Дударев Дмитрий Вадимович приобретает автомобиль HONDA STREAM согласно плану приватизации муниципального имущества после подачи 01.06.06 заявления на приобретение автомобиля.

- 1. Найти или создать объект типа «Транспорт», модель Honda, наименование Stream (о поиске объектов см. 15.2.7.1, о создании объектов см. Главу 5).
- 2. В свойствах объекта перейти на вкладку Движение.
- 3. Выбрать вид движения «Приватизация».
- 4. Основанием передачи будет «План приватизации». Датой «С» будет 01.06.06. Дата «По» пока неизвестна, поэтому остается незаполненной. Адресата операции в данном случае не будет.

| 互 Движение (27676) - передача на проц | есс приватизации             |                           | _ 🗆 🛛     |
|---------------------------------------|------------------------------|---------------------------|-----------|
|                                       | Основа                       | ание: План приватизации   | •         |
| c 01.06.06 💌 no 💌                     |                              |                           |           |
| 🕒 Honda Stream (Автомобиль легковой)  |                              | Доля                      | 1/1       |
| Для добавления объектов в о           | операцию, перенесите ярлычок | объекта на эту панель     |           |
| Объекты Документы Обязательства Стоим | юсть объектов                |                           |           |
| Операцию оформил: Администратор       | 12.07.2006 12:44:30          | <u>О</u> к <u>О</u> тмена | Применить |

#### Рисунок 10.41. Оформление приватизации

В качестве документа могут выступать: распоряжение (к примеру, утверждающее план приватизации) и заявление.

| 蕴 Движение (27676) - передача на процес                                                      | с приватизации                        |                          | _ 🗆 🔀     |
|----------------------------------------------------------------------------------------------|---------------------------------------|--------------------------|-----------|
|                                                                                              | Основа                                | ние: План приватизации   | •         |
| Распоряжение №66-р от 13.05.2006                                                             |                                       |                          |           |
| 01.06.2006 Новый период                                                                      |                                       |                          |           |
| В Заявление №6/н от 25.05.06 - Дударев Дмитрий В<br>Распоряжение №66-р от 13.05.06 - КМИ г.1 | адимович ИП<br>Кемерово Орган самоупр | авления                  |           |
| < Добавить документ в пакет >                                                                |                                       |                          | -         |
| Объекты Документы Обязательства Стоимос                                                      | ть объектов                           |                          |           |
| Операцию оформил: Администратор                                                              | 12.07.2006 12:44:30                   | <u>О</u> к <u>Отмена</u> | Применить |

Рисунок 10.42. Документы приватизации

- 5. Нажатие кнопок **Применить** или **Ок** оформляет операцию движения «Приватизация».
- 6. Если процесс приватизации завершен успешно, то оформляется операция движения «Собственность» аналогично предыдущему примеру, за исключением того, что в поле *Основание передачи* нужно указать «Приватизация».

| Движение<br>Собственник: | (27673) - передача<br>Дударев Дмитрий Вадин | в собственность/про<br>108ич ИП | дажа<br>▼ | Основание    | : при                   |                  |
|--------------------------|---------------------------------------------|---------------------------------|-----------|--------------|-------------------------|------------------|
| Распоряжение N           | 1894 or 12.12.2005                          |                                 |           |              | Приватизация            |                  |
| 01.01.2006               | новый период                                |                                 |           |              | Прием из федера         | альной собственн |
| Honda Stre               | am (Автомобиль легково                      | й]                              |           |              |                         |                  |
|                          | Для добавления об                           | ъектов в операцию, пере         | несите    | ярлычок объе | ĸ                       |                  |
| Объекты Д                | lокументы   Обязательс                      | гва   Ценные бумаги   Стол      | имость    | объектов     |                         |                  |
| Операцию оформ           | иил: Администратор                          | 12.07.200                       | 6 12:02   | :40          | <u>0</u> к <u>О</u> тме | на Применить     |

Рисунок 10.43. Оформление собственности после приватизации

#### Замечание

При оформлении операции движения «Собственность» после процесса приватизации, дата окончания процесса приватизации проставляется автоматически, если не была задана ранее.

# 10.5.4. Передача в оперативное управление и хозяйственное ведение

Как уже было сказано выше, передача на баланс включает в себя два вида владения имуществом, определенных Гражданским Кодексом:

- передача в хозяйственное ведение предприятиям;
- передача в оперативное управление учреждениям.

То есть вид владения имуществом определяется организационно-правовой формой получателя имущества.

Для регистрации передачи в хозяйственное ведение и оперативное управление оформляется операция движения передачи на баланс.

Операции передачи на баланс, как правило, оформляются с открытым сроком, т.е. дата окончания не устанавливается.

Поле Основание должно содержать информацию о методе передачи - в оперативное управление или хозяйственное ведение.

#### Замечание

Прежде чем передавать на баланс имущество его следует принять в муниципальную собственность.

#### Пример 10.4. Передача объекта в хозяйственное ведение

Распоряжением КМИ г.Кемерово №33 от 18.05.06 передать в хозяйственное ведение МУП«Баня №1» отдельно стоящее здание по ул. Войнич, д.2. Договор хозяйственного ведения вступает в силу с даты подписания, а именно с 20.05.06г.

- 1. Найти или создать отдельно стоящее здание по адресу ул. Войнич д.2 (о поиске объектов см. 15.2.7.1, о создании объектов см. Главу 5).
- 2. Перейти в окне свойств здания на вкладку **Структура**. Об особенностях оформления операций движения со зданиями Глава 6, *Особенности работы со зданиями и помещениями*.
- 3. Если на здание не была оформлена передача в муниципальную собственность, то ее необходимо оформить исходя из ранее описанного примера (Пример 10.1, «Принятие объекта в собственность»).
- 4. Если здание в муниципальной собственности, то правой кнопкой мыши вызвать контекстное меню и выбрать из списка операцию движения «Балансодержание».

|                      |                                  | Собственность             |
|----------------------|----------------------------------|---------------------------|
|                      |                                  | Балансодержание           |
|                      |                                  | Пользование               |
|                      |                                  | Аренда                    |
|                      |                                  | Субаренда                 |
|                      |                                  | Строительство             |
|                      |                                  | Приватизация              |
|                      |                                  | Обслуживание              |
|                      |                                  | Учет                      |
| 5 c                  |                                  | Казна                     |
| 📇 Своиства: Отдельно | остоящее (ул.воин 🖃 🗆 🔼          | Арендный фонд             |
| Общее Структура Двих | жение Состояние Связи Док 💶 🕨    | Залог                     |
| Отдельностоящее (на  | Войнин 2 Литера А., 1615 7ке м 1 | Залоговый фонд            |
| Собственность - м    | Свойства объекта                 | Охрана                    |
| Встроенное (         | Вид                              | Страхование               |
| Аренда - Пред        | -54                              | Доверительное управление  |
| Нежилое пок          | Выделить <u>л</u> итеру          | Жилой фонд                |
|                      | Выделить этаж/уровень            | Списание                  |
|                      | Выделить конструктивный элемент  | Бессрочное пользование    |
|                      | Назначить план этажа             | Сервитут                  |
|                      |                                  | Безвозмездное пользование |
|                      | Purportia                        | Наследуемое владение      |
|                      |                                  | Заявка                    |
|                      | Движение                         | Банкротство               |
| <                    |                                  |                           |
| Ф Действа Действия   | ОК Отмена Применить              |                           |

Рисунок 10.44. Оформление ОД из структуры здания

5. В качестве адресата (балансодержателя) операции выбрать МУП «Баня №1».

| 互 Движение (2768                   | 32) - передача на баланс                       |                       |               |             |                | _      |     |
|------------------------------------|------------------------------------------------|-----------------------|---------------|-------------|----------------|--------|-----|
| Балансодержатель:                  | муп бан                                        | •                     | Основание:    |             |                |        | -   |
| стпо.                              | БАННО-ПРАЧЕЧНЫЙ КОМБИНАТ<br>МУП "Баня № 2" МУП | Nº 2 <mark>M9∏</mark> |               |             |                |        |     |
| <ul> <li>Отдельностояще</li> </ul> | МУП "Баня №6" МУП<br>МУП "Баня № 1" МУП        |                       |               |             | ▼ Доля         | 1/1    |     |
|                                    | МУП "Баня № 4" МУП<br>МУП "Баня №7" МУП        |                       |               |             |                |        |     |
| Д                                  |                                                | е                     | ярлычок объек | та на эту і | панель         |        |     |
|                                    |                                                |                       |               |             |                |        |     |
| Объекты Докуме                     | нты Стоимость объектов                         | <i>l</i>              |               |             |                |        |     |
| Операцию оформил:                  | Администратор 12                               | .07.2006 14:55        | 25            | <u>0</u> k  | <u>О</u> тмена | Примен | ить |

Рисунок 10.45. Выбор балансодержателя

6. В поле Основание передачи поставить значение «Хозяйственное ведение».
| з движение (27002) - передача на бала                             |                      |                 | [                  |     |
|-------------------------------------------------------------------|----------------------|-----------------|--------------------|-----|
| алансодержатель: МУП "Баня № 1" МУП                               | •                    | Основание:      | Хозяйственное веде | ние |
| • no • •                                                          |                      |                 |                    |     |
| 🛨 Отдельностоящее (ул.Войнич, 2 ,Литера А - 1                     | 615,7кв.м.)          |                 | ▼ Доля             | 1/1 |
| Для добавления объектов в                                         | операцию, перенесите | е ярлычок объен | кта на эту панель  |     |
| Для добавления объектов в                                         | операцию, перенесите | е ярлычок объен | кта на эту панель  |     |
| Для добавления объектов в<br>Объекты Документы Стоимость объектов | операцию, перенесите | е ярлычок объен | кта на эту панель  |     |

Рисунок 10.46. Выбор основания передачи

7. Теперь необходимо заполнить дату «С» и добавить документы на вкладку Документы. Основными документами будут договор хозяйственного ведения и распоряжение комитета.

| 蠚 Движение (27682) - передача на балан                                                  | IC                                          |                     |                     | _ 🗆 🛛     |
|-----------------------------------------------------------------------------------------|---------------------------------------------|---------------------|---------------------|-----------|
| Балансодержатель: МУП "Баня № 1" МУП                                                    | •                                           | Основание:          | Хозяйственное веден | ие 🔻      |
| Договор хозяйственного ведения №33-хв от 20.05.20                                       | 106                                         |                     |                     |           |
| 20.05.2006 новый период                                                                 |                                             |                     |                     |           |
| В Договор хозяйственного ведения №33-хи<br>Распоряжение №33 от 18.05.06 - КМИ г.Кемеров | в от 20.05.06 - МУГ<br>во Орган самоуправля | I"Баня № 1"<br>жния | муп                 |           |
| < Добавить документ в пакет >                                                           |                                             |                     |                     | •         |
| Объекты Документы Стоимость объектов                                                    |                                             |                     |                     |           |
| Операцию оформил: Администратор                                                         | 12.07.2006 14:55                            | 25                  | <u>0</u> к Отмена   | Применить |

Рисунок 10.47. Вкладка «Документы»

8. Сохранить информацию в базу нажатием кнопки Применить или Ок.

## 10.5.5. Передача на строительство, совместную деятельность

Эти виды передачи операций движения регламентируют сроки, в течение которых имущество находится в пользовании или попадает под действие в соответствии с оформляемыми документами.

Поле Основание для каждого вида операций движения может указываться в соответствии с классификацией, принятой в учитывающей организации.

#### Пример 10.5. Передача на строительство

Передать ООО «Гражданстрой-Сервис» объект незавершенного строительства по адресу ул.Багратиона, д.39в сроком с 01.02.06 по 01.08.07 для завершения строительства согласно Распоряжению Администрации г.Кемерово №9-нс от 26.01.06. Оформить договор подряда на строительство, начиная с даты начала строительства.

1. Найти или создать объект незавершенного строительства по адресу ул.Багратиона д.39в (о поиске объектов см. 15.2.7.1, о создании объектов см. Главу 5).

- 2. Проверить наличие муниципальной собственности, при отсутствии оформить передачу в муниципальную собственность (см. Пример 10.1, «Принятие объекта в собственность»).
- 3. В окне свойств объекта перейти на вкладку Движение.
- 4. Нажатием на кнопку Движение выбрать вид движения «Строительство».

| 풀 Движение (27684) - передача на ст     | роительство                       |                       | _ 🗆 🛛       |
|-----------------------------------------|-----------------------------------|-----------------------|-------------|
| Строительная организация: Кукажите адре | сата на объект> 💌                 |                       |             |
| c • no •                                |                                   |                       |             |
| Торговый центр - Строит. №1289-00       |                                   | Доля                  | 1/1         |
| Для добавления объектов                 | в операцию, перенесите ярльнок    | объекта на эту панель |             |
| Объекты Документы Обязательства Це      | енные бумаги   Стоимость объектов | 1                     |             |
| Операцию оформил: Администратор         | 12.07.2006 15:55:50               | <u></u> тмен          | а Применить |

Рисунок 10.48. ОД «Строительство»

5. Выбрать адресата - строительную организацию, которой объект передается на строительство.

| 互 Движение (27684) - пеј            | редача на строительство                                             |                                                   |
|-------------------------------------|---------------------------------------------------------------------|---------------------------------------------------|
| Строительная организация:           | граждан се 💌                                                        |                                                   |
| с то                                | ГРАЖДАНСТРОЙ-СЕРВИС ООО<br>ДОМ ИНТЕРНАТ МИЛО <mark>СЕ</mark> РДИЯ Д |                                                   |
| Торговый центр - Строит. М          | гражданин Иванюк Сергей Михайл<br>гражданин Кадинкин Сергей Адекс   | Доля 1/1                                          |
| Для добави<br>Объекты Документы Обя | зательства Ценные бумаги   Стоимост                                 | е ярлычок объекта на эту панель<br>ть объектов    |
| Операцию оформил: Админис           | тратор 12.07.2006 15:5                                              | 55:50 <u>О</u> к <u>О</u> тмена <u>П</u> рименить |

Рисунок 10.49. Выбор адресата операции

6. Далее следует указать дату начала строительства (дата «С») и окончания строительства (дата «ПО»).

| 蓋 Движение (27684) - передача на стр  | оите льство                     |                           | _ 🗆 🗙     |
|---------------------------------------|---------------------------------|---------------------------|-----------|
| Строительная организация: ГРАЖДАНСТРО | Й-СЕРВИС ООО 🛛 💌                |                           |           |
| c 01.02.2006 • no 01.08.07 •          |                                 |                           |           |
| Торговый центр - Строит. №1289-00     |                                 | Доля                      | 1/1       |
| Для добавления объектов н             | з операцию, перенесите ярлычок  | объекта на эту панель     |           |
| Объекты Документы Обязательства Цен   | ные бумаги   Стоимость объектов | 3                         |           |
| Операцию оформил: Администратор       | 12.07.2006 15:55:50             | <u>О</u> к <u>О</u> тмена | Применить |

Рисунок 10.50. Даты действия операции

7. На вкладку Документы нужно занести распоряжение администрации и договор подряда на строительство.

| 🛋 Движение (27684) - передача на строительство                                                              |                             |             |                |           |
|----------------------------------------------------------------------------------------------------|-----------------------------|-------------|----------------|-----------|
| Строительная организация: ГРАЖДАНСТРОЙ-СЕРВИС ООО                                                           | •                           |             |                |           |
| Договор подряда на строительство №6/н от 01.02.2006                                                         |                             |             |                |           |
| 01.02.2006 - 01.08.2007 новый период                                                                        |                             |             |                |           |
| Договор подряда на строительство №6/н от 01.02.06 Распоряжение №3-нс от 26.01.06 - Администрация г.Кемерово | - ГРАЖ ДАНС<br>Орган самоуп | ГРОЙ-СЕРВИ. |                |           |
| < Добавить документ в пакет >                                                                               |                             |             |                | •         |
| Объекты Документы Обязательства Ценные бумаги Стои                                                          | мость объектов              | 1           |                |           |
| Операцию оформил: Администратор 12.07.2006                                                                  | 15:55:50                    | <u>0</u> k  | <u>О</u> тмена | Применить |

Рисунок 10.51. Оформление вкладки «Документы»

8. Закончить оформление операции нажатием на кнопку Применить.

## 10.5.6. Перевод из жилого фонда в нежилой и обратно

При переводе из жилого фонда в нежилой следует на это здание или помещение зарегистрировать операцию движения «Жилой фонд», в которой адресатом будет являться базовый собственник, причем ввиду фиксированности адресата, этот реквизит в окне ОД не отображается. В поле *Основание* указывается значение «Выведение из жилого фонда в нежилой».

## Примечание администратору

Адресат по умолчанию и отображение адресата в окне ОД определяются настройками по умолчанию, задаваемыми утилитой из комплекта администратора SAUMI «Политика операций» (см. руководство администратора).

При переводе нежилого здания или помещения в жилой фонд поле *Основание* должно получить значение «Введение в жилой фонд».

Оформление операции движения «Жилой фонд» позволяет в дальнейшем быстро оперировать объектами жилого фонда, то есть формировать списки объектов введенных в жилой фонд или выведенных из жилого фонда.

Пример 10.6. Перевод в жилой фонд

Перевести в жилой фонд отдельно стоящее здание по адресу бул.Щевцовой д.92а на основании распоряжения Администрации г.Кемерово № 12-р от 15.06.06.

- 1. Найти или создать необходимое отдельно стоящее здание (о поиске объектов см. 15.2.7.1, о создании объектов см. Главу 5).
- 2. В окне свойств здания, на вкладке **Структура** вызвать контекстное меню и выбрать операцию движения «Жилой фонд». Об особенностях оформления операций движения со зданиями Глава 6, *Особенности работы со зданиями и помещениями*.
- 3. Основанием передачи будет «Введение в жилой фонд».

|   | 🖥 Движение (27690) - передача в (вывод из) жилой фонд        |                                 | - 🗆 🗙 |
|---|--------------------------------------------------------------|---------------------------------|-------|
|   | 0c                                                           | снование: Введение в жилой фонд | -     |
| c | s 👻 no 👻 📔                                                   |                                 |       |
|   | Отдельностоящее (бул.Л.Шевцовой, 92а "Литера А - 204,8кв.м.) | ▼                               |       |
|   |                                                              |                                 |       |

Рисунок 10.52. Выбор основания передачи

4. Операция движения начинает действовать с момента подписания распоряжения, то есть с 15.06.06. Срок действия операции на данном этапе неограничен.

| 풀 Движение (27690) - передача в (вывод из) жилой фонд          |            |                       | - 0 🗙 |
|----------------------------------------------------------------|------------|-----------------------|-------|
|                                                                | Основание: | Введение в жилой фонд | -     |
| c 15.06.2006 💌 no 💌                                            |            |                       |       |
| Отдельностоящее (бул. Л. Шевцовой, 92а, Литера А - 204,8кв.м.) |            | -                     |       |
|                                                                |            |                       |       |

Рисунок 10.53. Сроки действия операции

- 5. В качестве документа выступает распоряжение №12-р от 15.06.06 подписанное Администрацией г.Кемерово.
- 6. Оформить операцию движения нажатием на кнопку Применить.

#### Пример 10.7. Вывод из жилого фонда

Вывести из жилого фонда отдельно стоящее здание по адресу бул.Щевцовой д.92а на основании распоряжения Администрации г.Кемерово № 13-р от 21.07.06.

- 1. Найти или создать необходимое отдельно стоящее здание (о поиске объектов см. 15.2.7.1, о создании объектов см. Главу 5).
- 2. В окне свойств здания, на вкладке **Структура** вызвать контекстное меню и выбрать операцию движения «Жилой фонд». Об особенностях оформления операций движения со зданиями Глава 6, *Особенности работы со зданиями и помещениями*.

3. Основанием передачи будет «Выведение из жилого фонда».

| 풀 Движение (27771) - передача в (вывод из) жилой ф          | ронд 💷 🗖                                              |
|-------------------------------------------------------------|-------------------------------------------------------|
|                                                             | Основание: Выведение из жилого фонда 🗸 🔻              |
| c · · · · · ·                                               |                                                       |
| Отдельностоящее (бул.Л.Шевцовой, 92а ,Литера А - 204,8кв.м. | я.) 💌                                                 |
| Для добавления объектов в операцию, перен                   | несите ярлычок объекта на эту панель                  |
| Объекты Документы Стоимость объектов                        |                                                       |
| Операцию оформил: Администратор 21.07.2006                  | 518:10:17 <u>О</u> к <u>О</u> тмена <u>П</u> рименить |

Рисунок 10.54. Выбор основания передачи

4. Операция движения начинает действовать с момента подписания распоряжения, то есть с 21.07.06. Срок действия операции на данном этапе неограничен.

| 蠚 Движение (27771) - передача в (вывод                              | (из) жилой фонд                    |                      |                 | _ 🗆 🗙     |
|---------------------------------------------------------------------|------------------------------------|----------------------|-----------------|-----------|
|                                                                     | Основа                             | н <b>ие</b> : Выведе | ние из жилого Ф | онда 🔻    |
| Распоряжение №13-р от 21.07.2006                                    |                                    |                      |                 |           |
| 21.07.2006 новый период                                             |                                    |                      |                 |           |
| Отдельностоящее (бул.Л.Шевцовой, 92а ,Лите                          | ра А - 204,8кв.м.)        Жилой д/ | 0M                   | •               |           |
| Для добавления объектов в о<br>Объекты Документы Стоимость объектов | лерацию, перенесите ярлычок с      | бъекта на эту        | ј панель        |           |
| Операцию оформил: Администратор                                     | 21.07.2006 18:10:17                | <u>0</u> k           | <u>О</u> тмена  | Применить |

Рисунок 10.55. Сроки действия операции

- 5. В качестве документа выступает распоряжение №12-р от 15.06.06 подписанное Администрацией г.Кемерово.
- 6. Оформить операцию движения нажатием на кнопку Применить.

## 10.5.7. Списание имущества

Списание представляет собой один из способов выбытия имущества, выхода из собственности. Необходимо указать основание, к примеру: «Списание».

При списании объект учета из базы данных SAUMI не удаляется, в результате чего реестровый номер, назначенный имуществу, не высвобождается.

В случаях, когда позже выявляется факт незаконности списания, эта операция движения должна быть удалена.

#### Пример 10.8. Списание имущества

Оформить списание стола конторского на текущую дату.

- 1. Найти необходимый объект: стол конторский (о поиске объектов см. 15.2.7.1).
- 2. В окне свойств объекта перейти на вкладку Движение и нажать кнопку Движение.
- 3. В появившемся списке выбрать вид движения «Списание».
- 4. Основанием оформления списания может быть, к примеру, физический износ.

| 🚄 Движение (27692) - списание   |                                  |                |                | _ 🗆 🗙     |
|---------------------------------|----------------------------------|----------------|----------------|-----------|
|                                 | Основа                           | ние: Физиче    | ский изноф     | -         |
| c • no •                        |                                  |                |                |           |
| Стол конторский ГОСТ 13-23      |                                  |                |                |           |
| Для добавления объектов         | в операцию, перенесите ярльмок и | объекта на эту | панель         |           |
| Объекты Документы               |                                  |                |                |           |
| Операцию оформил: Администратор | 12.07.2006 18:28:55              | <u>0</u> k     | <u>О</u> тмена | Применить |

Рисунок 10.56. Выбор основания передачи

- 5. Для оформления операции текущей датой достаточно дважды щелкнуть мышкой по полю даты «С».
- 6. Теперь необходимо оформить вкладку **Документы**. Списание имущества оформляется на основании акта. Следует добавить акт о списании основных средств, подписанный текущей датой.

| 蠚 Движение (27693) - списание                    |                     |                           | - 🗆 🛛     |
|--------------------------------------------------|---------------------|---------------------------|-----------|
|                                                  | Основа              | ние: Физический износ     | •         |
| Акт о списании основных средств №6/н от 12.07.20 | 06                  |                           |           |
| 12.07.2006                                       |                     |                           |           |
| В Акт о списании основных средств №6/н           | н от 12.07.06       |                           |           |
|                                                  |                     |                           |           |
|                                                  |                     |                           |           |
|                                                  |                     |                           |           |
|                                                  |                     |                           |           |
|                                                  |                     |                           |           |
| < Добавить документ в пакет >                    |                     |                           | •         |
| Объекты Документы                                |                     |                           |           |
| Операцию оформил: Администратор                  | 12.07.2006 18:35:02 | <u>0</u> к <u>О</u> тмена | Применить |

#### Рисунок 10.57. Вкладка «Документы»

7. После оформления операции движения «Списание» любые другие операции с данным объектом невозможны.

## 10.5.8. Передача в аренду, субаренду, арендный фонд

#### Замечание

Оформление операции движения «Аренда» требует наличия арендного фонда, поэтому оформление аренды состоит из двух шагов:

- 1. Передача объекта в арендный фонд.
- 2. Передача в аренду/субаренду.

При передаче в арендный фонд в пакете документов сразу находится Фиктивный документ о передаче в арендный фонд. Заполнение строки *Основание* и указание адресата в этой операции движения не требуется, поэтому соответствующие поля скрыты.

Передача в аренду/субаренду - одна из самых типичных операций движения.

При заполнении полей окна операции передачи в аренду есть прямое соответствие полей реквизитам договора аренды.

Кому – арендатор/субарендатор имущества,

С – с этой даты начинаются начисления арендной платы и начисления по другим периодическим финансовым обязательствам, если они установлены.

По – дата окончания начислений по финансовым обязательствам. Эта дата определяет момент фактического снятия с арендатора прав по отношению к арендуемому имуществу, что фактически означает освобождение помещения. Начиная со дня, следующего за датой По, имущество может быть сдано в аренду другому юридическому или физическому лицу.

Эти даты могут не совпадать с датами договора аренды. К примеру, договор аренды начинает действовать с 01.01.06, а арендная плата начисляется только со следующего месяца (например, из-за ремонта помещения). Тогда дата *С* будет соответствовать дате 01.02.06, а договор аренды действует с 01.01.06.

Основание указывается в зависимости от способа определения будущего арендатора.

Некоторые возможные значения поля Основание:

- Конкурс;
- Аукцион;
- Заявление;
- Письмо;
- Постоянно действующая комиссия.

Поле Основание при оформлении операции движения «Субаренда» не указывается.

Поле *Назначение* соответствует целевому назначению использования имущества арендатором в течение срока действия договора аренды (рис. 10.58).

| 🛋 Движение (651) - передача в аренду                    |                     |            |            |                 | _ 🗆    |     |
|---------------------------------------------------------|---------------------|------------|------------|-----------------|--------|-----|
| Договор аренды недвижимого имущества №04-449859 с       | <u>π 19.03.2001</u> |            |            |                 | 651    |     |
| Арендатор: Сургутнефтегазбанк ЗАО                       | •                   | Основа     | ние:       |                 |        | -   |
| 🗌 множественность лиц на стороне субъекта               |                     |            |            |                 |        |     |
| 19.03.2001   новый период                               |                     |            |            |                 |        |     |
| 🖃 помещение 4 (пр-кт.Курако, 30 - 350,96кв.м.)          |                     |            |            | ▼ Доля          | 1/1    |     |
| Вся площадь используется согласно общему назначению 🖄 🗴 |                     |            |            |                 |        |     |
| Для добавления объектов в операц                        | цию, перенесите     | арлычок об | љекта на   | этч панель      |        | ~   |
| Объекты (1) Документы (1) Обязательства Стои            | имость объектов     |            |            |                 |        |     |
| Обязательство Действующие условия                       | Сальдо              | Пеня       | я-сальдо   | Общее сальдо    |        |     |
| Арендная плата за п ежемесячно 4 302,77р. до 11         | 9 999 189 274,      | -116       | 273,39p.   | 9 999 073 001,4 | Расче  | ты  |
|                                                         |                     |            |            |                 | Плате  | эж  |
| Операцию изменил: Администратор                         | 22.04.2011 16:28    | :21        | <u>0</u> k | Отмена          | Примен | ить |

#### Рисунок 10.58. Пример окна свойств ОД «Аренда»

Весьма часто арендуемая площадь используется под разные цели. К примеру, площадь 100 кв.м может использоваться следующим образом: 50 кв.м – торговые площади, 30 кв.м – склад, 20 кв.м – офис. В зависимости от распределения площадей меняется и арендная плата. Распределение площадей по целевому назначению указывается в раскрывающемся окне операции движения. Для этого следует нажать на «+» рядом с описанием объекта.

| 🖾 Движение (11830) - передача в аренду                       |            |                |             |
|--------------------------------------------------------------|------------|----------------|-------------|
| Арендатор: Новиков А.В. ИП                                   | ание: МПиУ |                | •           |
| Договор аренды нежилого помещения (здания) №19 от 01.01.2005 |            |                |             |
| 01.01.2005 03.12.2005 - 30.12.2005 новый период              |            |                |             |
| Встроенное (ул.Косм.Леонова, 8 ,Литера - 10,2кв.м.)          |            | ▼ Доля         | 1/1         |
| Вся площадь используется согласно общему назн                | ачению     |                | 2<br>2<br>2 |
| Объекты Документы Обязательства Стоимость объектов           |            |                |             |
| Операцию оформил:                                            | <u>0</u> k | <u>О</u> тмена | Применить   |

#### Рисунок 10.59. Распределение площадей по назначению

Для вызова окна использования площадей следует нажать кнопку «Добавить», представленную пиктограммой в виде прямоугольника желтого цвета в правой части развернутой области. В появившемся окне (рис. 10.60) необходимо ввести площадь и из справочника назначений выбрать назначение именно для данной площади. Помимо этого, можно добавить комментарий в поле *Примечание*.

| Назначение                                                                         |                                           | ×   |  |  |
|------------------------------------------------------------------------------------|-------------------------------------------|-----|--|--|
| Часть площадей может быть использована под какие-то специальные цели (назначение). |                                           |     |  |  |
| Эта инфор                                                                          | мация может быть использована при расчете |     |  |  |
| Площадь:                                                                           | 0 кв.м                                    |     |  |  |
| Назначение:                                                                        |                                           | -   |  |  |
| Примечание:                                                                        | офис                                      |     |  |  |
|                                                                                    | склад                                     |     |  |  |
|                                                                                    | торговая площадь                          |     |  |  |
| Обновить                                                                           |                                           | -   |  |  |
|                                                                                    |                                           |     |  |  |
|                                                                                    |                                           |     |  |  |
|                                                                                    |                                           |     |  |  |
|                                                                                    |                                           |     |  |  |
|                                                                                    |                                           |     |  |  |
|                                                                                    |                                           |     |  |  |
|                                                                                    |                                           | /// |  |  |

Рисунок 10.60. Окно целевого назначения

## Замечание

Справочник назначений при распределении площадей не совпадает со справочником назначений в периоде операции движения.

## Примечание администратору

В окне целевого назначения площадей может осуществляться проверка на суммарную площадь всех назначений, что определяется параметром настройки *CHECK\_OBJECT\_USING\_SQUARE* строкового типа CHAR(1) с допустимыми значениями 'Y' и 'N' – по умолчанию 'Y'. При значении параметра 'Y' идёт проверка суммарной площади всех назначений данного объекта так, чтобы она не превысила участвующей в ОД площади объекта. Значению 'N' соответствует отсутствие проверки. Изменение указанного параметра производится с помощью утилиты «Диспетчер настроек» (см. соответствующую главу в руководстве администратора).

Обязательства устанавливаются нажатием кнопки Добавить... вкладки Обязательства.

#### Пример 10.9. Оформление операций движения аренда, субаренда, арендный фонд

После проведения аукциона на право аренды следует передать в аренду ОАО «Авторемонтный завод» земельный участок по адресу ул.Сержанта Колоскова, площадью 5700 кв.м под строительство гаражного бокса сроком на 20 лет (с 01.01.2006 по 01.01.2026).

- 1. Найти или создать необходимый земельный участок (о поиске объектов см. 15.2.7.1, о создании объектов см. Главу 5).
- 2. Для земельных участков не применяется операция движения «Арендный фонд» в связи с неполным разграничением земель. Поэтому следует сразу начать оформление операции движения «Аренда».
- 3. Для этого на вкладке Движение нажать на кнопку Движение и выбрать вид движения «Аренда».
- 4. После выбора операции следует определить, каким образом предоставлять участок. Способ предоставления по умолчанию доля.

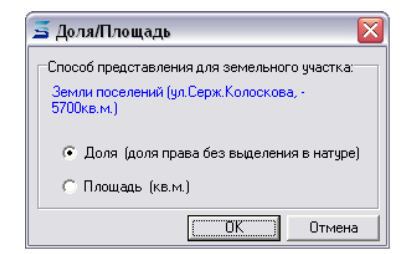

Рисунок 10.61. Выбор способа предоставления участка

5. Выбрать арендатора.

| 互 Движени              | ие (27697) - передача в аренду                                                                                                    |                |                                  |     |
|------------------------|----------------------------------------------------------------------------------------------------|----------------|----------------------------------|-----|
| Арендатор:             | ремонтный заво                                                                                                    | •              | Основание:                       | •   |
| с<br>🛨 Земли           | 69 "РЕМОНТНЫЙ ЗАВОД РАВ" ГП<br>АВТОРЕМОНТНЫЙ ЗАВОД 94 Неизвестный<br>БАЛТИЙСКИЙ СУДОРЕМОНТНЫЙ ЗАВОД - ПРЕДСТ<br>БАЛТИЙСКИЙ СУДОРЕМОНТНЫЙ ЗАВОД АО                                                                                         |                | ▼ Доля                           | 1/1 |
|                        | ЗАВОД АВТОРЕМОНТНЫЙ ЗАО<br>ЗАВОД КАЛИНИНГРАДСКИЙ АВТОРЕМОНТНЫЙ<br>ЗАПАДНО-БАЛТИЙСКИЙ СУДОРЕМОНТНЫЙ ЗАВОД<br>ЗАПАДНО-БАЛТИЙСКИЙ СУДОРЕМОНТНЫЙ ЗАВОД ЗА<br>КАЛИНИНГРАДСКИЙ СУДОРЕМОНТНЫЙ ЗАВОД ЗА<br>КАЛИНИНГРАДСКИЙ СУДОРЕМОНТНЫЙ ЗАВОД ЗА | <br><br>0<br>0 | е ярлычок, объекта на эту панель |     |
| Объекты<br>Операцию оф | Документы Обязательства Стоимость объектов<br>ормил: Администратор 13.07.2006 :                                                                                                    | 15:53          | 3:21 <u>Ок</u> <u>О</u> тмена    |     |

Рисунок 10.62. Выбор арендатора

6. Основанием передачи будет аукцион. Даты следует проставить согласно договору аренды.

| 🚄 Движение (27697) - передача в аренду             |                                                         |
|----------------------------------------------------|---------------------------------------------------------|
| Арендатор: ЗАВОД АВТОРЕМОНТНЫЙ ЗАО                 | • Основание: Аукцион •                                  |
| с 01.01.2006 💌 по 01.01.2026 💌                     |                                                         |
| Земли поселений (ул.Серж.Колоскова, - 5700кв.м.)   | ▼ Доля 1/1                                              |
| Для добавления объектов в операцию, пере           | енесите ярлычок, объекта на эту панель                  |
| Объекты Документы Обязательства Стоимость объектов | 3                                                       |
| Операцию оформил: Администратор 13.07.200          | 06 15:53:21 <u>О</u> к <u>О</u> тмена <u>П</u> рименить |

Рисунок 10.63. Выбор основания и дат действия операции

7. Теперь следует оформить вкладку Документы.

| 🛋 Движение (27697) - передача в аренду                                                                        |         |            |            |                | _ 🗆 🗙     |
|----------------------------------------------------------------------------------------------------|---------|------------|------------|----------------|-----------|
| Арендатор: ЗАВОД АВТОРЕМОНТНЫЙ ЗАО                                                                            | •       | Основание: | Аукцион    |                | •         |
| Договор аренды земельного участка №003366 от 01.01.2006                                                       |         |            |            |                |           |
| 01.01.2006 - 01.01.2026 новый период                                                                          |         |            |            |                |           |
| Ц Договор аренды земельного участка №003366 от 01.0<br>В Заявление №6/н от 15.12.05 - ЗАВОД АВТОРЕМОНТНЫЙ ЗАО | 1.06 -  | ЗАВОД АВТ  | OPEMO      |                |           |
| < Добавить документ в пакет >                                                                                 |         |            |            |                | •         |
| Объекты Документы Обязательства Стоимость объектов                                                            |         |            |            |                |           |
| Операцию оформил: Администратор 13.07.2006                                                                    | 15:53:2 | 1          | <u>0</u> k | <u>О</u> тмена | Применить |

Рисунок 10.64. Вкладка «Документы»

8. Завершить оформление операции движения нажатием на кнопку Применить.

Договор аренды обычно обременен финансовыми обязательствами. О назначении финансовых обязательств см. Главу 11.

## 10.5.9. Передача на обслуживание, учет

При передаче имущества по договору обслуживания либо на учет существенно важной является информация о том, *Кому* и на *Какие сроки* имущество передается.

Пример 10.10. Передача на обслуживание

Передать на обслуживание МУП «ЖЭУ-12» жилой дом по адресу: ул.Дзержинского д.72 согласно договору на обслуживание жилых домов №3300-88 от 14.07.06 г.

- 1. Найти или создать жилой дом по указанному адресу (о поиске объектов см. 15.2.7.1, о создании объектов см. Главу 5). Дом должен находиться в муниципальной собственности (см. Пример 10.1, «Принятие объекта в собственность»).
- 2. В окне свойств перейти на вкладку **Структура**, выделить строку «Отдельно стоящее» и при помощи правой кнопки мыши выбрать вид движения «Обслуживание». Об особенностях оформления операций движения со зданиями см. Главу 6.
- 3. Субъектом (обслуживающей организацией) будет МУП «ЖЭУ-12».

| 互 Движе  | ение (27705) - постановка на обслуживание           |                                       | _ 🗆 🔀     |
|----------|-----------------------------------------------------|---------------------------------------|-----------|
| Субъект: | жэу 12                                              | <b>T</b>                              |           |
| с        | ЖЗУ-12 МУП<br>ПРОФКОМ ЖЗУ-12 Неизвестный            |                                       |           |
| Отді     | -<br>                                               | Жилой дом 💌                           |           |
|          |                                                     |                                       |           |
|          |                                                     |                                       |           |
|          |                                                     | o Aphonok obbokra na orginanoso       |           |
|          |                                                     |                                       |           |
|          |                                                     |                                       |           |
| Объек    | ты   Документы   Обязательства   Стоимость объектов | 3                                     |           |
| Операцию | оформил: Администратор 14.07.2006                   | 06 12:54:51 <u>О</u> к <u>О</u> тмена | Применить |

Рисунок 10.65. Выбор субъекта операции движения

4. Датой начала операции будет дата подписания договора. Дату окончания ставить пока не следует, можно проставить ее в дальнейшем. Целевое назначение: «Жилой дом».

| Субъект: ЖЭУ-12 МУП                                         | •                      |                   |                 |  |
|-------------------------------------------------------------|------------------------|-------------------|-----------------|--|
| 2 14.07.2006 ▼ no ▼                                         |                        |                   |                 |  |
| <ul> <li>Отдельностоящее (ул. Дзержинского, 72 ,</li> </ul> | Литера А 5607кв.м.)    | Жилой дом         | •               |  |
|                                                             |                        |                   |                 |  |
|                                                             |                        |                   |                 |  |
| Для добавления объектов                                     | в операцию, перенесите | е ярлычок объекта | а на эту панель |  |
| Для добавления объектов                                     | в операцию, перенесите | е ярлычок объекта | ) на эту панель |  |
| Для добавления объектов                                     | в операцию, перенесите | е ярлычок объекта | а на эту панель |  |
| Для добавления объектов                                     | в операцию, перенесите | а ярлычок объекта | а на эту панель |  |

Рисунок 10.66. Выбор назначения и сроков действия операции

5. На вкладку Документы следует занести договор на обслуживание жилых домов.

| 🕰 Движение (27705) - постановка на обслуживание            |                                     |
|------------------------------------------------------------|-------------------------------------|
| Субъект: ЖЭУ-12 МУП                                        | •                                   |
| Договор на обслуживание жилых домов №3300-88 от 14.07.2006 |                                     |
| 14.07.2006   новый период                                  |                                     |
| 🗋 Договор на обслуживание жилых домов №3300-88 от 14       | .07.06 - ЖЭУ-12 МУП,                |
|                                                            |                                     |
|                                                            |                                     |
|                                                            |                                     |
|                                                            |                                     |
|                                                            |                                     |
|                                                            |                                     |
|                                                            |                                     |
| Объекты Документы Обязательства Стоимость объектов         |                                     |
| Операцию оформил: Администратор 14.07.2006 1:              | 2:54:51 <u>О</u> к <u>Применить</u> |

Рисунок 10.67. Вкладка «Документы»

6. Закончить оформление операции движения «Обслуживание» нажатием на кнопку **Применить**.

## 10.5.10. Сервитут

Это право ограниченного пользования чужим земельным участком. В поле основание указывается в зависимости от вида сервитута:

- публичный (например, для прохода или проезда через земельный участок, забора воды) если это необходимо для обеспечения интересов государства, местного самоуправления или местного населения, без изъятия земельных участков;
- частный.

Сервитут может быть срочным или постоянным. В зависимости от этого заполняются сроки операции движения.

## Пример 10.11. Оформление сервитута

В связи с половодьем и размытием дороги оформить срочный сервитут с ООО «Агроимпорт» на период с 01.03.06 по 01.05.06 на земельный участок по адресу ул.Сержанта Колоскова. Предоставить часть земельного участка площадью 520 кв.м.

- 1. Найти или создать необходимый земельный участок (о поиске объектов см. 15.2.7.1, о создании объектов см. Главу 5).
- 2. В окне свойств земельного участка перейти на вкладку Движение.
- 3. Нажать на кнопку Движение и выбрать вид движения «Сервитут».
- 4. Выбрать способ предоставления участка (доля/площадь).

| 둘 Доля/Площадь 🛛 🔀                                                                                  |  |  |
|----------------------------------------------------------------------------------------------------|--|--|
| Способ представления для земельного участка:<br>Земли поселений (ул.Серж.Колоскова, -<br>5700кв.м.) |  |  |
| <ul> <li>Доля (доля права без выделения в натуре)</li> <li>Площадь (кв.м.)</li> </ul>               |  |  |
| ОК Отмена                                                                                           |  |  |

Рисунок 10.68. Выбор способа предоставления участка

5. Субъектом операции будет выступать ООО «Агроимпорт», основание следует поставить «Публичный». Проставим и дату начала, и дату окончания.

| 🗲 Движение (27701) - сервитут                      |                                                |
|----------------------------------------------------|------------------------------------------------|
| Субъект: АГРОИМПОРТ ООО                            | Основание: Публичный                           |
| c 01.03.2006 v no 01.05.2006 v                     |                                                |
| Земли поселений (ул.Серж.Колоскова, - 5700кв.м.)   | ▼ Пл.= 520 кв.м.                               |
| Для добавления объектов в операцию, перенесите     | з ярлычок объекта на эту панель                |
| Объекты Документы Обязательства Стоимость объектов |                                                |
| Операцию оформил: Администратор 14.07.2006 11:18:  | :38 <u>О</u> к <u>О</u> тмена <u>П</u> рименит |

Рисунок 10.69. Операция движения «Сервитут»

6. Теперь следует оформить вкладку Документы.

| 🖾 Движение (27701) - сервитут                                                                                                |                                        |
|----------------------------------------------------------------------------------------------------|----------------------------------------|
| Субъект: АГРОИМПОРТ ООО 🔹                                                                                                    | Основание: Публичный 🔻                 |
| Договор об установлении публичного сервитута зем №1 от 01.03.2006                                                            |                                        |
| 01.03.2006 - 01.05.2006 новый период                                                                                         |                                        |
| В Договор об установлении публичного сервитута земельно<br>В Постановление №544-п от 15.02.06 - КМИ г.Кемерово Орган самоупр | го участка №1 от<br>авления            |
| < Добавить документ в пакет >                                                                                                | •                                      |
| Объекты Документы Обязательства Стоимость объектов                                                                           |                                        |
| Операцию оформил: Администратор 14.07.2006 11:18                                                                             | 338 <u>Ок</u> <u>О</u> тмена Применить |

Рисунок 10.70. Вкладка «Документы»

7. Сервитут оформлен.

## 10.5.11. Казна

Передача в казну отражает факт передачи имущества в имущественную казну. При передаче имущества в казну накладывается ограничение на возможные операции движения с этим имуществом. В частности, это имущество не должно находиться ни у кого на балансе. Поле основание в этом виде движения не используется.

#### Пример 10.12. Передача в казну

Передать в казну стол конторский ГОСТ 13-23 на основании Приказа Администрации г.Кемерово №12-п от 13.07.06.

- 1. Найти необходимый объект (о поиске объектов см. 15.2.7.1).
- 2. Перейти в свойства объекта на вкладку Движение и нажав на кнопку Движение выбрать вид движения «Казна».
- 3. Датой начала операции будет дата подписания приказа.

| 🚄 Движение (27703) - передача в казну |                             |                |                | _ 🗆 🗙     |
|---------------------------------------|-----------------------------|----------------|----------------|-----------|
| c 13.07.06 💌 no 💌                     |                             |                |                |           |
| Стол конторский ГОСТ 13-23            |                             |                |                |           |
|                                       |                             |                |                |           |
|                                       |                             |                |                |           |
| Для добавления объектов в ог          | терацию, перенесите ярлычок | объекта на эту | панель         |           |
|                                       |                             |                |                |           |
|                                       |                             |                |                |           |
| <br>                                  |                             |                |                |           |
| Объекты Документы Стоимость объектов  |                             |                |                |           |
| Операцию оформил: Администратор       | 14.07.2006 11:58:45         | <u>O</u> k     | <u>О</u> тмена | Применить |

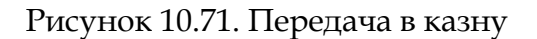

4. На вкладку Документы следует занести Приказ.

| 🖾 Движение (27703) - передача в казну                                         | _ 🗆 🛛     |
|-------------------------------------------------------------------------------|-----------|
| Приказ №12-п от 13.07.2006                                                    |           |
| 13.07.2006                                                                    |           |
| [] Приказ №12-п от 13.07.06 - Администрация г.Кемерово Орган самоуправлен     |           |
| < Добавить документ в пакет >                                                 | •         |
| Объекты Документы Стоимость объектов                                          |           |
| Операцию оформил: Администратор 14.07.2006 11:58:45 <u>D</u> к <u>D</u> тмена | Применить |

Рисунок 10.72. Вкладка «Документы»

5. Нажатием на кнопку Применить завершить оформление операции.

Как можно заметить, дата окончания операции движения «Казна» не ставится. Если в дальнейшем объект переходит на баланс какого-либо юридического лица, то необходимо поставить дату окончания движения «Казна». Также можно в политике операций поставить автоматическое закрытие казны, если оформлено балансодержание.

## 10.5.12. Залог и залоговый фонд

Перед передачей объекта в залог, он должен быть передан в залоговый фонд. Это фиктивная операция движения помогает при поиске объектов, отданных в залог (аналогична операции движения «Арендный фонд» – см. 10.5.8).

Для операции движения «Залог» залогодержателем является то юридическое лицо, которому передается в залог имущество. *Основание* указывается в зависимости от причины получения залога (получение кредита).

#### Пример 10.13. Оформление залогового фонда и залога

Для устранения последствий паводка город берет кредит в Сбербанке РФ под залог недостроенного здания торгового центра на срок 1 год с 01.04.06 по договору беспроцентного займа с залоговым обеспечением №4.

- 1. Найти необходимый объект (о поиске объектов см. 15.2.7.1).
- 2. На вкладке Движение окна свойств объекта нажать на кнопку Движение.
- 3. Чтобы передать объект в залог, необходимо оформить сначала передачу в залоговый фонд. Принцип оформления аналогичен оформлению арендного фонда см. 10.5.8.

| 🛋 Движение (27706) - передача в залог         | овый фонд                    |             |               | X   |
|-----------------------------------------------|------------------------------|-------------|---------------|-----|
| Фиктивный документ о передаче в залоговый фон | а, от 01.01.1992             |             |               |     |
| 01.04.2006 - 01.04.2007                       |                              |             |               |     |
| Торговый центр - Строит. №1289-00             |                              |             |               |     |
| Для добавления объектов в                     | операцию, перенесите ярлычок | объекта на: | зту панель    |     |
| Объекты Документы                             |                              |             |               |     |
| Операцию оформил: Администратор               | 14.07.2006 14:43:23          | <u>0</u> k  | Отмена Примен | ить |

Рисунок 10.73. Оформление залогового фонда

4. Далее в списке операций движения найти вид движения «Залог». Залогодержателем выступает Сберегательный банк РФ, в качестве основания передачи: получение кредита.

| 互 Движение (277     | 707) - передача в зал                                                                  | юг                                                                    |        |                   |                | _ 🗆 🗙     |
|---------------------|----------------------------------------------------------------------------------------|-----------------------------------------------------------------------|--------|-------------------|----------------|-----------|
| Залогодержатель:    | сбер ба                                                                                | [                                                                     | • Осно | ование: Получение | е кредита      | •         |
| c 01.04.2006 ▼ no 0 | БАЛТИК ТИРС КЕНИГС<br>БАЛЧИГ-КЕНИГСБЕРГ<br>КЕНИГСБЕРГСКИЙ ЛОВ<br>Сберегательный банк Р | SEPF - РОССИЙСКО-Г<br>Іеизвестный<br>(БАРД ТОО<br>российской Федераци |        |                   |                |           |
| Договор беспроцентн |                                                                                        |                                                                       | //     |                   |                | •         |
| Объекты Докум       | енты Обязательства   С                                                                 | гоимость объектов                                                     |        |                   |                |           |
| Операцию оформил:   | Администратор                                                                          | 14.07.2006 14                                                         | :47:47 | <u>0</u> k        | <u>О</u> тмена | Применить |

Рисунок 10.74. Выбор залогодержателя

5. Теперь следует заполнить даты начала и окончания операции движения, а также добавить на вкладку **Документы** договор.

| 🐔 Движение (27707) - передача в залог                             |                               | _ 🗆 🛛            |
|-------------------------------------------------------------------|-------------------------------|------------------|
| Залогодержатель: Администрация г.Кемерово Орган самоуправл 🔻      | Основание: Получение кредита  | -                |
| Договор беспроцентного займа с залоговым обеспеч №4 от 01.04.2006 |                               |                  |
| 01.04.2006 - 01.04.2007 новый период                              |                               |                  |
| 🕒 Договор беспроцентного займа с залоговым обеспечение            | м №4 от 01.04.06              |                  |
|                                                                   |                               |                  |
|                                                                   |                               |                  |
|                                                                   |                               |                  |
|                                                                   |                               |                  |
|                                                                   |                               |                  |
|                                                                   |                               |                  |
| < Добавить документ в пакет >                                     |                               |                  |
| Объекты Документы Обязательства Стоимость объектов                |                               |                  |
| Операцию оформил: Администратор 14.07.2006 14:47                  | :47 <u>О</u> к <u>О</u> тмена | <u>Применить</u> |

Рисунок 10.75. Вкладка «Документы»

6. Операция движения оформлена.

## 10.5.13. Страхование

Страхование оформляется в SAUMI как операция движения «Страхование». Определяет сроки отношений по защите указанного объекта и страховщика, несущего ответственность при наступлении страхового случая.

#### Пример 10.14. Оформление страхования

КМИ г.Кемерово заключил договор страхования отдельно стоящего здания по адресу ул.Дзержинского, д.72 с ОАО «Ингосстрах-Россия» на период с 14.07.06 по 31.12.06.

- 1. Найти отдельно стоящее здание по ул.Дзержинского д.72 (о поиске объектов см. 15.2.7.1).
- 2. В окне свойств объекта перейти на вкладку Структура и правой кнопкой мыши на описании здания вызвать меню «Движение» (рис. 10.76). Об особенностях оформления операций движения со зданиями см. Главу 6.

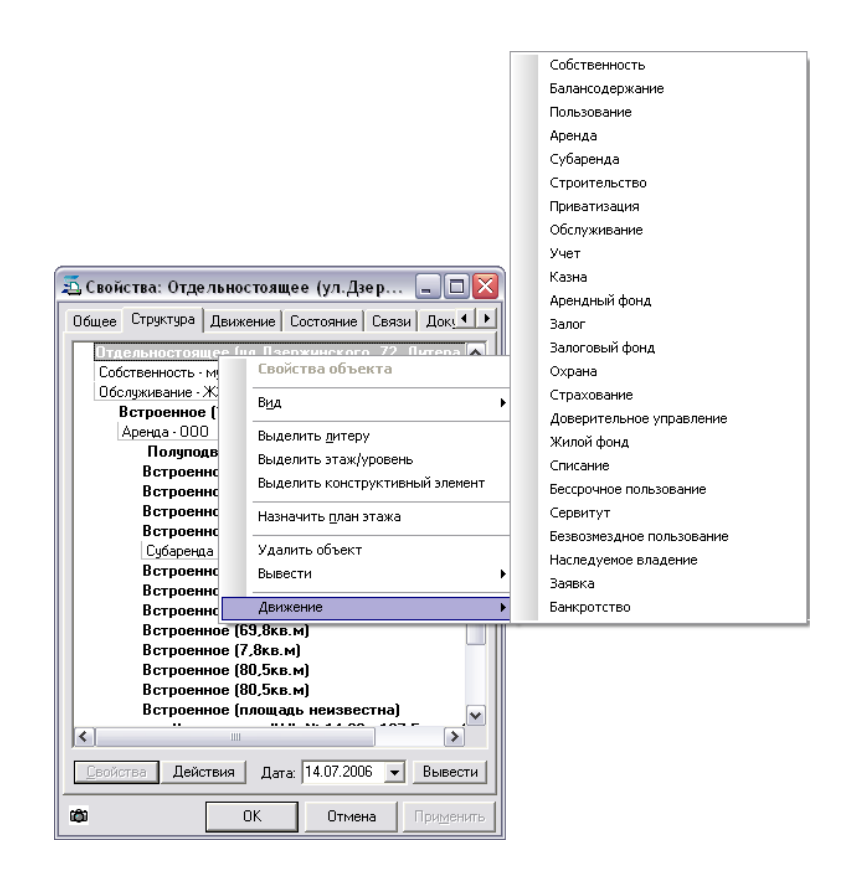

Рисунок 10.76. Оформление ОД из структуры здания

- 3. Выбрать вид движения «Страхование».
- 4. Страховщиком будет ОАО «Ингосстрах-Россия». Сроки страхования с 14.07.06 по 31.12.06

| 🚄 Движение (27708) - страхование объе       | кта                      |                     |                | _ 🗆 🗙     |
|---------------------------------------------|--------------------------|---------------------|----------------|-----------|
| Страховщик: ИНГОССТРАХ-РОССИЯ ОАО           | •                        |                     |                |           |
| c 14.07.2006 v no 31.12.06 v                |                          |                     |                |           |
| 💽 Отдельностоящее (ул. Дзержинского, 72 ,Ли | гера А 5607кв.м.)        |                     | •              |           |
| Для добавления объектов в                   | операцию, перенесите ярл | ычок объекта на эту | панель         |           |
| Объекты Документы Обязательства Стои        | мость объектов           |                     |                |           |
| Операцию оформил: Администратор             | 14.07.2006 15:50:15      | <u>O</u> k          | <u>О</u> тмена | Применить |

Рисунок 10.77. Выбор страховщика и сроков действия операции

5. На вкладку Документы следует занести Договор страхования.

| 🛋 Движение (27708) - страхование объекта                                  | _ 🗆 🖂        |
|---------------------------------------------------------------------------|--------------|
| Страховщик: ИНГОССТРАХ-РОССИЯ ОАО 🔹                                       |              |
| Договор имущественного страхования №3 от 14.07.2006                       |              |
| 14.07.2006 - 31.12.2006 новый период                                      |              |
| Договор имущественного страхования №3 от 14.07.06 - ИНГОССТРАХ-РОССИЯ     |              |
|                                                                           |              |
|                                                                           |              |
|                                                                           |              |
|                                                                           |              |
|                                                                           |              |
|                                                                           |              |
| < Добавить документ в пакет >                                             | •            |
| Объекты Документы Обязательства Стоимость объектов                        |              |
| Операцию оформил: Администратор 14.07.2006 15:50:15 <u>O</u> k <u>Отм</u> | на Применить |

Рисунок 10.78. Вкладка «Документы»

6. Нажать на кнопку **Применить** и тем самым оформить операцию.

## 10.5.14. Передача в бессрочное пользование

В бессрочное пользование могут быть переданы только земельные участки. При передаче в бессрочное пользование дата окончания периода может указываться только в том случае, если такой договор расторгнут.

#### Пример 10.15. Передача в бессрочное пользование

Передать в бессрочное пользование земельный участок площадью 112 кв.м по пер.Советскому Дудареву Д.В. по договору №14 от 14.07.06 г.

- 1. Найти земельный участок по пер.Советскому (о поиске объектов см. 15.2.7.1).
- 2. На вкладке Движение окна свойств земельного участка нажать на кнопку Движение и выбрать «Бессрочное пользование».
- 3. Далее выбрать способ представления участка (доля или площадь).

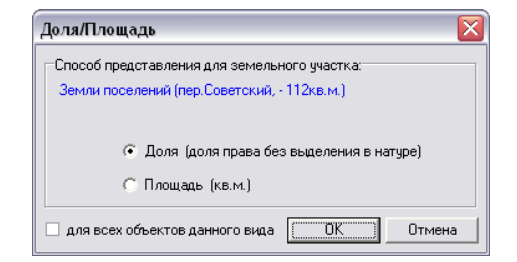

Рисунок 10.79.

4. Указать пользователя.

| 互 Движение (    | 27709)- бессрочное пользов                                                                                                    | ание                        |             |                |                | _ 🗆 🛛     |
|-----------------|----------------------------------------------------------------------------------------------------|-----------------------------|-------------|----------------|----------------|-----------|
| Пользователь:   | дуд                                                                                                    |                             |             |                |                |           |
| с               | БЕАТА - ИЧП РАЙДУДИНА Неизве<br>ВАДИМ - ИЧП ДЧДИНА Неизвест<br>ЛУЛКИНА ПРАСКОВЬЯ ВАСИЛЬЕ!<br>ЛУЛИНА АЛЕКСАНДР ВИКТОРОВ<br>ЛУДОВИЧ АЛИНА ОЛЕГОВНА<br>ЛУДОВИЧ ЕЛЕНА БОРИСОВНА<br>Лударее Дмитрий Вадилови ИП | стный<br>ый<br>3НА<br>ИЧ ЧП |             |                | ▼ Доля         | 1/1       |
| 0.6 ave. (      | Дудин Вадим Евгеньевич ИП<br>МЕГА - ИЧП ДЧДНИКА Неизвестн<br>СИМЕКС-2 - ИЧП ДЧДКИНА Неизв                                                                                                    | ый<br>естный                | е ярлычок ( | объекта на эту | панель         |           |
| Объекты До      | кументы   Орязательства   Стоимос                                                                                                    | гь оољектов                 |             |                |                |           |
| Операцию оформи | ил: Администратор                                                                                                    | 14.07.2006 16:5             | 54:20       | <u>0</u> k     | <u>О</u> тмена | Применить |

Рисунок 10.80. Выбор пользователя

5. Далее необходимо указать дату «С» и назначение использования земельного участка.

| 👅 Движение (27709) - бессрочное пользование        |                                                                                                  | _ 🗆 🔀     |
|----------------------------------------------------|--------------------------------------------------------------------------------------------------|-----------|
| Пользователь: Дударев Дмитрий Вадимович ИП 🔹       |                                                                                                  |           |
| c 14.07.2006 • no •                                |                                                                                                  |           |
| Земли поселений (пер.Советский, - 112кв.м.)        | офи – Доля<br>Офис                                                                               | 1/1       |
| Для добавления объектов в операцию, перенесите я   | консультационный пункт по п. оф<br>магазин товаров широкого проф<br>офис и производственная база |           |
| Объекты Документы Обязательства Стоимость объектов |                                                                                                  |           |
| Операцию оформил: Администратор 14.07.2006 16:54   |                                                                                                  | Применить |

- Рисунок 10.81.
- 6. Следует внести договор на вкладке Документы.

| 콟 Движение (27709) - бессрочное польз                                                          | ование                   |            |        | _ 🗆 🗙 |
|------------------------------------------------------------------------------------------------|--------------------------|------------|--------|-------|
| Пользователь: Дударев Дмитрий Вадимович ИП<br>Договор бессрочного пользования №14 от 14.07.200 | ▼                        |            |        |       |
| 14.07.2006 новый период                                                                        |                          |            |        |       |
| В Договор бессрочного пользования №14                                                          | от 14.07.06 - Дударев Дм | итрий Вади |        |       |
|                                                                                                |                          |            |        |       |
|                                                                                                |                          |            |        |       |
|                                                                                                |                          |            |        |       |
|                                                                                                |                          |            |        |       |
| < Добавить документ в пакет >                                                                  |                          |            |        | •     |
| Объекты Документы Обязательства Стоим                                                          | юсть объектов            |            |        |       |
| Операцию оформия: Администратор                                                                | 14.07.2006 16:54:20      | Ok         | Отмена |       |

Рисунок 10.82. Вкладка «Документы»

## 10.5.15. Охрана

В этой операции движения указывается, какой объект был передан на охрану и какому юридическому лицу. Определяются сроки по охране объекта.

#### Пример 10.16. Передача на охрану

КМИ г.Кемерово заключил договор охраны отдельно стоящего здания по адресу ул.Дзержинского, д.72 с ООО «БАРС» на период с 14.07.06 по 31.12.06.

- 1. Найти отдельно стоящее здание по ул.Дзержинского, д.72 (о поиске объектов см. 15.2.7.1).
- 2. В окне свойств объекта перейти на вкладку **Структура** и правой кнопкой мыши на описании здания вызовем меню «Движение» Рисунок 10.76, «Оформление ОД из структуры здания». Об особенностях оформления операций движения со зданиями см. Главу 6.
- 3. Выбрать вид движения «Охрана».
- 4. В качестве охранной организации выступает ООО «БАРС».

| 互 Движение (27710)    | - передача на охрану                                   |                                    |           |
|-----------------------|--------------------------------------------------------|------------------------------------|-----------|
| Охранная организация: | ооо бар                                                | <b>•</b>                           |           |
| с то                  | 5APC 000                                               |                                    |           |
| 🛨 Отдельностоящее (ул | БАРТЕКСООО<br>БАРТКО ПОЛЬША ООО                        | •                                  |           |
|                       | БАРТУЛИ 000<br>БАРХАН 000                              |                                    |           |
|                       | БОМБАРДИР ООО                                          |                                    |           |
| Для д                 | ГОРОДСКОИ ЛОМБАРД ООО<br>КАЛИНИНГРАД ЛЕСБАРТЕР ООО     | ≡ е ярлычок объекта на эту панель  |           |
|                       | ЛОМБАРД НАДЕЖДА ООО                                    |                                    |           |
|                       | ООО "ЦЕНТРАЛЬНЫЙ ЛОМБАРД"                              |                                    |           |
| ·                     | 000 "Барин" Неизвестный<br>ПАРИКМАХЕРСКАЯ 19 БАРБИ ООО | 2                                  |           |
| Объекты Документы     | Обязательства                                          |                                    |           |
| Операцию оформил: Адм | инистратор 14.07.2006                                  | 17:30:42 <u>О</u> к <u>О</u> тмена | Применить |

Рисунок 10.83. Выбор охранной организации

5. Период охраны с 14.07.06 по 31.12.06, назначение здания «Жилой дом».

| 굴 Движение (27710) - передача на охрану                      |                                                                                                    |     | _ 🗆 🛛            |
|--------------------------------------------------------------|----------------------------------------------------------------------------------------------------|-----|------------------|
| Охранная организация: БАРС ООО 🔹                             |                                                                                                    |     |                  |
| c 14.07.2006 • no 31.12.2006 •                               |                                                                                                    |     |                  |
| Отдельностоящее (ул. Дзержинского, 72 ,Литера А - 5607кв.м.) | Жилой дом                                                                                                    | -   |                  |
| Для добавления объектов в операцию, перенесите з             | Гараж<br>Гостевой дом<br>Гостиница<br>Детский сад<br>Жилой дом<br>Игровые автоматы<br>К-ский филиал ИВВ<br>Кафе-мороженое<br>Кинотеатр |     | 3ль              |
| Объекты Документы Обязательства                              | Котельная<br>Лаборатория<br>Магазин                                                                                                    |     |                  |
| Операцию оформил: Администратор 14.07.2006 17:30:4           | Мастерская                                                                                                    | -// | Отмена Применить |

Рисунок 10.84. Заполнение назначения и сроков

6. Далее, на вкладку Документы следует занести Договор охраны. После этого нажать кнопку **Применить**.

| 🔁 Движение (27710) - передача на охра   | ну                        |           | _ 🗆 🛛         |
|-----------------------------------------|---------------------------|-----------|---------------|
| Охранная организация: БАРС 000          | •                         |           |               |
| Договор охраны №6/н от 14.07.2006       |                           |           |               |
| 14.07.2006 - 31.12.2006 новый период    |                           |           |               |
| 🗋 Договор охраны №6/н от 14.07.06 - БАР | РС ООО, КМИ г.Кемерово Ор | ган самоу |               |
|                                         |                           |           |               |
|                                         |                           |           |               |
|                                         |                           |           |               |
|                                         |                           |           |               |
|                                         |                           |           |               |
|                                         |                           |           |               |
| < Добавить документ в пакет >           |                           |           | •             |
| Объекты Документы Обязательства         |                           |           |               |
| Операцию оформил: Администратор         | 14.07.2006 17:30:42       |           | ена Применить |

Рисунок 10.85. Вкладка «Документы»

Оформление операции закончено.

## 10.5.16. Заявка

Эта ОД оформляется при подаче заявления. К примеру, при подаче заявления на аренду. В поле *Основание* указывается цель заявки: заявка на покупку, заявка на аренду помещения. Эта ОД может использоваться для хранения и учета документов.

Рассмотрим два примера оформления заявки:

- 1. Объект, на который подана заявка, известен.
- 2. Объект неизвестен или не определен точно, к примеру: предоставить в аренду помещение, площадью не меньше 200 кв.м.

#### Пример 10.17. Заявка №1

Заявление от ИП Новикова А.В.: Прошу предоставить мне встроенное помещение, площадью 34,5кв.м по адресу ул.Войнич 2 после окончания срока аренды текущего арендатора.

- 1. Найти встроенное помещение по указанному адресу (о поиске объектов см. 15.2.7.1).
- 2. В окне свойств объекта перейдем на вкладку «Структура» и правым щелчком мыши на объекте вызовем контекстное меню. Об особенностях оформления операций движения со зданиями см. Главу 6.
- 3. Выбрать пункт меню «Движение», указать вид движения «Заявка».
- 4. Заявителем выступает ИП Новиков А.В. В поле *Основание* следует выбрать «Заявка на аренду помещения».

| 互 Движени   | 🖼 Движение (27711) - оформление заявки 📃 🗖 🔀                                                                                                    |                |                 |              |                |           |  |
|-------------|----------------------------------------------------------------------------------------------------|----------------|-----------------|--------------|----------------|-----------|--|
| Заявитель:  | новик а                                                                                                    | •              | Основание       | : Заявка на  | а аренду помеі | щения •   |  |
| с           | НОВИКОВА ЕЛЕНА НИКОЛАЕВНА<br>НОВИКОВА ЗИНАИДА ЯКОВЛЕВНА<br>НОВИКОВА ИРИНА АЛЕКСАН ДРОВНА<br>НОВИКОВА ИРИНА АЛЕКСАН ДРОВНА<br>НОВИКОВА ОЛЬГА НИКОЛАЕВНА<br>НОВИКОВА ОЛЬГА НИКОЛАЕВНА<br>НОВИКОВА РИТА АЛЕКСАН ДРОВНА<br>НОВИКОВА ТАТЬЯНА АНДРЕЕВНА<br>НОВИКОВА ТАТЬЯНА АНДРЕЕВНА<br>НОВИКОВА ТАТЬЯНА ИП<br>НОВИКОВ А.В. ИП<br>НОВИКОВ АЛДРЕЙ Ремирович ИП<br>НОВИКОВ АНДРЕЙ Ремирович ИП<br>НОВИКОВ АНДРЕЙ Ремирович ИП<br>НОВИКОВ АНЗЛИВА АЛЕКСЕВНА ИП<br>ЛОКУМЕНТЫ |                | е ярлычок, объе | кта на эту г | т              |           |  |
| Операцию оф | ормил: Администратор 1                                                                                                    | 7.07.2006 12:1 | 0:39            | <u>0</u> k   | <u>О</u> тмена | Применить |  |

## Рисунок 10.86.

- 5. Датой начала, будет дата подачи заявления. Заявка действует до даты ее удовлетворения, поэтому поле *По* оставить пустым (рис. 10.87).
- 6. В поле Назначение указать заявленное назначение помещения, к примеру: Магазин.

| 差 Движение (27711) - оформление заявки           |                            |                          |                 |      |
|--------------------------------------------------|----------------------------|--------------------------|-----------------|------|
| Заявитель: Новиков А.В. ИП                       | Основание:                 | Заявка на ар             | ренду помещения | •    |
| c 17.07.2006 • no •                              |                            |                          |                 |      |
| Встроенное (ул.Войнич, 2 "Литера - 34,5кв.м.)    | мага<br>Магазин            | •                        |                 |      |
|                                                  | магазин для<br>магазин тов | а инвалидов<br>аров широ | b dia           |      |
| для доозвления обвектов в операцию, терелесите   |                            |                          | 2710            |      |
| Объекты Документы                                |                            |                          |                 |      |
| Операцию оформил: Администратор 17.07.2006 12:10 |                            |                          | Отмена Приме    | нить |

Рисунок 10.87. Выбор назначения

7. На вкладку Документы следует добавить только один документ: Заявка.

| 🚄 Движение (27711) - оформление заявки     |                    |            |            |                | _ 0    | X   |
|--------------------------------------------|--------------------|------------|------------|----------------|--------|-----|
| Заявитель: Новиков А.В. ИП                 | •                  | Основание: | Заявка на  | аренду поме    | щения  | -   |
| c 17.07.2006 • no •                        |                    |            |            |                |        |     |
| Ваявка на аренду №6/н от 17.07.06 - Новика | ов А.В. ИП         |            |            |                |        |     |
| Новиков А.В. ИП                            |                    |            |            |                |        | •   |
| Объекты Документы                          |                    |            |            |                |        |     |
| Операцию оформил: Администратор            | 17.07.2006 12:10:3 | 9          | <u>0</u> k | <u>О</u> тмена | Примен | ить |

Рисунок 10.88. Вкладка «Документы»

8. Нажатие кнопки Применить завершит создание операции движения.

#### Пример 10.18. Заявка №2

Заявление от ИП Новикова А.В.: Прошу предоставить мне встроенное помещение, площадью не менее 34,5кв.

1. Для того чтобы создать безобъектную операцию движения, следует на панели SAUMI нажать «Создать» и выбрать «Операцию движения».

|   |   | здать Поиск       | Обязате | льства | Отчеты | Исто |
|---|---|-------------------|---------|--------|--------|------|
| 1 | 6 | Объект            |         |        |        |      |
|   | ò | Операцию движения |         |        |        |      |
| 4 | E | Субъект права     |         |        |        |      |
| 1 | Ø | Документ          |         |        |        |      |

Рисунок 10.89. Создание безобъектной ОД

2. В списке операций движения следует выбрать вид движения «Заявка».

| Создание опер     | ации дви  | жения 🌔 | X   |
|-------------------|-----------|---------|-----|
| Тип операции движ | кения:    |         |     |
| Строительство     |           |         |     |
| Приватизация      |           |         | -   |
| Обслуживание      |           |         |     |
| Учет              |           |         |     |
| Казна             |           |         |     |
| Арендный фонд     |           |         |     |
| Залог             |           |         |     |
| Залоговый фонд    |           |         |     |
| Охрана            |           |         |     |
| Страхование       |           |         |     |
| Доверительное упр | равление  |         |     |
| Жилой фонд        |           |         | =   |
| Списание          |           |         |     |
| Бессрочное пользо | ование    |         |     |
| Сервитут          |           |         |     |
| Безвозмездное по  | льзование |         |     |
| Наследуемое влад  | ение      |         |     |
| Заявка            |           |         | 100 |
| Банкротство       |           |         | ~   |
|                   | OK        | Отмена  |     |

Рисунок 10.90. Выбор типа операции движения

3. Далее операция движения оформляется аналогично первому примеру. Для информативности в кратком содержании документа указывают текст заявления с пожеланиями заявителя.

## 10.5.17. Доверительное управление

При передаче в доверительное управление комитет/департамент передает другой стороне (доверительному управляющему) на определенный срок имущество в доверительное управление, а другая сторона обязуется осуществить управление этим имуществом в интересах учредителя или указанного им лица.

#### Пример 10.19. Оформление доверительного управления

Передать в доверительное управление ОАО «Мегатрейд», с возможностью сдачи в аренду и субаренду торговых площадей, торговый центр «Глобус» по адресу ул. Лазурная 12 с 17.07.06 по договору №4 сроком на два года.

- 1. Найти или создать отдельно стоящее здания ТЦ «Глобус» (о поиске объектов см. 15.2.7.1, о создании объектов см. Главу 5).
- В окне свойств объекта на вкладке Структура правой кнопкой мыши вызовем контекстное меню «Движение» и выберем вид движения «Доверительное управление». Об особенностях оформления операций движения со зданиями см. Главу 6.
- 3. Адресатом (доверительным управляющим) выступает ОАО «Мегатрейд».

| 互 Движение (27716) - перед   | дача в доверительное управл | ение 🗖 🗆 🔍                                     |
|------------------------------|-----------------------------|------------------------------------------------|
| Доверительный управляющий:   | мегат 💌                     |                                                |
| стпо                         | Мегатрейд ОАО               |                                                |
| Отдельностоящее (ул. Лазурна |                             |                                                |
|                              |                             |                                                |
| Для добавлен                 |                             | е ярлычок объекта на эту панель                |
|                              |                             |                                                |
|                              |                             |                                                |
| Объекты Документы Стоимо     | сть объектов                |                                                |
| Операцию оформил: Администра | тор 17.07.2006 16:1         | 6:29 <u>Ок</u> <u>Отмена</u> <u>П</u> рименить |

#### Рисунок 10.91. Выбор доверительного управляющего

4. Датой начала операции будет дата подписания договора, то есть 17.07.06. Датой окончания 17.07.08. В поле *Назначение* выберем «Торговый центр».

| 풀 Движение (27716) - передача в доверительное управлен                                                     | не                                         | _ 🗆 🛛            |
|----------------------------------------------------------------------------------------------------|--------------------------------------------|------------------|
| <b>Доверительный управляющий</b> : Мегатрейд ОАО 🔻                                                         |                                            |                  |
| c 17.07.2006 v no 17.07.2008 v                                                                             |                                            |                  |
| Отдельностоящее (ул.Лазурная, 12 ,Литера - 43000кв.м.)<br>Для добавления объектов в операцию, перенесите и | торг • • • • • • • • • • • • • • • • • • • | B/Ib             |
| Объекты Документы Стоимость объектов                                                                       |                                            |                  |
| Операцию оформил: Администратор 17.07.2006 16:16:2                                                         |                                            | Отмена Применить |

Рисунок 10.92. Выбор назначения

5. На вкладку Документы следует добавить договор.

| 🙇 Движение (27716) - передача в доверит           | гельное управление        |            |                  |
|---------------------------------------------------|---------------------------|------------|------------------|
| <b>Доверительный управляющий</b> : Мегатрейд ОАО  | •                         |            |                  |
| Договор доверительного управления №4 от 17.07.200 | 6                         |            |                  |
| 17.07.2006 - 17.07.2008 новый период              |                           |            |                  |
| Договор доверительного управления №4              | от 17.07.06 - Мегатрейд С | АО, КМИ    |                  |
|                                                   |                           |            |                  |
|                                                   |                           |            |                  |
|                                                   |                           |            |                  |
|                                                   |                           |            |                  |
|                                                   |                           |            |                  |
|                                                   |                           |            |                  |
| С Доравить документ в пакет 2                     |                           |            |                  |
| Объекты Документы Стоимость объектов              |                           |            |                  |
| Операцию оформил: Администратор                   | 17.07.2006 16:16:29       | <u>0</u> k | Отмена Применить |

#### Рисунок 10.93. Вкладка «Документы»

6. Нажатие кнопки Применить завершает оформление операции движения.

## 10.5.18. Передача в безвозмездное пользование

По договору безвозмездного пользования одна сторона (собственник объекта) обязуется передать вещь в безвозмездное временное пользование другой стороне (указывается в поле Пользователь этой операции движения), а последняя обязуется ее вернуть в том же состоянии.

#### Пример 10.20. Передача в безвозмездное пользование

Передать МУП «Новость» в безвозмездное пользование трубопровод ТП-6 согласно решению Администрации г.Кемерово от 14.07.07 с заключением договора от этого же числа.

- 1. Найти или создать объект инженерной инфраструктуры трубопровод ТП-6 (о поиске объектов см. 15.2.7.1, о создании объектов см. Главу 5).
- 2. В окне свойств объекта перейти на вкладку Движение.
- 3. Нажать на кнопку Движение и выбрать вид движения «Безвозмездное пользование».
- 4. Пользователем (адресатом операции) выступает МУП «Новость», его и следует найти в списке

| 굴 Движение (27717) - безвозмездное пользование                                                              |                                                  |
|----------------------------------------------------------------------------------------------------|--------------------------------------------------|
| Пользователь: новост                                                                                        |                                                  |
|                                                                                                    |                                                  |
| Трубопрова<br>Новострой 000<br>Новострой 000<br>Новострой 000<br>Новость ХИМЧИСТКА 0А0<br>ОА0"Новость " 0А0 | Доля 1/1<br>е ярлычок, объекта на эту панель     |
| Операцию оформил: Администратор 17.07.2006 17:1                                                             | 5:56 <u>О</u> к <u>О</u> тмена <u>П</u> рименить |

#### Рисунок 10.94. Выбор пользователя

5. Теперь следует проставить дату начала операции и заполнить вкладку Документы.

| 🛋 Движение (27717) - безвозмездное по                                                  | льзование                                                 |            |                  |
|----------------------------------------------------------------------------------------|-----------------------------------------------------------|------------|------------------|
| Пользователь: "Новость" МУП                                                            | -                                                         |            |                  |
| Договор безвозмездного пользования №6/н от 17.0                                        | 07.2006                                                   |            |                  |
| 17.07.2006 новый период                                                                |                                                           |            |                  |
| Ц Договор безвозмездного пользования  <br>Решение №6/н от 17.07.06 - Администрация г.К | №6/н от 17.07.06 - "Новость<br>емерово Орган самоуправлен | " MYN, K.  |                  |
| < Добавить документ в пакет >                                                          |                                                           |            | •                |
| Объекты Документы                                                                      |                                                           |            |                  |
| Операцию оформил: Администратор                                                        | 17.07.2006 17:15:56                                       | <u>0</u> k | Отмена Применить |

#### Рисунок 10.95. Вкладка «Документы»

6. Нажмем Применить для завершения оформления операции.

## 10.5.19. Наследуемое владение

Эта операция движения применима только к земельным участкам. Указывается новый землевладелец и объект, переходящий в его владение.

#### Пример 10.21. Передача в наследуемое владение

Оформить наследуемое владение на земельный участок площадью 112 кв.м по пер.Советскому Дударевым Д.В на основании предоставленного свидетельства от 23.10.2005 №КО-1-1VI-1.

- 1. Найти земельный участок по пер.Советскому (о поиске объектов см. 15.2.7.1).
- 2. На вкладке Движение окна свойств земельного участка нажать на кнопку Движение и выбрать вид движения «Наследуемое владение».
- 3. Выбрать способ предоставления участка (доля или площадь).

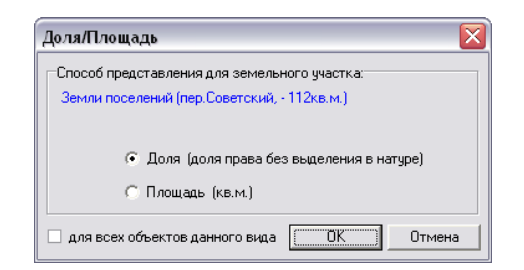

#### Рисунок 10.96. Выбор способа представления участка

4. Указать землевладельца.

| 互 Движение (2    | 7730) - наследуемое владение                                                                                                    |           |                                 |
|------------------|----------------------------------------------------------------------------------------------------|-----------|---------------------------------|
| Землевладелец:   | لمربم                                                                                                    | -         |                                 |
| с · · · по       | БЕАТА - ИЧП РАЙДУДИНА Неизвестный<br>ВАДИМ - ИЧП ДУДИНА Неизвестный<br>ДУДКИНА ПРАСКОВЬЯ ВАСИЛЬЕВНА<br>ДУДНИК АЛЕКСАНДР ВИКТОРОВИЧ ЧП<br>ЛУДОВИЧ АЛИНА ОЛЕГОВНА |           | ▼ Доля 1/1                      |
|                  | ДУДОВИЧ ЕЛЕНА БОРИСОВНА<br>Дударев Дмитрий Вадимович ИП<br>Дудин Вадим Евгеньевич ИП                                                                            | es        | е ярлычок объекта на эту панель |
|                  | МЕГА - ИЧП ДУДНИКА Неизвестный<br>СИМЕКС-2 - ИЧП ДУДКИНА Неизвестный                                                                                            |           |                                 |
| Объекты Док      | ументы   Обязательства   Стоимость объектов                                                                                                    |           |                                 |
| Операцию оформил | :: Администратор 18.07.200                                                                                                    | 6 15:26:2 | 6:23kтменарименить              |

Рисунок 10.97. Выбор землевладельца

5. Далее необходимо указать дату «С» и назначение использования земельного участка.

| 🚄 Движение (27730) - наследуемое владе                          | ние                       |                       |      |
|-----------------------------------------------------------------|---------------------------|-----------------------|------|
| Землевладелец: Дударев Дмитрий Вадимович ИП                     | •                         |                       |      |
| c 23.10.05 🔹 no 💌                                               |                           |                       |      |
| <ul> <li>Земли поселений (пер.Советский, - 112кв.м.)</li> </ul> | Жилой д                   | ом 🔻 Доля 1/1         |      |
| Для добавления объектов в опи                                   | адино, перенесите ярлычок | объекта на эту панель |      |
| Объекты Документы Обязательства Стоимос                         | ть объектов               |                       |      |
| Операцию оформил: Администратор                                 | 18.07.2006 15:26:23       | <u></u> тменаримен    | нить |

Рисунок 10.98. Указание сроков действия операции

6. На вкладку Документы добавить свидетельство о праве собственности.

| 🛋 Движение (27730) - наследуемое владение                     |                 |            |        |           |
|---------------------------------------------------------------|-----------------|------------|--------|-----------|
| Землевладелец: Дударев Дмитрий Вадимович ИП                   | •               |            |        |           |
| Свидетельство на право собственности №КО-1-15-1 от 23.10.2005 |                 |            |        |           |
| 23.10.2005   новый период                                     |                 |            |        |           |
| Свидетельство на право собственности №КО-1-15-1               | от 23.10.05 - У | ПРАВЛЕН    |        |           |
|                                                               |                 |            |        |           |
|                                                               |                 |            |        |           |
|                                                               |                 |            |        |           |
|                                                               |                 |            |        |           |
|                                                               |                 |            |        |           |
|                                                               |                 |            |        |           |
| < Добавить документ в пакет >                                 |                 |            |        | •         |
| Объекты Документы Обязательства Стоимость объектов            |                 |            |        |           |
| Операцию оформил: Администратор 18.07.200                     | 6 15:26:23      | <u>0</u> k | Отмена | ∏рименить |

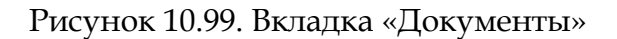

7. Операция движения оформлена.

## 10.5.20. Банкротство

Операция движение банкротство отражает это состояние юридического лица в программе.

Основание для банкротства выбирается из списка, имеющего соответствующие значения:

- внешнее управление;
- конкурсное производство;
- мировое соглашение;
- наблюдение;
- стадии ликвидации.

В случае прекращения состояния банкротства необходимо просто закрыть период (то есть записать дату *По…*).

#### Пример 10.22. Оформление банкротства

Признать ОАО «Мегатрейд» банкротом на основании заявления о признании несостоятельности (банкротства) от 18.07.06.

- 1. Найти или создать указанное юридическое лицо (о поиске объектов см. 15.2.7.1, о создании объектов см. Главу 5). В окне свойств юридического лица нажать кнопку «Свойства объекта» и перейти в окно свойств юридического лица как объекта.
- 2. В окне свойств объекта ОАО «Мегатрейд» перейти на вкладку Движение.
- 3. Нажать на кнопку Движение и выбрать вид движения «Банкротство».
- 4. Основанием банкротства будет, к примеру, «Стадия ликвидации».

|                                           |                                                              | Основан                           | ие: Стадия ликвидации                                                                                  | •         |
|-------------------------------------------|--------------------------------------------------------------|-----------------------------------|----------------------------------------------------------------------------------------------------|-----------|
| Заявление о при<br>18.07.2006<br>Мегатрей | изнании несостоятельности (бан<br>  новый период  <br>ид ОАО | крот №6/н от 18.07.2006           | Внешнее управление<br>Конкурсное производсти<br>Мировое соглашение<br>Наблюдение<br>Сталио дикеновиции | во        |
|                                           | Для добавления объектов                                      | в операцию, перенесите ярлычок об | Then .                                                                                                 |           |
| Объекты ,                                 | Документы                                                    |                                   |                                                                                                    |           |
| Операцию офор                             | мил: Администратор                                           | 18.07.2006 18:00:39               | <u>0</u> к <u>О</u> тмена                                                                              | Применить |

#### Рисунок 10.100. Выбор основания банкротства

5. Процесс банкротства начинается с 18.07.06. В качестве документа выступает заявление.

| 🖾 Движение (27737) - банкротство                                    |               |                           | _ 🗆 🗙     |
|---------------------------------------------------------------------|---------------|---------------------------|-----------|
|                                                                     | Основание:    | Стадия ликвидации         | •         |
| Заявление о признании несостоятельности (банкрот №6/н от 18.07.2006 |               |                           |           |
| 18.07.2006   новый период                                           |               |                           |           |
| 🗋 Заявление о признании несостоятельности (банкротства)             | №6/н от 18.07 | 7.06                      |           |
|                                                                     |               |                           |           |
|                                                                     |               |                           |           |
|                                                                     |               |                           |           |
|                                                                     |               |                           |           |
|                                                                     |               |                           |           |
|                                                                     |               |                           |           |
| < доравить документ в пакет >                                       |               |                           | •         |
| Объекты Документы                                                   |               |                           |           |
| Операцию оформил: Администратор 18.07.2006 18:00                    | :39           | <u>О</u> к <u>О</u> тмена | Применить |

Рисунок 10.101. Вкладка «Документы»

6. Нажатие кнопки **Применить** оформляет операцию движения.

## 10.5.21. Операции движения с множественностью лиц

При оформлении операций с множественностью лиц в исполнении обязательства участвует несколько должников. Исполнение в этом случае может быть долевым (ст. 321 ГК РФ) или солидарным (ст. 322 ГК РФ). Как правило, обязательства с множественностью лиц являются долевыми.

#### 10.5.21.1. Правоотношения с долевым обязательством

Оформление правоотношения с долевым обязательством не отличаются от оформления обычных операций движения. При регистрации такого правоотношения создается столько операций движения, сколько участников правоотношения и указывается, на какую долю объекта оформляется операция движения. Соответствующее обязательство назначается для каждого из участников.

При регистрации в SAUMI договора с множественностью лиц или иного документа, устанавливающего правоотношение с долевой ответственностью, необходимо в окне свойств этого документа в поле *Стороны подписания* указывать всех участников правоотношения (все лица, подписавшие договор), и для каждой созданной операции движения следует регистрировать этот устанавливающий правоотношение документ как основной в пакете документов. Такой порядок позволяет в дальнейшем осуществлять по договору (устанавливающему правоотношение документу) поиск всех операций движения.

#### Пример 10.23. Аренда имущества несколькими лицами с долевым обязательством

Передать в аренду земельный участок площадью 249 кв.м по ул.Интегральной гражданам Ишимбаеву Ш.Ф. и Колдобеняко Х.Б. в долях 2/3 и 1/3 соответственно, согласно договору №78 от 14.05.09 г.

Следуя Примеру 10.9, «Оформление операций движения аренда, субаренда, арендный фонд», необходимо каждому заявленному арендатору оформить отдельную операцию движения «Аренда» одного объекта – заявленного земельного участка. При этом в поле *Доля* необходимо указать размеры долей арендаторов – 2/3 и 1/3 соответственно, согласно рассматриваемому примеру.

| 굴 Движение (406360) - передача в аренду                                                                                                    |          |                    |        | _ 🗆 🔀 |
|----------------------------------------------------------------------------------------------------|----------|--------------------|--------|-------|
| Договор аренды №78 от 14.05.2009                                                                                                    |          |                    |        |       |
| Арендатор: Ишимбаев Шухрат Фердоусович ИП                                                                                                    | •        | Основание: Аукцион |        | •     |
| 🗌 множественность лиц на стороне субъекта                                                                                                    |          |                    |        |       |
| 20.05.2009 новый период                                                                                                    |          |                    |        |       |
| Прочие земли поселений (Интегральная, - 249кв.м.)                                                                                                    |          |                    | ▼ Доля | 2/3   |
| 굴 Движение (406361) - передача в аренду                                                                                                    |          |                    |        | _ 🗆 🔀 |
| Договор аренды №78 от 14.05.2009                                                                                                    |          |                    |        |       |
|                                                                                                    |          |                    |        |       |
| Арендатор: Колдобеняко Христофор Бонифатиевич ИП                                                                                                    | -        | Основание: Аукцион |        | •     |
| Арендатор: Колдобеняко Христофор Бонифатиевич ИПмножественность лиц на стороне субъекта                                                                                                    | •        | Основание: Аукцион |        |       |
| Арендатор: Колдобеняко Христофор Бонифатиевич ИП иножественность лиц на стороне субъекта 20.05.2009 ·   новый период                                                                                           | <b>_</b> | Основание: Аукцион |        | •     |
| Арендатор: Колдобеняко Христофор Бонифатиевич ИП <ul> <li>множественность лиц на стороне субъекта</li> <li>20.05.2009 ·   новый период  </li> <li>Прочие земли поселений (Интегральная, - 249кв.м.)</li> </ul> | -        | Основание: Аукцион | ▼ Доля | 1/3   |

### Рисунок 10.102.

При создании документа – договора аренды – в поле Стороны подписания необходимо указать все лица, подписавшие договор.

| 写 Свойства докум                  | ента 💷 🗖 🔀                                                                                                 |
|-----------------------------------|----------------------------------------------------------------------------------------------------|
| Документ Связи                    | 19318                                                                                                    |
| Вид документа: Д                  | Іоговор аренды                                                                                             |
| Стороны подписания:               | ДМС г.Саумигорска Орган самоупра 💌 🧕                                                                       |
| № 78 от 14<br>Краткое содержание: | ДМС г.Саумигорска Орган самоуправл<br>Ишимбаев Шухрат Фердоусович ИП<br>Колдобеняко Христофор Бонифатиевич |
|                                   | Колдобеняко Христофор Бонифатиевич                                                                         |
| Документ вступает в               | 4                                                                                                    |
| 🖵 Договорное обязат               |                                                                                                    |
| Обязательство доля                | d                                                                                                    |
| Факт выполнения о                 | \$                                                                                                    |
| <обязательство не г               |                                                                                                    |

Рисунок 10.103.

Созданный документ необходимо внести в пакет документов каждой созданной операции движения как основной.

| 굴 Движение (406360) - передача в аренду                                                                                                    |                    |
|----------------------------------------------------------------------------------------------------|--------------------|
| Договор аренды №78 от 14.05.2009                                                                                                    |                    |
| Арендатор: Ишимбаев Шухрат Фердоусович ИП                                                                                                    | Основание: Аукцион |
| 🗌 множественность лиц на стороне субъекта                                                                                                    |                    |
| 20.05.2009 новый период                                                                                                    |                    |
| П Договор аренды №78 от 14.05.2009 - ДМС г.Саумигорска (                                                                                                    | Орган самоуправле  |
|                                                                                                    |                    |
| 풀 Движение (406361) - передача в аренду                                                                                                    |                    |
| З Движение (406361) - передача в аренду<br>Договор аренды №78 от 14.05.2009                                                                                                    | -02                |
| З Движение (406361) - передача в аренду<br>Договор аренды №78 от 14.05.2009<br>Арендатор: Колдобеняко Христофор Бонифатиевич ИП ▼                                                                       | Основание: Аукцион |
| Движение (406361) - передача в аренду<br>Договор аренды №78 от 14.05.2009<br>Арендатор: Колдобеняко Христофор Бонифатиевич ИП<br>Множественность лиц на стороне субъекта                                | Основание: Аукцион |
| Движение (406361) - передача в аренду<br>Договор аренды №78 от 14.05.2009<br>Арендатор: Колдобеняко Христофор Бонифатиевич ИП<br>Множественность лиц на стороне субъекта<br>20.05.2009 ·   новый период | Основание: Аукцион |

#### Рисунок 10.104.

При оформлении изначальных обязательств арендаторов, следующих из договора аренды, необходимо такие обязательства зарегистрировать (см. Главу 11) в каждой созданной операции движения, устанавливая величины обязательств пропорциональными размерам долей арендаторов.

| 👝 движение (406                                                                                   | 360) - передача в аренду                                                                                  | _ 🗆 🔀    |
|---------------------------------------------------------------------------------------------------|----------------------------------------------------------------------------------------------------|----------|
| Договор аренды №78                                                                                | π 14.05.2009                                                                                              |          |
| Арендатор: Ишимба                                                                                 | зв Шухрат Фердоусович ИП 🔹 Основание: Аукцион                                                             | -        |
| Множественность                                                                                   | лиц на стороне субъекта                                                                                   |          |
| 20.05.2009 новь                                                                                   | й период                                                                                                  |          |
| Обязательство                                                                                     | Параметры                                                                                                 |          |
| Арендная плата                                                                                    | ежеквартально 20 000,00р. до 5 числа 1 мес. текущ., пеня - 0,3%                                           | Добавить |
| 互 Движение (406                                                                                   | 361) - передача в аренду                                                                                  | _ 🗆 🔼    |
|                                                                                                   | - 14 0E 2000                                                                                              |          |
| Договор аренды №78                                                                                | JI 14.03.2003                                                                                             |          |
| Договор аренды №78<br>Арендатор: Колдобе                                                          | няко Христофор Бонифатиевич ИП  Снование: Аукцион                                                         | •        |
| Договор аренды №78<br>Арендатор: Колдобе<br>множественность                                       | няко Христофор Бонифатиевич ИП                                                                            | •        |
| Договор аренды №78<br>Арендатор: Колдобе<br>Множественность<br>20.05.2009 Новь                    | няко Христофор Бонифатиевич ИП                                                                            | •        |
| Договор аренды №78<br>Арендатор: Колдобе<br>Множественность<br>20.05.2009   новь<br>Обязательство | нако Христофор Бонифатиевич ИП ▼ Основание: Аукцион<br>лиц на стороне субъекта<br>й период  <br>Параметры | -        |

#### Рисунок 10.105.

#### 10.5.21.2. Правоотношения с солидарным обязательством

Суть солидарного обязательства состоит в том, что до тех пор, пока обязательство полностью не исполнено, любой из солидарных должников считается обязанным его исполнить в полном объеме. Солидарные обязательства возникают, если это:

- предусмотрено договором;
- установлено законом (при неделимости предмета обязательства, при совместном причинении вреда и т.д.).

При исполнении обязательства одним из должников, он приобретает право требования возмещения своих затрат от остальных участников обязательства в полном объеме (регрессное требование), в равных долях, за вычетом своей доли.

В отличие от долевых обязательств, при регистрации обязательства с солидарной ответственностью оформляется только одна операция движения.

Пример 10.24. Аренда имущества несколькими лицами с солидарным обязательством

Передать в аренду земельный участок площадью 1002 кв.м по ул. Благовещенской гражданам Ишимбаеву Ш.Ф., Колдобеняко Х.Б., Сапатере И.Л., Берлускину С.Г. с солидарным исполнением обязательства, согласно договору №143 от 23.07.09 г.

Обычно, при оформлении договора с солидарной ответственностью, выбирается лицо, которое формально или неформально является ответственным за ведение переговоров, организацию подписания договора, оплату и т. п., — это лицо вносится в качестве адресата операции движения. В рассматриваемом примере таким лицом будет г-н Ишимбаев Ш.Ф, которого необходимо указать в поле *Арендатор*.

| 互 Движен   | ие (406353) - передача в аренду                    |         |                    | _ 🗆 🗙         |
|------------|----------------------------------------------------|---------|--------------------|---------------|
| Арендатор: | Ишимбаев Шухрат Фердоусович ИП                     | •       | Основание: Конкурс | -             |
| 🗌 множест  | венность лиц на стороне субъекта                   |         |                    |               |
| c 01.08.09 | ▼ no                                               |         |                    |               |
| 🖃 Прочи    | е земли поселений (ул. Благовещенская, - 1002кв.м. |         | ▼ Пл               | .= 1002 кв.м. |
|            | Вся площадь используется согла                     | сно общ | ему назначению     | <b>č</b> a    |

Рисунок 10.106.

При регистрации в SAUMI договора или иного документа, устанавливающего правоотношение с солидарной ответственностью, так же как и при долевой ответственности, в окне свойств документа в качестве значения реквизита «*Стороны подписания*» указываются все участники правоотношения, т.е., к примеру, все лица, подписавшие договор.

| 写 Новый документ      | - <b>- - - -</b>                                                                                   |
|-----------------------|----------------------------------------------------------------------------------------------------|
| Документ              |                                                                                                    |
| Вид документа: Д      | оговор аренды                                                                                      |
| Стороны подписания:   | ДМС г.Саумигорска Орган самоупра 💌 <u>5</u>                                                        |
| Nº 143 or 23          | ДМС г.Сачмигорска Орган самочправл<br>Ишимбаев Шухрат Фердоусович ИП                               |
| Краткое содержание:   | Колдобеняко Христофор Бонифатиевич<br>Сапатера Иосиф Лукич ИП<br>Берлускин Сильвестр Георгиевич ИП |
|                       | Берлускин Сильвестр Георгиевич ИП                                                                  |
| Документ вступает в о |                                                                                                    |
| 🗆 Договорное обязате  |                                                                                                    |
| Обязательство долж    |                                                                                                    |
| Факт выполнения об    |                                                                                                    |
| < обязательство не п  |                                                                                                    |

#### Рисунок 10.107.

Для наиболее полного учета лиц, участвующих в правоотношении с солидарной ответственностью, нужно выставить флажок «множественность лиц на стороне субъекта».

| 🚄 Движение (406353) - передача в ареи     | нду 💷 🖂                                 |
|-------------------------------------------|-----------------------------------------|
| Арендатор: Ишимбаев Шухрат Фердоусович ИП | • Основание: Конкурс •                  |
| 💌 множественность лиц на стороне субъекта |                                         |
| Для добавления в                          | список используйте перетаскивание мышью |
| c 01.08.2009 ▼ no ▼                       |                                         |
| ☐ Договор аренды №143 от 23.07.2009 - Д   | QMC г.Саумигорска Орган самоуправл      |

#### Рисунок 10.108.

Появившаяся дополнительная панель, выделенная желтым фоном, предназначена для формирования в ней перечня других участников правоотношения, кроме уже введенного адресата ОД – арендатора Ишимбаева Ш.Ф. в рассматриваемом примере. Такой перечень задается перетаскиванием мышью строки описания субъекта или его номера (ID) регистрации в БД из окон данных, окон свойств или буфера SAUMI. Допускается перетаскивание и нескольких выделенных в окне данных строк описания субъектов. Перетаскивание может производиться многократно.

| 🔄 SAUMI\Субъекты права                                                                           |         |
|--------------------------------------------------------------------------------------------------|---------|
| <u>Файл Правка Вид Связи Помощь</u>                                                              |         |
| Q,   2#   X, Fa Fa D X 17   III 3] -> 14 Fa 🙁                                                    |         |
| Наименование Ли Тип субъекта п Отрасль Тип организации                                           |         |
| ДМС г.Саумигорска Орган самоуправ 17960. Юридическое лицо. Управление. Централизованная бухгалте |         |
| Берлускин Сильвестр Георгиевич 17965 Физическое лицо                                             |         |
| коматоеняко Аристофор Бонифатиеви 17362. Физическое лицо<br>Пастира Иосиф Ликич ИП               | 1       |
| Ишимбаев Шухрат Фердоусович ИП 17961 Физическое лицо                                             | 1       |
|                                                                                                  |         |
| Тип данныў Дубъекты права Выделено: З Запрос выполнен за 0.1 сек.                                |         |
|                                                                                                  |         |
| 🖉 互 Движение (406353) - передача в аренду                                                        |         |
| Арендатор: Ишимбаев Шухрат Фердоусович ИП 🔹 Основание: Ко                                        | нкурс 💌 |
| 🖉 множественность лиц на стороне субъекта                                                        |         |
|                                                                                                  |         |
| Для добавления в список используйте перетаскивание мыш                                           | ыо      |
| Для добавления в список используйте перетаскивание мыш<br>с 01.08.2009 ▼ по ▼                    | ыо      |

#### Рисунок 10.109.

Полученный список имеет контекстное меню, которое позволяет выполнять следующие функции:

- открывать окно свойств выделенного в списке субъекта то же, что и двойной щелчок по элементу списка;
- искать в списке субъекта по фрагменту его имени (поиск активизируется также комбинацией клавиш Ctrl+F);
- удалить из списка выделенного субъекта то же, что и клавиша Delete;
- очистить весь список.

| 互 Движение (40635                               | 3) - передача в аренду              |      |             |         |   |
|-------------------------------------------------|-------------------------------------|------|-------------|---------|---|
| Арендатор: Ишимбаев Шухрат Фердоусович ИП       |                                     | •    | Основание:  | Конкурс | • |
| множественность лиц на стороне субъекта         |                                     |      |             |         |   |
| Берлускин Сильвестр Ге<br>Колдобеняко Христофор | еоргиевич<br>Бонифатиевич ИП        |      |             |         |   |
| Сапатера Иосиф Лу                               | Свойства                            |      |             |         |   |
| с 01.08.2009 🝷 по 🔍                             | Найти в списке( <u>C</u> trl+F)     |      |             |         |   |
| 🗋 Договор арен 🔀                                | Удалить из списка ( <u>D</u> elete) | рска | Орган самоу | правл   |   |
|                                                 | Очистить весь список                |      |             |         |   |

#### Рисунок 10.110.

Движение по списку может осуществляться с помощью клавиш навигации, а также полосы прокрутки для списков, не умещающихся полностью на выделенной панели. Также удобен в применении к длинным спискам активизированный из контекстного меню или клавишами **Ctrl+F** поиск.

| 굴 Движение (406353) - передача в аренду   |   |                    | _ 🗆 🔀      |
|-------------------------------------------|---|--------------------|------------|
| Договор аренды №143 от 23.07.2009         |   |                    |            |
| Арендатор: Ишимбаев Шухрат Фердоусович ИП | • | Основание: Конкурс | •          |
| множественность лиц на стороне субъекта   |   |                    |            |
| Берлускин Сильвестр Георгиевич            |   |                    | <u></u>    |
| Колобеняко Христофор Бонифатиевич ИП      |   |                    | ¥.         |
|                                           |   | cana               | Найти (F3) |
| 01.08.2009 новый период                   |   |                    |            |
|                                           |   |                    |            |

#### Рисунок 10.111.

Задание строки поиска (поиск ведется без учета регистра) поле ввода и последующие нажатие кнопки «Найти (F3)» или клавиши F3 в случае успешного поиска выделяет первого от начала списка субъекта, в чьем наименовании имеется введенная строка.

| 互 Движени    | ие (406353) - передача в аренду                 |   |          |             | _ 🗆 🔀          |
|--------------|-------------------------------------------------|---|----------|-------------|----------------|
| Договор арең | ды №143 от 23.07.2009                           |   |          |             |                |
| Арендатор:   | Ишимбаев Шухрат Фердоусович ИП                  | • | Основані | ие: Конкурс | -              |
| 🗹 множеств   | енность лиц на стороне субъекта                 |   |          |             |                |
| Сапатера Ис  | эсиф Лукич ИП                                   |   |          |             | ×              |
|              |                                                 |   |          | Ci          | апа Найти (F3) |
| 01.08.2009   | · Новый период                                  |   |          |             |                |
| El Boouvo    | армац воселений (на Баргорешенская — 1002кр.м.) |   |          | - Dogo      | 1.71           |

#### Рисунок 10.112.

Повторное нажатие кнопки «Найти (F3)» или клавиши F3, а также клавиши Enter осуществляет поиск следующего элемента в списке субъектов, в чьем наименовании содержится введенная строка. Для завершения поиска нужно нажать клавишу Esc или щелкнуть мышью на каком-либо элементе списка.

Окно данных «SAUMI\Субъекты права», представленное на рис. 10.109, получено как результат поиска субъектов права, подписавших общий договор аренды.

| Реквизит поиска                     | Условие        |
|-------------------------------------|----------------|
| Субъекты права                      |                |
| Наименование                        |                |
| Тип субъекта права                  |                |
| <ul> <li>Физические лица</li> </ul> |                |
| • Юридические лица                  |                |
| Административно-террито             |                |
|                                     |                |
| Пакет документов                    |                |
| • Головная организация              |                |
| Документ о регистрации              |                |
| Подписаннные                        |                |
| Вид документа                       | Договор аренды |
| Выполнен                            |                |
| Дата подписания                     |                |
| Номер документа                     | 143            |
| Расширенный поиск                   |                |

Рисунок 10.113.

## 10.5.22. Операции движения с частями земельных участков

Части земельных участков могут быть объектами различных обязательственных правоотношений, как то: аренда, залог, сервитут. Для регистрации таких правоотношений с частями земельных участков в SAUMI следует применять операции движения соответствующих видов.

Передача части земельного участка в собственность другому лицу возможна только в результате раздела объемлющего участка с выделением его части в виде самостоятельного земельного участка, регистрируемого в государственном реестре недвижимости. При разделении исходный объемлющий земельный участок прекращает свое существование, как зарегистрированный объект недвижимости.

В силу выше сказанного часть земельного участка, как объект земельного права, – неотчуждаема. Чтобы исключить регистрацию в SAUMI правоотношений, отчуждающих части земельных участков, следует воспользоваться возможностью утилиты «Политика операций» устанавливать разную применимость операций движения к земельным участкам и их частям (см. раздел «Вкладка "Применимость в структуре"» в главе «Политика операций» руководства администратора).

# Глава 11. Учет финансовых обязательств

## Содержание

| 11.1. Регистрация финансовых обязательств 29                                          | 98  |
|---------------------------------------------------------------------------------------|-----|
| 11.1.1. Простое единовременное обязательство 29                                       | 98  |
| 11.1.2. Обязательство по графику 29                                                   | .99 |
| 11.1.3. Обязательство с рассрочкой платежей 30                                        | 00  |
| 11.1.4. Периодические обязательства 31                                                | 12  |
| 11.1.5. Начисление пени 31                                                            | 13  |
| 11.2. Автоматический расчет финансовых условий обязательств 31                        | 17  |
| 11.3. Свод расчетов по обязательству 31                                               | 18  |
| 11.3.1. Окно свода расчетов по обязательству 31                                       | 18  |
| 11.3.2. Установка временных границ выводимой информации 32                            | 20  |
| 11.3.3. Панель меню и инструментов 32                                                 | 22  |
| 11.3.4. Табличная часть 32                                                            | 23  |
| 11.3.5. Область выбора вкладки 32                                                     | 24  |
| 11.3.6. Экспорт данных из окна свода расчётов по обязательству 32                     | 24  |
| 11.4. Настройка обязательств 32                                                       | 26  |
| 11.4.1. Ведение наборов значений параметров обязательства, постоянных в течение ОД 32 | 27  |
| 11.4.2. Ведение наборов «Параметры расчёта обязательств, назначаемые для периода» 33  | 36  |
| 11.4.3. Задание требуемых наборов параметров в обязательстве 34                       | 46  |
| 11.4.4. Смена наборов параметров, применяемых по умолчанию 34                         | 48  |
| 11.5. Регистрация платежей вручную 34                                                 | 49  |
| 11.5.1. Регистрация платежа в окне «Оплата» 35                                        | 50  |
| 11.5.2. Распределение платежей 38                                                     | 52  |
| 11.5.3. Отображение платежей в виде распределенных оплат в своде расчетов 35          | 54  |
| 11.5.4. Невыясненные платежи                                                          | 56  |
| 11.6. Льготы по обязательству 30                                                      | 60  |
| 11.6.1. Льготы по процентам в обязательствах с рассрочкой                             | 62  |
| 11.7. Отсрочки по обязательству 30                                                    | 63  |
| 11.8. Журнал учета финансовых данных 36                                               | 67  |
| 11.8.1. Дата закрытия бухгалтерского периода 36                                       | 68  |
| 11.8.2. Отражение учетных финансовых данных в своде расчетов                          | 69  |
| 11.8.3. Отражение журнала учета финансовых данных 36                                  | 69  |
| 11.9. Дополнительные начисления (штрафы и прочее) 32                                  | 71  |
| 11.10. Установка начального сальдо, корректировка сальдо 37                           | 72  |
| 11.10.1. Полуавтоматическая установка/корректировка сальдо в SAUMI 37                 | 73  |

В данной главе освещаются вопросы учета финансовых обязательств в SAUMI, виды финансовых обязательств, контроль их своевременного погашения.

Каждое финансовое обязательство, учитываемое в SAUMI, имеет прямое отношение к некоторой операции движения и может быть зарегистрировано только из окна этой операции движения на вкладке «Обязательства», нажатием кнопки «Добавить».
| Движение       | (406413) - передача в собственность/продажа                                |                     |
|----------------|----------------------------------------------------------------------------|---------------------|
| Распоряжения N | ⊭123 or 12.02.2010                                                         |                     |
| Собственник:   | "Лакомка" ООО 🔹 Основание: Прив                                            | атизация 🔻          |
| множествени    | ность лиц на стороне субъекта                                              |                     |
| 01.03.2010     | новый период                                                               |                     |
| Обязательство  | о Параметры                                                                |                     |
| Выкуп имущест  | тва 🥂 единовременно 20 000 000,00р. до 28.02.2010, пеня - 0,3% от суммы до | олга за ка Добавить |
|                |                                                                            | Изменить            |
|                |                                                                            | <u> </u>            |
|                |                                                                            | <u>Р</u> ассчитать  |
|                |                                                                            |                     |
| OOBEKTEL Z     |                                                                            |                     |

## Рисунок 11.1.

Операция движения допускает наличие одновременно нескольких обязательств. По каждому обязательству ведется раздельный учет платежей и, соответственно, для каждого обязательства формируется самостоятельное сальдо. Это позволяет проводить детальный аналитический учет поступления финансовых средств.

Финансовые обязательства различаются по периодичности начисления и могут быть:

- единовременными;
- по графику;
- периодическими.

Единовременное обязательство характеризуется однократным определением суммы, подлежащей погашению в данном обязательстве. Однако само погашение может быть оформлено как рассрочка (кредит) с платежами, производимыми в соответствии с заданным графиком погашения суммы рассрочки.

Периодические обязательства могут быть ежемесячными, ежеквартальными, на каждые полгода, ежегодными.

Финансовые обязательства классифицируются также по назначению платежа и счету-получателю.

*Назначение платежа* определяет смысловое назначение платежей по этому обязательству. Возможные варианты: выкуп имущества, арендная плата, штраф и другие.

*Счет-получатель* определяет, на какой расчетный счет и соответствующий ему бухгалтерский счет поступают средства, погашающие это обязательство: счет Комитета, казначейства, финансового управления.

# 11.1. Регистрация финансовых обязательств

## 11.1.1. Простое единовременное обязательство

Этот вид финансового обязательства предполагает однократное начисление фиксированной суммы, подлежащей погашению до определенной даты.

Единовременное обязательство характеризуется размером оплаты, датой до которой необходимо погасить обязательство, и параметрами начисления пени. Подробнее о пене см. 11.1.5.

| Условия по обязательству    | ×                                |
|-----------------------------|----------------------------------|
| Периодичность начисления: Е | диновременно 🔻                   |
| Назначение платежа Штраф    | •                                |
| Расчетный счет Расчётный сч | ёт ОФК по МО "Город Саумигорсі 💌 |
| Оплата Пеня                 |                                  |
|                             |                                  |
| Размер оплаты:              | 20 000,00 🗌 y.e.                 |
| Оплатить до: 15.07.201      | 2                                |
| 📃 🔲 Оплата в рассрочку (кре | дит)                             |
|                             |                                  |
|                             |                                  |
|                             |                                  |
|                             |                                  |
|                             |                                  |
|                             |                                  |
|                             |                                  |
|                             |                                  |
|                             |                                  |
|                             |                                  |
| Код бюджетной к дассификац  | и для основных начислений:       |
| 182 1 09 05050 01 3000      | 110                              |
| 102 1 00 0000 01 0000       |                                  |
| Пеню не начислять           |                                  |
| Параметры расчёта; по умол  | анию                             |
|                             | <u>О</u> к <u>О</u> тмена        |

Рисунок 11.2. Окно регистрации единовременного обязательства

Непоступление средств в указанном объеме до указанной даты означает нарушение условий обязательства. Начиная с даты, задаваемой реквизитом *Оплатить до*, в зависимости от заданных параметров может начисляться пеня.

| 🍒 Рас че т | ы по обязательству    | - "Лакомка   | " 000 - Pac | поряжение    | дизо №12    | 23 от 21.(  | 05.2012    | - дизо           | r. Cayn  | иго     |               |
|------------|-----------------------|--------------|-------------|--------------|-------------|-------------|------------|------------------|----------|---------|---------------|
| Действия   | 🚽 🕹 🖄 🔛               | раф          |             |              | с           |             | • по       |                  | •        | ⁄ې 🕄    | 3784          |
| Дата       | Начислено Оплачено    | Сальдо       | Пеня-начисл | Пеня-оплачен | Пеня-сальдо | Комментар   | эий        |                  |          |         |               |
| 15.07.2012 | 20 000,00             | -20 000,00   |             |              | 0,00        | Штраф       |            |                  |          |         |               |
| 18.10.2012 |                       | -20 000,00   | 186,00      |              | -186,00     | Пеня: с 17. | .07.2012 п | o 17.10.20       | 12 93д*0 | .0001×2 | 0000руб=186ру |
|            |                       |              |             |              |             |             |            |                  |          |         |               |
|            |                       |              |             |              |             |             |            |                  |          |         | >             |
|            | 20 000,00 0,00        | -20 000,00   | 186,00      | 0,00         | -186,00     |             |            |                  |          |         |               |
| Полный св  | од (Начисления (Плате | жи (Льготы ) | Отсрочки (П | роводки/     |             | Парам       | етры расч  | <u>ёта:</u> SAUN | 41-поста | вка     |               |

Рисунок 11.3. Свод расчетов при единовременном обязательстве

## 11.1.2. Обязательство по графику

Этот вид обязательства предполагает начисление некоторых сумм в определенные дни. В отличие от единовременного обязательства, обязательство по графику позволяет сделать более одного начисления.

| Условия по обязательству                                                                                                    |
|----------------------------------------------------------------------------------------------------|
| Периодичность начисления: По графику 💌                                                                                         |
| Назначение платежа Арендная плата за имущество 💌                                                                               |
| Расчетный счет Расчётный счёт ОФК по МО "Город Саумигорс: 💌                                                                    |
| Оплата Пеня                                                                                                    |
| Размер и дата начисления определяются вручную<br>с помощью дополнительных начислений<br>в окне свода расчётов по обязательству |
| Код бюджетной классификации для основных начислений:<br>392 1 11 05036 06 0000 120                                             |
| Пеню не начислять                                                                                                    |
|                                                                                                    |
| <u></u> тмена                                                                                                    |

Рисунок 11.4. Окно регистрации обязательства по графику

Начисления производятся в виде дополнительных начислений в окне свода расчетов по обязательству с помощью меню «Действие» или контекстного меню посредством выбора в них пункта «Начислить дополнительно...».

|   | , Pa     | счеты по обязательству - "Лакомка" ООО - | Распоряжение     | ДИЗО №123 от    | 21.05.2012 - ДИЗО     | г. Саумиго 💶 🗖 | X |
|---|----------|------------------------------------------|------------------|-----------------|-----------------------|----------------|---|
|   | Дей      | іствия 🛛 🛟 🖄 📉 Арендная плата за имуще   | ство             | с               | • по                  | - 💈 🕏 🛛 3785   |   |
| 1 | ÷        | Ввести платёж                            | у Пеня-оплачен П | еня-сальдо Комм | ентарий               |                |   |
|   | Æ        | Изменить                                 |                  |                 |                       |                |   |
|   | $\times$ | <u>У</u> далить                          | _                |                 |                       |                |   |
|   | ÷        | Начислить дополнительно                  |                  |                 |                       |                |   |
|   | ÷        | Добавить льготу К                        |                  |                 |                       |                |   |
|   | ٠        | Добавить отсрочку                        |                  |                 |                       |                |   |
|   |          | <u>К</u> орректировать сальдо F9         |                  |                 |                       |                |   |
|   |          | Акт сверки за период                     |                  |                 |                       |                |   |
|   |          | Акт сверки за период (с запросом дат)    | 1                |                 |                       |                |   |
|   |          | Квитанция на оплату П <u>Д4</u>          | 1                |                 |                       |                |   |
|   |          | Квитанция на оплату ПД4 (долг на дату)   | 1                |                 |                       |                |   |
|   |          | Квитанция на оплату ПД4-сб               | 1                |                 |                       |                |   |
|   | ~        | Предварительный просмотр                 | 1                |                 |                       |                |   |
|   |          | Передать в <u>E</u> xcel                 |                  |                 |                       |                |   |
|   |          | Экспорт в <u>X</u> ML-файл               |                  |                 |                       |                | > |
|   |          | 20(0) (7)                                | 0,00             | 0,00            |                       |                |   |
| Г |          |                                          | Проводки/        | <u></u>         | араметры расчёта: SAU | MI-поставка    |   |

#### Рисунок 11.5.

# 11.1.3. Обязательство с рассрочкой платежей

Встроенная в SAUMI поддержка рассрочки платежей по обязательству позволяет задавать параметры рассрочки, создавать график платежей, определять задолженность плательщика на текущую дату.

Назначение рассрочки платежа допускается для единовременных начислений при выставлении флажка «Оплата в рассрочку (кредит)».

| Условия по обязательству  | v                      | X              |
|---------------------------|------------------------|----------------|
| Периодичность начисления: | Единовременно          |                |
| Назначение платежа Выкуп  | имущества              | •              |
| Расчетный счет Расчётный  | счёт ОФК по МО "Город  | Саумигорсі 🔻   |
| Оплата Пеня               |                        |                |
|                           |                        |                |
| Размер оплаты:            |                        | 🗌 y.e.         |
| Оплатить по:              | _                      |                |
| 🗌 Оплата в рассрочку (н   | кредит)                |                |
|                           |                        |                |
|                           |                        |                |
|                           |                        |                |
|                           |                        |                |
|                           |                        |                |
|                           |                        |                |
|                           |                        |                |
|                           |                        |                |
|                           |                        |                |
|                           |                        |                |
| Код бюджетной классифик   | ации для основных начи | слений:        |
| 392 1 11 05036 06 000     | JU 12U                 | •              |
| Пеню не начислять         |                        |                |
| Параметры расчёта: по ум  | олчанию                |                |
|                           | <u> </u>               | <u>О</u> тмена |

Рисунок 11.6.

## Замечание

В текущей версии SAUMI задать обязательство с рассрочкой платежей можно только в первом периоде операции движения.

В результате выбора оплаты в рассрочку окно свойств оформляемого обязательства изменяется, позволяя ввести различные параметры рассрочки.

| Условия по обязательству                       |                                                                                                    |          |             |                    |
|------------------------------------------------|----------------------------------------------------------------------------------------------------|----------|-------------|--------------------|
| Периодичность начисления: Еди                  | новременно 🔻                                                                                        |          | Графин      | спогашения         |
| Назначение платежа Выкуп иму                   | суммы рассрочки без учета процентов<br>(график погашения с процентами<br>смотрите в своде расчетов) |          |             |                    |
| Расчетный счет Расчётный счёт                  |                                                                                                    |          |             |                    |
| Оплата Проценты Пеня                           |                                                                                                    |          | Оплатить до | Погашение          |
|                                                |                                                                                                    |          |             |                    |
| Сумма сделки:                                  | 20 000 000,00 🗌 y.e.                                                                                |          |             |                    |
|                                                | ,                                                                                                   |          |             |                    |
| Uплата в рассрочку (кред)                      | ит)                                                                                                 |          |             |                    |
| Первоначальный взнос:                          | 4 000 000,00                                                                                        |          |             |                    |
| Оплатить до:                                   | 21.05.2012                                                                                          |          |             |                    |
| Сумма рассрочки                                | 16 000 000,00                                                                                       |          |             |                    |
| Рассрочка на                                   | 8 мес.                                                                                              |          |             |                    |
| с периодичностью погашения                     | ежеквартально 🔻                                                                                     |          |             |                    |
| Дата начала рассрочки:                         | 01.06.2012 👻                                                                                        |          |             |                    |
| Первый платеж внести до:                       | 11.06.2012 -                                                                                        |          |             |                    |
|                                                |                                                                                                    |          |             |                    |
| <ul> <li>Начислять проценты по кре,</li> </ul> | диту                                                                                                |          |             |                    |
| Код бюджетной классификации                    | для основных начислений:                                                                            |          |             |                    |
| 392 1 11 05036 06 0000 12                      | 20 💌                                                                                                |          |             |                    |
| 🗌 Пеню не начислять                            |                                                                                                    |          |             |                    |
| Параметры расчёта: по умолча                   | нию                                                                                                 | <u>c</u> | формировать | график погашения 🍇 |
|                                                |                                                                                                    |          |             | <u>Ik О</u> тмена  |

## Рисунок 11.7.

Собственно параметры располагаются на левой панели окна и собраны на трех вкладках: «Оплата», «Проценты» и «Пеня».

Вкладка «Оплата» (рис. 11.7) задает денежные и временные параметры рассрочки. В частности, обязательство может выделять первоначальный взнос (например, авансовый платеж, предшествующий заключению договора) и срок его внесения; продолжительность рассрочки в месяцах и периодичность погашения задолженности, дату начала рассрочки.

Предельный срок внесения первого платежа используется для автоматического формирования графика погашения задолженности, в котором для каждого периода устанавливается предельный срок внесения платежа, отстоящий от начала этого периода соразмерно с датой параметра «Первый платеж внести до:» по отношению к первому периоду.

При сбрасывании флажка «Начислять проценты по кредиту» вкладка «Проценты» скрывается, а рассрочка рассматривается как беспроцентная.

При выставлении флажка «Пеню не начислять» вкладка «Пеня» скрывается и пеня в обязательстве не начисляется.

Параметры вкладки «Проценты» определяют плату за предоставляемый кредит. Базой начисления платы за кредит может быть, как остаток долга по основному обязательству (без учета пени), так и вся исходная сумма основного обязательства. База начисления задается соответствующим переключателем в секции «База начисления процентов».

| /словия по обязательству                                                                                                    |                                                                                                    |
|----------------------------------------------------------------------------------------------------|----------------------------------------------------------------------------------------------------|
| Периодичность начисления: Единовременно 🔹<br>Назначение платежа Выкуп имущества 🔹<br>Расчетный счет Расчётный счёт ОФК по МО "Город Саумигорсі 💙 | График погашения<br>суммы рассрочки без учета процентов<br>(график погашения с процентами<br>смотрите в своде расчетов) |
| Оплата Проценты Пеня                                                                                                    | Оплатить до Погашение                                                                                                   |
| База начисления процентов                                                                                                    |                                                                                                    |
|                                                                                                    |                                                                                                    |
| Начислять пеню на проценты                                                                                                    |                                                                                                    |
| Параметры расчёта; по умолчанию                                                                                                    | сформировать график погашения 🏘                                                                                         |
|                                                                                                    | <u>О</u> к <u>О</u> тмена                                                                                               |

## Рисунок 11.8.

Величина процента по кредиту может быть либо фиксированной, либо быть привязанной к ставке рефинансирования Центробанка РФ, что задается соответствующими переключателями на рассматриваемой вкладке.

Выставление флажка «рассчитать размер процента по ставке рефинансирования» позволяет рассчитать задаваемый фиксированный процент по кредиту как долю ставки рефинансирования на определенную дату.

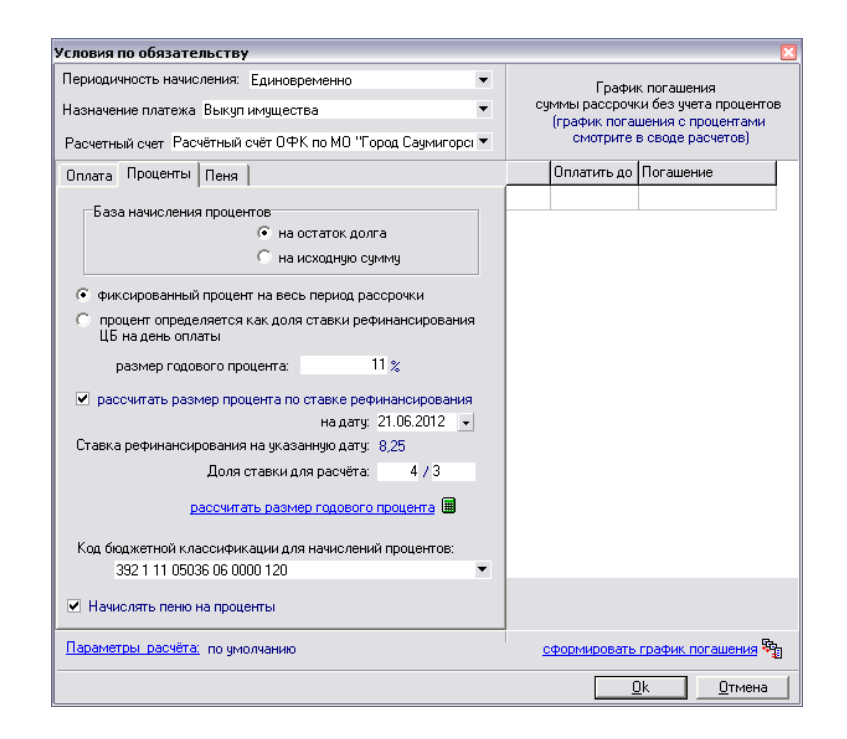

Рисунок 11.9.

# Примечание администратору

Величины ставок рефинансирования задаются с помощью утилиты из комплекта администратора SAUMI «Менеджер справочников» (см. соответствующую главу в руководстве администратора) созданием в справочнике «Ставки рефинансирования (учетные ставки) ЦБ РФ» (таблица SM.REFINRATES) соответствующих записей с указанием даты начала действия вводимой ставки.

Другой способ задания платы за кредит – указание процента по кредиту как доли ставки рефинансирования ЦБ на день оплаты. В этом случае необходимо задать числитель и знаменатель дроби, устанавливающей размер такой доли.

| Условия по обязательству                                                          |                                                              | ×                  |  |  |  |
|-----------------------------------------------------------------------------------|--------------------------------------------------------------|--------------------|--|--|--|
| Периодичность начисления: Единовременно •<br>Назначение платежа Выкуп имущества • | График погашения<br>суммы рассрочки без учета проценто       |                    |  |  |  |
| Расчетный счет Расчётный счёт ОФК по МО "Город Саумигорсі 💌                       | (график погашения с процентами<br>смотрите в своде расчетов) |                    |  |  |  |
| Оплата Проценты Пеня                                                              | Оплатить до                                                  | Погашение          |  |  |  |
| База начисления процентов                                                         |                                                              |                    |  |  |  |
| Код бюджетной классификации для начислений процентов:                             |                                                              |                    |  |  |  |
| 332 1 11 05036 06 0000 120                                                        |                                                              |                    |  |  |  |
| Начислять пеню на проценты                                                        |                                                              |                    |  |  |  |
| Параметры расчёта: по умолчанию                                                   | <u>сформировать</u>                                          | график погашения 🎭 |  |  |  |
|                                                                                   | <u> </u>                                                     | <u>]k</u> тмена    |  |  |  |

#### Рисунок 11.10.

Выставление флажка «Начислять пеню на проценты» позволяет устанавливать денежные санкции за несвоевременную уплату процентов за пользование кредитом.

Параметры вкладки «Пеня» для обязательств с рассрочкой имеют тот же состав и назначение, что и для других видов обязательств (см. 11.1.5).

| Условия по обязательству                                                      |                                                                                           |
|-------------------------------------------------------------------------------|-------------------------------------------------------------------------------------------|
| Периодичность начисления: Единовременно<br>Назначение платежа Выкуп имущества | График погашения<br>суммы рассрочки без учета процентов<br>(график погашения с процентами |
| Расчетный счет Расчётный счёт ОФК по МО "Город Саумигоро! 💌                   | смотрите в своде расчетов)                                                                |
| Оплата Проценты Пеня                                                          | Оплатить до Погашение                                                                     |
|                                                                               |                                                                                           |
|                                                                               |                                                                                           |
| Фиксированный процент 🗸 🗸                                                     |                                                                                           |
| 0,01 % за каждый день просрочки                                               |                                                                                           |
| рассчитанной 💿 от суммы долга                                                 |                                                                                           |
| 🧭 от величины оплаты                                                          |                                                                                           |
| При расчете пени принимать 365 дней в году 💌                                  |                                                                                           |
|                                                                               |                                                                                           |
|                                                                               |                                                                                           |
|                                                                               |                                                                                           |
|                                                                               |                                                                                           |
|                                                                               |                                                                                           |
| Код бюджетной классификации для начислений пени:                              |                                                                                           |
| 182 1 09 05050 01 3000 110                                                    |                                                                                           |
|                                                                               |                                                                                           |
| Параметры расчёта; по умолчанию                                               | <u>сформировать график погашения</u> 🎭                                                    |
|                                                                               | <u></u> тмена                                                                             |

Рисунок 11.11.

Правая панель окна формирования обязательства в рассрочку предназначена для задания графика погашения суммы рассрочки. Нажатие на кнопку «сформировать график погашения» формирует исходный такой график, соответствующий заданным параметрам оплаты обязательства.

| /словия по обязательству                |                   |            |                  |                                                                       |             |                    |
|-----------------------------------------|-------------------|------------|------------------|-----------------------------------------------------------------------|-------------|--------------------|
| Периодичность начисления: Единовременно |                   |            | График погашения |                                                                       |             |                    |
| Назначение платежа Выкуп имущества 💌    |                   |            |                  | суммы рассрочки без учета процентов<br>(график погашения с процентами |             |                    |
| Расчетный счет Расчётный счёт           | ОФК по МО "Город  | Саумигорсі | •                |                                                                       | смотрите і  | в своде расчетов)  |
| Оплата Проценты Пеня                    |                   |            |                  |                                                                       | Оплатить до | Погашение          |
|                                         |                   |            |                  | 1                                                                     | 11.06.2012  | 6 000 000,00       |
| C                                       | 20,000,000,00     |            |                  | 2                                                                     | 11.09.2012  | 6 000 000,00       |
| Сумма сделки:                           | 20 000 000,00     | y.e.       |                  | 3                                                                     | 11.12.2012  | 4 000 000,00       |
| 🗹 Оплата в рассрочку (кред              | ит)               |            |                  |                                                                       |             |                    |
| Первоначальный взнос:                   | 4 000 (           | 00,00      |                  |                                                                       |             |                    |
| Оплатить до:                            | 21.05.2012 💌      |            |                  |                                                                       |             |                    |
| Сумма рассрочки                         | 16 000 000,00     |            |                  |                                                                       |             |                    |
| Рассрочка на                            | 8 мес.            |            |                  |                                                                       |             |                    |
| с периодичностью погашения              | ежеквартально     | •          |                  |                                                                       |             |                    |
| Дата начала рассрочки:                  | 01.06.2012 👻      |            |                  |                                                                       |             |                    |
| Первый платеж внести до:                | 11.06.2012 👻      |            |                  |                                                                       |             |                    |
|                                         |                   |            |                  |                                                                       |             |                    |
| 💌 Начислять проценты по кре             | диту              |            |                  |                                                                       |             |                    |
| Код бюджетной классификации             | для основных начи | лений:     |                  |                                                                       |             |                    |
| 392 1 11 05036 06 0000 12               | 20                |            | -                |                                                                       |             |                    |
| Пеню не начислять                       |                   |            |                  | Итого:                                                                |             | 16 000 000,00      |
| Параметры расчёта: по умолча            | нию               |            |                  | <u>c</u>                                                              | формировать | график погашения 🎭 |
|                                         |                   |            |                  |                                                                       |             | <u>(к)</u> _тмена  |

Рисунок 11.12.

Созданный график может корректироваться вручную. При этом можно изменять даты и суммы к оплате.

| Условия по обязательству                                                                                                    |                                                                                                    |             | ×                         |  |
|----------------------------------------------------------------------------------------------------|----------------------------------------------------------------------------------------------------|-------------|---------------------------|--|
| Периодичность начисления: Единовременно<br>Назначение платежа Выкуп имущества<br>Расчетный счет Расчётный счёт ОФК по МО "Город Саумигорсі | График погашения<br>суммы рассрочки без учета процентов<br>(график погашения с процентами<br>смотрите в своде расчетов) |             |                           |  |
| Оплата Проценты Пеня                                                                                                    |                                                                                                    | Оплатить до | Погашение                 |  |
|                                                                                                    | 1                                                                                                    | 11.06.2012  | 5 000 000,00              |  |
| 20 000 000 00 U                                                                                                    | 2                                                                                                    | 21.09.2012  | 6 000 000,00              |  |
| сумма сделки. 20 000 000,00 🗋 у.е.                                                                                                    | 3                                                                                                    | 30.11.2012  | 5 000 000,00              |  |
| 🗹 Оплата в рассрочку (кредит)                                                                                                    |                                                                                                    |             |                           |  |
| Первоначальный взнос: 4 000 000,00                                                                                                    |                                                                                                    |             |                           |  |
| Оплатить до: 21.05.2012 🔻                                                                                                    |                                                                                                    |             |                           |  |
| Сумма рассрочки 16 000 000,00                                                                                                    |                                                                                                    |             |                           |  |
| Рассрочка на 8 мес.                                                                                                    |                                                                                                    |             |                           |  |
| с периодичностью погашения ежеквартально 🔻                                                                                                 |                                                                                                    |             |                           |  |
| Дата начала рассрочки: 01.06.2012 👻                                                                                                    |                                                                                                    |             |                           |  |
| Первый платеж внести до: 11.06.2012 📼                                                                                                    |                                                                                                    |             |                           |  |
| Иачислять проценты по кредиту                                                                                                    |                                                                                                    |             |                           |  |
| Код бюджетной классификации для основных начислений:                                                                                       |                                                                                                    |             |                           |  |
| 392 1 11 05036 06 0000 120 🔹                                                                                                    | Idrono                                                                                                    |             | 16,000,000,00             |  |
| Пеню не начислять                                                                                                    | Printing:                                                                                                    |             | 10 000 000,00             |  |
| Параметры расчёта; по умолчанию                                                                                                    | <u>c</u>                                                                                                    | формировать | график погашения 🎭        |  |
|                                                                                                    |                                                                                                    | <u> </u>    | <u>)</u> к <u>О</u> тмена |  |

Рисунок 11.13.

Значение «Итого» позволяет контролировать итоговую сумму начислений при ручном вводе. Эта сумма должна совпадать с суммой рассрочки.

## Замечание

Суммы к оплате отображаемого при оформлении обязательства графика не учитывают процент по кредиту. Указанный процент учитывается в своде расчетов, а также в печатных формах «План погашения (рассрочка)» и «Акт сверки (рассрочка)», вызываемых из окна свода расчетов.

Нажатие кнопки «ОК» завершает оформление обязательства.

#### 11.1.3.1. Редактирование плана погашения по интервалам периодов

В SAUMI встроен редактор, позволяющий изменять план погашения единовременного обязательства с рассрочкой платежей, распределяя равномерно часть общей суммы по выбранному интервалу периодов, т.е. по нескольким временным периодам рассрочки, идущим в плане подряд.

Ниже приводится пример изменения плана погашения с применением указанного редактора. Формируемый автоматически план распределяет равномерно сумму в 9 000 000 руб. на девять месяцев с ежемесячной суммой погашения 1 000 000 руб.

| словия по обязательству                                                                    |                      |                                                                                                    |                    |             |              |
|--------------------------------------------------------------------------------------------|----------------------|----------------------------------------------------------------------------------------------------|--------------------|-------------|--------------|
| Периодичность начисления: Ед<br>Назначение платежа Продажа<br>Расчетный счет Расчётный счё | су                   | График погашения<br>суммы рассрочки без учета процентов<br>(график погашения с процентами<br>смотрите в своде расчетов) |                    |             |              |
| Оплата Проценты Пеня                                                                       |                      |                                                                                                    |                    | Оплатить до | Погашение    |
|                                                                                            |                      |                                                                                                    | 1                  | 20.11.2010  | 1 000 000,00 |
| C                                                                                          | 0.000.000.00         |                                                                                                    | 2                  | 20.12.2010  | 1 000 000,00 |
| сумма сделки:                                                                              | 9 000 000,00         | y.e.                                                                                                    | 3                  | 20.01.2011  | 1 000 000,00 |
| 🖉 Опрата в рассроики (крес                                                                 | um)                  |                                                                                                    | 4                  | 20.02.2011  | 1 000 000,00 |
| <ul> <li>Ormana p pacepoliký (kpat</li> </ul>                                              | P(1)                 | 0.00                                                                                                    | 5                  | 20.03.2011  | 1 000 000,00 |
| Первоначальный взнос:                                                                      |                      | 0,00                                                                                                    | 6                  | 20.04.2011  | 1 000 000,00 |
| Оплатить до:                                                                               | •••                  |                                                                                                    | 7                  | 20.05.2011  | 1 000 000,00 |
| Сумма рассрочки                                                                            | 9 000 000,00         |                                                                                                    | 8                  | 20.06.2011  | 1 000 000,00 |
| Рассрочка на                                                                               | 9 мес.               |                                                                                                    | 9                  | 20.07.2011  | 1 000 000,00 |
| с периодичностью погашения                                                                 | ежемесячно           | •                                                                                                    |                    |             |              |
| Дата начала рассрочки                                                                      | 01.11.2010 -         |                                                                                                    |                    |             |              |
| Первый платеж внести до.                                                                   | 20.11.2010 +         |                                                                                                    |                    |             |              |
|                                                                                            | Arin 3               |                                                                                                    |                    |             |              |
| код оюджетной классификаци                                                                 | и для основных начис | лении:                                                                                                    |                    |             |              |
| 332 Г ГГ 03036 06 0000 Г                                                                   | Итого                | :                                                                                                    | 9 000 000,00       |             |              |
| Параметры расчёта: по умолч                                                                | 9                    | формировать                                                                                                    | график погашения 🛱 |             |              |
|                                                                                            |                      |                                                                                                    |                    |             | <u></u>      |

#### Рисунок 11.14.

График погашения предполагается изменить с помощью редактора так, чтобы в первые три месяца в первом интервале ежемесячная сумма погашения увеличена на 40% (до 1 400 000 руб.), а полученный дисбаланс компенсировался соответствующим равномерным снижением ежемесячной суммы погашения в последние четыре месяца.

Интервал периодов выделяется указанием его крайних периодов на панели графика погашения щелчками мыши при одновременном удержании клавиши **Shift.** 

|   |    |                                                      | ×                                                                                |   |     |                                                   |                                                                             |
|---|----|------------------------------------------------------|----------------------------------------------------------------------------------|---|-----|---------------------------------------------------|-----------------------------------------------------------------------------|
| * | су | Графи<br>ммы рассрочк<br>(график пога)<br>смотрите і | к погашения<br>ки без учета процентов<br>шения с процентами<br>в своде расчетов) | * | cy  | Графи<br>ммы рассрочн<br>(график пога<br>смотрите | к погашения<br>ки без учета проце<br>шения с процентам<br>в своде расчетов) |
|   | 1  | Оплатить до                                          | Погашение                                                                        |   | 3   | Оплатить до                                       | Погашение                                                                   |
|   | 1  | 20.11.2010                                           | 1 000 000,00                                                                     |   | 1   | 20.11.2010                                        | 1 000 000                                                                   |
|   | 15 | 20.12.2010                                           | 1 000 000,00                                                                     |   | 2   | 20.12.2010                                        | 1 000 000                                                                   |
|   | 3  | 20.01.2011                                           | 1 000 000,00                                                                     |   | N 3 | 20.01.2011                                        | 1 000 000                                                                   |
|   | 4  | 20.02.2011                                           | 1 000 000,00                                                                     |   | 124 | 20.02.2011                                        | 1 000 000                                                                   |
|   | 5  | 20.03.2011                                           | 1 000 000,00                                                                     |   | 5   | 20.03.2011                                        | 1 000 000                                                                   |
|   | 6  | 20.04.2011                                           | 1 000 000,00                                                                     |   | 6   | 20.04.2011                                        | 1 000 000                                                                   |
|   | 7  | 20.05.2011                                           | 1 000 000,00                                                                     |   | 7   | 20.05.2011                                        | 1 000 000                                                                   |
|   | 8  | 20.06.2011                                           | 1 000 000,00                                                                     |   | 8   | 20.06.2011                                        | 1 000 000                                                                   |
|   | 9  | 20.07.2011                                           | 1 000 000,00                                                                     |   | 9   | 20.07.2011                                        | 1 000 000                                                                   |

Рисунок 11.15.

## Замечание

Интервал может состоять и из одного периода, при этом этот период выделяется однократным щелчком мыши по его номеру в графике с одновременным удержанием клавиши Shift.

После того, как интервал периодов выделен, щелчок правой кнопкой мыши вызывает окно описываемого редактора.

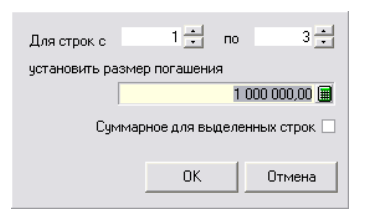

#### Рисунок 11.16.

При сброшенном флажке «Суммарное для выделенных строк» поле ввода «установить размер погашения» содержит сумму погашения, имеющуюся в графике для первого периода интервала. Если указанный флажок выставить, то размер погашения для интервала определяется суммированием текущих размеров погашения каждого периода интервала.

| Для строк с                      | 1 📩          | по | 3 📩       |  |  |  |  |  |
|----------------------------------|--------------|----|-----------|--|--|--|--|--|
| установить раз                   | мер погашени | я  |           |  |  |  |  |  |
| [                                |              | 30 | 00,000,00 |  |  |  |  |  |
| Суммарное для выделенных строк 🗹 |              |    |           |  |  |  |  |  |
|                                  | OK           |    | Отмена    |  |  |  |  |  |

#### Рисунок 11.17.

#### Замечание

Состояние флажка «Суммарное для выделенных строк» сохраняется при закрытии окна редактора, и для того чтобы работать с суммарным по интервалу периодов размером

погашения нужно при первом вызове редактора выставить флажок, закрыть редактор нажатием кнопки «Отмена», а затем снова открыть редактор для того же интервала.

Поля «Для строк с» и «по» позволяют изменять интервал периодов распределения суммы в поле ввода «установить размер погашения», не влияя на размер последней.

| Для строк с                      | 2           | по   | 5          |  |  |  |  |  |
|----------------------------------|-------------|------|------------|--|--|--|--|--|
| установить разме                 | ер погашени | я    |            |  |  |  |  |  |
|                                  |             | 3 00 | 0 000,00 🔳 |  |  |  |  |  |
| Суммарное для выделенных строк 🔽 |             |      |            |  |  |  |  |  |
|                                  | ОК          |      | Отмена     |  |  |  |  |  |

Рисунок 11.18.

Согласно рассматриваемому примеру для интервала периодов с первого по третий исходная сумма платежей 3 000 000 руб. должна быть увеличена на 40% до величины 4 200 000, чему соответствует операция умножения первой суммы на коэффициент 1.4, что может быть выполнено с помощью встроенного в редактор калькулятора, вызываемого нажатием кнопки **Ш**, примыкающей к полю ввода справа (рис. 11.17).

| Для строк с                 |   | 1 🕂            | l n | 0 | 3    | -    |  |  |
|-----------------------------|---|----------------|-----|---|------|------|--|--|
| установить размер погашения |   |                |     |   |      |      |  |  |
|                             |   | 3 000 000,00 🔳 |     |   |      |      |  |  |
| Сум                         |   |                |     |   | 300  | 0000 |  |  |
|                             | 7 | 8              | 9   | 1 | sqrt |      |  |  |
|                             | 4 | 5              | 6   | × | %    |      |  |  |
|                             | 1 | 2              | 3   | - | 1/x  | <-   |  |  |
|                             | 0 | +/-            |     | + | Ok   |      |  |  |

Рисунок 11.19.

Вызванный калькулятор функционально очень похож на встроенный в Windows калькулятор (режим «Обычный») с небольшим набором простых операций. Первым операндом калькулятор получает значение поля ввода «установить размер погашения» редактора. Вызов доступных операций осуществляется нажатием соответствующих кнопок на панели калькулятора или клавиш клавиатуры. При вызове двухместных операций кнопка **Ok** меняет надпись на символ равенства '=', нажатие на которую выводит в поле ввода калькулятора результат операции, а кнопка **Ok** отображается снова. Нажатие на кнопку **Ok** вызывает завершение работы калькулятора и передачу значения поля ввода калькулятора в поле «установить размер погашения» редактора. Отказ от калькулятора и результата его вычислений производится нажатием клавишей **Esc** или щелчком мыши вне окна калькулятора. Последний символ, введенный в поле ввода калькулятора, может быть удален нажатием кнопки

Для рассматриваемого примера калькулятор может быть применен для выполнения умножения переданной в него суммы на коэффициент 1.4, что производится нажатием кнопки или клавиши \* (звездочка) с последующим вводом числа 1.4 и завершающего нажатия кнопки = (равно).

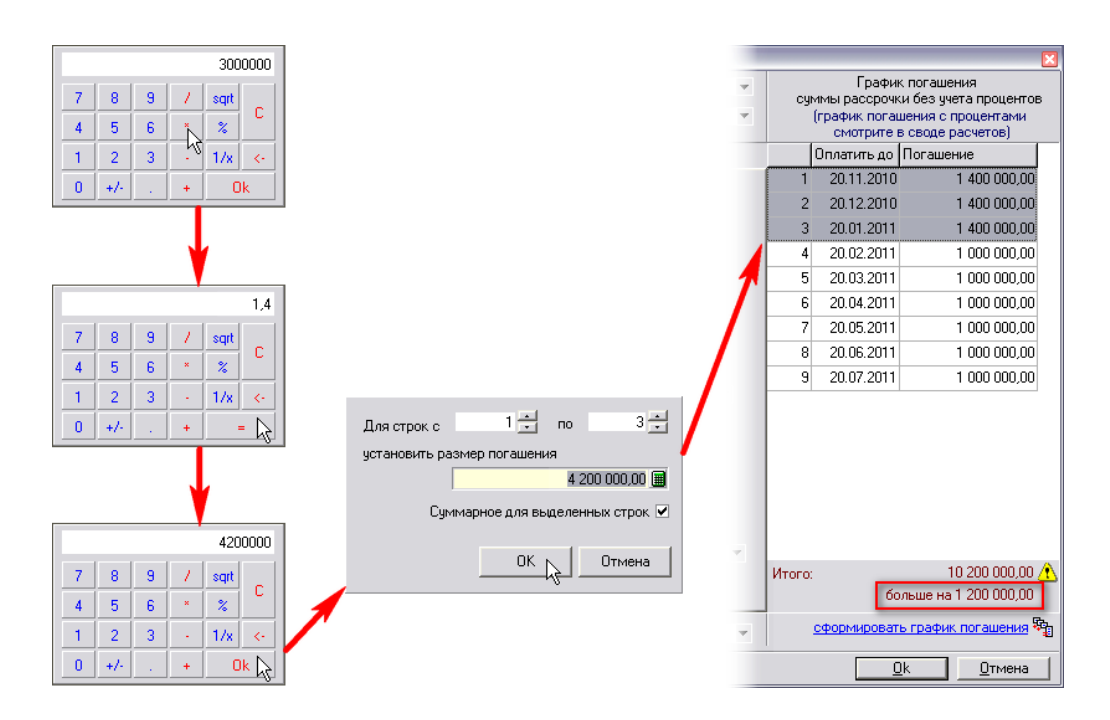

Рисунок 11.20.

Полученная с помощью калькулятора сумма 4 200 000 передается в поле ввода «установить размер погашения» редактора, а последующее нажатие в редакторе кнопки **ОК** равномерно распределяет эту сумму по периодам выделенного интервала.

## Замечание

Распределение суммы производится делением ее на количество периодов в интервале с точностью до двух десятичных цифр (с точностью до копеек), при этом применяются арифметические правила округления. Получаемый из-за округления дисбаланс общей суммы погашения в интервале периодов со значением, введенным в редакторе, компенсируется соответствующим изменением суммы погашения в последнем периоде выделенного интервала.

Увеличение сумм погашения в первых трех периодах привело к итоговому увеличению общей суммы за все периоды рассрочки. Чтобы привести эту сумму к величине суммы сделки, производится соразмерное уменьшение сумм погашения в последних четырех периодах с помощью описываемого редактора по следующей схеме: выделяются последние четыре месяца, вызывается редактор плана погашения рассрочки, в котором с помощью калькулятора общая сумма за четыре месяца уменьшается на величину дисбаланса 1 200 000 руб., а затем равномерно разносится на периоды выделенного интервала.

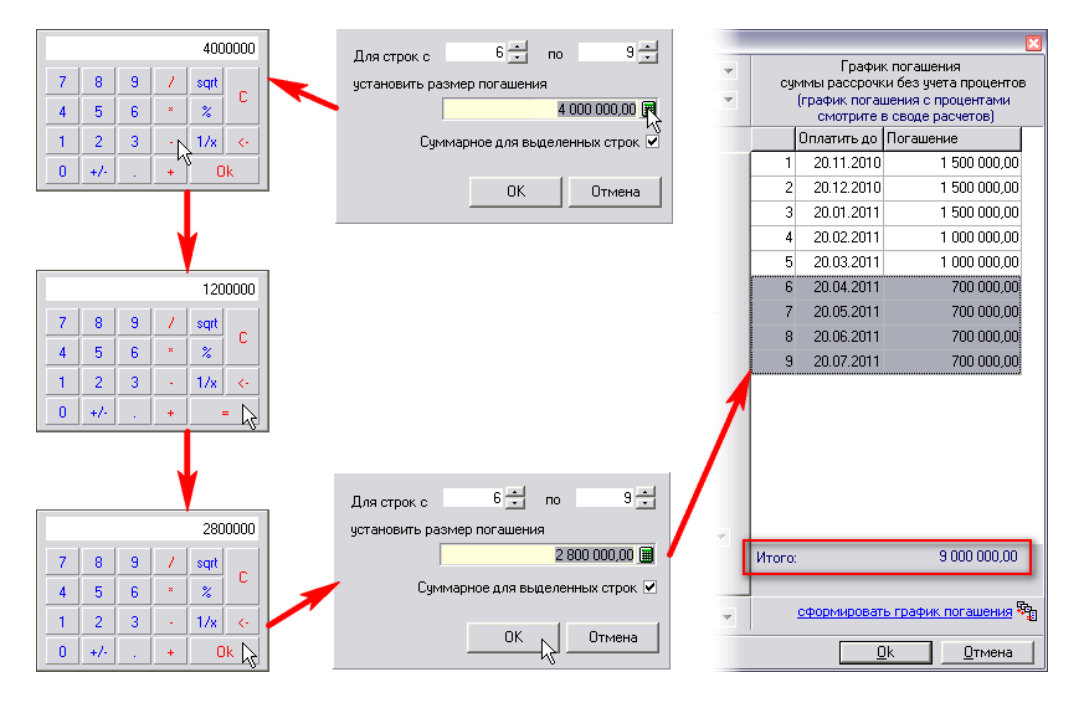

Рисунок 11.21.

#### 11.1.3.2. Окно свода расчетов по обязательству с рассрочкой платежей

В окне свода расчетов (см. 11.3) обязательства с рассрочкой платежей на вкладке «Полный свод» добавлены дополнительные столбцы «План погашения» и «Сальдо по %».

| 켧 Расчеты по обязательству - "Лакомка" ООО - Распоряжение ДИЗО №123 от 21.05.2012 - ДИЗО г. Саумигорска Орган сам 🗔 🗖 🔀 |                                                                                                   |              |          |               |             |             |                        |                         |                              |
|----------------------------------------------------------------------------------------------------|---------------------------------------------------------------------------------------------------|--------------|----------|---------------|-------------|-------------|------------------------|-------------------------|------------------------------|
| Действия                                                                                                    | 🕂 💠 🖄 Продажа (рассрочка) ограничить отобра                                                       |              |          |               |             |             | ажение текущей датой 🗌 | 3786                    |                              |
| Дата                                                                                                    | План погашен                                                                                      | Начислено    | Оплачено | Сальдо        | Сальдо по % | Пеня-начисл | Пеня-оплачен           | Пеня-сальдо Комментарий | ^                            |
| 01.11.2010                                                                                                    |                                                                                                   | 9 000 000,00 |          | -9 000 000,00 | 0,00        |             |                        | 0,00 Сумма по догов     | ору                          |
| 20.11.2010                                                                                                    |                                                                                                   | 24 205,48    |          | -9 000 000,00 | -24 205,48  |             |                        | 0,00 Проценты на су     | мму 9000000 за 19дн. (с 01   |
| 22.11.2010                                                                                                    | 1 000 000,00                                                                                      |              |          | -9 000 000,00 | -24 205,48  |             |                        | 0,00 Планируемое по     | огашение за период с 01.11   |
| 20.12.2010                                                                                                    | 1 000 000,00                                                                                      |              |          | -9 000 000,00 | -24 205,48  |             |                        | 0,00 Планируемое по     | огашение за период с 20.11   |
| 21.12.2010                                                                                                    |                                                                                                   | 38 219,18    |          | -9 000 000,00 | -62 424,66  |             |                        | 0,00 Проценты на су     | мму 9000000 за 30дн. (с 20   |
| 20.01.2011                                                                                                    | 1 000 000,00                                                                                      |              |          | -9 000 000,00 | -62 424,66  |             |                        | 0,00 Планируемое по     | огашение за период с 20.1:   |
| 20.01.2011                                                                                                    |                                                                                                   | 39 493,15    |          | -9 000 000,00 | -101 917,81 |             |                        | 0,00 Проценты на су     | мму 9000000 за 31дн. (с 20   |
| 21.02.2011                                                                                                    | 1 000 000,00                                                                                      |              |          | -9 000 000,00 | -101 917,81 |             |                        | 0,00 Планируемое по     | огашение за период с 20.01   |
| 22.02.2011                                                                                                    |                                                                                                   | 39 493,15    |          | -9 000 000,00 | -141 410,96 |             |                        | 0,00 Проценты на су     | мму 9000000 за 31дн. (с 20   |
| 21.03.2011                                                                                                    | 1 000 000,00                                                                                      |              |          | -9 000 000,00 | -141 410,96 |             |                        | 0,00 Планируемое по     | огашение за период с 20.0.   |
| 22.03.2011                                                                                                    |                                                                                                   | 36 821,92    |          | -9 000 000,00 | -178 232,88 |             |                        | 0,00 Проценты на су     | мму 9000000 за 28дн. (с 20   |
| 20.04.2011                                                                                                    | 1 000 000,00                                                                                      |              |          | -9 000 000,00 | -178 232,88 |             |                        | 0,00 Планируемое по     | огашение за период с 20.0    |
| 20.04.2011                                                                                                    |                                                                                                   | 40 767,12    |          | -9 000 000,00 | -219 000,00 |             |                        | 0,00 Проценты на су     | мму 9000000 за 31дн. (с 20   |
| 20.05.2011                                                                                                    | 1 000 000,00                                                                                      |              |          | -9 000 000,00 | -219 000,00 |             |                        | 0,00 Планируемое по     | огашение за период с 20.0-   |
| 20.05.2011                                                                                                    |                                                                                                   | 40 684,93    |          | -9 000 000,00 | -259 684,93 |             |                        | 0,00 Проценты на су     | мму 9000000 за 30дн. (с 20 🔽 |
| <                                                                                                    |                                                                                                   |              |          |               |             |             |                        |                         | >                            |
|                                                                                                    |                                                                                                   | 9 960 484,73 | 0,00     | -9 000 000,00 | -960 484,73 | 538 388,39  | 0,00                   | -538 388,39             |                              |
| \Полный св                                                                                                    | \Полный свод /Начисления /Платежи /Льготы /Отсрочки /Проводки / Параметры расчёта; SAUMI-поставка |              |          |               |             |             |                        |                         |                              |

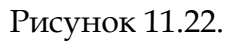

В упорядоченной хронологически сводной таблице расчетов синим цветом выделяются элементы графика погашения долга по обязательству (план погашения) с комментариями к нему. Следует отметить, что это не реальные начисления, а только планируемые суммы и контрольные сроки их внесения. Однако, они определяют моменты начала начисления пени в случае просрочки платежа, если такие санкции предусмотрены договором.

Для текущей даты в соответствии с параметрами рассрочки вычисляются все виды пени (по основному обязательству и по процентам за кредит) и начисление по процентам на текущий день.

Указанные суммы с текущей датой и подробным комментарием приводятся в своде расчетов и выделяются зеленым цветом. Эти строки так же не следует рассматривать как реальные начисления – они носят справочный характер, и поддерживаются актуальными на каждый день. По ним можно определять полную сумму платежа на текущую дату.

# 11.1.4. Периодические обязательства

Этот вид обязательств делится на категории в зависимости от периодичности начислений. SAUMI допускает несколько категорий периодичности начислений:

- ежемесячные;
- ежеквартальные;
- каждые полгода;
- ежегодные.

Периодические обязательства жестко связаны со сроками действия операции движения.

К примеру, операция движения оформлена на срок с 15.04.2012 по 10.06.2012 с периодическим обязательством в размере 1000 руб. в месяц. Так как обязательство ежемесячное, а операция захватывает три месяца, то в первый месяц будет начислена сумма, пропорциональная количеству дней, захватывающих первый месяц, по отношению к числу дней месяца, то есть 16 дней, что соответствует 533.33 руб. Во второй месяц будет начислена сумма 1000 руб., так как операция движения захватывает месяц полностью. В последнем же месяце операция действует 10 дней из 30 возможных, что соответствует начислению 333.33 руб. (рис. 11.23).

| 🗾 Расчет   | ы по обяз   | ательству    | - "Аленьки    | й цветочен  | с" ОАО - До  | говор аренд | цы земельного     | о участка N          | ₂321 oτ 0!    | 5 (      | - 🗆 🗙          |
|------------|-------------|--------------|---------------|-------------|--------------|-------------|-------------------|----------------------|---------------|----------|----------------|
| Действия   | - 🗘 🖉       | 🗅 🔀 🛛 Ape    | ндная плата з | за помещени | в            | с           | · 🔻               | по                   | - 🔅           | C/ [     | 3804           |
| Дата       | Начислено   | Оплачено     | Сальдо        | Пеня-начис/ | Пеня-оплачен | Пеня-сальдо | Комментарий       |                      |               |          |                |
| 01.05.2012 | 533,33      |              | -533,33       |             |              | 0,00        | Арендная плата :  | за помещение         | е - апрель 20 | 012r. (1 | 6 дн., с 15.04 |
| 01.06.2012 | 1 000,00    |              | -1 533,33     |             |              | 0,00        | Арендная плата :  | за помещение         | е - май 2012  | г. (31 д | н., с 01.05.20 |
| 01.06.2012 |             |              | -1 533,33     | 1,65        |              | -1,65       | Пеня: с 01.05.201 | 12 по 31.05.20       | 12 31д×0.00(  | 01*533,  | .33руб=1,65ру  |
| 10.06.2012 | 333,33      |              | -1 866,66     |             |              | -1,65       | Арендная плата :  | за помещение         | - июнь 201    | 2r. (10, | дн., с 01.06.2 |
| 10.06.2012 |             |              | -1 866,66     | 1,38        |              | -3,03       | Пеня: с 01.06.201 | 12 по 10.06.20       | 12 9д×0.0001  | 1×1533,  | .33руб=1,38ру  |
| <          |             |              |               |             |              |             |                   |                      |               |          | >              |
|            | 1 866,66    | 0,00         | -1 866,66     | 4,41        | 0,00         | -4,41       |                   |                      |               |          |                |
| Полный св  | зод (Начисл | ения (Плате) | ки (Льготы (  | Отсрочки (П | роводки/     |             | Параметры р       | <u>расчёта:</u> SAUN | И-поставка    |          |                |

#### Рисунок 11.23.

Начисление производится автоматически при наступлении установленного срока. При изменении параметров обязательств перерасчет производится также автоматически за весь срок.

Параметры периодических обязательств идентичны параметрам простых единовременных обязательств:

- размер оплаты;
- соотнесенная с началом периода дата, до которой должна поступить оплата за текущий период, непоступление средств в размере заданного размера оплаты до этой даты означает нарушение условий обязательства и может повлечь начисление пени, начиная с этой даты;
- параметры начисления пени, которая будет начисляться в случае нарушения условий обязательства. Подробнее о пене рис. 11.1.5.

Размер оплаты может быть задан как за период, так и за целый год.

| Условия по обязате.                                         | льству 🗵               |  |  |  |  |  |  |
|-------------------------------------------------------------|------------------------|--|--|--|--|--|--|
| Периодичность начис                                         | ления: Ежеквартально 💌 |  |  |  |  |  |  |
| Назначение платежа Арендная плата за помещение              |                        |  |  |  |  |  |  |
| Расчетный счет Расчётный счёт ОФК по МО "Город Саумигорсі 💌 |                        |  |  |  |  |  |  |
| Оплата Пеня                                                 |                        |  |  |  |  |  |  |
|                                                             |                        |  |  |  |  |  |  |
| Размер оплаты:                                              | 20 000,00 🔲 y.e.       |  |  |  |  |  |  |
|                                                             | ежеквартально          |  |  |  |  |  |  |
| 000000000000000000000000000000000000000                     | ежеквартально          |  |  |  |  |  |  |
| оплачивать до                                               | (сумма за год) нца     |  |  |  |  |  |  |
| от начала                                                   | следующего 🔻 квартала  |  |  |  |  |  |  |

Рисунок 11.24.

В случае указания величины оплаты за год для периодичности более краткой, чем год, распределение годовой суммы на платежные периоды в году определяется некоторыми параметрами из набора параметров расчёта обязательств, назначаемых для периода операции движения. Влияющие на указанное распределение оплаты параметры представлены в 11.4.2.2.

В последнем периоде года срок оплаты может быть установлен отличным от других периодов года, что может быть полезным для закрытия финансовой отчетности за год. Для этого следует выставить флажок «Особый срок оплаты в последнем периоде года» и внести соответствующий срок оплаты в этом периоде.

| Условия по обязате.                                  | њству      |          |          |         |           |     |  |
|------------------------------------------------------|------------|----------|----------|---------|-----------|-----|--|
| Периодичность начисления: Ежеквартально              |            |          |          |         |           |     |  |
| Назначение платежа                                   | Арендная   | плата з  | а пом    | ещение  |           | •   |  |
| Расчетный счет Расч                                  | ётный счё  | тОФКг    | io MO    | "Город  | Саумигоро | a 🔻 |  |
| Оплата Пеня                                          |            |          |          |         |           |     |  |
|                                                      |            |          |          |         |           |     |  |
| Размер оплаты:                                       |            |          | 20       | 000,00  | 🗌 y.e.    |     |  |
|                                                      | ежекварта  | ально    |          | ٠       |           |     |  |
| оплачивать до                                        | 25 <       | исла     |          | 3 меся  | ща        |     |  |
| от начала                                            | текущего   |          | •        | квартал | 1a        |     |  |
| 🔽 Особый срок                                        | оплаты в і | последн  | ем пе    | риоде г | ода       |     |  |
| оплатить до                                          | 15         | числа    |          | 3 меся  | ца        |     |  |
| от начала                                            | последнег  | о кварта | ала      |         |           |     |  |
|                                                      |            |          |          |         |           |     |  |
|                                                      |            |          |          |         |           |     |  |
|                                                      |            |          |          |         |           |     |  |
|                                                      |            |          |          |         |           |     |  |
| Код бюджетной классификации для основных начислений: |            |          |          |         |           |     |  |
| 392 1 11 05036 06 0000 120 💌                         |            |          |          |         |           |     |  |
| Пеню не начислять                                    |            |          |          |         |           |     |  |
| и попружать данны                                    | ICDT NUT   | MILL.    |          |         |           |     |  |
| Параметры расчёта:                                   | по умолч   | анию     |          |         |           |     |  |
|                                                      |            |          | <u>0</u> | k       | Отмен     | a   |  |

Рисунок 11.25.

# 11.1.5. Начисление пени

Пеня начисляется в случае, если обязательство не было полностью погашено до установленной даты и является для должников по обязательству стимулирующей штрафной санкцией.

SAUMI позволяет вообще не начислять пеню в конкретном обязательстве, для этого достаточно выставить флажок «Пеню не начислять» в окне условий по обязательству.

| Условия по обязательству 🛛 🗵                                | Условия по обязательству 🛛 🛛                                |
|-------------------------------------------------------------|-------------------------------------------------------------|
| Периодичность начисления: Ежеквартально 💌                   | Периодичность начисления: Ежеквартально 💌                   |
| Назначение платежа Арендная плата за помещение 💌            | Назначение платежа Арендная плата за помещение 💌            |
| Расчетный счет Расчётный счёт ОФК по МО "Город Саумигорсі 💌 | Расчетный счет Расчётный счёт ОФК по МО "Город Саумигорсі 💌 |
| Оплата Пеня                                                 | Оплата                                                      |
| Размер оплаты: 20 000,00 🗆 у.е.                             | Размер оплаты: 20 000,00 🗌 у.е.                             |
| ежеквартально 🔹                                             | ежеквартально 🝷                                             |
| оплачивать до 25 числа 3 месяца                             | оплачивать до 25 числа 3 месяца                             |
| от начала текущего 🔹 квартала                               | от начала текущего 🔹 квартала                               |
| 🔽 Особый срок оплаты в последнем периоде года               | 🔽 Особый срок оплаты в последнем периоде года               |
| оплатить до 15 числа 3 месяца                               | оплатить до 15 числа 3 месяца                               |
| от начала последнего квартала                               | от начала последнего квартала                               |
| Код бюджетной классификации для основных начислений:        | Код бюджетной классификации для основных начислений:        |
| 392 1 11 05036 06 0000 120                                  | 392 1 11 05036 06 0000 120                                  |
| Пеню не начислять                                           | Пеню не начислять                                           |
| Параметры расчёта; по умолчанию                             | Параметры расчёта; по умолчанию                             |
| <u></u> ктмена                                              | 0к                                                          |

Рисунок 11.26.

Начисление пени производится только на сумму долга по обязательству. Долг по пене при её расчете (пеня на пеню) не учитывается.

## Замечание

Дата начала начисления пени определяется днем, следующим за последним днем исполнения обязательства, к которому применяются нормы исчисления сроков, установленные Гражданским кодексом РФ. Тем самым, если установленный договором срок исполнения обязательства приходится на нерабочий день (выходной или праздничный), то тогда последний день исполнения обязательства переходит на ближайший следующий за ним рабочий день, передвигая также и день начала исчисления пени.

## Примечание администратору

Ввиду выше приведенного замечания необходимо своевременно с помощью утилиты из комплекта администратора SAUMI «Менеджер справочников» (см. соответствующую главу в руководстве администратора) заносить в справочник «Выходные и праздничные дни» (таблица SM.HOLIDAYS) и корректировать в соответствии с изменениями законодательства установленные праздничные дни, а также выходные дни, объявленные рабочими.

Пеня может начисляться как фиксированный процент от некоторой суммы, как доля ставки рефинансирования ЦБ РФ, как фиксированная сумма, как доля средней ставки банковского процента по вкладам физических лиц, а также как доля ключевой ставки Банка России. Доля какой-либо из указанных ставок также является процентом от некоторой суммы, выраженным специфическим образом.

| Условия по обязательству                              | ×                   |  |  |  |  |  |  |  |
|-------------------------------------------------------|---------------------|--|--|--|--|--|--|--|
| Периодичность начисления: Ежемесячно 💌                |                     |  |  |  |  |  |  |  |
| Назначение платежа Арендная плата за помещение        | •                   |  |  |  |  |  |  |  |
| Расчетный счет Расчётный счёт ОФК по МО "Город Саумиг | орсі 🔻              |  |  |  |  |  |  |  |
| Оплата Пеня                                           |                     |  |  |  |  |  |  |  |
|                                                       |                     |  |  |  |  |  |  |  |
|                                                       |                     |  |  |  |  |  |  |  |
| фиксированный процент                                 |                     |  |  |  |  |  |  |  |
| фиксированный процент                                 |                     |  |  |  |  |  |  |  |
| доля ставки рефинансирования                          |                     |  |  |  |  |  |  |  |
| фиксированная сумма                                   | фиксированная сумма |  |  |  |  |  |  |  |
| доля ставки банковского процента по вкладам физ.л     | 1Ц                  |  |  |  |  |  |  |  |
| доля ключевой ставки                                  |                     |  |  |  |  |  |  |  |

#### Рисунок 11.27.

Пеня как фиксированная сумма может взиматься либо за каждый день просрочки, либо за сам факт просрочки (штраф).

| словия по обязательству                                     | × |  |  |  |  |  |  |
|-------------------------------------------------------------|---|--|--|--|--|--|--|
| Периодичность начисления: Ежеквартально                     |   |  |  |  |  |  |  |
| Назначение платежа Арендная плата за помещение 💌            |   |  |  |  |  |  |  |
| Расчетный счет Расчётный счёт ОФК по МО "Город Саумигорсі 🔻 |   |  |  |  |  |  |  |
| Оплата Пеня                                                 |   |  |  |  |  |  |  |
|                                                             |   |  |  |  |  |  |  |
|                                                             |   |  |  |  |  |  |  |
| фиксированная сумма 🗸 🗸                                     |   |  |  |  |  |  |  |
| 230 С за каждый день просрочки                              |   |  |  |  |  |  |  |
| 🥡 за факт просрочки                                         |   |  |  |  |  |  |  |

#### Рисунок 11.28.

Фиксированный процент может начисляться как на сумму долга, так и на величину оплаты, под которой в случае обязательства в рассрочку понимается значение реквизита «Сумма сделки» (рис. 11.7), а для других обязательств – значение реквизита «Размер оплаты» (рис. 11.26). При этом величина фиксированного процента может быть задана как за год, так и за один день просрочки.

| Оплата Пеня                                                                                            |   | Оплата Пеня                                                                                                    |   |
|----------------------------------------------------------------------------------------------------|---|----------------------------------------------------------------------------------------------------|---|
|                                                                                                    |   |                                                                                                    |   |
| duy cupos suució poqueur                                                                               |   | thur curoe suul in polleur                                                                                            | _ |
| фиксированный процент                                                                                  | • | фиксированный процент                                                                                                 | - |
| 10 % годовым - за каждый день<br>просрочки, ра ежедневно<br>г сумпы долга<br>годовых г величины оплаты |   | 0.01 % ежедневно - за каждый день<br>просрочки, ра <mark>(ежедневно т</mark> суммы долга<br>годовых т величины оплаты |   |

#### Рисунок 11.29.

При выборе способа начисления пени как доли одной из ставок (рефинансирования ЦБ РФ, средней ставки банковского процента по вкладам физических лиц, ключевой ставки Банка России) необходимо ввести числитель и знаменатель дроби, выражающей долю от этой ставки. Базой такого начисления пени является либо сумма долга на день просрочки, либо величина оплаты.

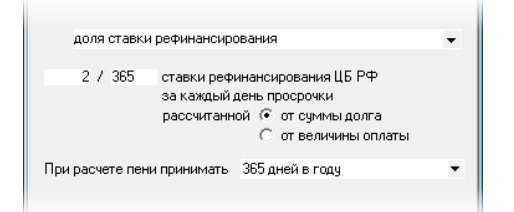

Рисунок 11.30.

## Примечание администратору

Величины ставок, используемые для начисления пени на требуемую дату, выбираются из соответствующих справочников: «Ставки рефинансирования (учетные ставки) ЦБ РФ» (таблица SM.REFINRATES), «Ставки банковских процентов по вкладам физ. лиц» (таблица SM.BANKDEPRATES), «Ключевая ставка ЦБ РФ» (таблица SM.KEYRATES). Значения величин ставок с указанием даты начала действия нового значения задаются с помощью утилиты из комплекта администратора SAUMI «Менеджер справочников» (см. соответствующую главу в руководстве администратора). Ставки банковских процентов по вкладам физических лиц должны соответствовать федеральному округу, к которому относится базовый собственник.

В SAUMI пеня может начисляться из расчета 360 дней в году и 30 дней в месяце, так называемый метод расчета процентов с приближенным числом дней в месяце (рис. 11.31). Такой расчет пени применяется судами в соответствии с Постановлением Пленума Высшего Арбитражного Суда №14 от 08.10.1998, пункт 2. Суть этого постановления заключается в том, чтобы в целях обеспечения правильного и единообразного применения судами положений ГК РФ о процентах за пользование чужими денежными средствами дать некоторые разъяснения.

В частности устанавливается, что при расчете подлежащих уплате годовых процентов по ставке рефинансирования ЦБ РФ число дней в году (месяце) принимается равным соответственно 360 и 30 дням. В связи с тем, что Комитеты и Департаменты по имуществу во многих случаях используют точный расчет процентов из расчета 365(366) дней в году, в программном комплексе SAUMI имеется возможность для конкретного обязательства установить требуемый метод расчета процентов, условно названный по количеству дней в году – 360 или 365 дней. Выбор метода производится установкой соответствующего значения в окне свойств обязательства.

| Условия по обязательству     | ×                               |
|------------------------------|---------------------------------|
| Периодичность начисления: Ех | кеквартально 💌                  |
| Назначение платежа Арендная  | плата за помещение 💌            |
| Расчетный счет Расчётный счё | т ОФК по МО "Город Саумигорсі 💌 |
| Оплата Пеня                  |                                 |
|                              |                                 |
|                              |                                 |
| доля ставки рефинансирс      | вания 🔻                         |
| 1/300 ставки рефи            | нансирования ЦБ РФ              |
| за каждый д                  | ень просрочки                   |
| рассчитанно                  | ой 💿 от суммы долга             |
|                              | 🔿 от величины оплаты            |
|                              | 265 aveč s sogu                 |
| при расчете пени принимать   |                                 |
|                              | 360 дней в году                 |
|                              | зоздной в году                  |
|                              |                                 |
|                              |                                 |
|                              |                                 |
|                              |                                 |
|                              |                                 |
| Код бюджетной классификаци   |                                 |
| 182 1 09 05050 01 3000 1     |                                 |
|                              |                                 |
|                              |                                 |
| Параметры расчёта: SAUMI-по  | оставка                         |
|                              | Ок Отмена                       |
|                              |                                 |

#### Рисунок 11.31.

Приведенная к одному дню часть ставки рефинансирования определяется делением установленной ЦБ РФ величины ставки рефинансирования на 365 (на 366 в високосном году) при выборе в свойствах обязательства в поле "При расчете пени принимать" значения " 365 дней в году" (точный метод) и на 360 для значения "360 дней в году" в указанном поле (метод расчета процентов с приближенным числом дней в месяце или приближенный метод).

Дневная доля ставки рефинансирования, определяющая вклад одного дня просрочки в начисление пени, соответствует следующей схеме. Вводимый знаменатель дроби на вкладке «Пеня» в свойствах обязательства анализируется и в зависимости от его значения дневная доля ставки рефинансирования определяется следующим образом:

- значения 360, 365, 366 соответствуют приведенной к одному дню части ставки рефинансирования;
- значение от 3 до 10 предполагает приведенную к одному дню ставку рефинансирования, деленную на это значение;
- любое другое значение соответствует деленной на данное значение величине ставки рефинансирования ЦБ РФ (не приведенной к одному дню!).

Пеня учитывается отдельно от основного обязательства, что позволяет контролировать раздельно платежи по погашению пени и, соответственно, доступна сумма долга исключительно по пене.

Пеня рассчитывается автоматически ежедневно в ночное время.

# 11.2. Автоматический расчет финансовых условий обязательств

SAUMI содержит средства автоматического расчета финансовых условий обязательств.

Это может быть удобно при расчете:

- залоговой стоимости продаваемого имущества;
- арендной платы;
- размера платы за субаренду;
- прочего.

### Примечание администратору

Для того чтобы система могла автоматически рассчитывать денежные показатели обязательства необходимо на внутреннем языке SAUMI-Pascal описать методику расчета в соответствии с принятым положением о расчете, например, арендной платы. Документация по SAUMI-Pascal, представленная в виде html-страниц на сайте http:// support.saumi.ru, а также на дистрибутивном диске, содержит страницу «Пример реализации CalcObligationEx», материал которой может быть принят за основу такого описания.

Для вызова автоматического расчета необходимо в окне операции движения на вкладке **Обязательства** нажать на кнопку **Рассчитать**.

| 蕴 Движение (11830) - передача в аренду                                                            |           | _ 🗆 🛛                                         |
|---------------------------------------------------------------------------------------------------|-----------|-----------------------------------------------|
| Арендатор: Новиков А.В. ИП Основа<br>Договор аренды нежилого помещения (здания) №19 от 01.01.2005 | ние: МПиУ | •                                             |
| 15.04.2006   новый период                                                                         |           |                                               |
| Обязательство Параметры                                                                           |           |                                               |
| Обязательства по этому периоду не назначены                                                       |           | Добавить<br>Изменить<br>Удалить<br>Вассчитать |
| Объекты Документы Обязательства Стоимость объектов                                                |           |                                               |
| Операцию оформил:                                                                                 |           | мена                                          |

Рисунок 11.32. Вкладка «Обязательства»

При автоматическом расчете могут учитываться параметры, которые тем или иным образом хранятся в базе данных SAUMI. Не стоит рассчитывать на то, что система сможет рассчитать арендную плату с учетом численности сотрудников у арендатора, так как такая информация не учитывается в SAUMI. Так как механизм автоматического расчета параметров обязательств настраивается администратором, то все вопросы относительно работы этого механизма следует адресовать именно ему.

# 11.3. Свод расчетов по обязательству

Учет каждого финансового обязательства представляется в виде свода начислений и платежей по обязательству, который отражает даты и размеры начислений, а также полную информацию о погашении обязательства, которая включает способ погашения, размер платежа, дату проводки и пр.

# 11.3.1. Окно свода расчетов по обязательству

Свод расчетов по обязательству отображается в соответствующем окне. Для того чтобы это окно вызвать нужно выбрать строку с обязательством и нажать кнопку **Расчеты**.

| 📕 Движение (406352) - передача в арен                                                               |                          |                            |                               |                   |
|----------------------------------------------------------------------------------------------------|--------------------------|----------------------------|-------------------------------|-------------------|
| <b>Арендатор:</b> "Борей" 000<br>Договор аренды №123 от 01.01.2006                                  | <b>▼</b> 04              | снование: Муниц            | ципальное имущес              | тво 🔻             |
| Козффициент удобства коммерческого использова<br>10.01.2006 ·   новый период                        | ания Коэффиц             | циент понижения (і         | товышения) плать              |                   |
| Lincoln S4500 (Автомобиль легковой)<br>Для добавления объектов в<br>Объекты Документы Обязательства | операцию, перенесите ярл | њиок объекта на з          | Доля -                        | 1/1               |
| Обязательство Действующие условия<br>Арендная плата ежемесячно 14 000,00р. до                       | Сальдо<br>5132 000,00р.  | Пеня-сальдо<br>-4 970,23p. | Общее сальдо<br>-136 970,23р. | Расчеты<br>Платеж |
| Операцию оформил: Администратор                                                                     | 05.10.2009 15:06:32      | <u> </u>                   | Отмена                        |                   |

Рисунок 11.33.

Состав и назначение элементов окна свода расчетов по обязательству представлены на рис. 11.34.

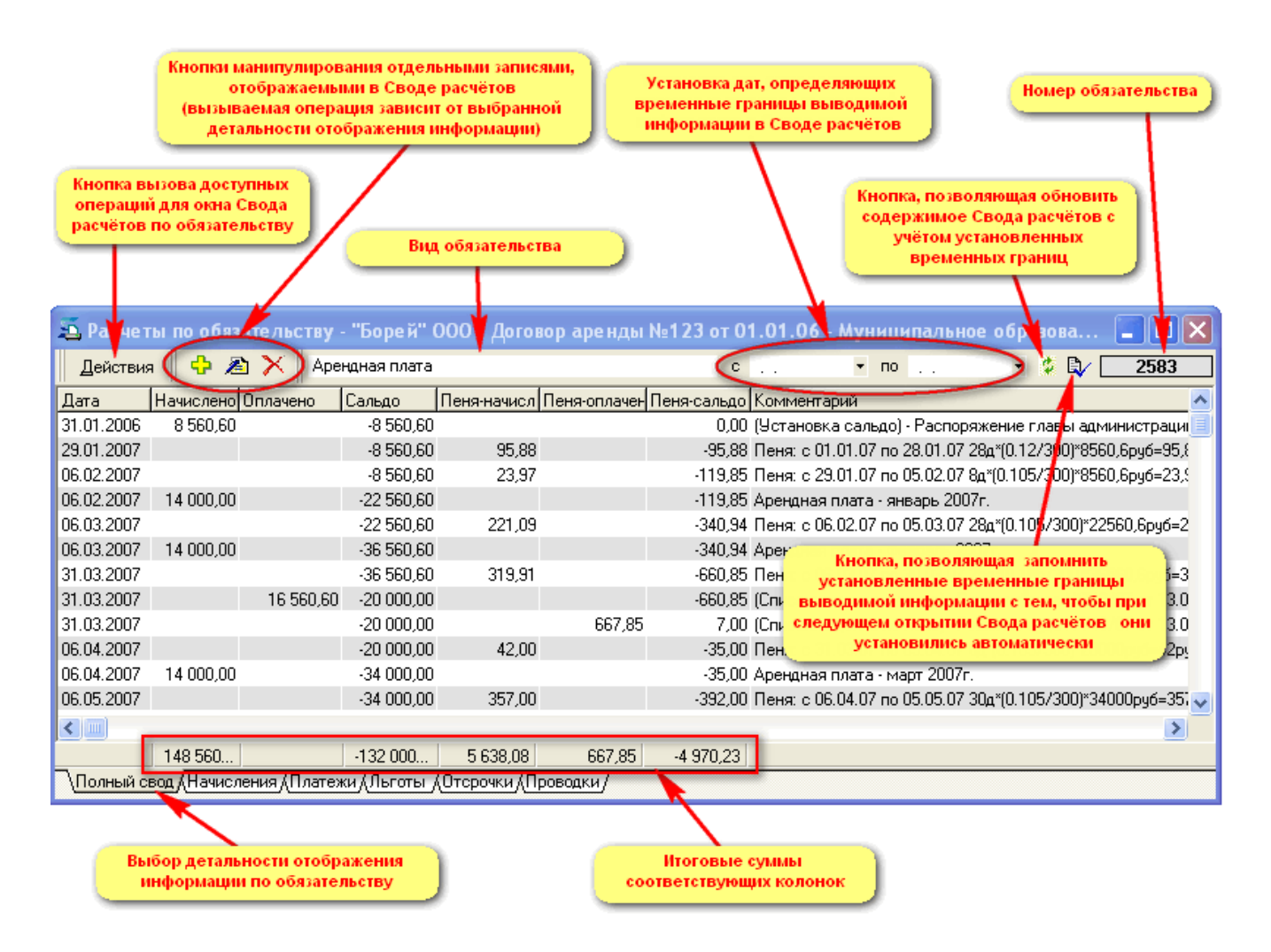

Рисунок 11.34. Свод расчетов по обязательству

Окно свода расчётов по обязательству отображает всю информацию по начислениям, платежам, льготам, отсрочкам и проводкам, связанным с конкретным обязательством. Кроме вывода информации по обязательству окно свода расчётов позволяет:

- зарегистрировать дополнительное начисление;
- ввести платёж;
- установить начальное сальдо;
- произвести корректировку сальдо на начало заданной даты;
- установить отсрочки по платежам;
- задать льготы;
- произвести переназначение платежа с одного обязательства на другое;
- экспортировать свод расчётов в MS Excel;
- экспортировать данные свода расчетов в файл MS Excel XML-формата.

## Примечание администратору

Состав информации, которая выводится в заголовке окна свода расчётов, можно изменить. Для этого необходимо соответствующим образом переписать серверную функцию GetAllpaymentsInfo. В качестве входящего параметра в эту функцию передаётся номер текущего обязательства (значение поля ID из таблицы SM.OBLIGATIONS). По умолчанию эта функция возвращает пустую строку, и главный исполняемый модуль SAUMI формирует заголовок окна свода расчётов так, как это заложено в программе. Если функция GetAllpaymentsInfo вернёт какое-то значение, то именно оно будет выведено в заголовке данного окна.

## 11.3.2. Установка временных границ выводимой информации

Для удобства работы со сводом расчётов по обязательству, предусмотрена возможность выводить информацию только за определённый промежуток времени. Даты, определяющие начало и конец этого периода, задаются в соответствующих полях ввода, расположенных в верхней части

окна. После того, как необходимые даты выставлены, следует нажать кнопку 🧖, обновляющую содержимое выводимой информации с учётом установленных границ периода.

При задании дат, определяющих границы периода, необходимо принимать во внимание следующие моменты.

- 1. Двойной щелчок мыши в поле установки даты выставляет в этом поле текущую дату;
- 2. Если поля задания границ периода остаются пустыми, то в этом случае выводятся все начисления и все платежи за весь период действия данного обязательства (рис. 11.34);
- 3. Если поле «*c*» оставить пустым, а в поле «*no*» выставить дату, то тогда будут выведены все начисления и все платежи с начала действия данного обязательства до 24 час. 00 мин. выставленной даты.

| 🙇 Расчет          | ы по обяза                                                                                                    | тельств <b>у</b> · | "Борей" О   | 00 - Дого   | вор арендь   | ы №123 от 01.01.06 - Муниципальное образова 📃 🗖 🔀                     |  |
|-------------------|----------------------------------------------------------------------------------------------------|--------------------|-------------|-------------|--------------|-----------------------------------------------------------------------|--|
| Действия          | a 🔶 🖄                                                                                                    | X Ape              | ндная плата |             |              | c 🛛 🔽 🕫 31.03.2007 🔿 🏶 🕼 📿 <b>2583</b>                                |  |
| Дата              | Начислено О                                                                                                    | плачено            | Сальдо I    | Пеня-начисл | Пеня-оплачен | ен Пеня-сальдо Комментарий                                            |  |
| 31.01.2006        | 8 560,60                                                                                                    |                    | -8 560,60   |             |              | 9,98 (9становка сальдо) - Распоряжение главы администрации №€         |  |
| 29.01.2007        |                                                                                                    |                    | Информа     | ция в Свод  | е расчётов   | -95,88 Пеня: с 01.01.07 по 28.01.07 28д*(0.12/300)*8560,6руб=95,88ру  |  |
| 06.02.2007-       |                                                                                                    |                    | огранич     | ена послед  | ней датой    | -119,85 Пеня: с 29.01.07 по 05.02.07 8д*(0.105/300)*8560,6руб=23,97ру |  |
| 06.02.2007        | 14 000,00                                                                                                    |                    | перво       | ого квартал | а 2007 г. 🚽  | -119,85 Арендная плата - январь 2007г.                                |  |
| 06.03.2007        |                                                                                                    |                    | -22 560,60  | 221,09      |              | -340,94 Пеня: с 06.02.07 по 05.03.07 28д*(0.105/300)*22560,6руб=221,0 |  |
| 06.03.2007        | 14 000,00                                                                                                    |                    | -36 560,60  |             |              | -340,94 Арендная плата - февраль 2007г.                               |  |
| 31.03.2007        |                                                                                                    |                    | -36 560,60  | 319,91      |              | -660,85 Пеня: с 06.03.07 по 30.03.07 25д*(0.105/300)*36560,6руб=319,9 |  |
| 31.03.2007        |                                                                                                    | 16 560,60          | -20 000,00  |             |              | -660,85 (Списание основн. долга) - Решение суда №748/07 от 13.09.07   |  |
| 31.03.2007        |                                                                                                    |                    | -20 000,00  |             | 667,85       | 5 7,00 (Списание долга по пене) - Решение суда №748/07 от 13.09.07    |  |
| 31.03.2007        |                                                                                                    |                    | -20 000,00  | 7,00        |              | 0,00 Пеня: за 31.03.07 (1д*(0.105/300)*20000руб=7.00руб               |  |
| 31.03.2007        |                                                                                                    |                    | -20 000,00  |             |              | 0,00 Сальдо на конец 31.03.2007г.                                     |  |
|                   |                                                                                                    |                    |             |             |              | Строка, отображающая сальдо на                                        |  |
| \ <u>Полный с</u> | 36 560,60 - 20 000,00 667,85 667,85 0,00 конец 31.03.2007 г.<br>\Полный свод /Начисления /Платежи /Льготы / Отсрочки / Проводки / |                    |             |             |              |                                                                       |  |

### Рисунок 11.35.

4. Если в поле «*c*» выставить дату, а поле «*no*» оставить пустым – в таком случае выводятся все начисления и все платежи с 00 час. 00 мин. выставленной даты до конца действия данного обязательства.

| 🙇 Расчет   | гы по обяз  | ательств <b>у</b> | - "Борей" (  | ОО - Договор    | ор аренды №123 от 01.01.06 - Муниципальное образова 📃 🗖 🔀               |
|------------|-------------|-------------------|--------------|-----------------|-------------------------------------------------------------------------|
| Действия   | я 🛛 🗘 🖉     | 🗅 🔀 🛛 Аре         | ендная плата |                 | 🖸 01.10.2007) no 🔹 🌾 💱 🔼 2583                                           |
| Дата       | Начислено   | Оплачено          | Сальдо       | Пеня-начис/ Пен | еня-оплачен Пеня-сальдо Комментарий                                     |
| 01.10.2007 |             |                   | -104 000,00  |                 | -4 128,23 Сальдо на начало 01.10.2007г.                                 |
| 03.10.2007 |             |                   | -104 000,00  | 104,00          | -4 232,23 Пеня: с 01.10.07 по 03.10.07 3д*(0.1/300)*104000руб=104.00руб |
| 04.10.2007 |             | 14 000,00         | -90 000,00   |                 | -4 232,23 По документу - Платежное поручение №07/0110 от 04.10.07       |
| 06.10.2007 |             |                   | -90 000,00   | 60,00           | -4292,23 Пеня: с 04.10.07 по 05.10.07 2д*(0.1/300)*90000руб=60руб       |
| 06.10.2007 | 14 000,00   |                   | -104 000,00  |                 | -4 292,23 Арендная плата - сентябрь 2007г.                              |
| 24.10.2007 |             |                   | -104 000,00  | 624,00          | -4 916,23 Пена: с 06.10.07 по 23.10.07 18д*(0.1/300)*104000руб=624руб   |
| 01.11.2007 | 14 000,00   |                   | -118 000,00  |                 | -4 916,23 Арендные плата - октябрь 2007г.                               |
| <          |             |                   |              |                 | Строка, отображающая сальдо на                                          |
|            | 28 000,00   |                   | -118 000     | 788,00          | 0,00 -4 916,23 начало 01.10.2007 г.                                     |
| \Полный с  | вод (Начисл | ения (Плате:      | жи (Льготы / | Отсрочки (Пров  | оводки/                                                                 |

## Рисунок 11.36.

5. Если оба поля задания границ периода не пустые, то тогда выводятся все платежи и все начисления в промежутке времени с 0 часов 00 мин. даты, представленной полем «*c*», по 24 часа 00 мин. даты, представленной полем «*no*».

| 🙇 Расчет         | ы по обяз   | ательству    | - "Берески о  | орода<br>Шия Свода ра | счётов | №123 от О   | 1.01.06 -    | Муниципальное о                       | образова        |                |
|------------------|-------------|--------------|---------------|-----------------------|--------|-------------|--------------|---------------------------------------|-----------------|----------------|
| Действия         | • 🛛 🗘 🖉     | 🗅 🔀 🛛 Ape    | ндь ограниче  | на периодом           | в один |             | 01.10.2007   | ▼ no 31.10.2007                       | ] 🖓 🕫           | 2583           |
| Дата             | Начислено   | Оплачено     | меся          | ц (октяорь 200        | ·····  | Іеня-сальдо | Комментари   | й                                     |                 |                |
| 01.10.2007       |             |              | -104 000,00   |                       |        | -4 128,23   | Сальдо на н  | ачало 01.10.2007г. 👘                  |                 |                |
| 03.10.2007       |             |              | -104 000,00   | 104,00                |        | -4 232,23   | Пеня: с 01.1 | 0.07 по 03.10.07 Зд*((                | 1/300)*104000   | lpyб=104.00pyć |
| 04.10.2007       |             | 14 000,00    | -90 000,00    |                       |        | -4 232,23   | По документ  | у - Платежное пору <mark>ч</mark>     | ние №07/0110    | от 04.10.07    |
| 06.10.2007       |             |              | -90 000,00    | 60,00                 |        | -4 292,23   | Пеня: с 04.1 | 0.07 по 05.10.07 2д×(0                | 1/300)*90000p   | уб=60руб       |
| 06.10.2007       | 14 000,00   |              | -104 000,00   |                       |        | -4 292,23   | Арендная пл  | ата - сентябрь 2007г                  |                 |                |
| 24.10.2007       |             |              | -104 000,00   | 624,00                |        | -4 916,23   | Пеня: с 06.1 | 0.07 по 23.10.07 18 <mark>д</mark> *( | 0.1/300)*10400  | Юруб=624руб    |
| 31.10.2007       |             |              | -104 000,00   |                       |        | -4 916,23   | Сальдо на к  | онец 31.10.2007г.                     |                 |                |
| <                |             |              |               |                       |        |             |              | Строки, отобража                      | <br>ющие сальдо | на             |
|                  | 14 000,00   |              | -104 000      | 788,00                | 0,00   | -4 916,23   |              | границах                              | периода         |                |
| <u>\Полный с</u> | вод (Начисл | ения (Платеж | ки (Льготы (С | Ітсрочки (Пров        | юдки/  |             |              |                                       |                 |                |

## Рисунок 11.37.

Выставленные даты, задающие границы периода, за который выводится информация, действуют только пока окно свода расчётов по обязательству открыто. Если закрыть это окно и открыть его заново – даты, задающие границы периода будут иметь значения, которые они имели в момент нажатия кнопки . Эта кнопка предназначена для того, чтобы запомнить выставленные границы периода свода расчётов по обязательству и использовать их при следующем открытии окна свода расчётов того же или любого другого обязательства.

Если пользователь ни разу не воспользовался кнопкой 🔍, то при начальном открытии окна поле «*c*» не содержит даты, а в поле «*no*» выставляется текущая дата, т.е. в своде расчетов выводятся все платежи и начисления с начала действия обязательства до 24 час. 00 мин. текущей даты.

Если в момент нажатия кнопки v ogho из полей, задающих границы свода расчётов, будет содержать текущую дату, то предполагается, что в следующий раз при открытии окна свода расчётов по обязательству в этом поле также необходимо иметь текущую дату. Предположим, что пользователь работал с окном свода расчётов 16 октября 2009 года. В поле «*no*» двойным щелчком

была выставлена текущая дата (16.10.2009) и нажата кнопка 🥙. Это значит, что если окно свода расчётов будет открыто 18 октября 2009 года, то в поле «*no*» автоматически будет выставлена

текущая дата (18.10.2009), а не та дата, которая была текущей, когда кнопка 🕸 нажималась последний раз.

## Замечание

Сохраненные настройки границ периода, за который следует выводить информацию в окне свода расчётов по обязательству, привязаны к конкретному пользователю. Каждый пользователь может задать свои индивидуальные значения границ такого периода.

## 11.3.3. Панель меню и инструментов

Нажатие кнопки «Действия» панели инструментов открывает меню доступных для окна свода расчетов действий.

| S. P             | асчеты по обязательству - Арбалет ЗАО - До      | говор аренды №435 от 12.09.2009 📃 🗖 🔀                                |
|------------------|-------------------------------------------------|----------------------------------------------------------------------|
| Дe               | йствия 🛛 🔶 🖄 🔭 Арендная плата                   | c 🔻 no 💌 🏂 🖏 2731                                                    |
| L 🗘              | Ввести платёж                                   | ы Пеня-оплачен Пеня-сальдо Комментарий                               |
| 1 /2             | Изменить                                        | 0,00 Арендная плата - сентябрь 2009г. (16 дн.)                       |
| $^{\circ}\times$ | Удалить                                         | 4 -10,24 Пеня: с 19.09.2009 по 04.10.09 16д*0.003*213,33руб=10,24руб |
|                  | Haussenth Robonuston-Vo                         | -10,24 Арендная плата - октябрь 2009г.                               |
|                  |                                                 |                                                                      |
|                  | дооавить лыготу                                 |                                                                      |
| -                | дооавить отсрочку                               |                                                                      |
|                  | Корректировать сальдо F9                        |                                                                      |
|                  | Акт сверки за период                            |                                                                      |
|                  | Квитанция на оплату П/4                         |                                                                      |
|                  | Кританция на оплату П/14 (долг на дату)         |                                                                      |
|                  | Квитанция на оплату П/4-сб                      |                                                                      |
|                  | Предварительный просмотр                        |                                                                      |
| ۳.               | Предварительный просмотр                        |                                                                      |
|                  | Передать в <u>E</u> xcel                        |                                                                      |
|                  | Экспорт в <u>X</u> ML-файл                      |                                                                      |
| <                | Закрыть                                         | >                                                                    |
|                  | 613.33 0.00 -613.33 10.                         | 24 0.00 -10.24                                                       |
| ∖⊓₀              | ный свод (Начисления (Платежи (Льготы (Отсрочки | (Проводки/                                                           |

Рисунок 11.38. Меню «Действия» свода расчетов

Основные виды действий, возможных в окне - ввод, редактирование и удаление информации о платежах и начислениях. Эти действия доступны как из меню, так и частично из панели инструментов. Ввод платежа соответствует кнопке панели инструментов.

Элементы меню «Изменить» и «Удалить» имеют контекстное значение от выбранной в таблице строки. В случае если выбрана строка, соответствующая зарегистрированному платежу, эти элементы будут означать изменение параметров платежа и его удаление. Для строки в списке, соответствующей дополнительному начислению, выбор указанных элементов меню будет приводить к изменению параметров начисления или к его удалению.

Номер в рамке с серым фоном в правой части панели инструментов отражает номер обязательства.

**Номер обязательства** - уникальный номер, присущий обязательству, который несет в себе для SAUMI информацию об операции движения, адресате, размере обязательства и т.д. Этот номер удобно применять при указании назначения платежа в платежных документах, так как это позволяет существенно сократить время, затрачиваемое сотрудниками при разноске платежей.

# 11.3.4. Табличная часть

Основная часть окна свода расчетов – таблица, содержащая информацию в хронологическом представлении, отсортированную по датам (рис. 11.34).

Таблица имеет восемь фиксированных столбцов. Вид представления информации в этой таблице изменять нельзя. Допускается только изменение ширины столбцов стандартными способами.

Дата – дата документа, погашающего некоторую сумму или дата начисления.

Начислено – сумма начисления по обязательству.

Оплачено – оплаченная сумма по обязательству.

Сальдо – сальдо по обязательству.

Пеня-начислено – начисленная пеня.

Пеня-оплачено – оплаченная пеня.

Пеня-сальдо – сальдо по пене.

Комментарий – описание документа, погашающего некоторую сумму, либо по которому произведено дополнительное начисление. Также в этом поле отображается комментарий к периодическим начислениям, который включает: назначение платежа и период, за который произведено начисление.

Двойной щелчок мышью на строках таблицы идентично нажатию на кнопку **Изменить** панели инструментов.

В таблице при нажатии правой клавиши мыши доступно контекстное меню, полностью идентичное меню «Действия» панели инструментов.

# 11.3.5. Область выбора вкладки

В нижней части окна свода расчетов по обязательству (рис. 11.34) расположена область выбора вкладки.

В зависимости от выбранной вкладки в табличной части отображаются соответствующие данные.

Начисления – отражает часть данных полного свода, отражающих все виды начислений по обязательству, кроме пени.

Платежи – содержит все платежи (в т.ч. по пене), зарегистрированные по обязательству.

Льготы – отражает периоды, на которые предоставлена льгота по обязательству или пене.

Отсрочки - предоставленные отсрочки по обязательству.

#### 11.3.6. Экспорт данных из окна свода расчётов по обязательству

Окно свода расчётов по обязательству позволяет экспортировать свод расчётов непосредственно в программу MS Excel, а также сохранять свод расчетов в файл MS Excel XML-формата. Последняя возможность позволяет открывать такой файл как электронную таблицу не только в MS Excel, но также и с помощью компонента Calc свободно распространяемого офисного пакета программ OpenOffice.org.

Для осуществления экспорта данных из окна свода расчетов по обязательству в программу MS Excel нужно выбрать в меню «Действия» пункт «Передать в Excel...».

| 5  | , Pa        | счеты по обязательству - "Борей" ООО - До | говор аренды №2342 от 26.09.2009 - "Борей" ООО, ДМС г.С 🔳 🗖 🔀           |
|----|-------------|-------------------------------------------|-------------------------------------------------------------------------|
|    | <u>Д</u> ей | ствия 🛛 🕂 🔀 Арендная плата                | с 🔻 по 💌 🌾 🖏 🖊 📿 2730                                                   |
| 1  | ÷           | Ввести платёж                             | у Пеня-оплачен Пеня-сальдо Комментарий                                  |
| 0  | Æ           | Изменить                                  | 0 -5 000,00 (Установка сальдо по пене) - Акт обследования №2 от 12.02.2 |
| 0  | $\times$    | <u>У</u> далить                           | -5 000,00 (Установка сальдо) - Акт обследования №2 от 12.02.2009        |
| 0  | ·           |                                           | <ul> <li>-5 000,00 Арендная плата - октябрь 2009г. (27 дн.)</li> </ul>  |
| 0  | ÷           | <u>Н</u> ачислить дополнительно           | 7 -4 970,23 (Списание долга по пене) - Акт обследования №2 от 12.02.200 |
| 0  | ÷           | Добавить льготу                           | 0 -5 366,23 Пеня: с 05.10.2009 по 05.10.09 1д*0.003*132000руб=396руб    |
|    | +           | Добавить отсрочку                         |                                                                         |
|    |             | Корректировать сальдо F9                  |                                                                         |
|    |             | Акт сверки за период                      |                                                                         |
|    |             | Квитанция на оплату П <u>Д4</u>           |                                                                         |
|    |             | Квитанция на оплату ПД4 (долг на дату)    |                                                                         |
|    |             | Квитанция на оплату ПД4-сб                |                                                                         |
|    | ~           | Предварительный просмотр                  |                                                                         |
|    |             |                                           |                                                                         |
|    | ×           | Передать в <u>E</u> xcel                  |                                                                         |
| 14 |             | Экспорт в <u>X</u> ML-файл                | >                                                                       |
|    |             | 2akoutu                                   | 3 0,00 -5 366,23                                                        |
| )  |             | 7arhoire                                  | Проводки/                                                               |

Рисунок 11.39.

В результате начнётся процесс передачи данных, степень завершенности которого можно проследить на индикаторе хода операции, отображаемом вверху окна свода расчётов.

| 🚡 Расчет   | ы по обязательс     | тву - "Борей" О          | 00 - Дого   | вор аренды №2342 от      | 26.09.2009 - "Борей" ООО, ДМС г            | .c 🔳 🗖 🔀                   |
|------------|---------------------|--------------------------|-------------|--------------------------|--------------------------------------------|----------------------------|
| Действия   | • 🗘 🖄 📉             | Передача данных          | в Excel:    |                          |                                            | By 2730                    |
| Дата       | Начислено Оплачен   | о Сальдо Г               | Теня-начисл | Пеня-оплачен Пеня-сальдо | Комментарий                                |                            |
| 05.10.2009 |                     | 0,00                     | 5 000,00    | -5 000,00                | (Установка сальдо по пене) - Акт обследо   | вания №2 от 12.02.2        |
| 05.10.2009 | 119 806,45          | -119 806,45              |             | -5 000,00                | (Установка сальдо) - Акт обследования N    | <sup>2</sup> от 12.02.2009 |
| 05.10.2009 | 12 193,55           | -132 000,00              |             | -5 000,00                | Арендная плата - октябрь 2009г. (27 дн.)   |                            |
| 05.10.2009 |                     | -132 000,00              | -29,77      | -4 970,23                | (Списание долга по пене) - Акт обследова   | ния №2 от 12.02.200        |
| 06.10.2009 |                     | -132 000,00              | 396,00      | -5 366,23                | Пеня: с 05.10.2009 по 05.10.09 1д*0.003*13 | 32000руб=396руб            |
|            |                     |                          |             |                          |                                            |                            |
|            |                     |                          |             |                          |                                            |                            |
|            |                     |                          |             |                          |                                            |                            |
|            |                     |                          |             |                          |                                            |                            |
|            |                     |                          |             |                          |                                            |                            |
|            |                     |                          |             |                          |                                            |                            |
|            |                     |                          |             |                          |                                            |                            |
|            |                     |                          |             |                          |                                            |                            |
|            |                     |                          |             |                          |                                            |                            |
| < -        |                     |                          |             |                          |                                            | >                          |
|            | 132 000             | 0,00 -132 000            | 5 366,23    | 0,00 -5 366,23           |                                            |                            |
| \Полный с  | вод (Начисления (Пл | атежи (Льготы <u>(</u> ( | Этсрочки (П | роводки/                 |                                            |                            |

#### Рисунок 11.40.

По окончании экспорта открывается окно MS Excel с переданным в него сводом расчетов по обязательству, доступным для просмотра и редактирования, причем каждой вкладке окна свода расчетов соответствует одноименный лист созданной электронной таблицы.

|     |            | (°" - ) ∓                                        |                          |                    | Книга1 - Micro                                         | soft Excel           |                                                                                     |                   | -                                           |         | x   |
|-----|------------|--------------------------------------------------|--------------------------|--------------------|--------------------------------------------------------|----------------------|-------------------------------------------------------------------------------------|-------------------|---------------------------------------------|---------|-----|
|     | Главная    | Вставка                                          | Разметка                 | страницы (         | Формулы Да                                             | нные Реце            | нзирование                                                                          | Вид               | @ -                                         | •       | x   |
| В   | ставить 🗸  | Calibri<br><b>X</b> X <u>4</u><br><b>Calibri</b> | • 11 •<br>• A •<br>• A • |                    | ў Общий<br>⊈ ~<br>(,0, ,0)<br>↓ (,0, ,0)<br>↓ (,0, ,0) | ооо Стили            | <ul> <li>Вставить ▼</li> <li>Удалить ▼</li> <li>Формат ▼</li> <li>Янайти</li> </ul> | Σ ▼<br>⊌ *<br>⊘ * | Сортировка Найти и<br>и фильтр * выделить * |         |     |
|     | A1         | - (o                                             | fx                       | Расчеты по о       | бязательству -                                         | "Борей" ОО           | О - Договор а                                                                       | ренды             | I №2342 от 26.09.2009                       | -       | ¥   |
|     | А          | В                                                | С                        | D                  | E                                                      | F                    | G                                                                                   |                   |                                             | -       | E   |
| 1   | Расчеты по | обязательст                                      | ву - "Борей              | -<br>1" ООО - Дого | вор аренды N                                           | <b>Ω2342 от 26.0</b> | 9.2009 - "Боре                                                                      | ю<br>й" do        | ОО, ДМС г.Саумигорсн                        | а Орг   |     |
| 2   | Вид обязат | ельства: Аре                                     | ендная плат              | та                 |                                                        |                      |                                                                                     |                   |                                             |         |     |
| 3   | по состоян | ию на 06.10.2                                    | 009                      |                    |                                                        |                      |                                                                                     |                   |                                             |         |     |
| 4   |            |                                                  |                          |                    |                                                        |                      |                                                                                     |                   |                                             |         |     |
| 5   | Дата       | Начислено                                        | Оплачено                 | Сальдо             | Пеня-начисл                                            | Пеня-оплаче          | ено Пеня-сал                                                                        | ьдо К             | Сомментарий                                 |         |     |
| 6   | 05.10.2009 |                                                  |                          | 0,00               | 5 000,00                                               |                      | - 500                                                                               | 0,00 (1           | Установка сальдо по г                       | ене)    |     |
| 7   | 05.10.2009 | 119 806,45                                       |                          | - 119 806,45       |                                                        |                      | - 500                                                                               | 0,00 ()           | Установка сальдо) - А                       | кт обс  |     |
| 8   | 05.10.2009 | 12 193,55                                        |                          | - 132 000,00       |                                                        |                      | - 500                                                                               | 0,00 A            | рендная плата - октя                        | брь 20  |     |
| 9   | 05.10.2009 |                                                  |                          | - 132 000,00       | - 29,77                                                |                      | - 497                                                                               | 0,23 (            | Списание долга по пе                        | не) - / | 1   |
| 10  | 06.10.2009 |                                                  |                          | - 132 000,00       | 396,00                                                 |                      | - 536                                                                               | 6,23 П            | Теня: с 05.10.2009 по 0                     | 5.10.0  |     |
| 11  |            |                                                  |                          |                    |                                                        |                      |                                                                                     |                   |                                             |         |     |
| 12  |            |                                                  |                          |                    |                                                        |                      |                                                                                     |                   |                                             |         |     |
| 13  |            |                                                  |                          |                    |                                                        |                      |                                                                                     |                   |                                             |         | -   |
| H ( | 🕩 🕨 Пол    | ный свод 🖉 -                                     | ачисления                | 🖉 Платежи 🏒        | Льготы 🖌 Отс                                           | рочки 🖌 Пров         | водки 🔏 💶                                                                           |                   |                                             |         |     |
| Гот | 060        |                                                  |                          |                    |                                                        |                      |                                                                                     | 1 🛄 1             | 100% 🕞 🖳 🖓                                  | -+      | .:: |

#### Рисунок 11.41.

Выбор в меню «Действия» пункта «Экспорт в XML-файл...» (рис. 11.39) открывает стандартное диалоговое окно задания имени файла и его расположения. Следует задать имя файла и папку, в которой он будет располагаться, а затем нажать кнопку «Сохранить».

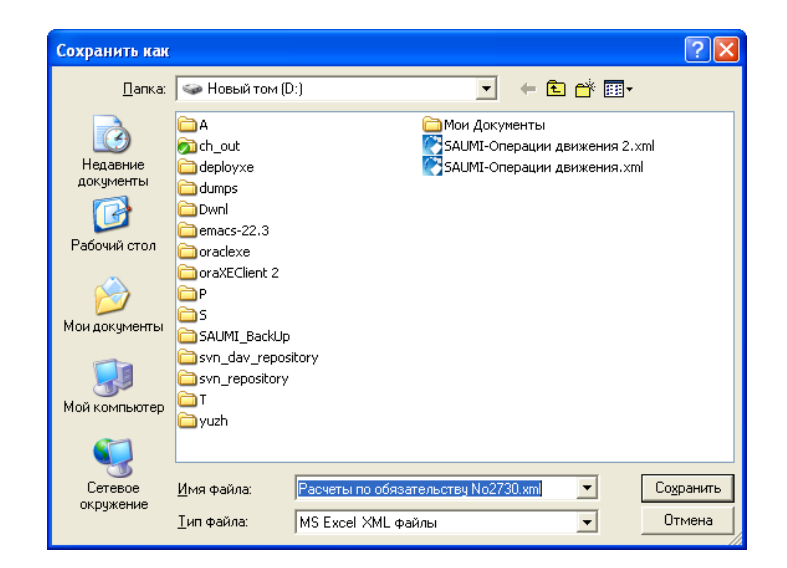

Рисунок 11.42.

## Замечание

Вызов описанного выше экспорта данных в MS Excel производится, если эта программа установлена на локальном компьютере и доступна пользователю. В противном случае открывается диалоговое окно, предлагающее осуществить экспорт в файл. Нажатие на кнопку «Да» вызывает описанный выше экспорт данных окна свода расчетов в файл MS Excel XML-формата.

| Экспор | т в формат MS Excel XML-файл 🛛 🔣                                                                 |
|--------|--------------------------------------------------------------------------------------------------|
| 2      | Невозможно запустить приложение MS Excel.<br>Возможно, Excel не установлен на данном компьютере. |
|        | Сохранить результат экспорта в фай                                                               |
|        | Да Нет                                                                                           |

Рисунок 11.43.

# 11.4. Настройка обязательств

Федеральное законодательство не дает исчерпывающих пояснений для однозначной трактовки ряда характеристик учитываемых в SAUMI обязательств, в частности, момента возникновения обязательства (дебиторской задолженности) и в том числе по договорам аренды.

В SAUMI алгоритмы обслуживания финансовых обязательств могут быть настроены на практически используемый Комитетом порядок ведения обязательств посредством задания значений ряда соответствующих параметров.

Начиная с версии 4.7.0, предполагается, что обязательства могут настраиваться по-разному и для более тонкой и точной подстройки алгоритмов расчета в SAUMI заложен механизм ведения нескольких наборов значений параметров обязательств, что дает возможность назначать разным классам обязательств разные наборы значений параметров, наиболее им соответствующие.

# Замечание

Перед изменением значений параметров имеющихся наборов настроек обязательств и созданием новых настоятельно рекомендуется проконсультироваться с главным бухгалтером и юристами Комитета.

Параметры настройки обязательств разделяются на два вида: одни из них неизменны в течение всего срока действия договора, т.е. постоянны для операции движения во всех ее периодах, на которые приходится настраиваемое обязательство, тогда как другие могут меняться в связи с изменениями условий договора дополнительными соглашениями, в соответствии с которыми открываются новые периоды операции движения.

Для обоих видов наборов параметров настроек обязательств созданы соответствующие сущности SAUMI с окнами свойств, позволяющими пользователям осуществлять ведение различных наборов значений параметров обязательств.

# 11.4.1. Ведение наборов значений параметров обязательства, постоянных в течение ОД

Окно свойств набора значений параметров обязательства, постоянных в течение ОД, озаглавлено, как «Свойства: Параметры расчёта обязательств», и имеет следующий вид.

| 🖕 Свойства: Параметры расчёта обязательств                                          |
|-------------------------------------------------------------------------------------|
| Общее Платежи Проценты Обязательства Пени Связи                                     |
|                                                                                     |
| Кратко: SAUMI-поставка                                                              |
| Описание: Настройки глобальных параметров расчёта обязательств по умолчанию (SAUMI) |
| 🗸 Общие имолуания                                                                   |
| Параметры обработки ПИР-обязательств:                                               |
| Применение стандартных настроек при расчете пени по ПИР-обязательствам              |
| ·                                                                                   |
|                                                                                     |
|                                                                                     |
|                                                                                     |
|                                                                                     |
|                                                                                     |
|                                                                                     |
|                                                                                     |
|                                                                                     |
|                                                                                     |
| ОК Отмена Применить                                                                 |

#### Рисунок 11.44.

Параметры набора распределены по различным вкладкам окна:

- «Общее»;
- «Платежи»;
- «Проценты»;
- «Обязательства»;
- «Пени».

#### 11.4.1.1. Вкладка «Общее»

Состав параметров на вкладке «Общее» представлен на рис. 11.44

#### Регистрационный номер (ID)

Отмечен стрелкой на рисунке. Идентификатор набора.

Кратко:

Краткое наименование, используется в списках выбора и экранных формах для обозначения конкретного набора значений параметров. Должно быть уникальным и информативным при визуальном восприятии.

Описание:

Описание назначения данного набора и отличия его от других.

Общие умолчания

Выставленный флажок «Общие умолчания» указывает на то, что данный набор может применяться в разных обязательствах разных операций движения; при этом он входит в списки выбора своим кратким наименованием.

Сброшенное состояние данного флажка указывает на применение этого набора только в одном конкретном обязательстве некоторой операции движения; при этом его краткое наименование в списки выбора наборов значений параметров не входит. В текущей версии не редактируется.

#### Применение стандартных настроек при расчете пени по ПИР-обязательствам

Данный флажок влияет на способ расчета процентов, взимаемых за просрочку погашения задолженности, признанной судом и учтенной в ПИР-обязательствах (обязательствах, созданных для ведения в SAUMI претензионно-исковой работы – см. главу 12).

В случае если флажок находится в сброшенном состоянии, то расчет указанного процента производится вне зависимости от параметров, влияющих на расчет пени, причем как параметров, постоянных в течение всей ОД, так и параметров, назначаемых для периодов ОД. Во внимание принимаются установленные в ПИР-обязательстве дата начала начисления пени, параметры, заданные на вкладке «Пеня» такого обязательства. Также используется расчет пени за один день, разъясняемый в комментарии к параметру

#### 11.4.1.2. Вкладка «Платежи»

Состав параметров на вкладке «Платежи».

| 写 Свойства: Параметры расчёта обязательств                                                                                                    |                                     |
|----------------------------------------------------------------------------------------------------|-------------------------------------|
| Общее Платежи Проценты Обязательства Пени Связи                                                                                                    |                                     |
| Распределение платежа:<br>Распределение платежа без учета КБК<br>Распределение платежа с приоритетом периодов над направлен<br>(сначала - распределение на начисления одного периода, зате<br>Переплату относить строго на свою статью | иями распределения<br>м следующего) |

#### Рисунок 11.45.

#### Распределение платежа без учета КБК

Выставленное состояние данного флажка отменяет распределение платежа по кодам КБК. Порядок распределения платежей представлен в 11.5.2.

Распределение платежа с приоритетом периодов над направлениями распределения

При автоматическом распределении платежа на имеющуюся задолженность данный признак влияет на порядок применения определенных в периодах ОД очередностях погашения по видам задолженности – пеня, процент, основное обязательство (см. параметр *Порядок распределения при одинаковом КБК основного долга, процентов и пени* в 11.4.2.4).

Если флажок выставлен, то распределение платежа производится в периодах хронологически последовательно, начиная с самого давнего по времени возникновения элементов задолженности и в соответствии с очередностью по видам задолженности, определенной в этом периоде до полного исчерпания либо суммы платежа, либо всех сумм задолженностей этого периода.

Сброшенный флажок означает применение во всех периодах ОД, в которых имеются элементы задолженности, одной очередности распределения, определенной в периоде ОД, самом близком по времени к дате платежа (см. Примечание администратору 4 в 11.5.1).

Подробнее о распределении платежей (см. 11.5.2).

Переплату относить строго на свою статью

Возможна ситуация, когда обусловленная платежом переплата должна быть отнесена для будущего погашения задолженности на то направление распределения (основной долг, пеня, проценты), которое определено как начальное (см. 11.5.2), однако оно в обязательстве отсутствует – пеня или проценты, например.

Выставленное состояние данного флажка указывает на сохранение оставшейся суммы переплаты на таком отсутствующем в обязательстве направлении.

При сброшенном состоянии данного флажка остаточная переплата сохраняется для последующего погашения основного обязательства.

#### 11.4.1.3. Вкладка «Проценты»

Состав параметров на вкладке «Проценты».

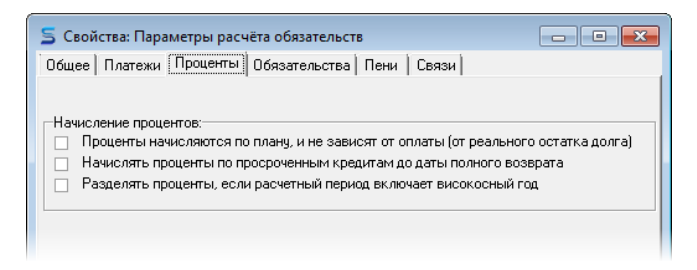

#### Рисунок 11.46.

Проценты начисляются по плану, и не зависят от оплаты (от реального остатка долга)

В случае применения в качестве базы начисления процентов остатка долга (см. 11.1.3) при выставленном состоянии данного флажка за остаток долга принимается рассчитываемая величина, как если бы выплаты производились в срок и в точно заданном объеме.

При сброшенном состоянии флажка за базу начисления процентов принимается реальная величина оставшейся суммы долга с учетом как неплатежей, так и переплат.

Начислять проценты по просроченным кредитам до даты полного возврата

В обязательствах с рассрочкой платежей в случае выставленного состояния данного флажка проценты начисляется не по плановым периодам рассрочки, а до полного погашения кредита с периодичностью, заданной планом рассрочки. Разделять проценты, если расчетный период включает високосный год

Начисление процентов по периодам погашения за пользование кредитом (см. 11.1.3) производится от величины годового процента, как доля процента, причитающегося за один день, умноженная на количество дней в периоде погашения. Доля процента, причитающегося за один день, получается делением величины годового процента на количество дней в году.

Если данный параметр-флажок выставлен, то при вычислении доли процента, причитающегося за один день, количество дней в високосном и обычном году различаются и составляют 366 и 365 дней соответственно.

Если данный флажок сброшен, то при расчетах количество дней в году считается постоянным и соответствует количеству дней в году, на который приходится дата первого платежа.

#### 11.4.1.4. Вкладка «Обязательства»

Состав параметров на вкладке «Обязательства».

| 5 Ci | зойства: Параметры расчёта обязательств 📃 🖃 🎫                                                                                                  |
|------|----------------------------------------------------------------------------------------------------|
| 06щ  | ее Платежи Проценты Обязательства Пени Связи                                                                                                   |
|      |                                                                                                    |
| Fac  | чет начислении по орязательствам:                                                                                                    |
|      | вплоть до окончания договора - если выорано,<br>иначе - по текущий платежный период                                                            |
| 12   | количество месяцев вперёд от текущей даты, формирующее конечную дату,<br>до которой будут делаться начисления для договоров с «открытой» датой |
|      | Ограничить расчет предстоящих начислений для договоров с «закрытой» датой                                                                      |
| •    | начисления выходящие за пределы действия договора, делать последним его днем,<br>иначе - позволять выходить за пределы договора                |
| Пер  | вое начисление договора / периода, если срок начисления уже прошел:                                                                            |
| 2    | <ul> <li>для начала договора 1 - для последующих периодов</li> </ul>                                                                           |
|      | 1 - в первый день договора/периода;                                                                                                    |
|      | 2 - спустя дней от начала договора/периода, (не указано - уисло дней срока)                                                                    |
|      | 3 - не начислять отдельно, а включать в сумму начисления в следующем периоде;                                                                  |
|      | 4 - в последний день первого месяца начала действия договора/периода                                                                           |
|      |                                                                                                    |

#### Рисунок 11.47.

Секция «Расчет начислений по обязательствам:»

вплоть до окончания договора - если выбрано, иначе - по текущий платежный период Временная протяженность начислений по обязательству, отображаемых в своде расчетов.

Если флажок выставлен, то механизм расчета обязательств рассчитает все начисления вплоть до окончания договора, при этом, если дата окончания договора не задана («договор с открытой датой») начисления будут сделаны вперёд от текущей даты на то количество месяцев, которое указывается ниже следующим параметром.

Если флажок сброшен, то в своде расчетов по обязательству отображаются начисления до текущей даты.

количество месяцев вперед от текущей даты, формирующее конечную дату, до которой будут делаться начисления для договоров с «открытой» датой

Указывает количество месяцев вперёд от текущей даты, формирующее конечную дату, до которой будут делаться начисления для договоров с «открытой» датой, в случае, если выше представленный параметр-флажок выставлен.

Ограничить расчет предстоящих начислений для договоров с «закрытой» датой

Если флажок выставлен, то для операций движения, в которых указана дата закрытия последнего периода, расчет начислений будет производиться вперед от текущей даты на аналогичный промежуток, что и для «открытых» договоров.

начисления выходящие за пределы действия договора, делать последним его днем, иначе - позволять выходить за пределы договора

Данный флажок указывает, следует ли начисления, выходящие за пределы действия договора, оформлять на последний день договора (выставленное состояние)

или на другую дату (сброшенное состояние).

Секция «Первое начисление договора / периода, если срок начисления уже прошел:»

#### - для начала договора

Возможные значение: '1', '2', '3' и '4'. Параметр влияет на метод определения момента начисления пени в начальный период действия договора в случае, когда дата его начала оказывается позднее срока внесения оплаты для периодических обязательств.

Значение '1'. Начислять первым днем договора, т.е. предполагается, что субъект права вносит обусловленный обязательством первый платеж до начала действия договора.

Значение '2'. Начислять спустя N дней от начала действия договора, где N – срок внесения платежа. Значение N задается параметром «- спустя ... дней от начала договора/периода ...», представленным ниже.

Значение '3'. Не начислять отдельно, а включать в сумму начисления в следующем периоде.

Значение '4'. В последний день первого месяца начала действия договора.

- для последующих периодов

То же, что и предшествующий параметр, но по отношению к начальным периодам при изменении условий обязательства, т.е. по отношению к начальным интервалам времени новых периодов операции движения, созданных для фиксации этих изменений, когда начальная дата таких периодов ОД оказывается позднее срока внесения оплаты периодического обязательства.

Помимо значений '1', '2', '3' и '4' применяется также значение '5', которое указывает на определение момента начисления пени в начальный интервал действия изменений обязательства по условиям соответствующего изменениям периода ОД (фактически задним числом).

- спустя ... дней от начала договора/периода, (не указано - число дней срока)

Параметр задает количество дней, применяемое для значения '2' двух предшествующих параметров.

#### 11.4.1.5. Вкладка «Пени»

Состав параметров на вкладке «Пени».

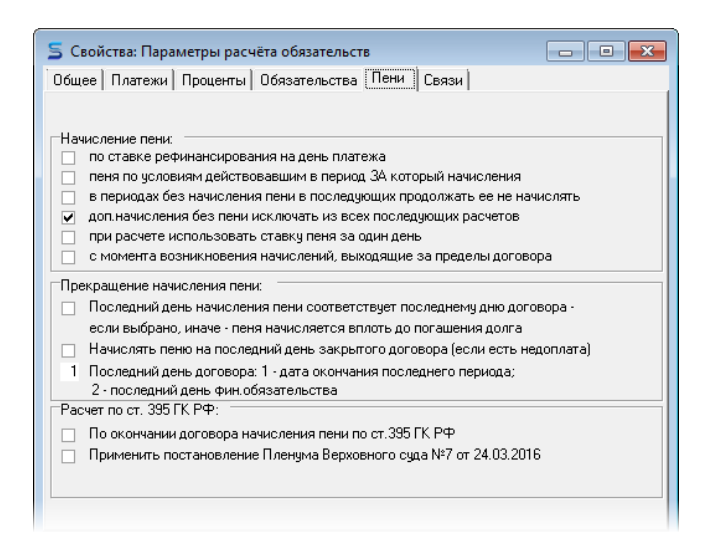

#### Рисунок 11.48.

Секция «Начисление пени:»

#### по ставке рефинансирования на день платежа

Данный флажок в выставленном состоянии указывает, что при начислении пени, как доли ставки рефинансирования ЦБ РФ, на весь период просрочки исполнения обязательства в качестве значения принимается ставка рефинансирования, действующая на день оплаты.

Сброшенное состояние флажка означает, что для каждого дня просрочки пеня определяется по действовавшей в тот день ставке рефинансирования.

#### пеня по условиям действовывшим в период ЗА который начисления

Данный флажок в выставленном состоянии указывает, что при расчете пени за временной интервал, в котором имеются несколько периодов с разными условиями начисления пени, на суммы задолженности, сформировавшиеся в этих периодах, пеня начисляется по условиям соответствующих периодов, а итоговая пеня за весь рассчитываемый временной интервал есть сумма пеней, рассчитанных в этих периодах.

Сброшенное состояние данного флажка означает расчет пени по условиям ее начисления, действующим в момент расчета.

в периодах без начисленяи пени в последующих продолжать ее не начислять

В выставленном состоянии флажок определяет, что для периодов, в которых было указано пеню по обязательству не начислять, по их завершении начисления этих периодов по обязательству также будут освобождены от начисления пени.

Сброшенное состояние флажка позволяет начислять пеню при просрочке платежей за эти периоды после их завершения.

#### доп. начисления без пени исключать из всех последующих расчетов

Флажок управляет начислением пени на сумму дополнительного начисления, зарегистрированного с указанием вида начисления «основное» и без указания даты начала начисления пени. При выставленном состоянии данного флажка вся сумма такого дополнительного начисления выводится из-под начисления пени на все время действия обязательства, в рамках которого оформлено дополнительное начисление.

При сброшенном состоянии флажка порядок начисления пени, включая определение даты начала начисления пени, определяется параметрами начисления пени обязательства, в рамках которого оформлено дополнительное начисление.

при расчете использовать ставку пеня за один день

Выставленное состояние данного флажка означает, что расчет пени за какой-либо период производится на основании пеней, рассчитанных за каждый день этого периода с выполненным округлением отдельно для каждого дня с последующим суммированием этих вычисленных ежедневных пеней. Такой подход характеризует повторяемость результата, а также независимость вклада каждого дня просрочки в общую величину вычисляемой пени за период.

При сброшенном состоянии рассматриваемого флажка пеня за период просрочки вычисляется умножением величины пени, приходящейся на один день просрочки на количество дней просрочки с последующим округлением полученного произведения.

с момента возникновения начислений, выходящие за пределы договора

При выставленном состоянии этого флажка на начисления, выходящие за пределы действия договора и сделанные последним его днем, начисление пени производится с момента окончания договора.

Когда флажок сброшен, начисление пени производится согласно действующим условиям по пене.

Секция «Прекращение начисления пени:»

Последний день начисления пени соответствует последнему дню договора

Мнения юристов расходятся в отношении того, должна ли начисляться пеня на долг в случае прекращения договора аренды и освобождения помещения.

Если юристы Комитета считают, что пеня должна начисляться до тех пор, пока долг не будет погашен, несмотря на окончание договора и освобождение помещения, то следует сбросить данный флажок.

Если юристы считают, что последний день начисления пени соответствует последнему дню договора, то флажок должен быть выставлен.

Начислять пеню на последний день закрытого договора (если есть недоплата)

Признак определяет, начислять ли пеню за последний день действия закрытого договора (выставленное состояние флажка) в случае задолженности по обязательству.

Сброшенное состояние флажка указывает, что пеня за последний день закрытого договора не начисляется.

Последний день договора

Параметр может принимать следующие допустимые значения и семантику:

'1' - дата окончания последнего периода в операции движения;

<sup>2</sup>' - последний день финансового обязательства (дата окончания последнего периода, в котором зарегистрировано обязательство).

Секция «Расчет по ст. 395 ГК РФ:»

#### По окончании договора начисления пени по ст. 395 ГК РФ

При выставленном состоянии данного флажка по окончании действия договора продолжается начисление пени в соответствии с положениями статьи 395 Гражданского Кодекса РФ.
Применить постановление Пленума Верховного суда №7 от 24.03.2016

Выставленное состояние данного флажка вызывает при расчете пени по статье 395 ГК РФ применение 365/366 дней году в соответствии с Постановлением Пленума Верховного Суда РФ №7 от 24.03.2016.

### 11.4.1.6. Вызов окна свойств

Вызов окна свойств зарегистрированного в SAUMI набора значений параметров обязательств, неизменных в течение всего срока действия договора, осуществляется либо посредством меню, активизируемого в окне свода расчетов по обязательству,

| 🙇 Расчет   | ы по обяза  | ательст      | ву - ФГУП "Поч   | та России    | "-Договора   | аренды №2   | 24/4 от 24  | .01.2007 -    | Департ      | амент    |         |          | $\mathbf{X}$ |        |                 |
|------------|-------------|--------------|------------------|--------------|--------------|-------------|-------------|---------------|-------------|----------|---------|----------|--------------|--------|-----------------|
| Действия   | • 🕂 🗘 🖉     | $1 \times  $ | Аренда имущества | 3            |              | с           |             | • по          |             | - 💈 🛙    | ≥ □     | 4032     |              |        |                 |
| Дата       | Начислено   | Оплачен      | о Сальдо         | Пеня-начисл  | Пеня-оплачен | Пеня-сальдо | Комментар   | ий            |             |          |         |          | ^            |        |                 |
| 01.04.2011 | 21 320,00   |              | -362 440,00      |              |              | -79 695,79  | Аренда им   | јщества - апр | ель 2011г.  |          |         |          |              |        |                 |
| 11.04.2011 |             |              | -362 440,00      | 10 574,72    |              | -90 270,51  | Пеня: с 11. | 03.2011 по 10 | 0.04.2011 3 | 31д×0.00 | 1*34112 | 20руб=1  | .(           |        |                 |
| 01.05.2011 | 21 320,00   |              | -383 760,00      |              |              | -90 270,51  | Аренда им   | јщества · май | й 2011 г.   |          |         |          |              |        |                 |
| 11.05.2011 |             |              | -383 760,00      | 10 873,20    |              | -101 143,71 | Пеня: с 11. | 04.2011 по 10 | 0.05.2011 3 | 30д*0.00 | 1*36244 | 40руб=1  | .(           |        |                 |
| 01.06.2011 | 21 320,00   |              | -405 080,00      |              |              | -101 143,71 | Аренда иму  | јщества - июн | њ 2011г.    |          |         |          |              |        |                 |
| 11.06.2011 |             |              | -405 080,00      | 11 896,56    |              | -113 040,27 | Пеня: с 11. | 05.2011 по 10 | 0.06.2011 3 | 31д×0.00 | 1×38376 | 60руб=11 |              |        |                 |
| 01.07.2011 | 21 320,00   |              | -426 400,00      |              |              | -113 040,27 | Аренда иму  | щества - июл  | њ 2011г.    |          |         |          | E            |        |                 |
| 11.07.2011 |             |              | -426 400,00      | 12 152,40    |              | -125 192,67 | Пеня: с 11. | 06.2011 по 10 | 0.07.2011 3 | 30д×0.00 | 1×40508 | 80руб=1: | -            |        |                 |
| <          |             |              |                  |              |              |             |             |               |             |          |         | >        | ]            |        |                 |
|            | 1 365 97    | 875 61       | 4,20 -490 360,00 | 173 226,63   | 0,00         | -173 226,63 |             |               |             |          |         |          |              |        |                 |
| \Полный с  | вод (Начисл | ения (Пл     | атежи (Льготы (С | Ітсрочки (Пр | оводки/      |             | Парамет     | ры расчёта:   | SAUMI-noo   | ставка   |         |          |              | 1      | 1               |
|            |             |              |                  |              |              |             | ✓ 54        | UMI-поставка  | а           |          |         |          |              | -      | -               |
|            |             |              |                  |              |              |             | Ль          | готные услов  | вия         |          |         | 1        |              |        |                 |
|            |             |              |                  |              |              |             | По          | вышенные об   | бязательс:  | тва      |         |          |              |        |                 |
|            |             |              |                  |              |              |             | 🕂 Co        | здать набор   | параметро   | ов       |         |          |              |        |                 |
|            |             |              |                  |              |              |             | 📝 Ce        | ойства набор  | ра парамет  | гров     | •       | •        | <u>S</u> AUM | 1I-no  | П-поставка      |
|            |             |              |                  |              |              |             | 🗙 УД        | алить набор   | параметро   | 0B       | •       | • 1      | Льгот        | гны    | гные условия    |
|            |             |              |                  |              |              |             | _           |               |             |          |         | - I I I  | Повн         | JULIER | шенные обязате: |

Рисунок 11.49.

либо с помощью контекстного меню окна данных отчета «Параметры расчета обязательств»,

| Парам               | четры расчёта обязательств                      |      |                                        |
|---------------------|-------------------------------------------------|------|----------------------------------------|
|                     | <u>нные</u> Добавить дая                        |      | Установить ограничения РПоиск в данных |
| Обнови              | ть 🕶 Создать Сохранить 🕶 Печать 🕶               | Выб  | ыбрать колонки SQL + Аналитика         |
| Кратко              | Описание                                        | Общи | цие умолчания                          |
| SAUMI-поставка      | Настройки глобальных параметров расчёта обязате | Да   |                                        |
| Льготные условия    | Максимально лояльные условия                    | Да   |                                        |
| Повышенные обязат   | Более жесткие условия                           | Да   | 📋 Копировать                           |
|                     |                                                 |      | 📋 Вставить                             |
|                     |                                                 |      | 💥 Вырезать                             |
|                     |                                                 |      | Удалить из списка                      |
|                     |                                                 |      | Обратить выделение                     |
|                     |                                                 |      | Оставить выделенное                    |
|                     |                                                 |      | 🗙 Удалить из базы                      |
|                     |                                                 |      |                                        |
|                     |                                                 |      |                                        |
| Всего: 3. Выполнено | ) за 2,3 сек.                                   |      |                                        |

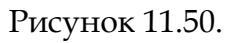

вызываемого из меню SAUMI «Отчеты».

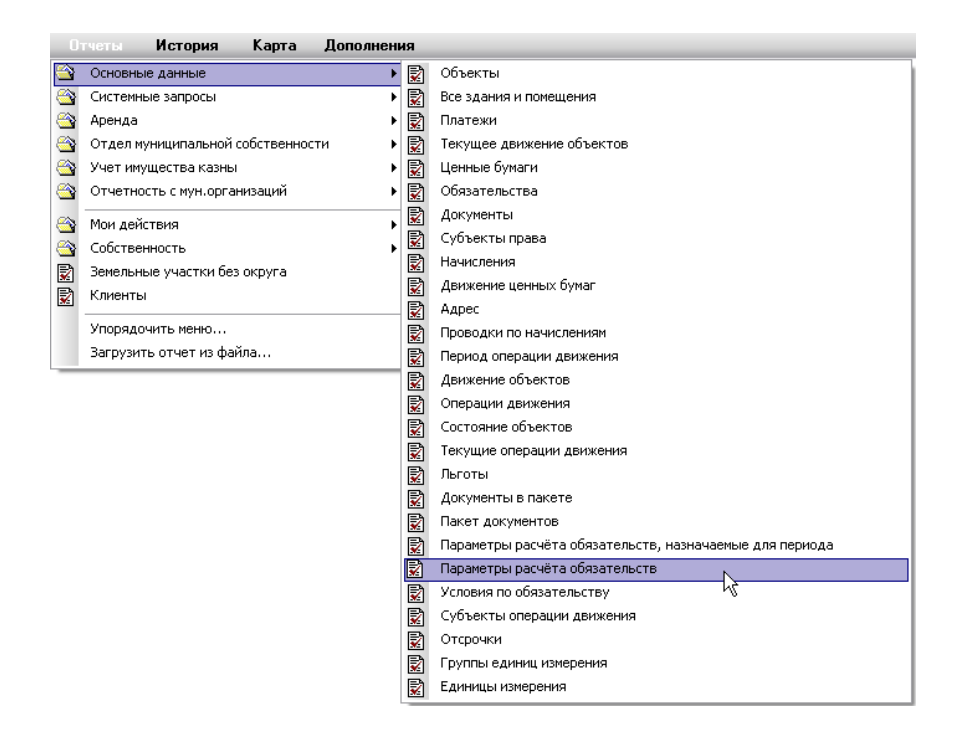

# Рисунок 11.51.

Создание нового набора параметров обязательства вызывается аналогичным образом из окна свода расчетов по обязательству,

| 🗾 Расчет   | ы по обяза   | тельству -  | ФГУП "Поч    | та России    | ' - Договор  | аренды №2   | 24/4 ot | т 24.01.20   | 07 - Депа                      | ртаме н                | т      | _ 0 >     |
|------------|--------------|-------------|--------------|--------------|--------------|-------------|---------|--------------|--------------------------------|------------------------|--------|-----------|
| Действия   | 🛛 🗘 🖄        | 🔀 Арен      | да имущества | 3            |              | с           |         | • по         |                                | • 💈                    | ۵⁄ 🗆   | 4032      |
| Дата       | Начислено    | Оплачено    | Сальдо       | Пеня-начис/  | Пеня-оплачен | Пеня-сальдо | Комме   | нтарий       |                                |                        |        |           |
| 01.04.2011 | 21 320,00    |             | -362 440,00  |              |              | -79 695,79  | Аренда  | а имущества  | <ul> <li>апрель 201</li> </ul> | 1r.                    |        |           |
| 11.04.2011 |              |             | -362 440,00  | 10 574,72    |              | -90 270,51  | Пеня: ( | c 11.03.2011 | по 10.04.201                   | 1 31д×0.0              | 01×341 | 120py6=1( |
| 01.05.2011 | 21 320,00    |             | -383 760,00  |              |              | -90 270,51  | Аренда  | а имущества  | - май 2011г.                   |                        |        |           |
| 11.05.2011 |              |             | -383 760,00  | 10 873,20    |              | -101 143,71 | Пеня: ( | c 11.04.2011 | по 10.05.201                   | 1 30д×0.0              | 01×362 | 440руб=1( |
| 01.06.2011 | 21 320,00    |             | -405 080,00  |              |              | -101 143,71 | Аренда  | а имущества  | <ul> <li>июнь 2011г</li> </ul> |                        |        |           |
| 11.06.2011 |              |             | -405 080,00  | 11 896,56    |              | -113 040,27 | Пеня: ( | c 11.05.2011 | по 10.06.201                   | 1 31 <sub>4</sub> ×0.0 | 01×383 | 760руб=11 |
| 01.07.2011 | 21 320,00    |             | -426 400,00  |              |              | -113 040,27 | Аренда  | а имущества  | <ul> <li>июль 2011г</li> </ul> |                        |        |           |
| 11.07.2011 |              |             | -426 400,00  | 12 152,40    |              | -125 192,67 | Пеня: ( | c 11.06.2011 | по 10.07.201                   | 1 30д*0.0              | 01×405 | )80руб=1/ |
| <          |              |             |              |              |              |             |         |              |                                |                        |        | >         |
|            | 1 365 97     | 875 614,20  | -490 360,00  | 173 226,63   | 0,00         | -173 226,63 |         |              |                                |                        |        |           |
| Полный св  | зод (Начисле | ния (Платеж | и (Льготы (О | Ітсрочки (Пр | оводки/      |             | Пар     | аметры расч  | <u>ёта:</u> <u>S</u> AUMI-i    | поставка               |        |           |
|            |              |             |              |              |              |             | -       | SAUMI-noc    | тавка                          |                        |        |           |
|            |              |             |              |              |              |             |         | Льготные     | условия                        |                        |        |           |
|            |              |             |              |              |              |             |         | Повышенн     | ые обязател                    | ьства                  |        |           |
|            |              |             |              |              |              |             | +       | Создать н    | абор параме                    | тров                   | N      |           |
|            |              |             |              |              |              |             |         | Свойстван    | набора паран                   | етров                  | h}     | •         |
|            |              |             |              |              |              |             | ×       | Удалить н    | абор параме                    | тров                   |        | •         |

Рисунок 11.52.

а также из окна данных отчета «Параметры расчета обязательств» нажатием кнопки «Создать».

| Парам             | іетры расчёта обязате                    | льств              |               |                   | - • ×    |
|-------------------|------------------------------------------|--------------------|---------------|-------------------|----------|
| Все да            |                                          |                    |               | аничения 🔎 Поиск  | в данных |
| Обнови            | ть <del>- <u>Создать</u> Сохранить</del> | ▼ Печать ▼ Вы      | брать колонки | SQL 🕶 📔 Аналитика |          |
| Кратко            | Описание                                 | Общі               | ие умолчания  |                   |          |
| SAUMI-поставка    | Настройки глобальных параметров          | расчёта обязате Да |               |                   |          |
| Льготные условия  | Максимально лояльные условия             | Да                 |               |                   |          |
| Повышенные обязат | Более жесткие условия                    | Да                 |               |                   |          |
|                   |                                          |                    |               |                   |          |

### Рисунок 11.53.

# Замечание

Изначально имеется один набор параметров обязательств с кратким наименованием «Поставка SAUMI», который используется по умолчанию.

# 11.4.2. Ведение наборов «Параметры расчёта обязательств, назначаемые для периода»

Окно свойств набора значений параметров обязательства, которые могут меняться в связи с изменениями условий договора дополнительными соглашениями, в соответствии с которыми открываются новые периоды операции движения, озаглавлено, как «Свойства: Параметры расчёта обязательств, назначаемые для периода», и имеет следующий вид.

| 🗧 Свойства: Параметры расчёта обязательств, назначаемые для периода 📃 💷                        | ×      |
|------------------------------------------------------------------------------------------------|--------|
| Общее Обязательства Пени Распределение Связи                                                   |        |
|                                                                                                |        |
| Кратко: SAUMI-поставка                                                                         |        |
| Описание: Настройки параметров расчёта обязательств в периоде ОД по умолчанию (SAUMI-r         |        |
| 🗹 Общие умолчания                                                                              |        |
| 2-Начислять пеню, включая день фактической оплаты?                                             |        |
| 1 - считать этот день просроченным; 2 - пеню на этот день не начислять                         |        |
| 7-Метод выбора даты начисления обязательства                                                   |        |
| <ol> <li>6: для единовременных обязательств - в момент начисления по обязательству;</li> </ol> |        |
| для начислений по графику - в момент указанный при регистрации начисления;                     |        |
| для периодических обязательств:                                                                |        |
| <ol> <li>первый день текущего периода;</li> </ol>                                              |        |
| 2 - последний день текущего периода;                                                           |        |
| 3 - первый день следующего периода;                                                            |        |
| 4 - последний день первого месяца текущего периода;                                            |        |
| <li>5 - первый день следующего месяца текущего периода;</li>                                   |        |
| 6 - первый день месяца, в котором начинает начисляться пеня                                    |        |
| <li>7: для периодических обязательств - в первый день начисления пени;</li>                    |        |
| для единовременных обязательств - на дату «Срок платежа»;                                      |        |
| для начислений по графику - в первый день начисления пени                                      |        |
| <li>8: для периодических обязательств - на день раньше дня начисления пени;</li>               |        |
| для единовременных обязательств - на дату «Срок платежа»;                                      |        |
| для начислений по графику - в момент указанный при регистрации начисления                      |        |
| При методах выбора даты начисления обязательства от 1 до 6                                     |        |
| в своде начислений по обязательству будет отображаться отдельная строка,                       |        |
| отражающая первый день из непрерывной последовательности дней                                  |        |
| начисления пени на одну и ту же сумму долга, на которую начисляется пеня                       |        |
| Когда окончание срока оплаты приходится на выходной или праздничный день:                      |        |
| срок оплаты переносится на ближайший следующий рабочий день - если выбрано,                    |        |
| иначе - срок оплаты не переносится                                                             |        |
| ПК Отмена По                                                                                   | менить |
|                                                                                                |        |

Рисунок 11.54.

Параметры набора распределены по различным вкладкам окна:

- «Общее»;
- «Обязательства»;
- «Пени»;
- «Распределение».

# 11.4.2.1. Вкладка «Общее»

Состав параметров на вкладке «Общее» представлен на рис. 11.54

Регистрационный номер (ID)

Отмечен стрелкой на рисунке. Идентификатор набора.

Кратко:

Краткое наименование, используется в списках выбора и экранных формах для обозначения конкретного набора значений параметров. Должно быть уникальным и информативным при визуальном восприятии.

#### Описание:

Описание назначения данного набора и отличия его от других.

Общие умолчания

Выставленный флажок «Общие умолчания» указывает на то, что данный набор может применяться в различных периодах многих обязательств разных операций движения; при этом он входит в списки выбора своим кратким наименованием.

Сброшенное состояние данного флажка указывает на применение этого набора только в одном частном периоде конкретного обязательства некоторой операции движения; при этом его краткое наименование в списки выбора наборов значений параметров не входит. В текущей версии не редактируется.

Начислять пеню, включая день фактической оплаты?

Возможные значение: '1' и '2'.

Параметр влияет на учет неполных дней просрочки платежа при начислении пени.

Значение '1'. Пеня начисляется за каждый день просрочки платежа, включая неполные.

Значение '2'. Пеня начисляется за каждый полный день просрочки платежа.

Отличие этих вариантов может быть проиллюстрировано следующим примером: по договору арендатор должен вносить арендную плату до 5 числа текущего месяца, за каждый день долга начисляется пеня, при этом обычно в договоре не указывают – пеня за каждый полный день долга или включая неполные дни. Комитеты по имуществу учитывают неполные дни, а арендатору выгоднее считать, что только полные. Если арендатор целиком внесет арендную плату 5 числа, то при использовании первого метода будет начислена пеня за один день, а при втором случае начисления не произойдет.

#### Метод выбора начисления обязательства

Подробнее см. ниже «Метод выбора даты начисления по обязательству».

#### При методах выбора начисления обязательства от 1 до 6

Данный флажок не влияет на расчеты и предназначен исключительно для повышения читаемости сводов расчетов по обязательству (актов сверки).

Если значение приведенного выше параметра «Метод выбора начисления обязательства» находится в диапазоне '1' – '6', то при выставленном состоянии данного флажка в своде начислений по обязательству будет отображаться отдельная строка, отражающая первый день из непрерывной последовательности дней начисления пени на одну и ту же сумму долга, на которую начисляется пеня.

Когда окончание срока оплаты приходится на выходной или праздничный день:

Флажок используется при определении момента задолженности по обязательству при начислении пени.

Выставленное состояние флажка предполагает перенесение даты окончания срока по оплате на ближайший следующий рабочий день в случае, если день окончания срока по оплате приходится на выходной или праздничный день, что соответствует положениям Гражданского Кодекса РФ.

Соответственно, сброшенное состояние флажка не предполагает указанное выше перенесение даты окончания срока по оплате.

# Замечание

Для правильного определения переносов окончания сроков исполнения обязательств необходимо своевременно с помощью утилиты «Менеджер справочников» (см. соответствующую главу в руководстве администратора) из комплекта администратора SAUMI заносить в справочник «Выходные и праздничные дни» (таблица SM.HOLIDAYS) и корректировать в соответствии с изменениями законодательства установленные праздничные дни, а также выходные дни, объявленные рабочими.

### 11.4.2.2. Вкладка «Обязательства»

Состав параметров на вкладке «Обязательства».

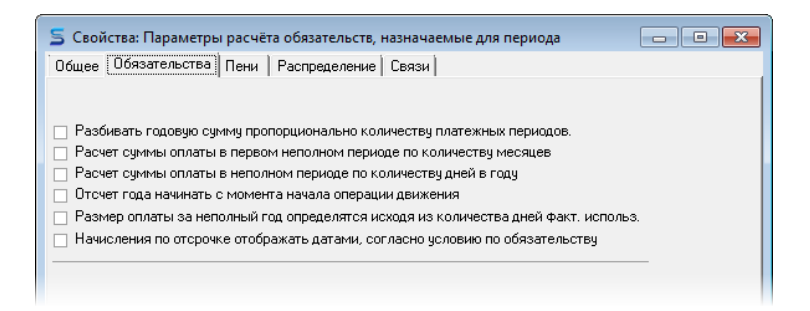

# Рисунок 11.55.

Разбивать годовую сумму пропорционально количеству платежных периодов

Флажок применяется для периодического обязательства с периодичностью, меньшей, чем год, в случае задания размера оплаты за целый год, а не один период, сумма, подлежащая оплате за период, определяется как часть заданной годовой величины.

Если флажок выставлен, то величина начисления за период определяется делением размера оплаты за год на количество периодов в году с округлением до копеек. Эта вычисленная величина не зависит от количества дней в периоде и устанавливается в качестве суммы платежа для всех периодов в году, кроме последнего. В последнем периоде величина платежа определяется как размер оплаты за год, из которого вычитаются начисления за все периоды в году, кроме последнего.

Если флажок сброшен, то величины начислений за периоды кроме последнего в году определяются пропорционально количеству дней в этих периодах относительно количества дней в году. В последнем периоде величина платежа определяется также как размер оплаты за год, из которого вычитаются начисления за все периоды в году, кроме последнего.

Следует принимать во внимание, что если флажок выставлен, то при расчетах величин начислений количество дней в платежных периодах игнорируется.

#### Расчет суммы оплаты в первом неполном периоде по количеству месяцев

Данный параметр распространяет свое действие только в первом периоде операции движения при условии, что срок оплаты не приходится на последний период календарного года.

Если флажок выставлен, то величина начисления за первый неполный период определяется исходя из соотношения количества месяцев в платежном периоде к количеству месяцев в году – 12 (двенадцать).

В качестве иллюстрирующего примера рассмотрим договор с началом действия 20.08.2020г и с установленной арендной платой 5000 руб. в год, выплачиваемой ежеквартально. При условии действия описываемого параметра первое начисление рассчитывается следующим образом.

Третий квартал с учетом фактического использования – это период с 20.08.2020 по 30.09.2020, в котором один целый месяц (сентябрь) и 0,3870967741935484 месяца августа (12 дн. / 31 дн.), итого количество месяцев между началом и окончанием этого периода составит 1,3870967741935484, что в отношении к общему количеству месяцев в году (12) составит 0,115591397849462.

В результате с учетом фактического количества месяцев итоговая сумма составит: 5000 руб.\*0,115591397849462 = 577,96 руб. Все приведенные в примере арифметические операции выполняются с машинной точностью, а итоговый результат округляется до копеек.

# Замечание

Действие данного флажка отменяет действие в текущем платежном периоде параметров *Разбивать годовую сумму пропорционально количеству платежных периодов*, *Расчет суммы оплаты в неполном периоде по количеству дней в году* в случае, если эти флажки будут выставлены.

Расчет суммы оплаты в неполном периоде по количеству дней в году

Данный параметр распространяет свое действие только на обязательства с годовой суммой оплаты.

Если данный флаг установлен, то величина начисления за неполный период определяется исходя из соотношения количества дней в неполном платежном периоде к количеству дней в году.

Пример: начало действия договора – 20.08.2020, арендная плата 5000 руб. в год, выплачиваемых ежеквартально. Первое начисление за третий квартал рассчитывается следующим образом.

Количество дней фактического использования за третий квартал – 42, общее количество дней в году – 366, тем самым сумма за третий квартал составит 5000 руб. \* (42 / 366) = 573,77 руб. Все приведенные в примере арифметические операции выполняются с машинной точностью, а итоговый результат округляется до копеек.

# Замечание

Действие данного флажка отменяет действие в текущем платежном периоде параметра *Разбивать годовую сумму пропорционально количеству платежных периодов* в случае, если этот флажок будут выставлен.

Отсчет года начинать с момента начала операции движения

Данный параметр распространяет свое действие только на обязательства с годовой суммой оплаты и применяется для переопределения календарного года.

Если флажок выставлен, то календарным годом считается интервал с момента начала операции движения (первого периода) продолжительностью 365 (или 366 дней). При этом последним периодом года считается тот, который предшествует его окончанию. Например, если первый период операции движения начинается с 01.08.2019 г., то годом признается интервал с 01.08.2019 по 31.07.2020. При этом последний платежный период, в случае ежемесячной периодичности, будет период с 01.07.2020 по 31.07.2020.

Если флажок сброшен, то календарным годом считается интервал с 01 января по 31 декабря.

Пример: договор действует с 20.08.2020 по 19.08.2021, арендная плата 5000 руб. в год, выплачиваемая ежеквартально равными частями. В заданных условиях начисления по кварталам определяются следующим образом.

В третьем квартале договор действует 42 дня при количестве дней в квартале 92, четверть годовой суммы арендной платы составляет 1250 руб. В итоге за третий квартал 2020 г. начисление составит 1250 руб. (42 / 92) = 570,65 руб.

За четвертый квартал 2020 г., а так же за первый и второй кварталы 2021 г. сумма начисления составит 1250 руб.

Третий квартал 2021 г. будет считаться последним периодом года (01.07.2021–19.08.2021), поэтому сумма начисления будет скорректирована с учетом уже сделанных начислений, чтобы общая сумма не превышала годовой размер аренды и составит тем самым 5000 руб. - 570,65 руб. - 1250 руб. - 1250 руб. - 1250 руб. = 679,35 руб.

# Замечание

Действие данного флажка отменяет действие в текущем платежном периоде параметров Расчет суммы оплаты в первом неполном периоде по количеству месяцев, Расчет суммы оплаты в неполном периоде по количеству дней в году в случае, если эти флажки будут выставлены.

Размер оплаты за неполный год определятся исходя из количества дней факт. использ.

Данный параметр распространяет свое действие только на обязательства с годовой суммой оплаты.

Если флажок выставлен, то при расчете суммы оплаты сначала определяется общая сумма за неполный год путем соотношения количества дней в неполном году к общему количеству дней в году, умноженному на годовой размер оплаты. Далее, полученная сумма распределяется по платежным периодам в течение всего неполного года.

Пример: договор действует с 12.03.2020 по 31.12.2020, арендная плата 5000 руб. в год, выплачивается ежеквартально равными частями. С учетом числа дней в 2020 году – 366 – и числа дней действия договора – 295 – общая сумма начислений за период действия составит: (5000 руб. / 366) \* 295 = 4030,05 руб.

Исходя из этой суммы, в случае равномерного разделения суммы (*Разбивать годовую сумму пропорционально количеству платежных периодов* в выставленном состоянии) будут сформированы следующие начисления:

• за первый, второй и третий кварталы 2020 г. сумма составит 1007,51 руб.;

• за четвертый квартал 2020 г. 1007,52 руб.

Если параметр равномерного разделения суммы не установлен (*Разбивать годовую сумму* пропорционально количеству платежных периодов в сброшенном состоянии), будут сформированы следующие начисления:

- за первый квартал: (4030,05 руб. \* 20 дн.) / 295 дн. = 273,22 руб.;
- за второй квартал: (4030,05 руб. \* 91 дн.) / 295 дн. = 1243,17 руб.;
- за третий квартал: (4030,05 руб. \* 92 дн.) / 295 дн. = 1256,83 руб.;
- за четвертый квартал: (4030,05 руб. \* 92 дн.) / 295 дн. = 1256,83 руб.

### Замечание

Действие данного флажка отменяет действие в текущем платежном периоде параметров Расчет суммы оплаты в первом неполном периоде по количеству месяцев, Расчет суммы оплаты в неполном периоде по количеству дней в году, Отсчет года начинать с момента начала операции движения в случае, если эти флажки будут выставлены.

Начисления по отсрочке отображать датами, согласно условию по обязательству

Данный параметр влияет на отображение в своде расчетов начислений, попадающих под действие отсрочки.

Если флажок выставлен, то начисления в своде расчетов будут отражены датами, согласно действующему условию обязательства. Другими словами начисления будут отражаться так, как если бы отсрочки не было.

Если флажок сброшен, то начисления в своде расчетов будут отражены датами, соответствующими условиям отсрочки.

При любом значении данного параметра расчет пени производится согласно действующим условиям отсрочки.

### 11.4.2.3. Вкладка «Пени»

Состав параметров на вкладке «Пени».

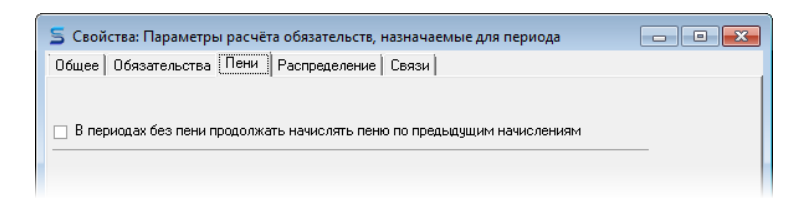

### Рисунок 11.56.

В периодах без пени продолжать начислять пеню по предыдущим начислениям

Данный флажок имеет значение при начислении пени, когда за периодом, в котором пеня начисляется, следуют периоды без ее начисления. Если в более раннем периоде ОД, когда пеня начислялась, имеется элемент задолженности по основному обязательству, непогашенный и в последующем периоде, когда начисление пени отменено, то в случае выставленного состояния описываемого флажка пеня по такому элементу задолженности продолжит начисляться и в периоде без пени.

# 11.4.2.4. Вкладка «Распределение»

Состав параметров на вкладке «Распределение».

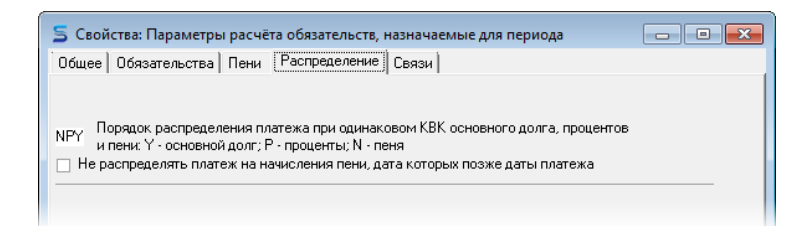

### Рисунок 11.57.

Порядок распределения при одинаковом КБК основного долга, процентов и пени

В случае применения автоматического распределения платежа на разные составляющие задолженности предусмотрено назначение приоритета очередности распределения платежа, который задается последовательностью из трех символов урм. Порядок символов в строке значения слева направо определяет очередность распределения. При этом установлено следующее соответствие: у – основной долг, р – проценты, м – пеня.

Подробнее о распределении платежей (см. 11.5.2).

Не распределять платеж на начисления пени, дата которых позже даты платежа

При выставленном состоянии данного флажка распределение платежа на пеню ограничено теми её начислениям, которые произведены не позже даты платежа.

Сброшенное состояние флажка влечет распределение платежа на все начисления пени в рассматриваемом обязательстве.

### 11.4.2.5. Метод выбора даты начисления по обязательству

Метод выбора даты начисления по обязательству задается цифровым номером.

Методы '1' - '6' определяют дату начисления по обязательству:

- для единовременных обязательств в момент начисления по обязательству;
- для начислений по графику в момент указанный при регистрации начисления;

Методы '1' - '6' для периодических обязательств:

- 11 первый день текущего периода;
- 21 последний день текущего периода;
- 'з' первый день следующего периода;
- '4' последний день первого месяца текущего периода;
- '5' первый день следующего месяца текущего периода;
- '6' первый день месяца, в котором начинает начисляться пеня.

Метод '7':

- для периодических обязательств в первый день начисления пени;
- для единовременных обязательств на дату «Срок платежа»;
- для начислений по графику в первый день начисления пени.

#### Метод '8':

- для периодических обязательств в день перед днем начисления пени;
- для единовременных обязательств на дату «Срок платежа»;
- для начислений по графику в день перед днем начисления пени.

Рассмотрим на примере два случая.

#### Случай 1.

Оплата ежемесячная, платеж должен быть внесен до 10 числа следующего месяца, текущий месяц – январь 2018 г.

#### Случай 2.

Ежеквартальная оплата, платеж должен быть внесен до 15 числа от начала следующего квартала, текущий квартал – 1 квартал 2018 г.

Для каждого метода момент начисления будет разным при том, что первое начисление пени для всех методов будет одинаковым.

Случай 1: первое начисление пени 10.02.2018.

Случай 2: первое начисление пени 15.04.2018.

Тогда как начисление по обязательству будет существенно отличаться.

#### Метод 1.

Случай 1: начисление по обязательству 01.01.2018.

Случай 2: начисление по обязательству 01.01.2018.

#### Метод 2.

Случай 1: начисление по обязательству 31.01.2018.

Случай 2: начисление по обязательству 31.03.2018.

#### Метод 3.

Случай 1: начисление по обязательству 01.02.2018.

Случай 2: начисление по обязательству 01.04.2018.

#### Метод 4.

Случай 1: начисление по обязательству 31.01.2018.

Случай 2: начисление по обязательству 31.01.2018.

#### Метод 5.

Случай 1: начисление по обязательству 01.02.2018.

Случай 2: начисление по обязательству 01.02.2018.

#### Метод 6.

Случай 1: начисление по обязательству 01.02.2018.

Случай 2: начисление по обязательству 01.04.2018.

Метод 7.

Случай 1: начисление по обязательству 10.02.2018.

Случай 2: начисление по обязательству 15.04.2018.

Метод 8.

Случай 1: начисление по обязательству 09.02.2018.

Случай 2: начисление по обязательству 14.04.2018.

Для правильного выбора метода, рекомендуется дать на рассмотрение главному бухгалтеру Комитета два приведенных случая и спросить, когда, по его мнению, должно пройти начисление по обязательству, фактически это есть дата бухгалтерской проводки. После того как будут названы даты, просмотрите пример и определите, под какой метод подпадает этот расчет. Если выяснится, что ни один метод не подходит, то обратитесь в Группу сопровождения SAUMI для разъяснений.

# 11.4.2.6. Вызов окна свойств

Вызов окна свойств зарегистрированного в SAUMI набора параметров обязательств, назначаемых для периода, осуществляется либо посредством меню, активизируемого в окне задания условий по обязательству,

| Териодичность нач                                                                                                    | исления: Ежемесячн                                                                                                    | 0            | v           |          |
|----------------------------------------------------------------------------------------------------|----------------------------------------------------------------------------------------------------|--------------|-------------|----------|
| азначение платеж                                                                                                    | а Аренда имущества                                                                                                    |              | •           |          |
| Provertukuŭ overti Pr                                                                                                    | счетный счет ЦФК                                                                                                    |              |             |          |
|                                                                                                    |                                                                                                    |              | _           | <u> </u> |
| Оплата   Пеня   Р                                                                                                    | асчёт                                                                                                    |              |             |          |
|                                                                                                    |                                                                                                    |              |             |          |
| Размер оплаты                                                                                                    | c -                                                                                                    | 21 320,00    | 🗌 у.е.      |          |
|                                                                                                    | ежемесячно                                                                                                    | -            |             |          |
| оплачивать л                                                                                                    | о 11 числа                                                                                                    |              |             |          |
|                                                                                                    |                                                                                                    | • месяца     |             |          |
| 01110403                                                                                                    | id rekyddero                                                                                                    |              |             |          |
|                                                                                                    |                                                                                                    |              |             |          |
| Код бюджетной кл<br>9021110503-                                                                                                | нассификации для осн<br>4040042120                                                                                            | овных начис. | пений:      |          |
| Код бюджетной кл<br>9021110503/                                                                                                | пассификации для осн<br>4040042120<br>лять                                                                                    | овных начис. | пений:      |          |
| Код бюджетной кл<br>9021110503/<br>Пеню не начис<br>Параметры расчёт                                                           | ассификации для осн<br>4040042120<br>лять<br>                                                                                 | овных начис. | пений:      |          |
| Код бюджетной кл<br>9021110503/<br>Пеню не начис<br>Параметры расчёт<br>У <u>S</u> AUMI-поста                                  | ассификации для осн<br>4040042120<br>лять<br>:а: <u>SAUMI-поставка</u><br>вка                                                 | овных начис. | пений:      |          |
| Код бюджетной кл<br>9021110503<br>Пеню не начис<br>Параметры расчёт<br>У <u>S</u> AUMI-поста<br>Повышенные                     | нассификации для осн<br>4040042120<br>лять<br>та: <u>SAUMI-поставка</u><br>ека<br>е обязательства                             | овных начис. | пений:<br>• |          |
| Код бюджетной кл<br>9021110503<br>Пеню не начис<br>Зации-поста<br>Повышенные<br>Создать наб                                    | аассификации для осн<br>4040042120<br>лять<br>та: <u>SAUMI-поставка</u><br>ека<br>е обязательства<br>ор параметров            | овных начис  | пений:      |          |
| Код бюджетной кл<br>9021110503<br>Пеню не начис<br>Арраметры расчёт<br>SAUMI-поста<br>Повышенные<br>Создать наб<br>Свойства на | ассификации для осн<br>4040042120<br>лять<br>га: SAUMI-поставка<br>ека<br>е обязательства<br>ор параметров<br>бора параметров | овных начис  | пений:      | жа       |

Рисунок 11.58.

либо с помощью контекстного меню окна данных отчета «Параметры расчета обязательств, назначаемые для периода»,

| Параметры расчёта обязат                          | ель      | ств, назначаемые для периода 🛛 🗖 🛛 🔀                                            |
|---------------------------------------------------|----------|---------------------------------------------------------------------------------|
| Все данные                                        | Д¢       | обавить данные   Установить ограничения   <mark>Р  <i>Поиск в данных</i></mark> |
| Обновить • Создать Сохранит                       |          | Печать + Выбрать колонки SQL + Аналитика                                        |
| Кратко Описание                                   |          | Общие умолчания                                                                 |
| SAUMI-поставка Настройки параметров расчёта об    |          | Свойства                                                                        |
| Повышенные обязат Повышенная нагрузка на плательи |          | Копировать                                                                      |
|                                                   | 自        | Вставить                                                                        |
|                                                   | Ж        | Вырезать                                                                        |
|                                                   | <b>×</b> | Удалить из списка                                                               |
|                                                   |          | Обратить выделение                                                              |
|                                                   |          | Оставить выделенное                                                             |
|                                                   | ×        | Удалить из базы                                                                 |
|                                                   | _        |                                                                                 |

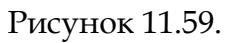

вызываемого из меню SAUMI «Отчеты».

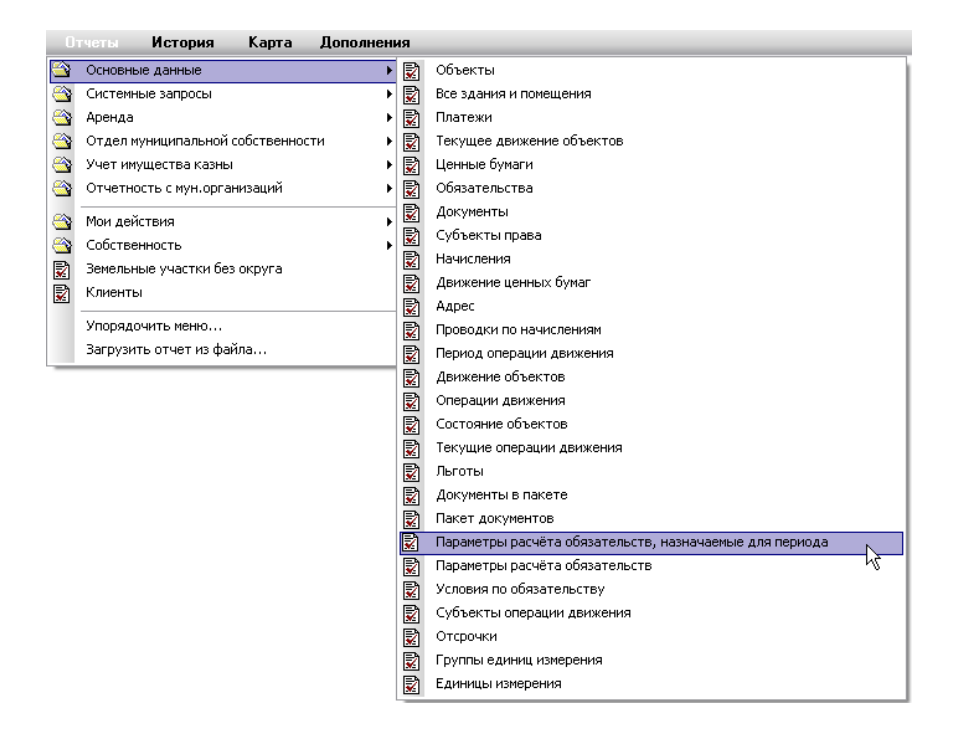

Рисунок 11.60.

Создание нового набора параметров обязательств, назначаемых в периоде, вызывается аналогичным образом из окна задания условий по обязательству,

| Периодичность начисления: Ежемесячно                    |
|---------------------------------------------------------|
|                                                         |
|                                                         |
| пазначение платежа дренда имущества                     |
| Расчетный счет Расчетный счет УФК 💌                     |
| Оплата Пеня Расчёт                                      |
|                                                         |
| Размер оплаты: 21 320,00 🗌 у.е.                         |
| ежемесячно                                              |
|                                                         |
|                                                         |
|                                                         |
| Uсобый срок оплаты в последнем периоде года             |
|                                                         |
|                                                         |
|                                                         |
|                                                         |
|                                                         |
|                                                         |
| Код бюджетной классификации для основных начислений:    |
| 90211105034040042120 💌                                  |
|                                                         |
|                                                         |
| Параметры расчёта: SAUMI-поставка                       |
|                                                         |
| Повышенные обязательства                                |
|                                                         |
| Создать набор параметров                                |
| Создать набор параметров     Свойства набора параметров |

### Рисунок 11.61.

а также из окна данных отчета «Параметры расчета обязательств, назначаемые для периода» нажатием кнопки «Создать».

|              | Парам  | иетры расчёта       | а обязатель       | ств, назнача          | емые для п     | ериода                         | - • <b>X</b> |
|--------------|--------|---------------------|-------------------|-----------------------|----------------|--------------------------------|--------------|
|              | Все да | нные                | Д                 | обавить данные        | Установить о   | граничения <mark>🎾 Поис</mark> | к в данных   |
|              | Обнови | ть • <u>Создать</u> | Сохранить 🝷       | Печать 👻 Вь           | ібрать колонки | SQL 🕶 📔 Аналитика              |              |
| Кратко       |        | Описание            |                   |                       |                |                                |              |
| SAUMI-noctae | вка    | Настройки параметро | в расчёта обязате | эльств в периоде ОД і | то умо Да      |                                |              |
| Повышенные   | обязат | Повышенная нагрузк  | а на плательщика  |                       | Да             |                                |              |
|              |        |                     |                   |                       |                |                                |              |
|              |        |                     |                   |                       |                |                                |              |
| 1            |        |                     |                   |                       |                |                                |              |

Рисунок 11.62.

# Замечание

Изначально имеется один набор параметров обязательств, назначаемых для периода, с кратким наименованием «Поставка SAUMI», который используется по умолчанию.

# 11.4.3. Задание требуемых наборов параметров в обязательстве

При создании в периоде операции движения нового обязательства ему назначаются параметры расчета обязательств по умолчанию, соответствующие типу обязательства. Параметры обязательства по умолчанию могут быть изменены на другие либо выбором из перечня уже зарегистрированных наборов параметров, либо созданием новых.

Чтобы заменить набор параметров расчета обязательств, неизменных в течение договора, необходимо в окне свода расчетов по этому обязательству нажатием на кнопку «Параметры расчета» вызывать выпадающее меню, в верхней части которого помещаются все зарегистрированные наборы параметров, причем текущий назначенный для данного обязательства выделен флажком. Щелчком мыши следует выбрать требуемый набор.

| 惹 Расчет   | ы по обяза | ательству -  | ΦΓΥΠ "Ποч     | іта России   | " - Договор  | аренды №2   | .4/4 от 2  | 4.01.20    | 07 - Депа           | ртамет   | нт 💻         |     |
|------------|------------|--------------|---------------|--------------|--------------|-------------|------------|------------|---------------------|----------|--------------|-----|
| Действия   | - 🗘 🖉      | 🔀 Арен       | ида имущества | 3            |              | с           |            | ▼ по       |                     | - 💈      | By           | 032 |
| Дата       | Начислено  | Оплачено     | Сальдо        | Пеня-начис/  | Пеня-оплачен | Пеня-сальдо | Коммента   | арий       |                     |          |              | ^   |
| 01.10.2008 | 13 067,10  |              | -6 490,51     |              |              | -1 107,90   | Аренда им  | иущества   | • октябрь 20        | 08r. (19 | дн.)         |     |
| 09.10.2008 |            | 11 496,96    | 5 006,45      |              |              | -1 107,90   | Оплата - Г | 1латежное  | е поручение         | N≗688 or | 09.10.2008   | }   |
| 07.11.2008 |            | 24 566,45    | 29 572,90     |              |              | -1 107,90   | Оплата - Г | Ілатежное  | е поручение         | N≗302 of | r 07.11.2008 | }   |
| 09.12.2008 |            | 21 320,00    | 50 892,90     |              |              | -1 107,90   | Оплата - Г | Ілатежноє  | е поручение         | N≗561 o  | 09.12.2008   | }   |
| 09.02.2009 |            | 21 320,00    | 72 212,90     |              |              | -1 107,90   | Оплата - Г | Ілатежноє  | е поручение         | N≗779 ot | r 09.02.2009 | 3   |
| 04.03.2009 |            | 21 320,00    | 93 532,90     |              |              | -1 107,90   | Оплата - Г | Ілатежноє  | е поручение         | N°24564  | от 04.03.20  | 09  |
| 06.03.2009 |            | 21 320,00    | 114 852,90    |              |              | -1 107,90   | Оплата - Г | Ілатежное  | е поручение         | N°754 ot | 06.03.2009   | 3   |
| 03.04.2009 |            | 21 320,00    | 136 172,90    |              |              | -1 107,90   | Оплата - Г | Ілатежное  | е поручение         | №71 от   | 03.04.2009   |     |
| 08.05.2009 |            | 21 320,00    | 157 492,90    |              |              | -1 107,90   | Оплата - Г | Ілатежное  | е поручение         | N°412 or | 08.05.2009   | 3   |
| 09.06.2009 |            | 21 320,00    | 178 812,90    |              |              | -1 107,90   | Оплата - Г | Ілатежное  | е поручение         | N≌751 or | 09.06.2009   | 9   |
| 10.07.2009 |            | 21 320,00    | 200 132,90    |              |              | -1 107,90   | Оплата - Г | Ілатежное  | е поручение         | №15 от   | 10.07.2009   |     |
| 10.08.2009 |            | 21 320,00    | 221 452,90    |              |              | -1 107,90   | Оплата - Г | Ілатежное  | е поручение         | N≗999 or | 10.08.2009   | )   |
| 10.09.2009 |            | 21 320,00    | 242 772,90    |              |              | -1 107,90   | Оплата - Г | Ілатежное  | е поручение         | N°249 of | 10.09.2009   | )   |
| 09.10.2009 |            | 21 320,00    | 264 092,90    |              |              | -1 107,90   | Оплата - Г | Ілатежное  | е поручение         | N°357 of | 09.10.2009   | ) 🗐 |
| 09.11.2009 |            | 21 320,00    | 285 412,90    |              |              | -1 107,90   | Оплата - Г | Ілатежное  | е поручение         | Nº481 of | 09.11.2009   | 9 🔽 |
| <          |            |              |               |              |              |             |            |            |                     |          |              | >   |
|            | 590 201,   | 875 614,20   | 285 412,90    | 1 107,90     | 0,00         | -1 107,90   |            |            |                     |          |              |     |
| \Полный св | од (Начисл | ения (Платеж | и (Льготы (С  | )тсрочки (Пр | оводки/      |             | Параме     | етры расчі | ёта: <u>S</u> AUMI- | поставк  | a            |     |
|            |            |              |               |              |              |             | - · ·      | AUMI-noc   | тавка               |          |              |     |
|            |            |              |               |              |              |             | ſ          | Ъготные у  | условия             |          | N            |     |
|            |            |              |               |              |              |             | Г          | Іовышенні  | ые обязател         | ьства    | -13-         |     |
|            |            |              |               |              |              |             | + 0        | Іоздать на | абор параме         | тров     |              |     |
|            |            |              |               |              |              |             |            | войства н  | абора дарак         | етов     | •            |     |

# Рисунок 11.63.

🔀 Удалить набор параметров

۲

Аналогичным образом в окне условий по обязательству производится выбор набора параметров расчета обязательств, назначаемых в периоде.

| V                                                    |   |
|------------------------------------------------------|---|
| условия по обязательству                             |   |
| Периодичность начисления: Ежемесячно                 |   |
| Назначение платежа Аренда имущества                  |   |
| Расчетный счет Расчетный счет УФК 🔻                  |   |
| Оплата Пеня Расчёт                                   |   |
|                                                      |   |
|                                                      |   |
|                                                      |   |
| ежемесячно                                           |   |
| оплачивать до 11 числа                               |   |
| от начала текущего 🔹 месяца                          |   |
| П Особый свок овлаты в последнем вериоде года        |   |
|                                                      |   |
|                                                      |   |
|                                                      |   |
|                                                      |   |
|                                                      |   |
|                                                      |   |
|                                                      |   |
|                                                      |   |
| Код бюджетной классификации для основных начислений: |   |
| 90211105034040042120                                 |   |
| Пеню не начислять                                    |   |
|                                                      |   |
| Параметры расчёта: SAUMI-поставка                    |   |
| - V SAUMI-поставка                                   | - |
| Повышенные обязательства                             | 1 |
| 👍 Создать набор параметров                           |   |
| 📝 Свойства набора параметров 🛛 🕨                     |   |
| 🔀 Удалить набор параметров 🔹 🕨                       |   |
|                                                      |   |

### Рисунок 11.64.

При создании нового набора параметров обязательств новый набор заменяет собой назначенный ранее, как в окне свода расчетов по обязательству, так и в окне условий по обязательству.

# 11.4.4. Смена наборов параметров, применяемых по умолчанию

При появлении в операции движения обязательства определенного типа, в самом первом периоде ОД, где появляется такое обязательство, применяются наборы параметров по умолчанию, назначенные данному типу обязательств, до тех пор, пока не будет произведена замена применяемых наборов параметров, как было описано выше. Тип обязательства определяется выбираемым из списка значением поля «Назначение платежа» в окне задания условий по обязательству. Наборы параметров по умолчанию могут быть в этом окне изменены посредством редактирования элемента справочника, активируемого, как и у других справочников, выделением в списке соответствующего элемента и выбором в контекстном меню, вызываемом нажатием правой кнопки мыши, пункта «Отредактировать».

| Условия по обязател | ьству                                 | ×         |
|---------------------|---------------------------------------|-----------|
| Периодичность начис | ения: Ежемесячно                      | T         |
| Назначение платежа  | Арендная плата                        | -         |
| Расчетный счет УФ   | Аленоная поата<br>Справочное поле     |           |
| Оплата Пеня         | Добавить элемент Ins<br>Очистить поле |           |
| Размер оплаты:      | <u>Отредактировать</u><br>Удалить     |           |
| оплачивать до       |                                       |           |
| от начала           |                                       |           |
| 🥅 Особый срок       |                                       | <i>In</i> |
|                     |                                       |           |

### Рисунок 11.65.

В результате открывается окно редактирования элемента справочника,

| Элемент справочни     | ĸa                       | ×  |
|-----------------------|--------------------------|----|
| Наименование          | Арендная плата           |    |
| Парам.расч.для период | SAUMI-поставка           |    |
| Номер корреспонаирук  | SAUMI-поставка           |    |
|                       | Повышенные обязательства | N  |
| Парам.расч.обязательс |                          | 43 |
|                       |                          |    |
|                       |                          |    |

### Рисунок 11.66.

в котором нужно задать требуемые наборы параметров данного типа обязательства по умолчанию.

# 11.5. Регистрация платежей вручную

Для регистрации платежа из окна операции движения следует выбрать строку обязательства, к которому относится платеж, и нажать кнопку **Платеж**.

|                                                                   |                              | ··-         |            | •              | · .       |  |  |  |
|-------------------------------------------------------------------|------------------------------|-------------|------------|----------------|-----------|--|--|--|
| Объекты Документы Обязательства Стоимость объектов Доп.информация |                              |             |            |                |           |  |  |  |
| 06202702                                                          |                              | Contrac     | Пана       | Ofman and an   |           |  |  |  |
| Орязательство                                                     | деиствующие условия          | сальдо      | пеня       | оощее сальдо   | Расчеты   |  |  |  |
| Арендная плата                                                    | ежемесячно 1 100,00р. до 5 ч | -1 065,63p. | -51,15p.   | -1 116,78p.    |           |  |  |  |
|                                                                   | · · ·                        |             |            |                | Платеж    |  |  |  |
| Операцию оформил:                                                 |                              |             | <u>0</u> k | <u>О</u> тмена | Применить |  |  |  |

### Рисунок 11.67.

Кроме того, окно регистрации платежа вызывается из окна свода расчетов по обязательству с помощью следующих элементов управления:

- элемента «Ввести платеж...» в меню «Действия»;
- кнопки 🔂 на панели инструментов на вкладке Полный свод;
- кнопки 🚭 на панели инструментов на вкладке Платежи.

# 11.5.1. Регистрация платежа в окне «Оплата»

Регистрация платежа производится в окне «Оплата».

| 둘 Оплата          |               |         | _ 🗆 🛛       |
|-------------------|---------------|---------|-------------|
| Платеж            |               |         |             |
| Плательщик:       | "Лакомка" 00( | )       | •           |
| Сумма:            |               |         |             |
| Оплачивается:     | автораспредел | ение    | •           |
| Метод оплаты:     | денежными сре | аствами | •           |
| Дата проводки:    | 24.03.2010    | •       |             |
| Вид документа:    | Квитанция     |         | •           |
| Стороны подписани |               |         | •           |
| Nº o⊤             |               | •       |             |
| Краткое содержани | ie:           |         |             |
|                   |               |         |             |
|                   |               |         |             |
|                   |               |         |             |
| Код бюджетной каз | ccutur auuu   |         |             |
| Код оюджетной кле | ссификации    |         | -           |
|                   |               |         |             |
|                   | 0 <u>K</u>    | Отмен   | а Применить |

Рисунок 11.68.

# Примечание администратору 1

Чтобы пользователь имел возможность вводить платежи, ему должна быть назначена роль SM\_CANPAY. Назначение ролей пользователям производится с помощью утилиты «Диспетчер пользователей» (см. соответствующую главу в руководстве администратора).

Поле *Плательщик* соответствует лицу (физическому или юридическому), за которое производится платеж, и исходным значением этого поля является адресат операции движения, в которой назначено погашаемое обязательство.

В поле Сумма указывается размер платежа.

*Оплачивается* – прямое указание направления распределения платежа. В случае обязательства без рассрочки платеж может быть распределен на пеню или основное обязательство; кроме того может быть указано автоматическое распределение платежа (см. 11.5.2).

| 写 Оплата       |                                    | _ 🗆 🔀 |
|----------------|------------------------------------|-------|
| Платеж         |                                    |       |
|                |                                    |       |
| Плательщик:    | "Аленький цветочек" ОАО            | •     |
| Сумма:         |                                    |       |
| Оплачивается:  | автораспределение                  | -     |
| Метод оплаты:  | автораспределение<br>обязательство |       |
| Дата проводки: | пеня                               |       |
| Вид документа: | Квитанция                          | *     |

### Рисунок 11.69.

В случае рассрочки платежа добавляются значения «проценты», а также «обязательство и проценты».

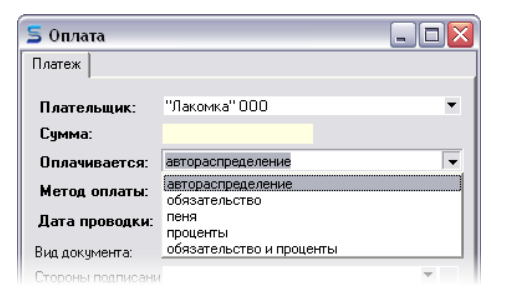

Рисунок 11.70.

# Примечание администратору 2

При редактировании ранее зарегистрированного платежа поле *Оплачивается* может быть защищено от изменения с помощью глобального параметра *PAYMENT\_PAYKIND\_EDITABLE*. При значении данного параметра 'Y' указанное поле может быть отредактировано, тогда как при значении 'N' список выбора значений поля становится недоступным. Значение параметра по умолчанию – 'N'. Изменение указанного параметра производится с помощью утилиты «Диспетчер настроек» (см. соответствующую главу в руководстве администратора).

*Метод оплаты* определяет, произведена ли оплата реальным движением финансовых потоков (перечислением средств на расчетный счет в банке или внесением наличных средств в кассу), зачетом по обязательствам бюджета, в счет выполненных работ, ремонтно-восстановительных работ по улучшению имущества (например, в счет арендной платы), либо прощением долга, технической корректировкой сальдо, амнистией долгов и т.д.

| 둘 Оплата                |                                     |
|-------------------------|-------------------------------------|
| Платеж                  |                                     |
| Плательщик:             | "Лакомка" 000 🔹                     |
| сумма.<br>Оплачивается: | автораспределение                   |
| Метод оплаты:           | денежными средствами 🔻              |
| Дата проводки:          | взаимозачёт<br>денежными средствами |
| Вид документа:          | списание долга                      |
| Стороны подписани       |                                     |
| N² or                   |                                     |
| Краткое содержани       |                                     |
| Код бюджетной кла       | L////                               |
|                         |                                     |
|                         | О <u>К О</u> тмена Применить        |

Рисунок 11.71.

*Дата проводки* определяет дату оформления бухгалтерской проводки, соответствующей этому платежу.

Следующие далее поля являются стандартными в SAUMI для описания документов (см. 9.2). Значение поля *Вид документа* выбирается из справочника, однако не все виды документов могут быть использованы при регистрации платежа. Обычно при поступлении платежей через кассу

указывается вид документа «Приходный кассовый ордер». При регистрации поступлений на расчетный счет устанавливается вид платежа «Квитанция» или «Платежное поручение».

# Примечание администратору 3

Виды документов представлены в справочнике «Виды документов» (таблица SM.DOCTYPES). Поле справочника ISPAY содержит значение 'Y' или 'N', определяющее возможность – значение 'Y' – или невозможность – значение 'N' – использования этого вида документа при регистрации платежа.

В поле Стороны подписания может быть указан фактический плательщик, осуществивший платеж (не обязательно адресат операции движения с оплачиваемым обязательством).

Для полей описания документа № и *от* следует ввести номер и дату платежного документа соответственно.

Значение поля Код бюджетной классификации выбирается из соответствующего справочника.

Исчисление пени производится в зависимости от даты платежа.

# Примечание администратору 4

Датой платежа в SAUMI может быть либо дата проводки, либо дата платежного документа – это определяется значением глобального параметра *PAYMENT\_USE\_APPLY\_DATE*. При значении данного параметра 'Y' датой платежа признается дата проводки, а при значении 'N' – дата платежного документа. Значение параметра по умолчанию – 'N'. Изменение указанного параметра производится с помощью утилиты «Диспетчер настроек» (см. соответствующую главу в руководстве администратора).

# 11.5.2. Распределение платежей

При регистрации в SAUMI платежа, как правило, известно обязательство, которое он должен погашать, однако возможна неопределенность в том, что конкретно погашается: долг по обязательству, пеня или, в случае оплаты рассрочки, проценты за пользование кредитом. Ниже описывается трехуровневая схема, в соответствии с которой осуществляется распределение зарегистрированного платежа.

### 11.5.2.1. Первый уровень – совпадение КБК

Самым первым фактором, определяющим направление распределения платежа, является указанный при его регистрации код бюджетной классификации (КБК). Если КБК платежа совпадает с заданным в обязательстве КБК одного из направлений распределения (основное обязательство, пеня, а в случае рассрочки – проценты за кредит), то платеж должен быть распределен в направлении с тем же КБК. В случае, когда Комитет придерживается практики применения разных КБК для разных направлений распределения, приведенное правило однозначно устанавливает направление платежа.

Однако, на практике применяется и схема одного КБК для всех трех направлений, и общего КБК у основного обязательства и процентов за кредит (случай рассрочки) при отличающемся КБК у пени. Случаи совпадения КБК пени с КБК одного из двух других направлений (обязательство или проценты) при отличном КБК у третьего представляются экзотическими, но также могут иметь место быть. В этих оговариваемых случаях, когда КБК платежа совпадает с КБК, по меньшей мере, двух направлений, тогда определение направления переводится на второй уровень описываемой схемы.

# Замечание

При совпадении КБК платежа с общим КБК у основного обязательства и у процентов за кредит (случай рассрочки) при отличающемся КБК пени производится автоматическое распределение, минуя второй уровень описываемой схемы.

В случае успешного применения схемы распределения первого уровня, после которого часть суммы платежа осталась нераспределенной, остаток этой суммы распределяется в соответствии с третьим уровнем – автоматическим распределением.

# 11.5.2.2. Второй уровень – указание пользователя

Правило второго уровня состоит в том, что направление распределения должно указать значение поля *Оплачивается*, заданное при регистрации платежа. Прямое указание пользователем направления распределения срабатывает при соблюдении следующих условий:

- значение поля *Оплачивается*, заданное при регистрации платежа, однозначно определяет направление, т.е. это либо пеня, либо обязательство, либо проценты, но не автораспределение и не обязательство плюс проценты;
- КБК у платежа либо не задан, либо не совпадает ни с одним КБК у присутствующих в обязательстве направлений распределения, либо КБК платежа совпадает с КБК по меньшей мере двух направлений распределения и одно из этих направлений с общим КБК соответствует значению поля *Оплачивается*.

В случае применения правила второго уровня возможный остаток суммы платежа распределяется в соответствии со схемой третьего уровня – автоматическим распределением.

# 11.5.2.3. Третий уровень – автоматическое распределение

Несоблюдение условий применения первого и второго уровней, а также наличие переплаты, переводят вопрос распределения платежа на третий уровень – автоматическое распределение.

Автоматическое распределение платежа (остатка платежа) предполагает применение установленной очередности погашения по видам задолженности (направлений распределения платежей). Такая очередность в периоде операции движения, которой соответствует оплачиваемое обязательство, задается параметром *Порядок распределения при одинаковом КБК основного долга, процентов и пени* (см. 11.4.2.4).

# Замечание

В случае перехода на третий уровень при совпадении КБК у двух направлений с КБК платежа или в силу указания пользователем значения «обязательство и проценты», т.е. двух направлений – основное обязательство и проценты за кредит в поле *Оплачивается* – в таких случаях распределение производится между двумя этими направлениями с учетом приоритетов очередности направлений.

В разных периодах может быть разная очередность направлений распределения платежей и в этом случае выбор среди заданных очередностей определяется параметром *Pacnpedenenue платежа с приоритетом периодов над направлениями распределения* (см. 11.4.1.2).

Сумма возможной переплаты, оставшейся после автоматического распределения платежа (остатка платежа) сохраняется для погашения будущих задолженностей по основному обязательству, или

по пене, или по процентам в зависимости от параметра *Переплату относить строго на свою статью* (см. 11.4.1.2).

# 11.5.3. Отображение платежей в виде распределенных оплат в своде расчетов

Столбец « Платёж» и флажок «подробно» позволяют отобразить в окне свода расчетов произведенное распределение платежа.

| 🗾 Расчеты  | по обязател            | њству - "Ла | комка" ОС  | О - Договор   | аренды земе | льного участк | a №12-a4/11 | от 05.03.2013 -      | "Лакомк 📃        |                     |
|------------|------------------------|-------------|------------|---------------|-------------|---------------|-------------|----------------------|------------------|---------------------|
| Действия   | - 🗘 🐴                  | X Ape       | ндная плат | а за земельны | ый участок  | с             |             | • no                 | - 💈 🛱            | 3784                |
| Дата       | Начислено              | Платёж      | плачено    | Сальдо        | Пеня-начисл | Пеня-оплачено | Пеня-сальдо | Комментарий          |                  | A                   |
| 10.04.2013 | 7 354,8 <mark>4</mark> |             |            | -7 354,84     |             |               | 0,00        | Арендная плат        | а за земельныі   | й уч март 2📃        |
| 10.05.2013 | 12 000,00              |             |            | -19 354,84    |             |               | 0,00        | Арендная плат        | а за земельныі   | й уч апрелі         |
| 10.05.2013 |                        |             |            | -19 354,84    | 22,06       |               | -22,06      | Пеня: с 10.04.2      | 013 по 09.05.20  | 13 30д*(0.00        |
| 10.06.2013 | 12 000,00              |             |            | -31 354,84    |             |               | -22,06      | Арендная плат        | а за земельный   | й уч май 2(         |
| 11.06.2013 |                        |             |            | -31 354,84    | 61,94       |               | -84,00      | Пеня: с 10.05.2      | 2013 по 10.06.20 | 13 32д*(0.00        |
| 14.06.2013 |                        |             |            | -31 354,84    | 9,41        |               | -93,41      | Пеня: с 11.06.2      | 2013 по 13.06.20 | 113 Зд×(0.000       |
| 14.06.2013 |                        | 25 000,00   | 24 906,59  | -6 448,25     |             | 93,41         | 0,00        | Оплата - Квита       | нция №1231 от    | 14.06.2013 -        |
| 19.06.2013 |                        |             |            | -6 448,25     | 3,18        |               | -3,18       | Пеня: с 14.06.2      | 2013 no 18.06.20 | 113 5д×(0.000       |
| 10.07.2013 | 12 000,00              |             |            | -18 448,25    |             |               | -3,18       | Арендная плат        | а за земельный   | й уч июнь 2         |
| 10.08.2013 | 12 000,00              |             |            | -30 448,25    |             |               | -3,18       | Арендная плат        | а за земельный   | й уч июль 🕯         |
| 10.09.2013 | 12 000,00              |             |            | -42 448,25    |             |               | -3,18       | Арендная плат        | а за земельный   | й уч август         |
| 10.10.2013 | 12 000,00              |             |            | -54 448,25    |             |               | -3,18       | Арендная плат        | а за земельный   | й уч сентя(         |
| 10.11.2013 | 12 000,00              |             |            | -66 448,25    |             |               | -3,18       | Арендная плат        | а за земельныі   | й уч • октябр       |
| 10.12.2013 | 12 000,00              |             |            | -78 448,25    |             |               | -3,18       | Арендная плат        | а за земельный   | й уч ноябрі         |
| 10.01.2014 | 12 000.00              |             |            | -90 448.25    |             |               | -3.18       | Арендная плат        | а за земельныі   | й чч декабі 🍧<br> } |
|            | 182 554,84             |             | 24 906,59  | -157 648,25   | 96,59       | <u>93 41</u>  | -3,18       |                      |                  |                     |
| Полный св  | од (Начисле            | ния (Плате» | ки (Льготы | /Отсрочки/(   | Проводки/   | подробно      | Параметры   | <u>расчёта:</u> SAUN | 11-поставка      |                     |

Рисунок 11.72.

В случае, когда флажок «подробно» сброшен, в колонке «Платеж» отображается сумма платежа по документу, а в колонках «Оплачено» и «Пеня-оплачено» указывается распределённая сумма данного платежа. Когда флажок «подробно» выставлен в колонке «Платеж» изначально не отображается ничего.

| 🙇 Расчеты по обязательству - "Лакомка" ООО - Договор аренды земельного участка №12-а4/11 от 05.03.2013 - "Лакомк 🧫 💷 📧 |             |             |            |              |             |               |                                                   |
|----------------------------------------------------------------------------------------------------|-------------|-------------|------------|--------------|-------------|---------------|---------------------------------------------------|
| Действия                                                                                                    | 🕴 🗘 🖄       | 🔀 Аре       | ндная плат | а за земельн | ый участок  | с             | 🔹 no 🔹 💈 🖏 3784                                   |
| Дата                                                                                                    | Начислено   | Платёж      | Оплачено   | Сальдо       | Пеня-начисл | Пеня-оплачено | Пеня-сальдо Комментарий                           |
| 10.04.2013                                                                                                    | 7 354,84    |             |            | -7 354,84    |             |               | 0,00 Арендная плата за земельный уч март 2🔙       |
| 10.05.2013                                                                                                    | 12 000,00   |             |            | -19 354,84   |             |               | 0,00 Арендная плата за земельный уч апрелі        |
| 10.05.2013                                                                                                    |             |             |            | -19 354,84   | 22,06       |               | -22,06 Пеня: с 10.04.2013 по 09.05.2013 30д*(0.00 |
| 10.06.2013                                                                                                    | 12 000,00   |             |            | -31 354,84   |             |               | -22,06 Арендная плата за земельный уч май 2(      |
| 11.06.2013                                                                                                    |             |             |            | -31 354,84   | 61,94       |               | -84,00 Пеня: с 10.05.2013 по 10.06.2013 32д*(0.00 |
| 14.06.2013                                                                                                    |             |             |            | -31 354,84   | 9,41        |               | -93,41 Пеня: с 11.06.2013 по 13.06.2013 3д*(0.000 |
| 14.06.2013                                                                                                    |             |             | 7 354,84   | -24 000,00   |             |               | -93,41. Оплата - Квитанция №1231 от 14.06.2013 -  |
| 14.06.2013                                                                                                    |             |             | 12 000,00  | -12 000,00   |             |               | -93,41 Оплата - Квитанция №1231 от 14.06.2013 -   |
| 14.06.2013                                                                                                    |             |             |            | -12 000,00   |             | 22,06         | -71,35. Оплата - Квитанция №1231 от 14.06.2013 -  |
| 14.06.2013                                                                                                    |             |             | 5 551,75   | -6 448,25    |             |               | -71,35 Оплата - Квитанция №1231 от 14.06.2013 -   |
| 14.06.2013                                                                                                    |             |             |            | -6 448,25    |             | 61,94         | -9,41. Оплата - Квитанция №1231 от 14.06.2013 -   |
| 14.06.2013                                                                                                    |             |             |            | -6 448,25    |             | 9,41          | 0,00 Оплата - Квитанция №1231 от 14.06.2013 -     |
| 19.06.2013                                                                                                    |             |             |            | -6 448,25    | 3,18        |               | -3,18 Пеня: с 14.06.2013 по 18.06.2013 5д×(0.000  |
| 10.07.2013                                                                                                    | 12 000,00   |             |            | -18 448,25   |             |               | -3,18 Арендная плата за земельный уч июнь 2       |
| 10.08.2013                                                                                                    | 12 000.00   |             |            | -30 448.25   |             |               | -3.18 Арендная плата за земельный чч июль 🗧 🔸     |
|                                                                                                    | 182 554,84  |             | 24 906,59  | -157 648,25  | 96,59       | <u>93,</u> 41 | -3,18                                             |
| Полный се                                                                                                    | юд (Начисле | ния (Плате» | жи (Льготы | (Отсрочки (  | Проводки/ 🔽 | подробно      | Параметры расчёта: SAUMI-поставка                 |

### Рисунок 11.73.

На вкладке «Платежи» окна свода расчетов по обязательству платежи отображаются в трёх колонках: «Платёж», «Оплата-обязат.» и «Оплата-пеня».

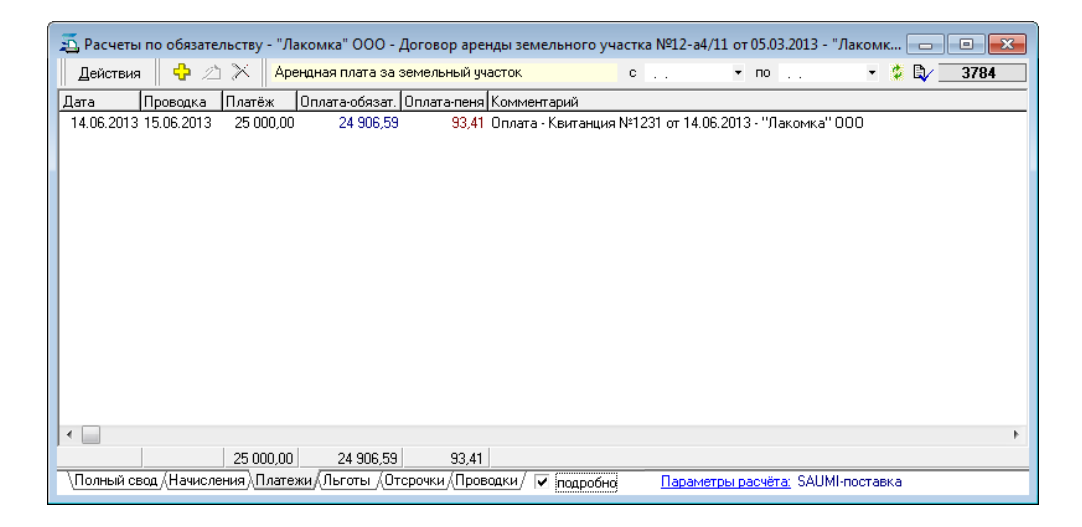

# Рисунок 11.74.

При выставленном флажке «подробно» выделение некоторого платежа на вкладке «Платежи» и выбор из контекстного меню пункта «Показать в Полном своде»

| 蠚 Расчеты по обязательству - "Лакомка" ООО - Договор а                 | ренды земельного участка №12-а4/11 от 05.03.2013 - "Лакомк 👝 💷 💌                    |
|------------------------------------------------------------------------|-------------------------------------------------------------------------------------|
| Действия 🛛 💠 🔉 🗙 Арендная плата за земельный                           | участок с • по • 🌣 🖏 3784                                                           |
| Комментарий<br>Оплата - Квитанция №1231 от 14.06.2013 - "Лаконика" ООО | Показать в Полном своде     Ввести платёж                                           |
|                                                                        | <ul> <li>№ менить платёж</li> <li>Удалить платёж</li> <li>Печатные формы</li> </ul> |
|                                                                        |                                                                                     |
| 4                                                                      |                                                                                     |
| \Полный свод (Начисления \Платежи (Льготы (Отсрочки /Пр                | оводки/ 🗹 подробно — <u>Параметры расчёта:</u> SAUMI-поставка                       |

# Рисунок 11.75.

вызывает переход на вкладку полного свода и отображение с выделением в ней распределённых оплат, относящихся к данному платежу.

| 캷 Расчеты по обязательству - "Лакомка" ООО - Договор аренды земельного участка №12-а4/11 от 05.03.2013 - "Лакомк 👝 💷 📧 |                                                    |          |             |             |             |               |             |                                            |
|----------------------------------------------------------------------------------------------------|----------------------------------------------------|----------|-------------|-------------|-------------|---------------|-------------|--------------------------------------------|
| Действия                                                                                                    | Действия 🛛 🕂 🖄 Арендная плата за земельный участок |          |             |             |             |               |             | • по 🔹 🏂 🖏 3784                            |
| Дата                                                                                                    | Начислено                                          | Платёж   | Оплачено    | Сальдо      | Пеня-начисл | Пеня-оплачено | Пеня-сальдо | Комментарий 🗾                              |
| 14.06.2013                                                                                                    |                                                    |          |             | -31 354,84  | 9,41        |               | -93,41      | Пеня: с 11.06.2013 по 13.06.2013 Зд*(0.000 |
| 14.06.2013                                                                                                    |                                                    |          | 7 354,84    | -24 000,00  |             |               | -93,41      | Оплата - Квитанция №1231 от 14.06.2013 -   |
| 14.06.2013                                                                                                    |                                                    |          | 12 000,00   | -12 000,00  |             |               | -93,41      | Оплата - Квитанция №1231 от 14.06.2013 -   |
| 14.06.2013                                                                                                    |                                                    |          |             | -12 000,00  |             | 22,06         | -71,35      | Оплата - Квитанция №1231 от 14.06.2013 -   |
| 14.06.2013                                                                                                    |                                                    |          | 5 551,75    | -6 448,25   |             |               | -71,35      | Оплата - Квитанция №1231 от 14.06.2013 -   |
| 14.06.2013                                                                                                    |                                                    |          |             | -6 448,25   |             | 61,94         | -9,41       | Оплата - Квитанция №1231 от 14.06.2013 - 📩 |
| 14.06.2013                                                                                                    |                                                    |          |             | -6 448,25   |             | 9,41          | 0,00        | Оплата - Квитанция №1231 от 14.06.2013 - 💳 |
| 19.06.2013                                                                                                    |                                                    |          |             | -6 448,25   | 3,18        |               | -3,18       | Пеня: с 14.06.2013 по 18.06.2013 5д×(0.000 |
| 10.07.2013                                                                                                    | 12 000,00                                          |          |             | -18 448,25  |             |               | -3,18       | Арендная плата за земельный уч июнь 🤅      |
| 10.08.2013                                                                                                    | 12 000,00                                          |          |             | -30 448,25  |             |               | -3,18       | Арендная плата за земельный уч июль 🤅      |
| 10.09.2013                                                                                                    | 12 000,00                                          |          |             | -42 448,25  |             |               | -3,18       | Арендная плата за земельный уч август      |
| 10.10.2013                                                                                                    | 12 000,00                                          |          |             | -54 448,25  |             |               | -3,18       | Арендная плата за земельный уч сентя       |
| 10.11.2013                                                                                                    | 12 000,00                                          |          |             | -66 448,25  |             |               | -3,18       | Арендная плата за земельный уч октябр      |
| 10.12.2013                                                                                                    | 12 000,00                                          |          |             | -78 448,25  |             |               | -3,18       | Арендная плата за земельный уч ноябр       |
| 10.01.2014                                                                                                    | 12 000.00                                          |          |             | -90 448.25  |             |               | -3.18       | Арендная плата за земельный чч декабі 🏝 🛌  |
|                                                                                                    | 182 554,84                                         |          | 24 906,59   | -157 648,25 | 96,59       | 93,41         | -3,18       |                                            |
| Полный св                                                                                                    | юд (Начисле                                        | ния (Пла | пежи/Льготы | /Отсрочки/( | Проводки/ 🖌 | подробно      | Параметры   | <u>расчёта:</u> SAUMI-поставка             |

Рисунок 11.76.

# 11.5.4. Невыясненные платежи

В практической работе Комитета иногда приходится иметь дело с подтверждающими платежи документами, по которым невозможно определить, ни отправителя платежа, ни соответствующий договор в силу неправильного заполнения документа. Для регистрации таких фактически невыясненных платежей в SAUMI предлагается следующее решение.

В базе данных регистрируется субъект права – юридическое лицо – с названием ООО «Невыясненные платежи».

| 🐔 Невыясненные платежи ООО                               | _ 🗆 🗙              |
|----------------------------------------------------------|--------------------|
| Юридическое лицо Реквизиты Документы Уставн              | ый кај 🖣 🕨         |
| Невыясненные платежи 000                                 |                    |
| 11558                                                    | ъекта              |
| Название: Невыясненные платежи                           | _                  |
| Полное:                                                  |                    |
| Орг.правовая форма: 000                                  | •                  |
| Тип юридического лица: Неподотчётная организация         | •                  |
| Головная организация:                                    | •                  |
| Адрес: <адрес не определён><br>Дополнительная информация |                    |
|                                                          | <                  |
| Дата гос.регистрации:                                    | -                  |
| Дата гос.рег. прекращения деятельности:                  |                    |
| 0,00 <u>р.</u><br>0,00 <u>р.</u><br>ОК Отмена I          | Три <u>м</u> енить |

Рисунок 11.77. Субъект права ООО «Невыясненные платежи»

Создается безобъектная операция движения «Обслуживание», адресатом которой выступает ООО «Невыясненные платежи», а в качестве документа-основания используется «Неизвестный документ» (см. 9.4.1).

| 差 Движение (5377) - постановка на обслужи | ивание              |             |              |           |
|-------------------------------------------|---------------------|-------------|--------------|-----------|
| <Неизвестный документ>                    |                     |             |              |           |
| Субъект: Невыясненные платежи ООО         | •                   |             |              |           |
| 01.01.1950 новый период                   |                     |             |              |           |
| 🗋 <Неизвестный документ>                  |                     |             |              |           |
|                                           |                     |             |              |           |
|                                           |                     |             |              |           |
|                                           |                     |             |              |           |
|                                           |                     |             |              |           |
| < Добавить документ в пакет >             |                     |             |              | •         |
| Объекты Документы Обязательства Стоимости | ь объектов          |             |              |           |
| Обязательство Действующие условия         | Сальдо              | Пеня-сальдо | Общее сальдо | Расчеты   |
| Невыясненные плат по графику, без пени    | 0,00p.              | 0,00p.      | 0,00p.       |           |
|                                           |                     |             |              | платеж    |
| Операцию оформил: Администратор           | 16.12.2011 11:13:32 | <u>0</u> k  | Отмена       | Применить |

### Рисунок 11.78.

В созданной ОД регистрируется единственное обязательство с назначением платежа «Невыясненные платежи».

|                                        | Условия по обязательству 🛛 🛛                                                         |        |  |  |  |  |
|----------------------------------------|--------------------------------------------------------------------------------------|--------|--|--|--|--|
|                                        | Периодичность начисления: По графику                                                 |        |  |  |  |  |
| Прижение (5377) - постановка на ос     | Назначение платежа Невыясненные платежи                                              |        |  |  |  |  |
| «Неизвестный документ»                 | Расчетный счет Расчётный счёт ОФК по МО "Город Саумигорсі 💌                          |        |  |  |  |  |
| Субъект: Невыясненные платежи 000      | Оплата                                                                               |        |  |  |  |  |
| 01.01.1950 новый период                |                                                                                      |        |  |  |  |  |
| Обязательство Параметры                |                                                                                      |        |  |  |  |  |
| Невыясненные плат по графику, без пени |                                                                                      | пь     |  |  |  |  |
|                                        |                                                                                      | ить    |  |  |  |  |
|                                        | <b>D</b>                                                                             | ль     |  |  |  |  |
|                                        | Размер и дата начисления определяются вручную<br>с помощью дополнительных начислений |        |  |  |  |  |
|                                        | в окне свода расчётов по обязательству                                               |        |  |  |  |  |
| Объекты Документы Обязательства С      |                                                                                      |        |  |  |  |  |
| Обязательство Действующие условия      |                                                                                      | счеты  |  |  |  |  |
| певыясненные плаг по графику, оез пени |                                                                                      | атеж   |  |  |  |  |
| Операцию оформил: Администратор        |                                                                                      | менить |  |  |  |  |
|                                        |                                                                                      |        |  |  |  |  |
|                                        | Код бюджетной классификации для основных начислений:                                 |        |  |  |  |  |
|                                        | · · · · · · · · · · · · · · · · · · ·                                                |        |  |  |  |  |
|                                        | Пеню не начислять                                                                    |        |  |  |  |  |
|                                        | Параметры расчёта: SAUMI-поставка                                                    |        |  |  |  |  |
|                                        | УКТмена                                                                              |        |  |  |  |  |

### Рисунок 11.79.

### Замечание

Субъект права ООО «Невыясненные платежи», документ «Неизвестный документ», назначение платежа «Невыясненные платежи» могут уже присутствовать в соответствующих справочниках в зависимости от использовавшейся поставки SAUMI. В случае их отсутствия их следует создать.

Все невыясненные платежи должны относиться на созданное, как указано выше, искусственное обязательство, выступающее в предлагаемой схеме коллектором таких платежей.

|              |                  |            |             | (                        | 둘 Оплата          |               |                | _ 🗆 🗙     | )            |
|--------------|------------------|------------|-------------|--------------------------|-------------------|---------------|----------------|-----------|--------------|
| 五 Движен     | ие (5377) - п    | постановк  | а на обслу  | /живание                 | Платеж            |               |                |           |              |
| <Неизвестны  | й документ>      |            |             |                          | Плательшик:       | Невыясненные  | платежи 000    | •         |              |
| Субъект: Н   | 互 Рас че ты      | по обяза   | тельству-   | Невыясн                  | Сумма:            | 3.            | 3 000,00       |           |              |
| 01.01.1950 - | <u>Д</u> ействия | 🛛 🗘 🖄      | 🔀 Невь      | ясненные і               | Оплачивается:     | обязательство |                | -         | - 💈 🖏 🛛 3764 |
| Обязатель    | Дата П           | 1роводка 🛛 | Оплачено    | Коммента                 | Метод оплаты:     | денежными сря | адствами       | •         |              |
| Невыяснен    | 12.12.2009 1     | 8.12.2009  | 10 000,00   | Оплата - К<br>Оплата - К | Дата проводки:    | 24.03.2010    | -              |           |              |
|              | 11.01.2010 1     | 4.01.2010  | 20 000,00   | Unhara - N               | Вид документа:    | Квитанция     |                | •         |              |
|              |                  |            |             |                          | Стороны подписани | í             |                | •         |              |
|              |                  |            |             |                          | Nº 367867 or      | 13.03.2010    | - D            |           |              |
| Объекть      |                  |            |             |                          | Краткое содержани | <i></i> не:   |                |           |              |
| 0600070050   |                  |            |             |                          |                   |               |                |           |              |
| Невыясненн   |                  |            |             |                          |                   |               |                |           |              |
|              | <                |            |             |                          |                   |               |                |           | >            |
| Операцию о   |                  |            | 30 000,00   |                          |                   |               |                |           |              |
|              | (Полный сво      | д (Начисле | ния)(Платеж | и Льготы                 | Код бюджетной кла | ссификации    |                |           | юлчанию      |
|              |                  |            |             |                          |                   |               |                | •         |              |
|              |                  |            |             |                          |                   | 0 <u>K</u>    | <u>О</u> тмена | Применить |              |

# Рисунок 11.80.

В случае установления правильного назначения какого-либо из невыясненных платежей, его нужно переназначить на соответствующее обязательство методом перетаскивания мышью между вкладками «Платежи» открытых сводов расчетов.

| 蠚 Расчеты по обязательству - Невыясненные платежи ООО - «Неизвесть                                                                                                    | ный документ> 📃 🗆 🔀                                     |
|----------------------------------------------------------------------------------------------------|---------------------------------------------------------|
| Действия 💠 🖄 🗙 Невыясненные платежи с                                                                                                    | 💌 no 💌 🌾 💱 🛛 3764                                       |
| Дата Проводка Оплачено Комментарий                                                                                                    | Основание                                               |
| 12.12.2009 18.12.2009 10.000,00 Оплата - Квитанция №12345656 от 12.12.2009                                                                                                    | По обязательству                                        |
| 13.03.2010 24.03.2010 🛛 🚫 3 000,00 Оплата - Квитанция №367867 от 13.03.2010                                                                                                    | По обязательству                                        |
|                                                                                                    |                                                         |
|                                                                                                    |                                                         |
| $ $ $\otimes$                                                                                                    |                                                         |
|                                                                                                    |                                                         |
|                                                                                                    |                                                         |
|                                                                                                    |                                                         |
|                                                                                                    |                                                         |
| 43 000 00                                                                                                    |                                                         |
| Полный свод (Начисления) Платежи (Льготы (Отсрочки (Проводки /                                                                                                    | Параметры расчёта: по умолчанию                         |
|                                                                                                    |                                                         |
| 5 December - Commence - December - Maximum - Maximum - M |                                                         |
| на Расчеты по обязательству - нашае в манил Фикретович ИНТ - 2                                                                                                    | договор аренды земельного участка №04-07 🖃 🗆 🔼          |
| Действия 🗘 🖄 🗙 Арендная плата за земельный участок                                                                                                    | c ▼ ⊓o ▼ 🖓 🖏 3701                                       |
| Дата Проводка Оплачено Комментарий                                                                                                    | Основание                                               |
| 11.01.2010 14.01.2010   20.000,004 рата - Квитанция №12367 от 11.01.2010                                                                                                    | U   По обязательству                                    |
|                                                                                                    |                                                         |
|                                                                                                    |                                                         |
| Пе ре назн                                                                                                    | ачение платежа 🛛 🔀                                      |
|                                                                                                    |                                                         |
|                                                                                                    | Тереназначить платеж на другое обязательство ?          |
|                                                                                                    |                                                         |
|                                                                                                    | Да Нет                                                  |
| 20 000,00                                                                                                    |                                                         |
| Полный свод (Начисления) Платежи (Льготы (Отсрочки (Проводки/                                                                                                    | Параметры расчёта: SAUMI-поставка                       |
|                                                                                                    |                                                         |
| 差 Расчеты по обязательству - Пашаев Майил Фикретов                                                                                                    | вич ИП - Договор аренды земельного участка №04-07 🚍 🗖 🔀 |
| Пействия 🖧 🖄 Х. Арендная плата за земеньный учас                                                                                                    | ток с т по т 🌣 🖹 / 3701                                 |
|                                                                                                    |                                                         |
| Дата Проводка Оплачено Комментарии<br>11.01.2010.14.01.2010. 20.000.00.0.0.0.ата к катаника №12367.о                                                                                                    | ит 11.01.2010 По обязательстви                          |
| 13.03.2010 24.03.2010 33.000.00 Оплата - Квитанция №367867                                                                                                    | от 13.03.2010 По обязательстви                          |
|                                                                                                    | ······                                                  |
|                                                                                                    |                                                         |
|                                                                                                    |                                                         |
|                                                                                                    |                                                         |
|                                                                                                    |                                                         |
|                                                                                                    |                                                         |
|                                                                                                    | >                                                       |
| 53 000,00                                                                                                    |                                                         |
|                                                                                                    | ки/ Параметры расчёта: SAUMI-поставка                   |

# Рисунок 11.81. Перетаскивание платежа из одного свода расчетов в другой с подтверждением

# Замечание

При переносе платежей из одного обязательства в другое осуществляется проверка закрытия бухгалтерского периода – в закрытый бухгалтерский период платеж перенести нельзя.

У переназначенного платежа следует изменить значение поля «Плательщик» с ООО «Невыясненные платежи» на адресата операции движения, к которой относится установленное обязательство.

|                                                                               | 蕴 Оплата                                                                                                    | 🛛        |
|-------------------------------------------------------------------------------|----------------------------------------------------------------------------------------------------|----------|
| 🖾 Расчеты по обязательству - Пашаев Майил Фикретович ИП -                     | Платеж                                                                                                    |          |
| Действия                                                                      | Плательщик: Пашаев<br>Сумма: Пашаев Майил Фикретович ИП<br>Оплачивается:<br>Метод оплаты:<br>Дата проводки:<br>Вид документа:<br>Стороны подписани<br>№ 367867 от | <b>•</b> |
| 53 000,00<br>Полный свод (Начисления ) Платежи (Льготы , Отсрочки (Проводки / | Краткое содержани<br>Код бюджетной классификации                                                                                                    |          |
|                                                                               | Платеж введен: Администратор (19.12.2011 16.19:09) <u>ОК</u> <u>О</u> тмена                                                                                       | •        |

Рисунок 11.82.

Реализация приведенной выше схемы позволяет проводить мониторинг невыясненных платежей в окне свода расчетов созданного обязательства. Поиск аккумулирующего невыясненные платежи обязательства удобно проводить по субъекту права ООО «Невыясненные платежи».

| Обязательства Отче        | ты История       | я Карта      | Дополнения       | 1                  |                |                                        |
|---------------------------|------------------|--------------|------------------|--------------------|----------------|----------------------------------------|
| SAUMI\Обязательства       | 1                |              |                  |                    |                | _ 🗆 🔀                                  |
| Файл Правка Вид Помои     | ць <u>С</u> вязи |              |                  |                    |                |                                        |
|                           | 1 🗗 🗡 🖆          | j 🔳 🕲        | <b>6 1 </b>      | 💿 🛛 📫 Поиск (Fi    | 7) 🎽 Сброс     | (F10)                                  |
| F1 - Название субъекта    | Невыясненные     | платежи 000  |                  |                    |                | •                                      |
| F2 - Фамилия, Имя         |                  |              |                  |                    |                |                                        |
| F3 - Вид движения         |                  |              |                  |                    |                |                                        |
| F4 - Адрес объекта        |                  |              |                  |                    |                |                                        |
| F5 - Документ             |                  |              |                  |                    |                |                                        |
| Nº Обязательство          | Движение         | Субъект прав | a                | Договор            | Сальдо         | [ <b>n</b> ]                           |
| 3764 Невыясненные платежи | и Обслуживание   | Невыясненны  | е платежи 000    | <Неизвестный докум | іент> 10 000,0 | 0 0,00                                 |
|                           |                  |              |                  |                    |                |                                        |
|                           |                  |              |                  |                    | ν              | Ітоги 🗙                                |
|                           |                  |              |                  |                    | C              | альдо: 10 000,00 руб<br>Іеня: 0,00 руб |
| Тип данных: Обязательства | Bcero: 1         | Запрос выпо  | олнен за 0.2 сек |                    |                | INS - ввод платежа                     |

Рисунок 11.83.

# Замечание

Если ни один платеж не отнесен на описываемое обязательство, то сальдо по обязательству нулевое и в окне поиска описываемое обязательство не отображается.

# 11.6. Льготы по обязательству

Дополнительным соглашением или иным решением может быть установлена льгота по уплате основного обязательства или пени. Добавить льготу можно на вкладке **Льготы** (рис. 11.23), нажав на кнопку **Добавить льготы**.

| 写 Льгота (скиди  | (а и пр.)               | _ 🗆 🗙     |
|------------------|-------------------------|-----------|
| Общее            |                         |           |
| Дата начала:     |                         |           |
| Дата окончания:  |                         |           |
| Размер льготы:   | 0%                      |           |
| Вид льготы:      | льгота по обязательству | •         |
| Документ         |                         |           |
| Вид документа:   |                         | •         |
| Стороны подписан | ия:                     | •         |
| Nº ot            | • • • •                 |           |
| Краткое содержан | ие:                     |           |
|                  |                         |           |
|                  |                         |           |
|                  |                         |           |
|                  |                         |           |
|                  | О <u>К О</u> тмена      | Применить |

Рисунок 11.84. Окно регистрации льготы

Дата начала и дата окончания определяют период действия льготы.

Размер льготы выражается в процентах от суммы.

В поле Вид льготы указывается, дана льгота на обязательство или на пеню.

Документ является основанием для предоставления льготы или скидки.

Например, на сданное Новикову А.В. в аренду с 01.01.2006. встроенное помещение было добавлено обязательство – арендная плата 1100р. в месяц. С 01.02.2006 по 01.04.2006 ему была предоставлена льгота в размере 50% по обязательству. Полный свод расчетов будет выглядеть следующим образом (рис. 11.85).

| 惹 Расчет   | ы по обяза  | ательству    | - Новиков    | А.В. ИП - Д  | ог. №19 от 01.01.05      |                                               | _ 🗆 🛛             |
|------------|-------------|--------------|--------------|--------------|--------------------------|-----------------------------------------------|-------------------|
| Действия   | i 🛛 🎦 🖉     | 🛯 🗶 Вид      | обязательст  | ва: Арендная | плата                    |                                               | 45667             |
| Дата       | Начислено   | Оплачено     | Сальдо       | Пеня-начис/  | Пеня-оплачен Пеня-сальдо | Комментарий                                   |                   |
| 05.01.2006 | 1 100,00    |              | -1 100,00    |              | 0,00                     | Арендная плата - январь 2006г.                |                   |
| 19.01.2006 |             |              | -1 100,00    | 46,20        | -46,20                   | Пеня: с 05.01.06 по 18.01.06 14д*0.003*1100ру | јб=46,2руб        |
| 19.01.2006 |             | 1 100,00     | 0,00         |              | -46,20                   | По документу - Платежное поручение №6/н о     | r 19.01.06 - Нови |
| 03.02.2006 |             | 1 100,00     | 1 100,00     |              | -46,20                   | По документу - Платежное поручение №93 от     | 03.02.06 - Новик  |
| 05.02.2006 | 550,00      |              | 550,00       |              | -46,20                   | Арендная плата - февраль 2006г. (коэфф. 0.5)  | J                 |
| 05.03.2006 | 550,00      |              | 0,00         |              | -46,20                   | Арендная плата - март 2006г. (коэфф. 0.5)     |                   |
| 07.03.2006 |             | 1 100,00     | 1 100,00     |              | -46,20                   | По документу - Платежное поручение №6/н о     | г 07.03.06 - Нови |
| 05.04.2006 | 18,34       |              | 1 081,66     |              | -46,20                   | Арендная плата - апрель 2006г. (1 дн.) (коэфф | . 0.5)            |
| 05.04.2006 | 1 063,33    |              | 18,33        |              | -46,20                   | Арендная плата - апрель 2006г. (29 дн.)       |                   |
| 05.05.2006 | 1 100,00    |              | -1 081,67    |              | -46,20                   | Арендная плата - май 2006г.                   |                   |
| 05.06.2006 |             |              | -1 081,67    | 100,60       | -146,80                  | Пеня: с 05.05.06 по 04.06.06 31д*0.003*1081,6 | 7руб=100,6руб     |
| 05.06.2006 | 1 100,00    |              | -2 181,67    |              | -146,80                  | Арендная плата - июнь 2006г.                  |                   |
| 16.06.2006 |             |              | -2 181,67    | 72,00        | -218,80                  | Пеня: с 05.06.06 по 15.06.06 11д*0.003*2181,6 | 7руб=72руб        |
| <          |             |              |              |              |                          |                                               | >                 |
|            | 5 481,67    |              | -2 181,67    | 218,80       | не отображать нач        | исления, выходящие за текущую дату            |                   |
| Полный сі  | вод (Начисл | ения (Плате) | ки (Льготы ) | (Отсрочки (П | роводки/                 |                                               |                   |

Рисунок 11.85. Свод расчетов со льготой

# Примечание администратору

Чтобы пользователь имел возможность начисления льгот, ему должны быть назначены роли SM\_VIEW\_TOTALS и SM\_CANCHARGE. Назначение ролей пользователям производится с помощью утилиты «Диспетчер пользователей» (см. соответствующую главу в руководстве администратора).

# 11.6.1. Льготы по процентам в обязательствах с рассрочкой

Для обязательств с рассрочкой может быть задана льгота на начисляемые за кредит проценты.

Назначение льготы производится выбором элемента «Добавить льготу...» либо в контекстном меню, вызываемым нажатием правой кнопки мыши, либо в меню «Действия» окна свода расчетов обязательства с рассрочкой.

| 1 | S Pao    | четы по обязательству - Иванов Александр Владимирович ИП - Р | аспоряжен    | ие ДИЗО №123  | 34 от 29.08.20 | 19 - ДИЗО г. Саум 💼 🔳 💌           |
|---|----------|--------------------------------------------------------------|--------------|---------------|----------------|-----------------------------------|
|   | Дей      | ствия 🛛 💠 🖄 🛛 Продажа (рассрочка)                            |              | ограничить    | отображение -  | текущей датой 🗹 🤀 🛛 3884          |
| L | ÷        | <u>В</u> вести платёж                                        | Іплата-проц. | Сальдо-проц.  | Пеня-начисл    | Пеня-оплачено Пеня-сальдо Комме 🔺 |
|   | 彦        | <u>И</u> зменить                                             |              | -1 147 990,12 | 3 143,01       | -114 725,15 Пеня: с               |
|   | $\times$ | Удалить                                                      |              | -1 147 990,12 | 47 800,00      | -162 525,15 Пеня: с               |
|   | · ·      |                                                              |              | -1 147 990,12 | 2 155,40       | -164 680,55 Пеня: с               |
|   | ÷        | <u>Н</u> ачислить дополнительно                              |              | -1 147 990,12 | 390,82         | -165 071,37 Пеня: с               |
|   | ÷        | Добавить льготу                                              |              | -1 147 990,12 | 44 700,00      | -209 771,37 Пеня: с               |
|   | +        | Добавить отсрочку                                            |              | -1 147 990,12 | 1 406,01       | -211 177,38 Пеня: с               |
|   |          |                                                              |              | -1 147 990,12 | 41 600,00      | -252 777,38 Пеня: с               |
|   |          | Претензионно-исковая работа                                  |              | -1 147 990,12 | 1 223,39       | -254 000,77 Пеня: с               |
|   |          |                                                              |              |               |                |                                   |

### Рисунок 11.86.

Предварительно отображается предупреждающее сообщение о допустимости льготы в таком обязательстве для процентов и пени.

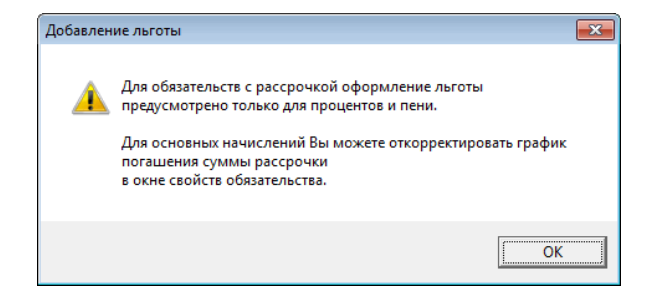

### Рисунок 11.87.

В открывшемся окне параметров льготы указывается интервал дат предоставления льготы, размер в процентах, вид льготы (льгота по процентам) а также документ, являющийся основанием предоставления.

| 写 Льгота (скидка | и пр.)                     |           |
|------------------|----------------------------|-----------|
| Общее            |                            |           |
| Дата начала:     | 01.01.2020                 |           |
| Дата окончания:  | 31.03.2020                 |           |
| Размер льготы:   | 50 %                       |           |
| Вид льготы:      | льгота по процентам        | -         |
| Документ         |                            |           |
| Вид документа:   | Распоряжение ДИЗО          | •         |
| Стороны подписа  | ния: ДИЗО г. Саумигорска ( | Эрганс. 🔻 |
| Nº 4325 o        | r 12.12.2019 👻             |           |
| Краткое содержа  | ние:                       |           |
|                  |                            |           |
|                  |                            |           |
|                  |                            |           |
|                  |                            |           |
|                  | ОК <u>О</u> тмена          | Применить |

Рисунок 11.88.

После сохранения параметров льготы в пересчитанном своде расчетов отражаются измененные с учетом льготы величины начислений по процентам.

| 🗾 Расчеть  | и по обязатель | ству - Иванов | Александр Владимир | ович ИП - Распоряж | ение ДИЗО N   | №1234 от 29.08.2019 - ДИЗО г. Саумигорска Орган самоуправления                           | • <b>X</b> |
|------------|----------------|---------------|--------------------|--------------------|---------------|------------------------------------------------------------------------------------------|------------|
| Действия   | • 🛛 🕹 🖄 🕽      | 🔀 Продажа     | (рассрочка)        |                    | огранич       | ччить отображение текущей датой 🗹 🔀                                                      | 3884       |
| Дата       | План погашен   | Начислено     | Оплат Сальдо       | Опла Сальдо-проц.  | Пеня-начис/ Г | Пеня-о Пеня-сальдо Комментарий                                                           | *          |
| 10.12.2019 | 1 000 000,00   |               | -10 000 000,00     | -199 452,05        |               | 0,00 Планируемое погашение за период с 10.11.2019 по 09.12.2019                          |            |
| 01.01.2020 | 1              | 48 219,18     | -10 000 000,00     | -247 671,23        |               | 0,00 Проценты на сумму 8000000 за 22дн. (с 10.12.2019 по 31.12.2019) (по началу льгот    | ы)         |
| 09.01.2020 |                | 8 743,17      | -10 000 000,00     | -256 414,40        |               | 0,00 Проценты на сумму 8000000 за 8дн. (с 02.01.2020 по 09.01.2020) (льгота 50%)         |            |
| 10.01.2020 | 1 000 000,00   |               | -10 000 000,00     | -256 414,40        |               | 0,00 Планируемое погашение за период с 10.12.2019 по 09.01.2020                          |            |
| 09.02.2020 | 1              | 33 879,78     | -10 000 000,00     | -290 294,18        |               | 0,00 Проценты на сумму 8000000 за 31дн. (с 10.01.2020 по 09.02.2020) (льгота 50%)        |            |
| 10.02.2020 | 1 000 000,00   |               | -10 000 000,00     | -290 294,18        |               | 0,00 Планируемое погашение за период с 10.01.2020 по 09.02.2020                          |            |
| 09.03.2020 | 1              | 31 693,99     | -10 000 000,00     | -321 988,17        |               | 0,00 Проценты на сумму 8000000 за 29дн. (с 10.02.2020 по 09.03.2020) (льгота 50%)        |            |
| 10.03.2020 | 1 000 000,00   |               | -10 000 000,00     | -321 988,17        |               | 0,00 Планируемое погашение за период с 10.02.2020 по 09.03.2020                          |            |
| 31.03.2020 | 1              | 24 043,72     | -10 000 000,00     | -346 031,89        |               | 0,00 Проценты на сумму 8000000 за 22дн. (с 10.03.2020 по 31.03.2020) (по окончанию л     | ьготы)     |
| 09.04.2020 | 1              | 19 672,13     | -10 000 000,00     | -365 704,02        |               | 0,00 Проценты на сумму 8000000 за 9дн. (с 01.04.2020 по 09.04.2020)                      |            |
| 10.04.2020 | 1 000 000,00   |               | -10 000 000,00     | -365 704,02        |               | 0,00 Планируемое погашение за период с 10.03.2020 по 09.04.2020                          |            |
| 09.05.2020 | 1              | 65 573,77     | -10 000 000,00     | -431 277,79        |               | 0,00 Проценты на сумму 8000000 за 30дн. (с 10.04.2020 по 09.05.2020)                     |            |
| 11.05.2020 | 1 000 000,00   |               | -10 000 000,00     | -431 277,79        |               | 0,00 Планируемое погашение за период с 10.04.2020 по 09.05.2020                          |            |
| 01.04.2021 |                | 716 712,33    | -10 000 000,00     | -1 147 990,12      |               | 0,00 Проценты на сумму 8000000 за 327дн. (с 10.05.2020 по 01.04.2021)                    |            |
| 01.04.2021 |                |               | -10 000 000,00     | -1 147 990,12      | 3 544,11      | -3 544,11 Пеня: с 10.10.2019 по 31.03.2021 539д*0.0001*65753,42руб=3544.11руб на Процент | ы на су    |

Рисунок 11.89.

# 11.7. Отсрочки по обязательству

Отсрочка – право произвести оплату за пользование имуществом в течение некоторого времени (период отсрочки) до некоторой более поздней по отношению к периоду отсрочки дате (дата отсрочки) без штрафных санкций. В более широкой интерпретации отсрочка в указываемый период может распространяться не на всю сумму начислений, производимых в этот период, а на их часть (процент), оставляя другую часть обязательной к оплате в установленный обязательством срок с возложением пропорциональных штрафных санкций за несвоевременное погашение возникающей задолженности.

# Примечание администратору

Чтобы пользователь имел возможность предоставления отсрочек, ему должны быть назначены роли SM\_VIEW\_TOTALS и SM\_CANCHARGE. Назначение ролей пользователям производится с помощью утилиты «Диспетчер пользователей» (см. соответствующую главу в руководстве администратора).

Окно регистрации отсрочки вызывается из свода расчетов по обязательству выбором элемента «Добавить отсрочку» меню «Действие» или контекстного меню, либо нажатием на панели инструментов вкладки **Отсрочки** кнопки **.** 

| 五 Расчеты по обязательств                                   | у - Борисова Наталья Николаевна ИП - Де  | оговор аренды недвижи | мого имущества М          | 1º04-9762 🗖 🔳 💌 |
|-------------------------------------------------------------|------------------------------------------|-----------------------|---------------------------|-----------------|
| Действия 🛛 💠 🖄                                              | Арендная плата за помещение              | ¢                     | • no                      | • 🍹 🖏 3249      |
| Начало периода Конец перио,                                 | за Дата отсрочки Описание                | Документ-основание    |                           |                 |
| <ul> <li>Добави</li> <li>Измени</li> <li>Удалите</li> </ul> | гь отсрочку<br>ть отсрочку<br>» отсрочку |                       |                           |                 |
| •                                                           |                                          |                       |                           |                 |
| Полный свод (Начисления)                                    | Платежи (Льготы ) Отсрочки (Проводки (ГИ | 1СГМП/ 🗆 подробно ⊻   | <u>етры расчёта:</u> SAUN | 4I-поставка     |

Рисунок 11.90.

Открывшееся окно простой единовременной отсрочки содержит кнопку «Периодически -->»,

| 5 Отсрочка 📃 🗉 💌                                   |
|----------------------------------------------------|
| Общее                                              |
| За пользование имуществом<br>за период с           |
| до 🔻 без начисления пени.                          |
| Периодически>                                      |
| Документ                                           |
| Вид документа: Договор аренды недвижимого им 🔻     |
| Стороны подписания: ДИЗО г. Саумигорска Орган с. 💌 |
| № 04-976240 от 20.05.2001 💌 🗋                      |
| Краткое содержание:                                |
|                                                    |
| ОК Отмена Применить                                |

Рисунок 11.91.

нажатие которой расширяет состав реквизитов окна задания отсрочки.

| Общее                                                                                                    |
|----------------------------------------------------------------------------------------------------|
| За поръзование имуществом<br>за период с • по •<br>предоставить возможность внести 100 % оплаты<br>Способ определение суммы отсрочки<br>• по периодическим начислениям за указанный период<br>Фиксированная симма:                        |
| в период с: • по •                                                                                                    |
| равными долями с периодичностью                                                                                                    |
| оплачивать до числа месяца                                                                                                    |
| от начала 🔻 месяца                                                                                                    |
|                                                                                                    |
| < Единовременно<br>  Документ                                                                                                    |
| <ul> <li>Единовременно</li> <li>Документ</li> <li>Вид документа:</li> </ul>                                                                                                    |
| <ul> <li>С Единовременно</li> <li>Документ</li> <li>Вид документа: Договор аренды недвижимого им ▼</li> <li>Стороны подписания: ДИЗО г. Саумигорска Орган с. ▼</li> </ul>                                                                 |
| <ul> <li>Единовременно</li> <li>Документ</li> <li>Вид документа: Договор аренды недвижимого им</li> <li>Стороны подписания: ДИЗО г. Саумигорска Орган с. ▼</li> <li>№ 04-976240 от 20.05.2001 ▼</li> </ul>                                |
| <ul> <li>Единовременно</li> <li>Документ</li> <li>Вид документа: Договор аренды недвижимого им ▼</li> <li>Стороны подписания: ДИЗО г. Саумигорска Орган с. ▼</li> <li>№ 04-976240 от 20.05.2001 ▼</li> <li>Краткое содержание:</li> </ul> |
| < Единовременно<br>Документ<br>Вид документа: Договор аренды надвижимого им ▼<br>Стороны подписания: ДИЗО г. Саумигорска Орган с. ▼<br>№ 04-976240 от 20.05.2001 ▼ □<br>Краткое содержание:                                               |

Рисунок 11.92.

В расширенном составе окна периодической отсрочки кнопка «Периодически -->» заменяется на кнопку «<-- Единовременно», нажатие которой в свою очередь сворачивает состав окна к исходному виду (рис. 11.91).

Простая единовременная отсрочка предоставляется на задаваемый период отсрочки на основании некоторого документа. Также в этом окне вводится дата отсрочки. По умолчанию устанавливается основной документ операции движения (рис. 11.91). Он может быть изменен на любой другой – постановление, решение и т.д.

| 5 Отсрочка 🗖 🗖 🔀                                                                                                    |
|----------------------------------------------------------------------------------------------------|
| Общее                                                                                                    |
| За пользование имуществом<br>за период с 01.01.2020 → по 15.10.2121 →<br>предоставить возможность внести 60 % оплаты |
| до 15.04.2022 🔹 без начисления пени.                                                                                 |
| Периодически>                                                                                                    |
| Документ                                                                                                    |
| Вид документа: Договор аренды недвижимого им 🔻                                                                       |
| Стороны подписания: ДИЗО г. Саумигорска Орган с. 🔻                                                                   |
| № 04-976240 от 20.05.2001 👻 🗋                                                                                        |
| Краткое содержание:                                                                                                  |
|                                                                                                    |
| ОК <u>О</u> тмена Применить                                                                                          |

Рисунок 11.93.

Отсрочка действует с момента начала периода отсрочки по дату окончания предоставления отсрочки включительно. Пеня и проводки формируются согласно принципу предоставления отсрочки.

Если дата отсрочки не установлена, то программа принимает для всех расчетов в качестве даты отсрочки условную дату 01.01.3000.

Во время отсрочки по обязательству формируются начисления так же, как и в случае если бы отсрочка предоставлена не была. Пеня на заданную значением реквизита «предоставить возможность внести ... оплаты» часть суммы начислений, сформированных во время отсрочки, начинает начисляться с даты, заданной в поле «до ... без начисления пени» окна регистрации отсрочки.

В окне периодической отсрочки с расширенным составом реквизитов (рис. 11.92) задаются параметры накапливаемой задолженности, которая впоследствии погашается в указываемый интервал дат периодически и равными долями и в случае своевременного погашения отсроченной задолженности без штрафных санкций. Способ определения суммы отсрочки по периодическим начислениям за указанный период в таком окне может быть заменен на вводимую вручную фиксированную сумму, в случае выбора соответствующего зависимого переключателя.

| 5 Отсрочка                                                                              |
|-----------------------------------------------------------------------------------------|
| Общее                                                                                   |
| За пользование имуществом                                                               |
| за период с 16.03.2020 👻 по 30.09.2020 👻                                                |
| предоставить возможность внести 100 % оплаты                                            |
| Способ определение суммы отсрочки<br>С по периодическим начислениям за указанный период |
| Фиксированная сумма: 21 864,55                                                          |
| в период ст. 01.01.2021. — по. 31.12.2023. —                                            |

Рисунок 11.94.

В случае выбора зависимого переключателя «по периодическим начислениям за указанный период» сумма отсрочки вычисляется в соответствии с текущими параметрами расчетов начислений по обязательству.

Периодичность отсрочки задается периодом выполнения отсроченных платежей, их периодичностью и днем в периоде, до которого начисляемая часть суммы отсрочки должна быть

оплачена. Для последнего в году начисления периодической отсрочки может быть определен особый срок оплаты, если это требуется, например, для закрытия финансовой отчетности за год.

| 5 Отсрочка                                                                                                    |
|----------------------------------------------------------------------------------------------------|
| Общее                                                                                                    |
| За пользование имуществом<br>за период с 16.03.2020 🔹 по 30.09.2020 🔹                                           |
| предоставить возможность внести 50 % оплаты                                                                     |
| Способ определение суммы отсрочки<br>то периодическим начислениям за указанный период<br>С фиксированная сумма: |
| в период с: 01.01.2021 👻 по 31.12.2022 👻                                                                        |
| равными долями с периодичностью ежемесячно 🔻                                                                    |
| оплачивать до 1 числа                                                                                           |
| от начала следующего 🔹 месяца                                                                                   |
| Особый срок оплаты в последнем периоде года                                                                     |
| оплатить до 21 числа                                                                                            |
| от начала последнего месяца                                                                                     |
| < Единовременно                                                                                                 |
| Документ                                                                                                    |
| Вид документа: Договор аренды недвижимого им 🔻                                                                  |
| Стороны подписания: ДИЗО г. Саумигорска Орган с. 💌                                                              |
| Nº 04-394179 or 19.02.2001 ▼                                                                                    |
| Краткое содержание:                                                                                             |
|                                                                                                    |
|                                                                                                    |
|                                                                                                    |
|                                                                                                    |

Рисунок 11.95.

В иллюстрирующем примере определен период отсрочки платежей по периодическим начислениям, производимым в отношении периода с 16.03.2020 по 30.09.2020 в размере 50% таковых начислений с отнесением оплаты на период с 01.01.2021 по 31.12.2022 с равномерной ежемесячной оплатой до первого числа следующего месяца, с особым сроком оплаты в последнем месяце года до 21-го числа.

При расчетной ежемесячной оплате по договору 4841,96 руб. на период с 16.03.2020 по 30.09.2020 начисляется только половина этой суммы – 2420,98 руб., как это представлено во фрагменте соответствующего свода расчетов по обязательству.

| 蠚 Расчеть        | і по обязател | ьству    | - Гаджи | іев Мехман Эк   | об оглы ИП  | - Догово | р аренды не | движимог   | го имуь  | щест  | тва №04-   | 39417   | 9 от           | 19.0    | 2.2001    | - Гаджи    | иев Ме   | хман Э    | юб оглы     | ип, ди    | 30 г. ( |
|------------------|---------------|----------|---------|-----------------|-------------|----------|-------------|------------|----------|-------|------------|---------|----------------|---------|-----------|------------|----------|-----------|-------------|-----------|---------|
| <u>Д</u> ействия | 🛛 🗘 🖄         | $\times$ | Арендн  | ая плата за пог | мещение     |          | с           |            | •        | по    |            | -       | \$             | B⁄      | ₿         |            |          |           |             |           |         |
| Дата             | Начислено     | Платі    | Оплач   | Сальдо          | Пеня-начисл | Пеня-оп  | Пеня-сальдо | Коммента   | эрий     |       |            |         |                |         |           |            |          |           |             |           |         |
| 11.03.2020       | 4 841,96      |          |         | -1 105 696,15   |             |          | -379 280,60 | Арендная   | плата :  | за по | омещение   | е - фев | зралі          | s 202   | 0r. (29   | дн., с О   | 1.02.20  | 20 по 29  | 1.02.2020)  |           |         |
| 11.03.2020       |               |          |         | -1 105 696,15   | 3 1 92,48   |          | -382 473,08 | Пеня: с 1  | 1.02.202 | 20 по | b 10.03.20 | 120 29, | <b>q</b> *(0.0 | 0001)   | ×11008    | 54,19py    | 6=3192   | .48руб (і | по поводу   | начисле   | ния)    |
| 11.04.2020       | 2 342,88      |          |         | -1 108 039,03   |             |          | -382 473,08 | Арендная   | плата :  | за по | омещение   | е - мар | л 20           | 20r. (  | (15 дн.,  | c 01.03    | .2020 п  | o 15.03.  | 2020)       |           |         |
| 11.04.2020       | 1 249,54      |          |         | -1 109 288,57   |             |          | -382 473,08 | Арендная   | плата :  | за по | омещение   | е - мар | л 20           | 20r. (  | (16 дн.,  | c 16.03    | .2020 п  | o 31.03.  | 2020), 50%  | % от сум  | мы      |
| 11.04.2020       |               |          |         | -1 109 288,57   | 3 427,66    |          | -385 900,74 | Пеня: с 1  | 1.03.202 | 20 по | 010.04.20  | 120 31, | <b>ц*(</b> О.0 | 0001)   | *11056    | 96,15py(   | 6=3427.  | ,66руб (і | то поводу   | начисле   | ения)   |
| 11.05.2020       | 2 420,98      |          |         | -1 111 709,55   |             |          | -385 900,74 | Арендная   | плата :  | за по | омещение   | е - апр | ель            | 2020    | г. (30 ді | н., с 01.  | 04.2020  | ) по 30.( | 04.2020), 5 | і0% от су | уммы    |
| 12.05.2020       |               |          |         | -1 111 709,55   | 3 438,79    |          | -389 339,53 | Пеня: с 1  | 1.04.202 | 20 по | 11.05.20   | 120 31, | ц×(О.(         | 0001)   | ×11092    | 38,57py(   | 6=3438,  | ,79руб (і | то поводу   | начисле   | ния)    |
| 11.06.2020       | 2 420,98      |          |         | -1 114 130,53   |             |          | -389 339,53 | Арендная   | плата :  | за по | омещение   | в - май | 1202           | :Or. (3 | 81 дн., с | : 01.05.2  | 2020 по  | 31.05.2   | 2020), 50%  | от сумм   | 1Ы      |
| 11.06.2020       |               |          |         | -1 114 130,53   | 3 335,13    |          | -392 674,66 | Пеня: с 13 | 2.05.202 | 20 по | 0 10.06.20 | 120 30, | д*(О.(         | 0001)   | *11117    | 09,55py(   | 6=3335,  | ,13руб (і | по поводу   | начисле   | ния)    |
| 11.07.2020       | 2 420,98      |          |         | -1 116 551,51   |             |          | -392 674,66 | Арендная   | плата :  | за по | омещение   | е - июн | њ 20           | 120r.   | (30 дн.,  | c 01.06    | 6.2020 г | io 30.06  | 2020), 50:  | % от сум  | мы      |
| 11.07.2020       |               |          |         | -1 116 551,51   | 3 342,39    |          | -396 017,05 | Пеня: с 1  | 1.06.202 | 20 по | b 10.07.20 | 120 30, | д*(О.(         | 0001)   | ×11141:   | 30,53pyr   | 6=3342,  | ,39руб (і | по поводу   | начисле   | ния)    |
| 11.08.2020       | 2 420,98      |          |         | -1 118 972,49   |             |          | -396 017,05 | Арендная   | плата :  | за по | омещение   | е - ию, | пь 20          | 120r.   | (31 дн.,  | c 01.07    | 7.2020 r | ю 31.07   | 2020), 50   | % от сум  | мы      |
| 11.08.2020       |               |          |         | -1 118 972,49   | 3 461,31    |          | -399 478,36 | Пеня: с 1  | 1.07.202 | 20 по | b 10.08.20 | 120 31, | <b>д*(</b> О.0 | 0001)   | ×11165    | 51,51py    | 6=3461.  | ,31руб (і | то поводу   | начисле   | ния)    |
| 11.09.2020       | 2 420,98      |          |         | -1 121 393,47   |             |          | -399 478,36 | Арендная   | плата :  | за по | омещение   | е - авг | уст 2          | 2020r   | : (31 дн  | ., c 01.0  | 08.2020  | по 31.0   | 8.2020), 5  | 0% от су  | ммы     |
| 11.09.2020       |               |          |         | -1 121 393,47   | 3 468,81    |          | -402 947,17 | Пеня: с 1  | 1.08.202 | 20 по | 10.09.20   | 120 31, | <b>ц*(</b> О.0 | 0001)   | ×11189    | 72,49ру(   | 6=3468,  | ,81руб (і | то поводу   | начисле   | ния)    |
| 11.10.2020       | 2 420,98      |          |         | -1 123 814,45   |             |          | -402 947,17 | Арендная   | плата :  | за по | омещение   | е∙сен   | пябр           | ь 202   | 20r. (30  | дн., с O   | 01.09.20 | 120 по 3  | 0.09.2020;  | , 50% от  | суммы   |
| 13.10.2020       |               |          |         | -1 123 814,45   | 3 588,46    |          | -406 535,63 | Пеня: с 1  | 1.09.202 | 20 по | 12.10.20   | 20 32   | <b>д*(</b> О.0 | 0001)   | *11213    | 33,47py(   | 6=3588,  | ,46руб (і | то поводу   | начисле   | ения)   |
| 11.11.2020       | 4 841,96      |          |         | -1 128 656,41   |             |          | -406 535,63 | Арендная   | плата :  | за по | омещение   | е - окт | ябрь           | 2020    | Dr. (31 µ | цн., с 01  | .10.202  | Ю по 31   | 10.2020)    |           |         |
| 11.11.2020       |               |          |         | -1 128 656,41   | 3 259,06    |          | -409 794,69 | Пеня: с 13 | 3.10.202 | 20 по | 010.11.20  | 20 29,  | <b>д</b> ×(О.( | 0001)   | ×11238    | 14,45py    | 6=3259,  | .06руб (і | то поводу   | начисле   | ения)   |
| 11.12.2020       | 4 841,96      |          |         | -1 133 498,37   |             |          | -409 794,69 | Арендная   | плата :  | за по | омещение   | е - ноя | бры            | 2020    | г. (30 ді | н., с 01.1 | 11.2020  | ) по 30.1 | 1.2020)     |           |         |
| 11.12.2020       |               |          |         | -1 133 498,37   | 3 385,97    |          | -413 180,66 | Пеня: с 11 | 1.11.202 | 20 по | 010.12.20  | 20 30,  | <b>д*(</b> О.0 | 0001)   | *11286    | 56,41 pyr  | 6=3385,  | .97руб (і | то поводу   | начисле   | ния)    |

Рисунок 11.96.

Общая отсроченная сумма составила 15775,42 руб. Начиная с января месяца 2021 года по декабрь 2022 года эта сумма распределяется помесячно равными величинами – 657,31 руб., за исключением последней – 657,29 руб., в которой компенсируются погрешности округлений при выполнении арифметических операций, произведенных для определения величины периодических начислений, погашающих отсрочку.

| 칦 Расчеты  | по обязател        | ьству       | - Гаджиев Мехман Эю           | б оглы ИП - | Договор аренды нед         | вижимого иму                     | ществ   | a Nº04-39 | 4179 от 19    | .02.20              | 01 - Гадж                  | иев Мехм      | ан Эюб огл                     | лы ИП, ДИЗО г.   |
|------------|--------------------|-------------|-------------------------------|-------------|----------------------------|----------------------------------|---------|-----------|---------------|---------------------|----------------------------|---------------|--------------------------------|------------------|
| Действия   | 🛛 🗘 🖄              | $\times \ $ | Арендная плата за по          | мещение     | с                          | • •                              | по      |           | - 🏩 I         | D⁄ 8                | •                          |               |                                |                  |
| Дата       | Начислено          | Плат        | е Оплач Сальдо                | Пеня-начисл | Пеня-оп Пеня-сальдо        | Комментарий                      |         |           |               |                     |                            |               |                                |                  |
| 11.01.2021 | 4 841,96           | 6           | -1 138 340,33                 |             | -413 180,66                | Арендная плата                   | запо    | мещение - | декабрь 2     | 2020r. (            | 31 дн., с (                | 01.12.2020    | по 31.12.20                    | 20)              |
| 12.01.2021 |                    |             | -1 138 340,33                 | 3 627,19    | -416 807,85                | Пеня: с 11.12.20                 | 020 по  | 11.01.202 | 1 32д*(0.00   | (01)×11             | 33498,37p                  | y6=3627,1     | Эруб (по пов                   | юду начисления)  |
| 01.02.2021 | 657,31             |             | -1 138 997,64                 |             | -416 807,85                | Арендная плата                   | а за по | мещение - | отсрочка      | c 16.0              | 3.2020 по                  | 30.09.202     | 0 (15775.42/                   | /24)             |
| 02.02.2021 |                    |             | -1 138 997,64                 | 2 390,51    | -419 198,36                | Пеня: с 12.01.20                 | 021 по  | 01.02.202 | 1 21g*(0.00   | (01)×11             | 38340,33p                  | уб=2390,5     | 1руб (по пов                   | юду начисления)  |
| 11.02.2021 | 4 841,96           | 6           | -1 143 839,60                 |             | -419 198,36                | Арендная плата                   | запо    | мещение - | январь 20     | )21r. (3            | 1 дн., с 01                | 1.01.2021 r   | ю 31.01.202                    | :1)              |
| 11.02.2021 |                    |             | -1 143 839,60                 | 1 025,10    | -420 223,46                | Пеня: с 02.02.20                 | 021 по  | 10.02.202 | 1 9д*(0.000   | 1)*113              | 3997,64ру                  | 6=1025,1p     | уб (по повод                   | (у начисления)   |
| 01.03.2021 | 657,31             |             | -1 144 496,91                 |             | -420 223,46                | Арендная плата                   | запо    | мещение - | отсрочка      | c 16.0              | 3.2020 по                  | 30.09.202     | 0 (15775.42/                   | /24)             |
| 02.03.2021 |                    |             | -1 144 496,91                 | 2 173,30    | -422 396,76                | Пеня: с 11.02.20                 | J21 по  | 01.03.202 | 1 19д*(0.00   | 01)*114             | 43839,6ру                  | 6=2173,3p     | уб (по повод                   | цу начисления)   |
| 11.03.2021 | 4 841,96           | ;           | -1 149 338,87                 |             | -422 396,76                | Арендная плата                   | запо    | мещение - | февраль       | 2021r.              | (28 дн., с                 | 01.02.2021    | по 28.02.20                    | 021)             |
| 11.03.2021 |                    |             | -1 149 338,87                 | 1 030,05    | -423 426,81                | Пеня: с 02.03.20                 | J21 по  | 10.03.202 | 1 9д×(0.000   | 1)×1144             | 4496,91 py                 | 6=1030,05     | руб (по пово                   | ду начисления)   |
| 01.04.2021 | 657,31             |             | -1 149 996,18                 |             | -423 426,81                | Арендная плата                   | запо    | мещение - | отсрочка      | c 16.0              | 3.2020 по                  | 30.09.202     | 0 (15775.42/                   | /24)             |
| 01.04.2021 |                    |             | -1 149 996,18                 | 2 413,61    | -425 840,42                | Пеня: с 11.03.20                 | J21 по  | 31.03.202 | 1 21д*(0.00   | (01)×114            | 49338,87p                  | y6=2413,6     | 1руб (по пов                   | юду начисления)  |
| 09.04.2021 |                    |             | -1 149 996,18                 | 920,00      | -426 760,42                | Пеня: с 01.04.20                 | J21 по  | 08.04.202 | 18д*(0.000    | 1)*114              | 3996,18py                  | б=920руб (    | на тек, моме                   | ент)             |
| 11.04.2021 | 4 841,96           | )           | -1 154 838,14                 |             | -426 760,42                | Арендная плата                   | а за по | мещение - | • март 2021   | 1r. (31)            | дн., с 01.0<br>            | 13.2021 по    | 31.03.2021)                    |                  |
| 01.05.2021 | 657,31             |             | -1 155 495,45                 |             | -426 760,42                | Арендная плата                   | запо    | мещение - | отсрочка      | c 16.0              | 3.2020 по                  | 30.09.202     | 0 (15775.42/                   | (24)             |
| 11.05.2021 | 4 841,96           | i -         | -1 160 337,41                 |             | -426 760,42                | Арендная плата                   | а за по | мещение - | • апрель 20   | J21r. (3            | 0 дн., с 01                | 1.04.2021 r   | 10 30.04.202                   | :1)              |
| 01.06.2021 | 657,31             |             | -1 160 994,72                 |             | -426 /60,42                | Арендная плата                   | запо    | мещение - | отсрочка      | c 16.0              | 3.2020 по                  | 30.09.202     | 0 (15775.427                   | ·24J             |
| 11.06.2021 | 4 841,96           | j –         | -1 165 836,68                 |             | -426 /60,42                | Арендная плата                   | а за по | мещение - | май 2021      | г. (31 д            | н., с 01.05                | ).2021 по 3   | 31.05.2021)                    |                  |
| 01.07.2021 | 657,31             |             | -1 166 493,99                 |             | -426 /60,42                | Арендная плата                   | запо    | мещение - | отсрочка      | c 16.0              | 3.2020 по                  | 30.09.202     | 0 (15775.427                   | <sup>/</sup> 24J |
| 11.07.2021 | 4 841,96           | j –         | -1 171 335,95                 |             | -426 /60,42                | Арендная плата                   | запо    | мещение - | июнь 2021     | 1r. (30,            | дн., с U1.L<br>о осос      | J6.2U21 no    | 30.06.2021)                    | 20               |
| 01.08.2021 | 657,31             |             | -1 171 993,26                 |             | -426 /60,42                | Арендная плата                   | запо    | мещение - | отсрочка      | c 16.0              | 3.2020 по                  | 30.09.202     | 0 (15775.427                   | /24)             |
| 11.08.2021 | 4 841,96           | j           | -1 176 835,22                 |             | -426 /60,42                | Арендная плата                   | за по   | мещение - | июль 2021     | 1r. (31 ,           | дн., с U1.L                | J7.2021 no    | 31.07.2021)                    |                  |
| 01.09.2021 | 657,31             |             | -1 177 492,53                 |             | -426 760,42                | Арендная плата                   | запо    | мещение - | отсрочка      | c 16.0              | 3.2020 по                  | 30.09.202     | 0 (15775.427                   | <sup>/</sup> 24J |
| 11.09.2021 | 4 841,96           | )           | -1 182 334,49                 |             | -426 /60,42                | Арендная плата                   | а за по | мещение - | август 20     | 21r. (3             | 1 дн., с U1                | .08.2021 n    | 0 31.08.2021                   | 1]               |
| 01.10.2021 | 657,31             |             | -1 182 991,80                 |             | -426 /60,42                | Арендная плата                   | запо    | мещение - | отсрочка      | c 16.0              | 3.2020 no                  | 30.09.202     | 0 (15775.427                   | <sup>2</sup> 24J |
| 11.10.2021 | 4 841,96           | )           | -1 187 833,76                 |             | -426 /60,42                | Арендная плата                   | а за по | мещение - | сентябры      | 20211.              | (30 дн., с<br>о ососо      | 01.09.202     | 1 TIO 30.09.20<br>0 (15335 40) | 021)             |
| 01.11.2021 | 657,31             |             | -1 188 491,07                 |             | -426 /60,42                | Арендная плата                   | запо    | мещение - | • отсрочка    | C 15.U              | 3.2020 no                  | 30.09.202     | 0[15775.427                    | '24J             |
| 01.10.2021 | 4 841,96           | )           | -1 193 333,03                 |             | -426 /60,42                | Арендная плата                   | за по   | мещение - | • октябрь 2   | 021r. (             | 31 дн., с Ц<br>р. роро     | JT. TU. 2021  | □0 31.10.20.<br>0.(15775.401   | 21)              |
| 11.12.2021 | 657,31             |             | -1 193 990,34                 |             | -426 / 60,42               | Арендная плата<br>^              | запо    | мещение - | отсрочка      | C 15.0              | 3.2020 ПО                  | 30.09.202     | 0 [15775.427                   | '24J             |
| 01.12.2021 | 4 841,96           | )           | -1 198 832,30                 |             | -426 760,42                | Арендная плата                   | запо    | мещение - | • нояорь 20   | JZIF. (3            | юдн., с от<br>а аваа       | 00.00.2021 r  | 10-30.11.202<br>0.015775-401   | :IJ<br>120       |
| 21.12.2021 | 657,31             |             | -1 199 489,61                 |             | -426 /60,42                | Арендная плата                   | запо    | мещение - | • отсрочка    | C 15.0              | 3.2020 NO                  | 30.09.202     | 0[15775.427                    | '24J             |
| 01.00.2022 | 4 841,96           | )           | -1 204 331,57                 |             | -426 /60,42                | Арендная плата                   | а за по | мещение - | · декаорь 2   | 2021r. (            | , ЗГДН., СЦ<br>Э. Э.Э.Э.Э. | JT. TZ. ZUZT  | TO 31.12.20                    | 21)              |
| 11.02.2022 | 657,31             |             | -1 204 988,88                 |             | -426 /60,42                | Арендная плата                   | запо    | мещение - | отсрочка      | C 15.0              | 3.2020 no                  | 30.09.202     | U [15775.427<br>01.01.000      | '24J             |
| 01.02.2022 | 4 841,36           | )           | -1 209 830,84                 |             | -426 760,42                | Арендная плата                   | за по   | мещение - | январь 20     | JZZF. (3            | а дн., с от<br>а араа      | 20 00 202     | 10-31.01.202<br>0.(1E77E-407   | 2J<br>/24)       |
| 11.03.2022 | 4 041 00           |             | -1 210 400,10<br>1 01E 000 11 |             | -420 700,42                | Арендная плата                   | i sa nu | мещение - | оперочка      | 010.0               | 3.2020 HO                  | 30.03.202     | 0 (10770.427                   | -24J<br>1001     |
| 01.04.2022 | 4 841,36           | )           | -1 215 330,11                 |             | -426 760,42                | Арендная плата                   | запо    | мещение - | февраль.      | 2022F.              | (28 дн., ст<br>р роро —-   | 20.00.2022    | 10 28.02.20<br>0 (15775 407    | JZZJ<br>/24)     |
| 00.04.2022 | 4 041 00           |             | 1 210 307,42                  |             | -426 / 60,42               | Арендная плата                   | isa nu  | мещение - | отерочка<br>1 | 010.0               | 3.2020 NO                  | 30.03.202     | 0 (10770.427                   | 24)              |
| 00.04.2022 | 4 041,30           | )<br>)      | -1 220 023,30                 |             | -426 / 60,42               | Арендная плата                   | запо    | мещение - | • Mapr 2022   | 2F. (ST)<br>222- (0 | цн., с от.u<br>1 01        | 04 2022 110   | 31.03.2022J                    | 0                |
| 03.04.2022 | 1 231,13<br>657 01 | ,           | -1 ZZZ 1ZU,37<br>1 222 777 00 |             | -426 / 60,42<br>426 760 42 | Арендная плата<br>Аренаная плата | запо    | мещение - | апрель 20     | JZZE. (0            | адн., с от.<br>2 2020 ве   | 20 00 2022 10 | 0 (15775 427                   | .j<br>2240       |
| 01.00.2022 | 637,31<br>CE7.21   |             | 1 222 ///,00                  |             | 420 700,42                 | Арендная плата<br>Арендная плата | 138110  | мещение - | оторочка      | 0.10.0              | 3.2020 HO<br>3.2020 mo     | 20.03.202     | 0 (15775 427                   | ·24)<br>/24)     |
| 01.00.2022 | 657.01             |             | -1 223 433,13                 |             | -420700,42<br>.426700.42   | Арендная плата                   | 333110  | мещение - | оторочка      | 0.10.0              | 3.2020 NO<br>3.2020 mo     | 20.03.202     | 0 (15775 427                   | 24)<br>/24)      |
| 01.07.2022 | 657.21             |             | -1 224 032,30                 |             | -420 700,42<br>,426 760 42 | Арендная плата                   | - 3d H0 | мещение - | отерочка      | c 16.0              | 3.2020 H0                  | 30.03.202     | 0 (15775 427                   | 24)              |
| 01.00.2022 | 657.01             |             | -1 224 /43,01                 |             | -420700,42                 | Арондная плата<br>Аренаная плата |         | мещение - | отерочка      | o 16.0              | 3.2020 NO                  | 30.00.202     | 0 (15775 /2/                   | (24)             |
| 01.00.2022 | 657 01             |             | -1 225 407,12                 |             | -420700,42                 | Арондная плата<br>Арондная плата |         | машаниа.  | отсрояка      | o 16.0              | 3.2020 NO<br>3.2020 no     | 30.03.202     | 0 (15775 427                   | 24)<br>/24)      |
| 01.10.2022 | 657.31             |             | -1 226 004,43                 |             | -426 760,42                | Арендная плата<br>Арендная плата | a sa no | мещение - | отерочка      | c 16.0              | 3.2020 no                  | 30.09.202     | 0 (15775 /2/                   | )<br>/24)        |
| 01.11.2022 | 657.31             |             | .1 227 279 05                 |             | -426 760,42                | Арендная плата<br>Орендная плата | a sa no | мещение - | отерочка      | c 16.0              | 3 2020 no                  | 30.09.202     | 0 (15775 427                   | (24)             |
| 21 12 2022 | 657.29             | 1           | 1 228 036 34                  |             | -426 760,42                | Аренаная плата                   | , sa nu | мещение - | отерочка      | o 16.0              | 3 2020 no                  | 30.09.202     | 0 (15775 427                   |                  |

Рисунок 11.97.

# 11.8. Журнал учета финансовых данных

Финансовая информация, сопутствующая обязательствам, представлена в SAUMI в виде начислений по собственно обязательствам и пене, а также платежей. Для поддержания финансовой отчетности на основе указанной информации, ведется так называемый журнал учета финансовых данных (далее журнал учета), записи которого хранят историю ведения финансовой информации, как по начислениям, так и по платежам.

# Замечание

В более ранних версиях SAUMI записи журнала учета финансовых данных именовались «проводками», но проводками в бухгалтерском смысле они не являлись. Журнал учета финансовых данных может служить средством подготовки бухгалтерских данных.

Финансовая отчетность производится в соответствии с установленной периодичностью и для нее существенным упорядочивающим фактором является наличие в текущий момент двух периодов бухгалтерского учета: открытого, на основе данных которого производится текущая отчетность, и закрытого, включающего в себя все предшествовавшие в прошлом открытые периоды, по которым отчетность была в установленном порядке выполнена и представлена в контролирующие органы или, другими словами, закрыта.

Возникновение нового начисления или платежа, датированного открытым периодом, сопровождается в журнале учета записью, идентичной исходному элементу финансовой информации. В то же время возникновение начисления или платежа, датированного закрытым периодом, производит в журнале учета запись, датированную текущей датой.

Изменение задним числом начисления (посредством изменения параметров обязательства) или платежа, датированных закрытым периодом, производится методом «красного» сторно, т.е. с использованием двух корректирующих записей, датированных текущей датой, одна из которых повторяет имеющуюся корректируемую учетную запись в журнале, но с отрицательным значением ее денежного значения, а вторая задает новое заданное значение. В результате учетные записи журнала, сформированные прежними начислениями и платежами, остаются нетронутыми, сохраняя основу закрытой ранее отчетности.

Также удаление обязательства или платежа датированного закрытым периодом, сопровождается созданием в журнале учета корректирующих записей, соответствующих удаляемым с обязательством начислениям или удаляемому платежу. При этом корректирующая запись имеет отрицательное значение суммы и датирована текущей датой.

Удаление начисления или платежа, датированных открытым периодом, приводит к простому удалению соответствующих записей в журнале учета.

# Замечание

В отличие от платежей удаление начислений производится не впрямую, а либо удалением соответствующего обязательства, либо изменением его условий, приводящих к пересчету всех определяемых обязательством начислений, одни из которых могут относиться к закрытому периоду, тогда как другие к периоду открытому.

# Примечание администратору

Ведение журнала учета финансовых данных в определенной степени ресурсоемко и, если данный функционал не представляет интереса, то он может быть отключен с помощью утилиты «Диспетчер настроек» изменением значения параметра *CHARGE\_APPLIES\_MODE* – «Использование модуля учетных данных (необходимость генерации проводок)» – с допустимыми значениями 'Y'/'N'. Значение по умолчанию 'Y' соответствует ведению журнала финансовых данных (генерации проводок). Значение 'N' позволяет в целях оптимизации использования вычислительных ресурсов отключить такое журналирование.

# 11.8.1. Дата закрытия бухгалтерского периода

SAUMI имеет глобальный параметр – дату закрытия бухгалтерского периода, которая изначально устанавливается в далеком прошлом, чтобы накопление записей в журнале учета финансовой информации при любой разумной организации учета в SAUMI начиналось в открытом периоде. С завершением сдачи отчетности в текущем открытом периоде следует этот период закрыть, установив дату закрытия бухгалтерского периода, вызвав соответствующее диалоговое окно через меню SAUMI.

| SA       | UMI 4.10                              | Создать                                 | Поиск    | Обязате | пьства          | Отчеты                       | История                        | Дополнен | ия |
|----------|---------------------------------------|-----------------------------------------|----------|---------|-----------------|------------------------------|--------------------------------|----------|----|
| 5        | Отчётные ф                            | рормы                                   |          | •       | 🛐 Арен,         | ца                           |                                |          | •  |
|          | Мои действ<br>Документы<br>Сравнитель | ия за день<br>на исполне<br>вный анализ | ние      | [       | Дата :<br>Сведе | закрытия бу»<br>ения о ЗУ (№ | кгалтерского<br>2 <u>4</u> 7н) | периода  | 2  |
| <b>6</b> | Выгрузка на<br>Настройки.             | ачислений и<br>                         | платежей | •       |                 |                              |                                |          |    |
| S        | О програми<br>Выход                   | ме                                      |          |         |                 |                              |                                |          |    |

### Рисунок 11.98.

В поле «Дата закрытия периода» следует указать дату последнего дня закрываемого периода.

| Закрытие бухгалтерс                                | кого периода                           |         |
|----------------------------------------------------|----------------------------------------|---------|
| Закрытие периода необхо<br>ввода платежей ранее оп | адимо для предотвр<br>ределенной даты. | ращения |
| Дата закрытия периода:                             | 31.12.1950                             | 15      |
|                                                    | <u> </u> Становить                     | Отмена  |

### Рисунок 11.99.

# 11.8.2. Отражение учетных финансовых данных в своде расчетов

Записи учетных финансовых данных, сопутствующих обязательству, отражаются в окне свода расчетов по этому обязательству на вкладке «Проводки».

| 🗸 Расчеты по обязательству - "Аленький цветочек" ООО - Выписка №12 от 12.12.2009 - г.Саумигорск 💦 📃 🔲 🔀 |                 |             |                |                                                                                          |  |  |  |  |  |
|----------------------------------------------------------------------------------------------------|-----------------|-------------|----------------|------------------------------------------------------------------------------------------|--|--|--|--|--|
| Действия                                                                                                | 🛛 🗘 🛆 🗡         | Арендная г  | плата          | с т по т 🌾 🖏 🛛 2801                                                                      |  |  |  |  |  |
| Дата                                                                                                    | Начислено       | Оплачено    | Обязат/пеня    | Комментарий                                                                              |  |  |  |  |  |
| 22.07.2011                                                                                              | 66 000,00       |             | Пеня           | Пеня: с 01.07.2011 по 22.07.2011 (22д*0.001*3000000руб=66000.00р., - часть от 543000р.)  |  |  |  |  |  |
| 23.07.2011                                                                                              | 1 000 000,00    |             | Обязательство  | Арендная плата - 2 полуг. 2011                                                           |  |  |  |  |  |
| 31.07.2011                                                                                              | 36 000,00       |             | Пеня           | Пеня: с 23.07.2011 по 31.07.2011 (9д*0.001*4000000руб=36000.Q0р., - часть от 736000р.)   |  |  |  |  |  |
| 31.08.2011                                                                                              | 124 000,00      |             | Пеня           | Пеня: с 01.08.2011 по 31.08.2011 (31д*0.001*4000000руб=124000000р., - часть от 736000р.) |  |  |  |  |  |
| 30.09.2011                                                                                              | 120 000,00      |             | Пеня           | Пеня: с 01.09.2011 по 30.09.2011 (30д*0.001*4000000руб=120000.00р., - часть от 736000р.) |  |  |  |  |  |
| 31.10.2011                                                                                              | 124 000,00      |             | Пеня           | Пеня: с 01.10.2011 по 31.10.2011 (31д*0.001*4000000руб=124000.00р., - часть от 736000р.) |  |  |  |  |  |
| 30.11.2011                                                                                              | 120 000,00      |             | Пеня           | Пеня: с 01.11.2011 по 30.11.2011 (30д*0.001*4000000руб=120000.00р., - часть от 736000р.) |  |  |  |  |  |
| 31.12.2011                                                                                              | 124 000,00      |             | Пеня           | Пеня: с 01.12.2011 по 31.12.2011 (31д*0.001*4000000руб=124000.00р., - часть от 736000р.) |  |  |  |  |  |
| 22.01.2012                                                                                              | 88 000,00       |             | Пеня           | Пеня: с 01.01.2012 по 22.01.2012 (22д*0.001*4000000руб=88000.00р., - часть от 736000р.)  |  |  |  |  |  |
| 23.01.2012                                                                                              | 1 000 000,00    |             | Обязательство  | Арендная плата - 1 полуг. 2012                                                           |  |  |  |  |  |
| 31.01.2012                                                                                              | 45 000,00       |             | Пеня           | Пеня: с 23.01.2012 по 31.01.2012 (9д*0.001*5000000руб=45000.00р., - часть от 45000р.)    |  |  |  |  |  |
| 01.02.2012                                                                                              | 1 000 000,00    |             | Обязательство  | Исправляющая: Арендная плата - 2 полуг. 2010                                             |  |  |  |  |  |
| 01.02.2012                                                                                              | 1 000 000,00    |             | Обязательство  | Исправляющая: Арендная плата - 1 полуг. 2011                                             |  |  |  |  |  |
| 01.02.2012                                                                                              | 1 000 000,00    |             | Обязательство  | Исправляющая: Арендная плата - 1 полуг. 2010                                             |  |  |  |  |  |
|                                                                                                    |                 |             |                |                                                                                          |  |  |  |  |  |
| <                                                                                                    |                 |             |                | >                                                                                        |  |  |  |  |  |
|                                                                                                    | 5 847 000,00    | 0,00        |                |                                                                                          |  |  |  |  |  |
| \Полный сво                                                                                             | д (Начисления / | Платежи (Лы | оты (Отсрочки) | Параметры расчёта; SAUMI-поставка                                                        |  |  |  |  |  |

Рисунок 11.100.

# 11.8.3. Отражение журнала учета финансовых данных

Записи журнала учета финансовых данных могут быть представлены в виде таблицы в соответствующем окне данных. Запрос к БД SAUMI, формирующий такое окно данных, может быть получен либо с помощью окна поиска,
| 5 Поиск                            |                                                     |   | 5        | Поиск - Проводки       |                       |                         |
|------------------------------------|-----------------------------------------------------|---|----------|------------------------|-----------------------|-------------------------|
| 7/45                               | _                                                   |   | Pe       | квизит поиска          | Условие               |                         |
| 14 1 100                           | Поиск                                               |   | <u>п</u> | роводки по начислениям |                       |                         |
|                                    | С помощью окна поиска Вы можете выбрать необходимую |   |          | Дата проводки          | равно 🔻 🔜 💌           |                         |
| - A little and the second          | информацию соответствующую заданным условиям.       |   |          | Сумма                  |                       |                         |
| of the second second second second | Выберите тип данных для приска:                     |   |          | Корректирующие         |                       |                         |
|                                    | Операнци движения                                   |   |          | По пене                |                       |                         |
|                                    | Движение объектов                                   |   | ÷        | Обязательство          |                       |                         |
| 2                                  | Субъекты права                                      |   | ÷        | Операция движения      |                       |                         |
|                                    | Документы                                           |   | ÷        | Субъект права          |                       |                         |
|                                    | Начисления                                          |   |          |                        |                       |                         |
|                                    | Платежи                                             |   |          |                        |                       |                         |
|                                    | Ценные оумаги — — — — — — — — — — — — — — — — — — — |   |          |                        |                       |                         |
| THE PART                           | Льготы                                              |   |          |                        |                       |                         |
|                                    | Отсрочки                                            |   |          |                        |                       |                         |
|                                    | Проводки                                            | r |          |                        |                       |                         |
|                                    |                                                     |   |          |                        |                       |                         |
|                                    | Аналитический запрос Настроить                      |   |          | Расширенный поиск      |                       |                         |
| 🗌 Показать текст запроса           | Индексировать <u>О</u> тмена Далее Пустой (F7)      |   |          | Показать текст запроса | <u>О</u> тмена << Наз | ад <u>Н</u> айти (F7) 🗳 |

Рисунок 11.101.

либо через меню SAUMI «Отчеты».

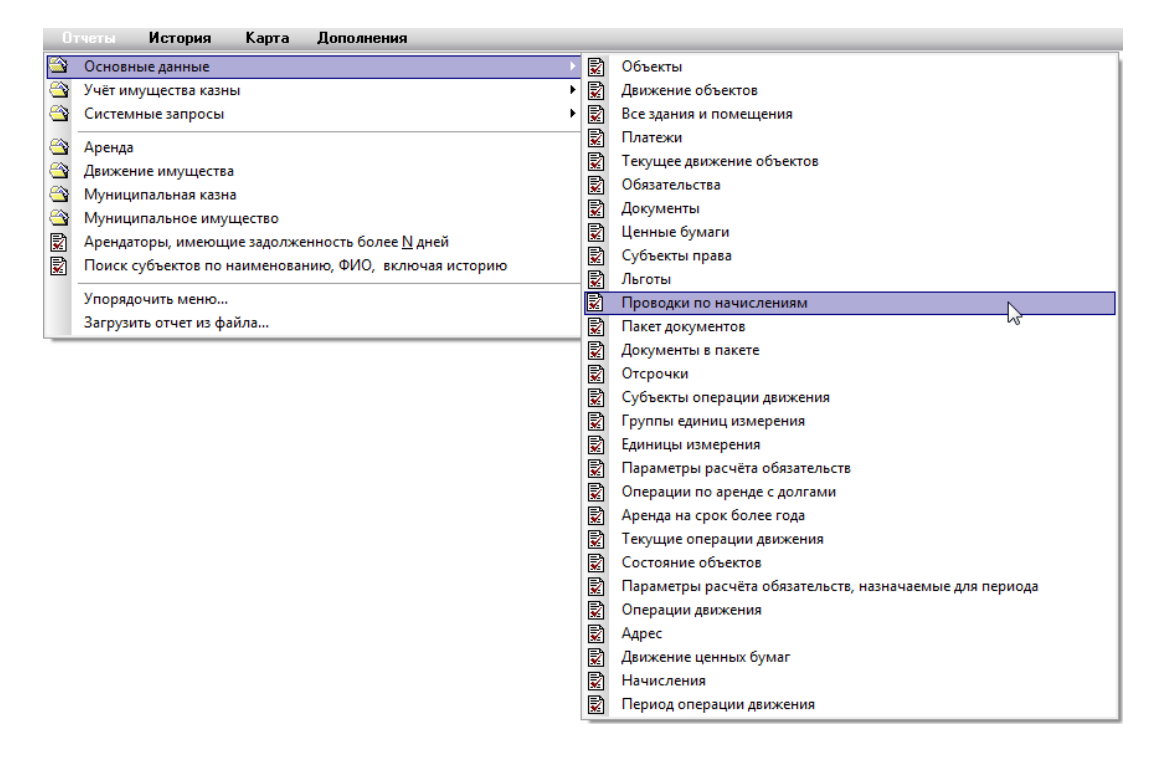

Рисунок 11.102.

В последнем случае открывается окно уточнения параметров поиска.

| геквизит поиска         | Условие     |
|-------------------------|-------------|
| Проводки по начислениям |             |
| Дата проводки           | равно 🔻 🔜 💌 |
| Сумма                   |             |
| Корректирующие          |             |
| По пене                 |             |
| Обязательство           |             |
| Операция движения       |             |
| 🗉 Субъект права         |             |
|                         |             |
|                         |             |

#### Рисунок 11.103.

Выборка из журнала учета финансовых данных может быть уточнена по датированию записей, величине сумм, виду записей (корректирующие / основные), видам начисления (по обязательству / по пене), по параметрам обязательств, операций движения и субъектов права.

#### Примечание администратору

Для хранения журнала учета финансовых данных используется таблица SM.CHARGE\_APPLIES.

## 11.9. Дополнительные начисления (штрафы и прочее)

В некоторых случаях необходимо в рамках взаимоотношений с юридическими и физическими лицами производить дополнительное начисление. Дополнительное начисление может отражать штрафы, либо перевод долга с одного обязательства на другое.

В любом случае, дополнительное начисление в SAUMI отражается строкой начисления в рамках одного из обязательств. При этом если на периодическое обязательство назначена пеня, то она будет начислена в том числе и на сумму дополнительного начисления при несвоевременном погашении с учетом параметра *доп. начисления без пени исключать из всех последующих расчетов* (см. 11.4.1.5).

Для создания дополнительного начисления необходимо либо в меню «Действия», либо в контекстном меню окна свода расчетов выбрать пункт «Начислить дополнительно...» и заполнить реквизиты надлежащим образом в открывшемся окне свойств дополнительного начисления.

| 写 Дополнительное    | начислени                      | е (штр          |           |  |  |
|---------------------|--------------------------------|-----------------|-----------|--|--|
| Общее               |                                |                 |           |  |  |
| Дата начисления:    | 01.08.2013                     | •               |           |  |  |
| Сумма начисления:   |                                | 200 000,00      |           |  |  |
| Вид начисления:     | основное                       | •               |           |  |  |
| Дата начала начисле | ния пени                       |                 |           |  |  |
| Комментарий:        | Щтраф за н                     | еурожай         |           |  |  |
| Документ            | -                              |                 |           |  |  |
| Вид документа:      | Договор аренды недвижимого иму |                 |           |  |  |
| Стороны подписания  | с ДИЗО г. С                    | аумигорска Орг  | анса 🔻 2  |  |  |
| Nº 04-671120 or     | 13.10.2000                     | •               |           |  |  |
| Краткое содержание  | 9:                             |                 |           |  |  |
|                     |                                |                 |           |  |  |
|                     |                                |                 |           |  |  |
|                     |                                |                 |           |  |  |
| Код                 |                                |                 |           |  |  |
|                     |                                |                 | -         |  |  |
|                     | 04                             | 0               |           |  |  |
|                     | 02                             | <u>– </u> тмена | применить |  |  |

Рисунок 11.104.

# 11.10. Установка начального сальдо, корректировка сальдо

При вводе комплекса SAUMI в эксплуатацию может возникнуть потребность установки начальных условий взаимоотношений Комитета, как с физическими, так и с юридическими лицами - установка начального сальдо.

Классическое понимание термина «Начальное сальдо» – это сумма долга или переплаты по обязательству, сформированное на определённый момент времени, который принят как начальный. Начальным сальдо может быть на момент ввода в эксплуатацию учётной системы, на момент начала учёта в системе расчётов по обязательствам или на начало отчётного периода. В любом случае, смысл начального сальдо в том, что это есть сумма долга или переплаты, сформировавшаяся до некоторого момента.

Таким образом, начальное сальдо, которое применяется в программном комплексе SAUMI (так же, как и для любой другой учётной системы) – сальдо по обязательствам, которое возникло до момента начала учёта в системе расчётов по обязательствам.

Разумеется, если в системе ведется учёт по обязательствам с 01.01.2004, то пытаться составлять финансовые отчёты по более ранним периодам, например за 2003 год, не имеет смысла. При этом начальное сальдо к данному моменту разумно формировать способами, принятыми в бухгалтерии – по аналогии с корректирующими проводками. Поскольку сами по себе корректирующие проводки не несут иного смысла, кроме как оказать влияние на результирующее сальдо, то и в SAUMI принимается аналогичный подход – сальдо формируется корректирующими записями начислений или платежей. Таким образом, начальное сальдо в приведенном выше примере формируется платежами и начислениями, произведенными в 2003 году. Еще раз акцентируем внимание на том, что единственный смысл этих записей – сформировать сальдо. Сами записи ни в один отчёт попасть не должны, а для этого они должны быть занесены датой, более ранней, чем первый день, по которому предстоит формировать какие-либо финансовые отчёты.

Решить задачу установки начального сальдо можно двумя способами.

1. Зарегистрировать все факты погашения обязательств (платежей, взаимозачетов и т.д.). Это самый «правильный» способ решения, т.к. он позволяет иметь полную картину финансовых взаимоотношений между пользователями имущества и Комитетом (Департаментом).

2. Начать учёт взаиморасчётов с определенного момента, установив с этого момента начальное сальдо. При этом, разумеется, будет недоступна вся история взаиморасчётов, но это позволяет существенно сократить время ввода комплекса в эксплуатацию.

Любое изменение сальдо основано на юридически-значимых действиях. Самый распространенный случай, когда применяется корректировка сальдо в SAUMI – решение суда, по которому, несмотря на все расчеты, волевым решением судьи установлен конкретный размер обязательства, подлежащего погашению.

Раскроем подробнее, что означает термин «Корректировка сальдо» для бухгалтерского и финансового учёта и соответствующей отчётности. Для примера возьмем случай, когда судом уменьшается сумма долга. Причём обычно в решении суда это звучит так – «Удовлетворить иск частично. Ответчик обязан уплатить истцу сумму в размере Х». Таким решением суд признает разницу между долгом, заявленным в иске и долгом, который ответчик обязан все-таки уплатить, начисленной безосновательно. В бухгалтерском и финансовом учёте должна быть сформирована запись, которая бы отразила списание долга в размере безосновательно начисленной суммы. Такая запись приведет к тому, что сальдо будет установлено точно в соответствии с решением суда. А в отчётности будет возможность найти сумму, которая была списана, как безосновательно начисленная. Для того чтобы описанный случай отразить в SAUMI, необходимо зарегистрировать платёж с указанием способа оплаты «Списание долга».

Решение суда – не единственное основание для изменения сальдо. Таким основанием также может быть и обоюдное решение сторон. Важно исходить из того, что сальдо корректируется на основании юридических фактов, которые увеличивают или уменьшают сальдо, что отражается проводками, которые в SAUMI формируются записями начислений и платежей.

# 11.10.1. Полуавтоматическая установка/корректировка сальдо в SAUMI

Для экономии времени по расчёту сумм для корректировки или установки сальдо можно воспользоваться специальным инструментом «Корректировка сальдо». Данный инструмент может быть вызван из меню «Действия» окна «Свод расчётов по обязательству» или нажатием в этом окне клавищу **F9**.

#### Примечание администратору

Чтобы пользователь имел возможность корректировать сальдо, ему должна быть назначена роль SM\_CANPAY. Назначение ролей пользователям производится с помощью утилиты «Диспетчер пользователей» (см. соответствующую главу в руководстве администратора).

Рассмотрим порядок действий, который следует выполнить, на примере решения конкретных задач.

#### Пример 11.1. Установка начального сальдо

Ввод комплекса в эксплуатацию. Зарегистрирована операция передачи объекта в аренду. Объект сдан в аренду с начала прошлого, 2006 года. Ввод SAUMI в эксплуатацию начат с 1 января 2007г.

Известно, что сальдо по арендной плате на 1 января 2007г. составляет -8560.60 руб. (отрицательная сумма означает долг).

Требуется установить начальное сальдо на 1 января 2007г. в соответствии с реальным долгом арендатора по данному обязательству.

Порядок действий.

1. Открыть окно свода расчётов данного обязательства. В иллюстрирующем примере начальной датой отображаемого периода расчётов установлено 01.01.2007.

| 🙇 Расчет        | гы по обязательству    | - "Борей" (  | 000 - Дого   | вор арендь   | ı №123 от О | 1.01.06 - Муниципальное образува 🔳 🗖 🔀                    |
|-----------------|------------------------|--------------|--------------|--------------|-------------|-----------------------------------------------------------|
| Действия        | a 🛛 🛅 🖄 箇 🛛 Apr        | еңдная плата |              |              | с           | 01.01.2007 🔻 📭 🔹 🌮 💱 🛛 2583                               |
| Дата            | Начислено Оплачено     | Сальдо       | Пеня-начисл  | Пеня-оплачен | Пеня-сальдо | Комментарий 🔼 🔨                                           |
| 01.01.2007      |                        | 0,00         |              |              | 0,00        | Сальдо на начало 01.01.2007г. 📃                           |
| 06.02.2007      | 14 000,00              | -14 000,00   |              |              | 0,00        | Арендная плата - январь 2007г.                            |
| 06.03.2007      |                        | -14 000,00   | 137,20       |              | -137,20     | Пеня: с 06.02.07 по 05.03.07 28д*(0.105/300)*14000руб=137 |
| 06.03.2007      | 14 000,00              | -28 000,00   |              |              | -137,20     | Арендная плата - февраль 2007г.                           |
| 06.04.2007      |                        | -28 000,00   | 303,80       |              | -441,00     | Пеня: с 06.03.07 по 05.04.07 31д*(0.105/300)*28000руб=303 |
| 06.04.2007      | 14 000,00              | -42 000,00   |              |              | -441,00     | Арендная плата - март 2007г. 💦 👡                          |
| 00 05 0007<br>C |                        | 40,000,00    | 441.00       |              | 002.00      | E 00 04 07 05 05 07 00-×(0 105/000)×40000 441             |
|                 | 140 000                | -140 000     | 5 751,44     | 0,00         | -5 751,44   |                                                           |
| <u> </u>        | вод (Начисления (Плате | жи (Льготы ј | (Отсрочки (П | Іроводки/    |             |                                                           |

#### Рисунок 11.105.

Как видно, сальдо на начало 01.01.2007 составляет 0.00 руб., что не соответствует реальному долгу арендатора.

2. Вызвать инструмент «Корректировать сальдо», нажав кнопку Действия и выбрав соответствующий пункт меню.

| - | 🛓 Pa        | счеты           | по обязательс    | тву - "Борей"  | 000 - Дого  | вор аренды   | I №123 от О | 1.01.06 -    | Мун   | ици    | палы    |
|---|-------------|-----------------|------------------|----------------|-------------|--------------|-------------|--------------|-------|--------|---------|
|   | <u>Д</u> ей | іствия          | 🎦 🖄 箇            | Арендная плата | 3           |              | с           | 01.01.2007   | •     | по     |         |
|   | <u>r</u>    | <u>В</u> вести  | платёж           |                | Пеня-начисл | Пеня-оплачен | Пеня-сальдо | Комментари   | нй    |        |         |
| 0 | )           | <u>У</u> далит  | ь                |                | 0           |              | 0,00        | Сальдо на н  | ачало | o 01.0 | 01.2007 |
| 0 | )           | Измени          | гь               |                | )           |              | 0,00        | Арендная пл  | ата - | янва   | арь 20( |
| 0 | )           |                 |                  |                | ) 137,20    |              | -137,20     | Пеня: с 06.0 | 2.07  | по 05  | 5.03.07 |
| 0 | )           | <u>Н</u> ачислі | ить дополнителы  | но             | )           |              | -137,20     | Арендная пл  | ата - | фев    | раль 2  |
| 0 | )           | <u>Д</u> обави  | ть льготу        |                | ) 303,80    |              | -441,00     | Пеня: с 06.0 | 3.07  | по 05  | 5.04.07 |
| 0 | )           | Добави          | ть отсрочку      |                | )           |              | -441,00     | Арендная пл  | ата - | мар    | т 2007і |
| 0 | )           | 10              |                  | 50             | ) 441,00    |              | -882,00     | Пеня: с 06.0 | 4.07  | по 05  | 5.05.07 |
| 0 |             | <u>к</u> оррек  | тировать сальдо  | F9             | )           |              | -882,00     | Арендная пл  | ата - | апре   | ель 20( |
| 0 | )           | Акт све         | рки за период    | 45             | ) 607,60    |              | -1 489,60   | Пеня: с 06.0 | 5.07  | по 05  | 5.06.07 |
| 0 | )           | Квитан          | ния на оплату ПЛ | 4              | )           |              | -1 489,60   | Арендная пл  | ата - | май    | 2007r.  |
| 1 | 1           | Критан          | циа на оплату ПД | 4-c6           | ) 318,50    |              | -1 808,10   | Пеня: с 06.0 | 6.07  | по 18  | .06.07  |
| 0 | )           |                 | ция на оплату пр |                | ) 396,67    |              | -2 204,77   | Пеня: с 19.0 | 6.07  | по 05  | 5.07.07 |
| 0 | ) 🖌         | Предва          | рительный просм  | отр            | )           |              | -2 204,77   | Арендная пл  | ата - | июн    | ь 2007  |
| 0 |             | Переда          | ть в Excel       |                | ) 868,00    |              | -3 072,77   | Пеня: с 06.0 | 7.07  | по 05  | 5.08.07 |
| 0 | )           |                 | -                |                | )           |              | -3 072,77   | Арендная пл  | ата - | июл    | ь 2007  |
| 0 | )           | <u>З</u> акрыт  | ь                |                | ) 1 012,67  |              | -4 085,44   | Пеня: с 06.0 | 8.07  | по 05  | 5.09.07 |
| 0 | 06.09.2     | 2007 1          | 4 000,00         | -112 000,0     | Ó           |              | -4 085,44   | Арендная пл  | ата - | авгу   | ст 200  |

#### Рисунок 11.106.

3. В открывшемся окне следует задать параметры устанавливаемого сальдо.

| Корректировка сальдо (обязательство 2583) 🛛 🛛 🗙                                                                  |
|----------------------------------------------------------------------------------------------------|
| <ul> <li>Установить сальдо по обязательству</li> <li>Обнулить пеню</li> <li>Истановить сальдо по пене</li> </ul> |
| Сальдо установить на конец: 31.01.2006 🗸 🗸                                                                       |
| Значение сальдо: -8560,60 руб.                                                                                   |
| Документ-основание:                                                                                              |
| Распоряжение главы администрации №63-р от 20.05.2006 🔍                                                           |
| Провести Отмена                                                                                                  |

#### Рисунок 11.107.

При выборе переключателя «Установить сальдо по обязательству» значение сальдо по обязательству будет устанавливаться в соответствии со значением, введенным в поле Значение сальдо. Если выставить флажок «Обнулять пеню», то, кроме коррекции сальдо по обязательству, будет автоматически откорректировано сальдо по пене, причем установлено в нулевое значение. Установка сальдо по пене никак не затрагивает сальдо по обязательству. Факт корректировки сальдо также требует документального подтверждения. Поэтому из выпадающего списка «Документ-основание» необходимо выбрать документ, который будет выступать основанием для возможных корректирующих платежей или начислений.

4. После нажатия кнопки **Провести** будет выведено информационное окно.

| Вниман | ие!                                                                                                    |
|--------|----------------------------------------------------------------------------------------------------|
| ⚠      | Сальдо с указанными параметрами может быть установлено<br>только с помощью дополнительного начисления на сумму 8 560,60р. |
|        | Сделать дополнительное начисление?                                                                                        |
|        | Да Нет                                                                                                    |

Рисунок 11.108.

#### Замечание

Поскольку в расчётах по обязательству долг на 01.01.2007 отсутствует - единственный способ установить долг в размере 8560.60 на эту дату - это сделать начисление на эту сумму днём раньше.

5. Нажатие кнопки Да открывает окно дополнительного начисления, с автоматически установленными значениями даты, суммы, вида начисления и документа-основания.

| S Дополните<br>Общее                                                                                                    | ельное начисление (шт 💶 🗖 🗙                                                   |  |  |  |  |  |  |
|----------------------------------------------------------------------------------------------------|-------------------------------------------------------------------------------|--|--|--|--|--|--|
| Дата начислен<br>Сумма начисле<br>Вид начислени<br>Дата начала н                                                                             | ия: 31.01.2006<br>яния: 8 560,60<br>я: основное •<br>нисления пени 31.01.2006 |  |  |  |  |  |  |
| Комментарий:                                                                                                    | (Установка сальдо) - Распоряжение гл                                          |  |  |  |  |  |  |
| Документ<br>Вид документа<br>Орган подпика<br>№ 63-р<br>Краткое соцер                                                                        | : Распоряжение главы администра.<br>ния:<br>от 20.05.2006<br>жание:           |  |  |  |  |  |  |
| Дата дополнительного начисления, сумма<br>начисления, его вид и документ-основание<br>заполнены автоматически<br>Код бюджетной классификации |                                                                               |  |  |  |  |  |  |
|                                                                                                    | •                                                                             |  |  |  |  |  |  |
|                                                                                                    | ОК Отмена Применить                                                           |  |  |  |  |  |  |

#### Рисунок 11.109.

В случае необходимости следует выбрать из списка код КБК, поправить комментарий к начислению. В завершение следует нажать кнопку **ОК**.

6. Установка сальдо проведена, о чем сообщает соответствующее информационное окно.

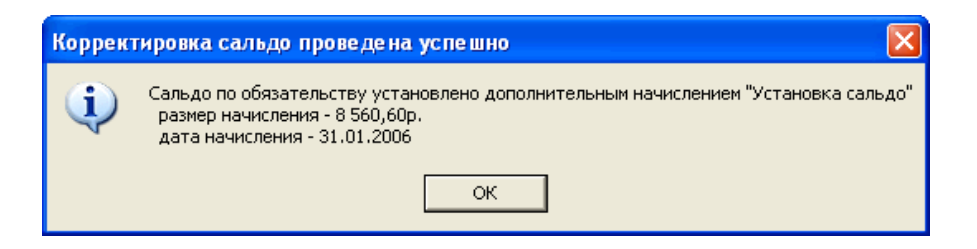

Рисунок 11.110.

Вид окна Свода расчётов по данному обязательству после того, как будет установлено сальдо.

| 🙇 Расчет             | ы по обязательств    | у - "Борей" ООО - До   | говор аренды     | №123 от 01    | .01.06 - Муниципальное                                     | образова 🔳 🗖 🔀                          |
|----------------------|----------------------|------------------------|------------------|---------------|------------------------------------------------------------|-----------------------------------------|
| Действия             | i 🛛 👛 🖄 🐚 🗚          | рендная плата          |                  | с (           | 01.01.2007 <b>▼</b> ⊓o                                     | • 🌻 💱 🔼 2583                            |
| Дата                 | Начислене Опланене   | Сольдо Понятном        | но Поня сплано   | Пони сельд    |                                                            | <u>^</u>                                |
| 01.01.2007           |                      | -8 560,60              |                  | <b>9,00 c</b> | Сальдо на начало 01.01.2007г. 👘                            |                                         |
| 06.02.2007           |                      | -8 060, 23,            | 37               | -23,37 1      | теня, с 23.01.07 по 03.02.07 ад (                          | <mark>0.100/3</mark> 00)*8560,6руб=23,9 |
| 06.02.2007           | 14 000,00            | -22 560,60             |                  | -23,97 A      | френдная плата - январь 2007г.                             |                                         |
| 06.03.2007           |                      | -22 560 60 234         | 09               | .245.06       | <mark>чеча:</mark> с 06.02.07 по 05.03.07 28д <sup>3</sup> | *(0.105/300)*22560,6py6=22              |
| 06.03.2007           | 14 000,00            | Размер начальног       | о сальдо соотве  | тствует тому, | ная плата - февраль 2007г                                  |                                         |
| 06.04.2007           |                      | которыи г              | ребуется на от.о | 1.2007        | c 06.03.07 по 05.04.07 31д°                                | *(0.105/300)*36560,6py6=3\$ 😒           |
| <                    |                      |                        |                  |               |                                                            | >                                       |
|                      | 140 000              | -148 560 6 522,        | 04 0,00          | -6 522,04     |                                                            |                                         |
| _ <u>\Полный с</u> і | вод (Начисления (Пла | тежи (Льготы (Отсрочки | (Проводки/       |               |                                                            |                                         |

#### Рисунок 11.111.

Если снять ограничения по датам периода, за который отображается Свод расчётов по обязательству, то можно убедиться, что сальдо на 01.01.2007г. действительно установлено проведением 31.12.2006г. дополнительного начисления на сумму 8560.60 руб.

| 🙇 Расче    | гы по обяза  | тельству-    | "Борей" О(           | ОО - Догово  | ор аренды    | N <u></u> ∎123 | от 01.0  | 1.06 - Myi     | ниципа    | льное с                   | бразова.      | 🔳 🗖                       | X  |
|------------|--------------|--------------|----------------------|--------------|--------------|----------------|----------|----------------|-----------|---------------------------|---------------|---------------------------|----|
| Действи    | я 🛛 🛅 🖄      | 🌆 Арени      | дная плата           |              |              |                | с.       | . •            | по .      |                           | - 🎽 🗎         | 2583                      | }  |
| Дата       | Начислено С  | )плачено С   | Сальдо П             | еня-начисл П | еня-оплачен  | Пеня-сал       | њдо Кол  | иментарий      |           |                           |               |                           | ~  |
| 31.01.2006 | 8 560,60     |              | -8 560,60            |              |              |                | 0,00 (Yc | тановка саль   | до) - Pao | споряжен                  | ие главы а    | дминист <mark>раци</mark> | ии |
| 29.01.2007 |              |              | -8 560,60            | 95,88        |              | -9             | 5,88 Пен | ня: с 01.01.07 | по 28.01  | 1.07 28д*(                | 0.12/300)*8   | 560,6руб=95,              | ,8 |
| 06.02.2007 |              |              | -8 560,60            | 23,97        |              | -11            | 9,85 Пен | ня: с 29.01.07 | по 05.02  | 2.07 8 <b>д</b> *(0       | .105/300)*8   | 560,6руб=23,              | ,9 |
| 06.02.2007 | 14 000,00    | Установка    | а требуемог          | о сальдо на  | начало 01.01 | 1.2007         | 9,85 Ape | ндная плата    | - январь  | 2007г.                    |               |                           |    |
| 06.03.2007 |              | выполн       | іена путём в         | несения до   | полнительн   | ого            | 0,94 Пен | ня: с 06.02.07 | по 05.03  | 3.07 28 <mark>д</mark> *( | 0.105/300)*   | 22560,6руб=;              | 22 |
| 06.03.2007 | 14 000,00    |              | Начисл               | ения эт.тг.г | 000          | 4              | 0,94 Ape | ндная плата    | - феврал  | пь 2007г.                 |               |                           |    |
| <b>C</b>   |              |              | 00 500 00            | 200.00       |              | 70             | 7 00 11  | 00.00.07       | 05.0      | 07.01                     | 0 4 0E 1000)v |                           | ×  |
|            | 148 560      |              | -148 560             | 6 617,92     | 0,00         | -6 61          | 7,92     |                |           |                           |               |                           |    |
| Полный с   | вод (Начисле | ния (Платежи | и <u>(Льготы (</u> С | Ітсрочки (Пр | оводки/      |                |          |                |           |                           |               |                           |    |

#### Рисунок 11.112.

#### Пример 11.2. Корректировка сальдо

Судом вынесено постановление, согласно которому на начало 1 апреля 2007 г. за арендатором признаётся доле 20 000.00 руб. От выплаты пени решением суда данный арендатор на 1 апреля 2007 г. освобождён полностью (долг по пене на 01.04.2007 равен 0.00 руб.). Необходимо в SAUMI отразить эти факты, т.е. фактически откорректировать сальдо по данному обязательству на начало 1 апреля 2007 г.

Порядок действий.

1. Открыть окно свода расчётов данного обязательства. В иллюстрирующем примере начальной датой отображаемого периода расчётов установлено 01.04.2007.

| 🙇 Расче         | ты по обязательст                   | ву - "Борей" О  | 00 - Догон  | вор арендь   | і №123 от О | 1.01.06 -   | Муници      | ипальное                 | е образова    | ин 📃       |                  | × |
|-----------------|-------------------------------------|-----------------|-------------|--------------|-------------|-------------|-------------|--------------------------|---------------|------------|------------------|---|
| <u>Д</u> ействи | ия 🛛 🎦 🖄 🖉                          | Арендная плата  |             |              | с           | 01.04.2007  | ▼ по        |                          | - 🌾 🛙         | ¥ 🗔        | 2583             |   |
| Дата            | Начислено Оплачено                  | Сальдо Г        | еня-начисл  | Пеня-оплачен | Пеня-сальдо | Комментар   | ий          |                          |               |            |                  | ^ |
| 01.04.2007      |                                     | -36 560,60      |             |              | -673,64     | Сальдо на н | начало 01.  | .04.2007r.               |               |            |                  |   |
| 05.04.2007      |                                     | -36 560,60      | 63,98       |              | -737,62     | Пеня: с 01. | 04.07 по 0  | (5.04.07 5д <sup>°</sup> | *(0.105/300)* | 36560,6py  | у <b>б=6</b> 3.9 |   |
| 06.04.2007      | 14 000,00                           | -50 560,60      |             |              | -737,62     | Арендная п  | илата - мар | от 2007г.                |               |            |                  |   |
| 06.05.2007      |                                     | -50 560,60      | 530,89      |              | -1 268,51   | Пеня: с 06. | 04.07 по 0  | 5.05.07 30               | q*(0.105/300  | )*50560,6p | руб=531          |   |
| 06.05.2007      | 14 000,00                           | -64 560,60      |             |              | -1 268,51   | Арендная п  | илата - апр | ель 2007г.               |               |            |                  |   |
| 06.06.2007      |                                     | -64 560,60      | 700,48      |              | -1 968,99   | Пеня: с 06. | 05.07 по 0  | 5.06.07 31,              | q*(0.105/300  | )*64560,6p | руб=70і          |   |
| 06.06.2007      | 14 000,00                           | -78 560,60      |             |              | -1 968,99   | Арендная п  | илата - май | й 2007г.                 |               |            |                  | × |
|                 |                                     |                 |             |              |             |             |             |                          |               |            | >                |   |
|                 | 112 000                             | -148 560        | 5 944,28    | 0,00         | -6 617,92   |             |             |                          |               |            |                  |   |
| \Полный с       | <mark>свод (</mark> Начисления (Пла | тежи (Льготы (С | )тсрочки (П | роводки/     |             |             |             |                          |               |            |                  |   |

#### Рисунок 11.113.

Как видно, на 01.04.2007 г. реальный долг арендатора по основному обязательству составляет 36 560.60 руб. (отрицательное сальдо в SAUMI означает долг субъекта права перед комитетом), реальный долг по пене на эту же дату составляет 673.64 руб.

2. Вызвать инструмент «Корректировать сальдо», нажав кнопку Действия и выбрав соответствующий пункт меню.

| 5           | , Pa | счеты по обязательству - "Борей" | ООО - Договор аренды №123 от О1.О1.О6 - Муниципальное образован 🔳 🗖          | $\mathbf{X}$ |
|-------------|------|----------------------------------|------------------------------------------------------------------------------|--------------|
|             | Дей  | іствия 🛛 🎦 🚈 Арендная плата      | e 01.04.2007 🝷 no 🔹 🏶 💱 🛛 2583                                               |              |
| Ţ           |      | Ввести платёж                    | Пеня-начисл Пеня-оплачен Пеня-сальдо Комментарий                             | ~            |
| 0           |      | <u>У</u> далить                  | 0 -673,64 Сальдо на начало 01.04.2007г.                                      |              |
| 0           |      | Изменить                         | ) 63,98 -737,62 Пеня: с 01.04.07 по 05.04.07 5д*(0.105/300)*36560,6руб=63    | .9           |
| 0<br>0<br>0 |      |                                  | ) -737,62 Арендная плата - март 2007г.                                       |              |
|             |      | <u>Н</u> ачислить дополнительно  | ) 530,89 -1 268,51 Пеня: с 06.04.07 по 05.05.07 30д*(0.105/300)*50560,6руб=5 | 31           |
|             |      | <u>Д</u> обавить льготу          | <ol> <li>-1 268,51 Арендная плата - апрель 2007г.</li> </ol>                 |              |
| 0           |      | Добавить отсрочку                | ) 700,48 -1 968,99 Пеня: с 06.05.07 по 05.06.07 31д*(0.105/300)*64560,6руб=7 | 0            |
| 0           |      | Корректирорать саль во Е9        | ) -1 968,99 Арендная плата - май 2007г.                                      | ~            |
| <           |      |                                  |                                                                              |              |
|             |      | Акт сверки за период             | 5 944,28 0,00 -6 617,92                                                      |              |
|             |      | Квитанция на оплату П <u>Д4</u>  | ДОтсрочки (Проводки /                                                        |              |
| -           |      | Квитанция на оплату ПД4-сб       |                                                                              |              |
|             | ~    | Предварительный просмотр         |                                                                              |              |
|             |      | Передать в <u>E</u> xcel         |                                                                              |              |
|             |      | <u>З</u> акрыть                  |                                                                              |              |

#### Рисунок 11.114.

3. В открывшемся окне следует задать параметры устанавливаемого сальдо.

| Корректировка сальдо (обязательс   | тво 2583) 🛛 🛛 🛛    |
|------------------------------------|--------------------|
| 🖲 Установить сальдо по обязательст | ву 🔽 Обнулить пеню |
| С Установить сальдо по пене        |                    |
| Сальдо установить на конец:        | 31.03.2007 🔹       |
| Значение сальдо:                   | -20000 руб.        |
| Документ-основание:                |                    |
| Решение суда №748/07 от 13.09.07   | •                  |
|                                    | <b></b>            |
|                                    | овести Отмена      |

#### Рисунок 11.115.

Нужно установить сальдо по обязательству согласно решению суда в -20 000.00 руб. («минус» - означает долг) и выставить флажок «Обнулить пеню». В качестве документа-основания указать документ «Решение суда». При этом следует задать дату 31.03.2007 г.

4. После нажатия кнопки **Провести** будет произведена корректировка сальдо и выведено информационное окно.

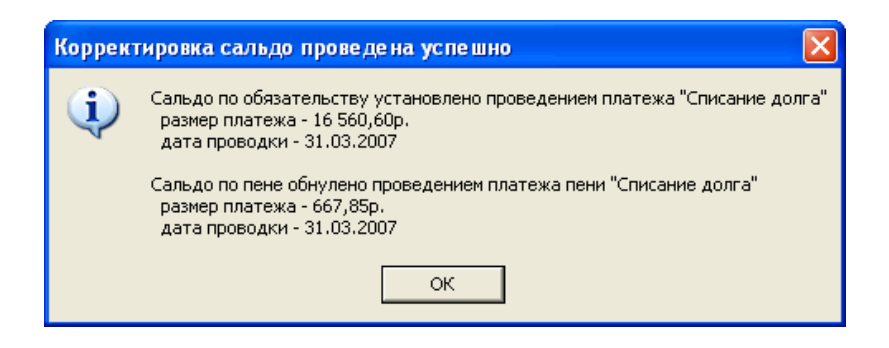

Рисунок 11.116.

Из представленной информации следует, что были сделаны платежи, в результате чего на начало заданной даты установлено заданное сальдо.

| 🙇 Расчет    | ы по обязательств    | у - "Борей" ОО   | О - Договор арен     | ды №123 <mark>от 01.01.06 - Муни</mark>                   | ципальное образова 📘 🗖 🔀                              |
|-------------|----------------------|------------------|----------------------|-----------------------------------------------------------|-------------------------------------------------------|
| Действия    | 1 🛛 🏠 🖄 🖌            | рендная плата    |                      | c 01.04.2007 💌                                            | 10 🔹 🏶 💱 <b>2583</b>                                  |
| Лата        | Начислено Оплачено   | Сальло Пе        | ня-начиси Пеня-опла  | ен Пеня-сальдо Коми ентарий                               | <b>^</b>                                              |
| 01.04.2007  |                      | -20 000,00       |                      | 0,00 Салидо на начало                                     | 01.04.2007r.                                          |
| 05.04.2007  |                      | -20 000,00       | 35,00                | -35,00 He <mark>y</mark> s: c 01.04.07 n                  | о U5.U4.U7 5д <sup>*</sup> (0.105/300)*20000руб=35.00 |
| 06.04.2007  | 14 000,00            | -34 000,00       |                      | -35,00 Арендная плата - м                                 | иарт 2007г.                                           |
| 06.05.2007  |                      | -34 000,00       | 357,00               | -392,00 Пеня: с 06.04.07 п                                | о 05.05.07 30д*(0.105/300)*34000руб=357               |
| 06.05.2007  | 14 000,00            | -48 000,00       |                      | -392,00 / рендная плата - а                               | апрель 2007г.                                         |
| 06.06.2007  |                      | -48 000,00       | 520,80               | -912 80 Леня: с 06 05 07 п                                | о 05.06.07 31д*(0.105/300)*48000руб=520               |
| 06.06.2007  | 14 000,00            | -62 000,00       | Сальдо               | на 01.04.2007 установлено в                               | 2007r.                                                |
| 19.06.2007  |                      | -62 000,00       | 282, <b>COOTBETC</b> | вии с заданными параметрами<br>ими "Корректировка сальдо" | 3.06.07 13д*(0.105/300)*62000руб=282 🧹                |
| <           |                      |                  | onepa                | ции корректировка самьдо                                  |                                                       |
|             | 112 000              | -132 000         | 4 970,23 0,          | 00 -4 970,23                                              |                                                       |
| _\Полный сі | вод (Начисления (Пла | гежи (Льготы (От | срочки (Проводки /   |                                                           |                                                       |

## Рисунок 11.117. Окно свода расчётов по обязательству после корректировки сальдо

Если снять ограничения по датам периода, за который отображается Свод расчётов по обязательству, то можно убедиться, что сальдо по обязательству на 01.04.2007г. установлено проведением платежа «списание долга» в сумме 16 560.60 руб., а сальдо по пене на ту же дату установлено в ноль проведением платежа "списание долга" в сумме 667.85 руб.

| 🙇 Расчеты по обязательству - "Борей" ООО - Договор аренды        | . №123 от 01.01.06 - Муниципальное образова 🔳 🗖 🗙                                                           |
|------------------------------------------------------------------|----------------------------------------------------------------------------------------------------|
| Действия 👸 🖄 额 Арендная плата                                    | с 🝷 по 🝷 💲 🖏 🖊 🔼 2583                                                                                       |
| Дата Начислено Оплачено Сальдо Пеня-начис/Пеня-оплачен           | Пеня-сальдо Комментарий                                                                                     |
| 06.03.2007 14 000,00 -36 560,60                                  | -340,94 Арендная плата - февраль 2007г.                                                                     |
| -36 560,60 319,91                                                | -660,85 Пеня: с 06.03.07 по 30.03.07 25д*(0.105/300)*36560,6руб=31                                          |
| 31.03.2007 -16 560,60 -20 000,00                                 | -660,85 (Списание основн. долга) - Решение суда №748/07 от 13.09                                            |
| 31.03.2007 -20.000,00 -667,85                                    | 7,00 (Списание долга по пене) - Решение суда №748/07 от 13.05                                               |
| 06.04.2007 -20.000,00 42,00                                      | -35,00 TIEHR: C 31,03,07 R0 05,04,07 6д*(0,105/300)*20000990=42pgi                                          |
| 06.04.2007 14.000,00 -34.000,00 -34.000,00 -357.00               | -33,00 Арендная плата - март 2007г.<br>- 392 00 Печа: с 06 04 07 во 05 05 07 30а×(0 105/300)×34000олб-357 🚩 |
|                                                                  |                                                                                                    |
| 132 000 4 970,23 0,00                                            | -4 970,23                                                                                                   |
| Полный свод (Начисления (Платежи (Льготы / Отсрочки / Проводки / |                                                                                                    |
|                                                                  |                                                                                                    |
| 🔤 Оплата 💦 📃 🔼                                                   | 🛓 Оплата 📃 🗖 🔀                                                                                              |
| Платеж                                                           | Платеж                                                                                                    |
|                                                                  |                                                                                                    |
| Плательщик:                                                      | Плательщик:                                                                                                 |
| Сумма: 16 560,60                                                 | Сумма: 667,85                                                                                               |
| Оплачивается: обязательство                                      | Оплачивается: пеня                                                                                          |
| Метод оплаты: списание долга                                     | Метод оддаты: списание додга                                                                                |
|                                                                  |                                                                                                    |
| Дата проводки. 51.05.2007                                        | дата проводки: 51.03.2007                                                                                   |
| Вид документа: Решение суда                                      | Вид документа: Решение суда 💌                                                                               |
| Орган подписания:                                                | Орган подписания: 💌 📕                                                                                       |
| № 748/07 or 13.09.2007 💌 🗅                                       | № 748/07 or 13.09.2007 💌 🗋                                                                                  |
| Краткое содержание:                                              | Краткое содержание:                                                                                         |
|                                                                  |                                                                                                    |
|                                                                  |                                                                                                    |
|                                                                  |                                                                                                    |
| Покимент выполнен (платеж проведен)                              | Поклимент выполнен (платем проведен)                                                                        |
|                                                                  | <ul> <li>Acceleration pointer (marcix hpopeden)</li> </ul>                                                  |
| Код бюджетной классификации                                      | Код бюджетной классификации                                                                                 |
| •                                                                | •                                                                                                    |
| Платеж введен: Администратор (23.10.2007 13:19:53)               | Платеж введен: Администратор (23.10.2007 13:19:53)                                                          |
| По умолчанию ОК <u>О</u> тмена Применить                         | По умолчанию ОК Отмена Применить                                                                            |

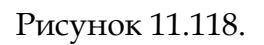

#### Замечание

Платежи, корректирующие сальдо (метод платежа «списание долга») в своде расчётов по обязательству по умолчанию отображаются в колонке «Начислено», а не в колонке «Оплачено». Это сделано для того, чтобы подчеркнуть фиктивный характер таких платежей.

Администратор SAUMI может настроить комплекс SAUMI так, чтобы эти фиктивные платежи, тем не менее, отображались в колонке «Оплачено». Выбор колонки, в которой отображаются фиктивные платежи, корректирующие сальдо (метод оплаты «списание долга») зависит от значения параметра *saldo\_payments\_as\_charges* Диспетчера настроек SAUMI. Параметр может принимать два значения: 'Y' или 'N'. Ниже представлен вид окна свода расчётов одного и того же обязательства при разных значениях параметра *saldo\_payments\_as\_charges*:

| 🙇 Расчет                      | гы по обязат            | ельств <b>у</b> | - "Борей" (  | 000 - Догов  | зор аренды         | №123 от О   | 01.01.06 - Муниципальное образова 🔳 🗖 🗙                        |
|-------------------------------|-------------------------|-----------------|--------------|--------------|--------------------|-------------|----------------------------------------------------------------|
| Действия 🎽 🚈 🌆 Арендная плата |                         |                 |              |              |                    | с           | • • 🗘 🕹 <b>2583</b>                                            |
| Дата                          | Начислено 🕕             | плачено         | Сальдо       | Пеня-начисл  | Теня-оплачен       | Пеня-сальдо | 🖌 Колонка, в которой отображаются платежи. 🔪 🔼 🛆               |
| 06.03.2007                    | 14 U <mark>UU,UU</mark> |                 | -36 560,60   |              |                    | -340,94     | и корректирующие сальдо, зависит от параметра                  |
| 31.03.2007                    |                         |                 | -36 560,60   | 319,91       |                    | -660,85     | ;   Диспетчера настроек                                        |
| 31.03.2007                    | -16 560,60              |                 | -20 000,00   |              |                    | -660,85     | SALDO_PAYMENTS_AS_CHARGES                                      |
| 31.03.2007                    | _                       |                 | -20 000,00   | -667,85      |                    | 7,00        | ) (Списание долга по пене) - Решение суда №748/07 от 13.05     |
| 06.04.2007                    |                         |                 | -20 000,00   | 42,00        |                    | -35,00      | Пеня: с 31.03.07 по 05.04.07 бд*(0.105/300)*20000руб=42ру      |
| 06.04.2007                    | 14 000,00               | $\mathbf{N}$    | -34 000,00   | 7            |                    | -35,00      | ) Арендная плата - март 2007г.                                 |
| 06.05.2007                    |                         | CAL D           | DAVAENTO     |              | e_11/1             | .392.00     | I. ⊡eva: o 06.04.07 po 05.05.07.30a×(0.105/300)×34000pu6+357 🎽 |
|                               | платеж                  | и "списан       |              | _АЗ_СПАКОВ   | .з-т,<br>в колонке |             |                                                                |
| _                             | 13                      | "Начи           | лено" со зна | аком "минус" |                    | -4 970,23   |                                                                |
| \Полный с                     | вод                     |                 |              |              |                    |             |                                                                |

#### Рисунок 11.119. SALDO\_PAYMENTS\_AS\_CHARGES='Y' (значение по умолчанию)

| 🍒 Расчеты по обязательству - "Борей" ООО - Договор аренды №123 от О1.О1.О6 - Муниципальное образова 🔳 🗖 🗙 |            |                       |                        |                            |                              |            |                                                                  |  |  |  |
|----------------------------------------------------------------------------------------------------|------------|-----------------------|------------------------|----------------------------|------------------------------|------------|------------------------------------------------------------------|--|--|--|
| Действи                                                                                                   | я 🛛 🛅 🏻    | 🖄 🌆 🛛 Aper            | цная плата             |                            |                              |            | Колонка, в которой отображаются платежи, 83                      |  |  |  |
| Дата                                                                                                    | Начисленс  | Оплачено              | Сальдо                 | Пеня-начис;                | Пеня-оплачен                 | Пеня-са.   | Корректирующие сальдо, зависит от параметра                      |  |  |  |
| 06.03.2007                                                                                                | 14 000,00  |                       | -36 560,60             |                            |                              | -24        | SALDO_PAYMENTS_AS_CHARGES                                        |  |  |  |
| 31.03.2007                                                                                                |            |                       | -36 560,60             | 319,91                     |                              | -564       | 4,37 Пеня: с 05.03.07 по 30.03.07 25д^(0.1057300)^35550,559б=31  |  |  |  |
| 31.03.2007                                                                                                |            | 16 560,60             | -20 000,00             |                            |                              | -564       | 4,97 (Списание основн. долга) - Решение суда №748/07 от 13.09    |  |  |  |
| 31.03.2007                                                                                                |            |                       | -20 000,00             |                            | 667,85                       | 103        | 2,88 (Списание долга по пене) - Решение суда №748/07 от 13.09    |  |  |  |
| 06.04.2007                                                                                                |            | - <b>-</b>            | -20 000,00             | 42,00                      |                              | 6          | 0,88 Пеня: с 31.03.07 по 05.04.07 бд*(0.105/300)*20000руб=42ру   |  |  |  |
| 06.04.2007                                                                                                | 14 000,00  |                       | 34 000,00              |                            | 7                            | 60         | 0,88 Арендная плата - март 2007г.                                |  |  |  |
| 06.05.2007                                                                                                |            | Если 9<br>платежи "сг | ALDO_PAYI              | МЕНТS_AS_C<br>лга" отобрах | HARGES='N',<br>каются в коло | оч<br>онке | 6,12 Пеня: с 06.04.07 по 05.05.07 30д*(0.105/300)*34000рчб=357 ≚ |  |  |  |
| _                                                                                                    | 140 000    |                       |                        | плачено"                   |                              |            | 4,35                                                             |  |  |  |
| \Полный с                                                                                                 | вод (Начис | лопиядиллатол         | , וסוט וסוק <u>ע</u> א | туулжирочки у              | роводки                      |            |                                                                  |  |  |  |

### Рисунок 11.120. SALDO\_PAYMENTS\_AS\_CHARGES= 'N'

#### Замечание

Значение параметра *saldo\_payments\_as\_charges* влияет только на отображение информации в своде расчётов по обязательству. На величине сальдо это значение никак не сказывается.

## Глава 12. Поддержка претензионноисковой работы в SAUMI

## Содержание

| 12.1. Выставление претензии                                      | 384 |
|------------------------------------------------------------------|-----|
| 12.2. Подача иска в суд первой инстанции                         | 390 |
| 12.3. Учет судебного решения                                     | 397 |
| 12.3.1. Полное удовлетворение исковых требований                 | 397 |
| 12.3.2. Частичное удовлетворение исковых требований              | 401 |
| 12.3.3. Отказ в удовлетворении исковых требований                | 404 |
| 12.4. Исполнительное производство                                | 405 |
| 12.5. Апелляция                                                  | 412 |
| 12.6. Кассационная жалоба                                        | 416 |
| 12.7. Погашение признанной судом задолженности                   | 417 |
| 12.8. Сопровождающие претензионно-исковую работу отчеты          | 419 |
| 12.9. Печатные формы, используемые в претензионно-исковой работе | 422 |

Претензионно-исковая работа – это совокупность действий направленных на осуществление надлежащей защиты интересов и прав субъекта права в его взаимодействии с контрагентами – другими субъектами права. SAUMI позволяет осуществлять поддержку ведения претензионно-исковой работы распорядителем (комитетом по управлению муниципальным/государственным имуществом) от имени базового собственника – административно-территориального образования.

Процессуальные стадии претензионно-исковой работы отражаются как отдельные обязательства определенного вида, создаваемые в тех операциях движения, где имеются «обычные» обязательства с непогашенной задолженностью. К этим стадиям относятся:

- выставление претензии досудебная стадия;
- подача иска в суд первой инстанции;
- апелляция;
- кассационная жалоба;
- исполнительное производство.

Ниже рассматривается поддержка перечисленных стадий на примере одной операции движения, в которой имеются два обязательства с накопленными задолженностями.

| 🖾 Движение (650) - передача в аренду                                                             | - • ×              |
|--------------------------------------------------------------------------------------------------|--------------------|
| Договор аренды недвижимого имущества №04-870864 от 19.03.2001                                    | 650                |
| Арендатор: Уральский Джи Эс Эм ЗАО 🔹 Основание:                                                  | •                  |
| Множественность лиц на стороне субъекта                                                          |                    |
| 19.03.2001 01.01.2014 Новый период                                                               |                    |
| Обязательство Параметры                                                                          |                    |
| Арендная плата за п ежемесячно 5 163,32р. до 11 числа след., пеня - 0,01% от суммы долга за кажд | Добавить           |
| Арендная плата за и ежемесячно 2 100,00р. до 10 числа след., пеня • 0,01% от суммы долга за кажд | Изменить           |
|                                                                                                  | <u> </u>           |
|                                                                                                  | <u>Р</u> ассчитать |
|                                                                                                  |                    |
| Объекты (1) Документы (2) Обязательства Стоимость объектов                                       |                    |

Рисунок 12.1.

### 12.1. Выставление претензии

Претензионный порядок разрешения спора – это обязательная и необходимая стадия, предшествующая судебному разбирательству. Прежде чем подавать исковое заявление в суд, необходимо попытаться разрешить спор в досудебном порядке. Для этого составляется претензия, направляемая должнику. В непосредственном составлении претензии, как направляемого должнику документа, SAUMI может использоваться в определении суммы претензии, а также ее обоснования посредством распечатки соответствующих актов сверки, вызываемых из свода расчетов по обязательству, по которому выставляется претензия. Такие акты могут быть частью претензии в качестве приложений.

| 🙇 Pa       | 🚡 Расчеты по обязательству - Уральский Джи Эс Эм ЗАО - Договор аренды недвижимого имущества №04-870864 от 19 🧫 💷 📧 |        |          |                                                                            |            |              |               |                 |             |  |  |
|------------|----------------------------------------------------------------------------------------------------|--------|----------|----------------------------------------------------------------------------|------------|--------------|---------------|-----------------|-------------|--|--|
| <u>Д</u> е | йствия 🛛 🕂 🔀 Арендная плата за имущество                                                                           |        |          | с                                                                          | • 1        | 28.02.15     | - 🌻           | B/ [            | 3844        |  |  |
| [ 🕂 🗘      | <u>В</u> вести платёж                                                                                              | ]еня-с | оплачено | Пеня-сальдо                                                                | Коммента   | эрий         |               |                 | *           |  |  |
|            | Изменить                                                                                                    |        |          | -136,50                                                                    | Ареңдная   | плата за им  | иущество - ав | згуст           | 2014r. (3*  |  |  |
| $  \times$ | Удалить                                                                                                    |        |          | -179,13                                                                    | Пеня: с 13 | 2.08.2014 по | 09.09.2014 2  | ?9д*(0          | ).0001)*14  |  |  |
|            |                                                                                                    | _      |          | -179,13                                                                    | Ареңдная   | плата за им  | иущество · се | ентяб           | і́рь 2014г. |  |  |
| . •        | <u>Н</u> ачислить дополнительно                                                                                    |        |          | -229,53                                                                    | Пеня: с 1  | 0.09.2014 по | 09.10.2014 3  | 30д×(0          | ).0001)*16  |  |  |
| - 0        | Добавить льготу                                                                                                    |        |          | <ul> <li>-229,53 Арендная плата за имущество - октябрь 2014г. (</li> </ul> |            |              |               |                 |             |  |  |
| •          | Добавить отсрочку                                                                                                  |        |          | -290,01                                                                    | Пеня: с 1  | 0.10.2014 по | 10.11.2014 3  | 32д×(С          | ).0001)*18  |  |  |
|            |                                                                                                    | _      |          | -290,01                                                                    | Арендная   | плата за им  | ущество - на  | оябры           | 2014r. (3   |  |  |
|            | Претензионно-исковая работа                                                                                        | ·      |          | -350,91                                                                    | Пеня: с 1  | 1.11.2014 по | 09.12.2014 2  | ?9 <b>д</b> *(C | ).0001)*21  |  |  |
|            | Корректировать сальдо                                                                                              |        |          | -350,91                                                                    | Ареңдная   | плата за им  | иущество · де | екабр           | ов 2014г. ( |  |  |
|            |                                                                                                    | -      |          | -429,45                                                                    | Пеня: с 1  | 0.12.2014 по | 12.01.2015 3  | 34д×(С          | ).0001)*23  |  |  |
|            | Акты сверки <u>2</u> 012                                                                                           | F      |          | -429,45                                                                    | Арендная   | плата за им  | ущество - ян  | нвары           | 2015r. (3   |  |  |
|            | Акт сверки за период                                                                                               |        |          | -500,01                                                                    | Пеня: с 1  | 3.01.2015 по | 09.02.2015 2  | ?8д*(0          | ).0001)*25  |  |  |
|            | Акт сверки за период (с ПИР)                                                                                       |        |          | -551,88                                                                    | Пеня: с 1  | 0.02.2015 по | 28.02.2015 1  | 9g*(0           | ).0001)*27  |  |  |

#### Рисунок 12.2.

Для учета выставленной должнику претензии в окне свойств операции движения на вкладке «Обязательства» следует нажатием кнопки «Добавить» вызвать создание обязательства, в условиях которого указывается в качестве назначения платежа элемент справочника «Претензия (досудебная стадия)», периодичность – «По графику», а флажок «Пеню не начислять» – выставить.

|                                                                                                    | Условия по обязатель                                                                       | оству                                                                                                    | X                              |                                                    |                                                       |
|----------------------------------------------------------------------------------------------------|--------------------------------------------------------------------------------------------|----------------------------------------------------------------------------------------------------|--------------------------------|----------------------------------------------------|-------------------------------------------------------|
|                                                                                                    | Периодичность начисл                                                                       | ления: По графику                                                                                                    | •                              |                                                    |                                                       |
| Должение (650) - передач<br>Договор аренды недвижимого<br>Арендатор: Уральский Джи3<br>Можественность лиц на ст<br>19.03.2001 01.01.2014<br>Обязательство Парам<br>Арендная плата за п ежеми<br>Арендная плата за и ежеми | Назначение платежа<br>Расчетный счет Расч<br>Оплата<br>Размер и дат<br>с помощ<br>в окне с | Претензия (досудебная стадия)<br>Алелляция<br>Арендная плата за земельны<br>Арендная плата за транспорт<br>Исполнительное производств<br>Невыясненные платежи<br>Право аренды<br>Претензия (досудебная стади<br>Продажа<br>Суд первой инстанции | й участок<br>ное средство<br>о | ]<br>]<br>]<br>]<br>]<br>]                         | СБО<br>СБО<br>СБО<br>СССИТАТЬ<br>Далить<br>2ассчитать |
| Обязательство Действ                                                                                                    | Код бюджетной клас                                                                         | сификации для основных начис                                                                                                    | лений:                         | е сальдо                                           |                                                       |
| Арендная плата за п ежемес<br>Арендная плата за и ежемес<br>Итого<br>Послепнее изменение: Алмини                                                                                                    | <ul> <li>Пеню не начислят</li> <li>Выгружать данны</li> </ul>                              | ть<br>не в ГИС ГМП                                                                                                    | •                              | 033,97р.<br>448,61р.<br>- <b>82,58р.</b><br>Этмена | Расчеты<br>Платеж                                     |
|                                                                                                    | параметры расчета;                                                                         | по умолчанию                                                                                                    | <u>О</u> тмена                 |                                                    |                                                       |

#### Рисунок 12.3.

После нажатия кнопки «Применить» в окне операции движения созданное техническое (для учета) новое обязательство отображается в нижней части окна операции движения, откуда доступен свод расчетов по этому обязательству.

| Движение (650) - передача в аренду     Договор аренды недвижимого имищиества №04-870864 от 19.03.2001     Сонование:     Множественность лиц на стороне субъекта     19.03.2001     01.01.2014 ·   новый период                                                                                     |                     |                                     |                           |                |           |  |  |  |  |
|----------------------------------------------------------------------------------------------------|---------------------|-------------------------------------|---------------------------|----------------|-----------|--|--|--|--|
| Обязательство                                                                                                    | Параметры           |                                     |                           |                |           |  |  |  |  |
| оокзательство Параметры<br>Арендная плата за п ежемесячно 5 163,32р. до 11 числа след., пеня - 0,01% от суммы долга за кажд<br>Арендная плата за и ежемесячно 2 100,00р. до 10 числа след., пеня - 0,01% от суммы долга за кажд<br>Претензия (досудеб по графику, без пени<br>Удалить<br>Рассчитать |                     |                                     |                           |                |           |  |  |  |  |
| 06                                                                                                    | □-×                 | Comment                             |                           | 06             |           |  |  |  |  |
| Орязательство                                                                                                    | деиствующие условия | сальдо                              | пеня-сальдо               | о ордее сальдо |           |  |  |  |  |
| Претензия (досудеб по графику, без пени 0.00p. 0.00p. 0.00p. 0.00p. Арендная плата за п еженесячно 5 163.32p. до 11 25 816.60p 217.37p 250.33.97p. Расчеты Арендная плата за н еженесячно 2 100.00p. до 10 33 600.00p 848.61p 34.448.61p.                                                           |                     |                                     |                           |                |           |  |  |  |  |
| итого<br>Последнее изменение                                                                                                    | ». Администратор    | -55 416,60p.<br>25.11.2014 11:51:09 | -т ово,98р.<br><u>O</u> k | -60 482,58р.   | Применить |  |  |  |  |

#### Рисунок 12.4.

Однако, созданное новое обязательство еще не несет информации ни о дате подачи претензии, ни о ее денежном выражении. В моделирующем примере претензия выставляется 02.03.2015, а ее величина определяется по сводам расчетов двух обязательств с накопленной задолженностью на дату 01.03.2015, которая составляет суммарно по основным обязательствам 37 626,64 руб. и 589,20 руб. по пеням, а в итоге 38 215,84 руб. – сумма, указываемая в претензии.

| ſ                | 🙇 Расчеты        | по обязател | њству - У | ральский Дж  | ки Эс Эм ЗА | О - Договор | аренды недвиж | имого имущ     | ества №04-870864     | от 19 🗖       |            | ×  |
|------------------|------------------|-------------|-----------|--------------|-------------|-------------|---------------|----------------|----------------------|---------------|------------|----|
|                  | <u>Д</u> ействия | 🛛 🗘 🖄       | imes   A  | рендная плат | а за помеще | ние         | с             |                | то 01.03.2015        | 💽 🎽 🖏         | 3651       |    |
|                  | Дата             | Начислено   | Платёж    | Оплачено     | Сальдо      | Пеня-начисл | Пеня-оплачено | Пеня-сальдо    | Комментарий          |               |            | *  |
|                  | 11.02.2015       | 5 163,32    |           |              | -10 326,64  |             |               | 0,00           | Арендная плата за і  | помещение - я | январь 201 |    |
|                  | 11.02.2015       |             |           |              | -10 326,64  | 14,97       |               | -14,97         | Пеня: с 13.01.2015 г | no 10.02.2015 | 29д*(0.000 | J. |
| Pacycibi         | 01.03.2015       |             |           |              | -10 326,64  | 19,62       |               | -34,59         | Пеня: с 11.02.2015 г | no 01.03.2015 | 19д*(0.000 |    |
| <u>Д</u> ействия | 01.03.2015       |             |           |              | -10 326,64  |             |               | -34,59         | Сальдо на конец 01   | .03.2015r.    |            | -  |
| Дата             | •                |             |           |              |             |             |               |                |                      |               | +          |    |
| 10.02.2015       |                  | 727 251,36  |           | 716 924,72   | -10 326,64  | 34,59       | 0,00          | -34,59         |                      |               |            |    |
| 10.02.2015       | Полный св        | од (Начисле | ния (Плат | ежи (Льготы  | (Отсрочки)  | (Проводки/  | подробно      | Параметры      | ы расчёта: SAUMI-по  | оставка       |            | _  |
| 01.03.2015       |                  |             |           |              |             |             |               |                |                      |               |            |    |
| 01.03.2015       |                  |             | -27 3     | 00,00        |             |             | -554,61 Сальд | ю на конец 01. | .03.2015r.           | -             |            |    |
| <                |                  |             |           |              |             |             |               |                |                      | •             |            |    |

#### Рисунок 12.5.

Составляющие выставляемой претензии следует зафиксировать в своде расчетов по созданному обязательству «Претензия (досудебная стадия)» в виде дополнительных начислений специального вида.

| 🗾 Расчеть                      | и по обязатель | ству - Уральски | й Джи Эс Эм З    | АО - Догово | р аренды нед | вижимого и     | мущества №04-87   | 70864 от: | 19 🗖      |             |
|--------------------------------|----------------|-----------------|------------------|-------------|--------------|----------------|-------------------|-----------|-----------|-------------|
| <u>Д</u> ействия               | a 🔶 🖄          | 🔀 Претензия     | а (досудебная ст | адия)       |              | c              | • по              | -         | • 💈 🔍     | 4024        |
| Начисления по документу: «Все» |                |                 |                  |             |              |                |                   |           |           |             |
| Дата                           | Предъявлено    | Пеня-предъявл   | Проц-предъявл    | Начисленно  | Пеня-начисл  | Проц-начисл    | Оплачено Сальдо   | Пеня П    | еня-оплач | Пеня-сальдо |
| 02.03.2015                     | i 27 300,00    |                 |                  |             |              |                | 0,00              |           |           | 0,00        |
| 02.03.2015                     | i              | 554,61          |                  |             |              |                | 0,00              |           |           | 0,00        |
| 02.03.2015                     | 10 326,64      |                 |                  |             |              |                | 0,00              |           |           | 0,00        |
| 02.03.2015                     |                | 34,59           |                  |             |              |                |                   |           |           | 0,00        |
|                                |                |                 |                  |             |              |                |                   |           |           |             |
|                                |                |                 |                  |             |              |                |                   |           |           | F.          |
|                                | 37 626,64      | 589,20          | 0,00             | 0,00        | 0,00         | 0,00           | 0,00 0,00         | 0,00      | 0,00      | 0,00        |
| Полный с                       | вод (Начислен  | ия (Платежи (Ль | готы (Отсрочкі   | и/Проводки/ | 🗌 подробно   | о <u>Парак</u> | иетры расчёта: SA | UMI-пост- | авка      |             |

#### Рисунок 12.6.

Создание указанных дополнительных начислений можно инициировать из окна свода расчетов обязательства «Претензия (досудебная стадия)» либо вызовом меню «Действия», либо вызовом контекстного меню нажатием правой кнопки мыши, в обоих случаях в открывшемся меню следует выбрать пункт «Начислить дополнительно».

| 1 | 💆 Pao    | четы по обязательству - Уральский Джи Эс Эм ЗАО - До | говор аренды недвижимого имущества №04-870864 от 19 👝 💷 📧 |
|---|----------|------------------------------------------------------|-----------------------------------------------------------|
|   | Дей      | ствия 🛛 🕂 🖄 Претензия (досудебная стадия)            | 3944                                                      |
|   | ÷        | <u>В</u> вести платёж                                | ъявл Пеня-начисл Пеня-оплачено Пеня-сальдо Комментарий    |
|   | Æ        | <u>И</u> зменить                                     |                                                           |
|   | $\times$ | <u>У</u> далить                                      |                                                           |
|   | ÷        | <u>Н</u> ачислить дополнительно                      |                                                           |
|   | ÷        | Добавить льготу                                      |                                                           |
|   | ٠        | Добавить отсрочку                                    |                                                           |
|   |          |                                                      |                                                           |

#### Рисунок 12.7.

Другой способ вызова создания указанных выше дополнительных начислений производится из сводов расчетов обязательств, задолженность по которым предъявляется в претензии. Для этого в окне свода расчетов такого обязательства также открывается либо меню «Действия», либо контекстное меню, а в нем подменю «Претензионно-исковая работа» с последующим выбором элемента «Досудебная претензия».

| 🍒 Pa       | 🖞 Расчеты по обязательству - Уральский Джи Эс Эм ЗАО - Договор аренды недвижимого имущества №04-870864 от 19 👝 💼 📧 |                                                                             |  |  |  |  |  |  |  |  |
|------------|----------------------------------------------------------------------------------------------------|-----------------------------------------------------------------------------|--|--|--|--|--|--|--|--|
| Де         | іствия 🛛 🗘 🔀 🛛 Арендная плата за имущество                                                                         | c 🔹 no 01.03.2015 👻 🐉 🚺 3844                                                |  |  |  |  |  |  |  |  |
| 1 🔶        | <u>В</u> вести платёж                                                                                              | Теня-оплачено Пеня-сальдо Комментарий 🔹 🔺                                   |  |  |  |  |  |  |  |  |
| 12         | <u>И</u> зменить                                                                                                   | -290,01 Арендная плата за имущество - ноябрь 2014г. (3                      |  |  |  |  |  |  |  |  |
| $ \times $ | Удалить                                                                                                    | -350,91 Пеня: с 11.11.2014 по 09.12.2014 29д*(0.0001)*21                    |  |  |  |  |  |  |  |  |
|            |                                                                                                    | -350,91 Арендная плата за имущество - декабрь 2014г. (                      |  |  |  |  |  |  |  |  |
|            | <u>Н</u> ачислить дополнительно                                                                                    | -429,45 Пеня: с 10.12.2014 по 12.01.2015 34д*(0.0001)*23                    |  |  |  |  |  |  |  |  |
|            | Добавить льготу                                                                                                    | <ul> <li>-429,45 Арендная плата за имущество - январь 2015г. (3)</li> </ul> |  |  |  |  |  |  |  |  |
| •          | Добавить отсрочку                                                                                                  | -500,01 Пеня: с 13.01.2015 по 09.02.2015 28д*(0.0001)*25                    |  |  |  |  |  |  |  |  |
|            |                                                                                                    | по 01.03.2015 20д*(0.0001)*27                                               |  |  |  |  |  |  |  |  |
|            | Претензионно-исковая работа                                                                                        | Досудебная претензия 03.2015г.                                              |  |  |  |  |  |  |  |  |
|            | <u>К</u> орректировать сальдо F9                                                                                   | Иск в суд первой инстанции                                                  |  |  |  |  |  |  |  |  |
|            | Акты сверки 2012                                                                                                   | 0,00 -554,61                                                                |  |  |  |  |  |  |  |  |

Рисунок 12.8.

В окне свойств создаваемого для претензии дополнительного начисления указывается дата предъявления претензии, реквизиты документа, период, за который предъявляется претензия, а также порождающее обязательство и вид начисления в порождающем обязательстве. Для реквизита «Вид требования» на данной стадии претензионно-исковой работы следует оставить подставляемое по умолчанию значение « основное». Флажок «Начислено фактически» следует оставить в сброшенном состоянии.

| 互 Дополнительное начисление (штр 👝 🗩 🎫                                                                           |
|----------------------------------------------------------------------------------------------------|
| Общее                                                                                                    |
| Дата предъявления: 02.03.2015 🗸                                                                                  |
| Сумма требования: 27 300,00                                                                                      |
| Вид требования: основное 💌                                                                                       |
| Дата начала начисления пени 02.03.2015                                                                           |
| Комментарий:                                                                                                    |
| Документ                                                                                                    |
| Вид документа: Претензия 💌                                                                                       |
| Стороны подписания: ДИЗО г. Саумигорска Орган са 🔻 1                                                             |
| Nº 1 or 02.03.2015 ▼                                                                                             |
| Краткое содержание:                                                                                              |
| ▼                                                                                                    |
| -Для начислений в связи с претензиями:                                                                           |
| Начислено фактически                                                                                             |
| Пораждающее обязательство:                                                                                       |
| Арендная плата за имущество 🗸 🗸                                                                                  |
| Вид начисления в                                                                                                 |
| пораждающем об-ве                                                                                                |
|                                                                                                    |
| выполнить коррект пеня                                                                                           |
| Сальдо в поражд. об-в. проценты                                                                                  |
| Сольдо в поражд, об-ы проценты     Документ-основание связанного начисления        Конберите документ-основание> |

Рисунок 12.9.

В случае вызова создания дополнительного начисления из окна свода расчетов обязательства, задолженность по которому и составляет сумму требования в данном начислении, в этом случае порождающее обязательство указывается автоматически.

Предъявленная претензия может быть удовлетворена должником полностью или частично до судебного разбирательства. Этот факт помимо создания платежей в соответствующих

обязательствах, задолженность по которым погашается, может быть также отражен в своде расчетов по техническому обязательству «Претензия (досудебная стадия)» созданием дополнительных начислений с отрицательной суммой, гасящей денежную составляющую претензии. Для этого нужно в окне свода расчетов по обязательству «Претензия (досудебная стадия)» выделить строку начисления претензии, которая будет погашаться, и либо вызывать меню «Действие», либо контекстное меню, в которых выбрать подменю «Претензионно-исковая работа» с последующим выбором элемента «Досудебная претензия».

| 🗾 Расчеты по обязательству - Уральский Джи Эс Эм ЗАО - Договор аренды недвижи | мого иму | ущества №04-870864   | от 19 😑 🔳              |  |  |  |  |  |  |
|-------------------------------------------------------------------------------|----------|----------------------|------------------------|--|--|--|--|--|--|
| 🛛 Действия 💠 🖄 🔀 Претензия (досудебная стадия) с 🔹 по 🔹 🔅 🕼 4024              |          |                      |                        |  |  |  |  |  |  |
| Начисления по документу: <bce></bce>                                          |          |                      |                        |  |  |  |  |  |  |
| Дата Предъявлено Пеня-предъявл Проц-предъявл Начисленно Пеня-начисл Проц-     | начисл О | Іплачено Сальдо Пеня | Пеня-оплач Пеня-сальдо |  |  |  |  |  |  |
| 02.03.2015 27.300,00                                                          |          | 0,00                 | 0,00                   |  |  |  |  |  |  |
| 02.03.2015 10.326.64 🖉 Изменить начисление                                    |          | 0,00                 | 0,00                   |  |  |  |  |  |  |
| 02.03.2015 Удалить начисление                                                 |          | 0,00                 | 0,00                   |  |  |  |  |  |  |
| Начислить дополнительно                                                       |          | -                    |                        |  |  |  |  |  |  |
| 🕂 Добавить льготу                                                             |          |                      |                        |  |  |  |  |  |  |
| Добавить отсрочку                                                             |          |                      | ∢<br>۵۵۵ ا۵۵۵ ا        |  |  |  |  |  |  |
| Претензионно-исковая работа                                                   | ۱.       | Иск в суд перво      | ой инстанции           |  |  |  |  |  |  |
| Корректировать сальдо                                                         | F9       | Досудебная пре       | етензия                |  |  |  |  |  |  |

#### Рисунок 12.10.

В результате открывается окно создания дополнительного начисления с суммой требования из выделенной строки свода расчетов, но с отрицательным знаком, которую следует оставить без изменения, если произведенный должником платеж покрывает данную строку претензии. При меньшем объеме платежа следует привести данную сумму в соответствие с реальным объемом погашения, сохраняя отрицательный знак. В качестве документа следует указать погашающий платежный документ, а дату его создания ввести в поле «Дата предъявления». Вид требования «основное» следует оставить без изменения.

| 5 Дополнительное                                                                            | начислен                         | ие (штр                    |                | • ×       |
|---------------------------------------------------------------------------------------------|----------------------------------|----------------------------|----------------|-----------|
| Общее                                                                                       |                                  |                            |                |           |
| Дата предъявления:                                                                          | 13.03.2015                       | •                          | •              |           |
| Сумма требования:                                                                           |                                  | -27 300,0                  | IU .           |           |
| Вид требования:                                                                             | основное                         |                            |                |           |
| Дата начала начисле                                                                         | ния пени 1                       | 3.03.2015                  |                |           |
| Комментарий:                                                                                |                                  |                            |                | _         |
| Документ                                                                                    |                                  |                            |                | _         |
| вид документа:                                                                              | платежное                        | поручение                  | ,              |           |
| Стороны подписания                                                                          | : Эральск                        | ий Джи Эс                  | ЭМ ЗАО         | • 1       |
| Nº 345 or                                                                                   | 13.03.2015                       | •                          |                | 0         |
| Код<br>ГДля начислений в се                                                                 | зязи с прети                     | ензиями:                   |                | •         |
| За период с:                                                                                |                                  | по: 01.03                  | .2015          |           |
| <ul> <li>Начислено факти</li> <li>Пораждающее обяза</li> <li>Арендная плата за и</li> </ul> | ически<br>ательство:<br>мущество |                            |                | -         |
| Вид начисления в<br>пораждающем об-ве                                                       | основное                         | •                          |                | •         |
| 🗖 Выполнить корре                                                                           | ктировку са                      | альдо в пор                | ражд, обя      | ізат.     |
| Сальдо в поражд. об-                                                                        | ве: 0                            |                            |                |           |
| Документ-основание<br>Претензия №1 от 02.0                                                  | связанного<br>)3.2015 - ДИ       | ) начислені<br>130 г. Саум | ия<br>ингорска | Орган 🔻   |
|                                                                                             | 0 <u>K</u>                       | <u>О</u> тме               | на 🔤           | Применить |

Рисунок 12.11.

В самом благоприятном случае, когда должник в ответ на предъявленную ему претензию в разумный срок полностью гасит свою задолженность, окно свода расчетов по техническому обязательству «Претензия (досудебная стадия)» после ввода гасящих начислений выглядит следующим образом.

| 🗾 Расчеты                            | по обязателья | ству - Уральский | й Джи Эс Эм ЗА  | О - Договој | р аренды нед | вижимого и      | мущества N  | ₽04-870         | )864 от 19   |           | ×     |
|--------------------------------------|---------------|------------------|-----------------|-------------|--------------|-----------------|-------------|-----------------|--------------|-----------|-------|
| Действия                             | 🔶 A 🕻         | 🗙 Претензия      | (досудебная ста | адия)       |              | c               | • по        |                 | - 🎽 🛙        | 402       | 4     |
| Начисления по документу: <bce></bce> |               |                  |                 |             |              |                 |             |                 |              |           |       |
| Дата                                 | Предъявлено   | Пеня-предъявл    | Троц-предъявл   | Начисленно  | Пеня-начисл  | Проц-начисл     | Оплачено (  | альдо [         | Пеня Пеня-оп | ач Пеня-с | альдо |
| 02.03.2015                           | 27 300,00     |                  |                 |             |              |                 | (           | ),00            |              | 0,00      |       |
| 02.03.2015                           |               | 554,61           |                 |             |              |                 | 0           | ),00            |              | 0,00      |       |
| 02.03.2015                           | 10 326,64     |                  |                 |             |              |                 | 0           | ),00            |              | 0,00      |       |
| 02.03.2015                           |               | 34,59            |                 |             |              |                 | 0           | ),00            |              | 0,00      |       |
| 13.03.2015                           | -27 300,00    |                  |                 |             |              |                 | 0           | ),00            |              | 0,00      |       |
| 13.03.2015                           |               | -554,61          |                 |             |              |                 | 0           | ),00            |              | 0,00      |       |
| 13.03.2015                           | -10 326,64    |                  |                 |             |              |                 | (           | ),00            |              | 0,00      |       |
| 13.03.2015                           |               | -34,59           |                 |             |              |                 | 0           | ),00            |              | 0,00      |       |
|                                      |               |                  |                 |             |              |                 |             |                 |              |           |       |
| <                                    |               |                  |                 |             |              |                 |             |                 |              |           | •     |
|                                      | 0,00          | 0,00             | 0,00            | 0,00        | 0,00         | 0,00            | 0,00        | 0,00            | 0,00 0       | .00       | 0,00  |
| Полный сво                           | од (Начислени | я (Платежи (Лыг  | оты (Отсрочки   | (Проводки/  | 🗌 подробно   | о <u>Пара</u> г | метры расчё | <u>ra:</u> SAUI | MI-поставка  |           |       |

Рисунок 12.12.

В неблагоприятном случае, когда должник не гасит свою задолженность или такое погашение не может считаться достаточным, производится подача иска в суд первой инстанции.

## 12.2. Подача иска в суд первой инстанции

В случае, когда выставленная претензия не приводит к погашению накопленной задолженности в разумный срок (определяется локальными нормативами), – в этом случае следует подавать соответствующее исковое заявление в суд первой инстанции.

Для учета принятого (не только поданного!) в суде первой инстанции искового заявления в окне свойств операции движения на вкладке «Обязательства» следует нажатием кнопки «Добавить» вызвать создание обязательства, в условиях которого указывается в качестве назначения платежа элемент справочника «Суд первой инстанции», периодичность – «По графику».

|                                                                                                    | Условия по обязатель                | оству                                                                                                    | X   |                                                                                       |
|----------------------------------------------------------------------------------------------------|-------------------------------------|----------------------------------------------------------------------------------------------------|-----|---------------------------------------------------------------------------------------|
| Движение (650) - пе                                                                                                    | Периодичность начис                 | пения: По графику                                                                                                    | -   |                                                                                       |
| Договор аренды недвиж                                                                                                    | Назначение платежа                  | Суд первой инстанции                                                                                                    | -   | 650                                                                                   |
| Арендатор: Уральски<br>множественность ли<br>19.03.2001 01.01.2014<br>Обязательство<br>Арендная плата за п<br>Арендная плата за и<br>Претензия (досудеб | Расчетный счет Раск<br>Оплата Пеня  | Апелляция<br>Арендная плата за земельный участо<br>Арендная плата за транспортное среи<br>Исполнительное производство<br>Невыясненные платежи<br>Право аренды<br>Продажа<br>Суд первой инстанции | к   | за кажд Добавить<br>за кажд Изменить<br>Удалить<br>Рассчитать                         |
| Объекты (1)   Докум                                                                                                    | Размер и дап<br>с помош<br>в окне с |                                                                                                    |     |                                                                                       |
| Обязательство /<br>Претензия (досудеб г<br>Арендная плата за п е<br>Арендная плата за и е<br>Итого                                                      |                                     |                                                                                                    |     | Общее сальдо<br>0,00р.<br>-26 033,97р.<br>-34 448,61р.<br>- <b>60 482,58р.</b> Платеж |
| Последнее изменение:                                                                                                    |                                     |                                                                                                    |     | <u>О</u> тмена <u>П</u> рименить                                                      |
|                                                                                                    | Код бюджетной клас                  | сификации для основных начислений:<br>гь                                                                                                    | •   |                                                                                       |
|                                                                                                    | Параметры расчёта;                  | по умолчанию                                                                                                    |     |                                                                                       |
|                                                                                                    |                                     | <u><u> </u></u>                                                                                                    | ена |                                                                                       |

Рисунок 12.13.

Флажок «Пеню не начислять» следует оставить в сброшенном состоянии, а на вкладке «Пеня» задать начисление пени как долю ставки рефинансирования (как долю средней ставки банковского процента по вкладам физических лиц с 1.06.2015) от суммы долга с указанием знаменателя этой доли 360 (триста шестьдесят) и принятием при расчете пени 360 дней в году – такой способ позволяет учитывать взимание процента за пользование чужими денежными средствами (см. 12.3.1) по ставке рефинансирования ЦБ РФ или по средней ставке банковского процента по вкладам физических лиц.

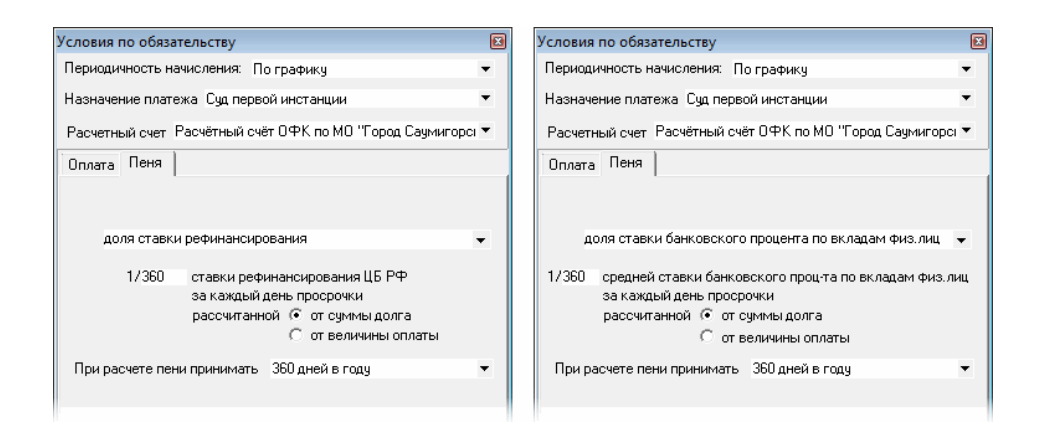

Рисунок 12.14. Пеня как доля ставки рефинансирования (слева) или как доля средней ставки банковского процента по вкладам физ. лиц с 1.06.2015 (справа)

После нажатия кнопки «Применить» в окне операции движения созданное новое обязательство отображается в нижней части окна операции движения, откуда доступен свод расчетов по этому обязательству.

| <ul> <li>Движение (650) -<br/>Договор аренды недві<br/>Арендатор: Уральси</li> <li>множественность</li> <li>19.03.2001 01.01.20</li> <li>Обязательство</li> <li>Арендная плата за и<br/>Арендная плата за и<br/>Претензика (досудеб.<br/>Суд первой инстанци</li> </ul> | передача в аренду<br>окимого имищества №04-870864 с<br>ий Джи Зс Эм ЗАО<br>лиц на стороне субъекта<br>14 · .   новый период  <br>Параметры<br>ежемесячно 5 163,32р. до 11 чи<br>ежемесячно 5 163,32р. до 11 чи<br>екемесячно 2 100,00р. до 10 чи<br>по графику, без пени<br>и по графику, без пени | ит 19.03.2001<br><b>СОВ</b><br>исла след., пеня - 0,01<br>исла след., пеня - 0,01      | с <b>нование:</b><br>% от суммы долл<br>% от суммы долл  | га за кажд ,<br>а за кажд                                                 | с с Каналана<br>Собавить<br>Изменить<br>Удалить<br>Вассчитать |
|----------------------------------------------------------------------------------------------------|----------------------------------------------------------------------------------------------------|----------------------------------------------------------------------------------------|----------------------------------------------------------|---------------------------------------------------------------------------|---------------------------------------------------------------|
| Объекты (1)   Док                                                                                                    | ументы (2) Обязательства Стои                                                                                                    | имость объектов                                                                        |                                                          |                                                                           |                                                               |
| Обязательство                                                                                                    | Действующие условия                                                                                                    | Сальдо                                                                                 | Пеня-сальдо                                              | Общее сальдо                                                              |                                                               |
|                                                                                                    |                                                                                                    |                                                                                        |                                                          | 0.00                                                                      |                                                               |
| Претензия (досудеб<br>Арендная плата за п                                                                                                    | по графику, без пени<br>ежемесячно 5 163,32p. до 11                                                                                                    | 0,00p.<br>-25 816,60p.                                                                 | 0,00p.<br>-225,11p.                                      | 0,00p.<br>-26 041,71p.                                                    |                                                               |
| Претензия (досудеб<br>Арендная плата за п<br>Суд первой инстанции                                                                                                    | по графику, без пени<br>ежемесячно 5 163,32р. до 11<br>по графику, без пени                                                                                                    | 0,00p.<br>-25 816,60p.<br>0.00p.                                                       | 0,00p.<br>-225,11p.<br>0,00p.                            | 0,00p.<br>-26 041,71p.<br>0,00p.                                          | Расчеты                                                       |
| Претензия (досудеб<br>Арендная плата за п<br>Суд первой инстанции<br>Арендная плата за и<br>Итого                                                                                                    | по графику, без пени<br>ежемесячно 5 163,32р. до 11<br>по графику, без пени<br>ежемесячно 2 100,00р. до 10                                                                                                    | 0,00p.<br>-25 816,60p.<br>-33 600,00p.<br>- <b>33 600,00p.</b><br>- <b>59 416,60p.</b> | 0,00p.<br>-225,11p.<br>-858,69p.<br>- <b>1 083,80p</b> . | 0,00p.<br>-26 041,71p.<br>0,00p.<br>-34 458,69p.<br>- <b>60 500,40p</b> . | Расчеты<br>Платеж                                             |

#### Рисунок 12.15.

Созданное новое обязательство необходимо снабдить информацией о дате подачи искового заявления в суд, а также о денежном выражении исковых требований. Величина исковых требований может отличаться от суммы, указанной ранее в претензии, так как должник мог с одной стороны просрочить платежи по очередному периодическому начислению, а с другой стороны возможно погашение задолженности в столь недостаточном объеме, что мотив подачи искового заявления о взыскании у Комитета сохраняется. В моделирующем примере иск подается 01.04.2015, а величина исковых требований определяется по сводам расчетов двух обязательств с накопленной задолженностью на дату 31.03.2015, которая составляет суммарно по основным обязательствам 44 889,96 руб. и 717,33 руб. по пеням, а в итоге 45 607,29 руб. – сумма, указываемая в исковом заявлении.

| ſ          | 🙇 Расчеты        | по обязате  | пьству - У | ральский Дя  | ки Эс Эм ЗА | О - Договор | аренды недвиж | симого имуш    | цества №04-870864         | от 19 🗖       |            |
|------------|------------------|-------------|------------|--------------|-------------|-------------|---------------|----------------|---------------------------|---------------|------------|
|            | <u>Д</u> ействия | 📲 🗘 🖄       | $\times$ A | рендная плат | а за помеще | ние         | с             |                | ■ no 31.03.2015           | - 🌻 🕏         | 3651       |
|            | Дата             | Начислено   | Платёж     | Оплачено     | Сальдо      | Пеня-начисл | Пеня-оплачено | Пеня-сальдо    | Комментарий               |               | <u> </u>   |
| -          | 11.03.2015       | 5 163,32    |            |              | -15 489,96  |             |               | -14,97         | Арендная плата за         | помещение -   | февраль 2( |
| 🙇 Расчеты  | 11.03.2015       |             |            |              | -15 489,96  | 28,91       |               | -43,88         | Пеня: с 11.02.2015        | по 10.03.2015 | 28д*(0.000 |
| Действия   | 31.03.2015       |             |            |              | -15 489,96  | 32,53       |               | -76,41         | Пеня: с 11.03.2015        | по 31.03.2015 | 21g*(0.000 |
| Пата       | 31.03.2015       |             |            |              | -15 489,96  |             |               | -76,41         | Сальдо на конец 31        | .03.2015r.    | _          |
| 10.02.2015 | < 🗆              |             |            |              |             |             |               |                |                           |               | •          |
| 10.03.2015 | , _              | 732 414,68  |            | 716 924,72   | -15 489,96  | 76,41       | 0,00          | -76,41         |                           |               |            |
| 11.03.2015 | Полный св        | од (Начисле | ния (Плат  | ежи (Льготы  | (Отсрочки,  | (Проводки/  | подробно      | Параметр       | ы <u>расчёта:</u> SAUMI-п | оставка       |            |
| 31.03.2015 |                  |             |            |              |             |             |               |                |                           |               | _          |
| 31.03.2015 |                  |             | -29 4      | 400,00       |             |             | -640,92 Салы  | до на конец 31 | .03.2015r.                | -             |            |
| •          |                  |             |            |              |             |             |               |                |                           | +             |            |

Рисунок 12.16.

Составляющие взыскиваемой с должника суммы следует зафиксировать в своде расчетов по созданному обязательству «Суд первой инстанции» в виде дополнительных начислений специального вида.

| 🙇 Расчеты  | по обязатель                         | ству - Уральски   | й Джи Эс Эм З/ | 40 - Догово | р аренды нед | вижимого и    | мущества №04-8           | 70864 от 19    |               |
|------------|--------------------------------------|-------------------|----------------|-------------|--------------|---------------|--------------------------|----------------|---------------|
| Действия   | - 🕹 🛆 🕽                              | 🔀 🛛 Суд первой    | і инстанции    |             |              | ¢             | • по                     | - 🏅 🖏          | 4044          |
| Начисле    | Начисления по документу: <bce></bce> |                   |                |             |              |               |                          |                |               |
| Дата       | Предъявлено                          | Пеня-предъявл     | Проц-предъявл  | Начисленно  | Пеня-начисл  | Проц-начисл   | Оплачено Сальдо          | Пеня Пеня-опла | ч Пеня-сальдо |
| 01.04.2015 | 29 400,00                            |                   |                |             |              |               | 0,00                     |                | 0,00          |
| 01.04.2015 |                                      | 640,92            |                |             |              |               | 0,00                     |                | 0,00          |
| 01.04.2015 | 15 489,96                            |                   |                |             |              |               | 0,00                     |                | 0,00          |
| 01.04.2015 |                                      | 76,41             |                |             |              |               | 0,00                     |                | 0,00          |
|            |                                      |                   |                |             |              |               |                          |                |               |
| <          |                                      |                   |                |             |              |               |                          |                | ۰.            |
|            | 44 889,96                            | 717,33            | 0,00           | 0,00        | 0,00         | 0,00          | 0,00 0,00                | 0,0 0,0        | 0,00          |
| Полный се  | зод (Начислени                       | ıя /(Платежи /(Лы | оты (Отсрочки  | (Проводки/  | 🗌 подробно   | о <u>Пара</u> | <u>метры расчёта:</u> SA | UMI-поставка   |               |

#### Рисунок 12.17.

Создание указанных дополнительных начислений можно инициировать из окна свода расчетов обязательства «Суд первой инстанции» либо вызовом меню «Действия», либо вызовом контекстного меню нажатием правой кнопки мыши, в обоих случаях в открывшемся меню следует выбрать пункт «Начислить дополнительно».

|   | 💆 Pao    | четы по обязательству - Уральский Джи Эс Эм ЗАО - Договор | аренды недвижі | имого иму  | щества №04-87 | 0864 от 19        | • ×        |
|---|----------|-----------------------------------------------------------|----------------|------------|---------------|-------------------|------------|
|   | Дей      | ствия 🛛 🕂 🖄 Суд первой инстанции                          | с              |            | • по          | - 🂈 🖏             | 4044       |
|   | ÷        | <u>В</u> вести платёж                                     |                |            |               | ~                 |            |
| Π | 尨        | <u>И</u> зменить                                          | исл Проц-начис | л Оплаченс | Сальдо Пеня   | Пеня-оплач Пеня-с | альдо Комм |
|   | $\times$ | <u>У</u> далить                                           |                |            |               |                   |            |
|   | ÷        | <u>Н</u> ачислить дополнительно                           |                |            |               |                   |            |
|   | ÷        | Добавить льготу                                           |                |            |               |                   |            |
|   | ٠        | Добавить отсрочку                                         |                |            |               |                   |            |

#### Рисунок 12.18.

Другой способ вызова создания указанных выше дополнительных начислений производится из сводов расчетов обязательств, задолженность по которым предъявляется в претензии. Для этого в окне свода расчетов такого обязательства также открывается либо меню «Действия», либо контекстное меню, а в нем подменю «Претензионно-исковая работа» с последующим выбором элемента «Иск в суд первой инстанции».

| 🗾 Pa       | 💁 Расчеты по обязательству - Уральский Джи Эс Эм ЗАО - Договор аренды недвижимого имущества №04-870864 от 19 👝 📼 💌 |                                                                             |  |  |  |  |  |  |  |  |
|------------|----------------------------------------------------------------------------------------------------|-----------------------------------------------------------------------------|--|--|--|--|--|--|--|--|
| <u>Д</u> е | йствия 🛛 🕂 🖄 Арендная плата за имущество                                                                           | c 🔹 no 31.03.2015 👻 🖏 🛛 3844                                                |  |  |  |  |  |  |  |  |
| [ 🕂 🔶      | <u>В</u> вести платёж                                                                                              | Теня-оплачено Пеня-сальдо Комментарий                                       |  |  |  |  |  |  |  |  |
| 12         | Изменить                                                                                                    | -290,01 Арендная плата за имущество - ноябрь 2014г. (3                      |  |  |  |  |  |  |  |  |
| $ \times $ | <u>У</u> далить                                                                                                    | -350,91 Пеня: с 11.11.2014 по 09.12.2014 29д*(0.0001)*21                    |  |  |  |  |  |  |  |  |
|            |                                                                                                    | <ul> <li>-350,91 Арендная плата за имущество - декабрь 2014г. (</li> </ul>  |  |  |  |  |  |  |  |  |
| . +        | <ul> <li><u>Н</u>ачислить дополнительно</li> </ul>                                                                 | -429,45 Пеня: с 10.12.2014 по 12.01.2015 34д*(0.0001)*23                    |  |  |  |  |  |  |  |  |
| - ÷        | Добавить льготу                                                                                                    | <ul> <li>-429,45 Арендная плата за имущество - январь 2015г. (3)</li> </ul> |  |  |  |  |  |  |  |  |
| •          | Добавить отсрочку                                                                                                  | -500,01 Пеня: с 13.01.2015 по 09.02.2015 28д*(0.0001)*25                    |  |  |  |  |  |  |  |  |
|            |                                                                                                    | имущество - февраль 2015г.                                                  |  |  |  |  |  |  |  |  |
|            | Претензионно-исковая работа                                                                                        | досудеоная претензия по 10.03.2015 29д*(0.0001)*27                          |  |  |  |  |  |  |  |  |
|            | Корректировать сальдо F9                                                                                           | Иск в суд первой инстанции по 31.03.2015 21д*(0.0001)*29                    |  |  |  |  |  |  |  |  |
|            |                                                                                                    | -640,92  Сальдо на конец 31.03.2015г. 📃 🥃                                   |  |  |  |  |  |  |  |  |
|            | Акты сверки 2012                                                                                                   | P                                                                           |  |  |  |  |  |  |  |  |

Рисунок 12.19.

В окне свойств создаваемого для иска в суде первой инстанции дополнительного начисления следует указать дату предъявления и сумму требования, реквизиты искового заявления как документа, период накопленной задолженности. Для реквизита «Вид требования» на данной стадии претензионно-исковой работы следует оставить подставляемое по умолчанию значение «основное». Флажок «Начислено фактически» следует оставить в сброшенном состоянии. Порождающее обязательство подставляется автоматически, а вид начисления следует выбрать, в зависимости от рассматриваемой составляющей задолженности в порождающем обязательстве.

| 亏 Дополнительное начисление (штр 👝 💷 💌                                                                                        |
|----------------------------------------------------------------------------------------------------|
| Общее                                                                                                    |
| Дата предъявления: 01.04.2015 🔹                                                                                               |
| Сумма требования: 640,92                                                                                                    |
| Вид требования: основное 🔻                                                                                                    |
| Дата начала начисления пени 01.04.2015                                                                                        |
| Комментарий:                                                                                                    |
| Документ                                                                                                    |
| Вид документа: Исковое заявление 🔻                                                                                            |
| Стороны подписания: ДИЗО г. Саумигорска Орган са 🔻 1                                                                          |
| Nº 12 or 01.04.2015 ▼                                                                                                    |
| Код                                                                                                    |
| Для начислении в связи с претензиями.<br>За период с: по: 21.03.2015                                                          |
| Начислено фактически                                                                                                    |
| Пораждающее обязательство:                                                                                                    |
| Арендная плата за имущество 👻                                                                                                 |
| Вид начисления в пеня<br>пораждающем об-ве основное<br>Выполнить коррект <mark>пеня</mark><br>Сальдо в поражд. об-в. проценты |
|                                                                                                    |
| Цокумент-основание связанного начисления<br><выберите документ-основание> ▼                                                   |

Рисунок 12.20.

Если предъявляемые в судебном иске требования не отличаются от таковых в выставлявшейся ранее должнику претензии, – в этом случае составляющие суммы требования претензии могут быть перенесены в окно свода расчетов обязательства «Иск в суд первой инстанции» из окна свода расчетов обязательства «Претензия (досудебная стадия)» (рис. 12.6). Для выполнения

такого копирования необходимо с каждой строкой этого свода расчетов выполнить следующую последовательность действий.

- 1. Выделить копируемую строку в окне свода расчетов обязательства «Претензия (досудебная стадия)».
- 2. Вызвать либо меню «Действия», либо контекстное меню, а в них подменю «Претензионно-исковая работа» с последующим выбором элемента «Иск в суд первой инстанции».

| 🙇 Расчеты по обязательству - У | ральский Джи Эс Эм ЗАО - Договор аренды недвижимого иму                 | ′щества №04-870864 от        | 19                     |
|--------------------------------|-------------------------------------------------------------------------|------------------------------|------------------------|
| Действия 🕂 🖄 🔀 🛛               | ретензия (досудебная стадия) с                                          | • по                         | - 💈 🖏 4024             |
| Начисления по документу: <В    |                                                                         | r                            |                        |
| Дата Предъявлено Пеня-пр       | едъявл Проц-предъявл Начисленно Пеня-начисл Проц-начисл О               | плачено Сальдо Пеня (        | 1еня-оплач Пеня-сальдо |
| 02.03.2015 27.300,00           | <u>В</u> вести платёж                                                   | 0,00                         | 0,00                   |
| 02.03.2015 10 326,64 🔏         | <u>И</u> зменить начисление                                             | 0,00                         | 0,00                   |
| 02.03.2015 🗙                   | <u>У</u> далить начисление                                              | 0,00                         | 0,00                   |
|                                | <u>Н</u> ачислить дополнительно<br>Добавить льготу<br>Добавить отсрочку | _                            |                        |
|                                | Претензионно-исковая работа                                             | Иск в суд перво              | й инстанции            |
| •                              | <u>К</u> орректировать сальдо F9                                        | Досудебная пре               | тензия                 |
| 37 626,64                      | Акты сверки <u>2</u> 012                                                | 0,00 0,00 0,00               | 0,00 0,00              |
| Полный свод (Начисления (      | Акт сверки за период                                                    | <u>я расчёта:</u> SAUMI-пост | авка                   |
|                                | Акт сверки за период (с запр.дат, распр.пл.)                            |                              |                        |

#### Рисунок 12.21.

3. В открывшемся окне создания дополнительного начисления подставляются из свода расчетов претензии сумма требования, период накопленной задолженности, порождающее обязательство и вид начисления в порождающем обязательстве. Необходимо указать дату предъявления и реквизиты документа. Для реквизита «Вид требования» на данной стадии претензионно-исковой работы следует оставить подставляемое по умолчанию значение « основное». Флажок «Начислено фактически» следует оставить в сброшенном состоянии.

| 5 Дополнительное начисление (штр 👝 💷 🎫                                                               |    |
|----------------------------------------------------------------------------------------------------|----|
| Общее                                                                                                |    |
| Дата предъявления: 01.04.2015 🔹 🗸                                                                    |    |
| Сумма требования: 27 300,00                                                                          |    |
| Вид требования: основное 💌                                                                           |    |
| Дата начала начисления пени 01.04.2015                                                               |    |
| Комментарий:                                                                                         |    |
| Документ                                                                                             |    |
| Вид документа: Исковое заявление 💌                                                                   |    |
| Стороны подписания: ДИЗО г. Саумигорска Орган са 🔻 1                                                 |    |
| № 12 от 01.04.2015 💌 🗋                                                                               |    |
| Краткое содержание:                                                                                  |    |
| Код 🗸                                                                                                |    |
| За период с: по: 01.03.2015                                                                          |    |
| Начислено фактически                                                                                 |    |
| Пораждающее обязательство:                                                                           |    |
| Арендная плата за имущество 🗸 👻                                                                      |    |
| Вид начисления в пораждающем об-ве основное 🗸                                                        |    |
| 🔲 Выполнить корректировку сальдо в поражд. обязат.                                                   |    |
| Сальдо в поражд. об-ве: 0                                                                            |    |
| Документ-основание связанного начисления<br>Претензия №1 от 02.03.2015 - ДИЗО г. Саумигорска Орган 🔻 |    |
| О <u>К</u> тмена Примени                                                                             | ть |

Рисунок 12.22.

По завершении формирования всех составляющих судебного требования в исходном окне (рис. 12.6) свода расчетов по обязательству «Претензия (досудебная стадия)» добавляются дополнительные начисления с отрицательными значениями, обнуляющими сумму претензии.

| 🙇 Расчеты  | по обязательс  | тву - Уральский | Джи Эс Эм 34  | 40 - Догово | р аренды нед | вижимого и      | мущества N   | 904-870         | )864 от 19  | 0           | ×      |
|------------|----------------|-----------------|---------------|-------------|--------------|-----------------|--------------|-----------------|-------------|-------------|--------|
| Действия   | 🚽 🔶 🔏 🕽        | 🗙 Претензия     | досудебная ст | адия)       |              | с               | • по         |                 | - 3         | 40          | 24     |
| Начисле    | ния по докумен | ту: <bce></bce> |               |             |              |                 |              |                 | Ŧ           |             |        |
| Дата       | Предъявлено    | Пеня-предъявл Г | роц-предъявл  | Начисленно  | Пеня-начисл  | Проц-начисл     | Оплачено С   | альдо           | Пеня Пеня   | оплач Пеня- | сальдо |
| 02.03.2015 | 27 300,00      |                 |               |             |              |                 | 0            | ,00             |             | 0,00        |        |
| 02.03.2015 |                | 554,61          |               |             |              |                 | 0            | ,00             |             | 0,00        |        |
| 02.03.2015 | 10 326,64      |                 |               |             |              |                 | 0            | ,00             |             | 0,00        |        |
| 02.03.2015 |                | 34,59           |               |             |              |                 | 0            | ,00             |             | 0,00        |        |
| 01.04.2015 | -27 300,00     |                 |               |             |              |                 | 0            | ,00             |             | 0,00        |        |
| 01.04.2015 |                | -554,61         |               |             |              |                 | 0            | ,00             |             | 0,00        |        |
| 01.04.2015 | -10 326,64     |                 |               |             |              |                 | 0            | ,00             |             | 0,00        |        |
| 01.04.2015 |                | -34,59          |               |             |              |                 | 0            | ,00             |             | 0,00        |        |
|            |                |                 |               |             |              |                 |              |                 |             |             |        |
|            |                |                 |               |             |              |                 |              |                 |             |             | P.     |
|            | 0,00           | 0,00            | 0,00          | 0,00        | 0,00         | 0,00            | 0,00         | 0,00            | 0,00        | 0,00        | 0,00   |
| Полный се  | од (Начислени  | я (Платежи (Льг | оты (Отсрочки | (Проводки)  | 🗌 подробн    | о <u>Пара</u> г | иетры расчёт | r <u>a:</u> SAU | MI-поставка | 3           |        |

Рисунок 12.23.

| 캷 Расчеты по обязательству - Уральский Джи Эс Эм ЗАО - Договор аренды недвижимого имущества №04-870864 от 19 👝 💼 📧                         |
|----------------------------------------------------------------------------------------------------|
| Действия 🕂 🎝 🔀 🗡 Претензия (досудебная стадия) с 🔹 no 👻 🖏 4024                                                                             |
| Начисления по документу: <bce></bce>                                                                                                    |
| Комментарий                                                                                                    |
| Предъявлено: Претензия №1 от 02.03.2015 - ДИЗО г. Саумигорска Орган самоуправления (Арендная плата за имущество)                           |
| Предъявлено: Претензия №1 от 02.03.2015 - ДИЗО г. Саумигорска Орган самоуправления (Арендная плата за имущество)                           |
| Предъявлено: Претензия №1 от 02.03.2015 - ДИЗО г. Саумигорска Орган самоуправления (Арендная плата за помещение)                           |
| Предъявлено: Претензия №1 от 02.03.2015 - ДИЗО г. Саумигорска Орган самоуправления (Арендная плата за помещение)                           |
| Переведено в суд первой инстанции: Предъявлено: Исковое заявление №12 от 01.04.2015 - ДИЗО г. Саумигорска Орган самоуправления (Арендная п |
| Переведено в суд первой инстанции: Предъявлено: Исковое заявление №12 от 01.04.2015 - ДИЗО г. Саумигорска Орган самоуправления (Арендная п |
| Переведено в суд первой инстанции: Предъявлено: Исковое заявление №12 от 01.04.2015 - ДИЗО г. Саумигорска Орган самоуправления (Арендная п |
| Переведено в суд первой инстанции: Предъявлено: Исковое заявление №12 от 01.04.2015 - ДИЗО г. Саумигорска Орган самоуправления (Арендная п |
|                                                                                                    |
|                                                                                                    |
| Полный свод Начисления (Платежи (Льготы (Отсрочки / Проводки / 🔲 подробно — <u>Параметры расчёта;</u> SAUMI-поставка                       |

Рисунок 12.24. Соответствующие начислениям комментарии

В то же время в окне свода расчетов по обязательству «Суд первой инстанции» отображаются дополнительные начисления с денежными суммами, как у соответствующих им дополнительных начислений исходного свода расчетов (рис. 12.6) по обязательству «Претензия (досудебная стадия)».

| 🙇 Расчеты по обязательству - Уральский Джи Эс Эм ЗАО - Договор аренды недвижимого имущества №04-870864 от 19 👝 📧 📧 |                               |                       |             |                                 |                        |  |  |  |  |  |
|----------------------------------------------------------------------------------------------------|-------------------------------|-----------------------|-------------|---------------------------------|------------------------|--|--|--|--|--|
| Действия 🛛 🕂 🖄 🗙                                                                                                   | Суд первой инстанции          |                       | c           | • no                            | - 💈 🖏 🛛 4044           |  |  |  |  |  |
| Начисления по документу:                                                                                           | <bce></bce>                   |                       |             |                                 | <b>-</b>               |  |  |  |  |  |
| Дата Предъявлено Пе                                                                                                | ня-предъявл Проц-предъявл Н   | ачисленно Пеня-начисл | Проц-начисл | Оплачено Сальдо Пеня            | Пеня-оплач Пеня-сальдо |  |  |  |  |  |
| 01.04.2015 27 300,00                                                                                               |                               |                       |             | 0,00                            | 0,00                   |  |  |  |  |  |
| 01.04.2015                                                                                                    | 554,61                        |                       |             | 0,00                            | 0,00                   |  |  |  |  |  |
| 01.04.2015 10.326,64                                                                                               |                               |                       |             | 0,00                            | 0,00                   |  |  |  |  |  |
| 01.04.2015                                                                                                    | 34,59                         |                       |             |                                 | 0,00                   |  |  |  |  |  |
|                                                                                                    |                               |                       |             |                                 |                        |  |  |  |  |  |
|                                                                                                    |                               |                       |             |                                 | ۲.                     |  |  |  |  |  |
| 37 626,64                                                                                                    | 589,20 0,00                   | 0,00 0,00             | 0,00        | 0,00 0,00 0,00                  | 0,00 0,00              |  |  |  |  |  |
| Полный свод (Начисления /                                                                                          | (Платежи (Льготы / Отсрочки / | Проводки/ 🗌 подробно  | Парам       | <u>иетры расчёта:</u> SAUMI-пос | ставка                 |  |  |  |  |  |

Рисунок 12.25.

| 👼 Расчеты по обязательству - Уральский Джи Эс Эм ЗАО - Договор аренды недвижимого иму          | щества №04-870864 от 19             |
|------------------------------------------------------------------------------------------------|-------------------------------------|
| Деиствия 🖓 🚈 🔨 суд первои инстанции с                                                          | • 110 • 😿 🗤 <u>4044</u>             |
| Начисления по документу: <bce></bce>                                                           | <b>v</b>                            |
| Комментарий                                                                                    |                                     |
| Предъявлено: Исковое заявление №12 от 01.04.2015 - ДИЗО г. Саумигорска Орган самоуправления (и | Арендная плата за имущество)        |
| Предъявлено: Исковое заявление №12 от 01.04.2015 - ДИЗО г. Саумигорска Орган самоуправления (и | Арендная плата за имущество)        |
| Предъявлено: Исковое заявление №12 от 01.04.2015 - ДИЗО г. Саумигорска Орган самоуправления (/ | Арендная плата за помещение)        |
| Предъявлено: Исковое заявление №12 от 01.04.2015 - ДИЗО г. Саумигорска Орган самоуправления (и | Арендная плата за помещение)        |
|                                                                                                |                                     |
| €                                                                                              |                                     |
|                                                                                                |                                     |
| Полный свод (Начисления (Платежи (Льготы (Отсрочки (Проводки / 🗌 подробно 🛛 Парамет            | г <u>ры расчёта;</u> SAUMI-поставка |

## Рисунок 12.26. Комментарии в своде расчетов по обязательству «Суд первой инстанции»

Сформированное окно свода расчетов по техническому обязательству «Суд первой инстанции» и является фиксацией факта подачи искового заявления и размера исковых требований.

Последующее судебное разбирательство в суде первой инстанции заканчивается вынесением судебного решения. Возможные варианты последующего отношения сторон к данному решению.

- 1. Вынесенное решение принимается сторонами и вступает в законную силу.
- 2. Одна из сторон (или обе) не согласна с вынесенным решением и обращается с апелляцией в суд апелляционной инстанции.

## 12.3. Учет судебного решения

Вступившее в силу решение суда, как первой инстанции, так и апелляционного, может выражаться в одном из трех различающихся исходов по поводу требований истца (Комитета):

- полное удовлетворение;
- частичное удовлетворение;
- отказ в удовлетворении исковых требований.

Фиксация в SAUMI решения суда в этих трех случаях имеет ряд различий. При иллюстрации выполняемых операций для всех трех случаев используется моделирующий пример, представленный в первой части раздела 12.2): иск подан 01.04.2015, величина исковых требований определена по сводам расчетов двух обязательств (рис. 12.16) с накопленной задолженностью на дату 31.03.2015, которая составляет суммарно по основным обязательствам 44 889,96 руб. и 717,33 руб. по пеням, а в итоге 45 607,29 руб. – сумма, указанная в исковом заявлении. Составляющие исковой суммы оформлены в виде дополнительных начислений, отображаемых в своде расчетов по обязательству «Суд первой инстанции» (рис. 12.17).

Решение суда принято 13.04.2015, а вступило в законную силу 24.04.2015.

| 둘 Новый документ     |                                       |                          |            |
|----------------------|---------------------------------------|--------------------------|------------|
| Документ             |                                       |                          | 78576      |
| Вид документа: F     | ешение суда                           |                          | •          |
| Стороны подписания:  | Саумигорский г                        | ородской суд 5           | Јчрежд ▼ 1 |
| № 32-234             |                                       | от <mark>13.04.</mark> 2 | 015 👻 🗋    |
| Краткое содержание:  |                                       |                          |            |
|                      |                                       |                          | ~          |
|                      |                                       |                          | -          |
| -                    | 04.04.0045                            |                          |            |
| Документ вступает в  | силу: 24.04.2015                      | ✓ E                      | ыполнен    |
| Договорное обязат    | ельство<br>«на битя посощої           |                          |            |
| Факт выполнения о    | (но областно ашен<br>бязательства пол | юдо<br>Павержлен локи    | ментом:    |
| < обязательство не г | югашено >                             |                          | -          |
|                      |                                       |                          |            |
|                      |                                       |                          |            |
|                      |                                       |                          |            |
| пачало договора:     |                                       |                          |            |
| окончание договора:  | •••                                   |                          |            |
| Серия документа      | _                                     |                          |            |
|                      | 0 <u>K</u>                            | <u>О</u> тмена           | Применить  |

Рисунок 12.27.

#### 12.3.1. Полное удовлетворение исковых требований

В случае полного удовлетворения исковых требований необходимо для каждой строки свода расчетов по обязательству «Суд первой инстанции» выполнить следующую последовательность действий.

- 1. Щелчком мыши выделить строку в окне свода расчетов.
- 2. Вызвать либо меню «Действия», либо контекстное меню, а в них подменю «Претензионно-исковая работа» с последующим выбором элемента «Решение суда первой инстанции».

| 🙇 Расчеты по обязателя                                                                                                    | ьству        | - Уральский Джи Эс Эм ЗАО - Договор аренды недвижи        | мого им         | иущества №04-870864 (                | от 19 😑 🔳 💌                         |
|----------------------------------------------------------------------------------------------------|--------------|-----------------------------------------------------------|-----------------|--------------------------------------|-------------------------------------|
| Действия 🕂 🖓 🖄                                                                                                    | $\mathbf{x}$ | Суд первой инстанции с                                    |                 | <b>▼</b> П0                          | - 💈 🖏 🛛 4044                        |
| Начисления по докуме                                                                                                    | нту:         | <bce></bce>                                               |                 |                                      | Ŧ                                   |
| Дата Предъявлено                                                                                                    | Пен          | я-предъявл Проц-предъявл Начисленно Пеня-начисл Проц-     | начисл (        | Оплачено Сальдо Пеня                 | Пеня-оплач Пеня-сальдо              |
| 01.04.2015 23 400,00                                                                                                    | ÷            | Ввести платёж                                             |                 | 0,00                                 | 0,00                                |
| 01.04.2015 15 489,96                                                                                                    | X            | <u>и</u> зменить начисление<br><u>У</u> далить начисление |                 | 0,00                                 | 0,00<br>0.00                        |
|                                                                                                    |              | <u>Н</u> ачислить дополнительно                           |                 |                                      |                                     |
| Image: 1 minute of the second second seco | ÷            | <u>Д</u> обавить льготу                                   |                 |                                      | 4                                   |
| 44 889,96<br>Полный свод (Начислен                                                                                                    | +            | Добавить отсрочку                                         |                 | 0,00 0,00 0,00                       | 0,00 0,00                           |
|                                                                                                    |              | Претензионно-исковая работа                               | Решение суда пе | рвой инстанции                       |                                     |
|                                                                                                    |              | Корректировать сальдо                                     | F9              | Передача в испол<br>Иск в апелляцион | лнительное производство<br>нный сул |
|                                                                                                    | 1            | Акты сверки 2012                                          | •               | The of the bring to                  |                                     |

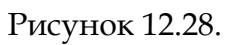

3. В открывшемся окне создания дополнительного начисления автоматически подставляются из свода расчетов сумма начисления, временной интервал учитываемой задолженности, порождающее обязательство и вид начисления в порождающем обязательстве. Необходимо указать дату начисления – дату принятия судом решения.

Введенная дата начисления копируется в поле «Дата начала начисления пени». Здесь необходимо принять во внимание следующий момент: признание судом задолженности в каком-либо размере приводит в действие положения статьи 395 Гражданского кодекса РФ об ответственности за неисполнение денежного обязательства. Согласно п. 1 ст. 395 ГК РФ за пользование чужими денежными средствами вследствие их неправомерного удержания, уклонения от их возврата, иной просрочки в их уплате либо неосновательного получения или сбережения за счет другого лица подлежат уплате проценты на сумму этих средств. До 1.06.2015 согласно п. 51 Постановления Пленума Верховного Суда РФ и Высшего Арбитражного Суда РФ от 1 июля 1996 г. N 6/8 «О некоторых вопросах, связанных с применением части первой Гражданского кодекса Российской Федерации» установлено, что подлежат уплате проценты в размере единой учетной ставки Центрального банка Российской Федерации по кредитным ресурсам, предоставляемым коммерческим банкам (ставка рефинансирования). С 1.06.2015 действует прямое положение п.1 ст. 395 ГК РФ: «Размер процентов определяется существующими в месте жительства кредитора или, если кредитором является юридическое лицо, в месте его нахождения, опубликованными Банком России и имевшими место в соответствующие периоды средними ставками банковского процента по вкладам физических лиц. Эти правила применяются, если иной размер процентов не установлен законом или договором.» Данные положения учитываются встроенным в обязательства SAUMI механизмом расчета пени как доли ставки рефинансирования или как доли средней ставки банковского процента по вкладам физических лиц при указании такого способа ее расчета в обязательствах «Суд первой инстанции», или обязательства «Апелляция», или «Исполнительное производство». При этом следует отметить, что часть задолженности, образованная пеней в каком-либо порождающем обязательстве, после признания ее судом, становится «чужими денежными средствами», используемыми должником, и на нее также начисляется указанный выше процент, а принцип неначисления пени на пеню перестает действовать.

В судебной практике используют в качестве даты начала расчета процента за использование чужих денежных средств и дату подачи искового заявления, и дату, следующую за датой вынесения судебного решения, и дату, следующую за датой вступления решения в законную силу, и некоторую дату, определенную в судебном решении. Поэтому значение поля «Дата начала начисления пени», которое указывает начала расчета процента за использование должником чужих денежных средств, следует скорректировать в соответствии с применяемой Комитетом практикой.

Необходимо указать дату начисления – дату вступления в силу решения суда, реквизиты этого документа. Для реквизита «Вид начисления» на данной стадии претензионно-исковой работы следует оставить подставляемое по умолчанию значение « основное». Период, за который были предъявлены претензии в суде, порождающее обязательство и вид начисления в порождающем обязательстве, а также выставленное состояние флажка «Начислено фактически» определяются автоматически при открытии данного окна – значения этих реквизитов изменять не следует.

| 들 Дополнительное нач                                                                                                    | числение                                                                                              | (штр                                                       | - 0                                     | ×           |
|----------------------------------------------------------------------------------------------------|----------------------------------------------------------------------------------------------------|------------------------------------------------------------|-----------------------------------------|-------------|
| Общее                                                                                                    |                                                                                                    |                                                            |                                         |             |
| Дата начисления: 13.                                                                                                    | 04.2015                                                                                               | -                                                          |                                         |             |
| Сумма начисления:                                                                                                    |                                                                                                    | 29 400,00                                                  | )                                       |             |
| Вид начисления: осн                                                                                                    | новное                                                                                                | •                                                          |                                         |             |
| Дата начала начисления                                                                                                    | а пени 13.                                                                                            | 04.2015                                                    |                                         |             |
| Комментарий:                                                                                                    |                                                                                                    |                                                            |                                         |             |
| Документ                                                                                                    |                                                                                                    |                                                            |                                         |             |
| Вид документа: Реш                                                                                                    | цение суда                                                                                            | 3                                                          |                                         | •           |
| Стороны подписания: С                                                                                                    | Саумигорс                                                                                             | кий город                                                  | ской суд У                              | ▼ 1         |
| Nº 32-234 or 13.0                                                                                                    | 04.2015                                                                                               | •                                                          |                                         |             |
| Краткое содержание:                                                                                                    |                                                                                                    |                                                            |                                         |             |
| Kon                                                                                                    |                                                                                                    |                                                            |                                         |             |
| Кад                                                                                                    |                                                                                                    |                                                            |                                         | •           |
| Код<br>Для начислений в связи                                                                                                    | и с претен                                                                                            | зиями:                                                     |                                         | •           |
| Код<br>Пля начислений в связи<br>За период с:                                                                                                    | и с претен<br>п                                                                                       | зиями:<br>ю: 31.03.2                                       | 2015                                    | •           |
| Код<br>Пля начислений в связи<br>За период с:<br>И Начислено фактичес<br>Попажларищее обязате:                                                                                                    | и с претен<br>п<br>ски                                                                                | зиями:<br>ю: 31.03.7                                       | 2015                                    | •           |
| Код<br>Для начислений в связи<br>За период с:<br>И Начислено фактичес<br>Пораждающее обязате:<br>Арекциая плата за имур                                                                                              | и с претен<br>п<br>ски<br>пьство:<br>цество                                                           | зиями:<br>ю: 31.03.;                                       | 2015                                    | •           |
| Код<br>Для начислений в связи<br>За период с:<br>№ Начислено фактичес<br>Пораждающее обязате:<br>Арендная плата за имуш<br>Вид начисления в<br>пораждающем об-ве                                                     | и с претен<br>п<br>ски<br>пьство:<br>цество<br>сновное                                                | зиями:<br>ю: 31.03.                                        | 2015                                    | •           |
| Код<br>Для начислений в связи<br>За период с:<br>✓ Начислено фактичес<br>Пораждающее обязате:<br>Арендная плата за имуш<br>Вид начисления в<br>пораждающем об-ве<br>Г Выполнить корректи                             | и с претен<br>п<br>ски<br>ньство:<br>цество<br>сновное<br>ровку салі                                  | зиями:<br>о: 31.03.<br>ьдо в поре                          | 2015<br>эжд. обязат                     | •           |
| Код<br>Для начислений в связи<br>За период с:<br>✓ Начислено фактичес<br>Пораждающее обязате:<br>Арендная плата за имуш<br>Вид начисления в о<br>пораждающем об-ве о<br>Выполнить корректи<br>Сальдо в поражд об-ве; | и с претен<br>п<br>ски<br>пьство:<br>цество<br>сновное<br>ровку сал<br>0                              | зиями:<br>ю: 31.03.;<br>ьдо в пора                         | 2015<br>эжд. обязат                     | •           |
| Код<br>Для начислений в связи<br>За период с:                                                                                                    | и с претен<br>п<br>ски<br>пъство:<br>цество<br>сновное<br>ровку салл<br>0<br>изанного н<br>от 01.04.2 | зиями:<br>ю: 31.03.<br>ьдо в пор-<br>ачислени<br>015 - ДИ: | 2015<br>ажд. обязат<br>я<br>80 г. Сауми | •<br>•<br>• |

#### Рисунок 12.29.

Флажок «Выполнить корректировку сальдо в порожд. обязат.» и реквизит «Сальдо в порожд. об-ве» позволяют задать устанавливаемое на момент подачи искового заявления сальдо рассматриваемой составляющей исковых требований. В случае полного удовлетворения исковых требований такое изменение сальдо производить не требуется.

Реквизит «Документ-основание связанного начисления» автоматически получает в качестве своего значения исковое заявление, по которому судебное решение вынесено. Заменять значение данного реквизита не следует, так как оно применяется при распределении платежей, погашающих признанную судом сумму задолженности

После выполнения указанных действий со всеми составляющими исковых требований в сводах расчетов привлеченных к рассмотрению обязательств наблюдается ряд изменений. Во-первых, в сводах расчетов порождающих обязательств составляющие суммы искового требования выводятся

из сальдо на дату принятия судом решения посредством дополнительных начислений, созданных автоматически.

| ſ          | 🙃 Расчеты    | по обязате   | льству - У | /ральский Д  | жи Эс Эм ЗА  | О - Договор а | ренды недвиж   | имого имуще          | ества №04-          | 870864 o   | т 19 🕞       |                          |
|------------|--------------|--------------|------------|--------------|--------------|---------------|----------------|----------------------|---------------------|------------|--------------|--------------------------|
|            | Действия     | - <b></b>    | $ \times $ | рендная пла  | га за помеще | c             |                | • по 01.0            | 4.2015              | - 🇯 ঝ      | 3651         |                          |
|            | Дата         | Начислено    | Платёж     | Оплачено     | Сальдо       | Пеня-начисл   | Пеня-оплачено  | Пеня-сальдо          | Комментар           | рий        |              | *                        |
|            | 11.03.2015   | 5 163,32     |            |              | -15 489,9    | 6             |                | -14,97               | Арендная г          | плата за г | томещение    | - февраль 2              |
|            | 11.03.2015   |              |            |              | -15 489,9    | 6 28,91       |                | -43,88               | Пеня: с 11.         | .02.2015 r | 10 10.03.201 | 5 28g*(0.00              |
|            | 01.04.2015   | -15 489,96   |            |              | 0,0          | 0             |                | -43,88               | Переведен           | ювзадол    | тженность г  | ю решению                |
|            | 01.04.2015   |              |            |              | 0,0          | 0 -76,41      |                | 32,53                | Переведен           | ювзадол    | женность г   | ю решению                |
|            | 01.04.2015   |              |            |              | 0,0          | 0 32,53       |                | 0,00                 | Пеня: с 11.         | .03.2015 r | 10 31.03.201 | 5 21 <sub>д</sub> *(0.00 |
|            | 01.04.2015   |              |            |              | 0,0          | 0             |                | 0,00                 | Сальдо на           | конец 01.  | .04.2015r.   | -                        |
|            | <            |              |            |              |              |               |                |                      |                     |            |              | •                        |
|            |              | 716 924,72   |            | 716 924,7:   | 20,0(        | 0,00          | 0,00           | 0,00                 |                     |            |              |                          |
| 五 Расчет   | Полный се    | зод (Начисле | ения (Плаг | тежи (Льготі | ы (Отсрочки  | (Проводки/ 🛛  | подробно       | Параметры            | <u>і расчёта:</u> S | AUMI-noc   | тавка        |                          |
| Действия   | • 🛛 🗘 🖄      | 🔀 🗛          | цная плат  | га за имущес | тво          |               | с              | ▼ no 01.04.          | .2015 🝷             | ¢ ⊈√_      | 4004         |                          |
| Дата       | Начислено    | Платёж Опл   | ачено Сал  | пьдо Пен     | я-начисл Пен | ня-оплачено П | еня-сальдо Ком | ментарий             |                     |            |              |                          |
| 10.03.2015 | 2 100,00     |              | -2         | 9 400,00     |              |               | -500,01 Ape    | ңдная плата за       | в имуществ          | о - феврал | ль 2015г.    |                          |
| 11.03.2015 |              |              | -2         | 9 400,00     | 79,17        |               | -579,18 Пен    | я: с 10.02.2015      | 5 по 10.03.20       | 015 29д*(C | ).0001)*27   |                          |
| 01.04.2015 | -29 400,00   |              |            | 0,00         |              |               | -579,18 Пер    | еведено в зад        | олженность          | по решен   | нию суда     |                          |
| 01.04.2015 |              |              |            | 0,00         | -640,92      |               | 61,74 Пер      | еведено в зад        | олженность          | по решен   | нию суда     |                          |
| 01.04.2015 |              |              |            | 0,00         | 61,74        |               | 0,00 Пен       | я: с 11.03.2015      | 5 по 31.03.20       | D15 21д*(C | ).0001)*25   |                          |
| 01.04.2015 |              |              |            | 0,00         |              |               | 0,00 Сал       | ьдо на конец С       | )1.04.2015r.        |            | -            |                          |
| •          |              |              |            |              |              |               |                |                      |                     |            | •            |                          |
| _          | 0,00         |              | 0,00       | 0,00         | 0,00         | 0,00          | 0,00           |                      |                     |            |              |                          |
| \Полный са | зод (Начисле | ния (Платеж  | и (Льготь  | и ДОтсрочки  | (Проводки/   | 🗌 подробно    | Параметр       | <u>ы расчёта:</u> SA | UMI-постав          | ка         |              |                          |

Рисунок 12.30.

А во-вторых, в своде расчетов по обязательству «Суд первой инстанции» отображаются дополнительные начисления, содержащие все составляющие по порождающим обязательствам суммы искового требования и формирующие общее сальдо установленной судом задолженности, как по основному обязательству, так и по пене.

| 🐔 Расчеты по обязательству - Уральский Джи Эс Эм ЗАО - Договор аренды недвижимого имущества №04-870864 от 19 🧰 💷 📧 |               |                |                |            |             |                |            |                     |          |                 |
|----------------------------------------------------------------------------------------------------|---------------|----------------|----------------|------------|-------------|----------------|------------|---------------------|----------|-----------------|
| <u>Д</u> ействия                                                                                                   | - 🗘 🖉         | 🔀 🛛 Суд перво  | й инстанции    |            |             | c              | <b>т</b> П | 3.04.201            | 5 🔹 💈    | 4044            |
| Начисления по документу: <bce></bce>                                                                               |               |                |                |            |             |                |            |                     |          |                 |
| Дата                                                                                                    | Предъявлено   | Пеня-предъявл  | Проц-предъявл  | Начисленно | Пеня-начисл | Проц-начисл    | Оплачено   | Сальдо              | Пеня     | Пеня-оплач Пеня |
| 01.04.2015                                                                                                    | 29 400,00     |                |                |            |             |                |            | 0,00                |          | 0,00            |
| 01.04.2015                                                                                                    |               | 640,92         |                |            |             |                |            | 0,00                |          | 0,00            |
| 01.04.2015                                                                                                    | 15 489,96     |                |                |            |             |                |            | 0,00                |          | 0,00            |
| 01.04.2015                                                                                                    |               | 76,41          |                |            |             |                |            | 0,00                |          | 0,00            |
| 13.04.2015                                                                                                    |               |                |                | 29 400,00  |             |                |            | -29 400,00          |          | 0,00            |
| 13.04.2015                                                                                                    |               |                |                |            | 640,92      |                |            | -30 040,92          |          | 0,00            |
| 13.04.2015                                                                                                    |               |                |                | 15 489,96  |             |                |            | -45 530,88          |          | 0,00            |
| 13.04.2015                                                                                                    |               |                |                |            | 76,41       |                |            | -45 607,29          |          | 0,00            |
| 13.04.2015                                                                                                    |               |                |                |            |             |                |            | -45 607,29          | 10,45    | -10,4!          |
| 13.04.2015                                                                                                    |               |                |                |            |             |                |            | -45 607,29          |          | -10,4!          |
|                                                                                                    |               |                |                |            |             |                |            |                     |          |                 |
|                                                                                                    |               |                |                |            |             |                |            |                     |          |                 |
|                                                                                                    | 44 889,96     | 717,33         | 0,00           | 44 889,96  | 717,33      | 0,00           | 0,00       | -45 607,29          | 10,45    | 0,00            |
| Полный св                                                                                                    | од (Начислени | я (Платежи (Ль | готы (Отсрочки | (Проводки/ | 🗌 подробно  | o <u>Napar</u> | иетры расч | <u>іёта:</u> SAUMI- | поставка |                 |

Рисунок 12.31.

| 🗾 Расчеты по обязательству - Уральский Джи Эс Эм ЗАО - Договор аренд         | ы недвижимого и       | мущества №04-8708          | 364 от 19 😑 🔳 🗾           |
|------------------------------------------------------------------------------|-----------------------|----------------------------|---------------------------|
| 🛛 Действия 🛛 🖓 🖄 Суд первой инстанции                                        | с                     | ▼ no 13.04.20              | 115 🔹 🍹 🖏 🛛 4044          |
| Начисления по документу: <Все>                                               |                       |                            | -                         |
| Комментарий                                                                  |                       |                            |                           |
| Предъявлено: Исковое заявление №12 от 01.04.2015 - ДИЗО г. Саумигорска Ор    | ган самоуправления    | я (Арендная плата за       | имущество)                |
| Предъявлено: Исковое заявление №12 от 01.04.2015 - ДИЗО г. Саумигорска Ор    | ган самоуправления    | я (Арендная плата за       | имущество)                |
| Предъявлено: Исковое заявление №12 от 01.04.2015 - ДИЗО г. Саумигорска Ор    | ган самоуправления    | я (Арендная плата за       | помещение)                |
| Предъявлено: Исковое заявление №12 от 01.04.2015 - ДИЗО г. Саумигорска Ор    | ган самоуправления    | я (Арендная плата за       | помещение)                |
| Начислено: Решение суда №32-234 от 13.04.2015 - Саумигорский городской суд   | Учреждение юстици     | и                          |                           |
| Начислено: Решение суда №32-234 от 13.04.2015 - Саумигорский городской суд   | Учреждение юстици     | и                          |                           |
| Начислено: Решение суда №32-234 от 13.04.2015 - Саумигорский городской суд   | Учреждение юстици     | и                          |                           |
| Начислено: Решение суда №32-234 от 13.04.2015 - Саумигорский городской суд   | Учреждение юстици     | и                          |                           |
| Пеня: за 13.04.2015 1д*(0.0825/360)*45607,29руб=10.45руб, Решение суда №32-2 | 34 от 13.04.2015 - Са | умигорский городскі        | ой суд Учреждение юстиции |
| Сальдо на конец 13.04.2015г.                                                 |                       |                            |                           |
|                                                                              |                       |                            | •                         |
| <u>Полный свод</u> /Начисления/Платежи/Льготы /Отсрочки/Проводки/ 🗆 по       | дробно <u>Парак</u>   | <u>иетры расчёта:</u> SAUM | /І-поставка               |

Рисунок 12.32. Комментарии к начислениям

В случае своевременного и добровольного погашения должником признанной судом задолженности следует соответствующие платежи вводить в данном своде расчетов. В противном случае Комитету необходимо обратиться в службу судебных приставов для открытия исполнительного производства(см. 12.4).

#### 12.3.2. Частичное удовлетворение исковых требований

В случае частичного удовлетворения судом предъявленных исковых требований (зачастую уменьшается начисленная судом пеня) возникает необходимость корректировать сальдо соответствующей части задолженности соответствующего порождающего обязательства. Рассмотрим указанную особенность на моделирующем примере, в котором за основу положен пример раздела 12.3.1, в котором задолженность по пене в одном из обязательств в размере 640,92 руб. признается судом в размере 100 руб., тогда как другие составляющие задолженности признаются судом в полном объеме.

Для всех составляющих задолженности, отображаемых в своде расчетов по обязательству «Суд первой инстанции», как и в предыдущем разделе, посредством пункта «Решение суда первой инстанции» подменю «Претензионно-исковая работа» меню «Действия» или контекстного меню, вызывается создание соответствующих дополнительных начислений.

| 🗾 Расчеты по обязательству - Уральский Джи Эс Эм ЗАО - Договор аренды недвижимого имущества №04-870864 от 19 👝 💷 💌 |                |                 |       |                     |                                 |             |             |             |       |          |                       |                      |                     |                |
|----------------------------------------------------------------------------------------------------|----------------|-----------------|-------|---------------------|---------------------------------|-------------|-------------|-------------|-------|----------|-----------------------|----------------------|---------------------|----------------|
| Действия                                                                                                    | - 🕂 🔶 🔊        |                 | с     | ▼ nc                |                                 |             | - 🔅         | <b>₿∕</b> 4 | 044   |          |                       |                      |                     |                |
| Начисле                                                                                                    | ния по докумен | my: <bce></bce> |       |                     |                                 |             |             |             |       |          | Ŧ                     |                      |                     |                |
| Дата                                                                                                    | Предъявлено    | Пеня-предъя     | зл Пр | юц-предъявл         | Начисленно                      | Пеня-начисл | Проц-начисл | Оплачено    | Сальд | 0        | Пеня                  | Пеня-оп/             | ач Пеня             |                |
| 01.04.2015                                                                                                    | 29 400,00      |                 |       |                     |                                 |             |             |             | 0,00  |          |                       |                      | 0,00                |                |
| 01.04.2015                                                                                                    |                | 640,            | 32    |                     |                                 |             |             |             | 0.00  |          |                       |                      | 0,00                |                |
| 01.04.2015                                                                                                    | 15 489,96      |                 | 1     | Ввести пл           | атеж                            |             |             |             |       |          |                       |                      | 0,00                |                |
| 01.04.2015                                                                                                    |                | 76,             | 41 🔏  | <u>И</u> зменить    | начислени                       | ie          |             |             |       |          |                       |                      | 0,00                |                |
|                                                                                                    |                |                 | >     | < <u>У</u> далить н | <u>У</u> далить начисление      |             |             |             |       |          |                       |                      |                     |                |
|                                                                                                    |                |                 | -     | Начислит            | <u>Н</u> ачислить дополнительно |             |             |             |       |          |                       |                      |                     |                |
|                                                                                                    |                |                 |       | Добавить            | льготу                          |             |             |             |       |          |                       |                      |                     |                |
| •                                                                                                    |                |                 | 4     | Добавить            | отсрочку                        |             |             |             |       |          |                       |                      | ÷.                  |                |
|                                                                                                    | 44 889,96      | 717.3           | 33 📕  |                     | · ·                             |             |             |             | _     |          | 0.00                  | o                    | 00                  |                |
| Полный се                                                                                                    | вод (Начислени | я (Платежи (    | UF 🗖  | Претензи            | онно-исков                      | ая работа   |             |             |       | F        | етение                | суда пери            | вой инста           | внции          |
|                                                                                                    |                |                 |       | <u>К</u> орректи    | ровать саль                     | до          |             |             | F9    | ſ        | Тередача<br>Аск в апе | в исполн<br>лляциони | нительно<br>ный сул | е производство |
|                                                                                                    |                |                 | 1     | 🕈 Акты свер         | оки <u>2</u> 012                |             |             |             | •     | <u> </u> |                       |                      |                     |                |

Рисунок 12.33.

Для отмеченной выше пени, признанной не в полном объеме, при заполнении свойств дополнительного начисления автоматически подставленная из свода расчетов сумма начисления в размере 640,92 руб. должна быть уменьшена до 100,00 руб.

| 5 Дополнительное                          | начислени                   | е (штр 🗖 🗖                   |            |
|-------------------------------------------|-----------------------------|------------------------------|------------|
| Общее                                     |                             |                              |            |
| ,<br>Дата начисления:                     | 13.04.2015                  | •                            |            |
| Сумма начисления:                         |                             | 100,00                       |            |
| Вид начисления:                           | основное                    | •                            |            |
| Дата начала начисле                       | ния пени 13                 | 8.04.2015                    |            |
| Комментарий:                              |                             |                              |            |
| Документ                                  | _                           |                              |            |
| Вид документа:                            | Решение су                  | la                           | •          |
| Стороны подписания                        | : Саумигор                  | ский городской               | суд У ▼ 1  |
| Nº <u>32-234</u> or                       | 13.04.2015                  | •                            |            |
| Краткое содержание                        | B:                          |                              |            |
| Код                                       |                             |                              | •          |
| Для начислений в св                       | зязи с прете                | нзиями:                      |            |
| За период с.                              | III DOKU                    | 10. 31.03.2015               |            |
|                                           | тельство:                   |                              |            |
| Арендная плата за и                       | мущество                    |                              | -          |
| Вид начисления в<br>пораждающем об-ве     | пеня                        |                              | •          |
| 🔽 Выполнить корре                         | ктировку сал                | њдо в поражд. (              | бязат.     |
| Сальдо в поражд. об-                      | ве: 0                       |                              |            |
| Документ-основание<br>Исковое заявление N | связанного<br>±12 от 01.04. | начисления<br>2015 - ДИЗО г. | Саумигор 🔻 |
|                                           | 0 <u>K</u>                  | <u>О</u> тмена               | Применить  |

Рисунок 12.34.

Также необходимо указать дату начисления – дату вступления в силу решения суда, реквизиты этого документа. Дата начала начисления пени определяется в соответствии с положениями перечисления 3 раздела 12.3.1.

Для реквизита «Вид требования» на данной стадии претензионно-исковой работы следует оставить подставляемое по умолчанию значение « основное». Период, за который были предъявлены претензии в суде, порождающее обязательство и вид начисления в порождающем обязательстве, а также выставленное состояние флажка «Начислено фактически» определяются автоматически при открытии данного окна – значения этих реквизитов изменять не следует.

Флажок «Выполнить корректировку сальдо в порожд. обязат.» следует выставить, а значение реквизита «Сальдо в порожд. об-ве» 0 (нуль) следует оставить без изменения.

При сохранении такого дополнительного начисления, устанавливающего признанное судом сальдо задолженности на сумму 100,00 руб., в окне свода расчетов по обязательству «Суд первой инстанции» автоматически создается еще одно начисление, корректирующее непризнанную судом разницу в 540,92 руб.

| 🙇 Расчеты        | по обязательс                  | тву - Уральский Д  | жи Эс Эм ЗА | О - Догово | р аренды нед | вижимого и      | муществ  | sa №04-870         | 864 от 19 |           | • ×       |
|------------------|--------------------------------|--------------------|-------------|------------|--------------|-----------------|----------|--------------------|-----------|-----------|-----------|
| <u>Д</u> ействия | 🚽 🔶 🛆 🔪                        | 🤨 Суд первой ин    | ютанции     |            |              | c               | •        | no 14.04.20        | )15 🔹     | ي 🕽       | 4044      |
| Начислен         | Начисления по документу: <8се> |                    |             |            |              |                 |          |                    |           |           |           |
| Дата             | Предъявлено Г                  | 1еня-предъявл Про  | оц-предъявл | Начисленно | Пеня-начисл  | Проц-начисл     | Оплачен  | ю Сальдо           | Пеня      | Пеня-опла | и Пеня-са |
| 01.04.2015       | 29 400,00                      |                    |             |            |              |                 |          | 0,00               |           |           | 0,00      |
| 01.04.2015       |                                | 640,92             |             |            |              |                 |          | 0,00               |           |           | 0,00      |
| 01.04.2015       | 15 489,96                      |                    |             |            |              |                 |          | 0,00               |           |           | 0,00      |
| 01.04.2015       |                                | 76,41              |             |            |              |                 |          | 0,00               |           |           | 0,00      |
| 13.04.2015       |                                |                    |             |            | 100,00       |                 |          | -100,00            |           |           | 0,00      |
| 13.04.2015       |                                | -540,92            |             |            |              |                 |          | -100,00            |           |           | 0,00      |
| 14.04.2015       |                                |                    |             |            |              |                 |          | -100,00            | 0,04      |           | -0,04     |
| 14.04.2015       |                                |                    |             |            |              |                 |          | -100,00            |           |           | -0,04     |
|                  |                                |                    |             |            |              |                 |          |                    |           |           |           |
| ◀ 📄              |                                |                    |             |            |              |                 |          |                    |           |           | F.        |
|                  | 44 889,96                      | 176,41             | 0,00        | 0,00       | 100,00       | 0,00            | 0,0      | -100,0             | 0,04      | 0,0       | 0         |
| Полный св        | од (Начисления                 | а (Платежи (Льготі | ы (Отсрочки | /Проводки/ | 🗌 подробн    | о <u>Пара</u> г | метры ра | <u>счёта:</u> SAUN | dl-постав | ка        |           |

Рисунок 12.35.

| 🙇 Расчеты по обязательству - Урал    | ьский Джи Эс Эм ЗАО - Договор аренд       | ы недвижимого иму                | щества №04-870864          | от 19 👝         | • ×         |  |  |  |  |  |  |
|--------------------------------------|-------------------------------------------|----------------------------------|----------------------------|-----------------|-------------|--|--|--|--|--|--|
| 🛛 Действия 🛛 🛟 🖄 📉 Суд г             | ервой инстанции                           | ¢                                | ▼ no 14.04.2015            | - 🂈 🖏           | 4044        |  |  |  |  |  |  |
| Начисления по документу: <bce></bce> |                                           |                                  |                            |                 |             |  |  |  |  |  |  |
| Пеня-сальдо Комментарий              |                                           |                                  |                            |                 |             |  |  |  |  |  |  |
| 0,00 Предъявлено: Исковое з          | аявление №12 от 01.04.2015 - ДИЗО г. Са   | умигорска Орган само             | управления (Арендна        | я плата за имуц | цество)     |  |  |  |  |  |  |
| 0,00 Предъявлено: Исковое з          | аявление №12 от 01.04.2015 - ДИЗО г. Са   | умигорска Орган само             | управления (Арендна        | я плата за имуц | цество)     |  |  |  |  |  |  |
| 0,00 Предъявлено: Исковое з          | аявление №12 от 01.04.2015 - ДИЗО г. Са   | умигорска Орган само             | управления (Арендна        | я плата за поме | щение)      |  |  |  |  |  |  |
| 0,00 Предъявлено: Исковое з          | аявление №12 от 01.04.2015 - ДИЗО г. Са   | умигорска Орган само             | управления (Арендна        | я плата за поме | ещение)     |  |  |  |  |  |  |
| 0,00 Начислено: Решение суд          | а №32-234 от 13.04.2015 - Саумигорский г  | ородской суд Учрежде             | ние юстиции                |                 |             |  |  |  |  |  |  |
| 0,00 🗡 (Корректировка пени) - Н      | ачислено: Решение суда №32-234 от 13.04   | .2015 - Саумигорский і           | ородской суд Учреж,        | дение юстиции   | -           |  |  |  |  |  |  |
| -0,04 Пеня: с 13.04.2015 по 14.      | 04.2015 2g*(0.0825/360)*100py6=0.04py6, F | <sup>р</sup> ешение суда №32-234 | от 13.04.2015 - Сауми      | горский городс  | кой суд Учр |  |  |  |  |  |  |
| -0,04 Сальдо на конец 14.04.20       | 015r.                                     |                                  |                            |                 |             |  |  |  |  |  |  |
|                                      |                                           |                                  |                            |                 |             |  |  |  |  |  |  |
| 4                                    |                                           |                                  |                            |                 | ÷.          |  |  |  |  |  |  |
| -0,04                                |                                           |                                  |                            |                 |             |  |  |  |  |  |  |
| \Полный свод /Начисления /Платежи    | и/Льготы /Отсрочки/Проводки/ 🗌 пол        | дробно <u>Парамет</u>            | <u>ры расчёта:</u> SAUMI-п | оставка         |             |  |  |  |  |  |  |

#### Рисунок 12.36. Комментарий к корректирующему начислению

В окне свода расчетов обязательства, являющегося порождающим для рассматриваемого исходного требования взыскания пени в размере 640,92 руб., создается дополнительное начисление, нивелирующее сальдо по пене на дату, следующую за периодом начисления претензии посредством списания.

| 🗾 Расчеты                                                                | по обязате  | льству - | Уральски  | й Джи Эс Эі | и ЗАО - Дого  | вор аренды не | цвижимого и     | мущества №04    | 4-870864 от і | 19           |               |
|--------------------------------------------------------------------------|-------------|----------|-----------|-------------|---------------|---------------|-----------------|-----------------|---------------|--------------|---------------|
| 🛛 Действия 🛛 💠 🖄 Арендная плата за имущество 💦 с 01.04.2015 🔹 по 💷 🔹 🕸 🗖 |             |          |           |             |               |               |                 |                 | 4004          |              |               |
| Дата                                                                     | Начислено   | Платёж   | Оплачено  | Сальдо      | Пеня-начисл   | Пеня-оплачено | Пеня-сальдо     | Комментарий     |               |              | *             |
| 01.04.2015                                                               |             |          |           | -29 400,00  |               |               | -640,92         | Сальдо на нача  | ало 01.04.201 | 5r.          |               |
| 01.04.2015                                                               |             |          |           | -29 400,00  | -100.00       |               | -540,92         | Переведено в    | задолженнос   | ть по реше   | нию суда      |
| 01.04.2015                                                               |             |          |           | -29 400,00  | -540,92       | 1             | 0,00            | (Списание пени  | и) - Начислен | о: Решение   | суда №32      |
| 09.04.2015                                                               |             |          |           | -29 400,00  | 26,46         |               | -26,46          | Пеня: с 01.04.2 | 2015 по 09.04 | .2015 9g*(0. | 0001)*294     |
| 10.04.2015                                                               | 2 100,00    |          |           | -31 500,00  |               |               | -26,46          | Арендная плат   | а за имущест  | гво - март 2 | 015r. (31     |
| 10.05.2015                                                               | 2 100,00    |          |           | -33 600,00  |               |               | -26,46          | Арендная плат   | а за имущес   | гво - апрели | s 2015r. (3   |
| 13.05.2015                                                               |             |          |           | -33 600,00  | 103,95        |               | -130,41         | Пеня: с 10.04.2 | 2015 no 12.05 | .2015 33g*(I | ).0001)*31    |
| 10.06.2015                                                               | 2 100,00    |          |           | -35 700,00  |               |               | -130,41         | Арендная плат   | а за имущест  | гво - май 20 | )15r. (31 p 👻 |
| •                                                                        |             |          |           |             |               |               |                 |                 |               |              | ÷.            |
|                                                                          | 52 920,00   |          | 0,00      | -82 320,00  | 943,32        | 0,00          | -1 584,24       |                 |               |              |               |
| Полный се                                                                | од (Начисле | ения (Пл | атежи (Лы | оты (Отср   | очки (Проводк | и/ 🗆 подробн  | о <u>Пара</u> г | иетры расчёта:  | SAUMI-nocta   | авка         |               |

#### Рисунок 12.37.

Так же, как и при полном удовлетворении исковых требований, при их частичном удовлетворении в случае своевременного и добровольного погашения должником признанной судом задолженности следует соответствующие платежи вводить в своде расчетов по обязательству «Суд первой

инстанции». В противном случае Комитету следует обратиться в службу судебных приставов для открытия исполнительного производства(см. 12.4).

#### 12.3.3. Отказ в удовлетворении исковых требований

Отказ суда в удовлетворении исковых требований означает, что по окончании периода, за который истцом было предъявлено исковое требование, ответчик ничего истцу не должен и его сальдо, как по основному обязательству, так и по пене, должно быть сведено к нулю в обязательствах, составивших сумму искового требования, на дату, следующую за указанным периодом.

Чтобы зафиксировать отказ в удовлетворении исковых требований, необходимо для всех составляющих задолженности, отображаемых в своде расчетов по обязательству «Суд первой инстанции», посредством пункта «Решение суда первой инстанции» подменю «Претензионноисковая работа» меню «Действия» или контекстного меню, вызывать создание соответствующих дополнительных начислений с суммой начисления 0 (нуль).

| 5 Дополнительное начисление (штр                                                                | ×     |
|-------------------------------------------------------------------------------------------------|-------|
| Общее                                                                                           |       |
| Дата начисления: 13.04.2015 🗸                                                                   |       |
| Сумма начисления: 0,00                                                                          |       |
| Вид начисления: основное 🔻                                                                      |       |
| Дата начала начисления пени 13.04.2015                                                          |       |
| Комментарий:                                                                                    | _     |
| Документ                                                                                        |       |
| вид документа: Решение суда                                                                     |       |
| Стороны подписания: Саумигорский городской суд 9                                                | -     |
| N <sup>2</sup> 32-234 or 13.04.2015 ▼                                                           | ון ט  |
| Код                                                                                             | •     |
| Для начислений в связи с претензиями:                                                           |       |
| Ис. 31.03.2013                                                                                  |       |
| Пораждающее обязательство:                                                                      |       |
| Арендная плата за помещение                                                                     | -     |
| Вид начисления в<br>пораждающем об-ве                                                           | •     |
| 🔽 Выполнить корректировку сальдо в поражд. обязат                                               |       |
| Сальдо в поражд. об-ве: 0                                                                       |       |
| Документ-основание связанного начисления<br>Исковое заявление №12 от 01.04.2015 - ДИЗО г. Сауми | roț 🕶 |
|                                                                                                 |       |

Рисунок 12.38.

Следует указать в качестве даты начисления дату принятия судом решения, документа-основания – решение суда. Вид начисления, период, за который были предъявлены претензии в суде, порождающее обязательство и выставленное состояние флажка определяются автоматически при открытии данного окна – значения этих реквизитов изменять не следует.

Флажок «Выполнить корректировку сальдо в порожд. обязат.» следует выставить, а значение реквизита «Сальдо в порожд. об-ве» 0 (нуль) следует оставить без изменения.

После выполнения указанных действий со всеми составляющими предъявлявшихся исковых требований в окне свода расчетов по обязательству «Суд первой инстанции» отображаются компенсирующие дополнительные начисления, приводящие сальдо по основному обязательству и по пене к нулю.

| 🍒 Расчеты по обязательству - Уральский Джи Эс Эм ЗАО - Договор аренды недвижимого имущества №04-870864 от 19 👝 💼 📧 |                |                   |                |                         |             |                |                         |               |            |          |  |
|----------------------------------------------------------------------------------------------------|----------------|-------------------|----------------|-------------------------|-------------|----------------|-------------------------|---------------|------------|----------|--|
| <u>Д</u> ействия                                                                                                   | 🔶 🔶 🖄 🕻        | 🔀 Суд перво       | й инстанции    |                         |             | с              | • no                    | •             | 💈 🗣 👍      | D44      |  |
| Начисле                                                                                                    | ния по докумен | <b>-πy:</b> ⟨Bce⟩ |                |                         |             |                |                         | Ŧ             |            |          |  |
| Дата                                                                                                    | Предъявлено    | Пеня-предъявл     | Проц-предъявл  | Начисленно              | Пеня-начисл | Проц-начисл    | Оплачено Саль           | до Пеня       | Пеня-оплач | Пеня-са  |  |
| 01.04.2015                                                                                                    | 29 400,00      |                   |                |                         |             |                | 0,00                    |               |            | 0,00     |  |
| 01.04.2015                                                                                                    |                | 640,92            |                |                         |             |                | 0,00                    |               |            | 0,00     |  |
| 01.04.2015                                                                                                    | 15 489,96      |                   |                |                         |             |                | 0,00                    |               |            | 0,00     |  |
| 01.04.2015                                                                                                    |                | 76,41             |                |                         |             |                | 0,00                    |               |            | 0,00     |  |
| 13.04.2015                                                                                                    |                |                   |                |                         |             |                | 0,00                    |               |            | 0,00     |  |
| 13.04.2015                                                                                                    | -29 400,00     |                   |                |                         |             |                | 0,00                    |               |            | 0,00     |  |
| 13.04.2015                                                                                                    |                |                   |                |                         |             |                | 0,00                    |               |            | 0,00     |  |
| 13.04.2015                                                                                                    |                | -640,92           |                |                         |             |                | 0,00                    |               |            | 0,00     |  |
| 13.04.2015                                                                                                    |                |                   |                |                         |             |                | 0,00                    |               |            | 0,00     |  |
| 13.04.2015                                                                                                    | -15 489,96     |                   |                |                         |             |                | 0,00                    |               |            | 0,00     |  |
| 13.04.2015                                                                                                    |                |                   |                |                         |             |                | 0,00                    |               |            | 0,00     |  |
| 13.04.2015                                                                                                    |                | -76,41            |                |                         |             |                | 0,00                    |               |            | 0,00     |  |
|                                                                                                    |                |                   |                |                         |             |                |                         |               |            |          |  |
| < □                                                                                                    |                |                   |                |                         |             |                |                         |               |            | <u>۴</u> |  |
|                                                                                                    | 0,00           | 0,00              | 0,00           | 0,00                    | 0,00        | 0,00           | 0,00                    | 0,00 0,00     | 0,00       |          |  |
| _\Полный св                                                                                                    | юд (Начислени  | ия (Платежи (Ль   | готы (Отсрочки | н/Проводки <sub>/</sub> | 🗌 подробно  | р <u>Парак</u> | <u>іетры расчёта;</u> 9 | 6AUMI-поставі | ka         |          |  |

#### Рисунок 12.39.

Также к нулю сводятся сальдо по основным обязательствам и по пеням в порождающих обязательствах на дату, следующую за периодом, по задолженности которого истцом было предъявлено исковое требование.

| ĺ          | 🗾 Расчеты     | по обязате  | пьству - У | ральский Д  | фки Эс Эм З <i>А</i> | 40 - Договор  | аренды недвих  | кимого имуществ           | a №04-870864          | от 19 🗖        |            |
|------------|---------------|-------------|------------|-------------|----------------------|---------------|----------------|---------------------------|-----------------------|----------------|------------|
|            | Действия      | 🛛 🕹 🖄       | $\times$ A | рендная пла | па за помещ          | ение          | c              |                           | no 01.04.2015         | - 💈 🕅          | 3651       |
|            | Дата          | Начислено   | Платёж     | Оплачено    | Сальдо               | Пеня-начисл   | Пеня-оплачено  | Пеня-сальдо Ком           | ментарий              |                | *          |
|            | 11.03.2015    | 5 163,32    |            |             | -15 489,96           | 5             |                | -14,97 Aper               | ндная плата за        | помещение - 🤉  | ревраль 2( |
|            | 11.03.2015    |             |            |             | -15 489,96           | 6 28,91       |                | -43,88 Пен                | я:с 11.02.2015 і      | no 10.03.2015  | 28д*(0.000 |
|            | 01.04.2015    | -15 489,96  |            |             | 0,00                 | נ             |                | -43,88 (Спи               | кание осн. долг       | га) - Начислен | о: Решениє |
|            | 01.04.2015    |             |            |             | 0,00                 | .76,41        |                | 32,53 (Спи                | ісание пени) - Н      | ачислено: Рец  | јение суда |
|            | 01.04.2015    |             |            |             | 0,00                 | 32,53         |                | 0,00 Пен                  | я: с 11.03.2015 г     | по 31.03.2015  | 21g*(0.000 |
|            | 01.04.2015    |             |            |             | 0,00                 | 0             |                | 0,00 Can                  | ьдо на конец 01       | .04.2015r.     | +          |
|            | < □           |             |            |             |                      |               |                |                           |                       |                | •          |
|            |               | 716 924,72  |            | 716 924,7   | 2 0,00               | 0,00          | 0,00           | 0,00                      |                       |                |            |
| 🙃 Расчеты  | Полный св     | юд (Начисле | ния (Плат  | ежи (Льгот  | ы /Отсрочки          | (Проводки/    | подробно       | Параметры ра              | <u>счёта:</u> SAUMI-n | оставка        |            |
|            | <b>B</b> & *  | Apour       |            |             | P.0.                 |               | 0              | - TO 01 04 201E           | - 🔭 🖻 🗌               | 4004           | 1          |
| Деиствия   |               |             |            | за имущест  |                      |               | ·              | • 10 01.04.2015           | · • •                 | 4004           |            |
| Дата       | Начислено Пл  | латёж Оплач | ено Салы   | до Пеня     | начисл Пен           | я-оплачено Пе | еня-сальдо Ком | ментарий                  |                       | <u> </u>       |            |
| 10.03.2015 | 2 100,00      |             | -29 -      | 400,00      |                      |               | -500,01 Aper   | цдная плата за иму        | щество - февра        | ль 2015г.      |            |
| 11.03.2015 |               |             | -29        | 400,00      | 79,17                |               | -579,18 Пеня   | я: с 10.02.2015 по 1      | 0.03.2015 29д*(0      | 0.0001)*27     |            |
| 01.04.2015 | -29 400,00    |             |            | 0,00        |                      |               | -579,18 (Спи   | сание осн. долга) -       | Начислено: Рец        | шение суд      |            |
| 01.04.2015 |               |             |            | 0,00        | -640,92              |               | 61,74 (Спи     | сание пени) - Начис       | слено: Решение        | суда №32       |            |
| 01.04.2015 |               |             |            | 0,00        | 61,74                |               | 0,00 Пеня      | я: с 11.03.2015 по З      | 1.03.2015 21д*((      | 0.0001)*25     |            |
| 01.04.2015 |               |             |            | 0,00        |                      |               | 0,00 Cani      | до на конец 01.04.        | 2015n.                | *              |            |
| < □        |               |             |            |             |                      |               |                |                           |                       | •              |            |
|            | 0,00          |             | 0,00       | 0,00        | 0,00                 | 0,00          | 0,00           |                           |                       |                |            |
| \Полный св | од (Начислени | ня (Платежи | (Льготы )  | (Отсрочки / | Проводки/            | подробно      | Параметры      | <u>ы расчёта:</u> SAUMI-r | юставка               |                |            |

Рисунок 12.40.

### 12.4. Исполнительное производство

В случае вступления в силу решения суда (первой инстанции или апелляционного), вынесенного в пользу истца, и затягивания ответчиком погашения признанной судом задолженности должно приводить к открытию исполнительного производства.

Учет исполнительного производства ведется с помощью технического обязательства «Исполнительное производство», которое предварительно необходимо создать в рассматриваемой операции движения с указанием периодичности начисления «По графику».
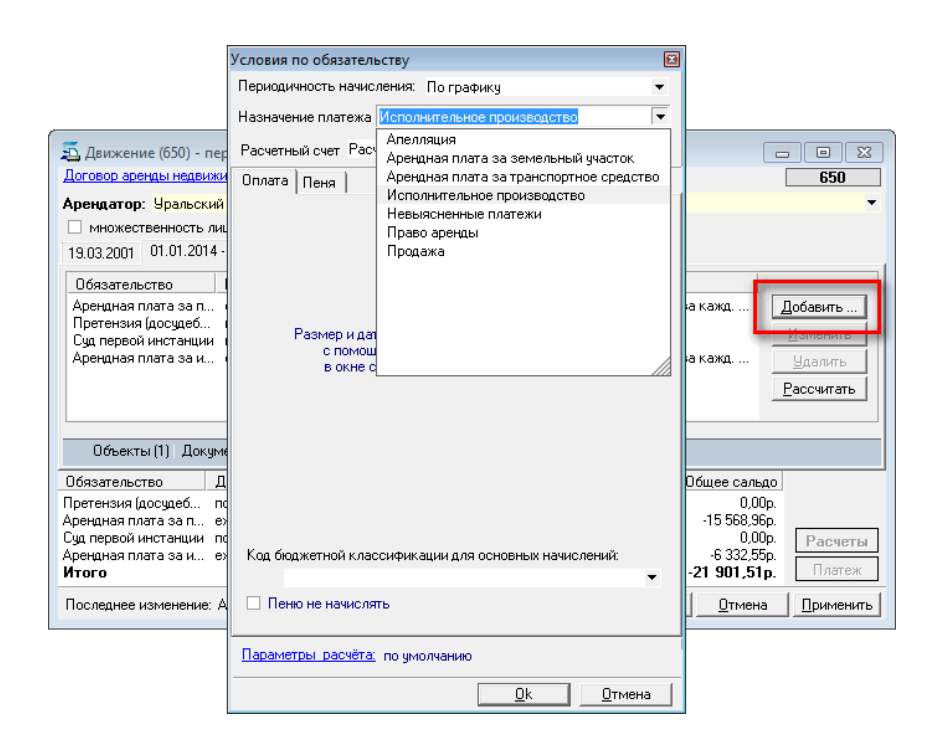

Рисунок 12.41.

Флажок «Пеню не начислять» следует оставить в сброшенном состоянии, а на вкладке «Пеня» задать начисление пени как долю ставки рефинансирования (как долю средней ставки банковского процента по вкладам физических лиц с 1.06.2015) от суммы долга с указанием знаменателя этой доли 360 (триста шестьдесят) и принятием при расчете пени 360 дней в году – такой способ позволяет учитывать взимание процента за пользование чужими денежными средствами (см. 12.3.1) по ставке рефинансирования ЦБ РФ или по средней ставке банковского процента по вкладам физических лиц.

| Условия по обязательству                                                                                                |       | Условия по обязательству                                                                                |
|----------------------------------------------------------------------------------------------------|-------|----------------------------------------------------------------------------------------------------|
| Периодичность начисления: По графику                                                                                    | -     | Периодичность начисления: По графику 🔹                                                                  |
| Назначение платежа Исполнительное производство                                                                          | -     | Назначение платежа Исполнительное производство 🔹                                                        |
| Расчетный счет Расчётный счёт ОФК по МО "Город Саумигор                                                                 | oci 🕶 | Расчетный счет Расчётный счёт ОФК по МО "Город Саумигорсі 🔻                                             |
| Оплата Пеня                                                                                                    |       | Оплата Пеня                                                                                             |
|                                                                                                    |       |                                                                                                    |
| доля ставки рефинансирования                                                                                            | -     | доля ставки банковского процента по вкладам Физ.лиц 👻                                                   |
| 1/360 ставки рефинансирования ЦБРФ<br>за каждый день просрочки<br>рассчитанной і от суммы долга<br>С от величины оплаты |       | 1/360 средней ставки банковского проц-та по вкладам физ.лиц<br>за каждый день просрочки<br>рассчитанной |
| При расчете пени принимать 360 дней в году                                                                              | •     | При расчете пени принимать 360 дней в году 💌                                                            |
| Код бюджетной классификации для начислений пени:                                                                        | •     | Код бюджетной классификации для начислений пени:                                                        |
| Параметры расчёта; по умолчанию                                                                                         | 1     | Параметры расчёта: по умолчанию                                                                         |
| <u></u> kтме                                                                                                    | на    | <u></u> тмена                                                                                           |

Рисунок 12.42. Пеня как доля ставки рефинансирования (слева) или как доля средней ставки банковского процента по вкладам физ. лиц с 1.06.2015 (справа)

После нажатия кнопки «Применить» в окне операции движения созданное новое обязательство отображается в нижней части окна операции движения, откуда доступен свод расчетов по этому обязательству.

| Движение (650) - передача в аренду<br>Договор аренды недвижимого имищества №04-870864 и<br>Арендатор: Уральский Джи Эс Эм ЗАО<br>Множественность лиц на стороне субъекта<br>19.03.2001 01.01.2014 ·   новый период                                                                                                    | o <u>r 19.03.2001</u><br>▼ 00                                | снование:                                              |                                                                  | 650<br>•          |  |  |  |  |
|----------------------------------------------------------------------------------------------------|--------------------------------------------------------------|--------------------------------------------------------|------------------------------------------------------------------|-------------------|--|--|--|--|
| Обязательство Параметры<br>Арендная плата за п ежемесячно 5 163,32р. до 11 числа след., пеня - 0,01% от сумны долга за кажд Добавить<br>Претензия (досудаеб по графику, без пени<br>Суд первой инстанции<br>Арендная плата за и ежемесячно 2 100,00р. до 10 числа след., пеня - 0,01% от сумны долга за кажд<br>Исполнительное пр по графику, пеня - 1/360 ст. рефин. ЦБ РФ за кажд. день просрочки<br><u>Далить</u><br><u>Добавить</u><br><u>Добавить</u><br><u>Изменить</u><br><u>Далить</u><br><u>Дассчитать</u> |                                                              |                                                        |                                                                  |                   |  |  |  |  |
| Обязательство Действующие условия                                                                                                    | Сальдо                                                       | Пеня-сальдо                                            | Общее сальдо                                                     |                   |  |  |  |  |
| Исполнительное пр по графику, пеня - 1/360 ст. р<br>Претензия (досудеб по графику, без пени                                                                                                    | 0,00p.<br>0,00p.                                             | 0,00p.<br>0,00p.                                       | 0,00p.<br>0,00p.                                                 |                   |  |  |  |  |
| Арендиная плата за п., ежемесячно 5 163,32р. до 11.,<br>Суд первой инстанции по графику, пеня - 1/360 ст. р.,<br>Арендиная плата за и., ежемесячно 2 100,00р. до 10.,<br>Итого                                                                                                    | -15 489,96p.<br>0,00p.<br>-6 300,00p.<br><b>-21 789,96p.</b> | -80,55p.<br>-125,42p.<br>-33,18p.<br><b>-239,15p</b> . | -15 570,51p.<br>-125,42p.<br>-6 333,18p.<br><b>-22 029,11p</b> . | Расчеты<br>Платеж |  |  |  |  |
| Последнее изменение: Администратор                                                                                                    | 25.11.2014 11:51:09                                          | <u>0</u> k                                             | Отмена                                                           | Применить         |  |  |  |  |

#### Рисунок 12.43.

Исходным состоянием для ведения свода расчетов по созданному обязательству «Исполнительное производство» является выполнение операций по выведению признанной судом задолженности из сальдо порождающих обязательств в сальдо технических обязательств «Суд первой инстанции» или «Апелляция», как описано в разделах 12.3.1 и 12.3.2.

В качестве моделирующего примера ниже рассматривается отраженное в соответствующем своде расчетов (рис. 12.31) полное удовлетворение судом первой инстанции требований истца, представленных примером преамбулы раздела 12.3.

Учет исполнительного производства заключается в переводе задолженности ответчика из технического обязательства «Суд первой инстанции» или «Апелляция» в задолженность технического обязательства «Исполнительное производство» и дальнейшее отслеживание погашения этой задолженности. Для выполнения указанного перевода задолженности необходимо произвести следующие действия со строками свода расчетов обязательства «Суд первой инстанции» («Апелляция»), которые имеют ненулевое значение в колонках «Начислено» или «Пеня-начислено»

- 1. Выделить строку в окне свода расчетов обязательства «Суд первой инстанции» ( «Апелляция»).
- 2. Вызвать либо меню «Действия», либо контекстное меню, а в них подменю «Претензионно-исковая работа» с последующим выбором элемента «Передача в исполнительное производство».

| 🐔 Расчеты  | по обязателя  | ьству - Уральски | ій Джи Эс Эм З | АО - Договој | р аре | енды не       | движи  | імого и        | мущес   | тва №0  | 04-8708  | 64 от 1 | 9[ | -     |       | ×           |
|------------|---------------|------------------|----------------|--------------|-------|---------------|--------|----------------|---------|---------|----------|---------|----|-------|-------|-------------|
| Действия   | 🔶 🖄           | 🔀 Суд перво      | й инстанции    |              |       |               | с      |                | •       | по 1    | 3.04.201 | 5 -     | \$ | _\    | 4044  |             |
| Начисле    | ния по докуме | нту: <Все>       |                |              |       |               |        |                |         |         |          | Ŧ       |    |       |       |             |
| Дата       | Предъявлено   | Пеня-предъявл    | Проц-предъявл  | Начисленно   | Пеня  | я-начисл      | Проц   | начисл         | Оплаче  | ено Сал | льдо     | Пеня    |    | Пеня- | оплач | Пеня        |
| 01.04.2015 | 29 400,00     | 1                |                |              |       |               |        |                |         | 0,0     | 0        |         |    |       |       | 0,00        |
| 01.04.2015 |               | 640,92           |                |              |       |               |        |                |         | 0,0     | 0        |         |    |       |       | 0,00        |
| 01.04.2015 | 15 489,96     | i                |                |              |       |               |        |                |         | 0,0     | 0        |         |    |       |       | 0,00        |
| 01.04.2015 |               | 76,41            |                |              |       |               |        |                |         | 0,0     | 0        |         |    |       |       | 0,00        |
| 13.04.2015 |               |                  |                | 29 400,00    | _     |               |        |                |         | -29     | 400.00   |         |    |       |       | <u>1,00</u> |
| 13.04.2015 |               |                  |                |              | ÷     | Ввести        | и плат | гёж            |         |         |          |         |    |       |       | Ļ00         |
| 13.04.2015 |               |                  |                | 15 489,96    | 1     | Измен         | нить н | ачисле         | ние     |         |          |         |    |       |       | Ļ00         |
| 13.04.2015 |               |                  |                |              | X     | <u>У</u> дали | ть нач | нислени        | 1e      |         |          |         |    |       |       | 1,00        |
| 13.04.2015 |               |                  |                |              |       |               |        |                |         |         |          |         |    |       |       | 10,4        |
| 13.04.2015 |               |                  |                |              |       | Начис         | лить,  | дополн         | ительн  | 0       |          |         |    |       |       | 10,4        |
|            |               |                  |                |              | ÷     | Добав         | ить л  | ьготу          |         |         |          |         |    |       |       | L .         |
| <          |               |                  |                |              | ÷     | Добав         | ить о  | тсрочку        | <b></b> |         |          |         |    |       |       | F           |
|            | Решение с     | уда первой инст  | ганции         |              |       | Прете         | нзион  | но-иск         | овая ра | абота   |          |         |    |       | ۱.    |             |
| \Полны     | Передача      | в исполнительн   | ое производств | 30           |       | Konne         |        | BATH CA        | 71-20   |         |          |         |    |       | EQ    |             |
|            | Иск в апел    | ляционный суд    |                |              |       | wobbe         | ктирс  | oaib Cd        | льдо    |         |          |         |    |       | 1.9   |             |
| _          |               |                  |                |              | -     | Акты          | сверк  | и <u>2</u> 012 |         |         |          |         |    |       | •     |             |

# Рисунок 12.44.

3. В открывшемся окне создания дополнительного начисления из выделенной строки свода расчетов подставляются сумма требования, период накопленной задолженности, порождающее обязательство и вид начисления в порождающем обязательстве. Дата начала начисления пени определяется в соответствии с положениями перечисления 3 раздела 12.3.1. Необходимо указать дату предъявления и реквизиты документа. Для реквизита «Вид требования» на данной стадии претензионно-исковой работы следует оставить подставляемое по умолчанию значение « основное». Флажок «Начислено фактически» следует оставить в выставленном состоянии.

| 5 Дополнительное                          | начислени                      | е (штр 🗖                      |             |
|-------------------------------------------|--------------------------------|-------------------------------|-------------|
| Общее                                     |                                |                               |             |
| Дата начисления:                          | 13.04.2015                     | •                             |             |
| Сумма начисления:                         |                                | 29 400,00                     |             |
| Вид начисления:                           | основное                       | -                             |             |
| Дата начала начисле                       | ния пени 13                    | .04.2015                      |             |
| Комментарий:                              |                                |                               |             |
| Документ                                  |                                |                               |             |
| Вид документа:                            | Исполнителі                    | ьный лист                     | •           |
| Стороны подписания                        | : Саумигор                     | ский городской                | суд. У ▼ 1  |
| Nº 12-459 or                              | 13.04.2015                     | •                             |             |
| Краткое содержание                        | e:                             |                               |             |
|                                           |                                |                               |             |
|                                           |                                |                               |             |
| L                                         |                                |                               |             |
| Код                                       |                                |                               |             |
|                                           |                                |                               | •           |
| Пля начислений в св                       | ази с претен                   | нзиами:                       |             |
| За период с:                              | лай с претег                   | по: 31.03.2015                |             |
| 🗹 Начислено факти                         | ически                         |                               |             |
| Пораждающее обяза                         | ательство:                     |                               |             |
| Арендная плата за и                       | мущество                       |                               | •           |
| Вид начисления в<br>пораждающем об-ве     | основное                       |                               | •           |
| 🔲 Выполнить корре                         | ктировку сал                   | њдо в поражд.                 | обязат.     |
| Сальдо в поражд. об-                      | ве: 0                          |                               |             |
| Документ-основание<br>Решение суда №32-23 | связанного і<br>14 от 13.04.20 | начисления<br>)15 - Саумигорс | жий город 🔻 |
|                                           | 0 <u>K</u>                     | <u>О</u> тмена                | Применить   |

Рисунок 12.45.

Реквизит «Документ-основание связанного начисления» автоматически получает в качестве своего значения решение суда, являющееся основанием открытия исполнительного производства. Заменять значение данного реквизита не следует, так как оно применяется при распределении платежей, погашающих признанную судом сумму задолженности.

Новое дополнительное начисление создается для свода расчетов технического обязательства «Исполнительное производство», где отображается после сохранения соответствующая строка.

| 🙇 Расчеты  | по обязатель                                                                                                    | ству - Уральски | ій Джи Эс Эм З <i>і</i> | 40 - Договој | р аренды нед | вижимого и      | мущества    | Nº04-87086         | 4 от 19  | - 0        | ×      |
|------------|----------------------------------------------------------------------------------------------------|-----------------|-------------------------|--------------|--------------|-----------------|-------------|--------------------|----------|------------|--------|
| Действия   | 🚽 🔶 🔏 🕻                                                                                                    | Х Исполнит      | ельное производ         | ство         |              | с               | <b>т</b> по | 20.04.201          | 5 🔹 🎉    | 4064       | 4      |
| Начисле    | Начисления по документу: Исполнительный лист №12-459 от 13.04.2015 - Саумигорский городской суд Учреждение юст 💌 |                 |                         |              |              |                 |             |                    |          |            |        |
| Дата       | Предъявлено                                                                                                    | Пеня-предъявл   | Проц-предъявл           | Начисленно   | Пеня-начисл  | Проц-начисл     | Оплачено    | Сальдо             | Пеня     | Пеня-оплач | Пеня   |
| 13.04.2015 |                                                                                                    |                 |                         | 29 400,00    |              |                 |             | -29 400,00         |          |            | 0,00   |
| 20.04.2015 |                                                                                                    |                 |                         |              |              |                 |             | -29 400,00         | 53,92    |            | -53,9; |
| 20.04.2015 |                                                                                                    |                 |                         |              |              |                 |             | -29 400,00         |          |            | -53,9; |
|            |                                                                                                    |                 |                         |              |              |                 |             |                    |          |            |        |
| <          |                                                                                                    |                 |                         |              |              |                 |             |                    |          |            | - F    |
|            | 0,00                                                                                                    | 0,00            | 0,00                    | 29 400,00    | 0,00         | 0,00            | 0,00        | -29 400,00         | 53,92    | 0,00       |        |
| Полный св  | од (Начислени                                                                                                    | ия (Платежи (Ль | готы (Отсрочки          | (Проводки/   | 🗌 подробно   | о <u>Пара</u> м | иетры расч  | <u>ёта:</u> SAUMI- | поставка |            |        |

Рисунок 12.46.

| 🗾 Расчеты по обязательству      | / - Уральский Джи Эс Эм ЗАО - Договор ар      | енды недвижимого имуи         | цества №04-870864 от J         | 19 📼 💌                 |
|---------------------------------|-----------------------------------------------|-------------------------------|--------------------------------|------------------------|
| Действия 🛛 🕂 🖄 🗙                | Исполнительное производство                   | с                             | ▼ no 20.04.2015 ▼              | \$ 🖏 4064              |
| Начисления по документу:        | Исполнительный лист №12-459 от 13.04.2015     | 5 - Саумигорский городской    | й суд Учреждение юст 🔻         |                        |
| Комментарий                     |                                               |                               |                                |                        |
| Начислено: Исполнительный ли    | ист №12-459 от 13.04.2015 - Саумигорский гор  | ,<br>одской суд Учреждение юс | тиции                          |                        |
| Пеня: с 13.04.2015 по 20.04.201 | 15 8д*(0.0825/360)*29400руб=53.92руб, Исполни | ительный лист №12-459 от      | 13.04.2015 - Саумигорски       | ий городской суд Учреж |
| Сальдо на конец 20.04.2015г.    |                                               |                               |                                |                        |
|                                 |                                               |                               |                                |                        |
|                                 |                                               |                               |                                |                        |
| 7-                              |                                               |                               |                                |                        |
| \Полный свод (Начисления (Г     | Платежи (Льготы (Отсрочки (Проводки / 🗌       | подробно Параметр             | <u>зы расчёта:</u> SAUMI-поста | авка                   |

Рисунок 12.47. Комментарий дополнительного начисления

В своде расчетов обязательства «Суд первой инстанции» («Апелляция») формируется дополнительное начисление на ту же сумму с отрицательным знаком.

| 🗾 Расчеты  | по обязатель  | ству - Уральски | ій Джи Эс Эм З/ | 40 - Догово | р аренды нед | вижимого и      | мущества №04-87086          | 54 от 19 | - • •           |
|------------|---------------|-----------------|-----------------|-------------|--------------|-----------------|-----------------------------|----------|-----------------|
| Действия   | 🔶 🕭 🕻         | 🔀 Суд перво     | й инстанции     |             |              | с               | ▼ no 20.04.201              | 5 🝷 🏅    | 4044            |
| Начисле    | ния по докуме | нту: <Все>      |                 |             |              |                 |                             | Ŧ        |                 |
| Дата       | Предъявлено   | Пеня-предъявл   | Проц-предъявл   | Начисленно  | Пеня-начисл  | Проц-начисл     | Оплачено Сальдо             | Пеня     | Пеня-оплач Пеня |
| 01.04.2015 | 29 400,00     |                 |                 |             |              |                 | 0,00                        |          | 0,00            |
| 01.04.2015 |               | 640,92          |                 |             |              |                 | 0,00                        |          | 0,00            |
| 01.04.2015 | 15 489,96     |                 |                 |             |              |                 | 0,00                        |          | 0,00            |
| 01.04.2015 |               | 76,41           |                 |             |              |                 | 0,00                        |          | 0,00            |
| 13.04.2015 |               |                 |                 | -29 400,00  |              |                 | 29 400,00                   |          | 0,00            |
| 13.04.2015 |               |                 |                 | 29 400,00   |              |                 | 0,00                        |          | 0,00            |
| 13.04.2015 |               |                 |                 |             | 640,92       |                 | -640,92                     |          | 0,00            |
| 13.04.2015 |               |                 |                 | 15 489,96   |              |                 | -16 130,88                  |          | 0,00            |
| 13.04.2015 |               |                 |                 |             | 76,41        |                 | -16 207,29                  |          | 0,00            |
| 20.04.2015 |               |                 |                 |             |              |                 | -16 207,29                  | 29,68    | -29,6           |
| 20.04.2015 |               |                 |                 |             |              |                 | -16 207,29                  |          | -29,6           |
| < □        |               |                 |                 |             |              |                 |                             |          | Þ               |
|            | 44 889,96     | 717,33          | 0,00            | 15 489,96   | 717,33       | 0,00            | 0,00 -16 207,29             | 29,68    | 0,00            |
| Полный св  | од (Начислен  | ия (Платежи (Ль | готы (Отсрочки  | (Проводки/  | 🗌 подробно   | р <u>Пара</u> г | <u>четры расчёта:</u> SAUMI | поставка |                 |

# Рисунок 12.48.

| 🗾 Расчеты   | по обязательству - Уральский Джи Эс Эм ЗАО - Договор аренды недвижимого имущества №04-870864 от 19 👝 💿 📧                             |
|-------------|----------------------------------------------------------------------------------------------------|
| Действия    | 🕂 💠 🖄 🔀 Суд первой инстанции с 🔹 по 20.04.2015 🔹 🔅 🖏 4044                                                                            |
| Начисле     | ния по документу: - <8ce>                                                                                                    |
| Пеня-сальдо | Комментарий                                                                                                    |
| 0,00        | Предъявлено: Исковое заявление №12 от 01.04.2015 - ДИЗО г. Саумигорска Орган самоуправления (Арендная плата за имущество)            |
| 0,00        | Предъявлено: Исковое заявление №12 от 01.04.2015 - ДИЗО г. Саумигорска Орган самоуправления (Арендная плата за имущество)            |
| 0,00        | Предъявлено: Исковое заявление №12 от 01.04.2015 - ДИЗО г. Саумигорска Орган самоуправления (Арендная плата за помещение)            |
| 0,00        | Предъявлено: Исковое заявление №12 от 01.04.2015 - ДИЗО г. Саумигорска Орган самоуправления (Арендная плата за помещение)            |
| 0,00        | Переведено в исполнительное производство: Начислено: Исполнительный лист №12:459 от 13.04.2015 - Саумигорский городской суд Учд      |
| 0,00        | Начислено: Решение суда №32-234 от 13.04.2015 - Саумигорский городской суд Учреждение юстиции                                        |
| 0,00        | Начислено: Решение суда №32-234 от 13.04.2015 - Саумигорский городской суд Учреждение юстиции                                        |
| 0,00        | Начислено: Решение суда №32-234 от 13.04.2015 - Саумигорский городской суд Учреждение юстиции                                        |
| 0,00        | Начислено: Решение суда №32-234 от 13.04.2015 - Саумигорский городской суд Учреждение юстиции                                        |
| -29,68      | Пеня: с 13.04.2015 по 20.04.2015 8д*(0.0825/360)*16207,29руб=29.68руб, Решение суда №32-234 от 13.04.2015 - Саумигорский городской с |
| -29,68      | Сальдо на конец 20.04.2015г.                                                                                                    |
|             |                                                                                                    |
| •           |                                                                                                    |
| -29,68      |                                                                                                    |
| Полный се   | од/Начисления/Платежи/Льготы /Отсрочки/Проводки/ 🗌 подробно — <u>Параметры расчёта:</u> SAUMI-поставка                               |

Рисунок 12.49. Комментарий дополнительного начисления

После выполнения указанных шагов со всеми составляющими задолженности, признанной решением суда, сальдо в обязательстве «Суд первой инстанции» («Апелляция») обнуляется компенсирующими дополнительными начислениями.

| 🗾 Расчеты        | по обязатель   | ству - Уральски | й Джи Эс Эм ЗА | 40 - Договој | р аренды нед | вижим   | ого имуще  | ества №04 | 4-870864 | 4 от 19. | 🗖          |               |
|------------------|----------------|-----------------|----------------|--------------|--------------|---------|------------|-----------|----------|----------|------------|---------------|
| <u>Д</u> ействия | 🚽 🔶 🔏 🕻        | 🗙 Суд перво     | й инстанции    |              |              | с.      |            | • по 20   | .04.2015 | i •      | \$ B       | 4044          |
| Начисле          | ния по докумен | πy: <bce></bce> |                |              |              |         |            |           |          | Ŧ        |            |               |
| Дата             | Предъявлено    | Пеня-предъявл   | Проц-предъявл  | Начисленно   | Пеня-начисл  | Проц-на | эчисл Опла | чено Сал  | ьдо      | Пеня     | <u> </u> П | еня-оплач Пен |
| 01.04.2015       | 29 400,00      |                 |                |              |              |         |            | 0,00      | )        |          |            | 0,00          |
| 01.04.2015       |                | 640,92          |                |              |              |         |            | 0,00      | )        |          |            | 0,00          |
| 01.04.2015       | 15 489,96      |                 |                |              |              |         |            | 0,00      | )        |          |            | 0,00          |
| 01.04.2015       |                | 76,41           | -              |              |              |         |            | 0,00      | )        |          |            | 0,00          |
| 13.04.2015       |                |                 |                | -29 400,00   |              |         |            | 29.4      | 00,00    |          |            | 0,00          |
| 13.04.2015       |                |                 |                |              | -640,92      |         |            | 30 0      | 40,92    |          |            | 0,00          |
| 13.04.2015       |                |                 |                | -15 489,96   |              |         |            | 45 5      | 30,88    |          |            | 0,00          |
| 13.04.2015       |                |                 |                |              | -76,41       |         |            | 45 E      | 07,29    |          |            | 0,00          |
| 13.04.2015       |                |                 |                | 29 400,00    |              |         |            | 16 2      | 207,29   |          |            | 0,00          |
| 13.04.2015       |                |                 |                |              | 640,92       |         |            | 15 5      | 66,37    |          |            | 0,00          |
| 13.04.2015       |                |                 |                | 15 489,96    |              |         |            | 76,4      | 1        |          |            | 0,00          |
| 13.04.2015       |                |                 |                |              | 76,41        |         |            | 0,00      | )        |          |            | 0,00          |
| 20.04.2015       |                |                 |                |              |              |         |            | 0,00      | )        |          |            | 0,00          |
| •                |                |                 |                |              |              |         |            |           |          |          |            | •             |
|                  | 44 889,96      | 717,33          | 0,00           | 0,00         | 0,00         |         | 0,00       | 0,00      | 0,00     | 0        | ,00        | 0,00          |
| \Полный св       | од (Начислени  | я (Платежи (Ль  | готы (Отсрочки | /Проводки/   | подробно     | o I     | Параметры  | расчёта:  | SAUMI-   | поставн  | (a         |               |

Рисунок 12.50.

| 🗾 Расчеты і | по обязательству  | - Уральский Джи Эс Эм ЗАО - Дого      | вор аренды недвижим   | ого имущества №04      | -870864 от 19    |                                   |
|-------------|-------------------|---------------------------------------|-----------------------|------------------------|------------------|-----------------------------------|
| Действия    | 🔶 🖄 🗡             | Суд первой инстанции                  | с.                    | . • по 20.1            | 04.2015 🔹 💈      | 4044                              |
| Начислен    | ия по документу:  | <bce></bce>                           |                       |                        | Ŧ                |                                   |
| Пеня-сальдо | Комментарий       |                                       |                       |                        |                  |                                   |
| 0,00        | Предъявлено: Иск  | ковое заявление №12 от 01.04.2015 - Д | ИЗО г. Саумигорска Ор | ган самоуправления (/  | Арендная плата : | за имущество)                     |
| 0,00        | Предъявлено: Иск  | совое заявление №12 от 01.04.2015 - Д | ИЗО г. Саумигорска Ор | ган самоуправления (/  | Арендная плата : | за имущество)                     |
| 0,00        | Предъявлено: Иск  | совое заявление №12 от 01.04.2015 - Д | ИЗО г. Саумигорска Ор | ган самоуправления (/  | Арендная плата : | за помещение)                     |
| 0,00        | Препъявлено: Иск  | овое заявление №12 от 01 04 2015 - П  | ИЗО с. Саумисорска Ос | сан самоуправления (   | рениная плата    | за помещение)                     |
| 0,00        | Переведено в исп  | олнительное производство: Начислено   | : Исполнительный лист | Nº12-459 or 13.04.201  | 5 - Саумигорский | і городской суд Уч <mark>і</mark> |
| 0,00        | Переведено в исп  | олнительное производство: Начислено   | : Исполнительный лист | Nº12-459 or 13.04.201  | 5 - Саумигорский | і городской суд Уч <mark>і</mark> |
| 0,00        | Переведено в исп  | олнительное производство: Начислено   | : Исполнительный лист | Nº12-459 or 13.04.201  | 5 - Саумигорский | і городской суд Уч                |
| 0,00        | Переведено в исп  | олнительное производство: Начислено   | : Исполнительный лист | Nº12-459 or 13.04.201! | 5 - Саумигорский | і городской суд Уч <mark>і</mark> |
| 0,00        | Начислено: Решен  | ие суда №32-234 от 13.04.2015 - Сауми | горский городской суд | Учреждение юстиции     |                  |                                   |
| 0,00        | Начислено: Решен  | ие суда №32-234 от 13.04.2015 - Сауми | горский городской суд | Учреждение юстиции     |                  |                                   |
| 0,00        | Начислено: Решен  | ие суда №32-234 от 13.04.2015 - Сауми | горский городской суд | Учреждение юстиции     |                  |                                   |
| 0,00        | Начислено: Решен  | ие суда №32-234 от 13.04.2015 - Сауми | горский городской суд | Учреждение юстиции     |                  |                                   |
| 0,00        | Сальдо на конец 2 | 0.04.2015r.                           |                       |                        |                  |                                   |
| •           |                   |                                       |                       |                        |                  | ► ►                               |
| 0.00        |                   |                                       |                       |                        |                  |                                   |
| Полный сво  | д (Начисления (П  | латежи (Льготы (Отсрочки (Проводк     | и/ 🗌 подробно         | Параметры расчёта;     | AUMI-поставка    |                                   |

Рисунок 12.51. Комментарии дополнительных начислений

Вся признанная судом задолженность произведенными действиями переводится в обязательство «Исполнительное производство». Здесь же в виде пени отображается процент за использование чужих денежных средств.

| 🗾 Расчеты по обязательству - Уральский Джи Эс Эм                                                                 | и ЗАО - Договор аренды | недвижимого имущест  | гва №04-870864 (        | от 19       |            |  |  |
|----------------------------------------------------------------------------------------------------|------------------------|----------------------|-------------------------|-------------|------------|--|--|
| Действия 💠 🔉 🔀 Исполнительное произ                                                                              | водство                | c 🔻                  | no 20.04.2015           | - 🌻 🕼       | 4064       |  |  |
| Начисления по документу: Исполнительный лист №12-459 от 13.04.2015 - Саумигорский городской суд Учреждение юст 👻 |                        |                      |                         |             |            |  |  |
| Дата Предъявлен Пеня-предъяв/ Проц-предъяв.                                                                      | Начисленно Пеня-начисл | Проц-начисл Оплачено | Сальдо Пен              | я Пеня-опла | Пеня-сальд |  |  |
| 13.04.2015                                                                                                    | 29 400,00              |                      | -29 400,00              |             | 0,00       |  |  |
| 13.04.2015                                                                                                    | 640,9                  |                      | -30 040,92              |             | 0,00       |  |  |
| 13.04.2015                                                                                                    | 15 489,96              |                      | -45 530,88              |             | 0,00       |  |  |
| 13.04.2015                                                                                                    | 76,4                   |                      | -45 607,29              |             | 0,00       |  |  |
| 20.04.2015                                                                                                    |                        |                      | -45 607,29 83,6         | 60          | -83,60     |  |  |
| 20.04.2015                                                                                                    |                        |                      | -45 607,29              |             | -83,60     |  |  |
|                                                                                                    |                        |                      |                         |             | F          |  |  |
| 0,00 0,00 0,00                                                                                                   | 44 889,96 717,33       | 0,00 0,00            | -45 607,29 83           | 3,60 0,00   | -83,6      |  |  |
| Полный свод (Начисления (Платежи (Льготы (Отсро                                                                  | чки (Проводки / 🔲 подр | обно Параметры р     | <u>асчёта:</u> SAUMI-по | ставка      |            |  |  |

Рисунок 12.52.

| 🗾 Расчеты   | по обязательству - Уральский Джи Эс Эм ЗАО - Договор аренды недвижимого имущества №04-870864 от 19                | 0 🗙                                   |
|-------------|----------------------------------------------------------------------------------------------------|---------------------------------------|
| Действия    | 🛛 🕂 🚵 🔀 Исполнительное производство с 🔹 по 20.04.2015 🔹                                                           | 2 🖏 4064                              |
| Начислен    | <b>ния по документу</b> : Исполнительный лист №12-459 от 13.04.2015 - Саумигорский городской суд Учреждение юст 💌 |                                       |
| Пеня-сальдо | Комментарий                                                                                                    |                                       |
| 0,00        | Начислено: Исполнительный лист №12-459 от 13.04.2015 - Саумигорский городской суд Учреждение юстиции              |                                       |
| 0,00        | Начислено: Исполнительный лист №12-459 от 13.04.2015 - Саумигорский городской суд Учреждение юстиции              |                                       |
| 0,00        | Начислено: Исполнительный лист №12-459 от 13.04.2015 - Саумигорский городской суд Учреждение юстиции              |                                       |
| 0,00        | Начислено: Исполнительный лист №12-459 от 13.04.2015 - Саумигорский городской суд Учреждение юстиции              |                                       |
| -83,60      | Пеня: с 13.04.2015 по 20.04.2015 8д*(0.0825/360)*45607,29руб=83.60руб, Исполнительный лист №12-459 от 13.04.2015  | <ul> <li>Саумигорский горс</li> </ul> |
| -83,60      | Сальдо на конец 20.04.2015г.                                                                                      |                                       |
|             |                                                                                                    |                                       |
| •           |                                                                                                    | - ·                                   |
| -83,60      |                                                                                                    |                                       |
| Полный св   | од /Начисления /Платежи /Льготы /Отсрочки /Проводки / 🔲 подробно 🛛 <u>Параметры расчёта;</u> SAUMI-поставка       | 3                                     |

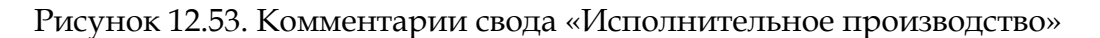

Платежи, поступающие в ходе исполнительного производства на погашение признанной судом задолженности, следует обрабатывать в своде расчетов обязательства «Исполнительное производство».

# 12.5. Апелляция

Как отмечалось выше, после принятия судом решения одна из сторон (или обе) могут быть не согласны с вынесенным решением и до вступления его в законную силу обращаться с апелляцией в суд апелляционной инстанции.

В порядке апелляционного производства вышестоящая судебная инстанция производит проверку решения нижестоящего суда, после чего либо утверждает обжалованное решение, либо, отменив его, выносит новое. Суд апелляционной инстанции не только вправе отменить решение суда первой инстанции, но и изменить его. В любом случае относительно учета решения апелляционного суда возможны те же три альтернативы, как и для решения суда первой инстанции, описанные в разделе 12.3, которые оформляются и поддерживаются точно так же, как и решение суда первой инстанции, но только в своде расчетов технического обязательства «Апелляция».

Для отражения факта апелляционного разбирательства необходимо перевести начисленные составляющие исковых претензий из уже имеющегося свода расчетов технического обязательства «Суд первой инстанции» в свод расчетов также технического обязательства «Апелляция», которое предварительно нужно создать в рассматриваемой операции движения с указанием периодичности начисления «По графику».

|                                                                                                    | Условия по обязател                | ьству                                                                                                    | X          |                                                                                          |
|----------------------------------------------------------------------------------------------------|------------------------------------|----------------------------------------------------------------------------------------------------|------------|------------------------------------------------------------------------------------------|
| 🔁 Движение (б                                                                                                    | Периодичность начис                | ления: По графику                                                                                                    | •          |                                                                                          |
| Договор аренды                                                                                                    | Назначение платежа                 | Апелляция                                                                                                    | -          | 650                                                                                      |
| Арендатор: Ур<br>Множествени<br>19.03.2001 01.<br>Обязательство<br>Арендная плата<br>Претензия (доо<br>Суд первой инс | Расчетный счет Расч<br>Оплата Пеня | Апелляция<br>Арендная плата за земельный участо<br>Арендная плата за транспортное среу<br>Исполнительное производство<br>Невыясненные платежи<br>Право аренды<br>Продажа | к<br>цство | и долга за кажд Добавить<br>Рчки Изменить<br>Полета за кажа                              |
| Объекты (1)                                                                                                    | Размеридат<br>с помош<br>в окне с  |                                                                                                    |            | Долга за калд <u>Даалить</u><br>Рассчитать                                               |
| Обязательство<br>Претензия (досу<br>Арендная плата з<br>Суд первой инста<br>Арендная плата з                          |                                    |                                                                                                    |            | адо Общее сальдо<br>Юр. 0.00р.<br>8р15 501,84р.<br>9р46 495 68р. Расчеты<br>3р5 695,41р. |
| Итого<br>Последнее изме                                                                                               | Код бюджетной клас                 | сификации для основных начислений:                                                                                                    | Ŧ          | вр.         -67 692,93р.         Платеж           Ок         Отмена         Орименить    |
|                                                                                                    | Пеню не начисля                    | ть                                                                                                    |            |                                                                                          |
|                                                                                                    | Параметры расчёта:                 | по умолчанию                                                                                                    |            |                                                                                          |
|                                                                                                    |                                    | <u><u> </u></u>                                                                                                    | ена        |                                                                                          |

#### Рисунок 12.54.

Флажок «Пеню не начислять» следует оставить в сброшенном состоянии, а на вкладке «Пеня» задать начисление пени как долю ставки рефинансирования (как долю средней ставки банковского процента по вкладам физических лиц с 1.06.2015) от суммы долга с указанием знаменателя этой доли 360 (триста шестьдесят) и принятием при расчете пени 360 дней в году – такой способ позволяет учитывать взимание процента за пользование чужими денежными средствами (см. 12.3.1) по ставке рефинансирования ЦБ РФ или по средней ставке банковского процента по вкладам физических лиц.

| Условия по обязательству                                                                                                |          | Условия по обязательству 🛛 🛛                                                                                                    |
|----------------------------------------------------------------------------------------------------|----------|----------------------------------------------------------------------------------------------------|
| Периодичность начисления: По графику                                                                                    | •        | Периодичность начисления: По графику 💌                                                                                                    |
| Назначение платежа Апелляция                                                                                            | •        | Назначение платежа Апелляция 💌                                                                                                    |
| Расчетный счет Расчётный счёт ОФК по МО "Город Саумигор                                                                 | ci 💌     | Расчетный счет Расчётный счёт ОФК по МО "Город Саумигорсі 🔻                                                                                      |
| Оплата Пеня                                                                                                    |          | Оплата Пеня                                                                                                    |
|                                                                                                    |          |                                                                                                    |
|                                                                                                    |          |                                                                                                    |
| доля ставки рефинансирования                                                                                            | <b>⊥</b> | доля ставки бапковскої о процента по вкладам физілиц 🗣                                                                                           |
| 1/360 ставки рефинансирования ЦБРФ<br>за каждый день просрочки<br>рассчитанной о°от суммы долга<br>С°от величины оплаты |          | 1/360 средней ставки банковского проц-та по вкладам физ.лиц<br>за каждый день просрочки<br>рассчитанной € от суммы долга<br>€ от величины оплаты |
| При расчете вени вринимать – 360 дней в годи                                                                            | -        | При расчете рени принимать 360 дней в годи                                                                                                    |
|                                                                                                    |          |                                                                                                    |
| Код бюджетной классификации для начислений пени:                                                                        |          | Код бюджетной классификации для начислений пени:                                                                                                 |
|                                                                                                    | •        |                                                                                                    |
| Параметры расчёта: по умолчанию                                                                                         |          | Параметры расчёта; по умолчанию                                                                                                    |
| <u></u> ктмен                                                                                                    | ia 🗌     | <u></u> тмена                                                                                                    |

Рисунок 12.55. Пеня как доля ставки рефинансирования (слева) или как доля средней ставки банковского процента по вкладам физ. лиц с 1.06.2015 (справа)

Исходным состоянием свода расчетов обязательства «Суд первой инстанции» должно быть оформление всех дополнительных начислений, составляющих взыскиваемую с должника сумму на стадии «Подача иска в суд первой инстанции» (см. 12.2) до стадии оформления решения суда. Для выполнения указанного перевода начисленные составляющих исковых претензий необходимо произвести следующие действия со строками свода расчетов обязательства «Суд первой инстанции».

- 1. Выделить строку в окне свода расчетов обязательства «Суд первой инстанции»
- 2. Вызвать либо меню «Действия», либо контекстное меню, а в них подменю «Претензионно-исковая работа» с последующим выбором элемента «Иск в апелляционный суд».

| Действия                               | по обязатель                        | ству - Уральски<br>🗙 🛛 Суд перво                   | й Джи Эс Эм З<br>й инстанции | АО - Догово         | р арен           | ренды недвижимого имущества №04-870864 от 19 🗖 🔲 🗾                                                                                                    |
|----------------------------------------|-------------------------------------|----------------------------------------------------|------------------------------|---------------------|------------------|----------------------------------------------------------------------------------------------------|
| Начисле                                | ния по докумен                      | my: <bce></bce>                                    |                              |                     |                  | •                                                                                                    |
| Дата<br>01.04.2015                     | Предъявлено                         | Пеня-предъявл                                      | Проц-предъявл                | Начисленно          | Пеня-            | ня-начисл Проц-начисл Оплачено Сальдо Пеня Пеня-оплач Пеня-са                                                                                                    |
| 01.04.2015<br>01.04.2015<br>01.04.2015 | 15 489,96                           | 640,92<br>76,41                                    |                              |                     | ÷<br>2<br>×<br>+ | <ul> <li>Ввести платёж</li> <li><u>И</u>зменить начисление</li> <li>⊻далить начисление</li> <li><u>Н</u>ачислить дополнительно</li> <li><u>Д</u>обавить льготу</li> <li>Добавить отсрочку</li> </ul>              |
|                                        | Решение о<br>Передача<br>Иск в апел | уда первой инс<br>в исполнительн<br>пляционный су, | танции<br>юе производст<br>ц | во                  |                  | Претензионно-исковая работа         ▶           Корректировать сальдо         F9           Алексание 2012         №                                                                                               |
| ✓ □                                    | 44 889,96<br>зод /Начислени         | 717,33<br>ія (Платежи (Ль                          | 0,00<br>готы (Отсрочкі       | 0,00<br>1/Проводки/ |                  | Акты сверки 2012<br>Акт сверки за период<br>Акт сверки за период (с запр.дат, распр.пл.)<br>Акт сверки за период (с запросом дат)<br>Акт сверки за период ПИР (выбор док.основ.) 4.9.3<br>Кактаника на оплату ПЛА |

Рисунок 12.56.

3. В открывшемся окне создания дополнительного начисления из выделенной строки свода расчетов подставляются сумма требования, период накопленной задолженности, порождающее обязательство и вид начисления в порождающем обязательстве. Необходимо указать дату предъявления и реквизиты документа. Для реквизита «Вид требования» на данной стадии претензионно-исковой работы следует оставить подставляемое по умолчанию значение « основное». Флажок «Начислено фактически» следует оставить в сброшенном состоянии.

| <b>5</b> Дополнительное начисление (штр 💼 💷 🎫                                                        |
|----------------------------------------------------------------------------------------------------|
| Общее                                                                                                |
| Дата предъявления: 15.04.2015 🗸 🗸                                                                    |
| Сумма требования: 29 400,00                                                                          |
| Вид требования: основное 🔻                                                                           |
| Дата начала начисления пени 15.04.2015                                                               |
| Комментарий:                                                                                         |
| Документ                                                                                             |
| Вид документа: Исковое заявление 💌                                                                   |
| Стороны подписания: ДИЗО г. Саумигорска Орган са 🔻 1                                                 |
| № 13 от 15.04.2015 🗸 🗋                                                                               |
| Краткое содержание:                                                                                  |
|                                                                                                    |
|                                                                                                    |
|                                                                                                    |
| Koa                                                                                                  |
| ····                                                                                                 |
|                                                                                                    |
| Для начислений в связи с претензиями:                                                                |
| За период с: . по: 31.03.2015                                                                        |
| Пачислено фактически                                                                                 |
| Арендная плата за имчшество                                                                          |
| Вид нашисления в                                                                                     |
| пораждающем об-ве                                                                                    |
| 🔲 Выполнить корректировку сальдо в поражд. обязат.                                                   |
| Сальдо в поражд. об-ве: 0                                                                            |
| Документ-основание связанного начисления<br>Исковое заявление №12 от 01.04.2015 - ДИЗО г. Саумигор 💌 |
| ОК Отмена Применить                                                                                  |

#### Рисунок 12.57.

После выполнения указанных шагов со всеми составляющими исковых претензий в суде первой инстанции в обязательстве «Суд первой инстанции» формируются дополнительные начисления, компенсирующие эти суммы.

| 🙇 Расчеты  | 💁 Расчеты по обязательству - Уральский Джи Эс Эм ЗАО - Договор аренды недвижимого имущества №04-870864 от 19 👝 📼 🗪 |                 |                |             |             |               |                |            |             |          |      |
|------------|----------------------------------------------------------------------------------------------------|-----------------|----------------|-------------|-------------|---------------|----------------|------------|-------------|----------|------|
| Действия   | 🚽 🔶 🔏 🏅                                                                                                    | 🔀 🛛 Суд перво   | й инстанции    |             |             | с             | • по .         |            | • 💈 🕵 🗌     | 4044     |      |
| Начислен   | Начисления по документу: «Все»                                                                                     |                 |                |             |             |               |                |            |             |          |      |
| Дата       | Предъявлено                                                                                                    | Пеня-предъявл   | Проц-предъявл  | Начисленно  | Пеня-начисл | Проц-начисл   | Оплачено Сал   | њдо Пеня   | я Пеня-опла | ч Пеня-с | саль |
| 01.04.2015 | 29 400,00                                                                                                    |                 |                |             |             |               | 0,00           | )          |             | 0,00     |      |
| 01.04.2015 |                                                                                                    | 640,92          |                |             |             |               | 0,00           | )          |             | 0,00     |      |
| 01.04.2015 | 15 489,96                                                                                                    |                 |                |             |             |               | 0,0            | )          |             | 0,00     |      |
| 01.04.2015 |                                                                                                    | 76,41           |                |             |             |               | 0,00           | )          |             | 0,00     |      |
| 15.04.2015 | -29 400,00                                                                                                    |                 |                |             |             |               | 0,00           | )          |             | 0,00     |      |
| 15.04.2015 |                                                                                                    | -640,92         |                |             |             |               | 0,00           | )          |             | 0,00     |      |
| 15.04.2015 | -15 489,96                                                                                                    |                 |                |             |             |               | 0,00           | )          |             | 0,00     |      |
| 15.04.2015 |                                                                                                    | -76,41          |                |             |             |               | 0,0            | )          |             | 0,00     |      |
|            |                                                                                                    |                 |                |             |             |               |                |            |             |          |      |
| < □        |                                                                                                    |                 |                |             |             |               |                |            |             |          | F.   |
|            | 0,00                                                                                                    | 0,00            | 0,00           | 0,00        | 0,00        | 0,00          | 0,00           | 0,00 0,0   | 0,0         | 0        | 0,   |
| Полный св  | од (Начислени                                                                                                    | ня (Платежи (Ль | готы (Отсрочки | 4/Проводки/ | 🗌 подробн   | о <u>Пара</u> | метры расчёта: | SAUMI-noct | авка        |          |      |

Рисунок 12.58.

| 🙇 Расчеты          | по обязательству  | - Уральский Джи Эс Эм ЗАО - До      | говор аренды недві  | ижимого имуш      | цества №04-870864        | 4 от 19 🗖          | • ×        |
|--------------------|-------------------|-------------------------------------|---------------------|-------------------|--------------------------|--------------------|------------|
| <u>Д</u> ействия   | 🕂 🕭 🔶             | Суд первой инстанции                |                     | с                 | • по                     | • 💈 🖏 📃            | 4044       |
| Начислен           | ния по документу: | <bce></bce>                         |                     |                   |                          | •                  |            |
| Пеня-сальдо        | Комментарий       |                                     |                     |                   |                          |                    |            |
| 0,00               | Предъявлено: Иск  | ковое заявление №12 от 01.04.2015 · | - ДИЗО г. Саумигорс | ка Орган самоу    | правления (Арендн        | іая плата за имуще | ество)     |
| 0,00               | Предъявлено: Иск  | ковое заявление №12 от 01.04.2015 - | - ДИЗО г. Саумигорс | ка Орган самоу    | правления (Арендн        | іая плата за имуще | ество)     |
| 0,00               | Предъявлено: Иск  | ковое заявление №12 от 01.04.2015 · | - ДИЗО г. Саумигорс | ка Орган самоу    | правления (Арендн        | іая плата за помец | цение)     |
| 0,00               | Предъявлено: Иск  | ковое заявление №12 от 01.04.2015 - | - ДИЗО г. Саумигорс | ка Орган самоу    | правления (Арендн        | іая плата за помец | цение)     |
| 0,00               | Переведено в апе  | лляционный суд: Предъявлено: Иско   | овое заявление №13  | от 15.04.2015 - , | ДИЗО г. Саумигоро        | ска Орган самоупр  | авления (4 |
| 0,00               | Переведено в апе  | лляционный суд: Предъявлено: Иско   | овое заявление №13  | от 15.04.2015 - , | ДИЗО г. Саумигоро        | ска Орган самоупр  | авления (4 |
| 0,00               | Переведено в апе  | лляционный суд: Предъявлено: Иско   | овое заявление №13  | от 15.04.2015 - , | ДИЗО г. Саумигоро        | ска Орган самоупр  | авления (4 |
| 0,00               | Переведено в апе  | лляционный суд: Предъявлено: Иско   | овое заявление №13  | от 15.04.2015 - , | ДИЗО г. Саумигоро        | ска Орган самоупр  | авления (4 |
|                    |                   |                                     |                     |                   |                          |                    |            |
| 4                  |                   |                                     |                     |                   |                          |                    |            |
| 0,00               |                   |                                     |                     |                   |                          |                    |            |
| \ <u>Полный св</u> | од (Начисления (П | Ілатежи (Льготы (Отсрочки (Прово    | ідки/ 🗌 подробно    | Параметр          | <u>ы расчёта:</u> SAUMI- | поставка           |            |

#### Рисунок 12.59. Комментарии дополнительных начислений

Одновременно в обязательстве «Апелляция» формируются начисления, соответствующие всем составляющим исковых претензий в суде первой инстанции.

| 🗾 Расчеты  | по обязатель   | ству - Уральски | й Джи Эс Эм З/ | 40 - Договој | р аренды нед | вижимого и      | мущества №04-    | 870864 o | т 19       | • •         |
|------------|----------------|-----------------|----------------|--------------|--------------|-----------------|------------------|----------|------------|-------------|
| Действия   | 📲 🗘 🖄          | 🔀 Апелляция     | I              |              |              | с               | • по             |          | - 🌻 💱      | 4084        |
| Начисле    | ния по докумен | нту: <Все>      |                |              |              |                 |                  |          | Ŧ          |             |
| Дата       | Предъявлено    | Пеня-предъявл   | Проц-предъявл  | Начисленно   | Пеня-начисл  | Проц-начисл     | Оплачено Сальд   | о Пеня   | Пеня-оплач | Пеня-сальдо |
| 15.04.2015 | 29 400,00      |                 |                |              |              |                 | 0,00             |          |            | 0,00        |
| 15.04.2015 |                | 640,92          |                |              |              |                 | 0,00             |          |            | 0,00        |
| 15.04.2015 | 15 489,96      |                 |                |              |              |                 | 0,00             |          |            | 0,00        |
| 15.04.2015 |                | 76,41           |                |              |              |                 | 0,00             |          |            | 0,00        |
| •          |                |                 |                |              |              |                 |                  |          |            | F           |
|            | 44 889,96      | 717,33          | 0,00           | 0,00         | 0,00         | 0,00            | 0,00 0,0         | 0,00     | 0,00       | 0,00        |
| Полный се  | од (Начислени  | ия (Платежи (Лы | готы (Отсрочки | (Проводки/   | 🗌 подробно   | о <u>Пара</u> г | иетры расчёта: S | AUMI-no  | ставка     |             |

### Рисунок 12.60.

| 🙇 Расчеты по обязательству - Уральский Джи Эс Эм ЗАО - Договор аренды недвижимо | ого имущества №04-870864 от 19 👝 💷 📧            |
|---------------------------------------------------------------------------------|-------------------------------------------------|
| 🛛 Действия 🛛 💠 🖄 🕺 Апелляция с                                                  | • no • 🌣 🖏 <b>4084</b>                          |
| Начисления по документу: <bce></bce>                                            | v                                               |
| Пеня-сальдо Комментарий                                                         |                                                 |
| 0,00 Предъявлено: Исковое заявление №13 от 15.04.2015 · ДИЗО г. Саумигорска Орг | ан самоуправления (Арендная плата за имущество) |
| 0,00 Предъявлено: Исковое заявление №13 от 15.04.2015 - ДИЗО г. Саумигорска Орг | ан самоуправления (Арендная плата за имущество) |
| 0,00 Предъявлено: Исковое заявление №13 от 15.04.2015 - ДИЗО г. Саумигорска Орг | ан самоуправления (Арендная плата за помещение) |
| 0,00 Предъявлено: Исковое заявление №13 от 15.04.2015 · ДИЗО г. Саумигорска Орг | ан самоуправления (Арендная плата за помещение) |
|                                                                                 |                                                 |
| •                                                                               |                                                 |
| 0,00                                                                            |                                                 |
| Полный свод (Начисления (Платежи (Льготы (Отсрочки (Проводки / 🗌 подробно 🛛     | Тараметры расчёта: SAUMI-поставка               |

#### Рисунок 12.61. Комментарии составляющих исковых претензий

Дальнейшими действиями с обязательством «Апелляция» могут быть учет судебного решения (см. 12.3) и исполнительное производство (см. 12.4), но возможны и применение действий, вызванных отменой судебного решения кассационным судом.

# 12.6. Кассационная жалоба

Кассационная жалоба, поданная одной из сторон, рассматривается судом кассационной инстанции.

Суд, пересматривающий дело в кассационном порядке, вправе отменить решение, с последующим прекращением дела, оставлением его без рассмотрения или направлением дела на новое рассмотрение (причём в отдельных случаях, в другой суд) или изменить или отменить решение суда, без направления его на новое рассмотрение. Также суд вправе оставить судебное решение без изменения, а жалобу – без удовлетворения.

В SAUMI за судом кассационной инстанции не закреплено отдельного технического обязательства, так как в любом случае решение остается либо за судом первой инстанции, либо за апелляционным судом. Однако следует придерживаться следующей логики, в зависимости от исхода кассации.

В случае оставления в силе кассационной инстанцией решения того суда, которое является текущим после выполнения соответствующих операций, как описано выше, никаких изменений производить не требуется.

В случае утверждения кассационной инстанцией решения, противоположного тому, которое доведено до учета исполнительного производства или хотя бы фактических начислений – в этом случае следует удалить обязательство «Исполнительное производство», а в обязательствах «Суд первой инстанции» и «Апелляция» (если это обязательство оформлялось) фактические начисления, которые либо устанавливают размер задолженности в соответствии с решение о полном/частичном удовлетворении исковых претензий, либо нивелируют задолженность в 0 (нуль) – все такие начисления следует удалить, а затем продолжить оформление учетных операций со стадии «Решение суда».

В случае направления кассационной инстанцией дела на новое рассмотрение судом первой инстанции следует произвести действия предыдущего абзаца, без оформления новых фактических начислений, т.е. свести ситуацию к состоянию «Подача иска в суд первой инстанции» с последующим оформлением решения суда, новой апелляции и исполнительного производства.

# 12.7. Погашение признанной судом задолженности

В соответствии с изложенной выше схемой ведения претензионно-исковой работы в конечном итоге фактические начисления по признанной судом задолженности собираются в одном из обязательств «Суд первой инстанции», «Апелляция» или «Исполнительное производство». В этом обязательстве следует создавать платежи, погашающие признанную судом задолженность. Такие платежи в качестве документа-основания получают по умолчанию соответствующее решение суда в обязательстве «Суд первой инстанции» / «Апелляция» или соответствующий исполнительный лист в обязательстве «Исполнительное производство». По документу-основанию платежа производится его привязка к начислениям и их погашение.

| 🗾 Оплата                                                                                                    |           |              |          |                |        | x          |  |
|----------------------------------------------------------------------------------------------------|-----------|--------------|----------|----------------|--------|------------|--|
| Платеж                                                                                                    | Реквизить | я]           |          |                |        | _          |  |
|                                                                                                    |           |              | 1        |                |        | _          |  |
| Платель                                                                                                    | эщик:     | эральскии д  | цжи эсэ  | IM JAU         |        | - I        |  |
| Сумма:                                                                                                    |           |              | 45 607,  | 29             |        |            |  |
| Оплачие                                                                                                    | зается:   | автораспред  | еление   |                |        | <b>*</b>   |  |
| Метод о                                                                                                    | платы:    | денежными    | средств  | эми            |        | •          |  |
| Дата пр                                                                                                    | оводки:   | 17.04.2015   | •        |                |        |            |  |
| Вид                                                                                                    | документ  | а: Платежно  | е поруче | ние            |        | •          |  |
| Стороны г                                                                                                   | юдписани  | я: Уральский | й Джи Э  | эм ЗАО         | •      | 1          |  |
| Nº 12312                                                                                                    | от        | 14.04.2015   | -        | n              |        |            |  |
| Краткое с                                                                                                   | содержани | 4e:          |          |                |        |            |  |
|                                                                                                    |           |              |          |                |        |            |  |
|                                                                                                    |           |              |          |                |        |            |  |
|                                                                                                    |           |              |          |                |        |            |  |
|                                                                                                    |           |              |          |                |        |            |  |
| Колбюлж                                                                                                    | етной кла | ссификации   |          |                |        |            |  |
|                                                                                                    |           |              |          |                |        | <b>-</b> 1 |  |
| Пораждан                                                                                                    | ощее обя: | зательство:  |          |                |        |            |  |
| Арендная                                                                                                    | плата за  | помещение    |          |                |        | -          |  |
| Вид начис                                                                                                   | сления в  |              |          |                |        |            |  |
| пораждаю                                                                                                    | ощем об-в | e:           |          |                |        | -          |  |
| Документ-основание связанного начисления<br>Решение суда №32-234 от 13.04.2015 - Саумигорский городской с 🔻 |           |              |          |                |        |            |  |
| Платеж вве                                                                                                  | еден: ()  |              |          |                |        | -          |  |
|                                                                                                    |           |              | _        | Отмона         |        |            |  |
|                                                                                                    |           | <u></u>      |          | <u>o</u> rmend | примен | PILD       |  |

Рисунок 12.62.

Распределение платежа между составляющими общей задолженности, признанной судом, и пеней, представляющей взимание процента за пользование чужими денежными средствами, производится в соответствии с применяемым в SAUMI механизмом распределения платежей между основным обязательством, процентами и пеней (см. раздел «Распределение платежей» главы «Обязательства» руководства пользователя).

Начисление пени в ПИР-обязательстве в соответствии с заданными в обязательстве условиями, т.е. взимание процента за пользование чужими денежными средствами по ст.395 ГК РФ, производится в особом порядке: не на сальдо всего обязательства на дату расчета пени, а на сальдо тех составляющих задолженности, представленных в данном обязательстве в виде фактических начислений, у которых общий документ-основание. Данный подход вызван тем обстоятельством, что в одной операции движения может быть только одно обязательство с одним назначением платежа (не более одного обязательства «Суд первой инстанции», «Апелляция», «Исполнительное производство»), тогда как судебных разбирательств со злостным неплательщиком на протяжении данной ОД может быть более одного и пеня у них рассчитывается раздельно.

Добавленный в свод расчетов ПИР-обязательства реквизит «Начисления по документу» позволяет фильтровать фактические начисления в своде по документу-основанию.

| 🗾 Расчеты по обязательству | - "Авиа" ГУП - Договор ар | оенды ничего №1 от 14.0        | .2007           |             |               |           |            |
|----------------------------|---------------------------|--------------------------------|-----------------|-------------|---------------|-----------|------------|
| Действия 🛛 🕂 🖄 🗙           | Суд первой инстанции      |                                | с               | т по        |               | · 🌻 🔍 🗌   | 3826       |
| Начисления по документу:   | <bce></bce>               |                                |                 |             | •             | •         |            |
| Дата Предъявлено Пен       | Карание счда №1 от 10.02. | 2015                           |                 |             |               | 1еня      | Пеня-оплач |
| 10.02.2015                 | Решение суда №34-621 от 2 | 25.02.2016 - Саумигорский      | городской суд ! | Чреждение   | юстиции       |           |            |
| 10.02.2015                 | 12                        | 1 000,00                       |                 |             | -8 000,00     |           |            |
| 02.02.2016 1 056 001,52    | 970 158 88                | льтр по документу-осно         | занию начисл    | ении        | -8 000,00     |           |            |
| 25.02.2016                 | 510 130,00                | 1 056 001.92                   |                 |             | -1 064 001.92 |           |            |
| 25.02.2016                 |                           | 970 158,8                      | 8               |             | -2 034 160,80 |           |            |
| 05.05.2016                 |                           |                                |                 |             | -2 034 160,80 | 990,00    |            |
| 05.05.2016                 |                           |                                |                 |             | -2 034 160,80 | 39 003,30 |            |
|                            |                           |                                |                 |             |               |           |            |
| <                          |                           |                                |                 |             |               |           | F.         |
| 1 056 001,92               | 970 158,88 0,00           | 1 064 001,92 970 158,8         | 8 0,00          | 0,00        | -2 034 160,80 | 39 993,30 | 0,00       |
| Полный свод (Начисления (Г | Ілатежи (Льготы (Отсрочки | и <u>(Проводки</u> / 🗌 подробн | р <u>Параме</u> | ятры расчёт | a: SAUMI-noct | авка      |            |

#### Рисунок 12.63.

Смена значения указанного реквизита со значения <Bce> на некоторый документ-основание позволяет отобразить в своде фактические начисления, соответствующие этому документуоснованию. Тем самым можно отделять начисления, возникшие как результат одного судебного разбирательства, от начислений другого.

| 蠚 Расчеты по обязательству - "                                                                                | Авиа" ГУП - Договор аренды ничего  | о№1 от 14.07.2007       |                                |           |            |  |  |  |  |
|----------------------------------------------------------------------------------------------------|------------------------------------|-------------------------|--------------------------------|-----------|------------|--|--|--|--|
| Действия 🕂 🖄 🔀 С                                                                                              | уд первой инстанции                | с                       | • no                           | • 🇯 ঝ 🗌   | 3826       |  |  |  |  |
| Начисления по документу: Решение суда №34-621 от 25.02.2016 - Саумигорский городской суд Учреждение юстиции 💌 |                                    |                         |                                |           |            |  |  |  |  |
| Дата Предъявлено Пеня-пр                                                                                      | редъявл Проц-предъявл Начисленно   | Пеня-начисл Проц-начисл | Оплачено Сальдо                | Пеня      | Пеня-оплач |  |  |  |  |
| 25.02.2016                                                                                                    | 1 056 001,9                        | 2                       | -1 056 001,92                  |           |            |  |  |  |  |
| 25.02.2016                                                                                                    |                                    | 970 158,88              | -2 026 160,80                  |           |            |  |  |  |  |
| 05.05.2016                                                                                                    |                                    |                         | -2 026 160,80                  | 39 003,30 |            |  |  |  |  |
|                                                                                                    |                                    |                         |                                |           | F.         |  |  |  |  |
| 0,00                                                                                                    | 0,00 0,00 1 056 001,93             | 2 970 158,88 0,00       | 0,00 -2 026 160,80             | 39 003,30 | 0,00       |  |  |  |  |
| Полный свод (Начисления (Плат                                                                                 | гежи (Льготы (Отсрочки (Проводки / | Подробно Параме         | <u>тры расчёта:</u> SAUMI-пост | авка      |            |  |  |  |  |

Рисунок 12.64.

# 12.8. Сопровождающие претензионно-исковую работу отчеты

Для поддержки претензионно-исковой работы предназначен ряд соответствующих отчетов, которые вызываются из подменю «Претензионно-исковая работа» меню «Отчеты».

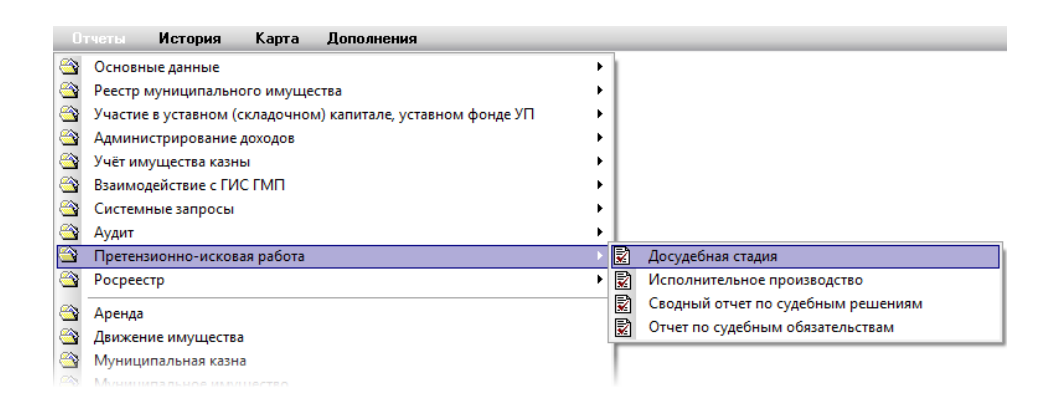

### Рисунок 12.65.

Отчет «Досудебная стадия» отображает список зарегистрированных претензий с денежными показателями, соответствующими заданному интервалу дат.

| Досудебная стадия                                                                                                    |                    |                          |                   |  |  |  |  |  |
|----------------------------------------------------------------------------------------------------|--------------------|--------------------------|-------------------|--|--|--|--|--|
| Все данные Добавить данные Установить ограничения р Поиск в данных                                                     |                    |                          |                   |  |  |  |  |  |
| Обновить • Сохранить • Печать • Вид • SQL • Аналитика                                                                  |                    |                          |                   |  |  |  |  |  |
| ID Вид обязательства Вид д Ид Субъект права Основной документ Пре                                                      | едъявле Предъяв    | Предъ Предъявле          | On On             |  |  |  |  |  |
| 3844 Арендная плата за имущество Аренда 650 Уральский Джи Эс Эм ЗАО Договор аренды недвижимого имущества №04-87086     | 0,00 0,00          | 554,61 27 300,00         | 0,00 0,0          |  |  |  |  |  |
| 3651 Арендная плата за помещение Аренда 650 Уральский Джи Эс Эм ЗАО Договор аренды недвижимого имущества №04-87086     | 0,00 0,00          | 34,59 10 326,64          | ŧ 0,00 0,0        |  |  |  |  |  |
| 3668 Арендная плата за помещение Аренда 675 Стоматологическая поликл Договор аренды недвижимого имущества №04-34573    | 11 933,00 79,36    | 0,00 0,00                | ) 0,00 0,0        |  |  |  |  |  |
| 3504 Арендная плата за земельны Аренда 699 "Сибкомстройсервис" ЗАО Договор аренды земельного участка №04-07/544 от 1   | 0,00 170,32        | 0,00 0,00                | <u>) 0,00 0,(</u> |  |  |  |  |  |
| 4350 Арендная плата за помещение Аренда 5738 тест ООО Договор аренды земельного участка №12 от 17.12.2013              | 78 Итоговые сум    | мы                       | 0,0               |  |  |  |  |  |
| 4924 Арендная плата за помещение Аренда 5757 Азрофлот Российские авиа Договор аренды земельного участка №1-10 от 01.02 | Предъявленно на н  | нач. периода (обязат.):  | 19 733,00 ,,(     |  |  |  |  |  |
| 4426 Арендная плата за земельны Аренда 5757 Азрофлот Российские авиа Договор аренды земельного участка №1-10 от 01.02  | Предъявленно на н  | нач. периода (пеня):     | 3 946,68          |  |  |  |  |  |
|                                                                                                    | Предъявленно за г  | период (пеня):           | 27 626 64         |  |  |  |  |  |
|                                                                                                    | Опразионо (описано | период (ооязат.).        | 37 626,64         |  |  |  |  |  |
|                                                                                                    | Оплачено/списано   | (попя).<br>(облазт):     | 0,00              |  |  |  |  |  |
|                                                                                                    | Предъявленно на к  | конец периола (обязат ): | 57 359 64         |  |  |  |  |  |
|                                                                                                    | Предъявленно на н  | конец периода (пеня):    | 4 535,88          |  |  |  |  |  |
| Всего: 7. Выполнено за 0,8 сек.                                                                                        |                    |                          |                   |  |  |  |  |  |

# Рисунок 12.66.

Огчет «Сводный отчет по судебным решениям» отображает список зарегистрированных судебных решений и постановлений с денежными показателями, соответствующими заданному интервалу дат.

| C              | водный отчет       | по судебным решени        | иям                              |      |      |        |      |           |                |                  |                  | • ×        |
|----------------|--------------------|---------------------------|----------------------------------|------|------|--------|------|-----------|----------------|------------------|------------------|------------|
|                | се данные          |                           |                                  |      | Доб  | бавить |      |           | вить ограні    | ичения 🔎         | Тоиск в да       | нных       |
|                | бновить 🝷 Сохр     | анить - Печать - Вид -    | • SQL • Аналитика                |      |      |        |      |           |                |                  |                  |            |
| ID Вид д       | Вид обязательства  | Ид Субъект права          | Основной документ                | Ви   | Ви   | По     | По   | Предъявле | Предъяв        | Начисл. по       | Начисл. п        | Оплачен    |
| 3309 Аренда    | Арендная плата з   | 334 Пачганов Андрей Иван  | Договор аренды недвижимого имущ  | 0,00 | 0,00 | 0,00   | 0,00 | 36 467,82 | 179,90         | 36 467,82        | 179,9            | 0,0        |
| 3454 Аренда    | Арендная плата з   | 569 Красных Наталья Фед   | Договор аренды недвижимого имущ  | 0,00 | 0,00 | 0,00   | 0,00 | 0,00      | 0,00           | 98 000,00        | 0,0              | D 0,0      |
| 3458 Аренда    | Арендная плата з   | 575 Филимонов Евгений Ва  | Договор аренды недвижимого имущ  | 0,00 | 0,00 | 0,00   | 0,00 | 8 890,18  | 29,78          | 0,00             | 0,0              | 0,0        |
| 3784 Аренда    | Арендная плата з   | 575 Филимонов Евгений Ва  | Договор аренды недвижимого имущ  | 0,00 | 0,00 | 0,00   | 0,00 | 80 000,00 | 1 504,00       | 0,00             | 0,0              | 0,0        |
| 3651 Аренда    | Арендная плата з   | 650 Уральский Джи Эс Эм   | Договор аренды недвижимого имущ  | 0,00 | 0,00 | 0,00   | 0,00 | 30 979,92 | 152,82         | 0,00             | 0,0              | D 0,0      |
| 3844 Аренда    | Арендная плата з   | 650 Уральский Джи Эс Эм   | Договор аренды недвижимого имущ  | 0,00 | 0,00 | 0,00   | 0,00 | 5 Итого   | вые суммы      | I.               |                  | ,Ο         |
| 5144 Аренда    | Арендная плата з   | 667 "Реквием" НГ МУП      | Договор аренды недвижимого имущ  | 0,00 | 0,00 | 0,00   | 0,00 | Висках    | на нач. перио  | да (обязат.):    | (                | ),00 ,0    |
| 3662 Аренда    | Арендная плата з   | 667 "Реквием" НГ МУП      | Договор аренды недвижимого имущ  | 0,00 | 0,00 | 0,00   | 0,00 | 2 Висках  | на нач. перио  | да (пеня):       | (                | ),00 ,0    |
| 3668 Аренда    | Арендная плата з   | 675 Стоматологическая по  | Договор аренды недвижимого имущ  | 0,00 | 0,00 | 0,00   | 0,00 | По реше   | ениям суда на  | нач. периода (п  | еня): (          | ),00 ,0    |
| 3504 Аренда    | Арендная плата з   | 699 "Сибкомстройсервис" 3 | Договор аренды земельного участк | 0,00 | 0,00 | 0,00   | 0,00 | Пореше    | ениям суда на  | нач. периода (о  | бязат.): (       | ),00 ,0    |
| 3507 Аренда    | Арендная плата з   | 702 "Жилищно-эксплуатац   | Договор аренды земельного участк | 0,00 | 0,00 | 0,00   | 0,00 | Предъя    | влено в суд за | период (обязат   | т.): З           | 19 724,44  |
| 4404 Аренда    | Арендная плата з   | 5417 "Авиа" ГУП           | Договор аренды движимого имущес  | 0,00 | 0,00 | 0,00   | 0,00 | 1 Предъя  | влено в суд за | а период (пеня): | د<br>۱۰۰۰ ۲      | 00.067.02  |
| 3964 Аренда    | Арендная плата з   | 5497 "Авиа" ГУП           | Договор аренды недвижимого имущ  | 0,00 | 0,00 | 0,00   | 0,00 | Начисл    | по реш. суда   | за период (обяз  | ат.).<br>ат.): З | 120 27     |
| 4350 Аренда    | Арендная плата з   | 5738 тест ООО             | Договор аренды земельного участк | 0,00 | 0,00 | 0,00   | 0,00 | 5 Оплачен | ю по реш.суда  | за период (обя   | зат.): 7         | 800.00     |
| 4426 Аренда    | Арендная плата з   | 5757 Аэрофлот Российские  | Договор аренды земельного участк | 0,00 | 0,00 | 0,00   | 0,00 | Оплачен   | ю по реш.суда  | за период (пен   | я): (            | ,00 0      |
| 4924 Аренда    | Арендная плата з   | 5757 Аэрофлот Российские  | Договор аренды земельного участк | 0,00 | 0,00 | 0,00   | 0,00 | По реше   | ениям суда на  | конец периода    | (обязат.): -     | 172 267,82 |
|                |                    |                           |                                  |      |      |        |      | По реше   | ениям суда на  | конец периода    | (пеня): -        | 3 120,27   |
| •              |                    |                           |                                  |      |      |        |      | Висках    | на конец пери  | юда (обязат.):   | 5                | 366,66     |
|                |                    |                           |                                  | _    | _    |        |      | Висках    | на конец пери  | юда (пеня):      | 1                | 511,11     |
| Всего: 16. Вып | олнено за 0,6 сек. |                           |                                  |      |      |        |      |           |                |                  |                  |            |

### Рисунок 12.67.

Отчет «Исполнительное производство» отображает список зарегистрированных исполнительных производств с денежными показателями, соответствующими заданному интервалу дат.

| Исполнительное производство                                                                       |             |      |                  |           |                  |           | _ 0                   | ж     |
|---------------------------------------------------------------------------------------------------|-------------|------|------------------|-----------|------------------|-----------|-----------------------|-------|
| Ф Все данные                                                                                      |             |      |                  | ограни    |                  | РПо       | иск в данны           | х     |
| Обновить • Сохранить • Печать • Вид • SQL • Аналитика                                             |             |      |                  |           |                  |           |                       |       |
| ID Вид обязательства Вид д Ид Субъект права Основной документ                                     | В исполните | Ви   | Передано         | Пе        | On               | On E      | 3 исполните           | Ви    |
| 3454 Арендная плата за пом Аренда 🥼 569 Красных Наталья Фед Договор аренды недвижимого имущества  | 78 000,00   | 0,00 | 0,00             | 0,00      | 0,00             | 0,00      | -78 000,00            | 0,00  |
| 3668 Арендная плата за пом Аренда 675 Стоматологическая по Договор аренды недвижимого имущества   | 0,00        | 0,00 | 90 000,00        | 0,00      | 0,00             | 0,00      | -90 000,00            | 0,00  |
| 3507 Арендная плата за земе Аренда 702 "Жилищно-эксплуатац Договор аренды земельного участка №04  | 0,00        | 0.00 | 0.00             | 0.00      | 0.00             | 0.00      | 0.00                  | 0.00  |
| 4924 Арендная плата за пом Аренда 5757 Аэрофлот Российские Договор аренды земельного участка №1-: | 1 0,00      | Ито  | овые сумм        | ы         |                  |           |                       |       |
| 4426 Арендная плата за земе Аренда 5757 Аэрофлот Российские Договор аренды земельного участка №1- | 1 0,00      | Висп | олнительном п    | р-ве на і | нач. пер         | иода (обя | isat.): -/800         | 0,00  |
|                                                                                                   |             | Пере |                  | рње на г  | нач. пер         | иода (пен | 19). 0,00<br>)- 90,00 | 0.00  |
|                                                                                                   |             | Пере | дано в исполн. 1 | пр-во за  | период<br>период | (пена):   | , 5000<br>0.00        | 5,00  |
|                                                                                                   |             | Опла | чено по испол. г | пр-во за  | период           | (обязат)  | 0.00                  |       |
|                                                                                                   |             | Опла | чено по испол. г | пр-ву за  | период           | (пеня):   | 0.00                  |       |
|                                                                                                   |             | Висп | олнительном п    | р-ве на і | конец пе         | ериода (о | бязат.): -168 0       | 00,00 |
|                                                                                                   |             | Висп | олнительном п    | р-ве на і | конец пе         | ериода (п | еня): 0,00            |       |
| Всего: 5. Выполнено за 0,1 сек.                                                                   |             |      |                  |           |                  |           |                       |       |

### Рисунок 12.68.

«Отчет по судебным обязательствам» отражает финансовую составляющую в разрезе каждого документа, указанного в качестве документа-основания всех фактических ПИР-начислений на заданную дату. Для корректности данного отчета следует указывать правильные документы-основания в начислениях и платежах.

| Отчет по судебным обязательствам<br>Все данные<br>Обновить • Сохранить • Печать • Вид • | SQL -  | Аналит | ика              | Добавить           | данные Установить огранич        | нения <mark>ДПои</mark> | ск в данных     | ×           |
|-----------------------------------------------------------------------------------------|--------|--------|------------------|--------------------|----------------------------------|-------------------------|-----------------|-------------|
| Документ                                                                                | Onepa  | ид     | Субъект права    | Основной доку      | ент ОД                           | Тип пораждающи          | его об-ва       | Сумма       |
| 1 Решение суда №32-234 от 13.04.2015 - Саумигорский городской суд У                     | Аренда | 650    | Уральский Джи Эс | : Э Договор аренды | і недвижимого имущества №04-870  | Арендная плата:         | за помещение    |             |
| 2 Решение суда №34-621 от 25.02.2016 - Саумигорский городской суд У                     | Аренда | 5457   | "Авиа" ГУП       | Договор аренды     | 1407 007                         | ADDUDUDO 000770         |                 | 1           |
| 3 Решение суда №32-234 от 13.04.2015 - Саумигорский городской суд У                     | Аренда | 650    | Уральский Джи Эс | Э Договор аренды   |                                  |                         | 2 117 275 28 pu | 5           |
| 4 Решение суда №1 от 10.02.2015                                                         | Аренда | 5457   | "Авиа" ГУП       | Договор аренды     | Итого оплачено по документу:     |                         | 91 193 68 pv6   | <i>,</i> 0. |
|                                                                                         |        |        |                  |                    | Итого списано/переведено:        |                         | 0.00 руб.       |             |
|                                                                                         |        |        |                  |                    | Сальдо на дату актуал.:          |                         | -2 034 181,70 p | уб.         |
|                                                                                         |        |        |                  |                    | Начисл. за пользование чужыми д/ | 'c:                     | 58 474,07 руб.  |             |
|                                                                                         |        |        |                  |                    | Оплачено за пользование чужыми , | д/с:                    | 20,90 руб.      |             |
|                                                                                         |        |        |                  |                    | Сальдо за пользование чужыми д/о | с на дату актуал.:      | -58 453,17 руб. | . – –       |
| Всего: 4. Выполнено за 2,7 сек.                                                         |        |        |                  |                    |                                  |                         |                 |             |

Рисунок 12.69.

# 12.9. Печатные формы, используемые в претензионно-исковой работе

В претензионно-исковой работе могут использоваться печатные формы «Акт сверки за период (с ПИР)» и «Акт сверки за период ПИР (выбор док.основ.)», вызываемые из окна свода расчетов обязательства, по которому ведется такая работа, посредством меню «Действия» или контекстного меню.

| E | , Pac    | четы по обязательству - Уральский Джи Эс Эм ЗАО - Договор а | аренды нед | движимого и   | мущества I  | №04-870864  | ют 19   | 0          | ×      |
|---|----------|-------------------------------------------------------------|------------|---------------|-------------|-------------|---------|------------|--------|
|   | Дей      | ствия 🛛 🕂 🖄 Суд первой инстанции                            |            | с             | • по        |             | - 3     | 40         | )44    |
|   | ÷        | <u>В</u> вести платёж                                       | игорский   | городской су  | ц Учреждени | е юстиции   | Ŧ       |            |        |
| E | Æ        | <u>И</u> зменить                                            | ня-начисл  | Проц-начисл   | Оплачено    | Сальдо      | Пеня    | Пеня-оплач | Пеня-с |
| П | $\times$ | <u>У</u> далить                                             |            |               |             | 0,00        |         |            | 0,00   |
|   | æ        | Начислить дополнительно                                     |            |               |             | 0,00        |         |            | 0,00   |
|   | å        | <br>Добавить льготу                                         |            |               |             | 0,00        |         |            | 0,00   |
|   | å.       | Лобавить отсрочку                                           |            |               |             | 0,00        |         |            | 0,00   |
|   |          | A                                                           |            |               |             | -29 400,00  |         |            | 0,00   |
|   |          | Претензионно-исковая работа                                 | 640,92     |               |             | -30 040,92  |         |            | 0,00   |
|   |          | Koppertupogath canhao FQ                                    |            |               |             | -45 530,88  |         |            | 0,00   |
|   |          |                                                             | /6,41      |               |             | -45 607,29  |         |            | 0,00   |
|   |          | Акты сверки <u>2</u> 012 •                                  |            |               |             | -45 607,29  | 10,45   |            | -10,45 |
|   |          | Акт сверки за период                                        |            |               | 45 596,84   | -10,45      |         | 10,45      | 0,00   |
|   |          | Акт сверки за период (с ПИР) 4. <u>9</u> .2                 |            |               |             |             |         |            |        |
|   |          | Акт сверки за период (с запр.дат, распр.пл.)                |            |               |             |             |         |            | •      |
|   |          | Акт сверки за период (с запросом дат)                       | 717,33     | 0.00          | 45 596,84   | -10,45      | 10,45   | 10,45      |        |
|   |          | Акт сверки за период ПИР (выбор док.основ.) 4.9. <u>3</u>   | подробн    | о <u>Пара</u> | метры расчё | ma: SAUMI-r | юставка | ) (0,10    |        |
|   |          | КВИТАНЦИЯ НА ОПЛАТУ I 1/1/4                                 |            |               |             |             |         |            |        |

### Рисунок 12.70.

При вызове формы «Акт сверки за период (с ПИР)» указывается интервал дат сверки.

| Form                          | ×    |
|-------------------------------|------|
| Введите границы пери          | ода: |
| Начало периода: 11.02.2015    | 15   |
| Окончание периода: 13.08.2015 | 15   |
| Принять Отме                  | на   |
|                               |      |

Рисунок 12.71.

#### Акт имеет списочную часть

#### SAUMI-OTHET V.491 Акт сверки за период с 11.02.2015г. по 13.08.2015г. (с результатами претензионно-исковой работы) обязательство Договор: Договор аренды недвижимого имущества №04-345739 от 14.05.2001 3668 Стоматологическая поликлиника №1 МУ - Арендная плата за помещение Предъявлено Начислено Оплачено Сальдо Пеня начисл. Пеня оплач. Пеня-сальдо Комментарий Дата 12 012.36 11.02.2015 -14 917,25 3 521,56 Сальдо на начало 11.02.2015г 11.02.2015 -17 900,70 3 521,56 Арендная плата за помещение - январь 2015г. (31 дн., с 01.01.2015 по 31.01.2015) 2 983,45 11.03.2015 2 983,45 -20 884,15 3 521,56 Арендная плата за помещение - февраль 2015г. (28 дн., с 01.02.2015 по 28.02.2015) 11.04.2015 2 983.45 -23 867,60 3 521,56 Арендная плата за помещение - март 2015г. (31 дн., с 01.03.2015 по 31.03.2015) 11.05.2015 3 521,56 Арендная плата за помещение - апрель 2015г. (30 дн., с 01.04.2015 по 30.04.2015) 2 983.45 -26 851,05 05.06.2015 -100.00 -26 751,05 3 521,56 Переведено в задолженность по апелляции: Начислено: Решение суда №1 от 20.03.2015 11.06.2015 2 983.45 -29 734.50 3 521,56 Арендная плата за помещение - май 2015г. (31 дн., с 01.05.2015 по 31.05.2015) 11.07.2015 2 983.45 -32 717.95 3 521,56 Арендная плата за помещение - июнь 2015г. (30 дн., с 01.06.2015 по 30.06.2015) 11.08.2015 -35 701,40 3 521,56 Арендная плата за помещение - июль 2015г. (31 дн., с 01.07.2015 по 31.07.2015) 2 983,45

Рисунок 12.72.

и свод итогов.

| По исходным основаниям                   | сальдо на нач                      | ало           | начислено                        | начислено |                                    | исано     | сальдо на конец 13.08.2015       |                 |
|------------------------------------------|------------------------------------|---------------|----------------------------------|-----------|------------------------------------|-----------|----------------------------------|-----------------|
| по обязательству:                        | -14 917,25                         |               | 20 884,15                        |           | 100,00 /                           | 0,00      |                                  | -35 701,40      |
| по пене:                                 |                                    | 3 521,56      |                                  | 0,00      | 0,00/                              | 0,00      |                                  | 3 521,50        |
| итого по исходным основаниям -11 395,69  |                                    | -11 395,69    | 2                                | 0 884,15  |                                    | 100,00    |                                  | -32 179,84      |
| В досудебном порядке                     | на начало 11.02                    | .2015         | предъявлено                      |           | погашено/ из них пере              | ед. в суд | на конец 13.08                   | .2015           |
| по осн.долгу                             |                                    | 11 933,00     |                                  | 0,00      | 0,00 /                             | 0,00      |                                  | 11 933,00       |
| по пене                                  |                                    | 79,36         |                                  | 0,00      | 0,00 /                             | 0,00      |                                  | 79,36           |
| итого в досудебном порядке               |                                    | 12 012,36     |                                  | 0,00      | 0,00 /                             | 0,00      |                                  | 12 012,36       |
| В исках                                  | на начало 11.02<br>суд 1-й инст/ап | .2015<br>елл. | предъявлено<br>суд 1-й инст/апел | າກ.       | удовлетворено<br>суд 1-й инст/апел | )<br>1Л.  | на конец 13.08<br>суд 1-й инст/а | 3.2015<br>пелл. |
| по осн.долгу                             | 1 400,00/                          | 0,00          | 0,00/                            | 0,00      | 0,00 /                             | 0,00      | 1 400,00 /                       | 0,00            |
| по пене                                  | 0,00/                              | 0,00          | 0,00/                            | 0,00      | 0,00 /                             | 0,00      | 0,00 /                           | 0,00            |
| итого в исках:                           | 1 400,00/                          | 0,00          | 0,00/                            | 0,00      | 0,00 /                             | 0,00      | 1 400,00 /                       | 0,00            |
| По решениям суда:                        | сальдо на начало 11                | .02.2015r.    | начислено                        |           | погашено / из них опл              | ачено     | сальдо на конец 13               | .08.2015r.      |
| по осн.долгу                             |                                    | 0,00          |                                  | 0,00      | 0,00/                              | 0,00      |                                  | 0,00            |
| по пене                                  |                                    | -2 150,00     |                                  | 0,00      | 0,00/                              | 0,00      |                                  | -2 150,00       |
| в исполнительном производстве:           |                                    | -90 000,00    |                                  | 0,00      |                                    | 0,00      |                                  | -90 000,00      |
| в исполнительном производстве по пене:   |                                    | 0,00          |                                  | 0,00      |                                    | 0,00      |                                  | 0,00            |
| итого в решениях суда и исп.производстве |                                    | -92 150,00    |                                  | 0,00      |                                    | 0,00      |                                  | -92 150,00      |
| Не охвачено ПИР                          | на начало 11.02                    | .2015         |                                  |           |                                    |           | на конец 13.08                   | .2015           |
| по осн. долгу                            |                                    | -13 517,25    |                                  |           |                                    |           |                                  | -34 301,40      |
| по пене                                  |                                    | 0,00          |                                  |           |                                    |           |                                  | 0,00            |
| Итого                                    |                                    | -13 517,25    |                                  |           |                                    |           |                                  | -34 301,40      |
| Сверку произвел:                         | Администратор                      | ·             |                                  | От арен   | датора:                            |           |                                  |                 |
|                                          |                                    |               |                                  | Руководі  | итель                              |           |                                  | (ФИО)           |
|                                          |                                    |               |                                  | Главный   | бухгалтер                          |           |                                  | _(ΦNO)          |
|                                          |                                    |               |                                  | Дата      | 1                                  | 1         |                                  |                 |

#### Рисунок 12.73.

При вызове формы «Акт сверки за период ПИР (выбор док.основ.)» помимо интервала дат сверки указывается также документ-основание.

| Акт сверки по решению с  | уда 🗾                       |
|--------------------------|-----------------------------|
| Введите границы п        | ериода:                     |
| Начало периода: 01.      | 04.2015 15                  |
| Окончание периода: 07.   | 06.2016 1                   |
| Документ-основание обяза | тельства (не обязательно):  |
| Решение суда №32-234 от  | 13.04.2015 - Саумигорский 💌 |
| 🔲 Выводить подробно      |                             |
| Принять                  | Отмена                      |

Рисунок 12.74.

При сброшенном состоянии флажка «Выводить подробно» в акте отсутствует ряд детальных подробностей.

| Договор:                    | Догов<br>Ураль                        | ор аренды не<br>оский Джи Эс        | Акт<br>едвижимого им<br>Эм ЗАО (Суд | г <b>сверки за і</b><br>іущества №04<br>первой инста | <b>период с 0</b> 1<br>1-870864 от 1<br>анции), Реше | . <b>04.2015г.</b><br>9.03.2001<br>ние суда № | по 07.06.2016г.<br>32-234 от 13.04.201        | 5 - Саумигоро                             | ский горо                  | SAUMI-отчет v.433<br>#4044<br>ДСКОЙ                         |
|-----------------------------|---------------------------------------|-------------------------------------|-------------------------------------|------------------------------------------------------|------------------------------------------------------|-----------------------------------------------|-----------------------------------------------|-------------------------------------------|----------------------------|-------------------------------------------------------------|
|                             | · · ·                                 | Обязательств                        | 10                                  | Пеня/проценты :                                      | за пользование ч                                     | ужими ден. сре                                | n                                             | Кони                                      |                            |                                                             |
| Дата                        | Начислено                             | Оплачено                            | Сальдо                              | Начислено                                            | Оплачено                                             | Сальдо                                        |                                               | T(OMM                                     | сптарии                    |                                                             |
| 01.04.2015                  |                                       |                                     | 0,00                                |                                                      |                                                      | 0                                             | ,00 Сальдо на начало 01                       | .04.2015r.                                |                            |                                                             |
| 13.04.2015                  | 45 607,2                              | 9                                   | -45 607,29                          |                                                      |                                                      | 0                                             | ,00 Начислено: Решение<br>Учреждение юстици   | суда №32-234 от<br>и                      | 13.04.2015                 | - Саумигорский городской суд                                |
| 14.04.2015                  |                                       |                                     | -45 607,29                          | 10,45                                                | ;                                                    | -10                                           | ,45 Пеня:с 13.04.2015 п<br>суда №32-234 от 13 | о 13.04.2015 1д*(0.<br>.04.2015 - Саумиго | 0825/360)*4<br>рский город | 5607,29руб=10,45руб, Решение<br>ской суд Учреждение юстиции |
| 14.04.2015                  |                                       | 45 596,84                           | -10,45                              |                                                      | 10,45                                                | 0                                             | ,00 Оплата - Платежное<br>ЗАО                 | поручение №1231                           | 12 от 14.04.               | 2015 - Уральский Джи Эс Эм                                  |
|                             |                                       | Сальдо                              | о на начало 01.04.                  | 2015r. Hav                                           | нисленно за пер                                      | иод                                           | Оплачено за период                            | Переведено                                | / Списано                  | Сальдо на конец 07.06.2016г.                                |
| - по основно                | му обязател                           | ьству:                              |                                     | 0,00                                                 | 45 607,29                                            |                                               | 45 596,84                                     | 0,00 /                                    | 0,00                       | -10,45                                                      |
| В Т.Ч.                      | по видам нач                          | ислений:                            |                                     |                                                      |                                                      |                                               |                                               |                                           |                            |                                                             |
|                             | C                                     | сновное                             |                                     | 0,00                                                 | 44 889,96                                            |                                               | 44 889,96                                     | 0,00                                      |                            | 0,00                                                        |
|                             | п                                     | пеня<br>роценты                     |                                     | 0,00                                                 | 0.00                                                 |                                               | 706,88                                        | 0.00 0.00                                 |                            | -10,45                                                      |
| -пеня/астрен<br>пользование | т/проценты :<br>чужими д/с            | 3a                                  |                                     | 0,00                                                 | 10                                                   | ,45                                           | 10,45                                         | 0,00 /                                    | 0,00                       | 0,00                                                        |
| Итого:                      |                                       |                                     |                                     | 0,00                                                 | 45 617                                               | ,74                                           | 45 607,29                                     |                                           | 0,00                       | -10,45                                                      |
| Испол<br>Дата соста         | інитель: <u>А</u><br>вления: <u>7</u> | <u>дминистратор</u><br>июня 2016 г. |                                     |                                                      | c                                                    | n 1                                           |                                               |                                           |                            |                                                             |

### Рисунок 12.75.

Выставление флажка «Выводить подробно» в параметрах запроса печатной формы приводит к полной детализации акта.

| Договор:   | Догово<br>Ураль | ор аренды не<br>ский Джи Эс | Акт<br>едвижимого им<br>Эм ЗАО (Суд | т <b>сверки за п</b><br>јущества №04-<br>первой инстан | <b>ериод с 0</b><br>870864 от<br>іции), Реше | <b>1.04.2015г. по</b><br>19.03.2001<br>ение суда №32 | о 07.06.2016г. ВАШМНОТЧИТУ 483<br>#4044<br>-234 от 13.04.2015 - Саумигорский городской                                                                    |
|------------|-----------------|-----------------------------|-------------------------------------|--------------------------------------------------------|----------------------------------------------|------------------------------------------------------|----------------------------------------------------------------------------------------------------|
| Пата       |                 | Обязательств                | 30                                  | Пеня/проценты за                                       | пользование                                  | чужими ден. сред.                                    | Комментарий                                                                                                    |
| дата       | Начислено       | Оплачено                    | Сальдо                              | Начислено                                              | Оплачено                                     | Сальдо                                               |                                                                                                    |
| 01.04.2015 |                 |                             | 0,00                                |                                                        |                                              | 0,00                                                 | Сальдо на начало 01.04.2015г.                                                                                                    |
| 13.04.2015 | 29 400,00       | )                           | -29 400,00                          |                                                        |                                              | 0,00                                                 | Начислено: Решение суда №32-234 от 13.04.2015 - Саумигорский городской суд<br>Учреждение юстиции (основное обязательство)                                 |
| 13.04.2015 | 640,92          | 2                           | -30 040,92                          |                                                        |                                              | 0,00                                                 | Начислено: Решение суда №32-234 от 13.04.2015 - Саумигорский городской суд<br>Учреждение юстиции (пеня)                                                   |
| 13.04.2015 | 15 489,96       | 5                           | -45 530,88                          |                                                        |                                              | 0,00                                                 | Начислено: Решение суда №32-234 от 13.04.2015 - Саумигорский городской суд<br>Учреждение юстиции (основное обязательство)                                 |
| 13.04.2015 | 76,41           | I                           | -45 607,29                          |                                                        |                                              | 0,00                                                 | Начислено: Решение суда №32-234 от 13.04.2015 - Саумигорский городской суд<br>Учреждение юстиции (пеня)                                                   |
| 14.04.2015 |                 |                             | -45 607,29                          | 10,45                                                  |                                              | -10,45                                               | Пеня: с 13.04.2015 по 13.04.2015 1д*(0.0825/360)*45607,29руб=10,45руб, Решение суда №32-234 от 13.04.2015 - Саумигорский городской суд Учреждение юстиции |
| 14.04.2015 |                 | 29 400,00                   | -16 207,29                          |                                                        |                                              | -10,45                                               | Оплата - Платежное поручение №12312 от 14.04.2015 - Уральский Джи Эс Эм<br>ЗАО                                                                            |
| 14.04.2015 |                 | 640,92                      | -15 566,37                          |                                                        |                                              | -10,45                                               | Оплата - Платежное поручение №12312 от 14.04.2015 - Уральский Джи Эс Эм<br>ЗАО                                                                            |
| 14.04.2015 |                 | 15 489,96                   | -76,41                              |                                                        |                                              | -10,45                                               | Оплата - Платежное поручение №12312 от 14.04.2015 - Уральский Джи Эс Эм<br>ЗАО                                                                            |
| 14.04.2015 |                 | 65,96                       | -10,45                              |                                                        |                                              | -10,45                                               | Оплата - Платежное поручение №12312 от 14.04.2015 - Уральский Джи Эс Эм<br>ЗАО                                                                            |
| 14.04.2015 |                 |                             | -10,45                              |                                                        | 10,45                                        | 5 0,00                                               | Оплата - Платежное поручение №12312 от 14.04.2015 - Уральский Джи Эс Эм<br>ЗАО                                                                            |

Рисунок 12.76.

# Глава 13. Печатные формы в SAUMI

# Содержание

| 13.1. Вызов печатной формы из меню «Печать» окна данных     | 427 |
|-------------------------------------------------------------|-----|
| 13.2. Вызов печатной формы из контекстного меню окна данных | 428 |
| 13.3. Вызов печатной формы из окна свойств                  | 428 |
| 13.4. Меню «Действия» свода расчетов по обязательству       | 429 |
| 13.5. Вкладка «Документы» окна операции движения            | 429 |
| 13.6. Вызов печатных форм из главного меню SAUMI            | 431 |

Документооборот занимает важное место в работе комитета/департамента. Нередко встает вопрос о подготовке какого-либо печатного документа для другой организации или для самого комитета/ департамента. SAUMI не только учитывает имущество, но и позволяет автоматизировать процесс подготовки печатных отчетов, бланков и прочих документов на основе внесенных характеристик имущества.

Печатная форма вызывается различными способами, в зависимости от характеристик.

В данной главе описываются формы, созданные средствами SAUMI. О печатных формах, т.е. текстах документов, сформированных посредством модуля FastReport см. 1.3.3.

# 13.1. Вызов печатной формы из меню «Печать» окна данных

В зависимости от типа данных (объекты, операции движения, субъекты права) представленных в окне данных, меняются и печатные формы. К примеру, если в окне данных представлены объекты, то доступные печатные формы будут актуальны только для объектов.

| Объекты\Здания и помещения                   |                                 |                                           |
|----------------------------------------------|---------------------------------|-------------------------------------------|
| ПОТСКАТИТИ ОБъектов = Здания и помещения     | Добавить данные                 | Установить ограничения рПоиск в данных    |
| Обновить • Создать Сохранить •               | Печать - Выбрать колонки        | SQL 🕶 Карта Аналитика 📃 🚍 📃               |
| Реестр Описание Назначение                   | 💾 Отчет по амортизации имущеста | за Арендатор (текущий) Остаточная ст 🔺    |
| 13521 Отдельностоящее (ул.Покрышкина, 24)    | 🖪 Список имущества с операциям  | и                                         |
| 13525 Отдельностоящее (ул.Покрышкина, 15)    |                                 |                                           |
| 13529 Отдельностоящее (пр-кт.Строителей, 27) |                                 |                                           |
| 13533 Отдельностоящее (пр-кт.Строителей, 4   |                                 |                                           |
| 13537 Отдельностоящее (проезд.Буркацкого,    |                                 |                                           |
| 13544 Отдельностоящее (проезд.Буркацкого,    |                                 |                                           |
| 13549 Отдельностоящее (ул.Запорожская, 49)   |                                 |                                           |
| 13553 Отдельностоящее (пр-кт.Кузнецкстрое    |                                 |                                           |
| 13614 Отдельностоящее (ул.Покрышкина, 26а)   |                                 |                                           |
| 10893 Отдельностоящее (ул.375 км, 8)         |                                 |                                           |
| 12090 Отдельностоящее (ул.Мурманская, 40)    |                                 |                                           |
| 12092 Отдельностоящее (, )                   |                                 |                                           |
| 12093 Отдельностоящее (, )                   |                                 |                                           |
| 12094 Отдельностоящее (, )                   |                                 |                                           |
| 12095 Отдельностоящее (ул.Грдины, 17)        | МО "Город Саумиг                | Итоговые суммы                            |
| 12096 Отдельностоящее (, )                   |                                 | Остаточная стоимость: 50 000 000 000 руб. |
|                                              |                                 | Плошадь: 239 016 77 кв м                  |
| Bcero: 3600.                                 |                                 |                                           |

Рисунок 13.1. Печать из меню окна данных

Для операций движения список печатных форм будет уже другим, а для субъектов права третьим.

Создание новых форм и редактирование имеющихся входит в обязанности администратора комплекса.

Печатная форма, вызываемая из меню окна данных «Печать», это, так называемая, списочная форма, то есть данные для печати выводятся в виде списка. Для печати некоторого количества строк из окна данных нужно выделить эти строки и сформировать печатную форму. Если в список формы должны войти все элементы окна данных, то нужно выделить все элементы, нажав сочетание клавиш **Ctrl+A**.

# 13.2. Вызов печатной формы из контекстного меню окна данных

Из контекстного меню окна данных вызывается поэлементная форма. Название формы говорит само за себя, то есть в данном случае печать для каждого объекта производится на отдельной странице. Ярким примером поэлементной формы является выписка из реестра.

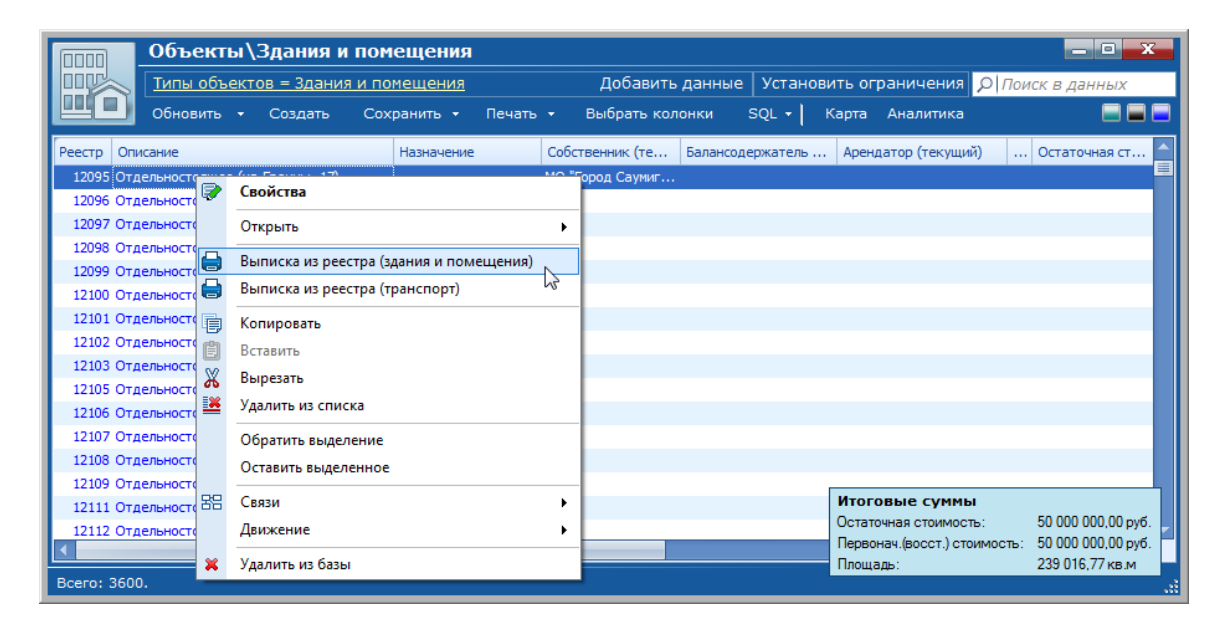

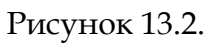

Вид поэлементной формы также зависит от набора данных и меняется в зависимости от типа.

# 13.3. Вызов печатной формы из окна свойств

Из окна свойств объекта, операции движения, субъекта права и т.д. также можно вызвать печатную форму. Набор доступных печатных форм соответствует набору форм, вызываемых при помощи контекстного меню в окне данных для рассматриваемого типа данных.

Если для текущего типа данных имеются печатные формы с типом «Поэлементная форма», то в верхнем левом углу появляется изображение принтера (рис. 13.3). Нажав на значок принтера можно вызвать меню печатных форм. Если для текущего типа данных нет ни одной печатной формы - принтер не отображается. В момент создания нового объекта для некоторых типов данных, вызов меню печатных форм станет возможным только после заполнения всех необходимых полей и нажатия кнопки **Применить**.

| Печатные                  | формы І                | ► I                | Зыписка из реестра | 4        |
|---------------------------|------------------------|--------------------|--------------------|----------|
| #88659                    | ]                      |                    |                    | Памятник |
| Реестровый                | N*:                    |                    |                    |          |
| Инв.N <sup>2</sup> :      |                        | П                  | апка:              |          |
| газопровод н              | изкого да              | вления (           | Сети газовые)      |          |
| Тип объекта:              | инженерн               | ые инфр            | раструктуры        |          |
| Название:                 | газопров               | вод низк           | ого давления       |          |
| Группа:                   | Сети газ               | овые               |                    | •        |
| Вид объекта:              | газопров               | вод                |                    | •        |
| Река:                     |                        |                    |                    | •        |
| Длина:                    | 597,18                 | м                  | Ширина:            | м        |
| Площадь:                  |                        | KB.M               | Ввод в экспл.:     | г        |
| Адрес: г.Ка<br>Материалид | лининград<br>ополните: | ц, Лен<br>пьная ин | формация:          |          |
|                           |                        |                    |                    | ~        |
|                           |                        |                    |                    |          |

Рисунок 13.3. Печать из окна свойств

# 13.4. Меню «Действия» свода расчетов по обязательству

Из меню «Действия» свода расчетов по обязательству можно распечатать не только свод, о котором говорилось в гл. «Учет финансовых обязательств – Свод расчетов по обязательству», но и другие необходимые в финансовом учете формы. К примеру, сюда логично поместить бланк квитанции на оплату и платежное поручение.

# Предупреждение

Список форм в меню «Действия» свода расчетов по обязательству соответствует списку форм вызываемых из контекстного меню окна быстрого поиска обязательств. Более подробно о быстром поиске обязательств см. 15.3.

# 13.5. Вкладка «Документы» окна операции движения

С вкладки **Документы** окна операции движения двойным щелчком мыши на документе можно вызвать его свойства, а из окна свойств можно распечатать текст документа как об этом говорилось ранее.

Текст документа можно сформировать из заранее подготовленных форм. Для этого нужно щелкнуть на строке описания документа правой кнопкой мыши и вызвать меню «Сформировать текст из формы».

| 🖺 Движение (3401) - передача в аренду     |                                                                              |
|-------------------------------------------|------------------------------------------------------------------------------|
| Арендатор: Виктория 000                   | <ul> <li>Основание: Заявление</li> </ul>                                     |
| 01.01.2006                                |                                                                              |
| Войства документа                         | 54 от 10.12.05 - Виктория ООО                                                |
| Сформировать текст из формы               | Акт приема-передачи                                                          |
| Создать на шаблоне 🕨                      | Договор аренды земельного участка (несколько об.)<br>Договор аренды (пример) |
| Исключить документ из пакета              | Договор безвозмездного пользования мун.имуществом                            |
| Назначить роль в пакете 🕨 🕨               |                                                                              |
|                                           |                                                                              |
| < Добавить документ в пакет >             |                                                                              |
| Объекты Документы Обязательства Стоимость | объектов                                                                     |
| Операцию оформил: Администратор           | 16.09.2007 12:30:51 <u>О</u> к <u>О</u> тмена <u>П</u> рименить              |

#### Рисунок 13.4. Формирование текста документа из формы

После того, как текст документа сформирован, его можно вывести на печать.

Также содержимое документа можно сформировать на основании шаблона MS Word или HTMLшаблона.

Существует возможность редактирования текста автоматически сформированной печатной формы, перед тем как сохранить полученный документ в БД. Такое редактирование возможно СРАЗУ ЖЕ после формирования печатной формы. Редактирование доступно после двойного щелчка в любом месте формы. После корректировки, на запрос, сохранить изменения в БД следует ответить утвердительно - исправленный текст будет сохранён.

# Предупреждение

Изменения будут сохраняться для данного объекта БД. Сам текст шаблона не меняется!

Значительно более удобным является формирование документа из HTML-шаблона. Формируемый таким образом документ можно редактировать в Microsoft Word. При этом в документ могут быть внесены любые изменения привычным для пользователя способом — они будут сохранены в БД SAUMI. Так же в любой момент можно вернуться к первоначальной версии документа, удалив его текст и сформировав текст заново.

| 🚡 Движение (     | 3403) - передача в аренду                                                           |           |
|------------------|-------------------------------------------------------------------------------------|-----------|
| Арендатор: Вик   | тория ООО 💌 Основание: Заявление                                                    | •         |
| Договор аренды з | земельного участка №12-ек-54 от 10.12.2005                                          |           |
| 01.01.2006       | новый период                                                                        |           |
| 🕒 Акт приема-п   | ередачи №9878 от 01.01.06 - Виктория ООО, Департамент имущ                          |           |
| ₩⁄Договор ар     | ренды земельного пуастка №12-ек-54 от 10,12.05 - Виктория ООО<br>Свойства документа |           |
|                  | Показать текст документа                                                            |           |
|                  | Удалить текст документа                                                             |           |
|                  | Исключить документ из пакета                                                        |           |
|                  | Назначить роль в пакете                                                             |           |
|                  |                                                                                     |           |
|                  |                                                                                     |           |
| < Добавить докум | иент в пакет >                                                                      | •         |
| Объекты До       | окументы Обязательства Стоимость объектов                                           |           |
| Операцию оформи  | ил: Администратор 16.09.2007 12:38:37 <u>О</u> к <u>О</u> тмена                     | Применить |

Рисунок 13.5.

# 13.6. Вызов печатных форм из главного меню SAUMI

Ряд печатных форм вызывается из подменю «Отчётные формы» главного меню SAUMI. Эти формы не привязаны ни к каким поисковым отчетам и называются автономными.

| -S.4                                            | UMI 4.10 Создать Поиск         | Обязат | ства Отчеты История Карта Дополнения                                                                                                    |                              |
|-------------------------------------------------|--------------------------------|--------|----------------------------------------------------------------------------------------------------|------------------------------|
| B                                               | Отчётные формы                 | ۱.     | Аренда Свободные площади в Арендном ф                                                                                                    | онде                         |
| Мои действия за день<br>Документы на исполнение |                                |        | Дата закрытия бухгалтерского периода Состояние расчётов по аренде (с ви<br>Сведения о 3У (№ <u>4</u> 7н) Alt+BkSp Состояние расчётов по аренде в ра | ябором)<br>зрезе <u>К</u> БК |
|                                                 | Сравнительный анализ           |        | Состояние расчётов по аренде в ра<br>Состояние расчётов по договорам                                                                                | зрезе ОКАТО<br>аренды        |
|                                                 | Выгрузка начислений и платежей |        | Состояние расчётов субъектов по а                                                                                                    | ренде помещ,ЗУ               |
| 1                                               | Настройки                      | •      |                                                                                                    |                              |
| S                                               | О программе<br>Выход           |        |                                                                                                    |                              |

#### Рисунок 13.6.

Некоторые из автономных отчётных форм могут быть сгруппированы в группу меню, как это представлено в виде примера на рис. 13.6 группой меню «Аренда». Также на указанном рисунке представлена комбинация клавиш быстрого вызова **Alt+BkSp** автономной печатной формы «Сведения о ЗУ (№ 47н)», отображаемая в пункте меню, соответствующем вызову данной формы.

# Глава 14. Работа со считывателем штрих-кодов

# Содержание

| 14.1. ] | Порядок работы со штрих-кодами        | 433 |
|---------|---------------------------------------|-----|
|         | 14.1.1. Печать изображения штрих-кода | 433 |
| -       | 14.1.2. Считывание штрих-кода         | 434 |

Для повышения скорости общения с SAUMI и достижения высокой точности внесения данных комплекс предоставляет возможность использовать штрих-коды. Наиболее типичное применение штрих-кода – маркировка товаров в магазинах и супермаркетах. Применение штрих-кодов в SAUMI позволяет существенно сократить время поиска информации. По бумажному документу, подготовленному в SAUMI, с нанесенным на него штрих-кодом, система однозначно определяет, что это за документ и отображает соответствующую этому документу информацию на экране.

Так, например, подготовленные квитанции для оплаты по договорам аренды работником соответствующего отдела обрабатываются на порядки быстрее, чем поиск в системе соответствующего договора по неоднозначным данным, содержащимся в квитанции. Плательщики не всегда точно указывают в квитанции, за что производится оплата – бывают ошибки в указании адресов, номеров договоров и т.д. В результате есть вероятность, что оператор отдела аренды, ответственный за внесение информации по платежам, отнесет платеж не к тому обязательству.

То есть, использование штрих-кодов увеличивает скорость обработки документов и существенно снижает вероятность ошибок.

# 14.1. Порядок работы со штрих-кодами

Весь процесс использования штрих-кодов разбивается на два этапа. Первый этап - печать изображения штрих-кода на договорах, квитанциях, самоклеющихся этикетках. Второй этап - считывание изображения штрих-кода, раскодирование, передача в компьютер на обработку программе.

# 14.1.1. Печать изображения штрих-кода

Так как рисунок штрих-кода, это всего лишь графическая картинка, то он может быть распечатан любыми существующими средствами печати, позволяющими работать с выбранным разрешением. То есть для печати может быть использован обычный лазерный или струйный принтер, для крупных этикеток допускается использование даже матричных принтеров.

В случаях необходимости печати большого числа самоклеющихся этикеток, которые предполагается использовать на учитываемом имуществе вместо нанесения инвентарных номеров краской, имеет смысл использовать специальные принтеры для печати на этикетках. Их достоинство – очень высокая скорость печати. Эти принтеры бывают нескольких типов, различающихся принципом печати и многими другими характеристиками.

Следует особо отметить термопринтеры, которые не рекомендуется применять в области учета имущества. Дело в том, что их принцип основан на изменении цвета специальной бумаги при нагреве. Это очень удобно для розничной торговли, так как не требуется краски, однако специальная бумага, используемая в этих принтерах, чернеет со временем. В результате если на

термопринтере распечатать наклейки с реестровыми и инвентарными номерами в виде штрих-кодов, то через несколько лет их изображение будет невозможно считать.

В качестве компромисса рекомендуется использовать листы самоклеющейся бумаги формата A4, на которой можно печатать с помощью лазерного принтера. Бумага должна быть тонкой и с очень клейким слоем.

# 14.1.2. Считывание штрих-кода

Существует множество различных устройств, предназначенных для считывания штрих-кодов. Различаются они максимальной шириной изображения, расстоянием, с которого возможно считывание, поддержкой различного набора стандартов штрих-кодов, интеллектуальности, методом подключения к компьютеру, надежности, дизайном и пр. Все они называются также сканерами штрих-кода. При этом нет разницы, каким способом было распечатано изображение штрих-кода.

SAUMI не предъявляет особых требований к считывателям штрих-кода. В основу были приняты общие стандарты обмена данных между считывателем и компьютером через интерфейс RS232 (COM-порт).

Комплекс SAUMI совместим со сканерами CIPHER 1067/1090/1021+ и аналогичными методом передачи информации через RS232 интерфейс.

Некоторые сканеры штрих-кода предоставляют возможность даже при отключении от компьютера считывать штрих-коды и запоминать их, а после подключения передать их в компьютер. Это может быть удобно, если для работы с документами требуется сходить в архив, с каждого документа считать код, вернуться к компьютеру и запросить список этих документов через SAUMI.

Существует особый вид считывателей штрих-кодов, способных работать без подключения к компьютеру и относящихся к особо интеллектуальным. Называются они портативными терминалами считывания штрих-кодов. Их использование целесообразно при инвентаризации имущества. Портативные терминалы позволяют не только считать штрих-код и в дальнейшем передать компьютеру, но и сравнивать списки запомненных кодов, которые загружаются перед инвентаризацией из SAUMI, отображать на собственном экране наименование имущества, которое еще не освидетельствовано. Объем внутренней памяти этих устройств позволяет запомнить списки имущества нескольких организаций.

Инвентаризация, полностью проводимая с помощью портативных терминалов считывания штрих-кодов, позволяет исключить фальсификацию данных инвентаризации имущества.

# Глава 15. Поиск данных в SAUMI

# Содержание

| 15.1. Средства поиска данных                              | 435 |
|-----------------------------------------------------------|-----|
| 15.1.1. Окно поиска                                       | 435 |
| 15.1.2. Меню «История»                                    | 437 |
| 15.1.3. Контекстное меню «Связи»                          | 438 |
| 15.1.4. Буфер обмена длительного хранения                 | 439 |
| 15.1.5. Быстрый поиск финансовых обязательств             | 439 |
| 15.1.6. Поиск по штрих-коду – самый быстрый метод         | 440 |
| 15.2. Формирование запросов в окне типизированного поиска | 440 |
| 15.2.1. Общие положения                                   | 440 |
| 15.2.2. Ограничения числовых реквизитов и реквизитов дат  | 443 |
| 15.2.3. Ограничения текстовых реквизитов                  | 444 |
| 15.2.4. Предикатное условие                               | 448 |
| 15.2.5. Ограничения подтипов                              | 449 |
| 15.2.6. Ссылочные ограничения                             | 450 |
| 15.2.7. Примеры построения поисковых запросов             | 451 |
| 15.3. Быстрый поиск обязательств                          | 469 |
| 15.3.1. Критерии запросов в окне быстрого поиска          | 469 |
| 15.3.2. Использование результата поиска                   | 470 |
| 15.4. Сохранение запроса в файл                           | 471 |
| 15.5. Сохранение запроса в меню «Отчеты»                  | 472 |
| 15.5.1. Упорядочение меню «Отчеты»                        | 474 |
| 15.6. Шаблоны поиска                                      | 474 |
| 15.6.1. Создание шаблона поиска                           | 475 |
| 15.6.2. Удаление шаблона                                  | 477 |

SAUMI является, прежде всего, системой управления базой данных (СУБД), главное назначение которой – быстрое получение информации, содержащейся в БД. Причем важно получать данные в том виде, в котором их удобно воспринимать и обрабатывать. Существенно, чтобы получение необходимой информации производилось минимальным количеством действий.

Для удовлетворения этих требований, SAUMI предоставляет несколько методов поиска информации, каждый из которых целесообразен в своем контексте. Постепенно в процессе работы пользователи выбирают наиболее логичные и удобные для себя методы поиска информации в том или ином случае.

# 15.1. Средства поиска данных

# 15.1.1. Окно поиска

Окно поиска предоставляет возможность поиска практически любой информации, содержащейся в базе данных. Для этого задаются определенные характеристики искомой информации.

Вызов окна «Поиск» производится выбором элемента «Полный поиск» в меню «Поиск», вызываемого из панели SAUMI.

| I        | оиск Обязательства Отчеты История Дополнения              |
|----------|-----------------------------------------------------------|
| 2        | Полный поиск                                              |
| _        | Объекты по дате окончания ОД, типу объекта, виду движения |
|          | Поиск зданий и помещений                                  |
|          | Поиск земельных участков                                  |
| 1        | Поиск объектов инженерной инфраструктуры                  |
| 1        | Поиск объектов незавершенного строительства               |
|          | Поиск памятников                                          |
| 107      | Поиск документов                                          |
| -        | Поиск физических лиц                                      |
| -        | Поиск юридических лиц                                     |
|          | Поиск операций движения                                   |
|          | Поиск операций движения по документу                      |
|          | Поиск движения объектов                                   |
| +        | Новый шаблон поиска                                       |
| $\times$ | Удалить шаблон поиска                                     |

#### Рисунок 15.1.

В открывшемся окне «Поиск» задается категория искомых данных. Нажатие кнопки «Пустой» в окне или клавиши **F7** создает пустое окно данных выбранного типа, которое может быть использовано для построения списка элементов этого типа вручную (см. 4.2.2).

| 5 Поиск                |                                                                                                    |
|------------------------|----------------------------------------------------------------------------------------------------|
|                        | Гонск<br>С помощью окна поиска Вы можете выбрать необходимую<br>информацию соответствующую заданным условиям.<br>Выберите тип данных для поиска:<br>Объекты<br>Операции движения<br>Движение объектов<br>Субъекты права<br>Документы<br>Начисления<br>Плятежи<br>Операции с уставным (складочным) капиталом<br>Льготы<br>Отсрочки<br>Проводки |
| Показать текст запроса | Аналитический запрос Настроить  Индексировать Отмена Далее >> Пустой (F7)                                                                                                    |

Рисунок 15.2. Главное окно поиска

Нажатие кнопки «Далее» открывает окно типизированного поиска, содержащее дерево реквизитов, представленное реквизитами верхнего уровня, относящимися непосредственно к выбранному типу, а также свернутыми ветками уточняющих реквизитов подтипов (для объектов и субъектов права) и ссылочных ограничений, соответствующих исходному типу.

| 5  | Поиск - Субъекты права  |         |   |          |               |    |       |     |   | . (  |      | ×  |
|----|-------------------------|---------|---|----------|---------------|----|-------|-----|---|------|------|----|
| Pe | квизит поиска           | Условие |   |          |               |    |       |     |   |      |      |    |
| Cy | јбъекты права           |         |   |          |               |    |       |     |   |      |      | *  |
|    | ИНН                     | равно   | • |          |               |    |       |     |   |      |      |    |
|    | Название субъекта права |         |   |          |               |    |       |     |   |      |      |    |
|    | Отрасль                 |         |   |          |               |    |       |     |   |      |      |    |
|    | Тип субъекта права      |         |   |          |               |    |       |     |   |      |      | =  |
| ÷  | Физические лица         |         |   |          |               |    |       |     |   |      |      |    |
| ÷  | Оридические лица        |         |   |          |               |    |       |     |   |      |      |    |
| ÷  | Административно-террито |         |   |          |               |    |       |     |   |      |      |    |
| ÷  | Адрес                   |         |   |          |               |    |       |     |   |      |      |    |
| ÷  | Подписанные документы   |         |   |          |               |    |       |     |   |      |      |    |
| ÷  | Документ о регистрации  |         |   |          |               |    |       |     |   |      |      |    |
| ÷  | Пакет документов        |         |   |          |               |    |       |     |   |      |      |    |
| ÷  | Движение объектов (Адр  |         |   |          |               |    |       |     |   |      |      |    |
| ÷  | Объекты (Собственник (т |         |   |          |               |    |       |     |   |      |      |    |
| Ŧ  | Объекты (Арендатор (тек |         |   |          |               |    |       |     |   |      |      | -  |
|    | Расширенный поиск       |         |   |          |               |    |       |     |   |      |      |    |
|    | Показать текст запроса  |         |   | <u>(</u> | <u>)</u> тмен | ia | << Ha | зад | H | айти | (F7) | \$ |

Рисунок 15.3. Окно типизированного поиска

Реквизиты верхнего уровня, а также уточняющие реквизиты подтипов дают возможность установить условия отбора данных выбранного типа путем наложения ограничений на значения отдельных реквизитов.

Ссылочные ограничения, свернутые ветки которых выделяются синим и зеленым полужирным шрифтами, дают возможность установить зависимость результата поиска данных выбранного типа от данных других типов, которые имеют отношение к выбранному.

Действия и приемы, реализуемые в окне типизированного поиска, раскрываются на примерах в 15.2.

# 15.1.2. Меню «История»

В случае, когда пользователь некоторое время назад работал с определенным объектом имущества, а за тем, по прошествии времени, ему понадобилось вновь обратиться к этому объекту, – в таком случае нет необходимости заново искать этот объект. Достаточно через меню «История» главной панели SAUMI обратиться к данным, к которым производились обращения последнего времени (рис. 15.4). Щелчок мышью по элементу раскрывшегося списка открывает окно свойств выбранного информационного объекта.

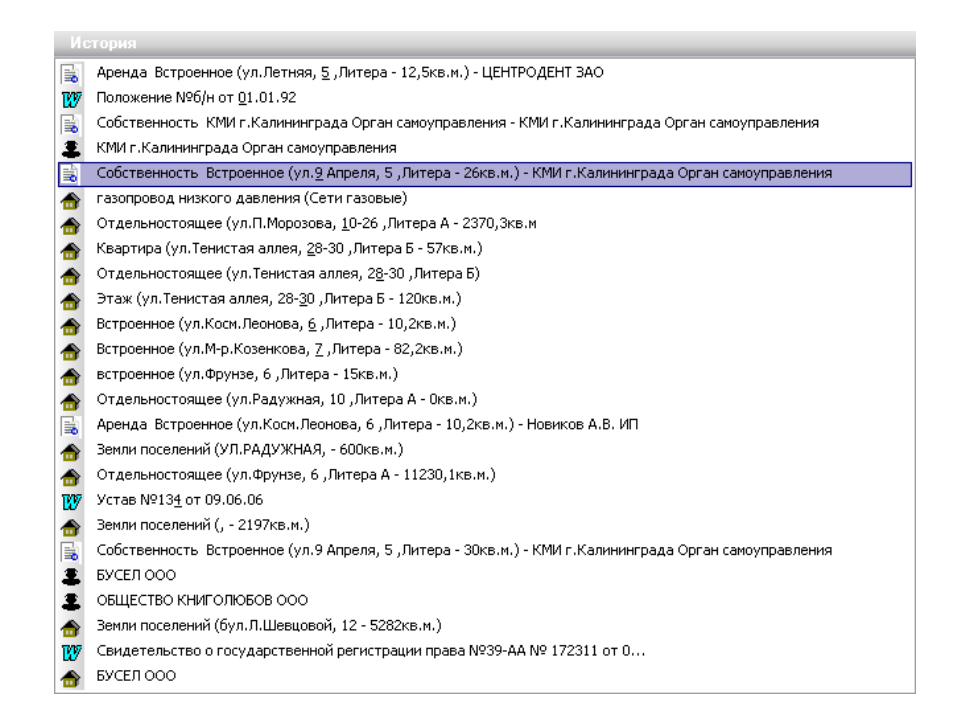

### Рисунок 15.4. Меню «История»

В меню «История» информация попадает при любом обращении к ней и сохраняется там до тех пор, пока не заместится более новой. Количество пунктов в меню «История» ограничено размерами экрана. Новая информация будет вытеснять старую, к которой в дальнейшем можно будет обратиться другими способами.

При отключении от базы данных и при выключении компьютера, информация в меню «История» сохраняется, поэтому при следующем подключении пользователя к базе «История» будет доступна тем же способом.

# 15.1.3. Контекстное меню «Связи»

Отображаемая в окне данных информация сама по себе может являться критерием поиска, который активизируется через подменю «Связи» контекстного меню.

Например, из открытого окна данных с выведенным списком субъектов права получить информацию об арендуемом имуществе какого-либо арендатора можно через контекстное подменю «Связи» (рис. 15.5) выбором элемента «Объекты (Арендатор (текущий))».

| Субъекты права\Юридические ли                            | ца   |                                                     |
|----------------------------------------------------------|------|-----------------------------------------------------|
| Тип субъекта права = Юридическо Доба                     | 8 BB | Обязательства (Субъект права)                       |
| Обновить • Создать Сохранить • Печ                       | a 88 | Ценные бумаги (Эмитент)                             |
| Название субъекта права Лиц Тип субъекта права (         | 器    | Объекты (Собственник (текущий))                     |
| Саумигорский районный центр зан 11291 Юридическое лицо   | 88   | Объекты (Арендатор (текущий))                       |
| Сибирская Интернет Компания ГУП 11292 Юридическое лицо И | 88   | Объекты (Обслуживающая организация) 5               |
| Саумигорский институт проснозир 11293 Юрилическое лишо С | ¥ 88 | Объекты (Балансодержатель (текущий))                |
| 📷 🖓 Свойства                                             | 몽음   | Текущее движение объектов (Адресат операции) 9,     |
| 🛯 😋 Состояние расчётов по договорам аренды               | 몽음   | Платежи (Плательщик) 7,                             |
| Са 😝 Уведомление арендатора о задолженности на дату      | 몽음   | Платежи (Дебитор) 7,                                |
| Меж Копировать                                           | 88   | Все здания и помещения (Собственник (текущий)) 9,   |
| Парана Ставить                                           | 88   | Все здания и помещения (Арендатор (текущий))        |
|                                                          | 88   | Все здания и помещения (Обслуживающая организация)  |
|                                                          | 88   | Все здания и помещения (Балансодержатель (текущий)) |
|                                                          | 88   | Движение объектов (Адресат операции)                |
| Обратить выделение                                       | 88   | Движение ценных бумаг (Эмитент)                     |
| Оставить выделенное                                      | 88   | Операции движения (Адресат операции)                |
| ВЕ Связи +                                               | 88   | Текущие операции движения (Адресат операции)        |
| 🗶 Удалить из базы                                        | 88   | Аренда на срок более года (Адресат операции)        |
| ······································                   | 88   | Операции по аренде с долгами (Адресат операции)     |
|                                                          | 88   | Проводки по начислениям (Субъект права)             |
|                                                          | 88   | Субъекты операции движения (Субъект)                |
|                                                          |      |                                                     |

Рисунок 15.5. Контекстное меню «Связи»

# 15.1.4. Буфер обмена длительного хранения

Подобно использованию меню «История», куда попадает последняя используемая информация, доступен буфер обмена длительного хранения. В буфер обмена информация попадает при перетаскивании её туда мышью.

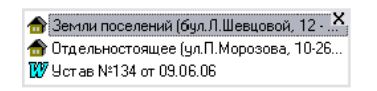

Рисунок 15.6. Буфер обмена

Так же как и в «Истории», информация в буфере хранится при отключении от базы данных.

Этот способ хранения и доступа к информации используется при частой работе с одной и той же информацией.

Для вызова информации из буфера нужно выбрать требуемую запись и выполнить двойной щелчок мышью по ней.

# 15.1.5. Быстрый поиск финансовых обязательств

Из панели SAUMI доступен дополнительный инструмент поиска – быстрый поиск обязательств. Этот инструмент оптимизирован на поиск финансовых обязательств по наиболее типичным критериям. Вызывается он нажатием на главной панели SAUMI кнопки **Обязательства** (рис. 15.1).

| 亏 SAUMI\Обязательства                                                                                                    |                                                                                                    |
|----------------------------------------------------------------------------------------------------|----------------------------------------------------------------------------------------------------|
| Файл Правка Вид Помощь Связи                                                                                                    |                                                                                                    |
| ] 🖪,   💣   💃 🖬 🛱 🗗 🗙 🍯   🕅 🍣                                                                                                    | 🎦 🔚 📀 🔍 Фиск (F7) 🏾 🎦 Сброс (F10)                                                                                                    |
| F1 · Название организации Областное общество пчелово Обще                                                                                                    | твенная организаци 💌                                                                                                    |
| F2 - Фамилия, Имя Критерий по фамилии руководителя                                                                                                    | ли бухгалтера организации                                                                                                    |
| F3 - Вид движения Указывается вид движения                                                                                                    |                                                                                                    |
| F4 - Адрес объекта Поиск по адресу объектов                                                                                                    |                                                                                                    |
| F5 - Договор Поиск, по договору-основанию опера                                                                                                    | ии движения                                                                                                    |
| Обязательст   №   Дви   Договор                                                                                                    |                                                                                                    |
| Арендная плата 25906 Аренда Договор аренды нежилого помещ<br>Арендная плата 27056 Аренда Договор аренды нежилого помещ<br>Арендная плата 27909 Аренда Договор аренды нежилого помещ<br>Арендная плата 28687 Аренда Договор аренды нежилого помещ<br>Арендная плата 28897 Аренда Договор аренды нежилого помещ | ения (здания) №3335 от 18,05,2001, действует с 04,05,2001 по 02,05,2002<br>ения (здания) №633 от 15.05,1992, действует с 01.05,1992 по 31.12,2000<br>ения (здания) №3663 от 11.03,2002, действует с 01.03,2002 по 27.02,2003<br>ения (здания) №4255 от 12.05,2003, действует с 01.05,2003 по 29.04,2004<br>ения (здания) №4281 от 10.12,2004, действует с 01.01,2005 по 29.12,2005 |
|                                                                                                    | Итоги 🗙                                                                                                    |
|                                                                                                    | Сальдо: 17 121,35 руб<br>Пеня: -5 473,80 руб                                                                                                    |
|                                                                                                    |                                                                                                    |
| Тип данных: Обязательства Всего: 5 Запрос выполнен                                                                                                    | за 0.3 сек. INS - ввод платежа                                                                                                    |

Рисунок 15.7. Поиск обязательств

Подробности применения быстрого поиска финансовых обязательств представлены в 15.3.

# 15.1.6. Поиск по штрих-коду – самый быстрый метод

Это самый быстрый способ поиска информации. Если на договорах аренды, карточках учета основных средств, квитанциях и прочих документах нанесен штрих-код, то вызов информации по штрих-коду производится сразу же после поступления в компьютер со считывателя штрих-кода считанного кода.

Сведения о применении штрих-кодов в SAUMI представлены в главе 14.

# 15.2. Формирование запросов в окне типизированного поиска

Самые большие возможности поиска, из числа всех реализованных в SAUMI, предоставляет окно типизированного поиска, вызов которого представлен выше в 15.1.1. Окно типизированного поиска дает возможность установить ограничения на любые реквизиты, применимые к каждому зарегистрированному типу данных. Предваряя построение поискового запроса, следует сформировать представление о требуемом результате поиска, от чего он зависит и чем определяется.

# 15.2.1. Общие положения

Условие поиска формируется из ограничений, наложенных на отдельные реквизиты, представленные в окне типизированного поиска.

При снятом флажке «Расширенный поиск» в окне отображается сокращенный перечень наиболее часто используемых для поиска реквизитов.

| 5 Поиск - Объекты                          |                                            | × |
|--------------------------------------------|--------------------------------------------|---|
| Реквизит поиска                            | Условие                                    |   |
| Объекты                                    |                                            |   |
| Идентификационный номер                    |                                            |   |
| Дата начала существования                  |                                            |   |
| Дата окончания существования               |                                            | = |
| Инвентарный номер                          |                                            | - |
| Реестровый номер                           |                                            |   |
| Типы объектов                              |                                            |   |
| Остаточная стоимость                       |                                            |   |
| Первонач.(восст.) стоимость                |                                            |   |
| Объекты-фантомы                            |                                            |   |
| <ul> <li>Прочее движимое имущес</li> </ul> |                                            |   |
| <ul> <li>Транспортные средства</li> </ul>  |                                            |   |
| <ul> <li>Эдания и помещения</li> </ul>     |                                            |   |
| <ul> <li>Незавершенное строител</li> </ul> |                                            |   |
| <ul> <li>Инженерная инфраструкт</li> </ul> |                                            | Ŧ |
| Расширенный поиск                          |                                            |   |
| 🗌 Показать текст запроса                   | <u>О</u> тмена << Назад <u>Н</u> айти (F7) | * |

Рисунок 15.8.

Выставленный флажок «Расширенный поиск» подразумевает построение условий поиска по расширенному перечню реквизитов.

| 写 Поиск - Объекты                          |                                    | ×  |
|--------------------------------------------|------------------------------------|----|
| Реквизит поиска                            | Условие                            |    |
| Объекты                                    |                                    | *  |
| Идентификационный номер                    |                                    |    |
| Вид памятника                              |                                    |    |
| Дата начала существования                  |                                    |    |
| Дата окончания существования               |                                    |    |
| Заметки по памятнику                       |                                    |    |
| Инвентарный номер                          |                                    | =  |
| Код ОКОФ                                   |                                    |    |
| Наименование памятника                     |                                    |    |
| Номер папки                                |                                    |    |
| Норма амортизации                          |                                    |    |
| Пакет документов объекта                   |                                    |    |
| Памятник                                   |                                    |    |
| Реестровый номер                           |                                    |    |
| Типы объектов                              |                                    |    |
| Шифр амортизации по класси                 |                                    |    |
| Остаточная стоимость                       |                                    |    |
| Первонач.(восст.) стоимость                |                                    |    |
| Остаточная стоим. по дате                  |                                    |    |
| Первонач.(восст.) стоим. по дате           |                                    |    |
| Оценочная стоимость                        |                                    |    |
| Объекты-фантомы                            |                                    |    |
| <ul> <li>Прочее движимое имущес</li> </ul> |                                    | -  |
| Расширенный поиск                          |                                    |    |
| 🗌 Показать текст запроса                   | <u>О</u> тмена << Назад Найти (F7) | \$ |

Рисунок 15.9.

# Примечание администратору

Возможность участия реквизитов в задании условий как обычного (часто применяемого), так и расширенного поиска в БД SAUMI определяется посредством утилиты «Менеджер реквизитов» (см. соответствующую главу в руководстве администратора).

Наложение ограничения на некоторый реквизит производится следующим образом. В окне типизированного поиска щелчком мыши выделяется строка, представляющая нужный реквизит

в таблице реквизитов. В результате в поле значения реквизита (правая часть строки) становятся доступными элементы пользовательского графического интерфейса, с помощью которых выстраивается элементарное условие, определяющее ограничение значений данного реквизита. Вид ограничения зависит от типа значений реквизита (число, дата, строка, логическое значение).

Общее условие поиска, обусловленное всеми наложенными на отдельные реквизиты ограничениями, понимается как требование их одновременного выполнения у записей, удовлетворяющих данному условию.

По завершении составления условий поиска следует нажать кнопку «Найти (F7)» или клавишу F7, в результате чего открывается окно данных выбранного типа с визуализацией течения процесса выборки данных из БД SAUMI.

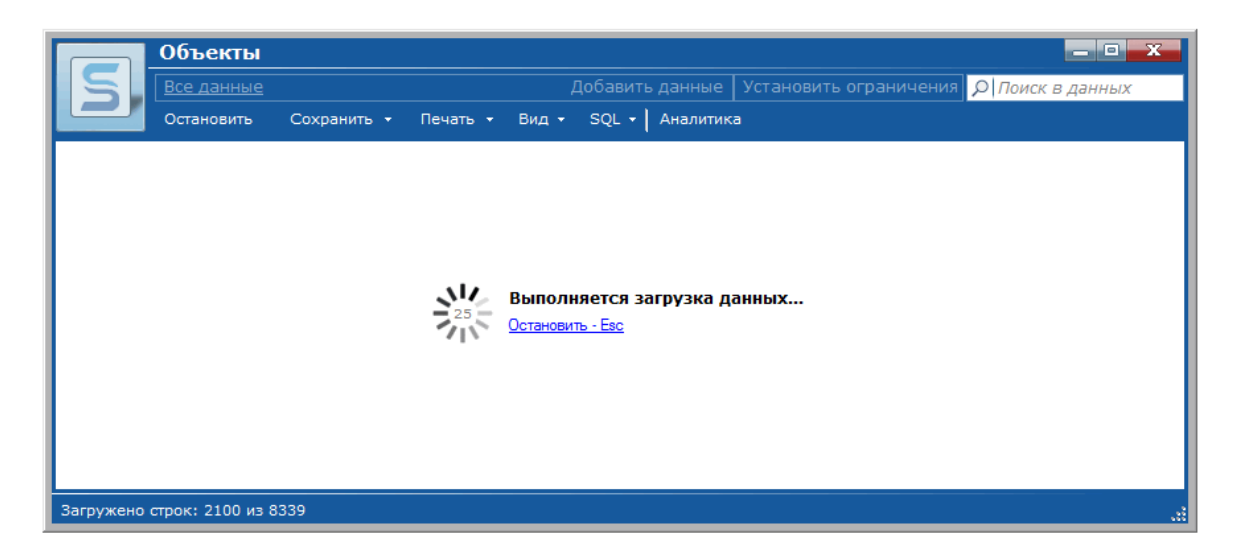

# Рисунок 15.10.

Выполняющаяся длительное время выборка данных может быть прервана нажатием клавиши **Esc**, после чего в окне данных отображаются только выбранные записи.

| S                                                                         | Объекты – – – ×<br>Все данные Добавить данные Установить ограничения р Поиск в данных |             |                 |                    | — 🖸 🗙               |
|---------------------------------------------------------------------------|---------------------------------------------------------------------------------------|-------------|-----------------|--------------------|---------------------|
|                                                                           | Обновить • Создать Сохранить • Печать •                                               | Вид → SQL → | Аналитика       |                    |                     |
| Реестр                                                                    | Описание                                                                              | Назначение  | Собственник (те | Балансодержатель   | ( Арендато          |
| 14496                                                                     | Земли населённых пунктов (976,84кв.м.) кад.№:42:30:01 12 012:0                        |             |                 |                    | =                   |
| 14497                                                                     | Земли населённых пунктов (972,6 кв.м.) кад.№:42:30:01 12 012:01                       |             |                 |                    |                     |
| 14498                                                                     | Земли населённых пунктов (1250,95 кв.м.) кад.№:42:30:01 12 012:                       |             |                 |                    |                     |
| 14499                                                                     | Земли населённых пунктов (806,2 кв.м.) кад.№:42:30:01 12 012:01                       |             |                 |                    |                     |
| 14500                                                                     | Земли населённых пунктов (1050,82 кв.м.) кад.№:42:30:01 12 012:                       |             |                 |                    |                     |
| 14501                                                                     | Земли населённых пунктов (1539,37 кв.м.) кад.№:42:30:01 12 012:                       |             |                 |                    |                     |
| 14502                                                                     | Земли населённых пунктов (1035,91 кв.м.) кад.№:42:30:01 13 013:                       |             |                 |                    |                     |
| 14503                                                                     | Земли населённых пунктов (1042,54 кв.м.) кад.№:42:30:01 13 013:                       |             |                 |                    |                     |
| 14504                                                                     | Земли населённых пунктов (842,67 кв.м.) кад.№:42:30:01 13 013:0                       |             |                 |                    |                     |
| 14505                                                                     | Земли населённых пунктов (1004,58 кв.м.) кад. №:42:30:01 13 013:                      |             |                 |                    |                     |
| 14506                                                                     | Земли населённых пунктов (945,34 кв.м.) кад.№:42:30:01 13 013:0                       |             | Итоговые        | суммы              | 1                   |
| 14507                                                                     | Земли населённых пликтов (1711 59 кв.м.) кал. №42-30-01 13.013-                       |             | Остаточная с    | тоимость: 5        | 9 240 708,30 руб. 📕 |
|                                                                           |                                                                                       |             | Первонач.(во    | сст.) стоимость: 6 | 8 703 910,00 руб. 🚽 |
| А Прерванная выборка. Всего: 8339. Загружено: 2200. Выполнено за 1,4 сек. |                                                                                       |             |                 |                    |                     |

Рисунок 15.11.
## 15.2.2. Ограничения числовых реквизитов и реквизитов дат

При выделении числового реквизита в случае отсутствия заданного ограничения в правой части строки реквизита отображается свёрнутый список с выбором операций сравнения, в котором выбрано значение «равно», а также поле ввода с активным фокусом ввода.

| 둘 Поиск - Объекты\        |         | < |
|---------------------------|---------|---|
| Реквизит поиска           | Условие |   |
| Объекты                   |         |   |
| Идентификационный номер   | равно 🔻 |   |
| Дата начала существования |         |   |
|                           |         |   |

# Рисунок 15.12.

Щелчок мышью по треугольному значку, расположенному с правой стороны поля списка операций сравнения раскрывает этот список, что позволяет щелчком мыши по элементу списка выбрать нужную операцию.

| 写 Поиск - Объекты\           |              | × |
|------------------------------|--------------|---|
| Реквизит поиска              | Условие      |   |
| Объекты                      |              |   |
| Идентификационный номер      | равно 🔻 5382 |   |
| Дата начала существования    | равно        |   |
| Дата окончания существования | не равно     | = |
| Инвентарный номер            | не меньше    | - |
| Реестровый номер             | меньше       |   |
| Типы объектов                | не больше    |   |
| Остаточная стоимость         | ne ykasanu   |   |

# Рисунок 15.13.

Выбор операции сравнения, представляющей неравенство («меньше», «больше», «не меньше», «не больше»), активизирует дополнительное поле ввода и дополнительный перечень операций сравнения для задания двустороннего неравенства.

| 둘 Поиск - Объекты\           |            |      |           |       | × |
|------------------------------|------------|------|-----------|-------|---|
| Реквизит поиска              | Условие    |      |           |       |   |
| Объекты                      |            |      |           |       | * |
| Идентификационный номер      | не меньш 🔻 | 5382 | -         | 10000 |   |
| Дата начала существования    |            |      | меньше    |       |   |
| Дата окончания существования |            |      | не больше |       | - |
| Инвентарный номер            |            |      | 45        | 3     |   |

#### Рисунок 15.14.

Приведенные выше иллюстрирующие рисунки демонстрируют задание ограничения числового поля в виде двустороннего неравенства 5382<=[Идентификационный номер]<=10000, где [Идентификационный номер] – значение реквизита «Идентификационный номер».

Применение операции «не указано» означает, что по конструируемому условию поиска значение данного реквизита должно быть не определено – так называемое значение NULL.

Ограничения на реквизиты с типом дата производятся по аналогии с числовыми реквизитами, при том, что имея схожее назначение, операции сравнения названы по-другому.

| 写 Поиск - Объекты\           |                   | × |
|------------------------------|-------------------|---|
| Реквизит поиска              | Условие           |   |
| Объекты                      |                   |   |
| Идентификационный номер      |                   |   |
| Дата начала существования    | равно 🔽 👻         | - |
| Дата окончания существования | равно             | - |
| Инвентарный номер            | не равно          |   |
| Реестровый номер             | после<br>не ранее | - |
| Типы объектов                | до                |   |
| Остаточная стоимость         | не позднее        |   |
| Первонач.(восст.) стоимость  | ne grasano        |   |

#### Рисунок 15.15.

Для ввода значения даты, устанавливающей ограничение, может применяться окно выбора даты, открываемое щелчком мыши по треугольному значку, расположенному с правой стороны поля ввода даты.

| Реквизит поиска                            | Условие              |  |
|--------------------------------------------|----------------------|--|
| Объекты                                    |                      |  |
| Идентификационный номер                    |                      |  |
| Дата начала существования                  | равно 🔻 14.12.2018 🥆 |  |
| Дата окончания существования               |                      |  |
| Инвентарный номер                          |                      |  |
| Реестровый номер                           | Пн Вт Ср Чт Пт Сб Вс |  |
| Типы объектов                              |                      |  |
| Остаточная стоимость                       |                      |  |
| Первонач.(восст.) стоимость                | 17 18 19 20 21 22 23 |  |
| Объекты-фантомы                            | 24 25 26 27 28 29 30 |  |
| <ul> <li>Прочее движимое имущес</li> </ul> | 31 1 2 3 4 5 6       |  |
| <ul> <li>Транспортные средства</li> </ul>  | Сегодня: 14.12.2018  |  |
| Эдания и помешения                         |                      |  |

Рисунок 15.16.

# 15.2.3. Ограничения текстовых реквизитов

Ограничения на реквизиты текстового типа выражаются логическими операциями со строками. Один операнд такой операции представляет значение реквизита, а второй есть заданная пользователем в поле ввода строка.

| еквизит поиска           | Условие               |  |
|--------------------------|-----------------------|--|
| Документы                |                       |  |
| Вид документа            |                       |  |
| Выполнен                 |                       |  |
| Дата вступления в силу   |                       |  |
| Дата подписания          |                       |  |
| Краткое содержание       | содержит 🥆 подготовка |  |
| Номер документа          | равно                 |  |
| Размер содержимого (Kb)  | не равно              |  |
| Просрочка в днях         | Не содержит           |  |
| Обязательство просрочено | в начале              |  |
| Имеющие содержимое       | вконце                |  |
| Сторона подписания       | ne ykasanu            |  |

Рисунок 15.17.

Истинный результат операции «равно» означает полное посимвольное совпадение сравниваемых строк.

Операция сравнения «не равно» применяется только к определенным значениям сравниваемого реквизита, так как неопределенное значение (значение NULL) считается не равным никакому другому значению по определению и игнорирование записей с неопределенным значением рассматриваемого реквизита повышает содержательность итоговой выборки. Операция «не равно» истинна, если строки имеют разную длину или в какой-либо одинаковой позиции от начала строки содержащиеся там символы не совпадают.

Операции «содержит», «не содержит», «в начале», «в конце» игнорируют регистр символов сравниваемых строк (верхний или нижний), т.е. символы 'A' и 'a' считаются совпадающими (равными).

Истинный результат операций «в начале», «в конце», «содержит» реализуется, когда заданная пользователем в поле ввода строка совпадает (без учета регистра символов) с подстрокой значения реквизита, расположенной в начале, в конце, в любом месте строки значения реквизита соответственно.

Истинный результат операции «не содержит» реализуется, если никакая подстрока значения реквизита не совпадает (без учета регистра) с заданной пользователем в поле ввода строкой.

Для текстовых реквизитов, для которых посредством утилиты «Менеджер реквизитов» определено создание списка значений (см. подраздел «Создание списка значений реквизита» главы «Менеджер реквизитов» руководства администратора), сравниваемая со значением текстового реквизита строка для операций «равно» и «не равно» принимает значение из списка предварительно выбранных из базы данных всех имеющихся в ней значений данного реквизита.

| Реквизит поиска                             | Условие |   |                                                                      |    |
|---------------------------------------------|---------|---|----------------------------------------------------------------------|----|
| Субъекты права                              |         |   |                                                                      |    |
| ИНН                                         |         |   |                                                                      |    |
| Название субъекта права                     | равно   | • |                                                                      | N  |
| Отрасль                                     |         |   | "Авиа" ГУП                                                           | h2 |
| Тип субъекта права                          |         |   | "АвтоСиб" ГУП                                                        |    |
| <ul> <li>Физические лица</li> </ul>         |         |   | "Авторынок" I 911<br>  "Авание" ГЦП                                  |    |
| <ul> <li>Юридические лица</li> </ul>        |         |   | Адопист этт<br>"Азалия" ГУП                                          |    |
| <ul> <li>Административно-террито</li> </ul> |         |   | "Азамат" ГУП                                                         |    |
| <b>∓ Адрес</b>                              |         |   | "АиС" ГУП                                                            |    |
| <ul> <li>Подписанные документы</li> </ul>   |         |   | Аметист" ГСК                                                         |    |
| <ul> <li>Документ о регистрации</li> </ul>  |         |   | ] "Аптека № 242" НГ МУШ<br>"Аркона" строительная фирма ГЧП           |    |
| Пакет документов                            |         |   | Аркона строительная фирмат этт<br>"Ассоциация "Летство" Общественная |    |
| <ul> <li>Движение объектов (Адр</li> </ul>  |         |   | "Благодарность" Фонд                                                 |    |
| <ul> <li>Объекты (Собственник (т</li> </ul> |         |   | "Борей" ГУП                                                          | -/ |

#### Рисунок 15.18.

Для уменьшения видимой части списка можно в поле ввода ввести фильтрующую строку, которая ограничит отображаемую часть списка значений только строками, содержащими введенную строку без учета регистра символов.

| 5  | Поиск - Субъекты права\ |         |   |                                       |     |
|----|-------------------------|---------|---|---------------------------------------|-----|
| Pe | квизит поиска           | Условие | ; |                                       |     |
| Cy | јбъекты права           |         |   | · · · · · · · · · · · · · · · · · · · |     |
|    | ИНН                     |         |   |                                       | ٦   |
|    | Название субъекта права | равно   | - | сауми                                 |     |
|    | Отрасль                 |         |   | "Норд-Саумигорск" ГУП                 |     |
|    | Тип субъекта права      |         |   | "Обь-Саумигорск" ЗАО                  | =   |
| ÷  | Физические лица         |         |   | "Саумигорск" МУ                       |     |
| +  | Оридические лица        |         |   | "Саумигорск-Автосервис Тэтт           |     |
| +  | Административно-террито |         |   | "Саумигорск-М" ГУП                    |     |
| Ŧ  | Адрес                   |         |   | "Саумигорск-Мастер" МУ ФиС            | -   |
| ÷  | Подписанные документы   |         |   | "Саумигорск-Сервис" НГ МУП            |     |
| Ŧ  | Документ о регистрации  |         |   | "Саумигорскавтосервис" ГУП            |     |
| Ŧ  | Пакет документов        |         |   | Саумигорскавтогранскі т 911           |     |
| Ŧ  | Движение объектов (Адр  |         |   | "Саумигорская городская ремонтно-ст   |     |
| Ŧ  | Объекты (Собственник (т |         |   | "Саумигорскводоканал" ГУП             |     |
| +  | Объекты (Арендатор (тек |         |   |                                       | e . |

Рисунок 15.19.

Выбор нужного элемента производится двойным щелчком мыши или нажатием клавиши Enter. Выбранный элемент отображается в поле ввода с указанием справа количества выбранных элементов (один), а также помещается в верхней части списка, где он выделяется желтым цветом фона.

| 5  | Поиск - Субъекты права\ |         |   |                                           | ×  | - |
|----|-------------------------|---------|---|-------------------------------------------|----|---|
| Pe | квизит поиска           | Условие |   |                                           |    |   |
| Cy | јбъекты права           |         |   |                                           |    |   |
|    | ИНН                     |         |   |                                           |    |   |
|    | Название субъекта права | равно   | - | "Обь-Саумигорск" ЗАО 🔽                    | 1  |   |
|    | Отрасль                 |         |   | "Обь-Саумигорск" ЗАО                      |    |   |
|    | Тип субъекта права      |         |   | "Норд- <mark>Сауми</mark> горск" ГУП      |    | Ξ |
| ÷  | Физические лица         |         |   | "Обь- <mark>Сауми</mark> горск" ЗАО       | =  |   |
| +  | Юридические лица        |         |   | "Саумигорск" МУ                           |    |   |
| ÷  | Административно-террито |         |   | Саумигорск-Автосервис 1911                |    |   |
| ÷  | Адрес                   |         |   | "Саумигорск-М" ГУП                        | 6  | - |
| ÷  | Подписанные документы   |         |   | "Саумигорск-Мастер" МУ ФиС                |    |   |
| +  | Документ о регистрации  |         |   | " <mark>Сауми</mark> горск-Сервис" НГ МУП |    |   |
| +  | Пакет документов        |         |   | "Саумигорскавтосервис" ГУП                |    |   |
| ÷  | Движение объектов (Адр  |         |   | Саумигорскавтотранскі і 1911              |    |   |
| Ŧ  | Объекты (Собственник (т |         |   | Сауми орская городская ремонтно-ст        | -/ |   |
| H  | Пбъекты (Арендатор (тек |         |   |                                           |    | ÷ |

#### Рисунок 15.20.

Выбираемых элементов списка может быть более одного. Каждый следующий выбирается также двойным щелчком мыши или нажатием клавиши Enter и отображается снизу в выделяемой желтым цветом фона области. В правой части поля ввода отображается количество выбранных элементов.

| 5  | Поиск - Субъекты права\ |         |   |                                   |            | × |
|----|-------------------------|---------|---|-----------------------------------|------------|---|
| Pe | квизит поиска           | Условие |   |                                   |            |   |
| Cy | јбъекты права           |         |   |                                   |            |   |
|    | ИНН                     |         |   |                                   |            |   |
|    | Название субъекта права | равно   | • | "Обь-Саумигорск" ЗАО              | <b>▼</b> 3 | Ĩ |
|    | Отрасль                 |         |   | "Обь-Саумигорск" ЗАО              |            |   |
|    | Тип субъекта права      |         |   | "Саумигорск" МУ                   |            | Ξ |
| +  | Физические лица         |         |   | "Саумигорск-М"Т9П                 |            | 5 |
| +  | Юридические лица        |         |   | "Норд-Саумигорск" ГУП             | *          |   |
| Ŧ  | Административно-террито |         |   | ОБ-Цаумигорск ЗАО                 | E          |   |
| Ŧ  | Адрес                   |         |   | "Саумигорск но                    |            |   |
| Ŧ  | Подписанные документы   |         |   | "Саумигорск-Кристалл" ГУП         |            |   |
| Ŧ  | Документ о регистрации  |         |   | " <mark>Сауми</mark> горск-М" ГУП |            |   |
| Ŧ  | Пакет документов        |         |   | "Саумигорск-Мастер" МУ ФиС        |            |   |
| ÷  | Движение объектов (Адр  |         |   | Саумигорск-сервис" НГМ9П          |            |   |
| Ŧ  | Объекты (Собственник (т |         |   | "Сауми орскавтосервис тэт         | -//        |   |
| Ŧ  | Объекты (Арендатор (тек |         |   |                                   |            |   |

# Рисунок 15.21.

Для прекращения набора нескольких элементов из списка достаточно переместить фокус ввода вне области обрабатываемого списка.

| 写 Поиск - Субъекты права\ |                              |              |
|---------------------------|------------------------------|--------------|
| Реквизит поиска           | Условие                      |              |
| Субъекты права            |                              | ~            |
| ИНН                       |                              |              |
| Название субъекта права   | равно 👻 "Обь-Саумигорск" ЗАС | J <u>- 3</u> |
| Отрасль                   |                              |              |
| Тип субъекта права        |                              | E            |
| TT Dupunoprup dunp        |                              |              |

#### Рисунок 15.22.

Набранная коллекция строк из списка для логической операции сравнения «равно» в конструируемом ограничении значений текстового реквизита интерпретируется следующим образом: допустимыми считаются те записи, у которых рассматриваемый реквизит принимает одно из значений набранной коллекции.

Для логической операции сравнения «не равно» в конструируемом ограничении набранная пользователем коллекция представляет значения, ни с каким из которых не должно совпадать значение рассматриваемого реквизита.

Набранная коллекция значений текстового реквизита может быть изменена. Для удаления из нее какого-либо значения следует раскрыть список щелчком мыши по треугольному значку в правой части поля ввода.

| 写 Поиск - Субъекты права            |         |                      | _ <b>0</b> X |
|-------------------------------------|---------|----------------------|--------------|
| Реквизит поиска                     | Условие |                      |              |
| Субъекты права                      |         |                      |              |
| ИНН                                 |         |                      |              |
| Название субъекта права             | равно 🔻 |                      | - 3          |
| Отрасль                             |         | "Обь-Саумигорск" ЗАО |              |
| Тип субъекта права                  |         | "Саумигорск" МУ      |              |
| <ul> <li>Физические лица</li> </ul> |         | "Саумигорск-М"Т9П    | 5            |
|                                     |         | 1 "Авиа" ГУП         |              |

Рисунок 15.23.

Удаление элемента из набранной коллекции производится двойным щелчком мыши по строке этого элемента в области, выделенной желтым фоном.

| 写 Поиск - Субъекты права |         |   |                      | _ <b>0</b> × |
|--------------------------|---------|---|----------------------|--------------|
| Реквизит поиска          | Условие |   |                      |              |
| Субъекты права           |         |   |                      |              |
| ИНН                      |         |   |                      | 1            |
| Название субъекта права  | равно   | • | "Обь-Саумигорск" ЗАО | ▼ 2          |
| Отрасль                  |         |   | "Обь-Саумигорск" ЗАО |              |
| Тип субъекта права       |         |   | "Саумигорск-М" ГУП   |              |
| Физические лица          |         |   | "Авиа" ГУП           |              |

#### Рисунок 15.24.

Последовательным удалением элементов выбранной коллекции можно полностью опустошить всю коллекцию, в результате чего из конструируемого условия выборки ограничение по данному реквизиту выпадает. Аналогичного результата можно достичь выделением всего текста в поле ввода

| 5 Поиск - Субъекты права\ |                              |       |  |  |  |
|---------------------------|------------------------------|-------|--|--|--|
| Реквизит поиска           | Условие                      |       |  |  |  |
| Субъекты права            |                              |       |  |  |  |
| ИНН                       |                              |       |  |  |  |
| Название субъекта права   | равно 🔻 "Обь-Саумигорск" ЗАО | I • 2 |  |  |  |
| Отрасль                   |                              |       |  |  |  |

## Рисунок 15.25.

и его последующего удаления нажатием клавиш BackSpace или Del.

| 5 Поиск - Субъекты права\ |         |           |  |  |  |
|---------------------------|---------|-----------|--|--|--|
| Реквизит поиска           | Условие | $\square$ |  |  |  |
| Субъекты права            |         |           |  |  |  |
| ИНН                       |         |           |  |  |  |
| Название субъекта права   | равно 🔻 | Ī         |  |  |  |
| Отрасль                   |         |           |  |  |  |

#### Рисунок 15.26.

Для реквизитов, принимающих значения из справочников, применяется краткий перечень операций <пусто>, «не», «не указано».

| 写 Поиск - Операции движения\ |            | _ 0 🔀 |
|------------------------------|------------|-------|
| Реквизит поиска              | Условие    |       |
| Операции движения            |            | -     |
| Вид движения                 |            | =     |
| Название субъекта права      | <b>•</b>   | •     |
| Основание                    |            |       |
| Сальдо (обязат.)             | не         |       |
| Сальдо (пеня)                | не указано |       |
|                              |            |       |

#### Рисунок 15.27.

Операция сравнения, задаваемая пустой строкой, при наличии значения в поле ввода интерпретируется как операция «равно», рассмотренная выше. Операция «не» интерпретируется как операция «не равно», также рассмотренная выше.

# 15.2.4. Предикатное условие

В окне типизированного поиска может быть указан реквизит, представляющий логическое утверждение, которое может быть верным или нет – так называемый предикат. Для такого реквизита список значений имеет три позиции: <пусто>, 'да', 'нет'.

| 写 Поиск - Проводки по начисле         | /мям    |
|---------------------------------------|---------|
| Реквизит поиска                       | Условие |
| Проводки по начислениям               |         |
| Дата проводки                         |         |
| Сумма                                 |         |
| Корректирующие                        |         |
| По пене                               |         |
| <ul> <li>Обязательство</li> </ul>     | да      |
| <ul> <li>Операция движения</li> </ul> | Hel     |
| 🖳 Сибъект права                       |         |

#### Рисунок 15.28.

Значение 'да' предполагает, что для искомых записей должно быть справедливо логическое утверждение предиката.

Значение 'нет' предполагает, что для искомых записей логическое утверждение предиката должно быть ложным.

Пустое значение, применяемое по умолчанию, интерпретируется как игнорирование данного предиката.

# 15.2.5. Ограничения подтипов

Типы данных «Объекты» и «Субъекты права» имеют конкретизирующие реализации – подтипы. Подтипы различаются составом реквизитов, характеризующих подтип. Реквизиты подтипов собраны в отдельные ветки дерева реквизитов в окне типизированного поиска в свернутом виде. Чтобы развернуть ветку реквизитов, характеризующих подтип, следует щелкнуть мышью по значку в виде символа + (плюс), примыкающему слева к названию подтипа, отображаемому полужирным черным шрифтом.

| 둘 Поиск - Объекты\Транспортные        | е средства\                                | × |
|---------------------------------------|--------------------------------------------|---|
| Реквизит поиска                       | Условие                                    |   |
| Объекты                               |                                            | * |
| Идентификационный номер               |                                            |   |
| Дата начала существования             |                                            |   |
| Дата окончания существования          |                                            |   |
| Инвентарный номер                     |                                            | Ξ |
| Реестровый номер                      |                                            |   |
| Типы объектов                         |                                            |   |
| Остаточная стоимость                  |                                            |   |
| Первонач.(восст.) стоимость           |                                            |   |
| Объекты-фантомы                       |                                            |   |
| ∃ Прочее движимое имущес              |                                            |   |
| Транспортные средства                 |                                            |   |
| Гос.номер                             |                                            |   |
| Марка транспорта                      |                                            |   |
| Модель                                |                                            |   |
| Тип транспорта                        |                                            |   |
| Эдания и помещения                    |                                            | - |
| <ul> <li>насширенный поиск</li> </ul> |                                            |   |
| 🗌 Показать текст запроса              | <u>О</u> тмена << Назад <u>Н</u> айти (F7) | * |

#### Рисунок 15.29.

После раскрытия ветки реквизитов примыкающий к наименованию подтипа значок в виде символа + (плюс) заменяется на значок в виде символа - (минус), щелчок мышью по которому сворачивает эту ветку.

Поисковые ограничения на реквизиты в раскрытых ветках накладываются так же, как и на реквизиты верхнего уровня.

# 15.2.6. Ссылочные ограничения

Ссылочные ограничения называются таковыми постольку, поскольку они накладывают ограничения не на выбранный для поиска тип данных, а на некоторый другой, на который выбранный ссылается. Например, почти все типы данных ссылаются на документы, которые представляют отдельный тип данных, а, соответственно, ограничения, установленные для реквизитов соответствующих документов, будут ссылочными.

Верхний уровень ветки реквизитов ссылочных ограничений обозначается соответствующим типом данных и выделяется цветом – синим или зеленым.

| 5    | Поиск - Субъекты права               |                                              |   |
|------|--------------------------------------|----------------------------------------------|---|
| Pe   | квизит поиска                        | Условие                                      |   |
| L Cy | јбъекты права                        | · · · · · · · · · · · · · · · · · · ·        | • |
|      | ИНН                                  | равно 💌                                      |   |
|      | Название субъекта права              |                                              |   |
|      | Отрасль                              |                                              |   |
|      | Тип субъекта права                   |                                              |   |
| ÷    | Физические лица                      |                                              |   |
| ÷    | Оридические лица                     |                                              | = |
| ÷    | Административно-территориальные об   |                                              |   |
| +    | Адрес                                |                                              |   |
| ÷    | Подписанные документы                |                                              |   |
| ÷    | Документ о регистрации / ликвидации  |                                              |   |
| ÷    | Пакет документов                     |                                              |   |
| +    | Движение объектов (Адресат операции) |                                              | - |
| ÷    | Объекты (Собственник (текущий))      |                                              |   |
| ÷    | Объекты (Арендатор (текущий))        |                                              |   |
| ÷    | Объекты (Обслуживающая организация)  |                                              |   |
| ÷    | Объекты (Участник (акционер))        |                                              |   |
| +    | Объекты (Юридическое лицо (эмитент)) |                                              | ÷ |
|      | Расширенный поиск                    |                                              |   |
|      | Показать текст запроса               | <u>О</u> тмена << Назад <u>Н</u> айти (F7) 💈 |   |

#### Рисунок 15.30.

Синим цветом обозначаются ветки типов данных, связываемые с данными выбранного для поиска типа отношением «один к многим», т.е. на один экземпляр данных связываемого типа могут ссылаться несколько экземпляров данных выбранного типа.

Зеленым цветом обозначаются ветки типов данных, которые могут быть связаны с данными выбранного типа отношением «многие к одному», т.е. один экземпляр данных выбранного типа может ссылаться на несколько экземпляров данных связываемого типа.

Раскрытая ветка ссылочных ограничений содержит реквизиты ссылочного типа, которые могут быть подвергнуты ограничениям так же, как и реквизиты верхнего уровня (см. выше), но также могут содержать ссылочные свернутые ветки ограничений, являющихся ссылочными для данного ссылочного типа.

| Дыжение объектов                                                                                                    | Рекв | зизит поиска                                          | Условие |                     |   |
|----------------------------------------------------------------------------------------------------|------|-------------------------------------------------------|---------|---------------------|---|
| Целевое назначение         Площадь           Остаточная стоимость         С           Доля в капитале ЮЛ, %         Доля в капитале ЮЛ, %           Доля в капитале ЮЛ, %            Доля в капитале ЮЛ, %            Доля в капитале ЮЛ, %            Доля в капитале ЮЛ, %            Доля в капитале ЮЛ, %            Доля в капитале ЮЛ, %            Доля в капитале ЮЛ, %            Доля в капитале ЮЛ, %            Доля в капитале ЮЛ, %            Доля в капитале ЮЛ, %            Дата окончания            Запросить дату актуальности            Адресат операции            Объект операции            Объект операции            Пакет документов            • Леижение объектов (Пакет документов)            • Объекты Пакет документов            • Объекты права (Пакет документов)            • Период операции движения (Пакет документов)            • Период операции движения (Пакет документов)            • ИНН            Название субъекта права                                                                                                    | Дви  | жение объектов                                        |         |                     |   |
| Площадь         Остаточная стоимость           Доля в капитале ЮЛ, %         Доля в капитале ЮЛ, %           Доля в капитале ЮЛ, %                                                                                                    | Ц    | Lелевое назначение                                    |         |                     |   |
| Остаточная стоимость           Доля в капитале ЮЛ, %           Доля в капитале ЮЛ, %           Доля в капитале ЮЛ, %           Доля в капитале ЮЛ, руб.           Количество акций, шт.           Дата начала           Дата начала           Запросить дату актуальности           Фаресат операции           Объект операции           Объект операции           Пакет документов           Пакет документов           Дохументи в пакете (Пакет документов)           Добъекты (Пакет документов)           Объекты права (Пакет документов)           Период операции движения (Пакет документов)           ИНН           Название субъекта права           Отрасль           Тип субъекта права           Физические лица           Физические лица           Докрас                                                                                                    | П    | Ілощадь                                               |         |                     |   |
| Доля в капитале ЮЛ, %         Доля в капитале ЮЛ, руб.         Количество акций, шт.         Дата начала         Дата окончания         Запросить дату актуальности         Рабосить дату актуальности         Объект операции         Объект операции         Объект операции         Пакет документов         Накет документов         Фобъекты (Пакет документов)         Объекты права (Пакет документов)         Объекты права (Пакет документов)         Период операции движения (Пакет документов)         Период операции движения (Пакет документов)         ИНН         Название субъекта права         Отрасль         Тип субъекта права         Физические лица         Физические лица         Дазические лица         Дазические лица         Дазические лица                                                                                                    | 0    | Эстаточная стоимость                                  |         |                     |   |
| Доля в капитале ЮЛ, руб.         Количество акций, шт.         Дата начала         Дата окончания         Запросить дату актуальности         Адресат операция         Объект операция         Отерация движения         Пакет документов         Накет документов         Дотвокты (Пакет документов)         Объекты (Пакет документов)         Объекты права (Пакет документов)         Объекты права (Пакет документов)         Период операция движения (Пакет документов)         ИНН         Название субъекта права         Отрасль         Тип субъекта права         Физические лица         Физические лица         Фарес                                                                                                    | Д    | Доля в капитале ЮЛ, %                                 |         |                     |   |
| Количество акций, шт.<br>Дата начала<br>Дата начала<br>Дата окончания<br>Запросить дату актуальности<br>Адресат операции<br>Объект операции<br>Операция движения<br>Пакет документов<br>Движение объектов [Пакет документов]<br>Движение объектов [Пакет документов]<br>Добъекты [Пакет документов]<br>Добъекты [Пакет документов]<br>Объекты [Пакет документов]<br>Объекты права [Пакет документов]<br>Период операции движения (Пакет докуме<br>Субъекты права [Пакет документов]<br>ИНН<br>Название субъекта права<br>Отрасль<br>Тип субъекта права<br>Физические лица<br>Динистративно-территориальные обр<br>Адрес                                                                                                    | Д    | Доля в капитале ЮЛ, руб.                              |         |                     | _ |
| Дата начала         Дата окончания           Запросить дату актуальности         Адресат операции           Объект операции                                                                                                    | K    | Количество акций, шт.                                 |         |                     | _ |
| Дата окончания           Запросить дату актуальности           Адресат операции           Объект операции           Операция движения           Пакет документов           + Движение объектов (Пакет документов)           + Движения объектов (Пакет документов)           • Операции движения (Пакет документов)           • Операции движения (Пакет документов)           • Операции движения (Пакет документов)           • Период операции движения (Пакет документов)           • Период операции движения (Пакет документов)           • Период операции движения (Пакет документов)           • Период операции движения (Пакет документов)           • Период операции движения (Пакет документов)           • Период операции движения (Пакет документов)           • Период операции движения (Пакет документов)           • Период операции движения (Пакет документов)           • ИНН           Название субъекта права           • Физические лица           • Физические лица           • Фризические лица           • Адрес                                                                                                    | Ľ    | Дата начала                                           |         |                     | _ |
| Запросить дату актуальности         Адресат операции         Объект операции         Операция движения         Пакет документов         + Движение объектов (Пакет документов)         + Документы в пакете (Пакет документов)         + Операции движения (Пакет документов)         + Операции движения (Пакет документов)         + Период операции движения (Пакет документов)         • Период операции движения (Пакет документов)         • Период операции движения (Пакет документов)         • Период операции движения (Пакет документов)         • Период операции движения (Пакет документов)         • Период операции движения (Пакет документов)         • Период операции движения (Пакет документов)         • Период операции движения (Пакет документов)         • ИНН         Название субъекта права         • Физические лица         • Физические лица         • Мридические лица         • Административно-территориальные обр         • Адрес                                                                                                    | Ľ    | Дата окончания                                        |         |                     | _ |
| Адресат операции           Объект операции           Операция движения           Пакет документов           • Движение объектов (Пакет документов)           • Документы в пакете (Пакет документов)           • Операции движения (Пакет документов)           • Операции движения (Пакет документов)           • Период операции движения (Пакет документов)           • Период операции движения (Пакет документов)           • Период операции движения (Пакет документов)           • Период операции движения (Пакет документов)           • Период операции движения (Пакет документов)           • Период операции движения (Пакет документов)           • Период операции движения (Пакет документов)           • Период операции движения (Пакет документов)           • Период операции движения (Пакет документов)           • Период операции движения (Пакет документов)           • Период операции движения (Пакет документов)           • Период операции движения (Пакет документов)           • ИНН           Название субъекта права           • Физические лица           • Фридические лица           • Оридические лица           • Адрес | 3    | Запросить дату актуальности                           |         |                     | _ |
| Объект операции           Операция движения           Пакет документов           Пакет документов           • Движение объектов (Пакет документов)           • Движение объектов (Пакет документов)           • Объекты (Пакет документов)           • Операции движения (Пакет документов)           • Операции движения (Пакет документов)           • Операции движения (Пакет документов)           • Период операции движения (Пакет документов)           • Период операции движения (Пакет документов)           • Период операции движения (Пакет документов)           • Период операции движения (Пакет документов)           • Период операции движения (Пакет документов)           • Период операции движения (Пакет документов)           • ИНН           Название субъекта права           • Физические лица           • Франические лица           • Оридические лица           • Административно-территориальные обр           • Адрес                                                                                                    | A    | Адресат операции                                      |         |                     | _ |
| Операция движения           Пакет документов           Пакет документов           + Движение объектов (Пакет документов)           • Объекты (пакет документов)           • Операции движения (Пакет документов)           • Операции движения (Пакет документов)           • Период операции движения (Пакет документов)           • Период операции движения (Пакет документов)           • Период операции движения (Пакет документов)           • Период операции движения (Пакет документов)           • Период операции движения (Пакет документов)           • Период операции движения (Пакет документов)           • Период операции движения (Пакет документов)           • Период операции движения (Пакет документов)           • Период операции движения (Пакет документов)           • ИНН           Название субъекта права           • Тип субъекта права           • Физические лица           • Фридические лица           • Оридические лица           • Административно-территориальные обр           • Адрес                                                                                                    | . 0  | Эбъект операции                                       |         |                     | _ |
| Пакет документов           + Движение объектов (Пакет документов)           + Документы в пакете (Пакет документов)           + Объекты (Пакет документов)           + Операции движения (Пакет документов)           + Период операции движения (Пакет документов)           + Период операции движения (Пакет документов)           - Кубъекты права (Пакет документов)           - ИНН           Название субъекта права           - Отрасль           - Тип субъекта права           • Физические лица           • Оридические лица           • Адрес                                                                                                    | . 0  | Эперация движения                                     |         |                     | _ |
| Деижение объектов [Пакет документов]     Документы в пакете (Пакет документов)     Объекты (Пакет документов)     Операции движения (Пакет документов)     Период операции движения (Пакет докуме     Субъекты права (Пакет документов)     ИНН     Название субъекта права     Отрасль     Тип субъекта права     Физические лица     Физические лица     Доридические лица     Административно-территориальные обр     Адрес                                                                                                    |      | Такет документов                                      |         |                     |   |
| <ul> <li>Документы в пакете (Пакет документов)</li> <li>Объекты (Пакет документов)</li> <li>Операции движения (Пакет документов)</li> <li>Период операции движения (Пакет докуме</li> <li>Субъекты права (Пакет документов)</li> <li>ИНН</li> <li>Название субъекта права</li> <li>Отрасль</li> <li>Тип субъекта права</li> <li>Физические лица</li> <li>Уридические лица</li> <li>Административно-территориальные обр</li> <li>Адрес</li> </ul>                                                                                                    | +    | Движение объектов (Пакет документов)                  |         |                     |   |
| <ul> <li>Волования со предния движения (Пакет документов)</li> <li>Операция движения (Пакет документов)</li> <li>Период операция движения (Пакет докуме</li> <li>Субъекты права (Пакет документов)</li> <li>ИНН</li> <li>Название субъекта права</li> <li>Отрасль</li> <li>Тип субъекта права</li> <li>Физические лица</li> <li>Вридические лица</li> <li>Административно-территориальные обр</li> <li>Адрес</li> </ul>                                                                                                    | +    | Документы в пакете (Пакет документов)                 | ]       |                     | _ |
| <ul> <li>В Операции движения (Пакет документов)</li> <li>Период операции движения (Пакет докуме</li> <li>Субъекты права (Пакет документов)</li> <li>ИНН</li> <li>Название субъекта права</li> <li>Отрасль</li> <li>Тип субъекта права</li> <li>Физические лица</li> <li>Иридические лица</li> <li>Административно-территориальные обр</li> <li>Адрес</li> </ul>                                                                                                    | +    | Объекты (Пакет документов)                            |         |                     | _ |
| <ul> <li>Период операции движения [Пакет докуме</li> <li>Субъекты права (Пакет документов)</li> <li>ИНН</li> <li>Название субъекта права</li> <li>Отрасль</li> <li>Тип субъекта права</li> <li>Физические лица</li> <li>Юридические лица</li> <li>Административно-территориальные обр</li> <li>Адрес</li> </ul>                                                                                                    | +    | Uперации движения [Пакет документов]                  |         |                     | _ |
| □         Субъекты права (Пакет документов)           ИНН         Название субъекта права           □         Пли субъекта права           □         Тип субъекта права           ■         Физические лица           ■         Орридические лица           ■         Административно-территориальные обр           ■         Адрес                                                                                                    | +    | Период операции движения (Пакет доку                  | ме      |                     | _ |
| ИНН<br>Название субъекта права<br>Отрасль<br>Тип субъекта права<br>♥ Физические лица<br>♥ Оридические лица<br>♥ Административно-территориальные обр<br>♥ Адрес                                                                                                    |      | Цубъекты права (Пакет документов)                     |         |                     |   |
| Название субъекта права<br>Отрасль<br>Тип субъекта права<br>♥ Изические лица<br>♥ Оридические лица<br>♥ Административно-территориальные обр<br>♥ Адрес                                                                                                    |      | ИНН                                                   |         |                     | _ |
| Отрасль         Тип субъекта права         Физические лица         Вридические лица         Административно-территориальные обр         Адрес                                                                                                    |      | Название субъекта права                               |         |                     | _ |
| <ul> <li>Физические лица</li> <li>Юридические лица</li> <li>Административно-территориальные обр</li> <li>Адрес</li> </ul>                                                                                                    |      | Отрасль                                               |         |                     | _ |
| <ul> <li>Физические лица</li> <li>Юридические лица</li> <li>Административно-территориальные обр</li> <li>Адрес</li> </ul>                                                                                                    |      |                                                       |         |                     | - |
| <ul> <li>н. ридические лица</li> <li>Административно-территориальные обр</li> <li>Адрес</li> </ul>                                                                                                    |      | + Физические лица                                     |         |                     |   |
| <ul> <li>Административно-территориальные оор</li> <li>Адрес</li> </ul>                                                                                                    |      | н поридические лица                                   | 1_      |                     | _ |
| • Адрес                                                                                                    |      | <ul> <li>Административно-территориальные о</li> </ul> | ор      |                     | _ |
|                                                                                                    |      | H Atthec                                              |         |                     |   |
|                                                                                                    |      |                                                       | Отмена  | << Назал Найти (E7) |   |

Рисунок 15.31.

# 15.2.7. Примеры построения поисковых запросов

Ниже приводятся приемы составления поисковых условий для различных сущностей SAUMI в окне типизированного поиска, соответствующего выбранной категории данных (см. 15.1.1).

# 15.2.7.1. Поиск объектов

#### Пример 15.1.

Построение простого запроса: найти в базе данных все объекты, которые относятся к типу «Земельные участки».

Для построения этого запроса в окне типизированного поиска выполняются следующие действия.

1. Выбор из списка двойным щелчком мыши для реквизита «Тип объектов» значения «Земельные участки» (рис. 15.32).

| Реквизит поиска                            | Условие |                                                          |            |
|--------------------------------------------|---------|----------------------------------------------------------|------------|
| Объекты                                    |         |                                                          |            |
| Идентификационный номер                    |         |                                                          |            |
| Дата начала существования                  |         |                                                          |            |
| Дата окончания существования               |         |                                                          |            |
| Инвентарный номер                          |         |                                                          |            |
| Реестровый номер                           |         |                                                          |            |
| Типы объектов                              | •       | Земельные участки                                        | <b>▼</b> 1 |
| Остаточная стоимость                       |         | Земельные участки                                        |            |
| Первонач.(восст.) стоимость                |         | Здания и помещения                                       |            |
| Объекты-фантомы                            |         | Земельные участки                                        |            |
| <ul> <li>Прочее движимое имущес</li> </ul> |         | Имущественные комплексы                                  |            |
| <ul> <li>Транспортные средства</li> </ul>  |         | Инженерная инфраструктура<br>Незавершенное строительство |            |
| <ul> <li>Эдания и помещения</li> </ul>     |         | Организации                                              |            |
| • Незавершенное строител                   |         | Пакеты акций, доли в капитале                            |            |
| <ul> <li>Инженерная инфраструкт</li> </ul> |         | Прочее движимое имущество                                |            |
| Расширенный поиск                          |         | Транспортные средства                                    |            |

# Рисунок 15.32.

2. Нажатие кнопки **Найти** (или клавиши **F7**) – открывается окно данных, содержащее перечень всех земельных участков, зарегистрированных в БД SAUMI.

|           | Объекты             | Земельн                         | ые участки        |            |                   |             | _                  | X       |
|-----------|---------------------|---------------------------------|-------------------|------------|-------------------|-------------|--------------------|---------|
|           | Типы объект         | ов = Земель                     | ные участки       | Добавить Д | данные Установить | ограничения | Поиск в данны      | ыX      |
|           | ) Обновить 👻        | Создать                         | Сохранить 👻       | Печать 👻   | Выбрать колонки   | SQL 🕶 📔 Kap | та Аналитика 🔋     |         |
| Реестр    | Описание            |                                 |                   | Назначение | Категория         | Площадь     | Разрешенное испол  | Када 🔶  |
| 24270 3   | Земли поселений (5) | 71 кв.м.) кад.N9                | 2:862004010500, И |            | Земли поселений   | 571,00      |                    | 8620(   |
| 23085 3   | Земли поселений (6) | 22 кв.м.) кад.№                 | 2:862004010800, И |            | Земли поселений   | 622,00      | Сельскохозяйствен  | 86200   |
| 23086 3   | Земли поселений (70 | 52 кв.м.) ка <mark>д.</mark> №  | 2:862004010200, И |            | Земли поселений   | 762,00      |                    | 86200   |
| 23087 3   | Земли поселений (69 | 97 кв.м.) ка <mark>д</mark> .N9 | 2:862004010800, И |            | Земли поселений   | 697,00      |                    | 86200   |
| 23088 3   | Земли поселений (4) | 14 кв.м.) ка <mark>д</mark> .N9 | 2:862004010600, И |            | Земли поселений   | 414,00      |                    | 86200   |
| 23089 3   | Земли поселений (5) | 24 кв.м.) кад.N9                | ?:862004012100, И |            | Земли поселений   | 524,00      |                    | 86200   |
| 23090 3   | Земли поселений (1) | 70 кв.м.) кад.N9                | ?:862004011400, И |            | Земли поселений   | 170,00      |                    | 86200   |
| 23091 3   | Земли поселений (9) | 85 кв.м.) ка <mark>д</mark> .N9 | ?:862004010300, И |            | Земли поселений   | 985,00      |                    | 86200   |
| 23092 3   | Земли поселений (З4 | 10 кв.м.) кад.N9                | 2:862004010800, И |            | Земли поселений   | 340,00      |                    | 86200   |
| 23093 3   | Земли поселений (7) | 20 кв.м.) ка <mark>д</mark> .N9 | 9:862004011100, И |            | Земли поселений   | 720,00      |                    | 86200   |
| 23094 3   | Земли поселений (2  | l3 кв.м.) кад.№                 | 2:862004010200, И |            | Земли поселений   | 213,00      |                    | 86200   |
| 24218     | Земли поселений (3) | 95 кв.м.) ка <mark>д.</mark> №  | 862004010800, И   |            | Земли поселений   | 395,00      |                    | 86200   |
| 24219 3   | Земли поселений (3) | 22 кв.м.) кад.№                 | 2:862004011800, И |            | Земли поселений   | 322,00      |                    | 86200   |
| 24220 3   | Земли поселений (1: | 320 кв.м.) кад.М                | №:862004011000,   |            | Земли поселений   | 1 320,00    |                    | 86200   |
| 24240 3   | Земли поселений (3) | 84 кв.м.) кад.N9                | 2:862004011400, И |            | Земли поселений   | 384,00      |                    | 86200   |
| •         |                     |                                 |                   |            |                   |             | Итоговые суммы     | . [     |
| Boero: 99 | 1 Вылолнено за      | 7 7 cer                         |                   |            |                   |             | Площадь: 3121618,5 | 3 КВ.М. |

# Рисунок 15.33.

#### Пример 15.2.

Усложнение запроса: найти только те земельные участки, которые относятся к категории «ПРОЧИЕ ЗЕМЛИ».

Для построения этого запроса необходимо не просто указать тип объектов, но и наложить ограничение на такой реквизит земельных участков, как «Категория земель». В рассматриваемом примере построение запроса будет состоять из следующих операций.

1. В окне типизированного поиска необходимо раскрыть ветку «Земельные участки» и для реквизита «Категория земель» выбрать из справочника значение «ПРОЧИЕ ЗЕМЛИ».

| 둘 Поиск - Объекты\Земельные участки\                    |                                          |             |                     |              |  |  |
|---------------------------------------------------------|------------------------------------------|-------------|---------------------|--------------|--|--|
| Pe                                                      | Реквизит поиска Условие                  |             |                     |              |  |  |
|                                                         | Типы объектов                            | Земельные у | частки              |              |  |  |
|                                                         | Остаточная стоимость                     |             |                     |              |  |  |
|                                                         | Первонач.(восст.) стоимость              |             |                     |              |  |  |
|                                                         | Объекты-фантомы                          |             |                     |              |  |  |
| ÷                                                       | Прочее движимое имущес                   |             |                     |              |  |  |
| ÷                                                       | Транспортные средства                    |             |                     |              |  |  |
| ÷                                                       | Здания и помещения                       |             |                     |              |  |  |
| ÷                                                       | Незавершенное строител                   |             |                     |              |  |  |
| ÷                                                       | Инженерная инфраструкт                   |             |                     |              |  |  |
| Ŧ                                                       | Юридические лица                         |             |                     | E            |  |  |
|                                                         | Земельные участки                        |             |                     |              |  |  |
|                                                         | Кадастровый номер                        |             |                     |              |  |  |
|                                                         | Категория земель                         | -           | ПРОЧИЕ ЗЕМЛИ        | -1           |  |  |
|                                                         | Код ОКТМО                                |             | ПРОЧИЕ ЗЕМЛИ        | 0030         |  |  |
|                                                         | Площадь                                  |             | ЗЕМЛИ ВОДНОГО Ф     | 003006000000 |  |  |
|                                                         | Разрешенное использован                  |             | ЗЕМЛИ ЗАПАСА        | 003007000000 |  |  |
|                                                         | Кадастровая стоимость                    |             | ЭЕМЛИ ЛЕСНОГО Ф     | 003005000000 |  |  |
|                                                         | Часть земельного участка                 |             | ЗЕМЛИ ОСОБООХРА     | 003004000000 |  |  |
|                                                         | Адрес                                    |             | 🕀 – ЗЕМЛИ ПРОМЫШЛЕ  | 003003000000 |  |  |
|                                                         | <ul> <li>Предок земельного уч</li> </ul> |             | 🗄 – ЗЕМЛИ СЕЛЬСКОХО | 003001000000 |  |  |
|                                                         | <ul> <li>Потомок земельного у</li> </ul> |             | ПРОЧИЕ ЗЕМЛИ        | 003008000000 |  |  |
| Пакеты акций, доли в кап                                |                                          |             |                     |              |  |  |
| Ŧ                                                       | Ниущественные комплексы                  |             |                     |              |  |  |
|                                                         | Расширенный поиск                        |             |                     |              |  |  |
| 🗌 Показать текст запроса 🛛 Тмена 🔍 Назад 🗌 Найти (F7) 💈 |                                          |             |                     |              |  |  |

Рисунок 15.34. Поиск прочих земель

2. После нажатия кнопки **Найти** (или клавиши **F7**) открывается окно данных со списком всех земельных участков, которые относятся к категории земель «ПРОЧИЕ ЗЕМЛИ».

|                                       | Объекты\Земельные участки                                              |                              | - • X           |
|---------------------------------------|------------------------------------------------------------------------|------------------------------|-----------------|
|                                       | Типы объектов = Земельные участк Добавить данные Установить            | ограничения 🔎 Поиск          | в данных        |
|                                       | Обновить • Создать Сохранить • Печать • Вид • SQL • Аналитика          |                              | = =             |
| Реестр Опи                            | сание Собственник (те                                                  | Кадастровый номер            | Площадь Каті    |
| 20179 Про                             | чие земли (235 кв.м.) кад.№:42:30:01 98 902:0031, ул                   | 42:30:01 98 902:0031         | 235,00 NPO      |
| 20176 Проч                            | ние земли (10000 кв.м.) кад.№:42:30:01 98 902:0031, у МО "Город Саумиг | 42:30:01 98 902:0031         | 10 000,00 NPO   |
| 20177 Про                             | ние земли (100 кв.м.) кад.№:42:30:01 98 902:0031, ул                   | 42:30:01 98 902:0031         | 100,00 NPO      |
| 20178 Про                             | ние земли (950 кв.м.) кад.№:42:30:01 98 902:0031, ул                   | 42:30:01 98 902:0031         | 950,00 NPO'     |
|                                       |                                                                        | Итоговые суммы               |                 |
|                                       |                                                                        | Остаточная стоимость:        | 0,00 руб.       |
|                                       |                                                                        | Первонач.(восст.) стоимость: | 0,00 руб.       |
| • • • • • • • • • • • • • • • • • • • |                                                                        | Площадь:                     | 11 285,00 кв.м. |
|                                       |                                                                        | Кадастровая стоимость:       | 0,00 руб. 🚽     |
| Bcero: 4. Bi                          | ыполнено за 0,1 сек.                                                   |                              |                 |

Рисунок 15.35. Результат поиска прочих земель

#### Пример 15.3.

Найти в базе данных все транспортные средства марки «ВАЗ».

Этот запрос очень похож на предыдущий – он устанавливает ограничение на один из реквизитов объекта определенного типа. Разница лишь в том, что в Примере 15.2 рассматривались объекты, относящиеся к типу «Земельные участки», а в этом рассматриваются объекты типа «Транспорт». Строится необходимый запрос следующим образом.

1. В окне типизированного поиска необходимо раскрыть ветку «Транспорт» и установить ограничение у реквизита «Марка транспорта», выбрав из справочника марок транспортных средств значение «ВАЗ».

| Pe | квизит поиска               | Условие |         |     |
|----|-----------------------------|---------|---------|-----|
|    | Реестровый номер            |         |         |     |
|    | Типы объектов               |         |         |     |
|    | Остаточная стоимость        |         |         |     |
|    | Первонач.(восст.) стоимость |         |         |     |
|    | Объекты-фантомы             |         |         |     |
| +  | Прочее движимое имущес      |         |         |     |
| Ξ  | Транспортные средства       |         |         |     |
|    | Гос.номер                   |         |         |     |
|    | Марка транспорта            | -       | BA3     | - 1 |
|    | Модель                      |         | BA3     |     |
|    | Тип транспорта              |         | Suzuki  | *   |
| +  | Здания и помещения          |         | TVR     |     |
| +  | Незавершенное строител      |         | Tata    |     |
| +  | Инженерная инфраструкт      |         | Tatra   |     |
| +  | Юридические лица            |         | Tofas   |     |
| +  | Земельные участки           |         | Toyota  |     |
| +  | Пакеты акций, доли в кап    |         | Venturi |     |
| +  | Имущественные комплексы     |         | - Volvo |     |
| +  | Адрес                       |         | Zastava |     |
|    | Расширенный поиск           |         | BA3     | 7/1 |

## Рисунок 15.36.

2. После нажатия кнопки **Найти** открывается окно данных со списком транспортных средств только одной марки – «ВАЗ».

|       |       |        | Объе    | кты\Т      | ранспор       | тные о | ред   | ства         |            |        |                     |          |                 |            |          | ĸ      |
|-------|-------|--------|---------|------------|---------------|--------|-------|--------------|------------|--------|---------------------|----------|-----------------|------------|----------|--------|
|       | _     |        | Марка   | трансп     | орта = ВАЗ    |        |       |              | Добавить , | данные | Установить огр      | аничени  | 1я 🔎 Поис       | к в дан    | ных      |        |
| "OI   |       | 2      | Обнові  | 1ТЬ 🔻      | Создать       | Сохран | ить - | Печать       | - Вид -    | SQL    | - Аналитика         |          |                 |            |          |        |
| Реест | rp    | Опис   | ание    |            |               |        | Собст | гвенник (те  |            |        | Тип средства        | м        | Модель          |            | Гo.      | . 🛆    |
| 153   | 388 1 | ВАЗ В  | A3-2112 | (Автомоби  | иль легковой) |        | мо "г | ород Саумиг. |            |        | Автомобиль легковой | BA3      | BA3-2112        |            | 2        | oE     |
| 153   | 889   | BA3 B  | A3-2112 | (Автомоби  | иль легковой) |        | MO "F | ород Саумиг. |            |        | Автомобиль легковой | BA3      | BA3-2112        |            | 2        | 0      |
| 153   | 354 I | BA3 B  | A3-2123 | "Chevrolet | (Автомобиль   | ле     | MO "F | ород Саумиг. |            |        | Автомобиль легковой | BA3      | BA3-2123 "Ch    | nevrolet N | 2        | 0      |
| 153   | 355   | BA3 B  | A3-2123 | "Chevrolet | (Автомобиль   | ле     | MO "F | ород Саумиг. |            |        | Автомобиль легковой | BA3      | BA3-2123 "Ch    | nevrolet N | 2        | 0      |
| 153   | 356 I | BA3 B  | A3-2123 | "Chevrolet | (Автомобиль   | ле     | MO "F | ород Саумиг. |            |        | Автомобиль легковой | BA3      | BA3-2123 "Ch    | nevrolet N | 2        | 0      |
| 153   | 357   | BA3 B  | A3-2123 | "Chevrolet | : (Автомобиль | ле     | MO "F | ород Саумиг. |            |        | Автомобиль легковой | BAB      | BA3-2123 "Ch    | nevrolet N | 2        | oL I   |
| 153   | 358   | BA3 B  | A3-2123 | "Chevrolet | (Автомобиль   | ле     | MO "F | ород Саумиг. |            |        | Автомобиль легковой | Итогов   | ые суммы        |            |          |        |
| •     |       |        |         |            |               |        |       |              |            |        |                     | Остаточн | ная стоимость   | 51         | 0,00 py6 | · []   |
| Bcerc | o: 3  | 35. Bi | полне   | но за 1,6  | сек.          |        |       |              |            |        |                     | первона  | ч.(восст.) стои | імость:    | u,uu pyt | /.<br> |

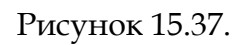

#### Пример 15.4.

Найти все отдельностоящие здания по ул. Кирова с площадью более 2000 кв.м.

Если внимательно проанализировать задание, то становится понятно, что требуется наложить ограничения на три реквизита, а именно: площадь, тип строения и адрес. Запрос строится следующим образом.

1. В окне типизированного поиска необходимо раскрыть ветку «Здания и помещения» и установить ограничение у числового реквизита «Площадь», выбрав операцию сравнения «больше» и введя значение 2000 в поле ввода.

| Первонач (восст.) стоимость<br>Объекты-фантомы<br>В Прочее движимое имущес<br>В Транспортные средства<br>Здания и помещения<br>Дата ввода в эксплуатацию<br>Кадастровый номер<br>Количество этажей<br>Материал<br>Наименование здания, ном<br>Площадь больше ▼ 2000 ▼<br>Тип строения<br>Имеющие свободые площа<br>Объекты верхнего уровня<br>В Аррес                         | <sup>э</sup> еквизит поиска                | Условие |   |      |   |  |   |  |
|----------------------------------------------------------------------------------------------------|--------------------------------------------|---------|---|------|---|--|---|--|
| Объекты-фантомы   Прочее движимое имущес   Транспортные средства   Здания и помещения  Дата ввода в эксплуатацию  Кадастровый номер  Количество этажей  Материал  Наименование здания, ном  Площадь  Сольше ▼ 2000  ▼  Тип строения  Имеющие свободые площа  Объекты верхнего уровня  Аларес                                                                                  | Первонач.(восст.) стоимость                |         |   |      |   |  |   |  |
| <ul> <li>Прочее движимое имущес</li> <li>Транспортные средства</li> <li>Здания и помещения</li> <li>Дата ввода в эксплуатацию</li> <li>Кадастровый номер</li> <li>Количество этажей</li> <li>Материал</li> <li>Наименование здания, ном</li> <li>Площадь</li> <li>больше ▼ 2000</li> <li>▼</li> <li>Тип строения</li> <li>Объекты верхнего уровня</li> <li>В Адесс</li> </ul> | Объекты-фантомы                            |         |   |      |   |  |   |  |
| <ul> <li>Транспортные средства</li> <li>Здания и помещения</li> <li>Дата ввода в эксплуатацию</li> <li>Кадастровый номер</li> <li>Количество этажей</li> <li>Материал</li> <li>Наименование здания, ном</li> <li>Площадь</li> <li>больше ▼ 2000</li> <li>Тип строения</li> <li>Имеющие свободые площа</li> <li>Объекты верхнего уровня</li> <li>Ядрес</li> </ul>              | <ul> <li>Прочее движимое имущес</li> </ul> |         |   |      |   |  |   |  |
| <ul> <li>Здания и помещения</li> <li>Дата ввода в эксплуатацию</li> <li>Кадастровый номер</li> <li>Количество этажей</li> <li>Материал</li> <li>Наименование здания, ном</li> <li>Площадь</li> <li>больше ▼ 2000</li> <li>✓</li> <li>Тип строения</li> <li>Имеющие свободые площа</li> <li>Объекты верхнего уровня</li> <li>✓ Адрес</li> </ul>                                | <ul> <li>Транспортные средства</li> </ul>  |         |   |      |   |  |   |  |
| Дата ввода в эксплуатацию<br>Кадастровый номер<br>Количество этажей<br>Материал<br>Наименование здания, ном<br>Площадь больше ▼ 2000 ▼<br>Тип строения<br>Имеющие свободые площа<br>Объекты верхнего уровня                                                                                                    | <ul> <li>Здания и помещения</li> </ul>     |         |   |      |   |  |   |  |
| Кадастровый номер<br>Количество этажей<br>Материал<br>Наименование здания, ном<br>Площадь больше ▼ 2000 ▼<br>Тип строения<br>Имеющие свободые площа<br>Объекты верхнего уровня<br>Я Адрес                                                                                                    | Дата ввода в эксплуатацию                  |         |   |      |   |  |   |  |
| Количество этажей<br>Материал<br>Наименование здания, ном<br>Площадь больше ▼ 2000 ▼<br>Тип строения<br>Имеющие свободые площа<br>Объекты верхнего уровня<br>Я Адрес                                                                                                    | Кадастровый номер                          |         |   |      |   |  |   |  |
| Материал<br>Наименование здания, ном<br>Площадь больше ▼ 2000 ▼<br>Тип строения<br>Имеющие свободые площа<br>Объекты верхнего уровня<br>Я Адрес                                                                                                    | Количество этажей                          |         |   |      |   |  |   |  |
| Наименование здания, ном<br>Площадь больше ▼ 2000 ▼<br>Тип строения<br>Имеющие свободые площа<br>Объекты верхнего уровня<br>В Адрес                                                                                                    | Материал                                   |         |   |      |   |  |   |  |
| Площадь больше ▼ 2000 ▼<br>Тип строения<br>Имеющие свободые площа<br>Объекты верхнего уровня<br>■ Адрес                                                                                                    | Наименование здания, ном                   |         |   |      |   |  |   |  |
| Тип строения<br>Имеющие свободые площа<br>Объекты верхнего уровня                                                                                                    | Площадь                                    | больше  | • | 2000 | 1 |  | • |  |
| Имеющие свободые площа<br>Объекты верхнего уровня<br>Э Адрес                                                                                                    | Тип строения                               |         |   |      |   |  |   |  |
| Объекты верхнего уровня                                                                                                    | Имеющие свободые площа                     |         |   |      |   |  |   |  |
| H Agpec                                                                                                    | Объекты верхнего уровня                    |         |   |      |   |  |   |  |
|                                                                                                    | н Адрес                                    |         |   |      |   |  |   |  |

#### Рисунок 15.38.

2. Установить ограничение у реквизита «Тип строения», выбрав из соответствующего справочника значение «Отдельностоящее».

| Реквизит поиска           | Условие     |                                               |     |
|---------------------------|-------------|-----------------------------------------------|-----|
| Іранспортные средства     |             |                                               |     |
| Здания и помещения        |             |                                               |     |
| Дата ввода в эксплуатацию |             |                                               |     |
| Кадастровый номер         |             |                                               |     |
| Количество этажей         |             |                                               |     |
| Материал                  |             |                                               |     |
| Наименование здания, ном  |             |                                               |     |
| Площадь                   | больше 2000 |                                               |     |
| Тип строения              | -           | Отдельностоящее                               | • 1 |
| Имеющие свободые площа    |             | Отдельностоящее                               |     |
| Объекты верхнего уровня   |             | Вагончик                                      |     |
| Нарес                     |             | Встроенное                                    |     |
| Незавершенное строител    |             | Квартира                                      |     |
| Инженерная инфраструкт    |             | Лестничная площадка                           | =   |
| • Юридические лица        |             | Модиль                                        |     |
| Расширенный поиск         |             | Нежилое помещение                             |     |
| Показать текст запроса    |             | отд.расположенная площадка<br>Отдельностоящее | 3   |
| •                         |             | Появая                                        |     |

- Рисунок 15.39.
- 3. Раскрыть ветку «Адрес» для реквизита «Улица» выбрать из справочника значение «ул.Кирова».

| кви     | изит поиска<br>Количество этажей    | Условие     |                                    |
|---------|-------------------------------------|-------------|------------------------------------|
|         | Материал                            |             |                                    |
|         | Наименование здания, ном            |             | ул.Кирова (, г. Саумигорск, Улица) |
| Площадь |                                     | больше 2000 | ул.Кирова (, г. Саумигорск, Улица) |
|         | Тип строения                        | Отдельносто |                                    |
|         | Имеющие свободые площа              |             |                                    |
|         | Объекты верхнего уровня             |             |                                    |
|         | Адрес                               |             |                                    |
|         | Дом                                 |             |                                    |
|         | Квартира                            |             |                                    |
|         | Помещение                           |             |                                    |
|         | Район                               |             |                                    |
|         | Субъект                             |             | 1                                  |
|         | Улица                               | -           | ул.Кирова 🔽 🔽                      |
|         | <ul> <li>Объекты (Адрес)</li> </ul> |             |                                    |
| Pa      | сширенный поиск                     |             |                                    |

#### Рисунок 15.40.

4. После нажатия кнопки **Найти** открывается окно данных со списком отдельностоящих зданий, расположенных на ул.Кирова, и площадь которых превышает 2000 кв.м.

| (0000  | Объекты            | Здания и помещения        |                    |                                 |                                                                                                    |
|--------|--------------------|---------------------------|--------------------|---------------------------------|----------------------------------------------------------------------------------------------------|
| 00V    | 📐 횐 Тип строе      | ения = Отдельностоящее, ( | об Добавить данные | Установить ограничения          | Опоск в данных     Опоск в данных     Опоск     Опоск в данных     Опоск в данных     Опоск в данны |
|        | 📃 Обновить 🗸       | Создать Сохранить 🗸       | Печать - Вид - SQL | -<br>Карта Аналитика            | = = =                                                                                                    |
| Nº     | ИД Инв.номер       | Тип строения Плош         | цадь Описан        | ие                              | ▲                                                                                                    |
| 426    | 19663 11554        | Отдельностоящее           | 5 404,00 Отдель    | ностоящее (ул.Кирова, 30 - 5404 | кв.м.)                                                                                                    |
| 427    | 19681 6081         | Отдельностоящее           | 9 985,60 Отдель    | ностоящее (ул.Кирова, 34 - 9985 | ,6кв.м.)                                                                                                    |
| 700    | 19701 б/н          | Отдельностоящее           | 5 716,20 Отдель    | ностоящее (ул.Кирова, 23 - 5716 | ,2кв.м.)                                                                                                    |
| 702    | 19721 б/н          | Отдельностоящее           | 5 673,60 Отдель    | ностоящее (ул.Кирова, 19 - 5673 | ,6кв.м.)                                                                                                    |
| 2221   | 18162 930050       | Отдельностоящее           | 6 081,00 Отдель    | ностоящее (ул.Кирова, 1-6081к   | в.м.)                                                                                                    |
| 2295   | 18181 930950       | Отдельностоящее           | 5 026,00 Отдель    | ностоящее (ул.Кирова, 11 - 5026 | кв.м.)                                                                                                    |
| 1743   | 18201 930850       | Отдельностоящее           | 6 377,00 Отдель    | ностоящее (ул.Кирова, 10 - 6377 | кв.м.)                                                                                                    |
| 1744   | 18221 931450       | Отдельностоящее           | 4 520,00 Отдель    | ностоящее (ул.Кирова, 16 - 4520 | кв.м.)                                                                                                    |
| 1746   | 18262 931650       | Отдельностоящее           | 5 651,00 Отдель    | ностоящее (ул                   | amti                                                                                                    |
| 2102   | 18281 6/H          | Отдельностоящее           | 2 049,00 Отдель    | ностоящее (ул Общая плошаль:    | 154 008 20 кв м                                                                                                    |
| 2103   | 18301 931247       | Отдельностоящее           | 3 207,00 Отдель    | ностоящее (ул Остаточная стои   | иость: 0,00 руб.                                                                                                    |
| 2567   | 19201-014000       |                           | 4.250.00 OT som    | Первонач.(восст.                | ) стоимость: 0,00 руб.                                                                                                    |
|        |                    |                           |                    | Жилая площадь:                  | 73 413,20 кв.м                                                                                                    |
| Bcero: | 27. Выполнено за 0 | ,2 сек.                   |                    |                                 | .:1                                                                                                    |

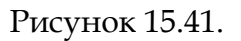

# Замечание

При задании ограничения «больше 2000», как это сделано в рассмотренном примере, в полученном списке зданий и помещений будут только те, чья площадь не включает собственно значение 2000, а отбираются значения, превышающие 2000. Например, если в базе данных есть одно здание с площадью ровно 2000 кв.м., а другое 2000,1 кв.м., то результат построенного запроса не будет включать здание с площадью 2000 кв.м., тогда как здание с площадью 2000,1 кв.м. будет. Для того чтобы значение 2000 считалось включенным, накладываемое ограничение должно иметь вид «не меньше 2000».

# Пример 15.5.

Найти все объекты имущества с первоначальной (восстановленной) стоимостью не менее 1 000 000 руб., находящиеся на данный момент в муниципальной собственности.

Данный запрос должен включать в себя не только ограничения на реквизит, общий для объектов всех типов – «Первонач.(восст.) стоимость», но и ограничение на движение. Ограничения на движение осуществляется в ветках синего цвета. Для того чтобы указать собственника (в данном случае это базовый собственник), необходимо в ветке «Собственник» выбрать из справочника субъектов права соответствующее АТО.

1. В окне типизированного поиска необходимо установить ограничение у числового реквизита «Первонач.(восст.) стоимость», выбрав операцию сравнения «не меньше» и введя значение 1000000 в поле ввода.

| Pavaua a anuara                            | Heerry     |         |          |               | _ |
|--------------------------------------------|------------|---------|----------|---------------|---|
| Реквизит поиска                            | Эсловие    |         |          |               | 1 |
| Объекты                                    |            |         |          |               |   |
| Идентификационный номер                    |            |         |          |               | - |
| Дата начала существования                  |            |         |          |               | E |
| Дата окончания существования               |            |         |          |               |   |
| Инвентарный номер                          |            |         |          |               |   |
| Реестровый номер                           |            |         |          |               |   |
| Типы объектов                              |            |         |          |               |   |
| Остаточная стоимость                       |            |         |          |               |   |
| Первонач.(восст.) стоимость                | не меньш 🔻 | 1000000 |          | •             |   |
| Объекты-фантомы                            |            |         |          |               |   |
| Прочее движимое имущес                     |            |         |          |               |   |
| Транспортные средства                      |            |         |          |               |   |
| Эдания и помещения                         |            |         |          |               |   |
| <ul> <li>Незавершенное строител</li> </ul> |            |         |          |               |   |
| <ul> <li>Инженерная инфраструкт</li> </ul> |            |         |          |               | Ŧ |
| Расширенный поиск                          |            |         |          |               |   |
|                                            |            | Отмена  | 1 // Hag | an Haŭmu (E7) |   |

#### Рисунок 15.42.

2. Раскрыть ветку «Собственник (текущий)» и задать значение реквизиту «Наименование» выбором из справочника базового собственника.

| 5  | Поиск - Объекты\Собственник (                                                                            | текущий) | ١. |                                                                                |
|----|----------------------------------------------------------------------------------------------------|----------|----|--------------------------------------------------------------------------------|
| Pe | жвизит поиска<br>Адрес                                                                                   | Условие  |    |                                                                                |
| -  | Собственник (текущий)<br>ИНН                                                                             |          |    | ^                                                                              |
|    | Название субъекта права<br>Отрасль                                                                       | равно    | •  | МО "Город Саумигорск"  МО "Город Саумигорск"                                   |
|    | Тип субъекта права                                                                                       |          |    | ДФГУП "Саумигорсктехинвентаризаци •<br>Перагламент городского хозяйства Санм   |
|    | <ul> <li>Физические лица</li> <li>Вридические лица</li> </ul>                                            |          |    | Дирекция городского хозяйства Саумигор<br>МО "Город Саумигорск"                |
|    | <ul> <li>Административно-терр</li> <li>Адрес</li> </ul>                                                  |          |    | МУ УСЗН г.Саумигорска МУ<br>Саумигорская водолазно-спасательная                |
|    | <ul> <li>         ∴ Документ о регистрац         </li> <li>         Пакет документов         </li> </ul> |          |    | Саумигорская городская больница №1<br>Саумигорская городская больница №2 ≡     |
|    | <ul> <li>Подписанные документы</li> <li>Пвижение объектов (А)</li> </ul>                                 |          |    | Саумигорская городская общ Обществ<br>Саумигорская городская орг Обществе      |
|    | <ul> <li>Домжение объектов (А</li> <li>Объекты (Арендатор (Т</li> </ul>                                  |          |    | Саумигорский институт прогнозирован<br>Саумигорский перинатальный центр МУ 🛛 🔻 |
|    | Расширенный поиск                                                                                        |          |    |                                                                                |
|    | Показать текст запроса                                                                                   |          |    | <u>О</u> тмена << Назад <u>Н</u> айти (F7) 🌻                                   |

Рисунок 15.43.

3. После нажатия кнопки **Найти** открывается окно данных со списком разнотипных объектов, удовлетворяющих условиям поиска.

| Объекты<br>Первонач.(восст.) стоимость = н<br>Обновить + Создать Сохранит | <u>не меньш</u> До<br>ь • Печать • | бавить данные  <br>Вид • SQL • | — — — — — — — — — — — — — — — — — — —                                                       |
|---------------------------------------------------------------------------|------------------------------------|--------------------------------|---------------------------------------------------------------------------------------------|
| Реестр Описание                                                           | Назначение                         | Собственник (те                | Первонач.(вос Балансодержатель (текущий)                                                    |
| 13804 Отдельностоящее (ул.Кирова, 71)                                     | Административное                   | МО "Город Саумиг.              | 50 000 000,00 Администрация МО "Город Орган исп                                             |
| 15417 КАМАЗ КамАЗ-43118 (Автомобиль грузовой)                             |                                    | МО "Город Саумиг.              | 1 924 608,00 Саумигорское грузовое автотранспор                                             |
| 15418 КАМАЗ КамАЗ-43118 (Автомобиль грузовой)                             |                                    | МО "Город Саумиг.              | 1 924 608,00 Саумигорское грузовое автотранспор                                             |
| 15419 КАМАЗ КамАЗ-43118 (Автомобиль грузовой)                             |                                    | МО "Город Саумиг.              | 1 924 608,00 "Саумигорскавтотрансторгсервис" ГУП                                            |
| 15420 КАМАЗ КамАЗ-43118 (Автомобиль грузовой)                             |                                    | МО "Город Саумиг.              | 1 924 608,00 "Саумигорское автотранпортное пре 🗏                                            |
| 15421 КАМАЗ КамАЗ-6540 (Самосвал)                                         |                                    | МО "Город Саумиг.              | 2 155 860,00 "Саумигорское автотранпортное пре                                              |
| 15422 КАМАЗ КамАЗ-6540 (Самосвал)                                         |                                    | МО "Город Саумиг.              | 2 155 860,00 "Саумигорское автотранпортное пре                                              |
| 15423 КАМАЗ КамАЗ-6540 (Самосвал)                                         |                                    | МО "Город Саумиг.              | 2 155 860,00 "Саумигорское автотранпортное пре                                              |
| 15424 КАМАЗ КамАЗ-6540 (Самосвал)                                         |                                    | МО "Город Саумиг.              | 2 155 860,00                                                                                |
| 15425 КАМАЗ КамАЗ-6540 (Самосвал)                                         |                                    | МО "Город Саумиг.              | 2 155 860,00                                                                                |
| 15426 КАМАЗ КамАЗ-6540 (Самосвал)                                         |                                    | МО "Город Саумиг.              | 2 150 786,00                                                                                |
| 20005 Аппарат медицинский диагностический ультр                           |                                    | МО "Город Саумиг.              | 13 Итоговые суммы                                                                           |
|                                                                           |                                    |                                | Остаточная стоимость: 59 134 790,07 руб.<br>Первонач.(восст.) стоимость: 76 803 179,00 руб. |

#### Рисунок 15.44.

#### Пример 15.6.

Вывести список всех объектов, которые на текущую дату находятся на балансе муниципального учреждения здравоохранения «Станция скорой медицинской помощи №1»

Этот запрос во многом похож на предыдущий. В частности тем, что устанавливается ограничение на движение. Но если в предыдущем запросе устанавливалось ограничение на собственника имущества, то в данном запросе нужно наложить ограничение на балансодержателя имущества.

1. В окне типизированного поиска раскрыть синюю ветку «Балансодержатель» и для реквизита «Наименование» выбрать в качестве значения юридическое лицо, которое является балансодержателем искомого имущества – в данном случае МУЗ «Станция скорой медицинской помощи №1».

| 3              | Поиск - Объекты\Балансодержа | тель (текуш | ии)\                                                            |
|----------------|------------------------------|-------------|-----------------------------------------------------------------|
| H <sup>-</sup> |                              | асловие     |                                                                 |
| E.             | Пакет документов             |             | <b>^</b>                                                        |
|                | Балансодержатель (теку       |             |                                                                 |
|                | ИНН                          |             |                                                                 |
|                | Название субъекта права      | равно       | • [ • 1                                                         |
|                | Отрасль                      |             | Станция скорой медицинской помощи №1 МУЗ                        |
| L .            | Тип субъекта права           |             | Согрин пиколаи Аркадьевич                                       |
| L .            | Физические лица              |             | Созыкина Ална Александровна ИП<br>Соколова Ольга Григорьевна ИП |
| L .            | Юридические лица             |             | Соловьева Ядвига Михайловна                                     |
| L .            | Административно-терр         |             | Соломахина Екатерина Васильевна                                 |
| L .            |                              |             | Солощева Валентина Ивановна                                     |
| L .            | Документ о регистрац         |             | Сопин Владимир Александрович                                    |
| L .            | Пакет документов             |             | Списание                                                        |
|                | Подписанные документы        |             | Ставнийчук Алина Николаевна                                     |
|                | Движение объектов (А         |             | Станция переливания крови МУ                                    |
|                | Пбъекты (Алендатор (т)       |             | Станция по борьбе с болезнями животных                          |
|                | Расширенный поиск            |             | Станция скорой медицинской помощи №1 <i>У</i>                   |
|                | Показать текст запроса       |             | <u>О</u> тмена << Назад <u>Н</u> айти (F7) 🄅                    |

Рисунок 15.45.

2. После нажатия кнопки **Найти** в окне данных открывается список имущества, находящегося на момент построения этого запроса в оперативном управлении МУЗ «Станция скорой медицинской помощи №1».

| Объекты\Прочее движимое иму                                 | цество                     |                                                   | - • X                          |
|-------------------------------------------------------------|----------------------------|---------------------------------------------------|--------------------------------|
| Название субъекта права = Станция скор                      | <u>о</u> Добавить данные 🛛 | Установить ограничения <mark>🔎 <i>Поис</i></mark> | к в данных                     |
| Обновить • Создать Сохранить • Г                            | leчать + Вид + SQL +   4   | Аналитика                                         | -                              |
| Реестр Описание                                             | Собственник (текущий)      | Балансодержатель (текущий) [                      | Тервонач.(                     |
| 19813 Дефибриллятор-монитор ДКИ-Н-10 "АКСИОН"               | МО "Город Саумигорск"      | Станция скорой медицинской помощ                  | 66 900,00                      |
| 19379 Аппарат МИЛТА-Ф-8-01                                  | МО "Город Саумигорск"      | Станция скорой медицинской помощ                  | 12 160,00                      |
| 19418 Камера ультрафиолетовая для хранения стерильных ин    | МО "Город Саумигорск"      | Станция скорой медицинской помощ                  | 12 657,00                      |
| 19423 Ванна ультразвуковая ВУ-09-"Я-ФП"-04                  | МО "Город Саумигорск"      | Станция скорой медицинской помощ                  | 12 670,00                      |
| 19111 Аппарат для гальванизации и лекарственного электроф   | МО "Город Саумигорск"      | Станция скорой медицинской помощ                  | 5 511,00                       |
| 19116 Ванна ультразвуковая ВУ-09-"Я-ФП"-02                  | МО "Город Саумигорск"      | Станция скорой медицинской помощ                  | 5 585,00                       |
| 19121 Микроскоп медицинский «БИОМЕД 2»                      | МО "Город Саумигорск"      | Станция скорой медицинской помощ                  | 5 600,00                       |
| 19136 Кресло-коляска с ручным приводом 400                  | МО "Город Саумигорск"      | Станция скорой медицинской помощ                  | 5 735,00                       |
| 18756 Термостат суховоздушный лабораторный ТСвЛ-160         | МО "Город Саумигорск"      | Станция скорой медицинской помощ                  | 29 552,00                      |
| 19600 Отсасыватель хирургический ОХПУ-4-01-""Элема-Н""(АМ1) | МО "Город Саумигорск"      | Станция скорой медицинской помощ                  | 17 136,00                      |
| 19606 Отсасыватель послеоперационный носимый "Элема-Н ПР    | МО "Город Саумигорск"      | Станция скорой медицинской помощ                  | 17 430,00                      |
| 18926 Облучатель медицинский бактерицидный "Азов" (ОБРН-2   | МО "Город Саумигорск"      | Станция ск Итоговые суммы                         |                                |
|                                                             |                            | Остаточная стоимость:                             | 0,00 руб.<br>: 713 635.00 руб. |
| Всего: 48. Выполнено за 0,1 сек.                            |                            |                                                   |                                |

## Рисунок 15.46.

#### Пример 15.7.

Найти в базе данных все объекты имущества, остаточной стоимостью более 500 000 руб., находящихся на балансе у юридических лиц, относящихся к отрасли «Здравоохранение».

Рассматриваемый запрос строится наложением ограничений на реквизиты объектов остаточная стоимость и отрасль балансодержателя.

1. В окне типизированного поиска необходимо установить ограничение у числового реквизита «Остаточная стоимость», выбрав операцию сравнения «больше» и введя значение 500000 в поле ввода.

| 写 Поиск - Объекты\                         |         |   |                |        |    |                    | x         |
|--------------------------------------------|---------|---|----------------|--------|----|--------------------|-----------|
| Реквизит поиска                            | Условие |   |                |        |    |                    | $\square$ |
| Объекты                                    |         |   |                |        |    |                    |           |
| Идентификационный номер                    |         |   |                |        |    |                    |           |
| Дата начала существования                  |         |   |                |        |    |                    |           |
| Дата окончания существования               |         |   |                |        |    |                    | =         |
| Инвентарный номер                          |         |   |                |        |    |                    |           |
| Реестровый номер                           |         |   |                |        |    |                    |           |
| Типы объектов                              |         |   |                |        |    |                    |           |
| Остаточная стоимость                       | больше  | • | 500000         |        | •  |                    |           |
| Первонач.(восст.) стоимость                |         |   |                |        |    |                    |           |
| Объекты-фантомы                            |         |   |                |        |    |                    |           |
| <ul> <li>Прочее движимое имущес</li> </ul> |         |   |                |        |    |                    |           |
| <ul> <li>Транспортные средства</li> </ul>  |         |   |                |        |    |                    |           |
| <ul> <li>Эдания и помещения</li> </ul>     |         |   |                |        |    |                    |           |
| <ul> <li>Незавершенное строител</li> </ul> |         |   |                |        |    |                    |           |
| <ul> <li>Инженерная инфраструкт</li> </ul> |         |   |                |        |    |                    | Ψ.        |
| 🗌 Расширенный поиск                        |         |   |                |        |    |                    |           |
| 🗌 Показать текст запроса                   |         |   | <u>О</u> тмена | << Has | ag | <u>Н</u> айти (F7) | \$        |

Рисунок 15.47.

2. В ветке «Балансодержатель (текущий)» реквизиту «Отрасль» выбирается из справочника значение «Здравоохранение».

| еквизит поиска                            | Условие |                                                                   |
|-------------------------------------------|---------|-------------------------------------------------------------------|
| Балансодержатель (теку                    |         |                                                                   |
| ИНН                                       |         |                                                                   |
| Название субъекта права                   |         |                                                                   |
| Отрасль                                   | -       | Здравоохранение 🔽 1                                               |
| Тип субъекта права                        |         | Здравоохранение                                                   |
| <ul> <li>Физические лица</li> </ul>       |         | Автосервис                                                        |
| <ul> <li>Юридические лица</li> </ul>      |         | Банки, СБ кассы                                                   |
| <ul> <li>Административно-терр</li> </ul>  |         | Благотворительность =                                             |
| <ul> <li>Адрес</li> </ul>                 |         | <ul> <li>Благоустроиство</li> <li>Бытовое обсанживание</li> </ul> |
| <ul> <li>Документ о регистрац</li> </ul>  |         | Вневедомственная охрана                                           |
| <ul> <li>Пакет документов</li> </ul>      |         | Водоснабжение                                                     |
| <ul> <li>Подписанные документы</li> </ul> |         | ГО, ЧС, Спасательные                                              |
| <ul> <li>Движение объектов (А</li> </ul>  |         | Жилищно-коммунальное хозяйство                                    |
| <ul> <li>Объекты (Арендатор (т</li> </ul> |         | Законодательная деятельность                                      |
| <ul> <li>Объекты (Обслуживаю</li> </ul>   |         | Земельные ресирсы                                                 |
| Расширенный поиск                         |         |                                                                   |

Рисунок 15.48.

3. После нажатия кнопки Найти в окне данных открывается список запрашиваемого имущества.

| 06ъекты\                   | Здания и помещ       | ения — • • Х                                                                                    |   |
|----------------------------|----------------------|-------------------------------------------------------------------------------------------------|---|
| Остаточна                  | ая стоимость = больц | <u>ие 50000</u> Добавить данные   Установить ограничения   <mark>Д <i>Поиск в данных</i></mark> | ٦ |
| Обновить 🗸                 | Создать Сохрани      | ить • Печать • Вид • SQL •   Карта Аналитика 🗧                                                  |   |
| Ре 🔺 Тип                   | Реестровый номер     | Остаточная ст Балансодержатель (текущий)                                                        |   |
| 47925 Здания и помещения   | 5Y01486              | 9 474 578,83 Городская больница город Асбест                                                    |   |
| 47927 Здания и помещения   | 5Y01486              | 13 420 970,76 Городская больница город Асбест                                                   |   |
| 48346 Здания и помещения   | 5Y01486              | 19 144 761,74 Городская больница город Асбест                                                   |   |
| 48347 Здания и помещения   | 5Y01486              | 8 386 884,03 Городская больница город Асбест                                                    |   |
| 48349 Здания и помещения   | 5Y01486              | 8 309 084,62 Городская больница город Асбест                                                    |   |
| 48356 Здания и помещения   | 5Y01486              | 68 891 158,04 Городская больница город Асбест                                                   |   |
| 48359 Здания и помещения   | 5Y01486              | 1 344 932,35 Городская больница город Асбест                                                    |   |
| 50436 Здания и помещения   | 2У01532              | 2 924 002,35 (искл) Детская городская боль Итоговые суммы                                       |   |
| 50437 Здания и помещения   | 2У01532              | 16 002 224,27 (искл) Детская городская боль Остаточная стоимость: 284 643 852,13 руб.           | - |
|                            |                      | Площадь: 67 920,90 кв.м                                                                         |   |
| Всего: 30. Выполнено за 0, | 2 сек.               | Первонач.(восст.) стоимость: 508 487 722,79 руб.                                                |   |

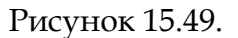

#### 15.2.7.2. Поиск субъектов права

В случае, когда точное название субъекта права неизвестно (или фамилия руководителя, или бухгалтера), либо требуется получить список субъектов, отсортированных по какому-то признаку, то для поиска используются критерии «Тип юридического лица» и «Отрасль». Выбор в соответствующих списках необходимых значений сужает область поиска.

Например, если указать для реквизита «Тип юридического лица» значение «Предприятия на самостоятельном балансе» и нажать кнопку **Найти**, то получится список всех зарегистрированных в SAUMI предприятий на самостоятельном балансе.

Если кроме типа юридического лица указана отрасль, то после нажатия кнопки **Найти** будут отобраны все субъекты указанной отрасли и выбранным типом юридического лица.

Самый неформализованный поиск осуществляется с использованием подстроки поиска, указанной в поле «Наименование», или «Руководитель», или «Бухгалтер».

## Пример 15.8.

Найти всех субъектов права, в названии которых встречается строка «иванов» (без учета регистра), и находящихся на улице Киевская.

Поиск производится по двум реквизитам: «Название субъекта права» и «Улица».

Для реквизита «Название субъекта права» нужно выбрать операцию «содержит» и ввести строку иванов.

Улица в ветке «Адрес» выбирается из справочника.

| 5                      | Поиск - Субъекты права\Адрес\ |                     | x |
|------------------------|-------------------------------|---------------------|---|
| Pe                     | квизит поиска                 | Условие             |   |
| C                      | јбъекты права                 |                     |   |
|                        | ИНН                           |                     |   |
|                        | Название субъекта права       | содержит 'иванов'   |   |
|                        | Отрасль                       |                     | Ξ |
|                        | Тип субъекта права            |                     |   |
| ÷                      | Физические лица               |                     |   |
| ÷                      | Юридические лица              |                     |   |
| +                      | Административно-террито       |                     |   |
|                        | Адрес                         |                     |   |
|                        | Дом                           |                     |   |
|                        | Квартира                      |                     |   |
|                        | Помещение                     |                     |   |
|                        | Район                         |                     |   |
|                        | Субъект                       |                     |   |
|                        | Улица                         | 👻 ул.Киевская 🗾 🗾 1 | Ŧ |
|                        | Расширенный поиск             |                     |   |
| Показать текст запроса |                               |                     |   |

Рисунок 15.50. Поиск субъектов права

## 15.2.7.3. Поиск операций движения

Пример 15.9.

Вывести все операции движения «Аренда».

Для этого необходимо в окне типизированного поиска для реквизита «Вид движения» выбрать значение «Аренда» и нажать кнопку **Найти** (или **F7**).

| 5 Поиск - Операции движения                     |                         |                                                   |  |  |  |  |  |
|-------------------------------------------------|-------------------------|---------------------------------------------------|--|--|--|--|--|
| Реквизит поиска                                 | Реквизит поиска Условие |                                                   |  |  |  |  |  |
| Операции движения                               |                         | A                                                 |  |  |  |  |  |
| Вид движения                                    | •                       | Аренда 🔽 1                                        |  |  |  |  |  |
| Название субъекта права                         |                         | Аренда                                            |  |  |  |  |  |
| Основание                                       |                         | Аренда                                            |  |  |  |  |  |
| Сальдо (обязат.)                                |                         | Арендный фонд                                     |  |  |  |  |  |
| Сальдо (пеня)                                   |                         | Балансодержание                                   |  |  |  |  |  |
| Сальдо общее                                    |                         | Банкротство – – – – – – – – – – – – – – – – – – – |  |  |  |  |  |
| Дата начала                                     |                         | Бессрочное пользование                            |  |  |  |  |  |
| Дата окончания                                  |                         | Доверительное управление                          |  |  |  |  |  |
| Запросить дату актуальности                     |                         | Жилой фонд                                        |  |  |  |  |  |
| имеющие периоды без объектов                    |                         | Sanor                                             |  |  |  |  |  |
| имеющие обязательства с рас                     |                         | Залоговыи фонд<br>Казна                           |  |  |  |  |  |
| Множественность лиц на стор                     |                         | Ликвидация                                        |  |  |  |  |  |
| <ul> <li>Адресат операции</li> </ul>            |                         |                                                   |  |  |  |  |  |
| <ul> <li>Основной документ</li> </ul>           |                         | Ψ                                                 |  |  |  |  |  |
| 🗌 Расширенный поиск                             |                         |                                                   |  |  |  |  |  |
| 🗌 Показать текст запросаТмена< НазадВйти (F7) 🔅 |                         |                                                   |  |  |  |  |  |

Рисунок 15.51. Поиск ОД «Аренда»

В результате выводятся все операции движения «Аренда» в соответствующем окне данных.

|           | Операции движения                         |                                   |             |                            | - • <del>• × •</del>   |
|-----------|-------------------------------------------|-----------------------------------|-------------|----------------------------|------------------------|
| KSĽ       | 3 <u>Вид движения = Аренда</u> Д          | Іобавить данные   Установить огра |             | раничения 🔎 Поиск в данных |                        |
|           | Обновить - Создать Сохранить - Печать     | ▼ Вид ▼ SQL ▼ Ан                  | налитика    |                            |                        |
| Вид д     | Адресат операции                          | Основание                         | Дата начала | Дата оконча                | Основной документ 🤷    |
| Аренда    | ООО "Белгородлифт" ООО                    | Договор аренды                    | 14.05.2018  | 13.04.2019                 | Договор аренды недв    |
| Аренда    | ООО "Транспортная компания "Экотранс" ООО | Договор аренды                    | 14.05.2018  | 30.11.2018                 | Договор аренды недв    |
| Аренда    | ООО "Транспортная компания "Экотранс" ООО | Договор аренды                    | 14.05.2018  | Итоговые сум               | мы                     |
| Аренда    | ООО "Транспортная компания "Экотранс" ООО | Договор аренды                    | 14.05.2018  | Сальдо (обязат.):          | -886 352 092,50 руб.   |
| 1         |                                           |                                   | 20.04.2007  | Сальдо (пеня):             | -188 865 423,17        |
|           | - 111                                     |                                   |             | Сальдо общее:              | -1 075 217 515,67 руб. |
| Bcero: 11 | 1935. Выполнено за 80,7 сек.              |                                   |             |                            |                        |

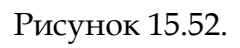

# Пример 15.10.

Вывести все операции движения, в которых по договору была произведена оплата с 01.04.2018 по 06.05.2018 г.

Данные запрос будет строиться путем наложения ограничений на два реквизита: «Вид платежа» и «Дата проводки».

В соответствующем операциям движения окне типизированного поиска необходимо открыть ветку «Платежи», так как поиск проводится по оплате. Для реквизита «Вид платежа» необходимо указать значение «Оплата по договору». Для реквизита «Дата проводки» задается интервальное ограничение надо указать «не ранее» с датой 01.04.2018 и «не позднее» с датой 06.05.2018.

| 5 Поиск - Операции движения\Платежи (Операция движения)\ |                              |                                                  |  |  |  |
|----------------------------------------------------------|------------------------------|--------------------------------------------------|--|--|--|
| Pe                                                       | квизит поиска                | Условие                                          |  |  |  |
| 0                                                        | перации движения             | A                                                |  |  |  |
|                                                          | Вид движения                 |                                                  |  |  |  |
|                                                          | Название субъекта права      |                                                  |  |  |  |
|                                                          | Основание                    |                                                  |  |  |  |
|                                                          | Сальдо (обязат.)             |                                                  |  |  |  |
|                                                          | Сальдо (пеня)                |                                                  |  |  |  |
|                                                          | Сальдо общее                 |                                                  |  |  |  |
|                                                          | Дата начала                  |                                                  |  |  |  |
|                                                          | Дата окончания               |                                                  |  |  |  |
|                                                          | Запросить дату актуальности  |                                                  |  |  |  |
|                                                          | имеющие периоды без объектов |                                                  |  |  |  |
|                                                          | имеющие обязательства с рас  |                                                  |  |  |  |
|                                                          | Множественность лиц на стор  |                                                  |  |  |  |
| ÷                                                        | Адресат операции             |                                                  |  |  |  |
| +                                                        | Основной документ            |                                                  |  |  |  |
| +                                                        | Солидарное участие           |                                                  |  |  |  |
| ÷                                                        | Пакет документов             |                                                  |  |  |  |
| ÷                                                        | Движение объектов (Опе       |                                                  |  |  |  |
| Ŧ                                                        | Льготы (Операция движе       |                                                  |  |  |  |
| +                                                        | Начисления (Операция дв      |                                                  |  |  |  |
| +                                                        | Обязательства (Операция      |                                                  |  |  |  |
| Ŧ                                                        | Отсрочки (Операция движ      |                                                  |  |  |  |
| Ŧ                                                        | Период операции движен       |                                                  |  |  |  |
|                                                          | Платежи (Операция движ       |                                                  |  |  |  |
|                                                          | Вид платежа                  | Оплата по договору                               |  |  |  |
|                                                          | Дата проводки                | не ранее 💌 01.04.2018 💌 не поздне 💌 06.05.2018 💌 |  |  |  |
|                                                          | · · · · ·                    | •                                                |  |  |  |
|                                                          | масширенный поиск            |                                                  |  |  |  |
|                                                          | Показать текст запроса       | <u>О</u> тмена << Назад <u>Н</u> айти (F7) 🏅     |  |  |  |

#### Рисунок 15.53. Поиск ОД с платежами

# Предупреждение

Если для реквизита «Дата проводки» указать операцию сравнения «после», то будут учитываться все даты, которые следуют за указанной и не равны ей. Если «не равно», то будет проводиться поиск по датам, не равным указанной.

#### Пример 15.11.

Необходимо найти все операции движения, которые начались не позднее 18.05.2018 и у которых есть долги по оплате.

Необходимо наложить следующие ограничения: общее сальдо должников - это отрицательное число, а значит, поиск следует ограничивать отрицательным сальдо. Помимо сальдо ограничивается поиск по дате начала операции движения.

Для реквизита «Сальдо общее» необходимо задать ограничение «меньше 0». Запрос выведет все операции движения, в которых отрицательное сальдо, а значит, есть долги по оплате. Для реквизита «Дата начала» необходимо задать операцию сравнения «не позднее» и указать необходимую дату (в данном случае, 18.05.2018).

| S Поиск - Операции движения\          |                              |            |   |  | × |  |   |
|---------------------------------------|------------------------------|------------|---|--|---|--|---|
| Реквизит поиска                       | Условие                      |            |   |  |   |  |   |
| Операции движения                     |                              |            |   |  |   |  |   |
| Вид движения                          |                              |            |   |  |   |  |   |
| Название субъекта права               |                              |            |   |  |   |  |   |
| Основание                             |                              |            |   |  |   |  |   |
| Сальдо (обязат.)                      |                              |            |   |  |   |  | Ξ |
| Сальдо (пеня)                         |                              |            |   |  |   |  |   |
| Сальдо общее                          | меньше О                     |            |   |  |   |  |   |
| Дата начала                           | не поздне 🔻                  | 18.05.2018 | • |  | • |  |   |
| Дата окончания                        |                              |            |   |  |   |  |   |
| Запросить дату актуальности           |                              |            |   |  |   |  |   |
| имеющие периоды без объектов          |                              |            |   |  |   |  |   |
| имеющие обязательства с рас           |                              |            |   |  |   |  |   |
| Множественность лиц на стор           |                              |            |   |  |   |  |   |
| <ul> <li>Адресат операции</li> </ul>  |                              |            |   |  |   |  |   |
| <ul> <li>Основной документ</li> </ul> |                              |            |   |  |   |  | Ŧ |
| Расширенный поиск                     |                              |            |   |  |   |  |   |
| 🗌 Показать текст запроса              | Показать текст запроса Казад |            |   |  |   |  |   |

Рисунок 15.54. Поиск ОД с долгами

#### 15.2.7.4. Поиск движения объектов

Этот вид поиска отличается от поиска операций движения тем, что результатом такого поиска является список объектов, а не операций движения. Например, если в операции движения участвуют несколько объектов, то при поиске операций движения выводится одна операция движения, а при поиске объектов выводятся несколько объектов, участвующих в одной операции движения. В окне поиска отображаются реквизиты объектов, участвующих в операции движения, а не самих ОД, как в поиске операций движения.

Поиск можно проводить по видам целевого назначения, площади, остаточной стоимости, датам начала и окончания периода и т.д.

#### Пример 15.12.

Необходимо найти все объекты с площадью большей или равной 100 кв.м. с началом движения не позднее 18.05.2018.

Окно типизированного поиска движения объектов для рассматриваемого примера представлено на рис. 15.55. Для реквизита «Площадь» указывается операция сравнения «не меньше», что означает, площадь объекта должна быть равной или больше указанного значения (в этом примере, 100).

| 5  | Поиск - Движение объектов\                          |                              |  |  |  |
|----|-----------------------------------------------------|------------------------------|--|--|--|
| Pe | квизит поиска                                       | Условие                      |  |  |  |
| Д  | вижение объектов                                    |                              |  |  |  |
|    | Целевое назначение                                  |                              |  |  |  |
|    | Площадь                                             | не меньше 100                |  |  |  |
|    | Остаточная стоимость                                |                              |  |  |  |
|    | Доля в капитале ЮЛ, %                               |                              |  |  |  |
|    | Доля в капитале ЮЛ, руб.                            |                              |  |  |  |
|    | Количество акций, шт.                               |                              |  |  |  |
|    | Дата начала                                         | не поздне 💌 18.05.2018 💌 🔹 💌 |  |  |  |
|    | Дата окончания                                      |                              |  |  |  |
|    | Запросить дату актуальности                         |                              |  |  |  |
| ÷  | Адресат операции                                    |                              |  |  |  |
| ÷  | Объект операции                                     |                              |  |  |  |
| +  | Операция движения                                   |                              |  |  |  |
| +  | Пакет документов                                    |                              |  |  |  |
|    |                                                     |                              |  |  |  |
|    | 🗌 Расширенный поиск                                 |                              |  |  |  |
|    | 🗌 Показать текст запросатмена< Назад 🛛 Найти (F7) 👙 |                              |  |  |  |

Рисунок 15.55.

#### Пример 15.13.

Необходимо найти все объекты типа «Здания и помещения», участвующие в операциях движения, адресатом которых являются юридические лица.

Тип объектов указывается в свойствах объекта (ветка «Объект операции»). В ветке «Адресат операции» для реквизита «Тип субъекта права» указывается значение «Юридическое лицо».

| Рекви | изит поиска                | Условие            |   |
|-------|----------------------------|--------------------|---|
| Двих  | жение объектов             |                    | 1 |
| Ц     | елевое назначение          |                    | 1 |
| П     | лощадь                     |                    |   |
| 0     | статочная стоимость        |                    |   |
| Д     | оля в капитале ЮЛ, %       |                    |   |
| 3     | апросить дату актуальности |                    |   |
| A     | дресат операции            |                    |   |
|       | инн                        |                    |   |
|       | Название субъекта права    |                    |   |
|       | Отрасль                    |                    |   |
|       | Тип субъекта права         | Юридическое лицо   |   |
| +     | Физические лица            |                    |   |
|       |                            |                    |   |
| +     | Субъекты операции дв       |                    |   |
| - 0   | бъект операции             |                    |   |
|       | Идентификационный номер    |                    |   |
|       | Дата начала существования  |                    |   |
|       | Дата окончания существов   |                    |   |
|       | Инвентарный номер          |                    | l |
|       | Реестровый номер           |                    |   |
|       | Типы объектов              | Здания и помещения |   |
|       | Остаточная стоимость       |                    |   |
|       |                            |                    |   |
| +     | Земельные участки          |                    |   |
| +     | Пакеты акций, доли в       |                    |   |
| _ m   |                            |                    |   |

Рисунок 15.56.

#### 15.2.7.5. Поиск документов

Поиск документов производится по их реквизитам или по связям с операциями движения, обязательствами или субъектами права. В результате поиска отображается список документов, из которого может быть вызвано окно свойств любого документа из списка.

Пример 15.14.

Найти все документы, подписанные департаментом имущественных и земельных отношений (ДИЗО) в текущем году.

Для построения этого запроса в окне типизированного поиска вносятся следующие ограничения. Для реквизита «Дата подписания» выбирается операция сравнения «не ранее», а в поле ввода вводится 1-е января текущего года. Затем в синей ветке «Сторона подписания» для реквизита «Название субъекта права» задается из справочника название необходимого субъекта права (в данном случае ДИЗО).

| 5 Пои  | ск - Документы\Сторона по | одписания\                                       |
|--------|---------------------------|--------------------------------------------------|
| Реквиз | ит поиска                 | Условие                                          |
| Докум  | іенты                     | A                                                |
| Вид    | документа                 |                                                  |
| Выг    | юлнен                     |                                                  |
| Дат    | а вступления в силу       | E                                                |
| Дат    | а подписания              | не ранее 01.01.2018                              |
| Kpa    | ткое содержание           |                                                  |
| Ном    | 1ер документа             |                                                  |
| Pas    | мер содержимого (Кb)      |                                                  |
| Про    | срочка в днях             |                                                  |
| Обя    | зательство просрочено     |                                                  |
| Име    | ющие содержимое           |                                                  |
| 🗄 Сто  | рона подписания           |                                                  |
|        | ИНН                       |                                                  |
|        | Название субъекта права   | равно 🔻 ДИЗО г. Саумигорска Орган самоуправ) 🔹 1 |
|        | Отрасль                   |                                                  |
| 🗌 Pacu | ииренный поиск            |                                                  |
| 🗌 Пока | азать текст запроса       | <u>О</u> тмена << Назад <u>Н</u> айти (F7) 🏂     |

#### Рисунок 15.57. Поиск документов подписанных в текущем году

После нажатия на кнопку Найти выводится список необходимых документов.

#### 15.2.7.6. Поиск начислений

По каждому обязательству в операции движения производятся начисления. Свод этих начислений можно вывести с помощью поиска начислений. Результатом такого поиска является список начислений с присущими им характеристиками (размер начисления, дата, вид начисления и т.д.). Из окна данных с результатами поиска может быть открыто окно свойств любого начисления в полученном списке.

Пример 15.15.

Вывести все начисления для ООО «Белспецтранс».

При построении запроса следует в ветке «Обязательство» раскрыть подветку свойств субъекта. Для реквизита «Название субъекта права» задается из справочника название необходимого субъекта права.

| 5  | По  | иск - Начисления по обязател | ъству\Обязательство\Субъект права\ 📃 🔲 🗾   | ĸ  |
|----|-----|------------------------------|--------------------------------------------|----|
| Pe | кви | зит поиска                   | Условие                                    |    |
| H  | ачи | сления по обязательству      |                                            | *  |
|    | B۲  | ю начисления                 |                                            |    |
|    | Д,  | ата начисления               |                                            |    |
|    | Ko  | а бюджетной классификаци     |                                            |    |
|    | Cy  | мма льготы                   |                                            |    |
|    | Cy  | мма начисления               |                                            | Ξ  |
|    | T۲  | п обязательства              |                                            |    |
|    | Oł  | (TMO                         |                                            |    |
|    | Τc  | лько дополнительные          |                                            |    |
| +  | Д   | окумент                      |                                            |    |
| ÷  | 0   | перация движения             |                                            |    |
|    | 0   | бязательство                 |                                            |    |
|    |     | Тип обязательства            |                                            |    |
|    |     | Сальдо                       |                                            |    |
|    |     | Пеня                         |                                            |    |
|    |     | Ненулевое сальдо             |                                            |    |
|    |     | Только аренда и субаренда    |                                            |    |
|    | +   | Операция движения            |                                            |    |
|    | Ξ   | Субъект права                |                                            |    |
|    |     | ИНН                          |                                            |    |
|    |     | Код                          |                                            |    |
|    |     | Название субъекта права      | равно 💌 ГБелспецтранс'' 000 🔹 1            |    |
|    |     | Отрасль                      |                                            | -  |
|    | Pa  | сширенный поиск              |                                            |    |
|    | По  | казать текст запроса         | <u>О</u> тмена << Назад <u>Н</u> айти (F7) | \$ |

Рисунок 15.58. Поиск начислений определенного субъекта права

В итоге отображается окно данных со списком начислений, связанных с этим юридическим лицом.

|              | Начисления                                                                                       |                | - • <b>X</b>  |
|--------------|--------------------------------------------------------------------------------------------------|----------------|---------------|
| $(\Sigma)$   | Э Название субъекта права Добавить данные Установить ограничен                                   | ия 🔎 Поиск в   | данных        |
|              | Обновить • Сохранить • Печать • Вид • SQL • Аналитика                                            |                |               |
| Дата         | Сумма Комментарий                                                                                | Вид начисления | Назначение 🔶  |
| 16.06.2016   | 7,00 Пеня: с 14.06.2016 по 15.06.2016 2д*(0.105/366)*12193,32руб=7руб (по изм. ключевой ставке)  | Пеня           | За фактичес   |
| 26.06.2016   | 3 136,94 За фактическое использование з 2 кв. 2016 (91 дн., с 01.04.2016 по 30.06.2016)          | Обязательство  | За фактичес   |
| 28.06.2016   | 32,94 Пеня: с 16.06.2016 по 27.06.2016 12д*(0.0824/366)*12193,32руб=32,94руб (по поводу начисл   | Пеня           | За фактичес   |
| 15.07.2016   | 58,67 Пеня: с 28.06.2016 по 14.07.2016 17д*(0.0824/366)*15330,26руб=58,67руб (по изм. ключевой   | Пеня           | За фактичес   |
| 01.08.2016   | 53,55 Пеня: с 15.07.2016 по 31.07.2016 17д*(0.0752/366)*15330,26руб=53,55руб (по изм. ключевой   | Пеня           | За фактичес   |
| 19.09.2016   | 215,50 Пеня: с 01.08.2016 по 18.09.2016 49д*(0.105/366)*15330,26руб=215,5руб (по изм. ключевой с | Пеня           | За фактичес 🚃 |
| 26.09.2016   | 3 171,41 За фактическое использование з 3 кв. 2016 (92 дн., с 01.07.2016 по 30.09.2016)          | Обязательство  | За фактичес   |
| 27.09.2016   | 33,51 Пеня: с 19.09.2016 по 26.09.2016 8д*(0.1/366)*15330,26руб=33,51руб (по поводу начисления)  | Пеня           | За фактичес   |
| 26.12.2016   | 3 171,42 За фактическое использование з 4 кв. 2016 (92 дн., с 01.10.2016 по 31.12.2016)          | Обязательство  | За фактичес   |
| 27.12.2016   | 460,01 Пеня: с 27.09.2016 по 26.12.2016 91д*(0.1/366)*18501,67руб=460,01руб (по поводу начислен  | Пеня           | За фактичес   |
| 31.12.2016   | 23,69 Пеня: с 27.12.2016 по 30.12.2016 4д*(0.1/366)*21673,09руб=23,69руб (актуализация пени на   | Пеня           |               |
|              |                                                                                                  | Сумма:         | 58 585 46 pv6 |
| Bcero: 43. I | Зыполнено за 0,4 сек.                                                                            | ojima          |               |

# Рисунок 15.59.

Ограничение может быть наложено на вид начисления, в результате чего результирующий список состоит либо из начислений по обязательствам, либо по пене, либо по процентам. Установка ограничения для реквизита «Дата начисления» обеспечивает список начислений в зависимости от даты этих начислений (например, не позднее или не раньше какой-либо даты). Также можно задать в условиях поиска зависимость от документов, на основании которых были сделаны начисления.

#### Пример 15.16.

Вывести все начисления, произведенные не ранее 01.07.2016 по подписанным управлением имущества (УИ) договорам аренды недвижимого имущества.

В данном примере для реквизита «Дата начисления» задается операция сравнения «не ранее» со значением поля ввода 01.07.2016; в ветке «Документ» в качестве вида документа необходимо выбрать «Договор аренды недвижимого имущества», а в органах подписания управление имущества.

| Реквизит поиска             | Условие    |         |        |         |            |       |           |   |
|-----------------------------|------------|---------|--------|---------|------------|-------|-----------|---|
| Начисления по обязательству |            |         |        |         |            |       |           |   |
| Вид начисления              |            |         |        |         |            |       |           |   |
| Дата начисления             | не ранее ( | 01.07.2 | 2016   |         |            |       |           |   |
| Код бюджетной классификаци  |            |         |        |         |            |       |           |   |
| Сумма льготы                |            |         |        |         |            |       |           |   |
| Сумма начисления            |            |         |        |         |            |       |           |   |
| Тип обязательства           |            |         |        |         |            |       |           |   |
| ОКТМО                       |            |         |        |         |            |       |           |   |
| Только дополнительные       |            |         |        |         |            |       |           |   |
| 🗉 Документ                  |            |         |        |         |            |       |           |   |
| Вид документа               | Договор    | аренды  | ы неді | вижимо  | го имущес  | тва   |           |   |
| Выполнен                    |            |         |        |         |            |       |           |   |
| Дата вступления в силу      |            |         |        |         |            |       |           |   |
| Дата подписания             |            |         |        |         |            |       |           |   |
| Краткое содержание          |            |         |        |         |            |       |           |   |
| Номер документа             |            |         |        |         |            |       |           |   |
| регистрация проведена       |            |         |        |         |            |       |           |   |
| Размер содержимого (Kb)     |            |         |        |         |            |       |           |   |
| Просрочка в днях            |            |         |        |         |            |       |           |   |
| Обязательство просрочено    |            |         |        |         |            |       |           |   |
| Имеющие содержимое          |            |         |        |         |            |       |           |   |
| Документы по реклам         |            |         |        |         |            |       |           |   |
| Сторона подписания          |            |         |        |         |            |       |           |   |
| ИНН                         |            |         |        |         |            |       |           |   |
| Название субъекта права     | равно      | ▼ 91    | И г.Но | орильск | < Орган са | моупр | авления 📼 | 1 |
| Отрасль                     |            |         |        |         |            |       |           |   |
|                             |            |         |        |         |            |       |           |   |

#### Рисунок 15.60. Поиск начислений по договорам аренды

В результате в окне данных выводится список, соответствующий заданным ограничениям.

|            | Начисления                                                                               | - • • <b>- X</b>    |
|------------|------------------------------------------------------------------------------------------|---------------------|
| $(\Sigma)$ | Дата начисления = не ранее 01.07.201 Добавить данные Установить ограничения РПо          | іск в данных        |
|            | Обновить • Сохранить • Печать • Вид • SQL • Аналитика                                    |                     |
| Дата       | Сумма Комментарий Вид начисления                                                         | Назначение          |
| 04.07.2016 | 953 064,31 Реш. суда № А33-6258/2016 от 04.07.2016                                       | Погашение задол     |
| 04.07.2016 | 16 447,66 Реш. суда № А33-6258/2016 от 04.07.2016                                        | Погашение задол 🔳   |
| 04.07.2016 | 192 552,03 Реш. суда № А33-6258/2016 от 04.07.2016                                       | Погашение задол     |
| 20.07.2016 | 78 625,33 Начислено: Договор аренды недвижимого имущества №4687-А от 25.03.2011 - "Пять  | Погашение задол     |
| 20.08.2016 | 78 625,33 Начислено: Договор аренды недвижимого имущества №4687-А от 25.03.2011 - "Пять  | Погашение задол     |
| 20.09.2016 | 78 625,33 Начислено: Договор аренды недвижимого имущества №4687-А от 25.03.2011 - "Пять  | Погашение задол     |
| 20.10.2016 | 78 625,33 Начислено: Договор аренды недвижимого имущества №4687-А от 25.03.2011 - "Пять  | Погашение задол     |
| 20.10.2016 | 234 000,00 Начислено: Договор аренды недвижимого имущества №4591-А от 03.08.2010 - Посад | Погашение задол     |
| 20.11.2016 | 78 625,33 Начислено: Договор аренды недвижимого имущества №4687-А от 25.03.2011 - "Пять  | Погашение задол     |
| 20.11.2016 | 234 000,00 Начислено: Договор аренды недвижимого имущества №4591-А от 03.08.2010 - Посад | Погашение залол 🕌   |
| •          | Итог                                                                                     | овые суммы          |
| Bcero: 25. | Сумма<br>Зыполнено за 0,1 сек.                                                           | а: 4 338 326,47 руб |

#### Рисунок 15.61.

#### 15.2.7.7. Поиск платежей

Итогом поиска платежей является перечень платежей, ограниченный заданными условиями.

## Пример 15.17.

Необходимо узнать все оплаты, произведенные физическими лицами за май месяц текущего года.

| Реквизит поиска                       | Условие                                     |
|---------------------------------------|---------------------------------------------|
| Платежи                               |                                             |
| Вид платежа                           |                                             |
| Дата проводки                         | не ранее 01.05.2018 и не позднее 31.05.2018 |
| Код бюджетной классифик               | ации                                        |
| Плательщик                            |                                             |
| Сумма                                 |                                             |
| Тип обязательства                     |                                             |
| ОКТМО                                 |                                             |
| <ul> <li>Дебитор</li> </ul>           |                                             |
| <ul> <li>Операция движения</li> </ul> |                                             |
| <ul> <li>Обязательство</li> </ul>     |                                             |
| <ul> <li>Плательщик</li> </ul>        |                                             |
| ИНН                                   |                                             |
| Название субъекта пра                 | aBa                                         |
| Отрасль                               |                                             |
| Тип субъекта права                    | Физическое лицо                             |
| <ul> <li>Физические лица</li> </ul>   |                                             |
|                                       |                                             |

Окно типизированного поиска с предложенными ограничениями представлено на рис. 15.62.

Рисунок 15.62. Поиск платежей за май текущего (2018) года

# 15.3. Быстрый поиск обязательств

Окно быстрого поиска предназначено для активного повседневного использования. Быстрый поиск позволяет оперативно получить информацию о задолженности арендаторов, ввести платеж, распечатать акт сверки.

Окно быстрого поиска обязательств вызывается нажатием на панели SAUMI (рис. 15.63) кнопки Обязательства.

SAUMI 4.10 Создать Поиск Обязательства Отчеты История Карта Дополнения

Рисунок 15.63.

# 15.3.1. Критерии запросов в окне быстрого поиска

Быстрый поиск возможен только по пяти критериям:

- 1. Наименование субъекта права.
- 2. Часть названия юридического лица, часть фамилии руководителя или бухгалтера.
- 3. Вид движения.
- 4. Адрес объекта операции для зданий и помещений.
- 5. Номер и дата документа-основания операции движения.

Для быстрого определения значения критериев рекомендуется использовать функциональные клавиш **F1** - **F5**. При нажатии на них, курсор переходит на соответствующее поле для редактирования выбранного критерия поиска.

Окно быстрого поиска представлено на рис. 15.64.

| SAUMI\Обязате льства      | 1                  |                             |                         | _ 🗆 🗙                           |
|---------------------------|--------------------|-----------------------------|-------------------------|---------------------------------|
| Файл Правка Вид Помош     | ць <u>⊂</u> вязи   |                             |                         |                                 |
| Q,   💣   X, Tà C          | 1 🗈 🗡 🖆            | 🔳 🗟 🎒 🎽 晴 💿 📫 Поиск (І      | F7) 🎽 Сброс (F10)       |                                 |
| F1 - Название субъекта    |                    |                             |                         |                                 |
| F2 - Фамилия, Имя         |                    |                             |                         |                                 |
| F3 - Вид движения         |                    |                             |                         |                                 |
| F4 - Адрес объекта        |                    |                             |                         |                                 |
| F5 - Документ             |                    |                             |                         |                                 |
|                           |                    |                             |                         |                                 |
| Данных по обработанно     | му запросу не найд | ено.                        | Итоги<br>Сальр<br>Пеня: | н ×<br>цо: 0,00 руб<br>0,00 руб |
| Тип данных: Обязательства | Bcero: O           | Запрос выполнен за 0.4 сек. | INS - вво               | од платежа 🏼 🎽                  |

Рисунок 15.64. Окно быстрого поиска обязательств

Например, если известен адрес, то при нажатии F4, строка с адресом станет активной и в нее этот адрес можно ввести.

После заполнения критериев, достаточных для начала поиска, нужно нажать либо клавишу **F7**, либо кнопку **Поиск** на панели инструментов. Для отмены критерия поиска, к примеру, при ошибочном вводе или для того, чтобы сбросить результат предыдущего запроса, нужно нажать либо клавишу **F10**, либо кнопку **Сброс** (рис. 15.64).

Результат поиска отображается в виде таблицы.

| 👅 SAUMI\Обязательства                                                                 |                        |
|---------------------------------------------------------------------------------------|------------------------|
| <u>Файл</u> Правка <u>В</u> ид Помощь <u>Связи</u>                                    |                        |
| 🛛 🖪, 💣 🖌 🖺 🖏 🏹 🎬 🔳 🖉 🗡 👘 🔕 📿 🕫 Поиск (                                                | (F7) 🎽 Сброс (F10)     |
| F1 - Название субъекта "АвтоСиб" ООО                                                  |                        |
| F2 · Фамилия, Имя Критерий по фамилии руководителя или букгалтера юридического л      |                        |
| F3 - Вид движения Указывается вид движения                                            |                        |
| F4 - Адрес объекта Поиск по адресу объектов                                           |                        |
| F5 - Документ Поиск по документу, входящему в пакеты документов операции дви          |                        |
| Обязательство №… Движе… Договор Субъект права Сальд                                   | до Пеня                |
| Арендная плата 2581 Аренда. Договор аренды №928 от 13.11.2002. "АвтоСиб" ООО -10.90   | 0,00 -18142,20         |
| Выкуп имущества 2541 Аренда — Договор аренды №2 от 13.02.2004 — "АвтоСиб" ООО -62.63: | 33,33 -180 137,40      |
| Арендная плата 1147 Аренда Договор аренды №985 от 20.05.2003 "АвтоСиб" ООО -18.89:    | 99,21 -1 124,50        |
|                                                                                       | Итоги ×                |
|                                                                                       | Сальдо: -92 432,54 руб |
| Тип данных: Обязательства Всего: 3 Запрос выполнен за 0.2 сек.                        | INS - ввод платежа     |

Рисунок 15.65. Результат поиска

# 15.3.2. Использование результата поиска

Полученный в качестве результата список операций движения может быть использован несколькими способами. Полное представление об использовании результатов поиска можно получить, вызвав контекстное меню (рис. 15.66).

| 互 SAUMI\Обязательства                           |                                                                                                    |                                                                            |                                                                                                    |     |
|-------------------------------------------------|----------------------------------------------------------------------------------------------------|----------------------------------------------------------------------------|----------------------------------------------------------------------------------------------------|-----|
| <u>Ф</u> айл Правка <u>В</u> ид Помощь          | <mark>⊳ <u>С</u>вязи</mark>                                                                                                    |                                                                            |                                                                                                    |     |
|                                                 | ) 🕑 🗡 📺 🗐 🍯 🎽                                                                                                    | ј 💼 💿 🛛 斗 Поиск (                                                          | F7) 🎽 Сброс (F10)                                                                                                    |     |
| F1 · Название субъекта '                        | 'АвтоСиб'' ООО                                                                                                    |                                                                            |                                                                                                    |     |
| F2 · Фамилия, Имя                               |                                                                                                    |                                                                            |                                                                                                    |     |
| F3 - Вид движения                               |                                                                                                    |                                                                            |                                                                                                    |     |
| F4 - Адрес объекта                              |                                                                                                    |                                                                            |                                                                                                    |     |
| F5 - Документ                                   |                                                                                                    |                                                                            |                                                                                                    |     |
| Обязательство Nº Движ                           | ке Договор                                                                                                    | Субъект права   Сальд                                                      | о Пеня                                                                                                    |     |
| Выкуп инущества 2541 А<br>Арендная плата 1147 А | <ul> <li>Пакавала зламиль №220 от 12.11.20</li> <li>Свойства</li> <li>Свойства субъекта права</li> <li>Сортировать</li> <li>Печатные формы</li> <li>Вырезать</li> <li>Сtrl+X</li> <li>Копировать</li> <li>Сtrl+C</li> <li>Связи</li> <li>Связи</li> </ul> | 02 АвтоСиб" 000 -10.90<br>"АвтоСиб" 000 -62.63<br>D3 "АвтоСиб" 000 -18.899 | 000 - 18 142 20<br>3,33 - 180 137,40<br>3,21 - 1 124,50<br>Итоги :<br>Сальда: -92 432,54 рус<br>Пеня: -199 404,10 руб | ×   |
| Тип данных: Обязательств                        | Внести платеж Ins                                                                                                    | ).2 сек.                                                                   | INS - ввод платеж                                                                                                    | a / |

Рисунок 15.66. Контекстное меню быстрого поиска

В составе контекстного меню находятся следующие пункты.

| Свойства                | Вызывает окно расчетов по обязательству.                                                                                                    |
|-------------------------|----------------------------------------------------------------------------------------------------|
| Операция движения       | Открывает окно свойств операции движения, в котором действует данное обязательство.                                                                            |
| Свойства субъекта права | Вызов окна свойств субъекта права.                                                                                                    |
| Печатные формы          | Возможность вызова печатных форм, связанных с финансовым обязательством, в частности свода расчетов по обязательству.                                          |
| Внести платеж           | Следует выбрать операцию движения из списка и нажать кнопку <b>Платеж</b> или клавишу <b>Insert</b> . В результате открывается стандартное окно ввода платежа. |

# 15.4. Сохранение запроса в файл

Формирование некоторых запросов может занимать достаточно большое количество времени, а если этот запрос часто используется в работе, то для экономии времени можно использовать сохранение запроса в файл. После сохранения запроса к нему можно обратиться позднее, исключив его повторное формирование. Для активизации сохраненного запроса достаточно в проводнике Windows осуществить двойной щелчок по этому файлу мышью.

Сохранение производится из окна данных, полученного на основании сформированного запроса. Для этого необходимо в меню «Сохранить» выбрать пункт «Сохранить запрос в файл...». Сохранение запроса возможно после его формирования и получения результата в окне данных.

В качестве примера часто используемого запроса можно рассмотреть запрос, выводящий все операции движения аренды, адресатами которых являются юридические лица и общий долг (пеня + основное обязательство) по которым составляет 20 000 рублей и больше.

|          | Операции движения              | я          |              |            |                                        |           |           |                                 | _ 0                                | ж     |
|----------|--------------------------------|------------|--------------|------------|----------------------------------------|-----------|-----------|---------------------------------|------------------------------------|-------|
| KSI      | Вид движения = Аренда          | а, Сальд   | <u>о общ</u> | Добавит    | ъ данные                               | Установит | ъ огран   | ичения 🔎                        | Поиск в данных                     |       |
|          | Обновить 🗸 Создать             | Сохран     | нить 🔻       | Печать 🚽   | Выбраты                                | колонки   | SQL -     | Аналитика                       |                                    |       |
| Вид д    | Адресат операции               | 🖸 Co       | охранить з   | апрос в ме | ню "Отчеты'                            | ·         | (o6       | Сальдо (пеня)                   | Сальдо общее                       |       |
| Аренда   | "Новосибирскжилстрой-2" ЗАО    | C 🛛        | охранить з   | апрос в фа | йл                                     |           | 993,03    | -50 331,43                      | -310 324,46                        |       |
| Аренда   | "Обь-Саумигорск" ЗАО           | Х Пе       | ередать в    | Excel      | ~~~~~~~~~~~~~~~~~~~~~~~~~~~~~~~~~~~~~~ |           | 993,03    | -50 331,43                      | -310 324,46                        |       |
| Аренда   | "Рем-Сервис" ЗАО               |            | уранить к    | ак текст   |                                        |           | 961,21    | -50 325,23                      | -310 286,44                        |       |
| Аренда   | "Новое поколение" Общественна  |            |              |            |                                        |           | 812,82    | -79 995,27                      | -485 808,09                        |       |
| Аренда   | "Кволити-М" ГУП                | () <u></u> | сспорт в х   | мс-фаил    |                                        |           | 812,82    | -79 995,27                      | -485 808,09                        |       |
| Аренда   | Приход храма "Святого Духа" Ре | Аукцион    | 12.06.200    | 1 Дог      | овор аренды і                          | нед54     | 18 894,72 | -105 710,36                     | -654 605,08                        |       |
| Аренда   | ЮТЕП-Турин ГУП                 | Аукцион    | 10.10.200    | 0 Дог      | овор аренды і                          | нед1 53   | 35 882,96 | -314 664,71                     | -1 850 547,67                      |       |
| Аренда   | Саумигорский районный центр з  | Аукцион    | 11.12.200    | 0 Дог      | овор аренды і                          | нед2      | 53 704,43 | -51 193.47                      | -304 897.90                        |       |
| Аренда   | Сибирская Интернет Компания    | Аукцион    | 11.12.200    | 0 Дог      | овор аренды                            | нед2      | 53 720,36 | Итоговые с                      | уммы                               |       |
| Аренда   | "Единение" Благотворительный   | Аукцион    | 19.03.200    | 1 Дог      | овор аренды і                          | нед55     | 56 861,72 | Сальдо (обязат                  | r.): -18008814,11p<br>2 447 012 02 | уб. 🚽 |
|          |                                |            |              |            |                                        |           |           | Сальдо (пеня).<br>Сальдо общее: | -21 455 826,14 p                   | уб.   |
| Bcero: 7 | 2. Выполнено за 0,5 сек.       |            |              |            |                                        |           |           |                                 |                                    |       |

Рисунок 15.67.

При сохранении запроса следует задавать содержательное имя файла, позволяющее определять назначение запроса. Файл сохраненного запроса имеет расширение .mmp

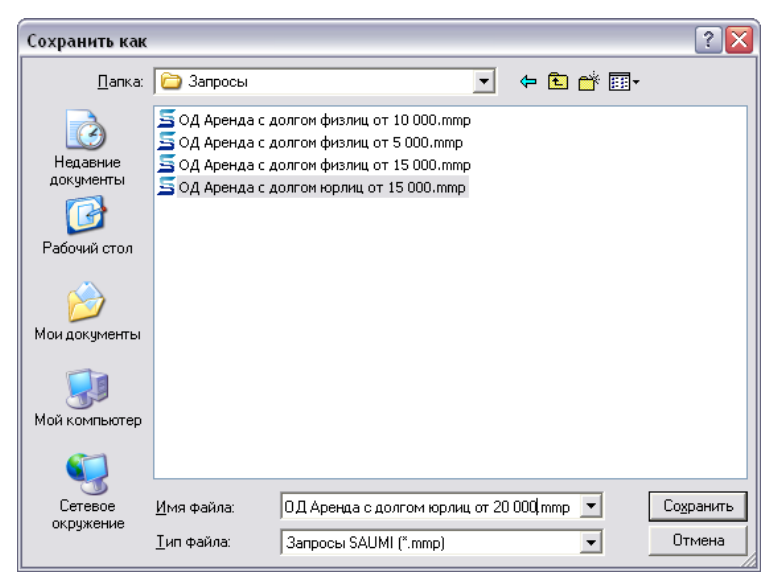

Рисунок 15.68. Сохранение запроса в файл

При сохранении запроса сохраняются только условия поиска, но не сами данные. Таким образом, при его открытии запрос выполняется вновь. Файл следует открывать в проводнике Windows или каком-либо другом менеджере файлов, обеспечивающем обзор файловой системы и вызов ассоциированных с расширением файлов программ.

# 15.5. Сохранение запроса в меню «Отчеты»

Для более удобного вызова, часто повторяющиеся запросы можно сохранить в меню «Отчеты». Если запрос слишком сложен для составления, его может создать администратор и сохранить его в этом же меню.

Сохранение производится из окна данных, полученного на основании сформированного запроса. В меню «Сохранить» окна данных нужно выбрать команду «Сохранить запрос в меню "Отчеты"» (рис. 15.67), в результате чего откроется форма «Добавление в меню "Отчеты"».

| Добавление в меню "Отчеты"                                      | ×                                      |
|-----------------------------------------------------------------|----------------------------------------|
| Имя: Операции движения                                          | <u>С</u> охранить                      |
| Добавить в папку:                                               |                                        |
| Меню "Отчеты"<br>В Аренда с несовпадающими площадями<br>Платежи | <u>Создать папку</u><br><u>Удалить</u> |
|                                                                 | <u>И</u> мпорт                         |
|                                                                 | <u>Э</u> кспорт                        |
|                                                                 | <u>SQL-редактор</u>                    |
|                                                                 | <u>Расписание</u>                      |
|                                                                 |                                        |
|                                                                 | <u>З</u> акрыть                        |

#### Рисунок 15.69. Добавление в меню «Отчеты»

Открывшаяся форма позволяет добавлять, удалять и изменять меню «Отчеты», добавляя туда наиболее часто используемые отчеты.

Для упрощения навигации и поиска среди сохраненных отчетов применяется их группировка в папках, по аналогии с файловой системой. При этом папка имеет название и может содержать как отчеты, так и другие папки, что позволяет выстраивать иерархию отчетов. Корневой папкой является папка «Меню "Отчеты"» (рис. 15.69).

С помощью кнопки Сохранить можно сохранить запрос в меню «Отчеты» в необходимой папке.

Кнопка Создать папку позволяет создать папку, которая может содержать сохраняемый запрос.

Кнопка Удалить удаляет созданные отчеты и папки отчетов.

Кнопка Импорт импортирует уже сохраненные запросы с расширением . mmp в меню «Отчеты».

Кнопка Экспорт сохраняет отчеты из меню на диск с расширением . ттр.

Кнопка **SQL-редактор** вызывает редактор запросов, в котором показан текст запроса и который можно отредактировать.

Кнопка **Расписание**. Использование этой возможности позволяет подготовить отчет в определенное время (по расписанию), а при вызове его из меню «Отчеты» будут мгновенно отражены готовые результаты (рис. 15.70). Это целесообразно для крупных городов, в которых поиск занимает довольно длительное время. Поэтому можно настроить расписание и в нужное время получать необходимые результаты.

| Расписание выполнения запроса 🛛 🔀                                                                                                    |  |  |  |  |  |
|----------------------------------------------------------------------------------------------------|--|--|--|--|--|
| Использование этой возможности позволяет подготовить отчет по<br>расписанию, а при вызове его из меню "Отчеты" будут мгновенно<br>отображены уже готовые данные. |  |  |  |  |  |
| 🔲 выполнять запрос по расписанию                                                                                                    |  |  |  |  |  |
| Выполнять ежедневно 🔹 Время выполнения: 01:00                                                                                                    |  |  |  |  |  |
| описать вручную trunc(sysdate)+1+1/24                                                                                                    |  |  |  |  |  |
| Ок Отмена                                                                                                    |  |  |  |  |  |

#### Рисунок 15.70. Расписание выполнения запроса

# 15.5.1. Упорядочение меню «Отчеты»

В меню «Отчеты» (рис. 15.63) имеется элемент «Упорядочить меню». С его помощью можно сделать это меню более удобным, настроив его для каждого пользователя.

| Упорядочить меню "Отчеты"                               | ×                                          |
|---------------------------------------------------------|--------------------------------------------|
| Меню "Отчеты" Аренда с несовпадающими площадями Платежи | Создать папку)<br>Удалить                  |
|                                                         | <u>И</u> мпорт<br><u>Э</u> кспорт          |
|                                                         | <u>S</u> QL-редактор<br><u>Р</u> асписание |
|                                                         |                                            |
|                                                         |                                            |
|                                                         | <u>З</u> акрыть                            |

Рисунок 15.71. Упорядочить меню «Отчеты»

Можно для разных пользователей создать свои папки, в которых будут храниться наиболее нужные им отчеты. Здесь также можно удалить такие папки, экспортировать, импортировать запросы, исправлять их и создавать для них расписание.

# 15.6. Шаблоны поиска

Чаще всего поиск происходит по определенным характеристикам. К примеру, для поиска зданий и помещений используют название улицы и номер дома, а при поиске юридического лица – его название и адрес.

Для удобства пользователей в SAUMI есть возможность создания шаблонов поиска. Шаблоны поиска могут быть как общими для всех пользователей (в данном случае шаблон должен создать администратор), либо персональным для каждого пользователя.

В комплекте поставки SAUMI представлены некоторые стандартные шаблоны. Все шаблоны поиска вызываются из меню «Поиск» панели SAUMI (рис. 15.72).

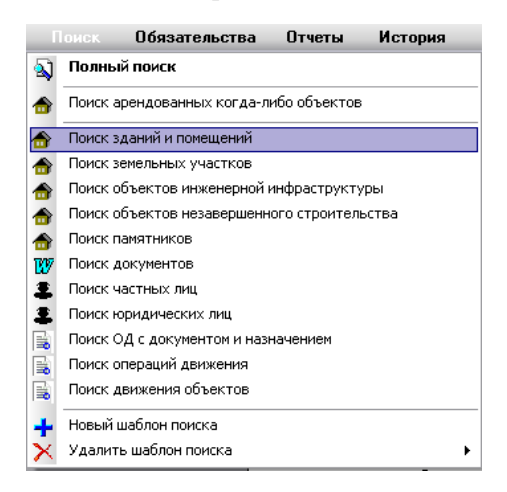

Рисунок 15.72. Шаблоны поиска

Шаблоны, созданные пользователем, расположены ниже команды «Полный поиск» и отделены от общих шаблонов чертой-разделителем. Значок рядом с названием шаблона говорит о том, какие данные будут участвовать в поиске: объекты, документы, субъекты права или операции движения.

# 15.6.1. Создание шаблона поиска

Создание шаблона рассматривается в следующем примере.

### Пример 15.18.

Создать шаблон, с помощью которого можно найти объекты по адресу, а именно по названию улицы и номеру дома.

В меню «Поиск» следует выбрать элемент «Новый шаблон поиска».

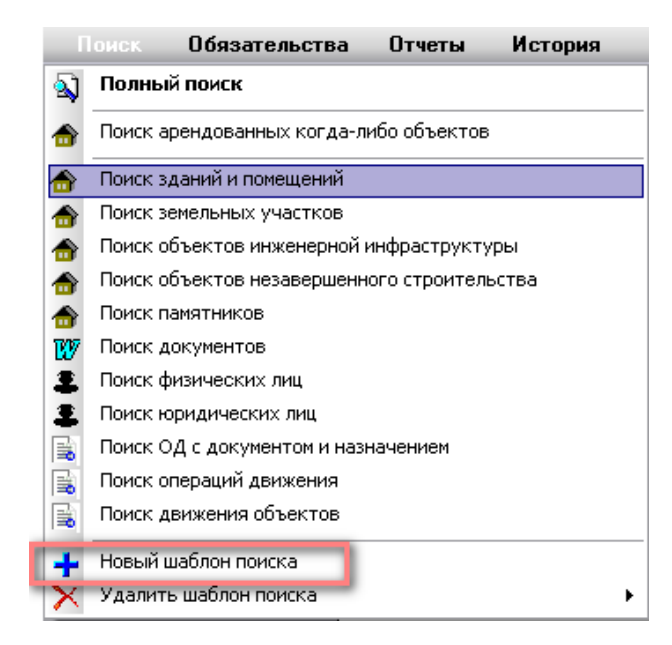

#### Рисунок 15.73. Создание нового шаблона

В открывшемся окне «Поиск» (рис. 15.2) следует выбрать тип данных «Объекты» и нажать кнопку Далее. Открывшееся в результате окно напоминает окно типизированного поиска объектов за исключением того, что около каждого реквизита расположен квадратик для выбора реквизита (рис. 15.74).

| 🚄 Создание шаблона поиска - Объекты  |          |
|--------------------------------------|----------|
| Реквизит поиска                      |          |
| Объекты                              | <b>^</b> |
| Идентификационный номер              |          |
| 🔲 Вид памятника                      |          |
| Заметки по памятнику                 | ≡        |
| 🔲 Инвентарный номер                  |          |
| 🗖 Код ОКОФ                           |          |
| Наименование памятника               |          |
| Номер папки                          |          |
| 🔲 Норма амортизации                  |          |
| 🔲 Пакет документов объекта           |          |
| Памятник                             |          |
| Реестровый номер                     |          |
| 🔲 Типы объектов                      |          |
| 🔲 Шифр амортизации по классификатору | ~        |
| <                                    | >        |
|                                      |          |
| Проставьте флажки у нужных ревизитов | Далее>>  |

#### Рисунок 15.74. Выбор необходимых реквизитов

Так как создается шаблон поиска по названию улицы и номеру дома, то необходимо развернуть синюю ветку «Адрес» и рядом с необходимыми реквизитами выставить флажки.

| 5               | Создание шаблона поиска 📃 🗖                    | X |  |  |  |  |  |
|-----------------|------------------------------------------------|---|--|--|--|--|--|
| Реквизит поиска |                                                |   |  |  |  |  |  |
| +               | Земельные участки                              | ^ |  |  |  |  |  |
| Ξ.              | Адрес                                          |   |  |  |  |  |  |
|                 | Буквенное дополнение к номеру дома             |   |  |  |  |  |  |
|                 | Дом                                            | _ |  |  |  |  |  |
|                 | 🔲 Дополнение к адресу                          |   |  |  |  |  |  |
|                 | 🔲 Кадастровый номер                            |   |  |  |  |  |  |
|                 | 🔲 Квартал                                      |   |  |  |  |  |  |
|                 | 🗖 Квартира                                     |   |  |  |  |  |  |
|                 | 🗖 Корпус                                       |   |  |  |  |  |  |
|                 | 🗖 Литера БТИ                                   | = |  |  |  |  |  |
|                 | 🔲 Населённый пункт                             |   |  |  |  |  |  |
|                 | 🔲 Помещение                                    |   |  |  |  |  |  |
|                 | 🔲 Почтовый индекс                              |   |  |  |  |  |  |
|                 | 🗖 Район                                        |   |  |  |  |  |  |
|                 | Район области                                  |   |  |  |  |  |  |
|                 | 🔽 Улица                                        |   |  |  |  |  |  |
| <               | ······································         |   |  |  |  |  |  |
|                 |                                                |   |  |  |  |  |  |
| Пр              | оставьте флажки у нужных ревизитовтменаДалее>> |   |  |  |  |  |  |

Рисунок 15.75. Выбор реквизитов адреса

После нажатия кнопки Далее появится окно, позволяющее задать название шаблона, отображаемое название реквизита, а также порядок следования реквизитов. Порядок следования реквизитов меняется при помощи двух синих стрелок, позволяющих перемещать реквизит. Для этого перемещаемый реквизит следует выделить и нажать на стрелку нужного направления (рис. 15.76).

| 🚄 Создание шаблона поиска - Объекты\Адрес\ 📃 🔲 🚺 |                                |        |              |  |  |  |
|--------------------------------------------------|--------------------------------|--------|--------------|--|--|--|
| Название шаблона: Поиск по адресу.               |                                |        |              |  |  |  |
| Реквизит поиска Отображаемое название            |                                |        |              |  |  |  |
| Улица                                            | Улица                          |        | $\mathbf{A}$ |  |  |  |
| Дом                                              | Дом                            |        | -            |  |  |  |
|                                                  |                                |        |              |  |  |  |
|                                                  |                                |        |              |  |  |  |
|                                                  |                                |        |              |  |  |  |
|                                                  |                                |        |              |  |  |  |
|                                                  |                                |        |              |  |  |  |
|                                                  |                                |        |              |  |  |  |
| <                                                | ш                              | >      |              |  |  |  |
| Измените название и                              | и порядок следования реквизита | Готово |              |  |  |  |

Рисунок 15.76. Задание названия шаблона

После нажатия на кнопку Готово новый шаблон появится в меню поиска.

# 15.6.2. Удаление шаблона

Удалить созданный шаблон можно через меню «Поиск» панели SAUMI. При этом необходимо выбрать из списка шаблон для удаления (рис. 15.77).

|          | Поиск Обязательства Отчеты История          |                                        |
|----------|---------------------------------------------|----------------------------------------|
| ۵,       | Полный поиск                                |                                        |
| _        | Поиск арендованных когда-либо объектов      |                                        |
| 1        | Поиск по адресу                             |                                        |
| 1        | Поиск зданий и помещений                    |                                        |
| 1        | Поиск земельных участков                    |                                        |
| 1        | Поиск объектов инженерной инфраструктуры    |                                        |
| _        | Поиск объектов незавершенного строительства |                                        |
| 1        | Поиск памятников                            |                                        |
| 1207     | Поиск документов                            |                                        |
| 2        | Поиск физических лиц                        |                                        |
| 2        | Поиск юридических лиц                       |                                        |
|          | Поиск ОД с документом и назначением         |                                        |
|          | Поиск операций движения                     |                                        |
|          | Поиск движения объектов                     |                                        |
| +        | Новый шаблон поиска                         |                                        |
| $\times$ | Удалить шаблон поиска 🔹 🕨 🕨                 | Поиск арендованных когда-либо объектов |
|          |                                             | Поиск по адресу                        |

Рисунок 15.77. Удаление шаблона поиска

# Замечание

Пользователь может удалять только те шаблоны, которые создавал сам. Шаблоны, входящие в поставку или созданные администратором может удалить только администратор.

# Глава 16. Аналитические отчеты

# Содержание

| 16.1. | Виды отчетов SAUMI                          | 479 |
|-------|---------------------------------------------|-----|
|       | 16.1.1. Простые отчеты                      | 479 |
|       | 16.1.2. Аналитические отчеты                | 479 |
|       | 16.1.3. Использование аналитических отчетов | 480 |
|       | 16.1.4. Одномерные отчеты                   | 480 |
|       | 16.1.5. Двухмерные отчеты                   | 481 |
|       | 16.1.6. Трехмерные и многомерные отчеты     | 481 |
| 16.2. | Формирование аналитического запроса         | 482 |
|       | 16.2.1. Список полей группировки            | 482 |
|       | 16.2.2. Хронологическая группировка         | 483 |

SAUMI обладает большим набором средств обработки информации, хранящейся в базе данных. Часть этих средств относятся к аналитическим, которые позволяют имеющуюся информацию представлять в виде, удобном для восприятия сотрудниками Комитета. На основе аналитических отчетов можно строить прогнозы и моделировать различные ситуации с целью нахождения способа влияния для максимально благоприятного их развития.

# 16.1. Виды отчетов SAUMI

# 16.1.1. Простые отчеты

При работе с SAUMI часто приходится работать с данными, выбранными по фиксированным критериям. Например, выбор операций движения, заканчивающихся в течение двух месяцев и при этом, по которым есть долг, превышающий размер двухмесячной арендной платы, средствами стандартного поиска невозможен. В этом случае следует обратиться к администратору комплекса для того, чтобы он по описанным критериям сформировал отчет, который бы возвращал соответствующие данные. Это самый простой вариант отчетов.

После разработки отчета администратором, обратиться к отчету можно в панели SAUMI, меню «Отчеты».

# 16.1.2. Аналитические отчеты

Аналитические отчеты – это самый развитый вид отчетов, позволяющий получить итоговые значения различных числовых данных сгруппированные требуемым образом. Самое главное то, что большинство отчетов этого вида могут быть запрошены непосредственно пользователем системы, а не только администратором.

К аналитическим относится, например, отчет о поступлениях арендной платы по месяцам прошлого года с разбивкой по отраслям арендаторов.

Тот факт, что аналитические отчеты могут формироваться пользователями, делает их более привлекательными для повседневного использования.

При этом следует отметить, что неумелое использование аналитических отчетов может привести к перегрузке сервера баз данных подготовкой сложных отчетов, которые могут оказаться в итоге бесполезными.
#### 16.1.3. Использование аналитических отчетов

Для того чтобы информация, хранящаяся в базе данных представляла хоть какую-то ценность, она должна быть представлена в виде, пригодном для восприятия человеком.

Десятки тысяч строк отчета, в котором представлено всё имущество на балансе предприятий города, для человека не несут практически никакой информации. При этом максимум, на что он может обратить внимание, это на количество этих строк. Отсюда вывод: самый минимальный уровень аналитики - количественная оценка.

Если есть возможность получить суммы по некоторым столбцам этого отчета, то получается отчет, по которому можно составить самое общее представление об информации в списке. При этом получение списка в десятки тысяч строк для получения всего лишь нескольких сумм по столбцам вряд ли целесообразно. Получение этих нескольких сумм, если правильно сформировать запрос, сэкономит не только массу бумаги, но и времени.

Пример отчета со списком всего имущества.

#### Таблица 16.1. Пример отчета со списком всего имущества

| Реестровый № | Название               | Остаточная стоимость | Балансовая стоимость |
|--------------|------------------------|----------------------|----------------------|
| 49237        | Экскаватор погрузочный | 310 900              | 530 000              |
| 49238        | СуперМА3               | 275 500              | 470 000              |
|              |                        |                      |                      |
| 43 261 ед.   |                        | 6 387 875 875        | 11 345 632 476       |

Время подготовки этого отчета составляет 3-5 минут, при этом отчет только с итоговыми суммами и количественной оценкой готовится всего 10-15 секунд.

| Кол-во               | 43 261         |
|----------------------|----------------|
| Остаточная стоимость | 6 387 875 875  |
| Балансовая стоимость | 11 345 632 476 |

#### 16.1.4. Одномерные отчеты

Как правило, итоговое значение величины по всем данным, как в предыдущей таблице, не позволяет сформировать представления о структуре этой суммы, поэтому итоговые значения полезно группировать по разным признакам. Например, сгруппированное по видам имущества количество объектов уже дает представление о структуре фонда имущества.

Как уже было сказано выше, аналитические отчеты SAUMI позволяют единовременно оперировать с несколькими анализируемыми величинами. То есть в одной ячейке таблицы может отображаться несколько значений, например в отчете «Структура реестра» анализируются три величины - Колво, Балансовая стоимость и Остаточная стоимость.

Таблица 16.2. Структура реестра муниципального имущества

| Вид имущества          | Кол-во | Балансовая стоимость | Остаточная стоимость |
|------------------------|--------|----------------------|----------------------|
| Здания и помещения     | 1 424  | 19 814 537 925,25    | 14 268 868 655,00    |
| Транспорт              | 5241   | 234 493 624,87       | 170 994 589,60       |
| Объекты инж. инфрастр. | 1520   | 1 195 902 605,14     | 512 030 521,30       |

| Вид имущества    | Кол-во | Балансовая стоимость | Остаточная стоимость |
|------------------|--------|----------------------|----------------------|
| Прочее имущество | 23234  | 170 908 948,30       | 81 737 643,08        |
| Кол-во           | 31541  | 21 420 649 413,56    | 15 033 631 408,98    |

Аналитические отчеты, сгруппированные по одному признаку, являются одномерными отчетами.

### 16.1.5. Двухмерные отчеты

Отчеты, полученные при группировке итоговых значений по двум признакам, например, по виду имущества и по отраслям балансодержателей этого имущества, называется двухмерным отчетом.

|             | Здания и<br>помещения | Транспорт | Объекты инж.<br>инфрастр. | Объекты<br>незаверш.<br>строит. | Прочее<br>имущество |
|-------------|-----------------------|-----------|---------------------------|---------------------------------|---------------------|
| ЖКХ         | 425                   | 127       | 81                        | 4                               | 981                 |
| Медицина    | 48                    | 362       |                           | 2                               | 4 719               |
| Образование | 73                    | 51        | 2                         | 1                               | 2 813               |
|             |                       |           |                           |                                 |                     |
| Кол-во      | 1 424                 | 5 241     | 1 520                     | 122                             | 23 234              |

Таблица 16.3. Распределение имущества по отраслям

Такие отчеты более содержательны и дают более полное представление. В примере используется количественная оценка имущества по двум полям группировки: Вид имущества и Отрасль балансодержателя.

#### 16.1.6. Трехмерные и многомерные отчеты

Если левый столбец двухмерного отчета сгруппировать по еще одному признаку, будет получен трехмерный отчет.

|                 | Здания и<br>помещения | Транспорт | Объекты инж.<br>инфрастр. | Объекты<br>незаверш.<br>строит. | Прочее<br>имущество |  |  |
|-----------------|-----------------------|-----------|---------------------------|---------------------------------|---------------------|--|--|
| 1 квартал 2007г |                       |           |                           | 1                               | ,                   |  |  |
| ЖКХ             | 4                     | 12        |                           | 1                               | 63                  |  |  |
| Медицина        | 1                     | 32        |                           |                                 | 219                 |  |  |
| Образование     | 3                     | 1         |                           | 1                               | 123                 |  |  |
|                 |                       |           |                           |                                 |                     |  |  |
| 2 квартал 2007г |                       | ·         | ·                         |                                 | ,                   |  |  |
| ЖКХ             | 1                     | 7         | 8                         | 1                               | 181                 |  |  |
| Медицина        |                       | 2         |                           |                                 | 129                 |  |  |
| Образование     | 1                     | 5         | 1                         |                                 | 213                 |  |  |
|                 |                       |           |                           |                                 |                     |  |  |
| 3 квартал 2007г |                       |           |                           |                                 |                     |  |  |
| ЖКХ             | 1                     | 17        | 1                         |                                 | 61                  |  |  |
| Медицина        |                       | 12        |                           |                                 | 591                 |  |  |

Таблица 16.4. Поступление нового имущества по кварталам

|             | Здания и<br>помещения | Транспорт | Объекты инж.<br>инфрастр. | Объекты<br>незаверш.<br>строит. | Прочее<br>имущество |
|-------------|-----------------------|-----------|---------------------------|---------------------------------|---------------------|
| Образование |                       | 7         | 1                         |                                 | 611                 |
|             |                       |           |                           |                                 |                     |
| Кол-во      | 34                    | 141       | 20                        | 22                              | 3 234               |

Как правило, трехмерные отчеты имеют максимальную размерность, которую способно воспринимать человеческое сознание. Добавление дополнительных признаков группировки ведет к увеличению мерности получаемых отчетов, что ведет к существенному затруднению их обработки. Значительно более эффективно рассматривать два трехмерных отчета, чем один четырех- или пятимерный.

## 16.2. Формирование аналитического запроса

Аналитические запросы формируются из окна Поиска панели SAUMI. Для того чтобы начать формировать аналитический запрос, необходимо в окне поиска сначала выбрать тип данных для анализа, а затем установить флажок «Аналитический запрос».

При установке флажка автоматически появляется окно мастера настройки аналитических отчетов. В этом окне необходимо выбрать анализируемые значение, признаки группировки и их порядок.

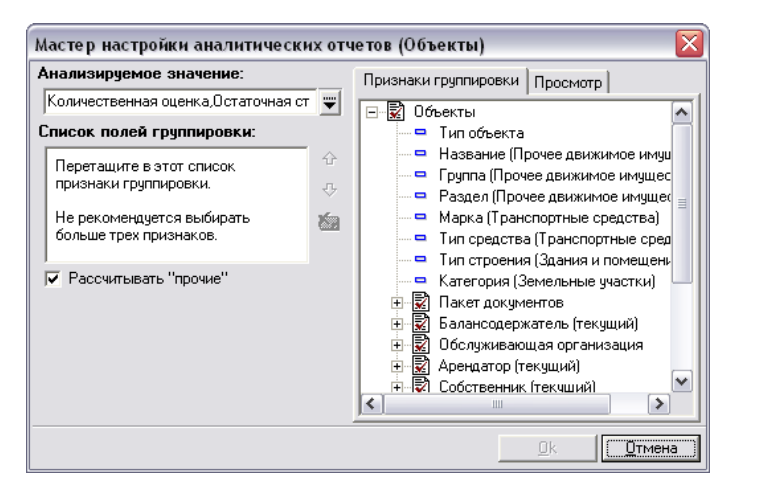

Рисунок 16.1. Мастер создания отчета

В поле *Анализируемое значение* выбираются анализируемые значения. Это может быть количественная оценка, площадь, стоимость и т.д. Пункт списка - «Количественная оценка» применим для всех видов данных. Все пункты ниже количественной оценки соответствуют полям полных отчетов, для которых администратором установлена возможность аналитической оценки. Вкладка **Просмотр** представляет внешний вид будущего отчета. Изменение параметров «Списка полей группировки» немедленно отражается на внешнем виде отчета.

### 16.2.1. Список полей группировки

Для формирования списка полей группировки вы можете использовать два способа.

Первый способ заключается в том, что при выборе признака группировки (в правой части окна) осуществить по нему двойной щелчок мышью и таким образом установить список полей.

Другой способ основан на перетаскивании с помощью мыши избранных признаков группировки в список полей группировки.

Порядок столбцов в поле группировки можно изменять нажатием на кнопки со стрелками справа от списка столбцов, либо перетаскиванием мышью.

| Анализируемое значение:               | Признаки группировки Просмотр                     |  |  |  |  |  |  |
|---------------------------------------|---------------------------------------------------|--|--|--|--|--|--|
| Количественная оценка,Остаточная ст 🐺 |                                                   |  |  |  |  |  |  |
| <br>Список полей группировки:         | <ul> <li>Марка (Транспортные средства)</li> </ul> |  |  |  |  |  |  |
| Тип объекта                           | 🗖 Тип средства (Транспортные сред                 |  |  |  |  |  |  |
| Балансодержатель (текущий)\Отраслі    | — 🗖 Тип строения (Здания и помещени               |  |  |  |  |  |  |
| 4                                     | — 🗖 Категория (Земельные участки)                 |  |  |  |  |  |  |
| 5                                     | 🕀 🛃 Пакет документов                              |  |  |  |  |  |  |
| Looke Contraction                     | 🖃 😨 Балансодержатель (текущий)                    |  |  |  |  |  |  |
|                                       | 🗖 🗖 Оргправовая форма                             |  |  |  |  |  |  |
| 🔽 Рассчитывать "прочие"               | 🗖 🗖 Тип бюджета                                   |  |  |  |  |  |  |
|                                       | Отрасль                                           |  |  |  |  |  |  |
|                                       | 🗖 🗖 Тип субъекта права                            |  |  |  |  |  |  |
|                                       | — Наименование                                    |  |  |  |  |  |  |
|                                       | 🕀 😥 Подписаннные                                  |  |  |  |  |  |  |
|                                       | 📄 👘 🖏 Головная организация 🚬 🖄                    |  |  |  |  |  |  |
|                                       |                                                   |  |  |  |  |  |  |

Рисунок 16.2. Выбор признаков группировки

### 16.2.2. Хронологическая группировка

В практике имеют большое значение итоги, сгруппированные по периодам. Это позволяет дать оценку фактору в соответствующие моменты. SAUMI позволяет сгруппировать итоги несколькими способами - по годам, по кварталам, по месяцам, неделям и дням.

Выбор в списке столбцов группировки признака соответствующего дате, потребует ввода дополнительной информации, устанавливающей длину периода группировки и границы периода анализа данных.

Период определяет количество столбцов (строк) перечисляющих периоды. Срок окончания «По» автоматически выравнивается по окончанию периода.

# Глава 17. Доходы будущих периодов

## Содержание

| 17.1. Оборотно-сальдовая ведомость доходов будущих периодов    | 487 |
|----------------------------------------------------------------|-----|
| 17.2. Ведомость начислений доходов будущих периодов (субъекты) | 490 |
| 17.3. Ведомость начислений доходов будущих периодов            | 492 |

Отражение сведений бухгалтерского учета ожидаемых доходов, производимого в соответствии с положениями федерального стандарта бухгалтерского учета для организаций государственного сектора «Аренда», утвержденного приказом Минфина России от 31 декабря 2016 г. N 258н производится посредством автономных печатных форм:

- «Ведомость начислений доходов будущих периодов (субъекты)»;
- «Ведомость начислений доходов будущих периодов»;
- «Оборотно-сальдовая ведомость доходов будущих периодов».

| SAUMI 4.10 Создать Поиск О     | бязательства Отчеты История Карта Дополнения                                         |     |
|--------------------------------|--------------------------------------------------------------------------------------|-----|
| 🕒 Отчётные формы               | 🔸 🔄 Аренда 🔸                                                                         |     |
| Мои действия за день           | 🚰 Доходы будущих периодов 🛛 🔰 Ведомость начислений доходов буд.пер.(субъекты)        |     |
| Локументы на исполнение        | Sue Sue Sue Sue Sue Sue Sue Sue Sue Sue                                              | - 1 |
| Сравнительный анализ           | Дата закрытия бухгалтерского периода Оборотно-сальд.ведомость доходов будущ.периодов |     |
| Выгрузка начислений и платежей | Сведения о ЗУ (№ 4/н)                                                                |     |

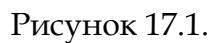

Оборотно-сальдовая ведомость (ОСВ) строится за период и отражает данные в разрезе: ожидаемый доход на начало периода, увеличение, уменьшение дохода, ожидаемый доход на конец периода. ОСВ группирует выборку по трем параметрам:

- срок действия договора (менее года, от одного до трех лет включительно, свыше трех лет);
- КБК;
- тип обязательства.

Обе ведомости начислений доходов отражают детальную расшифровку оборотов заданного периода (без привязки к сальдо), отражаемых в ОСВ. В первой ведомости осуществляется группировка начислений по типу субъекта права/организационной форме, тогда как во второй осуществляется их группировка по КБК.

При расчете ожидаемого дохода важными факторами являются срок действия договора и условия по обязательству. В общем виде применяется несколько правил учета ожидаемых доходов:

- 1. Первичное начисление на момент заключения договора рассчитывается исходя из действующего условия по обязательству и на весь срок договора;
- 2. Периодическое уменьшение ожидаемого дохода по факту продуцирования периодических начислений;

- 3. Увеличение/уменьшение ожидаемого дохода в результате изменения условий по обязательству;
- 4. Списание ожидаемого дохода при досрочном расторжении договора.

По умолчанию срок действия договора определяется по основному документу операции движения. Если дата окончания не задана, – в этом случае договор считается бессрочным.

#### Примечание администратору

Срок действия договора определяется PL/SQL процедурой IC\_MovesetDocument, которая может быть подстроена под определенные нужды и представления Комитета о сроках и датах (см. главу «Настройка расчета доходов будущих периодов» руководства администратора).

Там же представлены и другие настроечные действия для расчета доходов будущих периодов.

Ожидаемый доход засчитывается по следующему алгоритму: на начало первого периода ОД из условий по обязательству в этом периоде рассчитывается сумма ожидаемого дохода с момента начала периода и до окончания действия договора. При этом выделяются некоторые особенности в расчетах.

*Новые периоды*. Если до окончания договора создается новый период, в этом случае происходит списание оставшейся суммы ожидаемого дохода (сумма по кредиту) и начисление дохода по новым условиям до конца действия договора – изменение суммы по кредиту. Если изменение суммы по кредиту привело к увеличению ожидаемого дохода, то оно отражается в печатных формах по дебету, а в противном случае (если доход уменьшился) – по кредиту.

*Автопролонгация*. Применяется, если срок действия договора истек, а операция движения не закрыта (либо закрыта более поздней датой). Настроечными параметрами может быть задана одна из следующих реализаций:

- прекращение расчета;
- автоматическое начисление ожидаемого дохода по действующим на момент окончания условиям договора на тот же срок;
- периодическое увеличение ожидаемого дохода на сумму периодических начислений;
- пролонгация интервала расчета дохода на заданное параметром количество месяцев.

*Досрочное расторжение.* Если последний период в ОД заканчивается раньше, чем срок действия договора, то остаток ожидаемого дохода списывается.

*Бессрочные договоры*. Настроечными параметрами определяется либо отмена расчета по бессрочным договорам, либо применение расчета, исходя из количества месяцев, заданных параметром. В последнем случае с каждым новым платежным периодом срок договора автоматически продлевается до указанного количества месяцев – в результате вместе с автоматическим уменьшением суммы ожидаемого дохода (кредит) происходит такое же автоматическое ее увеличение на ту же самую сумму (дебет). Таким образом, конечная сумма ожидаемого дохода по бессрочным договорам никогда не изменяется.

Также существует возможность отключать расчет ожидаемого дохода по типам обязательств. По умолчанию, расчет ведется для всех обязательств кроме ПИР (технические обязательства, сопровождающие претензионно-исковую работу – см. главу 12).

К увеличению (дебету) доходов будущих периодов относятся:

- сумма ожидаемого дохода на момент заключения договора,
- автопролонгация учета дохода будущих периодов (как по истечении договора, так и периодическая),
- увеличение ожидаемого дохода в результате изменений условий по обязательству.

К уменьшению (кредиту) доходов будущих периодов относятся:

- сумма периодических начислений, как произведенных, так и предполагаемых в расчетный период в соответствии с условиями договора;
- списание дохода в результате досрочного расторжения договора;
- уменьшение ожидаемого дохода в результате изменений условий по обязательству.

Представленные правила и соглашения по поводу начисления доходов будущих периодов демонстрируются ниже при разборе денежных составляющих указанных выше ведомостей на примерах моделирующих обязательств.

# 17.1. Оборотно-сальдовая ведомость доходов будущих периодов

Для данной печатной формы задаются в качестве параметров начало и окончание периода расчета, а также флажок «Выводить только итоги». Дополнительные условия фильтрации начислений для формы могут быть заданы значением КБК, типом обязательств, видом операции движения, а также идентификатором операции движения (позволяет сформировать ведомость по одной операции движения).

| Оборотно-сальдовая ведомость доходов будущих периодов | × |
|-------------------------------------------------------|---|
| ГПериод расчета:                                      |   |
| Начало периода: 01.01.2019 🗾                          |   |
| Окончание периода: 31.12.2020 🛐                       |   |
| 🔲 Выводить только итоги                               |   |
| Дополнительные условия: 392 1 11 05036 06 0000 120 💌  |   |
| Тип обязательств:                                     |   |
| Вид операций движения:                                |   |
| Клиент:                                               |   |
| Идентификатор ОД:                                     |   |
| Продолжить Отмена                                     |   |

Рисунок 17.2.

Вид формы.

| Оборотно-сальдовая ведомость<br>доходов будущих периодов<br>за период с 01.01.2019 по 31.12.2020 |                |                                                              |                     |                       |                                        |                         | Версия 4.10  |                                       |
|--------------------------------------------------------------------------------------------------|----------------|--------------------------------------------------------------|---------------------|-----------------------|----------------------------------------|-------------------------|--------------|---------------------------------------|
| КБК: 392 1 11 05036 06 0000 120                                                                  |                |                                                              |                     |                       |                                        |                         |              |                                       |
| Субъект права                                                                                    | ИНН            | Договор                                                      | Начало<br>договора  | Окончание<br>договора | Плановый<br>доход на<br>начало периода | Дебет                   | Кредит       | Плановый<br>доход на конец<br>периода |
|                                                                                                  |                | срок действия догово                                         | ра от 1 год         | ца до 3-х ле          | т                                      |                         |              |                                       |
| КБК: 392 1 11 05036 06 0000 120                                                                  |                | Доходы от сдачи в аренду имущества, находящ                  | егося в оперативном | и управлении Пенсио   | нного фонда Российской Фед             | јерации                 |              |                                       |
| Арендная плата за земельнь                                                                       | ий участок     | КБК: 392 1 11 05036 06 0000 120 Доходы от сдач               | и в аренду имущест  | ва, находящегося в (  | леративном управлении Пенс             | монного фонда Российски | ой Федерации |                                       |
| "Авиа" ГУП                                                                                       | 422151851621   | Договор аренды земельного участка №<br>534 от 21,12,2017     | 01.01.2018          | 31.12.2020            | 40 000,00                              | 0,00                    | 40 000,00    | 0,00                                  |
| Итого Арендная плата за земе                                                                     | льный участок: |                                                              |                     |                       | 40 000,00                              | 0,00                    | 40 000,00    | 0,00                                  |
| Итого по КБК 392 1 11 05036 06 0                                                                 | 000 120:       |                                                              |                     |                       | 40 000,00                              | 0,00                    | 40 000,00    | 0,00                                  |
| Итого: срок действия                                                                             | я договора от  | 1 года до 3-х лет:                                           |                     |                       | 40 000,00                              | 0,00                    | 40 000,00    | 0,00                                  |
|                                                                                                  |                | срок действия дого                                           | вора болы           | ше 3-х лет            |                                        |                         |              |                                       |
| КБК: 392 1 11 05036 06 0000 120                                                                  |                | Доходы от сдачи в аренду имущества, находящ                  | егося в оперативном | и управлении Пенсио   | нного фонда Российской Фед             | ерации                  |              |                                       |
| Арендная плата за земельнь                                                                       | ий участок     | КБК: 392 1 11 05036 06 0000 120 Доходы от одач               | и в аренду имущести | ва, находящегося в с  | леративном управлении Пенс             | монного фонда Российскі | ой Федерации |                                       |
| "Азалия" ГУП                                                                                     | 420415919304   | Договор аренды земельного участка №<br>1 от 09.01.2019       | 09.01.2019          |                       | 0,00                                   | 646 248,38              | 261 048,38   | 385 200,00                            |
| "Обь-Саумигорск" ЗАО                                                                             | 420335237603   | Договор аренды недвижимого имущест-<br>ва № 16 от 14.01.2019 | 14.01.2019          | 20.05.2025            | 0,00                                   | 518 806,46              | 518 806,46   | 0,00                                  |
| Итого Арендная плата за земе:                                                                    | льный участок: |                                                              |                     |                       | 0,00                                   | 1 165 054,84            | 779 854,84   | 385 200,00                            |
| Итого по КБК 392 1 11 05036 06 0                                                                 | 000 120:       |                                                              |                     |                       | 0,00                                   | 1 165 054,84            | 779 854,84   | 385 200,00                            |
| Итого: срок дейс                                                                                 | твия договор   | а больше 3-х лет:                                            |                     |                       | 0,00                                   | 1 165 054,84            | 779 854,84   | 385 200,00                            |
|                                                                                                  | ИТОГО:         |                                                              |                     |                       | 40 000,00                              | 1 165 054,84            | 819 854,84   | 385 200,00                            |
|                                                                                                  |                |                                                              |                     |                       |                                        |                         |              |                                       |
| Стр. 1                                                                                           |                |                                                              |                     |                       |                                        |                         |              |                                       |

#### Рисунок 17.3.

Иллюстрирующий пример вывода формы (рис. 17.3) отображает для субъекта «Авиа» ГУП оборот по моделирующему обязательству, условия которого упрощены для лучшего восприятия правил учета доходов будущих периодов. Договор действует с 01.01.2018 по 31.12.2020,

| 5 Свойства документа   |                 |                           | • <b>*</b>   |
|------------------------|-----------------|---------------------------|--------------|
| Документ Связи         |                 |                           | 80518        |
| Вид документа: Дог     | овор аренды зем | ельного участі            |              |
| Стороны подписания: Д  | ИЗО г. Саумигор | ска Орган сам             | ioynj ▼ 2    |
| № 534                  |                 | от <mark>21.12.201</mark> | 7 <b>-</b> Ľ |
| Краткое содержание:    |                 |                           |              |
|                        |                 |                           | ^            |
|                        |                 |                           | Ψ.           |
| Документ вступает в си | ny:             | 💌 Вы                      | толнен       |
| 🗆 Договорное обязатель | ство            |                           |              |
| Обязательство должно   | быть погашено д | ιo                        |              |
| Факт выполнения обяз   | ательства подтв | ержден докуме             | нтом:        |
| <обязательство не пог  | ашено >         |                           | •            |
| Передан на исполнение: |                 |                           |              |
|                        |                 |                           | •            |
| Начало договора: 01.   | .01.2018 -      |                           |              |
| Окончание договора: 31 | 12.2020 -       |                           |              |
| Серия документа        |                 |                           |              |
|                        | 0 <u>K</u>      | <u>О</u> тмена            | Применить    |

Рисунок 17.4.

условиями по обязательству определено ежеквартальное начисление в размере 5 000 руб., требующее оплаты в первом месяце текущего квартала до 10-го числа.

| Условия по обязательству 📧                                  |
|-------------------------------------------------------------|
| Периодичность начисления: Ежеквартально                     |
| Назначение платежа Арендная плата за земельный участок 🔹    |
|                                                             |
| Расчетный счет Расчётный счёт UФК по MU "Город Саумигорсі 🔻 |
| Оплата Пеня                                                 |
| УИН: 04329651 0 000 000 000 000 0808                        |
| Вазмер оддаты: 5.000.00 П и е                               |
|                                                             |
| ежекваргально                                               |
| оплачивать до 10 числа 1 месяца                             |
| от начала текущего 🔹 квартала                               |
| 🔲 Особый срок оплаты в последнем периоде года               |
|                                                             |
|                                                             |
|                                                             |
|                                                             |
|                                                             |
|                                                             |
|                                                             |
|                                                             |
| Код бюджетной классификации для основных начислений:        |
| 392 1 11 05036 06 0000 120 🔹                                |
| Пеню не начислять                                           |
| IV Выгружать данные в ГИСТМП                                |
| Параметры расчёта; SAUMI-поставка                           |
| <u></u> ктмена                                              |

Рисунок 17.5.

Заданный период действия договора с 01.01.2018 по 31.12.2020 содержит в точности 12 целых кварталов, не требующих разбивки при расчетах на дни. Тогда согласно правилу 1 [485] на начало действия договора первичное начисление доходов будущих периодов составило 12 \* 5 000 руб. = 60 000 руб.

К началу параметрического периода, заданного при вызове рассматриваемой печатной формы (01.01.2019), по обязательству произведены начисления за четыре квартала 2018 года, которые

согласно правилу 2 [485] уменьшают значение планового дохода на начало периода до 40 000 руб. = 60 000 руб. - 4 \* 5 000 руб., что и отражается в соответствующей колонке ведомости (рис. 17.3) по обязательству субъекта «Авиа» ГУП.

Никаких факторов, способствующих увеличению (дебету) доходов будущих периодов в рассматриваемом примере для обязательства «Авиа» ГУП не предполагается в параметрический период, а потому в колонке «Дебет» отображается нулевое значение.

В заданный параметрический период с 01.01.2019 по 31.12.2020 должно восемь раз производиться начисление в размере 5 000 руб., что в итоге составляет уменьшение (кредит) доходов будущих периодов этого обязательства в заданный период на сумму 40 000 руб., каковая сумма и представлена в колонке «Кредит» ведомости (рис. 17.3) по обязательству субъекта «Авиа» ГУП.

Рассчитанный кредит в итоге на дату окончания параметрического периода 31.12.2020 полностью обнуляет плановый доход на конец периода, что и отражается в соответствующей колонке ведомости (рис. 17.3) по обязательству субъекта «Авиа» ГУП.

Ниже в отдельных разделах на примере обязательств субъектов «Азалия» ГУП и «Обь-Саумигорск» ЗАО, представленных в ОСВ (рис. 17.3), рассматривается применение сформулированных в преамбуле правил увеличения (дебета) и уменьшения (кредита) доходов будущих периодов.

# 17.2. Ведомость начислений доходов будущих периодов (субъекты)

Для данной печатной формы задаются в качестве параметров начало и окончание периода расчета, также может быть задан КБК, фильтрующий начисления.

| Ведомость доходов б                             | іудущих пери               | одов     | <b>—</b> ×                                                                                   |
|-------------------------------------------------|----------------------------|----------|----------------------------------------------------------------------------------------------|
| Начала периода:<br>Окончание периода:           | 01.01.2019<br>31.12.2020   | 15<br>15 | Ведомость по доходам будущих<br>периодов с группировокой по<br>типу субъекта права/орг.форме |
| ⊂Дополнительные пар<br>КБК: <mark>3921 1</mark> | раметры:<br>1 05036 06 000 | 0 1 2 0  | •                                                                                            |
|                                                 | OK                         |          | Отмена                                                                                       |

Рисунок 17.6.

Вид формы.

|                                                                                                    |                                      |                                                       |                                                          |                                                           |                                                     | Версия 4.10                                                             |
|----------------------------------------------------------------------------------------------------|--------------------------------------|-------------------------------------------------------|----------------------------------------------------------|-----------------------------------------------------------|-----------------------------------------------------|-------------------------------------------------------------------------|
|                                                                                                    | Ведом<br>доходов<br>за с 01.0        | юсть начислени<br>будущих перио,<br>1.2019 по 31.12.2 | й<br>дов<br>020                                          |                                                           |                                                     |                                                                         |
| КБК: 392 1 11 05036 06 0000 120                                                                                        |                                      |                                                       |                                                          |                                                           |                                                     |                                                                         |
|                                                                                                    |                                      | ДЕБЕТ                                                 |                                                          |                                                           | КРЕДИТ                                              |                                                                         |
| Договор                                                                                                    | Плановый доход по<br>новым договорам | Доход по бессроч-<br>ным или истекшим<br>договорам    | Доход в результате<br>изменений условий<br>обязательства | Списано по факту<br>досрочного<br>расторжения<br>договора | Сумма<br>периодических<br>начислений по<br>договору | Уменьшение дохода<br>в результате<br>изменения условий<br>обязательства |
| Тип субъекта/орг.форма: ГУП                                                                                            |                                      |                                                       |                                                          |                                                           |                                                     |                                                                         |
| 1оговор аренды земельного участка №1 от 09.01.2019,<br>ействует с 09.01.2019 - "Азалия" ГУП                            | 349 200,00                           | 225 048,38                                            | 72 000,00                                                | 0,00                                                      | 225 048,38                                          | 36 000,00                                                               |
| M                                                                                                    | 349 200,00                           | 225 048,38                                            | 72 000,00                                                | 0,00                                                      | 225 048,38                                          | 36 000,00                                                               |
| whore no rpyline i yn:                                                                                                 | оборот дебет:                        |                                                       | 646 248,38                                               | оборот кредит:                                            |                                                     | 261 048,38                                                              |
| Тип субъекта/орг.форма: ЗАО                                                                                            |                                      |                                                       |                                                          |                                                           |                                                     |                                                                         |
| Договор аренды недвижимого имущества №16 от 14.01.2019,<br>јействует с 14.01.2019 по 20.05.2025 - "Обь-Саумигорск" ЗАО | 381 129,04                           | 0,00                                                  | 137 677,42                                               | 378 146,83                                                | 76 466,08                                           | 64 193,55                                                               |
| Maran                                                                                                    | 381 129,04                           | 0,00                                                  | 137 677,42                                               | 378 146,83                                                | 76 466,08                                           | 64 193,55                                                               |
| итого по группе ЗАО:                                                                                                   | оборот дебет: 518 8                  |                                                       | 518 806,46                                               | оборот кредит:                                            |                                                     | 518 806,46                                                              |
| ИТОГО:                                                                                                    | 730 329,04                           | 225 048,38                                            | 209 677,42                                               | 378 146,83                                                | 301 514,46                                          | 100 193,5                                                               |
|                                                                                                    |                                      | оборот дебет:                                         | 1 165 054,84                                             | 06                                                        | іорот кредит:                                       | 779 854,84                                                              |

#### Рисунок 17.7.

На примере обязательства субъекта «Азалия» ГУП, представленного в ведомости начислений доходов будущих периодов (субъекты) на рис. 17.7, рассматриваются составляющие дебета и кредита, отраженного в оборотно-сальдовой ведомости для этого субъекта (рис. 17.3).

Моделирующая операция движения «Аренда» является бессрочной и имеет три периода:

- 09.01.2019 25.07.2019,
- 26.07.2019 21.01.2020,
- 22.01.2020 ...

| щ Движение (6818) - передача в аренду<br>Договор аренды земельного ччастка №1 от 03.01.2019<br>Арендатор: ["Азалия" ГУП | , действчет с 09.01.20<br>▼ | <u>)19</u><br>Основание: <sup>Реши</sup> | стория<br>сние/распоряжении | 6818<br>• • |
|----------------------------------------------------------------------------------------------------|-----------------------------|------------------------------------------|-----------------------------|-------------|
| Множественность лиц на стороне сусъекта<br>ос от осно раз от осно 22.01.2020.                                           | 1                           |                                          |                             |             |
| 09.01.2019   26.07.2019 22.01.2020   новый пери                                                                         | юд                          |                                          |                             |             |
| < Добавить документ в пакет ><br>Объекты (1) Документы (1) Обязательства Сто                                            | римость объектов            |                                          |                             | <b>•</b>    |
| Обязательство Действующие условия                                                                                       | Сальдо                      | Пеня-сальдо                              | Общее сальдо                | Расчеты     |
| Арендная плата за з ежемесячно 10 700,00 р. до 1                                                                        | -18 048,38 p.               | -11 190,15 p.                            | -29 238,53 p.               | Платеж      |
| Операцию изменил: Администратор                                                                                         | 12.02.2020 18:26:0          | 7 <u>O</u> k                             | <u>О</u> тмена              | Применить   |

Рисунок 17.8.

В указанных периодах назначено обязательство «Арендная плата за земельный участок», с ежемесячной периодичностью, с оплатой до 10-го числа следующего месяца, с размерами начислений в представленные периоды соответственно:

- 9 700,00 руб.;
- 8 700,00 руб.;
- 10 700,00 руб.

Параметру *IC\_CALC\_BY\_UNLIM\_DOC* задано значение 'Y', параметру *IC\_DOC\_AUTO\_PROLONGATION* значение 2 (два), а параметру *IC\_CONTRACT\_MONTHS\_DEF* значение 36 (тридцать шесть).

Ненулевое значение в колонке «Плановый доход по новым договорам» (рис. 17.7) ведомости для рассматриваемого обязательства обусловлено тем, что рассматриваемая ОД является новой в запрашиваемый при построении ведомости период, а представленная в указанной колонке сумма 349 200,00 руб. есть результат произведения количества месяцев, заданных параметром *IC\_CONTRACT\_MONTHS\_DEF* (36) ввиду бессрочности договора, на сумму ежемесячного начисления, определенную в условиях обязательства в первом периоде ОД в размере 9 700,00 руб. При периодичности начислений, отличной от ежемесячной, производится приведение размера суммы этих начислений к одному месяцу.

Значение 225 048,38 в колонке «Сумма периодических начислений по договору» (рис. 17.7) совпадает с итоговым начислением по основному обязательству за запрошенный период. Ввиду сделанного в преамбуле пояснения по бессрочным договорам, в колонке «Доход по бессрочным или истекшим договорам» представлено то же самое значение 225 048,38.

| 🗾 Расчеты по обязательству - "Азалия" ГУП - Договор аренды земельного участ <u>ка №1 от 09.01.2019 - "Азалия" ГУП д</u> ИЗО г. Саумигорска Орган самоуправл 👝 📼 💌 |                                       |                                |                                            |                                |  |  |  |  |
|----------------------------------------------------------------------------------------------------|---------------------------------------|--------------------------------|--------------------------------------------|--------------------------------|--|--|--|--|
| 📗 Действия 🛛 💠 🖄 🖹 Арендная плата за земельный участок с 01.01.2019 🔹 по 31.12.2020 🝷 🕸 🖾                                                                         |                                       |                                |                                            |                                |  |  |  |  |
| Дата Начислено Платёж                                                                                                    | Оплачено Сальдо Пеня-начи             | с Пеня- Пеня-сальд Комментарий |                                            | *                              |  |  |  |  |
| 10.08.2020 10 700,00                                                                                                    | -82 248,38                            | -11 190,15 Арендная плат       | а за земельный уч июль 2020г. (31 дн., с   | D1.07.2020 no 31.07.2020)      |  |  |  |  |
| 10.09.2020 10 700,00                                                                                                    | -92 948,38                            | -11 190,15 Арендная плат       | а за земельный уч август 2020г. (31 дн., с | : 01.08.2020 no 31.08.2020)    |  |  |  |  |
| 10.10.2020 10 700,00                                                                                                    | -103 648,38                           | -11 190,15 Арендная плат       | а за земельный уч сентябрь 2020г. (30 дн   | ., с 01.09.2020 по 30.09.2020) |  |  |  |  |
| 10.11.2020 10 700,00                                                                                                    | -114 348,38                           | -11 190,15 Арендная плат       | а за земельный уч октябрь 2020г. (31 дн.   | , с 01.10.2020 по 31.10.2020)  |  |  |  |  |
| 10.12.2020 10 700,00                                                                                                    | -125 048,38                           | -11 190,15 Арендная плат       | а за земельный уч ноябрь 2020г. (30 дн.,   | с 01.11.2020 по 30.11.2020) 👘  |  |  |  |  |
| 31.12.2020                                                                                                    | -125 048,38                           | -11 190,15 Сальдо на коне      | ац 31.12.2020г.                            | -                              |  |  |  |  |
|                                                                                                    |                                       |                                |                                            | •                              |  |  |  |  |
| 225 048,38 100 000,00 -125 048,38 11 190,15 0.00 -11 190,15                                                                                                    |                                       |                                |                                            |                                |  |  |  |  |
| Полный сосу (На молония (Плате                                                                                                    | жи (Льготы , Отсрочки , Проводки , ГИ | 1С ГМП/ 🔲 подробно             | Параметры расчёт                           | а: SAUMI-поставка              |  |  |  |  |

#### Рисунок 17.9.

Значение 36 000,00 в колонке «Уменьшение дохода в результате изменения условий обязательства» отражает уменьшение ежемесячного начисления на 1000 руб. во втором периоде ОД и, в силу бессрочности договора, рассчитывается по числу месяцев, определенных параметром *IC\_CONTRACT\_MONTHS\_DEF* (36).

Значение 72 000,00 в колонке «Доход в результате изменения условий обязательства» отражает увеличение ежемесячного начисления на 2000 руб. в третьем периоде ОД и также, в силу бессрочности договора, рассчитывается по числу месяцев, определенных параметром *IC\_CONTRACT\_MONTHS\_DEF* (36).

# 17.3. Ведомость начислений доходов будущих периодов

Для данной печатной формы задаются в качестве параметров начало и окончание периода расчета. Фильтровать обязательства для формы можно значением КБК, а также задав идентификатор операции движения.

| Ведомость доходов будущих периодов                              | ×   |
|-----------------------------------------------------------------|-----|
| Начала периода: 01.01.2019 🛐<br>Окончание периода: 31.12.2020 🛐 |     |
| Дополнительные параметры:<br>КБК:<br>Идентификатор: 6823        | •   |
|                                                                 |     |
| ОК Отм                                                          | ена |

#### Рисунок 17.10.

Вид формы.

|                                                                                                    |                                      |                                                    |                                                          |                                                           |                                                     | Версия 4.10                                                             |  |  |  |  |
|----------------------------------------------------------------------------------------------------|--------------------------------------|----------------------------------------------------|----------------------------------------------------------|-----------------------------------------------------------|-----------------------------------------------------|-------------------------------------------------------------------------|--|--|--|--|
| Ведомость начислений<br>доходов будущих периодов<br>за с 01.01.2019 по 31.12.2020                                      |                                      |                                                    |                                                          |                                                           |                                                     |                                                                         |  |  |  |  |
|                                                                                                    |                                      | ДЕБЕТ                                              |                                                          |                                                           | КРЕДИТ                                              |                                                                         |  |  |  |  |
| Договор                                                                                                    | Плановый доход по<br>новым договорам | Доход по бессроч-<br>ным или истекшим<br>договорам | Доход в результате<br>изменений условий<br>обязательства | Списано по факту<br>досрочного<br>расторжения<br>договора | Сумма<br>периодических<br>начислений по<br>договору | Уменьшение дохода<br>в результате<br>изменения условий<br>обязательства |  |  |  |  |
| КБК: 392 1 11 05036 06 0000 120                                                                                        | Доходы от сдачи                      | в аренду имущества, н                              | аходящегося в операти                                    | вном управлении Пенси                                     | юнного фонда Росси                                  | иской Федерации                                                         |  |  |  |  |
| Договор аренды недвижимого имущества №16 от 14.01.2019,<br>действует с 14.01.2019 по 20.05.2025 - "Обь-Саумигорск" ЗАО | 381 129,04                           | 0,00                                               | 137 677,42                                               | 378 146,83                                                | 76 466,08                                           | 64 193,55                                                               |  |  |  |  |
| Итого по КБК 392 1 11 05036 06 0000 120:                                                                               | 381 129,04                           | 0,00                                               | 137 677,42                                               | 378 146,83                                                | 76 466,08                                           | 64 193,55                                                               |  |  |  |  |
|                                                                                                    |                                      | оборот дебет:                                      | 518 806,46                                               | 00                                                        | орот кредит:                                        | 518 806,46                                                              |  |  |  |  |
| ИТОГО:                                                                                                    | 381 129,04                           | 0,00                                               | 137 677,42                                               | 378 146,83                                                | 76 466,08                                           | 64 193,55                                                               |  |  |  |  |
|                                                                                                    |                                      | оборот дебет:                                      | 518 806,46                                               | 06                                                        | іорот кредит:                                       | 518 806,46                                                              |  |  |  |  |

#### Рисунок 17.11.

На примере обязательства субъекта «Обь-Саумигорск» ЗАО, представленного в ведомости начислений доходов будущих периодов (рис. 17.11), рассматриваются составляющие дебета и кредита, отраженного в оборотно-сальдовой ведомости для этого субъекта (рис. 17.3). Рассматриваемая операция движения «Аренда», ограничена во времени условиями договора датой 20.05.2025, указанной в качестве значения реквизита «Окончание договора:» главного документа ОД.

| 互 Свойства документа                                                      |                                                                              |
|---------------------------------------------------------------------------|------------------------------------------------------------------------------|
| Документ Связи                                                            | 80427                                                                        |
| Вид документа: Договор аренди<br>Стороны подписания: ДИЗО г. Саун<br>№ 16 | ы недвижимого имущества 🔻<br>иигорска Орган самоупј 🍷 2<br>от 14.01.2019 👻 🗋 |
| Краткое содержание:                                                       |                                                                              |
|                                                                           | *<br>*                                                                       |
| Документ вступает в силу:                                                 | 💌 Выполнен                                                                   |
| Договорное обязательство                                                  |                                                                              |
| Факт выполнения обязательства с                                           | јено до 🛛                                                                    |
| <обязательство не погашено >                                              |                                                                              |
| Передан на исполнение:                                                    |                                                                              |
|                                                                           | •                                                                            |
| Начало договора: 14.01.2019 🝷                                             |                                                                              |
| Окончание договора: 20.05.2025 🝷                                          |                                                                              |
| Серия документа                                                           |                                                                              |
| 0 <u>K</u>                                                                | <u>О</u> тмена Применить                                                     |

Рисунок 17.12.

Моделирующая ОД по факту имеет три периода:

- 14.01.2019 25.08.2019,
- 26.08.2019 14.01.2020,
- 15.01.2020 18.02.2020.

Закрытие последнего периода обусловлено досрочным расторжением договор аренды в рассматриваемом примере.

| 🐔 Движение (6823) - передача в аренду         |                                                    | - • ×                                                    |
|-----------------------------------------------|----------------------------------------------------|----------------------------------------------------------|
| Договор аренды недвижимого имущества №16 о    | т 14.01.2019, действует с 14.01.2019 по 20.05.2025 | 6823                                                     |
| Арендатор: "Обы-Саумигорск" ЗАО               | • Основание: Аукцион                               | •                                                        |
| 🗌 множественность лиц на стороне субъекта     |                                                    |                                                          |
| 14.01.2019 26.08.2019 15.01.2020 - 18.02.2020 | новый период                                       |                                                          |
| Обязательство Параметры                       |                                                    |                                                          |
|                                               |                                                    | <u>И</u> зменить<br><u>Уд</u> алить<br><u>Рассчитать</u> |
| Объекты (1) Документы (1) Обязательств        | а Стоимость объектов                               |                                                          |
| Обязательство Действующие условия             | Сальдо Пеня-сальдо Общее са                        | льдо Расчеты                                             |
| Арендная плата за з ежемесячно 6 000,00 р. д. | o 1076 466,08 p3 609,26 p80 075;                   | 34 р. Платеж                                             |
| Операцию изменил: Администратор               | 27.02.2020 18:15:27 <u>О</u> к <u>О</u> тме        | на Применить                                             |

#### Рисунок 17.13.

В указанных периодах назначено обязательство «Арендная плата за земельный участок», с ежемесячной периодичностью, с оплатой до 10-го числа следующего месяца, с размерами начислений в представленные периоды соответственно:

• 5 000,00 руб.;

- 7 000,00 pyő.;
- 6 000,00 руб.

Рассматриваемая ОД является новой в запрашиваемый при построении ведомости параметрический интервал, а потому значение в колонке «Плановый доход по новым договорам» (рис. 17.11) ведомости отлично от нуля (381 129,04 руб.) для рассматриваемого обязательства, а ввиду ограниченности договора во времени это значение рассчитывается по правилу 1 [485] на весь срок действия договора по величине периодического начисления, установленного при заключении данного договора, что в рассматриваемом примере соответствует 5 000 руб. ежемесячного начисления первого периода ОД. Указанную рассчитанную величину демонстрирует свод расчетов с открытым интервалом для рассматриваемого обязательства при исходном состоянии операции движения, соответствующем договору на момент его заключения, когда ОД при ее регистрации в базе данных имела единственный период, занимающий все время действия договора с 14.01.2019 по 20.05.2025 (рис. 17.14). Сумма начислений за это время по начальным условиям договора в точности повторяет значение в колонке «Плановый доход по новым договорам» ведомости 381 129,04 руб. (рис. 17.11).

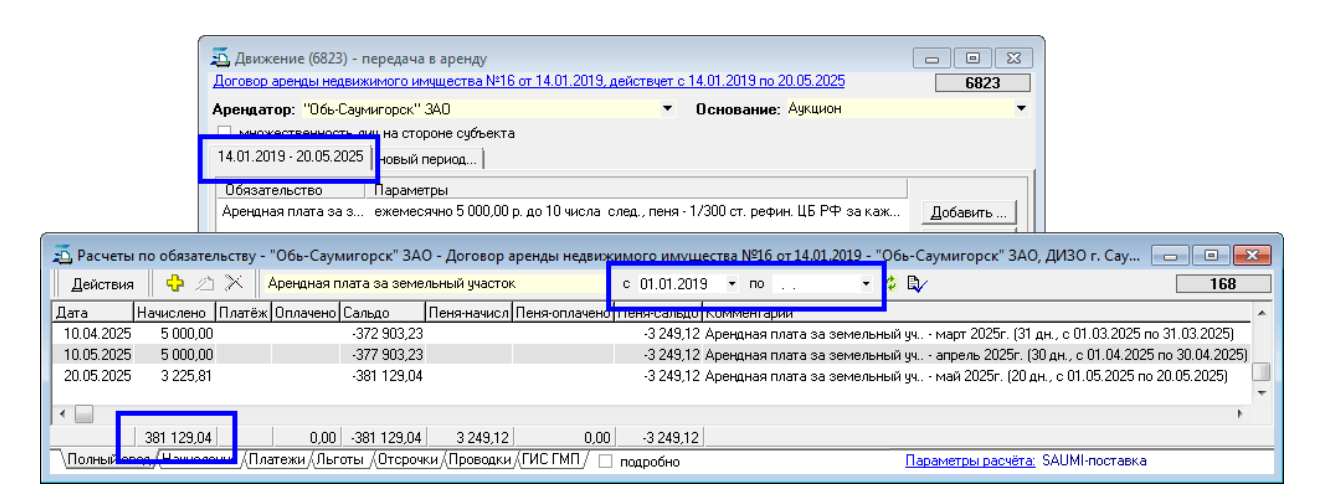

#### Рисунок 17.14.

Значение 137 677,42 руб. в колонке «Доход в результате изменения условий обязательства» ведомости (рис. 17.11) отражает увеличение ежемесячного начисления на 2000 руб. во втором периоде ОД (см. правило 3 [486]). Для иллюстрации рассматриваемого значения может быть использован свод расчетов по обязательству при наличии двух периодов моделирующей операции движения 14.01.2019 – 25.08.2019 и 26.08.2019 – 20.05.2025 с установленными ежемесячными платежами 5 000 руб. и 7 000 руб. соответственно.

|                   | Движение (6823) - передача в аренду<br>Договор аренды недвижимого имущества №16 от 14.01.2019 | Э. действует с 14.01.2019 по 20.05.2025 68;                        | 23                                            |
|-------------------|-----------------------------------------------------------------------------------------------|--------------------------------------------------------------------|-----------------------------------------------|
|                   | Арендатор: "Обь-Саумигорск" ЗАО                                                               | • Основание: Аукцион                                               | •                                             |
|                   | иножественност, анция стерено сибъекта<br>14.01.2019 26.08.2019 - 20.05.2025   новый период   |                                                                    |                                               |
|                   | Обязательство Параметры<br>Арендная плата за з ежемесячно 7 000,00 р. до 10 числа             | а след., пеня - 1/300 ст. рефин. ЦБ РФ за каж                      | b                                             |
| 🙇 Расчеты по обяз | ательству - "Обь-Саумигорск" ЗАО - Договор аренды недви                                       | и <mark>жимого имущества №16 от 14.01.2019 - "</mark> Обь-Саумигор | ск" ЗАО, ДИЗО г. Сау 😑 🔳 🗾                    |
| Действия 🗘        | 🖄 🔀 🛛 Арендная плата за земельный участок                                                     | c 01.01.2019 🔹 no 💌 💈 🖏                                            | 168                                           |
| Дата Начисле      | ю Платёж Оплачено Сальдо Пеня-начисл Пеня-оплаче                                              | но Пеня-сальдо Комментарий                                         | *                                             |
| 10.04.2025 7 000  | ,00 -507 290,33                                                                               | -3 470,43 Арендная плата за земельный уч март 20                   | 25г. (31 дн., с 01.03.2025 по 31.03.2025)     |
| 10.05.2025 7 000  | ,00 -514 290,33                                                                               | -3 470,43 Арендная плата за земельный уч апрель                    | 2025г. (30 дн., с 01.04.2025 по 30.04.2025) 🔜 |
| 20.05.2025 4 516  | ;13 -518 806,46                                                                               | -3 470,43 Арендная плата за земельный уч май 202                   | .5г. (20 дн., с 01.05.2025 по 20.05.2025) 📃   |
|                   | ,46 0,00 -518 806,46 3 470,43 0,                                                              | 00 -3 470,43                                                       | 4                                             |
| (Полный воод (Наш | есения «Платежи «Льготы «Отсрочки «Проводки «ГИСТМП/                                          | подробно Параметры                                                 | <u>расчёта:</u> SAUMI-поставка                |

#### Рисунок 17.15.

Сумма начислений за все время действия обязательства по новым условиям составляет 518 806,46 руб. Значение 137 677,42 руб. в колонке «Доход в результате изменения условий обязательства» ведомости (рис. 17.11) является разностью сумм начислений за все время действия обязательства с двумя периодами 518 806,46 руб. (рис. 17.15) и с одним периодом 381 129,04 руб. (рис. 17.14). Именно: 137 677,42 руб. = 518 806,46 руб. - 381 129,04 руб.

Значение в колонке «Уменьшение дохода в результате изменения условий обязательства» ведомости (рис. 17.11) отражает уменьшение ежемесячного начисления на 1000 руб. в третьем периоде ОД по сравнению со вторым (см. правило 3 [486]). Для иллюстрации рассматриваемого значения может быть использован свод расчетов по обязательству при наличии трех периодов моделирующей операции движения 14.01.2019 – 25.08.2019, 26.08.2019 – 14.01.2020 и 15.01.2020 – 20.05.2025 с установленными ежемесячными платежами 5 000 руб., 7 000 руб. и 6 000 руб. соответственно.

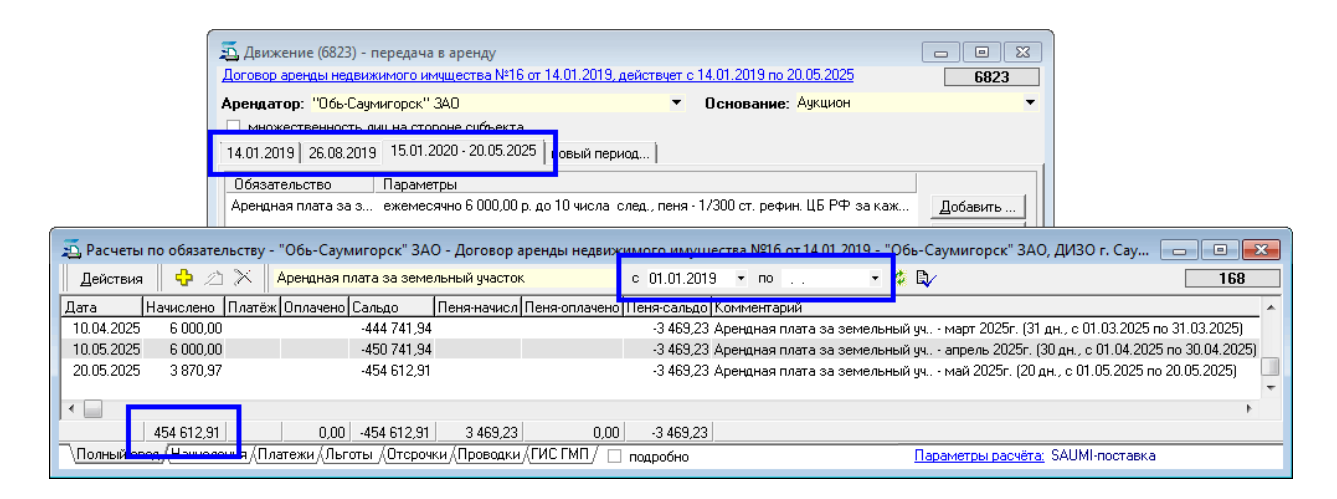

#### Рисунок 17.16.

Сумма начислений за все время действия обязательства по условиям трех периодов составляет 454 612,91 руб. Значение 64 193,55 руб. в колонке «Уменьшение дохода в результате изменения условий обязательства» ведомости (рис. 17.11) является разностью сумм начислений за все время действия обязательства с двумя периодами 518 806,46 руб. (рис. 17.15) и с тремя периодами 454 612,91 руб. (рис. 17.16). Именно: 64 193,55 руб. = 518 806,46 руб. - 454 612,91 руб.

Значение в колонке «Списано по факту досрочного расторжения договора» ведомости (рис. 17.11) отражает уменьшение доходов будущих периодов в результате расторжения договора по правилу 4 [486]. Для иллюстрации рассматриваемого значения моделирующая операция движения закрыта датой 18.02.2020.

|                             | а.<br>Договор             | сение (682:<br>аренды не | 3) - передача<br>движимого им  | в аренду<br>ищества №16        | i or 14.01.2019,              | действует с 1    | 1.01.2019 no 20.05.202       | 25             | <b>6823</b>            |                      |                      |       |
|-----------------------------|---------------------------|--------------------------|--------------------------------|--------------------------------|-------------------------------|------------------|------------------------------|----------------|------------------------|----------------------|----------------------|-------|
|                             | Арендат                   | гор: <mark>"Обь-</mark>  | Саумигорск"                    | 3A0                            |                               | <b>•</b> 1       | Э <b>снование</b> : Аукцио   | н              | •                      | -                    |                      |       |
|                             | 14.01.20                  | 19 26.08.                | 2019 15.01.2                   | 020 - 18.02.20                 | 20   <mark>г</mark> овый пері | юд               |                              |                |                        | -1                   |                      |       |
|                             | Обязат<br>Арендн          | ельство<br>ая плата за   | Параме<br>а з ежемес:          | гры<br>ячно 6 000,00           | р. до 10 числа (              | след., пеня - 1. | /300 ст. рефин. ЦБ Р°        | Рзакая         | к Добавить             |                      |                      |       |
| Расчеты по обяз<br>Действия | ательству -               | "Обь-Саул<br>Арендная г  | иигорск" ЗА(<br>ілата за земе. | ) - Договор а<br>пьный участок | ренды недвиж                  | C 01.01.201      | ества №16 от 14.01.1<br>9 то | 2019 - "(<br>+ | Обь-Саумигорск" 3/     | 40, ДИЗО г. (        | Cay 🗖 🗖              | 8     |
| Дата Начисле                | ю Платёж                  | Оплачено                 | Сальдо                         | -<br>Пеня-начисл               | Пеня-оплачено                 | Пеня-сальдо      | Комментарий                  |                |                        |                      |                      |       |
| 11.02.2020                  |                           |                          | -72 741,94                     | 492,21                         |                               | -3 309,20        | Пеня: с 15.01.2020 п         | o 10.02.:      | 2020 27д*(0.0825/300)  | *66290,33py6=        | =492,21руб (по пово  | ду⊦   |
| 18.02.2020 3.724            | ,14                       |                          | -76 466,08                     |                                |                               | -3 309,20        | Арендная плата за з          | емельн         | ый уч февраль 2020     | ) г. (18 дн., с 0    | 1.02.2020 no 18.02.2 | 2020  |
| 18.02.2020                  |                           |                          | -76 466,08                     | 140,03                         |                               | -3 449,23        | Пеня: с 11.02.2020 п         | o 18.02.3      | 2020 7д*(0.0825/300)*) | 72741,94руб=1        | 140,03руб (конец на  | чис 🛄 |
| 76 466                      | ,08                       | 0,00                     | -76 466,08                     | 3 449,23                       | 0,00                          | -3 449,23        |                              |                |                        |                      |                      | •     |
| Полный род (Нош             | <mark>елент</mark> я/(Пла | атежи (Лыг               | оты (Отсрочн                   | и (Проводки                    | /гисгмп/ 🗆                    | подробно         |                              |                | Параметры расчёт       | <u>ra:</u> SAUMI-noo | ставка               |       |

#### Рисунок 17.17.

В результате сумма начислений за все время действия обязательства по условиям трех периодов составила 76 466,08 руб. и она же представлена в колонке «Сумма периодических начислений по договору» ведомости (рис. 17.11). Значение 378 146,83 руб. в колонке «Списано по факту досрочного расторжения договора» ведомости (рис. 17.11) является разностью суммы начислений 454 612,91 руб. на время действия обязательства с тремя периодами по 20.05.2025 (рис. 17.16) и суммы начислений 76 466,08 руб. на время действия обязательства с тремя периодами по 18.02.2020 (рис. 17.17). Именно: 378 146,83 руб. = 454 612,91 руб. - 76 466,08 руб.

# Глава 18. Загрузка кадастровой стоимости

Посредством дополнения (плагина) «Загрузка кадастровой стоимости» может производиться массовая загрузка кадастровых стоимостей объектов недвижимости из предварительно подготовленного xlsx-файла, содержащего сведения о кадастровой стоимости объектов недвижимости на определенную дату и на основе общего пакета документов.

Обрабатываемый x1sx-файл должен удовлетворять следующим требованиям:

- Данные должны располагаться на первом листе.
- В первой строке должны располагаться названия колонок, данные должны начинаться со второй строки.
- Обрабатываются плагином только первые 10 колонок, именно среди них должны быть колонки с кадастровыми номерами, со значениями площадей, с загружаемыми по кадастровым номерам кадастровыми стоимостями и удельными показателями кадастровой стоимости (УПКС).

Плагин вызывается из меню «Дополнения».

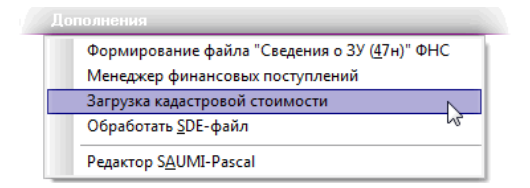

#### Рисунок 18.1.

В открывшемся окне модуля следует нажать кнопку «Далее».

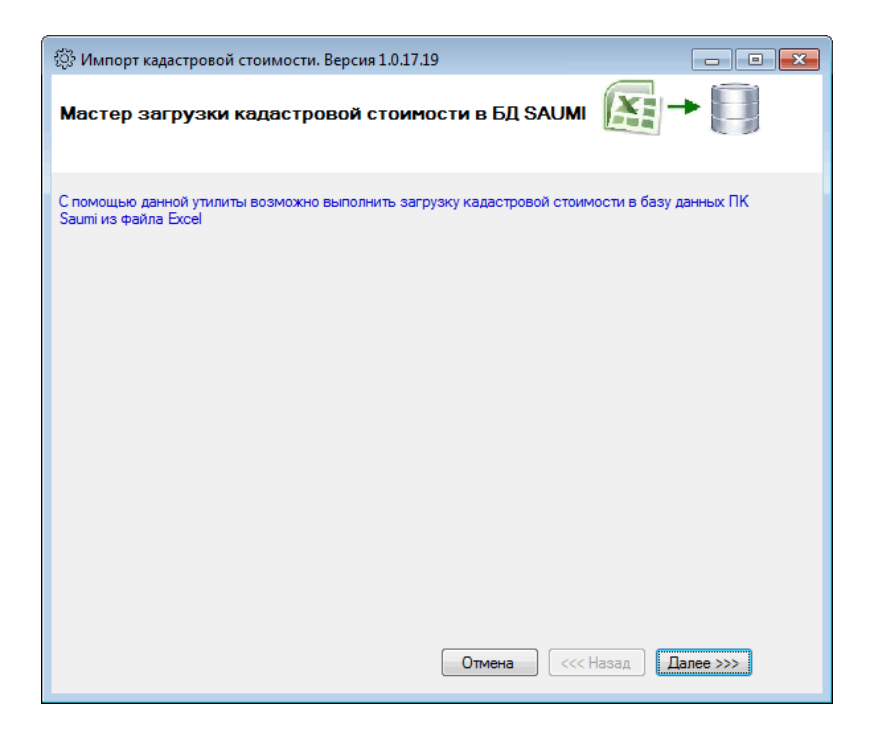

#### Рисунок 18.2.

Представленный в окне диалог позволяет выбрать xlsx-файл для обработки, для чего следует нажать кнопку «Обзор».

| 🖏 Импорт кадастровой стоимости. Версия 1.0.17.19                                                                                                   |                 |
|----------------------------------------------------------------------------------------------------|-----------------|
| Мастер загрузки кадастровой стоимости в БД SAUMI<br>Шаг 1 из 6. Выбор файлачисточника данных                                                       |                 |
| Пожалуйста, выберите файл Excel, содержащий необходимые данные:                                                                                    |                 |
| Целевой файл должен соответсвовать следующим требованиям:                                                                                          | Обзор           |
| <ol> <li>исходные данные должны располагаться на первом листе ехсег</li> <li>В первой строке файла должны быть указаны названия колонок</li> </ol> |                 |
| 3. Обрабатываются только первые 10 колонок                                                                                                    |                 |
|                                                                                                    |                 |
|                                                                                                    |                 |
|                                                                                                    |                 |
|                                                                                                    |                 |
|                                                                                                    |                 |
| Отмена                                                                                                    | Назад Далее >>> |

#### Рисунок 18.3.

В открывшемся стандартном окне выбора файла следует выбрать обрабатываемый файл.

| Выберите документ Excel |                                     |                       |                   |              |                         |        | ×   |
|-------------------------|-------------------------------------|-----------------------|-------------------|--------------|-------------------------|--------|-----|
| 🔾 🗢 📕 компьюте          | ер 🕨 Локальный диск (С:) 🕨 Кадастро | вые стоимости в Excel |                   | <b>- 4</b> € | Тоиск: Кадастровые      | стоима | a 🔎 |
| Упорядочить 🔻 Новая     | апапка                              |                       |                   |              |                         |        | 0   |
| 🔶 Избранное 🗂           | Имя                                 | Дата изменения        | Тип               | Размер       |                         |        |     |
| 🚺 Загрузки              | 🕮 33921020000102.xls                | 08.12.2020 19:17      | Лист Microsoft Ex | 167 KE       |                         |        |     |
| 🖳 Недавние места 😑      | 🔊 н33921020000102.xlsx              | 07.09.2021 19:42      | Лист Microsoft Ex | 42 КБ        |                         |        |     |
| 🌉 Рабочий стол          |                                     |                       |                   |              |                         |        |     |
|                         |                                     |                       |                   |              |                         |        |     |
| Библиотеки              |                                     |                       |                   |              |                         |        |     |
|                         |                                     |                       |                   |              |                         |        |     |
| Документы               |                                     |                       |                   |              |                         |        |     |
| Изображения             |                                     |                       |                   |              |                         |        |     |
| 🚽 Музыка                |                                     |                       |                   |              |                         |        |     |
| τ.                      |                                     |                       |                   |              |                         |        |     |
| <u>И</u> мя ф           | айла: н339210200000102.xlsx         |                       |                   | - M          | icrosoft Excel (*.xls*) |        | •   |
|                         |                                     |                       |                   |              | Открыть 🖡 📿 С           | )тмена |     |

#### Рисунок 18.4.

После задания файла-источника следует нажать кнопку «Далее».

| 🔅 Импорт кадастровой стоимости. Версия 1.0.17.19                |
|-----------------------------------------------------------------|
| Мастер загрузки кадастровой стоимости в БД SAUMI 🔯 → 🗊          |
| Пожалуйста, выберите файл Excel, содержащий необходимые данные: |
| С:\Кадастровые стоимости в Excel\н339210200000102.xlsx Обзор    |
| Целевой файл должен соответсвовать следующим требованиям:       |
| 1. Исходные данные должны располагаться на первом листе Excel   |
| 2. В первой строке файла должны быть указаны названия колонок   |
| 3. Обрабатываются только первые 10 колонок                      |
|                                                                 |
|                                                                 |
|                                                                 |
|                                                                 |
|                                                                 |
|                                                                 |
|                                                                 |
|                                                                 |
| Отмена <<< Назад Далее >>>                                      |

#### Рисунок 18.5.

На шаге 3 сценария загрузки указывается дата возникновения нового состояния у объектов недвижимости с загружаемыми кадастровыми стоимостями.

Должен быть указан идентификатор зарегистрированного в БД SAUMI документа (нескольких документов), на основании которого (которых) производится назначение новых стоимостей.

| 🔅 Импорт кадастровой стоимости. Версия 1.0.17.19                                                         | ) (SM@MMP_EF)                                               |
|----------------------------------------------------------------------------------------------------|-------------------------------------------------------------|
| Мастер загрузки кадастровой стоимо                                                                       | сти в БД SAUMI                                              |
| Шаг 3 из 6. Установка статических параметров                                                             |                                                             |
| Укажите дату регистрации кадастровой стоимости:                                                          | 17.11.2021                                                  |
| а так же идентификатор документа в Saumi, на основа<br>регистрация состояний. Если документов несколько, | ании которого производится<br>перечислите их через запятую. |
|                                                                                                    | 8561521                                                     |
|                                                                                                    |                                                             |
|                                                                                                    |                                                             |
|                                                                                                    |                                                             |
|                                                                                                    |                                                             |
|                                                                                                    |                                                             |
|                                                                                                    |                                                             |
|                                                                                                    |                                                             |
|                                                                                                    |                                                             |
|                                                                                                    |                                                             |
|                                                                                                    |                                                             |
|                                                                                                    | Отмена <<< Назад Далее >>>                                  |

#### Рисунок 18.6.

Шаг 4 сценария определяет соответствие колонок учитываемым при обработке параметрам:

- «Кадастровый номер»;
- «Площадь»;
- «Кадастровая стоимость»;
- «УПКС».

На иллюстрирующем рисунке наименование колонки «Кадастровый номер» совпало с наименованием запрашиваемого реквизита и между ними установилось автоматическое соответствие, указываемое зеленым цветом шрифта в перечне столбцов, тогда как запрашиваемый реквизит «Площадь» нужно сопоставлять колонке «Общая площадь земельного участка» вручную

выделением последней в перечне столбцов и нажатием кнопки связывания 🥔

| 💱 Импорт кадастровой стоимости. Версия                                                                                                    | a 1.0.17.19 (SM@MMP_EF)                                                                                                    |
|----------------------------------------------------------------------------------------------------|----------------------------------------------------------------------------------------------------|
| Мастер загрузки кадастровой о<br>Шаг 4 из 6. Связывание переменных с колон                                                                                                    | стоимости в БД SAUMI 🔯 → 🗐                                                                                                    |
| Далее необходимо связать столбцы из файла<br>этого в левой части формы будут появляться<br>необходимо выбрать столбец, который будет<br>необходимо нажать на кнопку привязки. При<br>повторить процедуру. | Excel с переменными процедуры конвертации. Для<br>названия несвязанных переменных, а в правой части<br>соответствовать данному реквизиту. После чего<br>необходимости, можно сбросить все привязки и |
| Название запрашиваемого реквизита:<br>Ппощадь'<br>Сбросить все                                                                                                    | Перечень стобцов:<br>№ л/п<br>Кадастровый номер<br>Обшая площадь земельного участка<br>УПКС земельного участка<br>Кадастровая стоимость земельного                                                   |
|                                                                                                    | Отмена <<< Назад Далее >>>                                                                                                    |

Рисунок 18.7.

Аналогично привязываются к колонкам параметры «Кадастровая стоимость» и «УПКС».

Когда все требуемые параметры привязаны к колонкам, наименования которых отображаются зеленым шрифтом в перечне столбцов, тогда становится активной кнопка «Начать» и чтобы запустить непосредственно загрузку, её следует нажать.

| ல Импорт кадастровой стоимости. Верси                                                                                                    | n 1.0.17.19 (SM@MMP_EF)                                                                                                    |
|----------------------------------------------------------------------------------------------------|----------------------------------------------------------------------------------------------------|
| Мастер загрузки кадастровой<br>Шаг 4 из 6. Связывание переменных с колон                                                                                                    | стоимости в БД SAUMI 🔯 → 🗐                                                                                                    |
| Далее необходимо связать столбцы из файл.<br>этого в левой части формы будут появляться<br>необходимо выбрать столбец, который будет<br>необходимо нажать на кнопку привязки. При<br>повторить процедуру. | а Excel с переменными процедуры конвертации. Для<br>названия несвязанных переменных, а в правой части<br>соответствовать данному реквизиту. После чего<br>необходимости, можно сбросить все привязки и |
| Название запрашиваемого реквизита:<br>Все параметры привязаны.<br>Нажмите на кнопку Начать                                                                                                    | Перечень стобцов:<br>№ п/п<br>Кадастровый номер<br>Общая площадь земельного участка<br>УПКС земельного участка<br>Кадастровая стоимость земельного                                                     |
|                                                                                                    | Отмена <<< Назад Начать                                                                                                    |

Рисунок 18.8.

В окне отображается полоса прогресса выполняемого процесса, занимающего определенное время. Следует дождаться окончания.

| 🔅 Импорт кадастровой стоимости. Версия 1.0.17.19 (SM@MMP_EF)                        |                  |
|-------------------------------------------------------------------------------------|------------------|
| Мастер загрузки кадастровой стоимости в БД SAUMI<br>Шаг 5 из 6. Выполнение загрузки |                  |
| Идет процесс загрузки данных.                                                       |                  |
| 20%                                                                                 |                  |
|                                                                                     |                  |
|                                                                                     |                  |
|                                                                                     |                  |
|                                                                                     |                  |
|                                                                                     |                  |
| Отмена                                                                              | <<< Назад Начать |

#### Рисунок 18.9.

После завершения загрузки может быть сохранен отчет о произведенной загрузке в виде xlsx-файла. Для этого нужно нажать на кнопку «Сохранить отчет».

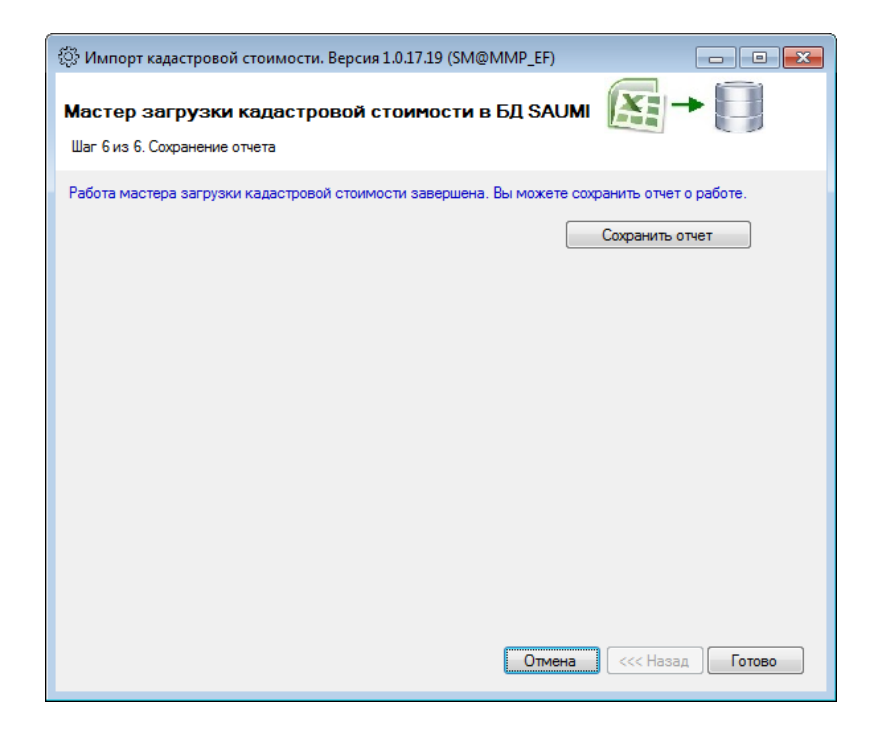

Рисунок 18.10.

В стандартном окне сохранения файла следует выбрать надлежащее местоположение файла-отчета и его наименование.

| 💮 Выберите документ Excel                                                                                                    |                                                                 |                                      |                                        |                 | ×                    |
|----------------------------------------------------------------------------------------------------|-----------------------------------------------------------------|--------------------------------------|----------------------------------------|-----------------|----------------------|
| 🔾 🗢 📕 🕨 Компьют                                                                                                    | гер 🕨 Локальный диск (С:) 🕨 Кадастровые с                       | тоимости в Excel                     |                                        | ◄ 4) Поиск:     | Кадастровые стоимо 🔎 |
| Упорядочить 🔻 Нова                                                                                                    | ая папка                                                        |                                      |                                        |                 | i 🕶 🕡                |
| Subversion 🔺                                                                                                    | Имя                                                             | Дата изменения                       | Тип                                    | Размер          |                      |
| <ul> <li>Видео</li> <li>Документы</li> <li>Изображения</li> <li>Музыка</li> <li>Музыка</li> <li>Компьютер</li> <li>Локальный диск</li> <li>Второй (Е:)</li> </ul> | শ্রী 339210200000102.xls<br>শ্রী н339210200000102.xlsx          | 08.12.2020 19:17<br>07.09.2021 19:42 | Лист Microsoft Ex<br>Лист Microsoft Ex | 167 КБ<br>42 КБ |                      |
| <u>И</u> мя файла: <u>Отче</u><br><u>І</u> ип файла: <u>Місго</u><br>Скрыть папки                                                                                 | <u>г по ошибкам_2021-11-17 1832.xlsx</u><br>soft Excel (*.xls*) |                                      |                                        | Сохран          | ч<br>ч<br>ить Отмена |

#### Рисунок 18.11.

Файл-отчет содержит следующие колонки:

- «Номер строки»;
- «Кадастровый номер»;
- «Площадь»;
- «Кадастровая стоимость»;
- «УПКС»;
- «Код возврата»;
- «Возвращаемое сообщение».

#### Таблица 18.1. Пояснения к кодам возврата и возвращаемым сообщениям

| Код    | Возвращаемое сообщение                                                                         | Пояснения                                                                                                    |
|--------|------------------------------------------------------------------------------------------------|----------------------------------------------------------------------------------------------------|
| возвра | ата                                                                                            |                                                                                                    |
| 1000   | Успешно                                                                                        | Найден объект недвижимости, у которого кадастровый номер<br>и площадь земельного участка совпадает со значениями,<br>представленными в исходном файле. И у объекта недвижимости нет<br>ранее зарегистрированного состояния на дату загрузки.                                        |
| -1001  | Для объекта с указанным<br>кадастровым номером и датой<br>регистрации уже имеется<br>состояние | Найден объект недвижимости, у которого кадастровый номер<br>и, площадь совпадает со значениями, представленными в<br>исходном файле. Но у объекта недвижимости ранее уже было<br>зарегистрированного состояния на дату загрузки. Значение<br>кадастровой стоимости будет обновлено. |
| -1002  | Не загружено, нет совпадений по кадастровому номеру или таких объектов несколько               | Не найден объект недвижимости, у которого кадастровый номер<br>бы совпадал со значением кадастрового номера, представленным                                                                                                    |

| Код    | Возвращаемое сообщение                              | Пояснения                                                                                                    |
|--------|-----------------------------------------------------|----------------------------------------------------------------------------------------------------|
| возвра | ата                                                 |                                                                                                    |
|        |                                                     | в исходном файле. Или же таких объектов найдено несколько.<br>Загрузка кадастровой стоимости не производится.                                                                                                    |
| -1003  | Не загружено, совпадает только<br>кадастровый номер | Найден объект недвижимости, у которого кадастровый номер<br>совпадает со значением кадастрового номера, представленным в<br>исходном файле, но не совпадают площади. Загрузка кадастровой<br>стоимости не производится. |

После выполненного сохранения отображается соответствующее сообщение.

| Сохранение файла 📧       |
|--------------------------|
| 🚺 Файл успешно сохранен. |
| ОК                       |

Рисунок 18.12.

Нажатием кнопки «Готово» окно плагина закрывается.